# Grenton

# Instrukcja użytkownika

Grenton 2

Wersja dokumentu: 1.0.20

Data: 2025-06-10

### Spis treści

### Ważne informacje

### I. Struktura systemu

### II. Fundamenty - interfejs logiczny GRENTON

- 1. Wprowadzenie
- 2. Cechy
  - 2.1. Cechy wbudowane
  - 2.2. Cechy użytkownika
- 3. Metody
- 4. Zdarzenia
- 5. Adresy cech i metod

#### III. Przygotowanie projektu

- 1. Przygotowanie instalacji elektrycznej
- 2. Wybór architektury systemu
- 3. Zasilanie modułów

#### IV. Instalacja komponentów

- 1. Montaż modułów na rozdzielni
- 2. Montaż modułów podtynkowych kablowych
- 3. Montaż modułów podtynkowych Z-Wave

### V. Object Manager

- 1. Instalacja OM
  - A. Windows
  - B. macOS
  - C. Linux
- 2. Struktura OM
  - 2.1. Filtrowanie obiektów
  - 2.2. Zmiana nazwy obiektu
- 3. Pliki projektów
  - 3.1. Katalog zapisanych projektów
  - 3.2. Kopia zapasowa projektu (backup)
- 4. Podstawowe elementy
  - 4.1. Konfigurator obiektów
  - 4.2. Script builder
  - 4.3. Diagram połączeń
  - 4.4. Visual Builder

4.5. myGrenton

4.6. Kosz

#### VI. Podstawowa konfiguracja systemu

- 1. Połączenie OM z CLU
- 2. Adresy IP
- 3. Utworzenie nowego projektu
- 4. Funkcja CLU Discovery
  - 4.1. Dodanie modułów do projektu
  - 4.2. Podmiana / przypisywanie modułów podczas Discovery
- 5. Statusy CLU
  - 5.1. Diody modułu
  - 5.2. Ikona modułu CLU w OM
- 6. Obsługa modułów Z-Wave
  - 6.1. Dodawanie modułów Z-Wave
  - 6.2. Usuwanie modułów Z-Wave
  - 6.3. Brak komunikacji z modułem Z-Wave mechanizm zliczania niepowodzeń komunikacji i blokowania komunikacji urządzenia w sieci Z-Wave
  - 6.4. Wskazówki konfiguracyjne sieci Z-Wave
  - 6.5. Czyszczenie informacji o węzłach
- 7. Wysyłanie konfiguracji do CLU
- 8. Wartości początkowe cech
- 9. Tworzenie podstawowych powiązań
- 10. Przeprowadzanie aktualizacji
  - 10.1. Proces aktualizacji bazy interfejsów
  - 10.2. Proces aktualizacji firmware'u CLU
  - 10.3. Proces aktualizacji firmware'u modułów z serii 2.0
  - 10.4. Status CLU / modułów w oknie aktualizacji firmware'u
  - 10.5 Procedura wymuszania aktualizacji modułu
- 11. Widok diagnostyczny
  - 11.1 Konfiguracja widoku diagnostycznego
- 12. Inne operacje na systemie

#### VII. Zaawansowane funkcje konfiguracyjne

- 1. Kontenery
- 2. Skrypty
  - 2.1 Tworzenie skryptów w trybie graficznym
  - 2.2. Tworzenie skryptów w trybie tekstowym
  - 2.3. Parametry skryptu
  - 2.4. Wywoływanie skryptów
  - 2.4. Funkcja Znajdź / Zastąp
  - 2.5. Kopiowanie skryptów
- 3. Kopiowanie obiektów wirtualnych
- 4. Data i czas

#### **VIII. Visual Builder**

Ważne informacje - zakończenie wsparcia dla funkcjonalności Visual Builder

- 1. Sterowanie systemem z poziomu smartfonów
- 2. Struktura interfejsu
- 3. Aplikacja na smartfony GRENTON HOME MANAGER
- 4. Tworzenie nowego interfejsu
  - 4.1. Wybór skórki graficznej
  - 4.2. Tworzenie stron interfejsu
  - 4.3. Komponenty
  - 4.4. Panele
  - 4.5. Kontenery
  - 4.6. Wstawianie komponentów i tworzenie powiązań z obiektami systemu
  - 4.7. Wysyłanie interfejsu do urządzenia mobilnego
- 5. Automatyczne tworzenie interfejsu generator GUI

- 5.1. Tworzenie interfejsu z dostępną rozdzielczością
- 5.2. Tworzenie interfejsu z własną rozdzielczością
- 5.3. Zmiana orientacji interfejsu z własną rozdzielczością
- 6. Konfiguracja wideodomofonu
  - 6.1. Podłączenie i konfiguracja wideodomofonu
  - 6.2. Stworzenie i konfiguracja interfejsu aplikacji
  - 6.3. Wykonanie połączenia z domofonu
- 7. Obsługa obrazu z kamer
- 8. Zdalny dostęp aplikacji mobilnej do systemu
  - 8.1. Konfiguracja systemu
  - 8.2. Ustawienie przekierowania portów w routerze sieci lokalnej
  - 8.3. Konfiguracja aplikacji mobilnej Home Manager
  - 8.4. Uruchomienie zdalnego dostępu

### IX. Obiekty CLU

- 1. Timer
- 2. Kalendarz
- 3. Harmonogram
- 4. Termostat
- 5. Push
- 6. Czujnik obecności
- 7. Kalendarz wschodów i zachodów słońca
- 8. Harmonogram zdarzeń
- 9. MultiFanACThermostat
- 11. Statistics
- 12. StatisticsPulse

#### X. Statystyki

- 1. Statystyki
  - 1.1 Opis i konfiguracja funkcjonalności statystyk
  - 1.2 Odczytywanie statystyk w aplikacji myGrenton
- 2. Pomiar mediów (wersja niewspierana)
  - 2.1 Wirtualny pomiar mediów
  - 2.2 Używanie pomiaru mediów po stronie aplikacji Home Manager
- 3 Rzeczywisty pomiar mediów
  - 3.1. Ustawienia rzeczywistego pomiaru mediów po stronie Object Managera

#### XI. Funkcje serwisowe CLU

- 1. Przywracanie ustawień fabrycznych CLU Hard Reset
- 2. Diagnostyka systemu *Zapisz paczkę diagnostyczną*

#### **XII. SMART PANEL**

- 1. Wyposażenie Smart Panelu
- 2. Podłączenie Smart Panelu do CLU
- 3. Informacje pomocne przy tworzeniu konfiguracji
- 4. Konfiguracja modułu Smart Panel w wersji v3
  - 4.1. Parametry konfiguracyjne
  - 4.2. Tworzenie konfiguracji przycisków i wyświetlacza
  - 4.3. Tworzenie konfiguracji sensora gestów
  - 4.4. Konfiguracja czujnika zbliżenia
  - 4.5. Tworzenie konfiguracji wielu stron panelu dotykowego
- 5. Konfiguracja modułu Smart Panel w wersji v4
  - 5.1. Parametry konfiguracyjne
  - 5.2. Tworzenie konfiguracji sensora gestów
  - 5.3. Konfiguracja czujnika zbliżenia
  - 5.4. Obiekt Panel nowa funkcjonalność
  - 5.5. Obiekt Panel mechanizm zarządzania stronami
  - 5.6. Kompatybilność wstecz
  - 5.7. Tworzenie konfiguracji z wykorzystaniem obiektu strony Buttons
  - 5.8. Tworzenie konfiguracji z wykorzystaniem obiektu strony FreeDraw

- 5.9. Tworzenie konfiguracji z wykorzystaniem obiektu strony Thermostats
- 5.10. Łączenie obiektów w większe przyciski
- 6. Konfiguracja modułu Smart Panel w wersji v6
  - 6.1. Parametry konfiguracyjne
  - 6.2. Nowa funkcjonalność
  - 6.3. Zmiana UI oraz mechanizmu działania stron typu Thermostats
- 7. Konfiguracja modułu Smart Panel w wersji v7
  - 7.1. Nowa funkcjonalność

#### XIII. Moduł GATE ALARM

- 1. Informacje ogólne
- 2. Konfiguracja modułu
- 3. Integracja z centralą Satel
  - 3.1. Informacje ogólne
  - 3.2. Konfiguracja dla systemu Satel
  - 3.3. Obiekty wirtualne
- 4. Integracja z centralą Jablotron
  - 4.1. Informacje ogólne
  - 4.2. Konfiguracja dla systemu Jablotron
  - 4.3. Obiekty wirtualne
- 5. Obiekt wirtualny Timer
- 6. Przywracanie ustawień fabrycznych Hard Reset
- 7. Parametry konfiguracyjne

#### XIV. Moduł GATE MODBUS

- 1. Informacje ogólne
- 2. Konfiguracja modułu
  - 2.1. Ustawianie czasu za pomocą serwera NTP
- 3. Obiekty wirtualne
  - 3.1. Protokół Modbus RTU
  - 3.2. Protokół Modbus TCP
- 4. Parametry rejestrów
  - 4.1. Obiekt ModbusRTU oraz ModbusClient
  - 4.2. Obiekty ModbusSlaveRTU oraz ModbusServer
- 5. Przywracanie ustawień fabrycznych Hard Reset
- 6. Parametry konfiguracyjne

#### **XV. Moduł GATE HTTP**

- 1. Informacje ogólne
- 2. Konfiguracja modułu
- 2.1. Obiekty wirtualne
  - 2.1.1. HTTPRequest
  - 2.1.2. Pobieranie określonych wartości z otrzymanej odpowiedzi (XML, JSON)
  - 2.1.3. Przygotowanie nagłówków zapytania (RequestHeaders) / odczyt nagłówków odpowiedzi (ResponseHeaders)
  - 2.2.1. HttpListener
  - 2.2.2. Przygotowanie odpowiedzi wysyłanej do serwera
  - 2.2.3. Odczyt wartości kluczy z parametru querystringparams
  - 2.2.4. Przygotowanie nagłówków odpowiedzi (ResponseHeaders) / odczyt nagłówków zapytania (RequestHeaders)
  - 2.3.1. Timer
  - 2.4.1. Sonos
  - 2.5.1. MusicCast
  - 2.6.1. CoolMasterNet
  - 2.7.1. CoolMaster
  - 2.8.1. HEOS
  - 2.9.1. DenonMarantzAVR
- 3. Możliwość połączenia z Gate za pomocą TELNET
- 4. Kompleksowa integracja z systemami zewnętrznymi przy użyciu urządzenia GATE HTTP

- 4.1. System
- 4.2. Sterowanie wyjściem
- 4.3. Pobieranie stanu
- 4.4. Kolejność zdarzeń
- 4.5. Synchronizacja zdarzeń
- 4.6. Potwierdzenie zwrotne
- 4.7. Timeout
- 4.8. Wiele obiektów
- 4.9. Stan dla złożonego systemu
- 4.10. Push Notyfikacje
- 5. Przywracanie ustawień fabrycznych Hard Reset
- 6. Parametry konfiguracyjne

#### **XVI. Moduł DALI Controller**

- 1. Informacje ogólne
- 2. Konfiguracja modułu
- 3. Obiekty XVII. Moduły Z-Wave 1. Fibaro UBS 1.1. Informacje ogólne 1.2. Obiekty 2. NEO Coolcam Motion Sensor (PIR) 2.1. Informacje ogólne 2.2. Obiekty 3. NEO Coolcam Door / Window Sensor 3.1. Informacje ogólne 3.2. Obiekty 4. INFIBITY Motion Sensor (PIR) [NEO Coolcam] 4.1. Informacje ogólne 4.2. Obiekty 5. INFIBITY Door/Window Sensor [NEO Coolcam] 5.1. Informacje ogólne 5.2. Obiekty 6. INFIBITY Water Sensor [NEO Coolcam] 6.1. Informacje ogólne 6.2. Obiekty 7. Heiman Smart Smoke Sensor 7.1. Informacje ogólne 7.2. Obiekty 8. INFIBITY Siren Alarm [NEO Coolcam] 8.1. Informacje ogólne 8.2. Obiekty 9. Danfoss Living Connect 9.1. Informacje ogólne 9.2. Obiekty 10. POPP Z-Weather 10.1. Informacje ogólne 10.2. Obiekty 11. FAKRO AMZ Solar 11.1. Informacje ogólne 11.2. Obiekty 12. FAKRO ARF 12.1. Informacje ogólne 12.2. Obiekty 13. FAKRO FTP\_V 13.1. Informacje ogólne 13.2. Obiekty
  - 14. FAKRO ZWMR 24

14.1. Informacje ogólne 14.2. Obiekty A. ZWAVE\_ROLLER\_SHUTTER 15. FAKRO ZWS 230 15.1. Informacje ogólne 24.2. Obiekty A. ZWAVE\_FAKRO\_ZWS 16. Fibaro RGBW 16.1. Informacje ogólne 16.2. Obiekty 17. Remotec ZXT-120 17.1. Informacje ogólne 17.2. Opis konfiguracji urządzenia 17.3. Obiekty 18. Remotec ZXT-310 18.1. Informacje ogólne 18.2. Opis konfiguracji urządzenia 18.3. Obiekty 19. Aeotec Nano Switch 19.1. Informacje ogólne 19.2. Obiekty 20. Aeotec Dual Nano Switch 20.1. Informacje ogólne 20.2. Obiekty 21. Aeotec Nano Dimmer 21.1. Informacje ogólne 21.2. Obiekty 22. Aeotec Nano Shutter 22.1. Informacje ogólne 22.2. Obiekty 23. Aeotec Nano Shutter (V2) 23.1. Informacje ogólne 23.2. Obiekty 24. Aeotec Smart Switch 7 22.1. Informacje ogólne 24.2. Obiekty 25. Aeotec Multisensor 6 25.1. Informacje ogólne 25.2. Obiekty XVIII. Aplikacja mobilna myGrenton 1. Instalacja oraz pierwsze uruchomienie aplikacji myGrenton 1.1. Instalacja 1.2. Pierwsze uruchomienie, interfejs demonstracyjny 2. Tworzenie interfejsu 2.1. Dodawanie strony do interfejsu 2.2. Usuwanie strony z interfejsu 2.3. Kopiowanie interfejsu 3. Widgety 3.1. Nagłówek (HEADER) 3.2. Wartość (VALUE) 3.3. Wartość v2 (VALUE\_V2) 3.4. Wartość Podwójny (VALUE\_DOUBLE) 3.5. Włącz/Wyłącz (ON\_OFF) 3.6. Włącz/Wyłącz Podwójny (ON\_OFF\_DOUBLE) 3.7. Scena (SCENE)

3.8. Scena Podwójny (SCENE\_DOUBLE)

3.9. Ściemniacz (DIMMER)

3.10. Ściemniacz v2 (DIMMER\_V2)

3.11. Oświetlenie LED (LED)

3.12. Termostat (THERMOSTAT)

3.13. Termostat v2 (THERMOSTAT\_V2)

3.14. Rolety (ROLLER\_SHUTTER)

3.15. Rolety v2 (ROLLER\_SHUTTER\_V2)

3.16. Rolety v3 (ROLLER\_SHUTTER\_V3)

3.17. Kamera (CAMERA)

3.18. Tekst (TEXT)

3.19. Harmonogram (SCHEDULER)

3.20. Harmonogram zdarzeń (EVENT\_SCHEDULER)

3.21. Multisensor (MULTISENSOR)

3.22. Pilot TV (TV\_REMOTE\_CONTROL)

3.23. Pilot Audio (AUDIO\_REMOTE\_CONTROL)

3.24. Kontaktron (CONTACT\_SENSOR)

3.25. Kontaktron Podwójny (CONTACT\_SENSOR\_DOUBLE)

3.26. Suwak (SLIDER)

3.27. Pilot klimatyzacji (COOL\_MASTER)

3.28. Domofon (INTERCOM)

3.29. Personalizacja widgetu

3.30. Usuwanie widgetu

3.31. Kopiowanie widgetu

3.32. Uruchomienie widgetu SCENE za pomocą Skrótów

4. Personalizacja interfejsu

4.1. Zmiana nazwy interfejsu

- 4.2. Zmiana ikony interfejsu
- 4.3. Zmiana koloru interfejsu
- 4.4. Blokowanie dostępu przez chmurę

5. Wysyłanie interfejsu na urządzenie

5.1. Wysłanie interfejsu myGrenton poprzez kod QR lub manualnie

5.2. Udostępnienie interfejsu myGrenton poprzez chmurę

6. Ustawienia aplikacji oraz interfejsu

6.1. Ustawienia aplikacji

6.2. Ustawienia interfejsu

6.3. Ustawienia blokady interfejsu, widgetów

6.4. Ustawienia domofonu

#### XIX. Rozproszenie Logiki Grenton 2.0

1. Konfiguracja trybu Rozproszenia Logiki

1.1. Działanie Logiki Rozproszonej pomiędzy obiektami DIN oraz wyjściowymi

1.2. Działanie Logiki Rozproszonej pomiędzy obiektami BUTTON oraz wyjściowymi

1.3. Działanie Logiki Rozproszonej pomiędzy obiektami PANEL\_PAGE z przypisanymi PANEL\_BUTTON

oraz wyjściowymi

2. Default Mode

2.1. Default Mode dla modułów wejściowych oraz modułów wyjściowych

2.2. Default Mode dla modułów posiadających własne wejścia / wyjścia

3. Przywrócenie komunikacji pomiędzy CLU a modułem

#### XX. GRENTON RS232 Controller

- 1. Informacje ogólne
- 2. Przykład zastosowania w skryptach
  - 2.1. Wysłanie komendy do urządzenia bez oczekiwania odpowiedzi

2.2. Wykrywanie komendy odebranej

2.3. Wykrywanie komendy odebranej z analizą wartości

3. Parametry konfiguracyjne

#### Uwaga!

Niniejsza dokumentacja obejmuje funkcjonalności oraz zasady działania dla modułów Grenton z serii 2.0. Zachowany zostaje opis funkcjonalny dla Object Managera a także Home Managera. Aplikacja myGrenton jest całkowicie kompatybilna z systemami Grenton 2.0 - w przypadku systemów 1.0 dostęp do poszczególnych funkcji może być ograniczony lub całkowicie niedostępny.

# I. Struktura systemu

System Inteligentnych budynków GRENTON został zaprojektowany z myślą o obsłudze małych, średnich i dużych obiektów. Instalacje stworzone na bazie systemu można w łatwy sposób modyfikować, rozbudowywać oraz integrować z innymi systemami.

W skład systemu wchodzą: moduły CLU, moduły IOM, Object Manager, sensory oraz aplikacje na smartfony:

- Moduły CLU (*Common Logic Unit*). Realizują funkcję przetwarzania logiki oraz przechowywania konfiguracji. CLU stanowią podstawę każdego systemu. CLU komunikują się ze sobą za pomocą magistrali systemowej, która działa w oparciu o standard Ethernet 100 Mbps. Moduły CLU zapewniają również komunikację z modułami IOM przy pomocy magistrali lokalnej.
- Moduły IOM są modułami realizującymi funkcje wejścia/wyjścia, które podłączane są do CLU poprzez magistralę lokalną TF-Bus lub bezprzewodowo z wykorzystaniem standardu Z-Wave. Moduły IOM mogą zawierać różnego typu wejścia/wyjścia (np. przekaźniki, włączniki, sensory światła, temperatury) oraz ich kombinacje.
- Object Manager jest oprogramowaniem umożliwiającym konfigurację systemu, funkcji logicznych itd.
- Aplikacje sterujące pozwalają na uruchamianie zaprojektowanych w OM graficznych interfejsów użytkownika, które dają możliwość sterowania funkcjami systemu przy użyciu smartfonów, tabletów, komputerów PC, TV itp.

Konfiguracja systemu przechowywana jest w postaci pliku projektu i ustawiana przy pomocy programu Object Manager (OM). Utworzona konfiguracja jest następnie przesyłana do modułów CLU, które przechowują ją w swojej pamięci. Moduły IOM nie przechowują konfiguracji i są sterowane bezpośrednio z CLU, do którego zostały podłączone.

W razie utraty pliku projektu OM posiada funkcję ściągnięcia danych z CLU. Pobranie danych z CLU wiąże się jednak z utratą: widoku graficznego utworzonych skryptów, kontenerów, interfejsów mobilnych oraz typów obiektów (źródło/odbiornik).

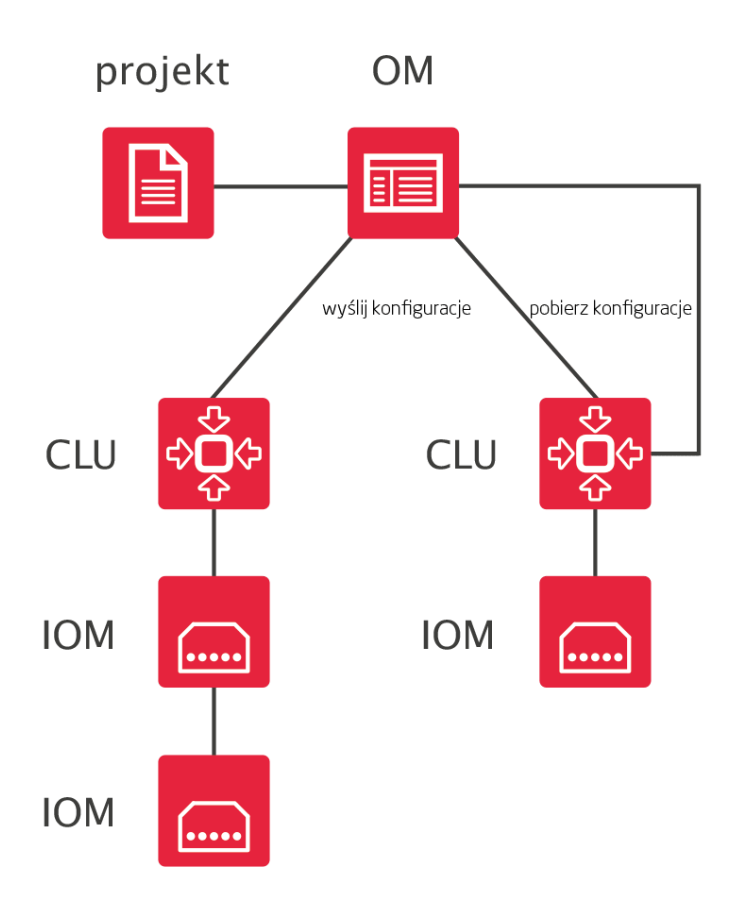

## II. Fundamenty - interfejs logiczny GRENTON

### 1. Wprowadzenie

System GRENTON działa w oparciu o tzw. model wywoływany zdarzeniami (event driven model). Domownicy i otoczenie powodują generowanie w systemie zdarzeń, z którymi powiązane są reakcje systemu (np. w odpowiedzi na naciśnięcie wyłącznika system włącza lampę).

Podstawą interfejsu logicznego są obiekty. W systemie GRENTON, każdy obiekt jest traktowany oraz zachowuje się w taki sposób jak każdy fizyczny przedmiot, np. piłka. Każdy obiekt posiada swoje cechy, możemy wykonać na nim pewne czynności, może również wywoływać jakieś zdarzenia. Odnosząc to do naszej piłki: możemy nią kopnąć, czyli sterować, tocząca się piłka może przewrócić stojącą butelkę, a więc wywoła zdarzenie i na koniec możemy powiedzieć, że jest czerwona, czyli posiada pewne swoje cechy.

W systemie każde wejście lub wyjście posiada własny zbiór cech, metod i zdarzeń, które nazywane są jego interfejsem logicznym.

Unikalnym rozwiązaniem systemu GRENTON jest to, iż każda cecha lub metoda są dostępne w dowolnym miejscu systemu, na każdym CLU, niezależnie od tego, na którym CLU, wejściu lub wyjściu fizycznie się one znajdują. Możliwe jest więc wywołanie metody z wyjścia podłączonego do CLU A w następstwie zdarzenia, które zaszło w obrębie CLU B.

Również wyjścia posiadają specyficzne dla siebie zdarzenia, co umożliwia np. zaświecenie jednej lampy wskutek włączenia innej. Pełną listę zdarzeń metod i cech każdego wejścia/wyjścia można znaleźć w karcie katalogowej modułu.

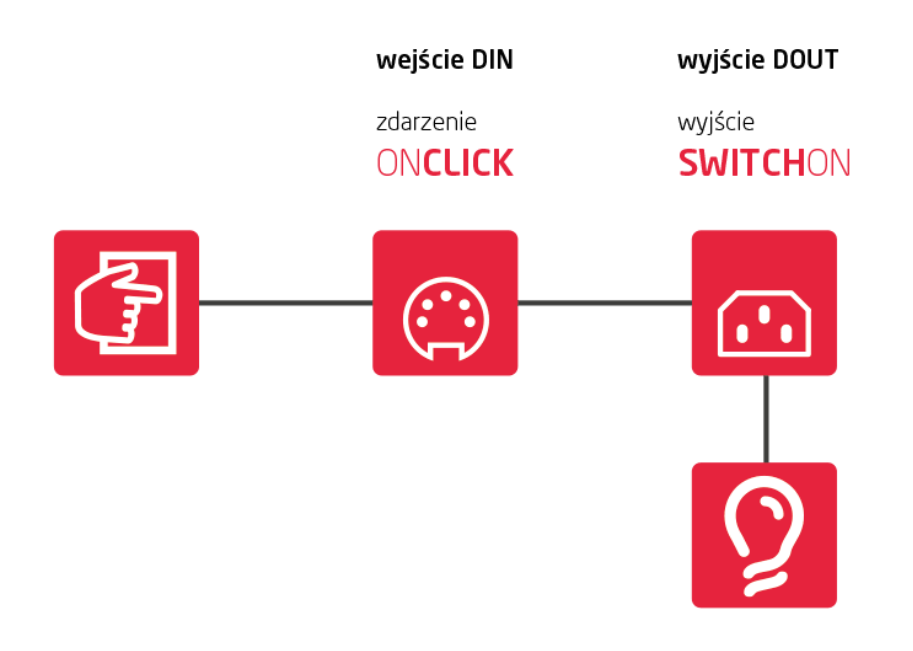

### 2. Cechy

### 2.1. Cechy wbudowane

Cechy wbudowane to zbiór parametrów/informacji opisujących dany obiekt (wejście, wyjście itd.). Niektóre z cech mogą być ustawiane w trakcie działania systemu i służą do określenia sposobu działania obiektu (tryb pracy przycisku). Inne natomiast mogą być jedynie odczytywane, gdyż np. pokazują fizyczne wartości (np. cecha Value dla czujnika temperatury).

### 2.2. Cechy użytkownika

W CLU można zdefiniować cechy, które mogą być następnie użyte jako zmienne do przechowywania parametrów podczas działania systemu (np. liczniki, znaczniki). Cechy użytkownika mogą być używane w identyczny sposób jak cechy wbudowane, z tą różnicą, że wszystkie cechy użytkownika mogą być zarówno zapisywane do pamięci ulotnej, jak i z niej odczytywane.

Nazwa cechy użytkownika nie może zawierać spacji, znaków specjalnych a także zaczynać się od cyfry. Maksymalna długość nazwy wynosi 100 znaków.

### Persystencja cech

### Uwaga!

Opisana funkcjonalność jest dostępna dla Object Manager w wersji 1.8.0 lub wyższej oraz CLU w wersji 5.11.1 lub wyższej.

Cechy, dla których zaznaczone jest przywracanie - persystencja, zapisują wartość w pamięci po każdej ich zmianie w systemie. W przypadku wystąpienia restartu CLU, cechy nie tracą wartości którą posiadały przed restartem.

| 0                                | <b>0</b> ×                         |                         |                |            |            |      |                           |  |
|----------------------------------|------------------------------------|-------------------------|----------------|------------|------------|------|---------------------------|--|
| Właściwości CLU                  |                                    |                         |                |            |            |      |                           |  |
|                                  |                                    |                         |                |            |            |      |                           |  |
| Nazwa:                           | CLU221000540                       |                         | Numer seryjny: | 221000540  |            |      |                           |  |
| IP:                              | 192.168.0.179                      |                         |                | FW:        | 511        |      |                           |  |
| <ul><li>⊘ St</li><li>⊕</li></ul> | erowanie 🔀 Zdarzer<br>Dodaj 🕞 Usuń | nia 🔶 Cechy wbudowane 🗍 | Cechy uż       | ytkownika  |            |      | 🗑 Wymaż pamięć            |  |
|                                  | Nazwa                              | Aktualna wartość        | Początko       | wa wartość | т          | ур   | Persystencja              |  |
| Ce                               | echaUzytkownika1                   | Grenton Zmiana          | Grento         | on String  | STRING     | •    | $\checkmark$              |  |
| C                                | echaUzytkownika2                   | Grenton String          | Grento         | on String  | ing STRING | -    |                           |  |
| Ce                               | echaUzytkownika3                   | 1234                    | 123            | 45678      | NUMBE      | R 👻  | $\checkmark$              |  |
| Ce                               | echaUzytkownika4                   | 12345678                | 123            | 345678     | NUMBER     | R 👻  |                           |  |
| C                                | echaUzytkownika5                   | false                   | true           |            | BOOLE      | AN 👻 | $\checkmark$              |  |
| C                                | echaUzytkownika6                   | false                   | false          |            | BOOLE      | AN 👻 |                           |  |
|                                  |                                    |                         |                |            |            |      |                           |  |
|                                  |                                    |                         |                |            |            |      |                           |  |
|                                  |                                    |                         |                |            |            |      | Wykorzystanie pamięci: 1% |  |
|                                  |                                    |                         |                |            |            |      | OK Anuluj                 |  |

W celu zarejestrowania cechy w systemie jako persystentnej należy zaznaczyć ją w kolumnie *Persystencja* a następnie wysłać konfigurację do CLU. Aby wyrejestrować cechę należy odznaczyć ją w kolumnie *Persystencja* i wysłać konfigurację do CLU.

Dopuszczalna długość cechy użytkownika typu STRING z zaznaczoną persystencją wynosi 1000 znaków.

W prawej dolnej części okna cech użytkownika przedstawiona jest ilość wykorzystywanej pamięci w %. Ilość wykorzystywanej pamięci zależy od typu, ilości znaków przechowywanych w nazwie cechy jak i samej wartości.

Po przekroczeniu limitu pamięci, kolejne dodawane cechy nie są już persystentne. To samo dotyczy sytuacji, gdy przekroczenie pamięci nastąpi dla cech które są już zarejestrowane w systemie jako persystentne, ale ich wartość (np. po zmianie) przekracza limit.

W momencie przekroczenia pamięci w konsoli generowany zostaje log systemowy informujący o przekroczeniu limitu. Aby korzystać z logowania, należy zapoznać się z rozdziałem (VI.11.).

Przycisk Wymaż pamięć służy do czyszczenia pamięci z cech, które przed usunięciem z konfiguracji nie zostały wyrejestrowane. Wymazanie pamięci następuje również po wykonaniu procedury Hard Reset CLU.

### 3. Metody

Metody są rozkazami, które mogą zostać wydane danemu obiektowi. Każdy obiekt posiada charakterystyczne dla siebie metody. Dla wyjścia przekaźnikowego mogą być to metody <u>SwitchOn</u> (załącz) lub <u>SwitchOff</u> (wyłącz). Dodatkowo metody mogą zawierać parametry wymagane lub opcjonalne, które precyzują sposób ich wywołania (np. czas włączenia).

### 4. Zdarzenia

Zdarzenia są elementami interfejsu logicznego wywoływanymi w reakcji na zmiany zachodzące w związku z obiektem (np. włączenie przycisku, zmiana temperatury itp.). Z każdym zdarzeniem możemy powiązać nawet kilka metod, które zostaną wykonane w momencie zaistnienia zdarzenia, np. w momencie naciśnięcia przycisku zostaną włączone lampy. Wiążąc zdarzenia jednych obiektów (głównie z wejść, ale czasem również wyjść) z metodami innych obiektów, tworzymy konfigurację logiczną systemu.

Każdy typ obiektu (rodzaj wejścia/wyjścia) posiada własna listę zdarzeń, które są wywoływane w ściśle określony sposób, w zależności od akcji podejmowanych przez użytkownika. Przykładowo wejście binarne posiada następująca listę zdarzeń:

- OnChange
- OnSwitchOn
- OnSwitchOff
- OnShortPress
- OnLongPress
- OnClick
- OnHold

które wywoływane są zgodnie z poniższymi schematami:

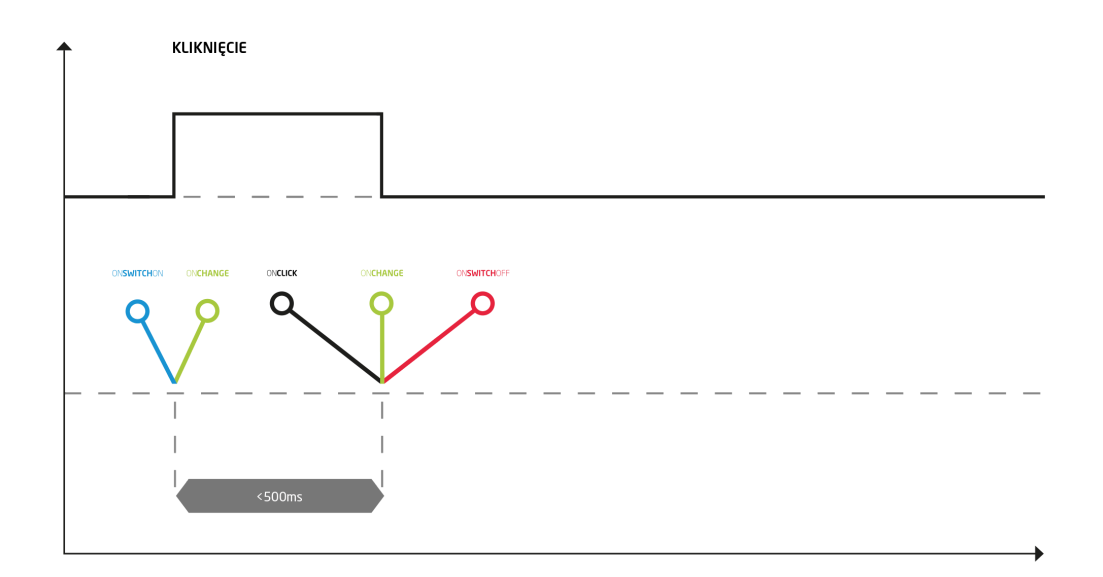

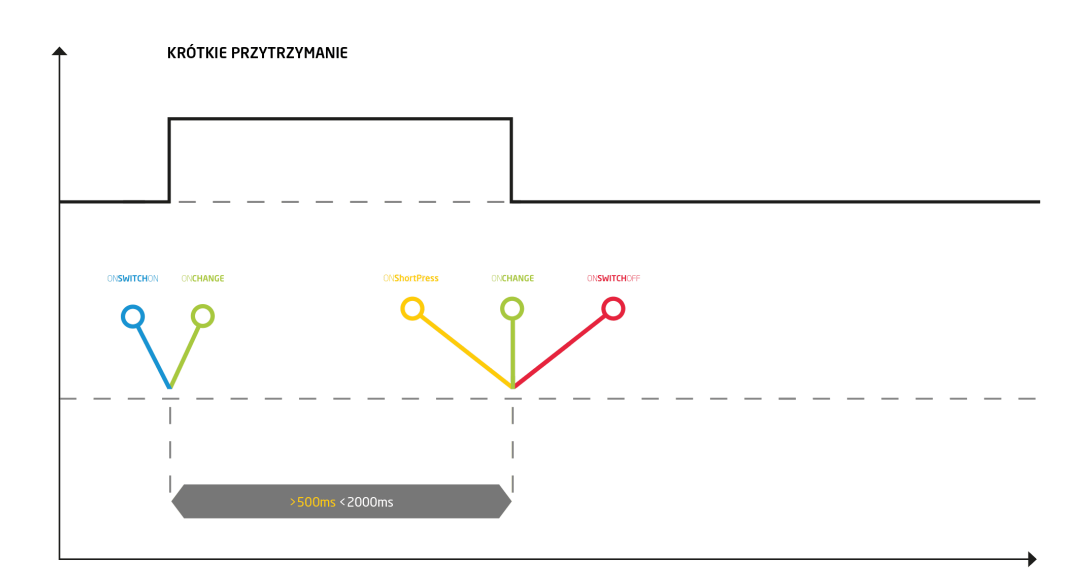

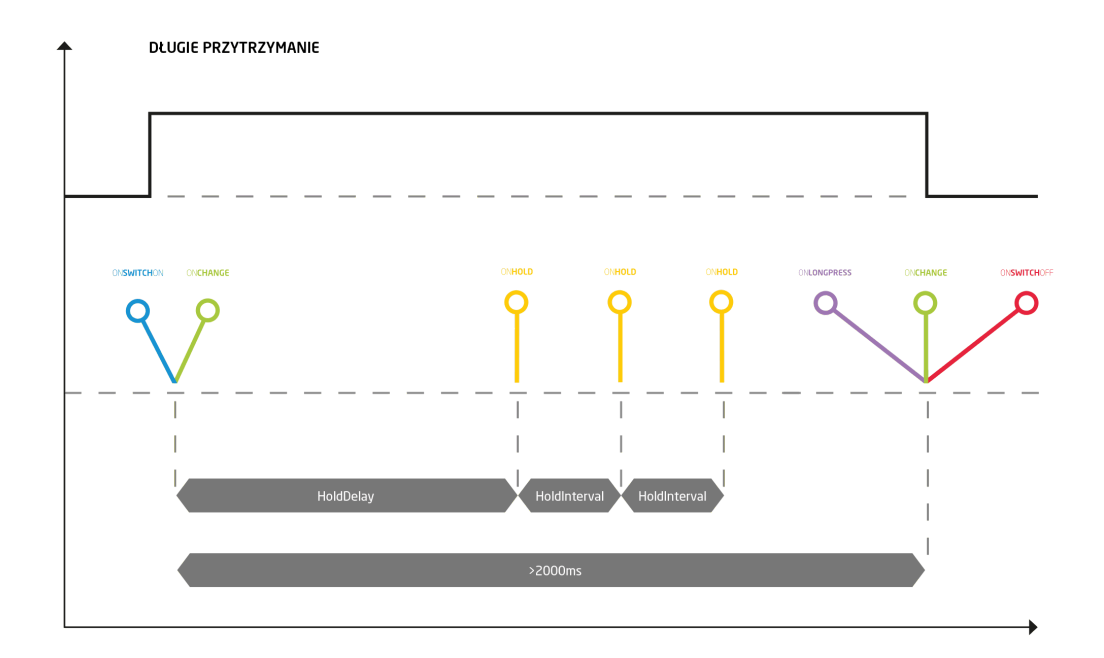

### 5. Adresy cech i metod

Każda cecha i metoda posiada w systemie adres, dzięki któremu można odwoływać się do niej w skryptach oraz podczas powiązywania ze zdarzeniami. Adres składa się z 3 części połączonych znakami –>:

- identyfikator CLU lub kontenera;
- nazwa obiektu (wejścia, wyjścia, CLU);
- nazwa cechy/metody wraz z parametrami (o ile występują).

#### Przykładowo:

CLU1->Lampa1->SwitchOn() - metoda powodująca włączenie wyjścia Lampa1

Oświetlenie->Lampa1->value() - cecha pokazująca, czy lampa jest włączona czy wyłączona, dla lampy znajdującej się w kontenerze *Oświetlenie*.

## III. Przygotowanie projektu

### 1. Przygotowanie instalacji elektrycznej

#### Uwaga!

Instalacje elektryczne w domach mieszkalnych oraz budynkach użyteczności publicznej mogą być wykonywane tylko zgodnie z obowiązującymi przepisami i normami elektrycznymi oraz tylko przez wykwalifikowanych specjalistów posiadających odpowiednią wiedzę oraz wymagane uprawnienia wynikające z przepisów prawa obowiązującego w danym kraju.

### A. Topologia instalacji elektrycznej

System GRENTON umożliwia tworzenie instalacji zarówno scentralizowanych jak i rozproszonych. Dla nowo projektowanych budynków sugerujemy sprowadzenie wszystkich obwodów do jednej rozdzielni elektrycznej, co pozwoli na bardziej elastyczne podejście w projektowaniu instalacji i bardziej ekonomiczne zarządzanie zasobami.

Do każdego urządzenia, które ma zostać połączone z systemem, powinien zostać wydzielony osobny obwód elektryczny zakończony w rozdzielni elektrycznej. Dobór przekroju przewodów powinien zostać przeprowadzony w oparciu o obowiązujące normy. Jeśli nie ma możliwości ułożenia przewodu bezpośrednio od rozdzielni do sterowanego urządzenia, możliwe są trzy ścieżki:

- 1. Wyniesienie modułu CLU wraz z modułami IOM. W takim przypadku moduły CLU należy połączyć w rozdzielni z modułem wyniesionym za pomocą magistrali systemowej takie rozwiązanie ma sens, gdy w ramach jednego systemu integrujemy co najmniej dwa budynki.
- 2. Wyniesienie jednego lub więcej modułów IOM. Łączenie modułów odbywa się przy pomocy magistrali lokalnej rozwiązanie polecane, gdy wynoszona jest niewielka liczba modułów.
- Wykorzystanie radiowych modułów IOM działających w oparciu o Z-Wave. Rozwiązanie sugerowane w sytuacji, gdy nie ma możliwości wykonania instalacji kablowej (istniejące budynki itp.).

### **B. Magistrala**

W systemie znajdują się 2 magistrale:

1. Systemowa, służąca do połączenia pomiędzy modułami CLU-CLU oraz CLU-SMARTFONY itp.

Magistrala systemowa - Ethernet. Moduły mogą być ze sobą łączone szeregowo.

Maksymalna długość kabla pomiędzy dwoma modułami CLU wynosi 90 m. Zalecany kabel

UTP (minimum kat. 5e). Długość magistrali systemowej może zostać zwiększona przez wykorzystanie urządzeń sieciowych - np. switch, router, itp.

2. Lokalna, służąca do połączenia pomiędzy modułami CLU-IOM.

Magistrala lokalna – moduły IOM mogą być łączone ze sobą za pomocą tasiemek, a także dołączane do magistrali przy pomocy modułu BUS MODULE. Magistrala musi być ułożona szeregowo. Maksymalna długość magistrali pomiędzy dwoma jej końcami wynosi 300 m.

#### Uwaga!

Może być konieczne dodatkowe zasilanie magistrali.

Zalecany kabel o stałej impedancji falowej i przekroju minimalnym 0,5 mm², np. kabel UTP (opcjonalnie ekranowane kable: FTP lub E-BUS). Przy większej ilości modułów lub bardziej rozbudowanej magistrali należy uwzględnić spadki napięć przy doborze przekroju kabla magistralnego.

### C. Przydatne wskazówki

- Przed rozpoczęciem wykonania instalacji elektrycznej należy przygotować projekt instalacji systemu inteligentnego.
- Jeśli jeszcze nie wiadomo, którymi urządzeniami będzie odbywało się sterowanie, zaleca się dociągnięcie okablowania do wszystkich możliwych miejsc.
- Do włączników oświetlenia można stosować dowolny cienki przewód, np. YTDY pozwoli to zmniejszyć koszty instalacji.
- Należy pamiętać o przygotowaniu instalacji pod czujniki temperatury i stację pogodową.
- Umieszczenie gniazda zasilania na tarasie i poprowadzenie do niego osobnego zasilania da możliwość sterowania zasilaniem w tym gnieździe z systemu.

### 2. Wybór architektury systemu

W zależności od rodzaju obiektów, wymagań oraz wielkości można stosować różne konfiguracje – system jest w pełni skalowalny. W zależności od skali i potrzeb możliwych jest kilka konfiguracji:

### A. Konfiguracja podstawowa - scentralizowany System z jednym CLU

Na schemacie został przedstawiony system zbudowany w oparciu o jedno CLU. W systemie skonfigurowanym w taki sposób maksymalnie może znajdować się do 48 modułów IOM bez względu na ich rodzaj (lub do 400 obiektów). Należy pamiętać o zapewnieniu magistrali zasilania odpowiedniego do obciążenia.

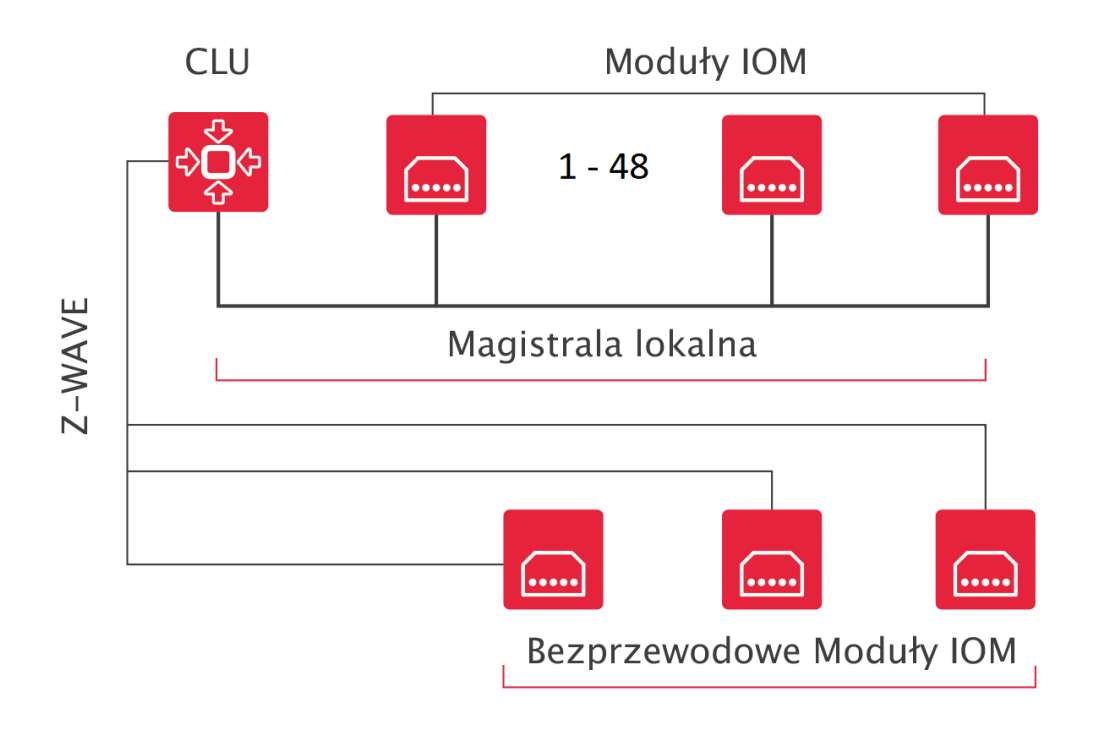

B. Konfiguracja rozbudowana - system rozproszony z wieloma CLU i sterowaniem z tabletu

Pojemność systemu można zwiększyć poprzez dołączanie kolejnych modułów CLU. Jednostki CLU łączymy pomiędzy sobą za pomocą magistrali systemowej. Instalacja dodatkowo może być rozszerzona o smartfony, tablety itp.

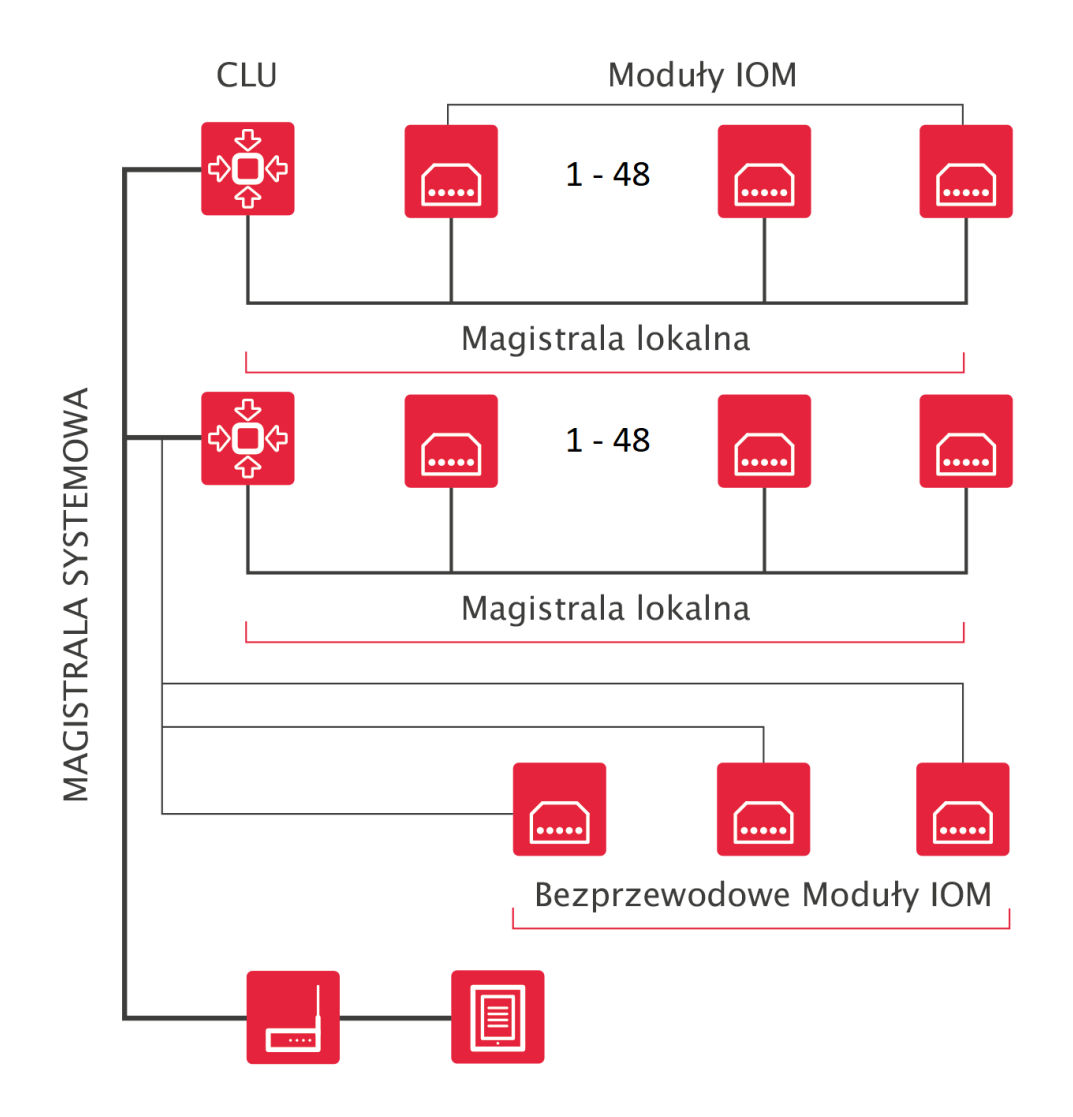

### C. Integracja wielu budynków w jeden system

System może być rozbudowywany praktycznie w nieograniczony sposób. Do jednego systemu może zostać wpięte kilka obiektów. Dzięki czemu będziemy mieć możliwość centralnego sterowania za pomocą jednego systemu.

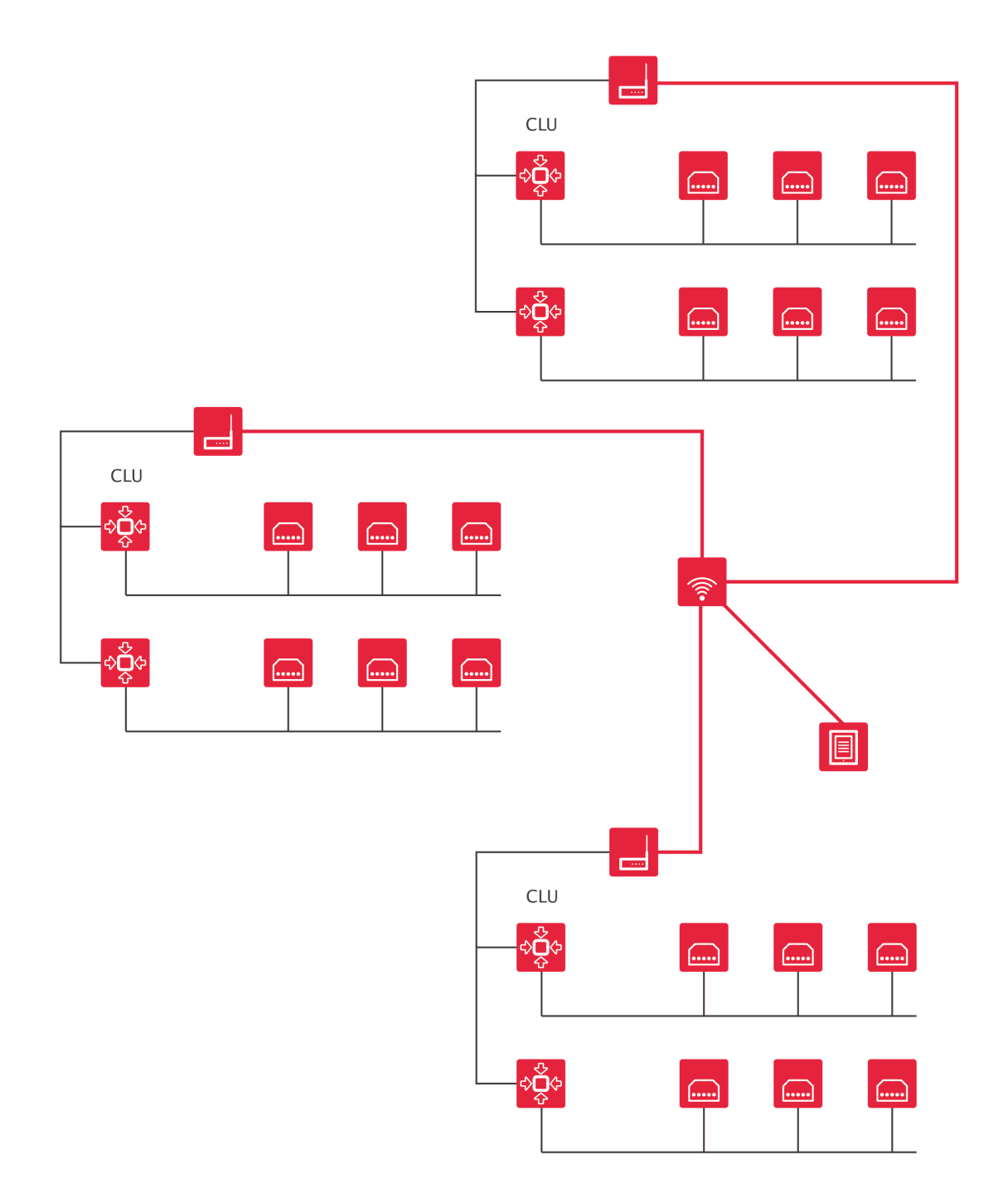

### 3. Zasilanie modułów

Zasilanie modułów CLU oraz IOM może być zrealizowane na dwa sposoby:

 Poprzez podłączenie zasilania do magistrali systemowej 24V DC - w takiej sytuacji moduł CLU będzie zasilał podłączone do niego moduły IOM po magistrali lokalnej. Przez magistralę lokalną (TFbus) może przepływać prąd o maksymalnym natężeniu 1000mA.

### Magistrala Systemowa

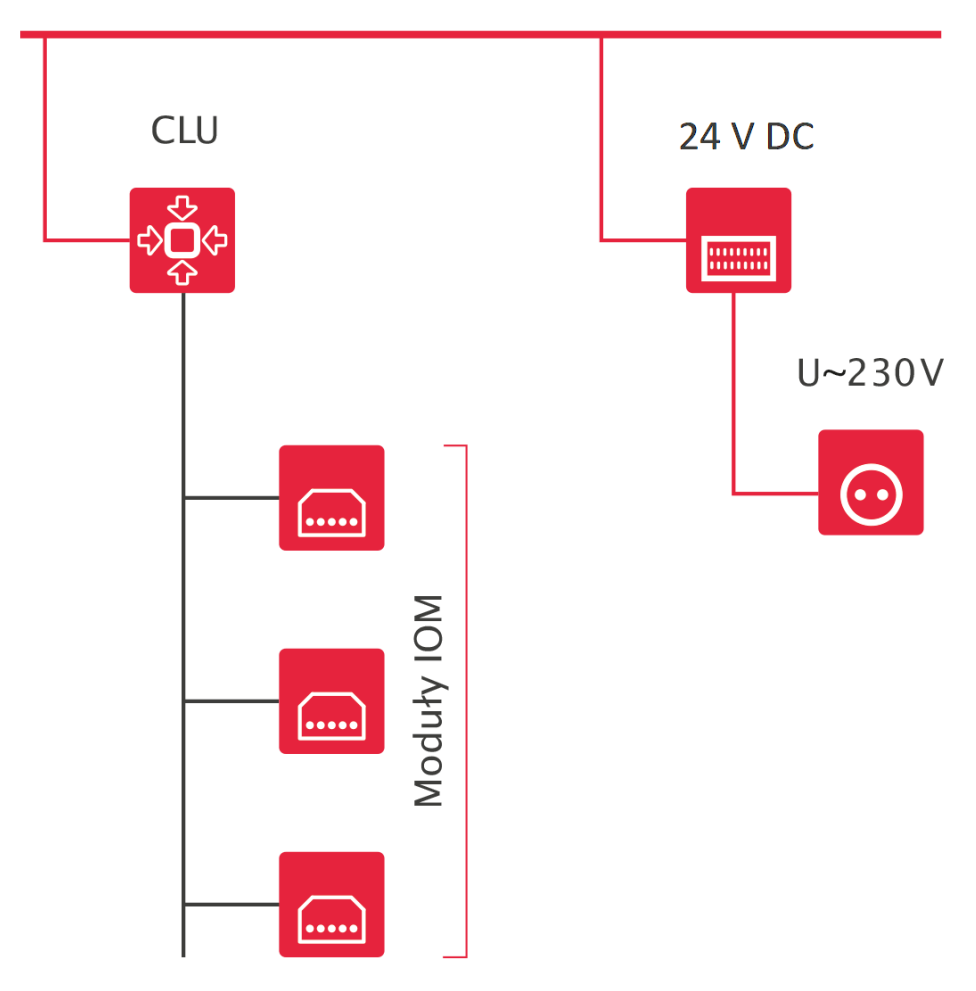

2. Poprzez podłączenie zasilania 24 V DC do magistrali lokalnej. W takiej sytuacji CLU będzie zasilane z magistrali lokalnej.

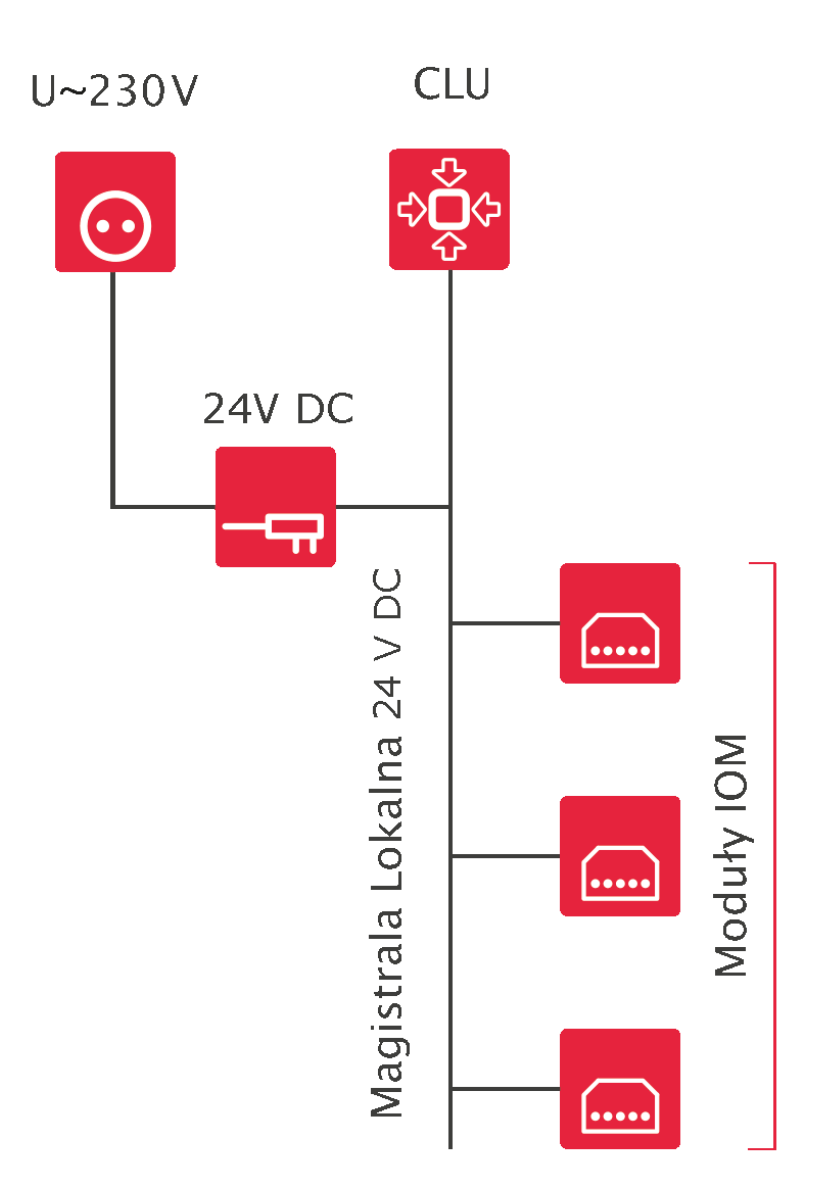

W przypadku modułów podtynkowych możliwe jest opcjonalne wykorzystanie zasilacza podtynkowego 24 V DC.

Magistrala Systemowa

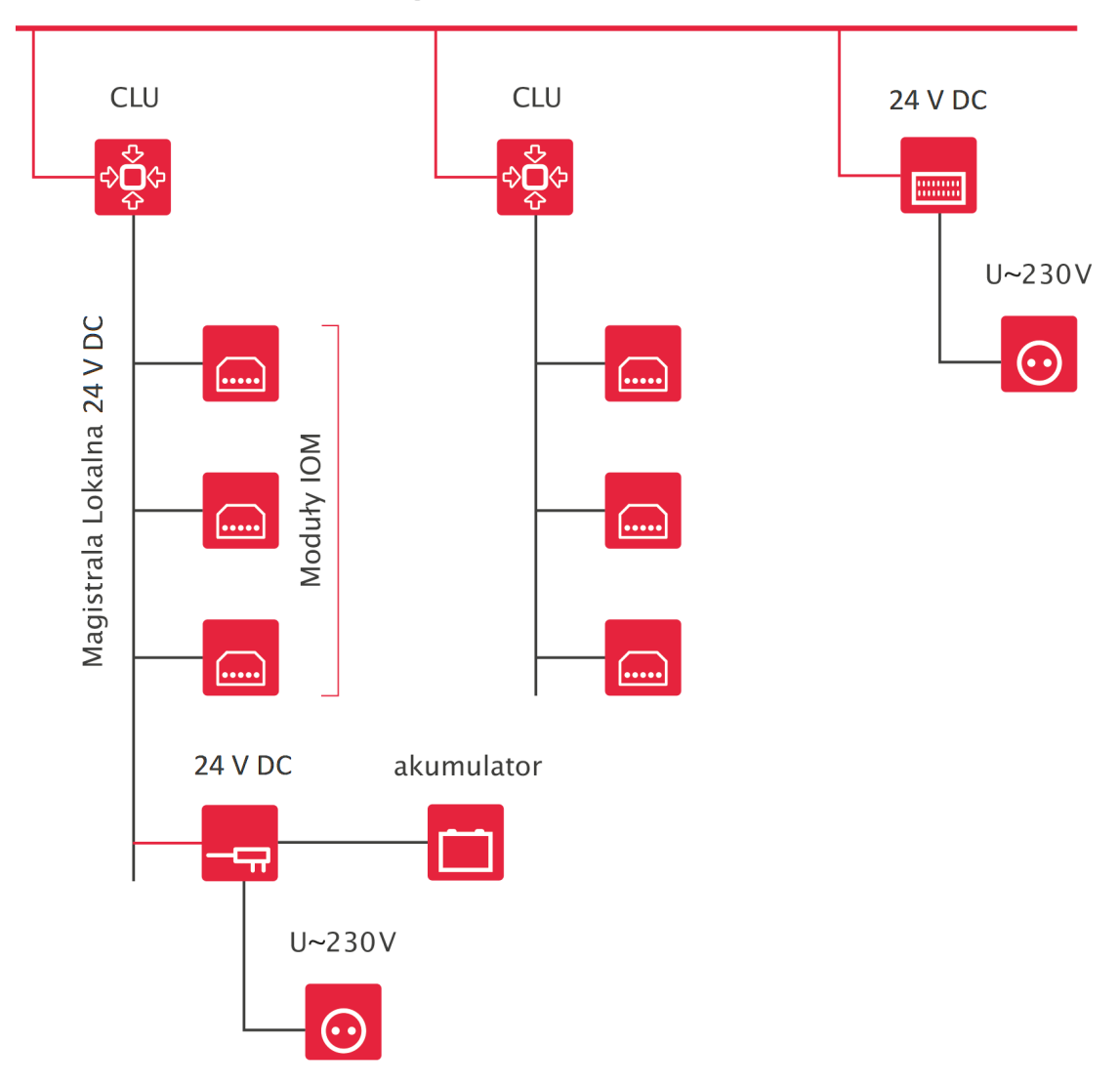

### Uwaga!

CLU może być jednocześnie podłączone do zasilania z magistrali systemowej oraz magistrali lokalnej!

# IV. Instalacja komponentów

Większość modułów dostarczanych jest w dwóch rodzajach wykonania: na szynę DIN (do montażu w rozdzielni) i w wersji podtynkowej. Dodatkowo dostępne są moduły Z-Wave: Relay, Roller Shutter oraz Digital IN.

### 1. Montaż modułów na rozdzielni

Moduły oferowane przez GRENTON dostarczane są w obudowach przystosowanych do montażu w rozdzielniach na szynie DIN. Aby zamontować moduł, należy założyć moduł na szynę oraz zablokować zatrzask znajdujący się od dołu modułu. Następnie podłączyć moduły do magistrali systemowej za pomocą specjalnych złącz magistralnych oraz podpiąć przewody przyłączeniowe zgodnie z dołączoną do modułów instrukcją instalacji.

### Uwaga!

Moduły w OM identyfikowane są za pomocą nr seryjnego. Po zainstalowaniu modułu należy zapisać jego nr seryjny oraz fizycznie podpięte wejścia/wyjścia - ułatwi to identyfikację konkretnych obiektów.

### 2. Montaż modułów podtynkowych kablowych

Moduły przeznaczone do montażu podtynkowego przystosowane są do montażu w puszkach o średnicy 70 mm oraz większości puszek 60 mm. W przypadku modułów podtynkowych zaleca się stosowanie puszek z kieszenią boczną. Dla puszek 60 mm należy dokonać sprawdzenia, czy moduły mieszczą się w tym konkretnym typie puszki.

Do montażu większej liczby modułów, należy stosować puszki pogłębiane.

### 3. Montaż modułów podtynkowych Z-Wave

Moduły bezprzewodowe przystosowane są do montażu w puszkach instalacyjnych o średnicy minimum 60 mm. Dla modułów podtynkowych zaleca się stosowanie puszek z kieszenią boczną.

# V. Object Manager

### 1. Instalacja OM

Minimalne wymagania sprzętowe dla komputera oraz szczegółowa instrukcja instalacji programu konfiguracyjnego Object Manager dołączona jest do plików instalacyjnych oprogramowania.

Aktualną wersję Object Managera można pobrać ze strony: <u>https://www.grenton.pl/wsparcie/materialy-</u><u>do-pobrania.html</u>.

#### Uwaga!

Folder, w którym będzie instalowany Object Manager nie może zawierać w nazwie znaków specjalnych tj. %, !, # itd.

### A. Windows

- Pobrać plik .exe
- Uruchomić pobrany plik.
- Wybrać ścieżkę instalacji Object Managera.
- Rozpocząć wypakowywanie klikając w przycisk Extract.
- Po wypakowaniu uruchomić plik om.exe znajdujący się w katalogu /object-manager

### B. macOS

#### Uwaga!

Nazwa aplikacji zawiera numer wersji co umożliwia istnienie wielu wersji Object Managera na jednym komputerze. Przed usunięciem poprzednich wersji zalecane jest wykonanie migracji/kopii plików projektów domyślnie przechowywanych w pliku aplikacji.

W tym celu należy w programie Finder wybrać opcję (Ctrl-Click) "Pokaż Zawartość Pakietu" (Show Package Contents) i skopiować lub przenieść folder zawierający pliki projektu (om.app/Contents/MacOS/projects) do nowej wersji aplikacji Object Managera.

- Pobrać plik
- Uruchomić pobrany plik
- Skopiować aplikację Object Managera do folderu Aplikacji zgodnie z sugestią
- Uruchomić aplikację Object Managera w standardowy sposób

### C. Linux

- Pobrać plik object-manager.tar.gz
- Wypakować pobrany plik w wybranej lokalizacji
- Po wypakowaniu uruchomić plik ./om znajdujący się w katalogu /object-manager

### 2. Struktura OM

Obsługa Object Manager'a dokonywana jest za pomocą trzech dostępnych dla użytkownika paneli menu:

• główne

Plik Edycja Narzędzia Okno Pomoc

Zawiera podstawowe komendy służące do obsługi projektu.

• akcji

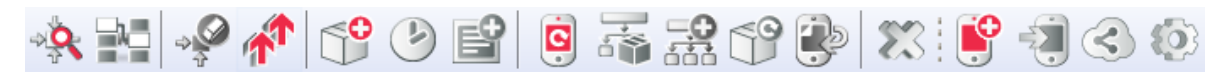

Ikony zawarte w tym menu wykorzystywane są przy programowaniu i konfigurowaniu urządzeń. Podświetlone są tylko te ikony, które w danej chwili mogą zostać użyte. Wynika to z kontekstu, w którym w danej chwili się znaleziono (np. jeżeli w bocznym drzewku wybrano CLU, to aktywne staja się ikony związane z CLU).

#### • obiektów

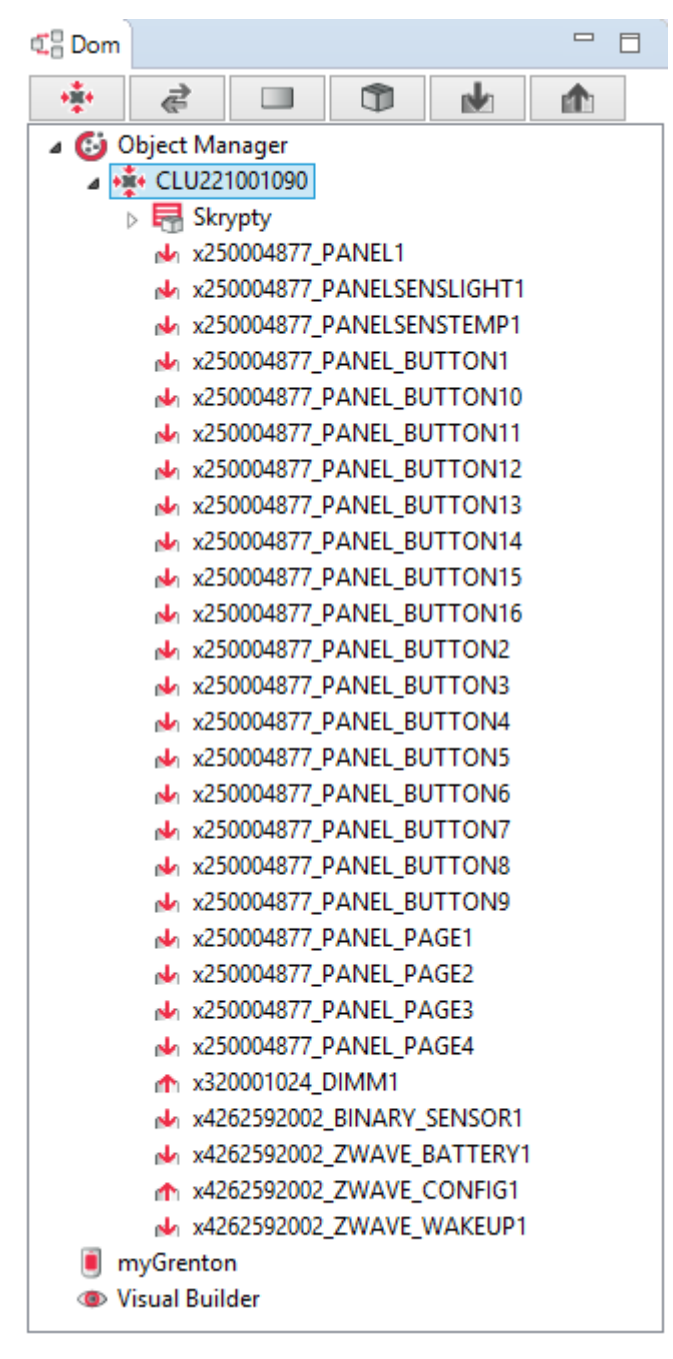

Składa się z trzech części: listy obiektów (CLU, wejść, wyjść), zakładki myGrenton (tworzenie interfejsu aplikacji myGrenton) oraz Visual Buildera (tworzenie interfejsu aplikacji Home Manager).

Wszystkie dane o konfiguracji systemu przechowywane są w pliku projektu. W OM można przechowywać dowolną liczbę projektów, z których każdy jest związany z inną instalacją/budynkiem/apartamentem.

### 2.1. Filtrowanie obiektów

### **Uwaga!** Funkcjonalność Filtruj obiekty dostępna jest dla Object Manager w wersji 1.5.0 lub wyższej.

Dla każdego widoku grupowania (wg CLU, wg modułu, wg typu, wg kontenerów, tylko wejścia, tylko wyjścia) możliwe jest filtrowanie wyświetlanych elementów za pomocą opcji Filtruj obiekty.

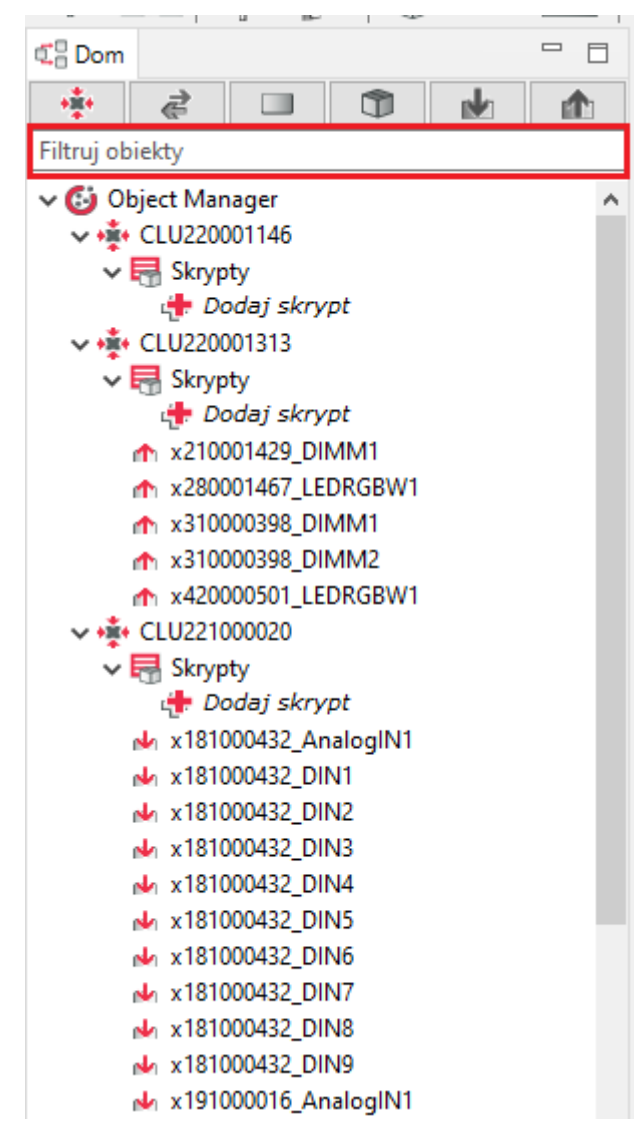

Po wprowadzeniu wyszukiwanej nazwy, wyświetlane są wszystkie elementy (obiekty) zawierające wpisaną frazę w danym widoku.

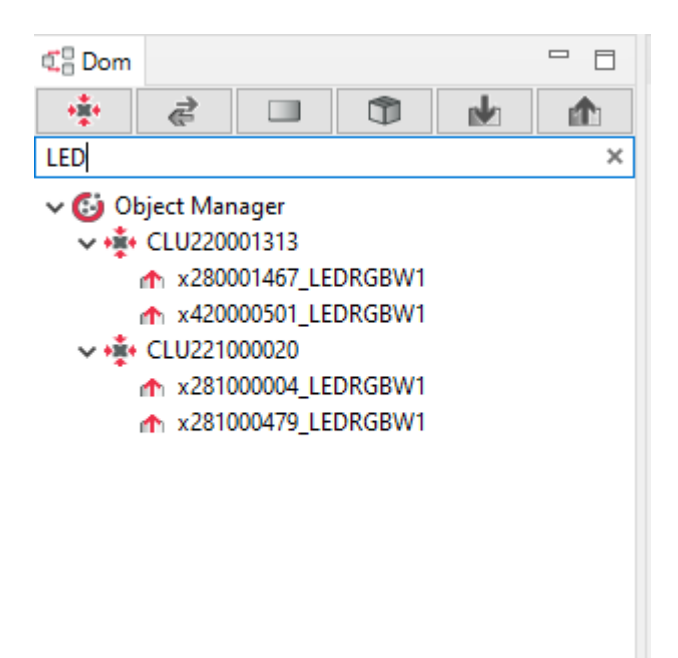

Podana fraza w filtrowaniu jest uwzględniana po przejściu do innego widoku (zakładki) grupowania.

### 2.2. Zmiana nazwy obiektu

### Uwaga!

Możliwość zmiany nazwy za pomocą menu kontekstowego / F2 dostępna jest dla Object Manager w wersji 1.5.0 lub wyższej.

Zmianę nazwy danego obiektu można wykonać w następujący sposób:

• w oknie Właściwości obiektu wprowadzenie nowej nazwy w polu Nazwa,

| Image: Set in the set in the set in                                                                                                    | C Dom                                 |                        |          |        |                  |                              |              |                                   |                  |      |
|----------------------------------------------------------------------------------------------------|---------------------------------------|------------------------|----------|--------|------------------|------------------------------|--------------|-----------------------------------|------------------|------|
| Filtraj obiekt       Image            •••••••••••••••••••••••••••••                                                                                                    | +=+                                   | 2 🔲 🗊                  | ala ata  |        |                  |                              |              |                                   |                  |      |
| ✓ © Object Manager       ✓         ✓ © Skyrpty       ● Doday skyrpt         ● Coday skyrpt       ● Obday skyrpt         ● Coday skyrpt       ● Obday skyrpt         ● Coday skyrpt       ● Obday skyrpt         ● Coday skyrpt       ● Obday skyrpt         ● Coday skyrpt       ● Obday skyrpt         ● Coday skyrpt       ● Obday skyrpt         ● Coday skyrpt       ● Obday skyrpt         ● Coday skyrpt       ● Obday skyrpt         ● Coday skyrpt       ● Obday skyrpt         ● Kallowskyrpt       ● Obday skyrpt         ● Kallowskyrpt       ● Obday skyrpt         ● Kallowskyrpt       ● Obday skyrpt         ● Coday skyrpt       ● Obday skyrpt         ● Coday skyrpt       ● Obday skyrpt         ● Coday skyrpt       ● Obday skyrpt         ● Coday skyrpt       ● Obday skyrpt         ● Coday skyrpt       ● Obday skyrpt         ● Statusetonouse       ● Statystyki         ● Kalistonose       ● Difault         ● Kalistonose       ● Difault         ● Kalistonose       ● Difault         ● Kalistonose       ● Difault         ● Kalistonose       ● Difault         ● Kalistonose       ● Difault         ● Kalist                                                                                                    | Filtrui obi                           | ekty                   | NOC NOC  |        |                  |                              |              |                                   |                  |      |
| • • • • • • • • • • • • • • • • • • •                                                                                                    |                                       | iost Managor           |          |        |                  |                              |              |                                   |                  |      |
| Watcound         Watcound                                                                                                    |                                       | CLU220001146           | <u>^</u> | 0      |                  |                              |              |                                   |                  | ×    |
| # Dody Skrypt         # Dody Skrypt         # CLU22000133         * CLU220001420_INM1         # 280001420_IDMM1         * 280001420_IDMM1         * 280001420_IDMM1         * 280001420_IDMM1         * 280001420_IDMM1         * 280001420_IDMM1         * 28000142_IDBRGBW1         * 28000142_IDBRGBW1         * 28000142_IDBRGBW1         * 28000142_IDBRGBW1         * 28000142_IDBRGBW1         * 28000142_IDBRGBW1         * 28000142_IDBRGBW1         * 28000142_IDBRGBW1         * 28000142_IDBRGBW1         * 28000142_IDBRGBW1         * 18100032_IDN1         * 18100032_IDN3         * 18100032_IDN3         * 18100032_IDN4         * 18100032_IDN3                                                                                                    |                                       | Skrypty                |          | -      |                  |                              |              |                                   |                  |      |
| • CLU220001313         • Strypty         • A 2000147_LEDRGBW1         • A 31000388_DIMM1         • A 31000388_DIMM2         • A 31000388_DIMM2         • A 31000388_DIMM2         • A 31000388_DIMM2         • A 31000388_DIMM2         • A 31000388_DIMM2         • A 31000388_DIMM2         • A 31000388_DIMM2         • A 31000388_DIMM2         • A 31000388_DIMM2         • A 31000388_DIMM2         • A 31000388_DIMM2         • A 31000432_DIMM2         • A 18100432_DIM1         • A 18100432_DIM3         • A 18100432_DIM3         • A 18100432_DIM3         • A 18100432_DIM3         • A 18100432_DIM3         • A 18100432_DIM4         • A 18100432_DIM5         • A 18100432_DIM5         • A 18100432_DIM5         • A 18100432_DIM8         • A 18100432_DIM8         • A 18100432_DIM4         • A 18100432_DIM4         • A 18100432_DIM5         • A 18100432_DIM4         • A 18100432_DIM4         • A 18100432_DIM4         • A 18100432_DIM4         • A 18100432_DIM4         • A 18100432_DIM5         • A 18100432_DIM4                                                                                                    |                                       | Dodai skrvpt           |          | Właści | iwości obiektu   |                              |              |                                   |                  |      |
| Shypty       gb 20dg/skypt         0.20dg/skypt       gb 20dg/skypt         1.20001429_DIMM11       Typ urządzenis:         1.20001429_DIMM1       Typ urządzenis:         1.20001429_DIMM1       Typ urządzenis:         1.20001429_DIMM1       Typ urządzenis:         1.20001429_DIMM1       Typ urządzenis:         1.20001429_DIMM1       Typ:         1.20001429_DIMM1       Typ:         1.20001429_DIMM1       Typ:         1.20001429_DIMM1       Typ:         1.20001429_DIM1       Typ:         1.20001429_DIM1       Typ:         1.20001429_DIM1       Typ:         1.20001429_DIM1       Typ:         1.20001429_DIM1       Typ:         1.20001429_DIM1       Typ:         1.20001429_DIM1       Typ:         1.20001429_DIM1       Typ:         1.20001429_DIM1       Typ:         1.2000142_DIM1       Typ:         1.2000142_DIM1       Typ:         1.2000142_DIM1       Typ:         1.2000142_DIM1       Typ:         1.2000014_DIM1       Typ:         1.2000015_DOUT1       Time:         1.20100009_DOUT2       SetNaley         1.20100009_DOUT3       Time:                                                                                                    | v +±++                                | CLU220001313           |          |        |                  |                              |              |                                   |                  |      |
| Dodg skypt     Azvox [220001467_LEDRGBW1]     Azvox [220001467_LEDRGBW1]     Azvox [2200004_LEDRGBW1]     Azvox [220001467_LEDRGBW1]     Azvox [220001467_LEDRGBW1]     Azvox [220001                                                                                                    | ÷.                                    | Skrypty                |          |        |                  |                              |              |                                   |                  |      |
| • x210001420 JUMM1         • x2800001467 LEDRGBW1         • x2800001467 LEDRGBW1         • x2800000394 LDBRGBW1         • x310000398 JUMM1         • x310000398 JUMM1         • x310000398 JUMM1         • x310000394 JUMM1         • x310000394 JUMM1         • x310000394 JUMM1         • x310000394 JUMM1         • x310000394 JUMM1         • x310000394 JUMM1         • x310000394 JUMM1         • x310000394 JUMM1         • x310000394 JUMM1         • x181000432 JUM2         • x181000432 JUM2         • x181000432 JUM2         • x181000432 JUM2         • x181000432 JUM3         • x181000432 JUM3         • x181000432 JUM4         • x181000432 JUM4         • x181000432 JUM4         • x181000432 JUM4         • x181000432 JUM4         • x181000432 JUM4         • x181000432 JUM5         • x181000432 JUM4         • x181000432 JUM5         • x181000432 JUM5         • x181000432 JUM7         • x181000432 JUM4         • x181000432 JUM4         • x18100044 JUM4         • x18100044 JUM4         • x18100044 JUM4         • x1810044 JUM4         • x1810044 JUM4         • x1810044 JUM4         • x1810044 JUM4         • x1810044 JUM4         • x1810044 JUM4         • x1810044         • x1810044 JUM4         • x1810044 JUM4         • x1810044 JUM4         • x1810044         • x1810044                                                                                                    |                                       | 🕂 Dodaj skrypt         |          |        |                  |                              |              |                                   |                  |      |
| ★ x28001467 LEDRGBW1                                                                                                    |                                       | x210001429_DIMM1       |          | Nazwa: | k280001467_LEDRG | 3W1                          |              | Typ urządzenia:                   |                  | ~    |
| A x310000399 DIMM1     A x310000399 DIMM2     A20000501 LEDRGBW1     ✓ CLUZ2100020     ✓ Skrypty     ✓ Dodaj skrypt     A x18100032, DIN1     A x18100032, DIN1     A x18100032, DIN1     A x18100032, DIN3     A x18100032, DIN4     A x18100032, DIN4     A x18100032, DIN5     SetHue     Ramp     Time     ms [0-15000]     Value     number (0-360)     SetHue     Ramp     Time     ms [0-15000]     SetSaturation     Ramp     Time     ms [0-15000]     SetSaturation     Ramp     Time     ms [0-15000]     SetSaturation     SetSaturation     A x2000000, DOUT1     A x2000000, DOUT2     A x2000000, DOUT3     A x2000000, DOUT3     A x2000000, DOUT3     A x2000000, DOUT4     A x2000000, DOUT4     A x2000000, DOUT3     A x2000000, DOUT4     A x2000000, DOUT4     A x2000000, DOUT4     A x2000000, DOUT5     A x2000000, DOUT5     A x2000000, DOUT4     A x2000000, DOUT5     A x2000000, DOUT5     A x20000000, DOUT5     A x20000000, DOUT5     A x20000000, DOUT5     A x2                                                                                                    | r                                     | x280001467_LEDRGBW1    |          | ld:    | CLU220001313->LE | 02115                        |              | Numer serviny 280001467           |                  | 1    |
| <ul> <li> <sup>1</sup> x31000389_DIMM2         <sup>1</sup> x420000501_LEDRGBW1         <sup>1</sup> x41000432_AnalogIN1         <sup>1</sup> x 18100432_DIN2         <sup>1</sup> x 18100432_DIN2         <sup>1</sup> x 18100432_DIN2         <sup>1</sup> x 18100432_DIN3         <sup>1</sup> x 18100432_DIN4         <sup>1</sup> x 18100432_DIN4         <sup>1</sup> x 18100432_DIN4         <sup>1</sup> x 18100432_DIN5         <sup>1</sup> x 18100432_DIN5         <sup>1</sup> x 281000016_DOUT2         <sup>1</sup> x 281000016_DOUT2         <sup>1</sup> x 281000009_DOUT3         <sup>1</sup> x 281000009_DOUT3         <sup>1</sup> x 281000009_DOUT3         <sup>1</sup> x 281000009_DOUT3         <sup>1</sup> x 281000009_DOUT3         <sup>1</sup> x 281000009_DOUT3         <sup>1</sup> x 281000009_DOUT3         <sup>1</sup> x 281000004_AnalogIN1         <sup>1</sup> x 281000004_AnalogIN1         <sup>1</sup> x 28100004_AnalogIN1         <sup>1</sup> x 28100044_AnalogIN1         <sup>1</sup> x 28100044_AnalogIN1         <sup>1</sup> x 28100044_AnalogIN1         <sup>1</sup> x 2810044         <sup>1</sup> x 2810044         <sup>1</sup> x 2810044</li></ul> | r                                     | x310000398_DIMM1       |          |        |                  |                              |              |                                   |                  |      |
| <ul> <li>A 242000501 LEDRGBW1</li> <li>CLU221000020</li> <li>Strypty</li> <li>Dodaj skrypt</li> <li>Dodaj skrypt</li> <li>A x18100432_DIN1</li> <li>X 18100432_DIN1</li> <li>X 18100432_DIN3</li> <li>X 18100432_DIN4</li> <li>X 18100432_DIN5</li> <li>X 18100432_DIN5</li> <li>X 18100432_DIN5</li> <li>X 18100432_DIN5</li> <li>X 18100432_DIN6</li> <li>X 18100432_DIN7</li> <li>X 18100432_DIN7</li> <li>X 18100432_DI</li></ul>                                                                                                    | r                                     | x310000398_DIMM2       |          | lyp:   | LEDRGBW          |                              |              |                                   |                  |      |
| • CLU22100020         • Strypty         • Coda's skrypt         • X81000432_AnalogIN1         • X81000432_DIN1         • X81000432_DIN2         • X81000432_DIN2         • X81000432_DIN2         • X81000432_DIN2         • X81000432_DIN3         • X81000432_DIN4         • X81000432_DIN5         • X81000432_DIN5         • X81000432_DIN5         • X81000432_DIN5         • X81000432_DIN5         • X81000432_DIN5         • X81000432_DIN5         • X81000432_DIN5         • X81000432_DIN5         • X81000432_DIN5         • X81000432_DIN5         • X81000432_DIN5         • X81000432_DIN5         • X81000432_DIN7         • X81000432_DIN7         • X81000432_DIN7         • X81000432_DIN8         • X81000432_DIN8         • X81000432_DIN8         • X81000432_DIN8         • X81000432_DIN8         • X81000432_DIN8         • X81000432_DIN8         • X810000432_DIN8         • X810000432_DIN8         • X81000432_DIN8         • X81000432_DIN8         • X81000432_DIN8         • X81000432_DIN8         • X81000432_DIN8         • X81000432_DIN8         • X810000432_DIN8         • X810000432_DIN8                                                                                                    | 1                                     | x420000501_LEDRGBW1    |          |        |                  |                              |              | · · · · · · · · · · · · · · · · · |                  |      |
| Image: Skrypty       Image: Skrypty         Image: Skrypty       Image: Skrypty         Image: Skrypty       Image: Skr                                                                                                    | ~ ÷                                   | CLU221000020           |          | / 🖗 s  | terowanie 🚦 Sche | ematy konfiguracji 🛛 🎽 Zdarz | enia 😭 Cechy | / wbudowane 🔛 Statystyki          |                  |      |
| Image: Skrypt       Metoda       Nazwa parametru       Waróść       Wywolaj         Image: Mission Markang Mili       Image: Markang Mili       Metoda       Nazwa parametru       Waróść       Wywolaj         Image: Mission Markang Mili       Image: Mission Markang Mili       Image: Markang Mili       Metoda       Nazwa parametru       Waróść       Wywolaj       Image: Military Military                                                                                                    | ~                                     | Skrypty                |          | 1×     |                  |                              |              |                                   |                  |      |
| dx       x181000432_AnalogIN1         dx       x181000432_DIN1         dx       x181000432_DIN2         dx       x181000432_DIN3         dx       x181000432_DIN3         dx       x181000432_DIN4         dx       x181000432_DIN5         dx       x181000432_DIN6         dx       x181000432_DIN6         dx       x181000432_DIN7         dx       x181000432_DIN7         dx       x181000432_DIN7         dx       x181000432_DIN7         dx       x181000432_DIN7         dx       x181000432_DIN7         dx       x181000432_DIN7         dx       x181000432_DIN9         dx       x181000432_DIN7         dx       x181000432_DIN9         dx       x181000432_DIN7         dx       x181000432_DIN7         dx       x181000432_DIN7         dx       x181000432_DIN7         dx       x181000432_DIN7         dx       x181000432_DIN7         dx       x181000432_DIN7         dx       x181000432_DIN7         dx       x181000432_DIN7         dx       x181000432_DIN7         dx       x181000432_DIN7                                                                                                    |                                       | de Dodaj skrypt        |          | Metoda | а                | Nazwa parametru              |              | Wartość                           | Wywołaj          | i ^  |
| dx       x181000432_DIN1         dx       x181000432_DIN2         dx       x181000432_DIN3         dx       x181000432_DIN4         dx       x181000432_DIN4         dx       x181000432_DIN4         dx       x181000432_DIN5         dx       x181000432_DIN6         dx       x181000432_DIN6         dx       x181000432_DIN7         dx       x181000432_DIN8         dx       x181000432_DIN8         dx       x181000432_DIN9         dx       x181000432_DIN9         dx       x181000432_DIN8         dx       x181000432_DIN8         dx       x181000432_DIN8         dx       x181000432_DIN9         dx       x181000432_DIN8         dx       x181000432_DIN8         dx       x181000432_DIN8         dx       x181000432_DIN8         dx       x181000432_DIN8         dx       x181000432_DIN8         dx       x181000432_DIN8         dx       x181000432_DIN8         dx       x181000432_DIN8         dx       x181000432_DIN8         dx       x181000432_DIN8         dx       x181000432_DIN7                                                                                                    | r                                     | x181000432_AnalogIN1   |          |        |                  | Velue                        |              |                                   |                  |      |
| dx       x181000432_DIN2       SetValue       Ramp       Default       Image: Constraint of the set of the set                                                                                                    | r                                     | x181000432_DIN1        |          |        |                  | value                        |              | humber [0-1]                      |                  |      |
| ix       18100432_DIN4         ix       18100432_DIN4         ix       18100432_DIN5         ix       18100432_DIN6         ix       18100432_DIN7         ix       SetHue         ix       is100432_DIN7         ix       SetHue         ix       is100432_DIN7         ix       is100432_DIN7         ix       setHue         ix       is100432_DIN7         ix       is100432_DIN7         ix       setHue         ix       is1000432_DIN7         ix       setHue         ix       is1000432_DIN7         ix       setHue         ix       is1000432_DIN7         ix       setSaturation         ix       is1000016_DOUT2         ix       is1000009_DOUT3         ix       ix20100009_AnalogIN1         ix       ix20100009_DOUT3         ix       ix20100009_DOUT3         ix       ix20100004_AnalogIN1         ix       ix20100004_AnalogIN1         ix       ix20100004_AnalogIN1         ix       ix20100004_AnalogIN1         ix       ix20100004_AnalogIN1         ix       ix20                                                                                                    | r                                     | x181000432_DIN2        |          | SetVal | ue               |                              | Default      | t                                 | $\triangleright$ |      |
| <ul> <li>x18100432_DIN5</li> <li>x18100432_DIN5</li> <li>x18100432_DIN6</li> <li>x18100432_DIN7</li> <li>x18100432_DIN8</li> <li>x18100432_DIN8</li> <li>x18100432_DIN9</li> <li>x18100432_DIN9</li> <li>x181000432_DIN9</li> <li>x181000432_DIN9</li> <li>x181000432_DIN6</li> <li>x181000432_DIN7</li> <li>x181000432_DIN9</li> <li>x181000432_DIN9</li> <li>x181000432_DIN9</li> <li>x181000432_DIN9</li> <li>x19100016_DOUT1</li> <li>x19100016_DOUT2</li> <li>x198121597_ONEW_SENSOR1</li> <li>x20100009_AnalogIN1</li> <li>x20100009_DOUT3</li> <li>x20100009_DOUT3</li> <li>x20100009_DOUT3</li> <li>x20100009_LEDRGBW1</li> </ul>                                                                                                    | r                                     | x181000432_DIN3        |          |        |                  | Ramp                         | O Time       | ms [0-15000]                      |                  |      |
| w X81000432_DIN6         w X81000432_DIN6         w X81000432_DIN7         w X81000432_DIN8         w X81000432_DIN8         w X81000432_DIN9         w X81000432_DIN9         w X81000432_DIN9         w X81000432_DIN9         w X81000432_DIN9         w X81000432_DIN9         w X91000016_DOUT1         rh X191000016_DOUT2         w X919121597_ONEW_SENSOR1         w X0100009_DOUT1         rh X20100009_DOUT2         rh X20100009_DOUT2         rh X20100009_DOUT2         rh X20100009_DOUT3         rh X20100009_DOUT4         w X81000044_LEDRGBW1                                                                                                    | r                                     | V X101000452_DIN4      |          |        |                  |                              |              |                                   |                  | 1    |
| <ul> <li>x181000432_DIN7             <ul> <li>x181000432_DIN8             <ul> <li>x181000432_DIN8             <ul> <li>x181000432_DIN9             </li> <li>x181000432_DIN9             </li> <li>x181000432_DIN9             </li> <li>x181000432_DIN9             </li> <li>x181000432_DIN9             </li> <li>x181000432_DIN9             </li> <li>x181000432_DIN9             </li> <li>x181000432_DIN9             </li> <li>x181000432_DIN9             </li> <li>x191000016_DOUT1             </li> <li>x191000016_DOUT2             </li> <li>x19100009_DAnalogIN1             </li> <li>x20100009_DOUT2             </li> <li>x20100009_DOUT2             </li> <li>x20100009_DOUT2             </li> <li>x20100009_DOUT2             </li> <li>x20100009_DOUT2             </li> <li>x20100009_DOUT2             </li> <li>x20100009_DOUT2             </li> <li>x20100009_DOUT2             </li> <li>x20100009_DOUT2             </li> <li>x20100009_DOUT2             </li> <li>x20100004_AnalogIN1             </li> <li>x20100004_AnalogIN1             </li> <li>x20100004_AnalogIN1             </li> <li>x20100004_AnalogIN1             </li> <li>x20100004_AnalogIN1             </li> <li>x20100004_AnalogIN1             </li> <li>x20100004_AnalogIN1             </li> <li>x20100004_AnalogIN1             </li> <li>x20100004_AnalogIN1             </li> <li>x20100004_AnalogIN1             </li> <li>x20100004_AnalogIN1                 </li> </ul> </li> <li>x20100004_AnalogIN1             </li> <li>x20100004_AnalogIN1             &lt;</li></ul></li></ul></li></ul>                                                                                                    | , , , , , , , , , , , , , , , , , , , | x181000432_DIN5        |          |        |                  | Value                        |              | number [0-360]                    |                  |      |
| wit x181000432_DIN8       Ramp       Default         wit x181000432_DIN9       Time       ms [0-15000]         wit x18100016_DOUT1       Value       number [0-1]         mit x191000016_DOUT2       SetSaturation       © Default         wit x20100009_AnalogIN1       Pulse       Time       ms [0-15000]         mit x20100009_DOUT1       SetRvalue       Value       number [0-255]         mit x20100009_DOUT3       SetRvalue       @ Default       Image: Comparison of the set of the set o                                                                                                    |                                       | x181000432 DIN7        |          | SetHu  | e                |                              | @ D ( )      |                                   |                  |      |
| wix 181000432 DIN9       wix 181000432 DIN9         wix 191000016_AnalogIN1       wix 191000016_DOUT2         dx x198121597_ONEW_SENSOR1       Image: Control of the second second                                                                                                    |                                       | x181000432 DIN8        |          |        |                  | Ramp                         | Default      | t                                 | 0                |      |
| sk x191000016_AnalogIN1       x 191000016_DOUT1         ch x191000016_DOUT2       setSaturation         sk x191000016_DOUT2       @ Default         sk x191000016_DOUT2       @ Default         sk x191000016_DOUT2       @ Default         sk x20100009_DOUT1       @ Default         ch x20100009_DOUT2       @ Default         ch x20100009_DOUT2       @ Default         ch x20100009_DOUT3       @ Default         ch x20100009_DOUT3       @ Default         ch x20100004_nalogIN1       @ Default         ch x20100004_nalogIN1       @ Default <td< td=""><td></td><td>x181000432_DIN9</td><th></th><td></td><td></td><td></td><td>Olime</td><td>ms [0-15000]</td><td></td><td></td></td<>                                                                                                    |                                       | x181000432_DIN9        |          |        |                  |                              | Olime        | ms [0-15000]                      |                  |      |
| <ul> <li></li></ul>                                                                                                    | r                                     | x191000016_AnalogIN1   |          |        |                  | Value                        |              | pumber [0-1]                      |                  |      |
| <sup>A</sup> x191000016_DOUT2 <sup>SetSaturation</sup> <sup>A</sup> x198121597_ONEW_SENSOR1 <sup>SetSaturation</sup> <sup>A</sup> x20100009_DoUT1 <sup>A</sup> x20100009_DOUT2 <sup>A</sup> x20100009_DOUT3 <sup>A</sup> x20100009_Longlw11 <sup>A</sup> x20100009_Longlw11 <sup>SetSaturation</sup> <sup>A</sup> x20100009_DOUT3 <sup>A</sup> x20100004_Longlw11 <sup>A</sup> x20100004_Longlw11 <sup>OK</sup> Anuluj                                                                                                    | ŕ                                     | x191000016_DOUT1       |          |        |                  | value                        |              | Humber [0-1]                      |                  |      |
| ek     x198121597_ONEW_SENSOR1       ek     x20100009_AnalogIN1       ek     x20100009_LOUT1       ek     x20100009_DOUT2       ek     x20100009_DOUT3       ek     x20100009_DOUT4       ek     x28100004_LEDRGBW1                                                                                                    | r                                     | x191000016_DOUT2       |          | SetSat | uration          |                              | Default      | t                                 | $\triangleright$ |      |
| eh. x20100009_AnalogIN1         h. x20100009_DOUT3         h. x20100009_DOUT2         h. x20100009_DOUT3         h. x20100009_DOUT3         h. x20100009_DOUT4         eh. x20100004_LEDRGBW1         M. x28100004_LEDRGBW1         M. x28100004_LEDRGBW1                                                                                                    | r.                                    | x198121597_ONEW_SENS   | OR1      |        |                  | Ramp                         | Time         | ms [0-15000]                      |                  |      |
|                                                                                                    | r                                     | x201000009_AnalogIN1   |          |        |                  |                              |              |                                   |                  | _    |
| <ul> <li></li></ul>                                                                                                    | ŕ                                     | x20100009_DOUT1        |          |        |                  | Value                        |              | number [0-255]                    |                  |      |
| A: x20100009_D0U13         Difference           A: x20100004_halogIN1         OK           A: x28100004_LEDRGBW1         OK                                                                                                    | r                                     | ↑ x201000009_DOUT2     |          | SetRya | alue             |                              | @ D ( )      |                                   |                  | ~    |
| ▲ x20100009_L0014          OK         Anuluj                 ek x28100004_LEDRGBW1          OK         Anuluj                                                                                                    | r                                     | x201000009_DOUT3       |          |        |                  |                              | (B) Hefault  | •                                 |                  |      |
| M: x28100004_LEDRGBW1         OK         Anuluj                                                                                                    | 1                                     | x201000009_DOU14       |          |        |                  |                              |              |                                   |                  |      |
|                                                                                                    | r                                     | x28100004_AnalogIN1    |          |        |                  |                              |              |                                   | OK Anu           | uluj |
| 1, 201000470, Apple albit                                                                                                    | r                                     | x28100004_LEDKGBW1<br> |          |        |                  |                              |              |                                   |                  |      |

 zaznaczenie obiektu i wywołanie opcji zmiany nazwy z menu kontekstowego lub za pomocą skrótu klawiszowego F2.

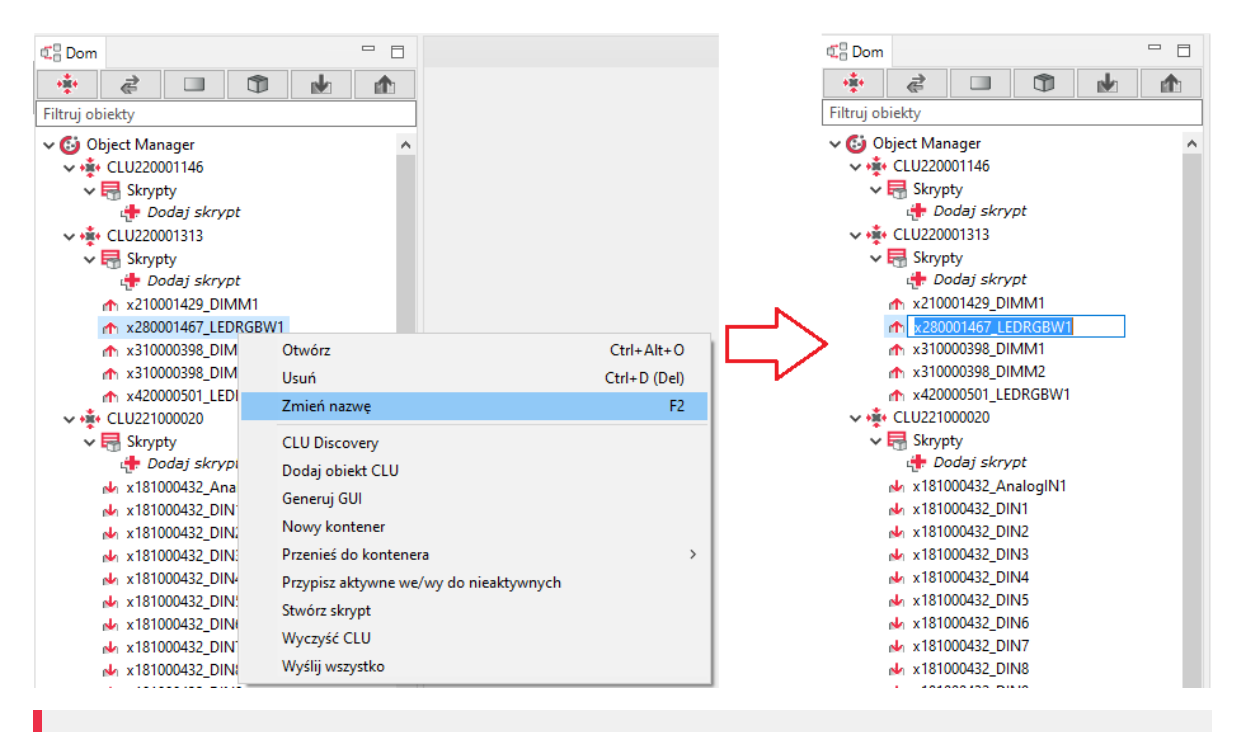

#### Uwaga!

Zmiana nazwy z poziomu menu kontekstowego / F2 nie jest dostępna dla elementów interfejsu Home Manager.

### 3. Pliki projektów

### 3.1. Katalog zapisanych projektów

Po zainstalowaniu Object Managera należy wskazać katalog, w którym będą przechowywane zapisane projekty.

Domyślna ścieżka dostępu do katalogu: C :\.... \OM\projects

Wszystkie pliki utworzonych i zapisanych projektów zapisywane są w tym katalogu z rozszerzeniem \*.omp (np. projekt.omp).

### 3.2. Kopia zapasowa projektu (backup)

W trakcie pracy nad projektem, istnieje możliwość wykonania kopii zapasowej projektu, która nie ulega modyfikacji, mimo wykonania zmian w projekcie. Dzięki temu istnieje możliwość odzyskania wcześniejszej wersji projektu, gdyby użytkownik wykonał niepożądane zmiany w konfiguracji. Do każdego projektu można utworzyć dowolną liczbę kopii zapasowych.

#### Uwaga!

Zaleca się możliwe najczęstsze wykonywanie kopii zapasowych projektu - zwłaszcza przed wykonaniem istotnych zmian w konfiguracji systemu.

By utworzyć kopię zapasową projektu, należy z menu głównego wybrać pozycję Plik->Wykonaj kopię zapasową projektu (kopię można również wykonać skrótem klawiszowym CTRL+Shift+B).

| Plik Edycja Narzędzia Okno Pomo                                                                                                    | c                                                                                         | _                 |
|----------------------------------------------------------------------------------------------------|-------------------------------------------------------------------------------------------|-------------------|
| Nowy projekt                                                                                                    | Ctrl+N                                                                                    | I 🐺 😭 🚱 💥 💕 🗐 🔇 🕸 |
| Otwórz projekt                                                                                                    | Ctrl+O                                                                                    |                   |
| Ostatnie projekty                                                                                                    | Ctrl+R                                                                                    |                   |
| Zapisz projekt                                                                                                    | Ctrl+S                                                                                    |                   |
| Zapisz projekt jako                                                                                                    | Ctrl+Alt+S                                                                                |                   |
| Wykonaj kopię zapasową projektu                                                                                                    | Ctrl+Shift+B                                                                              |                   |
| Dostępne kopie zapasowe                                                                                                    |                                                                                           | _                 |
| Wyjście                                                                                                    | Ctrl+Q                                                                                    |                   |
| Image: Non-State State | HT1<br>MP1<br>N10<br>N11<br>N12<br>N13<br>N14<br>N15<br>N16<br>N2<br>N3<br>N4<br>N5<br>N6 |                   |

Zapisane kopie dostępne są na liście otwieranej po kliknięciu w Dostępne kopie zapasowe lub w oknie otwierania projektu w zakładce Kopie zapasowe.

#### Uwaga!

Po wybraniu kopii zapasowej z listy zostanie ona załadowana, a zmiany obecnie wprowadzone w projekcie, jeśli nie były zapisane, zostaną utracone.

### 4. Podstawowe elementy

### 4.1. Konfigurator obiektów

Każde wejście, wyjście, sensor czy inne urządzenie fizycznie podpięte do systemu ma swoje odzwierciedlenie w OM w postaci obiektów. Obiekty nie odzwierciedlają fizycznych modułów, ale poszczególne wejścia i wyjścia. Każdy obiekt posiada swoje cechy wbudowane wraz z ich wartościami początkowymi oraz zdarzenia, które potrafi wygenerować. Okno konfiguratora wyświetli się po podwójnym kliknięciu w dany obiekt.

| 0        |          |                                     |                   |                 |            | ×                |
|----------|----------|-------------------------------------|-------------------|-----------------|------------|------------------|
| Właści   | iwości o | biektu                              |                   |                 |            |                  |
| Nazwa:   | Lampa_sa | alon                                |                   | Typ urządzenia: | Lamp       | ~                |
| ld:      | CLU22100 | 01090->DOU8788                      |                   | Numer seryjny:  | 201000275  | 1                |
| Тур:     | DOUT     |                                     |                   |                 |            |                  |
| 🔗 Ste    | erowanie | 당 Schematy konfiguracji 💦 Zdarzenia | 😭 Cechy           | wbudowane       | Statystyki |                  |
| Metoda   |          | Nazwa parametru                     |                   |                 | Wartość    | Wywołaj          |
| SetValue | e        | Value                               | Off ∨             |                 |            | $\triangleright$ |
| Switch   |          | Time                                | ● Unlin<br>○ Time | nited           | ms         | $\triangleright$ |
| SwitchC  | Dn       | Time                                | ● Unlin<br>○ Time | nited           | ms         | $\triangleright$ |
| SwitchC  | Dff      | Time                                | ● Unlin<br>○ Time | nited           | ms         | $\triangleright$ |
| Set0ve   | rload    | Overload                            |                   | W [0-3000       | 1          | ۲                |
|          |          |                                     |                   |                 |            |                  |
|          |          |                                     |                   |                 |            | OK Anuluj        |

Powyższa formatka zawiera następujące sekcje:

#### 1. Informacje podstawowe

| Nazwa: | Lampa_salon           | Typ urządzenia: | Lamp      | ~ |
|--------|-----------------------|-----------------|-----------|---|
| ld:    | CLU221001090->DOU8788 | Numer seryjny:  | 201000275 | 1 |
| Тур:   | DOUT                  |                 |           |   |

Sekcja mieści się w górnej części formatki i zawiera podstawowe informacje właściwe dla każdego obiektu, np.: nazwę, ld modułu, jego typ, numer seryjny oraz numer wejścia/wyjścia w ramach danego modułu. W polu *Typ urządzenia* użytkownik może zdefiniować rodzaj źródła lub odbiornika fizycznie podłączonego do tego obiektu.

#### 2. Sterowanie

| Sterowanie  | 당 Schematy konfiguracji 🄀 Zdarzenia | 😭 Cechy wbudowane 🔲 Statystyki |                  |
|-------------|-------------------------------------|--------------------------------|------------------|
| Metoda      | Nazwa parametru                     | Wartość                        | Wywołaj          |
| SetValue    | Value                               | Off 🗸                          |                  |
| Switch      | Time                                | Unlimited     Time     ms      | $\triangleright$ |
| SwitchOn    | Time                                | Unlimited     Time     ms      | ۲                |
| SwitchOff   | Time                                | Unlimited     Time     ms      | ۲                |
| SetOverload | Overload                            | W [0-3000]                     | $\triangleright$ |
|             |                                     |                                |                  |
|             |                                     |                                |                  |
|             |                                     |                                |                  |
|             |                                     |                                | OK Anuluj        |

Zawiera metody (wraz ze wszystkimi parametrami), właściwe dla przeglądanego obiektu. Umożliwia wywołanie danej metody z poziomu OM. Przykładowo dla wyjścia przekaźnikowego możemy wywołać metodę <u>Switchon</u> z parametrem *Time* (np. 30 s), co spowoduje załączenie tego wyjścia na czas 30 s. W celu wywołania metody z poziomu OM należy - w zakładce *Sterowanie* - wprowadzić wartości parametrów wywoływanej metody (o ile są konieczne) i wcisnąć przycisk *Wywołaj*.

#### 3. Zdarzenia

Zakładka ta zawiera listę zdarzeń odpowiednią dla danego typu obiektu oraz przypisanych im metod, które są wywoływane po zaistnieniu zdarzenia (jeśli są zdefiniowane).

| Sterowanie 당 Schematy konf | iguracji 🔀 Zdarzenia 😭 Cechy wbudowane 🧱 Statystyki |               |
|----------------------------|-----------------------------------------------------|---------------|
| Nazwa zdarzenia            | Przypisane komendy                                  | Dodaj komende |
| OnValueChange              |                                                     | 4 <b>1</b>    |
| OnSwitchOn                 | CLU220001694->x300000280_DOUT1->SwitchOn(0)         | 4             |
| OnSwitchOff                | CLU220001694->x300000280_DOUT1->SwitchOff(0)        | 4             |
| OnShortPress               |                                                     | 4             |
| OnLongPress                |                                                     | 4             |
| OnHold                     |                                                     | 4             |
| OnClick                    |                                                     | ÷             |
|                            |                                                     |               |
|                            |                                                     |               |
|                            | ОК                                                  | Anuluj        |

Po wciśnięciu przycisku *Dodaj komendę* do wybranego zdarzenia, otwiera się lista obiektów. Następnie po zaznaczeniu interesującego nas obiektu pojawia się lista metod, jakie można na nim wywołać. Dodanie wybranej metody powoduje utworzenie nowej zależności pomiędzy obiektami.

#### 5. Cechy wbudowane

W tej części przedstawione są wartości, jakie aktualnie posiada wybrany obiekt oraz wartości początkowe, które zostały w nim zapisane (wartości początkowe ustawiane są w przypadku restartu systemu, np. po zaniku zasilania). Wpisanie wartości w polu *Wartości początkowe* spowoduje ustawienie jej podczas startu CLU.

| 🥙 Sterowanie 🚺 Sci    | hematy konfiguracji 🚺 Zdarzenia | 🔶 Cechy wbudowane 📰 St | tatystyki |            |
|-----------------------|---------------------------------|------------------------|-----------|------------|
| Nazwa cechy           | Aktualna wartość                | Wartość początkowa     | Jednostka | Zakres     |
| Inertion              | 0                               | 0                      | ms        | [0-100]    |
| HoldDelay             | 500                             | 500                    | ms        | [100-5000] |
| HoldInterval          | 100                             | 100                    | ms        | [100-2000] |
| Value                 | 0                               |                        | bool      | [0-1]      |
| DistributedLogicGroup | 0                               | 0                      |           | [0-10000]  |
| StatisticState        | 0                               | Off 🗸                  | number    | 0,1,2      |
|                       |                                 |                        |           |            |
|                       |                                 |                        |           |            |
| 🖌 Auto odświeżanie 🄇  |                                 |                        |           | 3 Odśwież  |
|                       |                                 |                        |           | OK Anuluj  |

### 4.2. Script builder

To narzędzie służące do tworzenia skryptów, które może działać w dwóch trybach:

1. **Graficznym** (uproszczonym), w którym w prosty sposób możemy stworzyć schemat, poprzez przeciąganie oraz łączenie elementów.

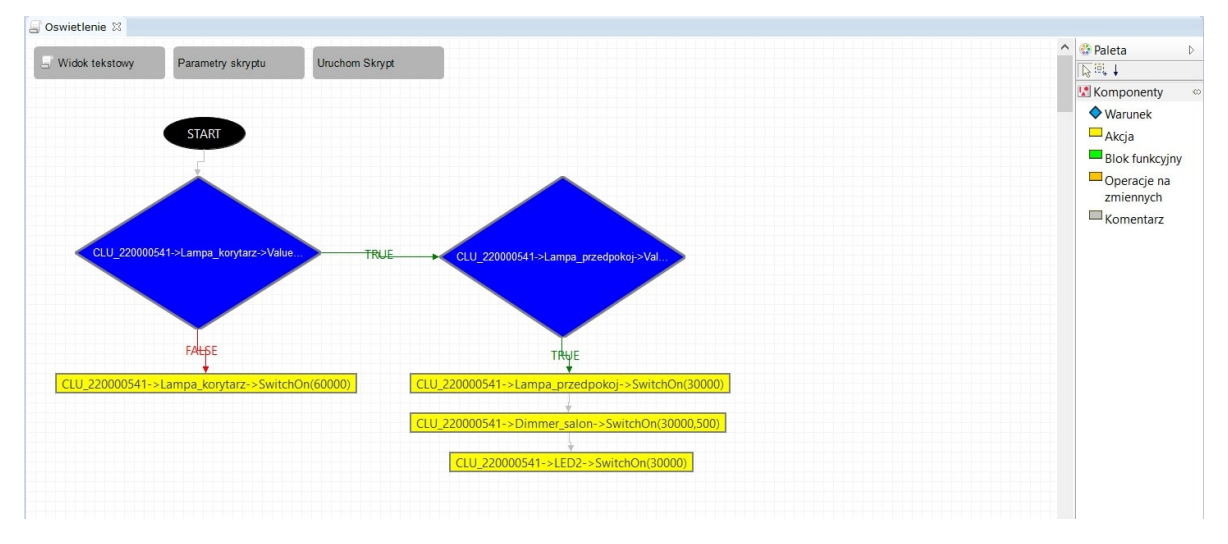

Tryb graficzny umożliwia tworzenie skomplikowanych skryptów składających się z wielu warunków oraz metod. Możliwe jest również wykorzystanie zmiennych i parametrów. Jedynym ograniczeniem jest brak możliwości tworzenia pętli, które wymagają użycia trybu tekstowego.

 Tekstowym (pełnym), w którym użytkownik ma możliwość tworzenia logiki z wykorzystaniem rozszerzonego języka LUA. Dzięki temu możliwe jest tworzenie bardzo zaawansowanych skryptów z wykorzystaniem wszelkich elementów języka LUA (w tym pętli, tablic itp.).

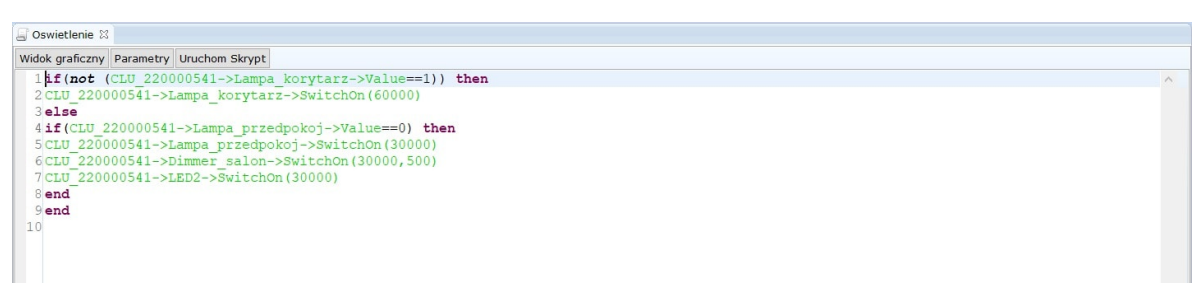

W stosunku do standardowego języka LUA, język został rozszerzony o możliwość bezpośredniego odwoływania się do adresów, metod i cech, które traktowane są tak samo jak inne funkcje LUA.

### 4.3. Diagram połączeń

Narzędzie obrazujące zależności oraz powiązania pomiędzy wszystkim obiektami znajdującymi się w systemie. Dzięki niemu można w prosty i czytelny sposób znaleźć interesującą zależność lub bez konieczności przeszukiwania konfiguracji sprawdzić zależności dla danego modułu.

Diagram połączeń można uruchomić z menu górnego: *Narzędzia->Diagram połączeń* lub skrótem klawiszowym [ ALT+Q ].

Każdy obiekt w systemie prezentowany jest na diagramie jako koło z wyświetlonym obok adresem. Kolor koła uzależniony jest od typu obiektu:

- CLU kolor czerwony;
- Wejście/wyjście kolor wiśniowy;
- Zdarzenia wejść lub wyjść kolor jasnoniebieski;
- Zdarzenia generowane przez timery kolor ciemnoniebieski;
- Metody wbudowane kolor ciemnozielony;
- Metody skryptowe kolor jasnozielony;
- Cechy wbudowane kolor żółty;

• Cechy zdefiniowane - kolor pomarańczowy;

Powiązania między obiektami wyświetlane są w postaci strzałek, których grot wskazuje obiekt wyzwalany.

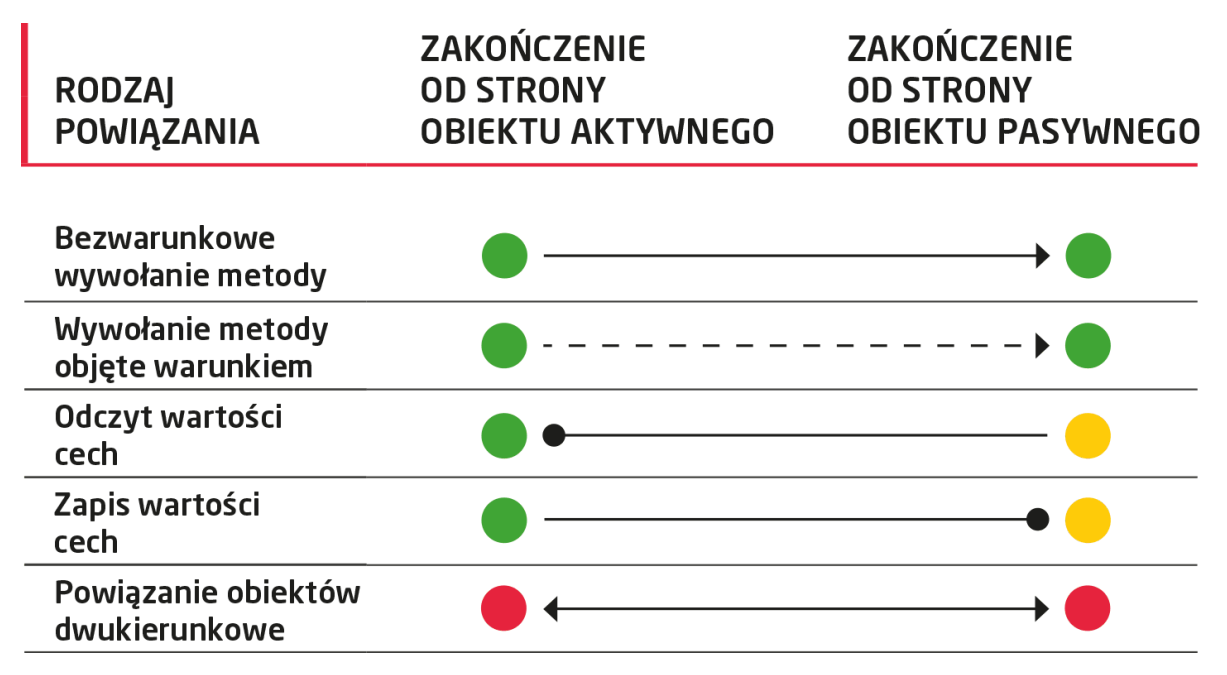

#### Powiązania obrazowane są na trzech poziomach:

- 1. CLU-CLU wyświetla powiązania pomiędzy dwoma CLU, jeżeli jakikolwiek obiekt jednego CLU (wejścia/wyjścia) jest powiązany z drugim CLU.
- 2. Powiązania pomiędzy obiektami wyświetla powiązania pomiędzy poszczególnymi obiektami (wejściami/wyjściami) bez wskazywania na konkretne zdarzenia, cechy, metody.
- 3. Powiązania zdarzeń, metod i cech wyświetla najbardziej szczegółowy widok obrazujący co wywołują konkretne zdarzenia itd.

#### Również nawigacja odbywa się w dwóch płaszczyznach:

- 1. W płaszczyźnie poziomej umożliwia przechodzenie pomiędzy obiektami na tym samym poziomie poprzez kliknięcie na dowolny obiekt na diagramie (z wyjątkiem centralnego).
- 2. W płaszczyźnie pionowej umożliwia przechodzenie góra-dół, pomiędzy kolejnymi poziomami poprzez kliknięcie na obiekt centralny i wybór obiektu z listy, która się pojawia (przejście w dół) lub poprzez naciśnięcie przycisku "w górę" znajdującego się w górnej części diagramu (przejście w górę).

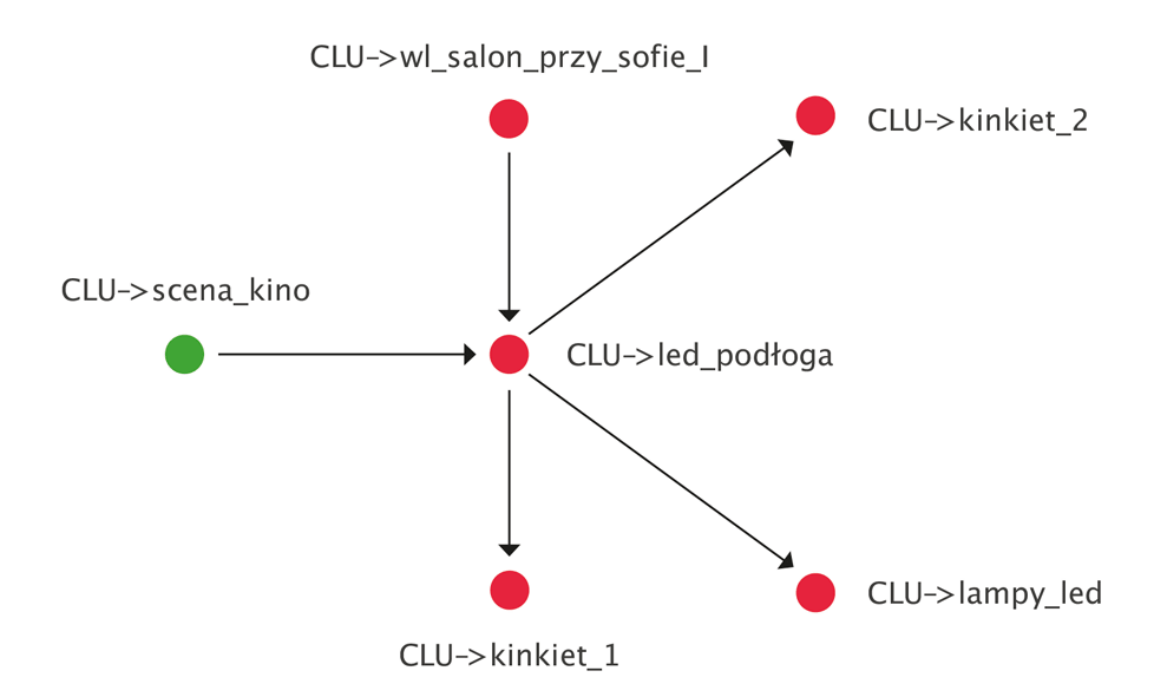

### 4.4. Visual Builder

#### Uwaga!

Wsparcie dla funkcjonalności wirtualny pomiar mediów zostało zakończone w Object Managerze w wersji 1.9.0 i wyższej. Zakładka Statystyki (w cechach wbudowanych obiektów) a także opcje związane z wirtualnym pomiarem zostały usunięte.

Visual Builder jest narzędziem służącym do tworzenia interfejsu użytkownika na urządzenia mobilne dla aplikacji Home Manager. Interfejs może być tworzony automatycznie na podstawie projektu instalacji lub może zostać zaprojektowany i utworzony przez użytkownika według osobistych preferencji. Użytkownik ma możliwość stosowania własnych grafik. Tworzenie interfejsu odbywa się poprzez drag&drop komponentów Visual Buildera i umożliwia utworzenie interfejsu dla wszystkich popularnych rozdzielczości. Ikona uruchamiająca VB znajduje się na końcu rozwijanego drzewka obiektów.

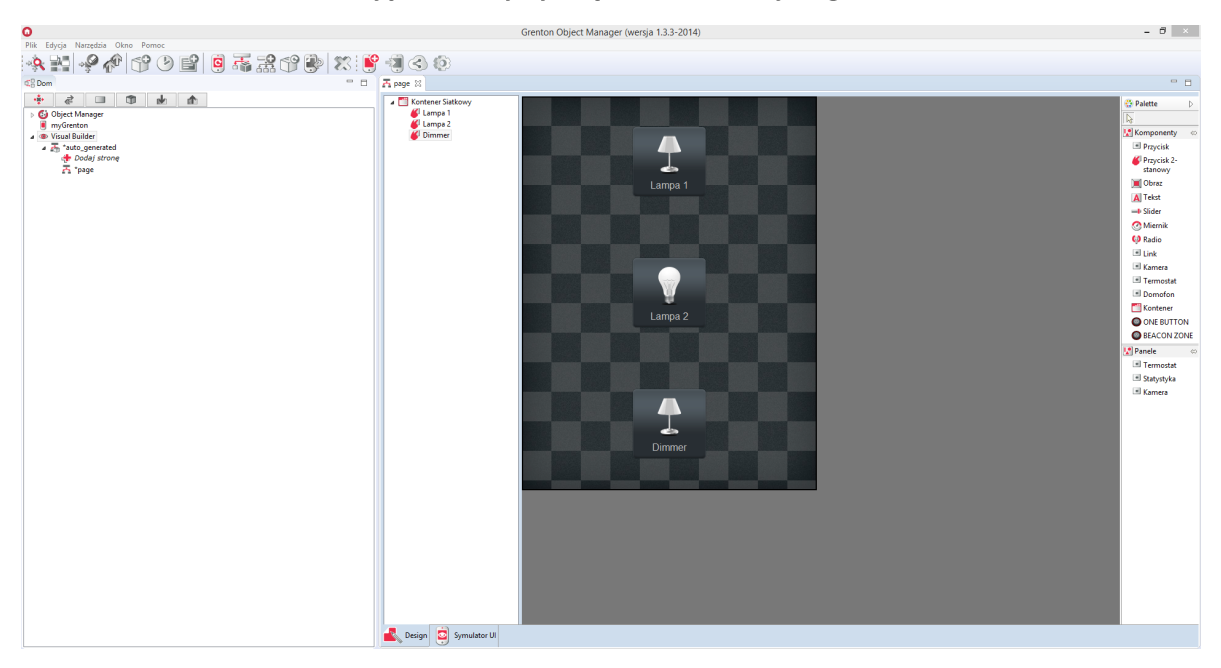

### 4.5. myGrenton

W Object Managerze znajduje się również narzędzie służące do tworzenia interfejsu użytkownika na urządzenia mobilne dla aplikacji myGrenton. Tworzenie interfejsu odbywa się poprzez drag&drop elementów z drzewa obiektów dostępnych w danym projekcie (modułów podłączonych do CLU) - utworzony widget będzie posiadał uprzednio zdefiniowany szablon.

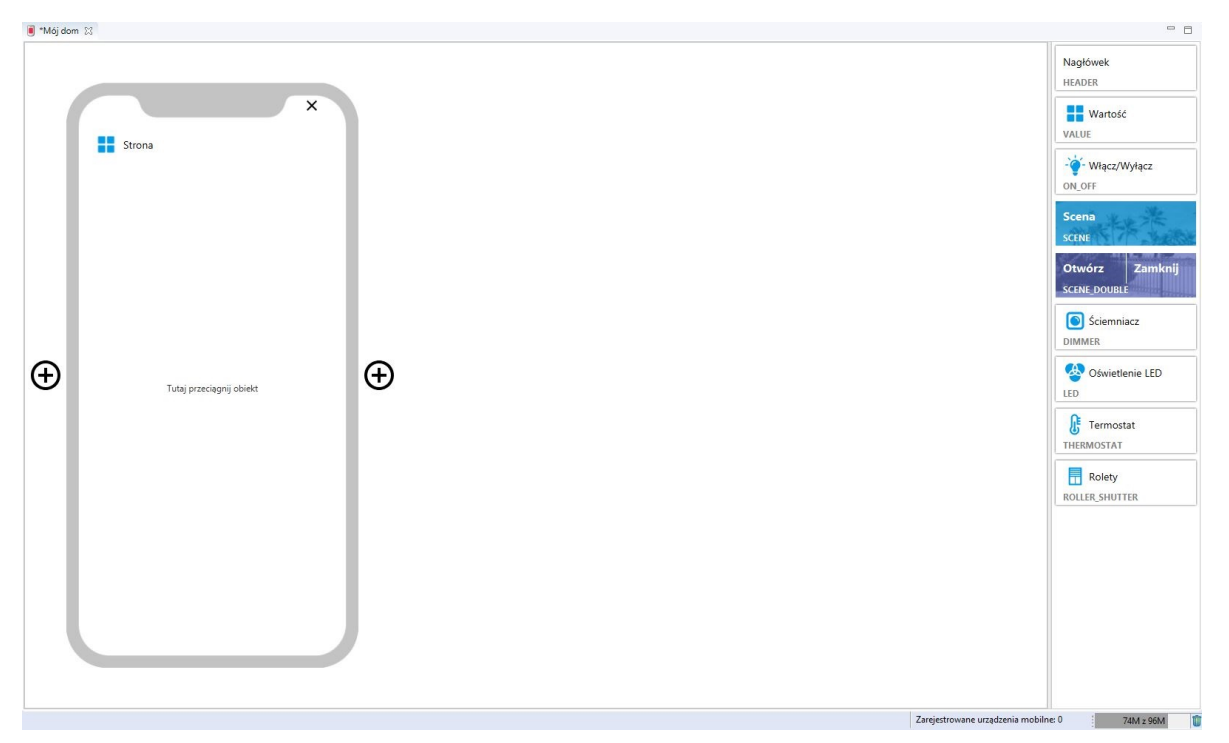

### 4.6. Kosz

Kosz wzorowany jest na rozwiązaniu znanym z systemów operacyjnych. Usunięty obiekt, skrypt czy aplikacja w projekcie nie jest usuwana bezpowrotnie, ale trafia do kosza dając możliwość użytkownikowi na odzyskanie skasowanych danych w przypadku zmiany koncepcji.

Kosz ma postać zakładki znajdującej się w drzewku obiektów i pojawia się, gdy jakiś obiekt zostanie usunięty. Obiekty z kosza można w dowolnej chwili przywrócić klikając na nie prawym klawiszem i wybierając *Przywróć* z menu kontekstowego.

Obiekt można bezpowrotnie usunąć z kosza wybierając *Usuń* z menu kontekstowego. Przywrócenie do projektu usuniętego modułu (usunięcie modułu oznacza usunięcie wszystkich obiektów usuwanego modułu) jest możliwe jedynie poprzez wykonanie *CLU Discovery*. Przywrócenie pojedynczego obiektu modułu jest możliwe wyłącznie poprzez wyczyszczenie konfiguracji na CLU.

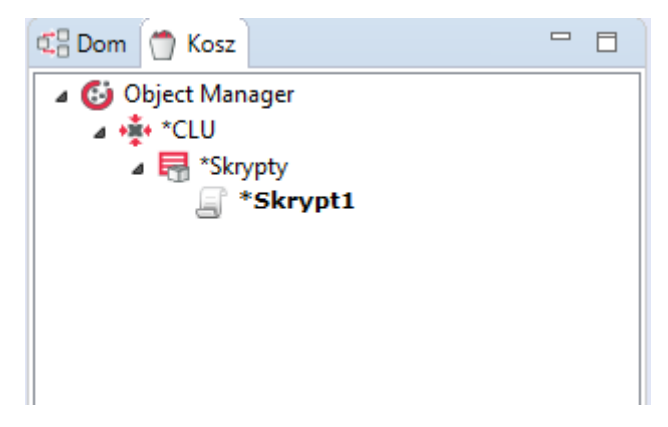

# VI. Podstawowa konfiguracja systemu

### 1. Połączenie OM z CLU

W celu skonfigurowania urządzenia w systemie, komputer musi być podłączony do modułów CLU. W trakcie przeprowadzania prac, wszystkie moduły CLU muszą być połączone ze sobą przy pomocy kabla Ethernet.

Istnieją dwa sposoby połączenia:

- Bezpośrednie połączenie z komputerem Kabel sieciowy podłączamy do karty sieciowej w komputerze i łączymy z gniazdem sieciowym w module CLU.
- 2. Połączenie przez sieć lokalną

Można połączyć się z systemem GRENTON wykorzystując sieć lokalną. W tym celu zarówno moduł CLU jak i komputer, z którego będziemy się łączyć, muszą znajdować się w tej samej podsieci.

### 2. Adresy IP

Moduł CLU, jak każde urządzenie sieciowe, otrzymuje swój własny adres IP. Każdy z modułów zainstalowanych w danym systemie musi posiadać swój unikalny adres IP, jednakże wszystkie moduły CLU w systemie muszą pracować w tej samej podsieci, by mogły się ze sobą komunikować. Adres IP dla danego CLU może zostać w dowolnym momencie zmieniony przez użytkownika. Zmiany adresu można dokonać poprzez formatkę konfiguratora urządzeń dla wybranego CLU przez wpisanie w polu zawierającego stary adres, nowego adresu.

#### Uwaga!

Po podpięciu CLU (lub kilku CLU) do karty sieciowej komputera, zostanie mu nadany nowy adres IP - zgodny z pulą adresów karty sieciowej komputera.

### **3. Utworzenie nowego projektu**

Po otwarciu Object Managera pojawia się okno z możliwością wyboru dwóch opcji: utworzenie nowego projektu oraz otwarcie zapisanego projektu. Dodatkowo mamy opcję wyboru ostatnio otwartych projektów oraz wykonanych kopii zapasowych.
| ekt              |                                                   |
|------------------|---------------------------------------------------|
|                  |                                                   |
| Ostatnio otwarte | projekty Kopie zapasowe                           |
| Nazwa projektu   | J Ścieżka                                         |
| Dom              | D:\Programy\Object Manager\projects\Dom.omp       |
|                  |                                                   |
|                  |                                                   |
|                  |                                                   |
|                  |                                                   |
|                  |                                                   |
|                  |                                                   |
|                  |                                                   |
|                  |                                                   |
|                  |                                                   |
| Otwór            | rz zaznaczony projekt 🛛 💥 Usuń zaznaczony projekt |
| mknij 📃 Otwór    | z zaznaczony projekt 🛛 💥 Usuń zaznaczony projekt  |

1. Należy wybrać utworzenie nowego projektu, a następnie nadać mu nazwę.

| 0                     |                                                    | - |         | х |
|-----------------------|----------------------------------------------------|---|---------|---|
| Nowy projekt          |                                                    |   |         |   |
| Nazwa projektu (kro   | k 1/6)                                             |   |         |   |
| Nazwa projektu:       | Mieszkanie                                         |   |         |   |
| Lokalizacja projektu: | D:\Programy\Object Manager\projects\Mieszkanie.omp |   |         |   |
|                       |                                                    |   |         |   |
|                       |                                                    |   |         |   |
|                       |                                                    |   |         |   |
|                       |                                                    |   |         |   |
|                       |                                                    |   |         |   |
|                       |                                                    |   |         |   |
|                       |                                                    |   |         |   |
|                       |                                                    |   |         |   |
|                       |                                                    |   |         |   |
|                       |                                                    |   |         |   |
|                       |                                                    |   |         |   |
|                       |                                                    |   |         |   |
|                       | Webser Deleix Zelector                             |   | America |   |
|                       | < wstecz Dalej > Zakoncz                           |   | Anulu   | ) |

2. Program Object Manager wyświetli okno konfiguracji sieciowej. Ustawienia dla dostępnego interfejsu są wczytywane automatycznie. Pozostałe interfejsy sieciowe można wybrać z rozwijanej listy. Dodatkowo jest możliwe wskazanie zakresu, z jakiego system automatycznie przydzieli dostępne adresy IP znalezionym modułom.

| 0                         | -                                                                                                    |         | х   |
|---------------------------|----------------------------------------------------------------------------------------------------|---------|-----|
| Nowy projekt              |                                                                                                    |         |     |
| Konfiguracja sieciowa     | (krok 2/6)                                                                                                    |         |     |
| Interfejs sieciowy:       | wlan0 (192.168.100.10) V                                                                                                    |         |     |
| Maska sieciowa:           | 255.255.255.0                                                                                                    |         |     |
| Brama:                    | 192.168.100.1                                                                                                    |         |     |
| Początek zakresu IP:      | 192.168.100.2                                                                                                    |         |     |
| Koniec zakresu IP:        | 192.168.100.255                                                                                                    |         |     |
| Uwaga: Jeś<br>obsługi jak | li w Twojej sieci adres IP nadawany jest przez serwer DHCP, zapoznaj się z<br>prawidłowo ustawić zakres IP w takim przypadku. | instruk | cją |
|                           |                                                                                                    |         |     |
|                           | < Wstecz Dalej > Zakończ                                                                                                    | Anuluj  | i   |

#### Uwaga!

Dla Object Manager w wersji poniżej 1.2.1, ustawienia dla dostępnego interfejsu sieciowego nie są wczytywane automatycznie.

| roadj parameny | sieci:      |               |
|----------------|-------------|---------------|
| Maska sieciowa | : 255.255.2 | 255.0         |
| Brama:         | 192.168.0   | 0.1           |
| Koniec zakı    | resu IP:    | 192.168.0.255 |
|                |             |               |

## Uwaga!

Dla starszej wersji Object Managera pojawia się krok dotyczący *konfiguracji sieci WiFi*, który należy pominąć.

| Jeżeli<br>Krok t | posiadasz moduły CLU z obsług<br>en można pominąć. | gą WiFi to w | ybierz sieć i pod | laj hasło. |     |
|------------------|----------------------------------------------------|--------------|-------------------|------------|-----|
| W zas            | ięgu sieci WiFi                                    |              |                   | Ods        | świ |
|                  |                                                    |              |                   |            |     |

3. W kolejnym kroku można dokonać wyboru pomiędzy pobraniem istniejącej konfiguracji systemu do nowo tworzonego projektu, a całkowitym wyczyszczeniem konfiguracji i rozpoczęciem tworzenia projektu od podstaw. Pierwsza opcja jest przydatna w sytuacji konieczności odtworzenia konfiguracji po utracie pliku projektu.

| 0                                                   |    | X    |
|-----------------------------------------------------|----|------|
| Nowy projekt                                        |    |      |
| CLU Discovery (krok 3/6)                            |    |      |
| ○ Ściągnij projekt ze wszystkich znalezionych CLU   |    |      |
| Wyczyść konfigurację na wszystkich znalezionych CLU |    |      |
|                                                     |    |      |
|                                                     |    |      |
|                                                     |    |      |
|                                                     |    |      |
|                                                     |    |      |
|                                                     |    |      |
|                                                     |    |      |
|                                                     |    |      |
|                                                     |    |      |
|                                                     |    |      |
|                                                     |    |      |
|                                                     |    |      |
|                                                     |    |      |
|                                                     |    |      |
| < Wstecz Dalej > Zakończ                            | An | uluj |

4. W czwartym kroku należy uruchomić procedurę wyszukiwania dostępnych modułów - CLU Discovery.

| 0                                                                                                    | -   |       | х |
|----------------------------------------------------------------------------------------------------|-----|-------|---|
| Nowy projekt                                                                                                    |     |       |   |
| CLU Discovery (krok 4/6)                                                                                                    |     |       |   |
| OM wykryje teraz zainstalowane moduły i pobierze ich konfigurację. Podłącz komputer kab<br>bezpośrednio do modułu CLU i naciśnij przycisk "Uruchom CLU Discovery". | lem |       |   |
|                                                                                                    |     |       |   |
|                                                                                                    |     |       |   |
|                                                                                                    |     |       |   |
|                                                                                                    |     |       |   |
|                                                                                                    |     |       |   |
| < Wstecz CLU Discovery Zakończ                                                                                                    |     | Anulu | j |

5. Object Manager rozpoczyna wyszukiwanie dostępnych modułów CLU.

| Nowy projekt                                                                                                    |            |
|----------------------------------------------------------------------------------------------------|------------|
| CLU Discovery (krok 5/6)                                                                                                    |            |
| Sprawdzam teraz konfigurację modułów widocznych w systemie. W zależności od licz<br>podłączonych modułów, operacja może potrwać od kilkunastu sekund do kilku minu | rby<br>it. |
| llość odnalezionych CLU: 1                                                                                                    |            |
| Anuluj                                                                                                    |            |

Po odnalezieniu dostępnych modułów CLU należy podać ich klucze szyfrujące, które znajdziemy na obudowie danego modułu.

| 0                                                                                    | ×                                                               |
|--------------------------------------------------------------------------------------|-----------------------------------------------------------------|
| Klucz szyfrujący                                                                     |                                                                 |
|                                                                                      |                                                                 |
| Wpisz teraz klucz szyfrujacy dla nowo d<br>"Secret Key" znajdziesz na etykiecie wra: | odawanych modułów CLU. Klucz<br>z z numerem seryjnym danego CLU |
| SN: 221001090                                                                        |                                                                 |
|                                                                                      | OK Anuluj                                                       |

6. Po podaniu klucza dla odnalezionego CLU zostaje wyświetlone okno zawierające wszystkie CLU, które zostały znalezione podczas procedury CLU Discovery. Aby dany moduł CLU został dodany do projektu, musi zostać zaznaczone pole wyboru w kolumnie *Wybór*.

| 0                 |                                   |                              |                                                        |         |       | Х  |
|-------------------|-----------------------------------|------------------------------|--------------------------------------------------------|---------|-------|----|
| CLU Dis           | covery                            |                              |                                                        |         |       |    |
| Wybier<br>konteks | z CLU, które zostaną do<br>towej. | dane lub zaktualizowane. Dla | nowo znalezionych CLU możesz zmienić adres IP za pomoc | a akcji |       |    |
| Wybór             | Nazwa                             | Numer seryjny                | Adres IP                                               |         |       |    |
|                   | CLU_ZWAVE_2                       | 221004772                    | 192.168.88.205                                         |         |       |    |
|                   |                                   |                              |                                                        |         |       |    |
|                   |                                   |                              |                                                        |         |       |    |
|                   |                                   |                              |                                                        |         |       |    |
|                   |                                   |                              |                                                        |         |       |    |
|                   |                                   |                              |                                                        |         |       |    |
|                   |                                   |                              |                                                        |         |       |    |
|                   |                                   |                              |                                                        |         |       |    |
|                   |                                   |                              |                                                        |         |       |    |
|                   |                                   |                              |                                                        |         |       |    |
|                   |                                   |                              |                                                        |         |       |    |
|                   |                                   |                              |                                                        |         |       |    |
|                   |                                   |                              |                                                        |         |       |    |
|                   |                                   |                              | < Wstecz Dalej >                                       | Zakończ | Anulu | uj |

W tym oknie istnieje również możliwość zmiany adresu IP - opcja wywoływana jest z menu kontekstowego (PPM) dla danego (zaznaczonego w wierszu) CLU.

Przechodząc do następnego okna (przycisk *Dalej*) zostaje wyświetlona lista wszystkich wybranych (w poprzednim kroku) CLU wraz z modułami które są do niego podłączone (TF-Bus) / są sparowane (Z-Wave).

#### 0

#### **CLU Discovery**

Zweryfikuj status urządzeń CLU i modułów

| Nazwa            | Numer seryjny | hwType | hwVer | fwType | fwApiVer | Operacja  | Status |
|------------------|---------------|--------|-------|--------|----------|-----------|--------|
| ✓ CLU_ZWAVE_2    | 221000805     | 19     | 1     | 3      | 509      | Dodanie   | ОК     |
| ANALOG_DIN       | 461000557     | 25     | 1     | 2      | 1        | Dodanie   | Ок     |
| DIGITAL_IN_DIN   | 181000432     | 20     | 1     | 2      | 1        | Dodanie   | Ок     |
| IO_MODULE_DIN_8  | 330000320     | 30     | 1     | 2      | 1        | Dodanie   | Ок     |
| ONE_WIRE         | 198114303     | 255    | 1     | 40     | 3        | Dodanie   | Ок     |
| RELAY_DIN_4      | 201000009     | 21     | 1     | 2      | 1        | Dodanie   | 🔵 ок   |
| RELAY_FM         | 340000238     | 31     | 1     | 2      | 1        | Dodanie   | 🔵 ОК   |
| ROLLER_SH_DIN    | 461000001     | 23     | 1     | 2      | 2        | Dodanie   | 🔵 ОК   |
| ROLLER_SH_DIN_3  | 550001454     | 42     | 1     | 2      | 2        | Dodanie   | 🔵 ОК   |
| ROLLER_SH_FM     | 441000006     | 32     | 1     | 2      | 2        | Dodanie   | 🔵 ок   |
| ROLLER_SH_FM     | 441000121     | 32     | 1     | 2      | 2        | Dodanie   | 🔵 ОК   |
| SMART_PANEL_FM_4 | 250004177     | 3      | 1     | 3      | 6        | Dodanie   | 🔵 ОК   |
|                  |               |        |       |        |          |           |        |
|                  |               |        |       |        |          |           |        |
|                  |               |        |       |        |          |           |        |
|                  |               |        |       |        |          |           |        |
|                  |               |        |       |        |          |           |        |
|                  |               |        |       |        |          |           |        |
|                  |               |        |       |        |          |           |        |
|                  |               |        |       |        |          |           |        |
|                  |               |        |       |        |          |           |        |
|                  |               |        |       |        |          |           |        |
| <                |               |        |       |        |          |           | >      |
|                  |               |        | ×W    | stecz  | Dalej »  | Zakończ A | nuluj  |

Opis wyświetlanych informacji w powyższym oknie umieszczono w <u>rozdziale VI.4. Funkcja CLU</u> <u>Discovery</u>.

#### Uwaga!

Dla Object Manager w wersji poniżej 1.6.0, nie są wyświetlane okna o których mowa w pkt.6 - wyświetlane zostaje okno z listą znalezionych modułów CLU. W tym oknie można dodać wszystkie lub wybrane moduły do tworzonego projektu. Istnieje również możliwość zmiany adresu IP, który został przydzielony automatycznie.

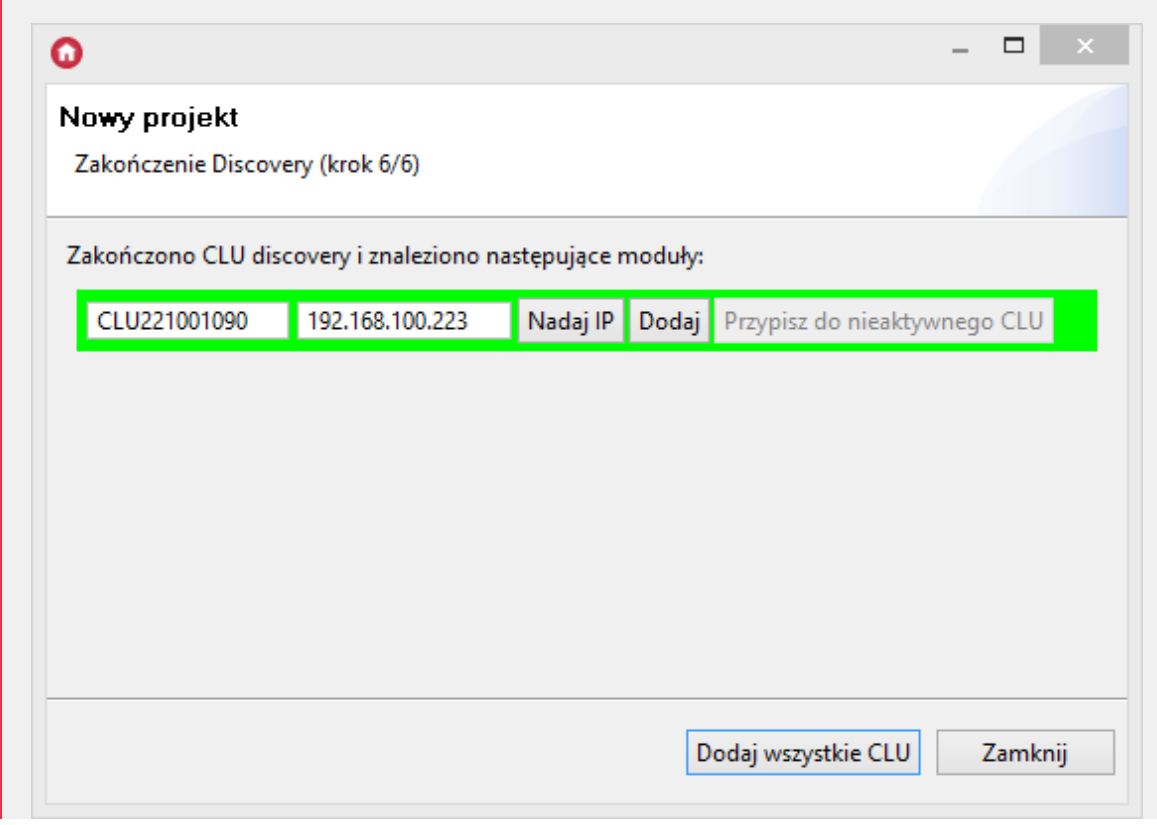

 $\Box \times$ 

# 4. Funkcja CLU Discovery

Funkcja *CLU Discovery* w sposób całkowicie automatyczny wynajduje moduły CLU oraz podłączone do nich moduły IOM. Jest uruchamiana obligatoryjnie podczas otwierania nowego projektu, lecz może być również uruchomiona w każdej chwili ręcznie z menu akcji.

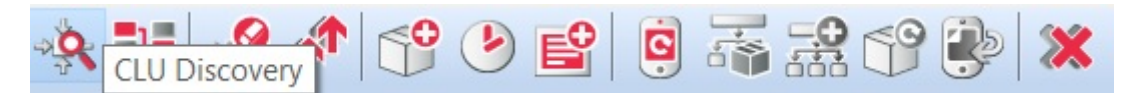

Z funkcji CLU Discovery należy korzystać, gdy:

- Podłączono do systemu nowy moduł CLU lub IOM;
- Dokonano wymiany modułu CLU lub IOM na inny;
- Przełączono moduł IOM z jednego CLU do innego;
- Istnieje potrzeba odzyskania całkowicie usuniętego obiektu IOM.

Po prawidłowym przeprowadzeniu CLU Discovery wszystkie zmiany zostaną wykryte i wprowadzone do projektu.

Przed rozpoczęciem CLU Discovery konieczne jest sprawdzenie czy:

- Wszystkie moduły są prawidłowo podłączone i zasilone;
- Moduły CLU są ze sobą połączone;
- Komputer, na którym uruchomiony jest OM, jest podłączony do tej samej sieci co CLU.

#### Uwaga!

Jeżeli w sieci znajduje się router, zalecamy, by podczas procesu CLU Discovery komputer był podłączony kablem sieciowym bezpośrednio z CLU. W większości przypadków CLU Discovery zakończy się sukcesem również w przypadku połączenia za pośrednictwem routera, jednak w przypadku specyficznej konfiguracji routera CLU Discovery może nie wykryć modułów CLU.

# 4.1. Dodanie modułów do projektu

Wyświetlone okno zawiera wszystkie CLU, które zostały znalezione podczas procedury CLU Discovery. Aby dany moduł CLU został dodany do projektu, musi zostać zaznaczone pole wyboru w kolumnie *Wybór*.

| 0                            |                                                      |                               |                                                    | _            |       | ×  |
|------------------------------|------------------------------------------------------|-------------------------------|----------------------------------------------------|--------------|-------|----|
| CLU Dis<br>Wybier<br>konteks | <b>scovery</b><br>z CLU, które zostaną do<br>stowej. | odane lub zaktualizowane. Dla | nowo znalezionych CLU możesz zmienić adres IP za p | iomocą akcji |       |    |
| Wybór                        | Nazwa                                                | Numer seryjny                 | Adres IP                                           |              |       |    |
|                              | CLU_ZWAVE_2                                          | 221004772                     | 192.168.88.205                                     |              |       |    |
|                              |                                                      |                               |                                                    |              |       |    |
|                              |                                                      |                               |                                                    |              |       |    |
|                              |                                                      |                               |                                                    |              |       |    |
|                              |                                                      |                               |                                                    |              |       |    |
|                              |                                                      |                               |                                                    |              |       |    |
|                              |                                                      |                               |                                                    |              |       |    |
|                              |                                                      |                               |                                                    |              |       |    |
|                              |                                                      |                               | «Wstecz Dalej»                                     | Zakończ      | Anulu | uj |

W tym oknie istnieje również możliwość zmiany adresu IP - opcja wywoływana jest z menu kontekstowego (PPM) dla danego (zaznaczonego w wierszu) CLU. Opcja zmiany adresu IP dostępna jest tylko dla nowo znalezionych modułów CLU.

| 0               |                                                   |                              |                           |                            |       |       | ×  |
|-----------------|---------------------------------------------------|------------------------------|---------------------------|----------------------------|-------|-------|----|
| CLU Dis         | covery                                            |                              |                           |                            |       |       |    |
| Wybier<br>pomoc | z CLU, które zostaną doc<br>ą akcji kontekstowej. | dane lub zaktualizowane. Dla | a nowo znalezionych CLU n | nożesz zmienić adres IP za |       |       |    |
| Wybór           | Nazwa                                             | Numer seryjny                | Adres IP                  |                            |       |       |    |
|                 | CLU_ZWAVE_2                                       | 221004772                    | 192.168.88.205            | Zmień adres IP             |       |       |    |
|                 |                                                   |                              |                           | Liner dates in             |       |       |    |
|                 |                                                   |                              |                           |                            |       |       |    |
|                 |                                                   |                              |                           |                            |       |       |    |
|                 |                                                   |                              |                           |                            |       |       |    |
|                 |                                                   |                              |                           |                            |       |       |    |
|                 |                                                   |                              |                           |                            |       |       |    |
|                 |                                                   |                              |                           |                            |       |       |    |
|                 |                                                   |                              |                           |                            |       |       |    |
|                 |                                                   |                              |                           |                            |       |       |    |
|                 |                                                   |                              |                           |                            |       |       |    |
|                 |                                                   |                              |                           |                            |       |       |    |
|                 |                                                   |                              |                           |                            |       |       |    |
|                 |                                                   |                              |                           |                            |       |       |    |
|                 |                                                   |                              |                           |                            |       |       |    |
|                 |                                                   |                              |                           |                            |       |       |    |
|                 |                                                   |                              |                           |                            |       |       |    |
|                 |                                                   |                              |                           |                            |       |       |    |
|                 |                                                   |                              | < Wstecz                  | Dalej > Zak                | cończ | Anulu | ıj |

Przechodząc do następnego okna (przycisk *Dalej*) zostaje wyświetlona lista wszystkich wybranych (zaznaczonych w poprzednim kroku) CLU wraz z modułami które są do niego podłączone (TF-Bus) lub są sparowane (Z-Wave).

| 0                              |               |        |       |        |          |          |   |      | ×      |
|--------------------------------|---------------|--------|-------|--------|----------|----------|---|------|--------|
| CLU Discovery                  |               |        |       |        |          |          |   |      |        |
| Zweryfikuj status urządzeń CLU | i modułów     |        |       |        |          |          |   |      |        |
| Nazwa                          | Numer seryjny | hwType | hwVer | fwType | fwApiVer | Operacja |   | 9    | Status |
| ✓ CLU_ZWAVE_2                  | 221000805     | 19     | 1     | 3      | 509      | Dodanie  |   | (    | ОК     |
| ANALOG_DIN                     | 461000557     | 25     | 1     | 2      | 1        | Dodanie  |   | (    | ОК     |
| DIGITAL_IN_DIN                 | 181000432     | 20     | 1     | 2      | 1        | Dodanie  |   | (    | ОК     |
| IO_MODULE_DIN_8                | 330000320     | 30     | 1     | 2      | 1        | Dodanie  |   | (    | ОК     |
| ONE_WIRE                       | 198114303     | 255    | 1     | 40     | 3        | Dodanie  |   | (    | ОК     |
| RELAY_DIN_4                    | 201000009     | 21     | 1     | 2      | 1        | Dodanie  |   | (    | ОК     |
| RELAY_FM                       | 340000238     | 31     | 1     | 2      | 1        | Dodanie  |   | (    | ОК     |
| ROLLER_SH_DIN                  | 461000001     | 23     | 1     | 2      | 2        | Dodanie  |   | (    | ОК     |
| ROLLER_SH_DIN_3                | 550001454     | 42     | 1     | 2      | 2        | Dodanie  |   | (    | ОК     |
| ROLLER_SH_FM                   | 441000006     | 32     | 1     | 2      | 2        | Dodanie  |   | (    | ОК     |
| ROLLER_SH_FM                   | 441000121     | 32     | 1     | 2      | 2        | Dodanie  |   | (    | ОК     |
| SMART_PANEL_FM_4               | 250004177     | 3      | 1     | 3      | 6        | Dodanie  |   |      | ОК     |
|                                |               |        |       |        |          |          |   |      |        |
|                                |               |        |       |        |          |          |   |      |        |
|                                |               |        |       |        |          |          |   |      |        |
|                                |               |        |       |        |          |          |   |      |        |
|                                |               |        |       |        |          |          |   |      |        |
|                                |               |        |       |        |          |          |   |      |        |
| <                              |               |        |       |        |          |          |   |      | >      |
|                                |               |        | _     |        |          |          |   |      |        |
|                                |               |        | ×W    | stecz  | Dalejo   | Zakońc   | z | Anul | uj     |

W oknie wyświetlane są następujące informacje:

- Nazwa nazwa danego urządzenia (CLU / modułu);
- Numer seryjny numer danego urządzenia nadany fabrycznie lub podczas procesu parowania (moduły Z-Wave);
- hwType, hwVer, fwType, fwApiVer parametry konfiguracyjne danego urządzenia;
- Operacja informacja dotycząca jakie działanie zostanie wykonane dla danego urządzenia (CLU / modułu):
  - Dodanie nowy moduł zostaje dodany do projektu;
  - Dodanie (Przypisanie) następuje przepisanie konfiguracji pomiędzy nieaktywnym a aktywnym modułem (dotyczy sytuacji, w której CLU Discovery uruchomiono na istniejącym projekcie);
  - Aktualizacja obiekty danego urządzenia zostaną zaktualizowane zgodnie z przeprowadzoną aktualizacją danego modułu (zmiana fwApiVer). W przypadku aktualizacji w kolumnie fwApiVer zostają wyświetlone dwie wartości: aktualna oraz sprzed procesu aktualizacji modułu (dotyczy sytuacji, w której CLU Discovery uruchomiono na istniejącym projekcie);
  - Usunięcie w przypadku gdy dany moduł (TF-Bus / Z-Wave) nie zostanie odnaleziony podczas CLU Discovery, następuje wyszarzenie obiektów danego modułu w projekcie (dotyczy sytuacji, w której CLU Discovery uruchomiono na istniejącym projekcie);
  - **Brak** brak zmian w konfiguracji danego modułu (dotyczy sytuacji, w której CLU Discovery uruchomiono na istniejącym projekcie).
- Status informujący o możliwości przeprowadzenia akcji podanych w kolumnie Operacja:
  - **OK** poprawne wykonanie danej operacji na module;
  - Brak interfejsów XML dana operacja nie może zostać wykonana, ponieważ dla danego modułu brakuje interfejsu XML.

Jeżeli wszystkie moduły posiadają **Status: OK** - możliwe jest dodanie/wprowadzenie zmian dla danego CLU - przy pomocy przycisku *Zakończ*.

W sytuacji, gdy dane urządzenie posiada Status **Brak interfejsów XML**, nie jest możliwe dodanie/wprowadzenie zmian dla danego CLU, do którego podłączony jest dany moduł. W takim przypadku należy zaktualizować bazę interfejsów, a następnie ponownie wykonać CLU Discovery.

|                                  |                       |              |         | _ □                          |
|----------------------------------|-----------------------|--------------|---------|------------------------------|
| szukiwanie C<br>kończenie Discov | LU w sieci<br>rerv    |              |         |                              |
|                                  | ·                     |              |         |                              |
| ończono CLU dis                  | covery i znaleziono n | astępujące r | noduły: |                              |
| LUGateHTTP                       | 192.168.100.252       | Nadaj IP     | Dodaj   | Przypisz do nieaktywnego CLU |
| CLU221001090                     | 192.168.100.56        | Nadaj IP     | Dodaj   | Przypisz do nieaktywnego CLU |
|                                  |                       |              |         |                              |
|                                  |                       |              |         |                              |
|                                  |                       |              |         |                              |
|                                  |                       |              |         |                              |
|                                  |                       |              |         |                              |

Kolor pozycji oznacza:

- Zielony nowo wykryte CLU, które można dodać do projektu;
- Czerwony CLU, które z różnych przyczyn nie może zostać dodane do projektu (wersja nieobsługiwana przez OM itp.);
- **Brak koloru** CLU dodane wcześniej do projektu (dotyczy sytuacji, w której CLU Discovery uruchomiono na istniejącym projekcie).

Moduły można dodać pojedynczo wciskając przycisk *Dodaj* lub za jednym razem wszystkie przy pomocy przycisku *Dodaj wszystkie CLU*.

Po wykonaniu powyższych czynności do projektu zostaną dodane wskazane CLU.

# 4.2. Podmiana / przypisywanie modułów podczas Discovery

#### Uwaga!

Możliwość przypisywania modułów podczas CLU Discovery dostępna jest dla Object Managera w wersji 1.7.0 lub wyższej.

W przypadku fizycznej podmiany modułów, podczas procesu Discovery istnieje możliwość wykonania przypisania konfiguracji nieaktywnego (odłączonego) modułu do nowego dodanego do instalacji. Przypisanie odbywa się w ramach całego modułu (jego obiektów), bez konieczności wykonywania przypisywania pojedynczych obiektów danego modułu.

| zwa              | Numer seryjny  | Adres IP       | Przypisanie                  |  |
|------------------|----------------|----------------|------------------------------|--|
| CLU_ZWAVE_2      | 221004772      | 192.168.88.205 | 221000195                    |  |
| ANALOG_DIN       | 461000232      |                | <wybierz moduł=""></wybierz> |  |
| DALI_GEAR_DT8    | 49000014500900 |                |                              |  |
| DALI_MASTER      | 490000145      |                |                              |  |
| DIGITAL_IN_DIN   | 181001105      |                | <wybierz moduł=""></wybierz> |  |
| IO_MODULE_DIN_8  | 330000274      |                | <wybierz moduł=""></wybierz> |  |
| LED_RGBW_DIN     | 281000479      |                | <wybierz moduł=""></wybierz> |  |
| ONE_WIRE         | 198121597      |                | <wybierz moduł=""></wybierz> |  |
| ONE_WIRE         | 2086437887     |                | <wybierz moduł=""></wybierz> |  |
| RELAY_DIN_2      | 191000785      |                |                              |  |
| RELAY_DIN_4      | 201000339      |                | <wybierz moduł=""></wybierz> |  |
| TOUCH_PANEL_FM_4 | 270003426      |                |                              |  |
|                  |                |                |                              |  |
|                  |                |                |                              |  |
|                  |                |                |                              |  |
|                  |                |                |                              |  |
|                  |                |                |                              |  |

Okno pojawia się tylko w momencie kiedy istnieją możliwe przypisania pomiędzy modułami tego samego typu. W widoku prezentowane jest nowo znalezione CLU i/lub moduły oraz możliwe dla nich przypisania. Urządzenia prezentowane są w postaci hierarchicznej CLU->Moduły. W przypadku modułów, które nie mają dopasowania do przypisania, są one wyszarzane. Dla modułów mających dopasowanie, w kolumnie *Przypisanie* dla danego modułu wyświetlana jest lista nieaktywnych modułów których konfiguracja może zostać przepisana.

| LLU Discovery                   |                                |                          |                              |   |  |
|---------------------------------|--------------------------------|--------------------------|------------------------------|---|--|
| Przypisz nowo znalezione urządz | zenia do nieaktywnych, klikaja | ąc w kolumnę przypisania |                              |   |  |
| Nazwa                           | Numer seryjny                  | Adres IP                 | Przypisanie                  |   |  |
| ✓ CLU_ZWAVE_2                   | 221004772                      | 192.168.88.205           | 221000195                    |   |  |
| ANALOG_DIN                      | 461000232                      |                          | <wybierz moduł=""></wybierz> |   |  |
| DALI_GEAR_DT8                   | 49000014500900                 |                          |                              |   |  |
| DALI_MASTER                     | 490000145                      |                          |                              |   |  |
| DIGITAL_IN_DIN                  | 181001105                      |                          | <wybierz moduł=""></wybierz> |   |  |
| IO_MODULE_DIN_8                 | 330000274                      |                          | <wybierz moduł=""></wybierz> |   |  |
| LED_RGBW_DIN                    | 281000479                      |                          | <wybierz moduł=""></wybierz> |   |  |
| ONE_WIRE                        | 198121597                      |                          | <wybierz moduł=""></wybierz> |   |  |
| ONE_WIRE                        | 2086437887                     |                          | <wybierz moduł=""></wybierz> |   |  |
| RELAY_DIN_2                     | 191000785                      |                          |                              |   |  |
| RELAY_DIN_4                     | 201000339                      |                          | 201000595                    | ~ |  |
| TOUCH_PANEL_FM_4                | 270003426                      |                          | <wybierz moduł=""></wybierz> |   |  |
|                                 |                                |                          | 201000263                    |   |  |
|                                 |                                |                          | 201000595                    |   |  |
|                                 |                                |                          | 201000330                    |   |  |
|                                 |                                |                          |                              |   |  |
|                                 |                                |                          |                              |   |  |
|                                 |                                |                          |                              |   |  |
|                                 |                                |                          |                              |   |  |
|                                 |                                |                          |                              |   |  |
|                                 |                                |                          |                              |   |  |
|                                 |                                |                          |                              |   |  |
|                                 |                                |                          |                              |   |  |

W przypadku przypisywania konfiguracji CLU, po wybraniu nieaktywnego modułu, wyświetlony zostaje komunikat o wykonaniu zmiany adresu IP na adres nieaktywnego CLU - zmiana zostanie wykonana jeżeli dany adres jest dostępny.

|                                                            | Numer convinu                 | Adres ID                      | Depunicapio   |   |  |
|------------------------------------------------------------|-------------------------------|-------------------------------|---------------|---|--|
|                                                            | 221004772                     | 102 160 00 205                | 221000105     |   |  |
|                                                            | 221004772                     | 192.108.88.203                | 221000195     | * |  |
| ANALOG_DIN                                                 | 401000232                     |                               |               |   |  |
| DALI_GEAK_DI8                                              | 49000014500900                |                               |               |   |  |
| DALI_MASTER                                                | ana przypisania               |                               | ×             |   |  |
| DIGHAL_IN_DI                                               |                               |                               | ~             |   |  |
|                                                            | Czy adres IP nowo znalezioneg | ao CLU powinien być zmieniony | v na adres IP |   |  |
| LED_RGBW_DI                                                | przypisywanego CLU?           | ,o ezo poninen byezinnenion,  |               |   |  |
| ONE_WIRE                                                   |                               |                               |               |   |  |
|                                                            |                               |                               |               |   |  |
| ONE_WIRE                                                   |                               |                               |               |   |  |
| ONE_WIRE<br>RELAY_DIN_2                                    |                               | Tak                           | Nie           |   |  |
| ONE_WIRE<br>RELAY_DIN_2<br>RELAY_DIN_4                     |                               | Tak                           | Nie           |   |  |
| ONE_WIRE<br>RELAY_DIN_2<br>RELAY_DIN_4<br>TOUCH_PANEL_FM_4 | 270003426                     | Tak                           | Nie           |   |  |
| ONE_WIRE<br>RELAY_DIN_2<br>RELAY_DIN_4<br>TOUCH_PANEL_FM_4 | 270003426                     | Tak                           | Nie           |   |  |
| ONE_WIRE<br>RELAY_DIN_2<br>RELAY_DIN_4<br>TOUCH_PANEL_FM_4 | 270003426                     | Tak                           | Nie           |   |  |
| ONE_WIRE<br>RELAY_DIN_2<br>RELAY_DIN_4<br>TOUCH_PANEL_FM_4 | 270003426                     | Tak                           | Nie           |   |  |
| ONE_WIRE<br>RELAY_DIN_2<br>RELAY_DIN_4<br>TOUCH_PANEL_FM_4 | 270003426                     | Tak                           | Nie           |   |  |
| ONE_WIRE<br>RELAY_DIN_2<br>RELAY_DIN_4<br>TOUCH_PANEL_FM_4 | 270003426                     | Tak                           | Nie           |   |  |
| ONE_WIRE<br>RELAY_DIN_2<br>RELAY_DIN_4<br>TOUCH_PANEL_FM_4 | 270003426                     | Tak                           | Nie           |   |  |
| ONE_WIRE<br>RELAY_DIN_2<br>RELAY_DIN_4<br>TOUCH_PANEL_FM_4 | 270003426                     | Tak                           | Nie           |   |  |
| ONE_WIRE<br>RELAY_DIN_2<br>RELAY_DIN_4<br>TOUCH_PANEL_FM_4 | 270003426                     | Tak                           | Nie           |   |  |
| ONE_WIRE<br>RELAY_DIN_2<br>RELAY_DIN_4<br>TOUCH_PANEL_FM_4 | 270003426                     | Tak                           | Nie           |   |  |
| ONE_WIRE<br>RELAY_DIN_2<br>RELAY_DIN_4<br>TOUCH_PANEL_FM_4 | 270003426                     | Tak                           | Nie           |   |  |

W przypadku zajętości / braku dostępu do adresu, zostaje wyświetlony adekwatny komunikat a dla CLU pozostaje nadany adres IP podczas procesu Discovery.

| 0                              |                                |                                                                                                    |                               |   |       | $\times$ |
|--------------------------------|--------------------------------|----------------------------------------------------------------------------------------------------|-------------------------------|---|-------|----------|
| CLU Discovery                  |                                |                                                                                                    |                               |   |       |          |
| Przypisz nowo znalezione urząc | dzenia do nieaktywnych, klikaj | jąc w kolumnę przypisania                                                                                                    |                               |   |       |          |
| Nazwa                          | Numer seryjny                  | Adres IP                                                                                                    | Przypisanie                   |   |       |          |
| ✓ CLU_ZWAVE_2                  | 221000020                      | 192.55.4.200                                                                                                    | <wybierz clu=""></wybierz>    |   |       |          |
| ANALOG_DIN                     | 461001460                      |                                                                                                    |                               |   |       |          |
| IO_MODULE_DIN_8                | 330000194                      |                                                                                                    |                               |   |       |          |
| LED_RGBW_DIN                   | 281000013                      |                                                                                                    |                               |   |       |          |
| RELAY_DIN_4 🚺 Zmia             | ana przypisania                |                                                                                                    | ×                             |   |       |          |
| ROLLER_SH_DIN                  |                                |                                                                                                    |                               |   |       |          |
| ROLLER_SH_DIN                  | Nie można ustawić adres        | u IP (192.168.1.191) ponieważ j<br>Diana z statu z statu z statu z statu z statu z statu z statu z statu z statu z statu z statu z statu z statu z | est on poza zakresem          |   |       |          |
| TOUCH_PANEL_                   | zdefiniowanym w procesi        | le Discovery lub jest zajęty. Zos                                                                                                    | stanie nadany wolny adres iP. |   |       |          |
| ZWAVE_INFIBIT                  |                                |                                                                                                    |                               | _ |       |          |
|                                |                                |                                                                                                    |                               |   |       |          |
|                                |                                |                                                                                                    | ОК                            | - |       |          |
|                                |                                |                                                                                                    |                               |   |       |          |
|                                |                                |                                                                                                    |                               |   |       |          |
|                                |                                |                                                                                                    |                               |   |       |          |
|                                |                                |                                                                                                    |                               |   |       |          |
|                                |                                |                                                                                                    |                               |   |       |          |
|                                |                                |                                                                                                    |                               |   |       |          |
|                                |                                |                                                                                                    |                               |   |       |          |
|                                |                                |                                                                                                    |                               |   |       |          |
|                                |                                |                                                                                                    |                               |   |       |          |
|                                |                                |                                                                                                    |                               |   |       |          |
|                                |                                |                                                                                                    |                               |   |       |          |
| L                              |                                |                                                                                                    |                               |   |       |          |
|                                |                                |                                                                                                    |                               |   |       |          |
|                                |                                | < Wstecz                                                                                                    | Dalej > Zakończ               |   | Anulu | IJ       |

#### Uwaga!

W przypadku usunięcia przypisania dla CLU, następuje usunięcie wykonanego przypisania pomiędzy modułami danego CLU, oraz możliwe jest przywrócenie poprzedniego (nadanego podczas Discovery) adresu IP (jeżeli został zmieniony podczas przypisywania) - użytkownik zostaje poinformowany następującym komunikatem:

| Vazwa                                                                           | Numer seryjny                                                                     | Adres IP                                                                                            | Przypisanie                                 |   |  |
|---------------------------------------------------------------------------------|-----------------------------------------------------------------------------------|----------------------------------------------------------------------------------------------------|---------------------------------------------|---|--|
| CLU_ZWAVE_2                                                                     | 221000805                                                                         | 192.168.88.205                                                                                      | <wybierz clu=""></wybierz>                  | ~ |  |
| ANALOG_DIN                                                                      | 461000557                                                                         |                                                                                                    | 461000028                                   |   |  |
| DIGITAL_IN_DIN                                                                  | 181000432                                                                         |                                                                                                    | 181000661                                   |   |  |
| IO_MODULE_DIN_8                                                                 | 330000320                                                                         |                                                                                                    | <wybierz moduł=""></wybierz>                |   |  |
| ONE_WIRE                                                                        | 198114303                                                                         |                                                                                                    | <wybierz moduł=""></wybierz>                |   |  |
|                                                                                 | Po zmianie przypisania CLU<br>zostana utracone. Czy na ne                         | J istniejące przypisania modułóv<br>ewpo wprowadzić zmiane?                                         | v w kontekście tego CLU                     |   |  |
| ROLLER_SH_DIN<br>ROLLER_SH_DIN<br>ROLLER_SH_FM<br>ROLLER_SH_FM<br>SMART_PANEL_F | Po zmianie przypisania CLU<br>zostaną utracone. Czy na pe<br>Zmień adres nowo zna | J istniejące przypisania modułóv<br>ewno wprowadzić zmianę?<br>alezionego CLU na wartość pocz<br>Ta | v w kontekście tego CLU<br>zątkową<br>k Nie |   |  |

Po dokonaniu przypisywania w kolejnym kroku (podsumowanie Discovery) przypisane modułu posiadają status *Dodanie (Przypisanie)*.

| LU Discovery                     |                |        |       |        |          |                       |         |   |
|----------------------------------|----------------|--------|-------|--------|----------|-----------------------|---------|---|
| Zweryfikuj status urządzeń CLU i | modułów        |        |       |        |          |                       |         |   |
| lazwa                            | Numer seryjny  | hwType | hwVer | fwType | fwApiVer | Operacja              | Status  |   |
| CLU_ZWAVE_2                      | 221004772      | 19     | 1     | 3      | 510      | Dodanie (Przypisanie) | ОК      | Т |
| ANALOG_DIN                       | 461000232      | 25     | 1     | 2      | 1        | Dodanie               | ок 🦲 ок |   |
| DALI_GEAR_DT8                    | 49000014500900 | 40     | 1     | 9      | 2        | Dodanie               | Ок      |   |
| DALI_MASTER                      | 490000145      | 39     | 1     | 2      | 1        | Dodanie               | Ок      |   |
| DIGITAL_IN_DIN                   | 181001105      | 20     | 1     | 2      | 1        | Dodanie (Przypisanie) | Ок      |   |
| IO_MODULE_DIN_8                  | 330000274      | 30     | 1     | 2      | 1        | Dodanie               | ОК      |   |
| LED_RGBW_DIN                     | 281000479      | 24     | 1     | 2      | 1        | Dodanie (Przypisanie) | Ок      |   |
| ONE_WIRE                         | 198121597      | 255    | 1     | 40     | 3        | Dodanie               | Ок      |   |
| ONE_WIRE                         | 2086437887     | 255    | 1     | 40     | 3        | Dodanie               | Ок      |   |
| RELAY_DIN_2                      | 191000785      | 22     | 1     | 2      | 1        | Dodanie               | ок 🦲 ок |   |
| RELAY_DIN_4                      | 201000339      | 21     | 1     | 2      | 1        | Dodanie (Przypisanie) | ок 🦲 ок |   |
| TOUCH_PANEL_FM_4                 | 270003426      | 9      | 1     | 9      | 0        | Dodanie               | ок 🦲 ок |   |
| ANALOG_DIN                       | 461000028      | 25     | 1     | 2      | 1        | Usuniecie             | ок 🦲 ок |   |
| DIGITAL_IN_DIN                   | 181000661      | 20     | 1     | 2      | 1        | Usuniecie             | Ок      |   |
| DIMMER_MOSFET_DIN                | 320001389      | 26     | 1     | 2      | 1        | Usuniecie             | Ок      |   |
| DIMMER_MOSFET_DIN                | 320001684      | 26     | 1     | 2      | 1        | Usuniecie             | Ок      |   |
| DIMMER_MOSFET_DIN                | 320001701      | 26     | 1     | 2      | 1        | Usuniecie             | Ок      |   |
| IO_MODULE_DIN_8                  | 330000136      | 30     | 1     | 2      | 1        | Usuniecie             | 🔵 ок    |   |
| LED_RGBW_DIN                     | 281000026      | 24     | 1     | 2      | 1        | Usuniecie             | Ок      |   |
| LED_RGBW_DIN                     | 281000497      | 24     | 1     | 2      | 1        | Usuniecie             | Ок      |   |
| LED_RGBW_DIN                     | 281000916      | 24     | 1     | 2      | 1        | Usuniecie             | Ок      |   |
| ONE_WIRE                         | 45808639       | 255    | 1     | 40     | 3        | Usuniecie             | Ок      |   |
| RELAVIDIN 4                      | 201000263      | 21     | 1     | 2      | 1        | Usuniecie             | OK OK   |   |

Kliknięcie przycisku Zakończ powoduje wysłanie konfiguracji do CLU.

# 5. Statusy CLU

# 5.1. Diody modułu

Na podstawie diod modułu CLU - użytkownik zostaje poinformowany, jaki jest aktualny status zarówno zasilania, konfiguracji jak i trybu w jakim aktualnie znajduje się urządzenie.

| Status | Opis                                                                                                    |
|--------|----------------------------------------------------------------------------------------------------|
| 00     | Brak zasilania                                                                                                    |
| • •    | Zielona dioda mruga co 500ms - system OK                                                                                                    |
| 0 ●    | Błąd konfiguracji, system nieskonfigurowany lub brak komunikacji z modułem IOM                                                                    |
| • •    | Zielona dioda mruga co 200ms - CLU w trybie dodawania modułów Z-Wave                                                                              |
| 0 ()   | Czerwona dioda mruga co 200ms - CLU w trybie usuwania modułów Z-Wave                                                                              |
|        | Dioda zielona świeci przez 1 sekundę, następnie obydwie diody mrugają trzykrotnie<br>(co 200ms) - potwierdzenie dodania modułu Z-Wave             |
|        | Obydwie diody mrugają trzykrotnie (co 200ms), następnie czerwona gaśnie a<br>zielona dioda mruga co 500ms - potwierdzenie usunięcia modułu Z-Wave |
| 0 0    | Obydwie diody mrugają co 700ms - CLU w trybie logowania                                                                                           |

# 5.2. Ikona modułu CLU w OM

Na podstawie wyglądu ikony modułu CLU - znajdującego się w menu obiektów otwartego projektu użytkownik zostaje poinformowany, jaki jest aktualny status zarówno konfiguracji, jak i połączenia pomiędzy OM i CLU. Dla każdego CLU znajdującego się w projekcie można wyróżnić cztery tryby pracy: normalny, niepodłączony, błąd konfiguracji oraz tryb emergency.

## Tryb normalny

CLU znajdujące się w normalnym trybie pracy nie zawiera błędów konfiguracyjnych, a połączenie pomiędzy OM i CLU jest aktywne. Nazwa tego modułu jest wyświetlana w kolorze czarnym, natomiast ikona obrazująca ten stan wygląda następująco:

## 🔹 CLU

Jeżeli nazwa danego CLU poprzedzona jest symbolem 💉 oznacza to, iż w projekcie dokonano zmiany w konfiguracji, która nie została jeszcze wysłana do tego CLU.

### Niepodłączony

Jeśli pomiędzy modułem CLU i OM nie ma połączenia (brak fizycznego podłączenia lub błąd w konfiguracji LAN), to nazwa CLU wyświetlona będzie w kolorze czerwonym, a ikona tego modułu będzie wyglądać następująco:

## 🕷 CLU

Jeśli CLU jest w stanie niepodłączonym, użytkownik ma możliwość dokonywania oraz zapisywania zmian w projekcie, natomiast nowa konfiguracja nie zostanie wysłana do CLU – jest to możliwe tylko w trybie normalnym.

### Błąd konfiguracji

Jeżeli podczas pracy nad projektem zostaną wprowadzone zmiany zawierające błędy konfiguracyjne (np. zostanie utworzone powiązanie z nieistniejącym obiektem lub zostaną wprowadzone nieobsługiwane komendy) to CLU, w którym został wykryty błąd, zostanie przełączone w tryb pracy Błąd konfiguracji. Nazwa tego CLU wyświetlana będzie w kolorze czarnym, ale przy ikonie zostanie wyświetlony symbol błędu:

## 🐮 \*CLU

Po najechaniu myszką na to CLU rozwinie się pole z listą wykrytych błędów.

Błędna komenda CLU->x230000035\_BUTTON4->Show() w zdarzeniu CLU->x230000035\_BUTTON1:OnClick Uwaga! OM nie pozwala na wysłanie do CLU konfiguracji zawierającej błędy!

### Tryb emergency

Jeżeli do CLU zostanie wysłana konfiguracja zawierająca błędy w składni (np. po wysłaniu skryptu w edycji tekstowej) lub w wyniku działania skryptu dojdzie do zawieszenia interpretera LUA, to wtedy CLU zmieni tryb pracy na TRYB EMERGENCY. Nazwa CLU zmieni kolor na pomarańczowy, a przy ikonie pojawi się symbol awarii:

## OCLU

Jeżeli CLU zostało wprowadzone w tryb emergency, należy sprawdzić poprawność ostatnio wprowadzonych zmian i wysłać ponownie konfigurację do CLU.

### Uwaga!

Moduły CLU wyjęte z pudełka (w stanie fabrycznym) znajdują się w trybie *Emergency*!

# 6. Obsługa modułów Z-Wave

Bezprzewodowe moduły IOM komunikują się z pozostałymi elementami systemu z wykorzystaniem protokołu Z-Wave. Zarówno z poziomu OM jak i z punktu widzenia sterowania są rozpoznawane i działają dokładnie w taki sam sposób, jak pozostałe moduły w systemie GRENTON.

Korzystanie z modułów Z-Wave w systemie jest możliwe, gdy znajduje się w nim co najmniej jeden moduł CLU wyposażony w kontroler Z-Wave.

### Uwaga!

Dodanie modułu Z-Wave do systemu powinno odbywać się po umieszczeniu go **w miejscu docelowym instalacji** - wynika to z wymagań dotyczących tworzenia sieci *mesh*, zasięgu działania urządzenia oraz występujących zakłóceń sieci Z-Wave.

## 6.1. Dodawanie modułów Z-Wave

By moduły IOM Z-Wave były obecne w systemie konieczne jest ich dodanie do CLU. Można to zrobić na dwa sposoby:

### Poprzez przycisk LINK znajdujący się na module CLU

W tym celu konieczne jest wciśnięcie przycisku LINK, znajdującego się na module CLU z kontrolerem Z-Wave.

Po jego naciśnięciu CLU przechodzi do trybu dodawania modułów - dioda ON mruga cały czas w odstępach 200ms.

Następnie moduł Z-Wave należy wprowadzić w tryb dodawania (według instrukcji modułu). Prawidłowe dodanie modułu zostanie zasygnalizowane przez zapalenie na 1 sekundę diody ON, a następnie przez trzykrotne mrugnięcie diod ON oraz ERR w odstępach 200ms. Po zakończeniu dodawania modułu Z-Wave dioda ON zacznie migać z częstotliwością 500ms.

Po zakończeniu dodawania modułów Z-Wave należy wykonać *CLU Discovery* - nowe moduły Z-Wave zostaną dodane do projektu.

#### Za pomocą metody StartZWaveInclusion z poziomu Object Managera

Taki sposób dodawania pozwala na zdefiniowanie czasu, przez jaki CLU będzie oczekiwało na "przedstawienie się" modułów bezprzewodowych. Rozwiązanie to jest bardzo przydatne, gdy dodawane moduły znajdują się w większej odległości od CLU i potrzeba więcej czasu na naciśnięcie znajdującego się na nich przycisku.

W celu dodania modułów bezprzewodowych przy pomocy OM należy otworzyć konfigurator obiektu dla modułu CLU Z-Wave, do którego będą dodawane moduły bezprzewodowe (dwukrotne kliknięcie w ikonę CLU na liście obiektów).

| Ο                        |                          |                                             |           |    | ×                |
|--------------------------|--------------------------|---------------------------------------------|-----------|----|------------------|
| Właściwości CLU          |                          |                                             |           |    |                  |
| Nazwa: CLU221002160      |                          | Numer seryjny:                              | 221002160 |    |                  |
| IP: 192.55.4.101         |                          | FW:                                         | 513       |    |                  |
| 🥐 Sterowanie 🍾 Zdarzenia | a 🎓 Cechy wbudowane 隆 Ce | echy użytkownika                            |           |    |                  |
| Metoda                   | Nazwa parametru          |                                             | Wartość   |    | Wywołaj          |
| AddToLog                 | Log                      | string                                      |           |    | $\triangleright$ |
| ClearLog                 |                          |                                             |           |    | $\bigcirc$       |
| SetDateTime              | LocalTimestamp           | 12:47:47 05-06-2024                         |           |    | $\triangleright$ |
| StartZWaveDiscovery      | Time                     | <ul> <li>Unlimited</li> <li>Time</li> </ul> | s         |    | ۲                |
| StopZWaveDiscovery       |                          |                                             |           |    | $\triangleright$ |
| StartZWaveExclusion      | Time                     | <ul> <li>Unlimited</li> <li>Time</li> </ul> | S         |    | ۲                |
| StopZWaveExclusion       |                          |                                             |           |    | $\bigcirc$       |
| SetPrimaryDNS            | IP                       | string                                      |           |    | $\triangleright$ |
| SetSecondaryDNS          | IP                       | string                                      |           |    | $\triangleright$ |
| SetTelnetLogLevel        | TelnetLogLevel           | OFF                                         |           | ~  | ۲                |
|                          |                          |                                             |           | ОК | Anuluj           |

Dla parametru Time metody StartZWaveInclusion dostępne są dwie do wyboru opcje czasowe:

- Unlimited proces dodawania będzie uruchomiony do momentu dodania modułu Z-Wave do sieci.
- Time podany czas, będzie czasem jaki CLU oczekuje na zgłoszenie się nowych modułów Z-Wave.
   Po jego upłynięciu wyszukiwanie zostaje zakończone, nawet jeśli żadne moduły nie zostały znalezione.

Po wywołaniu metody StartZWaveInclusion CLU przechodzi do trybu dodawania modułów – dioda ON mruga cały czas w odstępach 200ms.

Następnie moduł Z-Wave należy wprowadzić w tryb dodawania (według instrukcji modułu). Poprawne dodanie modułu zostanie zasygnalizowane przez zapalenie na 1 sekundę diody ON, a następnie przez trzykrotne mrugnięcie diod ON oraz ERR w odstępach 200ms. Po poprawnym dodaniu modułów Z-Wave dioda ON zacznie migać z częstotliwością 500ms.

Po zakończeniu dodawania modułów Z-Wave należy wykonać proces *CLU Discovery* - nowe moduły Z-Wave zostaną dodane do projektu.

#### Uwaga!

Wywołanie metody StopZWaveDiscovery przerywa wyszukiwanie modułów Z-Wave.

### Uwaga!

Nie należy dodawać do systemu modułów, które już wcześniej zostały do niego podłączone. W przypadku braku pewności czy dany moduł został wcześniej dodany, w pierwszej kolejności należy wykonać procedurę usunięcia dla tego modułu.

Sytuacja ma się podobnie, gdy moduł Z-Wave był podłączony i nie został usunięty z innego kontrolera - najpierw należy wykonać procedurę usunięcia takiego modułu.

# 6.2. Usuwanie modułów Z-Wave

By moduł bezprzewodowy przestał się pojawiać w konfiguracji systemu musi on zostać usunięty z CLU Z-Wave.

#### Poprzez przycisk UNLINK znajdujący się na module CLU

W tym celu konieczne jest wciśnięcie przycisku UNLINK, znajdującego się na module CLU z kontrolerem.

Po jego naciśnięciu CLU przechodzi do trybu usuwania modułów – dioda ERR mruga cały czas w odstępach 200ms.

Następnie moduł Z-Wave należy wprowadzić w tryb usuwania (według instrukcji modułu). Prawidłowe usunięcie modułu zostanie zasygnalizowane przez trzykrotne mrugnięcie diod ON oraz ERR w odstępach 200ms. Po zakończeniu usuwania modułu Z-Wave dioda ERR zgaśnie, a ON zacznie migać z częstotliwością 500ms.

Ostatnim krokiem będzie przeprowadzenie *CLU Discovery* - usunięte moduły zostaną wyszarzone.

### Za pomocą metody StartZWaveExclusion z poziomu Object Managera

Taki sposób dodawania pozwala na zdefiniowanie czasu, przez jaki CLU będzie oczekiwało na "przedstawienie się" modułów bezprzewodowych. Rozwiązanie to jest bardzo przydatne, gdy usuwane moduły znajdują się w większej odległości od CLU i potrzeba więcej czasu na naciśnięcie znajdującego się na nich przycisku.

W celu usunięcia modułów bezprzewodowych przy pomocy OM należy otworzyć konfigurator obiektu dla modułu CLU Z-Wave, do którego będą dodawane moduły bezprzewodowe (dwukrotne kliknięcie w ikonę CLU na liście obiektów).

| 0                        |                          |                                             |           | ×                |
|--------------------------|--------------------------|---------------------------------------------|-----------|------------------|
| Właściwości CLU          |                          |                                             |           |                  |
| Nazwa: CLU221002160      |                          | Numer seryjny:                              | 221002160 |                  |
| IP: 192.55.4.101         |                          | FW:                                         | 513       |                  |
| 🤔 Sterowanie 🄀 Zdarzenia | a 👚 Cechy wbudowane 🔮 Ce | echy użytkownika                            |           |                  |
| Metoda                   | Nazwa parametru          |                                             | Wartość   | Wywołaj          |
| AddToLog                 | Log                      | string                                      |           |                  |
| ClearLog                 |                          |                                             |           | $\triangleright$ |
| SetDateTime              | LocalTimestamp           | 12:47:47 05-06-2024                         |           |                  |
| StartZWaveDiscovery      | Time                     | <ul> <li>Unlimited</li> <li>Time</li> </ul> | s         | $\triangleright$ |
| StopZWaveDiscovery       |                          |                                             |           | ۲                |
| StartZWaveExclusion      | Time                     | OUnlimited                                  | S         |                  |
| StopZWaveExclusion       |                          |                                             |           | ۲                |
| SetPrimaryDNS            | IP                       | string                                      |           | ۲                |
| SetSecondaryDNS          | IP                       | string                                      |           | ۲                |
| SetTelnetLogLevel        | TelnetLogLevel           | OFF                                         |           | ×                |
|                          |                          |                                             | ОК        | Anuluj           |

Dla parametru Time metody StartZWaveExclusion dostępne są dwie do wyboru opcje czasowe:

- Unlimited proces dodawania będzie uruchomiony do momentu usunięcia modułu Z-Wave z sieci.
- Time- podany czas, będzie czasem jaki CLU oczekuje na zgłoszenie się modułów Z-Wave. Po jego upłynięciu wyszukiwanie zostaje zakończone, nawet jeśli żadne moduły nie zostały usunięte.

Po wywołaniu metody StartZWaveExclusion CLU przechodzi do trybu usuwania modułów – dioda ERR mruga cały czas w odstępach 200ms.

Następnie moduł Z-Wave należy wprowadzić w tryb usuwania (według instrukcji modułu). Prawidłowe usunięcie modułu zostanie zasygnalizowane przez trzykrotne mrugnięcie diod ON oraz ERR w odstępach 200ms. Po zakończeniu usuwania modułu Z-Wave dioda ERR zgaśnie, a ON zacznie migać z częstotliwością 500ms.

Ostatnim krokiem będzie przeprowadzenie CLU Discovery - usunięte moduły zostaną wyszarzone.

# 6.3. Brak komunikacji z modułem Z-Wave - mechanizm zliczania niepowodzeń komunikacji i blokowania komunikacji urządzenia w sieci Z-Wave

### Uwaga!

Przedstawiony mechanizm dostępny jest dla CLU od wersji 04.07.41(183201)

Niepowodzenia w komunikacji z urządzeniem Z-Wave mogą nastąpić w sytuacji, gdy:

- moduł Z-Wave jest uszkodzony,
- brak zasilania (230V) na module / wyczerpania baterii zasilającej moduł,

- urządzenie pracuje na pograniczu zasięgu z kontrolerem / nie jest w zasięgu kontrolera,
- kontroler (CLU) po wysłaniu rozkazu nie otrzyma potwierdzenia od urządzenia (ACK).

Informacje o statusie urządzenia w sieci Z-Wave można odczytać z pozycji Object Managera przy pomocy obiektu ZWAVE\_CONFIG danego modułu Z-Wave.

#### Uwaga!

Obiekty ZWAVE\_CONFIG nie są dostępne dla wszystkich modułów Z-Wave - posiadają je modułu Grenton Z-Wave oraz wybrane moduły, które są wspierane przez system Grenton.

Dla danego obiektu dostępne są następujące cechy:

| 0             |                  |                                |            |               |               |           | ×       |
|---------------|------------------|--------------------------------|------------|---------------|---------------|-----------|---------|
| Właśc         | iwości obiektu   |                                |            |               |               |           |         |
| Nazwa:        | x4262592002_ZWAV | E_CONFIG1                      |            | Typ urządzeni | ia:           |           | ~       |
| ld:           | CLU221001090->ZW | VA0003                         |            | Numer seryjn  | y: 4262592002 |           | 1       |
| Тур:          | ZWAVE_CONFIG     |                                |            |               |               |           |         |
| 🔗 St          | erowanie         | ematy konfiguracji 💽 Zdarzenia | 😭 Cechy    | wbudowane     | Statystyki    |           |         |
| Nazwa o       | cechy            | Aktualna wartość               | Wartość po | czątkowa      | Jednostka     | Zakres    |         |
| NodelD        | )                | 2                              |            |               |               | [0-232]   |         |
| Banned        | I                | 0                              |            |               |               | [0-1]     |         |
| FailCou       | nt               | 0                              |            |               |               | [0-65536] |         |
| <b>√</b> Auto | odświeżanie 🧑    |                                |            |               |               | ٢         | Odśwież |
|               |                  |                                |            |               |               |           |         |
|               |                  |                                |            |               |               | OK A      | nuluj   |

- NodeID Numer modułu (węzła) w sieci Z-Wave (nadawany dla każdego modułu Z-Wave po dodaniu go do kontrolera)
- Banned Informacja o zablokowaniu komunikacji Z-Wave z modułem
- FailCount Liczba nieudanych prób komunikacji z modułem Z-Wave

### Mechanizm zliczania niepowodzeń w komunikacji:

 W przypadku wystąpienia niepowodzenia komunikacji z modułem (brak odpowiedzi, potwierdzenia itp.) następuje inkrementacja cechy FailCount obiektu ZWAVE\_CONFIG danego urządzenia Z-Wave.

| 0       |                           |                     |                    |            | ×         |
|---------|---------------------------|---------------------|--------------------|------------|-----------|
| Właśc   | siwości obiektu           |                     |                    |            |           |
| Nazwa:  | x4262592002_ZWAVE_CONFIG1 |                     | Typ urządzenia     |            | <b>v</b>  |
| ld:     | CLU221001090->ZWA0003     |                     | Numer seryjny:     | 4262592002 | 1         |
| Тур:    | ZWAVE_CONFIG              |                     |                    |            |           |
| 🔗 St    | erowanie 🚮 Schematy konfi | guracji 🔪 Zdarzenia | 🔶 Cechy wbudowane  | Statystyki |           |
| Nazwa   | cechy Aktualna            | wartość             | Wartość początkowa | Jednostka  | Zakres    |
| NodelD  | 2                         |                     |                    |            | [0-232]   |
| Banned  | I 0                       |                     |                    |            | [0-1]     |
| FailCou | nt (1)                    |                     |                    |            | [0-65536] |
|         | $\sim$                    |                     |                    |            |           |
|         |                           |                     |                    |            |           |
|         |                           |                     |                    |            |           |
|         |                           |                     |                    |            |           |
|         |                           |                     |                    |            |           |
|         |                           |                     |                    |            |           |
| ✓ Auto  | odświeżanie 🧑             |                     |                    |            | S Odśwież |
|         |                           |                     |                    |            | OK Anuluj |

- Ponowna próba wysłania rozkazu do urządzenia ponawiania jest co 15 sekund wykonywane są 3 próby komunikacji z urządzeniem.
- W przypadku 3 prób niepowodzenia komunikacji z modułem cecha Banned zostaje ustawiona na wartość 1 a cała komunikacja z modułem zostaje zablokowana.

| 0       |                  |                                |            |                 |            |           | ×         |
|---------|------------------|--------------------------------|------------|-----------------|------------|-----------|-----------|
| Właśc   | iwości obiektu   |                                |            |                 |            |           |           |
| Nazwa:  | x4262592002_ZWAV | E_CONFIG1                      |            | Typ urządzenia: |            |           | ~         |
| ld:     | CLU221001090->ZV | VA0003                         |            | Numer seryjny:  | 4262592002 |           | 1         |
| Тур:    | ZWAVE_CONFIG     |                                |            |                 |            |           |           |
| 🔗 St    | erowanie 🚺 Sche  | ematy konfiguracji 🔀 Zdarzenia | 😭 Cechy    | wbudowane       | Statystyki |           |           |
| Nazwa   | cechy            | Aktualna wartość               | Wartość po | oczątkowa       | Jednostka  | Zakres    |           |
| NodelD  | )                | 2                              |            |                 |            | [0-232]   |           |
| Banned  | I                | 1                              |            |                 |            | [0-1]     |           |
| FailCou | nt               | 4                              |            |                 |            | [0-65536] |           |
|         |                  |                                |            |                 |            |           |           |
|         |                  |                                |            |                 |            |           |           |
|         |                  |                                |            |                 |            |           |           |
|         |                  |                                |            |                 |            |           |           |
|         |                  |                                |            |                 |            |           |           |
| 🖌 Auto  | odświeżanie 🧖    |                                |            |                 |            |           | 🔇 Odśwież |
|         |                  |                                |            |                 |            | ОК        | Anuluj    |

Mechanizm blokowania komunikacji z modułem

- W momencie ustawienia cechy Banned na wartość 1, następuje zablokowanie komunikacji z urządzeniem Z-Wave oznacza to, że wszystkie wywołania akcji na urządzeniu (tj. zmiana stanu wyjścia, zapytanie o parametry) nie są wysyłane przez CLU do zablokowanego modułu.
- Istnieje możliwość przypisania dowolnej akcji w momencie zablokowania komunikacji z danym modułem, za pomocą zdarzenia OnBanned.

| 0       |                                                    |                           | ×             |
|---------|----------------------------------------------------|---------------------------|---------------|
| Właśc   | iwości obiektu                                     |                           |               |
| Nazwa:  | x4262592002_ZWAVE_CONFIG1                          | Typ urządzenia:           | ¥             |
| ld:     | CLU221001090->ZWA0003                              | Numer seryjny: 4262592002 | 1             |
| Тур:    | ZWAVE_CONFIG                                       |                           |               |
| 🔊 Ste   | erowanie 🔚 Schematy konfiguracji 🔖 Zdarzenia 🛞 Ceo | hy wbudowane 🔛 Statystyki |               |
| Nazwa z | rdarzenia Przypis                                  | ane komendy               | Dodaj komende |
| OnBann  | ned                                                |                           | 4 <b>.</b>    |
|         |                                                    |                           |               |
|         |                                                    |                           |               |
|         |                                                    |                           |               |
|         |                                                    |                           |               |
|         |                                                    |                           |               |
|         |                                                    |                           |               |
|         |                                                    |                           |               |
|         |                                                    |                           |               |
|         |                                                    |                           |               |
| _       |                                                    |                           |               |
|         |                                                    |                           | OK Anuluj     |

- Do zbanowanego modułu, co 1,5 minuty wysyłane jest krótkie zapytanie (NOP):
  - jeżeli moduł nie potwierdzi otrzymania zapytania, cecha Banned nadal przyjmuje wartość 1, a kolejne zapytanie zostaje ponawiane co 1,5 minuty,

#### Uwaga!

W przypadku, gdy więcej niż jeden moduł zostanie zbanowany, wtedy wysyłanie NOP odbywa się co 1,5 minuty do **kolejnego zbanowanego modułu**. Przykład:

- zbanowane 3 moduły A,B,C
- CLU NOP -> moduł A
- 1,5 minuty przerwy
- CLU NOP -> moduł B
- 1,5 minuty przerwy
- CLU NOP -> moduł C
- 1,5 minuty przerwy
- CLU NOP -> moduł A

itd.

 jeżeli moduł potwierdzi otrzymanie zapytania (ACK), cecha Banned zmienia wartość na 0 oznacza to, że możliwe jest ponowne wysyłanie rozkazów do danego urządzenia.

| 0       |                  |                                |            |                 |            |           | ×       |
|---------|------------------|--------------------------------|------------|-----------------|------------|-----------|---------|
| Właśc   | iwości obiektu   |                                |            |                 |            |           |         |
| Nazwa:  | x4262592002_ZWAV | E_CONFIG1                      |            | Typ urządzenia: |            |           | ¥       |
| ld:     | CLU221001090->ZV | VA0003                         |            | Numer seryjny:  | 4262592002 |           | 1       |
| Тур:    | ZWAVE_CONFIG     |                                |            |                 |            |           |         |
| 🔗 St    | erowanie         | ematy konfiguracji 🚺 Zdarzenia | 😭 Cechy    | wbudowane       | Statystyki |           |         |
| Nazwa   | cechy            | Aktualna wartość               | Wartość po | oczątkowa       | Jednostka  | Zakres    |         |
| NodelD  | )                | 2                              |            |                 |            | [0-232]   |         |
| Banned  | I                | 0                              |            |                 |            | [0-1]     |         |
| FailCou | nt               | 4                              |            |                 |            | [0-65536] |         |
|         |                  |                                |            |                 |            |           |         |
|         |                  |                                |            |                 |            |           |         |
|         |                  |                                |            |                 |            |           |         |
|         |                  |                                |            |                 |            |           |         |
|         |                  |                                |            |                 |            |           |         |
|         |                  |                                |            |                 |            |           |         |
| ✓ Auto  | odświeżanie 🧑    |                                |            |                 |            | ٢         | Odśwież |
|         |                  |                                |            |                 |            | ОК А      | nuluj   |

• Istnieje możliwość ręcznego usunięcia blokady - za pomocą metody **RemoveBan**.

| 0       |                                                      |                 |            |    | ×                |
|---------|------------------------------------------------------|-----------------|------------|----|------------------|
| Właśc   | i <del>w</del> ości obiektu                          |                 |            |    |                  |
| Nazwa:  | x4262592002_ZWAVE_CONFIG1                            | Typ urządzenia: | 4363502002 |    | V                |
| Typ:    | ZWAVE CONFIG                                         | Numer seryjny:  | 4202392002 |    |                  |
| 🔗 St    | erowanie 🔝 Schematy konfiguracji 🔀 Zdarzenia 🛞 Cechy | / wbudowane     | Statystyki |    |                  |
| Metoda  | Nazwa parametru                                      |                 | Wartość    |    | Wywołaj          |
| Remov   | eBan                                                 |                 |            |    | $\mathbf{b}$     |
| ClearFa | ilCount                                              |                 |            |    | $\triangleright$ |
|         |                                                      |                 |            |    |                  |
|         |                                                      |                 |            |    |                  |
|         |                                                      |                 |            |    |                  |
|         |                                                      |                 |            |    |                  |
|         |                                                      |                 |            |    |                  |
|         |                                                      |                 |            |    |                  |
|         |                                                      |                 |            |    |                  |
|         |                                                      |                 |            |    |                  |
|         |                                                      |                 |            |    |                  |
|         |                                                      |                 |            | ОК | Anuluj           |
|         |                                                      |                 |            |    |                  |

• Po wywołaniu tej metody cecha Banned zmienia wartość na 0 - oznacza to, że możliwe jest ponowne wysyłanie rozkazów do danego urządzenia.

#### Uwaga!

RemoveBan nie jest jednoznaczne z ponowną poprawną komunikacją z modułem – umożliwia ponowne wysłanie rozkazu/zapytania do modułu! W przypadku niepowodzenia cały proces blokowania jest rozpoczynany na nowo!

• W przypadku wystąpienia niepowodzenia komunikacji z modułem, cały mechanizm (zliczania niepowodzeń w komunikacji oraz blokowania) rozpoczyna się od początku.

Należy pamiętać, że w przypadku odblokowania komunikacji z modułem cecha FailCount nie jest zerowana - można to zrobić przy pomocy metody ClearFailCount.

## 6.4. Wskazówki konfiguracyjne sieci Z-Wave

Podczas tworzenia sieci Z-Wave istotne jest by:

• Konfiguracja sieci Z-Wave odbywała się po montażu urządzeń.

Z uwagi na fakt, że sieć Z-Wave definiowana jest statycznie, urządzenia Z-Wave należy linkować, gdy znajdują się w swoich docelowych lokalizacjach. Zmiana położenia urządzeń Z-Wave po ich dodaniu może powodować nieprzewidziane problemy z komunikacją w sieci Z-Wave - z wszystkimi urządzeniami!

• Antena (w modułach, które ją posiadają) nie była zwinięta ani zawinięta wokół modułu.

Antena powinna być umieszczona możliwie w kierunku "od modułu"

• Wybudzanie modułów bateryjnych nie następowało w tym samym czasie.

Wybudzanie modułów w tym samym czasie doprowadza do pojawienia się opóźnień w działaniu. W celu uniknięcia opisanej sytuacji, należy dla wszystkich urządzeń stosować inne czasy wybudzania (w obiekcie ZWAVE\_WAKEUP dla modułów bateryjnych) i dobierać je w taki sposób, by ustawione czasy miały możliwie jak największą "najmniejszą wspólną wielokrotność", np.: 57min, 58min, 59min, 60min, 61min, itd...

• W sieci Z-Wave nie znajdowały się nieaktywne moduły (uszkodzone lub niepoprawnie usunięte).

Podlinkowany moduł, którego brakuje w systemie powoduje ciągłe próby odnowienia komunikacji z nim, co z kolei może wprowadzać chwilowe opóźnienia i braki komunikacji także z innymi urządzeniami.

#### Uwaga!

Dla CLU Z-Wave umieszczonego w skrzynce/szafie zaleca się wykorzystanie dłuższych anten oraz wyniesienie ich poza rozdzielnię.

# 6.5. Czyszczenie informacji o węzłach

Istnieje możliwość jednoczesnego usunięcia wszystkich modułów Z-Wave z CLU. Do tego celu służy funkcja *HardReset* - <u>patrz pkt XI.1.</u>.

# 7. Wysyłanie konfiguracji do CLU

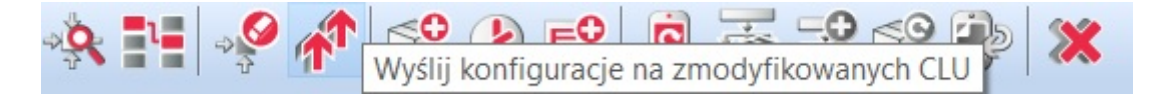

Konfiguracja przechowywana jest w OM i dopóki nie zostanie przesłana do CLU, nie jest brana pod uwagę w działaniu systemu. Żeby wysłać konfigurację do CLU należy nacisnąć przycisk Wyślij konfigurację w menu. Object Manager wykryje, na których CLU została dokonana zmiana i wyśle konfigurację.

### Uwaga!

Po wysłaniu konfiguracji CLU zostaną zrestartowane, przez co lampy podłączone do systemu mogą zgasnąć, a system może przez kilka sekund nie reagować na naciśnięcia wyłączników itp.

# 8. Wartości początkowe cech

Każdy obiekt w systemie posiada swoją własną listę cech, z których część może być ustawiana. Cechy mogą być ustawiane w trakcie startu systemu (restart CLU), dzięki czemu możliwa jest jednorazowa konfiguracja zachowania obiektów (np. ustawienie przycisków panelu dotykowego jako bistabilne, monostabilne). Wartości początkowe cech ustawiane są w zakładce: *Cechy wbudowane* w formatce obiektu (CLU, wejścia, wyjścia):

| 0       |                  |                                |            |                 |               | ×          |
|---------|------------------|--------------------------------|------------|-----------------|---------------|------------|
| Właśc   | siwości obiektu  |                                | 0          |                 |               |            |
| Nazwa:  | Przycisk1_panel  |                                |            | Typ urządzenia: | Button/Switch | ~          |
| ld:     | CLU221001090->PA | AN6430                         |            | Numer seryjny:  | 250004877     | 1          |
| Тур:    | PANEL_BUTTON     |                                |            |                 |               |            |
| 🔗 St    | erowanie 🔡 Sch   | ematy konfiguracji 💽 Zdarzenia | Cechy      | y wbudowane     | Statystyki    |            |
| Nazwa   | cechy            | Aktualna wartość               | Wartość po | czątkowa        | Jednostka     | Zakres     |
| Mode    |                  | 0                              | Monostab   | le ∨            |               | 0,1,2      |
| HoldDe  | elay             | 1000                           | 1000       |                 | ms            | [100-5000] |
| HoldInt | terval           | 100                            | 100        |                 | ms            | [100-2000] |
| Value   |                  | 0                              |            |                 | bool          | 0,1        |
| Label   |                  | -                              |            |                 | string        | [0-15]     |
| IconA   |                  | -                              |            |                 | string        | [0-9]      |
| IconB   |                  | -                              |            |                 | string        | [0-9]      |
| ✓ Auto  | o odświeżanie 🔮  |                                |            |                 |               | Odśwież    |
|         |                  |                                |            |                 |               | OK Anuluj  |

By ustawić wybraną cechę, należy w odpowiednim polu, w kolumnie Wartość początkowa wpisać żądaną wartość, a następnie wysłać konfigurację do CLU.

# 9. Tworzenie podstawowych powiązań

Wywoływanie reakcji w systemie (np. załączenie oświetlenia po wciśnięciu klawisza) jest realizowane przez tworzenie powiązań pomiędzy obiektami. Z reguły są to powiązania pomiędzy wejściem (np. wyłącznik) a wyjściem (lampa). System nie ogranicza jednak w żaden sposób tworzenia powiązań i umożliwia ich tworzenie pomiędzy zdarzeniami wyjść ze zdarzeniami dowolnych innych obiektów, przez co możliwe jest, np. włączenie oświetlenia LED-owego w momencie wyłączenia lampy głównej.

By utworzyć powiązanie zdarzenie-metoda należy:

- Z listy obiektów w systemie wybrać interesujący obiekt i kliknąć na niego dwukrotnie;
- Przejść do zakładki Zdarzenia:

| 0             |                                      |                           |                 |                                   |                            |    | ×                  |
|---------------|--------------------------------------|---------------------------|-----------------|-----------------------------------|----------------------------|----|--------------------|
| Właśc         | iwości obiektu                       |                           |                 |                                   |                            |    |                    |
| Nazwa:<br>Id: | Przycisk1_panel<br>CLU221001090->PAN | 6430                      |                 | Typ urządzenia:<br>Numer seryjny: | Button/Switch<br>250004877 |    | ✓                  |
| Typ:          | PANEL_BUTTON                         | naty konfiguracji 🛛 🍡 Zda | arzenia 😭 Cechy | wbudowane                         | Statystyki                 |    |                    |
| Nazwa 2       | zdarzenia                            |                           | Przypisan       | ie komendy                        |                            |    | Dodaj komende      |
| OnValu        | eChange                              |                           |                 |                                   |                            |    | ÷                  |
| OnSwit        | chOn                                 |                           |                 |                                   |                            |    | ÷                  |
| OnSwit        | chOff                                |                           |                 |                                   |                            |    | ÷                  |
| OnShor        | tPress                               |                           |                 |                                   |                            |    | ÷                  |
| OnLong        | Press                                |                           |                 |                                   |                            |    | ÷                  |
| OnHold        | I                                    |                           |                 |                                   |                            |    | ÷                  |
| OnClick       | :                                    |                           |                 |                                   |                            |    | 4 <mark>1</mark> 1 |
|               |                                      |                           |                 |                                   |                            |    |                    |
|               |                                      |                           |                 |                                   |                            | OK | Anuluj             |

- Znaleźć na liście zdarzenie, które ma zostać powiązane i kliknąć +;
- W formatce wybierania metody wybrać kolejno obiekt, metodę i parametry:

| Image: Set CLU221001090         Image: Lampa_salon         Image: Przycisk1_panel         (© x201000275_AnalogIN1         Image: SetValue(Value)         Image: SwitchOn(Time)         Image: SwitchOn(Time)                                                                                                    |                                                                              |                                                               |         |
|----------------------------------------------------------------------------------------------------|------------------------------------------------------------------------------|---------------------------------------------------------------|---------|
| with advectory of a construction of the second of the second of the s | <ul> <li>              • * * *CLU221001990              </li> <li></li></ul> | Parametry<br>Time:<br>Unlimited<br>Time<br>Wartość 6<br>Cecha | 0000 ms |

• Skonfigurować pozostałe zdarzenia i wysłać konfigurację do CLU.

Do każdego zdarzenia można dodać do 4 metod wyjść. Jeśli konieczne jest dodanie większej liczby metod lub warunków, proponuje się utworzenie skryptu.

| Właściwości obiektu       Typ urządzenia:       Button/Switch         Id:       CLU221001090->PAN6430       Numer senyiny:       250004877         Typ:       PANEL_BUTTON       Image: Statystyki       Image: Statystyki         Image: Sterowanie       Image: Statystyki       Image: Statystyki       Image: Statystyki         Nazwa zdarzenia       Przypisane komendy       Image: Doda of the statystyki         OnSwitchOn       Image: Statystyki       Image: Statystyki         OnSwitchOff       Image: Statystyki       Image: Statystyki         OnlongPress       Image: Statystyki       Image: Statystyki         OnHold       Image: Statystyki       Image: Statystyki         OnClick       CLU221001090-> Lampa_salon-> SwitchOn(60000)       Przypisz komende (Image: Statystyki)         Image: Statystyki       Image: Statystyki       Image: Statystyki         OnHold       Image: Statystyki       Image: Statystyki         Image: Statystyki       Image: Statystyki       Image: Statystyki         Image: Statystyki       Image: Statystyki       Image: Statystyki         Image: Statystyki       Image: Statystyki       Image: Statystyki         Image: Statystyki       Image: Statystyki       Image: Statystyki         Image: Statystyki       Image: Statystyki <td< th=""><th>×</th></td<>                                                                                                    | ×            |
|----------------------------------------------------------------------------------------------------|--------------|
| Nazwa:       Przycisk1_panel       Typ urządzenia:       Button/Switch         Id:       CLU221001090->PAN6430       Numer seryjny:       250004877         Typ:       PANEL_BUTTON       250004877         Image: Sterowanie       Image: Schematy konfiguracji       Image: Schematy konfiguracji       Image: Schematy konfiguracji         Nazwa zdarzenia       Przypisane komendy       Doda         OnValueChange       Image: Schematy konfiguracji       Image: Schematy konfiguracji       Image: Schematy konfiguracji         OnSwitchOn       Image: Schematy konfiguracji       Image: Schematy konfiguracji       Image: Schematy konfiguracji       Image: Schematy konfiguracji         OnSwitchOn       Image: Schematy konfiguracji       Image: Schematy konfiguracji       Image: Schematy konfiguracji       Image: Schematy konfiguracji         OnSwitchOff       Image: Schematy konfiguracji       Image: Schematy konfiguracji       Image: Schematy konfiguracji       Image: Schematy konfiguracji         OnSwitchOff       Image: Schematy konfiguracji       Image: Schematy konfiguracji       Image: Schematy konfiguracji       Image: Schematy konfiguracji       Image: Schematy konfiguracji         OnSwitchOff       Image: Schematy konfiguracji       Image: Schematy konfiguracji       Image: Schematy konfiguracji       Image: Schematy konfiguracji       Image: Schematy konfiguracji       Image: Schematy                                                                                                    |              |
| Id: CLU221001090->PAN6430   Id: CLU221001090->PAN6430   Typ: PANEL_BUTTON     Image: Sterowanie Image: Sterowanie   Image: Sterowanie Image: Sterowanie   Image: Ster                                                                                                    | ~            |
| Typ: PANEL_BUTTON  Sterowanie Sterowanie Sterowanie Cechy wbudowane Statystyki  Nazwa zdarzenia Przypisane komendy Doda OnValueChange  OnSwitchOn  OnSwitchOff  OnShortPress  OnLongPress  OnLongPress  OnHold  CLU221001090->Lampa_salon->SwitchOn(0) Przypisz komende X  CLU221001090->x281000507_LEDRGB1->SwitchOn(0) Przypisz komende X  CLU221001090->x281000507_LEDRGB1->SwitchOn(0) Przypisz komende X  CLU221001090->x281000507_LEDRGB1->SwitchOn(0) Przypisz komende X                                                                                                    | 1            |
| Sterowanie       Schematy konfiguracji       Zdarzenia       Przypisane komendy       Doda         Nazwa zdarzenia       Przypisane komendy       Doda       Doda         OnValueChange       d       d         OnSwitchOn       d       d         OnSwitchOff       d       d         OnShortPress       d       d         OnLongPress       d       d         OnHold       d       d         OnClick       CLU221001090->Lampa_salon->SwitchOn(60000)       Przypisz komendę X       d         CLU221001090->Lampa_salon->SwitchOn(0)       Przypisz komendę X       d         Przypisz komendę X       CLU221001090->Lampa_salon->SwitchOn(0)       Przypisz komendę X       d                                                                                                    |              |
| Nazwa zdarzenia       Przypisane komendy       Doda         OnValueChange       dt         OnSwitchOn       dt         OnSwitchOff       dt         OnShortPress       dt         OnLongPress       dt         OnHold       dt         OnClick       CLU221001090->Lampa_salon->SwitchOn(60000)       Przypisz komendę & dt         CLU221001090->x201000275_DOUT2->Switch(0)       Przypisz komendę & dt         CLU221001090->x281000507_LEDRGB1->SwitchOn(0)       Przypisz komendę & dt                                                                                                    |              |
| OnValueChange       Image: Construction of the second second                                                                                                    | komende      |
| OnSwitchOn       Information         OnSwitchOff       Information         OnShortPress       Information         OnLongPress       Information         OnHold       Information         OnClick       CLU221001090->Lampa_salon->SwitchOn(60000)       Przypisz komendę (Marcia)         OnClick       CLU221001090->x201000275_DOUT2->Switch(0)       Przypisz komendę (Marcia)         CLU221001090->x281000507_LEDRGB1->SwitchOn(0)       Przypisz komendę (Marcia)                                                                                                    | <del>.</del> |
| OnSwitchOff 2015<br>OnShortPress 2015<br>OnLongPress 2015<br>OnHold 2015<br>OnClick CLU221001090->Lampa_salon->SwitchOn(60000) Przypisz komendę 2015<br>CLU221001090->x201000275_DOUT2->SwitchOn(0) Przypisz komendę 2015<br>CLU221001090->x201000275_DOUT2->SwitchOn(0) Przypisz komendę 2015<br>CLU221001090->x201000507_LEDRGB1->SwitchOn(0) Przypisz komendę 2015<br>CLU221001090->x201000507_LEDRGB1->SwitchOn(0) Przypisz komendę 2015<br>CLU221001090->x2015<br>CLU221001090->x2015<br>CLU221001090->X000<br>CLU221001090->X00<br>CLU221001090->X00<br>CLU22100<br>CLU221001090->X00<br>CLU221001090->X00<br>CLU221001090->X00<br>CLU2210 | <del>]</del> |
| OnShortPress ct<br>OnLongPress ct<br>OnHold ct<br>OnClick CLU221001090->Lampa_salon->SwitchOn(60000) Przypisz komendę % ct<br>CLU221001090->x201000275_DOUT2->Switch(0) Przypisz komendę %<br>CLU221001090->rzycisk1_panel->ShowOK() Przypisz komendę %<br>CLU221001090->x281000507_LEDRGB1->SwitchOn(0) Przypisz komendę %                                                                                                    | <del>;</del> |
| OnLongPress OnHold OnClick CLU221001090->Lampa_salon->SwitchOn(60000) Przypisz komendę  CLU221001090->x201000275_DOUT2->Switch(0) Przypisz komendę  CLU221001090->rzycisk1_panel->ShowOK() Przypisz komendę  CLU221001090->x281000507_LEDRGB1->SwitchOn(0) Przypisz komendę                                                                                                    | ÷            |
| OnHold CLU221001090->Lampa_salon->SwitchOn(60000) Przypisz komendę  CLU221001090->x201000275_DOUT2->Switch(0) Przypisz komendę  CLU221001090->Przycisk1_panel->ShowOK() Przypisz komendę  CLU221001090->x281000507_LEDRGB1->SwitchOn(0) Przypisz komendę                                                                                                    | ÷            |
| OnClick       CLU221001090->Lampa_salon->SwitchOn(60000)       Przypisz komendę X         CLU221001090->x201000275_DOUT2->Switch(0)       Przypisz komendę X         CLU221001090->Przycisk1_panel->ShowOK()       Przypisz komendę X         CLU221001090->x281000507_LEDRGB1->SwitchOn(0)       Przypisz komendę X                                                                                                    | <del>]</del> |
| CLU221001090->x201000275_DOUT2-> Switch(0)       Przypisz komendę         CLU221001090->Przycisk1_panel-> ShowOK()       Przypisz komendę         CLU221001090->x281000507_LEDRGB1-> SwitchOn(0)       Przypisz komendę                                                                                                    | +            |
| CLU221001090->Przycisk1_panel->ShowOK()       Przypisz komendę         CLU221001090->x281000507_LEDRGB1->SwitchOn(0)       Przypisz komendę                                                                                                    |              |
| CLU221001090->x281000507_LEDRGB1->SwitchOn(0) Przypisz komendę 💥                                                                                                    |              |
|                                                                                                    |              |
|                                                                                                    |              |
| ОК А                                                                                                    | nuluj        |

# 10. Przeprowadzanie aktualizacji

# 10.1. Proces aktualizacji bazy interfejsów

Jeśli przy pierwszym uruchomieniu Object Managera zaznaczona została opcja *automatycznego aktualizowania bazy interfejsów*, nie ma konieczności jej dodatkowego uruchamiania. W przeciwnym wypadku, należy pamiętać o regularnym przeprowadzaniu aktualizacji. Aktualizacja bazy interfejsów powinna zostać wykonana zawsze przed aktualizacją oprogramowania danego modułu Grenton, a do jej przeprowadzenia niezbędne jest połączenie z internetem (aktualizacja odbywa się z serwera).

W celu zaktualizowania bazy interfejsów w Object Managerze należy:

- Z paska menu wybrać Narzędzia.
- Zaznaczyć pozycję *Baza interfejsów*.
- Z wyświetlonej listy wybrać Aktualizuj bazę interfejsów:

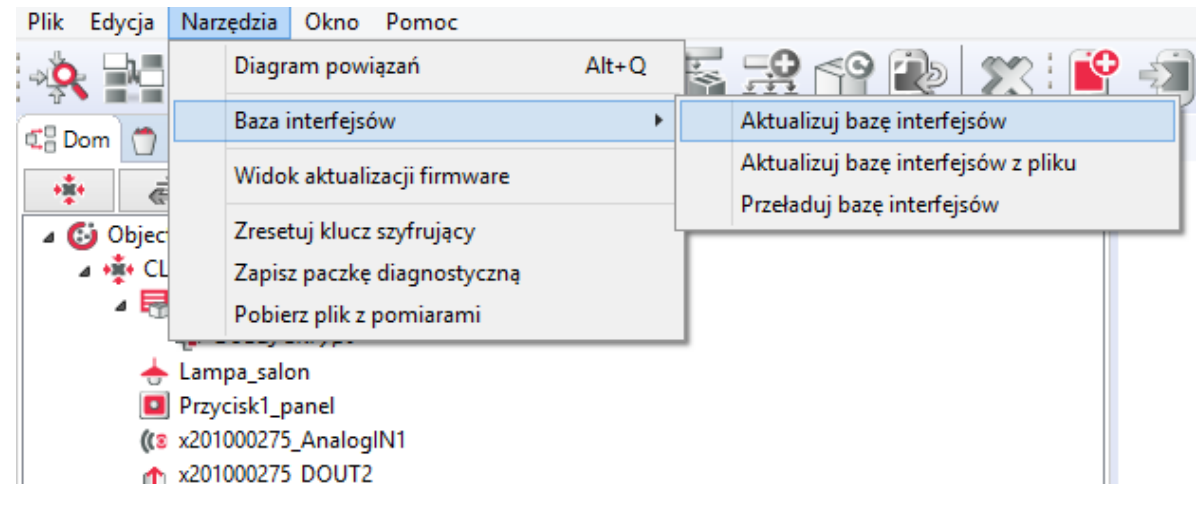

 Po chwili pojawi się okno z wykrytymi zmianami w bazie interfejsów, które należy zaakceptować, klikając przycisk OK:

| 0                                                                    | Baza interfejsów                                                       | >   |
|----------------------------------------------------------------------|------------------------------------------------------------------------|-----|
| Wykryto zn                                                           | iiany w bazie interfejsów.                                             |     |
| Nowe pliki:                                                          |                                                                        | ^   |
| object_jablotr<br>object_jablotr<br>object_jablotr<br>object_jablotr | on_device_v1.xml<br>on_output_v1.xml<br>on_section_v1.xml<br>on_v1.xml |     |
| Czy zanisać                                                          | wprowadzone zmiany?                                                    | ~   |
| Czy zapisac                                                          | wprowadzone zmiany?                                                    |     |
|                                                                      | Tak                                                                    | Nie |

 Następnie wyświetlone zostanie okno informujące o zakończeniu przeładowywania bazy interfejsów:

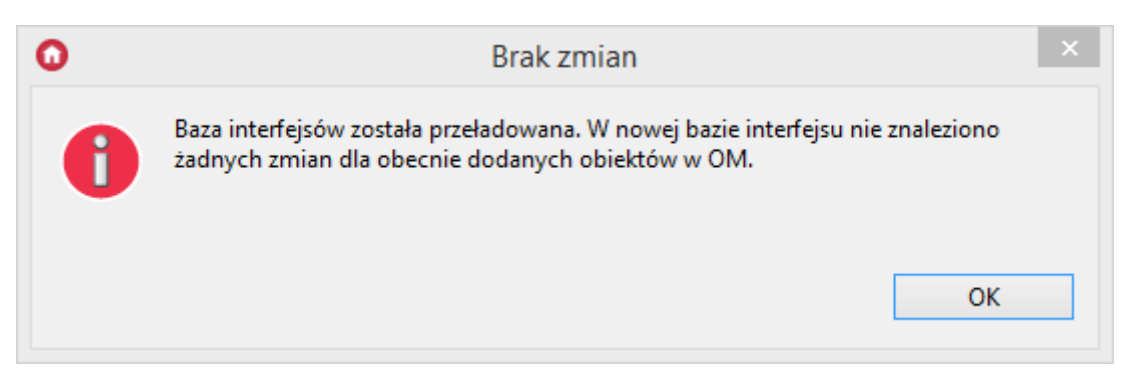

• Ostatnim etapem jest przesłanie konfiguracji do jednostki centralnej, które następuje automatycznie.

#### Uwaga!

Jeżeli konfiguracja jest aktualna, to po wyborze opcji: *Aktualizuj bazę interfejsów* wyświetlony zostanie komunikat:

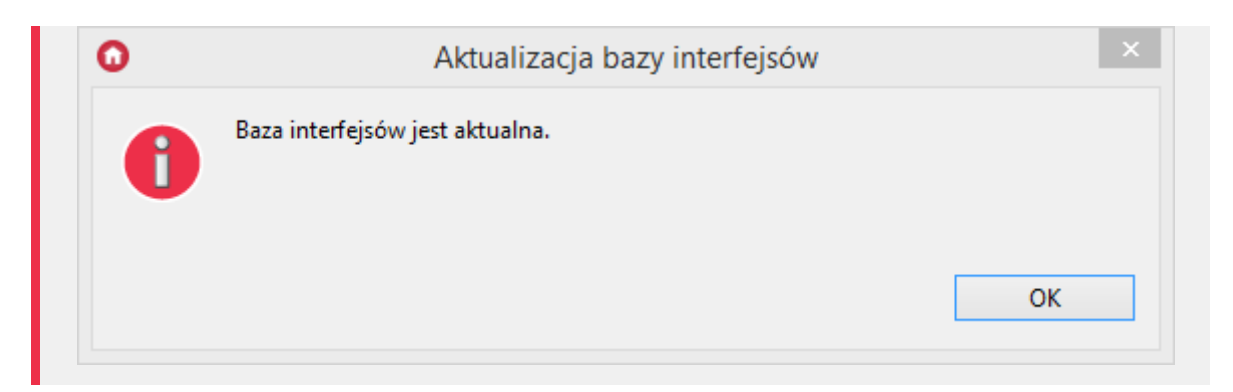

# 10.2. Proces aktualizacji firmware'u CLU

Aktualizację firmware'u przeprowadza się w celu dodania obsługi nowych urządzeń oraz zwiększenia możliwości systemu. Więcej szczegółów można znaleźć w Release Notes.

### Uwaga!

Aktualizacja firmware CLU 2.0 możliwa jest tylko w Object Managerze w wersji 1.3.0.1927 lub wyższej!

### Uwaga!

Wyświetlanie statusu urządzeń dostępne jest w Object Managerze w wersji 1.3.5.240201 lub wyższej!

### Uwaga!

Aby proces aktualizacji przebiegł poprawnie należy spełnić poniższe wymagania:

- Komputer z OM musi być podłączony do zasilacza, nie może być na zasilaniu bateryjnym.
- Połączenie sieciowe między CLU<->router<->komputer musi być kablowe, nie można wykorzystywać połączenia WIFI.
- Podczas upgrade'u firmware'u nie należy wykonywać żadnych działań z systemem Grenton.

## A. Aktualizacja z serwera Grenton

Chcąc zaktualizować firmware na CLU należy:

- Z paska menu wybrać Narzędzia.
- Wybrać opcję Widok aktualizacji firmware:

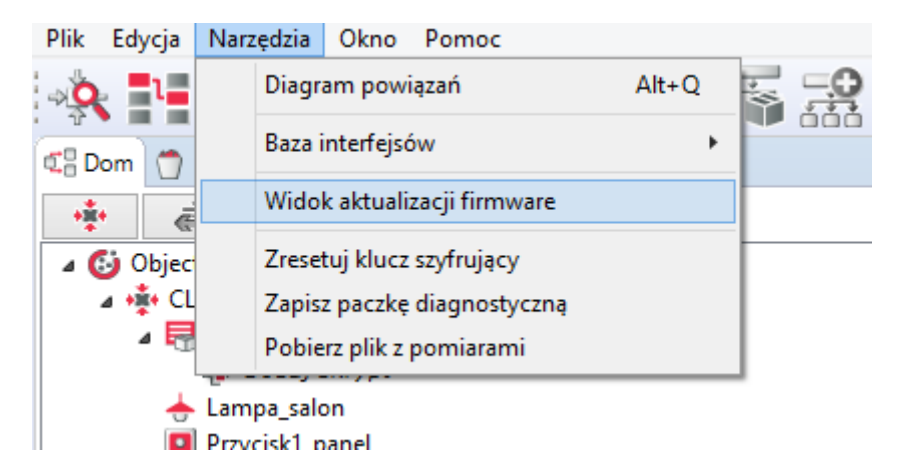

• Zaznaczyć obiekt typu <u>CLU\_ZWAVE\_2</u>. Zaznaczenie pola wyboru jest możliwe tylko w przypadku, gdy bieżący firmware na CLU jest nieaktualny:

| 🕡 Wido    | k aktualizacji firmware        |               |                  |                   |        |                 | - 🗆 ×              |
|-----------|--------------------------------|---------------|------------------|-------------------|--------|-----------------|--------------------|
| Repozytor | ium firmware: Oficjalne Grento | n 👻           |                  |                   |        |                 |                    |
| Wybór     | Тур                            | Numer Seryjny | Bieżący Firmware | Docelowy Firmware | Status | Adres IP        | Odśwież            |
| • 🗸       | CLU_ZWAVE_2 (19-1-3)           | 221001380     | 5.5.6            | 5.5.5             | ОК     | 192.168.100.189 | Aktualizui wybrane |
|           | RELAY_FM (31-1-2)              | 340000535     | 1.1.8            | 1.1.8             | ОК     | 192.168.100.189 | Aktualizuj wybrane |
|           | ROLLER_SH_FM (32-1-2)          | 441000509     | 1.0.7            | 1.0.7             | ОК     | 192.168.100.189 |                    |
|           | IO_MODULE_DIN_8 (30-1-2)       | 330000132     | 1.4.8            | 1.4.9             | OK     | 192.168.100.189 |                    |
|           | ANALOG_DIN (25-1-2)            | 461000377     | 1.2.7            | 1.2.8             | ОК     | 192.168.100.189 |                    |
|           | RELAY_DIN_2 (22-1-2)           | 191000162     | 1.3.12           | 1.3.12            | ОК     | 192.168.100.189 |                    |
|           | ROLLER_SH_DIN (23-1-2)         | 451002574     | 1.1.10           | 1.1.11            | OK     | 192.168.100.189 |                    |
|           | DIGITAL_IN_DIN (20-1-2)        | 181000775     | 1.2.12           | 1.2.12            | ОК     | 192.168.100.189 |                    |
|           | RELAY_DIN_4 (21-1-2)           | 201000275     | 1.3.12           | 1.3.12            | OK     | 192.168.100.189 |                    |
|           |                                |               |                  |                   |        |                 |                    |
|           |                                |               |                  |                   |        |                 |                    |
|           |                                |               |                  |                   |        |                 |                    |
|           |                                |               |                  |                   |        |                 |                    |
|           |                                |               |                  |                   |        |                 |                    |
|           |                                |               |                  |                   |        |                 |                    |
|           |                                |               |                  |                   |        |                 |                    |
|           |                                |               |                  |                   |        |                 |                    |
|           |                                |               |                  |                   |        |                 |                    |
|           |                                |               |                  |                   |        |                 |                    |
|           |                                |               |                  |                   |        |                 |                    |
|           | 1                              |               |                  |                   |        |                 |                    |

• Wybrać opcję Aktualizuj wybrane. Po zapoznaniu się z komunikatem, wybrać "Tak" aby kontynuować:

| 0                                                                                                    | Aktualizuj zaznaczone ×                            |  |  |  |  |  |
|----------------------------------------------------------------------------------------------------|----------------------------------------------------|--|--|--|--|--|
| Przed aktualizacją zapoznaj się z dokumentacją dotyczącą dar<br>wersji oprogramowania. W trakcie aktualizacji nie wyłączaj<br>zasilania, ani nie przeprowadzaj żadnych innych czynności w<br>systemie. Aktualizacja musi zostać przeprowadzona do końca<br>aby przebiegła pomyślnie. Po zaktualizowaniu firmware wyko<br>akcję CLU Discovery. |                                                    |  |  |  |  |  |
|                                                                                                    | Czy chcesz rozpocząć proces aktualizacji firmware? |  |  |  |  |  |
|                                                                                                    | Tak                                                |  |  |  |  |  |

• Po zaakceptowaniu rozpocznie się proces aktualizacji:

### Uwaga!

Podczas procesu aktualizacji nie wolno wyłączać zasilania ani przeprowadzać innych czynności w systemie. Aby aktualizacja przebiegła pomyślnie należy przeprowadzić ją do końca.

| O Proces aktualizacji firmware                                                                                                    | —      |        | ×     |
|----------------------------------------------------------------------------------------------------|--------|--------|-------|
| 2020.10.09 12:24:40 Aktualizacja uruchomiona dla urządzeń:<br>[type=CLU_ZWAVE_2 (19-1-3), serialNumber=221001380, sourceFirmware=5.6.1, targetFirmware=5.<br>2020.10.09 12:24:41 Zainicjowano aktualizację firmware<br>2020.10.09 12:24:41 Przesyłanie pliku firmware do CLU | 6.3-20 | 40, ij | p=192 |
|                                                                                                    |        |        |       |
|                                                                                                    |        |        |       |
|                                                                                                    |        |        |       |
|                                                                                                    |        |        |       |
| <u> </u>                                                                                                    |        |        | >     |
|                                                                                                    | ି      | Anu    | iluj  |

• W przypadku niepowodzenia, nastąpią dwie ponowne próby aktualizacji modułu. Jeśli również zakończą się niepowodzeniem, przy module pojawi się informacja [FAILED]:

| O Proces aktualizacji firmware                                                                                                    | -            |         | ×         |
|----------------------------------------------------------------------------------------------------|--------------|---------|-----------|
| <pre> Proces aktualizacji firmware  2020.10.09 12:02:14 Aktualizacja uruchomiona dla urządzeń: [type=CLU_ZWAVE_2 (19-1-3), serialNumber=221001380, sourceFirmware=5.5.6, targetFirmware=5.6. 2020.10.09 12:04:15 Aktualizacja firmware nie powiodła się - Receive timed out 2020.10.09 12:04:16 Zainicjowano aktualizacji (2) 2020.10.09 12:04:16 Przesyłanie pliku firmware do CLU 2020.10.09 12:04:21 Aktualizacja firmware nie powiodła się - Przesłanie pliku firmware nie po 2020.10.09 12:04:21 Ponowna próba aktualizacji (3) 2020.10.09 12:06:22 Aktualizacja firmware nie powiodła się - Receive timed out 2020.10.09 12:06:22 Wynik aktualizacji: ####################################</pre> | 3-20<br>Wiod | D40, ip | ×<br>=192 |
|                                                                                                    |              |         | >         |
|                                                                                                    |              | Zam     | knij      |

• Jeśli aktualizacja CLU zakończy się niepowodzeniem, a w kolejce do aktualizacji będą moduły TF-Bus, ich aktualizacja zostanie anulowana [CANCELLED]:

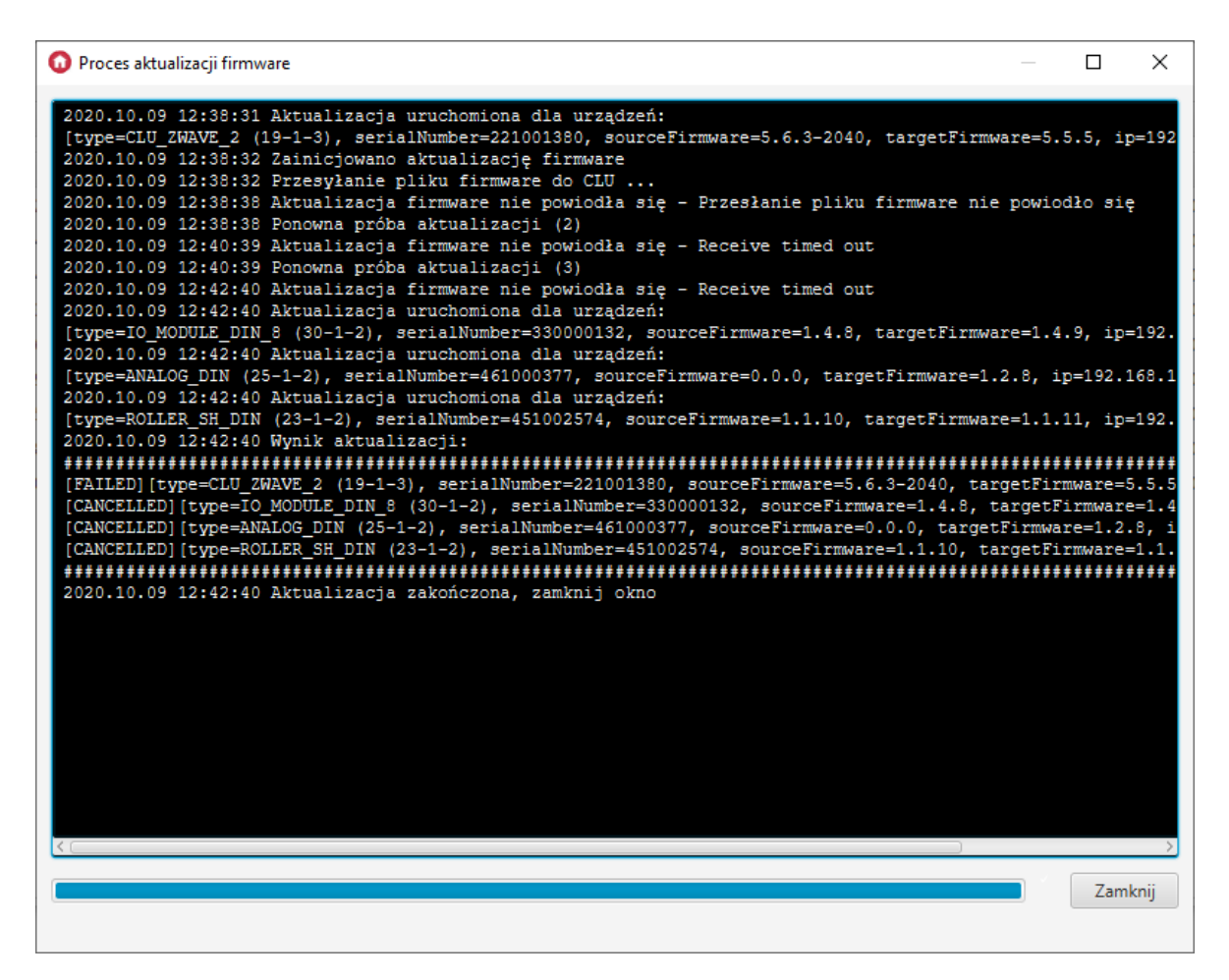

 W przypadku poprawnej aktualizacji, przy zaktualizowanym module pojawi się informacja [UPDATED]:

• Aby zakończyć proces aktualizacji należy zamknąć okno - klikając przycisk Zamknij.

Jeżeli aktualizacja przebiegła pomyślnie, bieżąca wersja firmware'u po odświeżeniu powinna być zgodna z docelową wersją, a status urządzenia powinien wskazywać "OK". Jeśli OM nie może nawiązać połączenia z CLU, wówczas pojawi się status "DISCONNECTED".

#### Uwaga!

Po zakończeniu aktualizacji należy wykonać CLU Discovery.

Istnieje możliwość aktualizacji większej ilości CLU w ramach jednego procesu. W tym celu na liście wyboru należy zaznaczyć wszystkie CLU, które mają zostać zaktualizowane.

## B. Aktualizacja za pomocą pliku .ZIP

Domyślnie informacje o aktualnym firmware pobierane są z serwera Grenton. Można jednak dokonać aktualizacji z pliku. Aktualizacja z pliku odbywa się za pomocą paczek .zip przygotowanych przez Grenton.

#### Uwaga!

Nie należy zmieniać nazwy pliku .zip dostarczonego przez Grenton. Plik musi posiadać odpowiednią nazwę, aby został prawidłowo wczytany.

Aby dokonać aktualizacji z pliku należy:

• W pozycji Repozytorium firmware wybrać opcję Wybierz plik:

| 🕼 Widok aktualizacji firmware |                       |               |                  |                   |        |                 | - 0              |
|-------------------------------|-----------------------|---------------|------------------|-------------------|--------|-----------------|------------------|
| Repozytorium firmwa           | re: Oficjalne Grenton | •             |                  |                   |        |                 |                  |
| Wybór                         | Oficjalne Grenton     | Numer Seryjny | Bieżący Firmware | Docelowy Firmware | Status | Adres IP        | Odśwież          |
| ▼ ✓ CLU_ZWA                   | VE_2 Wybierz plik     | 1380          | 5.5.6            | 5.5.5             | ОК     | 192.168.100.189 | Aktualizui undar |
| RELAY_FN                      | (31-1-2)              | 340000535     | 1.1.8            | 1.1.8             | ОК     | 192.168.100.189 | Aktualizuj wyora |
| ROLLER_S                      | H_FM (32-1-2)         | 441000509     | 1.0.7            | 1.0.7             | ОК     | 192.168.100.189 |                  |
|                               | LE_DIN_8 (30-1-2)     | 330000132     | 1.4.8            | 1.4.9             | ОК     | 192.168.100.189 |                  |
| ANALOG                        | DIN (25-1-2)          | 461000377     | 1.2.7            | 1.2.8             | ОК     | 192.168.100.189 |                  |
| RELAY_DI                      | N_2 (22-1-2)          | 191000162     | 1.3.12           | 1.3.12            | ОК     | 192.168.100.189 |                  |
| ROLLER_S                      | H_DIN (23-1-2)        | 451002574     | 1.1.10           | 1.1.11            | ОК     | 192.168.100.189 |                  |
| DIGITAL_                      | N_DIN (20-1-2)        | 181000775     | 1.2.12           | 1.2.12            | ОК     | 192.168.100.189 |                  |
| RELAY_DI                      | N_4 (21-1-2)          | 201000275     | 1.3.12           | 1.3.12            | ОК     | 192.168.100.189 |                  |
|                               |                       |               |                  |                   |        |                 |                  |
|                               |                       |               |                  |                   |        |                 |                  |
|                               |                       |               |                  |                   |        |                 |                  |
|                               |                       |               |                  |                   |        |                 |                  |
|                               |                       |               |                  |                   |        |                 |                  |
|                               |                       |               |                  |                   |        |                 |                  |
|                               |                       |               |                  |                   |        |                 |                  |
|                               |                       |               |                  |                   |        |                 |                  |
|                               |                       |               |                  |                   |        |                 |                  |
|                               |                       |               |                  |                   |        |                 |                  |
|                               |                       |               |                  |                   |        |                 |                  |

Po załadowaniu pliku nastąpi możliwość zaznaczenia modułu, który można zaktualizować. W pozycji *Docelowy firmware* pojawi się numer wersji firmware, do którego nastąpi aktualizacja.

| 😡 Widok aktualizacji firmware                                              |                          |               |                  |                   |        |                 | - 🗆 ×               |  |
|----------------------------------------------------------------------------|--------------------------|---------------|------------------|-------------------|--------|-----------------|---------------------|--|
| Repozytorium firmware: Plik (file/C/CLU_ZWAVE_2-19-1-3-5.06.03-2043.zip) 👻 |                          |               |                  |                   |        |                 |                     |  |
| Wybór                                                                      | Тур                      | Numer Seryjny | Bieżący Firmware | Docelowy Firmware | Status | Adres IP        | Odśwież             |  |
| • 🗸                                                                        | CLU_ZWAVE_2 (19-1-3)     | 221001380     | 5.5.6            | 5.6.3-2043        | OK     | 192.168.100.189 | Aktualizui wybrane  |  |
|                                                                            | RELAY_FM (31-1-2)        | 340000535     | 1.1.8            | N/A               | ОК     | 192.168.100.189 | Actualizati Myorane |  |
|                                                                            | ROLLER_SH_FM (32-1-2)    | 441000509     | 1.0.7            | N/A               | ОК     | 192.168.100.189 |                     |  |
|                                                                            | IO_MODULE_DIN_8 (30-1-2) | 330000132     | 1.4.8            | N/A               | ОК     | 192.168.100.189 |                     |  |
|                                                                            | ANALOG_DIN (25-1-2)      | 461000377     | 1.2.7            | N/A               | ОК     | 192.168.100.189 |                     |  |
|                                                                            | RELAY_DIN_2 (22-1-2)     | 191000162     | 1.3.12           | N/A               | ОК     | 192.168.100.189 |                     |  |
|                                                                            | ROLLER_SH_DIN (23-1-2)   | 451002574     | 1.1.10           | N/A               | ОК     | 192.168.100.189 |                     |  |
|                                                                            | DIGITAL_IN_DIN (20-1-2)  | 181000775     | 1.2.12           | N/A               | ОК     | 192.168.100.189 |                     |  |
|                                                                            | RELAY_DIN_4 (21-1-2)     | 201000275     | 1.3.12           | N/A               | ОК     | 192.168.100.189 |                     |  |
|                                                                            |                          |               |                  |                   |        |                 |                     |  |
|                                                                            |                          |               |                  |                   |        |                 |                     |  |
|                                                                            |                          |               |                  |                   |        |                 |                     |  |
|                                                                            |                          |               |                  |                   |        |                 |                     |  |
|                                                                            |                          |               |                  |                   |        |                 |                     |  |
|                                                                            |                          |               |                  |                   |        |                 |                     |  |
|                                                                            |                          |               |                  |                   |        |                 |                     |  |
|                                                                            |                          |               |                  |                   |        |                 |                     |  |
|                                                                            |                          |               |                  |                   |        |                 |                     |  |
|                                                                            |                          |               |                  |                   |        |                 |                     |  |
|                                                                            |                          |               |                  |                   |        |                 |                     |  |
| ·                                                                          |                          |               |                  |                   | 1      |                 | 4                   |  |

• Po zaznaczeniu modułu wybrać opcję Aktualizuj wybrane i kontynuować instalację, analogicznie jak w przypadku standardowej aktualizacji z serwera <u>patrz pkt VI.10.2.A.</u>.

# 10.3. Proces aktualizacji firmware'u modułów z serii 2.0

#### Uwaga!

Proces aktualizacji firmware urządzeń możliwy jest tylko dla modułów z serii 2.0!

#### Uwaga!

Aby proces aktualizacji urządzeń TF-Bus przebiegł poprawnie należy spełnić poniższe wymagania:

- Komputer z OM musi być podłączony do zasilacza, nie może być na zasilaniu bateryjnym.
- Połączenie sieciowe między CLU<->router<->komputer musi być kablowe, nie można wykorzystywać połączenia WIFI.
- Podczas upgrade'u firmware'u nie należy wykonywać żadnych działań z systemem Grenton.
- Zaczynamy od upgrade samego firmware CLU, potem Discovery i w kolejnym kroku można wykonać -> upgrade modułów, po którym należy również wykonać Discovery.

Aktualizacja modułów z serii 2.0 przebiega podobnie jak w przypadku aktualizacji firmware CLU. Przed rozpoczęciem aktualizacji należy pamiętać o następujących kwestiach:

- Aktualizacja firmware danego modułu jest możliwa tylko w przypadku, gdy firmware na CLU jest aktualny. W innym przypadku należy również zaznaczyć CLU, które zostanie zaktualizowane w pierwszej kolejności.
- Aktualizacja odbywa się dla wszystkich modułów tego samego typu. Zaznaczając dany moduł, zostają zaznaczone wszystkie moduły tego samego typu znajdujące się na liście (o ile występują).

#### Uwaga!

W przypadku aktualizacji w Object Manager w wersji 1.5.1 lub niższej jeżeli dla danego modułu zostanie wykonana aktualizacja do wersji zmieniającej firmwareApiVersion modułu (przykładowo z wersji 1.x.x do wersji 2.x.x), w kolumnie Docelowy firmware przy danym module wyświetlana jest ikona A, natomiast po zaznaczeniu modułu wyświetlany jest ostrzeżenie o zmianie interfejsu oraz o utworzeniu nowych obiektów (\_UPGRADED) dla urządzenia po wykonaniu CLU Discovery.
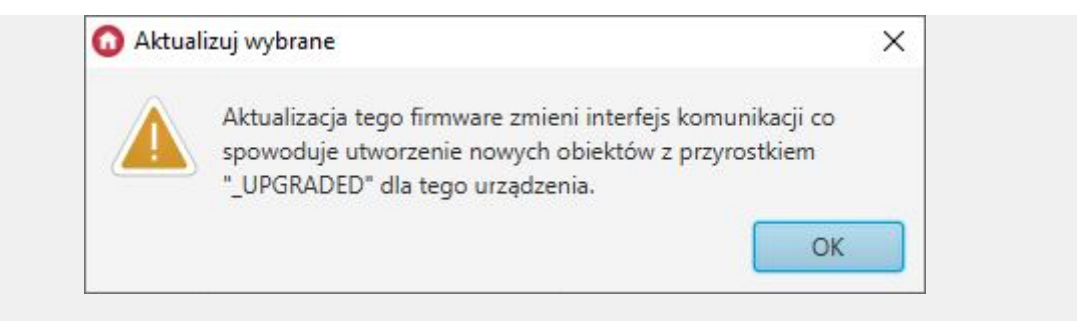

W przypadku Object Manager w wersji 1.6.1 lub wyższej aktualizacja obiektów następuje automatycznie podczas CLU Discovery. Zalecane jest korzystanie z najnowszej dostępnej wersji Object Managera.

- W momencie rozpoczęcia procesu, nie ma możliwości zatrzymania aktualizacji dla urządzenia które w danym momencie jest aktualizowane. Przerwanie aktualizacji nastąpi po zakończeniu procesu dla danej grupy urządzeń (anulowana dla kolejnej grupy modułów).
- W niektórych przypadkach, aktualizacja danego urządzenia może przebiegać wieloetapowo. W takim przypadku po zakończeniu procesu aktualizacji należy sprawdzić, czy nie jest dostępna kolejna nowa wersja firmware'u dla danego modułu.
- Po przeprowadzeniu aktualizacji modułu należy sprawdzić czy bieżąca wersja firmware'u po odświeżeniu jest zgodna z docelową wersją, oraz czy status urządzenia wskazuje wartość "OK".
- Jeżeli po aktualizacji dany moduł wskazuje wartość statusu "BOOT", oznacza to, że proces aktualizacji oprogramowania został przerwany i urządzenie nadal oczekuje na nowy firmware. Po zamknięciu okna procesu aktualizacji pojawi się ostrzeżenie:

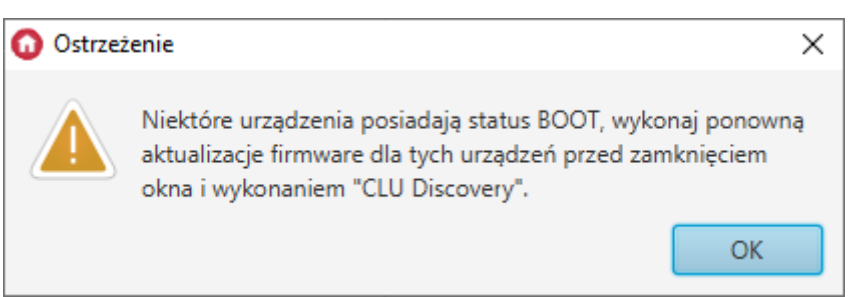

W takiej sytuacji należy ponowić aktualizację dla danego modułu. Jeżeli posiada on status "DETACHED" oznacza to, że CLU nie może nawiązać połączenia z danym modułem. W takiej sytuacji należy sprawdzić połączenia magistrali TF-Bus i wykonać restart napięciowy całego systemu.

## Uwaga!

Po prawidłowym zakończeniu aktualizacji należy wykonać CLU Discovery. Nie należy wykonywać CLU Discovery w przypadku, gdy jakikolwiek moduł posiada status "BOOT" bądź "DETACHED"!

## 10.4. Status CLU / modułów w oknie aktualizacji firmware'u

Bieżący status modułów wyświetlany jest w tabeli widoku aktualizacji firmware. Jeśli podczas otwartego okna aktualizacji nastąpi zmiana statusu, konieczne jest odświeżenie listy za pomocą przycisku "Odśwież".

#### Uwaga!

Wyświetlanie statusu urządzeń dostępne jest w Object Managerze w wersji 1.3.5.240201 lub wyższej!

## A. Status CLU

| 😡 Widol    | : aktualizacji firmware          |                                  |                  |                   |        |                 | - 🗆 ×               |
|------------|----------------------------------|----------------------------------|------------------|-------------------|--------|-----------------|---------------------|
| Repozytori | ium firmware: Plik (file:/C:/CLU | _ZWAVE_2-19-1-3-5.06.03-2043.zip | ) -              |                   |        |                 |                     |
| Wybór      | Тур                              | Numer Seryjny                    | Bieżący Firmware | Docelowy Firmware | Status | Adres IP        | Odśwież             |
| •          | CLU_ZWAVE_2 (19-1-3)             | 221001380                        | 5.5.6            | 5.6.3-2043        | ОК     | 192.168.100.189 | Aktualizui uubrana  |
|            | RELAY_FM (31-1-2)                | 340000535                        | 1.1.8            | N/A               | ОК     | 192.168.100.189 | Aktualizuj wybrarie |
|            | ROLLER_SH_FM (32-1-2)            | 441000509                        | 1.0.7            | N/A               | ОК     | 192.168.100.189 |                     |
|            | IO_MODULE_DIN_8 (30-1-2)         | 330000132                        | 1.4.8            | N/A               | ОК     | 192.168.100.189 |                     |
|            | ANALOG_DIN (25-1-2)              | 461000377                        | 1.2.7            | N/A               | ОК     | 192.168.100.189 |                     |
|            | RELAY_DIN_2 (22-1-2)             | 191000162                        | 1.3.12           | N/A               | ОК     | 192.168.100.189 |                     |
|            | ROLLER_SH_DIN (23-1-2)           | 451002574                        | 1.1.10           | N/A               | ОК     | 192.168.100.189 |                     |
|            | DIGITAL_IN_DIN (20-1-2)          | 181000775                        | 1.2.12           | N/A               | ОК     | 192.168.100.189 |                     |
|            | RELAY_DIN_4 (21-1-2)             | 201000275                        | 1.3.12           | N/A               | ОК     | 192.168.100.189 |                     |
|            |                                  |                                  |                  |                   |        |                 |                     |
|            |                                  |                                  |                  |                   |        |                 |                     |
|            |                                  |                                  |                  |                   |        |                 |                     |
|            |                                  |                                  |                  |                   |        |                 |                     |
|            |                                  |                                  |                  |                   |        |                 |                     |
|            |                                  |                                  |                  |                   |        |                 |                     |
|            |                                  |                                  |                  |                   |        |                 |                     |
|            |                                  |                                  |                  |                   |        |                 |                     |
|            |                                  |                                  |                  |                   |        |                 |                     |
|            |                                  |                                  |                  |                   |        |                 |                     |
|            |                                  |                                  |                  |                   |        |                 |                     |

**Status: DISCONNECTED** - OM nie może połączyć się z CLU. Sytuacja pojawia się, gdy OM nie dostaje odpowiedzi od CLU. W takiej sytuacji należy sprawdzić, czy przewód sieciowy jest prawidłowo połączony do CLU / routera / switcha lub wykonać reset napięciowy CLU.

| 🕜 Wido    | k aktualizacji firmware |                  |                                |                  |                   |              |                 | - 0          | ×       |
|-----------|-------------------------|------------------|--------------------------------|------------------|-------------------|--------------|-----------------|--------------|---------|
| Repozytor | ium firmware: Plik (    | file:/C:/CLU_ZW/ | AVE_2-19-1-3-5.06.03-2043.zip) | *                |                   |              |                 |              |         |
| Wybór     | Тур                     |                  | Numer Seryjny                  | Bieżący Firmware | Docelowy Firmware | Status       | Adres IP        | Odśw         | vież    |
|           | CLU_ZWAVE_2 (19-1       | -3) 2            | 21001380                       |                  | N/A               | DISCONNECTED | 192.168.100.189 | Aktualizuj s | wybrane |
|           |                         |                  |                                |                  |                   |              |                 |              |         |

## **B. Status modułów TF-Bus**

**Status: OK** - Prawidłowe połączenie modułu z CLU.

| 😡 Wido    | k aktualizacji firm | ware                 |                                  |                  |                   |          |                 | - 🗆 ×              |
|-----------|---------------------|----------------------|----------------------------------|------------------|-------------------|----------|-----------------|--------------------|
| Repozytor | rium firmware:      | Plik (file:/C:/CLU_2 | ZWAVE_2-19-1-3-5.06.03-2043.zip) | *                |                   |          |                 |                    |
| Wybór     | Т                   | Гур                  | Numer Seryjny                    | Bieżący Firmware | Docelowy Firmware | Status   | Adres IP        | Odśwież            |
| •         | CLU_ZWAVE_2 (       | 19-1-3)              | 221001380                        | 5.6.3-2040       | 5.6.3-2043        | ОК       | 192.168.100.189 | Aktualizui wybrane |
|           | RELAY_FM (31-1      | -2)                  | 340000535                        | 1.1.8            | 1.1.8-2006        | ОК       | 192.168.100.189 |                    |
|           | ROLLER_SH_FM        | (32-1-2)             | 441000509                        | 1.0.7            | N/A               | ОК       | 192.168.100.189 |                    |
|           | IO_MODULE_DI        | N_8 (30-1-2)         | 330000132                        | 1.4.8            | 1.4.9-2007        | ОК       | 192.168.100.189 |                    |
|           | ANALOG_DIN (2       | 25-1-2)              | 461000377                        | 0.0.0            | 1.2.8-1949A       | BOOT     | 192.168.100.189 |                    |
|           | RELAY_DIN_2 (2)     | 2-1-2)               | 191000162                        | 1.3.12           | 1.3.12-2006       | ОК       | 192.168.100.189 |                    |
|           | ROLLER_SH_DIN       | l (23-1-2)           | 451002574                        | 1.1.10           | 1.1.10-1949A      | ОК       | 192.168.100.189 |                    |
|           | DIGITAL_IN_DIN      | (20-1-2)             | 181000775                        | 1.2.12           | 1.2.12-2006       | ОК       | 192.168.100.189 |                    |
|           | RELAY_DIN_4 (2      | 1-1-2)               | 201000275                        | 0.0.0            | 1.3.12-2006       | DETACHED | 192.168.100.189 |                    |
|           |                     |                      |                                  |                  |                   |          |                 |                    |
|           |                     |                      |                                  |                  |                   |          |                 |                    |
|           |                     |                      |                                  |                  |                   |          |                 |                    |
|           |                     |                      |                                  |                  |                   |          |                 |                    |
|           |                     |                      |                                  |                  |                   |          |                 |                    |
|           |                     |                      |                                  |                  |                   |          |                 |                    |
|           |                     |                      |                                  |                  |                   |          |                 |                    |
|           |                     |                      |                                  |                  |                   |          |                 |                    |
|           |                     |                      |                                  |                  |                   |          |                 |                    |
|           |                     |                      |                                  |                  |                   |          |                 |                    |
|           |                     |                      |                                  |                  |                   |          |                 |                    |
|           |                     |                      |                                  |                  |                   |          |                 |                    |

**Status: BOOT** - Ten status wskazuje, że dany moduł aktualnie jest w bootloaderze. Status taki pojawia się, gdy aktualizacja danego modułu zostanie przerwana. W takiej sytuacji należy ponowić aktualizację danego modułu.

#### Uwaga!

Nie należy wykonywać CLU Discovery, jeżeli moduł posiada status BOOT! Uniemożliwi to wykrycie modułu w procesie Discovery. Jeśli do takiej sytuacji dojdzie, konieczne będzie wymuszenie aktualizacji dla danego modułu <u>patrz pkt VI.10.5.</u>.

| 🕡 Wido    | k aktualizacji fir | mware              |                                 |                  |                   |          |                 | >                  |
|-----------|--------------------|--------------------|---------------------------------|------------------|-------------------|----------|-----------------|--------------------|
| lepozytor | ium firmware:      | Plik (file:/C:/CLU | _ZWAVE_2-19-1-3-5.06.03-2043.zi | p) 🔻             |                   |          |                 |                    |
| Wybór     |                    | Тур                | Numer Seryjny                   | Bieżący Firmware | Docelowy Firmware | Status   | Adres IP        | Odśwież            |
| •         | CLU_ZWAVE_2        | 2 (19-1-3)         | 221001380                       | 5.6.3-2040       | 5.6.3-2043        | ОК       | 192.168.100.189 | Aktualizui umbran  |
|           | RELAY_FM (31       | -1-2)              | 340000535                       | 1.1.8            | 1.1.8-2006        | ОК       | 192.168.100.189 | Aktualizuj wybrani |
|           | ROLLER_SH_FI       | VI (32-1-2)        | 441000509                       | 1.0.7            | N/A               | ОК       | 192.168.100.189 |                    |
|           | IO_MODULE_E        | DIN_8 (30-1-2)     | 330000132                       | 1.4.8            | 1.4.9-2007        | ОК       | 192.168.100.189 |                    |
|           | ANALOG_DIN         | (25-1-2)           | 461000377                       | 0.0.0            | 1.2.8-1949A       | BOOT     | 192.168.100.189 |                    |
|           | RELAY_DIN_2        | (22-1-2)           | 191000162                       | 1.3.12           | 1.3.12-2006       | ОК       | 192.168.100.189 |                    |
|           | ROLLER_SH_D        | IN (23-1-2)        | 451002574                       | 1.1.10           | 1.1.10-1949A      | ОК       | 192.168.100.189 |                    |
|           | DIGITAL_IN_D       | IN (20-1-2)        | 181000775                       | 1.2.12           | 1.2.12-2006       | ОК       | 192.168.100.189 |                    |
|           | RELAY_DIN_4        | (21-1-2)           | 201000275                       | 0.0.0            | 1.3.12-2006       | DETACHED | 192.168.100.189 |                    |
|           |                    |                    |                                 |                  |                   |          |                 |                    |
|           |                    |                    |                                 |                  |                   |          |                 |                    |
|           |                    |                    |                                 |                  |                   |          |                 |                    |
|           |                    |                    |                                 |                  |                   |          |                 |                    |
|           |                    |                    |                                 |                  |                   |          |                 |                    |
|           |                    |                    |                                 |                  |                   |          |                 |                    |
|           |                    |                    |                                 |                  |                   |          |                 |                    |
|           |                    |                    |                                 |                  |                   |          |                 |                    |
|           |                    |                    |                                 |                  |                   |          |                 |                    |
|           |                    |                    |                                 |                  |                   |          |                 |                    |
|           |                    |                    |                                 |                  |                   |          |                 |                    |
|           |                    |                    |                                 |                  |                   |          |                 |                    |

**Status: DETACHED** - CLU nie może nawiązać połączenia z danym modułem. W takiej sytuacji należy sprawdzić połączenia magistrali TF-Bus i wykonać restart napięciowy całego systemu.

| 🚺 Wido    | k aktualizacji firmware          |                                  |                  |                   |          |                 | - 🗆 🗙              |
|-----------|----------------------------------|----------------------------------|------------------|-------------------|----------|-----------------|--------------------|
| Repozytor | ium firmware: Plik (file:/C:/CLU | ZWAVE_2-19-1-3-5.06.03-2043.zip) | *                |                   |          |                 |                    |
| Wybór     | Тур                              | Numer Seryjny                    | Bieżący Firmware | Docelowy Firmware | Status   | Adres IP        | Odśwież            |
| •         | CLU_ZWAVE_2 (19-1-3)             | 221001380                        | 5.6.3-2040       | 5.6.3-2043        | ОК       | 192.168.100.189 | Aktualizui wybrane |
|           | RELAY_FM (31-1-2)                | 340000535                        | 1.1.8            | 1.1.8-2006        | ОК       | 192.168.100.189 | Actualizaj Hybrane |
|           | ROLLER_SH_FM (32-1-2)            | 441000509                        | 1.0.7            | N/A               | ОК       | 192.168.100.189 |                    |
|           | IO_MODULE_DIN_8 (30-1-2)         | 330000132                        | 1.4.8            | 1.4.9-2007        | ОК       | 192.168.100.189 |                    |
|           | ANALOG_DIN (25-1-2)              | 461000377                        | 0.0.0            | 1.2.8-1949A       | BOOT     | 192.168.100.189 |                    |
|           | RELAY_DIN_2 (22-1-2)             | 191000162                        | 1.3.12           | 1.3.12-2006       | ОК       | 192.168.100.189 |                    |
|           | ROLLER_SH_DIN (23-1-2)           | 451002574                        | 1.1.10           | 1.1.10-1949A      | ОК       | 192.168.100.189 |                    |
|           | DIGITAL_IN_DIN (20-1-2)          | 181000775                        | 1.2.12           | 1.2.12-2006       | ОК       | 192.168.100.189 |                    |
|           | RELAY_DIN_4 (21-1-2)             | 201000275                        | 0.0.0            | 1.3.12-2006       | DETACHED | 192.168.100.189 |                    |
|           |                                  |                                  |                  |                   |          |                 |                    |
|           |                                  |                                  |                  |                   |          |                 |                    |
|           |                                  |                                  |                  |                   |          |                 |                    |
|           |                                  |                                  |                  |                   |          |                 |                    |
|           |                                  |                                  |                  |                   |          |                 |                    |
|           |                                  |                                  |                  |                   |          |                 |                    |
|           |                                  |                                  |                  |                   |          |                 |                    |
|           |                                  |                                  |                  |                   |          |                 |                    |
|           |                                  |                                  |                  |                   |          |                 |                    |
|           |                                  |                                  |                  |                   |          |                 |                    |
|           |                                  |                                  |                  |                   |          |                 |                    |

# 10.5 Procedura wymuszania aktualizacji modułu

Jeśli prawidłowo podłączony moduł nie jest wykrywalny w procesie Discovery, istnieje możliwość, że firmware dla tego modułu nie zostało prawidłowo wgrane. W takiej sytuacji konieczne jest wymuszenie aktualizacji modułu.

Aby przeprowadzić procedurę wymuszenia aktualizacji modułu, należy:

- Z paska menu wybrać Narzędzia.
- Wybrać opcję Widok aktualizacji firmware:

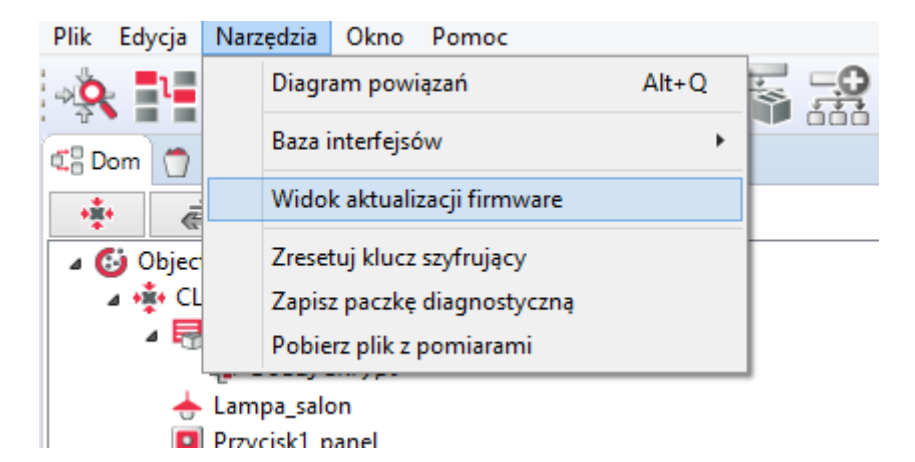

• Kliknąć prawym przyciskiem myszy na moduł CLU i wybrać opcję "Wymuś aktualizację":

| Reportation firmware: Oficialne Grenton  Vybór Typ Numer Senjiny Bleżący Firmware Docelowy Firmware Status Adres IP Odśwież  21001360 5.63-2041 5.5. OK 192.168.100.189  Attualizaj wybran Attualizaj do dowież  45100377 1.2.8 1.2.8 OK 192.168.100.189  Attualizaj wybran                                                                                                    | 😡 Widok     | aktualizacji firmware             |               |                  |                   |        |                 | - 0          | ×        |
|----------------------------------------------------------------------------------------------------|-------------|-----------------------------------|---------------|------------------|-------------------|--------|-----------------|--------------|----------|
| Vybór         Typ         Numer Seryiny         Bietacy Firmware         Docelowy Firmware         Status         Adres IP         Odśwież                  2100180               55.3 - 2041               55.5               OK             192.168.100.169               Ана               Ана               46100377             1.2.8               12.8               OK               992.168.100.189               Акцаlizaji wybran               Акцаlizaji wybran               Акцаlizaji wybran               Акцаlizaji wybran               Акцаlizaji wybran               Акцаlizaji wybran                 Акцаlizaji wybran                   Акцаlizaji wybran               Акцаlizaji wybran               Акцаlizaji wybran                       12.8               12.8               ОК               Вка               Акцаlizaji wybran | Repozytoriu | um firmware: Oficjalne Grenton    | •             |                  |                   |        |                 |              |          |
| CLU         Vymuš Aktualizaje         221001380         5.6.3-2041         5.5.5         OK         192.168.100.189         Aktualizaji vybra           ANA         Odiviez         461000377         1.2.8         1.2.8         OK         192.168.100.189         Aktualizaji vybra                                                                                                    | Wybór       | Тур                               | Numer Seryjny | Bieżący Firmware | Docelowy Firmware | Status | Adres IP        | Odśw         | ież      |
| ANA Wymus aktualizasje do 1000377 1.28 1.28 OK 192.168.100.189                                                                                                    | <b>•</b>    | CLU_                              | 221001380     | 5.6.3-2041       | 5.5.5             | ОК     | 192.168.100.189 | Alternation  |          |
|                                                                                                    |             | ANA Wymuś aktualizacje<br>Odśwież | 461000377     | 128              | 128               | OK     | 192.168.100.189 | Aktualizuj v | yyybrane |

 Wybrać jeden moduł, dla którego ma zostać przeprowadzone wymuszenie aktualizacji, i nacisnąć przycisk Wymuś:

#### 🚺 Wymuś aktualizację

Wymuszenie aktualizacji powinno być wykonywane w sytuacji, gdy moduł jest podłączony do magistrali TF-Bus, ale nie został poprawnie zaktualizowany i nie jest odnajdywany podczas "CLU Discovery". Wymuszenie aktualizacji zostanie wykonane również dla podłączonych i poprawnie odnajdywanych urządzeń.

 $\times$ 

Akcja zostanie wykonana dla modułów podłaczonych do następującego CLU: Typ: CLU\_ZWAVE\_2 (19-1-3) Numer Seryjny: 221001380

| Тур                        | Docelowy Firmware |
|----------------------------|-------------------|
| ANALOG_DIN (25-1-2)        | 1.2.8             |
| ANALOG_DIN (25-2-2)        | 1.2.12            |
| DIGITAL_IN_DIN (20-1-2)    | 1.2.12            |
| DIMMER_MOSFET_DIN (26-1-2) | 1.1.9             |
| IO_MODULE_DIN_8 (30-1-2)   | 1.4.9             |
| LED_RGBW_DIN (24-1-2)      | 1.4.6             |
| RELAY_DIN_2 (22-1-2)       | 1.3.12            |
| RELAY_DIN_4 (21-1-2)       | 1.3.12            |
| RELAY_FM (31-1-2)          | 1.1.8             |
| ROLLER_SH_DIN (23-1-2)     | 1.1.11            |
| ROLLER_SH_FM (32-1-2)      | 1.0.7             |
| TOUCH_PANEL_FM_4 (28-1-2)  | 1.1.5             |
| TOUCH_PANEL_FM_8 (27-1-2)  | 1.1.3             |
|                            |                   |
|                            |                   |
|                            |                   |
|                            | Wymuś Anuluj      |

• Po zapoznaniu się z komunikatem, wybrać "Tak" aby kontynuować:

| 0 | Aktualizuj zaznaczone ×                                                                                                    |
|---|----------------------------------------------------------------------------------------------------|
|   | Przed aktualizacją zapoznaj się z dokumentacją dotyczącą danej<br>wersji oprogramowania. W trakcie aktualizacji nie wyłączaj<br>zasilania, ani nie przeprowadzaj żadnych innych czynności w<br>systemie. Aktualizacja musi zostać przeprowadzona do końca<br>aby przebiegła pomyślnie. Po zaktualizowaniu firmware wykonaj<br>akcję CLU Discovery. |
|   | Czy chcesz rozpocząć proces aktualizacji firmware?                                                                                                    |
|   | Tak Nie                                                                                                    |

• W przypadku poprawnej aktualizacji, przy zaktualizowanym module pojawi się informacja [UPDATED]:

• Po zakończeniu procesu wymuszenia aktualizacji należy wykonać CLU Discovery.

# 11. Widok diagnostyczny

## Uwaga!

Aby korzystać z funkcjonalności Widoku diagnostycznego, należy posiadać Object Manager v1.4.0 (lub wyższy) oraz CLUZ posiadające firmware v5.7.1 (lub wyższy).

W widoku diagnostycznym prezentowane są informacje o wszystkich CLU w projekcie oraz o podłączonych do nich modułach.

W celu otwarcia Widoku diagnostycznego w Object Managerze należy:

- Z paska menu wybrać Narzędzia.
- Wybrać Widok diagnostyczny:

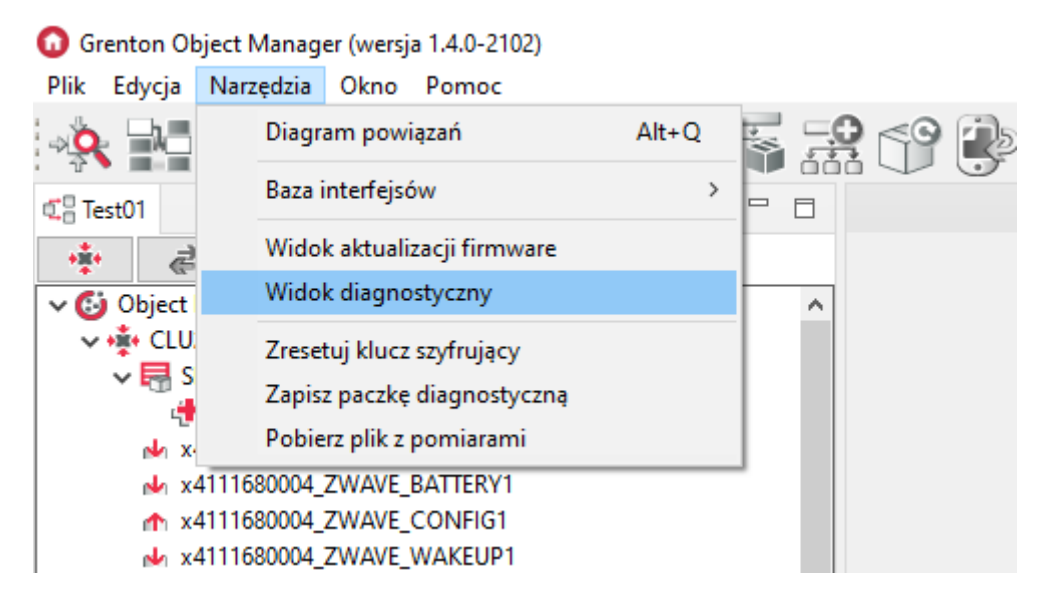

Po otwarciu Widoku diagnostycznego ukaże się okno przedstawiające listę wszystkich CLU w projekcie:

| 🚺 Widok diagno | styczny        |         |               |                |           |        |           |        | _           |              |
|----------------|----------------|---------|---------------|----------------|-----------|--------|-----------|--------|-------------|--------------|
|                | utoodświeżanie |         |               |                |           |        |           |        |             |              |
| Тур            | Numer Seryjny  | Status  | Adres IP      | Połączenie z C | Napięcie  | HwType | HwVersion | FwType | FwVersion   | FwAPIVersion |
| CLU_ZWAVE_2    | 221000552      | LOGGING | 192.168.0.69  | Niepołączony   | 24.87 [V] | 19     | 1         | 3      | 5.10.1-2219 | 510          |
| CLU_ZWAVE_2    | 221000540      | ОК      | 192.168.0.155 | Połączony      | 24.31 [V] | 19     | 1         | 3      | 5.10.1-2219 | 510          |
|                |                |         |               |                |           |        |           |        |             |              |
|                |                |         |               |                |           |        |           |        |             |              |
|                |                |         |               |                |           |        |           |        |             |              |
|                |                |         |               |                |           |        |           |        |             |              |
|                |                |         |               |                |           |        |           |        |             |              |
|                |                |         |               |                |           |        |           |        |             |              |
|                |                |         |               |                |           |        |           |        |             |              |
|                |                |         |               |                |           |        |           |        |             |              |
|                |                |         |               |                |           |        |           |        |             |              |
|                |                |         |               |                |           |        |           |        |             |              |
|                |                |         |               |                |           |        |           |        |             |              |
|                |                |         |               |                |           |        |           |        |             |              |
|                |                |         |               |                |           |        |           |        |             |              |
|                |                |         |               |                |           |        |           |        |             |              |

W widoku prezentowane są następujące informacje dla CLU:

- Typ nazwa typu urządzenia,
- Numer seryjny numer seryjny urządzenia,
- Status status CLU,
- Adres IP adres IP urządzenia,
- Połączenie z Chmurą status połączenia z chmurą,
- Napięcie wartość napięcia zasilania CLU,
- HwType typ hardware,
- HwVersion wersja hardware,
- FwType typ firmware,
- FwVersion wersja firmware,
- FwAPIVersion wersja API firmware.

## Statusy CLU:

- OK CLU zwraca dane diagnostyczne,
- DISCONNECTED CLU nie odpowiada,
- LOGGING CLU w trybie logowania,
- DIAGNOSTICS OFF CLU odpowiada, ale nie wspiera widoku diagnostycznego.

## Po kliknięciu na wybrane CLU pojawia się okno ze wszystkimi podłączonymi do niego modułami TF-Bus:

|                                                                                                    | ostyczny                                                                                            |                                                                                                    |                                                                                                    |                                                                                                   |                                                                                     |                                                                                                    |                                                                    |                                                                            |                                                                                                    | -                                                                                     | - U X                                                |
|----------------------------------------------------------------------------------------------------|----------------------------------------------------------------------------------------------------|----------------------------------------------------------------------------------------------------|----------------------------------------------------------------------------------------------------|---------------------------------------------------------------------------------------------------|-------------------------------------------------------------------------------------|----------------------------------------------------------------------------------------------------|--------------------------------------------------------------------|----------------------------------------------------------------------------|----------------------------------------------------------------------------------------------------|---------------------------------------------------------------------------------------|------------------------------------------------------|
| Тур                                                                                                    | Numer Seryjny                                                                                       | Statu                                                                                                    | ıs Adres IF                                                                                                    | Połącz                                                                                            | enie z Ch Naj                                                                       | pięcie H                                                                                            | łwType                                                             | HwVersion                                                                  | FwType                                                                                                | FwVersion                                                                             | FwAPIVersion                                         |
| CLU_ZWAVE_2                                                                                                    | 221000552                                                                                           | LOGGI                                                                                                    | NG 192.168.0.                                                                                                    | 69 Niep                                                                                           | ołączony 24.                                                                        | 37 (V)                                                                                              | 19                                                                 | 1                                                                          | 3                                                                                                    | 5.10.1-2219                                                                           | 510                                                  |
| CLU_ZWAVE_2                                                                                                    | 221000540                                                                                           | OK                                                                                                    | 192.168.0.1                                                                                                    | 55 Pol                                                                                            | łączony 24.:                                                                        | 31 [V]                                                                                              | 19                                                                 | 1                                                                          | 3                                                                                                    | 5.10.1-2219                                                                           | 510                                                  |
|                                                                                                    |                                                                                                    |                                                                                                    |                                                                                                    |                                                                                                   |                                                                                     |                                                                                                    |                                                                    |                                                                            |                                                                                                    |                                                                                       |                                                      |
| TF-Bus Z-Wave                                                                                                    | e Logi                                                                                              |                                                                                                    |                                                                                                    |                                                                                                   | _                                                                                   |                                                                                                    | _                                                                  |                                                                            |                                                                                                    |                                                                                       |                                                      |
| TF-Bus Z-Wave                                                                                                    | e Logi<br>Numer Seryjny                                                                             | Status                                                                                                    | Kolejność 🔺                                                                                                    | Napięcie                                                                                          | Niepowodzenia                                                                       | Zbanowany                                                                                           | НѡТуре                                                             | HwVersion                                                                  | FwType                                                                                                | FwVersion                                                                             | FwAPIVersion                                         |
| TF-Bus Z-Wave                                                                                                    | e Logi<br>Numer Seryjny<br>181000235                                                                | Status<br>OK                                                                                                    | Kolejność 🔺<br>Nieuporządko                                                                                                 | Napięcie<br>24.35 [V]                                                                             | Niepowodzenia<br>1                                                                  | <b>Zbanowany</b><br>false                                                                           | <b>НwType</b><br>20                                                | HwVersion<br>1                                                             | FwType<br>2                                                                                           | FwVersion<br>1.2.14                                                                   | FwAPIVersion<br>1                                    |
| TF-Bus Z-Wave                                                                                                    | e Logi<br>Numer Seryjny<br>181000235<br>320000441                                                   | Status<br>OK<br>OK                                                                                                    | Kolejność 🔺<br>Nieuporządko<br>Nieuporządko                                                                                 | Napięcie<br>24.35 [V]<br>0.0 [V]                                                                  | Niepowodzenia<br>1<br>0                                                             | <b>Zbanowany</b><br>false<br>false                                                                  | <b>НwТуре</b><br>20<br>26                                          | HwVersion<br>1                                                             | FwType<br>2<br>2                                                                                      | FwVersion<br>1.2.14<br>1.1.11                                                         | FwAPIVersion<br>1                                    |
| TF-Bus Z-Wave                                                                                                    | e Logi<br>Numer Seryjny<br>181000235<br>320000411<br>330000283                                      | Status<br>OK<br>OK<br>OK                                                                                                    | Kolejność ▲<br>Nieuporządko<br>Nieuporządko                                                                                 | Napięcie<br>24.35 [V]<br>0.0 [V]<br>24.21 [V]                                                     | Niepowodzenia<br>1<br>0<br>0                                                        | <b>Zbanowany</b><br>false<br>false<br>false                                                         | НwТуре<br>20<br>26<br>30                                           | HwVersion<br>1<br>1                                                        | <b>FwType</b><br>2<br>2<br>2                                                                          | FwVersion<br>1.2.14<br>1.1.11<br>1.4.11                                               | FwAPIVersion<br>1<br>1                               |
| TF-Bus Z-Wave                                                                                                    | e Logi<br>Numer Seryjny<br>181000235<br>320000441<br>330000283<br>281000024                         | Status<br>OK<br>OK<br>OK<br>OK                                                                                                    | Kolejność A<br>Nieuporządko<br>Nieuporządko<br>Nieuporządko                                                                 | Napięcie<br>24.35 [V]<br>0.0 [V]<br>24.21 [V]<br>23.47 [V]                                        | Niepowodzenia<br>1<br>0<br>0                                                        | Zbanowany<br>false<br>false<br>false<br>false                                                       | HwType<br>20<br>26<br>30<br>24                                     | HwVersion<br>1<br>1<br>1                                                   | <b>FwType</b><br>2<br>2<br>2<br>2<br>2                                                                | FwVersion<br>1.2.14<br>1.1.11<br>1.4.11<br>1.4.7                                      | FwAPIVersion<br>1<br>1<br>1<br>1                     |
| TF-Bus Z-Wave                                                                                                    | e Logi Numer Seryjny 181000235 320000441 330000283 281000024 191000055                              | <b>Status</b><br>ОК<br>ОК<br>ОК<br>ОК                                                                                                    | Kolejność A<br>Nieuporządko<br>Nieuporządko<br>Nieuporządko<br>Nieuporządko                                                 | Napięcie<br>24.35 [V]<br>0.0 [V]<br>24.21 [V]<br>23.47 [V]<br>24.46 [V]                           | Niepowodzenia<br>1<br>0<br>0<br>0<br>0                                              | Zbanowany<br>false<br>false<br>false<br>false<br>false<br>false                                     | HwType<br>20<br>26<br>30<br>24<br>22                               | HwVersion<br>1<br>1<br>1<br>1<br>1<br>1                                    | <b>FwType</b><br>2<br>2<br>2<br>2<br>2<br>2<br>2<br>2                                                 | FwVersion<br>1.2.14<br>1.1.11<br>1.4.11<br>1.4.7<br>1.3.13                            | FwAPIVersion 1 1 1 1 1 1 1                           |
| TF-Bus Z-Wave<br>Typ<br>DIGITALIN_DIN<br>DIMMER_MO<br>O_MODULE<br>ED_RGBW_DIN<br>RELAY_DIN_2<br>OLLER_SH_DIN                  | e Logi Numer Seryjny 181000235 320000441 330000283 281000024 191000055 451001914                    | Status           OK           OK           OK           OK           OK           OK           OK           OK           OK                                                                  | Kolejność A<br>Nieuporządko<br>Nieuporządko<br>Nieuporządko<br>Nieuporządko<br>Nieuporządko                                 | Napięcie<br>24.35 [V]<br>0.0 [V]<br>24.21 [V]<br>23.47 [V]<br>24.46 [V]<br>24.29 [V]              | Niepowodzenia<br>1<br>0<br>0<br>0<br>0<br>0<br>0                                    | Zbanowany<br>false<br>false<br>false<br>false<br>false<br>false<br>false                            | HwType<br>20<br>26<br>30<br>24<br>22<br>23                         | HwVersion<br>1<br>1<br>1<br>1<br>1<br>1<br>1<br>1                          | FwType<br>2<br>2<br>2<br>2<br>2<br>2<br>2<br>2<br>2<br>2<br>2<br>2                                    | FwVersion<br>1.2.14<br>1.1.11<br>1.4.11<br>1.4.7<br>1.3.13<br>3.1.2                   | FwAPIVersion 1 1 1 1 1 1 3                           |
| TF-Bus Z-Wave                                                                                                    | e Logi Numer Seryiny 181000235 32000041 330000241 191000025 451001914 55000120                      | Status           OK           OK           OK           OK           OK           OK           OK           OK           OK           OK           OK           OK           OK           OK | Kolejność A<br>Nieuporządko<br>Nieuporządko<br>Nieuporządko<br>Nieuporządko<br>Nieuporządko                                 | Napięcie<br>24.35 [V]<br>0.0 [V]<br>24.21 [V]<br>23.47 [V]<br>24.46 [V]<br>24.29 [V]<br>24.41 [V] | Niepowodzenia<br>1<br>0<br>0<br>0<br>0<br>0<br>0<br>0<br>0<br>0<br>0<br>0<br>0<br>0 | Zbanowany<br>false<br>false<br>false<br>false<br>false<br>false<br>false<br>false<br>false          | HwType<br>20<br>26<br>30<br>24<br>22<br>23<br>42                   | HwVersion<br>1<br>1<br>1<br>1<br>1<br>1<br>1<br>1<br>1<br>1<br>1           | FwType<br>2<br>2<br>2<br>2<br>2<br>2<br>2<br>2<br>2<br>2<br>2<br>2<br>2<br>2<br>2<br>2<br>2<br>2      | FwVersion<br>1.2.14<br>1.1.11<br>1.4.11<br>1.4.7<br>1.3.13<br>3.1.2<br>2.1.3          | FwAPIVersion 1 1 1 1 1 1 3 2                         |
| TF-Bus Z-Wave<br>Typ<br>DIGITAL_IN_DIN<br>DIMMER_MO<br>IO_MODULE<br>ED_RGBW_DIN<br>RELAY_DIN_2<br>IOLLER_SH_DIN<br>ANALOG_DIN | e Logi Numer Seryiny 181000235 32000041 330000243 281000024 191000055 451001914 555000120 461000289 | Status<br>OK<br>OK<br>OK<br>OK<br>OK<br>OK<br>OK                                                                                                    | Kolejność A<br>Nieuporządko<br>Nieuporządko<br>Nieuporządko<br>Nieuporządko<br>Nieuporządko<br>Nieuporządko<br>Nieuporządko | Napięcie<br>24.35 [V]<br>0.0 [V]<br>24.21 [V]<br>24.42 [V]<br>24.46 [V]<br>24.41 [V]<br>24.45 [V] | Niepowodzenia<br>1<br>0<br>0<br>0<br>0<br>0<br>0<br>0<br>0<br>0<br>0<br>0<br>0<br>0 | Zbanowany<br>false<br>false<br>false<br>false<br>false<br>false<br>false<br>false<br>false<br>false | HwType<br>20<br>26<br>30<br>24<br>22<br>23<br>42<br>23<br>42<br>25 | HwVersion<br>1<br>1<br>1<br>1<br>1<br>1<br>1<br>1<br>1<br>1<br>1<br>1<br>1 | FwType<br>2<br>2<br>2<br>2<br>2<br>2<br>2<br>2<br>2<br>2<br>2<br>2<br>2<br>2<br>2<br>2<br>2<br>2<br>2 | FwVersion<br>1.2.14<br>1.1.11<br>1.4.11<br>1.4.7<br>1.3.13<br>3.1.2<br>2.1.3<br>1.2.6 | FwAPIVersion 1 1 1 1 1 1 3 2 1 1 1 1 1 1 1 1 1 1 1 1 |

W widoku prezentowane są następujące informacje dla modułów TF-Bus:

- Typ nazwa typu modułu,
- Numer Seryjny numer seryjny modułu,
- Status stan połączenia z magistralą TF-Bus,
- Kolejność kolejność podpięcia do magistrali TF-Bus (ustawiana manualnie),
- Napięcie wartość napięcia na magistrali dla modułu,
- Niepowodzenia ilość nieudanych odpowiedzi modułu,
- Zbanowany informacja o tym, czy moduł jest zbanowany,
- HwType typ hardware,
- HwVersion wersja hardware,
- FwType typ firmware,
- FwVersion wersja firmware,
- FwAPIVersion wersja API firmware.

W prawym dolnym rogu znajduje się informacja o ilości używanych modułów TF-Bus:

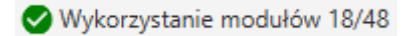

## Uwaga!

Jeśli dany moduł nie posiada pomiaru napięcia, w kolumnie Napięcie zostanie wyświetlona wartość "0.0 [V]".

Jeśli CLU posiada podłączone moduły Z-Wave, będzie możliwe wyświetlenie ich w zakładce Z-Wave :

| 🕜 Widok diagr | iostyczny       |        |         |               |              |             |        |               |           |        |                | -            |              |
|---------------|-----------------|--------|---------|---------------|--------------|-------------|--------|---------------|-----------|--------|----------------|--------------|--------------|
| ≡ C .         | Autoodświeżanie |        |         |               |              |             |        |               |           |        |                |              |              |
| Тур           | Numer Se        | ryjny  | Status  | Adres IP      | Połączenie z | Chm Napi    | ęcie   | HwType        | HwVersion | FwTy   | /pe Fw         | /ersion      | FwAPIVersion |
| CLU_ZWAVE_    | 2 221000        | 552    | LOGGING | 192.168.0.69  | Niepołącz    | ony 24.87   | ' [V]  | 19            | 1         | 3      | 5.10           | .1-2219      | 510          |
| CLU_ZWAVE_    | 2 221000        | 540    | ОК      | 192.168.0.155 | Połączor     | ny 24.31    | [V]    | 19            | 1         | 3      | 5.10           | .1-2219      | 510          |
|               |                 |        |         |               |              |             |        |               |           |        |                |              |              |
|               |                 |        |         |               |              |             |        |               |           |        |                |              |              |
|               |                 |        |         |               |              |             |        |               |           |        |                |              |              |
|               |                 |        |         |               |              |             |        |               |           |        |                |              |              |
|               |                 |        |         |               |              |             |        |               |           |        |                |              |              |
|               |                 |        |         |               |              |             |        |               |           |        |                |              |              |
|               |                 |        |         |               |              |             |        |               |           |        |                |              |              |
| TF-Bus Z-Wav  | e Logi          |        |         |               |              |             |        |               |           |        |                |              |              |
|               |                 |        |         |               |              |             |        |               |           |        |                |              |              |
| Тур           | Numer Seryjny   | Status | NodelD  | HomeID        | ProductID    | Manufacture | TypeID | Niepowodzenia | Zbanowany | Sygnał | Poziom baterii | HwType       | FwAPIVersion |
| ZWAVE_GREN    | 390100309       | OK     | 2       | cc38475e      | 0135         | 3142        | 2700   | 0             | false     | 71 [%] | N/A            | 314227000000 | 255          |
| ZWAVE_GREN    | 400100322       | OK     | 3       | cc38475e      | 0142         | 3142        | 2800   | 0             | false     | 69 [%] | N/A            | 314228000000 | 255          |
| ZWAVE_GREN    | 380100539       | ОК     | 4       | cc38475e      | 0000         | 3142        | 2600   | 0             | false     | 84 [%] | N/A            | 314226000000 | 255          |
|               |                 |        |         |               |              |             |        |               |           |        |                |              |              |
|               |                 |        |         |               |              |             |        |               |           |        |                |              |              |
|               |                 |        |         |               |              |             |        |               |           |        |                |              |              |
|               |                 |        |         |               |              |             |        |               |           |        |                |              |              |
|               |                 |        |         |               |              |             |        |               |           |        |                |              |              |

W widoku prezentowane są następujące informacje dla modułów Z-Wave:

- Typ nazwa typu modułu,
- Numer Seryjny numer seryjny modułu,
- Status stan połączenia z CLU,
- NodeID Node ID modułu,
- HomeID Home ID modułu,
- ProductID Product ID modułu,
- ManufacturerID Manufacturer ID modułu,
- TypeID Type ID modułu,
- Niepowodzenia ilość nieudanych odpowiedzi modułu,
- Zbanowany informacja o tym, czy moduł jest zbanowany,
- Sygnał siła sygnału w %,
- Poziom baterii poziom baterii w %,
- HwType typ hardware,
- FwAPIVersion wersja API firmware.

#### Uwaga!

Wartości dla Sygnał i Poziom baterii aktualizowane są po wybudzeniu modułu. Jeśli moduł jest zbanowany (Zbanowany = true) aktualne wartości nie zostaną wyświetlone.

#### Uwaga!

Jeśli moduł Z-Wave nie jest modułem bateryjnym, w kolumnie Poziom baterii wyświetlane jest "N/A".

Dla CLU/GATE posiadających cechę wbudowaną TelnetLogLevel dostępna jest zakładka Logi umożliwiająca rejestrowanie i wyświetlanie logów danego CLU/GATE:

| 😡 Widok diagnostyczny – 🗆 🗙                                                                                                    |                  |                   |              |                |           |           |           |           |             |              |  |  |
|----------------------------------------------------------------------------------------------------|------------------|-------------------|--------------|----------------|-----------|-----------|-----------|-----------|-------------|--------------|--|--|
| Image: Comparison of the second second se |                  |                   |              |                |           |           |           |           |             |              |  |  |
| Тур                                                                                                    | Numer Seryjny    | Status            | Adres IP     | Połączenie z C | Napięcie  | HwType    | HwVersion | FwType    | FwVersion   | FwAPIVersion |  |  |
| CLU_ZWAVE_2                                                                                                    | 221000552        | LOGGING           | 192.168.0.69 | Niepołączony   | 24.89 [V] | 19        | 1         | 3         | 5.10.1-2219 | 510          |  |  |
| CLU_GATE_ALA                                                                                                    | 511000132        | DIAGNOSTICS       | 192.168.0.2  | N/A            | N/A       | 18        | 2         | 2         | 1.1.20-2219 | 1110         |  |  |
|                                                                                                    |                  |                   |              |                |           |           |           |           |             |              |  |  |
|                                                                                                    |                  |                   |              |                |           |           |           |           |             |              |  |  |
|                                                                                                    |                  |                   |              |                |           |           |           |           |             |              |  |  |
|                                                                                                    |                  |                   |              |                |           |           |           |           |             |              |  |  |
|                                                                                                    |                  |                   |              |                |           |           |           |           |             |              |  |  |
|                                                                                                    |                  |                   |              |                |           |           |           |           |             |              |  |  |
|                                                                                                    |                  |                   |              |                |           |           |           |           |             |              |  |  |
| TE Due Z Marce                                                                                                    | leri             |                   |              |                |           |           |           |           |             |              |  |  |
| TF-Bus Z-wave                                                                                                    |                  |                   |              |                |           |           |           |           |             |              |  |  |
|                                                                                                    | = •              |                   |              |                |           |           |           |           |             |              |  |  |
| 2022-05-31 12:                                                                                                    | 54:15 Otwarto po | płączenie z porte | m telnet.    |                |           |           |           |           |             |              |  |  |
|                                                                                                    |                  |                   |              |                |           |           |           |           |             |              |  |  |
|                                                                                                    |                  |                   |              |                |           |           |           |           |             |              |  |  |
|                                                                                                    |                  |                   |              |                |           |           |           |           |             |              |  |  |
|                                                                                                    |                  |                   |              |                |           |           |           |           |             |              |  |  |
|                                                                                                    |                  |                   |              |                |           |           |           |           |             |              |  |  |
|                                                                                                    |                  |                   |              |                |           |           |           |           |             |              |  |  |
|                                                                                                    |                  |                   |              |                |           |           |           |           |             |              |  |  |
|                                                                                                    |                  |                   |              |                |           |           |           |           |             |              |  |  |
| Ilwag                                                                                                    | al               |                   |              |                |           |           |           |           |             |              |  |  |
| Uwag                                                                                                    | u.               |                   |              |                |           |           |           |           |             |              |  |  |
|                                                                                                    | notni koj        | rzystać z j       | onicanoi     | funkcional     | ności loc | rowania – | naloży po | siadać Ol | hight Man   | DOOL M       |  |  |

Aby w pełni korzystać z opisanej funkcjonalności logowania, należy posiadać Object Manager w wersji 1.7.0 lub wyższej oraz CLU z firmware 5.10.01 lub wyższym / GATE z firmware 1.4.2 lub wyższym.

W widoku dostępne jest pole tekstowe prezentujące zarejestrowane logi. Poziom logowania określany za pomocą cechy wbudowanej CLU TelnetLogLevel lub metody SetTelnetLogLevel :

- 0FF,
- ERROR,
- WARNING,
- INFO,
- DEBUG.

## **Uwaga!** W ramach jednego CLU / GATE obsługiwane tylko jedno połączenie telnet.

Maksymalna ilość znaków dla jednej linii logu wynosi 1000.

Funkcjonalność wysyłania logów jest dostępna przy użyciu bloków funkcyjnych w skrypcie. Umożliwia wyświetlanie logów z oznaczeniami: [ERROR], [WARNING], [INFO], [DEBUG]. W przypadku użycia funkcji print, wartość wyświetlana jest w logowaniu na poziome logowania [DEBUG].

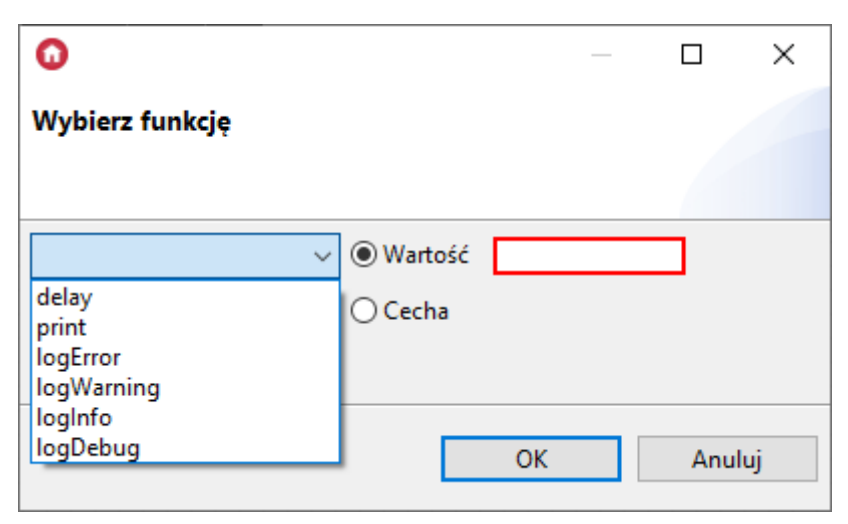

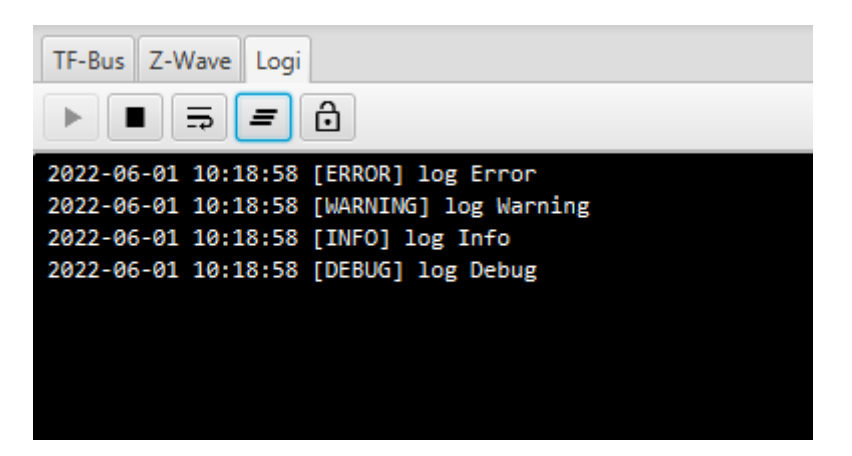

Funkcjonalność logowania dostępna jest również zawsze, gdy CLU/GATE znajduje się w trybie Emergency. Możliwe jest wówczas wyświetlenie powodu wejścia w tryb Emergency.

## Uwaga!

Nie zaleca się udostępniania logów TELNET poprzez przekierowywanie portów na routerze, ze względu na zachowanie bezpieczeństwa systemu.

# 11.1 Konfiguracja widoku diagnostycznego

## A. Odświeżanie widoku

Widok diagnostyczny odświeża się w momencie naciśnięcia przycisku "Odśwież", lub co 5 sekund, jeśli zaznaczona jest opcja Autoodświeżanie.

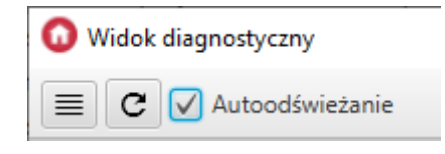

## B. Konfiguracja widoku

Widoczność oraz kolejność wyświetlania kolumn można ustawić po naciśnięciu przycisku "Ustawienia kolumn", znajdującego się w lewym górnym rogu okna.

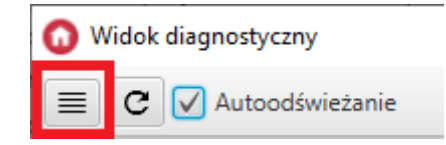

Pojawi się wówczas okno konfiguracji:

| Nazwa kolumny | Widoczny     | ↑ W gón |
|---------------|--------------|---------|
| Тур           | $\checkmark$ |         |
| Numer Seryjny | $\checkmark$ | ↓ W dó  |
| Kolejność     | $\checkmark$ |         |
| Połączenie    | $\checkmark$ |         |
| Napięcie      | $\checkmark$ |         |
| Niepowodzenia | $\checkmark$ |         |
| Zbanowany     | $\checkmark$ |         |
| HwType        | $\checkmark$ |         |
| HwVersion     | $\checkmark$ |         |
| FwType        | $\checkmark$ |         |
| FwVersion     | $\checkmark$ |         |
| FwAPIVersion  | $\checkmark$ |         |
|               |              |         |
|               |              |         |

Kolejność komun można również zmieniać za pomocą przeciągania ich nazw w oknie głównym.

## C. Sortowanie wierszy

Klikając w nazwę danej kolumny można posortować wiersze w kolejności rosnącej, malejącej lub wrócić do wyświetlania domyślnego.

| apięcie                | Niepowodzenia | Zba | nowany |
|------------------------|---------------|-----|--------|
| .84 [/]                | 0             |     | alse   |
| .93 [ <mark>/</mark> ] | 1             |     | alse   |
| l.21 [/]               | 1             |     | alse   |
| 4.1 [V]                | 3             |     | alse   |
|                        |               |     |        |

## D. Ustawienie kolejności podpięcia do magistrali TF-Bus

Kolejność podpięcia modułów do magistrali TF-Bus należy ustawić ręcznie, inaczej moduły w kolumnie Kolejność będą oznaczone jako "Nieuporządkowane".

Aby ustawić kolejność podpięcia modułów do magistrali należy kliknąć przycisk "Kolejność tfbus":

| TF-BUS Z-W  | Vave      |
|-------------|-----------|
|             |           |
| Тур         | Numer Ser |
| DELAV DIN 2 | 101000162 |

Następnie pojawi się okno, w którym za pomocą przycisków w górę i w dół można ustawić kolejność modułów względem CLUZ (Centrum 0):

| Тур               | Numer Seryjny | Kolejność | ↑ W g |
|-------------------|---------------|-----------|-------|
| DIMMModule        | 31000003      | Lewo -8   | ^     |
| MODULE            | 290000521     | Lewo -7   | • w   |
| DIGITAL_IN_DIN    | 181000775     | Lewo -б   |       |
| RELAY_DIN_4       | 201000275     | Lewo -5   |       |
| ROLLER_SH_FM      | 441000509     | Lewo -4   | Π     |
| LED_RGBW_DIN      | 281000507     | Lewo -3   |       |
| ROLLER_SH_DIN     | 451002574     | Lewo -2   |       |
| DIMMER_MOSFET_DIN | 320001391     | Lewo -1   |       |
| CLU_ZWAVE_2       | 221001380     | Centrum 0 |       |
| ANALOG_DIN        | 461000050     | Prawo 1   |       |
| LED_RGBW_FM       | 421000113     | Prawo 2   |       |
| RELAY_FM          | 340000535     | Prawo 3   |       |
| DALI_MASTER       | 490000110     | Prawo 4   |       |
| RELAY_DIN_2       | 191000162     | Prawo 5   |       |
| IO_MODULE_DIN_8   | 330000395     | Prawo 6   | U     |
|                   |               | : (       |       |

## E. Konfiguracja zakładki logowania

W zakładce dostępne przyciski:

| TF-Bus | Z-Wave | Logi |   |
|--------|--------|------|---|
|        | I⊒     | =    | ô |

- Rozpocznij logowanie,
- Zatrzymaj logowanie,
- Zawijanie tekstu,
- Wyczyść logi,
- Blokada przewijania.

# **12. Inne operacje na systemie**

## Czyszczenie konfiguracji

Użytkownik zawsze ma możliwość wyczyszczenia konfiguracji dowolnego CLU znajdującego się w systemie. W celu wyczyszczenia konfiguracji na wybranym CLU, najpierw musimy je zaznaczyć, a następnie kliknąć w ikonę czyszczenia.

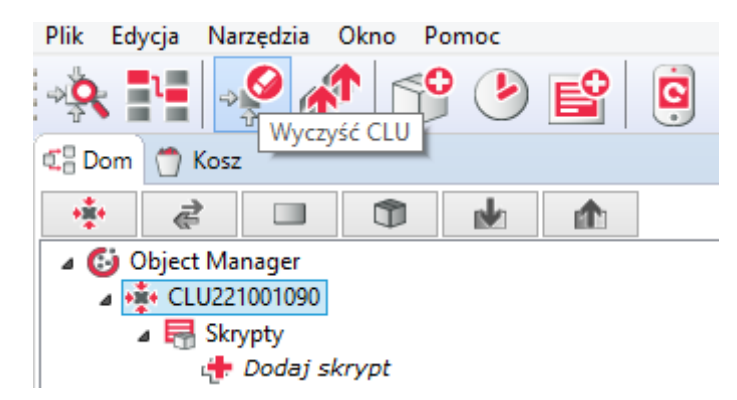

Czyszczenie konfiguracji kasuje wszystkie dokonane zmiany i ustawienia oraz ustawia wartości domyślne (default value).

Po wyczyszczeniu konfiguracji na danym CLU, powiązania pomiędzy obiektami innych CLU, a obiektami CLU czyszczonego, zostaną utracone!

## Pobieranie konfiguracji z istniejącego obiektu

Object Manager pozwala na pobranie konfiguracji znajdującej się w istniejącym i działającym systemie. Konfigurację można pobrać tylko i wyłącznie podczas tworzenia nowego czystego projektu – nie jest możliwe pobranie konfiguracji dla projektu, który posiada już jakieś dane.

## Dodawanie nowego modułu CLU lub IOM

Po zainstalowaniu nowego modułu należy dodać go do systemu. Moduł musi zostać wpięty do magistrali systemowej (przed wpięciem nowego modułu należy odłączyć zasilanie magistrali). W przypadku modułów Z-Wave należy dodać je do kontrolera - <u>patrz pkt VI.6.1.</u>. Po poprawnym zainstalowaniu modułu, należy uruchomić CLU Discovery, spowoduje to automatyczne wyszukanie i dodanie nowego modułu. Jeśli w systemie istnieją nieużywane wejścia/wyjścia, system uruchomi listę umożliwiającą przypisanie nieaktywnych wejść/wyjść do wejść/wyjść z nowego modułu. Po wykonaniu powyższej procedury moduł pojawi się na liście obiektów.

## Wymiana modułu IOM (wejść/wyjść)

Jeśli dany moduł zostanie wymieniony na inny, ale o takich samych parametrach (taki sam typ i taka sama ilość wejść/wyjść), należy dokonać również wymiany modułu w projekcie w programie Object Manager. Po poprawnym zainstalowaniu i podpięciu modułu należy uruchomić funkcję CLU Discovery. System automatycznie wyszuka i rozpozna nowy moduł, oraz automatycznie przypisze do niego wejścia/wyjścia ze "starego" modułu. Po wyszukaniu zostanie wyświetlona lista z przypisaniem wejść/wyjść pomiędzy wymienionymi modułami oraz opcja potwierdzenia i zaakceptowania zmiany. W przypadku zaakceptowania zmian, na liście obiektów nic się nie zmieni, a wszystkie przypisania dokonają się automatycznie. Brak akceptacji spowoduje pojawienie się na liście obiektów nowych pozycji, przy czym jednocześnie również wyświetlane będą nieaktywne wejścia/wyjścia (oznaczone kolorem szarym).

## Przepięcie modułu z jednego CLU do innego znajdującego się w tym samym systemie.

W sytuacji, gdy zachodzi konieczność przełączenia modułu IOM z jednego CLU do drugiego, należy przepiąć fizycznie moduł (przełączyć kable), a następnie wykonać funkcję CLU Discovery, która uaktualni listę modułów we wszystkich CLU.

# VII. Zaawansowane konfiguracyjne

# **1. Kontenery**

W celu łatwiejszego zarządzania dostępnymi wejściami/wyjściami OM posiada funkcjonalność kontenerów, która pozwala grupować wejścia/wyjścia zgodnie z potrzebami użytkownika.

Kontener może być wykorzystany na przykład do posortowania wejść/wyjść zgodnie z ich funkcjami (oświetlenie, ogrzewanie itp.) lub też umiejscowieniem w budynku (salon, kuchnia itp.).

Nowy kontener tworzy się poprzez: kliknięcie w menu górnym ikony kontenera lub kliknięcie prawym przyciskiem myszy na drzewku obiektów i wybranie opcji *Nowy kontener*. W drzewie, na poziomie kontenera głównego, pojawi się ikona nowego kontenera. Należy nadać mu nazwę, ale trzeba pamiętać, że nie może zawierać polskich liter.

Wejścia/wyjścia do kontenerów przypisuje się przez: przeciągnięcie z CLU lub po kliknięciu na nim prawym przyciskiem myszy i wybraniu opcji *Przenieś do kontenera*.

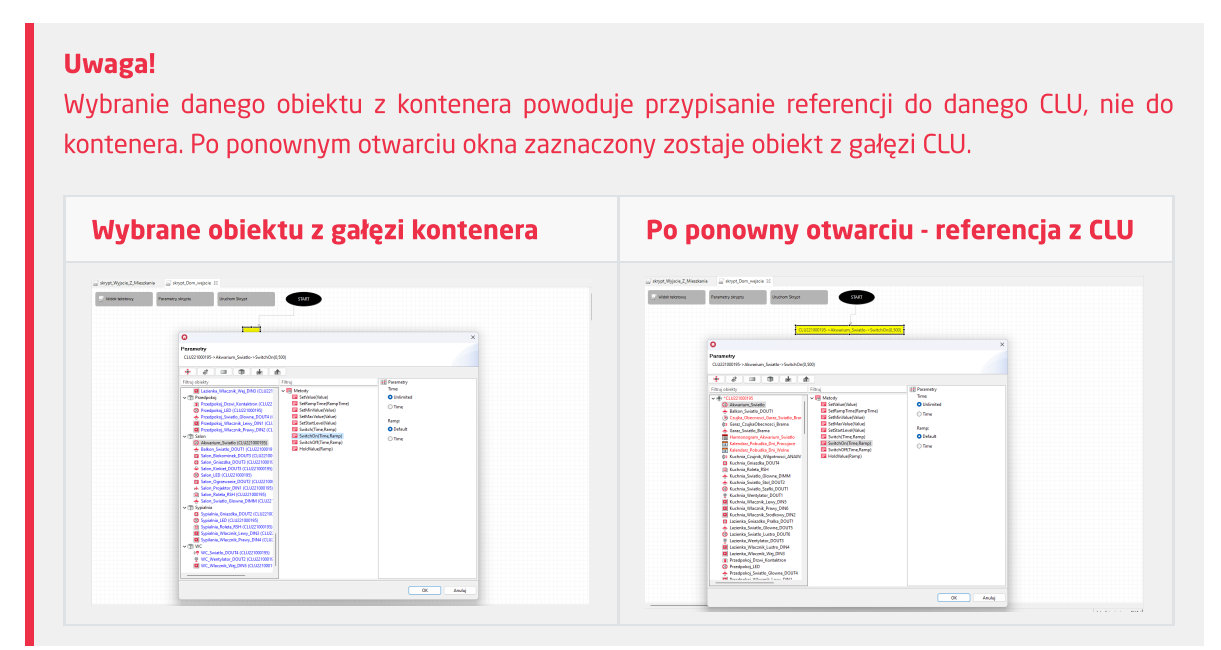

# 2. Skrypty

Skrypty umożliwiają tworzenie bardzo rozbudowanej logiki z wykorzystaniem instrukcji warunkowych, pętli czy zmiennych. Dają tym samym możliwość tworzenia zaawansowanych scen, które modyfikują działanie w zależności od warunków zewnętrznych.

Utworzone skrypty widoczne są w systemie jako metody CLU i mogą być wywoływane poprzez przypisanie do zdarzeń dowolnego obiektu, a także wywoływane z poziomu innych skryptów.

Skrypty tworzy się klikając na CLU, na którym skrypt ma być przechowywany. W tym celu należy uruchomić, a następnie wybrać opcję Stwórz skrypt w menu akcji, zgodnie z poniższym rysunkiem:

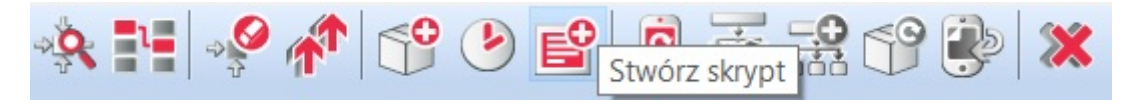

Po podaniu nazwy skryptu (bez polskich znaków) w zakładce otworzy się Script Builder, przy pomocy którego można stworzyć skrypt. Script Builder może pracować w dwóch trybach: graficznym i tekstowym. Po utworzeniu nowego skryptu Script Builder uruchamia się w trybie graficznym, z którego możemy przejść do trybu tekstowego klikając przycisk Widok tekstowy, zgodnie z poniższym rysunkiem.

| 🔄 Oswietlenie 🛛 |                   |                |       |  |   |                |
|-----------------|-------------------|----------------|-------|--|---|----------------|
| European a      |                   |                | CTANT |  | ^ | 😳 Paleta 🛛 🗅   |
| WIDOK TEKSTOWY  | Parametry skryptu | Urucnom Skrypt | STARI |  |   |                |
|                 |                   |                |       |  |   | Komponenty     |
|                 |                   |                |       |  |   | Warunek        |
|                 |                   |                |       |  |   | Akcja          |
|                 |                   |                |       |  |   | Blok funkcyjny |
|                 |                   |                |       |  |   | Operacje na    |
|                 |                   |                |       |  |   | zmiennych      |
|                 |                   |                |       |  |   | Komentarz      |
|                 |                   |                |       |  |   |                |
|                 |                   |                |       |  |   |                |
|                 |                   |                |       |  |   |                |
|                 |                   |                |       |  |   |                |
|                 |                   |                |       |  |   |                |
|                 |                   |                |       |  |   |                |
|                 |                   |                |       |  |   |                |
|                 |                   |                |       |  |   |                |
|                 |                   |                |       |  |   |                |
|                 |                   |                |       |  |   |                |
|                 |                   |                |       |  |   |                |
|                 |                   |                |       |  |   |                |
|                 |                   |                |       |  |   |                |
|                 |                   |                |       |  |   |                |
|                 |                   |                |       |  |   |                |
|                 |                   |                |       |  |   |                |
|                 |                   |                |       |  |   |                |
|                 |                   |                |       |  |   |                |
|                 |                   |                |       |  |   |                |
|                 |                   |                |       |  |   |                |
|                 |                   |                |       |  |   |                |
|                 |                   |                |       |  |   |                |
|                 |                   |                |       |  |   |                |
|                 |                   |                |       |  |   |                |
|                 |                   |                |       |  | ~ |                |
| <               |                   |                |       |  | > |                |

## Uwaga!

Przejście z trybu graficznego w tryb tekstowy jest nieodwracalne. Gdy w edytorze graficznym stworzony został jakiś skrypt, zostanie on przekonwertowany na postać tekstową, jednak po dokonaniu edycji w edytorze tekstowym powrót do edytora graficznego nie będzie możliwy.

# 2.1 Tworzenie skryptów w trybie graficznym

Po otworzeniu pojawia się czysty arkusz.

| Car e e e e    |                   |                | CTART |  | Paleta         |
|----------------|-------------------|----------------|-------|--|----------------|
| Widok tekstowy | Parametry skryptu | Uruchom Skrypt | STARI |  | <u>∏</u> 00↓ ↓ |
|                |                   |                |       |  | Komponenty     |
|                |                   |                |       |  | ♦ Warunek      |
|                |                   |                |       |  | Akcja          |
|                |                   |                |       |  | Blok funkcvi   |
|                |                   |                |       |  | Operacie na    |
|                |                   |                |       |  | zmiennych      |
|                |                   |                |       |  | Komentarz      |
|                |                   |                |       |  |                |
|                |                   |                |       |  |                |
|                |                   |                |       |  |                |
|                |                   |                |       |  |                |
|                |                   |                |       |  |                |
|                |                   |                |       |  |                |
|                |                   |                |       |  |                |
|                |                   |                |       |  |                |
|                |                   |                |       |  |                |
|                |                   |                |       |  |                |
|                |                   |                |       |  |                |
|                |                   |                |       |  |                |
|                |                   |                |       |  |                |
|                |                   |                |       |  |                |
|                |                   |                |       |  |                |
|                |                   |                |       |  |                |
|                |                   |                |       |  |                |
|                |                   |                |       |  |                |
|                |                   |                |       |  |                |
|                |                   |                |       |  |                |
|                |                   |                |       |  |                |
|                |                   |                |       |  |                |
|                |                   |                |       |  |                |
|                |                   |                |       |  |                |
|                |                   |                |       |  |                |

Z prawej strony arkusza znajduje się lista komponentów. Rozkazy można wstawiać z listy poprzez przeciągnięcie do arkusza. Po upuszczeniu rozkazu na arkuszu otwiera się okno dialogowe, które umożliwia podanie parametrów rozkazu lub instrukcji warunkowych. Po dodaniu do arkuszu nowego komponentu, automatycznie tworzone jest połączenie pomiędzy ostatnim wstawionym komponentem (lub polem <code>start</code>, jeśli jest to pierwszy komponent), a obecnie wstawianym. Rozkazy wykonywane są w kolejności zgodnej z połączeniami – rozpoczynając od startu. Zmiana kolejności wykonywania rozkazów jest możliwa po usunięciu istniejącego połączenia i poprowadzeniu nowego (zgodnie z żądaną kolejnością), za pomocą narzędzia Połączenie.

## 👂 🕮 🗍

## Uwaga!

Pozostawienie na arkuszu komponentu, który nie jest połączony z innymi komponentami, traktowane jest jako błąd i zostanie wyświetlone jako błąd konfiguracji dla CLU, na którym skrypt został utworzony.

W Script Builderze wykorzystywane są następujące komponenty:

## A. Akcja

CLU\_1->Lampa\_salon->SwitchOn(0)

Blok, w którym wpisywany jest rozkaz, jaki ma zostać wykonany. Rozkazem może być wywoływanie metody, ale również zmiana wartości oraz wywołanie skryptu. Po przeciągnięciu ikony akcji do arkusza otwiera się okno z listą obiektów oraz ich metodami. Skrypty są dostępne na liście po kliknięciu na CLU, na którym są umieszczone jako metody CLU.

## B. Warunek

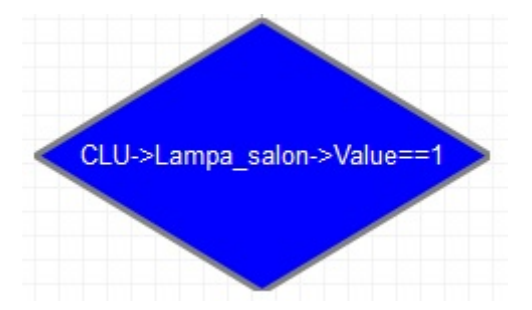

Blok logiczny realizujący funkcję IF then ELSE. Użycie tego bloku umożliwia uzależnienie wykonywanej akcji od warunków, np. jeśli jest ciemno, to zapal światło, jeśli nie, to wyłącz. Po przeciągnięciu do arkusza, w parametrach bloku należy wpisać warunek, jaki ma być spełniony. Po dodaniu komponentu *Warunek* należy wstawić komponent *Akcja* lub *Operacje na zmiennych*. OM zapyta, czy polecenie ma być wykonane, gdy warunek zostanie spełniony (true) lub odwrotnie - gdy nie zostanie spełniony (false). Do warunku można dołączyć dwie akcje, z których jedna zostanie wykonana, gdy warunek będzie spełniony, a w innym przypadku zostanie wykonana druga akcja. Aby zmienić przypisanie true / false kliknij dwukrotnie na jedną ze strzałek wychodzących z warunku.

Poniższy rysunek pokazuje prostą instrukcje warunkową, która uzależnia natężenie oświetlenia w zależności od godziny.

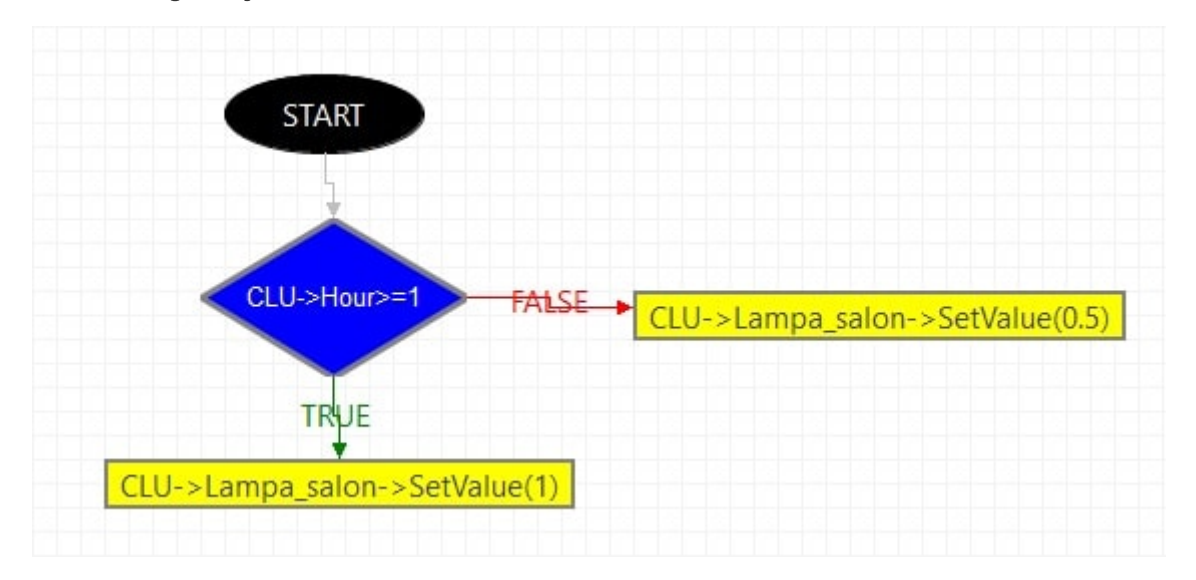

Warunki mogą być łączone kaskadowo, dzięki czemu istnieje możliwość implementacji operatora and, czyli wykonywania akcji, gdy kilka warunków zostanie spełnionych. Poniższy diagram pokazuje przykład zastosowania takiego łączenia:

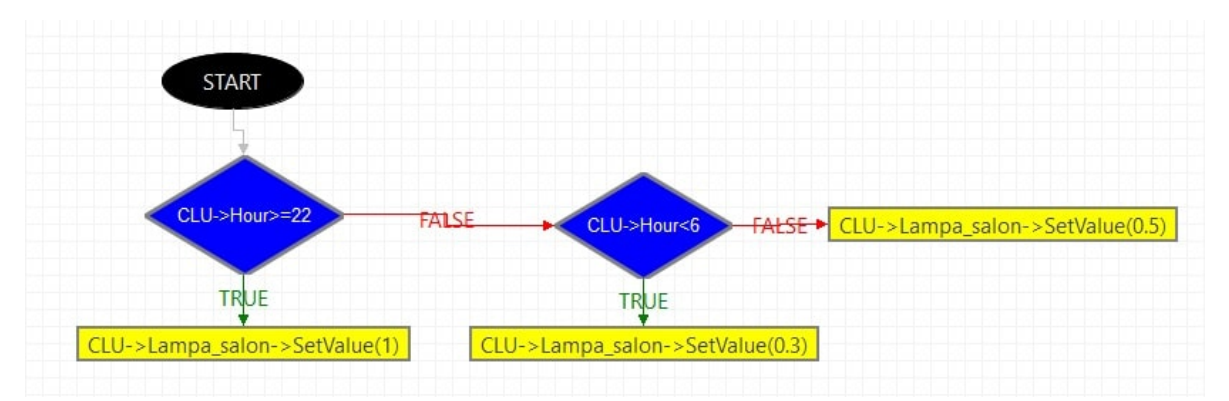

Warunki mogą porównywać dowolną cechę obiektu lub parametr skryptu z liczbą, tekstem, inną cechą lub parametrem skryptu.

## C. Blok funkcyjny

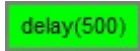

Zawiera instrukcje wywoływane wewnątrz skryptu, które mogą być wykorzystane przy tworzeniu bardziej zaawansowanych scen (funkcja *Delay*) oraz debuggingu (funkcja *Print*). Po przeciągnięciu ikony bloku do arkusza otwiera się okno wyboru. Okno zawiera listę bloków funkcyjnych, na której znajdują się:

• DELAY

Umożliwia wstawienie zwłoki czasowej pomiędzy kolejnymi instrukcjami w trakcie realizowania skryptu.

• PRINT

Komenda wywołująca wyświetlenie z góry zadeklarowanego tekstu w debuggingu.

• logError, logWarning, logInfo, logDebug

Komendy umożliwiające wyświetlenie z góry zadeklarowanego tekstu w trybie logowania z oznaczeniami kolejno: [ERROR], [WARNING], [INFO], [DEBUG].

## D. Operacja na zmiennych

CLU\_1->Strona++

Blok ten umożliwia tworzenie skomplikowanych funkcji logicznych z wykorzystaniem zmiennych. By wykorzystać zmienne w skrypcie, muszą na początku zostać zdeklarowane. Zmienne można zadeklarować w parametrach skryptu oraz w cechach użytkownika CLU. Zmienna, zdeklarowana jako parametr skryptu, może być wykorzystywana wewnątrz skryptu - na potrzeby dokonywania obliczeń w czasie wykonywania tego skryptu. Dane przechowywane wewnątrz tej zmiennej nie są dostępne na zewnątrz. By dane zawarte w zmiennej mogły być przechowywane lub wykorzystywane poza skryptem, należy skorzystać z cechy użytkownika CLU.

W przypadku cechy użytkownika oraz parametru skryptu typu number, dostępne są określone działania matematyczne.

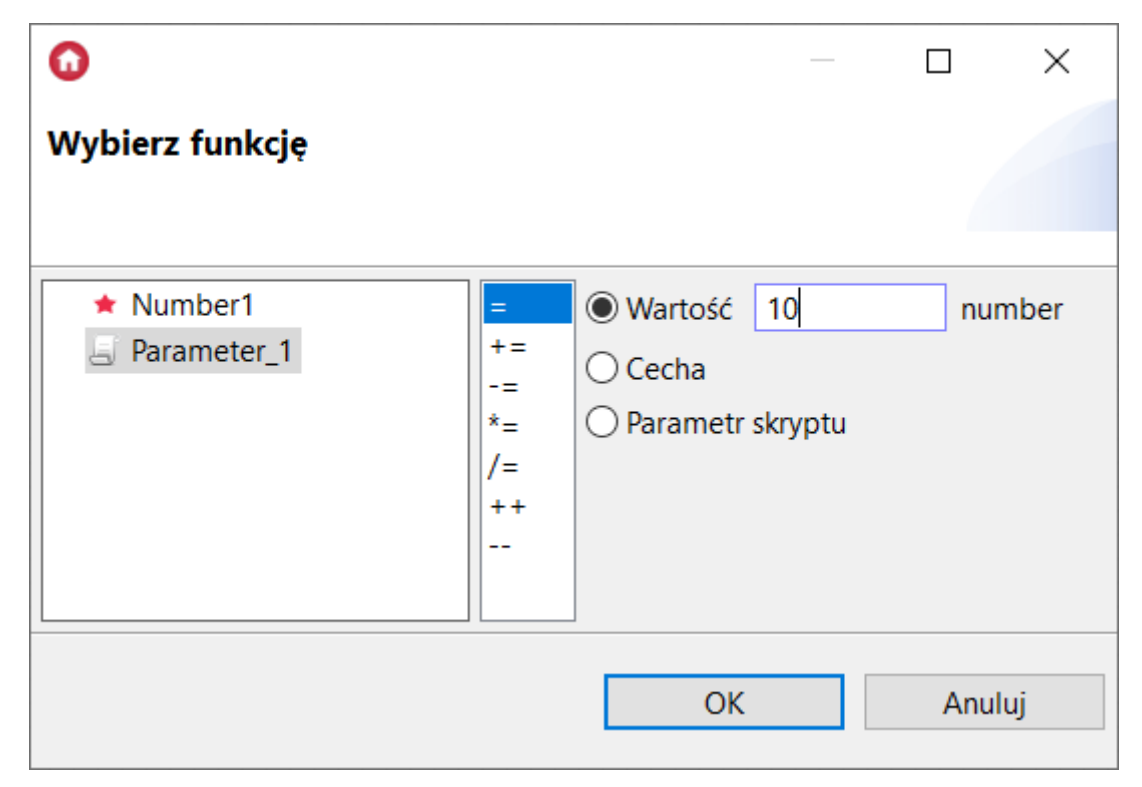

Opis działań na podstawie powyższego przykładu (przy podanej wartości number = 10):

| Działanie | Opis                                                                      |
|-----------|---------------------------------------------------------------------------|
| =         | Ustawienie liczby 10 jako wartości cechy użytkownika / parametru skryptu. |
| +=        | Dodawanie liczby 10 do wartości cechy użytkownika / parametru skryptu.    |
| -=        | Odejmowanie liczby 10 od wartości cechy użytkownika / parametru skryptu.  |
| *=        | Mnożenie liczby 10 przez wartość cechy użytkownika / parametru skryptu.   |
| /=        | Dzielenie wartości cechy użytkownika / parametru skryptu przez liczbę 10. |
| ++        | Powiększenie wartości cechy użytkownika / parametru skryptu o +1.         |
|           | Pomniejszenie wartości cechy użytkownika / parametru skryptu o -1.        |

## 2.2. Tworzenie skryptów w trybie tekstowym

Drugą metodą tworzenia skryptów jest użycie edytora tekstowego, który daje praktycznie nieograniczone możliwości tworzenia skryptów z wykorzystaniem instrukcji LUA, rozszerzonych o możliwość używania adresów obiektów interfejsu logicznego.

Adresy interfejsu logicznego traktowane są jako funkcje i mogą być wywoływane i używane jako parametry w instrukcjach warunkowych, pętlach itp.

Poniższy skrypt pokazuje sposób użycia adresów interfejsu logicznego w skryptach:

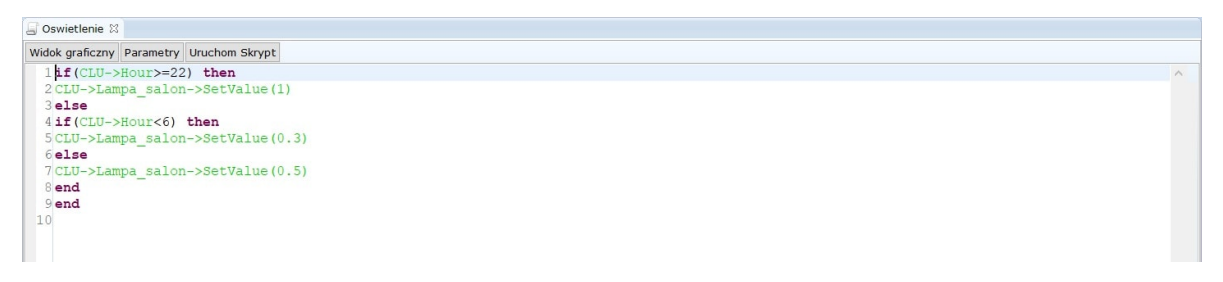

## 2.3. Parametry skryptu

Skrypty mogą posiadać parametry startowe, które są przekazywane podczas ich wywołania (np. w zdarzeniu), a następnie można z nich korzystać wewnątrz skryptu (np. w instrukcjach warunkowych). Parametry skryptu tworzone są poprzez kliknięcie w opcję Parametry skryptu, w następstwie czego otworzy się formatka, w której należy wybrać Dodaj parametr, i zdefiniować nazwę, wartość do uruchomienia, wartość domyślną, typ oraz ograniczenia. Aby usunąć zmienną, kliknij przycisk – po prawej stronie.

|                  | ×                                      |
|------------------|----------------------------------------|
|                  |                                        |
|                  |                                        |
|                  |                                        |
|                  |                                        |
| Wartość domyślna | Typ Ograniczenia                       |
| 1                | number ~ 1-10 -                        |
| pusty            | string ~ -                             |
| true             | boolean 🗸 🔤                            |
|                  |                                        |
|                  |                                        |
|                  |                                        |
|                  | OK Anuluj                              |
|                  | Wartość domyślna<br>1<br>pusty<br>true |

#### Uwaga!

Nazwy zmiennych nie mogą zawierać spacji oraz zaczynać się od cyfry lub znaku.

**Wartość do uruchomienia** - to wartość, która jest przyjmowana do uruchomienia skryptu przy użyciu przycisku Uruchom skrypt w programie Object Manager.

**Wartość domyślna** - to wartość parametru, która zostanie przyjęta, jeśli podczas wywołania skryptu parametr nie zostanie określony.

Typ - pozwala zdefiniować rodzaj danych, które będą przechowywane w parametrze:

- string dla danych tekstowych;
- **number** dla danych liczbowych;
- **boolean** dla zmiennych logicznych true / false.

**Ograniczenia** - dla parametrów liczbowych można wprowadzić ograniczenie maksymalnej i minimalnej wartości, jaką może przyjąć zmienna. W przypadku próby wywołania skryptu z parametrem spoza tego zakresu, skrypt zostanie wywołany z wartością domyślną parametru. Ograniczenia podajemy w formacie x-y, gdzie x i y to wartości minimalna i maksymalna ograniczenia. Po wprowadzeniu ograniczenia należy uzupełnić pole *Wartość do uruchomienia*.

#### Uwaga!

Parametr skryptu przechowuje wartości, które mogą być wykorzystywane tylko wewnątrz niego (lokalnie). Wartości te nie są dostępne w innych skryptach. Jeśli konieczne jest zapisanie wartości lub ciągu znaków do wykorzystania w innych obszarach, należy wykorzystać cechy użytkownika dostępne w CLU lub też przekazać wartość do drugiego skryptu przy pomocy jego parametru.

Uwaga!

Zmienne lokalne w jednym skrypcie obsługują wyłącznie CLU, na którym skrypt został stworzony. Aby zmienna obsługiwała inne CLU, należy zdefiniować zmienną użytkownika na CLU, np.:

(CLU\_A - CLU, na którym został stworzony skrypt)

```
CLU_A->Lampa1->SetValue(zmienna_lokalna)
CLU_B->Lampa2->SetValue(zmienna_użytkownika)
```

## 2.4. Wywoływanie skryptów

Skrypty są widoczne i traktowane jako metody CLU. Mogą być wywoływane ze zdarzeń z dowolnego obiektu oraz z bloku akcji w innym skrypcie (na identycznych zasadach jak inne metody).

## • Wywołanie poprzez zdarzenie

Poniższy rysunek przedstawia przypisanie skryptu do włącznika, skrypt zostanie uruchomiony po jego wciśnięciu.

| 0       |                             |                      |               |                |              |               |        | ×             |
|---------|-----------------------------|----------------------|---------------|----------------|--------------|---------------|--------|---------------|
| Właśc   | i <del>w</del> ości obiektu |                      |               |                | ~            |               |        |               |
| Nazwa:  | Przycisk1_panel             |                      |               | Тур            | urządzenia:  | Button/Switch |        | ~             |
| ld:     | CLU221001090->PA            | N6430                |               | Nur            | mer seryjny: | 250004877     |        | 1             |
| Тур:    | PANEL_BUTTON                |                      |               |                |              |               |        |               |
| 🔗 St    | erowanie 🚺 Sche             | ematy konfiguracji 🚺 | Zdarzenia     | 😭 Cechy wbu    | dowane       | Statystyki    |        |               |
| Nazwa z | darzenia                    |                      |               | Przypisane kon | nendy        |               |        | Dodaj komende |
| OnValu  | eChange                     |                      |               |                |              |               |        | 4 <b>-</b>    |
| OnSwit  | chOn                        |                      |               |                |              |               |        | ÷             |
| OnSwit  | chOff                       |                      |               |                |              |               |        | ÷             |
| OnShor  | tPress                      |                      |               |                |              |               |        | ÷             |
| OnLong  | Press                       |                      |               |                |              |               |        | ÷             |
| OnHold  | l                           |                      |               |                |              |               |        | ÷             |
| OnClick | :                           | CLU->                | Oswietlenie() |                |              | Przypisz kom  | endę Ӝ | ÷             |
|         |                             |                      |               |                |              |               |        |               |
|         |                             |                      |               |                |              |               |        |               |
|         |                             |                      |               |                |              |               | ОК     | Anuluj        |

## • Wywołanie z poziomu skryptu

Poniższy rysunek ukazuje sposób wywołania z poziomu skryptu za pomocą przycisku Uruchom skrypt .

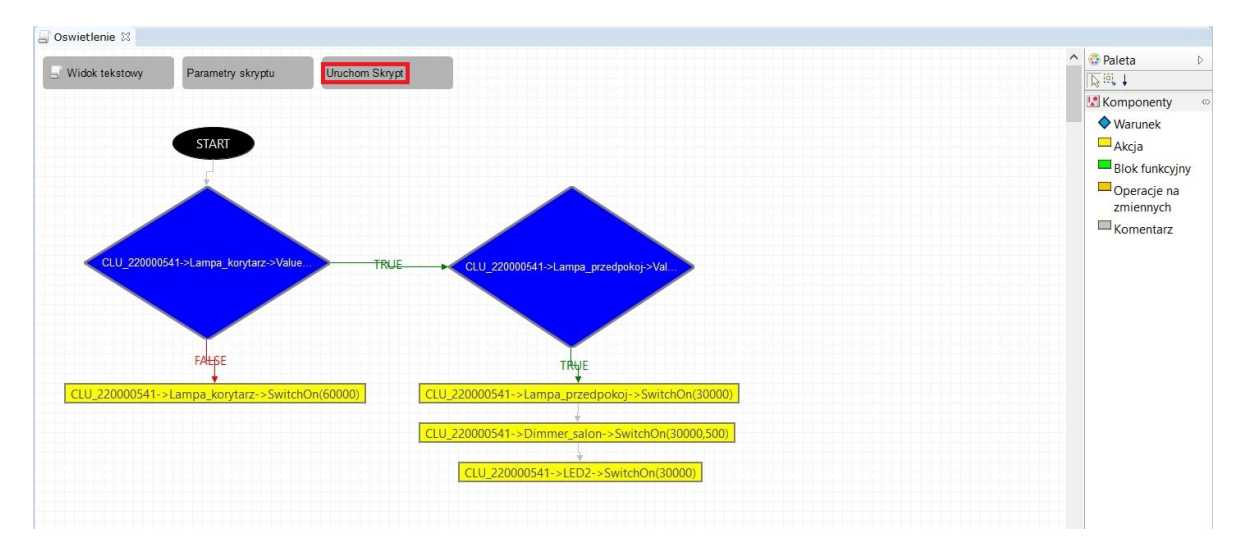

## • Wywołanie z innego skryptu

Poniższy rysunek pokazuje fragment diagramu, w którym wywołano inny skrypt przy pomocy bloku akcji.

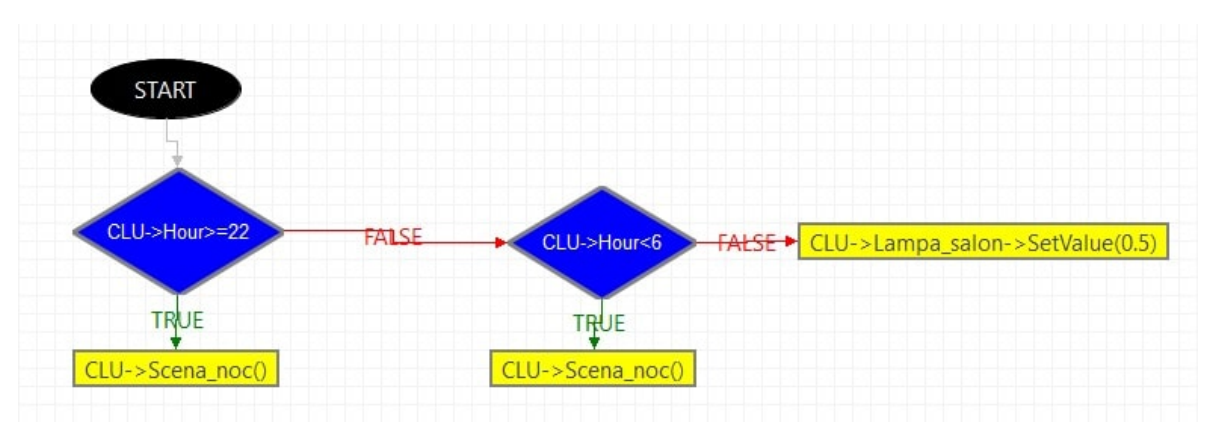

## • Wywołanie skryptu z parametrem

Aby określić parametry wejściowe dla zmiennych podczas wywoływania skryptu, należy wpisać je w nawiasie w prawidłowej kolejności:

#### CLU->skrypt(12,"tekst",true)

gdzie: określono parametry kolejno dla zmiennej typu number, string oraz boolean.

Aby do zmiennych lokalnych przypisać określone cechy, należy wpisać pełne ścieżki danych cech:

CLU->skrypt\_A(CLU->AnalogIN1->Value,CLU->BUTTON1->Label,CLU->CloudConnection)

gdzie: określono parametry kolejno dla zmiennej typu number, string oraz boolean.

Parametry wejściowe można w prosty sposób określić za pomocą okna Parametrów:

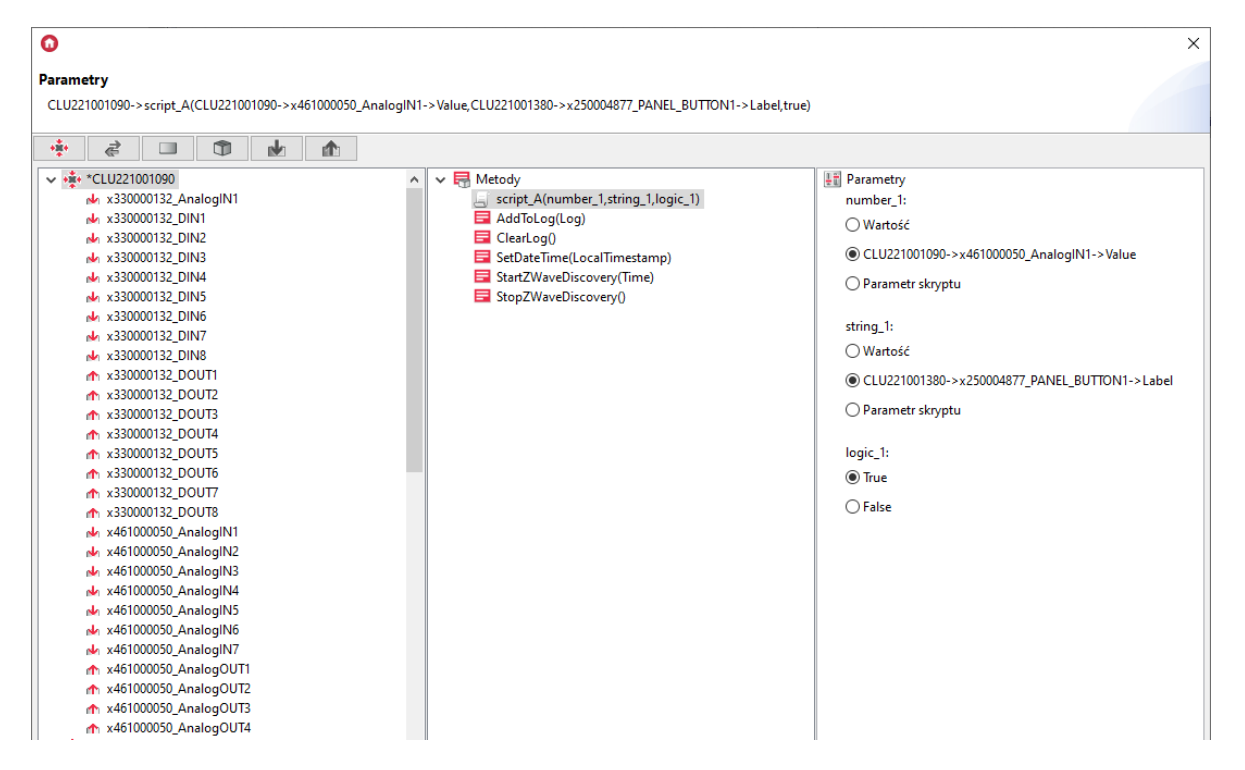

# 2.4. Funkcja Znajdź / Zastąp

## **Uwaga!** Funkcja *Znajdź / Zastąp* dostępna jest w Object Manager w wersji 1.6.0 lub wyższej.

W przypadku skryptów tekstowych możliwe jest wykonywanie operacja znajdowania oraz zamieniania danych ciągów znaków w skrypcie. Funkcja Znajdź / Zastąp dostępna jest z poziomu Menu Edycja -> Znajdź / Zastąp lub można ją wywołać w skrypcie przy pomocy skrótu klawiszowego Ctrl+F

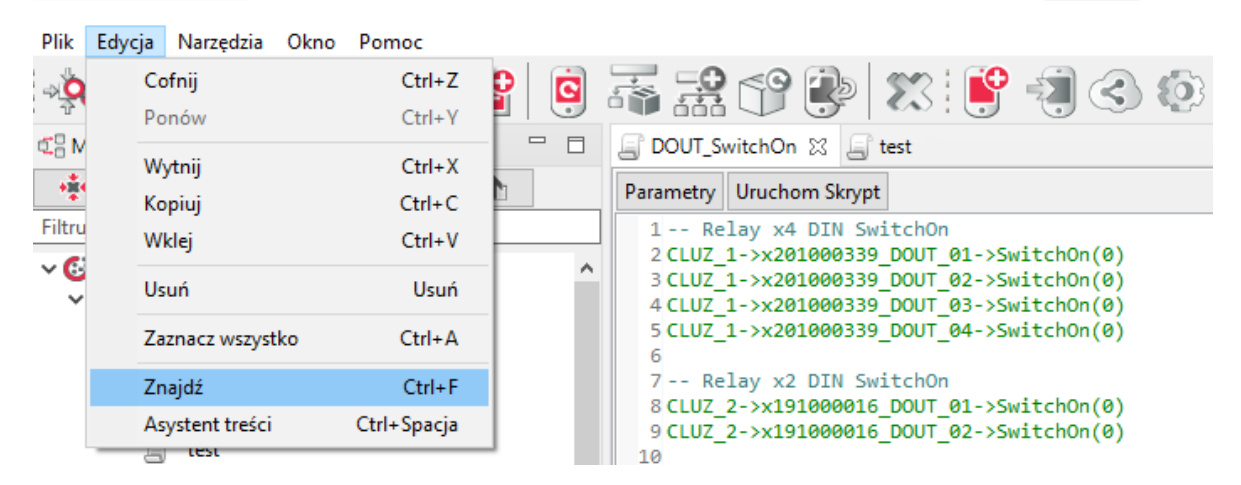

W przypadku wyszukiwania danego ciągu znaków, należy podać go w polu tekstowym Znajdź natomiast przy wyszukiwaniu i zamianie, należy podać nową frazę również w polu tekstowym Zamień na. W oknie dostępne są opcje określające specyfikę wykonywania wyszukiwania danej frazy m.in. określenie kierunku wyszukiwania, obszaru dla którego wykonywane jest wyszukiwanie czy rozróżnianie wielkości liter.

| Parametry Uruchom Skrypt                                                                                                    |                                                                                                    |                                                                                     |
|----------------------------------------------------------------------------------------------------|----------------------------------------------------------------------------------------------------|-------------------------------------------------------------------------------------|
| 1 Relay x4 DIN SwitchOn<br>2 CLUZ 1->x201000339 DOUT 01->SwitchOn(0)<br>3 CLUZ 1->x201000339_DOUT 02->SwitchOn(0)<br>4 CLUZ 1->x201000339_DOUT 03->SwitchOn(0)<br>5 CLUZ 1->x201000339_DOUT 04->SwitchOn(0)                                                                                                    | Znajdź/zastąp Znajdź: SwitchOn                                                                      | - C X                                                                               |
| 6<br>7 Relay x2 DIN SwitchOn<br>8 CLUZ_2->x191000016_DOUT_01->SwitchOn(0)<br>9 CLUZ_2->x191000016_DOUT_02->SwitchOn(0)<br>10<br>11 I/O Module DIN SwitchOff<br>12 CLUZ_2->x330000274_DOUT_01->SwitchOff(0)<br>13 CLUZ_2->x330000274_DOUT_02->SwitchOff(0)                                                           | Za <u>m</u> ień na: SwitchOff<br>Kierunek                                                           | Zasięg<br>W <u>s</u> zędzie<br>W <u>v</u> brane wiersze                             |
| <pre>14 CLU2_2-&gt;x330000274_DOUT_02-&gt;SwitchOn(0) 15 CLU2_2-&gt;x330000274_DOUT_04-&gt;SwitchOn(0) 16 CLU2_2-&gt;x330000274_DOUT_04-&gt;SwitchOn(0) 17 CLU2_2-&gt;x330000274_DOUT_06-&gt;SwitchOn(0) 18 CLU2_2-&gt;x330000274_DOUT_07-&gt;SwitchOn(0) 19 CLU2_2-&gt;x330000274_DOUT_08-&gt;SwitchOn(0) 20</pre> | Opcje<br><u>R</u> ozróżnianie wielkości lit:<br><u>C</u> ałe wyrazy<br>Wyrażenia r <u>eg</u> ularne | er                                                                                  |
| 21 I/O Module 2/2 FM SwitchOn<br>22 CLUZ_2->x340000238_DOUT_01->SwitchOn(0)<br>23 CLUZ_2->x340000238_DOUT_01->SwitchOn(0)                                                                                                    |                                                                                                    | Z <u>n</u> ajdź Zastąp/znaj <u>dź</u><br>Zastąp Z <u>a</u> stąp wszystko<br>Zamknij |

Dostępne akcje:

- Znajdź wyszukiwana jest wpisana fraza w polu Znajdź;
- Zastąp znaleziona fraza jest zastępowana tekstem wpisanym w polu Zamień na;
- Zastąp/Znajdź wykonywana jest zamiana wskazanej frazy a następnie wyszukiwana jest kolejny tekst (wpisany w polu Znajdź);
- Zastąp wszystko zamiana następuje w całym skrypcie dla podanej frazy.

## Uwaga!

Funkcja Znajdź / Zastąp nie jest dostępna w przypadku skryptów graficznych.

## 2.5. Kopiowanie skryptów

#### Uwaga!

Opcja kopiowania skryptów tekstowych dostępna jest w Object Manager w wersji 1.6.0 lub wyższej. Opcja kopiowania skryptów graficznych dostępna jest od wersji 1.9.0.

W przypadku skryptów możliwe jest wykonanie kopii skryptu. Skrypt można skopiować w obszarze danego CLU jak również istnieje możliwość wykonania kopii skryptu do innego CLU.

| Plik Edycja Narzędzia Okno Po | omoc                                   |
|-------------------------------|----------------------------------------|
| 🍳 📔 🦃 🎓 🕤                     | ? 🄌 😫 🧟 🐺 🐺 🧕 😫                        |
| 🕼 Mieszkanie_v2  🗂 Kosz       |                                        |
|                               |                                        |
| Filtrui obiekty               |                                        |
| A Chiest Manager              |                                        |
|                               |                                        |
| V R Scripts                   |                                        |
| 🕂 🕂 Dodaj skrypt              |                                        |
| DOUT_SwitchOn                 |                                        |
| ▲ x201000339_DOUT_0           | Otwórz Ctrl+Alt+O                      |
| ▲ x201000339_DOUT_C           | Usuń DELETE (Del)                      |
| ▲ x201000339_DOUT_0           | Zmień nazwę F2                         |
| ▲ x201000339_DOUT_0           | CULD:                                  |
| x201000339_PowerS             | CLU Discovery                          |
| Scrints                       | Dodaj obiekt CLU                       |
| Dodaj skrypt                  | Generuj GUI                            |
| 191000016_DOUT_C              | Kopiuj skrypt                          |
| 191000016_DOUT_C              | Nowy kontener                          |
| 🛃 x191000016_PowerS           | Przypisz aktywne we/wy do nieaktywnych |
| № x330000274_DIN_01           | Stwórz skrypt                          |
| ₩ x330000274_DIN_02           | Wyczyść CLU                            |
| ₩ x330000274_DIN_03           | Wyćlij wczystko                        |
| x330000274_DIN_04             | Wysij wszystko                         |
| x330000274_DIN_05             |                                        |
| x330000274_DIN_00             |                                        |
| x330000274 DIN 08             |                                        |
| ▲ x330000274_DOUT_01          |                                        |
| ▲ x330000274_DOUT_02          |                                        |
| n x330000274_DOUT_03          |                                        |
| n x330000274_DOUT_04          |                                        |
| ▲ x330000274_DOUT_05          |                                        |
| ▲ x330000274_DOUT_06          | ¥                                      |
|                               |                                        |

Po wywołaniu opcji zostaje wyświetlone okno *Kopiowanie skryptu* w którym należy wybrać CLU do którego będzie kopiowany wybrany skrypt oraz należy podać nową nazwę skryptu.

| 0                         | ×         |
|---------------------------|-----------|
| Kopiowanie skryptu        |           |
|                           |           |
| Wybierz CLU:              |           |
| CLUZ_1                    | ~         |
| Podaj nową nazwę skryptu: |           |
| DOUT_SwitchOn_copy        |           |
|                           |           |
|                           |           |
|                           |           |
|                           | OK Apului |
|                           | Andidy    |

Skopiowany skrypt zostaje dodany do listy skryptów danego (wybranego) CLU.

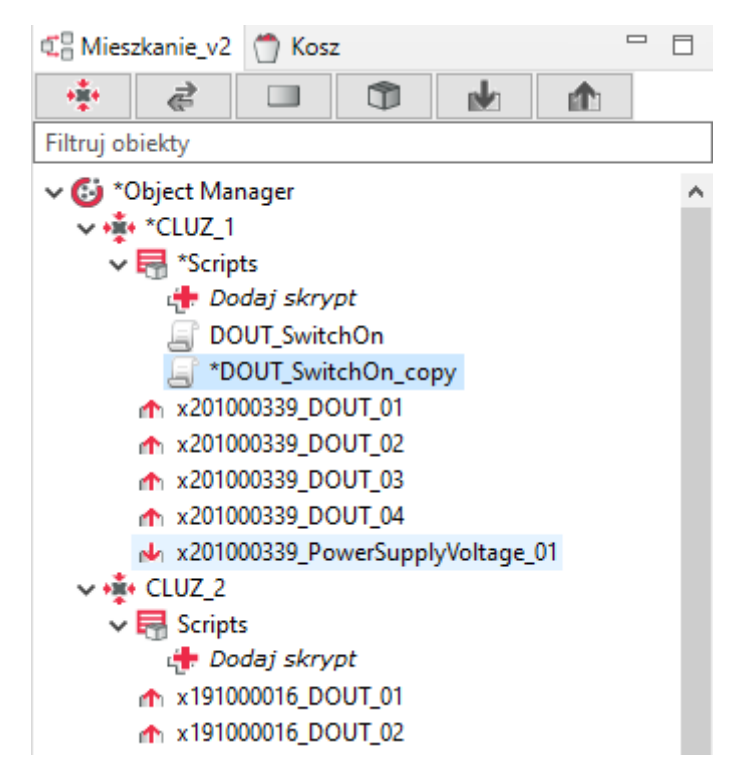

# 3. Kopiowanie obiektów wirtualnych

## Uwaga!

Opcja kopiowania obiektów wirtualnych dostępna jest od wersji 1.9.0.

W przypadku obiektów możliwe jest wykonanie kopii danego obiektu wirtualnego. Obiekt można skopiować w obszarze danego CLU jak również istnieje możliwość wykonania kopii do innego CLU, jeżeli dane CLU również wspiera dany obiekt wirtualny (w danej wersji).

| ⊈ ProjektDemo       |                                        |              |
|---------------------|----------------------------------------|--------------|
| 🌞 🛃 💷               |                                        |              |
| Filtruj obiekty     |                                        |              |
| ✓ 🚯 *Object Manager |                                        |              |
| ✓ • CLU221000020    | I                                      |              |
| 🗸 拱 Skrypty         |                                        |              |
| 👍 Dodaj ski         | rypt                                   |              |
| 🗐 wylacz_ws         | szystko                                |              |
| 📅 Kalendarz_O       | grod                                   |              |
| 🔟 Ogrzewanie_       | Lazienka                               |              |
| 🕑 Powiadomie        | miePusz_myGrenton                      |              |
| 🕑 Timer_Swiatl      | •                                      |              |
|                     | Otwórz                                 | Ctrl+Alt+O   |
|                     | Usuń                                   | DELETE (Del) |
|                     | Zmień nazwę                            | F2           |
| ▲ x2010069          | •                                      |              |
| № x2010069          | CLU Discovery                          |              |
| ₩ x2720004          | Dodaj obiekt CLU                       |              |
| ₩ x2/20004          | Kopiuj obiekt CLU                      |              |
| ₩ X2720004          | Nowy kontener                          |              |
| ₩ x2720004          | Promisé de konteners                   |              |
| w x2720004          | Przenies do kontenera                  | ,            |
| x2720004            | Przypisz aktywne we/wy do nieaktywnych |              |
| ×2720004            | Stwórz skrypt                          |              |
| ★ x2810000          | Wyczyść CLU                            |              |
| ×2810000            | Wyślij wszystko                        |              |
| ₩ x330000194 I      | DIN_01                                 |              |
| -                   |                                        |              |

Po wywołaniu opcji zostaje wyświetlone okno *Kopiowanie obiektu CLU* w którym należy wybrać CLU do którego będzie kopiowany wybrany obiekt oraz należy podać nową nazwę obiektu.

| 0                                        |    | ×      |
|------------------------------------------|----|--------|
| Kopiowanie obiektu CLU                   |    |        |
|                                          |    |        |
| CLU                                      |    |        |
| CLU221000020                             |    | ~      |
| Podaj nazwę dla kopiowanego obiektu CLU: |    |        |
| Timer_Swiatlo_copy                       |    |        |
|                                          |    |        |
|                                          |    |        |
|                                          |    |        |
|                                          |    |        |
|                                          | ОК | Anuluj |

Skopiowany obiekt zostaje dodany do listy danego (wybranego) CLU.

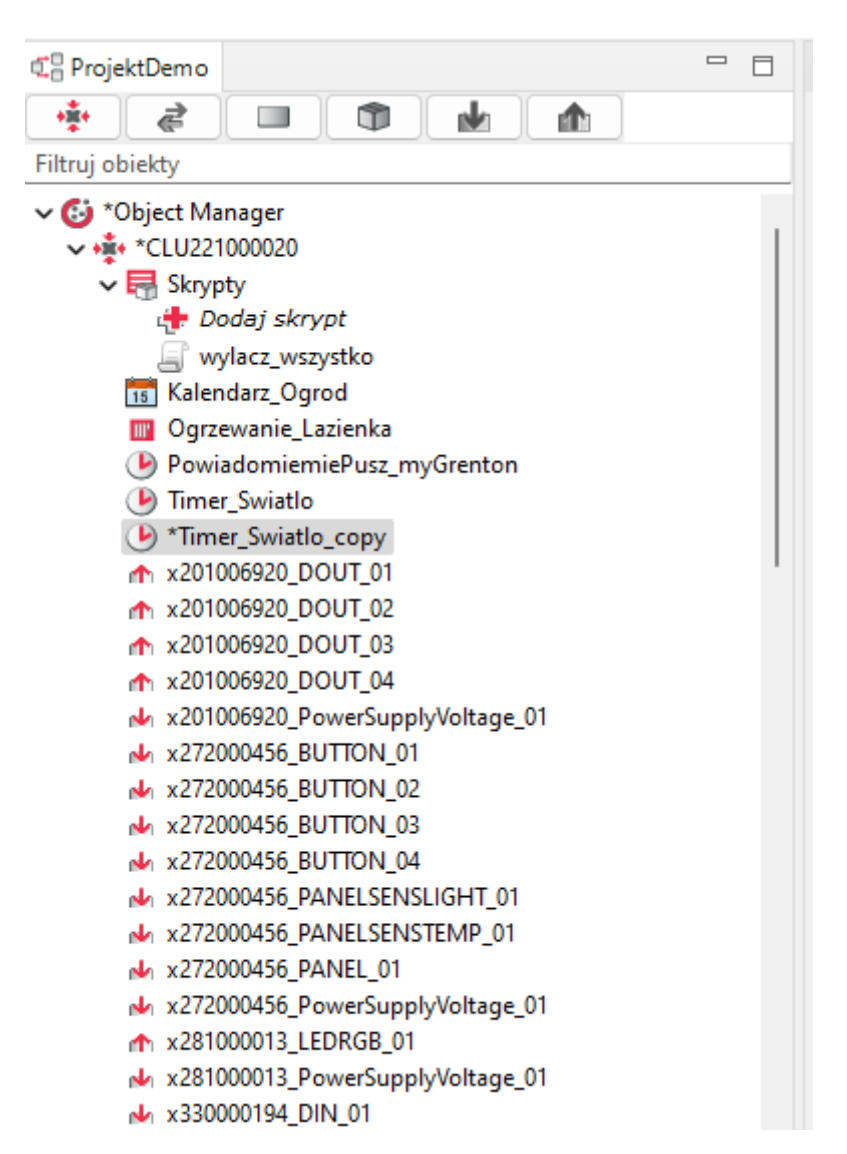

W przypadku kopiowania termostatu po zatwierdzeniu nazwy obiektu zostaje wyświetlone okno z wyborem źródła / odbiornika dla skopiowanego obiektu.

| Ο                        | ×                           |
|--------------------------|-----------------------------|
| Dodaj obiekt CLU         |                             |
| Nazwa obiektu            |                             |
| Ogrzewanie_Lazienka_copy |                             |
| Źródło                   |                             |
|                          | ✓ □ Pokaż wszystkie obiekty |
| Sterowanie               |                             |
|                          | ✓ □ Pokaż wszystkie obiekty |
|                          |                             |
|                          | OK Anuluj                   |

Jeżeli podczas kopiowania zostanie przekroczona ilość obiektów danego typu dla CLU, zostanie wyświetlony komunikat:

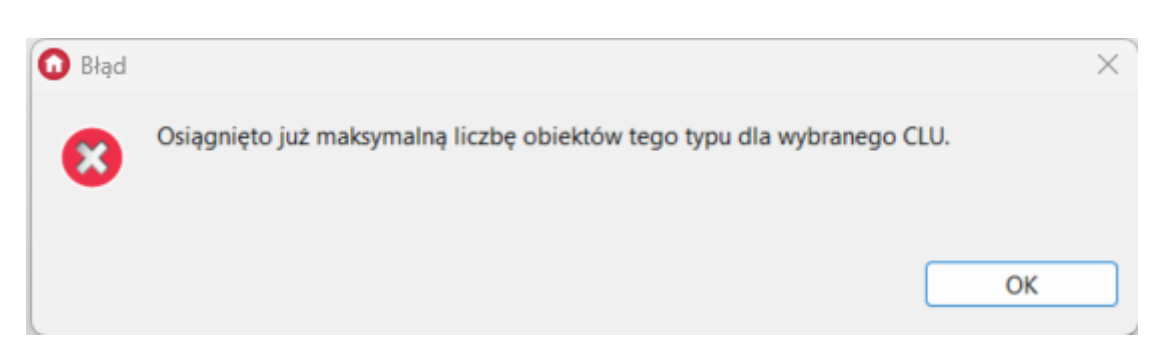

# 4. Data i czas

CLU wyposażone jest w zegar czasu rzeczywistego (RTC) podtrzymywany wbudowaną baterią. CLU udostępnia kilkanaście cech, które mogą być wykorzystywane w skryptach. Pełna lista cech związanych z czasem jest następująca:

| Nazwa     | Opis                                                     |
|-----------|----------------------------------------------------------|
| Uptime    | Czas pracy urządzenia od ostatniego resetu (w sekundach) |
| Date      | Zwraca aktualną datę                                     |
| Time      | Zwraca aktualny czas (hh:mm:ss)                          |
| Day       | Zwraca numer bieżącego dnia miesiąca                     |
| Month     | Zwraca numer bieżącego miesiąca                          |
| Year      | Zwraca numer bieżącego roku                              |
| DayOfWeek | Zwraca numer bieżącego dnia tygodnia (0=niedziela)       |
| Hour      | Zwraca aktualną godzinę (bez minut i sekund)             |
| Minute    | Zwraca aktualną liczbę minut od ostatniej pełnej godziny |
| LocalTime | Zwraca aktualny lokalny znacznik czasu                   |
| TimeZone  | Zawiera aktualnie ustawioną strefę czasową               |
| NTPServer | Zawiera ustawiony adres serwera czasu UTC                |

Warto zwrócić uwagę na cechę LocalTime, która podaje liczbę sekund od 1970 r. (czasu lokalnego) w postaci jednej liczby. Może być ona przydatna do sprawdzenia, ile czasu minęło od poprzedniego wykonania skryptu lub wywołania zdarzenia.

Aktualny czas (w postaci UTC) pobierany jest automatycznie do CLU z serwera NTP i korygowany przez ustawioną strefę czasową TimeZone. Można również ustawić go ręcznie przy pomocy metody SetDateTime.

Jeśli podczas otwierania projektu aplikacja Object Manager wykryje, że czas na CLU jest nieaktualny, zapyta użytkownika o automatyczne ustawienie aktualnego czasu i daty dla CLU.

| 0 | Pytanie                                                                                                    | ×    |
|---|----------------------------------------------------------------------------------------------------|------|
| ? | Przynajmniej jeden z modułów CLU dostępnych w systemie posiada nieaktualny c<br>Czy chcesz teraz ustawić aktualny czas i datę dla CLU?<br>Tak Nie | zas. |

# VIII. Visual Builder

# Ważne informacje - zakończenie wsparcia dla funkcjonalności Visual Builder

## Uwaga!

Wsparcie dla funkcjonalności Visual Builder zostało zakończone w Object Managerze w wersji 1.9.0 i wyższej. Kreator interfejsów Home Manager został usunięty oraz niemożliwe jest otwarcie / edycja interfejsów utworzonych w projekcie. Zapisanie projektu przy użyciu aktualnej wersji OM spowoduje utratę wszelkich danych związanych z Visual Builderem - w tym interfejsów utworzonych w projekcie.

## Uwaga!

Korzystanie z Visual Buildera możliwe jest tylko i wyłącznie dla Object Managera w wersji 1.8.1 lub niższej.

# 1. Sterowanie systemem z poziomu smartfonów

System umożliwia sterowanie przy pomocy dowolnych urządzeń pracujących w oparciu o system operacyjny Android oraz iOS (tablety, telefony komórkowe, media playery). Dla każdego systemu można przygotować wiele interfejsów użytkownika, z których każdy może zawierać sporą liczbę podstron. Umożliwia to stworzenie różnych interfejsów dla różnych użytkowników, zgodnie z ich potrzebami i upodobaniami, a także logiczne posortowanie funkcji sterujących w ramach każdego interfejsu (np. każde pomieszczenie na osobnej podstronie lub też podział wg funkcji – ogrzewanie, oświetlenie itp.).

Interfejsy są tworzone przy pomocy narzędzia Visual Builder będącego częścią Object Managera, a następnie przesyłane do aplikacji zainstalowanej na urządzeniu Android lub iOS.

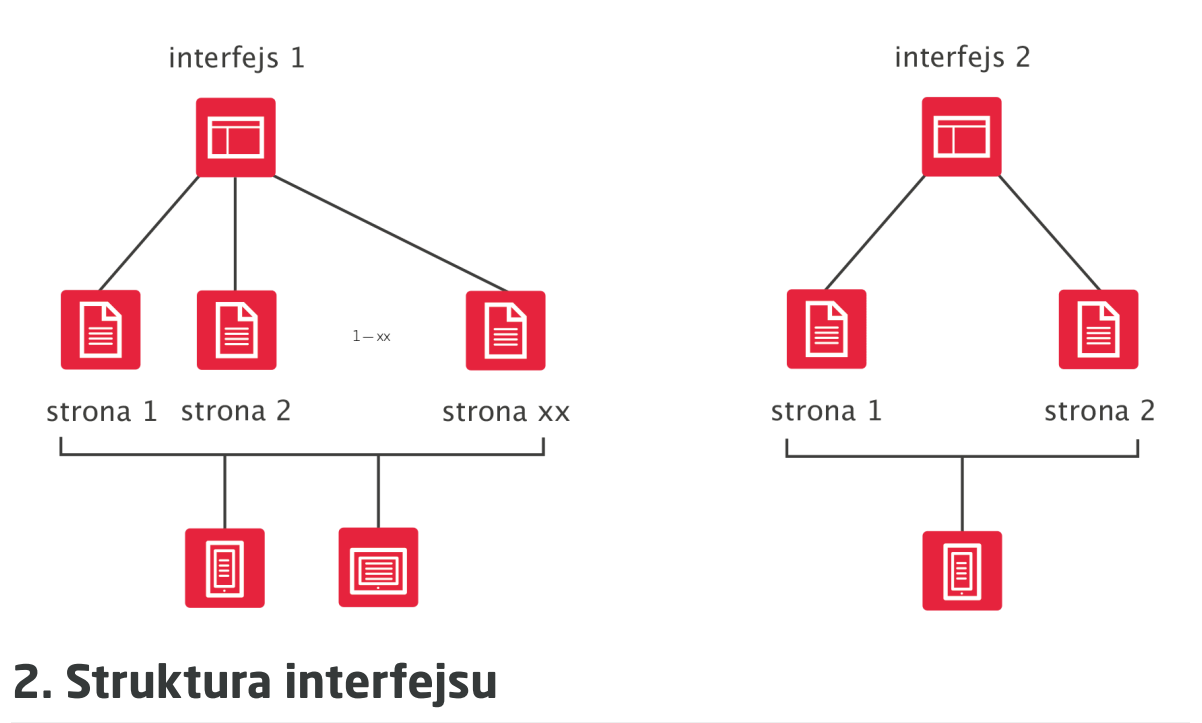

## Uwaga!

Wsparcie dla funkcjonalności Visual Builder zostało zakończone w Object Managerze w wersji 1.9.0 i wyższej. Kreator interfejsów Home Manager został usunięty oraz niemożliwe jest otwarcie / edycja interfejsów utworzonych w projekcie. Zapisanie projektu przy użyciu aktualnej wersji OM spowoduje utratę wszelkich danych związanych z Visual Builderem - w tym interfejsów utworzonych w projekcie.

Każdy interfejs składa się z jednej lub większej liczby podstron, na których rozmieszczane są elementy sterujące (przyciski, suwaki). Projektant może w pełni kontrolować układ stron, rozmieszczenie elementów graficznych oraz wygląd interfejsu, który ustalany jest poprzez zmianę skórki graficznej.

Strony w interfejsie mogą występować na dwóch poziomach: poziom zero oraz poziom jeden. Strony znajdujące się na poziomie zero dostępne są jako podstawowe strony interfejsu, po których nawigacja odbywa się poprzez przewijanie stron lewo/prawo. Do stron poziomu jeden, użytkownik może dostać się poprzez komponent *Link*.

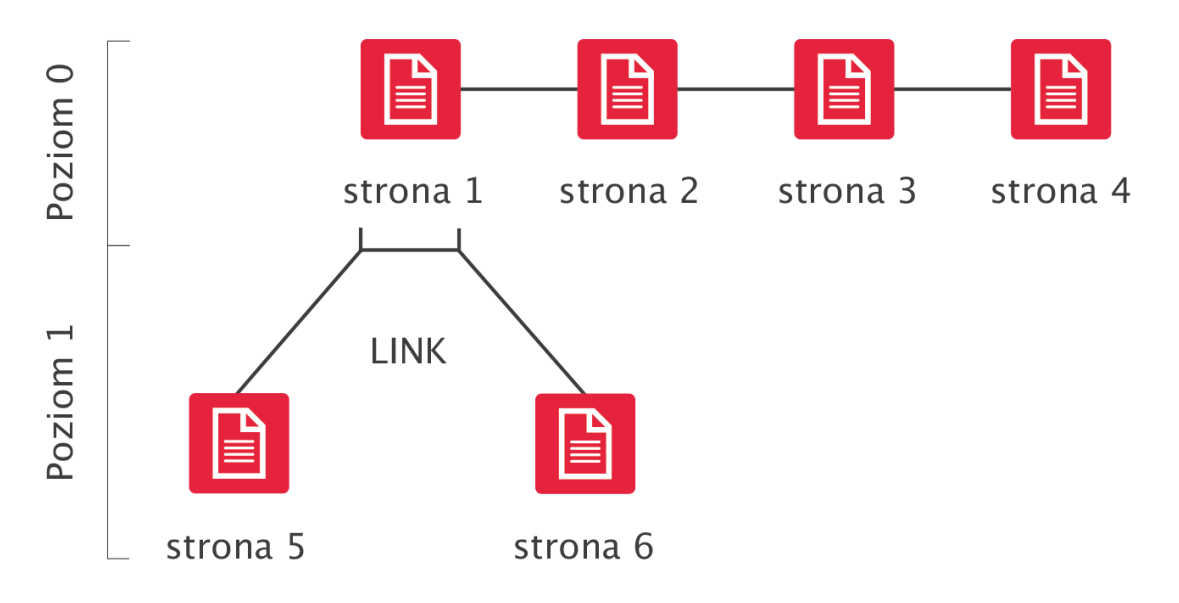

# 3. Aplikacja na smartfony - GRENTON HOME MANAGER

Aplikacja GRENTON HOME MANAGER pozwala na uruchamianie interfejsów użytkownika zaprojektowanych w Visual Builderze na urządzeniach Android oraz iOS. Do aplikacji przesyłany jest gotowy pakiet przygotowany w Visual Builderze, zawierający opis interfejsu, wszystkie pliki z nim związane i dane konfiguracyjne.

W zależności od stworzonego interfejsu, aplikacja umożliwia przegląd bieżącego stanu systemu oraz sterowanie wszystkimi funkcjami dostępnymi w systemie.

W celu sterowania systemem GRENTON ze smartfona należy zainstalować w nim ww. aplikację, a następnie przesłać do niej interfejs stworzony przy pomocy Visual Buildera. Aplikację można bezpłatnie pobrać ze sklepu GOOGLE PLAY na urządzenia Android oraz z APP STORE na urządzenia iOS. Do poprawnego działania aplikacji, urządzenie, na którym została zainstalowana, musi być podłączone do tej samej sieci LAN, co system GRENTON lub musi zostać skonfigurowane połączenie zdalne.

# 4. Tworzenie nowego interfejsu

Uwaga!

Wsparcie dla funkcjonalności Visual Builder zostało zakończone w Object Managerze w wersji 1.9.0 i wyższej. Kreator interfejsów Home Manager został usunięty oraz niemożliwe jest otwarcie / edycja interfejsów utworzonych w projekcie. Zapisanie projektu przy użyciu aktualnej wersji OM spowoduje utratę wszelkich danych związanych z Visual Builderem - w tym interfejsów utworzonych w projekcie.

Utworzenie nowego interfejsu odbywa się poprzez wybranie ikony Dodaj interfejs z menu akcji.

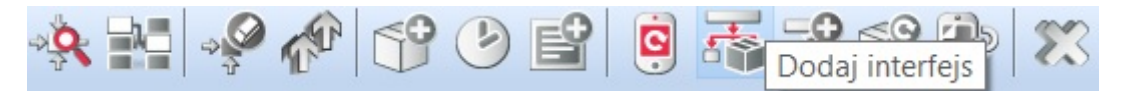

Po wpisaniu nazwy otworzy się okno utworzonego interfejsu, zawierające dwie zakładki: wygląd i strony (okno interfejsu jest również dostępne po dwukrotnym kliknięciu na ikonę utworzonego interfejsu w menu obiektów). Zakładka Wygląd:

| 0                     |                     |                 |     | ×      |
|-----------------------|---------------------|-----------------|-----|--------|
|                       |                     |                 |     | 7 Ė    |
| Nazwa interfejsu: dor | n                   | Nazwa pliku: ma | ain |        |
| 🛃 Wygląd 🏭 Stro       | пу                  |                 |     |        |
| Rozdzielczość ekranu  | 480 x 640 VGA       | ~               |     |        |
| Orientacja            | 🖲 Pionowa 🔵 Pozioma |                 |     |        |
| Skórka                | BasicSkin_Medium ~  |                 |     |        |
| Menu główne           |                     |                 |     |        |
|                       |                     |                 |     |        |
|                       |                     |                 |     |        |
|                       |                     |                 |     |        |
|                       |                     |                 |     |        |
|                       |                     |                 |     |        |
|                       |                     |                 |     |        |
|                       |                     |                 |     |        |
|                       |                     |                 |     |        |
|                       |                     |                 |     |        |
|                       |                     |                 |     |        |
|                       |                     |                 |     |        |
|                       |                     |                 | ОК  | Anuluj |
|                       |                     |                 |     |        |

Zawiera informacje dotyczące sposobu wyświetlania interfejsu, takie jak: rozdzielczość, orientacja, lista dostępnych skórek oraz pole, po zaznaczeniu którego tworzone jest menu główne.

W prawym górnym rogu znajduje się pole Nazwa pliku. Nazwa ta, po wysłaniu interfejsu do urządzenia mobilnego, jest wyświetlana na jego liście interfejsów. W przypadku, gdy do jednego urządzenia wysyłany jest więcej niż jeden interfejs, należy pamiętać o przypisaniu każdemu z nich innej nazwy.

W zakładce Strony zawarta jest lista wszystkich utworzonych stron.

| 0            |             |       |   |             |              |            |           |           | ×     |
|--------------|-------------|-------|---|-------------|--------------|------------|-----------|-----------|-------|
|              |             |       |   |             |              | 7          |           |           | ÷     |
| Nazwa interl | fejsu: dom  |       |   |             | Nazwa pliku: | main       |           |           |       |
| 🛃 Wygląd     | Tony        |       |   |             |              |            |           |           |       |
| Nazwa        | Poziom zero | Ikona |   | Tło strony  |              | Skaluj tło | Obrót tła | Kolejność | Usuń  |
| Kuchnia      |             |       | 0 | 480x640.jpg | 0            |            | 5 3       | ☆ ₩       | *     |
|              |             |       |   |             |              |            |           |           |       |
|              |             |       |   |             |              |            |           |           |       |
|              |             |       |   |             |              |            |           |           |       |
|              |             |       |   |             |              |            |           |           |       |
|              |             |       |   |             |              |            |           |           |       |
|              |             |       |   |             |              |            |           |           |       |
|              |             |       |   |             |              |            |           |           |       |
|              |             |       |   |             |              |            |           |           |       |
|              |             |       |   |             |              |            |           |           |       |
|              |             |       |   |             |              |            |           |           | Dodaj |
|              |             |       |   |             |              |            | ОК        | Anu       | ıluj  |

W tej zakładce można dokonać zmiany kolejności wyświetlania się stron oraz usunąć wcześniej utworzone. Po zaznaczeniu opcji Poziom zero strona będzie widoczna w menu głównym. Dodatkowo, w zakładce *Strony*, możliwa jest zmiana ikony, wyświetlanej u dołu strony w menu oraz jej tło.

Jeśli wybrane tło ma orientację inną niż używana w interfejsie, wolno dokonać jego obrotu za pomocą przycisków Obrót tła.

Dodatkowo istnieje możliwość skalowania tła. Wybór tej opcji powoduje dopasowanie dowolnej rozdzielczości tła do rozdzielczości tworzonego interfejsu.

#### Uwaga!

Nowo utworzony projekt w zakładce *Strony* nie posiada żadnych informacji. Informacje pojawiają się tam w momencie utworzenia stron interfejsu.

## 4.1. Wybór skórki graficznej

Skórki to zestaw ustawień graficznych dla interfejsu na urządzenie mobilne.

#### Skórki GRENTON

Użytkownik, w tworzonych interfejsach, może wykorzystać dostarczone wraz z OM skórki. Lista dostępnych skórek znajduje się w parametrach interfejsu mobilnego.

| 0                                                           |                                                                                                    |              |      | ×      |
|-------------------------------------------------------------|----------------------------------------------------------------------------------------------------|--------------|------|--------|
|                                                             |                                                                                                    |              |      | ) 主    |
| Nazwa interfejsu: do                                        | m                                                                                                    | Nazwa pliku: | main |        |
| 🛃 Wygląd 🌠 Stro                                             | ny                                                                                                    |              |      |        |
| Rozdzielczość ekranu<br>Orientacja<br>Skórka<br>Menu główne | 480 x 640 VGA  Pionowa Pozioma  BasicSkin_Medium BasicSkin_ExtraLarge BasicSkin_Large BasicSkin_Medium BasicSkin_Small GrentonSkin_ExtraLarge GrentonSkin_Medium GrentonSkin_Medium GrentonSkin_720_x1280 GrentonSkin_750_x1334 GrentonSkin_1200_x1920 GrentonSkin_1200_x1920 GrentonSkin_1242_x2208 GrentonSkin_1440_x2560 |              |      |        |
|                                                             |                                                                                                    |              | ОК   | Anuluj |

# 4.2. Tworzenie stron interfejsu

Po utworzeniu interfejsu, należy dodać do niego nowe strony. Tworzenie strony odbywa się z menu akcji:

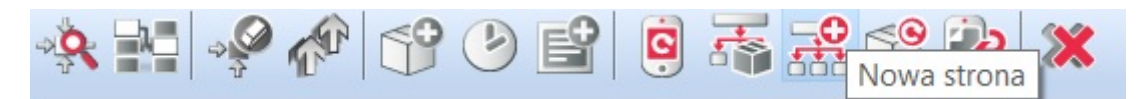

Po utworzeniu nowej strony oraz nadaniu jej nazwy zostaje otwarty arkusz edycji. Znajdują się w nim dwie zakładki: *Design* oraz *Symulator UI* (zakładki znajdują się u dołu strony).

W zakładce *Design* znajdują się: lista obiektów, kontener główny, a także lista komponentów i paneli.
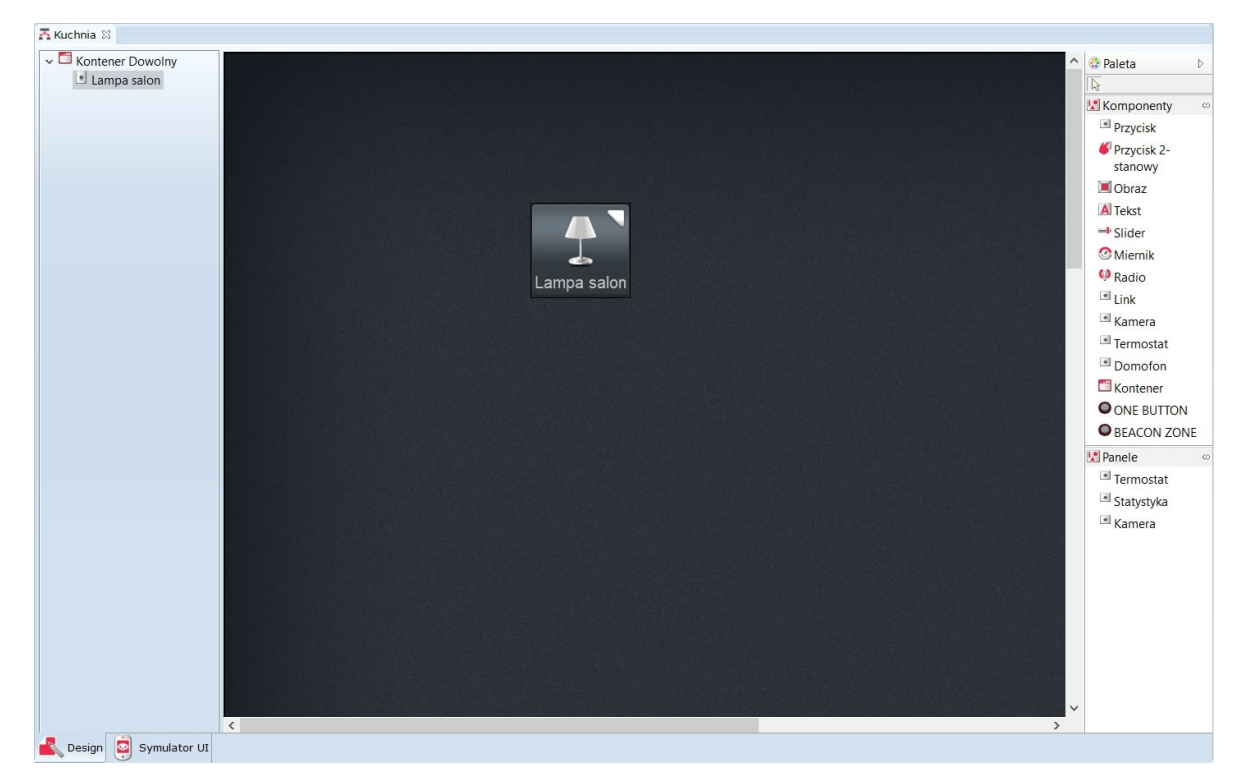

Lista obiektów wyświetla wszystkie obiekty wykorzystane w bieżącym arkuszu roboczym.

# 4.3. Komponenty

**Komponenty** – lista obiektów, które mogą być wykorzystane podczas tworzenia interfejsu. Lista komponentów obejmuje:

• Przycisk - działa jak przycisk monostabilny.

Przycisk

• Przycisk - działa jak przycisk bistabilny.

Przycisk 2stanowy

• Obraz - umożliwia wstawienie obrazka z pliku zewnętrznego.

🔳 Obraz

• Tekst - umożliwia wstawienie pola tekstowego.

A Tekst

• Slider - suwak umożliwiający wykonanie płynnej regulacji.

Slider

• Miernik – odwzorowuje w sposób analogowy wartość obiektu.

C Miernik

• Radio - odwzorowuje w sposób cyfrowy (on/off) stan danego obiektu.

🐶 Radio

• Link - umożliwia tworzenie linków do innych stron w ramach tego samego interfejsu.

Link

• **Kontener** – porządkuje układ komponentów na obszarze roboczym w określony sposób.

Contener

• Kamera - umożliwia wyświetlanie obrazu z kamery IP w aplikacji Home Manager.

Kamera

• Termostat - umożliwia wyświetlenie obiektu wirtualnego Termostat w aplikacji Home Manager.

Termostat

• **Domofon** – umożliwia skonfigurowanie domofonu (skonfigurowanie połączenia z serwerem *SIP*, przypisanie metod do konkretnych zdarzeń oraz wyświetlanie obrazu z kamery IP podczas połączenia).

Domofon

• **ONE BUTTON** - umożliwia przypisanie BEACONOWI metody do zdarzenia w trybie ONE BUTTON.

**ONE BUTTON** 

• **BEACON ZONE** – umożliwia skonfigurowanie BEACONA w trybie BEACON ZONE oraz przypisanie konkretnych metod do zdarzeń (po dodaniu do strony widoczny u jej dołu pasek BEACON ZONE).

### BEACON ZONE

Wybrane obiekty wstawiane są do kontenera z listy komponentów poprzez przeciąganie, a ich rozmieszczenie jest uzależnione od typu zastosowanego kontenera głównego.

# 4.4. Panele

**Panele** – lista obiektów, które mogą zostać wykorzystane podczas tworzenia interfejsu na urządzenie mobilne. Panele w odróżnieniu do komponentów zajmują całą stronę interfejsu mobilnego. Lista paneli obejmuje:

• Termostat - tworzy panel dla termostatu na całej stronie interfejsu w HM.

### Termostat

Jako źródło panelu termostatu ustawia się wcześniej utworzony obiekt wirtualny Termostat.

| 0                      | ×                                |
|------------------------|----------------------------------|
|                        |                                  |
| ID: ThermostatPanel3   |                                  |
| 🜖 Źródło 🍡 Zdarzenia   | Parametry                        |
| Termostat              | Nazwa termostatu w HomeManagerze |
| CLU_220000541->ob_Ter1 | Kuchnia                          |
| CLU_220000541->ob_Ter2 | Salon                            |
| CLU_220000541->ob_Ter3 | Sypialnia                        |
| CLU_220000541->ob_Ter4 | Łazienka                         |
| CLU_220000541->ob_Ter5 | Przedpokój                       |
|                        |                                  |
|                        | OK Anului                        |
|                        |                                  |

Statystyka - tworzy panel do pomiaru mediów na stronie interfejsu w HM.
 Statystyka

Po przeciągnięciu panelu na stronę interfejsu należy wybrać obiekty, dla których pomiar mediów będzie prezentowany w HM. W oknie wyświetlone będą jedynie obiekty, dla których wcześniej załączono *Pomiar Mediów*.

| 0                                                                 |         | ×    |
|-------------------------------------------------------------------|---------|------|
|                                                                   | m & Kal |      |
| ID: StatisticPanel7                                               |         |      |
| ✓ CLU_220000541->x280000601_LED ✓ CLU_220000541->x290000209_Brama |         |      |
|                                                                   | OK And  | uluj |

- **Kamera** tworzy panel do wyświetlania obrazu z kamery IP na zdefiniowanej przestrzeni strony interfejsu w HM.
  - Kamera

Jako źródło panelu kamery należy podać strumień RTSP danej kamery IP.

| 0                                       |  |   |    | ×      |
|-----------------------------------------|--|---|----|--------|
|                                         |  |   |    |        |
| ID: VideoStream5                        |  |   |    |        |
| Śródło 🄀 Zdarzenia 📳 Parametry          |  |   |    |        |
| Źródło rtsp://192.168.0.102/live/cf00_0 |  |   |    |        |
|                                         |  |   |    |        |
|                                         |  |   |    |        |
|                                         |  |   |    |        |
|                                         |  |   |    |        |
|                                         |  |   |    |        |
|                                         |  |   |    |        |
|                                         |  |   |    |        |
|                                         |  |   |    |        |
|                                         |  |   |    |        |
|                                         |  | _ |    |        |
|                                         |  |   | OK | Anuluj |

4.5. Kontenery

Kontener to zasobnik obiektów, określający ich sposób rozmieszczenia w obszarze roboczym.

Obiekty wewnątrz obszaru roboczego rozmieszczane są zgodnie z typem wybranego kontenera.

Typ kontenera można zmienić w parametrach obiektu dla tego kontenera. Okno z parametrami otwiera się po dwukrotnym kliknięciu na obiekt kontenera, znajdujący się na pierwszym miejscu listy obiektów.

| 0                                                                  |        | ×     |
|--------------------------------------------------------------------|--------|-------|
|                                                                    | St Val |       |
| ID: Container0                                                     |        |       |
| 🜒 Źródło 🛛 🌺 Zdarzenia 📳 Parametry                                 |        |       |
| Parametry obiektu                                                  |        |       |
| Typ kontenera<br>Wertykalny<br>Horyzontalny<br>Dowolny<br>Siatkowy |        |       |
|                                                                    | ОК А   | nuluj |

#### Istnieją cztery typy dostępnych kontenerów:

1. **Wertykalny** – rozmieszcza wstawiane elementy w sposób pionowy w równych, automatycznie się tworzących sekcjach.

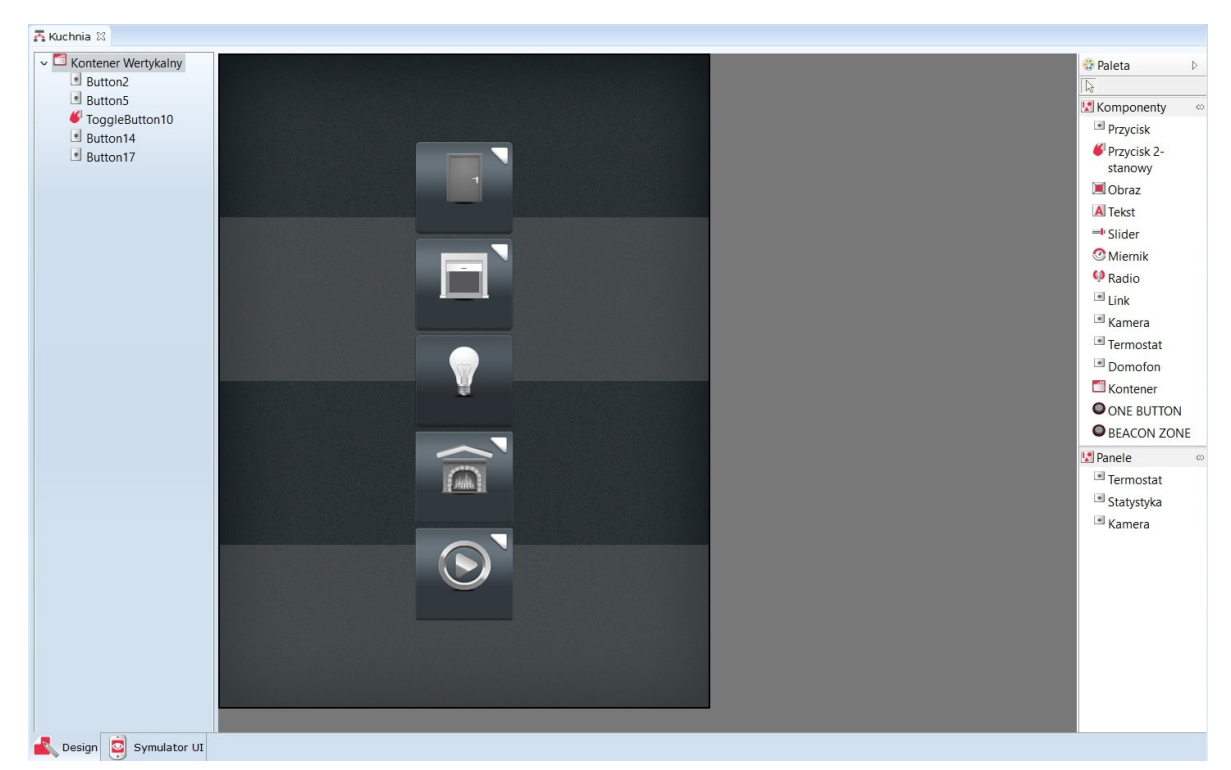

2. Horyzontalny - wstawiane elementy rozmieszczane są w poziomych sekcjach.

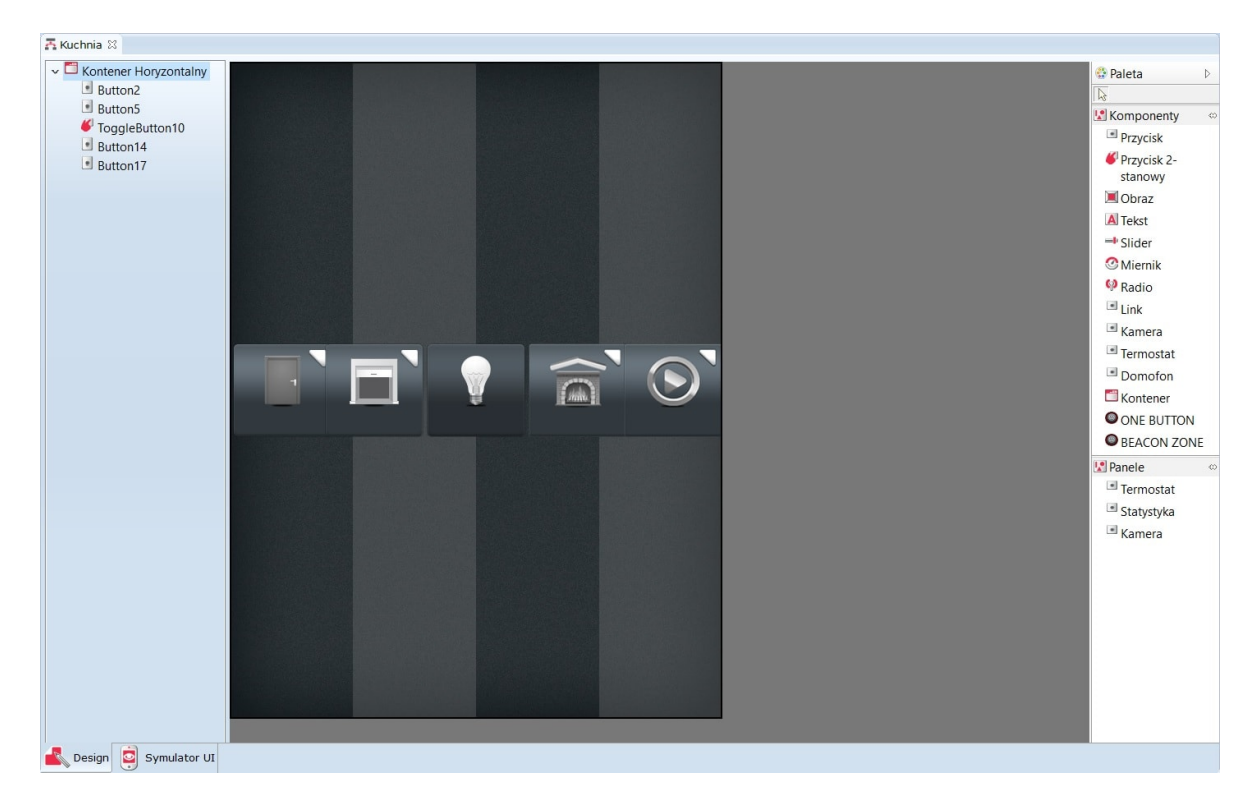

3. Siatkowy - wstawiane komponenty układane są wg symetrycznej siatki.

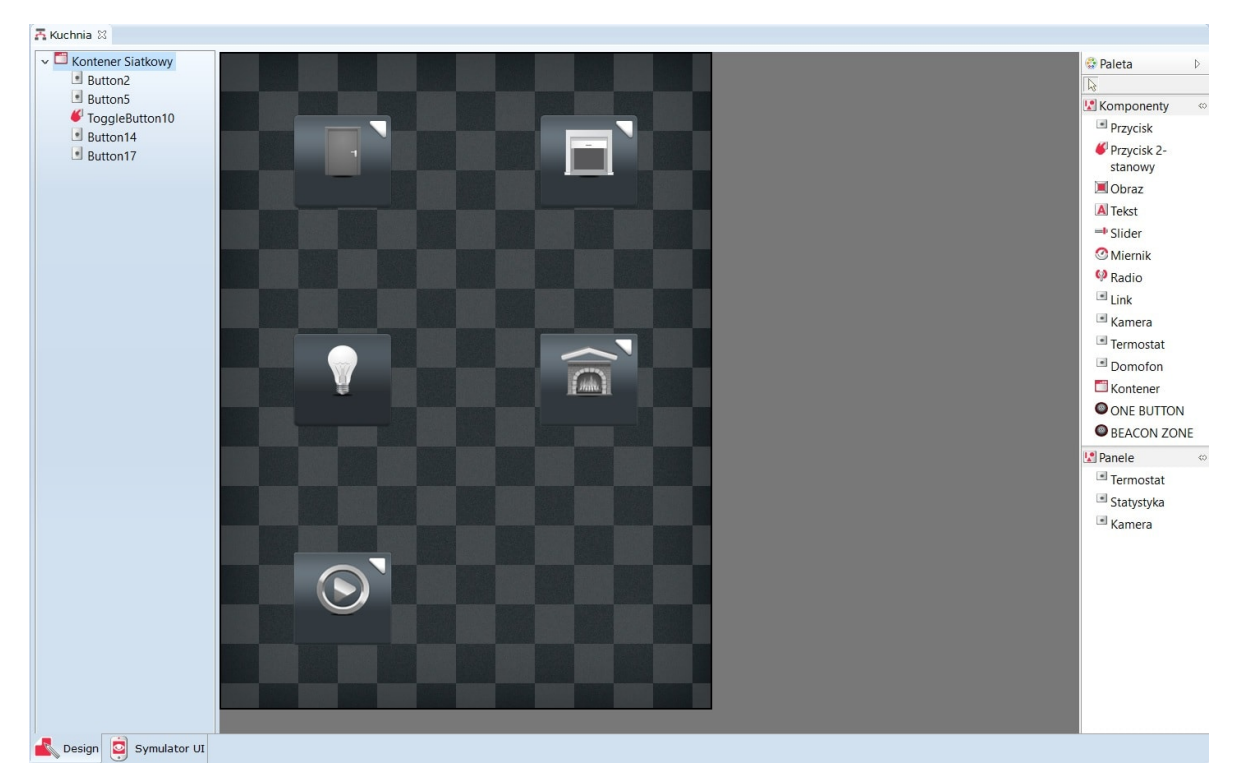

4. **Dowolny** - umożliwia dowolny rozkład wstawionych komponentów na całym obszarze kontenera.

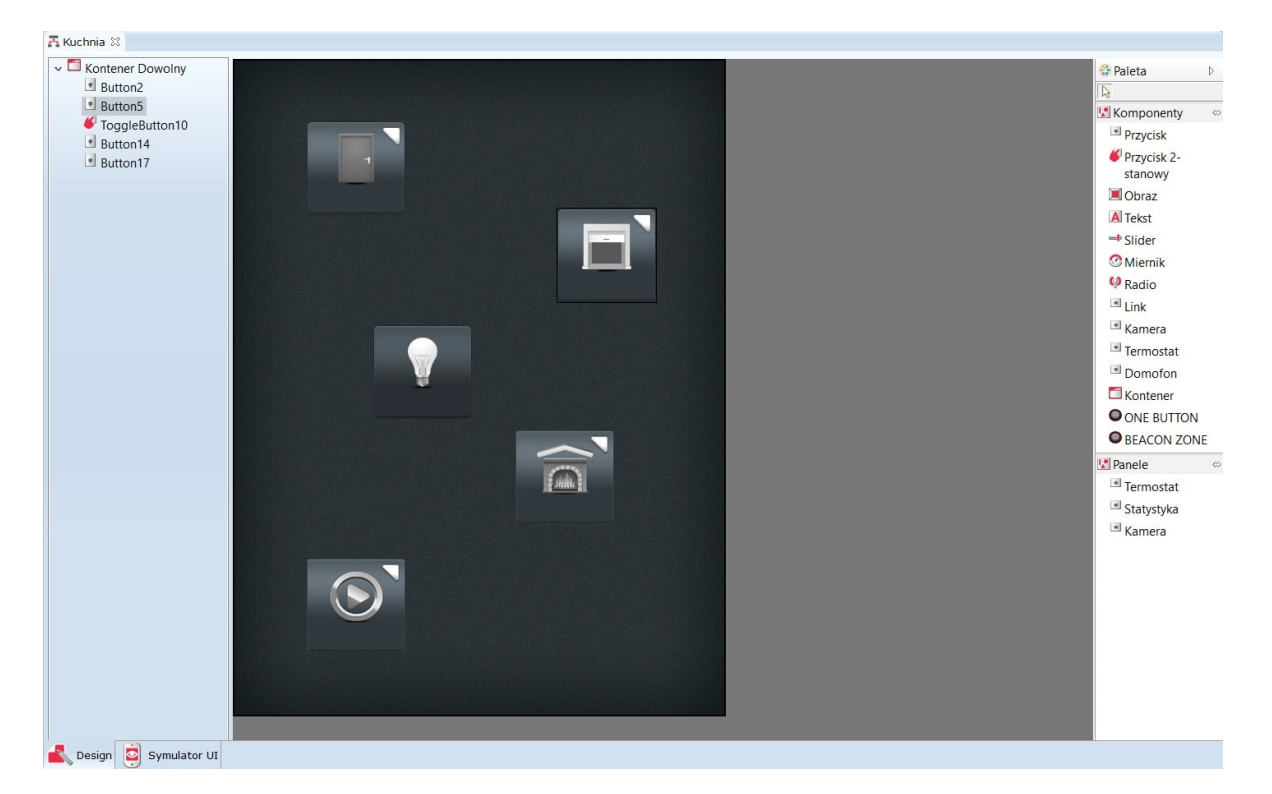

# 4.6. Wstawianie komponentów i tworzenie powiązań z obiektami systemu

Po wybraniu komponentu z listy znajdującej się po prawej stronie i wstawieniu go do kontenera głównego, automatycznie otwiera się okno właściwości dla tego obiektu. W oknie tym znajdują się trzy zakładki (źródło, Zdarzenia oraz Parametry), w których należy ustawić odpowiednio:

1. W zakładce źródło należy wskazać obiekt, którego wartość ma być odwzorowana oraz czas odświeżania dla tej wartości, np. jeżeli wstawimy do interfejsu slider, który ma sterować dimmerem, to w celu wyświetlania na smartfonie aktualnej wartości załączonego oświetlenia, jako źródło musi zostać wskazany sterowany dimmer.

| 0               |                         |                    | ×      |
|-----------------|-------------------------|--------------------|--------|
|                 |                         | S La               |        |
| ID: Slider2     |                         |                    |        |
| 🔊 Źródło 🏼 🍾 Zd | larzenia 👫 Parametry    |                    |        |
| Źródło          | CLU->Lampa_salon->Value | Przypisz komendę 🐹 | ÷      |
|                 |                         |                    |        |
|                 |                         |                    |        |
|                 |                         |                    |        |
|                 |                         |                    |        |
|                 |                         | ОК                 | Anuluj |
|                 |                         |                    |        |

 Zdarzenia wykorzystywane są dla obiektów, za pomocą których odbywa się sterowanie, np. przycisk lub slider. W tej zakładce znajdują się zdarzenia odpowiednie dla danego typu obiektów, do których należy przypisać metody sterowanych obiektów.

| 0                 |                                  |                    |                    | ×             |
|-------------------|----------------------------------|--------------------|--------------------|---------------|
|                   |                                  |                    |                    |               |
| ID: ToggleButton2 | 2                                |                    |                    |               |
| 🔊 Źródło 🏼 🌺 Zo   | darzenia                         |                    |                    |               |
| Nazwa zdarzenia   |                                  | Przypisane komendy |                    | Dodaj komendę |
| ONSWITCHON        | CLU->Lampa_salon->SwitchOn(0,0)  |                    | Przypisz komendę 💥 | ÷             |
| ONSWITCHOFF       | CLU->Lampa_salon->SwitchOff(0,0) |                    | Przypisz komendę 💥 | +             |
|                   |                                  |                    |                    |               |
|                   |                                  |                    |                    |               |
|                   |                                  |                    |                    |               |
|                   |                                  |                    |                    |               |
|                   |                                  |                    |                    |               |
|                   |                                  |                    | ОК                 | Anuluj        |

3. W zakładce Parametry znajdują się dane związane z wyświetlaniem danego obiektu w interfejsie. Użytkownik ma możliwość: zmiany skórki obiektu, ustawienia położenia komponentu na stroni, a także edycji wyświetlanego podpisu obiektu.

| 0                                        |                    |           |          |         |           |            | ×           |
|------------------------------------------|--------------------|-----------|----------|---------|-----------|------------|-------------|
|                                          |                    |           |          |         | 4         |            |             |
| ID: ToggleButton22                       |                    |           |          |         |           |            |             |
| 🜖 Źródło 🛛 🌺 Zdarze                      | enia 🚛 Parametry   |           |          |         |           |            |             |
| Skórka Lampa_Toggle<br>Parametry obiektu | ٥                  |           |          |         |           |            |             |
| x                                        | 315                |           |          |         |           |            |             |
| Y                                        | 65                 |           |          |         |           |            |             |
| Text                                     | Lampa wł           |           |          |         |           |            |             |
| Text in not selected st                  | Lampa wył          |           |          |         |           |            |             |
|                                          |                    |           |          |         |           |            |             |
|                                          |                    |           |          |         |           | ОК         | Anuluj      |
| <b>Uwaga!</b><br>Jeśli w polu T          | ext wprowadzona zo | stanie ko | menda \$ | value\$ | , to będz | ie w nim w | vyświetlana |

aktualna wartość cechy Value obiektu wybranego w zakładce źródło.

Po ukończeniu komponowania interfejsu lub w trakcie jego tworzenia, użytkownik ma możliwość sprawdzania działania oraz wyglądu przygotowanego interfejsu. W tym celu należy uruchomić Symulator UI (druga zakładka na dole strony).

# 4.7. Wysyłanie interfejsu do urządzenia mobilnego

Chcąc sterować systemem za pomocą urządzenia mobilnego, utworzony interfejs musi zostać wysłany do aplikacji GRENTON HOME MANAGER zainstalowanej na wybranym urządzeniu.

W tym celu należy:

• Wybrać z listy utworzonych interfejsów Visual Buildera ten, który ma zostać wysłany - ikona narzędzia do wysyłania interfejsu znajduje się w menu głównym:

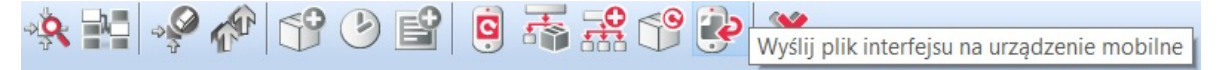

- W urządzeniu mobilnym połączyć się z siecią, w której znajduje się CLU (po wyświetleniu w Object Managerze okna wysyłania);
- W otwartej aplikacji Home Manager wybrać z menu głównego Połącz z OM;
- Podać adres IP Object Managera i wybrać OK:

| Podaj adres IP Ol | bject Manager'a |
|-------------------|-----------------|
| ANULUJ            | ок              |
| ~                 | -               |

 Urządzenie mobilne pojawi się w oknie wysyłania, które zostało wyświetlone w programie Object Manager;

#### Uwaga!

Na liście wyświetlane są urządzenia, na których uruchomiona jest aplikacja GRENTON HOME MANAGER i została w niej włączona opcja Połącz z OM w ustawieniach aplikacji.

• Kliknąć myszką dwukrotnie na jego nazwę lub zaznaczyć i wybrać Wyślij plik:

| 0                       |                                                |                             |                                   |                         | 1000    |         | ×    |
|-------------------------|------------------------------------------------|-----------------------------|-----------------------------------|-------------------------|---------|---------|------|
| Wyś                     | lij plik interf                                | ejsu                        |                                   |                         |         |         |      |
| Uruch<br>Objec<br>Znale | om aplikację H<br>t Managera<br>zione urządzer | lome Manager na<br>nia:     | a urządzeniu mobilnym             | n oraz wprowadź ad      | res IP: | 192.168 | .0.5 |
| L.p.<br>1.              | Adres IP<br>192.168.0.103                      | Wersja aplikacji<br>1.1.125 | Rozdzielczość ekranu<br>540 x 960 | Urządzenie<br>SM-A300FU |         |         |      |
| Wyś                     | ij plik                                        |                             |                                   |                         |         |         |      |
|                         |                                                |                             |                                   |                         |         | Zamk    | nij  |

• W aplikacji mobilnej pojawi się okno przyjmowania interfejsu. Wybrać Zapisz:

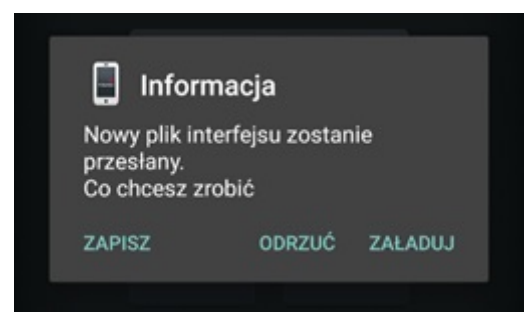

- Na ekranie pojawi się pasek stanu przesyłania. Po zakończeniu, na górnej belce programu, wyświetli się informacja o poprawnym zakończeniu przesyłania.
- Po wysłaniu pliku z interfejsem do urządzenia mobilnego, by zdalne sterowanie było możliwe, należy załadować przesłany interfejs.

# 5. Automatyczne tworzenie interfejsu - generator GUI

### Uwaga!

Wsparcie dla funkcjonalności Visual Builder zostało zakończone w Object Managerze w wersji 1.9.0 i wyższej. Kreator interfejsów Home Manager został usunięty oraz niemożliwe jest otwarcie / edycja interfejsów utworzonych w projekcie. Zapisanie projektu przy użyciu aktualnej wersji OM spowoduje utratę wszelkich danych związanych z Visual Builderem - w tym interfejsów utworzonych w projekcie.

Funkcja ta umożliwia szybkie stworzenie interfejsu poprzez wybór obiektów, którymi chcemy sterować spośród wszystkich obiektów dostępnych w systemie.

Automatyczne tworzenie interfejsu użytkownika rozpoczynamy od uruchomienia Generatora GUI. Ikona generatora znajduje się w menu obiektów:

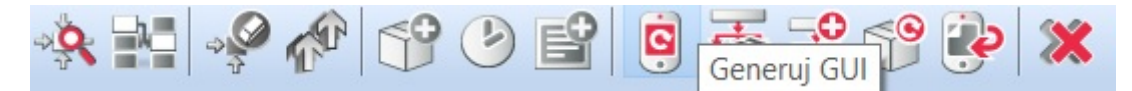

# 5.1. Tworzenie interfejsu z dostępną rozdzielczością

### A. Konfigurator prosty

Po kliknięciu na wskazaną ikonę otwiera się okno Autogeneratora GUI. Jest to prosty konfigurator, w którym należy wybrać:

- rozdzielczość, z jaką pracuje urządzenie mobilne;
- skórkę określającą wygląd ikon w interfejsie;
- obiekty (z listy obiektów), które mają zostać zawarte w utworzonym interfejsie.

| 0                                                                                                    | ×                                                                                                    |
|----------------------------------------------------------------------------------------------------|----------------------------------------------------------------------------------------------------|
| Autogenerator Gl                                                                                                    |                                                                                                    |
| Rozdzielczość ekranu                                                                                                    | 1440 x 2560 WQHD                                                                                      |
| Skórka                                                                                                    | BasicSkin_Large ~                                                                                     |
| Wybierz obiekty, które<br>↑ ×280000232_L<br>↑ ×200000534_C<br>↑ ×200000534_C<br>↑ ×200000534_C<br>↑ ×200000534_C<br>↑ ×200000534_C<br>↑ ×200000534_C | e mają znaleźć się w interfejsie:<br>LEDRGB1 Suwak<br>DOUT1<br>DOUT2<br>DOUT3<br>DOUT4<br>DIMM1 Suwak |
| Zaznacz/Odznacz wsz<br>Zaawansowany konfig                                                                                                    | ystkie<br>jurator                                                                                     |
|                                                                                                    | OK Anuluj                                                                                             |

Po zaznaczeniu interesujących obiektów należy kliknąć ok. W rezultacie na liście obiektów (pod ikoną utworzonego interfejsu) pojawiają się nowo utworzone strony zgodnie z poniższym rysunkiem:

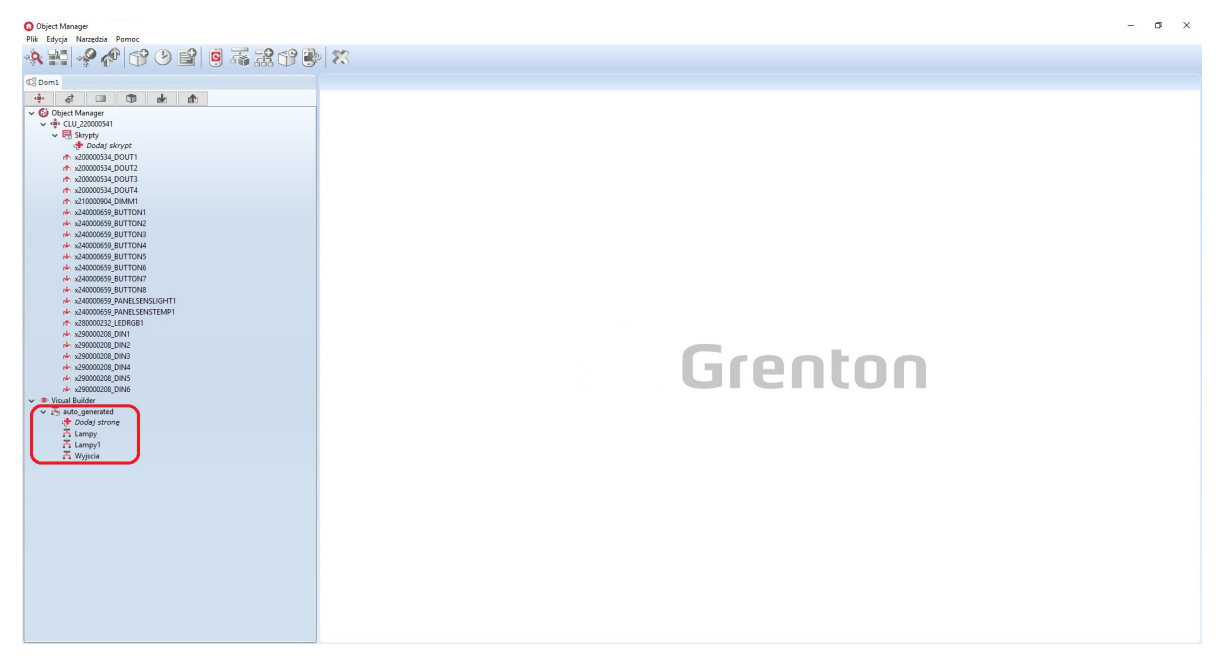

W każdej chwili istnieje możliwość zmiany ustawień interfejsu - wystarczy dwukrotnie kliknąć na jego nazwę, a otworzy się okno z dwoma zakładkami: Wygląd i Strony.

W zakładce Wyglad użytkownik ma możliwość wybrania skórek widocznych w interfejsie. W tym widoku znajduje się również pole *Menu główne*. Po jego zaznaczeniu zostanie utworzone menu, zawierające wszystkie dostępne i zaznaczone strony.

| 0                                     | ×                 |
|---------------------------------------|-------------------|
|                                       |                   |
| Nazwa interfejsu: auto_generated      | Nazwa pliku: main |
| 😽 Wygląd 🎦 Strony                     |                   |
| Rozdzielczość ekranu 1440 x 2560 WQHD | ~                 |
| Orientacja 💿 Pionowa 🔿 Pozioma        |                   |
| Skórka BasicSkin_Large 🗸              |                   |
| Menu główne 🗹                         |                   |
|                                       |                   |
|                                       |                   |
|                                       |                   |
|                                       |                   |
|                                       |                   |
|                                       |                   |
|                                       |                   |
|                                       | OK Anuluj         |

Zakładka strony zawiera listę utworzonych stron oraz umożliwia zmianę ich parametrów, takich jak:

- poziom zero określenie, czy strona ma być wyświetlana w menu;
- ikona ikona wyświetlana w menu (domyślnie jest to ikona zgodna z wybraną skórką);
- tło strony tło wyświetlanej strony (domyślnie wyświetlane jest tło ze skórki, jednakże użytkownik może zdefiniować własne);
- skaluj tło dopasowanie wybranej rozdzielczości do rozdzielczości urządzenia mobilnego;
- obrót tła zmiana orientacji tła;
- kolejność ustawienie kolejności wyświetlania stron w menu;
- **usuń** oznacza całkowite usunięcie strony z interfejsu.

| 0                      |            |   |               |               |          |             |            | ×      |
|------------------------|------------|---|---------------|---------------|----------|-------------|------------|--------|
|                        |            |   |               |               |          |             | E          |        |
| Nazwa interfejsu: auto | _generated |   | Naz           | zwa pliku: ma | in       |             |            |        |
| 🚷 Wygląd 🌠 Stro        | ony        |   |               |               |          |             |            |        |
| Nazwa Poziom zero      | Ikona      |   | Tło strony    | S             | kaluj tł | o Obrót tła | a Kolejnos | ść Usu |
| Wyjscia 🗹              | outs.png   | 0 | 1440x2560.jpg | 0             |          | <b>5</b> ¢  | ☆ 🖖        | *      |
| Lampy 🗹                | lamps.png  | 0 | 1440x2560.jpg | 0             |          | 50          | ↑ 🖖        | *      |
| Lampy1                 | lamps.png  | 0 | 1440x2560.jpg | 0             |          | 5 0         | ♠ 🖖        | *      |
|                        |            |   |               |               |          |             |            |        |
|                        |            |   |               |               |          |             |            |        |
|                        |            |   |               |               |          |             |            |        |
|                        |            |   |               |               |          |             | de D       | odaj   |
|                        |            |   |               |               | (        | ОК          | Anul       | luj    |

Użytkownik ma również możliwość dokonywania zmian w wygenerowanych stronach. Dwukrotne kliknięcie na ikonie strony otworzy arkusz edycji, zawierający dwie zakładki Design oraz Symulator.

Zakładka Design - wyświetla obszar roboczy zawarty w kontenerze oraz umożliwia edycję utworzonej strony.

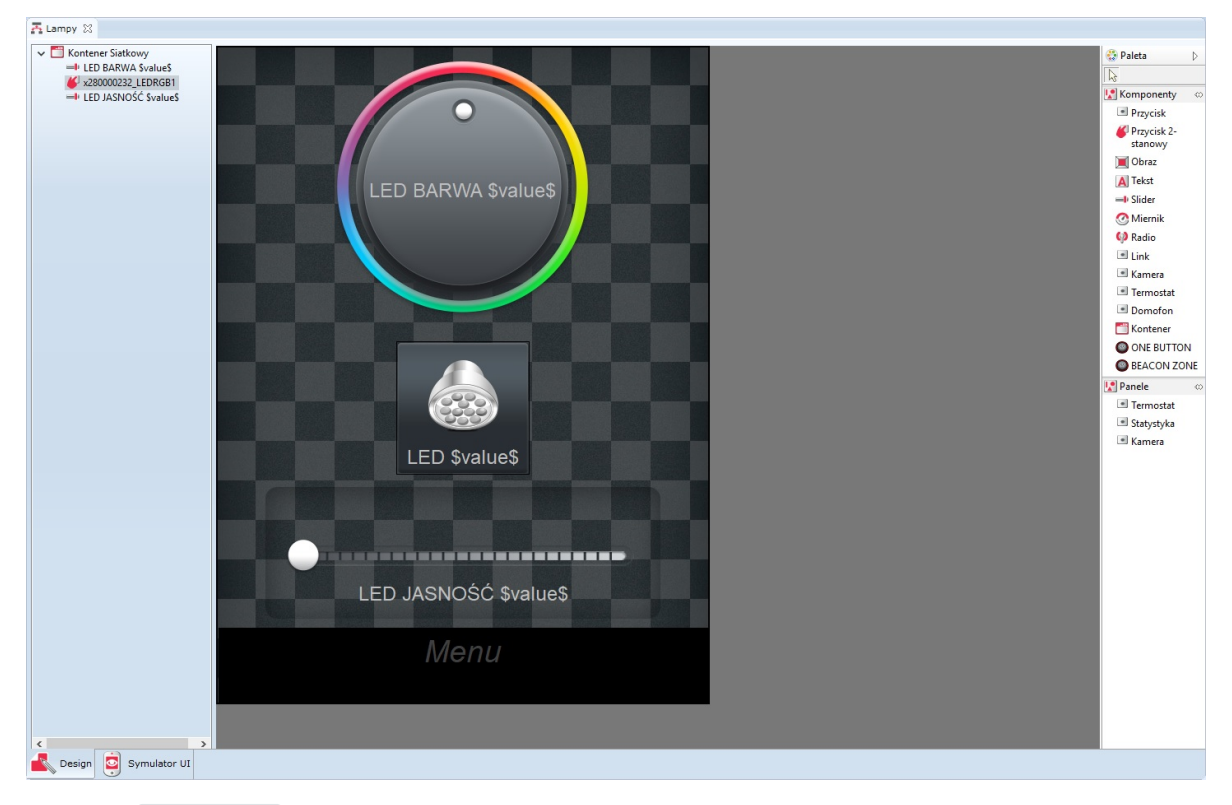

Zakładka Symulator – daje użytkownikowi możliwość sprawdzenia wyglądu oraz sposobu działania utworzonego interfejsu z ekranu komputera (zanim zostanie wysłane do urządzenia mobilnego).

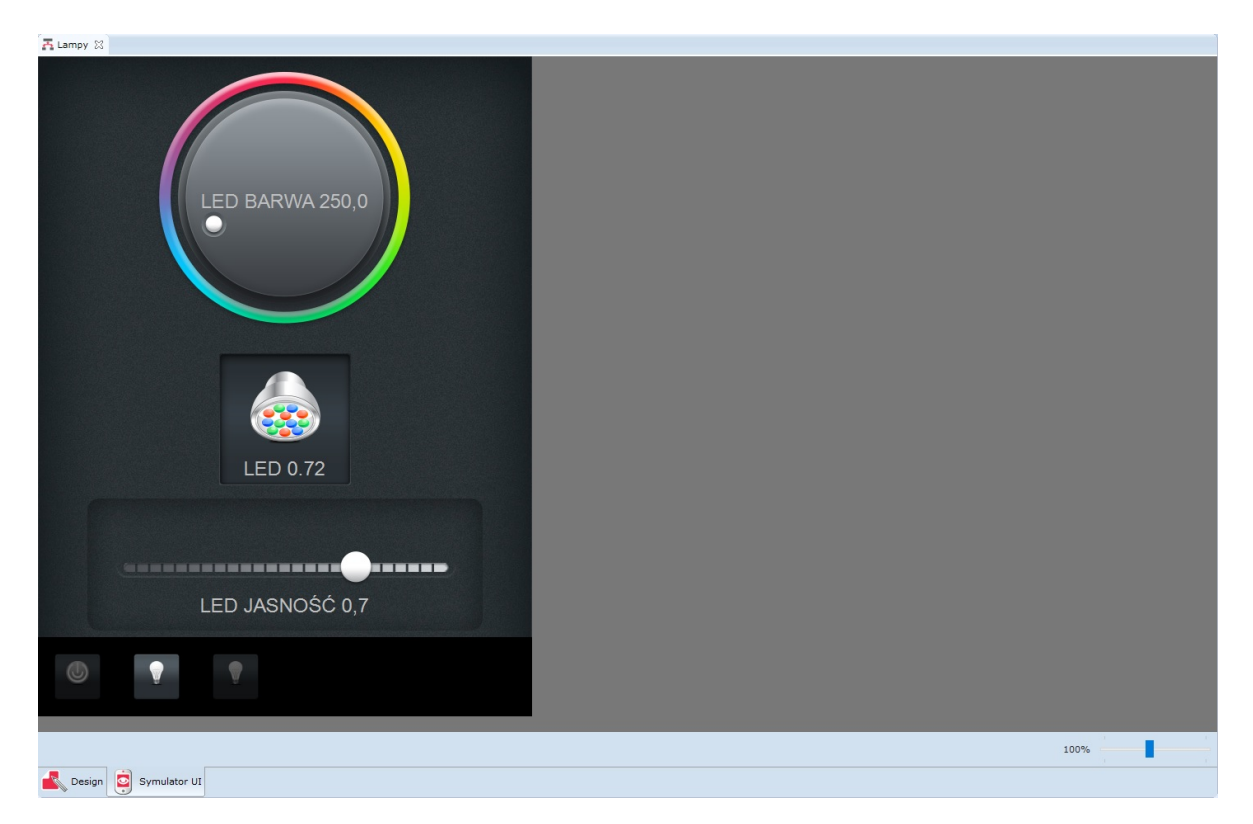

### B. Konfigurator zaawansowany

Po kliknięciu ikony Generuj GUI w oknie Autogeneratora istnieje możliwość wybrania opcji Zaawansowany konfigurator. Wybór tej opcji spowoduje otwarcie nowego okna, w którym należy wybrać:

- rozdzielczość, z jaką pracuje rządzenie mobilne;
- orientację interfejsu (pionową lub poziomą);
- układ komponentów (siatka lub lista);
- obiekty i cechy (z listy obiektów), które mają zostać zawarte w utworzonym interfejsie;
- wyświetlaną ikonę oraz zdarzenia dla każdego obiektu.

| Autogenerato                     | or GUI                                | n                    | M | 1 (                                             | A                    | C       |      |
|----------------------------------|---------------------------------------|----------------------|---|-------------------------------------------------|----------------------|---------|------|
| Rozdzielczość e<br>Domyślnie (48 | kranu:<br>0 x 640) ~                  | x: 480 y: 640        |   | Irientacja interfejsu<br>) Pionowa<br>) Pozioma | II Układ I<br>Siatka | compone | ntów |
| - Kontener                       | y<br>J_220000541<br>□ Cechy wbudowane |                      |   |                                                 |                      |         |      |
|                                  | WY:x280000232_LEDRGB1                 | Przycisk 2 - stanowy | ~ | Zdarzenia                                       |                      |         |      |
|                                  | WY:x200000534_DOUT1                   | Przycisk 2 - stanowy | ~ | Zdarzenia                                       |                      |         |      |
|                                  | WY:x200000534_DOUT2                   | Przycisk 2 - stanowy | ~ | Zdarzenia                                       |                      |         |      |
|                                  | WY:x200000534_DOUT3                   | Przycisk 2 - stanowy | ~ | Zdarzenia                                       |                      |         |      |
|                                  | WY:x200000534_DOUT4                   | Przycisk 2 - stanowy | ~ | Zdarzenia                                       |                      |         |      |
|                                  | WE:x240000659_BUTTON1                 | Radio                | ~ | Zdarzenia                                       |                      |         |      |
|                                  | WE:x240000659_BUTTON2                 | Radio                | ~ | Zdarzenia                                       |                      |         |      |
|                                  | WE:x240000659_BUTTON3                 | Miernik              | ~ | Zdarzenia                                       |                      |         |      |
|                                  | WE:x240000659_BUTTON4                 | Radio                | ~ | Zdarzenia                                       |                      |         |      |
|                                  | WE:x240000659_BUTTON5                 | Radio                | ~ | Zdarzenia                                       |                      |         |      |
|                                  | WE:x240000659_BUTTON6                 | Radio                | ~ | Zdarzenia                                       |                      |         |      |
|                                  | WE:x240000659_BUTTON7                 | Radio                | ~ | Zdarzenia                                       |                      |         |      |
|                                  | WE:x240000659_BUTTON8                 | Radio                | ~ | Zdarzenia                                       |                      |         |      |
|                                  | WE:x240000659_PANELSENSTEMP1          | Radio                | ~ | Zdarzenia                                       |                      |         |      |
| Prosty konfigura                 | tor                                   |                      |   |                                                 |                      |         |      |

Następnie, po ustawieniu wszystkich parametrów i naciśnięciu OK, otwiera się okno utworzonego interfejsu. Okno to, poza polem nazwy utworzonego interfejsu, zawiera dwie zakładki: Wygląd i Strony. Ich funkcjonalności są dokładnie takie same, jak w przypadku konfiguratora prostego.

Po ustawieniu wszystkich parametrów w oknie utworzonego interfejsu i kliknięciu ok, na liście obiektów (pod ikoną utworzonego interfejsu) pojawiają się nowo utworzone strony zgodnie z poniższym rysunkiem:

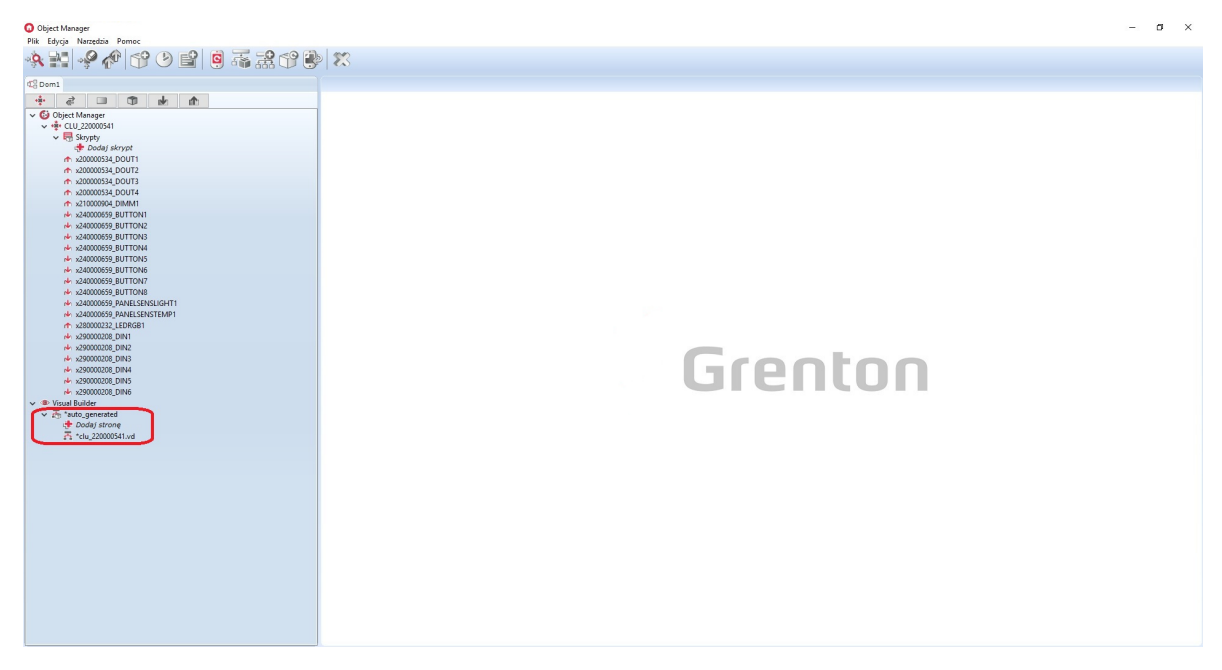

Podobnie jak w przypadku konfiguratora prostego - użytkownik ma możliwość dokonywania zmian w wygenerowanych stronach. Dwukrotne kliknięcie na ikonie strony otworzy arkusz edycji, zawierający dwie zakładki Design oraz Symulator.

# 5.2. Tworzenie interfejsu z własną rozdzielczością

W przypadku konfiguratora zaawansowanego istnieje możliwość stworzenia interfejsu o własnej, wybranej rozdzielczości. W tym celu należy:

- Kliknąć w ikonę Generuj GUI w górnym oknie obiektów;
- Wybrać konfigurator zaawansowany;
- W oknie wyboru rozdzielczości zaznaczyć opcję Dostosuj oraz wprowadzić wymiary interfejsu;
- Wybrać pozostałe parametry interfejsu;
- Zaakceptować wprowadzone ustawienia.

| 0                                                                                                    |                                                                                                    |                                                         |                    |            |
|----------------------------------------------------------------------------------------------------|----------------------------------------------------------------------------------------------------|---------------------------------------------------------|--------------------|------------|
| Autogenerator GUI                                                                                                    |                                                                                                    |                                                         |                    | C          |
| Rozdzielczość ekranu:<br>Dostosuj<br>Dostosuj<br>Domyślnie (480 x 640)<br>(230 x 490)                                                            | x: 888 y: 999                                                                                                   | <b>Drientacja interfejsu:</b><br>) Pionowa<br>) Pozioma | Układ ko<br>Siatka | mponentów: |
| (480 x 640)<br>(480 x 640)<br>(480 x 800)<br>(480 x 854)<br>(540 x 960)<br>(576 x 1024)                                                          | Przycisk 2 - stanowy 🗸                                                                                          | Zdarzenia                                               |                    |            |
| (600 x 600)<br>(600 x 1024)<br>iPhone 3/4 (640 x 960)<br>iPhone 5/5s/SE (640 x 1136)<br>Apple TV 720p (720 x 1280)<br>iPhone 6/6s/7 (750 x 1334) | Przycisk 2 - stanowy       \vee         Przycisk 2 - stanowy       \vee         Przycisk 2 - stanowy       \vee | Zdarzenia<br>Zdarzenia<br>Zdarzenia                     |                    |            |
| (768 x 976)<br>iPad (768 x 1024)<br>(800 x 1280)<br>Apple TV 1080p (1080 x 1920)<br>(1200 x 1920)                                                | Przycisk 2 - stanowy     ~       Radio     ~       Radio     ~                                                  | Zdarzenia<br>Zdarzenia<br>Zdarzenia                     |                    |            |
| iPhone 6 Plus/6s Plus/7 Plus (1242 x 2208)<br>(1440 x 2560)<br>LG G6 (1440 x 2880)<br>Samsung Galaxy S8, S8+ (1440 x 2960)                       | Miernik     ~       Radio     ~       Radio     ~                                                               | Zdarzenia<br>Zdarzenia<br>Zdarzenia                     |                    |            |
| WE:x240000659_BUTTON6           WE:x240000659_BUTTON7                                                                                            | Radio ~<br>Radio ~                                                                                              | Zdarzenia<br>Zdarzenia                                  |                    |            |
| WE:x240000659_BUTTON8                                                                                                    | Radio ~<br>Radio ~                                                                                              | Zdarzenia<br>Zdarzenia                                  |                    | v          |
| Prosty konfigurator                                                                                                    |                                                                                                    |                                                         |                    |            |
|                                                                                                    |                                                                                                    | 0                                                       | к                  | Anuluj     |

# 5.3. Zmiana orientacji interfejsu z własną rozdzielczością

Korzystając z zaawansowanego konfiguratora zmiana orientacji interfejsu nie odbywa się w oknie Autogeneratora GUI.

| 0                                                                                                    |                                                             |                                                         | 2                    |                | ×   |
|----------------------------------------------------------------------------------------------------|-------------------------------------------------------------|---------------------------------------------------------|----------------------|----------------|-----|
| Autogenerator GUI                                                                                                    |                                                             |                                                         |                      | C              |     |
| Rozdzielczość ekranu:<br>Dostosuj ×:<br>Dostosuj ^<br>Domyślnie (480 x 640)<br>(320 x 480)                                   | 888 y: 999                                                  | <b>Drientacja interfejsu:</b><br>) Pionowa<br>) Pozioma | - Układ ko<br>Siatka | omponentó<br>~ | w:  |
| (480 x 640)<br>(480 x 800)<br>(480 x 854)<br>(540 x 960)<br>(576 x 1024)                                                     | Przycisk 2 - stanowy 🗸                                      | Zdarzenia                                               |                      |                |     |
| (600 x 800)<br>(600 x 1024)<br>iPhone 3/4 (640 x 960)<br>iPhone 5/5s/SE (640 x 1136)                                         | Przycisk 2 - stanowy V<br>Przycisk 2 - stanowy V            | Zdarzenia<br>Zdarzenia                                  |                      |                |     |
| Apple TV 720p (720 x 1280)<br>iPhone 6/6s/7 (750 x 1334)<br>(768 x 976)<br>iPad (768 x 1024)                                 | Przycisk 2 - stanowy V<br>Przycisk 2 - stanowy V<br>Radio V | Zdarzenia<br>Zdarzenia<br>Zdarzenia                     |                      |                |     |
| (800 x 1280)<br>Apple TV 1080p (1080 x 1920)<br>(1200 x 1920)<br>iPhone 6 Plus/6s Plus/7 Plus (1242 x 2208)<br>(1400 x 2560) | Radio ~<br>Miernik ~                                        | Zdarzenia<br>Zdarzenia                                  |                      |                |     |
| LG G6 (1440 x 2500)<br>Samsung Galaxy S8, S8+ (1440 x 2960)                                                                  | Radio ~<br>Radio ~                                          | Zdarzenia<br>Zdarzenia                                  |                      |                |     |
| WE:x240000659_BUTTON7                                                                                                    | Radio ~                                                     | Zdarzenia                                               |                      |                |     |
| WE:x240000659_BUTTON8           WE:x240000659_PANELSENSTEMP1                                                                 | Radio ~<br>Radio ~                                          | Zdarzenia<br>Zdarzenia                                  |                      |                | J   |
| Prosty konfigurator                                                                                                    |                                                             |                                                         |                      |                | · · |
|                                                                                                    |                                                             | Ok                                                      |                      | Anuluj         |     |

Chcąc dokonać zmiany orientacji interfejsu z własną rozdzielczością, po jego utworzeniu należy kolejno:

- Kliknąć dwukrotnie na jego nazwę;
- Przejść do zakładki Strony;
- Usunąć wszystkie widoczne strony;
- Przejść do zakładki Wygląd;
- Wybrać orientację poziomą lub pionową;
- Ponownie przejść do zakładki Strony;
- Dodać strony do interfejsu;
- Zaakceptować zmiany klikając OK;
- Wysłać interfejs do urządzenia mobilnego.

# 6. Konfiguracja wideodomofonu

#### Uwaga!

Wsparcie dla funkcjonalności Visual Builder zostało zakończone w Object Managerze w wersji 1.9.0 i wyższej. Kreator interfejsów Home Manager został usunięty oraz niemożliwe jest otwarcie / edycja interfejsów utworzonych w projekcie. Zapisanie projektu przy użyciu aktualnej wersji OM spowoduje utratę wszelkich danych związanych z Visual Builderem - w tym interfejsów utworzonych w projekcie.

# 6.1. Podłączenie i konfiguracja wideodomofonu

Konfiguracja wideodomofonu z systemem Grenton jest możliwa dla urządzeń podłączonych do sieci wspólnej (*LAN*) lub korzystających ze zdalnego dostępu do danej sieci, umożliwiających użycie strumienia *rtsp* kamery IP wbudowanej w urządzenie. Do poprawnej konfiguracji wideodomofonu potrzebne są co najmniej dwa konta na serwerze *SIP*.

Przykładowa konfiguracja została wykonana na domofonie Akuvox R26.

**Uwaga!** Panel Domofon dostępny jest dla Object Managera w wersji 1.2.0.180202 i wyższej.

### A. Podłączenie wideodomofonu

Należy:

- Podłączyć wideodomofon do zasilania;
- Podpiąć wideodomofon przy pomocy kabla sieciowego RJ45 do routera.

### B. Konfiguracja kamery

Panel wideodomofonu w aplikacji Grenton Home Manager wykorzystuje wizualizację kamery wbudowanej w urządzenie - chcąc mieć dostęp do obrazu kamery, należy wystawić odpowiedni port w ustawieniach sieci.

W celu dokonania konfiguracji portu, należy zalogować się do ustawień routera przy pomocy jego adresu IP w przeglądarce internetowej, dokonać odpowiednich zmian, po czym zapisać ustawienia:

- Należy wejść w ustawienia przekierowań <sup>1</sup> ;
- Odnaleźć ustawienia portów;
- Ustawić port wyzwalania i przekazywania na 554<sup>2</sup> oraz protokół wyzwalania i przekazywania na TCP;
- Zapisać ustawienia;

#### Uwaga!

Należy pamiętać, że w celu umożliwienia zdalnego połączenia aplikacji, konieczne jest ustawienie portu **1234** w protokole **UDP**.

• Na koniec należy przejść do listy aktualnie podłączonych urządzeń do sieci i zapisać adres IP wideodomofonu – będzie on potrzebny przy konfiguracji serwera *SIP*.

## C. Konfiguracja SIP

- Do stworzenia konfiguracji wideodomofonu potrzeba co najmniej dwa konta SIP;
- Przy pomocy przeglądarki należy zalogować się do wideodomofonu<sup>3</sup>;
- Konieczne jest odszukanie ustawień konta SIP<sup>4</sup>;
- Następnie należy wybrać jedno z dostępnych kont (np. Konto\_1) i ustawić jego stan na aktywowany (enabled);
- W kolejnym kroku należy ustawić numer/nazwę konta SIP oraz jego hasło;
- Później konieczne jest wprowadzenie ustawień serwera *SIP* ( Server IP, Port, Registration Period) ustawienia te powinny się pojawić przy zakładaniu kont;
- Następnie należy odnaleźć ustawienia kodeków wykorzystywanych w działaniu i aktywować kodeki typu PCMU;

• Na końcu konieczne jest odnalezienie ustawień Intercomu, gdzie należy skonfigurować numer/nazwę klienta, na który ma dzwonić wideodomofon (drugie założone konto *SIP*) i ustawić (jeśli istnieje taka możliwość) zachowanie urządzenia w momencie nieodebrania połączenia.

### Uwaga!

Jeśli przy ustawianiu Intercomu, konieczny jest wybór jednego konta z kilku konfigurowanych, należy wybrać wcześniej wybrane - w przykładzie **Konto\_1**!

# 6.2. Stworzenie i konfiguracja interfejsu aplikacji

### A. Dodawanie wideodomofonu do interfejsu aplikacji w programie Object Manager

W celu dodania wideodomofonu do interfejsu należy:

• Z menu głównego kliknąć przycisk Dodaj interfejs:

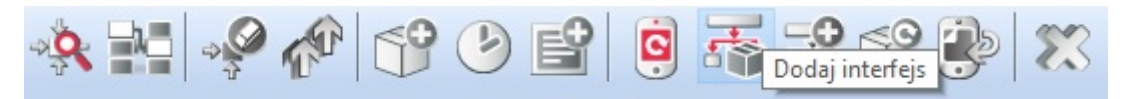

- Skonfigurować ustawienia interfejsu wybrać: rozdzielczość, nazwę, skórkę, dodać przynajmniej jedną stronę;
- Do utworzonej strony z palety komponentów dodać przycisk Domofon:

### Domofon

- W oknie, które otworzy się po dodaniu przycisku, ustawić parametry wideodomofonu:
  - Źródło strumień *rtsp* odnaleziony w ustawieniach wideodomofonu lub jego dokumentacji;
  - Adres IP adres IP wideodomofonu (zapisany wcześniej przy dokonywaniu jego konfiguracji);
  - Konto numer/nazwa konta SIP wprowadzonego jako pierwsze w ustawieniach wideodomofonu - konto, z którego będą wykonywane połączenia (wybrane w punkcie 3 rozdziału "Podłączenie i konfiguracja wideodomofonu"):

| 0                                      | х |
|----------------------------------------|---|
|                                        |   |
| ID: Intercom2                          |   |
| Ý Źródło Ydarzenia Torowanie Parametry |   |
| Źródło(Stream)                         |   |
| Adres IP                               |   |
| Konto                                  |   |
|                                        |   |
|                                        |   |
|                                        |   |
|                                        |   |
|                                        |   |
|                                        |   |
|                                        |   |
|                                        |   |
|                                        |   |
|                                        |   |
| OK Anulu                               | j |

- Przejść do zakładki Zdarzenia:
  - Do zdarzenia OnDoorClick przypisać metodę, która ma być wywoływana po naciśnięciu przycisku otwierania furtki w panelu domofonu w aplikacji Home Manager;
  - Zdarzenie OnGateClick powiązać z metodą, która ma być wywoływana po naciśnięciu przycisku otwierania bramy wjazdowej w panelu domofonu w aplikacji Home Manager;
  - Do zdarzenia <u>OnDoorBell</u> przypisać metodę lub skrypt, które mają być wykonywane w momencie wykonania połączenia w chwili naciśnięcia dzwonka na domofonie:

| 0                                |                    | ×             |
|----------------------------------|--------------------|---------------|
|                                  | DEX                |               |
| ID: Intercom2                    |                    |               |
| 🔊 Źródło 🏹 Zdarzenia 👫 Parametry |                    |               |
| Nazwa zdarzenia                  | Przypisane komendy | Dodaj komendę |
| ONDOORCLICK                      |                    | ÷             |
| ONGATECLICK                      |                    | ÷             |
| ONDOORBELL                       |                    | et -          |
|                                  |                    |               |
|                                  |                    |               |
|                                  |                    |               |
|                                  |                    |               |
|                                  |                    |               |
|                                  |                    |               |
|                                  |                    |               |
|                                  |                    |               |
|                                  |                    |               |
|                                  | OK                 | Anuluj        |

- Kliknąć OK;
- Wysłać interfejs na urządzenie mobilne patrz pkt VIII.4.7.

### B. Konfiguracja aplikacji Home Manager

W celu przeprowadzenia konfiguracji należy:

- Otworzyć aplikację Home Manager;
- Z menu głównego wybrać Ustawienia (piktogram koła zębatego);
- Z sekcji *Domofon* wybrać *Konfiguracja SIP* <sup>5</sup> ;
- W ustawieniach podać:
  - Adres serwera adres IP serwera SIP, na którym zostały założone konta;
  - Nazwę użytkownika numer/nazwę konta SIP, na które będą wykonywane połączenia podanego w ustawieniach domofonu, jako konto docelowe do odbierania połączeń (wybrane w punkcie 3 rozdziału "Podłączenie i konfiguracja wideodomofonu");
  - **Hasło** hasło do powyższego konta *SIP*, na które będą wykonywane połączenia z domofonu:

|       | Nazv | va użytko | ownika |  |
|-------|------|-----------|--------|--|
| 20031 |      |           |        |  |
|       |      | Hasło     |        |  |
|       |      |           |        |  |
|       |      |           |        |  |
|       |      |           |        |  |
|       |      |           |        |  |
|       |      |           |        |  |
|       |      |           |        |  |
|       |      |           |        |  |
|       |      |           |        |  |
|       |      |           |        |  |

- Zatwierdzić wprowadzone ustawienia przyciskiem Zapisz;
- Poprawnie przeprowadzona konfiguracja spowoduje, że na ekranie urządzenia mobilnego w jego pasku powiadomień pojawi się informacja o połączeniu z serwerem *SIP*;
- Wyjść z ustawień aplikacji.

# 6.3. Wykonanie połączenia z domofonu

- 1. Na domofonie nacisnąć przycisk dzwonienia.
- 2. Niezależnie od tego czy aplikacja Home Manager w urządzeniu mobilnym jest otwarta, zostanie nawiązane połączenie na ekranie pojawi się panel wideodomofonu.
- 3. Przycisk po lewej stronie u góry służy do odbierania połączenia dopóki nie zostanie użyty rozmówca nic nie usłyszy, a domofon ciągle będzie dzwonił.
- 4. Z pozycji panelu wideodomofonu można wyzwolić zdarzenie OnDoorClick oraz OnGateClick, które zadziałają w zależności od ustawienia dokonanego w programie Object Manager.
- 5. W panelu domofonu znajduje się również przycisk, służący do załączania/wyłączania trybu głośnomówiącego.

#### DOMOFON

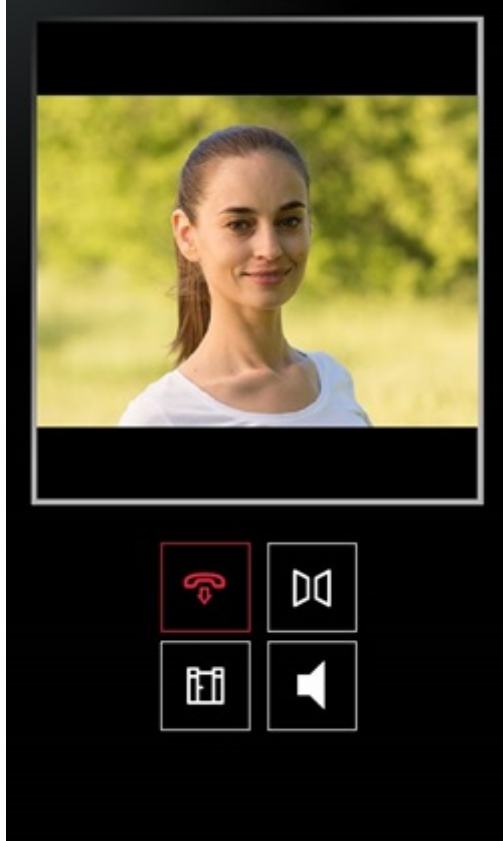

# 7. Obsługa obrazu z kamer

#### Uwaga!

Wsparcie dla funkcjonalności Visual Builder zostało zakończone w Object Managerze w wersji 1.9.0 i wyższej. Kreator interfejsów Home Manager został usunięty oraz niemożliwe jest otwarcie / edycja interfejsów utworzonych w projekcie. Zapisanie projektu przy użyciu aktualnej wersji OM spowoduje utratę wszelkich danych związanych z Visual Builderem - w tym interfejsów utworzonych w projekcie.

Aplikacja Home Manager umożliwia dokonywanie podglądu obrazu z kamer IP w dowolnym interfejsie. Nie ma ograniczeń w liczbie obsługiwanych kamer, jednakże obraz z nich będzie wyświetlany pojedynczo.

#### Uwaga!

Aplikacja Home Manager poprawnie wyświetla obrazy z kamer obsługujących protokół RTSP oraz kodek H.264 w strumieniu MPEG.

### A. Dodawanie komponentu Kamera

Chcąc dodać do interfejsu obraz z kamery, należy przeciągnąć do obszaru roboczego komponent *Kamera* dostępny na liście obiektów:

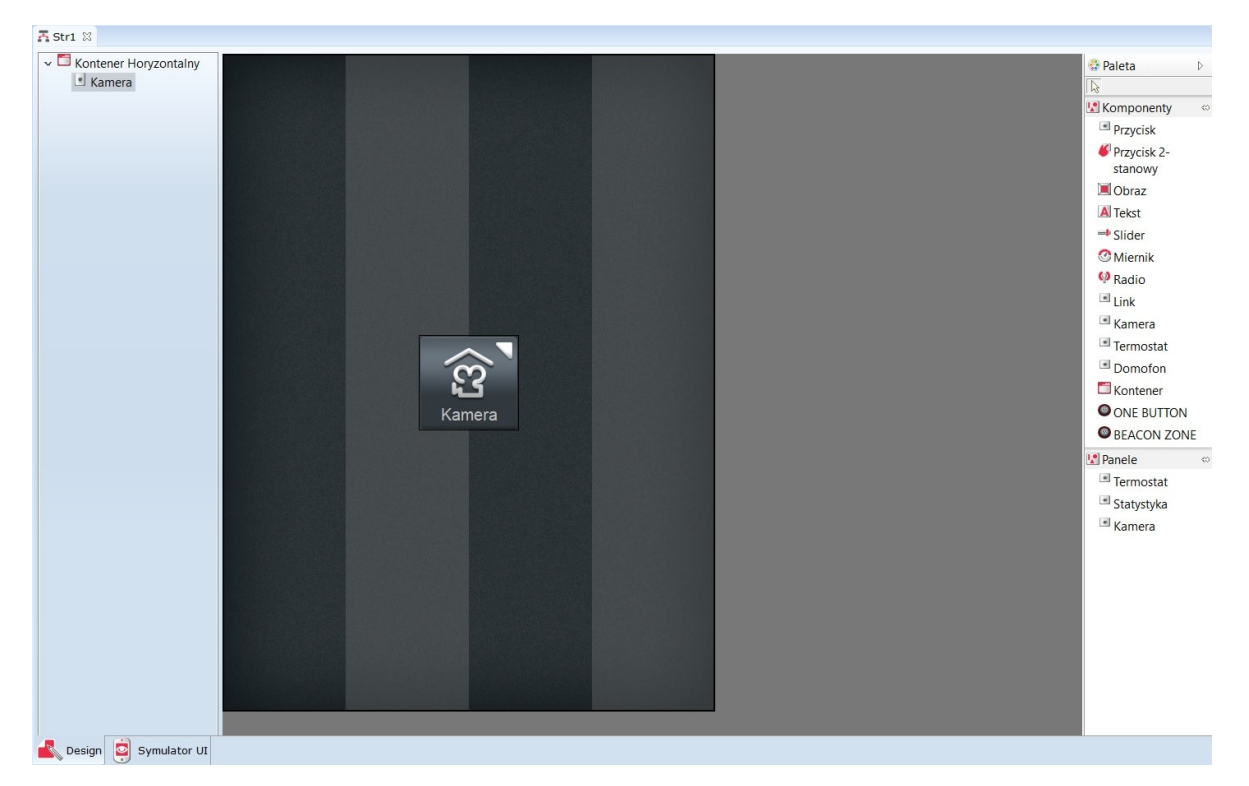

Następnie - jako źródło dla dodanego obiektu, konieczne jest wpisanie adresu kamery, której obraz ma być wyświetlany. Dodawana kamera musi zostać uprzednio skonfigurowana w taki sposób, aby możliwe było otworzenie podglądu z niej za pośrednictwem protokołu RTSP.

| 0                                                    |  |        | $\times$ |
|------------------------------------------------------|--|--------|----------|
|                                                      |  |        |          |
| ID: Camera2                                          |  |        |          |
| 🔊 Źródło 🄀 Zdarzenia 👫 Parametry                     |  |        |          |
| Źródło rtsp://192.168.1.116:554/axis-media/media.amp |  |        |          |
|                                                      |  |        |          |
|                                                      |  |        |          |
|                                                      |  |        |          |
|                                                      |  |        |          |
|                                                      |  |        |          |
|                                                      |  |        |          |
|                                                      |  |        |          |
|                                                      |  | OK Ani | ıluj     |

Po wysłaniu utworzonego interfejsu, obraz z kamery zostanie wyświetlony na ekranie urządzenia mobilnego po naciśnięciu wstawionego obiektu.

### B. Dodanie panelu Kamera

Istnieje możliwość dodania do interfejsu obrazu z kamery przy pomocy panelu *Kamera*. W tym celu należy przeciągnąć go na pustą stronę interfejsu.

Następnie - jako źródło dla dodanego obiektu, konieczne jest wpisanie adresu kamery, której obraz ma być wyświetlany. Dodawana kamera musi zostać uprzednio skonfigurowana w taki sposób, aby możliwe było otworzenie podglądu z niej za pośrednictwem protokołu RTSP.

| 0                                                    | ×         |
|------------------------------------------------------|-----------|
|                                                      |           |
| ID: VideoStream2                                     |           |
| Íródło Zdarzenia III Parametry                       |           |
| Źródło rtsp://192.168.1.116:554/axis-media/media.amp |           |
|                                                      |           |
|                                                      |           |
|                                                      |           |
|                                                      |           |
|                                                      |           |
|                                                      |           |
|                                                      |           |
|                                                      | OK Anuluj |

Po wysłaniu utworzonego interfejsu, obraz z kamery zostanie wyświetlony na ekranie urządzenia mobilnego po naciśnięciu strony z dodanym panelem *Kamera*.

# 8. Zdalny dostęp aplikacji mobilnej do systemu

System Grenton daje możliwość swobodnego sterowania domem z każdego miejsca na świecie. Siedząc w pracy, czy będąc w podróży służbowej, możemy bez problemu kontrolować stan naszej inwestycji i zarządzać jego funkcjami w bardzo prosty sposób.

By zdalny dostęp do systemu Grenton był możliwy, powinien spełniać następujące wymagania:

- system Grenton musi być w pełni skonfigurowany;
- utworzone interfejsy aplikacji mobilnej muszą być przesłane do urządzeń mobilnych, z których realizowany ma być zdalny dostęp;
- dostawca usług internetowych musi zapewnić dostęp do stałego, zewnętrznego adresu IP;
- router/punkt dostępu musi mieć możliwość przekierowania portów.

# 8.1. Konfiguracja systemu

Instrukcja została przygotowana dla układu, w którym jednostka centralna połączona jest do routera widocznego przez zewnętrzny, stały adres IP.

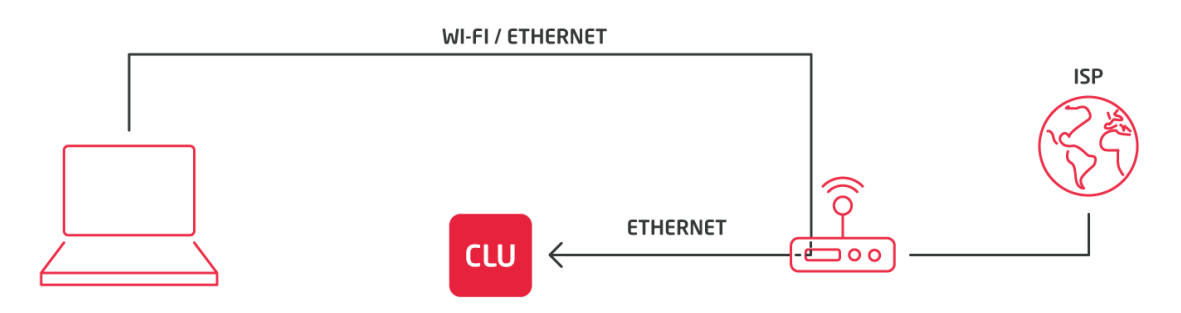

Przed przystąpieniem do konfiguracji zdalnego dostępu należy:

- upewnić się, czy jednostka centralna została połączona do routera sieci lokalnej oraz czy adres jednostki centralnej został nadany z puli adresów tego routera;
- sprawdzić adres jednostki centralnej nadanej przez router sieci lokalnej (w tym celu kliknąć dwukrotnie na ikonę jednostki centralnej);
- w nowo otwartym oknie odczytać informacje z zaznaczonego poniżej pola:

| 0                   |                       |                     |           |    | ×                |
|---------------------|-----------------------|---------------------|-----------|----|------------------|
| CLU                 |                       |                     |           |    |                  |
|                     |                       |                     | T         |    |                  |
| Nazwa: CLU          |                       | ID:                 | 220000245 |    |                  |
| IP: 192.168.1.2     |                       | FW:                 | 405       |    |                  |
| Sterowanie 🔀 Zdarze | nia 😭 Cechy wbudowane | Cechy użytkownika   |           |    |                  |
| Metoda              | Nazwa parametru       |                     | Wartość   |    | Wywołaj          |
| AddToLog            | Log                   | string              |           |    | $\triangleright$ |
| ClearLog            |                       |                     |           |    |                  |
| SetDateTime         | UnixTimestamp         | 13:21:26 25-01-2018 |           |    |                  |
| StartZWaveDiscovery | Time                  | number              |           |    |                  |
| StopZWaveDiscovery  |                       |                     |           |    |                  |
| ClearNetwork        |                       |                     |           |    |                  |
|                     |                       |                     |           |    |                  |
|                     |                       |                     |           |    |                  |
|                     |                       |                     |           |    |                  |
|                     |                       |                     |           | ОК | Anuluj           |

Dla analizowanego przypadku adres jednostki centralnej to: *192.168.1.2.* Adres ten będzie wykorzystywany do wykonania przekierowania portów.

# 8.2. Ustawienie przekierowania portów w routerze sieci lokalnej

### Uwaga!

Ustawienia przekierowania portów dla każdego routera mogą się różnić! Poniżej przedstawiona została ogólna procedura postępowania.

W celu ustawienia przekierowania portów konieczne jest:

- wejście do ustawień routera sieci lokalnej by tego dokonać, wymagane jest podłączenie do sieci lokalnej, w której znajduje się jednostka centralna;
- otwarcie przeglądarki internetowej i wpisanie w polu adresu, adresu IP routera sieci lokalnej (w celu wejścia do jego ustawień) - domyślny adres znajduje się najczęściej na jego spodzie;
- zalogowanie się przy pomocy danych logowania domyślny login i hasło znajdują się najczęściej w formie naklejki na spodzie routera sieci lokalnej (domyślne dane routera można również znaleźć w dedykowanych narzędziach internetowych);

#### Uwaga!

Jeżeli wprowadzony adres IP lub dane logowania są nieprawidłowe, oznacza to, że zostały one zmienione przez administratora sieci. W celu uzyskania dostępu do ustawień routera należy się z nim skontaktować.

- odszukanie w ustawieniach routera pozycji dotyczącej przekierowania portów (*Port Forwarding* lub podobne);
- wykonanie przekierowania zewnętrznego portu 1234 na wewnętrzny port 1234 lokalnego adresu jednostki centralnej z wykorzystaniem protokołu UDP - przykładowa konfiguracja została zamieszczona poniżej:

| Status                      | Po  | rt Forw     | varding                                          |                                           |                                 |                              |                                      | WEBUUG!                  |
|-----------------------------|-----|-------------|--------------------------------------------------|-------------------------------------------|---------------------------------|------------------------------|--------------------------------------|--------------------------|
| Overview                    | 0.7 | Deate       | Cue Addeese                                      | Eut Danta                                 | Int Dant                        | Int Address                  | Description                          |                          |
| Device List                 | On  | UDP         | SIC Address                                      | 1234                                      | 1234                            | 192.168.1.2                  | CLU1                                 | -                        |
| Web Usage                   |     | тср 🔻       | ,                                                |                                           |                                 |                              |                                      |                          |
| Logs                        |     |             |                                                  |                                           |                                 |                              |                                      | Add                      |
| Bandwidth                   |     | Src Addre   | es (ontional) - For                              | ward only if from                         | this address                    | Ev: "1 2 3 4" "1             | 2 3 4 - 2 3 4 5" "1 2 3 0/24"        | "me example com"         |
| Real-Time                   |     | Ext Ports   | - The ports to be f                              | orwarded, as see                          | n from the V                    | VAN. Ex: "2345", "           | 200,300", "200-300,400".             | , melexample.com .       |
| Last 24 Hours               | •   | entry is su | <i>(optional)</i> - The des<br>pported when forw | tination port insid<br>arding to a differ | ie the LAN. I<br>ent internal j | f blank, the destin<br>port. | ation port is the same as <i>Ext</i> | Ports. Only one port per |
| Daily                       | •   | Int Addre   | ess - The destinatio                             | n address inside                          | the LAN.                        |                              |                                      |                          |
| Weekly                      |     |             |                                                  |                                           |                                 |                              |                                      |                          |
| Monthly                     |     |             |                                                  |                                           |                                 |                              |                                      |                          |
| IP Traffic                  |     |             |                                                  |                                           |                                 |                              |                                      |                          |
| Tools                       |     |             |                                                  |                                           |                                 |                              |                                      |                          |
| Dagia                       |     |             |                                                  |                                           |                                 |                              |                                      |                          |
| Basic                       |     |             |                                                  |                                           |                                 |                              |                                      |                          |
| Auvanceu<br>Dort Forwarding |     |             |                                                  |                                           |                                 |                              |                                      |                          |
| Port Forwarding             |     |             |                                                  |                                           |                                 |                              |                                      |                          |
| Dabit.                      |     |             |                                                  |                                           |                                 |                              |                                      |                          |
| DASIC IPV0                  |     |             |                                                  |                                           |                                 |                              |                                      |                          |
| Triagorod                   |     |             |                                                  |                                           |                                 |                              |                                      |                          |
|                             |     |             |                                                  |                                           |                                 |                              |                                      |                          |
|                             |     |             |                                                  |                                           |                                 |                              |                                      |                          |
| 005                         |     |             |                                                  |                                           |                                 |                              |                                      |                          |
| Randwidth Limiter           |     |             |                                                  |                                           |                                 |                              |                                      |                          |
|                             |     |             |                                                  |                                           |                                 |                              |                                      |                          |
| USB and NAS                 |     |             |                                                  |                                           |                                 |                              |                                      |                          |
| VPN Tunneling               |     |             |                                                  |                                           |                                 |                              |                                      |                          |
| Administration              |     |             |                                                  |                                           |                                 |                              |                                      |                          |
| Administration              |     |             |                                                  |                                           |                                 |                              |                                      |                          |
| About                       |     |             |                                                  |                                           |                                 |                              |                                      |                          |
| Rehoot                      |     |             |                                                  |                                           |                                 |                              |                                      |                          |
| NCDOUL                      |     |             |                                                  |                                           |                                 |                              |                                      |                          |
| Shutdown                    |     |             |                                                  |                                           |                                 |                              |                                      |                          |

 zapisanie ustawień routera - w niektórych przypadkach konieczne może być zrestartowanie urządzenia.

#### Uwaga!

Należy się upewnić, czy komunikacja z zewnątrz nie jest blokowana przez wewnętrzne ustawienia routera.

# 8.3. Konfiguracja aplikacji mobilnej Home Manager

Przy tworzeniu konfiguracji należy kolejno:

- uruchomić aplikację mobilną Home Manager;
- upewnić się, że do aplikacji mobilnej wgrany został interfejs, za pomocą którego realizowana będzie funkcjonalność zdalnego dostępu;
- przejść do ekranu głównego aplikacji mobilnej i wejść do Ustawień (klikając w ikonę koła zębatego znajdującą się w lewym dolnym rogu ekranu):

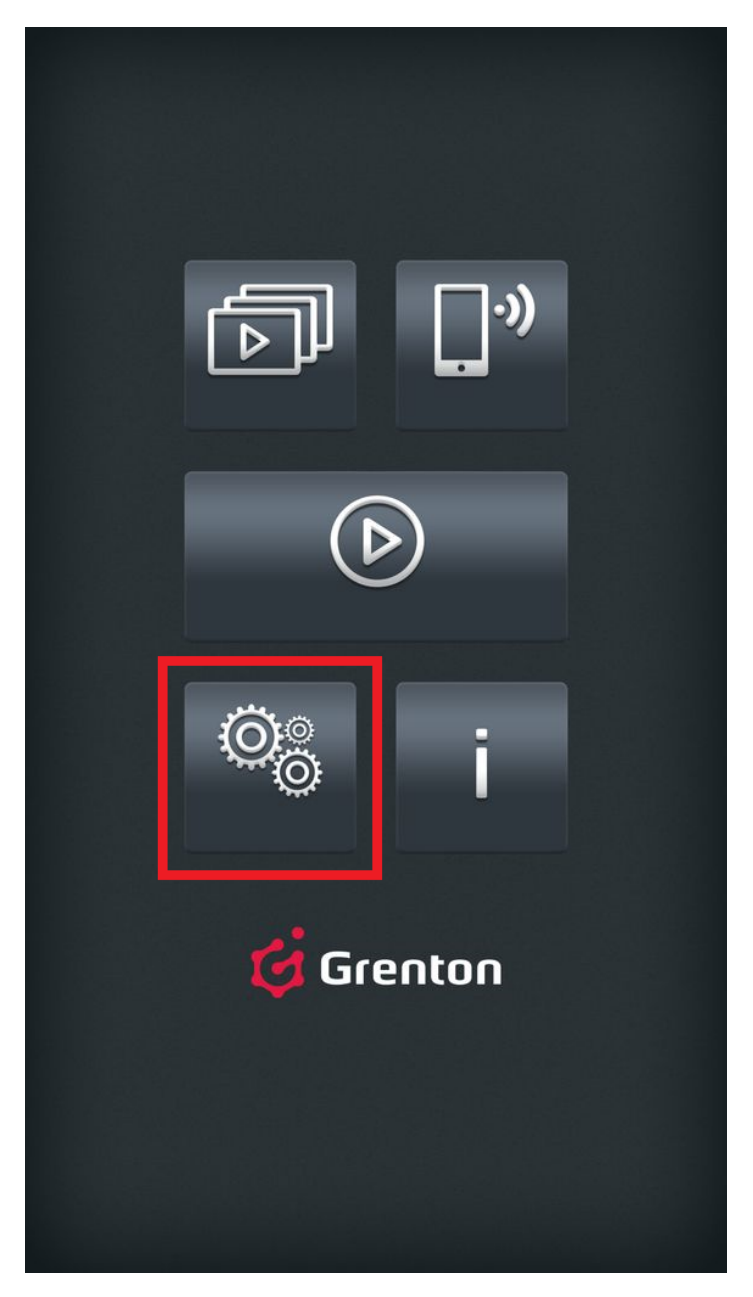

• w ustawieniach kliknąć w pozycję Zdalny dostęp, Ustawienia zewnętrznego adresu IP dla CLU:

#### Ogólne

Wyłącz wygaszanie ekranu Podczas pracy programu ekran nie zostanie zablokowany.

 $\checkmark$ 

#### Zdalny dostęp

Zdalny dostęp Ustawienia zewnętrznego adresu IP dla CLU.

#### **Bluetooth LowEnergy**

<mark>Beacony BLE</mark> Zasieg wykrywania beaconów.

#### Informacje

Adres IP 10.122.251.196

Rozdzielczość ekranu 1080 x 1920

#### • z listy dostępnych interfejsów wybrać ten, dla którego ma zostać skonfigurowany zdalny dostęp;

- następnie wyświetli się okno z aktualną konfiguracją sieciową systemu z informacjami o adresie:
  - lokalnym (lokalny adres IP jednostki centralnej);
  - zdalnym (zewnętrzny adres IP sieci, do której podłączona jest jednostka centralna wraz z numerem portu, który został jej przypisany):

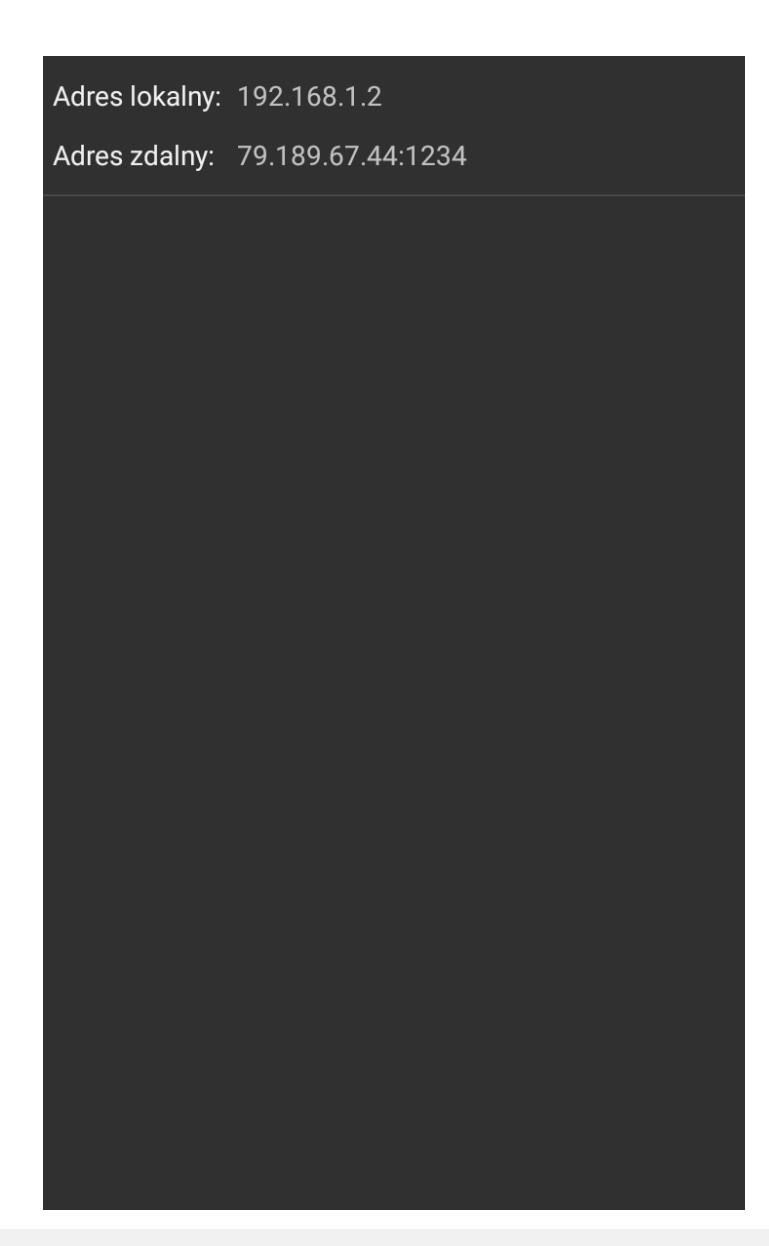

#### Uwaga!

Jeżeli podany adres zdalny różni się od rzeczywistego zewnętrznego adresu IP, należy dokonać zmiany klikając w okno adresu. W nowo otwartym oknie konieczne jest dokonanie zmian zgodnie z rzeczywistym adresem IP urządzenia. W celu zaakceptowania zmian należy nacisnąć *OK*.

| : 79.189.67.44:12 |                                                                                                    |                                                                                |                                                                         |
|-------------------|----------------------------------------------------------------------------------------------------|--------------------------------------------------------------------------------|-------------------------------------------------------------------------|
|                   |                                                                                                    |                                                                                |                                                                         |
|                   |                                                                                                    |                                                                                |                                                                         |
|                   |                                                                                                    |                                                                                |                                                                         |
|                   |                                                                                                    |                                                                                |                                                                         |
|                   |                                                                                                    |                                                                                |                                                                         |
|                   |                                                                                                    |                                                                                |                                                                         |
| awionia adro      | onoulepz na                                                                                              |                                                                                |                                                                         |
|                   | su zuaniego                                                                                              |                                                                                |                                                                         |
| 79.189.67.44      | 1                                                                                                    |                                                                                |                                                                         |
| 1234              |                                                                                                    |                                                                                |                                                                         |
|                   |                                                                                                    |                                                                                |                                                                         |
|                   |                                                                                                    |                                                                                |                                                                         |
|                   | ANULUJ                                                                                                   | OK                                                                             |                                                                         |
|                   | ANULUJ                                                                                                   | OK                                                                             |                                                                         |
|                   | ANULUJ                                                                                                   | OK                                                                             |                                                                         |
|                   | ANULUJ                                                                                                   | OK                                                                             |                                                                         |
|                   | ANULUJ                                                                                                   | ок                                                                             |                                                                         |
|                   | ANULUJ                                                                                                   | ок                                                                             |                                                                         |
|                   | ANULUJ                                                                                                   | OK                                                                             |                                                                         |
|                   | ANULUJ                                                                                                   | OK                                                                             |                                                                         |
|                   | ANULUJ                                                                                                   | OK                                                                             |                                                                         |
|                   | y: 192.168.1.2<br><b>: 79.189.67.44:12</b><br><b>tawienia adre</b><br><u>79.189.67.44</u><br><u>1234</u> | y: 192.168.1.2 x: 79.189.67.44:1234 tawienia adresu zdalnego 79.189.67.44 1234 | <pre>y: 192.168.1.2 x: 79.189.67.44:1234 tawienia adresu zdalnego</pre> |

# 8.4. Uruchomienie zdalnego dostępu

Aplikacja mobilna Grenton Home Manager automatycznie przełącza się z komunikacji lokalnej na komunikację zdalną. Aby zdalny dostęp był możliwy, urządzenie mobilne musi spełniać następujące warunki:

- zdalny dostęp musi być poprawnie skonfigurowany;
- urządzenie musi być podłączone do sieci internetowej innej niż lokalna (inna niż ta, do której podłączony jest system) lub musi mieć włączone dane sieci komórkowej (*internet w telefonie*).

W celu uruchomienia zdalnej komunikacji z systemem należy otworzyć interfejs, dla którego wykonywana była konfiguracja zdalnego dostępu poprzez wybranie go z listy interfejsów:

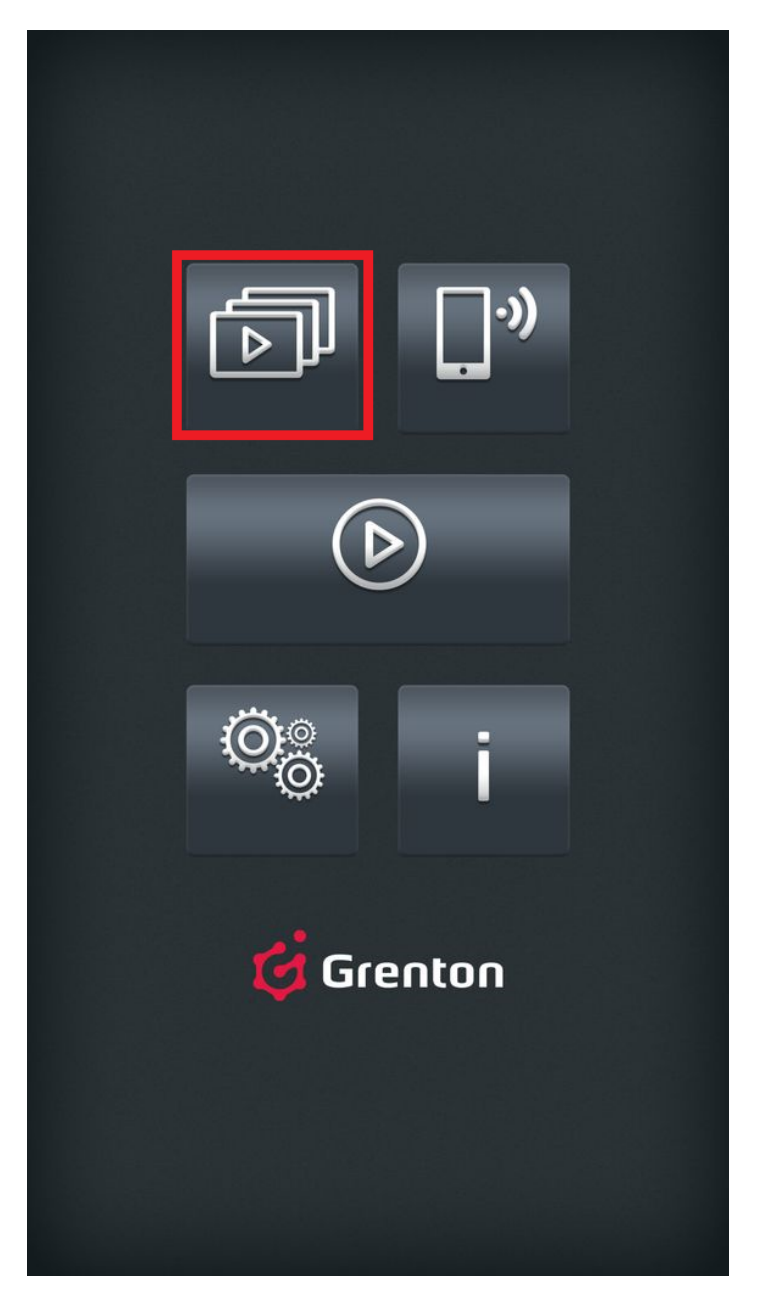

Jeśli dany interfejs był ustawiony jako domyślny należy kliknąć przycisk:

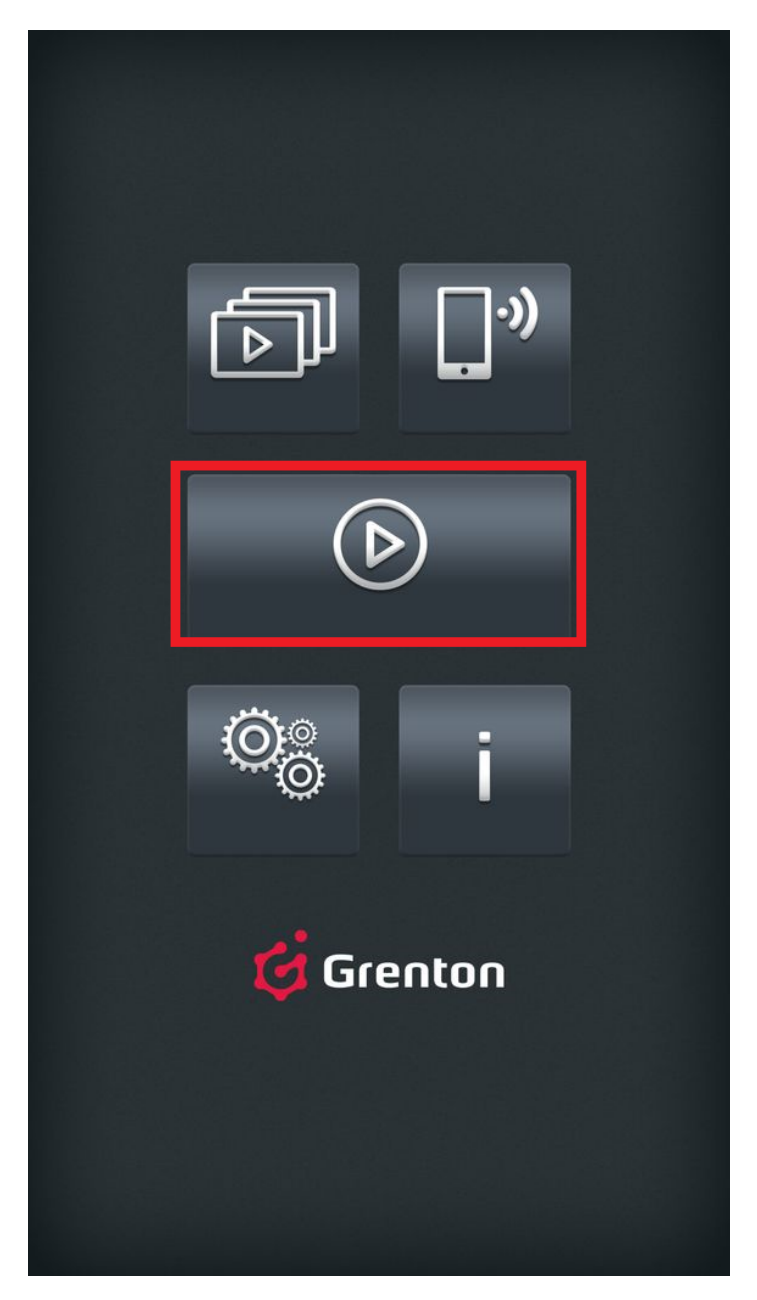

W pierwszej kolejności aplikacja Home Manager podejmie próbę nawiązania połączenia poprzez sieć lokalną. W momencie wykrycia braku takiej możliwości nastąpi przełączenie na komunikacje zdalną.

# IX. Obiekty CLU

# 1. Timer

Timery są wirtualnymi obiektami tworzonymi w ramach danego CLU. Object Manager umożliwia utworzenie maksymalnie 64 timerów. Timery mogą być wykorzystywane wszędzie tam, gdzie potrzebne jest wywołanie metody po określonym czasie lub też jej cykliczne wywoływanie.

Sam timer jest również obiektem w OM i tak jak każdy inny obiekt posiada: swoje cechy, metody i zdarzenia oraz wartości początkowe. Timer może pracować w dwóch trybach:

- **Countdown** po wystartowaniu, odlicza ustalony czas. Po zakończeniu odliczania uruchamiana jest metoda powiązana ze zdarzeniem OnTimer, a timer zatrzymuje się i nie odlicza, aż do następnego uruchomienia metodą Start.
- Interval timer cykliczny po starcie zaczyna odliczać ustawiony czas. Po jego upłynięciu timer wywołuje metodę powiązaną ze zdarzeniem OnTimer, a sam timer ponownie zaczyna odliczać zadany czas. Sytuacja powtarza się, aż do momentu zatrzymania metodą Stop.

## A. Tworzenie timerów

W celu utworzenia timera w danym CLU należy zaznaczyć to, w którym ma się pojawić, a następnie wybrać z menu górnego ikonę Dodaj obiekt CLU.

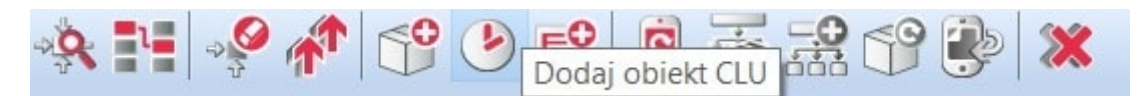

Po kliknięciu ikony pojawia się okno wyboru z listą dostępnych obiektów, na której należy odszukać i wybrać obiekt Timer. Po zaznaczeniu, wciśnięciu OK, konieczne jest nadanie nazwy nowemu timerowi. Następnie należy ustawić czas timera [wartość podawana jest w ms] oraz wybrać tryb pracy [*Countdown* lub *Interval*]. Ustawiony czas będzie jednocześnie czasem w warunkach początkowych. Utworzony timer pojawi się na liście obiektów zaznaczonego CLU.

Utworzony timer również jest obiektem CLU i dlatego podobnie jak inne, fizyczne obiekty, jest obsługiwany przez konfigurator obiektów - <u>patrz pkt VIII.4.1.</u>.

# B. Parametry konfiguracyjne obiektu Timer

### CECHY

| Nazwa | Opis                                                                                              |
|-------|---------------------------------------------------------------------------------------------------|
| Time  | Zliczany czas (w ms)                                                                              |
| Mode  | Tryb pracy timera:<br>o – zliczenie w dół (countdown),<br>1 – cykliczny (interval)                |
| State | Aktualny stan pracy timera: 0 - zatrzymany (stopped), 1 - liczy (counting), 2 - pauza<br>(paused) |
| Value | Czas jaki pozostał do wyzwolenia zdarzenia OnTimer (w ms)                                         |

### METODY

| Nazwa   | Opis                       |
|---------|----------------------------|
| SetTime | Ustawia czas timera (w ms) |
| SetMode | Ustawia tryb pracy         |
| Start   | Uruchamia timer            |
| Stop    | Zatrzymuje timer           |
| Pause   | Pauza timera               |

### ZDARZENIA

| Nazwa   | Opis                                          |
|---------|-----------------------------------------------|
| OnTimer | Zdarzenie wywoływane przy zliczeniu timera    |
| OnStart | Zdarzenie wywoływane przy uruchomieniu timera |
| OnStop  | Zdarzenie wywoływane przy zatrzymaniu timera  |
| OnPause | Zdarzenie wywoływane przy pauzie timera       |

# 2. Kalendarz

Kalendarze, podobnie jak timery, są wirtualnymi obiektami tworzonymi przez użytkownika w CLU. Możliwe jest utworzenie maksymalnie 64 kalendarzy na jednym CLU. Jeden kalendarz utworzony na CLU to jedna reguła wykonywana w określonym dniu i godzinie lub generowana cyklicznie w wybrane dni, miesiące czy godziny (z dokładnością co do jednej minuty). Reguły można tworzyć przy pomocy interfejsu graficznego lub też używając składni zgodnej z regułami CRON systemu LINUX.

## A. Tworzenie kalendarza

Chcąc utworzyć kalendarz należy zaznaczyć CLU, w ramach którego ma się znaleźć, a następnie z menu górnego uruchomić Dodaj obiekt CLU.

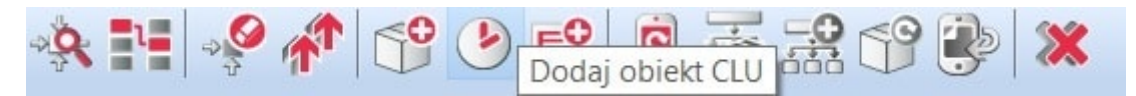

W otwartym oknie wybrać Calendar. Po wciśnięciu OK, wpisać nazwę dla tworzonego kalendarza. Object Manager wyświetli okno właściwości utworzonego obiektu.

### Uwaga!

Kalendarz po utworzeniu i wysłaniu konfiguracji do CLU automatycznie staje się aktywny – aby zatrzymać pracę kalendarza należy wywołać metodę stop.

## B. Właściwości kalendarza

Okno właściwości kalendarza zawiera cztery zakładki:

| 0                                            |                                    |               | ×                |
|----------------------------------------------|------------------------------------|---------------|------------------|
| Właściwości obiektu                          |                                    |               |                  |
| Nazwa: Calendar1<br>Id: CLU221001090->CAL636 | 50<br>a 🛞 Cechy wbudowane 📚 Reguła | Typ: Calendar |                  |
| Metoda                                       | Nazwa parametru                    | Wartość       | Wywołaj          |
| Start                                        |                                    |               | $\bigcirc$       |
| Stop                                         |                                    |               | $\triangleright$ |
| SetRule                                      | Rule                               | string        | ۲                |
| CancelNext                                   | count                              | number        |                  |
|                                              |                                    |               |                  |
|                                              |                                    |               | OK Anuluj        |

- Sterowanie zawiera metody kalendarza;
- Zdarzenia zawiera zdarzenia kalendarza;
- Cechy wbudowane zawiera listę cech kalendarza;
- Reguła zawiera interfejs umożliwiający w prosty sposób formułowanie reguł.

### C. Reguły kalendarza

Wpisywanie reguł dla kalendarza może odbywać się na dwa sposoby:

- za pomocą interfejsu graficznego w zakładce Reguła;
- poprzez wpisanie reguły CRON z wykorzystaniem metody SetRule w zakładce sterowanie lub Rule jako cechy wbudowanej.

### D. Tworzenie reguły kalendarza za pomocą interfejsu graficznego

W zakładce Regula znajduje się graficzny interfejs, za pomocą którego użytkownik może w prosty sposób ustawić parametry reguły dla kalendarza.

#### Uwaga!

Po wpisaniu parametrów reguły za pomocą interfejsu graficznego, wartość Rule w Cechach wbudowanych wypełniana jest automatycznie zgodnie z zaznaczonymi kryteriami.

| 0                                                                                                    |                             |                                                                                          |      |          |                                                                                             | ×      |
|----------------------------------------------------------------------------------------------------|-----------------------------|------------------------------------------------------------------------------------------|------|----------|---------------------------------------------------------------------------------------------|--------|
| Właściwości o                                                                                            | biektu                      |                                                                                          |      |          |                                                                                             |        |
| Nazwa: Calendar1<br>Id: CLU221001090->CAL6360                                                            |                             |                                                                                          | Тур: | Calendar |                                                                                             |        |
| Czas: * :<br>Kryteria:                                                                                   | Xdarzenia 😧 Cechy wbudowane | e 📚 Reguła                                                                               |      |          |                                                                                             |        |
| Miesiąc Styczeń Luty Marzec Kwiecień Maj Czerwiec Lipiec Sierpień Wrzesień Październik Listopad Grudzień | Dzień miesiąca              | Dzień tygo<br>Niedziela<br>Poniedział<br>Wtorek<br>Środa<br>Czwartek<br>Piątek<br>Sobota | ek   |          | <ul> <li>Dni parzyste/nieparzyste</li> <li>Dni parzyste</li> <li>Dni nieparzyste</li> </ul> |        |
|                                                                                                    |                             |                                                                                          |      |          | ОК                                                                                          | Anuluj |

Znajdują się tam dwie sekcje, w których użytkownik wybiera parametry dla reguły:

- **Czas** zawiera dwa pola: pierwsze, w którym wpisywana jest godzina (lub zakres godzin), druga oznacza minutę (lub zakres minut). Wartości w tych polach należy wpisywać zgodnie regułą CRON;
- **Kryteria** zawiera pozostałe parametry dla reguły. Użytkownik dokonuje wyboru poprzez postawienie znacznika przy odpowiednim polu.

### E. Tworzenie reguły kalendarza zgodnie z formatem CRON

Reguły kalendarza tworzy się poprzez wpisanie reguły w *Cechach wbudowanych* utworzonego kalendarza - w polu Rule lub poprzez metodę SetRule. Szczegółowe informacje na temat sposobu tworzenia reguł w formacie CRON można znaleźć w dokumentacji kalendarza CRON.

### F. Parametry konfiguracyjne obiektu Kalendarz

### CECHY

| Nazwa        | Opis                                                                                  |
|--------------|---------------------------------------------------------------------------------------|
| Rule         | Reguła kalendarza w formacie CRON lub "ERROR" w przypadku wprowadzenia błędnej reguły |
| SinceLastRun | Czas (w minutach) od ostatniego spełnienia warunku reguły                             |
| ToNextRun    | Czas (w minutach) do następnego wywołania akcji kalendarza                            |
| State        | Stan działania kalendarza: 1 (kalendarz aktywny) lub 0 (nieaktywny)                   |
| Nazwa      | Opis                                                                |
|------------|---------------------------------------------------------------------|
| Start      | Przełączenie w stan aktywny (State =1)                              |
| Stop       | Przełączenie w stan zatrzymania (State =0)                          |
| SetRule    | Ustawienie reguły kalendarza                                        |
| CancelNext | Anulowanie wywołania wskazanej liczby najbliższych akcji kalendarza |

#### ZDARZENIA

| Nazwa      | Opis                                                                     |
|------------|--------------------------------------------------------------------------|
| OnCalendar | Zdarzenie generowane w momencie wywołania akcji kalendarza               |
| OnStart    | Zdarzenie generowane w momencie wznowienia pracy kalendarza              |
| OnStop     | Zdarzenie generowane w momencie zablokowania pracy kalendarza            |
| OnCancel   | Zdarzenie generowane w momencie anulowania najbliższych akcji kalendarza |

## 3. Harmonogram

Harmonogram jest obiektem wirtualnym służącym do ustawiania wartości dowolnej cechy w rozkładzie tygodniowym. Wartości te ustawiane są przy pomocy interfejsu graficznego dla każdego dnia i każdej godziny z rozdzielczością 15-minutową, 30-minutową lub godzinną. W jednym CLU, można utworzyć do 64 harmonogramów.

#### Uwaga!

Po utworzeniu harmonogramu (po wysłaniu nowej konfiguracji do CLU) staje się on automatycznie aktywny. Chcąc zatrzymać pracę harmonogramu, należy wywołać metodę STOP.

### A. Tworzenie harmonogramu

W celu utworzenia harmonogramu należy zaznaczyć CLU, w ramach którego ma zostać umieszczony, a następnie z menu górnego uruchomić Dodaj obiekt CLU.

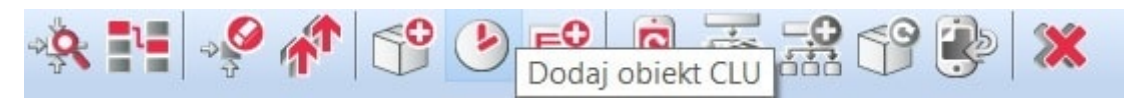

W otwartym oknie wyboru konieczne jest odszukanie i wybranie obiektu <u>Scheduler</u>. Po wpisaniu nazwy, na ekranie otworzy się okno właściwości harmonogramu. W oknie tym znajdują się cztery zakładki:

- Sterowanie zawiera metody harmonogramu;
- **Zdarzenia** zawiera zdarzenia harmonogramu;
- Cechy wbudowane zawiera listę cech harmonogramu;
- **Harmonogram** zawiera interfejs graficzny umożliwiający proste formułowanie wartości dla całego zakresu harmonogramu.

### B. Formułowanie wartości dla harmonogramu

W zakładce *Harmonogram* (w oknie właściwości) znajduje się interfejs graficzny, dzięki któremu istnieje możliwość zdefiniowania wartości dla wybranego wyjścia.

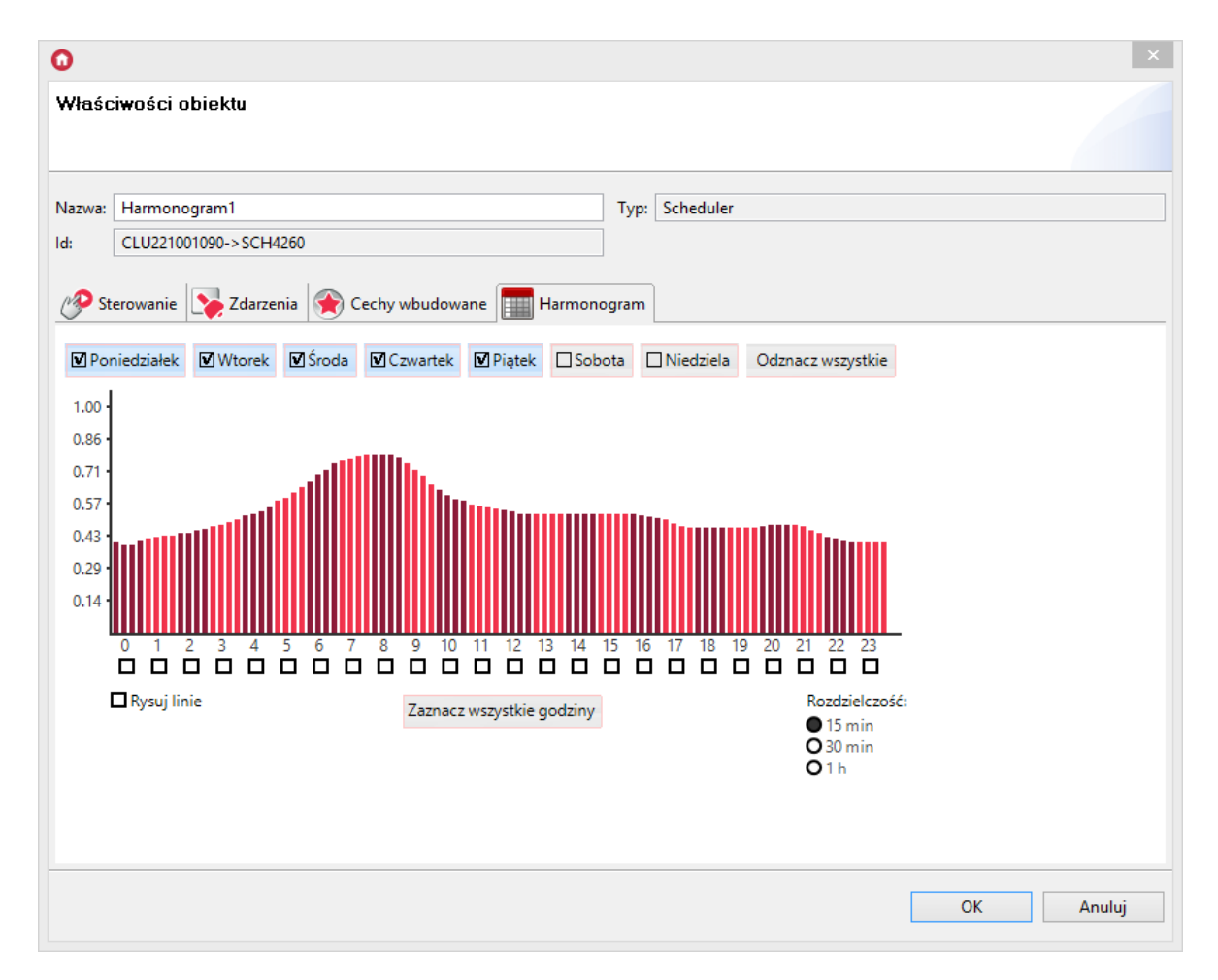

Harmonogram pozwala na ustawienie wartości dla 7 dni (w zakresie jednego tygodnia) z rozdzielczością 15-minutową. Można ustawić wartości dla każdego dnia z osobna lub kilku dni jednocześnie. Dzień, dla którego aktualnie wpisywane są wartości, wyróżniony jest czarnym znacznikiem z lewej strony nazwy. Przełączenie na inny dzień następuje po kliknięciu na jego nazwę. W celu jednoczesnego wprowadzania wartości dla kilku dni, należy kliknąć znaczniki przy nazwach, dla których wartości będą ustawiane. Wartości można ustawiać bezpośrednio na wykresie posługując się myszką lub wpisywać ręcznie w oknie wartości, które otwiera się po kliknięciu na wybraną godzinę.

| Ustaw wartości |      |
|----------------|------|
| 14:00 - 14:14  | 0.53 |
| 14:15 - 14:29  | 0.53 |
| 14:30 - 14:44  | 0.53 |
| 14:45 - 14:59  | 0.53 |

### C. Ustawianie wartości wyjścia za pomocą harmonogramu

Zmiana wartości w ustawionym harmonogramie wywołuje zdarzenie OnHarmonogram. By wartości ustawione w harmonogramie zostały przepisane do wartości wybranego wyjścia, do zdarzenia OnHarmonogram trzeba dodać metodę SetValue dla wybranego wyjścia, a jako parametr tej metody należy wybrać Harmonogram.

| 0                                               |                                                                                                    | ×                   |
|-------------------------------------------------|----------------------------------------------------------------------------------------------------|---------------------|
| Parametry                                       |                                                                                                    |                     |
| CLU->Grzejnik->SetValue(CLU->Harmonogram1->Valu | e)                                                                                                    |                     |
| * < < < < < < < < < < < < < < < < < < <         |                                                                                                    |                     |
| *********************************               | <ul> <li>Metody</li> <li>SetValue(Value)</li> <li>Switch(Time)</li> <li>SwitchOf(Time)</li> <li>SetOverload(Overload)</li> </ul> | Parametry<br>Value: |
|                                                 |                                                                                                    | OK Anuluj           |

Co 15 minut wartość (Value) dla tego wyjścia będzie ustawiana zgodnie z wartością zapisaną w harmonogramie.

#### Uwaga!

Należy pamiętać, aby zakres wartości ustawionych w harmonogramie odpowiadał zakresowi, w jakim wybrane wyjście może być sterowane. Zakres wartości harmonogramu można zmienić metodami SetMax i SetMin oraz poprzez zmianę cechy wbudowanych Min i Max.

## D. Parametry konfiguracyjne obiektu Harmonogram

#### CECHY

| Nazwa | Opis                                                                      |
|-------|---------------------------------------------------------------------------|
| Data  | Ciąg znaków definiujący harmonogram zmian wartości                        |
| State | Stan działania harmonogramu: 1 (harmonogram aktywny) lub 0 (nieaktywny)   |
| Value | Wartość wyjściowa, zmieniana co 15 minut zgodnie z rozkładem              |
| Min   | Minimalna wartość dla ustawiania zakresu wartości interfejsu graficznego  |
| Max   | Maksymalna wartość dla ustawiania zakresu wartości interfejsu graficznego |

#### METODY

| Nazwa   | Opis                                       |
|---------|--------------------------------------------|
| Start   | Przełączenie w stan aktywny (State =1)     |
| Stop    | Przełączenie w stan zatrzymania (State =0) |
| SetData | Ustawienie tygodniowego harmonogramu       |

#### ZDARZENIA

| Nazwa         | Opis                                                        |
|---------------|-------------------------------------------------------------|
| OnHarmonogram | Zdarzenie wywoływane w momencie zmiany wartości cechy Value |
| OnStart       | Zdarzenie wywoływane przy wznowieniu pracy                  |
| OnStop        | Zdarzenie wywoływane przy zatrzymaniu pracy                 |

## 4. Termostat

Termostat to obiekt wirtualny, który służy do stworzenia konfiguracji sterującej ogrzewaniem lub chłodzeniem w zależności od podanego czujnika temperatury i wprowadzonego harmonogramu ogrzewania bądź chłodzenia w rozkładzie tygodniowym. Wartości temperatury ustawiane są przy pomocy interfejsu graficznego dla każdego dnia i godziny z rozdzielczością 15-minutową, 30-minutową lub godzinną.

W jednym CLU można utworzyć do 64 termostatów.

#### Uwaga!

Po utworzeniu termostatu (po wysłaniu nowej konfiguracji do CLU) staje się on automatycznie aktywny. Chcąc zatrzymać jego pracę, należy wywołać metodę <code>stop</code>.

#### A. Tworzenie termostatu

W celu utworzenia termostatu należy zaznaczyć CLU, w ramach którego ma zostać umieszczony, a następnie z menu górnego uruchomić Dodaj obiekt CLU.

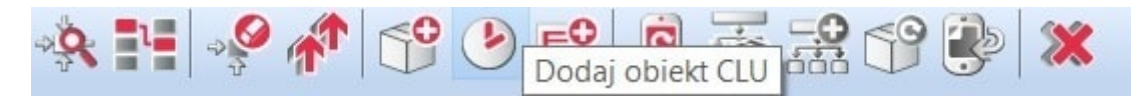

W otwartym oknie wyboru należy odszukać i wybrać Thermostat. Po wpisaniu nazwy, wprowadzeniu źródła (którym powinien być czujnik temperatury odpowiedzialny za daną strefę grzewczą) oraz wyborze odbiornika (będącego wyjściem, do którego podłączone jest urządzenie odpowiedzialne za daną strefę grzewczą – np. głowica kaloryfera, ogrzewanie podłogowe) dla utworzonego obiektu na ekranie otworzy się okno właściwości harmonogramu.

W oknie tym znajdują się cztery zakładki:

- Sterowanie zawiera metody harmonogramu;
- Zdarzenia zawiera zdarzenia harmonogramu;
- Cechy wbudowane zawiera listę cech harmonogramu;
- **Harmonogram** zawiera interfejs graficzny, umożliwiający proste formułowanie wartości dla całego zakresu harmonogramu.

### B. Formułowanie wartości dla termostatu

W zakładce *Harmonogram* (w oknie właściwości) znajduje się interfejs graficzny, dzięki któremu istnieje możliwość zadawania wartości.

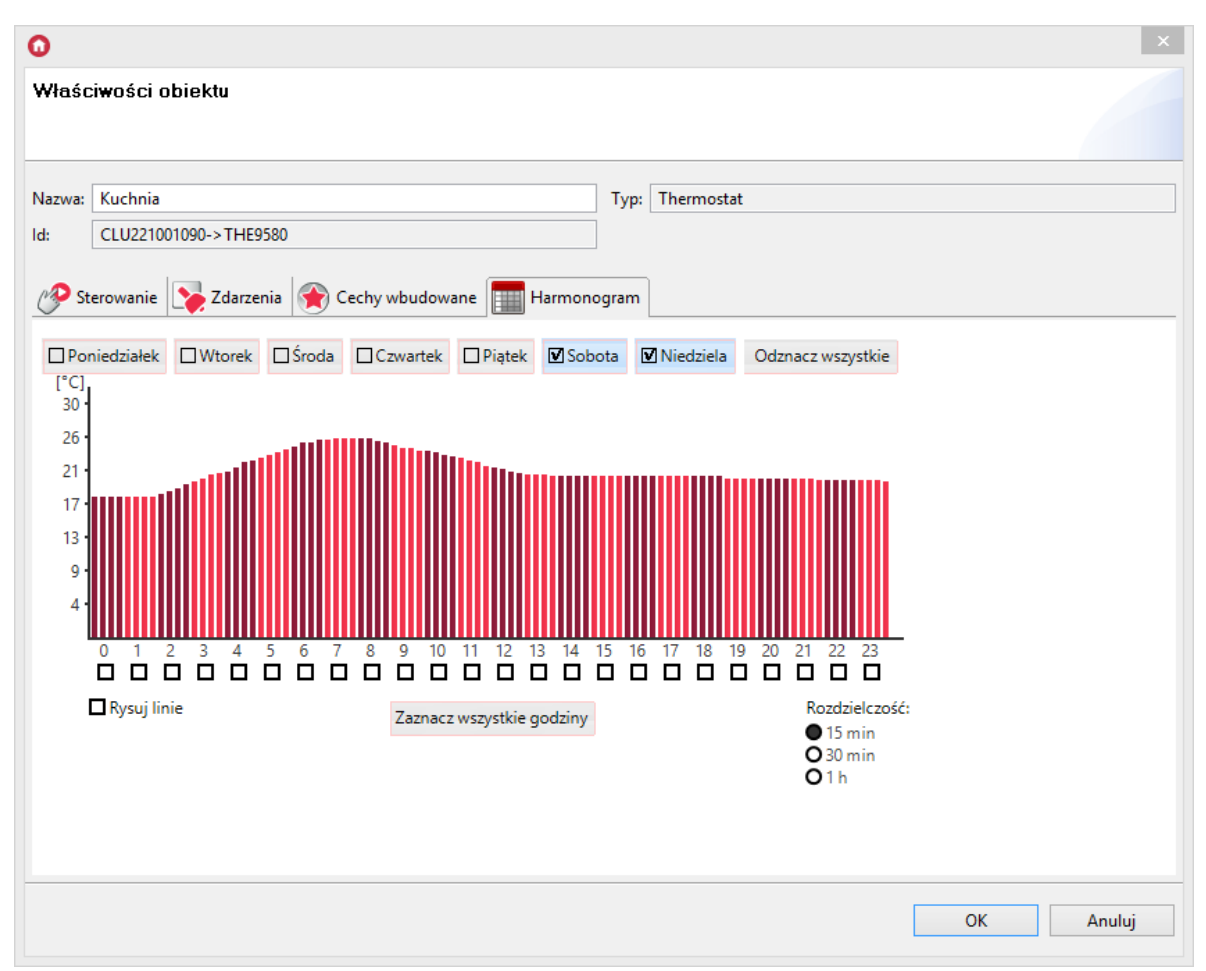

Harmonogram pozwala na wpisanie wartości dla 7 dni (w zakresie jednego tygodnia) z rozdzielczością 15-minutową. Można ustawić wartości dla każdego dnia z osobna lub dla kilku dni jednocześnie. Dzień, dla którego aktualnie wpisywane są wartości, wyróżniony jest czarnym znacznikiem z lewej strony nazwy. Przełączenie na inny dzień następuje po kliknięciu na jego nazwę.

W celu jednoczesnego wprowadzania wartości dla kilku dni, należy kliknąć znaczniki przy nazwach, dla których wartości będą ustawiane. Wartości można ustawiać bezpośrednio na wykresie posługując się myszką lub wpisywać ręcznie w oknie wartości, które otwiera się po kliknięciu na wybraną godzinę.

| 0 ×            |          |  |
|----------------|----------|--|
| Ustaw wartości |          |  |
|                |          |  |
| 16:00 - 16:14  | 20.9     |  |
| 16:15 - 16:29  | 20.9     |  |
| 16:30 - 16:44  | 21.2     |  |
| 16:45 - 16:59  | 21.5     |  |
| 01             | K Anuluj |  |
|                |          |  |

Termostat reaguje na harmonogram, gdy znajduje się w trybie Auto. Wybór trybu pracy odbywa się przy pomocy aplikacji lub przez metody obiektu.

## C. Parametry konfiguracyjne obiektu Termostat

## СЕСНҮ

| Nazwa            | Opis                                                                                                    |
|------------------|----------------------------------------------------------------------------------------------------|
| Source           | Wejście termostatu, powiązanie z czujnikiem temperatury                                                                                                    |
| Control          | Wyjście termostatu, powiązanie z elementem wykonującym                                                                                                    |
| OutputType       | Określenie typu wyjścia (-1 – autodetekcja, 0 – wyjście cyfrowe, 1 –<br>wyjście analogowe)                                                                                                    |
| PointValue       | Wartość temperatury zadana ręcznie                                                                                                    |
| HolidayModeValue | Wartość temperatury dla trybu wakacyjnego                                                                                                    |
| Hysteresis       | Wartość histerezy – określenie granic załączenia i wyłączenia termostatu                                                                                                    |
| State            | Stan pracy (1 - termostat aktywny, 0 - nieaktywny)                                                                                                    |
| ControlDirection | Kierunek pracy (O - tryb normalny (grzanie), 1 - tryb odwrotny<br>(chłodzenie))                                                                                                    |
| Mode             | Tryb pracy (O - tryb ręczny (wykorzystanie PointValue), 1 - tryb<br>wakacyjny (HolidayModeValue), 2 - tryb automatyczny (wartość<br>AutoMode z Harmonogramu), 3 - tryb podgrzewania (wartość<br>HeatUp)) |
| Data             | Ciąg znaków definiujący harmonogram zmian wartości                                                                                                    |
| Min              | Dolna wartość zakresu wbudowanego harmonogramu                                                                                                    |
| Max              | Górna wartość zakresu wbudowanego harmonogramu                                                                                                    |
| TargetTemp       | Aktualna wartość temperatury docelowej                                                                                                    |
| ControlOutValue  | Wartość przypisana do wyjścia sterującego ogrzewaniem                                                                                                    |

### METODY

| Nazwa               | Opis                                                                                                 |
|---------------------|----------------------------------------------------------------------------------------------------|
| Start               | Przełączenie termostatu w stan aktywny (State =1)                                                    |
| Stop                | Przełączenie termostatu w stan nieaktywny (State =0)                                                 |
| IncreaseDegree      | Zwiększenie PointValue 01°C                                                                          |
| DecreaseDegree      | Zmniejszenie PointValue 01°C                                                                         |
| HeatUp              | Zwiększenie PointValue o zadaną wartość w określonym czasie                                          |
| HolidayModeStart    | Uruchomienie trybu wakacyjnego                                                                       |
| HolidayModeStop     | Zatrzymanie trybu wakacyjnego                                                                        |
| AutoModeStart       | Uruchomienie trybu AutoMode (pobieranie temperatury z<br>harmonogramu)                               |
| AutoModeStop        | Zatrzymanie trybu AutoMode                                                                           |
| SetData             | Ustawienie tygodniowego harmonogramu                                                                 |
| SetOutputType       | Ustawienie typu wyjścia (Auto - autodetekcja, Digital - wyjście cyfrowe, Analog - wyjście analogowe) |
| SetPointValue       | Ustawienie ręcznie zadanej temperatury                                                               |
| SetHolidayModeValue | Ustawienie wartości temperatury dla trybu wakacyjnego                                                |
| SetHysteresis       | Ustawienie wartości histerezy                                                                        |
| SetControlDirection | Ustawienie kierunku pracy (0 - tryb normalny (grzanie), 1 - tryb<br>odwrotny (chłodzenie))           |

### ZDARZENIA

| Nazwa            | Opis                                                                                 |
|------------------|--------------------------------------------------------------------------------------|
| OnChange         | Zdarzenie generowane przy zmianie wartości cechy PointValue                          |
| OnStart          | Zdarzenie generowane przy wznowieniu pracy termostatu                                |
| OnStop           | Zdarzenie generowane przy zatrzymaniu pracy termostatu                               |
| OnOutOn          | Zdarzenie wywoływane przy wystawieniu na wyjściu OutValue wartości większej od zera  |
| OnOutOff         | Zdarzenie wywoływane przy wystawieniu na wyjściu OutValue wartości mniejszej od zera |
| OnHolidayModeOn  | Zdarzenie generowane przy uruchomieniu trybu wakacyjnego                             |
| OnHolidayModeOff | Zdarzenie generowane przy wyłączeniu trybu wakacyjnego                               |

## 5. Push

Powiadomienia typu Push są wirtualnymi obiektami tworzonymi przez użytkownika w CLU. Umożliwiają one wysyłanie powiadomień na urządzenie, które posiada zainstalowaną aplikację myGrenton. Możliwe jest utworzenie maksymalnie 64 obiektów Push na jednym CLU.

#### Uwaga!

Aby korzystać z funkcjonalności powiadomień Push, należy posiadać Object Manager v1.3.3 (lub wyższy) oraz aplikację (Android) myGrenton v1.1.9 (lub wyższa) lub (iOS) myGrenton v1.3.0 (lub wyższa). Dodatkowo w CLUZ musi być załączone korzystanie z chmury (Cechy wbudowane UseCloud oraz CloudConnection muszą mieć wartość true).

## A. Tworzenie powiadomienia Push

W celu utworzenia powiadomienia Push należy zaznaczyć CLU, w ramach którego ma się znaleźć, a następnie z menu górnego uruchomić Dodaj obiekt CLU.

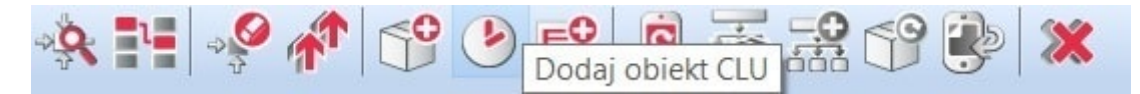

W otwartym oknie wyboru należy odszukać i wybrać obiekt Push, a następnie nadać mu nazwę. Na ekranie pojawi się okno właściwości nowo utworzonego powiadomienia Push, w którym znajdują się trzy zakładki:

- Sterowanie zawiera metody powiadomienia Push;
- Zdarzenia zawiera zdarzenia powiadomienia Push;
- Cechy wbudowane zawiera listę cech powiadomienia Push.

### B. Parametry konfiguracyjne obiektu Push

#### СЕСНУ

| Nazwa        | Opis                                                     |
|--------------|----------------------------------------------------------|
| Message      | Treść notyfikacji Push                                   |
| Title        | Tytuł notyfikacji Push                                   |
| LastSendTime | Czas, w którym została wysłana ostatnia notyfikacja Push |
| Interval     | Czas pomiędzy kolejnymi notyfikacjami (w sekundach)      |

#### METODY

| Nazwa        | Opis                                                        |
|--------------|-------------------------------------------------------------|
| SetMessage   | Dodaje treść notyfikacji Push                               |
| ClearMessage | Czyści treść notyfikacji Push                               |
| SetTitle     | Dodaje tytuł notyfikacji Push                               |
| ClearTitle   | Czyści tytuł notyfikacji Push                               |
| Send         | Wysyła powiadomienie na urządzenie                          |
| SetInterval  | Ustawia czas pomiędzy kolejnymi notyfikacjami (w sekundach) |

#### ZDARZENIA

| Nazwa      | Opis                                            |
|------------|-------------------------------------------------|
| OnSend     | Zdarzenie wywoływane przy wysłaniu notyfikacji  |
| OnOverflow | Zdarzenie wywoływane przy przepełnieniu kolejki |

## C. Konfiguracja po stronie aplikacji myGrenton

Aby dodać powiadomienie do interfejsu myGrenton należy kliknąć ikonę Ustawienia interfejsu myGrenton w pasku narzędzi:

| 🗶 🖹 🎝 🍕 🚷 | 3                               |
|-----------|---------------------------------|
|           | Ustawienia interfejsu myGrenton |

Po kliknięciu ikony pojawi się okno z ustawieniami interfejsu:

| 0                          | Ustawi       | enia interfejsu |       | ×                 |
|----------------------------|--------------|-----------------|-------|-------------------|
| Nazwa / ikona              | 🔢 Mój        | dom             |       |                   |
| Motyw interfejsu           | blue         |                 | •     |                   |
| Logo - tryb jasny          | Greataa      |                 |       | Zmień             |
|                            |              |                 |       | Przywróć domyślne |
| Logo - tryb ciemny         | Greataa      |                 | Zmień |                   |
|                            |              |                 |       | Przywróć domyślne |
| Blokuj dostęp przez chmurę |              |                 |       |                   |
|                            | Wybór        | Nazwa Obiektu   | N     | lumer Seryjny CLU |
|                            | $\checkmark$ | Awaria          | 2210  | 01090             |
|                            |              |                 |       |                   |
| Obiekty notyfikacji push   |              |                 |       |                   |
|                            |              |                 |       |                   |
|                            |              |                 |       |                   |
|                            |              |                 |       |                   |
|                            |              |                 |       |                   |
|                            |              |                 |       | Zamknij           |

W pozycji Obiekty notyfikacji push należy wybrać notyfikacje, które chcemy aktywować w danym interfejsie myGrenton, a następnie wysłać interfejs na urządzenie <u>patrz pkt XVII.5.</u>.

## D. Działanie powiadomień Push

Po poprawnym ustawieniu i wysłaniu interfejsu na urządzenie, wywołanie metody <u>send</u> powoduje pojawienie się powiadomienia Push na ekranie urządzenia.

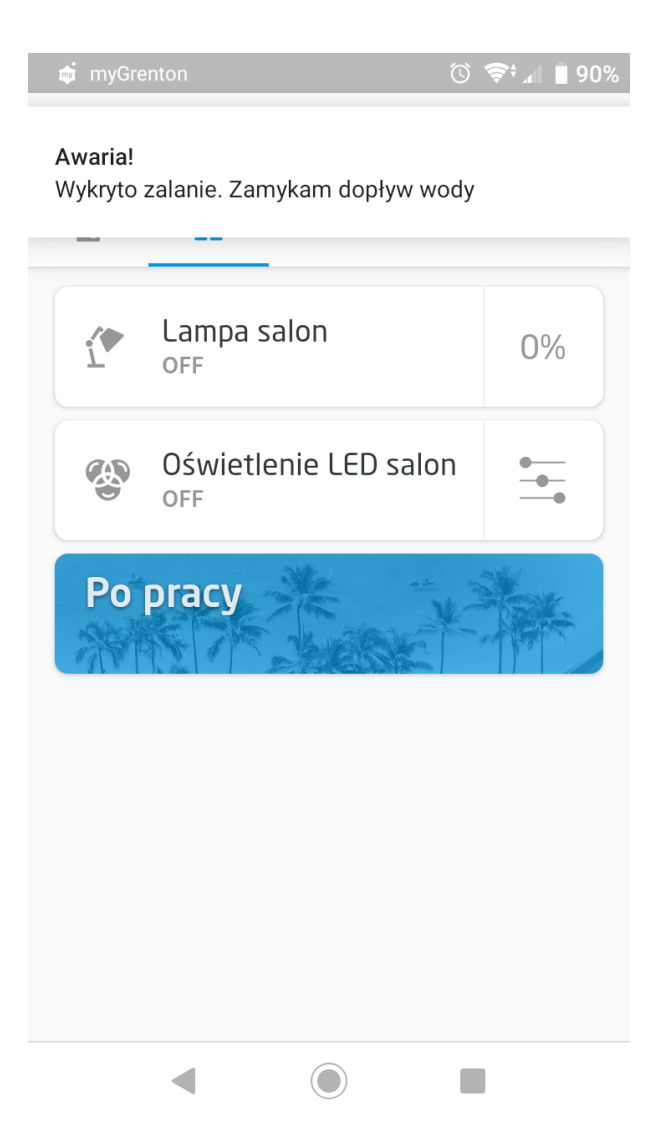

Wysłanie większej ilości powiadomień z jednego obiektu Push skutkuje dodaniem ich do kolejki i pojawianiem się na urządzeniu w odstępach czasu określonych cechą Interval.

#### WŁAŚCIWOŚCI KOLEJKI

- Jednocześnie w kolejce do wysłania może znajdować się maksymalnie 10 wiadomości;
- Jeśli w kolejce pojawi się więcej niż 10 wiadomości, wygenerowane zostanie zdarzenie przepełnienia kolejki OnOverflow;
- Jeśli w kolejce pojawi się więcej niż 10 wiadomości, na urządzenie zostanie wysłane ostatnie 10 wiadomości.

#### Uwaga!

Wiadomości wysłane z różnych obiektów Push dotrą do urządzenia jednocześnie.

## 6. Czujnik obecności

Czujnik obecności (PresenceSensor) jest wirtualnym obiektem tworzonym w ramach danego CLU. Object Manager umożliwia utworzenie maksymalnie 64 obiektów. Czujnik obecności może być wykorzystywany wszędzie tam, gdzie potrzebne jest wywołanie metody po określonym czasie, jak również zliczanie czasu od ostatniego wywołania (np. po detekcji ruchu).

#### Uwaga!

Aby w pełni korzystać z opisanej funkcjonalności obiektu Presence Sensor, należy posiadać CLUZ z firmware 5.10.01 lub wyższym.

## A. Tworzenie czujnika obecności

W celu utworzenia czujnika obecności należy zaznaczyć CLU, w ramach którego ma się znaleźć, a następnie z menu górnego uruchomić Dodaj obiekt CLU.

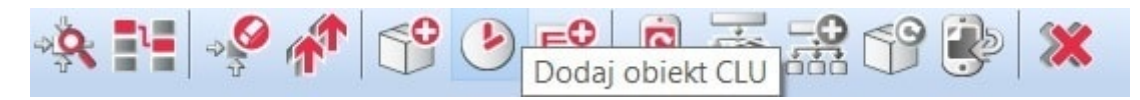

Po kliknięciu ikony pojawia się okno wyboru z listą dostępnych obiektów, na której należy odszukać i wybrać obiekt PresenceSenor. Po zaznaczeniu, wciśnięciu OK, konieczne jest nadanie nazwy nowemu czujnika obecności. Utworzony czujnik pojawi się na liście obiektów zaznaczonego CLU.

## B. Tryb pracy czujnika obecności

Czujnik obecności może pracować w dwóch trybach (mode) w zależności od użytego czujnika ruchu:

- Impulse input tryb, w którym po wykryciu ruchu przez czujnik cecha PresenceDetected = 1 podtrzymywana jest w czasie Timeout po upływie czasu cecha PresenceDetected zmienia stan na 0;
- **State input** tryb, w którym po wykryciu ruchu przez czujnik cecha PresenceDetected = 1 podtrzymywana jest do czasu uruchomienia metody UndetectPresence po jej uruchomieniu stan wysoki cechy PresenceDetected utrzymywany jest w czasie Timeout.

## C. Parametry konfiguracyjne czujnika obecności

#### CECHY

| Nazwa                | Opis                                                                                                    |
|----------------------|----------------------------------------------------------------------------------------------------|
| Timeout              | Czas (w sekundach) od ostatniej aktywności, po którym wartość<br>cechy PresenceDetected zostaje ustawiona na 0                                                                                                    |
| State                | Aktualny stan czujnika obecności:<br>1 - włączony<br>0 - wyłączony                                                                                                    |
| PresenceDetected     | Wartość mówiąca o wykryciu ruchu przez czujnik                                                                                                    |
| TimeFromLastPresence | Czas od ostatniego wykrycia ruchu (z czujnika lub włączenia<br>światła z przycisku). Resetowany po wywołaniu:<br>- DetectPresence() bez względu na Locked, DetectionDelay<br>- SwitchLocked() przy zmianie Locked na 1<br>- SetLocked(On)<br>W trybie stanowym po wywołaniu DetectPresence(),<br>TimeFromLastPresence = 0, aż do wywołania UndetectPresence() |
| DetectionDelay       | Czas ignorowania DetectPresence po zmianie Locked On->Off                                                                                                    |
| Locked               | Stan zablokowania obecności:<br>o - reagowanie na DetectPresence<br>1 - podtrzymanie PresenceDetected jako 1                                                                                                    |
| Mode                 | Tryb działania obiektu w zależności od typu używanego czujnika<br>ruchu:<br>0 - impulsowy<br>1 - stanowy                                                                                                    |

#### METODY

| Nazwa             | Opis                                                                                                    |
|-------------------|----------------------------------------------------------------------------------------------------|
| Start             | Uruchamia czujnik obecności                                                                                                    |
| Stop              | Zatrzymuje czujnik obecności                                                                                                    |
| DetectPresence    | Metoda wywoływana podczas wykrycia obecności. Ustawia wartość<br>cechy PresenceDetected na 1 oraz resetuje licznik<br>TimeFromLastPresence czujnika obecności                                                                                                    |
| UndetectPresence  | Używana w trybie stanowym (Mode = 1). Kończy podtrzymywanie<br>parametru PresenceDetected (po upływie Timeout'u)                                                                                                    |
| SwitchLocked      | Zmienia wartość parametru Locked na przeciwny. Przypadki:<br>- zmiana Locked z 0 na 1 - ustawienie na 1 i zablokowanie<br>PresenceDetected, wywołanie zdarzenia OnSwitchOn (jeśli wcześniej<br>PresenceDetected = 0), reset TimeFromLastPresence<br>- zmiana Locked z 1 na 0 - ustawienie na 0 i odblokowanie<br>PresenceDetected, wywołanie zdarzenia OnSwitchOff                                                                                                    |
| SetLocked         | Ustawia wartość parametru Locked. Przypadki:<br>- zmiana Locked z 0 na 1 - ustawienie na 1 i zablokowanie<br>PresenceDetected, wywołanie zdarzenia OnSwitchOn (jeśli wcześniej<br>PresenceDetected = 0), reset TimeFromLastPresence<br>- zmiana Locked z 1 na 0 - ustawienie na 0 i odblokowanie<br>PresenceDetected, wywołanie zdarzenia OnSwitchOff<br>- SetLocked(On) jeśli Locked = 1 - resetuje TimeFromLastPresence<br>- SetLocked(Off) jeśli Locked = 0 - brak reakcji |
| SetTimeout        | Ustawia parametr Timeout (wyrażony w sekundach)                                                                                                    |
| SetDetectionDelay | Ustawia parametr DetectionDelay (wyrażony w sekundach)                                                                                                    |
| SetMode           | Ustawia parametr Mode                                                                                                    |

#### ZDARZENIA

| Nazwa       | Opis                                                                                                  |
|-------------|----------------------------------------------------------------------------------------------------|
| OnStart     | Zdarzenie wywoływane przy uruchomieniu czujnika                                                       |
| OnStop      | Zdarzenie wywoływane przy dezaktywacji czujnika                                                       |
| OnSwitchOn  | Zdarzenie wywoływane podczas wykrycia obecności (zmiana wartości parametru PresenceDetected z 0 na 1) |
| OnSwitchOff | Zdarzenie wywoływane na timeout licznika (zmiana parametru<br>PresenceDetected z 1 na 0)              |

## 7. Kalendarz wschodów i zachodów słońca

Kalendarz wschodów i zachodów słońca (Sunrise Sunset Calendar) jest wirtualnym obiektem tworzonym w ramach danego CLU. Object Manager umożliwia utworzenie maksymalnie 64 obiektów. Kalendarz może być wykorzystywany w sytuacji, gdy dane akcje w systemie mają być wykonywane w zależności od pory dnia (wschód / zachód słońca).

#### Uwaga!

Aby w pełni korzystać z opisanej funkcjonalności obiektu kalendarza wschodu / zachodu słońca, należy posiadać CLUZ z firmware 5.11.01 lub wyższym.

### A. Tworzenie kalendarza

W celu utworzenia kalendarza wschodów i zachodów słońca należy zaznaczyć CLU, w ramach którego ma się znaleźć, a następnie z menu górnego uruchomić Dodaj obiekt CLU.

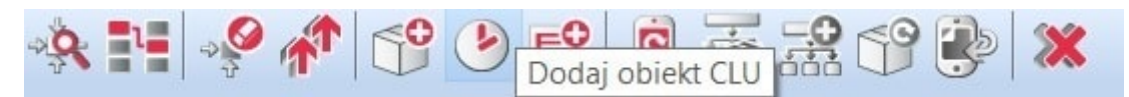

Po kliknięciu ikony pojawia się okno wyboru z listą dostępnych obiektów, na której należy odszukać i wybrać obiekt <u>SunriseSunsetCalendar</u>. Po zaznaczeniu, wciśnięciu <u>OK</u>, konieczne jest nadanie nazwy nowego kalendarza. Utworzony kalendarz pojawi się na liście obiektów zaznaczonego CLU.

## B. Parametry konfiguracyjne kalendarza

CECHY

| Nazwa                 | Opis                                                                                                    |
|-----------------------|----------------------------------------------------------------------------------------------------|
| Longitude             | Długość geograficzna w stopniach dziesiętnych (DD), zakres -180<br>do 180                                                                                                    |
| Latitude              | Szerokość geograficzna w stopniach dziesiętnych (DD), zakres -90<br>do 90                                                                                                    |
| State                 | Aktualny stan kalendarza wschodów i zachodów słońca: 1 -<br>włączony, 0 - wyłączony                                                                                               |
| SunriseUTC            | Czas wschodu słońca dla ustawionej lokalizacji w UTC (± 5 minut)<br>N\A - Brak możliwości wyliczenia wschodu słońca                                                               |
| SunsetUTC             | Czas zachodu słońca dla ustawionej lokalizacji w UTC (± 5 minut)<br>N\A - Brak możliwości wyliczenia zachodu słońca                                                               |
| SunriseLocal          | Lokalny czas wschodu słońca dla ustawionej lokalizacji (± 5 minut)<br>N\A - Brak możliwości wyliczenia wschodu słońca dla ustawionej<br>lokalizacji                               |
| SunsetLocal           | Lokalny czas zachodu słońca dla ustawionej lokalizacji (± 5 minut)<br>N\A - Brak możliwości wyliczenia zachodu słońca dla ustawionej<br>lokalizacji                               |
| SunriseUTCTimestamp   | Czas wschodu słońca dla ustawionej lokalizacji w UTC (± 300<br>sekund)<br>-1 - Brak możliwości wyliczenia wschodu słońca                                                          |
| SunsetUTCTimestamp    | Czas zachodu słońca dla ustawionej lokalizacji w UTC (± 300<br>sekund)<br>-1 - Brak możliwości wyliczenia zachodu słońca                                                          |
| SunriseLocalTimestamp | Lokalny czas wschodu słońca dla ustawionej lokalizacji (± 300<br>sekund)<br>-1 - Brak możliwości wyliczenia wschodu słońca dla ustawionej<br>lokalizacji                          |
| SunsetLocalTimestamp  | Lokalny czas zachodu słońca dla ustawionej lokalizacji (± 300<br>sekund)<br>-1 - Brak możliwości wyliczenia zachodu słońca dla ustawionej<br>lokalizacji                          |
| IsDayNow              | Określa aktualną część doby na podstawie lokalnego<br>wschodu/zachodu słońca (± 5 minut):<br>0 - noc,<br>1 - dzień,<br>-1 - Brak możliwości wyliczenia dla ustawionej lokalizacji |
| SunriseOffset         | Przesunięcie dla wschodu słońca (w minutach), zakres: -1439 do<br>1439                                                                                                    |
| SunsetOffset          | Przesunięcie dla zachodu słońca (w minutach), zakres: -1439 do<br>1439                                                                                                    |

| Nazwa       | Opis                                                                                                    |
|-------------|----------------------------------------------------------------------------------------------------|
| NextSunrise | Pozostały czas do wschodu słońca (w minutach)<br>-1 - Brak możliwości wyliczenia dla ustawionej lokalizacji |
| NextSunset  | Pozostały czas do zachodu słońca (w minutach)<br>-1 - Brak możliwości wyliczenia dla ustawionej lokalizacji |

#### METODY

| Nazwa            | Opis                                                                              |
|------------------|-----------------------------------------------------------------------------------|
| Start            | Uruchamia kalendarz wschodów i zachodów słońca                                    |
| Stop             | Zatrzymuje kalendarz wschodów i zachodów słońca                                   |
| SetLongitude     | Ustawia długość geograficzną w stopniach dziesiętnych (DD), zakres<br>-180 do 180 |
| SetLatitude      | Ustawia szerokość geograficzną w stopniach dziesiętnych (DD), zakres<br>-90 do 90 |
| SetSunriseOffset | Ustawia przesunięcie dla wschodu słońca (w minutach), zakres: -1439<br>do 1439    |
| SetSunsetOffset  | Ustawia przesunięcie dla zachodu słońca (w minutach), zakres: -1439 do<br>1439    |

#### ZDARZENIA

| Nazwa                 | Opis                                                                         |
|-----------------------|------------------------------------------------------------------------------|
| OnStart               | Zdarzenie wywoływane przy uruchomieniu kalendarza                            |
| OnStop                | Zdarzenie wywoływane przy dezaktywacji kalendarza                            |
| OnSunrise             | Zdarzenie wywoływane podczas wschodu słońca                                  |
| OnSunset              | Zdarzenie wywoływane podczas zachodu słońca                                  |
| OnSunriseSunsetChange | Zdarzenie wywoływane podczas wschodu lub zachodu słońca                      |
| OnDay                 | Zdarzenie wywoływane podczas zmiany cechy IsDayNow z 0<br>(noc) na 1 (dzień) |
| OnNight               | Zdarzenie wywoływane podczas zmiany cechy IsDayNow z 1<br>(dzień) na 0 (noc) |

## 8. Harmonogram zdarzeń

Harmonogram zdarzeń (Event Scheduler) to obiekt wirtualny tworzony w ramach danego CLU. Służy do wywoływania zadanego zdarzenia dla danej godziny oraz dnia tygodnia. W celu określenia godziny oraz dnia tygodnia, w której zdarzenie ma zostać wykonane, należy dodać odpowiednią regułę za pomocą metody AddRule. Reguły tworzone są za pomocą składni zgodnej z regułami CRON systemu LINUX.

Aby w pełni korzystać z opisanej funkcjonalności harmonogramu zdarzeń, należy posiadać CLUZ z firmware 5.09.02 lub wyższym.

Do konfiguracji oraz zarządzania reguł zalecane jest wykorzystywanie widgetu <u>EVENT\_SCHEDULER</u> z poziomu aplikacji myGrenton - <u>patrz pkt XVIII.3.18.</u>

### A. Tworzenie harmonogramu zdarzeń

W celu utworzenia harmonogramu zdarzeń należy zaznaczyć CLU, w ramach którego ma się znaleźć, a następnie z menu górnego uruchomić Dodaj obiekt CLU.

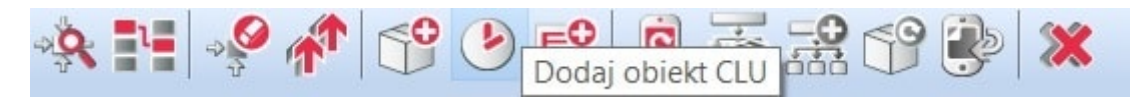

Po kliknięciu ikony pojawia się okno wyboru z listą dostępnych obiektów, na której należy odszukać i wybrać obiekt EventScheduler. Po zaznaczeniu, wciśnięciu OK, konieczne jest nadanie nazwy nowego harmonogramu zdarzeń. Utworzony harmonogram zdarzeń pojawi się na liście obiektów zaznaczonego CLU.

### B. Reguły harmonogramu zdarzeń

Dodawanie reguł do harmonogramu odbywa się na dwa sposoby:

- za pomocą aplikacji myGrenton i widżetu EVENT\_SCHEDULER -> szczegółowy opis można znaleźć w rozdziale patrz pkt XVIII.3.18.
- poprzez wpisanie reguły CRON z wykorzystaniem metody AddRule w zakładce sterowanie szczegółowe informacje na temat sposobu tworzenia reguł w formacie CRON można znaleźć w dokumentacji kalendarza CRON.

#### Uwaga!

Obiekt wirtualny Harmonogram zdarzeń korzysta jedynie z trzech członów zapisu CRON "**minuta godzina** dzień miesiąc **dzień\_tygodnia**". Wartości dnia i miesiąca są ignorowane, dlatego w miejsce tych wartości należy wprowadzić \*. Docelowa składnia CRON wygląda następująco: minuta godzina \* \* dzień\_tygodnia

### C. Parametry konfiguracyjne harmonogramu zdarzeń

CECHY

| Nazwa              | Opis                                                                                                    |
|--------------------|----------------------------------------------------------------------------------------------------|
| RuleList           | Lista wszystkich reguł w formacie {{id, rule_state, "crone"},<br>{id, rule_state, "crone"},}<br>rule_state: 0 - reguła wyłączona, 1 - reguła włączona                                                    |
| CurrentRule        | Reguła z listy, która odpowiada za aktualne zdarzenie {id,<br>rule_state, "crone"}<br>Zwraca uruchomioną regułę przez 1 minutę, następnie "N\A"<br>rule_state: 0 - reguła wyłączona, 1 - reguła włączona |
| NextRule           | Reguła z listy dla następnego zdarzenia {id, rule_state,<br>"crone"}<br>rule_state: O - reguła wyłączona, 1 - reguła włączona                                                                            |
| RuleCount          | Liczba dodanych reguł                                                                                                    |
| RuleAvailableCount | Liczba reguł, które mogą być dodane do istniejącej listy (wolne<br>miejsce)                                                                                                    |
| State              | Aktualny stan harmonogramu zdarzeń                                                                                                    |

#### METODY

| Nazwa       | Opis                                                                                                    |
|-------------|----------------------------------------------------------------------------------------------------|
| Start       | Uruchamia harmonogram zdarzeń                                                                                                    |
| Stop        | Zatrzymuje harmonogram zdarzeń                                                                                                    |
| AddRule     | Dodaje regułę do listy. Format podawanej reguły crone "minute hour * *<br>day_of_week". Zwraca numer id przydzielonej reguły. Jeżeli metoda zwraca 0<br>- błąd |
| DeleteRule  | Usuwa regułę o podanym id z listy. Metoda zwraca: 0 - ok, 1 - błąd                                                                                             |
| GetRule     | Zwraca regułę w formacie {id, rule_state, "crone"} dla podanego id rule_state: 0 - reguła wyłączona, 1 - reguła włączona                                       |
| EnableRule  | Zmienia stan reguły na aktywny. Metoda: zwraca: 0 - ok, 1 - błąd                                                                                               |
| DisableRule | Zmienia stan reguły na nieaktywny. Metoda zwraca: 0 - ok, 1 - błąd                                                                                             |
| GetRules    | Lista wszystkich reguł w formacie {{id, rule_state, "crone"},{id,<br>rule_state, "crone"},}<br>rule_state: 0 - reguła wyłączona, 1 - reguła włączona           |
| GetNextRule | Reguła z listy dla następnego zdarzenia {id, rule_state, "crone"} rule_state: 0 - reguła wyłączona, 1 - reguła włączona                                        |

#### ZDARZENIA

| Nazwa        | Opis                                                                                    |
|--------------|-----------------------------------------------------------------------------------------|
| OnStart      | Zdarzenie wywoływane przy uruchomieniu harmonogramu zdarzeń                             |
| OnStop       | Zdarzenie wywoływane przy dezaktywacji harmonogramu zdarzeń                             |
| OnEvent      | Zdarzenie docelowe wywołane na podstawie ustalonych reguł i aktualnym czasie urządzenia |
| OnRuleAdd    | Zdarzenie wywołane podczas dodania reguły do listy                                      |
| OnRuleDelete | Zdarzenie wywołane podczas usunięcia reguły z listy                                     |

## 9. MultiFanACThermostat

MultiFanACThermostat to obiekt wirtualny, który służy do tworzenia konfiguracji sterowania chłodzeniem lub ogrzewaniem na podstawie wartości czujnika temperatury i wprowadzonego harmonogramu chłodzenia bądź ogrzewania w rozkładzie tygodniowym. Posiada dodatkowe funkcje takie jak obsługa trójstopniowego wentylatora oraz ochrona wyjścia sterującego.

W jednym CLU można utworzyć do 64 obiektów.

#### Uwaga!

Po utworzeniu obiektu MultiFanACThermostat (po wysłaniu nowej konfiguracji do CLU) staje się on automatycznie aktywny. Chcąc zatrzymać jego pracę, należy wywołać metodę Stop.

### A. Tworzenie obiektu

W celu utworzenia termostatu należy zaznaczyć CLU, w ramach którego ma zostać umieszczony, a następnie z menu górnego uruchomić Dodaj obiekt CLU.

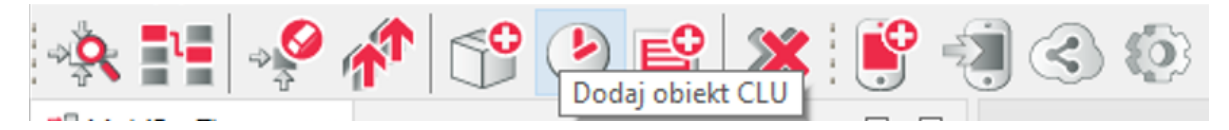

W otwartym oknie wyboru należy odszukać i wybrać MultiFanACThermostat.

| 0                    |    |        | Х      |
|----------------------|----|--------|--------|
| Dodaj obiekt CLU     |    |        |        |
|                      |    |        |        |
| CLU                  |    |        |        |
| CLU                  |    |        | $\sim$ |
| Тур                  |    |        |        |
| MultiFanACThermostat |    |        | $\sim$ |
|                      | OK | Anuluj |        |

Po zatwierdzeniu okna nastąpi otwarcie okna nadania nazwy oraz wejść i wyjść termostatu:

| 0                                                      | ×                         |
|--------------------------------------------------------|---------------------------|
| Dodaj obiekt CLU                                       |                           |
|                                                        |                           |
| Nazwa obiektu                                          |                           |
|                                                        |                           |
| Źródło                                                 | ✓ Pokaż wszystkie obiekty |
| Sterowanie                                             |                           |
|                                                        | Pokaz wszystkie obiekty   |
| Sterowanie niską prędkością wentylatora                | V Dokaż wszystkie obiekty |
|                                                        |                           |
| Sterowanie średnią prędkością wentylatora (opcjonalne) | ✓ Pokaż wszystkie obiekty |
| Sterowanie wysoką prędkością wentylatora (opcjonalne)  |                           |
|                                                        |                           |
|                                                        | OK Anuluj                 |

Należy nadać nazwę obiektu wirtualnego oraz przypisać źródło temperatury (np. czujnik OneWire), sterowanie wyjściem sterującym (np. obiekt DOUT) oraz sterowanie jedno, dwu lub trzy stopniowym wentylatorem w zależności od posiadanego urządzenia. Przypisanie średniej i wysokiej prędkości jest nieobligatoryjne.

Po kliknięciu przycisku ok otworzy się okno właściwości termostatu.

W oknie tym znajdują się cztery zakładki:

- Sterowanie zawiera metody termostatu;
- Zdarzenia zawiera zdarzenia termostatu;
- Cechy wbudowane zawiera listę cech termostatu;
- Harmonogram zawiera interfejs graficzny, umożliwiający proste formułowanie wartości dla całego zakresu termostatu.

#### B. Formułowanie wartości dla termostatu

W zakładce *Harmonogram* (w oknie właściwości) znajduje się interfejs graficzny, dzięki któremu istnieje możliwość zadawania wartości.

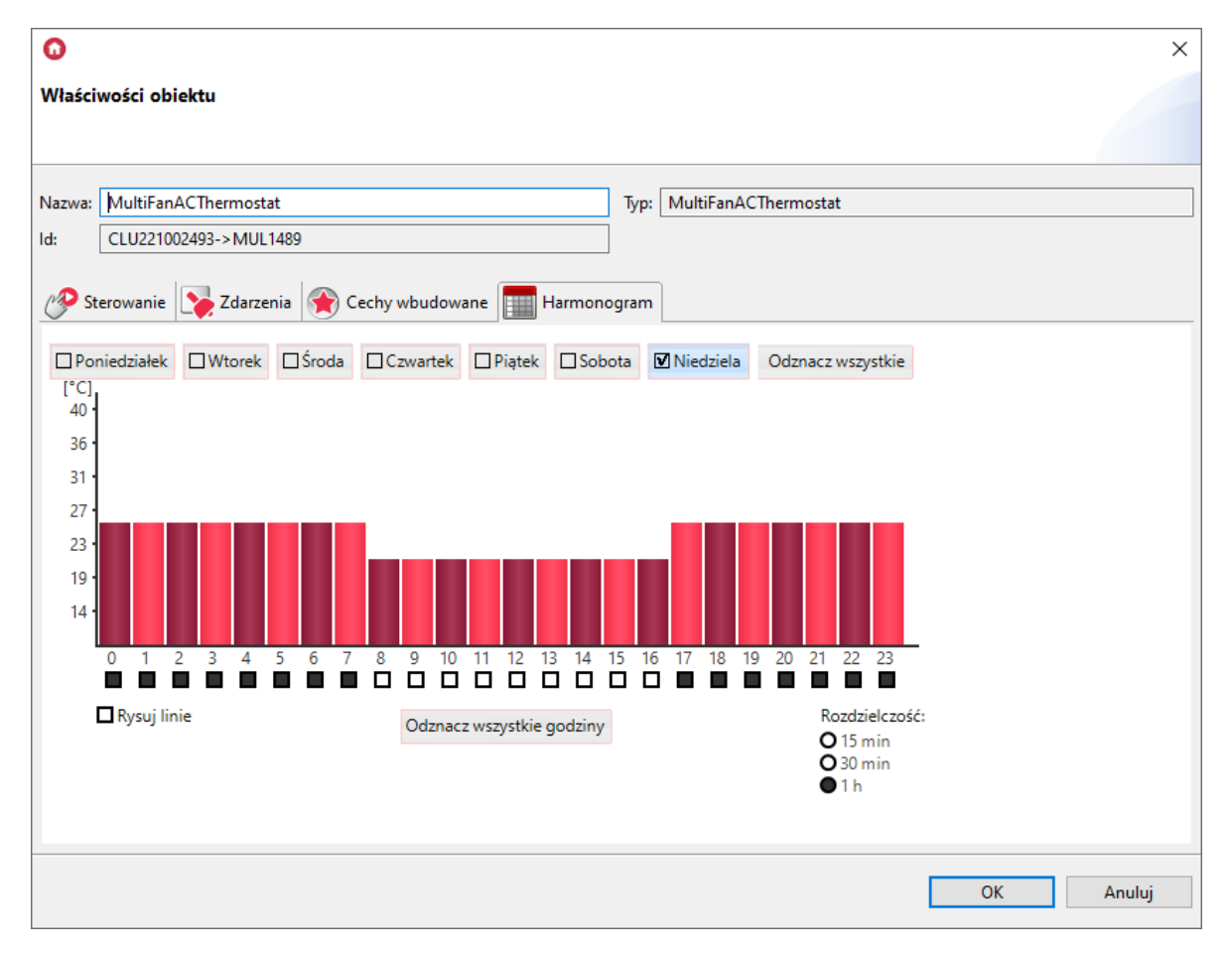

Harmonogram pozwala na wpisanie wartości dla 7 dni (w zakresie jednego tygodnia) z rozdzielczością 15-minutową. Można ustawić wartości dla każdego dnia z osobna lub dla kilku dni jednocześnie. Dzień, dla którego aktualnie wpisywane są wartości, wyróżniony jest czarnym znacznikiem z lewej strony nazwy. Przełączenie na inny dzień następuje po kliknięciu na jego nazwę.

W celu jednoczesnego wprowadzania wartości dla kilku dni, należy kliknąć znaczniki przy nazwach, dla których wartości będą ustawiane. Wartości można ustawiać bezpośrednio na wykresie posługując się myszką lub wpisywać ręcznie w oknie wartości, które otwiera się po kliknięciu na wybraną godzinę.

| 0              |      | ×      |
|----------------|------|--------|
| Ustaw wartości |      |        |
|                |      |        |
| 12:00 - 12:14  | þ1.1 |        |
| 12:15 - 12:29  | 21.1 |        |
| 12:30 - 12:44  | 21.1 |        |
| 12:45 - 12:59  | 21.1 |        |
|                |      |        |
| O              | (    | Anuluj |

Termostat reaguje na harmonogram, gdy znajduje się w trybie Auto. Harmonogram może być edytowany bezpośrednio w aplikacji myGrenton.

### C. Funkcjonalność obiektu wirtualnego MultiFanACThermostat

Obiekt wirtualny MultiFanACThermostat posiada następujące funkcje:

- ControlswitchDelay możliwość określenia minimalnej różnicy w czasie, po którym następuje załączenie wyjścia sterującego, po wcześniejszym załączeniu stopnia wentylatora. Odpowiedni stopień wentylator załącza się przed załączeniem wyjścia sterującego oraz wyłącza się z opóźnieniem w stosunku do wyjścia sterującego;
- ProtectionDelayOn możliwość określenia czasu, przez który wyjście sterujące nie może zostać załączone po każdej zmianie stanu wyjścia sterującego(ControloutValue). Po każdym restarcie systemu załączenie może nastąpić najwcześniej po czasie ProtectionDelayOn (funkcja ochrony wyjścia sterującego);
- ProtectionDelayOff możliwość określenia czasu, przez który wyjście sterujące nie może zostać wyłączone po każdej zmianie stanu wyjścia sterującego (ControlOutValue) (funkcja ochrony wyjścia sterującego);
- MediumFanSpeedDelta określa różnicę pomiędzy temperaturą źródłową (CurrentTemp) a docelową (TargetTemp) dla załączenia drugiego stopnia wentylatora (FanMediumControl)
- HighFanSpeedDelta określa różnicę pomiędzy temperaturą źródłową (CurrentTemp) a docelową (TargetTemp) dla załączenia trzeciego stopnia wentylatora (FanHighControl)

#### Uwaga!

Wartość cechy MediumFanSpeedDelta musi być mniejsza od wartości HighFanSpeedDelta.

Sterowanie wentylatorem może odbywać się jednym z czterech dostępnych trybów FanMode :

- FanMode = 0 (Auto) wentylator załącza się przed załączeniem wyjścia sterującego oraz wyłącza się z opóźnieniem w stosunku do wyjścia sterującego zgodnie z czasem ControlSwitchDelay;
- FanMode = 1 (Low) jeśli termostat jest włączony (State = 1), to wyjście FanLowControl wentylatora jest ciągle załączone niezależnie od wyjścia sterującego.
- FanMode = 2 (Medium) jeśli termostat jest włączony (State = 1), to wyjście FanMediumControl wentylatora jest ciągle załączone niezależnie od wyjścia sterującego.
- FanMode = 3 (High) jeśli termostat jest włączony (State = 1), to wyjście FanHighControl wentylatora jest ciągle załączone niezależnie od wyjścia sterującego.

#### Uwaga!

W przypadku zmiany stanu State termostatu w trybie FanMode = 1 lub 2 lub 3 czas ControlSwitchDelay nie jest ignorowany.

## D. Parametry konfiguracyjne obiektu MultiFanACThermostat

CECHY

| Nazwa              | Opis                                                                                                    |
|--------------------|----------------------------------------------------------------------------------------------------|
| Source             | Wejście termostatu, powiązanie z czujnikiem temperatury                                                                                                    |
| Control            | Wyjście termostatu, powiązanie termostatu z elementem<br>sterującym (Y)                                                                                                    |
| FanLowControl      | Wyjście termostatu, powiązanie termostatu z wentylatorem (GI)                                                                                                    |
| FanMediumControl   | Wyjście termostatu, powiązanie termostatu z wentylatorem (Gm)                                                                                                    |
| FanHighControl     | Wyjście termostatu, powiązanie termostatu z wentylatorem (Gh)                                                                                                    |
| OutputType         | Określenie typu wyjścia:<br>-1 – autodetekcja,<br>0 – wyjście cyfrowe,<br>1 – wyjście analogowe)                                                                                                    |
| PointValue         | Wartość temperatury zadana ręcznie                                                                                                    |
| HolidayModeValue   | Wartość temperatury dla trybu wakacyjnego                                                                                                    |
| Hysteresis         | Wartość histerezy - określenie granic załączenia i wyłączenia<br>termostatu                                                                                                    |
| State              | Stan pracy:<br>1 - termostat aktywny,<br>0 - nieaktywny                                                                                                    |
| ControlDirection   | Kierunek pracy:<br>1 - tryb chłodzenia                                                                                                    |
| Mode               | Tryb pracy:<br>0 - tryb ręczny (wykorzystanie PointValue),<br>1 - tryb wakacyjny (HolidayModeValue),<br>2 - tryb automatyczny (wartość AutoMode z Harmonogramu),<br>3 - tryb podgrzewania (wartość HeatUp) |
| Data               | Ciąg znaków definiujący harmonogram zmian wartości                                                                                                    |
| Min                | Dolna wartość zakresu wbudowanego harmonogramu                                                                                                    |
| Max                | Górna wartość zakresu wbudowanego harmonogramu                                                                                                    |
| TargetTemp         | Aktualna wartość temperatury docelowej w zależności od ustawionego trybu pracy Mode                                                                                                    |
| CurrentTemp        | Wartość temperatury na czujniku                                                                                                    |
| ControlOutValue    | Wartość przypisana do wyjścia sterującego sprężarką (Y)                                                                                                    |
| FanControlOutValue | Wartość przypisana do wyjścia sterującego wentylatorem:<br>O - wyłączone,<br>1 - włączone (Low),<br>2 - włączone (Medium),<br>3 - włączone (High)                                                          |

| Nazwa               | Opis                                                                                                    |
|---------------------|----------------------------------------------------------------------------------------------------|
| FanMode             | Tryb pracy wentylatora:<br>O - tryb automatyczny (automatyczne załączanie oraz zmiana<br>prędkości),<br>1 - tryb pracy ciągłej (Low)<br>2 - tryb pracy ciągłej (Medium)<br>3 - tryb pracy ciągłej (High) |
| ControlSwitchDelay  | Opóźnienie włączenia lub wyłączenia wyjścia sterującego w<br>stosunku do wyjścia wentylatora                                                                                                    |
| ProtectionDelayOn   | Czas, przez który wyjście sterujące nie może zostać załączone po<br>wyłączeniu (funkcja ochrony sprężarki)                                                                                               |
| ProtectionDelayOff  | Czas, przez który wyjście sterujące nie może zostać wyłączone po<br>załączeniu (funkcja ochrony sprężarki)                                                                                               |
| MediumFanSpeedDelta | Różnica pomiędzy temperaturą źródłową a docelową dla załączenia<br>drugiego stopnia wentylatora                                                                                                    |
| HighFanSpeedDelta   | Różnica pomiędzy temperaturą źródłową a docelową dla załączenia trzeciego stopnia wentylatora                                                                                                    |

METODY

| Nazwa                  | Opis                                                                                                    |
|------------------------|----------------------------------------------------------------------------------------------------|
| Start                  | Przełączenie termostatu w stan aktywny (State =1)                                                                                                    |
| Stop                   | Przełączenie termostatu w stan nieaktywny (State =0)                                                                                                    |
| IncreaseDegree         | Zwiększenie PointValue o 1°C                                                                                                    |
| DecreaseDegree         | Zmniejszenie PointValue 01°C                                                                                                    |
| HeatUp                 | Zwiększenie PointValue o zadaną wartość w określonym czasie                                                                                                    |
| HolidayModeStart       | Uruchomienie trybu wakacyjnego                                                                                                    |
| HolidayModeStop        | Zatrzymanie trybu wakacyjnego                                                                                                    |
| AutoModeStart          | Uruchomienie trybu AutoMode (pobieranie temperatury z<br>harmonogramu)                                                                                                    |
| AutoModeStop           | Zatrzymanie trybu AutoMode                                                                                                    |
| SetData                | Ustawienie tygodniowego harmonogramu                                                                                                    |
| SetOutputType          | Ustawienie typu wyjścia:<br>Auto – autodetekcja,<br>Digital – wyjście cyfrowe,<br>Analog – wyjście analogowe                                                                                             |
| SetPointValue          | Ustawienie ręcznie zadanej temperatury                                                                                                    |
| SetHolidayModeValue    | Ustawienie wartości temperatury dla trybu wakacyjnego                                                                                                    |
| SetHysteresis          | Ustawienie wartości histerezy                                                                                                    |
| SetFanMode             | Ustawienie trybu pracy:<br>O - tryb automatyczny (automatyczne załączanie oraz zmiana<br>prędkości),<br>1 - tryb pracy ciągłej (Low)<br>2 - tryb pracy ciągłej (Medium)<br>3 - tryb pracy ciągłej (High) |
| SetControlSwitchDelay  | Ustawia opóźnienie włączenia lub wyłączenia wyjścia elementu<br>sterującego w stosunku do wyjścia wentylatora                                                                                            |
| SetProtectionDelayOn   | Ustawia czas, przez który wyjście sterujące nie może zostać<br>załączone po wyłączeniu (funkcja ochrony sprężarki)                                                                                       |
| SetProtectionDelayOff  | Ustawia czas, przez który wyjście sterujące nie może zostać<br>wyłączone po załączeniu (funkcja ochrony sprężarki)                                                                                       |
| SetMediumFanSpeedDelta | Określa różnicę pomiędzy temperaturą źródłową a docelową dla<br>załączenia drugiego stopnia wentylatora                                                                                                  |
| SetHighFanSpeedDelta   | Określa różnicę pomiędzy temperaturą źródłową a docelową dla<br>załączenia trzeciego stopnia wentylatora                                                                                                 |

| Nazwa                | Opis                                                               |
|----------------------|--------------------------------------------------------------------|
| OnPointValueChange   | Zdarzenie generowane przy zmianie wartości cechy PointValue        |
| OnStart              | Zdarzenie generowane przy wznowieniu pracy termostatu              |
| OnStop               | Zdarzenie generowane przy zatrzymaniu pracy termostatu             |
| OnControlOutValueOn  | Zdarzenie generowane podczas załączenia wyjścia<br>ControlOutValue |
| OnControlOutValueOff | Zdarzenie generowane podczas wyłączenia wyjścia<br>ControlOutValue |
| OnHolidayModeOn      | Zdarzenie generowane przy uruchomieniu trybu wakacyjnego           |
| OnHolidayModeOff     | Zdarzenie generowane przy wyłączeniu trybu wakacyjnego             |

## **11. Statistics**

Obiekt wirtualny Statistics umożliwia dodawanie wartości pomiarowych do statystyk – z uwzględnieniem ich kategorii oraz typu. Pomiar może być rejestrowany jako wartość średnia, ciągła lub różnicowa i przetwarzany w regularnych interwałach (15-minutowych). Zebrane dane mogą być prezentowane w aplikacji mobilnej myGrenton.

#### Uwaga!

Do prawidłowego działania obiektu wirtualnego Statistics wymagana jest konfiguracja statystyk, której opis znajduje się tutaj (<u>X. Statystyki</u>).

#### Uwaga!

Aby korzystać z opisanej funkcjonalności obiektu wirtualnego Statistics, należy posiadać CLU-Z w wersji 5.15.01 lub wyższej.

## A. Tworzenie obiektu

W celu utworzenia obiektu należy zaznaczyć CLU, w ramach którego ma zostać umieszczony, a następnie z menu górnego uruchomić Dodaj obiekt CLU.

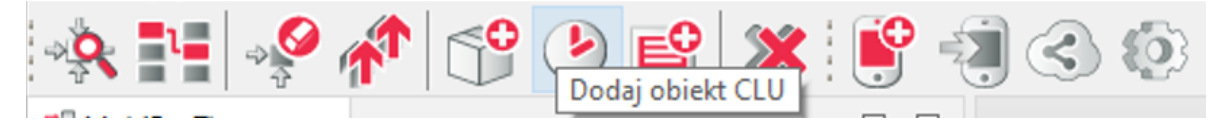

W otwartym oknie wyboru należy odszukać i wybrać Statistics.

| 0                |    | ×      |
|------------------|----|--------|
| Dodaj obiekt CLU | J  |        |
|                  |    |        |
| CLU              |    |        |
| CLU1             |    | ~      |
| Тур              |    |        |
| Statistics       |    | ~      |
|                  | ОК | Anuluj |

Po zatwierdzeniu nastąpi otwarcie okna w którym znajdują się trzy zakładki:

- Sterowanie
- Zdarzenia
- Cechy wbudowane

## B. Metody obliczania pomiarów

Sposób obliczania wartości pomiaru, która zostanie wysłana do statystyk zależy od konfiguracji cech wbudowanych obiektu wirtualnego. Wykorzystywane metody obliczania:

- Średnia wartość wyliczana jako średnia z danych zebranych w ciągu 15-minutowego interwału. Do obliczenia potrzebny jest co najmniej jeden pomiar (wywołanie metody <u>SetValue</u>) po restarcie jednostki CLU-Z. Jeśli przez okres 15-minutowego interwału nie nastąpi zmiana cechy wbudowanej <u>Value</u> to wartość pomiaru z tego okresu będzie wartością pobraną z poprzedniego interwału.
- Ciągła wartość wyliczana na podstawie cechy wbudowanej Load (obciążenie w Watach) oraz cechy wbudowanej Value (symuluje stan załączenia obiektu w zakresie od 0.0 do 1.0). Jeśli przez okres 15-minutowego interwału nie nastąpi zmiana cechy wbudowanej Value to wartość pomiaru z tego okresu wyniesie 0.
- Różnica (Energia) wartość wyliczana na podstawie różnicy między ostatnią a pierwszą ustawioną wartością dla 15-minutowego interwału. Do obliczenia potrzebne są co najmniej dwie dodatnie zmiany (wywołania metody <u>SetValue</u>) po restarcie jednostki CLU-Z. Próba ustawienia wartości cechy wbudowanej <u>Value</u> mniejszej niż bieżąca będzie ignorowana (w celu zapobiegnięcia błędom na wykresach). Jeśli przez okres 15-minutowego interwału nie nastąpi zmiana cechy wbudowanej <u>Value</u> to wartość pomiaru z tego okresu wyniesie 0.
- Różnica (Ładowanie) wartość wyliczana na podstawie różnicy między ostatnią a pierwszą ustawioną wartością dla 15-minutowego interwału. Do obliczenia potrzebne są co najmniej dwie dodatnie zmiany (wywołania metody <u>setValue</u>) po restarcie jednostki CLU-Z. Ustawienia wartości cechy wbudowanej <u>Value</u> mniejszej niż bieżąca będzie skutkować tym, że kolejna różnica będzie obliczana od tej wartości. Jeśli przez okres 15-minutowego interwału nie nastąpi zmiana cechy wbudowanej <u>Value</u> to wartość pomiaru z tego okresu wyniesie 0.

Tabela dostępnych konfiguracji i ich metod obliczania:

| Konfiguracja obiektu wirtualnego Statistics                                                                                                    | Metoda obliczania   |
|----------------------------------------------------------------------------------------------------|---------------------|
| StatisticsState = Media (1)                                                                                                    | Ciągła              |
| <pre>StatisticsState = Sensor (4) + StatisticTypeSensor = Temperature (0) + StatisticTypeSensor = Humidity (1) + StatisticTypeSensor = Lux (2) + StatisticTypeSensor = Pressure (3) + StatisticTypeSensor = CO2 (4) + StatisticTypeSensor = VOC (5) + StatisticTypeSensor = Sound (6) + StatisticTypeSensor = Average Value (18)  StatisticSState = Grid (5) + StatisticTypeGrid = Power (7) + StatisticTypeGrid = Reactive Power (9)  StatisticSState = Energy Production (6) + StatisticTypeEnergyProduction = Power (7)  StatisticSState = Energy Storage (7) + StatisticTypeEnergyStorage = Battery Level (15)  StatisticSState = Charger (8) + StatisticTypeCharger = Power (7) </pre> | Średnia             |
| <pre>StatisticsState = Grid (5) + StatisticTypeGrid = Energy Consumption (20) + StatisticTypeGrid = Energy Export (11) StatisticsState = Energy Production (6) + StatisticTypeEnergyProduction = Energy Production (12)</pre>                                                                                                    | Różnica (Energia)   |
| <pre>StatisticsState = Energy Storage (7) + StatisticTypeEnergyStorage = Energy Charging (13) + StatisticTypeEnergyStorage = Energy Discharging (14) StatisticSState = Charger (8) + StatisticTypeCharger = Energy Charging (13)</pre>                                                                                                    | Różnica (Ładowanie) |

## C. Parametry konfiguracyjne obiektu Statistics

CECHY

| Nazwa           | Opis                                                                                                    |
|-----------------|----------------------------------------------------------------------------------------------------|
| Value           | Wartość pomiarowa obliczana i wysyłana jako statystyka do serwera co<br>pełne 15 minut.<br>Dla pomiarów `Media' – ustaw wartość w zakresie od 0.0 do 1.0 (zużycie<br>energii zostanie obliczone automatycznie na podstawie cechy Load).<br>Dla pomiarów 'Sensor', 'Battery Level', 'Voltage', 'Power', 'Reactive Power' i<br>'Other Average Value' – ustaw aktualną wartość (wartość średnia zostanie<br>obliczona automatycznie).<br>Dla pomiarów 'Energy' – ustaw aktualną całkowitą wartość energii w<br>watogodzinach (różnica zostanie obliczona automatycznie). |
| StatisticsState | Włącza raportowanie pomiaru do statystyk oraz definiuje kategorię<br>pomiaru.<br>Uwaga! Raz wysłana statystyka pozostaje w historii statystyk na<br>serwerze. Możliwe jest manualne usunięcie statystyk z poziomu panelu<br>konta w chmurze.<br>Off - Statystyki nie są wysyłane do chmury.                                                                                                    |

W zależności od wyboru rodzaju StatisticsState pojawiają się następujące cechy:

| Nazwa                         | Opis                                                                                                    |
|-------------------------------|----------------------------------------------------------------------------------------------------|
| Load                          | Wartość obciążenia w watach.                                                                                                    |
| StatisticTypeSensor           | Statystyki są wysyłane na podstawie obliczenia<br>wartości średniej dla ustawionej wartości cechy Value w<br>okresie 15 minut.                                                                                                    |
| StatisticTypeGrid             | Dla pomiaru energii statystyki są wysyłane na<br>podstawie zliczania różnicy w wartości cechy Value w<br>okresie 15 minut. Cechę Value należy aktualizować o<br>całkowitą wartość energii w watogodzinach. Dla<br>pozostałych typów pomiaru zliczana jest wartość<br>średnia w okresie 15 minut.                              |
| StatisticSubtypeGrid          | Podkategoria pomiaru. Może być to pomiar ogólny lub<br>konkretna faza L1, L2 lub L3.                                                                                                    |
| StatisticTypeEnergyProduction | Dla pomiaru energii statystyki są wysyłane na<br>podstawie zliczania różnicy w wartości cechy Value w<br>okresie 15 minut. Cechę Value należy aktualizować o<br>całkowitą wartość energii w watogodzinach. Dla<br>pozostałych typów pomiaru zliczana jest wartość<br>średnia w okresie 15 minut.                              |
| StatsticTypeEnergyStorage     | Dla pomiaru poziomu naładowania zliczana jest wartość<br>średnia w okresie 15 minut. Dla pomiaru energii<br>ładowania i rozładowywania statystyki są wysyłane na<br>podstawie zliczania różnicy w wartości cechy Value w<br>okresie 15 minut. Cechę Value należy aktualizować o<br>całkowitą wartość energii w watogodzinach. |
| StatisticTypeCharger          | Dla pomiaru energii statystyki są wysyłane na<br>podstawie zliczania różnicy w wartości cechy Value w<br>okresie 15 minut. Cechę Value należy aktualizować o<br>całkowitą wartość energii bieżącej sesji ładowania w<br>watogodzinach. Dla pozostałych typów pomiaru zliczana<br>jest wartość średnia w okresie 15 minut.     |

#### METODY

| Nazwa    | Opis                         |
|----------|------------------------------|
| SetValue | Ustawia wartość cechy Value. |

#### ZDARZENIA

| Nazwa         | Opis                                                  |
|---------------|-------------------------------------------------------|
| OnValueChange | Zdarzenie wywoływane po zmianie wartości cechy Value. |

## 12. StatisticsPulse

Obiekt wirtualny StatisticsPulse umożliwia dodawanie wartości pomiarowych do statystyk – z uwzględnieniem ich kategorii oraz typu. Pomiar jest rejestrowany na podstawie impulsów (np. z wodomierza, licznika energii) i wysyłany co 15 minut. Zebrane dane mogą być prezentowane w aplikacji mobilnej myGrenton.

#### Uwaga!

Do prawidłowego działania obiektu wirtualnego wymagana jest konfiguracja statystyk, której opis znajduje się tutaj (<u>X. Statystyki</u>).

#### Uwaga!

Aby korzystać z opisanej funkcjonalności obiektu StatisticsPulse, należy posiadać CLU-Z w wersji 5.15.01 lub wyższej.

### A. Tworzenie obiektu

W celu utworzenia obiektu należy zaznaczyć CLU, w ramach którego ma zostać umieszczony, a następnie z menu górnego uruchomić Dodaj obiekt CLU.

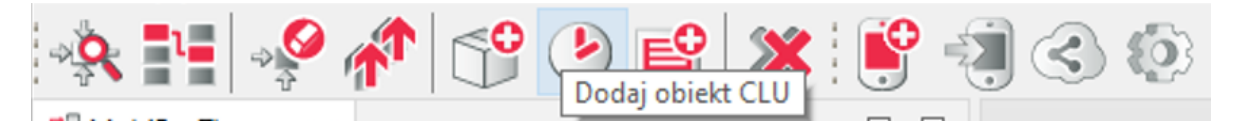

W otwartym oknie wyboru należy odszukać i wybrać StatisticsPulse.

| 0               |    | ×      |
|-----------------|----|--------|
| Dodaj obiekt Cl | .U |        |
|                 |    |        |
| CLU             |    |        |
| CLU1            |    | ~      |
| Тур             |    |        |
| StatisticsPulse |    | ~      |
|                 | ОК | Anuluj |

Po zatwierdzeniu nastąpi otwarcie okna w którym znajdują się trzy zakładki:

- Sterowanie
- Zdarzenia
- Cechy wbudowane

#### B. Metody obliczania pomiarów

Sposób obliczania wartości pomiaru, która zostanie wysłana do statystyk zależy od konfiguracji cech wbudowanych obiektu wirtualnego. Wykorzystywana metoda obliczania:

Impulsowa - wartość wyliczana na podstawie cechy wbudowanej Load (wartość jednego impulsu w Watach lub metrach sześciennych) oraz liczbie impulsów (ilość wywołań metody TriggerPulse). Cecha wbudowana Value to wartość z bieżącego interwału, która zostanie wysłana do statystyk. Jeśli przez okres 15-minutowego interwału nie nastąpi zmiana cechy wbudowanej Value to wartość pomiaru z tego interwału wyniesie 0.

## C. Parametry konfiguracyjne obiektu StatisticsPulse

#### CECHY

| Nazwa           | Opis                                                                                                    |
|-----------------|----------------------------------------------------------------------------------------------------|
| Value           |                                                                                                    |
| StatisticsState | Włącza raportowanie pomiaru do statystyk oraz definiuje kategorię<br>pomiaru.<br>Uwaga! Raz wysłana statystyka pozostaje w historii statystyk na<br>serwerze.<br>Możliwe jest manualne usunięcie statystyk z poziomu panelu konta w<br>chmurze.<br>Off - Statystyki nie są wysyłane do chmury. |

W zależności od wyboru rodzaju StatisticsState pojawiają się następujące cechy:

| Nazwa              | Opis                                                                                                    |
|--------------------|----------------------------------------------------------------------------------------------------|
| Load               | Wartość na impuls w watach lub metrach sześciennych.                                                                                                    |
| StatisticTypePulse | Statystyki są wysyłane na podstawie zliczania impulsów za pomocą<br>metody TriggerPulse, oraz zadeklarowanej wartości dla jednego<br>impulsu wyrażonej w watach lub m3. Wartość Value przedstawia<br>aktualną wartość do wysłania na serwer. |

#### METODY

| Nazwa        | Opis                                                              |
|--------------|-------------------------------------------------------------------|
| TriggerPulse | Wyzwala impuls dla pomiaru typu Pulse, lub dla licznika impulsów. |

#### ZDARZENIA

| Nazwa            | Opis                                        |
|------------------|---------------------------------------------|
| OnPulseTriggered | Zdarzenie wywoływane po wyzwoleniu impulsu. |

# X. Statystyki

Uwaga!

Opisana funkcjonalność jest dostępna dla CLU w wersji 5.14.1 lub wyższej.

## 1. Statystyki

## 1.1 Opis i konfiguracja funkcjonalności statystyk

Funkcjonalność statystyk umożliwia:

- prezentację zużytej energii obliczanej na podstawie czasu działania urządzenia oraz mocy odbiornika,
- prezentację danych z czujników odczytywanych bezpośrednio z urządzeń w systemie,
- prezentację konfigurowalnych danych wysyłanych z dedykowanych obiektów wirtualnych.

Dane są rejestrowane co 15 minut (odliczanie rozpoczyna się od pełnej godziny zgodnie z zegarem CLU) i wyświetlane w aplikacji mobilnej myGrenton. W aplikacji prezentowane są szczegółowe wykresy obrazujące zebrane dane (zużycie energii, odczyty z czujników). Pomiary mogą być wyświetlane w różnych zakresach czasowych, takich jak godziny, dni czy miesiące. Dodatkowo aplikacja myGrenton zapewnia czytelne podsumowania, które ułatwiają szybki wgląd w kluczowe informacje bez konieczności zagłębiania się w szczegółowe dane.

Statystyki pomiarowe można skonfigurować dla obiektów:

- wyjściowych ( dout , dimm , ledrgbw , zwave\_dout , zwave\_led ),
- wejściowych (DIN, ZWAVE\_DIN) w trybie ciągłym (zliczającym czas pracy) lub impulsowym (zliczającym impulsy pojawiające się na wejściu binarnym),
- czujników (temperature\_sensor, light\_sensor\_lux, humidity\_sensor, pressure\_sensor, Air\_co2\_sensor, Air\_voc\_sensor, Sound\_sensor, panelsenstemp, ONE\_wire, Zwave\_1w\_sensor),
- obiektów wirtualnych Statistics, StatisticsPulse.

#### Uwaga!

Rzeczywisty pomiar mediów na podstawie pomiaru mocy jest dostępny tylko dla modułów RELAY 2HP REL-202-D-01 oraz RELAY 4HP REL-204-D-01.

#### Uwaga!

Statystyki pomiarów z czujnika temperatury dostępne są dla modułów Smart Panel w wersji v6 i wyższej oraz dla modułów Touch Panel w wersji 1.0.1 i wyższej.

### A. Uzyskanie unikalnego klucza pomiarowego

Aby uzyskać unikalny klucz pomiarowy należy:

- 1. Utworzyć konto i zalogować się na stronie https://grenton.cloud/pl.
- 2. Stworzyć nową konfigurację statystyk.
- 3. Po stworzeniu konfiguracji system wygeneruje **unikalny klucz pomiarowy**, który będzie potrzebny do aktywacji funkcji w module CLU.

Po uzyskaniu klucza możesz kontynuować ustawienia w Object Manager.

## B. Stworzenie konfiguracji w Object Manager

#### Uwaga!

Aby korzystać z funkcjonalności statystyk, CLU musi mieć aktywne połączenie z chmurą. Upewnij się, że:

- cecha wbudowana CloudConnection ma wartość True,
- CLU ma zapewniony dostęp do Internetu.

Brak połączenia z chmurą uniemożliwi działanie funkcjonalności i poprawne zbieranie danych.

Aby uruchomić funkcjonalność dla obiektu modułu należy:

- 1. Przejść do zakładki Cechy wbudowane obiektu CLU.
- 2. Do wartości początkowej cechy MeasurementKey wpisać unikalny klucz pomiarowy (<u>patrz pkt</u> <u>X.1.1.A</u>).
- 3. Przejść do zakładki *Cechy wbudowane* obiektu z pomiarem.
- 4. Zmienić wybór cechy StatisticState na:
  - Real lub Continuous dla obiektów wyjść,
  - Continuous lub Pulse dla obiektów wejść,
  - On dla obiektów czujników,
  - odpowiednią wartość w zależności od typu pomiaru dla obiektów wirtualnych Statistics i StatisticsPulse.
- 5. Dla wirtualnego pomiaru mediów (Continuous lub Pulse) w obiektach wejść i wyjść pojawi się cecha Load do jej wartości początkowej wpisać pobieraną moc czynną urządzenia w watach.
- 6. Zatwierdzić przyciskiem OK.
- 7. Dodać ustawienia pomiaru dla kolejnych modułów powtórzyć powyższe kroki.
- 8. Wysłać konfigurację do CLU.

#### Uwaga!

Aby zbierać pomiary z większej liczby CLU, ten sam unikalny klucz powinien zostać wpisany do wszystkich jednostek CLU w projekcie posiadających cechę MeasurementKey .

#### C. Mapowanie nazw obiektów

Funkcjonalność mapowania nazw obiektów pozwala na dostosowanie nazw obiektów wyświetlanych w aplikacji myGrenton. Użytkownik może przypisać obiektom nazwy zgodne z ustawieniami w Object Manager lub nadać im dowolne, własne nazwy, które będą bardziej intuicyjne.

Aby skonfigurować mapowanie nazw obiektów, należy:

- 1. Na stronie <u>https://grenton.cloud/pl</u> edytować stworzoną wcześniej konfigurację.
- 2. Załadować projekt z Object Manager w zakładce odpowiadającej mapowaniu nazw obiektów. **Upewnić się, że dla wybranego projektu ustawiono pomiar dla odpowiednich obiektów.**
- 3. Nadać nazwy obiektom:
  - pozostawić nazwy ustawione automatycznie, odpowiadające nazwom z Object Manager,
- alternatywnie wprowadzić własne, dowolne nazwy, które będą bardziej czytelne i intuicyjne.
- 4. Zapisać konfigurację.

Zapisane nazwy będą widoczne w aplikacji myGrenton i ułatwią identyfikację obiektów podczas przeglądania danych lub zarządzania systemem.

## 1.2 Odczytywanie statystyk w aplikacji myGrenton

**Uwaga!** Statystyki dostępne są dla aplikacji myGrenton w wersji 1.13.0 (Android) / 1.15.0 (iOS) lub wyższej.

Aby odczytywać statystyki pomiarowe w aplikacji myGrenton, urządzenie mobilne musi mieć dostęp do Internetu.

Aby odczytywać statystyki pomiarowe w aplikacji myGrenton, należy:

- upewnić się, że na CLU została wysłana konfiguracja zawierająca unikalny klucz pomiarowy. Klucz ten generowany jest podczas konfiguracji na stronie <u>https://grenton.cloud/pl</u> i jest niezbędny do prawidłowego odczytu danych,
- włączyć funkcjonalność w ustawieniach interfejsu w aplikacji myGrenton w ustawieniach interfejsu włączyć funkcjonalność, aktywując przełącznik Statystyki. Włączenie tej opcji spowoduje dodanie karty ze statystykami na ostatniej stronie interfejsu.

Po aktywacji należy przejść do karty Statystyki w aplikacji. Na karcie dostępne są następujące opcje:

• wybranie obiektów, dla których wyświetlane będą dane (maksymalnie 5):

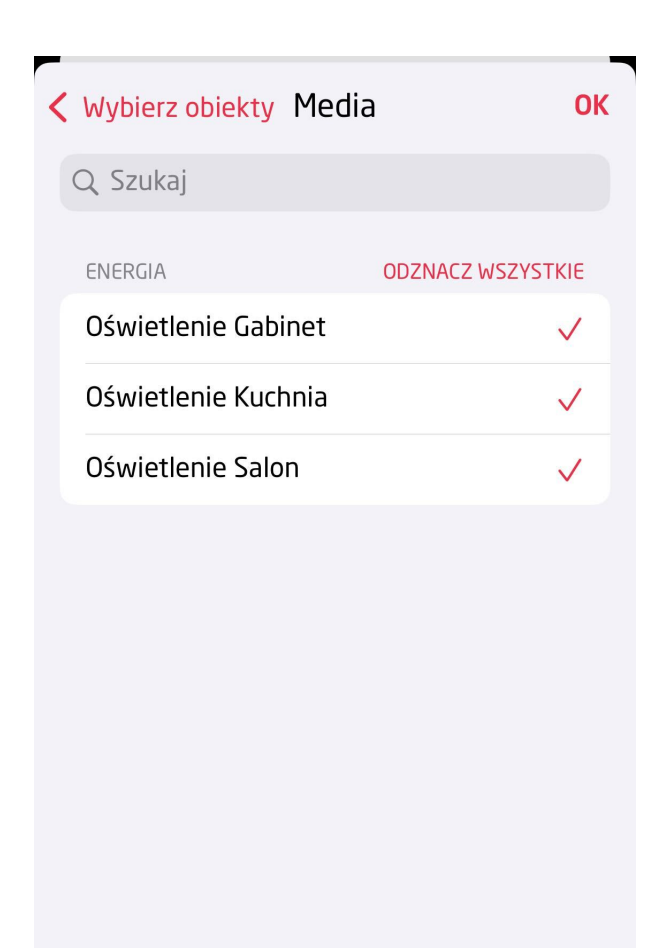

 przegląd szczegółowych wykresów przedstawiających dane z wybranych obiektów. Wykresy można przeglądać dla różnych okresów czasowych: dzień (godziny), tydzień, miesiąc (dni) oraz rok (miesiące):
### **<** Wróć Statystyki Oświetlenie Ku...

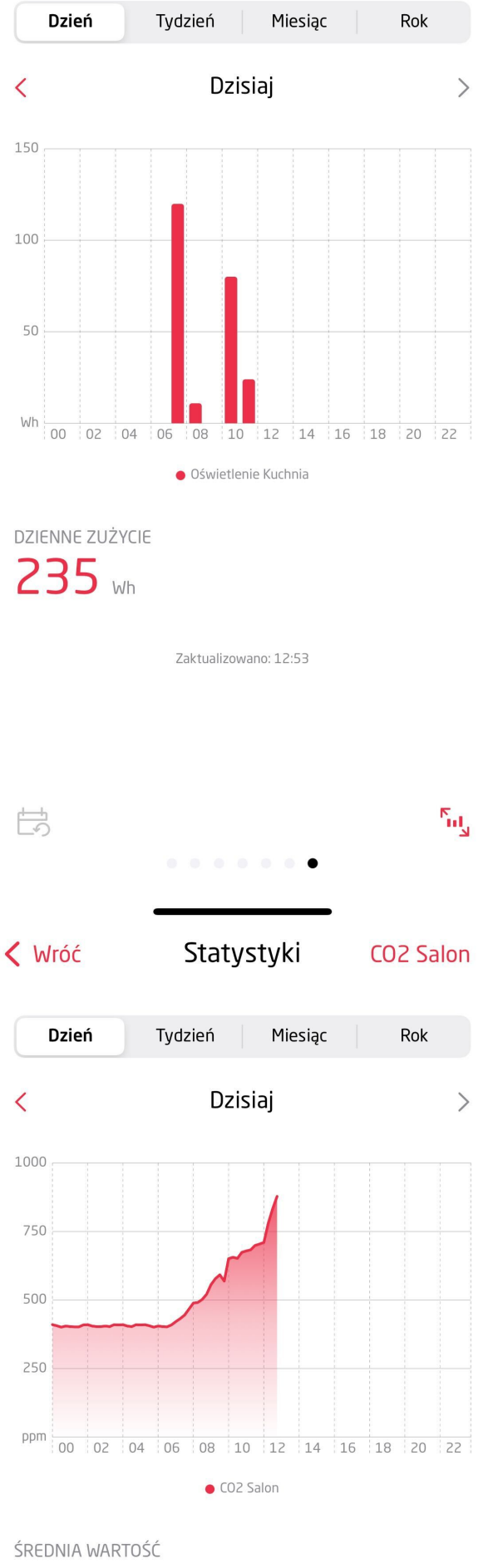

ŚREDNIA WARTOŚĆ

NAJWYZSZA WARTOSC

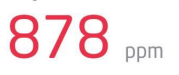

Zaktualizowano: 12:32

Ги Ч

|  |  |  | ٠ |  |  |
|--|--|--|---|--|--|

| 🗸 Wróć                      | Staty                 | styki <mark>Oświ</mark>    | etlenie Ku  |
|-----------------------------|-----------------------|----------------------------|-------------|
| Dzień                       | Tydzień               | Miesiąc                    | Rok         |
| <                           | listo                 | pad                        | >           |
| 1,5                         |                       |                            |             |
| 1                           | 1                     |                            |             |
| 0,5                         |                       |                            |             |
| 1 3 5 7                     | 9 11 13<br>• Oświetle | 15 17 19 21<br>nie Kuchnia | 23 25 27 29 |
| ŚREDNIE ZUŻYCIE<br>903 wh / | dzień                 |                            |             |

Zaktualizowano: 12:56

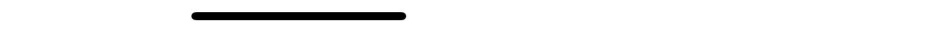

.

- podgląd podsumowań zawierających kluczowe informacje o zebranych danych,
- przyciski umożliwiające przejście do obecnego dnia oraz wyświetlenie wykresu na pełen ekran (dostępne tylko dla aplikacji iOS).

Ful<sub>y</sub>

# 2. Pomiar mediów (wersja niewspierana)

### Uwaga!

MIESIĘCZNE ZUŻYCIE

27,1 kWh

田

Wsparcie dla funkcjonalności wirtualny pomiar mediów zostało zakończone w Object Managerze w wersji 1.9.0 i wyższej. Zakładka Statystyki (w cechach wbudowanych obiektów) a także opcje związane z wirtualnym pomiarem zostały usunięte. Korzystanie z wirtualnego pomiaru mediów możliwe jest tylko i wyłącznie dla Object Managera w wersji 1.8.1 lub niższej.

### 2.1 Wirtualny pomiar mediów

Object Manager pozwala na przeprowadzenie pomiaru mediów, który umożliwia szacunkową prezentację zużytej energii (bazując na czasie załączenia urządzenia oraz podanej w konfiguracji mocy odbiornika). Konfiguracja pomiaru mediów odbywa się w OM i należy ją uruchomić dla każdego wejścia i wyjścia z osobna – tak, by CLU zbierało dane dotyczące zużycia energii. Pomiar mediów jest rejestrowany co 15 minut, rozpoczynając odliczanie od pełnej godziny - bazując na zegarze CLU (*cecha CLU->TIME*).

#### Uwaga!

Pomiar mediów dostępny jest dla Object Managera w wersji 1.2.0.180202 i wyższej oraz dla CLU z firmware 04.07.29-1802 i wyższym.

#### Uwaga!

Wsparcie dla funkcjonalności wirtualny pomiar mediów zostało zakończone w Object Managerze w wersji 1.9.0 i wyższej. Zakładka Statystyki (w cechach wbudowanych obiektów) a także opcje związane z wirtualnym pomiarem zostały usunięte.

Pomiar mediów można uruchomić dla modułów:

• Wejściowych (Digital IN) – w trybie ciągłym (zliczającym czas pracy) lub impulsowym (zliczającym impulsy pojawiające się na wejściu binarnym):

| 0         |                        |                           |                     |           | ×          |
|-----------|------------------------|---------------------------|---------------------|-----------|------------|
| Właści    | vości obiektu          |                           |                     |           |            |
|           |                        |                           |                     |           |            |
| Nazwa     | ×181000775 DIN1        |                           | Typ urządzenia:     |           | ×          |
| ld:       | CLU221001090->DIN4647  |                           | Numer serviny: 1810 | 000775    | 2          |
| Тур:      | DIN                    |                           |                     |           | [-]        |
|           |                        |                           |                     | I         |            |
| St.       | erowanie 🚺 Schematy ko | onfiguracji 🏠 Zdarzenia 😭 | Cechy wbudowane     | itystyki  |            |
| Nazwa o   | echy                   | Aktualna wartość          | Wartość początkowa  | Jednostka | Zakres     |
| Inertior  | 1                      | 0                         | 0                   | ms        | [0-100]    |
| HoldDe    | lay                    | 500                       | 500                 | ms        | [100-5000] |
| HoldInt   | erval                  | 100                       | 100                 | ms        | [100-2000] |
| Value     |                        | 0                         |                     | bool      | [0-1]      |
| Distribu  | tedLogicGroup          | 0                         | 0                   |           | [0-10000]  |
| Statistic | State                  | 1                         | Pulse ~             | number    | 0,1,2      |
| Load      |                        | 500                       | Off<br>Continuous   | number    |            |
|           |                        |                           | Pulse               |           |            |
| 🗹 Auto    | odświeżanie 🙂          |                           |                     |           | 3 Odśwież  |
|           |                        |                           |                     |           | OK Anuluj  |

• Wyjściowych (Relay, Led RGB, Dimmer) - w trybie ciągłym (zliczającym czas pracy):

| 0         |                        |                          |         |                 |           |           |    |           | ×         |
|-----------|------------------------|--------------------------|---------|-----------------|-----------|-----------|----|-----------|-----------|
| Właści    | wości obiektu          |                          |         |                 |           |           |    |           |           |
|           |                        |                          |         |                 |           |           |    |           |           |
| Nazwa:    | x201000275_DOUT2       |                          |         | Typ urządzenia: |           |           |    |           | ~         |
| ld:       | CLU221001090->DOU0048  |                          |         | Numer seryjny:  | 201000275 |           |    |           | 2         |
| Тур:      | DOUT                   |                          |         |                 |           |           |    |           |           |
| 🔗 St      | erowanie 🔡 Schematy ko | nfiguracji 🔖 Zdarzenia 😭 | ) Cechy | wbudowane       | Statystyk | i         |    |           |           |
| Nazwa o   | echy                   | Aktualna wartość         | Wart    | tość początkowa |           | Jednostka |    | Zakres    |           |
| Value     |                        | 0                        | Off     | F V             |           | bool      |    | 0,1       |           |
| Statistic | State                  | 0                        | Co      | ntinuous 🗸      |           | number    |    | 0,1       |           |
| Voltage   | Туре                   | 2                        | Co      | ntinuous        |           |           |    | 0,1,2     |           |
| Voltage   | Value                  | 230                      | 230     | )               |           | v         |    | [0-230]   |           |
| Power     |                        | 0                        |         |                 |           | W         |    | [0-3000]  |           |
| Overloa   | ıd                     | 3000                     | 300     | 0               |           | w         |    | [0-3000]  |           |
| Distribu  | ntedLogicGroup         | 0                        | 0       |                 |           |           |    | [0-10000] |           |
| Load      |                        | 0                        | 0       |                 |           | number    |    |           |           |
| 🗹 Auto    | odświeżanie 칭          |                          |         |                 |           |           |    |           | 3 Odśwież |
|           |                        |                          |         |                 |           |           | OK |           | Anuluj    |

### Uwaga!

Pomiar mediów wyżej wymienionych modułów dotyczy modułów na szynę DIN oraz podtynkowych Tf-bus! Ustawienie pomiaru nie jest dostępne dla modułów Z-Wave!

### A. Stworzenie konfiguracji

Chcąc utworzyć konfigurację należy:

- Dwukrotnie kliknąć myszką na wybrany moduł z listy modułów w widoku głównym programu (dotyczy to wyżej wypisanych modułów umożliwiających obsługę pomiaru mediów);
- Przejść do zakładki Cechy wbudowane;
- Zmienić wybór cechy StatisticState na: Continuous (ciągły) lub Pulse (impulsowy) w przypadku wejść binarnych modułu Digital In;
- Poniżej pojawi się cecha Load do jej wartości początkowej wpisać pobieraną moc czynną urządzenia podłączonego do wejścia lub wyjścia w watach na godzinę (np. 60) CLU podaną wartość przeliczy impulsowo lub ciągle (mnożąc przez czas w godzinach):

| StatisticState | 1  | Continuous 🗸 | number | 0,1,2 |
|----------------|----|--------------|--------|-------|
| Load           | 60 | 60           | number |       |

- Zatwierdzić przyciskiem OK;
- Dodać ustawienia pomiaru mediów dla kolejnych modułów powtórzyć powyższe kroki;
- Wysłać konfigurację do CLU.

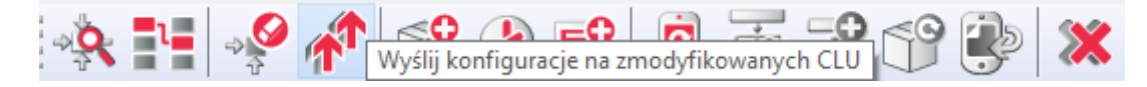

### B. Odczyt pomiaru mediów w Object Managerze

W celu odczytania pomiaru mediów w programie Object Manager należy:

- Odczekać przynajmniej do pierwszego planowanego zarejestrowania pomiarów przez CLU (do XX.00 lub XX.15 lub XX.30 lub XX.45 gdzie XX to godzina);
- Wybrać Narzędzia-> Pobierz plik z pomiarami;
- Wyświetli się okno z informacją o pobranych rekordach:

| 🔕 Synchronizacja zakończona                                                        | Х |
|------------------------------------------------------------------------------------|---|
| CLU, dla których przeprowadzono synchronizację:                                    |   |
| CLU221001090: Sukces, ilośc rekordów: 5<br>CLU221001380: Sukces, ilośc rekordów: 1 | ^ |
|                                                                                    | ~ |
| Czy chcesz przeprowadzić synchronizację z chmurą?                                  |   |
| OK Anuluj                                                                          |   |

- Kliknąć OK;
- Object Manager następnie zsynchronizuje pobrane dane z chmurą;
- Po zakończonej synchronizacji wcisnąć OK:

| Zakończono synchronizację                                            | × |
|----------------------------------------------------------------------|---|
| Synchronizacja z chmurą przebiegła pomyślnie. Twoje dane są aktualne |   |
|                                                                      |   |
|                                                                      |   |
| OK Anuluj                                                            |   |

#### Uwaga!

W przypadku błędu synchronizacji prosimy o kontakt z działem Support!

- W celu upewnienia się, czy pomiar mediów został zarejestrowany, należy kliknąć dwukrotnie na wybrany moduł, dla którego uruchomiony został pomiar mediów;
- Następnie należy przejść do zakładki Statystyki:
  - Można wybrać rodzaj wyświetlanego wykresu: słupkowy lub liniowy w obu przypadkach na wykresie pojawia się zsumowana wartość zużytej energii (w watach) dla każdej godziny;
  - Można również wybrać przedział przeglądanego pomiaru mediów: dzień, miesiąc, rok lub samodzielnie wybrać zakres dat - w zależności od wybranego przedziału wyświetlony zostanie odpowiedni wykres.

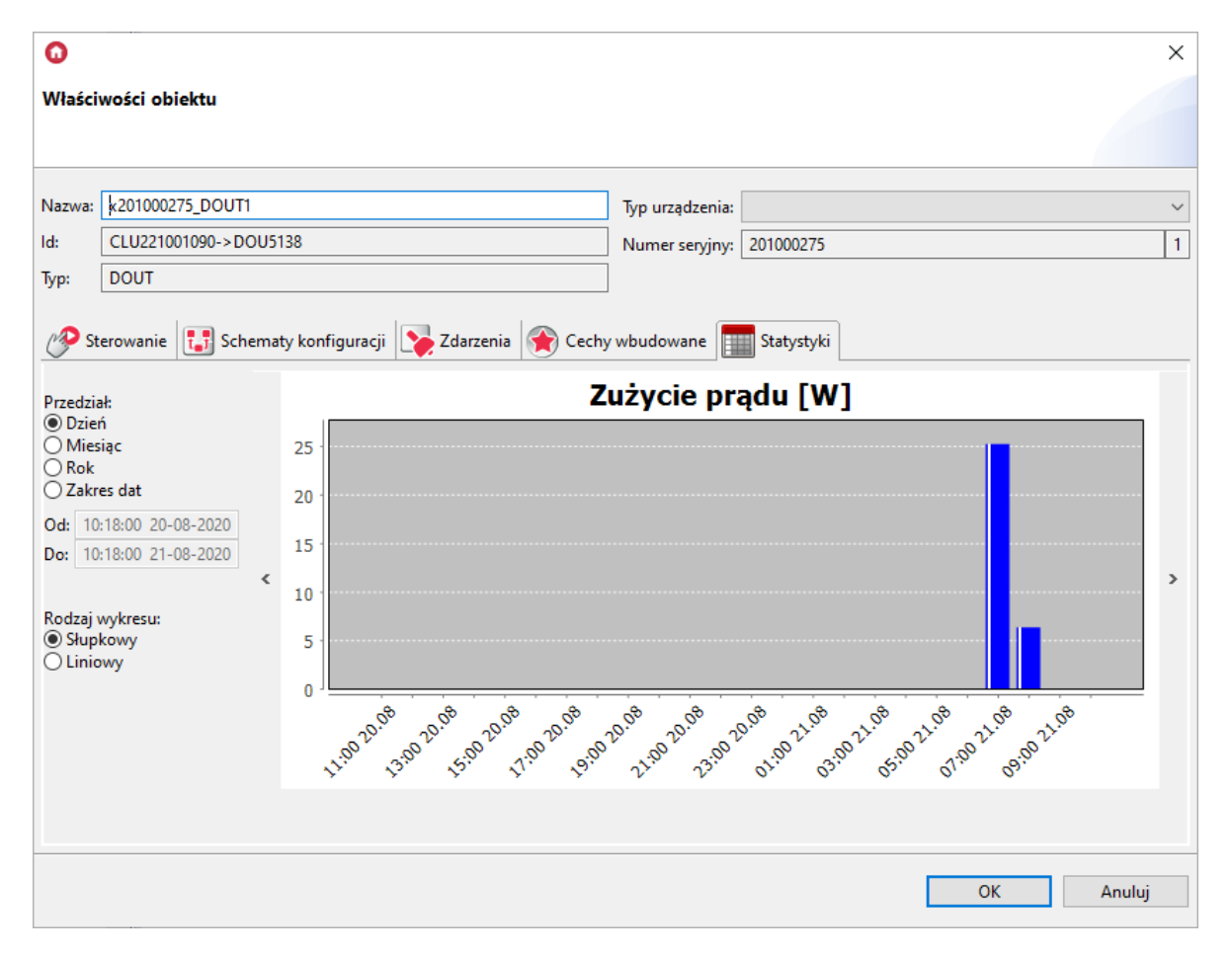

### C. Skonfigurowanie pomiaru mediów dla interfejsu aplikacji Home Manager

### Uwaga!

Wsparcie dla funkcjonalności Visual Builder zostało zakończone od wersji 1.9.0 i wyższe. Kreator interfejsów Home Manager został usunięty oraz niemożliwe jest otwarcie / edycja interfejsów utworzonych w projekcie. Zapisanie projektu przy użyciu aktualnej wersji OM spowoduje utratę wszelkich danych związanych z Visual Builderem - w tym interfejsów.

Konfiguracja pomiaru mediów dla interfejsu aplikacji musi przebiegać zgodnie z poniższym schematem:

• Dodać nowy interfejs aplikacji:

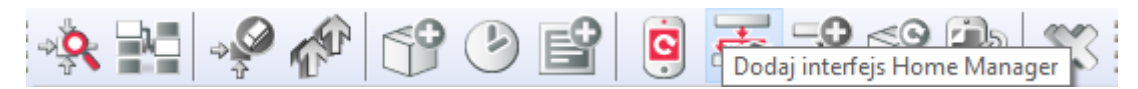

- Wprowadzić nazwę tworzonej aplikacji;
- Ustawić rozdzielczość, skórkę, dodać przynajmniej jedną stronę, kliknąć OK;
- Z zasobnika paneli przeciągnąć panel Statystyka do obszaru edytowalnego interfejsu aplikacji;
- W zakładce Źródło zaznaczyć checkboxy dla modułów, których wykresy pomiaru mediów mają być wyświetlane w panelu statystyk w aplikacji:

|          |                                                                                                    | <ul> <li>Palette ▷</li> <li>Komponenty ∞</li> <li>Przycisk</li> <li>Przycisk 2-<br/>stanowy</li> <li>Obraz</li> <li>A Tekst</li> </ul> |
|----------|----------------------------------------------------------------------------------------------------|----------------------------------------------------------------------------------------------------|
| STATYSTY | X                                                                                                    | Slider     Miernik     Adio     Link     Kamera     Termostat     Domofon                                                              |
|          | Žródło         Zdarzenia         Image: Parametry           Image: CLU221001090->x181000775_DIN1         Image: CLU221001090->x181000775_DIN3           Image: CLU221001090->x181000775_DIN3         Image: CLU221001090->x101000275_DOUT1 | Kontener<br>ONE BUTTON<br>BEACON ZONE<br>Panele CO<br>Termostat<br>Statystyka<br>Kamera                                                |
|          | CLU221001090->x201000275_DOUT2 CLU221001090->x330000132_DIN1 CLU221001380->x201000262_DOUT1                                                                                                    |                                                                                                    |
|          | OK Anuluj                                                                                                    |                                                                                                    |

- Kliknąć *OK*;
- Wysłać interfejs do urządzenia mobilnego patrz pkt VIII.4.7.

## 2.2 Używanie pomiaru mediów po stronie aplikacji Home Manager

### Uwaga!

Pomiar mediów dostępny jest dla Home Manager w wersji 1.1.110 lub wyższej.

By prawidłowo korzystać z pomiaru mediów w aplikacji mobilnej, należy w pierwszej kolejności pobrać pomiary z CLU oraz - jeśli jest to potrzebne - synchronizować pomiary z chmurą.

### A. Pobieranie pomiarów

- Należy wejść do ustawień aplikacji z menu głównego (ikona koła zębatego).
- Z listy ustawień wybrać: Pobierz pomiary z CLU.
- Po chwili wyświetli się komunikat: *Sukces dla CLU: X, Y*<sup>6</sup>.
- Uruchomić interfejs aplikacji pomiary powinny być zaktualizowane i wyświetlone na wykresie.

### B. Opcje widoku panelu pomiaru mediów

 Zmiana wyświetlanych danych konkretnych wejść/wyjść - po kliknięciu na wypisane moduły w górnej belce panelu pomiaru mediów, wyświetla się okno dostępnych modułów dodanych do panelu, które domyślnie są zaznaczone - ich odznaczenie powoduje brak pokazywania zmierzonych wartości dla konkretnych wejść/wyjść:

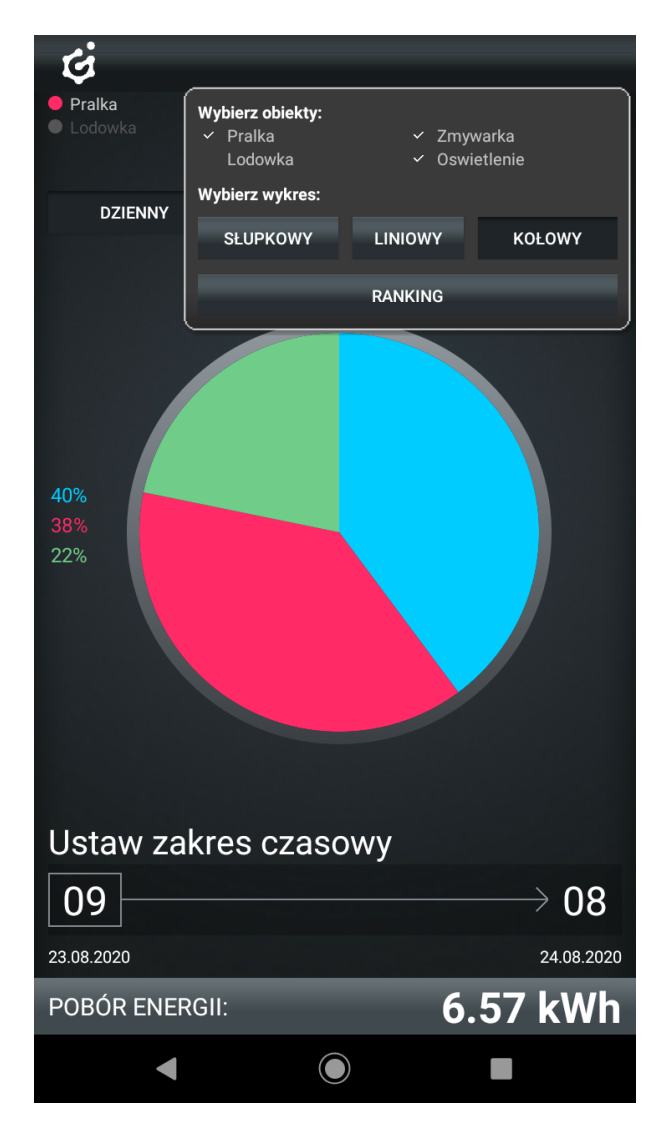

• W tym samym oknie, w którym są widoczne moduły, możliwa jest zmiana widoku wykresu - domyślne jest to wykres liniowy, można jednak również wybrać słupkowy, kołowy lub ranking;

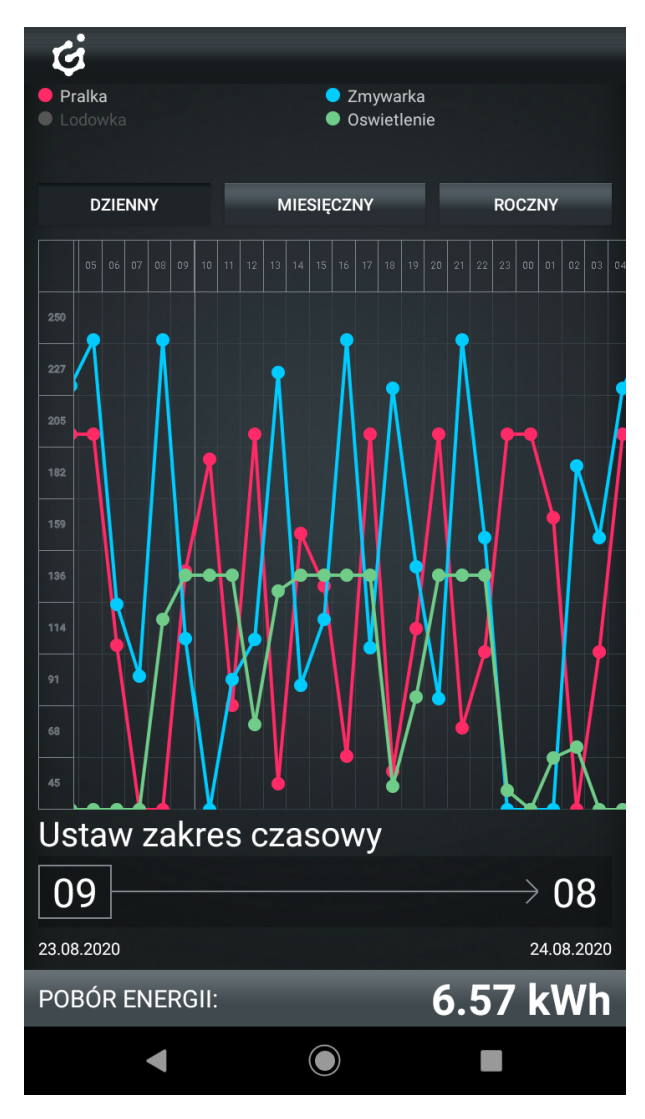

- Zmiana zakresu czasowego wyświetlanych przebiegów można tego dokonać przy pomocy przycisków *"dzienny"* (sumujący pomiary dla każdej godziny dnia), *"miesięczny"* (sumujący wartości dla każdego dnia w miesiącu) oraz *"roczny"* (sumujący pomiary dla każdego miesiąca z osobna);
- Możliwy jest również wybór własnego zakresu czasowego po kliknięciu w daną godzinę wyświetla się okno wyboru dnia początkowego oraz końcowego:

| <ul><li>Pralka</li><li>Lodowk</li></ul> | а     |      |      | •       | Zmywa<br>Oswiet | ırka<br>Ienie |      |                                 |
|-----------------------------------------|-------|------|------|---------|-----------------|---------------|------|---------------------------------|
| DZI                                     | 2020  | )    | •    |         | - • -           |               |      | ZNY                             |
| 14 05                                   | P     | on.  | ., Z | .4      | sie             |               |      | 00 01 02 03                     |
| 250                                     | <     |      | Sie  | rpień 2 | 020             |               | >    |                                 |
| 205                                     |       |      |      |         |                 |               |      | ę                               |
| 182                                     |       |      |      |         |                 |               |      | $\left  \right  \left  \right $ |
| 159                                     |       | 4    |      |         |                 | 8             |      | <b>X</b>                        |
| 136                                     | 10    | 11   | 12   | 13      | 14              | 15            | 16   |                                 |
| 114                                     | 17    | 18   | 19   | 20      | 21              | 22            | 23   |                                 |
| 91<br>68                                | 24    | 25   | 26   | 27      | 28              | 29            | 30   |                                 |
| 45                                      | 31    |      |      |         |                 |               |      |                                 |
| Ustav                                   |       |      |      |         | ANULU           |               | ОК   |                                 |
| 09                                      |       |      |      |         |                 |               |      | ightarrow 08                    |
| 23.08.2020                              |       |      |      |         |                 |               |      | 24.08.2020                      |
| POBÓR                                   | ENERG | GII: |      |         |                 | e             | 5.58 | kWh                             |
|                                         |       |      |      |         |                 |               |      |                                 |

### C. Synchronizacja oraz pobieranie pomiarów

- Pobieranie pomiarów z CLU, które było dokonywane wcześniej, odbywało się przy połączeniu lokalnym z CLU. By pomiary mogły być wyświetlane podczas dostępu zdalnego, należy synchronizować je z chmurą;
- W celu zsynchronizowania pomiarów z chmurą należy wejść do menu głównego aplikacji Home Manager w ustawienia i na samym dole wybrać: *Synchronizuj pomiary z chmurą*.

# 3 Rzeczywisty pomiar mediów

### Uwaga!

Rzeczywisty pomiar mediów jest dostępny jedynie dla modułów z serii Grenton 2.0: GRENTON RELAY 2HP (DIN), GRENTON RELAY 4HP (DIN), GRENTON ROLLER SHUTTER (DIN), GRENTON ROLLER SHUTTER (Flush), GRENTON I/O MODULE 2/2 (Flush).

# 3.1. Ustawienia rzeczywistego pomiaru mediów po stronie Object Managera

Object Manager pozwala na przeprowadzenie pomiaru mediów, który umożliwia rzeczywistą prezentację zużytej energii (bazując na parametrach VoltageValue oraz VoltageType urządzenia). Konfiguracja pomiaru mediów odbywa się w OM i należy ją sparametryzować dla każdego wyjścia z osobna. Aby pomiar mediów został przeprowadzony prawidłowo, należy określić parametry elektryczne sieci, do której podłączony jest układ. W tym celu, w cechach wbudowanych modułu CLU, należy

| zdefiniować | częstotliwość | (VoltageFrequency) | oraz | napięcie | znamionowe |
|-------------|---------------|--------------------|------|----------|------------|
|             |               |                    |      |          |            |

(DefaultVoltageValue) sieci.

| 0                 |               |                    |                  |                |           |                 |                |             |             | ×    |
|-------------------|---------------|--------------------|------------------|----------------|-----------|-----------------|----------------|-------------|-------------|------|
| Właściwości CLU   | ı             |                    |                  |                |           |                 |                |             |             |      |
|                   |               |                    |                  |                |           |                 |                |             |             |      |
| Nazwa: CLU221002  | 2493          |                    |                  | Numer seryjny: | 221002493 |                 |                |             |             |      |
| IP: 192.168.0.1   | 110           |                    |                  | FW:            | 507       |                 |                |             |             |      |
| 🧬 Sterowanie [    | Zdarzenia 🖣   | Cechy wbudowane    | Cechy użytkownik | a              |           |                 |                |             |             |      |
| Minute            | 23            |                    | m                |                |           | [0-59]          |                |             |             | ^    |
| LocalTime         | 1621869837    |                    | S                |                |           |                 |                |             |             |      |
| FirmwareVersion   | 05.07.02-2120 |                    |                  |                |           |                 |                |             |             |      |
| UseCloud          | false         | False ~            | bool             |                |           |                 |                |             |             |      |
| CloudConnection   | false         |                    | bool             |                |           |                 |                |             |             |      |
| VoltageFrequency  | 50            | 50Hz ~             | Hz               |                |           | 50,60           |                |             |             |      |
| DefaultVoltageVal | <b>u</b> 230  | 230                | V                |                |           |                 |                |             |             |      |
| NTPServer         | tempus1.gum.  | tempus1.gum.gov.pl |                  |                |           |                 |                |             |             |      |
| TimeZone          | 0             | Europe/Warsaw      |                  |                |           | 0,1,2,3,4,5,6,7 | 7,8,9,10,11,12 | ,13,14,15,1 | 6,17,18,19, | ,20  |
| QoS               | 0             | QoS0 ~             |                  |                |           | 0,1             |                |             |             |      |
| PrimaryDNS        | 8.8.8.8       | 8.8.8.8            | string           |                |           |                 |                |             |             |      |
| SecondaryDNS      | 8.8.4.4       | 8.8.4.4            | string           |                |           |                 |                |             |             | ~    |
| Auto odświeżan    | ie 🧔          |                    |                  |                |           |                 |                |             | Odś 0       | wież |
|                   |               |                    |                  |                |           |                 | OK             |             | Anuluj      |      |

Pomiar mediów jest rejestrowany w czasie rzeczywistym - do odczytu służą cechy: Power, wyrażonej w watach w przypadku modułów wyjść przekaźnikowych oraz LoadCurrent, wyrażonej w miliamperach dla modułów sterujących napędami żaluzjowymi.

Cecha VoltageType przyjmuje wartości:

• Dla obiektów DOUT: 0 - AC, 1 - DC, 2 - Signal

| 0        |                    |                             |                               |           | ×         |
|----------|--------------------|-----------------------------|-------------------------------|-----------|-----------|
| Właści   | wości obiektu      |                             |                               |           |           |
| Nazwa:   | x191000055_DOUT1   |                             | Źródło/Odbiornik:             |           | ~         |
| ld:      | CLU221000552->DOU2 | 938                         | Numer seryjny:                | 191000055 | 1         |
| Тур:     | DOUT               |                             |                               |           |           |
| 🔗 St     | erowanie 📳 Schema  | ty konfiguracji 🚺 Zdarzenia | Cechy wbudowane The Statystyk | i         |           |
| Nazwa    | cechy              | Aktualna wartość            | Wartość początkowa            | Jednostka | Zakres    |
| Value    |                    | 1                           | Off ~                         | bool      | 0,1       |
| Statisti | cState             | 0                           | Off ~                         | number    | 0,1       |
| Voltage  | туре               | 0                           | AC ~                          |           | 0,1,2     |
| Voltage  | Value              | 230                         | 230                           | ) v       | [0-230]   |
| Power    |                    | 10                          |                               | W         | [0-3000]  |
| Overlo   | ad                 | 3000                        | 3000                          | ] w       | [0-3000]  |
| Distrib  | utedLogicGroup     | 0                           | 0                             |           | [0-10000] |
| Auto     | o odświeżanie ᠔    |                             |                               |           | Odśwież   |
|          |                    |                             |                               |           | OK Anuluj |

• Dla obiektów ROLLER SHUTTER: 0 - AC, 1 - DC

| 0                   |                   |                                |                          |           | ×         |
|---------------------|-------------------|--------------------------------|--------------------------|-----------|-----------|
| Właściwości obiektu |                   |                                |                          |           |           |
|                     |                   |                                |                          |           | (1)       |
| Nazwa:              | k451001411_ROLLEF | R_SHUTTER1                     | Źródło/Odbiornik         | :         | ~         |
| ld:                 | CLU221000552->RC  | DL4533                         | Numer seryjny:           | 451001411 | 1         |
| Typ:                | ROLLER_SHUTTER    |                                |                          |           |           |
| 🥐 St                | erowanie          | ematy konfiguracji 🚺 Zdarzenia | Cechy wbudowane Statysty | /ki       |           |
| Nazwa               | cechy             | Aktualna wartość               | Wartość początkowa       | Jednostka | Zakres    |
| State               |                   | 1                              |                          | -         | 0,1,2     |
| MaxTin              | ne                | 30000                          | 30000                    | ms        |           |
| Up                  |                   | 1                              |                          |           | 0,1       |
| Down                |                   | 0                              |                          |           | 0,1       |
| LoadCu              | rrent             | 104                            |                          | mA        |           |
| Overcu              | irrent            | 1600                           | 1600                     | mA        |           |
| Voltage             | Туре              | 0                              | AC ~                     |           | 0,1       |
| Auto                | o odświeżanie 🧰   |                                |                          |           | Odśwież   |
|                     |                   |                                |                          | [         | OK Anuluj |

# XI. Funkcje serwisowe CLU

# 1. Przywracanie ustawień fabrycznych CLU - Hard Reset

Uruchomienie funkcji *Hard Reset CLU* powoduje:

- Usunięcie zapisanej konfiguracji;
- Sformatowanie partycji pamięci flash;
- Usunięcie wszystkich utworzonych obiektów LUA;
- Wyczyszczenie wszystkich danych kontrolera Z-Wave;
- Usunięcie informacji o podłączonych modułach Z-Wave.

W celu przywrócenia ustawień fabrycznych CLU funkcją *Hard Reset* należy wykonać następujące czynności (zgodnie z podaną kolejnością):

- Odłączyć zasilanie od modułu CLU;
- Nacisnąć i przytrzymać przycisk Link na module;
- Podłączyć zasilanie do modułu CLU;
- Trzymać wciśnięty przycisk Link przez co najmniej 10 sekund obydwie diody na CLU będą świecić światłem ciągłym;
- Po upływie 10 sekund zwolnić przycisk *Link* prawidłowe wykonanie resetu zostanie potwierdzone 5-krotnym mrugnięcie obydwu diod.

### Uwaga!

Jeśli przed uruchomieniem funkcji *Hard Reset* do modułu CLU były dodane moduły Z-Wave, to po wykonaniu resetu niezbędne będzie wykonanie procedury usuwania i ponownego dodawania każdego modułu Z-Wave!

# 2. Diagnostyka systemu - Zapisz paczkę diagnostyczną

*Paczka diagnostyczna* wykorzystywana jest do diagnostyki jednostki centralnej CLU oraz do szybkiego odnajdywania ewentualnych problemów w stworzonym projekcie.

W celu przeprowadzenia diagnostyki systemu należy:

- Otworzyć projekt w Object Managerze;
- Z paska zadań wybrać Narzędzia, a następnie Zapisz paczkę diagnostyczną:

#### Grenton Object Manager (wersja 1.3.5-204201)

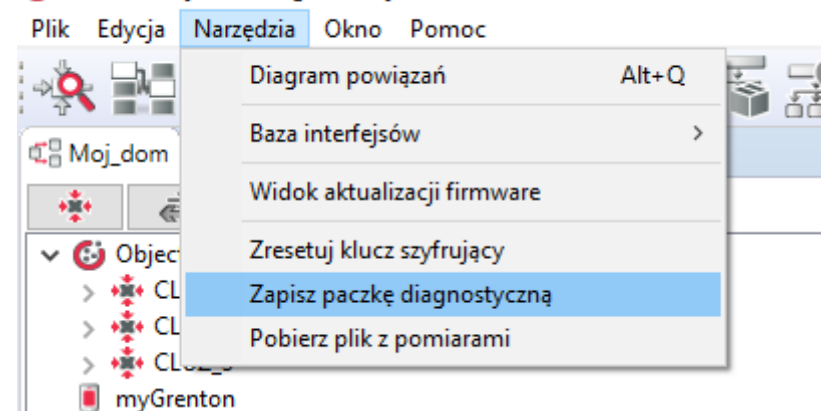

• W otwartym oknie wybrać opcję Zapisz:

| 0                                                                                                    | × |
|----------------------------------------------------------------------------------------------------|---|
| Zapisz paczkę diagnostyczną                                                                             |   |
|                                                                                                    |   |
| Trwa zapisywanie projektu plików z logami oraz<br>plików diagnostycznych pobranych ze wszystkic<br>CLU. | h |
| Zapisz Anuluj                                                                                           |   |

Określić miejsce zapisu paczki plików oraz nadać nazwę kopii zapasowej:

| 0                               | ×         |
|---------------------------------|-----------|
| Wykonaj kopię zapasową projektu |           |
| Dadai aan waalilaa              |           |
| Podaj nazwę pliku<br>Moj_dom    |           |
|                                 |           |
|                                 |           |
|                                 |           |
|                                 | OK Anuluj |

 Następnie w wybranej lokalizacji pojawi się paczka w formacie .zip, której zawartość będzie prezentowała się następująco:

| Nazwa      | ^                           | Тур            | Rozmiar | Data modyfikacji |
|------------|-----------------------------|----------------|---------|------------------|
| CLU220     | 0001096                     | Folder plików  |         | 22.10.2020 10:34 |
| CLU221     | 001090                      | Folder plików  |         | 22.10.2020 10:34 |
| CLU221     | 001380                      | Folder plików  |         | 22.10.2020 10:34 |
| logs       |                             | Folder plików  |         | 22.10.2020 10:34 |
| 💶 interfac | :es.zip                     | Archiwum WinRA | 544 KB  | 22.10.2020 10:34 |
| 🏪 Moj_do   | om.zip                      | Archiwum WinRA | 402 KB  | 22.10.2020 10:34 |
| 🗋 Moj_do   | m_backup_20-10-22_10-34.omp | Plik OMP       | 407 KB  | 22.10.2020 10:34 |

- Utworzona w ten sposób paczka zawiera:
  - foldery z plikami konfiguracyjnymi wszystkich CLU;
  - folder "logs" zawierający plik z wyszczególnionymi logami aplikacji;
  - paczkę .zip zawierającą bazę interfejsów wykorzystaną w projekcie;
  - paczkę .zip zawierającą informacje na temat projektu;
  - plik kopii zapasowej projektu.

# **XII. SMART PANEL**

# 1. Wyposażenie Smart Panelu

Smart Panel składa się z:

- Wyświetlacza OLED;
- Czterech przycisków dotykowych;
- Sensora rozpoznającego cztery gesty;
- Sensora zbliżenia/obecności;
- Sensora temperatury;
- Sensora natężenia światła;
- Buzzera.

# 2. Podłączenie Smart Panelu do CLU

### Uwaga!

Smart Panel dostępny jest dla Object Managera w wersji 1.2.0.180202 i wyższej oraz dla CLU z firmware 04.07.29-1802 i wyższym.

### Uwaga!

Smart Panel w wersji v4 dostępny jest dla Object Managera w wersji 1.2.1.190201 i wyższej oraz dla CLU z firmware 04.07.49-1912 i wyższym.

Podłączenie Smart Panelu do systemu odbywa się przy pomocy skrętki. Do odpowiednich zacisków złącza ARK należy wyprowadzić od Smart Panelu dwie pary skręconych przewodów - schemat podłączenia przedstawia poniższy rysunek:

- Jeden przewód z pierwszej skręconej pary (np. kabla UTP) podłączyć do zacisku Vcc;
- Drugi przewód z pary podłączyć do zacisku GND;
- Po jednym przewodzie z drugiej pary podłączyć do zacisków A i B.

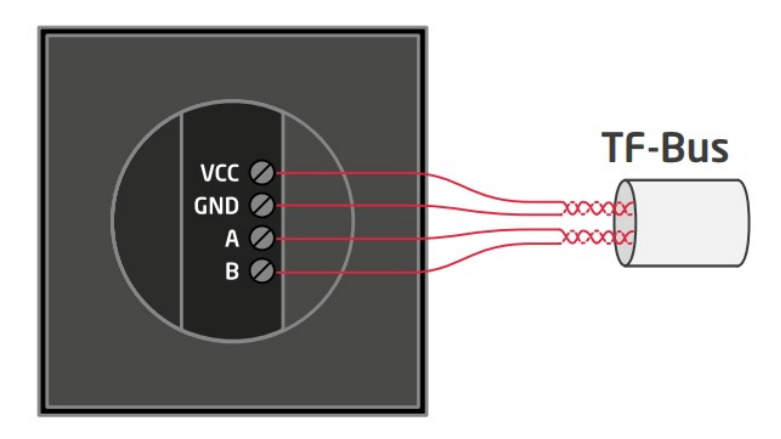

Po podłączeniu i przeprowadzeniu w projekcie operacji *CLU Discovery* na liście modułów pojawią się następujące elementy Smart Panelu v3:

| 🚺 Object Manager/Visual Builder                                   |  |
|-------------------------------------------------------------------|--|
| Plik Edycja Narzędzia Pomoc                                       |  |
| * 11 * * * * * * * * * * * *                                      |  |
| C Smart_panel                                                     |  |
| <ul> <li>*</li> <li>*</li> <li>*</li> <li>*</li> <li>*</li> </ul> |  |
| 🗸 🚯 Object Manager                                                |  |
| ✓ +♣+ CLU_220000541                                               |  |
| > 🖶 Skrypty                                                       |  |
| № x250000091_PANEL1                                               |  |
| x250000091_PANELSENSLIGHT1                                        |  |
| № x250000091_PANELSENSTEMP1                                       |  |
| № x250000091_PANEL_BUTTON1                                        |  |
| № x250000091_PANEL_BUTTON2                                        |  |
| № x250000091_PANEL_BUTTON3                                        |  |
| № x250000091_PANEL_BUTTON4                                        |  |
| Visual Builder                                                    |  |
|                                                                   |  |

Po podłączeniu i przeprowadzeniu w projekcie operacji *CLU Discovery* na liście modułów pojawią się następujące elementy Smart Panelu dla wersji v4:

| 🗿 Grenton Object Manager     |
|------------------------------|
| Plik Edycja Narzędzia Pomoc  |
| 🔅 🔛 🤗 🎓 😌 🕑 😭 🦝 🤮 🕃          |
| C Smart_Panel_v4             |
|                              |
| 🗸 🙆 Object Manager           |
| ✓ + CLU220000260             |
| V 🗟 Skrypty                  |
| 🕂 Dodaj skrypt               |
| № x250000053_PANEL1          |
| № x250000053_PANELSENSLIGHT1 |
| № x250000053_PANELSENSTEMP1  |
| № x250000053_PANEL_BUTTON1   |
| № x250000053_PANEL_BUTTON10  |
| № x250000053_PANEL_BUTTON11  |
| № x250000053_PANEL_BUTTON12  |
| № x250000053_PANEL_BUTTON13  |
| № x250000053_PANEL_BUTTON14  |
| № x250000053_PANEL_BUTTON15  |
| № x250000053_PANEL_BUTTON16  |
| № x250000053_PANEL_BUTTON2   |
| № x250000053_PANEL_BUTTON3   |
| № x250000053_PANEL_BUTTON4   |
| № x250000053_PANEL_BUTTON5   |
| № x250000053_PANEL_BUTTON6   |
| № x250000053_PANEL_BUTTON7   |
| № x250000053_PANEL_BUTTON8   |
| № x250000053_PANEL_BUTTON9   |
| № x250000053_PANEL_PAGE1     |
| ✓ x250000053_PANEL_PAGE2     |
| ✓ x250000053_PANEL_PAGE3     |
| ✓ x250000053_PANEL_PAGE4     |
| Visual Builder               |
|                              |

W przypadku poprawnego dodania elementów do projektu, można przejść do tworzenia konfiguracji.

### Uwaga!

W przypadku niepowodzenia należy skontaktować się z działem Support!

# 3. Informacje pomocne przy tworzeniu konfiguracji

 Konfiguracja panelu z wyświetlaczem różni się od konfiguracji klasycznego panelu dotykowego Grenton między innymi tym, że oprócz: cech, metod oraz zdarzeń każdego przycisku, czujnika temperatury/natężenia światła, użytkownik ma również do dyspozycji: sensor gestów, a także cechy, metody i zdarzenia dla samego *Smart Panelu*.

Od wersji 04.03.04.1910 dostępne są nowe funkcjonalności *Smart Panelu*, takie jak: obiekt konfiguracyjny strony *PANEL\_PAGE* czy nowe cechy, metody i zdarzenia w obiekcie *PANEL*.

- 2. Wyświetlacz, w który wyposażony jest panel dotykowy, ma rozdzielczość 128x64 pikseli.
- 3. Smart Panel v3 może pracować w dwóch trybach pracy: wyświetlającym ikony (wyświetlacz podzielony jest na 4 pola) lub w trybie rysowania (wykorzystując całe pole wyświetlacza).

Smart Panel v4 może pracować w czterech trybach pracy:

- 1. Tryb kompatybilności wstecz (domyślna konfiguracja) Inactive,
- 2. Tryb wyświetlania ikon (wyświetlacz podzielony na 4 pole) Buttons,
- 3. Tryb rysowania (wykorzystując całe pole wyświetlacza) FreeDraw,
- 4. Tryb obsługi termostatów Thermostats.
- 4. Panel dotykowy wyposażony jest w slot karty microSD, która służy do przechowywania domyślnych ikon wyświetlanych na panelu. Pliki muszą być umieszczone w głównym katalogu karty z rozszerzeniem *.bmp*.
- 5. Ekran Smart Panelu domyślnie jest wygaszony. Zapala się w chwili, gdy zadziała czujnik zbliżenia (czas wyświetlania jest pobierany z cechy *Panel->ProximityTimeout –* po tym czasie, gdy panel nie wykrywa obecności, wyświetlacz wygasza się).
- 6. Czujnik obecności działa w zależności od odległości ustawianej przy pomocy czułości cecha ProximitySens. Po wykryciu obecności generowane jest zdarzenie OnProximityDetect.

# 4. Konfiguracja modułu Smart Panel w wersji v3

## 4.1. Parametry konfiguracyjne

### A. Panel

### СЕСНУ

| Nazwa            | Opis                                                         |
|------------------|--------------------------------------------------------------|
| GestureIconUp    | Nazwa pliku BMP z ikoną dla gestu w górę (bez rozszerzenia)  |
| GestureIconDown  | Nazwa pliku BMP z ikoną dla gestu w dół (bez rozszerzenia)   |
| GestureIconLeft  | Nazwa pliku BMP z ikoną dla gestu w lewo (bez rozszerzenia)  |
| GestureIconRight | Nazwa pliku BMP z ikoną dla gestu w prawo (bez rozszerzenia) |
| ProximitySens    | Czułość sensora zbliżeniowego                                |
| ProximityTimeout | Czas, po którym wyświetlacz zostanie wygaszony               |
| ProximityValue   | Sygnał sensora zbliżeniowego (wartość bezwymiarowa)          |
| BuzzerValue      | Sterowanie sygnalizacją dźwiękową (załącz/wyłącz)            |

### METODY

| Nazwa               | Opis                                                                                           |
|---------------------|------------------------------------------------------------------------------------------------|
| SwitchOnDisplay     | Wybudza wyświetlacz z trybu uśpienia                                                           |
| ShowButtons         | Zmienia tryb wyświetlacza na buttons                                                           |
| ClearScreen         | Czyści zawartość wyświetlacza w trybie freedraw                                                |
| PrintText           | Wyświetla tekst w trybie freedraw                                                              |
| PrintFloat          | Wyświetla liczbę w trybie freedraw                                                             |
| DrawLine            | Rysuje linię w trybie <i>freedraw</i>                                                          |
| DrawPoint           | Rysuje punkt w trybie <i>freedraw</i>                                                          |
| DrawIcon            | Rysuje ikonę (bmp) w trybie <i>freedraw</i>                                                    |
| DisplayContent      | Wyświetla zawartość bufora pamięci graficznej; zmienia tryb<br>wyświetlacza na <i>freedraw</i> |
| SetGestureIconUp    | Ustawia plik BMP z ikoną dla gestu w górę                                                      |
| SetGestureIconDown  | Ustawia plik BMP z ikoną dla gestu w dół                                                       |
| SetGestureIconLeft  | Ustawia plik BMP z ikoną dla gestu w lewo                                                      |
| SetGestureIconRight | Ustawia plik BMP z ikoną dla gestu w prawo                                                     |
| SetProximitySens    | Ustawia czułość sensora zbliżeniowego                                                          |
| SetProximityTimeout | Ustawia czas, po którym wyświetlacz zostanie wygaszony                                         |
| SetBuzzerValue      | Załącza/wyłącza sygnalizację dźwiękową                                                         |

### ZDARZENIA

| Nazwa             | Opis                                                                                    |
|-------------------|-----------------------------------------------------------------------------------------|
| OnGestureUp       | Zdarzenie związane z gestem w górę                                                      |
| OnGestureDown     | Zdarzenie związane z gestem w dół                                                       |
| OnGestureLeft     | Zdarzenie związane z gestem w lewo                                                      |
| OnGestureRight    | Zdarzenie związane z gestem w prawo                                                     |
| OnProximityDetect | Zdarzenie wywołane w przypadku wykrycia osoby zbliżającej się do<br>wyświetlacza panelu |

### B. Przyciski

CECHY

| Nazwa        | Opis                                                                                                    |
|--------------|----------------------------------------------------------------------------------------------------|
| Mode         | Zwraca ustawiony tryb działania przycisku: 0 - monostabilny, 1 - bistabilny, 2<br>- zablokowany (dioda świeci na czerwono światłem ciągłym)                                                             |
| HoldDelay    | Czas (w milisekundach), po jakim wyzwolone zostanie zdarzenie OnHold (przy wciśnięciu i trzymaniu przycisku)                                                                                            |
| HoldInterval | Cykliczny odstęp czasu (w milisekundach), po jakim podczas trzymania przycisku wyzwalane będzie zdarzenie OnHold                                                                                        |
| Value        | Zwraca stan wejścia (0 lub 1)                                                                                                    |
| Label        | Tekst opisujący przycisk (wyświetlany zamiast ikony)                                                                                                    |
| IconA        | Nazwa pliku ikony przypisanej do przycisku w trybie monostabilnym oraz<br>bistabilnym w pozycji <i>OFF</i> ; nazwa poprzedzona "~" wyświetli grafikę w<br>negatywie; IconA ma priorytet nad cechą Label |
| IconB        | Nazwa pliku ikony przypisanej do przycisku w trybie bistabilnym w pozycji<br><i>ON</i> ; nazwa poprzedzona "~" wyświetli grafikę w negatywie                                                            |

### METODY

| Nazwa           | Opis                                                                                                    |
|-----------------|----------------------------------------------------------------------------------------------------|
| SetMode         | Ustawia tryb działania przycisku: 0 - monostabilny, 1 - bistabilny, 2 -<br>zablokowany (dioda świeci na czerwono światłem ciągłym) |
| SetHoldDelay    | Ustawia wartość HoldDelay                                                                                                    |
| SetHoldInterval | Ustawia wartość HoldInterval                                                                                                    |
| SetLabel        | Ustawia tekst opisujący przycisk                                                                                                   |
| SetIconA        | Ustawia plik ikony A                                                                                                    |
| SetIconB        | Ustawia plik ikony B                                                                                                    |
| ShowOK          | Powoduje miganie zielonej diody na przycisku przez dwie sekundy<br>(częstotliwość 500ms)                                           |
| ShowError       | Powoduje miganie czerwonej diody na przycisku przez dwie sekundy<br>(częstotliwość 500ms)                                          |
| LedSwitchOn     | Załącza zieloną diodę na przycisku                                                                                                 |
| LedSwitchOff    | Wyłącza zieloną diodę na przycisku                                                                                                 |

#### ZDARZENIA

| Nazwa        | Opis                                                                                                    |
|--------------|----------------------------------------------------------------------------------------------------|
| OnChange     | Zdarzenie wywoływane przy zmianie stanu (niezależnie od wartości)                                               |
| OnSwitchOn   | Zdarzenie wywoływane w momencie ustawienia stanu wysokiego na<br>wejściu                                        |
| OnSwitchOff  | Zdarzenie wywoływane w momencie ustawienia stanu niskiego na wejściu                                            |
| OnShortPress | Zdarzenie wywoływane po naciśnięciu przycisku na okres 500 - 2000ms                                             |
| OnLongPress  | Zdarzenie wywoływane po naciśnięciu przycisku na okres 2000 – 5000ms                                            |
| OnHold       | Zdarzenie wywoływane po raz pierwszy po upłynięciu czasu HoldDelay, a następnie cyklicznie co czas HoldInterval |
| OnClick      | Zdarzenie wywoływane po naciśnięciu przycisku na czas poniżej 500ms                                             |

## C. Czujniki temperatury i oświetlenia

### CECHY

| Nazwa       | Opis                                                                                                    |
|-------------|----------------------------------------------------------------------------------------------------|
| Threshold   | Wielkość histerezy (dokładność 0,1) określająca czułość, przy której następuje wygenerowanie zdarzeń: OnChange, OnLowerValue, OnRaiseValue |
| Sensitivity | Czas (w ms), dla którego próbkowane wartości są uśredniane                                                                                 |
| MinValue    | Minimalna wartość cechy Value, której przekroczenie wywołuje zdarzenie OnOutOfRange                                                        |
| MaxValue    | Maksymalna wartość cechy Value, której przekroczenie wywołuje zdarzenie<br>OnOutOfRange                                                    |
| Value       | Wartość wejścia: dla czujnika temperatury (od 0 do 45°C) lub dla czujnika<br>światła (0 - 100%)                                            |

### ZDARZENIA

| Nazwa        | Opis                                                                                   |
|--------------|----------------------------------------------------------------------------------------|
| OnChange     | Zdarzenie wywoływane w momencie zmiany stanu wejścia (niezależnie od wartości)         |
| OnRaiseValue | Zdarzenie wywoływane przy przekroczeniu górnego progu histerezy                        |
| OnLowerValue | Zdarzenie wywoływane przy przekroczeniu dolnego progu histerezy                        |
| OnOutOfRange | Zdarzenie wywoływane, gdy wartość na wyjściu znajduje się poza<br>wyznaczonym zakresem |

# 4.2. Tworzenie konfiguracji przycisków i wyświetlacza

W celu stworzenia konfiguracji należy:

- Otworzyć obiekt *PANEL\_BUTTONX* (gdzie X to numer jednego z 4 przycisków) poprzez dwukrotne kliknięcie na liście modułów;
- Przejść do zakładki Zdarzenia;
- Skonfigurować działanie przycisku poprzez przypisanie metod do określonych zdarzeń (klikając w "+" po prawej stronie okna):

| 0                                     |                          |                                   |                      |                    | ×             |
|---------------------------------------|--------------------------|-----------------------------------|----------------------|--------------------|---------------|
| CLU_220000541-                        | >x250000091_PANE         | L_BUTTON1                         |                      |                    |               |
| Nazwa: x25000<br>Identyfikacja: 25000 | 00091_PANEL_BUTTON1      | 1                                 | Źródło/Odbio<br>Typ: | PANEL BUTTON       | ~             |
| 🤗 Sterowanie 🚦                        | Schematy konfiguracji    | 🄀 Zdarzenia 😭 Ce                  | echy wbudowane       | Statystyki         |               |
| Nazwa zdarzenia<br>OnChange           | CLU_220000541->x2000005  | Przypisane<br>34_DOUT1->Switch(0) | e komendy            | Przypisz komendę 💥 | Dodaj komendę |
| OnSwitchOn                            | CLU_220000541->x21000090 | 04_DIMM1->SwitchOn(0,50           | )(0)                 | Przypisz komendę 💥 | . <del></del> |
| OnSwitchOff                           | CLU_220000541->x21000090 | 04_DIMM1->SwitchOff(0,5           | 00)                  | Przypisz komendę 💥 | ÷             |
| OnShortPress                          |                          |                                   |                      |                    | ÷             |
| OnLongPress                           |                          |                                   |                      |                    | ÷             |
| OnHold                                |                          |                                   |                      |                    | ÷             |
| OnClick                               |                          |                                   |                      |                    | ÷             |
|                                       |                          |                                   |                      |                    |               |
|                                       |                          |                                   |                      |                    |               |
|                                       |                          |                                   |                      | ок                 | Anuluj        |

- Wybrać zakładkę *Cechy wbudowane* i zdefiniować obiekty wyświetlane na ekranie danego przycisku:
  - Label cecha określająca tekst przypisany do danego przycisku;
  - IconA cecha określająca nazwę ikony przypisanej do danego przycisku, gdy znajduje się w trybie monostabilnym, bądź dla trybu bistabilnego dla cechy Value =0;
  - IconB cecha określająca nazwę ikony przypisanej do danego przycisku, gdy znajduje się w trybie bistabilnym dla cechy Value =1. Chcąc przypisać tę samą ikonę, ale o odwróconej kolorystyce należy nazwę piktogramu poprzedzić znakiem "~" (np. ~lampion):

| 0                        |                             |                        |              | ×        |
|--------------------------|-----------------------------|------------------------|--------------|----------|
| CLU_220000541->x250      | 0000091_PANEL_BUTTON        | 1                      |              |          |
|                          |                             |                        |              |          |
| Nazwa: x250000091_PA     | NEL_BUTTON1                 | Źródło/Odbior          | nik:         | ~        |
| Identyfikacja: 250000091 |                             | 1 Тур:                 | PANEL_BUTTON |          |
| Sterowanie 당 Schen       | naty konfiguracji 🄀 Zdarzen | ia 😭 Cechy wbudowane 🏢 | Statystyki   |          |
| Nazwa cechy              | Aktualna wartość            | Wartość początkowa     | Jednostka    | Zakres   |
| Mode                     | 1                           | Bistabilny 🗸           |              | 0,1,2    |
| HoldDelay                | 1000                        | 1000                   | ms           | [0-5000] |
| HoldInterval             | 100                         | 50                     | ms           | [0-2000] |
| Value                    | 0                           |                        | bool         | 0,1      |
| Label                    | -                           |                        | string       | [0-15]   |
| IconA                    | lamp2off                    | lamp2off               | string       | [0-9]    |
| IconB                    | ~lamp2on                    | ~lamp2on               | string       | [0-9]    |
|                          |                             |                        |              |          |
| 🗹 Auto odświeżanie 🙂     |                             |                        |              | Odśwież  |
|                          |                             |                        | Ok           | < Anuluj |

Powyższe cechy można ustawić zarówno w zakładce *Cechy wbudowane*, jak również za pośrednictwem metod: SetLabel, SetIconA, SetIconB.

### **Uwaga!** Metoda SetIcon maw systemie wyższy priorytet niż metoda SetLabel !

• Wysłać konfigurację do CLU.

### 4.3. Tworzenie konfiguracji sensora gestów

Chcąc utworzyć konfigurację dla sensora gestów należy:

- Otworzyć przez dwuklik obiekt Panel;
- Przejść do zakładki Zdarzenia;
- Przypisać metody do zdarzeń OnGestureUp, OnGestureDown, OnGestureLeft, OnGestureRight (klikając w "+" po prawej stronie każdej z metod):

| 0                    |                                       |                    |                    | ×             |
|----------------------|---------------------------------------|--------------------|--------------------|---------------|
| CLU_220000541        | ->x250000091_PANEL1                   |                    |                    |               |
|                      |                                       |                    |                    | <i></i>       |
| Nazwa: x2500         | 00091_PANEL1                          | Źródło/Odbia       | ornik:             | ~             |
| Identyfikacja: 25000 | 0091 5                                | Typ:               | PANEL              |               |
| Sterowanie           | 🕽 Schematy konfiguracji 🄀 Zdarzenia   | 😭 Cechy wbudowane  | Statystyki         |               |
| Nazwa zdarzenia      | F                                     | Przypisane komendy |                    | Dodaj komendę |
| OnGestureUp          | CLU_220000541->x210000904_DIMM1->Swit | tchOn(0,500)       | Przypisz komendę 💥 | ÷             |
| OnGestureDown        | CLU_220000541->x210000904_DIMM1->Swit | tchOff(0,500)      | Przypisz komendę 💥 | ÷             |
| OnGestureLeft        | CLU_220000541->x250000091_PANEL_BUTTO | DN1->ShowOK()      | Przypisz komendę 💥 | ÷             |
| OnGestureRight       | CLU_220000541->x250000091_PANEL_BUTTO | DN4->ShowOK()      | Przypisz komendę 💥 | ÷             |
| OnProximityDete      |                                       |                    |                    | ÷             |
|                      |                                       |                    |                    |               |
|                      |                                       |                    |                    |               |
|                      |                                       |                    |                    |               |
|                      |                                       |                    |                    |               |
|                      |                                       |                    |                    |               |
|                      |                                       |                    | OK                 | Anului        |
|                      |                                       |                    | UK                 | Andraj        |

Możliwa jest podmiana domyślnie wyświetlanych ikon przy wywoływaniu gestów – w tym celu należy przejść do zakładki *Cechy wbudowane* i wpisać nazwy żądanych ikon bez rozszerzenia *.bmp*:

| 0                        |                            |                       |            | ×            |
|--------------------------|----------------------------|-----------------------|------------|--------------|
| CLU_220000541->x250      | 000091_PANEL1              |                       |            |              |
|                          |                            |                       |            |              |
| Nazwa: x250000091_PAN    | VEL1                       | Źródło/Odb            | iornik:    | ~            |
| Identyfikacja: 250000091 |                            | 5 Typ:                | PANEL      |              |
| 🤗 Sterowanie 🔡 Schem     | aty konfiguracji 🔀 Zdarzer | nia 😭 Cechy wbudowane | Statystyki |              |
| Nazwa cechy              | Aktualna wartość           | Wartość początkowa    | Jednostka  | Zakres       |
| GestureIconUp            | up                         | ~lamp3on              | .bmp       | [0-9]        |
| GestureIconDown          | down                       | lamp3off              | .bmp       | [0-9]        |
| GestureIconLeft          | left                       | minus                 | .bmp       | [0-9]        |
| GestureIconRight         | right                      | plus                  | .bmp       | [0-9]        |
| ProximitySens            | 3                          | 3                     |            | [2-100]      |
| ProximityTimeout         | 5000                       | 5000                  | ms         | [1000-60000] |
| ProximityValue           | 96                         |                       | -          |              |
| BuzzerValue              | 1                          | On 🗸                  |            | 0,1          |
| 🗹 Auto odświeżanie 🙂     |                            |                       |            | 3 Odśwież    |
|                          |                            |                       |            | OK Anuluj    |

Użycie ikon będzie możliwe, gdy będą wgrane na kartę microSD z rozszerzeniem .bmp.

- Zatwierdzić okno konfiguracji przyciskiem OK;
- Wysłać konfigurację do CLU.

## 4.4. Konfiguracja czujnika zbliżenia

W celu ustawienia parametrów czujnika zbliżenia należy:

- Otworzyć przez dwuklik obiekt Panel;
- Przejść do zakładki Cechy wbudowane, gdzie znajdują się 3 cechy odnoszące się do czujnika zbliżenia:
  - ProximitySens określa czułość sensora;
  - ProximityTimeout definiuje czas, po jakim wyświetlacz zostaje wygaszony, gdy nie zostanie wykryty ruch;
  - ProximityValue zwraca przybliżoną odległość w centymetrach od panelu do obiektu:

| 0                        |                              |                       |                  | ×            |
|--------------------------|------------------------------|-----------------------|------------------|--------------|
| CLU_220000541->x250      | 000091_PANEL1                |                       |                  |              |
| Nazwa: x250000091_PAN    | IEL1                         | Źródło/Odb            | iornik:          | ~            |
| Identyfikacja: 250000091 |                              | 5 Typ:                | PANEL            |              |
| Sterowanie 🚺 Schem       | aty konfiguracji 🏼 🌺 Zdarzer | nia 😭 Cechy wbudowane | Statystyki       |              |
| Nazwa cechy              | Aktualna wartość             | Wartość początkowa    | Jednostka        | Zakres       |
| GestureIconUp            | ~lamp3on                     | ~lamp3on              | .bmp             | [0-9]        |
| GestureIconDown          | lamp3off                     | lamp3off              | .bmp             | [0-9]        |
| GestureIconLeft          | minus                        | minus                 | .bmp             | [0-9]        |
| GestureIconRight         | plus                         | plus                  | .bmp             | [0-9]        |
| ProximitySens            | 5                            | 5                     |                  | [2-100]      |
| ProximityTimeout         | 10000                        | 10000                 | ms               | [1000-60000] |
| ProximityValue           | 96                           |                       | : <del>-</del> : |              |
| BuzzerValue              | 0                            | Off V                 |                  | 0,1          |
| 🗹 Auto odświeżanie 🔰     |                              |                       |                  | Odśwież      |
|                          |                              |                       |                  | OK Anuluj    |

Powyższe cechy można ustawiać zarówno w zakładce *Cechy wbudowane*, jak również przy pomocy metod: SetProximitySens oraz SetProximityTimeout (w metodach obiektu *Panel*).

• Reakcja czujnika zbliżenia generuje zdarzenie OnProximityDetect, do którego można dodać dodatkowe metody:

| 0                    |                                         |                  |                    | ×              |
|----------------------|-----------------------------------------|------------------|--------------------|----------------|
| CLU_220000541        | ->x250000091_PANEL1                     |                  |                    |                |
|                      |                                         |                  | X                  | S <sup>4</sup> |
| Nazwa: x2500         | 00091_PANEL1                            | Źródło/Odbio     | ornik:             | ~              |
| Identyfikacja: 25000 | 0091 5                                  | Typ:             | PANEL              |                |
| Sterowanie           | 🖁 Schematy konfiguracji 💽 Zdarzenia     | Cechy wbudowane  | Statystyki         |                |
| Nazwa zdarzenia      | Pri                                     | zypisane komendy |                    | Dodaj komendę  |
| OnGestureUp          | CLU_220000541->x210000904_DIMM1->Switcl | hOn(0,500)       | Przypisz komendę 💥 |                |
| OnGestureDown        | CLU_220000541->x210000904_DIMM1->Switcl | hOff(0,500)      | Przypisz komendę 💥 | ÷              |
| OnGestureLeft        | CLU_220000541->x250000091_PANEL_BUTTON  | V1->ShowOK()     | Przypisz komendę 💥 | ÷              |
| OnGestureRight       | CLU_220000541->x250000091_PANEL_BUTTON  | V4->ShowOK()     | Przypisz komendę 💥 | ÷              |
| OnProximityDete      | CLU_220000541->x250000091_PANEL1->SetBu | uzzerValue(1)    | Przypisz komendę 💥 | ÷              |
|                      |                                         |                  |                    |                |
|                      |                                         |                  |                    |                |
|                      |                                         |                  |                    |                |
|                      |                                         |                  |                    |                |
|                      |                                         |                  |                    |                |
|                      |                                         |                  |                    | OK Anuluj      |

• Wysłać konfigurację do CLU.

### 4.5. Tworzenie konfiguracji wielu stron panelu dotykowego

Chcąc rozpocząć tworzenie konfiguracji panelu obsługującego wiele stron, na CLU należy utworzyć cechę typu *number* (określa numer strony startowej) o przykładowej nazwie *strona* - w tym celu kliknąć dwukrotnie na CLU, przejść do zakładki *Cechy użytkownika* i wybrać przycisk: **techy** 

#### Uwaga!

Nazwa skryptu nie może zawierać polskich znaków!

 STRONA Z PRZYCISKAMI - Do skryptu należy dodać warunek sprawdzający, jaki jest aktualny numer strony (wartość *Cechy użytkownika*: *strona*), a dla spełnionego warunku - dla konkretnej strony - dodać akcję przypisania ikon wszystkich 4 przycisków (metody <u>SetIconA</u> dla elementów *PANEL\_BUTTON1-4*) oraz metodę <u>ShowButtons</u> wyświetlającą na ekranie panelu wybrane ikony;

#### Uwaga!

Poza przypisaniem ikon do określonych przycisków wymagane jest wywołanie metody ShowButtons, gdyż samo ich przypisanie nie spowoduje, że pojawią się na wyświetlaczu!

#### Uwaga!

W przypadku tworzenia wielu stron, ustawienie przycisku w tryb bistabilny - przy pomocy cechy/metody - nie będzie poprawnie odczytywało stanu przekaźnika (z uwagi na różne funkcjonalności przycisków przy zmianach stron)!!

- **STRONA Z GRAFIKAMI I TEKSTAMI** Przy projektowaniu strony zawierającej grafiki oraz teksty należy dodać:
  - warunek sprawdzający numer strony (nie może być to strona z przyciskami);
  - akcję PANEL-> ClearScreen();
  - akcje ustawienia tekstu oraz linii (opisane poniżej);
  - akcję PANEL-> DisplayContent().

Akcje ustawiania tekstu i linii:

- PANEL-> PrintText metoda powodująca wypisanie tekstu lub cechy do jej wywołania należy podać cztery parametry: początkowe współrzędne na ekranie (x, y), tekst oraz rozmiar czcionki (gdzie 1 - 10 pkt, 2 - 14 pkt, 3 - 28 pkt);
- *PANEL*-> PrintFloat metoda działająca tak samo jak PrintText, z tą różnicą, że posiada dodatkowy parametr *Precision*, odpowiedzialny za ilość miejsc po przecinku parametru *number*;
- PANEL-> DrawLine metoda rysująca linię do jej wywołania konieczne jest podanie 5 parametrów: współrzędne początkowe (x, y), końcowe (xe, ye) oraz kolor linii (gdzie 0 - czarny, 1 biały);
- PANEL-> DrawPoint metoda rysująca punkt do jej wywołania należy podać 3 parametry: współrzędne (x, y) oraz kolor (parametr działa jak przy wywołaniu metody DrawLine);
- PANEL-> DrawIcon metoda rysująca ikonę do jej wywołania trzeba podać 3 parametry: współrzędne początkowe (x, y) oraz nazwę ikony z zasobnika.
- ZAPĘTLENIE SKRYPTU Do skryptu należy dodać warunki, które spowodują, że przy wygenerowaniu gestu w prawo na ostatniej stronie, panel wróci do pierwszej strony (i na odwrót) - tak, by uzyskać działanie pętli.

Realizację wszystkich powyżej opisanych metod zaprezentowano na zrzucie ekranu przykładowego skryptu:

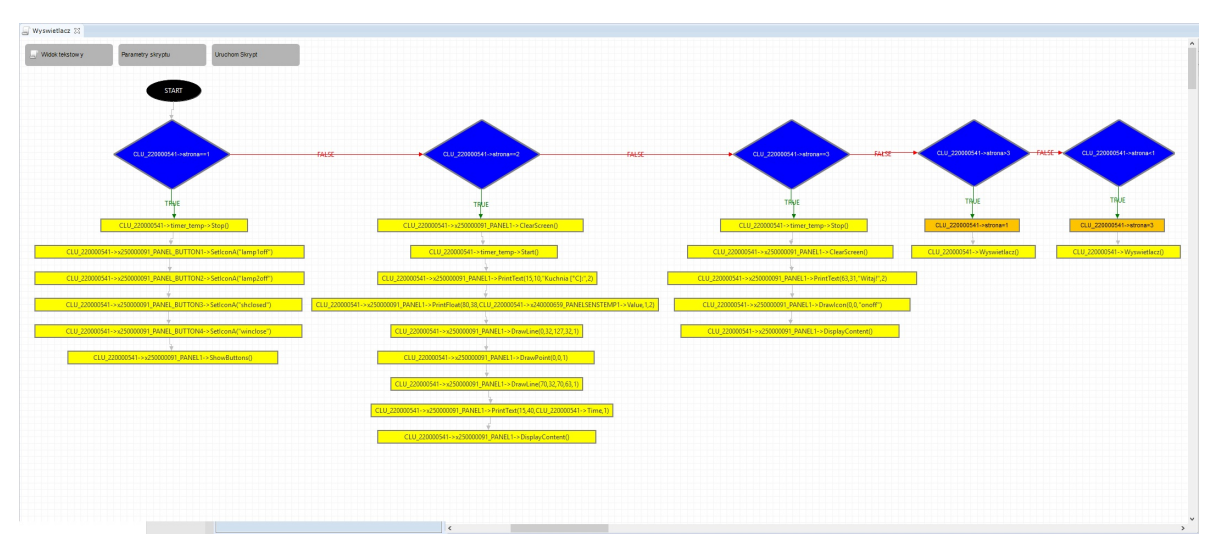

Powyższy skrypt zamieszczono na końcu dokumentu w wersji tekstowej (punkt 3.).

Druga strona zaprogramowana w skrypcie będzie wyglądać następująco:

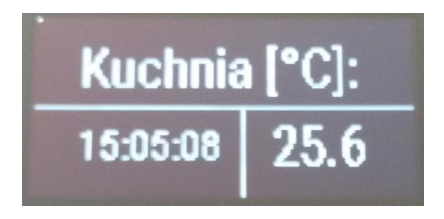

• W następnym kroku - do gestów panelu w lewo i w prawo - należy przypisać operacje zwiększania zmiennej użytkownika *strona* oraz uruchamiania skryptu *Wyswietlacz* jak na rysunku poniżej:

| 0                              |                                               |                  |               |    | ×             |
|--------------------------------|-----------------------------------------------|------------------|---------------|----|---------------|
| CLU_220000541-                 | >x250000091_PANEL1                            |                  |               |    |               |
|                                |                                               |                  |               |    |               |
| Nazwa: x2500                   | 00091 PANEL1                                  | Źródło/Odbiornik | :             |    | ~             |
| Identyfikacja: 25000           | 0091 5                                        | Тур:             | PANEL         |    |               |
| 🧬 Sterowanie 🚦                 | 🖥 Schematy konfiguracji 💽 Zdarzenia 🈭 Cechy   | wbudowane 🔢 St   | atystyki      |    |               |
| Nazwa zdarzenia<br>OnGestureUp | Przypisane kor                                | mendy            |               |    | Dodaj komendę |
| OnGestureDown                  | CLU_220000541->Wyswietlacz()                  | Prz              | ypisz komendę | *  | ÷             |
|                                | CLU_220000541->strona=1                       | Prz              | ypisz komendę | *  |               |
| OnGestureLeft                  | CLU_220000541->strona=CLU_220000541->strona-1 | Prz              | ypisz komendę | *  | <b>.</b>      |
|                                | CLU_220000541->Wyswietlacz()                  | Prz              | ypisz komendę | *  |               |
| OnGestureRight                 | CLU_220000541->strona=CLU_220000541->strona+1 | Prz              | ypisz komendę | *  | <b>.</b>      |
|                                | CLU_220000541->Wyswietlacz()                  | Prz              | ypisz komendę | *  |               |
| OnProximityDete                |                                               |                  |               |    | ÷             |
|                                |                                               |                  |               | OK | Anuluj        |

• Przypisać do zdarzenia *CLU*-> OnInit wywołanie skryptu *Wyswietlacz*:

| 0                                        |                    |                    | ×             |
|------------------------------------------|--------------------|--------------------|---------------|
| CLU_220000541                            |                    |                    |               |
|                                          |                    |                    |               |
|                                          |                    |                    |               |
| Nazwa: CLU_220000541                     | ID:                | 220000541          |               |
| IP: 192.168.0.3                          | FW:                | 407                |               |
| Sterowanie 📡 Zdarzenia 🎓 Cechy wbudowane | Cechy użytkownika  | 3                  |               |
| Nazwa zdarzenia                          | Przypisane komendy |                    | Dodaj komendę |
| OnInit CLU_220000541->Wyswietlacz()      |                    | Przypisz komendę 💥 | ÷             |
|                                          |                    |                    |               |
|                                          |                    |                    |               |
|                                          |                    |                    |               |
|                                          |                    |                    |               |
|                                          |                    |                    |               |
|                                          |                    |                    |               |
|                                          |                    |                    |               |
|                                          |                    |                    |               |
|                                          |                    |                    |               |
|                                          |                    |                    |               |
|                                          |                    |                    |               |
|                                          |                    | 0                  | K Anuluj      |

- Stworzyć skrypt (np. *ClickButton1*) do obsługi zdarzenia <u>OnClick</u> jednego wybranego przycisku na każdej stronie należy utworzyć osobne skrypty dla każdego przycisku:
  - Dodać warunek sprawdzający numer strony;

- Chcąc zrealizować funkcję trybu bistabilnego dla przycisku, dodać kolejny warunek sprawdzający aktualny stan ikony i podejmujący odpowiednie działania (załączający lub wyłączający, np. oświetlenie);
- Dodać kolejne warunki sprawdzające numer strony.

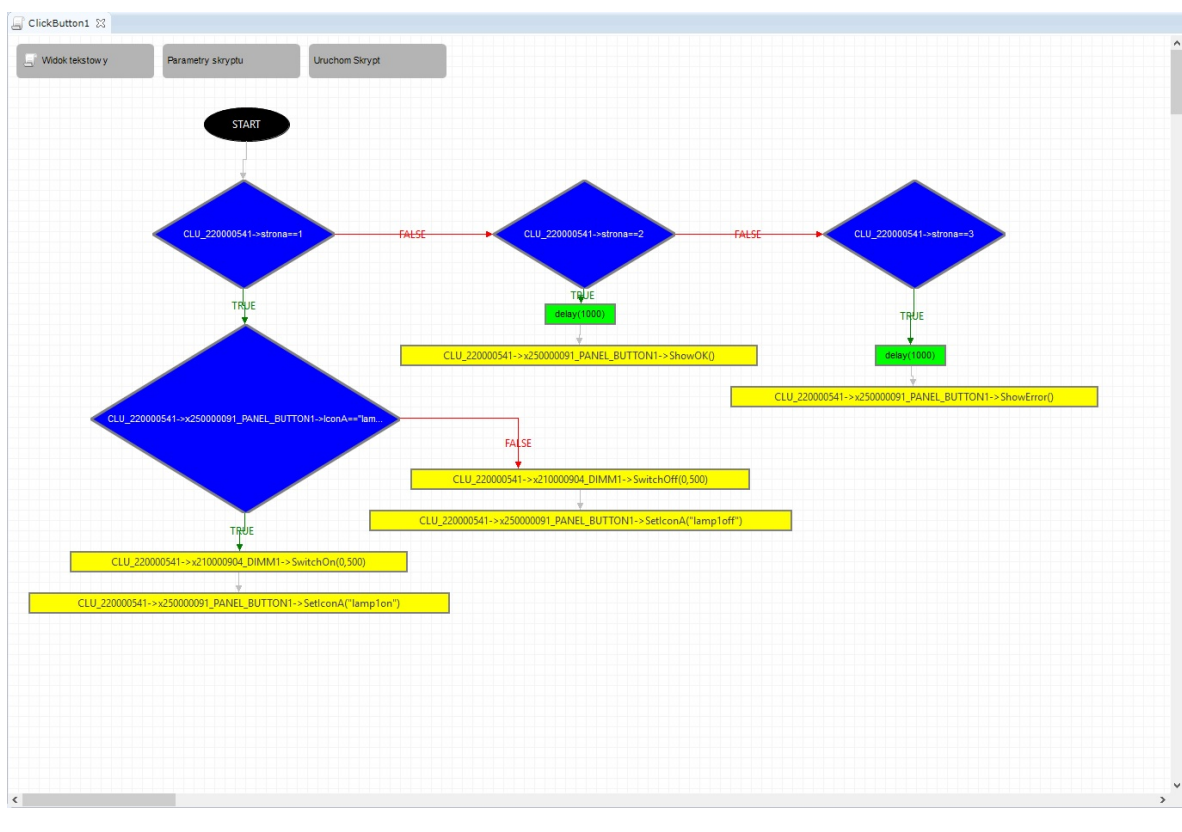

Realizację pokazano na poniższym zrzucie ekranu:

Powyższy skrypt zamieszczono na końcu dokumentu w wersji tekstowej (punkt 4.)

### Uwaga!

Operacja na zmiennych użytych w trybie graficznym panelu nie powoduje odświeżania, dlatego w powyższym skrypcie zastosowano akcję ponownego wygenerowania strony!

• Na koniec należy dodać kolejne skrypty do wszystkich przycisków oraz używanych zdarzeń - odpowiednio: skrypt *ClickButton1* do zdarzenia *PANEL\_BUTTON1->* OnClick.

| OnHold  |                                     |              |   | ÷ |
|---------|-------------------------------------|--------------|---|---|
| OnClick | CLU_220000541->ClickButton1() Przyp | oisz komendę | * | ÷ |

3. Skrypt Wyswietlacz w wersji tekstowej:

```
if(not (CLU_220000541->strona==1)) then
if(not (CLU_220000541->strona==2)) then
if(not (CLU_220000541->strona==3)) then
if(CLU_220000541->strona>3) then
CLU_220000541->wyswietlacz()
else
if(CLU_220000541->strona<1) then
CLU_220000541->strona=3
CLU_220000541->wyswietlacz()
end
end
```

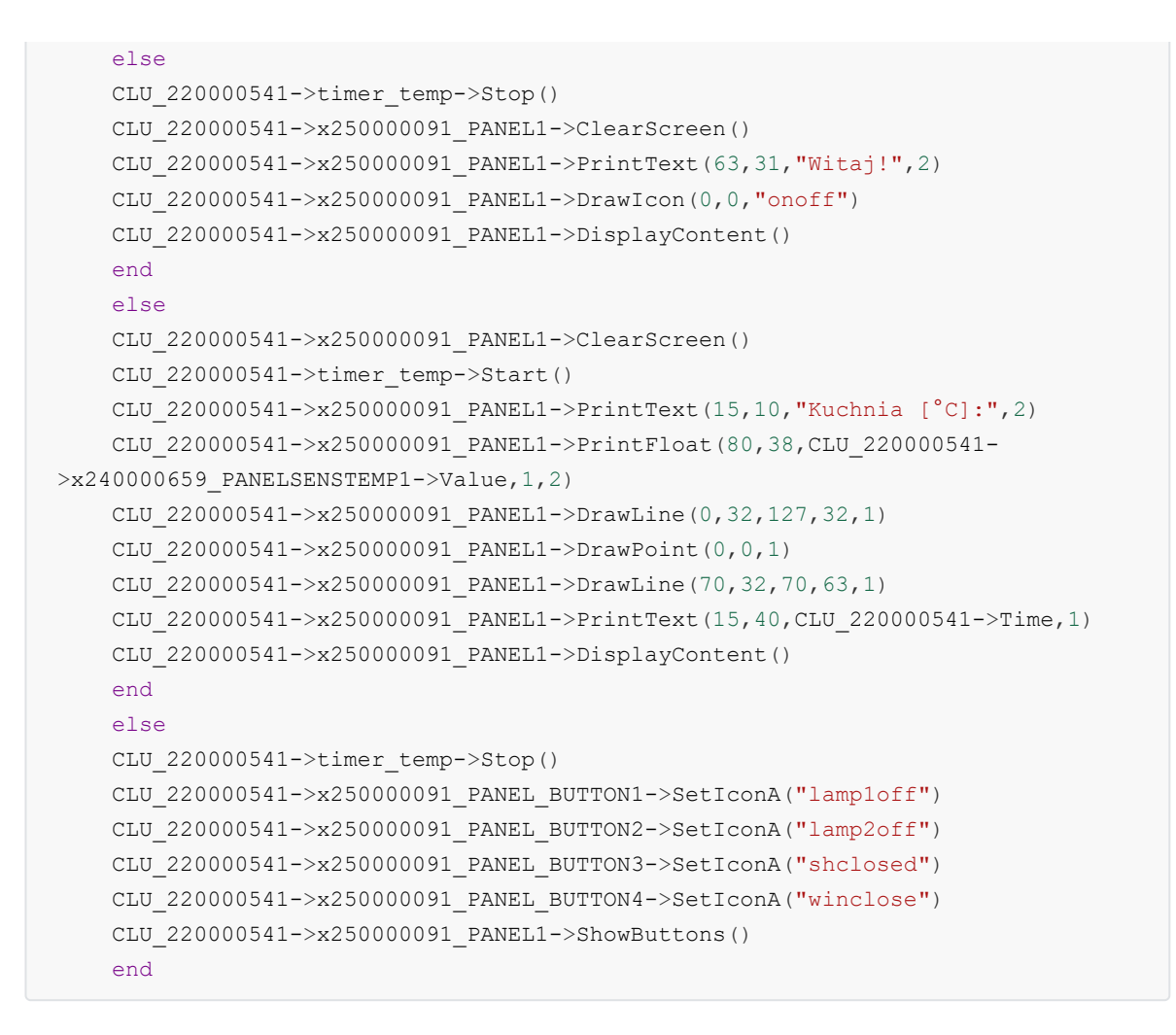

4. Skrypt ClickButton1 w wersji tekstowej:

```
if(not (CLU 220000541->strona==1)) then
if(not (CLU 220000541->strona==2)) then
if(CLU 220000541->strona==3) then
SYSTEM.Wait(1000)
CLU 220000541->x250000091 PANEL BUTTON1->ShowError()
end
else
SYSTEM.Wait(1000)
CLU 220000541->x250000091 PANEL BUTTON1->ShowOK()
end
else
if(CLU 220000541->x250000091 PANEL BUTTON1->IconA=="lamploff") then
CLU 220000541->x210000904 DIMM1->SwitchOn(0,500)
CLU 220000541->x250000091 PANEL BUTTON1->SetIconA("lamp1on")
else
CLU 220000541->x210000904 DIMM1->SwitchOff(0,500)
CLU 220000541->x250000091 PANEL BUTTON1->SetIconA("lamploff")
end
end
```

# 5. Konfiguracja modułu Smart Panel w wersji v4

#### Uwaga!

Smart Panel w wersji v4 dostępny jest dla Object Managera w wersji 1.2.1.190201 i wyższej oraz dala CLU z firmware 04.07.49-1912 i wyższym.

# 5.1. Parametry konfiguracyjne

A. Panel

СЕСНҮ

| Nazwa              | Opis                                                                                                    |
|--------------------|----------------------------------------------------------------------------------------------------|
| GestureIconUp      | Nazwa pliku BMP z ikoną dla gestu Góra (bez rozszerzenia)                                                                                                    |
| GestureIconDown    | Nazwa pliku BMP z ikoną dla gestu Dół (bez rozszerzenia)                                                                                                    |
| GestureIconLeft    | Nazwa pliku BMP z ikoną dla gestu Lewo (bez rozszerzenia)                                                                                                    |
| GestureIconRight   | Nazwa pliku BMP z ikoną dla gestu Prawo (bez rozszerzenia)                                                                                                    |
| ProximitySens      | Czułość sensora zbliżeniowego (mniejsza wartość - większa czułość)                                                                                                    |
| ProximityTimeout   | Czas, po którym wyświetlacz zostanie wygaszony                                                                                                    |
| ProximityValue     | Sygnał sensora zbliżeniowego (wartość bezwymiarowa)                                                                                                    |
| BuzzerValue        | Sterowanie sygnalizacją dźwiękową:<br>0 - Off,<br>1 - On                                                                                                    |
| GestureMode        | Wybór orientacja gestów:<br>0 - Off,<br>1 - Vertical,<br>2 - Horizontal,<br>3 - Vert+Horiz                                                                                                    |
| GestureSens        | Wybór czułości gestów:<br>1 - Low,<br>2 - Mid,<br>3 - High                                                                                                    |
| PageNr             | Numer wyświetlanej aktualnie strony                                                                                                    |
| PageDisplayMode    | <pre>Informacja przed zmianą strony:<br/>0 - ShowImmediately,<br/>1 - ShowIconOrName,<br/>2 - ShowGesture</pre>                                                                                              |
| ButtonsLEDMode     | <pre>Lokalizacja przycisków za pomocą słabego światła LED:     0 - LocationLedOFF,     1 - LocationLedON,     2 - LocationLedONforActive</pre>                                                               |
| PageControlMode    | Źródło, które przełącza strony:<br>0 - Command (przełączanie za pomocą metod SetNextPage oraz<br>SetPrevPage)<br>1 - Gesture/Command (przełączanie za pomocą gestów oraz metod<br>SetNextPage i SetPrevPage) |
| GestureDisplayMode | Wyświetlanie informacji o aktualnie wykonanym geście:<br>0 - Off,<br>1 - On                                                                                                    |

| Nazwa               | Opis                                                                                                    |
|---------------------|----------------------------------------------------------------------------------------------------|
| SwitchOnDisplay     | Wybudza wyświetlacz z trybu uśpienia                                                                                                    |
| ShowButtons         | Zmienia tryb wyświetlacza na <i>buttons</i> . Czyści wyświetlacz i<br>wyświetla ponownie ikony (lub tekst) dla wszystkich przycisków                                                                                                    |
| ClearScreen         | Czyści zawartość wyświetlacza w trybie freedraw                                                                                                    |
| PrintText           | Wyświetla tekst w trybie <i>freedraw</i> z użyciem parametrów: x, y,<br>txt, font size, gdzie:<br>x oraz y to współrzędne wyrażone w pikselach,<br>txt to string,<br>font size to rozmiar czcionki (1:10p, 2:14p, 3:32p)                                                                |
| PrintFloat          | Wyświetla liczbę w trybie <i>freedraw</i> z użyciem parametrów: x,<br>y, number, precision, font size, gdzie:<br>x oraz y to współrzędne wyrażone w pikselach,<br>number to liczba,<br>precision to ilość miejsc po przecinku,<br>font size to rozmiar czcionki (1:10p, 2:14p, 3:32p)   |
| DrawLine            | Rysuje linie w trybie <i>freedraw</i> z użyciem parametrów: x, y,<br>xe, ye, color, gdzie:<br>x oraz to y współrzędne początkowe,<br>xe oraz ye to współrzędne końcowe,<br>color to kolor linii (0 - czarny, 1 - biały).<br>Współrzędne początkowe oraz końcowe są wyrażone w pikselach |
| DrawPoint           | Rysuje punkt w trybie <i>freedraw</i> z użyciem parametrów: x, y,<br>color, gdzie:<br>x oraz y to współrzędne wyrażone w pikselach,<br>color to kolor punktu (0 - czarny, 1 - biały)                                                                                                    |
| DrawIcon            | Rysuje ikonę (bmp) w trybie <i>freedraw</i> z użyciem parametrów: x,<br>y, Filename, gdzie:<br>x oraz y to współrzędne wyrażone w pikselach,<br>Filename to nazwa ikony (bez rozszerzenia)                                                                                              |
| DisplayContent      | Wyświetla zawartość bufora pamięci graficznej. Zmienia tryb<br>wyświetlacza na <i>freedraw</i>                                                                                                    |
| SetGestureIconUp    | Ustawia ikonę dla wykonania gestu w górę                                                                                                    |
| SetGestureIconDown  | Ustawia ikonę dla wykonania gestu w dół                                                                                                    |
| SetGestureIconLeft  | Ustawia ikonę dla wykonania gestu w lewo                                                                                                    |
| SetGestureIconRight | Ustawia ikonę dla wykonania gestu w prawo                                                                                                    |
| SetProximitySens    | Ustawia wartość ProximitySens                                                                                                    |
| SetProximityTimeout | Ustawia czas w sekundach po jakim wyświetlacz gaśnie                                                                                                    |
| SetBuzzerValue      | Sterowanie sygnalizacją dźwiękową (On/Off)                                                                                                    |

| Nazwa                 | Opis                                                                          |
|-----------------------|-------------------------------------------------------------------------------|
| SetGestureMode        | Wybór orientacji gestów                                                       |
| SetGestureSens        | Wybór czułości gestów                                                         |
| SetBeep               | Generuje dźwięk o danej częstotliwości[Hz], czasie trwania[ms] i<br>głośności |
| SetPageNr             | Ustawia numer wyświetlanej strony                                             |
| SetPageDisplayMode    | Ustawia tryb wyświetlania informacji przed zmianą strony                      |
| SetButtonsLEDMode     | Ustawia tryb lokalizacji przycisków za pomocą diod LED                        |
| SetPageControlMode    | Ustawia źródło, które przełącza strony (komendy/strony)                       |
| SetGestureDisplayMode | Ustawia tryb wyświetlania informacji o wykonanym geście                       |
| SetNextPage           | Wyświetla następną stronę                                                     |
| SetPrevPage           | Wyświetla poprzednią stronę                                                   |
| Draw                  | Wyzwala wywołanie zdarzenia OnDraw w przypadku, gdy OLED<br>jest aktywny      |

### ZDARZENIA

| Nazwa             | Opis                                                                             |
|-------------------|----------------------------------------------------------------------------------|
| OnGestureUp       | Zdarzenie wywoływane w przypadku wykonania gestu w górę                          |
| OnGestureDown     | Zdarzenie wywoływane w przypadku wykonania gestu w dół                           |
| OnGestureLeft     | Zdarzenie wywoływane w przypadku wykonania gestu w lewo                          |
| OnGestureRight    | Zdarzenie wywoływane w przypadku wykonania gestu w prawo                         |
| OnProximityDetect | Zdarzenie wywołane w przypadku wykrycia zbliżającej się do<br>wyświetlacza osoby |
| OnPageChange      | Zdarzenie wywoływane w przypadku zmiany strony w panelu                          |

## B. Przyciski

CECHY

| Nazwa        | Opis                                                                                                    |
|--------------|----------------------------------------------------------------------------------------------------|
| Mode         | <pre>Zwraca ustawiony tryb działania przycisku:<br/>0 - monostabilny (monostable),<br/>1 - bistabilny (bistable),<br/>2 - zablokowany (locked)</pre>                                                    |
| HoldDelay    | Czas w milisekundach, po jakim po wciśnięciu i przytrzymaniu przycisku wyzwalane jest zdarzenie OnHold                                                                                                  |
| HoldInterval | Odstęp cykliczny w milisekundach, po jakim podczas trzymania przycisku wyzwalane jest zdarzenie OnHold                                                                                                  |
| Value        | Zwraca stan przycisku jako 0 lub 1                                                                                                    |
| Label        | Tekst, który opisuje przycisk (wyświetlany zamiast ikony)                                                                                                    |
| IconA        | Nazwa pliku ikony przypisanej do przycisku w trybie monostabilnym oraz<br>bistabilnym w pozycji <i>OFF</i> ; nazwa poprzedzona "~" wyświetli grafikę w<br>negatywie; IconA ma priorytet nad cechą Label |
| IconB        | Nazwa pliku ikony przypisanej do przycisku w trybie bistabilnym w pozycji<br><i>ON</i> ; nazwa poprzedzona "~" wyświetli grafikę w negatywie                                                            |

### METODY

| Nazwa           | Opis                                                                                                    |
|-----------------|----------------------------------------------------------------------------------------------------|
| SetMode         | Ustawia tryb działania przycisku:<br>0 - monostabilny (monostable),<br>1 - bistabilny (bistable),<br>2 - zablokowany (locked)          |
| SetHoldDelay    | Ustawia wartość HoldDelay                                                                                                    |
| SetHoldInterval | Ustawia wartość HoldInterval                                                                                                    |
| SetLabel        | Ustawia wartość Label (tekst opisujący przycisk)                                                                                       |
| SetIconA        | Ustawia nazwę pliku ikony A (bez rozszerzenia)                                                                                         |
| SetIconB        | Ustawia nazwę pliku ikony B (bez rozszerzenia)                                                                                         |
| ShowOK          | Powoduje miganie zielonej diody na przycisku przez dwie sekundy<br>(częstotliwość 500 ms). Czerwona dioda przycisku pozostaje zgaszona |
| ShowError       | Powoduje miganie czerwonej diody na przycisku przez dwie sekundy<br>(częstotliwość 500 ms). Zielona dioda przycisku pozostaje zgaszona |
| LedSwitchOn     | Załącza zieloną diodę na przycisku                                                                                                    |
| RedLedSwitchOn  | Załącza czerwoną diodę na przycisku                                                                                                    |
| LedSwitchOff    | Wyłącza wszystkie diody na przycisku                                                                                                   |

| Nazwa        | Opis                                                                                                    |
|--------------|----------------------------------------------------------------------------------------------------|
| OnChange     | Zdarzenie wywoływane przy zmianie stanu na przeciwny                                                                                                    |
| OnSwitchOn   | Zdarzenie wywoływane w momencie ustawienia stanu wysokiego na<br>wejściu                                                                                  |
| OnSwitchOff  | Zdarzenie wywoływane w momencie ustawienia stanu niskiego na wejściu                                                                                      |
| OnShortPress | Zdarzenie wywoływane po naciśnięciu przycisku na czas 500 ms - 2000 ms                                                                                    |
| OnLongPress  | Zdarzenie wywoływane po naciśnięciu przycisku na czas 2000 ms – 5000 ms                                                                                   |
| OnHold       | Zdarzenie wywoływane, gdy wejście jest w stanie wysokim, pierwszy raz po<br>upłynięciu czasu HoldDelay, a następnie cyklicznie co wartość<br>HoldInterval |
| OnClick      | Zdarzenie wywoływane po naciśnięciu przycisku na czas krótszy niż 500ms                                                                                   |

## C. Konfiguracja stron (Panel\_Page)

CECHY
| Nazwa         | Opis                                                                                                    |
|---------------|----------------------------------------------------------------------------------------------------|
| РадеТуре      | <pre>Typ strony wyświetlanej na Smart Panelu: 0 - Inactive, 1 - Buttons, 2 - Thermostats, 3 - FreeDraw</pre>                                                                                                    |
| PageName      | Nazwa strony/nazwa ikony wyświetlana na Smart Panelu (przy<br>przechodzeniu pomiędzy stronami)                                                                                                    |
| Object_1_Id   | ID obiektu termostatu lub numer przycisku w zależności od typu strony, np.:<br>Dla strony typu <i>Thermostats</i> :<br>- w przypadku termostatu na lokalnym CLU: THE1325<br>- w przypadku termostatu na zdalnym CLU: CLU220000001->THE4321<br>W przypadku cechy PageType ustawionej na <i>Buttons/FreeDraw</i> należy<br>wpisać numer przycisku (116) |
| Object_1_Name | Nazwa termostatu wyświetlana na stronie Smart Panelu. Dotyczy tylko<br>strony <i>Thermostats</i> (brak nazwy - termostat nieaktywny). W przypadku<br>cechy PageType ustawionej na <i>Buttons/FreeDraw</i> cecha pozostaje pusta                                                                                                    |
| Object_2_Id   | ID obiektu termostatu lub numer przycisku w zależności od typu strony, np.:<br>Dla strony typu <i>Thermostats</i> :<br>- w przypadku termostatu na lokalnym CLU: THE1325<br>- w przypadku termostatu na zdalnym CLU: CLU220000001->THE4321<br>W przypadku cechy PageType ustawionej na <i>Buttons/FreeDraw</i> należy<br>wpisać numer przycisku (116) |
| Object_2_Name | Nazwa termostatu wyświetlana na stronie Smart Panelu. Dotyczy tylko<br>strony <i>Thermostats</i> (brak nazwy - termostat nieaktywny). W przypadku<br>cechy PageType ustawionej na <i>Buttons/FreeDraw</i> cecha pozostaje pusta                                                                                                    |
| Object_3_Id   | ID obiektu termostatu lub numer przycisku w zależności od typu strony, np.:<br>Dla strony typu <i>Thermostats</i> :<br>- w przypadku termostatu na lokalnym CLU: THE1325<br>- w przypadku termostatu na zdalnym CLU: CLU220000001->THE4321<br>W przypadku cechy PageType ustawionej na <i>Buttons/FreeDraw</i> należy<br>wpisać numer przycisku (116) |
| Object_3_Name | Nazwa termostatu wyświetlana na stronie Smart Panelu. Dotyczy tylko<br>strony <i>Thermostats</i> (brak nazwy - termostat nieaktywny). W przypadku<br>cechy PageType ustawionej na <i>Buttons/FreeDraw</i> cecha pozostaje pusta                                                                                                    |
| Object_4_Id   | ID obiektu termostatu lub numer przycisku w zależności od typu strony, np.:<br>Dla strony typu <i>Thermostats</i> :<br>- w przypadku termostatu na lokalnym CLU: THE1325<br>- w przypadku termostatu na zdalnym CLU: CLU220000001->THE4321<br>W przypadku cechy PageType ustawionej na <i>Buttons/FreeDraw</i> należy<br>wpisać numer przycisku (116) |
| Object_4_Name | Nazwa termostatu wyświetlana na stronie Smart Panelu. Dotyczy tylko<br>strony <i>Thermostats</i> (brak nazwy - termostat nieaktywny). W przypadku<br>cechy PageType ustawionej na <i>Buttons/FreeDraw</i> cecha pozostaje pusta                                                                                                    |

#### METODY

| Nazwa            | Opis                                                                                                    |
|------------------|----------------------------------------------------------------------------------------------------|
| SetPageType      | Ustawia typ strony wyświetlanej na Smart Panelu                                                         |
| SetPageName      | Ustawia nazwę strony/nazwę ikony wyświetlanej na Smart Panelu (przy<br>przechodzeniu pomiędzy stronami) |
| SetObject_1_Id   | Ustawia wartość Object_1_Id                                                                             |
| SetObject_1_Name | Ustawia wartość Object_1_Name                                                                           |
| SetObject_2_Id   | Ustawia wartość Object_2_Id                                                                             |
| SetObject_2_Name | Ustawia wartość Object_2_Name                                                                           |
| SetObject_3_Id   | Ustawia wartość Object_3_Id                                                                             |
| SetObject_3_Name | Ustawia wartość Object_3_Name                                                                           |
| SetObject_4_Id   | Ustawia wartość Object_4_Id                                                                             |
| SetObject_4_Name | Ustawia wartość Object_4_Name                                                                           |

#### ZDARZENIA

| Nazwa       | Opis                                                                                                    |
|-------------|----------------------------------------------------------------------------------------------------|
| OnPageOpen  | Zdarzenie wywoływane po otwarciu strony                                                                                                    |
| OnPageClose | Zdarzenie wywoływane po zamknięciu strony                                                                                                    |
| OnDraw      | Zdarzenie sygnalizujące potrzebę przerysowania. Generowanie wyłącznie w<br>trybie pracy <i>freedraw,</i> po wejściu na daną stronę lub w momencie wywołania<br>metody Draw i wybudzeniu ekranu |

## D. Czujniki temperatury i oświetlenia

CECHY

| Nazwa       | Opis                                                                                                    |
|-------------|----------------------------------------------------------------------------------------------------|
| Threshold   | Wielkość histerezy (dokładność 0.1°C / 0.1 %) określająca czułość, przy której następuje wygenerowanie zdarzeń: OnChange, OnLowerValue, OnRaiseValue |
| Sensitivity | Okres (w ms), w którym próbkowane wartości są uśredniane                                                                                             |
| MinValue    | Minimalna wartość cechy Value, której przekroczenie wywołuje zdarzenie OnOutOfRange                                                                  |
| MaxValue    | Maksymalna wartość cechy Value, której przekroczenie wywołuje zdarzenie OnOutOfRange                                                                 |
| Value       | Wartość wejścia: dla czujnika temperatury od 0.0 do 45.0°C lub dla czujnika<br>światła 0 - 100%                                                      |

#### ZDARZENIA

| Nazwa        | Opis                                                                                                    |
|--------------|----------------------------------------------------------------------------------------------------|
| OnChange     | Zdarzenie wywoływane w przypadku zmiany wartości cechy Value                                                |
| OnRaiseValue | Zdarzenie wywoływane przy zmianie wartości na wyższą (zbocze<br>narastające)                                |
| OnLowerValue | Zdarzenie wywoływane przy zmianie wartości na niższą (zbocze opadające)                                     |
| OnOutOfRange | Zdarzenie wywoływane, gdy wartość na wejściu znajduje się poza<br>wyznaczonym zakresem (MinValue; MaxValue) |

# 5.2. Tworzenie konfiguracji sensora gestów

Chcąc utworzyć konfigurację dla sensora gestów należy:

- Otworzyć przez dwuklik obiekt Panel;
- Przejść do zakładki Zdarzenia;
  - Przypisać metody do zdarzeń OnGestureUp, OnGestureDown, OnGestureLeft, OnGestureRight (klikając w + po prawej stronie każdej z metod):

| 0                   |                                                              | ×                                     |
|---------------------|--------------------------------------------------------------|---------------------------------------|
| Właściwości obiekt  | tu                                                           |                                       |
|                     |                                                              |                                       |
| Nazwa: x250000053_F | PANEL1 Źródło/Odbi                                           | ornik: V                              |
| Id: CLU22000026     | 50->PAN4773 Numer seryj                                      | ny: 250000053 1                       |
| Typ: PANEL          |                                                              |                                       |
| 🔗 Sterowanie 🚦      | 🚦 Schematy konfiguracji 🛛 🔖 Zdarzenia 😭 Cechy wbudowane 📰 St | atystyki                              |
| Nazwa zdarzenia     | Przypisane komendy                                           | Dodaj komendę                         |
| OnGestureUp         | CLU220000260->x200000319_DOUT4->SwitchOn(0)                  | Przypisz komendę 🐹 🕂                  |
| OnGestureDown       | CLU220000260->x200000319_DOUT4->SwitchOff(0)                 | Przypisz komendę 💥 🕂                  |
| OnGestureLeft       | CLU220000260->x270000003_BUTTON1->LedSwitchOn()              | Przypisz komendę 💥 🛟                  |
| OnGestureRight      | CLU220000260->x270000003_BUTTON1->LedSwitchOff()             | Przypisz komendę 💥 🕂                  |
| OnProximityDetect   |                                                              | ÷                                     |
| OnPageChange        |                                                              | <b></b>                               |
|                     |                                                              | -                                     |
|                     |                                                              |                                       |
|                     |                                                              |                                       |
|                     |                                                              |                                       |
|                     |                                                              |                                       |
|                     |                                                              |                                       |
|                     |                                                              | OK Anuluj                             |
|                     |                                                              |                                       |
| Ilwagal             |                                                              |                                       |
| W przypad           | ku konfiguracij zawierajacej konfiguracie stron              | (Buttons/FreeDraw/Thermostats)        |
| metody przy         | vnisane do zdarzeń OnGesturel eft oraz OnGestureR            | light nie beda wykonywane lest to     |
| zwiazane z          | predefiniowana funkcionalnościa polegająca na r              | przechodzeniu pomiedzy stronami.      |
| Istnieie mo         | żliwość zmiany sposobu przewijania stron. W tyr              | n celu należy zmienić ustawienie      |
| cechy Page          | ControlMode na wartość Command. Po wykonani                  | u tei czynności metody przypisane     |
| do zdarzeń l        | będą wykonywane.                                             | , , , , , , , , , , , , , , , , , , , |
| PageControlMod      | e 1 Command 🗸                                                | 0,1                                   |
|                     |                                                              |                                       |

Możliwa jest również podmiana domyślnie wyświetlanych ikon przy wykonywaniu gestów - w tym celu należy przejść do zakładki *Cechy wbudowane* i wpisać nazwy żądanych ikon bez rozszerzenia *.bmp:* 

| 0                        |                                 |                               |           | ×            |
|--------------------------|---------------------------------|-------------------------------|-----------|--------------|
| Właściwości obiektu      |                                 |                               |           |              |
|                          |                                 |                               |           |              |
| Nazwa: x250000053_PANEL1 |                                 | Źródło/Odbiornik:             |           | ~            |
| ld: CLU220000260->PAN    | 44773                           | Numer seryjny:                | 250000053 | 1            |
| Typ: PANEL               |                                 |                               |           |              |
| 🤗 Sterowanie 🚺 Scher     | maty konfiguracji 🛛 🏠 Zdarzenia | 😤 Cechy wbudowane 📰 Statystyl | ci        |              |
| Nazwa cechy              | Aktualna wartość                | Wartość początkowa            | Jednostka | Zakres       |
| GestureIconUp            | up                              | lamp3on                       | .bmp      | [0-9]        |
| GestureIconDown          | down                            | lamp3off                      | .bmp      | [0-9]        |
| GesturelconLeft          | left                            | shclosed                      | .bmp      | [0-9]        |
| GestureIconRight         | right                           | shopen                        | .bmp      | [0-9]        |
| ProximitySens            | 5                               | 5                             |           | [2-100]      |
| ProximityTimeout         | 5000                            | 5000                          | ms        | [1000-60000] |
| ProximityValue           | 165                             |                               | -         |              |
| BuzzerValue              | 1                               | On V                          |           | 0,1          |
| GestureMode              | 3                               | Vert+Horiz 🗸                  |           | 0,1,2,3      |
| GestureSens              | 2                               | Mid 🗸                         |           | 1,2,3        |
| PageNr                   | 0                               | 1                             |           |              |
| PageDisplayMode          | 0                               | ShowImmediately ~             |           | 0,1,2        |
| ButtonsLEDMode           | 1                               | LocationLedON 🗸               |           | 0,1,2        |
| PageControlMode          | 1                               | Gesture/Command V             |           | 0,1          |
| GestureDisplayMode       | 1                               | On 🗸                          |           | 0,1          |
| 🗹 Auto odświeżanie 🄇     |                                 |                               |           | Odśwież      |
|                          |                                 |                               |           | OK Anuluj    |

Użycie ikon będzie możliwe, gdy będą wgrane na kartę microSD z rozszerzeniem .*bmp*.

Dodatkowo od wersji 04.03.04.1910 istnieje możliwość wyboru orientacji rozpoznawanych gestów oraz ich czułości. W tym celu należy przejść do zakładki *Cechy wbudowane* i wybrać żądaną orientację i czułość rozpoznawania gestów:

| 0                        |                              |                          |           | ×            |
|--------------------------|------------------------------|--------------------------|-----------|--------------|
| Właściwości obiektu      |                              |                          |           | 1            |
|                          |                              |                          |           |              |
| Nazwa: x250000053_PANEL1 |                              | Źródło/Odbiornik:        |           | ~            |
| ld: CLU220000260->PAN4   | 773                          | Numer seryjny:           | 250000053 | 1            |
| Typ: PANEL               |                              |                          |           |              |
| 🤗 Sterowanie 🔡 Schema    | aty konfiguracji 🚺 Zdarzenia | Cechy wbudowane Statysty | ki        |              |
| Nazwa cechy              | Aktualna wartość             | Wartość początkowa       | Jednostka | Zakres       |
| GestureIconUp            | up                           | lamp3on                  | .bmp      | [0-9]        |
| GestureIconDown          | down                         | lamp3off                 | .bmp      | [0-9]        |
| GestureIconLeft          | left                         | shclosed                 | .bmp      | [0-9]        |
| GestureIconRight         | right                        | shopen                   | .bmp      | [0-9]        |
| ProximitySens            | 5                            | 5                        |           | [2-100]      |
| ProximityTimeout         | 5000                         | 5000                     | ms        | [1000-60000] |
| ProximityValue           | 160                          |                          | -         |              |
| BuzzerValue              | 1                            | On 🗸                     |           | 0,1          |
| GestureMode              | 3                            | Vert+Horiz 🗸             |           | 0,1,2,3      |
| GestureSens              | 2                            | Mid 🗸                    |           | 1,2,3        |
| PageNr                   | 0                            | 1                        |           |              |
| PageDisplayMode          | 0                            | ShowImmediately ~        |           | 0,1,2        |
| ButtonsLEDMode           | 1                            | LocationLedON ~          |           | 0,1,2        |
| PageControlMode          | 1                            | Command ~                |           | 0,1          |
| GestureDisplayMode       | 1                            | On v                     |           | 0,1          |
|                          |                              |                          |           |              |
| 🗹 Auto odświeżanie Ŭ     |                              |                          |           | Odśwież      |
|                          |                              |                          | OK        | Anuluj       |

Cechy wbudowane za pośrednictwem których można dokonywać wyboru orientacji i czułości to:

• GestureMode - możliwa zmiana kierunku detekcji gestu:

- Off gesty nie są rozpoznawane;
- Vertical rozpoznawane są wyłącznie gesty w górę oraz w dół;
- Horizontal rozpoznawane są wyłącznie gesty w lewo oraz w prawo;
- Vert+Horiz rozpoznawane są gesty zarówno w górę, w dół, jak również w lewo oraz w prawo.
- GestureSens możliwa zmiana czułości wykrywania gestów:
  - Low gest wykonywany blisko urządzenia w sposób dokładny;
  - Mid gest wykonywany zarówno blisko urządzenia, jak również z niewielkiej odległości;
  - High gest wykonywany z dalszej odległości, istnieje możliwość detekcji błędnego gestu.

Powyższe cechy można ustawiać zarówno w zakładce Cechy wbudowane, jak również przy pomocymetod:SetGestureIconUp,SetGestureIconDp,SetGestureIconDown,SetGestureIconRight,SetGestureMode,SetGestureIconRight,SetGestureSens (w metodach obiektu Panel).

- Zatwierdzić okno konfiguracji przyciskiem OK;
- Wysłać konfigurację do CLU Z-Wave.

# 5.3. Konfiguracja czujnika zbliżenia

W celu ustawienia parametrów czujnika zbliżenia należy:

- Otworzyć przez dwuklik obiekt Panel;
- Przejść do zakładki Cechy wbudowane, gdzie znajdują się 3 cechy odnoszące się do czujnika zbliżenia:
  - ProximitySens określa czułość sensora;
  - ProximityTimeout definiuje czas, po jakim wyświetlacz zostaje wygaszony, gdy nie zostanie wykryty ruch;
  - ProximityValue zwraca przybliżoną odległość w centymetrach od panelu do obiektu;

| 0      |                     |                             |                          |           | ×            |
|--------|---------------------|-----------------------------|--------------------------|-----------|--------------|
| Właści | wości obiektu       |                             |                          |           |              |
| Nazwa: | x250000053 PANEL1   |                             | Źródło/Odbiornik:        |           | ~            |
| ld:    | CLU220000260->PAN47 | 73                          | Numer serviny:           | 250000053 | 1            |
| Typ:   | PANEL               |                             | - Humer serjiny.         | 230000035 |              |
| 🔗 St   | erowanie 🚺 Schemat  | ty konfiguracji 🄀 Zdarzenia | Cechy wbudowane Statysty | ci        |              |
| Nazwa  | cechy               | Aktualna wartość            | Wartość początkowa       | Jednostka | Zakres       |
| Gestur | elconUp             | up                          | up                       | .bmp      | [0-9]        |
| Gestur | elconDown           | down                        | down                     | .bmp      | [0-9]        |
| Gestur | elconLeft           | left                        | left                     | .bmp      | [0-9]        |
| Gestur | elconRight          | right                       | right                    | .bmp      | [0-9]        |
| Proxim | itySens             | 5                           | 5                        |           | [2-100]      |
| Proxim | ityTimeout          | 5000                        | 5000                     | ms        | [1000-60000] |
| Proxim | ityValue            | 164                         |                          | -         |              |
| Buzzer | Value               | 1                           | On 🗸                     |           | 0,1          |
| Gestur | eMode               | 3                           | Vert+Horiz V             |           | 0,1,2,3      |
| Gestur | eSens               | 2                           | Mid ~                    |           | 1,2,3        |
| PageNr | re l                | 0                           | 1                        |           |              |
| PageDi | splayMode           | 0                           | ShowImmediately ~        |           | 0,1,2        |
| Button | sLEDMode            | 1                           | LocationLedON V          |           | 0,1,2        |
| PageCo | ontrolMode          | 1                           | Gesture/Command V        |           | 0,1          |
| Gestur | eDisplayMode        | 1                           | On 🗸                     |           | 0,1          |
| Auto   | o odświeżanie (💽    |                             |                          |           | Odśwież      |
|        |                     |                             |                          |           | OK Anuluj    |
|        |                     |                             |                          |           |              |

Powyższe cechy można ustawiać zarówno w zakładce *Cechy wbudowane*, jak również przy pomocy metod: SetProximitySens oraz SetProximityTimeout (w metodach obiektu Panel).

• Reakcja czujnika zbliżenia generuje zdarzenie OnProximityDetect, do którego można dodać dodatkowe metody:

| 0       |              |                                       |                    |                    | ×             |
|---------|--------------|---------------------------------------|--------------------|--------------------|---------------|
| Właści  | wości obiekt | u                                     |                    |                    | 1             |
| Newwa   | L25000052 D  | ANEL 1                                | <u> </u>           |                    |               |
| INdZWd: | CLU22000026  | AINEL Ι<br>0-> ΡΔΝ/4773               | Zrodło/Odbio       | 25000052           | ~             |
| Typ:    | PANEL        |                                       | ] Numer seryjn     | 23000033           | 1             |
| 🔗 St    | erowanie     | Schematy konfiguracji 💽 Zdarzenia 🧃   | Cechy wbudowane    | tystyki            |               |
| Nazwa   | zdarzenia    |                                       | Przypisane komendy |                    | Dodaj komendę |
| OnGest  | tureUp       | CLU220000260->x200000319_DOUT4->Swite | chOn(0)            | Przypisz komendę 💥 | ÷             |
| OnGest  | tureDown     | CLU220000260->x200000319_DOUT4->Swite | chOff(0)           | Przypisz komendę 🐹 | ÷             |
| OnGest  | tureLeft     | CLU220000260->x270000003_BUTTON1->Le  | dSwitchOn()        | Przypisz komendę 💥 | ÷             |
| OnGest  | tureRight    | CLU220000260->x270000003_BUTTON1->Le  | dSwitchOff()       | Przypisz komendę 💥 | ÷             |
| OnProx  | amityDetect  | CLU220000260->x250000053_PANEL_BUTTO  | N1->ShowError()    | Przypisz komendę 💥 | ÷             |
| OnPage  | eChange      |                                       |                    |                    | ÷             |
|         |              |                                       |                    | ОК                 | Anuluj        |

• Wysłać konfigurację do CLU Z-Wave.

# 5.4. Obiekt Panel - nowa funkcjonalność

W najnowszej wersji modułu Smart Panel (od 04.03.04.1910) w obiekcie Panel wprowadzona została nowa funkcjonalność umożliwiająca między innymi:

- wygenerowanie dźwięku;
- zarządzanie podświetleniem LED przycisków;
- możliwość włączenia/wyłączenia informowania o wykrytym geście;
- mechanizm zarządzania stronami, który zostanie opisany dokładnie w kolejnym podrozdziale.

Pierwszą z wprowadzonych nowości jest możliwość wygenerowania dźwięku o zadanej częstotliwości, długości oraz głośności. Do tego celu służy metoda SetBeep:

| 0      |                     |                               |                                |                  | × |
|--------|---------------------|-------------------------------|--------------------------------|------------------|---|
| Właści | wości obiektu       |                               |                                |                  |   |
|        |                     |                               |                                |                  |   |
| Nazwa: | x250000053_PANEL1   |                               | Źródło/Odbiornik:              |                  | ~ |
| ld:    | CLU220000260->PAN47 | 773                           | Numer seryjny: 250000053       |                  | 1 |
| Тур:   | PANEL               |                               |                                |                  |   |
| 🔗 St   | erowanie 📳 Schema   | ty konfiguracji 💽 Zdarzenia 🕼 | 🍸 Cechy wbudowane 🔢 Statystyki |                  |   |
| SetGes | turelconRight       | Filename[.bmp]                | string [0-9]                   |                  | ^ |
| SetPro | ximitySens          | ProximitySens                 | number [2-100]                 |                  |   |
| SetPro | ximityTimeout       | ProximityTimeout              | number [1000-60000]            | $\triangleright$ |   |
| SetBuz | zerValue            | BuzzerValue                   | Off ~                          |                  |   |
| SetGes | tureMode            | GestureMode                   | Vert+Horiz V                   | $\triangleright$ |   |
| SetGes | tureSens            | GestureSens                   | Low ~                          | $\mathbf{b}$     |   |
|        |                     | Frequency                     | 500 number [30-5700]           |                  |   |
| SetBee | D                   | Duration                      | 1000 number [1-2000]           | — <b>•</b>       |   |
| Serbec | r                   | Volume                        | 16 number [0-16]               |                  |   |
|        |                     | Reserved                      | 0 number [0]                   |                  |   |
| SetPag | eNr                 | Nr                            | number [1-4]                   | $\triangleright$ |   |
| SetPag | eDisplayMode        | PageDisplayMode               | ShowImmediately V              | $\triangleright$ |   |
| SetBut | tonsLEDMode         | ButtonsLEDMode                | LocationLedOFF V               | $\triangleright$ |   |
| SetPag | eControlMode        | PageControlMode               | Command                        |                  |   |
| SetGes | tureDisplayMode     | GestureDisplayMode            | Off ~                          |                  |   |
| SetNex | ctPage              |                               |                                | $\triangleright$ |   |
| SetPre | vPage               |                               |                                |                  | ~ |
|        |                     |                               |                                |                  |   |
|        |                     |                               | ОК                             | Anuluj           |   |

Kolejną funkcjonalnością dostępną od najnowszej wersji oprogramowania jest możliwość lokalizacji przycisków za pomocą słabego światła LED. W tym celu należy przejść do zakładki *Cechy wbudowane* i ustawić żądaną wartość cechy *ButtonsLEDMode* :

- LocationLedOFF przyciski na module Smart Panel są nie podświetlone;
- LocationLedOn przyciski na module SmartPanel są lekko podświetlone;
- LocationLedforActive podświetlone zostają wyłącznie przyciski, które znajduje się w jednym z dwóch trybów pracy *Monostable/Bistable*. Jeżeli przycisk znajduje się w trybie *Locked*, jego dioda pozostaje zgaszona.

Oprócz możliwości zarządzania podświetleniem przycisków, istnieje możliwość włączenia/wyłączenie informowania o wykryciu gestu. W tym celu w zakładce *Cechy wbudowane* odnaleźć cechę GestureDisplayMode, ustawiając żądaną wartość:

- Off informacja o wykryciu gestu nie jest wyświetlana na ekranie modułu;
- On informacja o wykryciu gestu jest wyświetlana na ekranie modułu.

Powyższe cechy wbudowane można ustawiać również przy pomocy metod: SetButtonsLEDMode oraz SetGestureDisplayMode.

# 5.5. Obiekt Panel - mechanizm zarządzania stronami

Smart Panel w wersji v4 wprowadza nowy mechanizm zarządzania stronami. W jego skład wchodzą cechy, metody oraz zdarzenie, które umieszczone zostały w obiekcie Panel:

- Metody/Cechy:
  - SetPageNr/PageNr za pomocą niniejszej metody/cechy istnieje możliwość bezpośredniego przejścia pomiędzy większą ilością stron jednocześnie. Podając w parametrze numer strony, a następnie wywołując metodę, na ekranie wyświetlona zostanie żądana strona (możliwa potrzeba wybudzenia ekranu);
  - SetPageDisplayMode/PageDisplayMode za pośrednictwem metody/cechy istnieje możliwość ustawienia sposobu przechodzenia pomiędzy stronami. Do wyboru jest trzy tryby:
    - ShowImmediately (0) przejście pomiędzy stronami odbywa się natychmiastowo, nie jest poprzedzone wyświetleniem komunikatu/ikony/nazwy;
    - ShowlconOrName (1) przejście pomiędzy stronami poprzedza wyświetlenie ikony lub nazwy wprowadzonej w cesze PageName;
    - ShowGesture (2) przejście pomiędzy stronami poprzedza wyświetlenie ikony wprowadzonej w cesze GestureIconLeft lub GestureIconRight, w zależności od wykonanego gestu;
  - SetPageControlMode/PageControlMode przy użyciu metody/cechy istnieje możliwość zmiany źródła, za pomocą którego dokonywana jest zmiana strony:
    - Command (0) przejście do poprzedniej/następnej strony następuje wyłącznie za pomocą metod SetPrevPage oraz SetNextPage. Dodatkowo gesty w lewo oraz w prawo stają się aktywne, co oznacza, iż istnieje możliwość przypisania do zdarzeń OnGestureLeft Oraz OnGestureRight akcji;
    - Gesture/Command (1) przejście do poprzedniej/następnej strony możliwe jest za pomocą gestów w lewo oraz w prawo, jak również z wykorzystaniem metod SetPrevPage oraz SetNextPage. W przypadku ustawienia takiej wartości cechy, gesty w lewo oraz w prawo posiadają predefiniowaną funkcjonalność, która ma wyższy priorytet nad akcjami przypisanymi do zdarzeń OnGestureLeft oraz OnGestureRight. Oznacza to, iż akcje przypisane do tych zdarzeń nie będą wykonywane;
  - SetNextPage metoda umożliwia przejście do następnej strony w konfiguracji;
  - SetPrevPage metoda umożliwia przejście do poprzedniej strony w konfiguracji;
  - Draw metoda służąca do wygenerowania zdarzenia OnDraw w momencie, kiedy OLED jest aktywny;
- Zdarzenie:
  - OnPageChange zdarzenie generowane w momencie przejścia pomiędzy stronami

#### Uwaga!

Mechanizm zarządzania stronami dostępny jest wyłącznie dla konfiguracji stron wykonanych za pośrednictwem obiektów Panel\_Page (Buttons/FreeDraw/Thermostats). W przypadku konfiguracji, która została stworzona w sposób dotychczasowy (podrozdział 4.5), powyższe cechy, metody oraz zdarzenie są ignorowane.

### 5.6. Kompatybilność wstecz

Rozpoczynając pracę z nową wersją modułu Smart Panel, urządzenie znajduje się domyślnej konfiguracji, która jest kompatybilna wstecz. Wszystkie cztery obiekty Panel\_Page posiadają ustawioną cechę wbudowaną PageType na wartość *Inactive*. Umożliwia to pracę z panelem w taki sam sposób jak dotychczas (w wersji v3). Dostępne są wyłącznie pierwsze cztery przyciski widoczne na liście

obiektów. Przyciski od 5 do 16 pomimo możliwości konfiguracji są nieaktywne. Tworzenie konfiguracji wielu stron odbywa się zgodnie z procedurą opisaną w podrozdziale 4.5.

| 0       |           |                                  |                          |                   | ×         |
|---------|-----------|----------------------------------|--------------------------|-------------------|-----------|
| Właściw | wości obi | iektu                            |                          |                   |           |
|         |           |                                  |                          |                   |           |
| Nazwa:  | k2500000  | 53 PANEL PAGE1                   | Źródło/O                 | )dbiornik:        | ~         |
| Id:     | CLU22000  | 00260->PAN3482                   | Numer se                 | erviny: 250000053 | 1         |
| Тур:    | PANEL_P   | AGE                              |                          |                   |           |
| 🔊 Ste   | erowanie  | য Schematy konfiguracji 💽 Zdarze | enia 🕋 Cechy wbudowane 📰 | Statystyki        |           |
| Nazwa c | cechy     | Aktualna wartość                 | Wartość początkowa       | Jednostka         | Zakres    |
| PageTyp | pe        | 0                                | Inactive 🗸               |                   | 0,1,2,3   |
| PageNa  | ame       | -                                |                          | -                 | [0-15]    |
| Object_ | 1_ld      | nil                              |                          | -                 | [0-23]    |
| Object_ | 1_Name    | -                                |                          | -                 | [0-15]    |
| Object_ | _2_Id     | nil                              |                          | -                 | [0-23]    |
| Object_ | 2_Name    | -                                |                          | -                 | [0-15]    |
| Object_ | _3_ld     | nil                              |                          |                   | [0-23]    |
| Object_ | 3_Name    | 2-                               |                          | -                 | [0-15]    |
| Object_ | _4_ld     | nil                              |                          | -                 | [0-23]    |
| Object_ | 4_Name    |                                  |                          | -                 | [0-15]    |
|         |           |                                  |                          |                   |           |
|         |           |                                  |                          |                   |           |
|         |           |                                  |                          |                   |           |
|         |           |                                  |                          |                   |           |
|         |           |                                  |                          |                   |           |
|         |           |                                  |                          |                   |           |
| 🗹 Auto  | odświeża  | anie 刹                           |                          |                   | Odśwież   |
|         |           |                                  |                          |                   | OK Anuluj |

# 5.7. Tworzenie konfiguracji z wykorzystaniem obiektu strony Buttons

W trybie pracy *Buttons* do dyspozycji jest 4 fizyczne przyciski dotykowe i do 16 przycisków wirtualnych rozłożonych na 4 stronach, z których każdy może realizować niezależne funkcje. Istnieje również możliwość łączenia/scalania 2,3,4 obiektów w jeden przycisk (szerzej opisane w podrozdziale XII.5.10).

#### Uwaga!

W trybie pracy Buttons rysowanie treści na wyświetlaczu jest zablokowane.

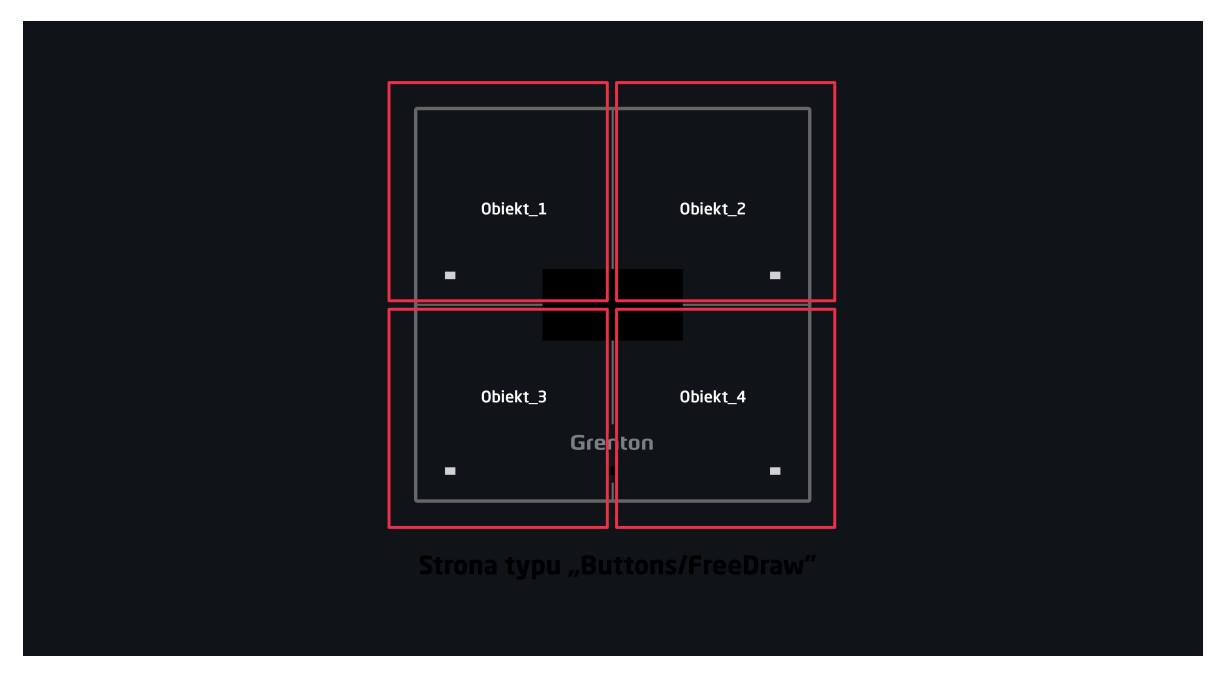

Tworzenie konfiguracji panelu obsługującej stronę lub strony typu *Buttons* najlepiej rozpocząć od konfiguracji przycisków, które mają zostać wykorzystane. W celu ich parametryzacji należy:

- Otworzyć obiekt *PANEL\_BUTTONX* (gdzie X to numer jednego z 16 przycisków) poprzez dwukrotne kliknięcie na liście modułów;
- Przejście do zakładki Zdarzenia;
- Skonfigurować działanie przycisku poprzez przypisanie metod do określonych zdarzeń (klikając "+" po prawej stronie okna):

| 0            |                                    |                                         |                 |                    | ×      |
|--------------|------------------------------------|-----------------------------------------|-----------------|--------------------|--------|
| Właści       | wości obieł                        | tu                                      |                 |                    | - /    |
|              |                                    |                                         |                 |                    |        |
| Nazwa:       | k250000053                         | PANEL_BUTTON15                          | Źródło/Odbio    | rnik               | ~      |
| ld:          | CLU2200002                         | 60->PAN4641                             | Numer seryjn    | y: 250000053       | 15     |
| Тур:         | PANEL_BUT                          | TON                                     |                 |                    |        |
| 🔗 St         | erowanie                           | 🚦 Schematy konfiguracji 💽 Zdarzenia 🈭   | Cechy wbudowane | tystyki            |        |
| Nazwa        | Nazwa zdarzenia Przypisane komendy |                                         |                 | Dodaj komendę      |        |
| OnChar       | ige                                | CLU220000260->x270000003_BUTTON1->Show  | vOK()           | Przypisz komendę X | ÷      |
| OnSwit       | chOn                               | CLU220000260->x200000319_DOUT1->SwitchC | Dn(0)           | Przypisz komendę Ӝ | ÷      |
| OnSwit       | chOff                              | CLU220000260->x200000319_DOUT1->SwitchC | Off(0)          | Przypisz komendę 🞇 | ÷      |
| OnShortPress |                                    |                                         |                 |                    | ÷      |
| OnLong       | Press                              |                                         |                 |                    | ÷      |
| OnHold       | I                                  |                                         |                 |                    | ÷      |
| OnClick      | :                                  |                                         |                 |                    | ÷      |
|              |                                    |                                         |                 |                    |        |
|              |                                    |                                         |                 |                    |        |
|              |                                    |                                         |                 |                    |        |
|              |                                    |                                         |                 |                    |        |
|              |                                    |                                         |                 |                    |        |
|              |                                    |                                         |                 |                    |        |
|              |                                    |                                         |                 |                    |        |
|              |                                    |                                         |                 |                    |        |
|              |                                    |                                         |                 |                    |        |
|              |                                    |                                         |                 |                    |        |
|              |                                    |                                         |                 |                    |        |
|              |                                    |                                         |                 | ОК                 | Anuluj |

- Wybrać zakładkę *Cechy wbudowane* i zdefiniować obiekty wyświetlane na ekranie danego przycisku:
  - Label cecha określająca tekst przypisany do danego przycisku;
  - IconA cecha określająca nazwę ikony przypisanej do danego przycisku, gdy znajduje się w trybie *Monostable*, bądź dla tryb *Bistable* dla pozycji OFF;
  - IconB cecha określająca nazwę ikony przypisanej do danego przycisku, gdy znajduje się w trybie *Bistable* w pozycji ON. Chcąc przypisać tę samą ikonę, ale o odwróconej kolorystyce należy nazwę piktogramu poprzedzić znakiem "~" (np. <a href="https://www.neaton.org">https://www.neaton.org</a>):

| 0      |                   |                               |                           |           | ×        |
|--------|-------------------|-------------------------------|---------------------------|-----------|----------|
| Właści | wości obiektu     |                               |                           |           |          |
|        |                   |                               |                           |           |          |
| Nazwa: | k250000053_PANEL_ | BUTTON15                      | Źródło/Odbiorr            | nik:      | ~        |
| ld:    | CLU220000260->PA  | N4641                         | Numer seryjny:            | 250000053 | 15       |
| Тур:   | PANEL_BUTTON      |                               |                           |           |          |
| 🔗 St   | terowanie 🔡 Sche  | maty konfiguracji 💽 Zdarzenia | 😭 Cechy wbudowane 🔠 Staty | styki     |          |
| Nazwa  | cechy             | Aktualna wartość              | Wartość początkowa        | Jednostka | Zakres   |
| Mode   |                   | 0                             | Monostable 🗸              |           | 0,1,2    |
| HoldDe | elay              | 1000                          | 1000                      | ms        | [1-5000] |
| HoldIn | terval            | 100                           | 50                        | ms        | [1-2000] |
| Value  |                   | 0                             |                           | bool      | 0,1      |
| Label  |                   | Lampa 3                       | Lampa 3                   | string    | [0-15]   |
| IconA  |                   | lamp3off                      | lamp3off                  | string    | [0-9]    |
| IconB  |                   | ~lamp3on                      | ~lamp3on                  | string    | [0-9]    |
|        |                   |                               |                           |           |          |
|        |                   |                               |                           |           |          |
|        |                   |                               |                           |           |          |
|        |                   |                               |                           |           |          |
|        |                   |                               |                           |           |          |
|        |                   |                               |                           |           |          |
|        |                   |                               |                           |           |          |
|        |                   |                               |                           |           |          |
|        |                   |                               |                           |           |          |
| Auto   | o odświeżanie 🔮   |                               |                           |           | Odśwież  |
|        |                   |                               |                           | 0         | K Anuluj |

Powyższe cechy wbudowane można ustawić zarówno w zakładce *Cechy wbudowane*, jak również za pośrednictwem metod: SetLabel, SetLonA, SetLonB.

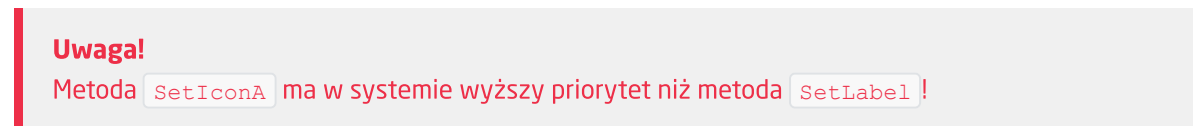

• Wysłać konfigurację do CLU Z-Wave.

Kolejnym krokiem w tworzeniu konfiguracji jest konfiguracja obiektów Panel\_Page w zależności od ilości przycisków. Jeden obiekt Panel\_Page obsługuje do 4 przycisków. W tym celu należy:

- Otworzyć obiekt PANEL\_PAGEX (gdzie X to numer kolejnej strony) poprzez dwukrotne kliknięcie na liście modułów;
- Przejście do zakładki Zdarzenia;
- Skonfigurować działanie strony poprzez przypisanie metod do określonych zdarzeń (klikając w "+" po prawej stronie okna):

| 0                  |                                               |                                 |                    | ×             |
|--------------------|-----------------------------------------------|---------------------------------|--------------------|---------------|
| Właściwości obiek  | tu                                            |                                 |                    |               |
|                    |                                               |                                 |                    |               |
| Nazwa: x250000053_ | Nazwa: x250000053_PANEL_PAGE1 Źródło/Odbiorni |                                 | ornik:             | ~             |
| ld: CLU2200002     | 60->PAN3482                                   | Numer seryji                    | 250000053          | 1             |
| Typ: PANEL_PAG     |                                               |                                 |                    |               |
| 🤗 Sterowanie 🚦     | 🖁 Schematy konfiguracji 🏾 🍡 Zd                | arzenia 👚 Cechy wbudowane 📰 Sta | atystyki           |               |
| Nazwa zdarzenia    |                                               | Przypisane komendy              |                    | Dodaj komende |
| OnPageOpen         | CLU220000260->x270000003_BU                   | TON2->LedSwitchOn()             | Przypisz komendę 💥 | ÷             |
| OnPageClose        | CLU220000260->x270000003_BU                   | TON2->LedSwitchOff()            | Przypisz komendę 💥 | ÷             |
| OnDraw             |                                               |                                 |                    | <b></b>       |
|                    |                                               |                                 |                    |               |
|                    |                                               |                                 |                    |               |

#### Uwaga!

W przypadku typu strony *Buttons* zdarzenie OnDraw nie jest generowane.

- Wybrać zakładkę *Cechy wbudowane* i zdefiniować obsługiwany typ strony i powiązać obiekty strony z przyciskami:
  - PageType cecha określająca typ strony, należy ustawić ją na wartość Buttons (1);
  - PageName cecha określająca nazwę strony lub ikonę, która będzie wyświetlana w momencie przechodzenia pomiędzy stronami (działa wyłącznie przy ustawionej cesze PageDisplayMode na wartość 1 (ShowlconOrName) w obiekcie Panel);
  - Object\_x\_Id identyfikator/numer przycisku. W celu należy odczytać wartość znajdującą się w polu *Numer seryjny* obiektu *PANEL\_BUTTONX*

| Właściwości obiektu              |                   |           |    |
|----------------------------------|-------------------|-----------|----|
|                                  |                   |           |    |
| Nazwa: k250000053_PANEL_BUTTON15 | Zródło/Odbiornik: |           | ~  |
| Id: CLU220000260->PAN4641        | Numer seryjny:    | 250000053 | 15 |
| Typ: PANEL_BUTTON                |                   |           |    |

 Object\_X\_Name - nazwa termostatu. W przypadku typu strony Buttons cechę należy pozostawić pustą;

| 0       |                     |                                |                          |           | ×         |
|---------|---------------------|--------------------------------|--------------------------|-----------|-----------|
| Właści  | wości obiektu       |                                |                          |           |           |
|         |                     |                                |                          |           |           |
|         |                     |                                | -                        |           |           |
| Nazwa:  | x250000053_PANEL_PA | .GE1                           | Źródło/Odbiornik         | na        | ~         |
| ld:     | CLU220000260->PAN3  | 482                            | Numer seryjny:           | 250000053 | 1         |
| Тур:    | PANEL_PAGE          |                                |                          |           |           |
| 🥜 St    | erowanie 🚺 Schem    | aty konfiguracji 🔖 Zdarzenia 有 | Cechy wbudowane Statysty | /ki       |           |
| Nazwa   | cechy               | Aktualna wartość               | Wartość początkowa       | Jednostka | Zakres    |
| PageTy  | ре                  | 1                              | Buttons V                |           | 0,1,2,3   |
| PageNa  | ime                 | Strona 1                       | Strona 1                 | -         | [0-15]    |
| Object_ | 1_ld                | 1                              | 1                        | -         | [0-23]    |
| Object_ | 1_Name              | -                              |                          | -         | [0-15]    |
| Object_ | _2_Id               | 2                              | 2                        | -         | [0-23]    |
| Object_ | 2_Name              | 12                             |                          | -         | [0-15]    |
| Object_ | .3_ld               | 7                              | 7                        | -         | [0-23]    |
| Object_ | _3_Name             | -                              |                          | -         | [0-15]    |
| Object_ | _4_ld               | 8                              | 8                        | -         | [0-23]    |
| Object_ | 4_Name              |                                |                          | -         | [0-15]    |
|         |                     |                                |                          |           |           |
|         |                     |                                |                          |           |           |
|         |                     |                                |                          |           |           |
|         |                     |                                |                          |           |           |
|         |                     |                                |                          |           |           |
|         |                     |                                |                          |           |           |
|         |                     |                                |                          |           |           |
| 🗹 Auto  | odświeżanie Ù       |                                |                          |           | Odśwież   |
|         |                     |                                |                          |           | OK Anuluj |
|         |                     |                                |                          |           |           |

#### Uwaga!

Wysłanie konfiguracji wyłącznie ze zdefiniowanym typ strony, bez ustawionych powiązań obiektów z przyciskami wiąże się z uruchomieniem trybu pracy panelu jako *Buttons*. Jednakże przyciski na module będą nieaktywne. Ma to związek z nie uzupełnieniem cech Object\_X\_Id.

• Wysłać konfigurację do CLU Z-Wave.

# 5.8. Tworzenie konfiguracji z wykorzystaniem obiektu strony FreeDraw

W trybie pracy *FreeDraw* podobnie jak w przypadku *Buttons* do dyspozycji są 4 fizyczne przyciski dotykowe i do 16 przycisków wirtualnych rozłożonych na 4 stronach, z których każdy może realizować niezależne funkcje. Istnieje również możliwość łączenia/scalania obiektów w jeden przycisk. Wyświetlacz OLED działa w trybie *FreeDraw*, czyli jest w pełni dostępny dla skryptów LUA użytkownika. Stworzony został również mechanizm rysowania, w którym skrypty rysujące wywoływane są zdarzeniem OnDraw generowanym przez panel w momencie, gdy jest to konieczne. System wywołuje metodę Draw w momencie, kiedy rysowany na module kontent uległ zmianie.

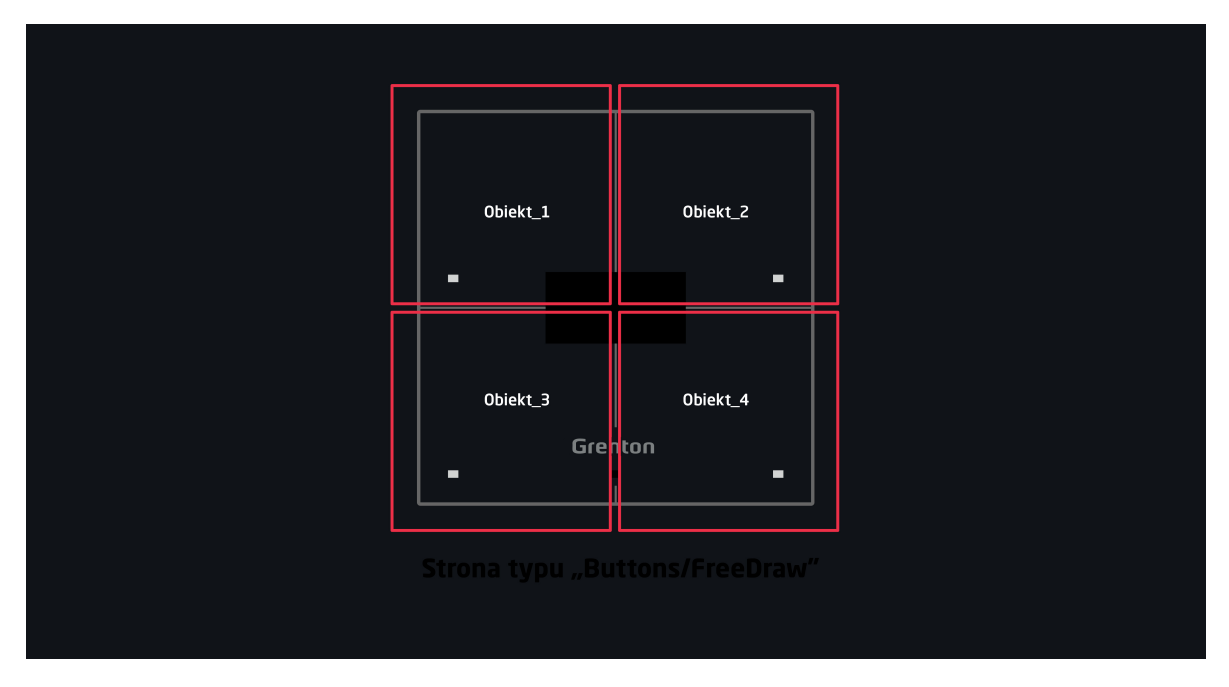

### A. Ogólne zasady tworzenia konfiguracji

Tworzenie konfiguracji panelu obsługującej stronę lub strony typu *FreeDraw* najlepiej rozpocząć od konfiguracji przycisków, które mają zostać wykorzystane. Ich parametryzację opisano w poprzednim podrozdziale.

Następnym krokiem w tworzeniu konfiguracja powinno być stworzenie skryptów rysujących treść na wyświetlaczu modułu Smart Panel. Ich tworzenie jest analogiczne jak w wersji v3 modułu Smart Panel (patrz rozdział XII.4).

Przykład skryptu rysującego treść na wyświetlaczu (Strona1):

```
CLU220000260->x250000053_PANEL1->ClearScreen()

CLU220000260->x250000053_PANEL1->PrintText(15,10,"Kuchnia [°C]:",2)

CLU220000260->x250000053_PANEL1->PrintFloat(80,38,CLU220000260-

>x240000659_PANELSENSTEMP1->Value,1,2)

CLU220000260->x250000053_PANEL1->DrawLine(0,32,127,32,1)

CLU220000260->x250000053_PANEL1->DrawPoint(0,0,1)

CLU220000260->x250000053_PANEL1->DrawLine(70,32,70,63,1)

CLU220000260->x250000053_PANEL1->PrintText(15,40,CLU220000260->Time,1)

CLU220000260->x250000053_PANEL1->DisplayContent()
```

#### Uwaga!

W mechanizmie rysowania wprowadzone została ograniczenie. CLU Z-Wave oczekuje 2 sekundy na zakończenie rysowania metodą DisplayContent. W przeciwnym wypadku na ekranie wyświetlony zostanie komunikat o następującej treści:

"page: PageName

free draw

! TIMEOUT !"

Poniższy rysunek przedstawia obecny mechanizm rysowania.

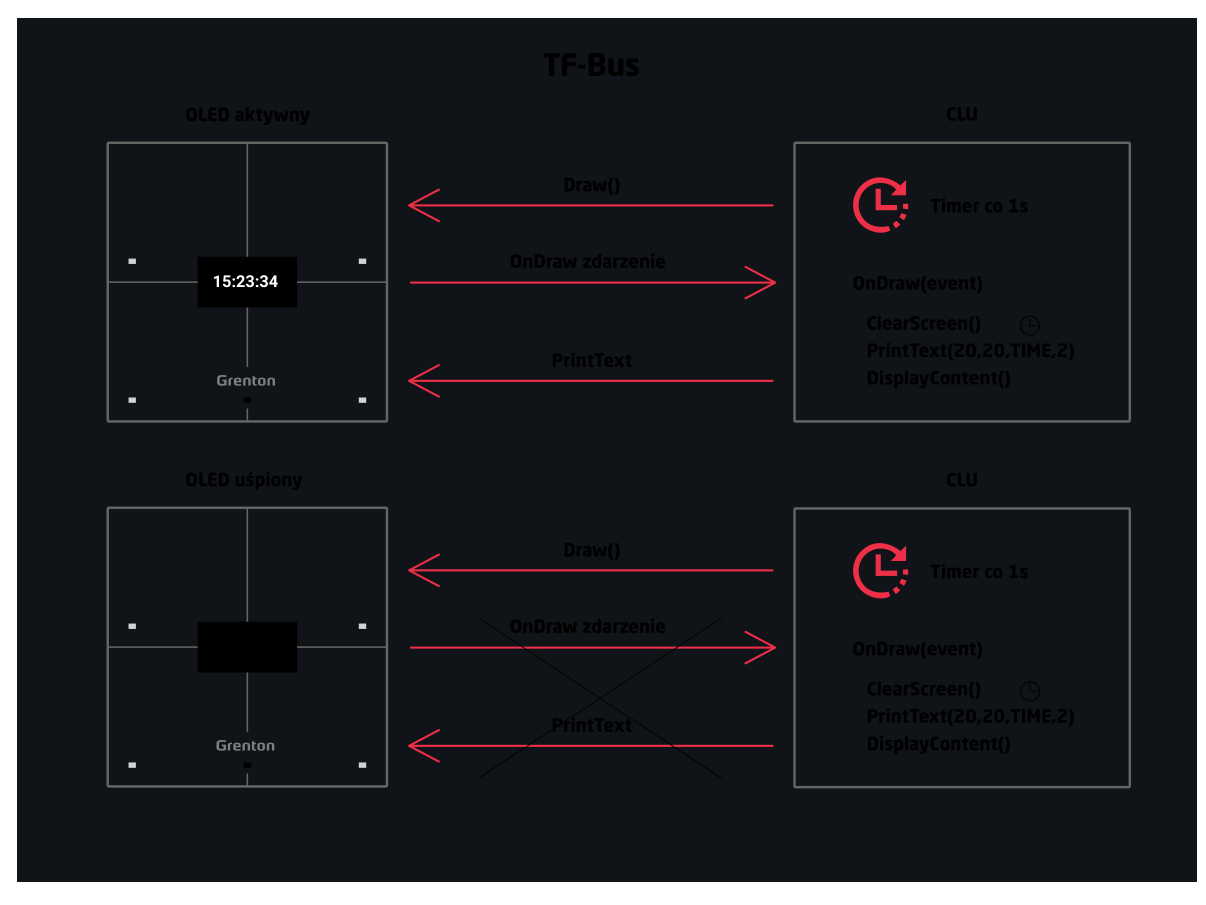

Kolejnym krokiem w tworzeniu konfiguracji jest konfiguracja obiektów Panel\_Page w zależności od ilości przycisków. Jeden obiekt Panel\_Page obsługuje do 4 przycisków. W tym celu należy:

- Otworzyć obiekt *PANEL\_PAGEX* (gdzie X to numer kolejnej strony) poprzez dwukrotne kliknięcie na liście modułów;
- Przejście do zakładki Zdarzenia;
- Skonfigurować działanie strony poprzez przypisanie metod do określonych zdarzeń (klikając w "+" po prawej stronie okna):

| 0                                                                                                    |                                |                          |                                                   |               |                             |                    |    | ×      |
|----------------------------------------------------------------------------------------------------|--------------------------------|--------------------------|---------------------------------------------------|---------------|-----------------------------|--------------------|----|--------|
| Właśc                                                                                                    | iwości ob                      | oiektu                   | i I                                               |               |                             |                    |    |        |
| Nazwa:<br>Id:<br>Typ:                                                                                                    | x2500000<br>CLU2200<br>PANEL_P | 053_P/<br>000260<br>PAGE | ANEL_PAGE1<br>)->PAN3482                          |               | Źródło/Odbi<br>Numer seryji | iornik: 250000053  |    | 1      |
| 🔊 s                                                                                                    | terowanie                      | t.J                      | Schematy konfiguracji                             | No Zdarzenia  | Cechy wbudowane Sta         | atystyki           |    |        |
| Nazwa zdarzenia         CLU220000260->x27000003_BUTTON2->           OnPageClose         CLU220000260->x27000003_BUTTON2-> |                                | 00003_BUTTON2->Le        | Przypisane komendy<br>dSwitchOn()<br>dSwitchOff() | Przypisz kome | ndę 💥                       | Dodaj komende<br>C |    |        |
| OnDraw CLU2200                                                                                                    |                                | CLU220000260->Strona     | 10                                                |               | Przypisz kome               | ndę 💥              |    |        |
|                                                                                                    |                                |                          |                                                   |               |                             |                    |    |        |
|                                                                                                    |                                |                          |                                                   |               |                             |                    |    |        |
|                                                                                                    |                                |                          |                                                   |               |                             |                    |    |        |
|                                                                                                    |                                |                          |                                                   |               |                             |                    |    |        |
|                                                                                                    |                                |                          |                                                   |               |                             |                    |    |        |
|                                                                                                    |                                |                          |                                                   |               |                             |                    | OK | Anuluj |
| U                                                                                                    | waga!                          | dku                      | I typu stropy Fro                                 | eDraw poloży  |                             | Opprove            |    |        |

- Wybrać zakładkę *Cechy wbudowane* i zdefiniować obsługiwany typ strony i powiązać obiekty strony z przyciskami:
  - PageType cecha określająca typ strony, należy ustawić ją na wartość FreeDraw (3);
  - PageName cecha określająca nazwę strony lub ikonę, która będzie wyświetlana w momencie przechodzenia pomiędzy stronami (działa wyłącznie przy ustawionej cesze PageDisplayMode na wartość 1 (ShowlconOrName) w obiekcie Panel);
  - Object\_x\_Id identyfikator/numer przycisku. W tym celu należy odczytać wartość znajdującą się w polu *Numer seryjny* obiektu *PANEL\_BUTTONX*

| Właściwości obiektu  |              |                   |           |    |
|----------------------|--------------|-------------------|-----------|----|
| Nazwa: k250000053_PA | NEL_BUTTON15 | Źródło/Odbiornik: |           | ~  |
| Id: CLU220000260-    | >PAN4641     | Numer seryjny:    | 250000053 | 15 |
| Typ: PANEL_BUTTO     | 4            |                   |           |    |

• Object\_X\_Name - nazwa termostatu. W przypadku typu strony *FreeDraw* cechę należy pozostawić pustą;

| 0       |                     |                                |                              |           | ×        |
|---------|---------------------|--------------------------------|------------------------------|-----------|----------|
| Właści  | wości obiektu       |                                |                              |           |          |
|         |                     |                                |                              |           |          |
| Nazwa:  | x250000053_PANEL_PA | GE1                            | Źródło/Odbiornik             | G         | ~        |
| ld:     | CLU220000260->PAN34 | 482                            | Numer seryjny:               | 250000053 | 1        |
| Тур:    | Typ: PANEL_PAGE     |                                | ]                            |           |          |
| 🥐 St    | erowanie 📑 Schema   | aty konfiguracji 💽 Zdarzenia 🕥 | Cechy wbudowane The Statysty | /ki       |          |
| Nazwa   | cechy               | Aktualna wartość               | Wartość początkowa           | Jednostka | Zakres   |
| PageTy  | ре                  | 3                              | FreeDraw 🗸                   |           | 0,1,2,3  |
| PageNa  | me                  | Strona 1                       | Strona 1                     | ] -       | [0-15]   |
| Object_ | 1_ld                | 1                              | 1                            | ] -       | [0-23]   |
| Object_ | 1_Name              | 5                              |                              | ] -       | [0-15]   |
| Object_ | .2_ld               | 0                              |                              | ] -       | [0-23]   |
| Object_ | 2_Name              | -                              |                              | ] -       | [0-15]   |
| Object_ | .3_ld               | 1                              | 1                            | ] -       | [0-23]   |
| Object_ | 3_Name              | -                              |                              | ] -       | [0-15]   |
| Object_ | 4_ld                | 1                              | 1                            | ] -       | [0-23]   |
| Object_ | 4_Name              |                                |                              | ] -       | [0-15]   |
|         |                     |                                |                              |           |          |
| 🗹 Auto  | o odświeżanie 🔮     |                                |                              |           | Odśwież  |
|         |                     |                                |                              | OF        | C Anuluj |

#### Uwaga!

Wysłanie konfiguracji wyłącznie ze zdefiniowanym typem strony, bez ustawionych powiązań obiektów z przyciskami wiąże się z uruchomieniem trybu pracy panelu jako *FreeDraw*. Jednakże przyciski na module będą nieaktywne. Ma to związek z nie uzupełnieniem cech Object\_X\_ld.

• Wysłać konfigurację do CLU Z-Wave.

#### Uwaga!

Istnieje możliwość nadpisania treści wyświetlacza poprzez wywołanie metod rysujących z poziomu aplikacji Object Manager lub za pośrednictwem innych skryptów, które nie są przypisane do zdarzenia OnDraw. Jednakże, nadpisana treść zostanie wyczyszczona w momencie przejścia do innej strony lub wywołaniu metody Draw i wybudzeniu ekranu.

### B. Konfiguracja strony jako zegarka

Chcąc skonfigurować stronę jako zegarek należy:

• Stworzyć skrypt wyświetlający aktualny czas (Zegarek);

| 🚽 Zegarek 🛛       |                   |                |                                                                         |
|-------------------|-------------------|----------------|-------------------------------------------------------------------------|
| . Widok tekstow y | Parametry skryptu | Uruchom Skrypt | START                                                                   |
|                   |                   |                |                                                                         |
|                   |                   |                |                                                                         |
|                   |                   |                |                                                                         |
|                   |                   |                | CLU22000260x250000053_PANEL1-> ClearScreen()                            |
|                   |                   |                |                                                                         |
|                   |                   |                | CLU220000260->>250000053_PANEL1-> PrintText(25,25,CLU220000260->Time,1) |
|                   |                   |                | CLU220000260->x25000003_PANEL1->DisplayContent()                        |
|                   |                   |                |                                                                         |
|                   |                   |                |                                                                         |
|                   |                   |                |                                                                         |
|                   |                   |                |                                                                         |
|                   |                   |                |                                                                         |

- Stworzyć obiekt wirtualny Timer:
  - Przejść do zakładki Zdarzenia;
  - Skonfigurować działanie obiektu wirtualnego poprzez przypisanie metody Draw obiektu *Panel* do zdarzenia OnTimer:

| 0                                                                                                    | ×                                     |
|----------------------------------------------------------------------------------------------------|---------------------------------------|
| Właściwości obiektu                                                                                                    |                                       |
| Nazwa: Ty<br>Id: CLU220000260->TIM4502                                                                                                    | /p: Timer                             |
| Nazwa zdarzenia     Przypisane komendy       OnTimer     CLU220000260->x250000053_PANEL1->Draw()       OnStart     Image: Club club club club club club club club c | Dodaj komendę<br>Przypisz komendę 💥 🤹 |
| OnStop                                                                                                    | ÷                                     |
| OnPause                                                                                                    | ÷                                     |
|                                                                                                    | OK Anuluj                             |

• Wybrać zakładkę *Cechy wbudowane* i zdefiniować parametry konfiguracyjne obiektu:

| )                                       |                    |           | ×       |
|-----------------------------------------|--------------------|-----------|---------|
| łaściwości obiektu                      |                    |           |         |
| Izwa: Timer<br>CLU220000260->TIM4502    | Typ: Time          | r         |         |
| 👂 Sterowanie 🔀 Zdarzenia 😭 Cechy wbudov | wane               |           |         |
| azwa cechy Aktualna wartość             | Wartość początkowa | Jednostka | Zakres  |
| me 1000                                 | 1000               | ms        |         |
| ode 1                                   | Interval 🗸         |           | 0,1     |
| ate 0                                   |                    |           | 0,1,2   |
| alue 0                                  |                    | ms        |         |
|                                         |                    |           |         |
|                                         |                    |           |         |
|                                         |                    |           |         |
|                                         |                    |           |         |
|                                         |                    |           |         |
|                                         |                    |           |         |
| Auto odświeżanie 🤄                      |                    |           | Odśwież |
|                                         |                    |           |         |

- Otworzyć obiekt PANEL\_PAGEX (gdzie X to numer strony) poprzez dwukrotne kliknięcie na liście obiektów:
  - Przejść do zakładki Zdarzenia
  - Skonfigurować działanie strony poprzez przypisanie metod do określonych zdarzeń (klikając w "+" po prawej stronie okna):

| 0       |            |                                       |                             |                  | ×             |
|---------|------------|---------------------------------------|-----------------------------|------------------|---------------|
| Właści  | wości obie | ektu                                  |                             |                  |               |
| Nazwa:  | x25000005  | 3_PANEL_PAGE1                         | Źródło/Odbiornik:           |                  | ~             |
| ld:     | CLU22000   | 0260->PAN3482                         | Numer seryjny:              | 250000053        | 1             |
| Тур:    | PANEL_PA   | GE                                    |                             |                  |               |
| A St    | erowanie   | 🚼 Schematy konfiguracji 🏠 Zdarzenia 🧃 | Cechy wbudowane 📰 Statystyk | ki               |               |
| Nazwa z | zdarzenia  |                                       | Przypisane komendy          | 200              | Dodaj komende |
| OnPage  | eOpen      | CLU220000260->Timer->Start()          | Prz                         | zypisz komendę 🐹 |               |
| OnPage  | eClose     | CLU220000260->Timer->Stop()           | Prz                         | ypisz komendę 🐹  | ÷             |
| OnDrav  | N          | CLU220000260->Zegarek()               | Prz                         | ypisz komendę 💥  | ÷             |
|         |            |                                       |                             |                  |               |
|         |            |                                       |                             | ОК               | Anuluj        |

- Wybrać zakładkę Cechy wbudowane i zdefiniować parametry konfiguracyjne obiektu;
- Wysłać konfigurację do CLU Z-Wave.

Skrypt Zegarek w wersji tekstowej:

```
CLU220000260->x250000053_PANEL1->ClearScreen()
CLU220000260->x250000053_PANEL1->PrintText(25,25,CLU220000260->Time,1)
CLU220000260->x250000053_PANEL1->DisplayContent()
```

# 5.9. Tworzenie konfiguracji z wykorzystaniem obiektu strony Thermostats

W trybie pracy *Thermostats* do dyspozycji jest strona składająca się z 4 obiektów (łącznie obsługa do 16 obiektów na 4 stronach), dla których przypisywane są obiekty termostatów zdefiniowanych w systemie. Możliwa jest zmiana parametrów termostatów takich jak temperatura zadana czy tryb pracy. Istnieje również możliwość włączenia lub wyłączenia danego termostatu.

#### Uwaga!

W trybie pracy *Thermostats* przyciski, jak również rysowanie treści na wyświetlaczu jest zablokowane.

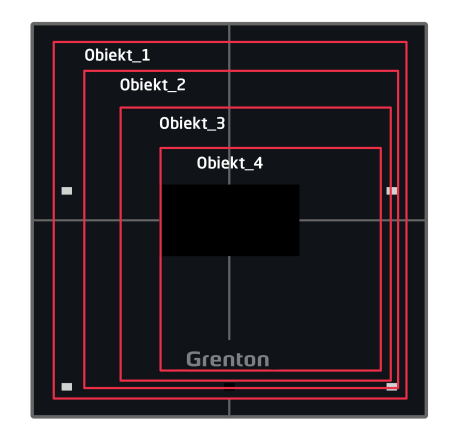

Strona typu "Thermostats"

Tworzenie konfiguracji panelu obsługującej stronę lub strony typu *Thermostats* najlepiej rozpocząć od stworzenia termostatów, które mają zostać wykorzystane w konfiguracji. Opis tworzenia oraz pracy obiektu wirtualnego *Thermostat* opisany został w podrozdziale IX.5.

Wersja v4 modułu Smart Panel obsługuje dwa rodzaje termostatów:

- Termostat lokalny jest to obiekt wirtualny typu *Thermostat* stworzony na module CLU Z-Wave, do którego podłączony jest modułu Smart Panel z tworzoną aktualnie konfiguracją;
- Termostat zdalny jest to obiekt wirtualny typu *Thermostat* stworzony na innym module CLU Z-Wave;

Za pośrednictwem modułu Smart Panel istnieje możliwość zmiany takich parametrów obiektu wirtualnego *Thermostat* jak:

- PointValue temperatura zadana, możliwość odczytu aktualnie ustawionej temperatury, jak również zmiany na nową wartość;
- Mode tryb pracy termostatu:
  - W trybie automatycznym Auto (2) wartość temperatury odczytywana jest z harmonogramu. Za pośrednictwem modułu Smart Panel nie ma możliwości zmiany tej temperatury;
  - W trybie ręcznym Manual (0) wartość temperatury odczytywana jest z cechy PointValue. Za pośrednictwem modułu Smart Panel istnieje możliwość zmiany tej temperatury;
- State aktualny stan termostatu: wyłączony (Off (0)) / włączony (On (1)).

#### A. Tworzenie konfiguracji z termostatem lokalnym

Chcąc stworzyć konfigurację z wykorzystaniem termostatu lokalnego należy:

- Stworzyć termostat na CLU Z-Wave, do którego podłączony jest moduł Smart Panel;
- Skonfigurować obiekt wirtualny zgodnie z założeniami;
- Otworzyć obiekt PANEL\_PAGEX (gdzie X to numer jednej z 4 stron) poprzez dwukrotne kliknięcie na liście obiektów
- Wybrać zakładkę Cechy wbudowane i zdefiniować obiekty wyświetlane na ekranie:
  - PageType cecha określająca typ strony, należy ustawić ją na wartość Thermostats (2);
  - PageName cecha określająca nazwę strony lub ikonę, która będzie wyświetlana w momencie przechodzenia pomiędzy stronami (działa wyłącznie przy ustawionej cesze
     PageDisplayMode na wartość 1 (ShowlconOrName) w obiekcie Panel);
  - Object\_X\_Id identyfikator termostatu. W tym celu należy odczytać wartość znajdującą się w polu *Id* obiektu wirtualnego *Thermostat*. Identyfikator termostatu lokalnego nie jest poprzedzony identyfikatorem CLU:

| 0      |                       |                 | × |  |  |  |  |
|--------|-----------------------|-----------------|---|--|--|--|--|
| Właści | Właściwości obiektu   |                 |   |  |  |  |  |
|        |                       |                 |   |  |  |  |  |
|        |                       |                 |   |  |  |  |  |
| Nazwa: | TermostatLokalny      | Typ: Thermostat |   |  |  |  |  |
| ld:    | CLU220000260->THE3749 |                 |   |  |  |  |  |
|        |                       |                 |   |  |  |  |  |

 Object\_X\_Name - nazwa termostatu. Brak nazwy termostatu w parametrze powoduje, iż termostat nie jest wyświetlany;

| 0                                |                                 |                                |                | ×                                                                                                    |
|----------------------------------|---------------------------------|--------------------------------|----------------|----------------------------------------------------------------------------------------------------|
| Właściwości obie                 | ektu                            |                                |                |                                                                                                    |
| Nazwa: k25000005<br>Id: CLU22000 | 33_PANEL_PAGE1<br>0260->PAN0190 | Źródło/Odbior<br>Numer seryjny | mik: 250000053 | 1                                                                                                    |
| Typ: PANEL_PA                    | GE                              | Cechy wbudowane                | ystyki         |                                                                                                    |
| Nazwa cechy                      | Aktualna wartość                | Wartość początkowa             | Jednostka      | Zakres                                                                                                    |
| РадеТуре                         | 2                               | Thermostats 🗸                  |                | 0,1,2,3                                                                                                    |
| PageName                         | Strona 1                        | Strona 1                       | -              | [0-15]                                                                                                    |
| Object_1_Id                      | THE3749                         | THE3749                        | -              | [0-23]                                                                                                    |
| Object_1_Name                    | Kuchnia                         | Kuchnia                        | -              | [0-15]                                                                                                    |
| Object_2_Id                      | THE5081                         | THE5081                        | -              | [0-23]                                                                                                    |
| Object_2_Name                    | Salon                           | Salon                          | -              | [0-15]                                                                                                    |
| Object_3_ld                      | THE4059                         | THE4059                        | -              | [0-23]                                                                                                    |
| Object_3_Name                    | Hol                             | Hol                            | -              | [0-15]                                                                                                    |
| Object_4_ld                      | THE2718                         | THE2718                        | -              | [0-23]                                                                                                    |
| Object_4_Name                    | Łazienka                        | Łazienka                       | -              | [0-15]                                                                                                    |
| ☑ Auto odświeża                  | nie 💽                           |                                |                | Of An I in America Activity of America Activity of America Activity of Activity of Acti |

#### Uwaga!

Wysłanie konfiguracji wyłącznie ze zdefiniowanym typem strony, bez ustawionych powiązań obiektów z przyciskami wiąże się z uruchomieniem trybu pracy panelu jako *Thermostats*. Na wyświetlaczu będą widoczne kropki ("..."). Ma to związek z nie uzupełnieniem cech <code>Object\_X\_Id</code>

• Wysłać konfigurację do CLU Z-Wave.

#### B. Tworzenie konfiguracji z termostatem zdalnym

Chcąc stworzyć konfigurację z wykorzystaniem termostatu zdalnego należy:

- Stworzyć termostat na CLU Z-Wave, do którego nie podłączony jest moduł Smart Panel z aktualnie wykonywaną konfiguracją;
- Skonfigurować obiekt wirtualny zgodnie z założeniami;
- Otworzyć obiekt PANEL\_PAGEX (gdzie X to numer jednej z 4 stron) poprzez dwukrotne kliknięcie na liście obiektów
- Wybrać zakładkę Cechy wbudowane i zdefiniować obiekty wyświetlane na ekranie:
  - PageType cecha określająca typ strony, należy ustawić ją na wartość Thermostats (2);
  - PageName cecha określająca nazwę strony lub ikonę, która będzie wyświetlana w momencie przechodzenia pomiędzy stronami (działa wyłącznie przy ustawionej cesze
     PageDisplayMode na wartość 1 (ShowIconOrName) w obiekcie Panel);
  - Object\_x\_Id identyfikator termostatu. W tym celu należy odczytać wartość znajdującą się w polu *Id* obiektu wirtualnego *Thermostat*. Identyfikator termostatu zdalnego musi zostać poprzedzony identyfikatorem CLU:

| 0                   |                        |                  | × |  |  |
|---------------------|------------------------|------------------|---|--|--|
| Właściwości obiektu |                        |                  |   |  |  |
|                     |                        |                  |   |  |  |
| Namual              | Termortat7dalau        | Turry Thermostat |   |  |  |
| ld:                 | CLU220000331-> THE5372 | Typ. Themosa     |   |  |  |
|                     |                        |                  |   |  |  |

 Object\_x\_Name - nazwa termostatu. Brak nazwy termostatu w parametrze powoduje, iż termostat nie jest wyświetlany;

| 0      |            |                |            |             |                |                   |           |         | ×       |
|--------|------------|----------------|------------|-------------|----------------|-------------------|-----------|---------|---------|
| Właści | iwości ob  | iektu          |            |             |                |                   |           |         |         |
| Nazwa: | k2500000   | 53_PANEL_PAGE1 |            |             |                | Źródło/Odbiornik: |           |         | ~       |
| ld:    | CLU2200    | 00260->PAN0190 |            |             |                | Numer seryjny:    | 250000053 |         | 1       |
| Тур:   | PANEL_P    | AGE            |            |             |                |                   |           |         |         |
| 🔗 St   | terowanie  | Chematy kor    | figuracji  | 🍾 Zdarzenia | Cechy wbudd    | owane 📰 Statysty  | ki        |         |         |
| Nazwa  | cechy      | Aktu           | alna warto | ść          | Wartość począt | kowa              | Jednostka | Zakres  |         |
| PageTy | pe         | 2              |            |             | Thermostats    | ~                 |           | 0,1,2,3 |         |
| PageNa | ame        | Stror          | na 1       |             | Strona 1       |                   | -         | [0-15]  |         |
| Object | _1_Id      | CLU            | 220000331  | -> THE5372  | CLU220000331   | ->THE5372         | -         | [0-23]  |         |
| Object | _1_Name    | Sypia          | alnia I    |             | Sypialnia I    |                   | -         | [0-15]  |         |
| Object | _2_ld      | CLU            | 220000331  | -> THE6721  | CLU220000331   | ->THE6721         | -         | [0-23]  |         |
| Object | _2_Name    | Sypia          | alnia II   |             | Sypialnia II   |                   | -         | [0-15]  |         |
| Object | _3_ld      | CLU            | 220000331  | -> THE9021  | CLU220000331   | ->THE9021         | -         | [0-23]  |         |
| Object | _3_Name    | Hol            | piętro     |             | Hol piętro     |                   | -         | [0-15]  |         |
| Object | _4_Id      | CLU            | 220000331  | > THE5542   | CLU220000331   | ->THE5542         | -         | [0-23]  |         |
| Object | _4_Name    | Łazie          | inka l     |             | Łazienka I     |                   | -         | [0-15]  |         |
| 🗹 Auto | o odświeża | anie 裧         |            |             |                |                   |           |         | Odśwież |
|        |            |                |            |             |                |                   |           | ОК      | Anuluj  |

#### Uwaga!

Wysłanie konfiguracji wyłącznie ze zdefiniowanym typem strony, bez ustawionych powiązań obiektów z przyciskami wiąże się z uruchomieniem trybu pracy panelu jako *Thermostats*. Na wyświetlaczu będą widoczne kropki ("..."). Ma to związek z nie uzupełnieniem cech <code>Object\_X\_Id</code> oraz <code>Object X Name</code>.

• Wysłać konfigurację do CLU Z-Wave.

Poniższy schemat przedstawia poglądowy wygląd termostatu na ekranie Smart Panelu. Za pośrednictwem strzałki użytkownik może przejść do kolejnego termostatu na stronie. Natomiast za pomocą "-" / "+" istnieje możliwość zmiany zadanej temperatury.

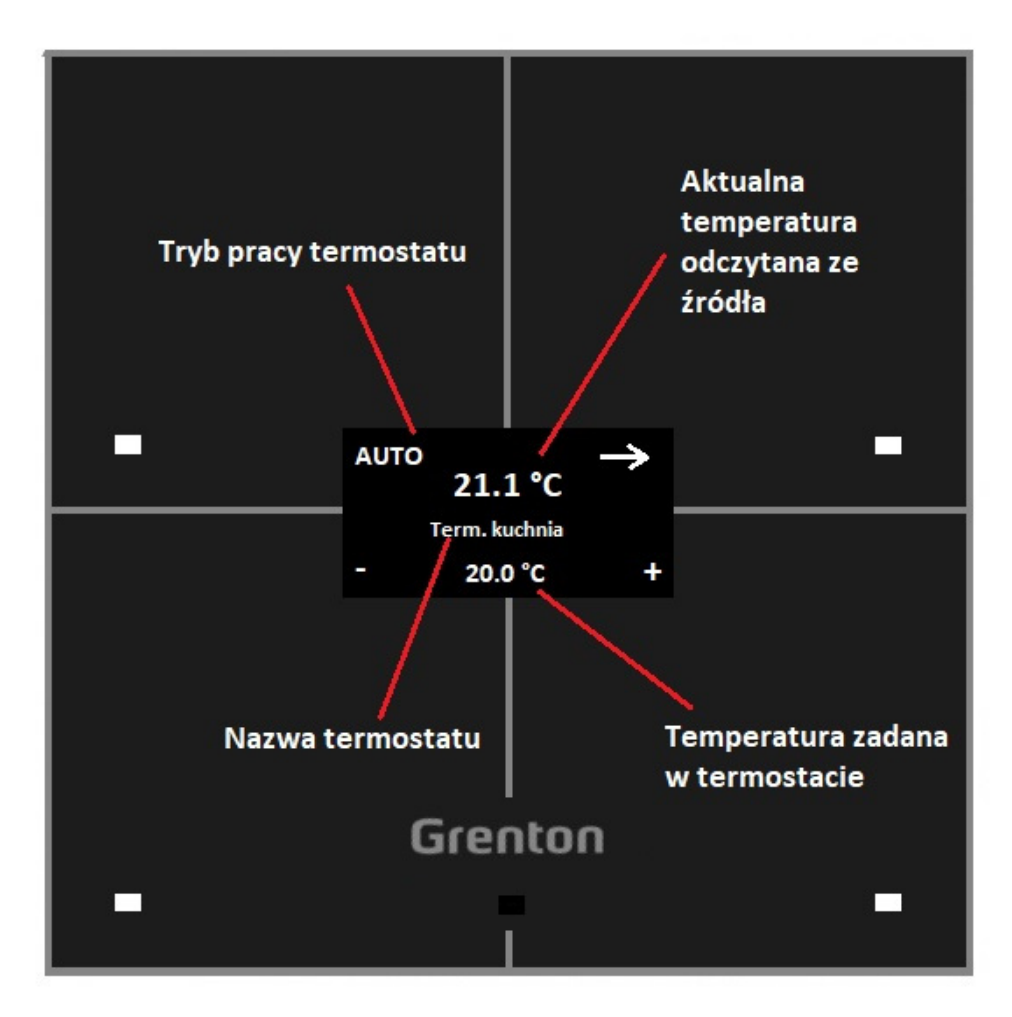

C. Predefiniowane zachowanie przycisków

| Przycisk       | Krótkie/długie<br>przyciśnięcie       | Opis zachowania                                                                                     |
|----------------|---------------------------------------|----------------------------------------------------------------------------------------------------|
| Lewy<br>górny  | Krótkie naciśnięcie<br>(kliknięcie)   | Zmiana trybu pracy termostatu: Manual/Auto                                                          |
| Lewy<br>górny  | Długie naciśnięcie<br>(przytrzymanie) | Zmiana stanu termostatu: Off/On                                                                     |
| Prawy<br>górny | Krótkie naciśnięcie<br>(kliknięcie)   | Przejście do następnego termostatu na stronie                                                       |
| Prawy<br>górny | Długie naciśnięcie<br>(przytrzymanie) | Brak zdefiniowanej funkcjonalności                                                                  |
| Lewy<br>dolny  | Krótkie naciśnięcie<br>(kliknięcie)   | Zmniejszenie temperatury zadanej ( <code>PointValue</code> ) o 0.1°C                                |
| Lewy<br>dolny  | Długie naciśnięcie<br>(przytrzymanie) | Zmniejszenie temperatury zadanej ( <code>PointValue</code> ) -<br>dopóki przycisk jest przytrzymany |
| Prawy<br>dolny | Krótkie naciśnięcie<br>(kliknięcie)   | Zwiększenie temperatury zadanej (PointValue) o 0.1<br>°C                                            |
| Prawy<br>dolny | Długie naciśnięcie<br>(przytrzymanie) | Zwiększenie temperatury zadanej (PointValue) -<br>dopóki przycisk jest przytrzymany                 |

## 5.10. Łączenie obiektów w większe przyciski

Nowa wersja modułu Smart Panel wprowadza również możliwość łączenia/scalania 2, 3 lub 4 obiektów w jeden większy przycisk. Funkcjonalność dostępna jest wyłącznie w trybie stron *Buttons* oraz *FreeDraw*. W celu stworzenia większego przycisku należy:

- Skonfigurować obiekty PANEL\_BUTTONX (gdzie X to numer przycisku):
  - W zakładce *Zdarzenia* skonfigurować działanie przycisku poprzez przypisanie metod do określonych zdarzeń;
  - W zakładce Cechy wbudowane zdefiniować obiekty wyświetlane na ekranie danego przycisku;
- Otworzyć obiekt PANEL\_PAGEX (gdzie X to numer strony);
- Przejść do zakładki Zdarzenia;
- Skonfigurować działanie strony poprzez przypisanie metod do określonych zdarzeń;
- Przejść do zakładki Cechy wbudowane;
- Ustawić cechę PageType na wartość Buttons lub FreeDraw;
- Ustawić cechy Object\_X\_Id zgodnie z żądaną wersją łączenia:
  - Scalanie 2 obiektów w jeden przycisk w poziomie ikona ustawiona dla przycisku jest wyświetlana na środku w górnej części ekranu (dla obiektów Object\_1\_Id oraz Object\_2\_Id) lub dolnej części ekranu (dla obiektów Object\_3\_Id oraz Object\_4\_Id);
  - Scalanie 2 obiektów w jeden przycisk w pionie ikona ustawiona dla przycisku jest wyświetlana na środku po lewej części ekranu (dla obiektów Object\_1\_Id oraz Object\_3\_Id) lub po prawej części ekranu (dla obiektów Object\_2\_Id oraz Object\_4\_Id);

- Scalanie 3 obiektów w jeden przycisk wyświetlana są dwie identyczne ikony, w zależności od sposobu łączenia obiektów;
- Scalanie 4 obiektów w jeden przycisk ikona ustawiona dla przycisku jest wyświetlana na środku ekranu

# 6. Konfiguracja modułu Smart Panel w wersji v6

#### Uwaga!

Smart Panel w wersji v6 dostępny jest dla Object Managera w wersji 1.4.1 i wyższej oraz dla CLU Z-Wave z firmware 5.08.01 i wyższym.

### 6.1. Parametry konfiguracyjne

W najnowszej wersji modułu Smart Panel v6 zostały wprowadzone nowe parametry konfiguracyjne dla takich obiektów jak:

- PANEL,
- PANEL\_PAGE,
- PANELSENSTEMP.

Pełną listę zmian wprowadzonych w wersji V6 można znaleźć w release notes danej wersji: <u>Release</u> <u>Notes - moduł Smart Panel</u>

### 6.2. Nowa funkcjonalność

### A. Mechanizm informowania o błędnej konfiguracji / przejściu w tryb Rozproszonej Logiki

Nową funkcjonalnością wprowadzoną wraz z wersją v6 jest mechanizm informowania użytkownika o błędnej konfiguracji lub przejścia w tryb Rozproszonej Logiki. Mechanizm ten polega na tym, iż moduł oczekuje około 10 sekund na otrzymanie konfiguracji po jej wysłaniu lub restarcie systemu. Po tym czasie kończy się okres oczekiwania na konfigurację, a użytkownik zostanie poinformowany o błędnej konfiguracji lub przejściu w tryb Rozproszonej Logiki poprzez jeden, krótki i niski dźwięk.

### B. Tryb Rozproszonej Logiki

Kolejną funkcjonalnością dodaną do najnowszej wersji modułu Smart Panel jest tryb Rozproszonej Logiki. Jest on dostępny od wersji 6.1.8-2115 i wyższej. Szczegółowe informacje na temat konfiguracji oraz sposobu działania Rozproszonej Logiki - <u>patrz XIX.</u>

# 6.3. Zmiana UI oraz mechanizmu działania stron typu Thermostats

Moduł Smart Panel w wersji v6 oferuje odświeżony UI strony typu Thermostats, a także nowe funkcje. Sposób tworzenia i konfiguracji strony z wykorzystaniem obiektów typu Thermostats jest taki sam jak dla poprzednich wersji - <u>patrz - XII.5.9.</u>

### A. Zmiana UI termostatu

Poniższy schemat przedstawia poglądowy wygląd odświeżonego termostatu na ekranie Smart Panelu. Zmianie uległo kilka elementów:

• wprowadzenie ikony w lewym górnym rogu - domyślnie wyświetlana jest ikona "chmode", która znajduje się na karcie SD (ikona została przedstawiona na schemacie). Jednakże w przypadku

braku niniejszej ikony na karcie SD, zostanie wyświetlony napis "mode". Dodatkowo użytkownik może wprowadzić własną ikonę za pośrednictwem metody SetObject\_X\_CustomIcon lub też cechy wbudowanej Object\_X\_CustomIcon,

- za pośrednictwem strzałki użytkownik może przejść do kolejnego termostatu na stronie (krótkie naciśniecie przycisku w przypadku więcej niż jednego termostatu na stronie) lub przejść do następnej strony (krótkie naciśnięcie w przypadku jednego termostatu na stronie, dłuższe przytrzymanie przycisku w przypadku więcej niż jednego termostatu na stronie),
- przy strzałce zostały wprowadzone kropki, które sygnalizują numer termostatu obecnie wyświetlanego (jedna kropka - Object\_1\_ld, dwie kropki - Object\_2\_ld, itd.). W przypadku kiedy na stronie jest tylko i wyłącznie jeden termostat, kropki nie są wyświetlane,
- za pomocą "-" / "+" istnieje możliwość zmiany zadanej temperatury oraz trybu działania termostatu z Auto na Manual,
- dłuższe przytrzymanie lewego górnego przycisku (w dalszej części zwanego 'mode') powoduje wyłączenie / włączenie termostatu lub zmianę z trybu Manual na tryb Auto,
- w przypadku kiedy termostat jest wyłączony, to znika zadana temperatura, a pojawia się napis "Off", który usytuowany jest centralnie,
- zmianie uległo również wyświetlanie temperatury odczytanej ze źródła obecnie większą czcionką wyświetlany jest wartość temperatury przed przecinkiem, natomiast mniejszą wartość po przecinku oraz jednostka. Dodatkowo wyświetlanie tej temperatury jest zależne od wielkości wprowadzonej ikony więcej na ten temat w kolejnym podpunkcie.

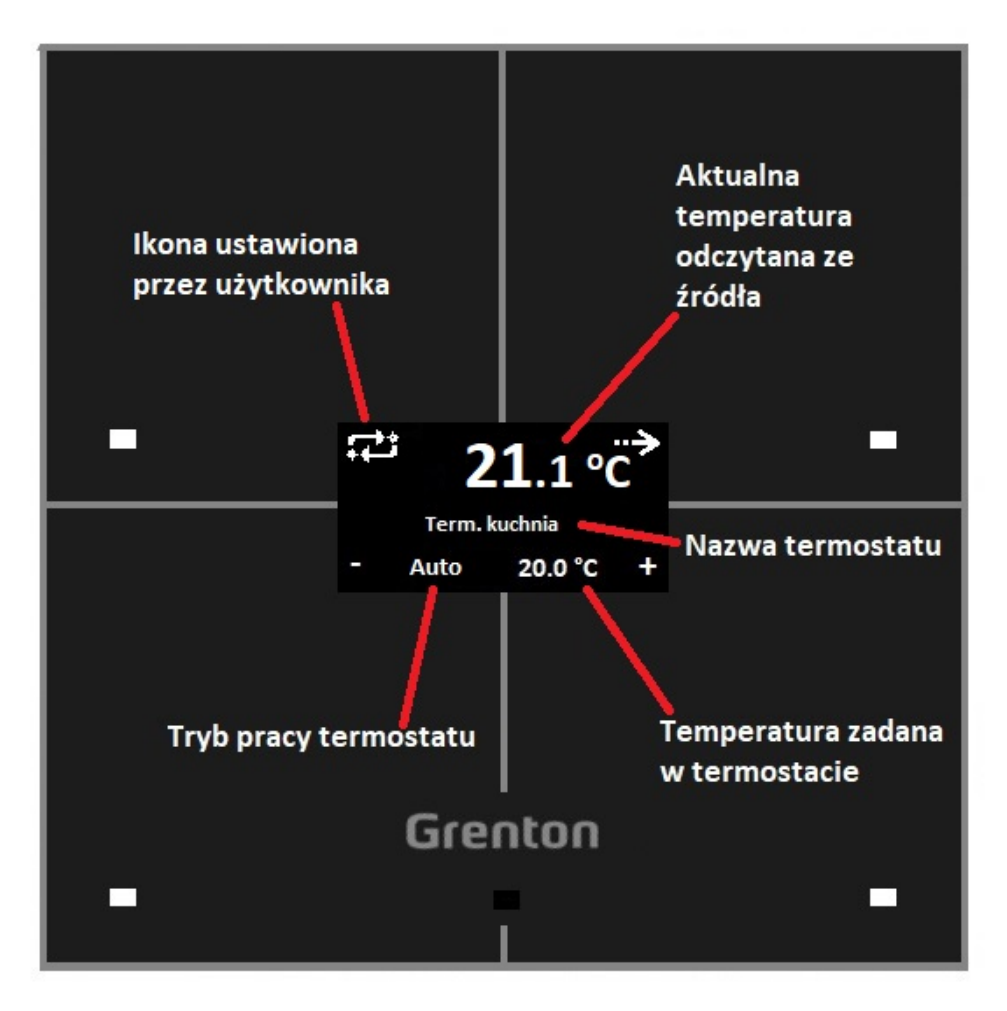

### B. Nowe funkcje na stronie typu Thermostats

Od wersji v6 modułu Smart Panel dostępne są nowe funkcjonalności na stronie typu Thermostats. Jest to związane z wprowadzonymi zmianami w obrębie UI termostatu.

1. Możliwość ustawiania własnych ikon

Pierwszą nową funkcjonalnością jest wspomniana wcześniej możliwość ustawiania własnych ikon przez użytkownika w lewym górnym narożniku wyświetlacza. Ich zmiana jest możliwa zarówno poprzez metodę SetObject\_X\_CustomIcon jak również poprzez cechę wbudowaną Object\_X\_CustomIcon. Szerokość wprowadzonej ikony ma wpływ na współrzędną "x" aktualnej temperatury. Dopuszczalne są ikony o wymiarach 64 x 32 piksele. W przypadku przekroczenia szerokości ikony x > 64, na wyświetlaczu zostanie narysowana wyłącznie sama ikona - UI termostatu nie będzie wyświetlany - jest to tak zwany tryb "big icon". Aby powrócić do wyświetlania interfejsu związanego z termostatem, należy ustawić ikonę, której szerokość nie przekracza 64 pikseli.

#### 2. Możliwość przypisania akcji pod nowe zdarzenia

Następną funkcjonalnością wprowadzoną w nowej wersji modułu jest możliwość przypisywania akcji pod nowe zdarzenia OnThermXModeButtonClick, gdzie X oznacza numer termostatu na stronie. Zdarzenie to jest generowane w momencie kliknięcia w przycisk 'mode' (lewy, górny przycisk).

| 0                     |                                                               |                                         |                   |                         |    | ×                  |
|-----------------------|---------------------------------------------------------------|-----------------------------------------|-------------------|-------------------------|----|--------------------|
| Właści                | wości obiektu                                                 |                                         |                   |                         |    |                    |
| Nazwa:<br>ld:<br>Typ: | k250002161_PANEL_PAGE1<br>CLU221000454->PAN6487<br>PANEL_PAGE |                                         | Typ urządzenia:   | 250002161               |    | ×<br>1             |
| Nazwa<br>OnPage       | terowanie 🔝 Schematy kon<br>zdarzenia<br>eOpen<br>eClose      | figuracji 🏹 Zdarzenia 📺 Cecl<br>Przypis | hy wbudowane      | Statystyki              |    | Dodaj komendę<br>🛟 |
| OnDra                 | w                                                             |                                         |                   |                         |    | 4                  |
| OnThe                 | rm1ModeButtonClick                                            | CLU221000454->test_1()                  |                   | Przypisz komendę        | *  | 4                  |
| OnThe                 | rm2ModeButtonClick                                            | CLU221000454->x201000007_               | DOUT1->Switch(0)  | Przypisz komendę        | *  | 4                  |
| OnThe                 | rm3ModeButtonClick                                            | CLU221000454->x461000006_               | AnalogOUT1->Switc | h(0,0) Przypisz komendę | *  | ÷                  |
| OnThe                 | rm4ModeButtonClick                                            | CLU221000454->test_4()                  |                   | Przypisz komendę        | *  | 4                  |
|                       |                                                               |                                         |                   |                         | ОК | Anuluj             |

#### 3. Przykład konfiguracji nowych funkcjonalności

1. Konfiguracja lokalnego termostatu wraz ze zmianą pracy (grzanie / chłodzenie)

Do stworzenia niniejszej konfiguracji wykorzystane są takie obiekty jak:

- obiekt wirtualny Thermostat,
- obiekt DOUT1 (np. modułu Relay) odpowiedzialny za załączanie grzania / chłodzenia wykorzystany w obiekcie wirtualnym Thermostat,
- obiekt DOUT2 (np. modułu Relay) selekcja co ma zostać załączone: grzanie czy chłodzenie - wykorzystany w skryptach.

Na poniższym zrzucie ekranu przedstawiona została konfiguracja obiektu PANEL\_PAGE oraz obiektu wirtualnego Thermostat w domyślnym ustawieniu, czyli grzaniu.

| 0                                                                                                    |                                                                                                    |                                                                                                    |                                                                                                    |                                          |                 |                                                               | ×    |
|----------------------------------------------------------------------------------------------------|----------------------------------------------------------------------------------------------------|----------------------------------------------------------------------------------------------------|----------------------------------------------------------------------------------------------------|------------------------------------------|-----------------|---------------------------------------------------------------|------|
| Właściw                                                                                                    | wości obiektu                                                                                                    |                                                                                                    |                                                                                                    |                                          |                 |                                                               |      |
|                                                                                                    |                                                                                                    |                                                                                                    |                                                                                                    |                                          |                 |                                                               |      |
| Nazwa:                                                                                                    | k250002161_PANEL                                                                                                    | _PAGE1                                                                                                    |                                                                                                    | Typ urządzenia:                          |                 |                                                               | ~    |
| ld:                                                                                                    | CLU221000454->P/                                                                                                    | AN6487                                                                                                    |                                                                                                    | Numer seryjny:                           | 250002161       |                                                               | 1    |
| Typ:                                                                                                    | PANEL_PAGE                                                                                                    |                                                                                                    |                                                                                                    |                                          |                 |                                                               |      |
| Ste                                                                                                    | erowanie 🔡 Sch                                                                                                    | ematy konfiguracji 🚺                                                                                                    | Zdarzenia 😭 Cec                                                                                       | hy wbudowane                             | Statystyki      |                                                               |      |
| Nazwa o                                                                                                    | echy                                                                                                    | Aktualna wa                                                                                                    | rtość Wa                                                                                              | artość początkowa                        | Jednostka       | Zakres                                                        | ^    |
| PageTyp                                                                                                    | pe                                                                                                    | 2                                                                                                    | Tł                                                                                                    | nermostats 🗸                             |                 | 0,1,2,3                                                       |      |
| PageNa                                                                                                    | me                                                                                                    | Termostaty                                                                                                    | Т                                                                                                    | ermostaty                                | -               | [0-15]                                                        |      |
| Object_                                                                                                    | 1_ld                                                                                                    | THE5235                                                                                                    | Т                                                                                                    | HE5235                                   | -               | [0-23]                                                        |      |
| Object_                                                                                                    | 1_Name                                                                                                    | Salon                                                                                                    | S                                                                                                    | alon                                     | -               | [0-15]                                                        |      |
| Object_                                                                                                    | 1_CustomIcon                                                                                                    | sun                                                                                                    | SI                                                                                                    | un                                       |                 | [0-9]                                                         | _    |
| Distribu                                                                                                    | tedLogicGroup_1                                                                                                    | 0                                                                                                    | 0                                                                                                    | 2                                        |                 | [0-10000]                                                     |      |
| Object_                                                                                                    | 2_ld                                                                                                    | -                                                                                                    |                                                                                                    |                                          | -               | [0-23]                                                        |      |
| Object_                                                                                                    | 2_Name                                                                                                    | -                                                                                                    |                                                                                                    |                                          | -               | [0-15]                                                        | ~    |
| Auto                                                                                                    | odświeżanie 🤩                                                                                                    |                                                                                                    |                                                                                                    |                                          |                 | 🔕 Odśw                                                        | vież |
|                                                                                                    |                                                                                                    |                                                                                                    |                                                                                                    |                                          |                 | <b>0</b> //                                                   |      |
|                                                                                                    |                                                                                                    |                                                                                                    |                                                                                                    |                                          |                 | OK Anuluj                                                     |      |
|                                                                                                    |                                                                                                    |                                                                                                    |                                                                                                    |                                          |                 |                                                               |      |
| 0                                                                                                    |                                                                                                    |                                                                                                    |                                                                                                    |                                          |                 | ·                                                             | ×    |
| <b>O</b><br>Właściw                                                                                                    | wości obiektu                                                                                                    |                                                                                                    |                                                                                                    |                                          |                 |                                                               | ×    |
| 0<br>Właściw                                                                                                    | wości obiektu                                                                                                    |                                                                                                    |                                                                                                    |                                          |                 |                                                               | ×    |
| O<br>Właściw<br>Nazwa:                                                                                                    | <b>wości obiektu</b><br>Termostat                                                                                                    |                                                                                                    |                                                                                                    | Typ: Thermostat                          |                 |                                                               | ×    |
| Właściw       Nazwa:       Id:                                                                                                    | wości obiektu<br>Termostat<br>CLU221000454->Tł                                                                                           | HE5235                                                                                                    |                                                                                                    | Typ: Thermostat                          |                 |                                                               | ×    |
| Właściw     Nazwa:     Id:                                                                                                    | wości obiektu<br>Termostat<br>CLU221000454->Th<br>erowanie                                                                               | HE5235<br>arzenia 🔶 Cechy wbu                                                                                                    | dowane I Harmo                                                                                        | ] Typ: Thermostat                        |                 |                                                               | ×    |
| Image: Window Stress       Nazwa:       Id:       Id:       Id:       Id:       Nazwa co                                                                                                    | vości obiektu<br>Termostat<br>CLU221000454->Tł<br>erowanie 2da<br>zechy                                                                  | HE5235<br>arzenia 😭 Cechy wbu<br>Aktualna wartość                                                                                                    | dowane Harmo<br>Wartość początk                                                                       | Typ: Thermostat                          | Jed             | nostka Zakres                                                 | ×    |
| Właściw     Właściw     Nazwa:     Id:                                                                                                    | wości obiektu<br>Termostat<br>CLU221000454->Tł<br>erowanie 2da<br>zechy                                                                  | HE5235<br>przenia 🙊 Cechy wbu<br>Aktualna wartość<br>27.30                                                                                                    | dowane IIIIII Harmo<br>Wartość początk<br><u>CLU221000454-</u> >                                      | Typ: Thermostat                          | Jed             | nostka Zakres                                                 |      |
| Właściw     Nazwa:     Id:     Control                                                                                                    | wości obiektu<br>Termostat<br>CLU221000454->Th<br>erowanie Szdz                                                                          | HE5235<br>arzenia 🛞 Cechy wbu<br>Aktualna wartość<br>27.30<br>0                                                                                                    | dowane Harmo<br>Wartość początk<br><u>CLU221000454-&gt;</u><br><u>CLU221000454-&gt;</u>               | Typ:         Thermostat           nogram | Jed<br>INSTEMP1 | nostka Zakres                                                 | ×    |
| Nazwa:<br>Id:<br>Nazwa c<br>Source<br>Control<br>Output                                                                                                    | wości obiektu<br>Termostat<br>CLU221000454->Tł<br>erowanie 2da<br>techy                                                                  | HE5235<br>Przenia Cechy wbu<br>Aktualna wartość<br>27.30<br>0<br>0                                                                                                    | dowane Harmo<br>Wartość początk<br><u>CLU221000454-&gt;</u><br><u>CLU221000454-&gt;</u>               | Typ: Thermostat                          | Jed             | nostka Zakres<br>-1,0,1                                       | ×    |
| Vlasciv Nazwa: Id: Control Output PointVa                                                                                                    | vości obiektu<br>Termostat<br>CLU221000454->Th<br>erowanie 2dz<br>eechy<br>Type<br>lue                                                   | HE5235<br>Arzenia Cechy wbur<br>Aktualna wartość<br>27.30<br>0<br>0<br>20.0                                                                                                    | dowane Harmo<br>Wartość początk<br>CLU221000454-><br>CLU221000454-><br>20.0                           | Typ: Thermostat                          | Jed<br>INSTEMP1 | nostka Zakres<br>-1,0,1                                       | ×    |
| Nazwa:     Id:     Id:     Nazwa c Source Control Output PointVa Holiday                                                                                                    | wości obiektu Termostat CLU221000454->TH erowanie CLU221000454->TH erowanie Type lue ModeValue                                           | HE5235<br>Aktualna wartość<br>27.30<br>0<br>0<br>20.0<br>17                                                                                                    | dowane Harmo<br>Wartość początk<br><u>CLU221000454-&gt;</u><br><u>CLU221000454-&gt;</u><br>20.0<br>17 | Typ: Thermostat                          | Jed             | nostka Zakres<br>-1,0,1                                       | ×    |
| Nazwa:<br>Id:<br>Nazwa c<br>Source<br>Control<br>Output<br>PointVa<br>Holidayi<br>Hystere                                                                                                    | vości obiektu<br>Termostat<br>CLU221000454->Th<br>erowanie 22<br>zechy<br>Type<br>lue<br>ModeValue<br>esis                               | HE5235<br>Arzenia Cechy wbur<br>Aktualna wartość<br>27.30<br>0<br>0<br>20.0<br>17<br>2                                                                                                    | dowane Harmo<br>Wartość początk<br>CLU221000454-><br>CLU221000454-><br>20.0<br>17<br>2                | Typ: Thermostat                          | Jed             | nostka Zakres<br>-1,0,1                                       |      |
| Vłaściw     Właściw     Nazwa:     Id:     ///     Stu     Source     Control     Output'     PointVa     Holidayi     Hystere     State                                                                                                    | wości obiektu Termostat CLU221000454->TH erowanie Type lue ModeValue esis                                                                | HE5235<br>Arzenia Cechy wbu<br>Aktualna wartość<br>27.30<br>0<br>0<br>20.0<br>17<br>2<br>1                                                                                                    | dowane Harmo<br>Wartość początk<br>CLU221000454-><br>CLU221000454-><br>20.0<br>17<br>2                | Typ: Thermostat                          | Jed             | nostka Zakres<br>-1,0,1                                       |      |
| Vlasciv Nazwa: Id: Control Outputi PointVa Holidayi Hystere State Control                                                                                                    | wości obiektu Termostat CLU221000454->Th erowanie 22da techy Type lue ModeValue tsis Direction                                           | HE5235<br>hrzenia ① Cechy wbu<br>Aktualna wartość<br>27.30<br>0<br>0<br>20.0<br>17<br>2<br>1<br>0<br>0                                                                                                    | dowane Harmo<br>Wartość początk<br>CLU221000454-><br>CLU221000454-><br>20.0<br>17<br>2<br>2           | Typ: Thermostat                          | Jed             | nostka Zakres<br>-1,0,1<br>0,1<br>0,1                         |      |
| Właściw     Właściw     Nazwa:     Id:     Id:     Zowa c     Source     Control     Output     PointVa     Holidayi     Hystere     State     Control     Mode                                                                                                    | wości obiektu<br>Termostat<br>CLU221000454->TH<br>erowanie 2 Zdz<br>eechy<br>Type<br>lue<br>ModeValue<br>esis<br>Direction               | HE5235<br>Arzenia Cechy wbur<br>Aktualna wartość<br>27.30<br>0<br>0<br>20.0<br>17<br>2<br>1<br>0<br>0<br>0<br>0<br>0<br>20.0<br>17<br>2<br>1<br>0<br>0<br>0<br>0<br>0<br>0<br>0<br>0<br>0<br>0<br>0<br>0<br>0<br>0<br>0<br>0<br>0<br>0             | dowane Harmo<br>Wartość początk<br>CLU221000454-><br>CLU221000454-><br>20.0<br>17<br>2<br>Normal V    | Typ: Thermostat                          | Jed             | nostka Zakres<br>-1,0,1<br>0,1<br>0,1<br>0,1,2,3              |      |
| Image: Nazwa:     Id:     Id:     Id:     Id:     Id:     Id:     Id:     Id:     Id:     Id:     Id:     Id:     Id:     Id:     Id:     Id:     Id:     Id:     Id:     Id:     Id:     Id:     Id:     Id:     Id:     Id:     Id:     Id:     Id:     Id:     Id:     Id:     Id:     Id:     Id:                                                                                                    | vości obiektu<br>Termostat<br>CLU221000454->Th<br>erowanie<br>Type<br>Jype<br>Jype<br>ModeValue<br>esis<br>Direction<br>odświeżanie<br>Č | HE5235<br>arzenia Cechy wbu<br>Aktualna wartość<br>27.30<br>0<br>0<br>20.0<br>17<br>2<br>1<br>0<br>0<br>0<br>0<br>0<br>17<br>2<br>1<br>0<br>0<br>0<br>0<br>0<br>0<br>17<br>2<br>1<br>0<br>0<br>0<br>0<br>0<br>0<br>0<br>0<br>0<br>0<br>0<br>0<br>0 | dowane Harmo<br>Wartość początk<br>CLU221000454-><br>CLU221000454-><br>20.0<br>17<br>2<br>Normal V    | Typ: Thermostat                          | Jed             | nostka Zakres<br>-1,0,1<br>0,1<br>0,12,3                      | ×    |
| Image: Strain of the second second secon | wości obiektu Termostat CLU221000454->TH erowanie $igge Zda ecchy Igge lue ModeValue esis Direction odświeżanie igge i$                  | HE5235<br>Arzenia Cechy wbu<br>Aktualna wartość<br>27.30<br>0<br>0<br>20.0<br>17<br>2<br>1<br>0<br>0<br>0                                                                                                    | dowane Harmo<br>Wartość początk<br>CLU221000454-><br>CLU221000454-><br>20.0<br>17<br>2<br>Normal ✓    | Typ: Thermostat                          | Jed             | nostka Zakres<br>-1,0,1<br>0,1<br>0,1<br>0,1,2,3<br>OK Anului | ×    |

Konfiguracja zdarzenia OnTherm1ModeButtonClick:

| 0       |                            |                       |                  |                 | ×              |
|---------|----------------------------|-----------------------|------------------|-----------------|----------------|
| Właściw | wości obiektu              |                       |                  |                 |                |
|         |                            |                       |                  |                 |                |
|         |                            |                       |                  |                 |                |
| Nazwa:  | x250002161_PANEL_PAGE1     |                       | Typ urządzenia:  |                 | ~              |
| ld:     | CLU221000454->PAN6487      |                       | Numer seryjny:   | 250002161       | 1              |
| Тур:    | PANEL_PAGE                 |                       |                  |                 |                |
| 🔗 Ste   | erowanie Schematy konfigur | acji 🔖 Zdarzenia 🌪    | Cechy wbudowane  | Statystyki      |                |
| Nazwa z | darzenia                   | Pr                    | zypisane komendy |                 | Dodaj komende  |
| OnPage  | Open                       |                       |                  |                 | ÷              |
| OnPage  | Close                      |                       |                  |                 | 4 <b>.</b>     |
| OnDrav  | v                          |                       |                  |                 | 4              |
| OnTher  | m1ModeButtonClick          | CLU221000454->skrypt_ | zmiana_trybu()   | Przypisz komenc | ię 🗶 📫         |
| OnTher  | m2ModeButtonClick          |                       |                  |                 | 4 <b>.</b> -   |
| OnTher  | m3ModeButtonClick          |                       |                  |                 | 4 <b>.</b>     |
| OnTher  | m4ModeButtonClick          |                       |                  |                 | 4 <del>.</del> |
|         |                            |                       |                  |                 |                |
|         |                            |                       |                  |                 |                |
|         |                            |                       |                  |                 |                |
|         |                            |                       |                  | l               | OK Anuluj      |

Skrypt *skrypt\_zmiana\_trybu()* dokonujący zmiany trybu pracy termostatu z grzania na chłodzenie i na odwrót:

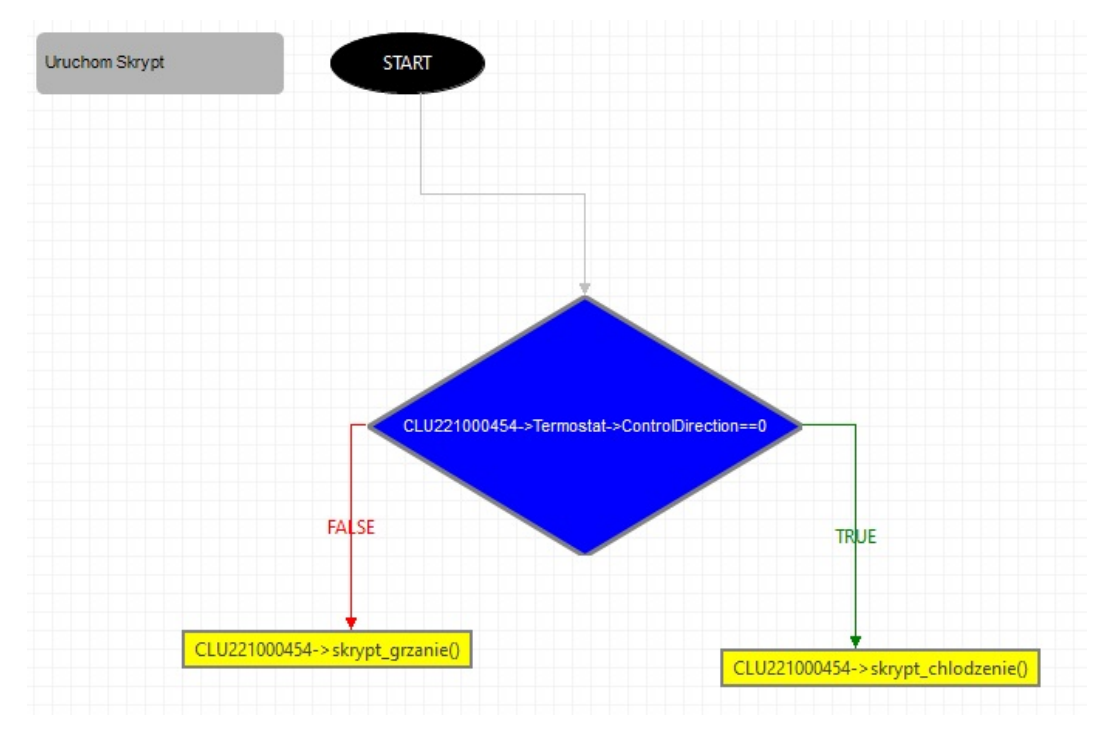

Powyższy skrypt w wersji tekstowej:

```
if(CLU221000454->Termostat->ControlDirection==0) then
CLU221000454->skrypt_chlodzenie()
else
CLU221000454->skrypt_grzanie()
end
```

Skrypt *skrypt\_grzanie()* służący do zmiany cechy ControlDirection na wartość odpowiedzialną za grzanie, a także zmianę ikony i selekcję grzanie/chłodzenie:

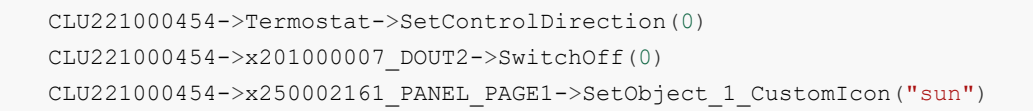

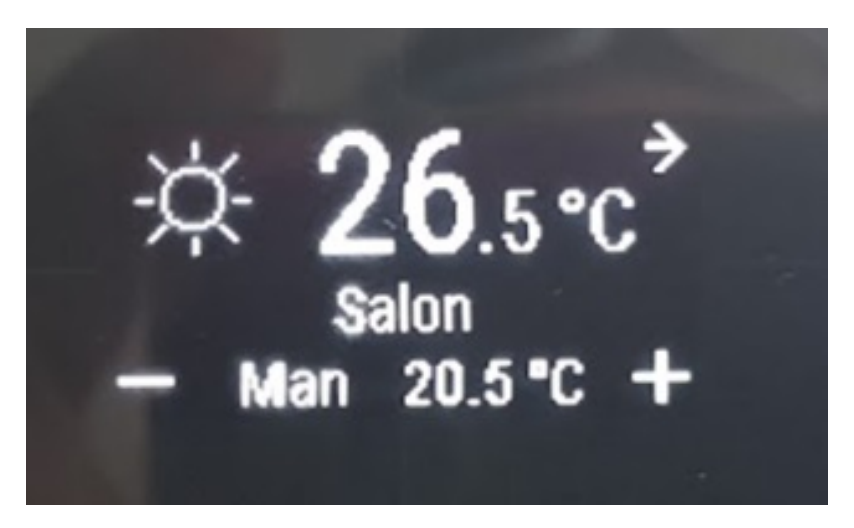

Skrypt *skrypt\_chlodzenie()* służący do zmiany cechy ControlDirection na wartość odpowiedzialną za chłodzenie, a także zmianę ikony i selekcję grzanie/chłodzenie:

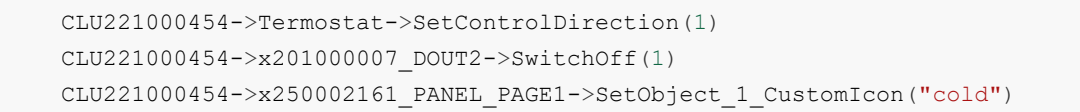

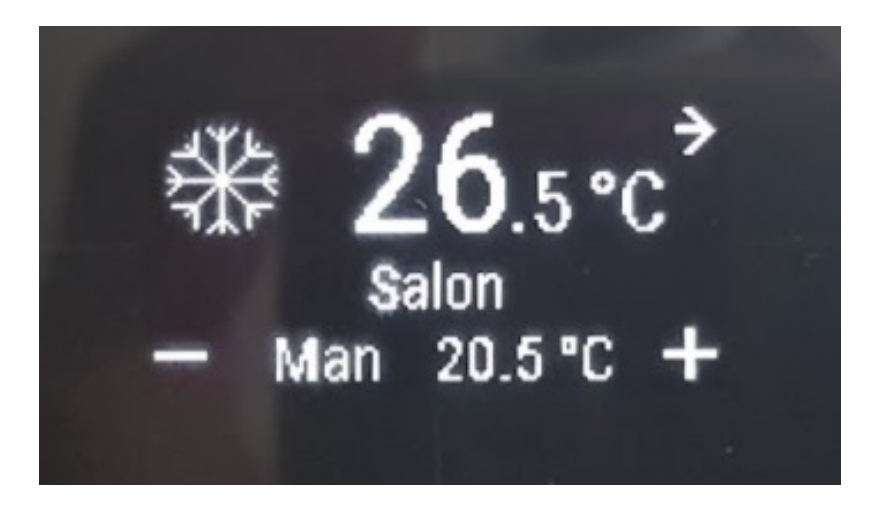

C. Predefiniowane zachowanie przycisków

| Przycisk       | Krótkie/długie<br>przyciśnięcie          | Opis zachowania                                                                                                    |
|----------------|------------------------------------------|----------------------------------------------------------------------------------------------------|
| Lewy<br>górny  | Krótkie<br>naciśnięcie<br>(kliknięcie)   | Wygenerowanie zdarzenia OnThermXModeButtonClick, gdzie X<br>to numer termostatu na stronie                                                                                                    |
| Lewy<br>górny  | Długie<br>naciśnięcie<br>(przytrzymanie) | Zmiana stanu termostatu: Off/On. Dodatkowo umożliwia<br>przejście z trybu Manual na tryb Auto                                                                                                    |
| Prawy<br>górny | Krótkie<br>naciśnięcie<br>(kliknięcie)   | Przejście do następnego termostatu na stronie w przypadku<br>więcej niż jednego termostatu na stronie<br>Przejście do następnej strony w przypadku, kiedy na danej<br>stronie jest tylko i wyłącznie jeden termostat |
| Prawy<br>górny | Długie<br>naciśnięcie<br>(przytrzymanie) | Przejście do następnej strony                                                                                                    |
| Lewy<br>dolny  | Krótkie<br>naciśnięcie<br>(kliknięcie)   | Zmniejszenie temperatury zadanej (PointValue) o 0.1°C, a<br>także zmiana trybu pracy z Auto na Manual                                                                                                    |
| Lewy<br>dolny  | Długie<br>naciśnięcie<br>(przytrzymanie) | Zmniejszenie temperatury zadanej (PointValue) - dopóki<br>przycisk jest przytrzymany, a także zmiana trybu pracy z Auto<br>na Manual                                                                                 |
| Prawy<br>dolny | Krótkie<br>naciśnięcie<br>(kliknięcie)   | Zwiększenie temperatury zadanej (PointValue) o 0.1 °C, a<br>także zmiana trybu pracy z Auto na Manual                                                                                                    |
| Prawy<br>dolny | Długie<br>naciśnięcie<br>(przytrzymanie) | Zwiększenie temperatury zadanej (PointValue) - dopóki<br>przycisk jest przytrzymany, a także zmiana trybu pracy z Auto<br>na Manual                                                                                  |

# 7. Konfiguracja modułu Smart Panel w wersji v7

#### Uwaga!

Smart Panel w wersji v7 dostępny jest dla Object Managera w wersji 1.4.1 i wyższej oraz dla CLU Z-Wave z firmware 5.14.01 i wyższym.

### 7.1. Nowa funkcjonalność

### A. PANEL\_PAGE : Dedykowana metoda do blokowania przycisków / gestów -StartCleaningMode

Metoda StartCleaningMode pozwala w zdefiniowanym czasie (podanym w sekundach) na zablokowanie działania przycisków, gestów oraz odświeżania ekranu w celu np. wyczyszczenia panelu. Po upłynięciu ustawionego czasu następuje przywrócenie działania modułu.

#### B. Zmiana UI termostatu

Do UI termostatu wprowadzone zostały następujące zmiany:

- Wyświetlanie trybu pracy termostatu (grzanie / chłodzenie) w przypadku załączonego wyjścia (ControlOutValue) na podstawie ustawionego trybu (ControlDirection) wyświetlana jest adekwatna ikona:
  - dla ConrolDirection = 0 (Normal)
  - dla ConrolDirection = 1 (Reverse)
- Naciśnięcie przycisków oraz + powoduje zmianę temperatury o 0.5°C. Dodatkowo przytrzymanie przycisków powoduje jednokrotną zmianę o 0.5°C (takie samo zachowanie jak w przypadku kliknięcia).

### C. Obsługa obiektów Coolmaster na stronie typu Thermostat

Wersja V7 wprowadza możliwość obsługi obiektów Coolmaster na stronie typu termostat Smart Panelu. Konfiguracja odbywa się w sposób analogiczny jak w przypadku zdalnych termostatów. Na stronie PANEL PAGE należy zdefiniować:

- Object\_X\_Id podając identyfikator obiektu wirtualnego Coolmaster (np. CLU521900001->CO05044 ).
- Object\_X\_Name nazwa obiektu Coolmaster.

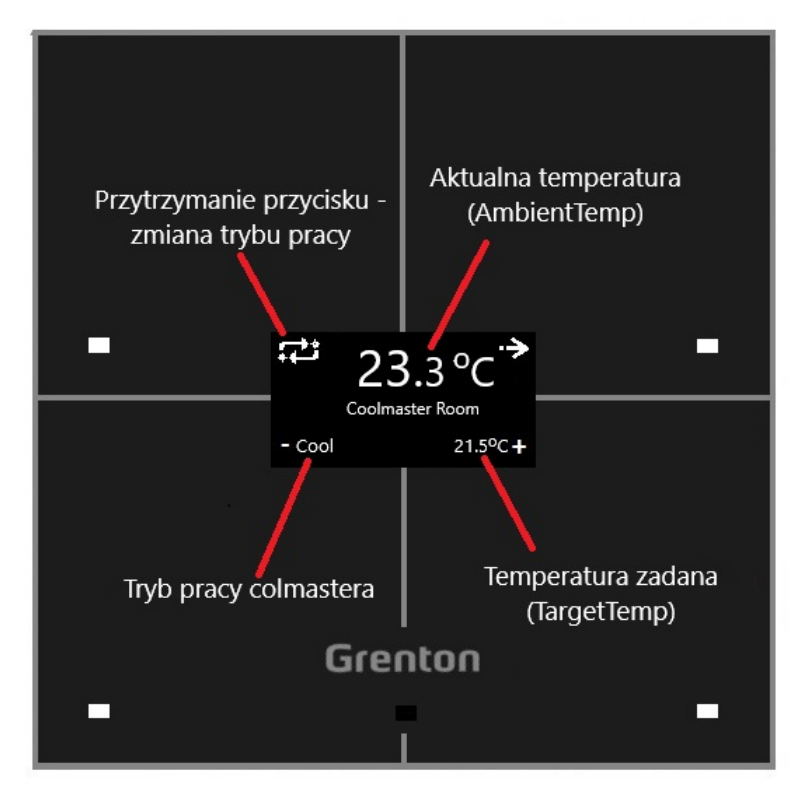

Smart Panel wyświetla również informację w przypadku desynchronizacji w danym obiekcie wirtualnym Coolmaster:

Brak synchronizacji stanu pracy (State = -):

- w miejscu obecnego trybu pracy pojawia się Dsyn,
- przytrzymanie przycisku do zmiany trybu pracy powoduje ponowne synchronizowanie State na On,
- przytrzymanie przycisku do zmiany trybu pracy powoduje zmianę trybu pracy (Mode) na pierwszy na liście SupportedModes.

Brak synchronizacji trybu pracy (Mode = -):

- w miejscu obecnego trybu pracy pojawia się Dsyn,
- przytrzymanie przycisku do zmiany trybu pracy powoduje zmianę trybu pracy (Mode) na pierwszy na liście SupportedModes.

Brak synchronizacji zadanej temperatury ( TargetTemp = - ):

- w miejscu temperatury zadanej pojawia się ....,
- kliknięcie w przyciski odpowiadające za zmianę temperatury powoduje ustawienie TargetTemp w pobliżu AmbientTemp (+/- 0.5 st.C).

#### Predefiniowane zachowanie przycisków:

| Przycisk       | Krótkie/długie<br>przyciśnięcie          | Opis zachowania                                                                                                    |
|----------------|------------------------------------------|----------------------------------------------------------------------------------------------------|
| Lewy<br>górny  | Krótkie<br>naciśnięcie<br>(kliknięcie)   | Wygenerowanie zdarzenia OnThermXModeButtonClick, gdzie<br>X to numer termostatu na stronie                                                                                                    |
| Lewy<br>górny  | Długie<br>naciśnięcie<br>(przytrzymanie) | Zmiana stanu Coolmastera - w przypadku obsługi wszystkich<br>trybów kolejność: Off -> Cool -> Heat -> Fan -> Dry -> Auto -><br>Off                                                                                     |
| Prawy<br>górny | Krótkie<br>naciśnięcie<br>(kliknięcie)   | Przejście do następnego obiektu Coolmaster na stronie w<br>przypadku więcej niż jednego obiektu na stronie<br>Przejście do następnej strony w przypadku, kiedy na danej<br>stronie jest tylko i wyłącznie jeden obiekt |
| Prawy<br>górny | Długie<br>naciśnięcie<br>(przytrzymanie) | Przejście do następnej strony                                                                                                    |
| Lewy<br>dolny  | Krótkie<br>naciśnięcie<br>(kliknięcie)   | Zmniejszenie temperatury zadanej (TargetTemp) o 0.5°C                                                                                                    |
| Lewy<br>dolny  | Długie<br>naciśnięcie<br>(przytrzymanie) | Zmniejszenie temperatury zadanej (TargetTemp) o 0.5°C                                                                                                    |
| Prawy<br>dolny | Krótkie<br>naciśnięcie<br>(kliknięcie)   | Zwiększenie temperatury zadanej (PointValue) o 0.5°C                                                                                                    |
| Prawy<br>dolny | Długie<br>naciśnięcie<br>(przytrzymanie) | Zwiększenie temperatury zadanej (PointValue) o 0.5°C                                                                                                    |
# XIII. Moduł GATE ALARM

### Uwaga!

Opisana funkcjonalność oraz integracja z wymienionymi centralami alarmowymi jest dostępna dla **GRENTON GATE ALARM, DIN, Eth (INT-221-E-01)** posiadający **firmware 1.4.2-2346 lub wyższy!** 

# 1. Informacje ogólne

Moduł GATE ALARM służy do integracji systemu Grenton Smart Home z urządzeniami i systemami zewnętrznymi. Umożliwia on integrację z systemem alarmowym Satel i Jablotron.

# 2. Konfiguracja modułu

## Uwaga!

Przed rozpoczęciem jakiejkolwiek pracy z modułem GATE Alarm wymagana jest aktualizacja bazy interfejsów.

### Ustawianie czasu za pomocą serwera NTP

Moduł GATE Alarm umożliwia ustawianie czasu za pomocą serwera NTP wraz z uwzględnieniem strefy czasowej a także zmianą czasu (zimowy/letni). Czas pobierany jest automatycznie z serwera NTP (*pool.ntp.org*).

Do konfiguracji służą trzy cechy:

- UseNTP określa czy GATE używa NTP,
- NTPTimeout czas oczekiwania na odpowiedź z serwera NTP,
- TimeZone ustawianie strefy czasowej GATE dostępne są 22 strefy.

### Uwaga!

Pobieranie czasu z serwera NTP wymaga, aby GATE znajdowało się w sieci, która posiada połączenie z internetem.

### Uwaga!

```
W momencie ustawienia cechy UseCloud = true, cecha UseNTP jest automatycznie ustawiana na wartość true.
```

# 3. Integracja z centralą Satel

# 3.1. Informacje ogólne

Integracja systemu Grenton z centralą alarmową Satel jest możliwa za pośrednictwem modułu ETHM-1. Istnieje możliwość tworzenia obiektów wirtualnych typu: *SatelZone, SatelInput, SatelOutput*. Możliwe jest również wykorzystanie kodowania integracji oferowanego przez firmę Satel.

#### Uwaga!

Dla tworzonych obiektów wirtualnych nie ma ograniczenia względem ilości obiektów - ograniczeniem jest pamięć urządzenia, na którą wpływa m.in. poziom rozbudowania logiki na module. Wyjątkiem jest obiekt **Satel** - można stworzyć tylko jeden.

Konstrukcja konfiguracji wygląda następująco:

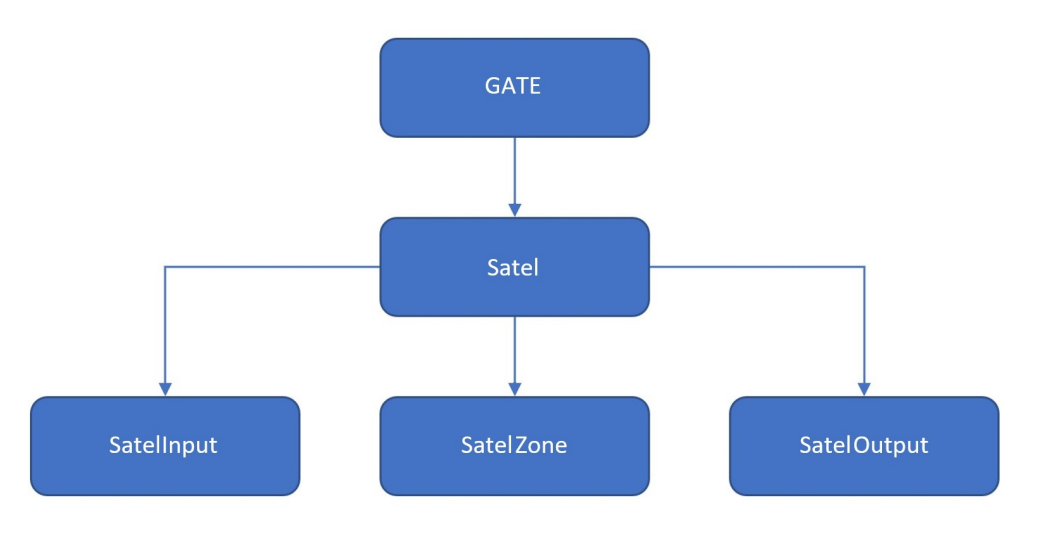

Obiekt wirtualny:

- Satel umożliwia przeprowadzenie konfiguracji pozwalającej na integrację systemu z centralą alarmową Grenton;
- **SatelZone** pozwala utworzyć strefę, do której dostęp będzie możliwy po wprowadzeniu hasła jednego z użytkowników lub hasła samego administratora;
- Satelinput daje możliwość monitorowania stanu wybranego wejścia;
- **SatelOutput** pozwala monitorować oraz ustawiać stan wybranego wyjścia po podaniu hasła użytkownika lub administratora.

## 3.2. Konfiguracja dla systemu Satel

#### Uwaga!

Przed rozpoczęciem jakiejkolwiek pracy z modułem GATE Alarm wymagana jest aktualizacja bazy interfejsów!

#### Uwaga!

Wszystkie wymagane informacje można znaleźć w konfiguracji modułu ETHM – korzystając z manipulatora podłączonego do centrali Satel bądź za pomocą dedykowanego programu DLOADX.

Przed rozpoczęciem konfiguracji należy posiadać informacje dotyczące centrali Satel oraz modułu ETHM-1:

- Adres IP modułu ETHM (Satel) dostępny w konfiguracji Satela (DLOADX -> Dane -> Struktura i Sprzęt -> zakładka Sprzęt -> Manipulatory -> ETHM-1 -> sekcja Adres IP serwera);
- Port integracji ETHM dostępny w konfiguracji Satela (DLOADX -> Dane -> Struktura i Sprzęt -> zakładka Sprzęt -> Manipulatory -> ETHM-1 -> sekcja Integracja);

| Port: 7094 🚖 |
|--------------|
|              |

- Hasło administratora/użytkowników domyślne hasło w konfiguracji Satela dla administratora to: 1111 (DLOADX -> Użytkownicy -> Użytkownicy);
- Integracja po stronie modułu ETHM musi być załączona (DLOADX -> Dane -> Struktura i Sprzęt -> zakładka Sprzęt -> Manipulatory -> ETHM-1 -> sekcja Integracja);

| Integracia                                           |            |
|------------------------------------------------------|------------|
| Integracja<br>↓ Integracja<br>↓ Kodowanie Integracji | Port: 7094 |

 W sytuacji, gdy szyfrowanie - Kodowanie integracji jest załączone, należy również znać klucz kodowania (DLOADX -> Dane -> Struktura i Sprzęt -> zakładka Sprzęt -> Manipulatory -> ETHM-1 -> sekcja Integracja);

| Integracja             |            |
|------------------------|------------|
| 🔽 Integracja           | Port: 7094 |
| 🔽 Kodowanie Integracji | Fuit. 7034 |

 Klucz kodowania można odnaleźć w konfiguracji Satela (DLOADX -> Dane -> Struktura i Sprzęt -> zakładka Sprzęt -> Manipulatory) lub odczytać go za pomocą manipulatora (Manipulator -> Tryb serwisowy -> Opcje -> Klucz integracji).

| 😻 Struktura    |        | - 0                                                                                                    | × |
|----------------|--------|----------------------------------------------------------------------------------------------------|---|
| System S       | Sprzęt |                                                                                                    |   |
| System S       | Sprzęł | Magistrala manipulatorów LCD         Zwarcie magistrali         Wywołuje alarm w strefie:         Alarm sabołażowy         zawsze głośna sygnalizacja         Identyfikacja         Moduły ETHM         Test PING         Adres do testowania:         Okres:          sek. Ilość prób do zgł. awarii:         Integracja         Klucz kodowania integracji:          22222 |   |
|                | 7      |                                                                                                    |   |
| Dodaj Usuń Dru | ikuj   |                                                                                                    |   |

## 3.3. Obiekty wirtualne

## A. Satel

Chcąc przeprowadzić poprawną konfigurację modułu GATE Alarm należy kolejno:

• Utworzyć obiekt wirtualny Satel:

| 0              | ×      |
|----------------|--------|
| Wybierz obiekt |        |
| Wybierz CLU:   | /      |
| CLU_510000099  | ~      |
| Obiekt:        |        |
| Satel          | ~      |
|                |        |
|                |        |
|                |        |
|                |        |
| ОК             | Anuluj |

- Przejść do konfiguracji zakładka Cechy wbudowane i wprowadzić:
  - IP adres IP modułu ETHM (Satel);
  - **Port** port integracji ETHM;
  - AdminPassword hasło administratora;
  - **EncryptionEnabled** załączenie kodowania ustawić w sytuacji, gdy integracja na module ETHM ma zaznaczoną opcję *Kodowanie integracji*;
  - Encryption Key klucz integracji (dla załączonego kodowania):

| 0                    |                      |                    |           | ×            |
|----------------------|----------------------|--------------------|-----------|--------------|
| CLU_510000099->Sa    | tel1                 |                    |           |              |
| Nazwa: Satel1        |                      | Typ: Sat           | el        |              |
| 🔗 Sterowanie 🍡 Zda   | arzenia 😭 Cechy wbuc | dowane             |           |              |
| Nazwa cechy          | Aktualna wartość     | Wartość początkowa | Jednostka | Zakres       |
| State                | 0                    |                    | bool      | 0,1          |
| LastError            | 0                    |                    |           |              |
| ІР                   | 192.168.0.10         | 192.168.0.10       | string    |              |
| Port                 | 7094                 | 7094               |           | [1-65535]    |
| AdminPassword        | 0                    |                    | string    |              |
| UpdateTime           | 1000                 | 1000               | ]         | [1000-20000] |
| EncryptionEnabled    | true                 | true 🗸             | bool      | 0,1          |
| EncryptionKey        | 0                    |                    | string    |              |
| 🗹 Auto odświeżanie 🎧 |                      |                    |           | Odśwież      |
|                      |                      |                    | ОК        | Anuluj       |

Informacje na temat tego, gdzie można znaleźć potrzebne informacje znajdują się w drugim podrozdziale - <u>patrz pkt XIII.1.2.</u>.

Wysłać konfigurację oraz zweryfikować połączenie - zakładka *Cechy wbudowane*, cecha State (1 - poprawnie połączono z centralą, 0 - brak połączenia):

| 0                                          |                    |           |        | Х |
|--------------------------------------------|--------------------|-----------|--------|---|
| CLU_510000099->Satel1                      |                    |           |        |   |
|                                            |                    |           |        |   |
|                                            |                    |           |        |   |
| Nazwa: Sateli                              | Typ: Sate          | 21        |        |   |
| 🤔 Sterowanie 📡 Zdarzenia 😭 Cechy wbudowane |                    |           |        |   |
| Nazwa cechy Aktualna wartość               | Wartość początkowa | Jednostka | Zakres |   |
| State 1                                    |                    | bool      | 0,1    |   |
| LastError 0                                |                    |           |        |   |

## B. Strefa

Moduł GATE Alarm umożliwia dodanie obiektu wirtualnego Strefa:

• Utworzyć obiekt SatelZone:

| 0              | ×      |
|----------------|--------|
| Wybierz obiekt |        |
| Wybierz CIU:   | _      |
| CLU_510000099  | ~      |
| Obiekt:        |        |
| SatelZone      | ~      |
|                |        |
|                |        |
|                |        |
|                |        |
| OK             | Anuluj |

• Zdefiniować Nr (numer wybranej strefy) oraz podać hasło użytkownika:

| 0                    |                         |                    |           | ×         |
|----------------------|-------------------------|--------------------|-----------|-----------|
| CLU_510000099->Stre  | fa1                     | D                  |           |           |
| Nazwa: Strefa1       |                         | Typ: Satel         | Zone      |           |
| 🤣 Sterowanie 📡 Zdarz | zenia 👚 Cechy wbudowane |                    |           |           |
| Nazwa cechy          | Aktualna wartość        | Wartość początkowa | Jednostka | Zakres    |
| Value                | 0                       |                    | -         |           |
| Nr                   | 1                       | 1                  | number    | [1-32]    |
| UserPassword         | 2222                    | 2222               | number    |           |
|                      |                         |                    |           |           |
|                      |                         |                    |           |           |
|                      |                         |                    |           |           |
|                      |                         |                    |           |           |
|                      |                         |                    |           |           |
|                      |                         |                    |           |           |
|                      |                         |                    |           |           |
| 🗹 Auto odświeżanie 🔱 |                         |                    |           | Odśwież   |
|                      |                         |                    |           | OK Anuluj |

- Wysłać konfigurację oraz zweryfikować połączenie zakładka *Cechy wbudowane*, cecha value (-1 to brak połączenia z centralką, pozostałe oznaczają poprawne połączenie i zwracany jest stan strefy: 0 lub 1);
- Uzbroić/rozbroić strefę metody ArmZone oraz DisarmZone.

## C. Wyjście

GATE Alarm umożliwia dodanie wirtualnego obiektu Wyjście:

• Utworzyć obiekt SatelOutput:

| 0              | ×      |
|----------------|--------|
| Wybierz obiekt |        |
|                |        |
| Wybierz CLU:   |        |
| CLU_510000099  |        |
| Obiekt:        |        |
| SatelOutput    | ~      |
|                |        |
|                |        |
|                |        |
|                |        |
| ОК             | Anuluj |

• Zdefiniować Nr (numer wybranego wyjścia na płytce Satel) oraz podać hasło użytkownika:

| 0                    |                          |                    |            | ×         |
|----------------------|--------------------------|--------------------|------------|-----------|
| CLU_510000099->Wy    | /jscie1                  | D.                 | 27 (       |           |
| Nazwa: Wyjscie1      | rzenia 😭 Cechy wbudowane | тур: S             | atelOutput |           |
| Nazwa cechy          | Aktualna wartość         | Wartość początkowa | Jednostka  | Zakres    |
| Value                | 0                        |                    | bool       | [0-1]     |
| Nr                   | 1                        | 1                  | number     | [1-256]   |
| UserPassword         | 1234                     | 1234               | number     | [0-99999] |
| 🗹 Auto odświeżanie 벷 |                          |                    |            | Odśwież   |
|                      |                          |                    |            | OK Anuluj |

- Wysłać konfigurację oraz zweryfikować połączenie zakładka *Cechy wbudowane*, cecha Value (-1 to brak połączenia z centralką, pozostałe oznaczają poprawne połączenie i zwracany jest stan strefy: 0 lub 1);
- Załączyć/wyłączyć wyjście metody SwitchOn i SwitchOff.

## D. Wejście

GATE Alarm umożliwia dodanie wirtualnego obiektu Wejście:

• Utworzyć obiekt SatelInput:

| 0              | ×      |
|----------------|--------|
| Wybierz obiekt |        |
| Wybierz CIUI   |        |
| CLU 510000099  |        |
| Obiekt:        |        |
| SatelInput     | ~      |
|                |        |
|                |        |
|                |        |
|                |        |
| ОК             | Anuluj |

• Zdefiniować Nr (numer wybranego wejścia na płytce Satel):

| 0                    |                           |                    |            | ×         |
|----------------------|---------------------------|--------------------|------------|-----------|
| CLU_510000099->We    | ejscie4                   |                    |            |           |
| Nazwa: Wejscie4      | arzenia 👚 Cechy wbudowane | Тур:               | SatelInput |           |
| Nazwa cechy          | Aktualna wartość          | Wartość początkowa | Jednostka  | Zakres    |
| Value                | 0                         |                    | bool       | 0,1       |
| Nr                   | 4                         | 4                  | number     | [1-256]   |
| 🗹 Auto odświeżanie 📎 |                           |                    |            | Odśwież   |
|                      |                           |                    |            | OK Anuluj |

Wysłać konfigurację oraz zweryfikować połączenie - zakładka *Cechy wbudowane*, cecha value (-1 to brak połączenia z centralką, pozostałe oznaczają poprawne połączenie i zwracany jest stan strefy: 0 lub 1).

# 4. Integracja z centralą Jablotron

## 4.1. Informacje ogólne

### Uwaga!

Opisana funkcjonalność oraz integracja z wymienionymi centralami alarmowymi jest dostępna dla **GRENTON GATE ALARM, DIN, Eth (INT-221-E-01)** posiadający **firmware 1.4.2-2346 lub wyższy!** 

```
Uwaga!
```

Integracja systemu Grenton dotyczy centrali alarmowych:

- Jablotron JA-100K,
- Jablotron JA-101K,
- Jablotron JA-103K,
- Jablotron JA-107K.

Integracja systemu Grenton z centralą alarmową Jablotron jest możliwa za pośrednictwem modułu JA-121T. Istnieje możliwość tworzenia obiektów wirtualnych typu: *JablotronSection, JablotronOutput, JablotronDevice.* 

#### Uwaga!

Dla tworzonych obiektów wirtualnych nie ma ograniczenia względem ilości obiektów - ograniczeniem jest pamięć urządzenia, na którą wpływa m.in. poziom rozbudowania logiki na module. Wyjątkiem jest obiekt **Jabloton** - można stworzyć tylko jeden.

Konstrukcja konfiguracji wygląda następująco:

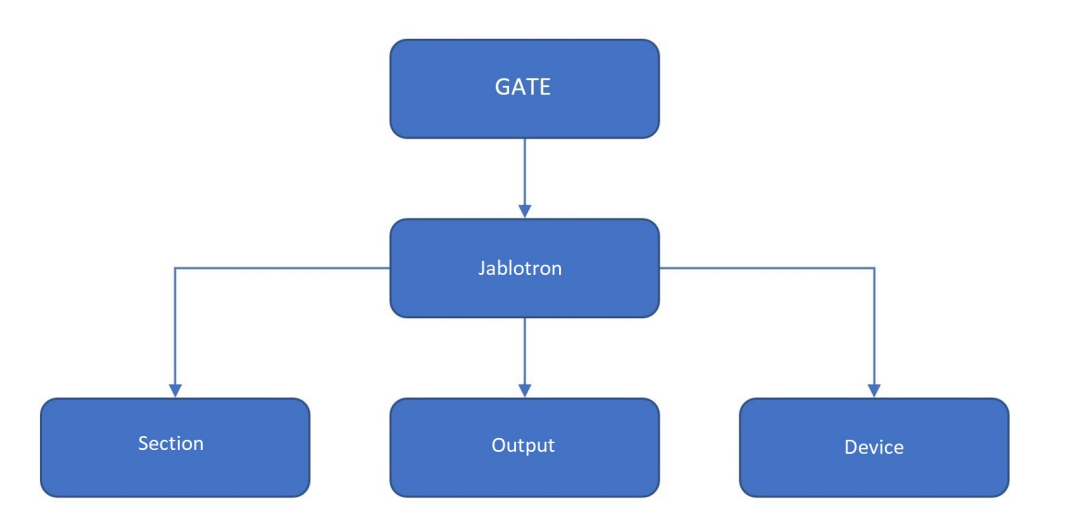

- Jablotron umożliwia przeprowadzenie konfiguracji pozwalającej na integrację systemu z centralą alarmową Grenton;
- JablotronSection pozwala utworzyć strefę, do której dostęp będzie możliwy po wprowadzeniu hasła jednego z użytkowników lub hasła samego administratora;
- JablotronDevice daje możliwość monitorowania stanu wybranego wejścia/urządzenia;
- JablotronOutput pozwala monitorować oraz ustawiać stan wybranego wyjścia po podaniu hasła użytkownika lub administratora.

## 4.2. Konfiguracja dla systemu Jablotron

#### Uwaga!

Przed rozpoczęciem jakiejkolwiek pracy z modułem GATE Alarm wymagana jest aktualizacja bazy interfejsów!

Do integracji pomiędzy modułem Gate a centralką alarmową Jablotron, wykorzystywany jest modułu **JA-121T**. Moduł JA-121T musi być podłączony do systemu centralki Jablotron i dodany do listy systemu. Informacje odnośnie dodawania / użytkowania poszczególnych modułów Jablotron znajdują się w dokumentacji producenta.

Komunikacja pomiędzy Gate a modułem JA-121T odbywa się za pośrednictwem interfejsu RS485 – połączenie pomiędzy zaciskami śrubowymi A (D+), B (D-) na obydwu modułach.

Uwaga!

Moduł JA-121T musi mieć załączony w ustawieniach Tryb pasywny.

| Wewnętrzne ustawienie interfe | ejsu RS-485 (JA-121T)                     |
|-------------------------------|-------------------------------------------|
| Terminal 🗸 🗸                  | Tryb podstawowy urządzenia                |
| Wyłączone 🗸                   | Zacisk sabotażu                           |
| Dodanie 🗸 🗸                   | Przycisk na płycie                        |
| 0                             | Czas, po którym zostanie uruchomiony alar |
| co 10 s 🔷 🗸                   | Potwierdzenie połączenia                  |
| Tryb pasywny                  | <u>O</u> K                                |

## Uwaga!

Informacje o pozostałych ustawieniach i ich zastosowaniu znajdują się w dokumentacji modułu JA-121T na stronie producenta.

Po wykonaniu podłączenia modułów oraz prawidłowego skonfigurowania urządzenia JA-121T, można przystąpić do tworzenia i konfiguracji obiektów wirtualnych modułu GATE Alarm.

## 4.3. Obiekty wirtualne

## A. Jablotron

W celu przeprowadzenia poprawnej konfiguracji modułu GATE Alarm należy utworzyć obiekt wirtualny **Jablotron**:

| Wybierz obiekt<br>Wybierz CLU:<br>CLU12345678<br>Obiekt: | 0              | ×      |
|----------------------------------------------------------|----------------|--------|
| Wybierz CLU:<br>CLU12345678 ~<br>Obiekt:                 | Wybierz obiekt |        |
| CLU12345678 ~<br>Obiekt:                                 | Wybierz CLU:   |        |
| Obiekt:                                                  | CLU12345678    |        |
|                                                          | Obiekt:        |        |
| Jablotron 🗸                                              | Jablotron      | ~      |
|                                                          |                |        |
|                                                          |                |        |
|                                                          |                |        |
|                                                          | ОК             | Anuluj |

Następnie, przejść do konfiguracji - zakładka Cechy wbudowane i wprowadzić

- AdminCode kod dostępu administratora;
- UpdatePeriod Okres aktualizacji stanu centralki;

| 0             |                                    |                                              |                    |           | ×          |
|---------------|------------------------------------|----------------------------------------------|--------------------|-----------|------------|
| Właści        | wości obiektu                      |                                              |                    |           |            |
| Nazwa:<br>Id: | Jablotron_Main<br>CLU12345678->JAB | 14780                                        | Typ: Jable         | otron     |            |
| Nazwa o       | erowanie 🔀 Zda<br>cechy            | rzenia 😭 Cechy wbudowane<br>Aktualna wartość | Wartość początkowa | Jednostka | Zakres     |
| AdminC        | Code                               | 1*1234                                       | 1*1234             | string    |            |
| Auto          | odświeżanie (💽                     |                                              |                    |           | () Odśwież |
| Auto          | odswiezanie 📢                      |                                              |                    |           | Odswiez    |
|               |                                    |                                              |                    |           | OK Anuluj  |

## B. Sekcja/strefa

GATE Alarm umożliwia dodanie wirtualnego obiektu **JablotronSection**:

Tworzenie obiektu JablotronSection:

|                  | × |
|------------------|---|
| Wybierz obiekt   |   |
| Wybierz CLU:     |   |
| CLU12345678      |   |
| Obiekt:          |   |
| JablotronSection | ~ |

Następnie, przejść do konfiguracji - zakładka Cechy wbudowane i wprowadzić:

- Nr parametr definiujący, do której sekcji odnosi się obiekt;
- **UpdatePeriod** Kod dostępu, dla '\*' zastosuje kod administratora;

| 0      |                   |                         |                    |                                                                                                    | ×         |
|--------|-------------------|-------------------------|--------------------|----------------------------------------------------------------------------------------------------|-----------|
| Właści | wości obiektu     |                         |                    |                                                                                                    |           |
|        |                   |                         |                    |                                                                                                    |           |
| Nazwa  | lablotronSection1 |                         | Typ: Jablotror     | Section                                                                                                    |           |
| Id:    | CLU12345678->JABO | 931                     |                    | iscentra in the second second s |           |
| 🔗 St   | erowanie 🔀 Zdarz  | zenia 🔶 Cechy wbudowane |                    |                                                                                                    |           |
| Nazwa  | cechy             | Aktualna wartość        | Wartość początkowa | Jednostka                                                                                                    | Zakres    |
| State  |                   | 1.00                    |                    | number                                                                                                    |           |
| Nr     |                   | 1                       | 1                  | number                                                                                                    | [1-15]    |
| Access | Code              | *                       | *                  | string                                                                                                    |           |
|        |                   |                         |                    |                                                                                                    |           |
|        |                   |                         |                    |                                                                                                    |           |
|        |                   |                         |                    |                                                                                                    |           |
|        |                   |                         |                    |                                                                                                    |           |
|        |                   |                         |                    |                                                                                                    |           |
|        |                   |                         |                    |                                                                                                    |           |
|        |                   |                         |                    |                                                                                                    |           |
| Auto   | o odświeżanie 🧑   |                         |                    |                                                                                                    | Odśwież 0 |
|        |                   |                         |                    |                                                                                                    | OK Anuluj |

## C. Wyjście

GATE Alarm umożliwia dodanie wirtualnego obiektu **JablotronOutput** 

Tworzenie obiektu JablotronOutput:

| •               | × |
|-----------------|---|
| Wybierz obiekt  |   |
| Wybierz CLU:    |   |
| CLU12345678     |   |
| Obiekt:         |   |
| JablotronOutput | ~ |

Następnie, przejść do konfiguracji - zakładka Cechy wbudowane i wprowadzić:

- Nr parametr definiujący, do którego wyjścia odnosi się obiekt;
- AccessCode Kod dostępu, dla '\*' zastosuje kod administratora;

| 0      |                  |                         |                    |           | ×         |
|--------|------------------|-------------------------|--------------------|-----------|-----------|
| Właści | wości obiektu    |                         |                    |           |           |
|        |                  |                         |                    |           |           |
| Nazwa: | JablotronOutput1 |                         | Typ: Jablotro      | onOutput  |           |
| ld:    | CLU12345678->JAB | 3826                    |                    |           |           |
| 🔗 St   | erowanie 🄀 Zdar  | zenia 😭 Cechy wbudowane |                    |           |           |
| Nazwa  | cechy            | Aktualna wartość        | Wartość początkowa | Jednostka | Zakres    |
| State  |                  | 0                       |                    | bool      | [0-1]     |
| Nr     |                  | 1                       | 1                  | number    | [1-32]    |
| Access | Code             | *                       | *                  | string    |           |
|        |                  |                         |                    |           |           |
|        |                  |                         |                    |           |           |
|        |                  |                         |                    |           |           |
|        |                  |                         |                    |           |           |
|        |                  |                         |                    |           |           |
|        |                  |                         |                    |           |           |
|        |                  |                         |                    |           |           |
| Auto   | o odświeżanie 🔮  |                         |                    |           | Odśwież   |
|        |                  |                         |                    |           | OK Anuluj |

## D. Wejście/Urządzenie

GATE Alarm umożliwia dodanie wirtualnego obiektu JablotronDevice

Tworzenie obiektu JablotronDevice:

| •               | × |
|-----------------|---|
| Wybierz obiekt  |   |
| Wybierz CLU:    |   |
| CLU12345678     | ~ |
| Obiekt:         |   |
| JablotronDevice | ~ |

Następnie, przejść do konfiguracji - zakładka Cechy wbudowane i wprowadzić:

• Nr - parametr definiujący, do którego wejścia odnosi się obiekt;

| 0             | <i></i>                                              |                                  |                    |              | ×         |
|---------------|------------------------------------------------------|----------------------------------|--------------------|--------------|-----------|
| Właści        | wości obiektu                                        |                                  |                    |              |           |
| Nazwa:<br>Id: | JablotronDevice1<br>CLU12345678->JAB<br>erowanie 2da | 0433<br>rzenia 🛞 Cechy wbudowane | Typ: Jab           | lotronDevice |           |
| Nazwa         | cechy                                                | Aktualna wartość                 | Wartość początkowa | Jednostka    | Zakres    |
| Value         |                                                      | 0                                |                    | bool         | 0,1       |
| Nr            |                                                      | 1                                | 1                  | number       | [1-256]   |
| Auto          | o odświeżanie ৩                                      |                                  |                    |              | Odśwież   |
|               |                                                      |                                  |                    |              | OK Anuluj |

# 5. Obiekt wirtualny - Timer

Timery są wirtualnymi obiektami tworzonymi w ramach danego modułu GATE. Timery mogą być wykorzystywane wszędzie tam, gdzie potrzebne jest wywołanie metody po określonym czasie lub też jej cykliczne wywoływanie.

Timer może pracować w dwóch trybach:

• Countdown

Po wystartowaniu, odlicza ustalony czas. Po zakończeniu odliczania uruchamiana jest metoda powiązana ze zdarzeniem OnTimer, a timer zatrzymuje się i nie odlicza, aż do następnego uruchomienia metodą Start.

• Interval

Timer cykliczny - po starcie zaczyna odliczać ustawiony czas. Po jego upłynięciu timer wywołuje metodę powiązaną ze zdarzeniem OnTimer, a sam timer ponownie zaczyna odliczać zadany czas. Sytuacja powtarza się, aż do momentu zatrzymania metodą Stop.

# 6. Przywracanie ustawień fabrycznych - Hard Reset

Uruchomienie funkcji *Hard Reset* na module GATE Alarm powoduje:

- Usunięcie zapisanej konfiguracji;
- Sformatowanie partycji pamięci flash;
- Usunięcie wszystkich utworzonych obiektów LUA;
- Utratę komunikacji pomiędzy OM / HM a modułem Gate.

W celu przywrócenia ustawień fabrycznych funkcją *Hard Reset* należy wykonać następujące czynności (zgodnie z podaną kolejnością):

• Odłączyć zasilanie od modułu Gate

- Nacisnąć i przytrzymać przycisk *Reset* na module (przycisk znajduje się pod dolną zaślepką modułu)
- Podłączyć zasilanie do modułu Gate
- Trzymać wciśnięty przycisk *Reset* przez co najmniej 10 sekund podczas resetu dioda zielona będzie świecić światłem ciągłym. Prawidłowe wykonanie resetu zostanie potwierdzone 3-krotnym mrugnięciem diody zielonej
- Po upływie 10 sekund zwolnić przycisk *Reset*
- Odczekać około 60 sekund aż do momentu, gdy na module diody zielona oraz czerwona będą mrugać naprzemiennie (tryb *Emergency*).

Po wykonaniu procedury na module zostanie wyczyszczona konfiguracja, natomiast sam moduł przestanie być widoczny (brak odpowiedzi na *Keep-Alive*) w projekcie z poziomu Object Managera. Aby ponownie przywrócić moduł, należy wykonać CLU Discovery a następnie wysłać konfigurację.

# 7. Parametry konfiguracyjne

## Uwaga!

Opisana funkcjonalność oraz integracja z wymienionymi centralami alarmowymi jest dostępna dla **GRENTON GATE ALARM, DIN, Eth (INT-221-E-01)** posiadający **firmware 1.4.2-2346 lub wyższy!** 

## A. GATE

СЕСНУ

| Nazwa                | Opis                                                                                                    |
|----------------------|----------------------------------------------------------------------------------------------------|
| Uptime               | Czas pracy urządzenia od ostatniego resetu (w sekundach)                                                                     |
| ClientReportInterval | Okres raportowania o zmianach cech                                                                                           |
| Date                 | Aktualna data                                                                                                    |
| Time                 | Aktualny czas (hh:mm:ss)                                                                                                    |
| LocalTime            | Aktualny lokalny znacznik czasu                                                                                              |
| TimeZone             | Strefa czasowa                                                                                                    |
| UnixTime             | Aktualny uniksowy znacznik czasu                                                                                             |
| FirmwareVersion      | Wersja oprogramowania gate                                                                                                   |
| UseCloud             | Określa czy GATE łączy się do chmury                                                                                         |
| CloudConnection      | Określa status połączenia GATE z chmurą                                                                                      |
| NTPTimeout           | Czas oczekiwania na odpowiedź z serwera NTP                                                                                  |
| UseNTP               | Określa czy GATE używa NTP                                                                                                   |
| PrimaryDNS           | Preferowany serwer DNS                                                                                                    |
| SecondaryDNS         | Alternatywny serwer DNS                                                                                                    |
| TelnetLogLevel       | Określa poziom logowania                                                                                                    |
| OverloadDetection    | Określa, czy Gate powinien zgłaszać przeciążenie procesora<br>używają czerwonej diody                                        |
| ResetReason          | Określa przyczynę restartu urządzenia:<br>0 - włączenie zasilania<br>2 - przeładowanie konfiguracji<br>3 - wyjątek systemowy |

## METODY

| Nazwa                   | Opis                                       |
|-------------------------|--------------------------------------------|
| SetDateTime             | Ustawia datę i czas                        |
| SetClientReportInterval | Ustawia okres raportowania o zmianach cech |
| SetPrimaryDNS           | Ustawia cechę PrimaryDNS                   |
| SetSecondaryDNS         | Ustawia cechę SecondaryDNS                 |
| SetTelnetLogLevel       | Określa poziom logowania                   |

#### ZDARZENIA

| Nazwa  | Opis                                                     |
|--------|----------------------------------------------------------|
| OnInit | Zdarzenie wywoływane w momencie inicjalizacji urządzenia |

## **B. Satel**

## CECHY

| Nazwa             | Opis                                                                                                    |  |  |  |  |
|-------------------|----------------------------------------------------------------------------------------------------|--|--|--|--|
| State             | Stan centralki:                                                                                                    |  |  |  |  |
| LastError         | Ostatni kod błędu modułu ETHM (0 - ok, 1 - nieprawidłowe hasło)                                                                                                    |  |  |  |  |
| IP                | Adres IP modułu ETHM (Satel)                                                                                                    |  |  |  |  |
| Port              | Port modułu ETHM (Satel)                                                                                                    |  |  |  |  |
| AdminPassword     | Hasło administratora Satel                                                                                                    |  |  |  |  |
| EncryptionEnabled | Stan szyfrowania ( <i>true</i> – załączone, <i>false</i> – wyłączone)                                                                                                    |  |  |  |  |
| EncryptionKey     | Klucz szyfrowania Satel                                                                                                    |  |  |  |  |
| Value             | Zwraca aktualny stan:<br>1 – dla strefy uzbrojonej, wejścia naruszonego, wyjścia załączonego;<br>0 – dla strefy rozbrojonej, wejścia nienaruszonego, wyjścia<br>wyłączonego;<br>-1 – brak informacji na temat stanu z powodu braku połączenia |  |  |  |  |
| Nr                | Parametr definiujący strefę, wejście lub wyjście, do których odnosi się<br>obiekt                                                                                                    |  |  |  |  |
| UserPassword      | Hasło użytkownika (dla 📃 zastosuje hasło administratora)                                                                                                    |  |  |  |  |

### METODY

| Nazwa                | Opis                                                                                     |  |  |  |
|----------------------|------------------------------------------------------------------------------------------|--|--|--|
| SetIP                | Ustawia adres IP modułu ETHM (Satel)                                                     |  |  |  |
| SetPort              | Ustawia port modułu ETHM (Satel)                                                         |  |  |  |
| SetAdminPassword     | Ustawia hasło administratora                                                             |  |  |  |
| SetEncryptionEnabled | Włącza/wyłącza szyfrowanie                                                               |  |  |  |
| SetEncryptionKey     | Ustawia klucz szyfrowania Satel                                                          |  |  |  |
| ArmZone              | Uzbraja strefę                                                                           |  |  |  |
| DisarmZone           | Rozbraja strefę                                                                          |  |  |  |
| SetNr                | Ustawia parametr definiujący, do której strefy, wejścia lub wyjścia<br>odnosi się obiekt |  |  |  |
| SetUserPassword      | Ustawia hasło użytkownika (dla _ zastosuje hasło administratora)                         |  |  |  |
| SwitchOn             | Załącza wyjście                                                                          |  |  |  |
| SwitchOff            | Wyłącza wyjście                                                                          |  |  |  |

### ZDARZENIA

| Nazwa          | Opis                                                                                     |
|----------------|------------------------------------------------------------------------------------------|
| OnConnected    | Zdarzenie wywoływane po nawiązaniu połączenia z centralą                                 |
| OnDisconnected | Zdarzenie wywołane po utraceniu połączenia z centralką                                   |
| OnError        | Zdarzenie wywołane po wystąpieniu błędu centralki (LastError)                            |
| OnChange       | Zdarzenie wywoływane przy zmianie stanu (niezależnie od wartości)                        |
| OnSwitchOn     | Zdarzenie wywołane przy załączeniu wyjścia lub naruszeniu wejścia                        |
| OnSwitchOff    | Zdarzenie wywołane przy wyłączeniu wyjścia lub ustawieniu stanu<br>normalnego na wejściu |
| OnArm          | Zdarzenie wywołane przy uzbrojeniu strefy                                                |
| OnDisarm       | Zdarzenie wywołane przy rozbrojeniu strefy                                               |

# C. Jablotron

CECHY

| Nazwa      | Opis                                                                                                    |  |  |  |  |
|------------|----------------------------------------------------------------------------------------------------|--|--|--|--|
| AdminCode  | Kod dostępu Administratora                                                                                                    |  |  |  |  |
| State      | JablotronSection: <ol> <li>READY - normalny tryb pracy,</li> <li>ARMED_PART - częściowe uzbrojenie sekcji,</li> <li>ARMED - sekcja uzbrojona,</li> <li>SERVICE - załączony tryb serwisowy,</li> <li>BLOCKED - sekcja zablokowana,</li> <li>OFF - sekcja wyłączona</li> </ol> JablotronOutput: <ol> <li>Wyjście załączone</li> <li>Wyjście wyłączone</li> </ol> |  |  |  |  |
| Nr         | Parametr definiujący, do którego wejścia/wyjścia/sekcji odnosi się obiekt                                                                                                    |  |  |  |  |
| AccessCode | Kod dostępu, dla \star zastosuje kod administratora                                                                                                    |  |  |  |  |
| Value      | Zwraca aktualny stan:<br>1 – dla strefy uzbrojonej, wejścia naruszonego, wyjścia załączonego;<br>0 – dla strefy rozbrojonej, wejścia nienaruszonego, wyjścia wyłączonego;<br>–1 – brak informacji na temat stanu z powodu braku połączenia                                                                                                    |  |  |  |  |

### METODY

| Nazwa         | Opis                                                                                     |
|---------------|------------------------------------------------------------------------------------------|
| SetAccessCode | Ustawia kod dostępu, dla \star zastosuje kod administratora                              |
| Arm           | Uzbraja strefę/sekcję                                                                    |
| ArmPartially  | Częściowo uzbraja sekcję (Jablotron)                                                     |
| Disarm        | Rozbraja strefę/sekcję                                                                   |
| SetNr         | Ustawia parametr definiujący, do której strefy, wejścia lub wyjścia odnosi<br>się obiekt |
| SwitchOn      | Załącza wyjście                                                                          |
| SwitchOff     | Wyłącza wyjście                                                                          |

### ZDARZENIA

| Nazwa         | Opis                                                                                     |
|---------------|------------------------------------------------------------------------------------------|
| OnStateChange | Zdarzenie wywoływane przy zmianie stanu ( niezależnie od wartości)                       |
| OnArm         | Zdarzenie wywoływane przy uzbrojeniu sekcji                                              |
| OnDisarm      | Zdarzenie wywoływane przy rozbrojeniu sekcji                                             |
| OnChange      | Zdarzenie wywoływane przy zmianie stanu (niezależnie od wartości)                        |
| OnSwitchOn    | Zdarzenie wywołane przy załączeniu wyjścia lub naruszeniu wejścia                        |
| OnSwitchOff   | Zdarzenie wywołane przy wyłączeniu wyjścia lub ustawieniu stanu<br>normalnego na wejściu |
| OnArm         | Zdarzenie wywołane przy uzbrojeniu strefy                                                |
| OnDisarm      | Zdarzenie wywołane przy rozbrojeniu strefy                                               |

## D. Timer

### CECHY

| Nazwa | Opis                                                                               |  |  |  |
|-------|------------------------------------------------------------------------------------|--|--|--|
| Time  | Zliczany czas (w ms)                                                               |  |  |  |
| Mode  | Tryb pracy timera:<br>o – zliczenie w dół (countdown),<br>1 – cykliczny (interval) |  |  |  |
| State | Aktualny stan pracy timera:<br>o – zatrzymany (stopped),<br>1 – liczy (counting)   |  |  |  |

## METODY

| Nazwa   | Opis                                                                                |  |  |
|---------|-------------------------------------------------------------------------------------|--|--|
| SetTime | Ustawia czas timera (w ms)                                                          |  |  |
| SetMode | Ustawia tryb pracy:<br>o – zliczenie w dół (countdown),<br>1 – cykliczny (interval) |  |  |
| Start   | Uruchamia timer                                                                     |  |  |
| Stop    | Zatrzymuje timer                                                                    |  |  |

## ZDARZENIA

| Nazwa   | Opis                                          |
|---------|-----------------------------------------------|
| OnTimer | Zdarzenie wywoływane przy zliczeniu timera    |
| OnStart | Zdarzenie wywoływane przy uruchomieniu timera |
| OnStop  | Zdarzenie wywoływane przy zatrzymaniu timera  |

# **XIV. Moduł GATE MODBUS**

Uwaga!

Opisana funkcjonalność oraz integracja jest dostępna dla **GRENTON GATE MODBUS MASTER**, **DIN, Eth (INT-201 - E-01)** posiadający **firmware 1.4.1 - 2334 lub wyższy!** 

# 1. Informacje ogólne

Moduł GATE MODBUS umożliwia integrację systemu Grenton ze wszystkimi urządzeniami wspierającymi standard MODBUS RTU / TCP.

## Uwaga!

Dla tworzonych obiektów wirtualnych nie ma ograniczenia względem ilości obiektów - ograniczeniem jest pamięć urządzenia, na którą wpływa m.in. poziom rozbudowania logiki na module.

# 2. Konfiguracja modułu

### Uwaga!

Przed rozpoczęciem jakiejkolwiek pracy z modułem GATE Modbus wymagana jest aktualizacja bazy interfejsów!

## 2.1. Ustawianie czasu za pomocą serwera NTP

Moduł GATE Modbus umożliwia ustawianie czasu za pomocą serwera NTP wraz z uwzględnieniem strefy czasowej a także zmianą czasu (zimowy/letni). Czas pobierany jest automatycznie z serwera NTP (*pool.ntp.org*).

Do konfiguracji służą trzy cechy:

- UseNTP określa czy GATE używa NTP,
- NTPTimeout czas oczekiwania na odpowiedź z serwera NTP,
- TimeZone ustawianie strefy czasowej GATE dostępne są 22 strefy.

#### Uwaga!

Pobieranie czasu z serwera NTP wymaga, aby GATE znajdowało się w sieci, która posiada połączenie z internetem.

### Uwaga!

W momencie ustawienia cechy UseCloud = true, cecha UseNTP jest automatycznie ustawiana na wartość true.

# 3. Obiekty wirtualne

## 3.1. Protokół Modbus RTU

Uwaga!

GATE MODBUS może pracować w tym samym czasie tylko jako Master <u>lub</u> Slave. Po dodaniu obiektu ModbusSlaveConfigRTU i wysłaniu konfiguracji GATE MODBUS pracuje wyłącznie jako Slave obsługując obiekty ModbusSlaveRTU. Utworzone obiekty wirtualne ModbusRTU są ignorowane.

#### Uwaga!

Obiekty wirtualne modułu GATE MODBUS mogą działać ze sobą w tym samym czasie w następujących konfiguracjach:

- ModbusRTU, ModbusClient, ModbusServer
- ModbusSlave, ModbusClient, ModbusServer

## A. ModbusRTU

Obiekt wirtualny ModbusRTU służy do odczytywania wartości z urządzeń Slave za pomocą protokołu RTU.

Uwaga! Obiekt wirtualny ModbusRTU zastępuje wycofywane obiekty Modbus Oraz ModbusValue.

Aby odczytać wartość z dostępnego urządzenia Slave należy kolejno:

• Utworzyć obiekt wirtualny ModbusRTU i nadać mu nazwę:

| 0                | ×      |
|------------------|--------|
| Dodaj obiekt CLU |        |
|                  |        |
|                  |        |
| CLU              |        |
| CLU501000759     | ~      |
| Тур              |        |
| ModbusRTU        | ~      |
|                  |        |
| ОК               | Anuluj |

- Przejść do zakładki Cechy wbudowane i wprowadzić:
  - TransmissionSpeed prędkość transmisji;
  - **Parity** parametr ustawia sprawdzanie parzystości:
    - 0 None
    - 1 Odd
    - 2 Even
  - **StopBits** liczba bitów stopu urządzenia Slave:
    - 0 1 bit stopu

- 1 1.5 bitu stopu
- 2 2 bity stopu
- DeviceAddress adres urządzenia Slave;
- Refreshinterval okres odpytywania rejestru urządzenia Slave przez GATE Modbus;
- ResponseTimeout czas urządzenia Slave na odpowiedź (po jego przekroczeniu zwracany jest ErrorCode =-2);
- RegisterAddress adres obsługiwanego rejestru;
- parametry odpowiednie dla wybranego typu rejestru urządzenia Slave;

| 0                         |                   |                  |                        |           | ×                                    |
|---------------------------|-------------------|------------------|------------------------|-----------|--------------------------------------|
| Właściwości obiektu       |                   |                  |                        |           |                                      |
|                           |                   |                  |                        |           |                                      |
|                           |                   |                  |                        |           |                                      |
| Nazwa: ModbusRTU_111      |                   |                  | Typ: ModbusR           | ru        |                                      |
| Id: CLU501000759->MOD1499 | )                 |                  |                        |           |                                      |
| 🥙 Sterowanie 🍡 Zdarzenia  | 🔶 Cechy wbudowane |                  |                        |           |                                      |
| Nazwa cechy               | Aktualna wartość  | Wartość początko | wa                     | Jednostka | Zakres                               |
| TransmissionSpeed         | 19200             | 19200            | ~                      | bps       | 1200,2400,4800,9600,19200,38400,5760 |
| Parity                    | 0                 | None             | ~                      |           | 0,1,2                                |
| StopBits                  | 0                 | 1                | ~                      | bits      | 0,1,2                                |
| DeviceAddress             | 111               | 111              |                        |           | [0-255]                              |
| ResponseTimeout           | 300               | 300              |                        | ms        | [25-6400]                            |
| RefreshInterval           | 1000              | 1000             |                        | ms        | [0-300000]                           |
| RegisterAddress           | 23                | 23               |                        |           | [0-65535]                            |
| RegisterType              | 2                 | Rejestry pamięta | jące (holding) 🗸       |           | 0,1,2,3                              |
| AlwaysWriteMultiple       | 0                 | No               | ~                      |           | 0,1                                  |
| InputOutputCount          | 0                 | 1                |                        |           | [1-64]                               |
| DataType                  | 0                 | Unsigned Intege  | r v                    |           | 0,1,2                                |
| DataWidth                 | 16                | 16               | ~                      | bits      | 16,32,48,64                          |
| Endianness                | 0                 | Big Endian (Swa  | pBytesAndWor $ 	imes $ |           | 0,1,2,3                              |
| BitFieldWidth             | 16                | 0                |                        | bits      | [0-64]                               |
| BitFieldPosition          | 0                 | 0                |                        | bit       | [0-63]                               |
| Divisor                   | 1                 | 1                |                        |           |                                      |
| InitialValueAccess        | 0                 | Read             | ~                      |           | 0,1                                  |
| InitialValue              | -                 | 0                |                        |           |                                      |
| Value                     | 100               |                  |                        |           |                                      |
| RawValue                  | 25600             |                  |                        |           |                                      |
| IsValueValid              | 1                 |                  |                        | bool      |                                      |
| ErrorCode                 | 0                 |                  |                        |           |                                      |
| 🗹 Auto odświeżanie 👰      |                   |                  |                        |           | Odśwież                              |
|                           |                   |                  |                        |           | OK Anuluj                            |

#### Uwaga!

W obiekcie Gate Modbus od wersji 1.4.1 - 2334 została wprowadzona cecha ModbusMasterFrameSpace służąca do określania przerwy między wysyłanymi ramkami Modbus wyrażonej w znakach. W przypadku projektów z dużą ilością obiektów ModbusRTU i problemów z płynnością odpytywania dla krótkiego czasu RefreshInterval można wprowadzić od 1 do 50 pustych znaków między wysyłanymi ramkami.

#### Uwaga!

Korzystanie z obiektów ModbusRTU o różnych ustawionych parametrach komunikacyjnych (TransmissionSpeed, Parity, StopBits) może powodować nieprawidłowe działanie GATE MODBUS. Zalecane jest ustawianie takich samych parametrów komunikacyjnych dla wszystkich utworzonych obiektów ModbusRTU.

## B. ModbusSlaveConfigRTU

Obiekt wirtualny ModbusSlaveConfigRTU służy do konfiguracji modułu Gate Modbus pracującego jako urządzenie Slave. Aby tego dokonać należy:

• Utworzyć obiektu wirtualny ModbusSlaveConfigRTU:

| 0                    | ×      |
|----------------------|--------|
| Dodaj obiekt CLU     |        |
|                      |        |
|                      |        |
| CLU                  |        |
| CLU501000759         | $\sim$ |
| Typ                  |        |
| ModbusSlaveConfigRTU | ~      |
|                      |        |
| OK                   | Δημιμί |
| OK                   | Andruj |

- Przejść do zakładki Cechy wbudowane i wprowadzić dane dotyczące komunikacji z urządzeniem Master RTU:
  - TransmissionSpeed prędkość transmisji;
  - Parity parametr ustawia sprawdzanie parzystości:
    - 0 None
    - 1 Odd
    - 2 Even
  - **StopBits** liczba bitów stopu urządzenia Slave:
    - 0 1 bit stopu
    - 1 1.5 bitu stopu
    - 2 2 bity stopu

Po wysłaniu konfiguracji Gate Modbus pracuje jako urządzenie Slave.

| 0       | <b>0</b> ×             |                  |                   |                 |             |                          |               |  |  |  |
|---------|------------------------|------------------|-------------------|-----------------|-------------|--------------------------|---------------|--|--|--|
| Właści  | iwości obiektu         |                  |                   |                 |             |                          |               |  |  |  |
|         |                        |                  |                   |                 |             |                          |               |  |  |  |
| Nazwa:  | ModbusConfig           |                  |                   | Typ: ModbusSlav | reConfigRTU |                          |               |  |  |  |
| ld:     | CLU501000746->MOD1737  |                  |                   |                 |             |                          |               |  |  |  |
| 🥐 Ste   | erowanie 🚺 Zdarzenia 🛞 | Cechy wbudowane  |                   |                 |             |                          |               |  |  |  |
| Nazwa   | cechy                  | Aktualna wartość | Wartość początkow | /a              | Jednostka   | Zakres                   |               |  |  |  |
| Transm  | issionSpeed            | 19200            | 19200             | ~               | bps         | 1200,2400,4800,9600,1920 | 0,38400,5760( |  |  |  |
| Parity  |                        | 0                | None              | ~               |             | 0,1,2                    |               |  |  |  |
| StopBit | ts                     | 0                | 1                 | ~               | bits        | 0,1,2                    |               |  |  |  |
|         |                        |                  |                   |                 |             |                          |               |  |  |  |
|         |                        |                  |                   |                 |             |                          |               |  |  |  |
|         |                        |                  |                   |                 |             |                          |               |  |  |  |
|         |                        |                  |                   |                 |             |                          |               |  |  |  |
|         |                        |                  |                   |                 |             |                          |               |  |  |  |
|         |                        |                  |                   |                 |             |                          |               |  |  |  |
|         |                        |                  |                   |                 |             |                          |               |  |  |  |
|         |                        |                  |                   |                 |             |                          |               |  |  |  |
| Auto    | odświeżanie 🍋          |                  |                   |                 |             |                          | Odśwież       |  |  |  |
| Auto    |                        |                  |                   |                 |             |                          | Cuswiez       |  |  |  |
|         |                        |                  |                   |                 |             | ОК                       | Anuluj        |  |  |  |

## C. ModbusSlaveRTU

Obiekt wirtualny ModbusSlaveRTU służy do definiowania wartości dla poszczególnych rejestrów urządzenia Slave. Aby obiekt działał prawidłowo w pierwszej kolejności należy utworzyć obiekt ModbusSlaveConfigRTU (<u>patrz pkt.B.</u>). W celu skorzystania z funkcjonalności należy:

• Utworzyć obiekt wirtualny ModbusSlaveRTU :

| ×      |
|--------|
|        |
|        |
|        |
|        |
| $\sim$ |
|        |
|        |
| $\sim$ |
|        |
|        |
| Anuluj |
|        |

- Przejść do zakładki Cechy wbudowane i wprowadzić dane dotyczące komunikacji z urządzeniem Master RTU:
  - DeviceAddress adres urządzenia Slave;
  - RegisterAddress adres obsługiwanego rejestru;
  - **RegisterType** typ rejestru;
  - DataType typ wartości;
  - DataWidth szerokość danych;

• Endianness - kolejność bajtów;

#### • InitialValue - początkowa wartość rejestru.

| 0                         |                  |                                                                                          |           | ×           |
|---------------------------|------------------|------------------------------------------------------------------------------------------|-----------|-------------|
| Właściwości obiektu       |                  |                                                                                          |           |             |
|                           |                  |                                                                                          |           |             |
| Nazwa: ModbusSlave_111_23 |                  | Typ: ModbusSlav                                                                          | eRTU      |             |
| Id: CLU501000746->MOD2171 | Cechy wbudowane  |                                                                                          |           |             |
| Nazwa cechy               | Aktualna wartość | Wartość początkowa                                                                       | Jednostka | Zakres      |
| DeviceAddress             | 111              | 111                                                                                      |           | [0-255]     |
| RegisterAddress           | 23               | 23                                                                                       |           | [0-65535]   |
| RegisterType              | 2                | Rejestry pamiętające (holding) 🛛 🗸                                                       |           | 0,1,2,3     |
| DataType                  | 0                | Unsigned Integer $\vee$                                                                  |           | 0,1,2       |
| DataWidth                 | 16               | 16 ~                                                                                     | bits      | 16,32,48,64 |
| Endianness                | 0                | Big Endian (SwapBytesAndWords) $ \! \! \! \! \! \! \! \! \! \! \! \! \! \! \! \! \! \! $ |           | 0,1,2,3     |
| InitialValue              | -                | 100                                                                                      |           |             |
| Value                     | 100              |                                                                                          |           |             |
| RawValue                  | 25600            |                                                                                          |           |             |
|                           |                  |                                                                                          |           |             |
| 🗹 Auto odświeżanie 🤄      |                  |                                                                                          |           | Odśwież     |
|                           |                  |                                                                                          |           | OK Anuluj   |

### **D. Modbus**

### Uwaga!

Obiekt wirtualny Modbus został wycofany w wersji Gate Modbus 1.4.1 - 2334 wraz z wprowadzeniem nowego obiektu wirtualnego ModbusRTU, który jest jego odpowiednikiem. W celu zapewnienia kompatybilności z już istniejącymi projektami obiekt pozostaje dostępny do użytku. Możliwość tworzenia nowych obiektów tego typu została wyłączona.

Chcąc przeprowadzić poprawną konfigurację modułu Gate Modbus należy kolejno:

• Utworzyć obiekt wirtualny *Modbus* i nadać mu nazwę:

| 0              |    | ×      |
|----------------|----|--------|
| Wybierz obiekt |    |        |
|                |    |        |
| Wybierz CLU:   |    |        |
| CLU501000199   |    | $\sim$ |
| Obiekt:        |    |        |
| Modbus         |    | ~      |
|                |    |        |
|                |    |        |
|                |    |        |
|                | ОК | Anuluj |

• Przejść do zakładki Cechy wbudowane i wprowadzić:

- DeviceAddress adres urządzenia Slave;
- **AccessRights** tryb pracy (*Read* odczyt wartości z rejestru; *ReadWrite* umożliwia zapis wartości do ustawionego rejestru);
- **RegisterAddress** adres obsługiwanego rejestru;
- TransmissionSpeed prędkość transmisji;
- Refreshinterval okres odpytywania rejestru urządzenia Slave przez GATE Modbus;
- ResponseTimeout czas urządzenia Slave na odpowiedź (po jego przekroczeniu zwracany jest ErrorCode =-2);
- **Divisor** dzielnik (dla ValueType = Number/Float);
- parametry odpowiednie dla wybranego typu rejestru urządzenia Slave;
- **StopBits** liczba bitów stopu urządzenia Slave:
  - 0 1 bit stopu
  - 1 1.5 bitu stopu
  - 2 2 bity stopu
- Parity parametr ustawia sprawdzanie parzystości:
  - 0 None
  - 1 Odd
  - 2 Even

| 0                 |                  |                           |           |             |             |                  | ×                 |
|-------------------|------------------|---------------------------|-----------|-------------|-------------|------------------|-------------------|
| Właściwości obie  | ktu              |                           |           |             |             |                  |                   |
|                   |                  |                           |           |             |             |                  |                   |
| Nazwa: Modbus1    |                  |                           |           | Typ: Modbus |             |                  |                   |
| Id: CLU501000     | )199->MOD2256    |                           |           |             |             |                  |                   |
| 🔗 Sterowanie      | ≽ Zdarzenia 👔    | Cechy wbudowane           |           |             |             |                  |                   |
| Nazwa cechy       | Aktualna wartość | Wartość początkowa        | Jednostka |             | Zakres      |                  |                   |
| DeviceAddress     | 111              | 111                       | number    |             | [0-255]     |                  |                   |
| AccessRights      | 0                | Read $\sim$               | -         |             | 0,1         |                  |                   |
| RegisterAddress   | 141              | 141                       | number    |             | [0-65535]   |                  |                   |
| TransmisionSpeed  | 9600             | 9600 ~                    | bps       |             | 1200,2400,4 | 800,9600,19200,3 | 8400,57600,115200 |
| ValueType         | 1                | Number ~                  |           |             | 1,2,3       |                  |                   |
| BitPosition       | 0                | 0                         | number    |             | [0-15]      |                  |                   |
| BitCount          | 16               | 16                        | number    |             | [1-32]      |                  |                   |
| RefreshInterval   | 1000             | 1000                      | number    |             | [0-65535]   |                  |                   |
| ResponseTimeout   | 100              | 100                       | number    |             | [10-65535]  |                  |                   |
| Divisor           | 1                | 1                         | number    |             | [1-65535]   |                  |                   |
| Endianess         | 3                | SwapWords $\sim$          | -         |             | 0,1,2,3     |                  |                   |
| RegisterType      | 2                | HoldingRegisters $~\sim~$ | -         |             | 0,1,2,3     |                  |                   |
| ErrorCode         | 0                |                           | number    |             |             |                  |                   |
| Value             | 639              | 0                         | number    |             |             |                  |                   |
| RegisterValue     | 639              |                           | number    |             |             |                  |                   |
| StopBits          | 0                | 1 ~                       | -         |             | 0,1,2       |                  |                   |
| Parity            | 0                | None 🗸                    | -         |             | 0,1,2       |                  |                   |
| 🗹 Auto odświeżani | ie 🔮             |                           |           |             |             |                  | 3 Odśwież         |
|                   |                  |                           |           |             |             | ОК               | Anuluj            |

 Wysłać konfigurację oraz zweryfikować połączenie – zakładka Cechy wbudowane, cecha ErrorCode =0 (poprawny odczyt/zapis):

| 0                 |                  |                     |           |             | ×                                            |
|-------------------|------------------|---------------------|-----------|-------------|----------------------------------------------|
| Właściwości obie  | ktu              |                     |           |             |                                              |
| Nazwa: Modbus1    |                  |                     |           | Typ: Modbus |                                              |
| Id: CLU501000     | )199->MOD2256    |                     |           |             |                                              |
| Sterowanie        | ≽ Zdarzenia 😭    | Cechy wbudowane     |           |             |                                              |
| Nazwa cechy       | Aktualna wartość | Wartość początkowa  | Jednostka |             | Zakres                                       |
| DeviceAddress     | 111              | 111                 | number    |             | [0-255]                                      |
| AccessRights      | 0                | Read $\checkmark$   | -         |             | 0,1                                          |
| RegisterAddress   | 141              | 141                 | number    |             | [0-65535]                                    |
| TransmisionSpeed  | 9600             | 9600 ~              | bps       |             | 1200,2400,4800,9600,19200,38400,57600,115200 |
| ValueType         | 1                | Number ~            |           |             | 1,2,3                                        |
| BitPosition       | 0                | 0                   | number    |             | [0-15]                                       |
| BitCount          | 16               | 16                  | number    |             | [1-32]                                       |
| RefreshInterval   | 1000             | 1000                | number    |             | [0-65535]                                    |
| ResponseTimeout   | 100              | 100                 | number    |             | [10-65535]                                   |
| Divisor           | 1                | 1                   | number    |             | [1-65535]                                    |
| Endianess         | 3                | SwapWords $\sim$    | -         |             | 0,1,2,3                                      |
| RegisterType      | 2                | HoldingRegisters $$ | -         |             | 0,1,2,3                                      |
| ErrorCode         | 0                |                     | number    |             |                                              |
| Value             | 639              | 0                   | number    |             |                                              |
| RegisterValue     | 639              |                     | number    |             |                                              |
| StopBits          | 0                | 1 ~                 | -         |             | 0,1,2                                        |
| Parity            | 0                | None 🗸              | -         |             | 0,1,2                                        |
| 🗹 Auto odświeżani | ie 🔮             |                     |           |             | Odśwież                                      |
|                   |                  |                     |           |             | OK Anuluj                                    |

#### Uwaga!

W obiekcie Gate Modbus od wersji 1.4.1 - 2334 została wprowadzona cecha ModbusMasterFrameSpace służąca do określania przerwy między wysyłanymi ramkami Modbus wyrażonej w znakach. W przypadku projektów z dużą ilością obiektów i problemów z płynnością odpytywania dla krótkiego czasu RefreshInterval` można wprowadzić od 1 do 50 pustych znaków między wysyłanymi ramkami.

## E. ModbusValue

#### Uwaga!

Obiekt wirtualny ModbusValue został wycofany w wersji Gate Modbus 1.4.1 - 2334 wraz z wprowadzeniem nowego obiektu wirtualnego ModbusRTU, który jest jego odpowiednikiem. W celu zapewnienia kompatybilności z już istniejącymi projektami obiekt pozostaje do użytku. Nie jest możliwe tworzenie nowych obiektów tego typu.

Aby użyć obiektu wirtualnego ModbusValue należy:

• Utworzyć obiekt wirtualny ModbusValue i nadać mu nazwę:

| 0              | ×      |
|----------------|--------|
| Wybierz obiekt |        |
| Wybierz CLU:   |        |
| GATE_1         | $\sim$ |
| Obiekt:        |        |
| ModbusValue    | ~      |
|                |        |
| ОК             | Anuluj |

- Przejść do zakładki Cechy wbudowane i wprowadzić:
  - TransmissionSpeed prędkość transmisji;
  - Parity parametr ustawia sprawdzanie parzystości:
    - 0 None
    - 1 Odd
    - 2 Even
  - **StopBits** liczba bitów stopu urządzenia Slave:
    - 0 1 bit stopu
    - 1 1.5 bitu stopu
    - 2 2 bity stopu
  - DeviceAddress adres urządzenia Slave;
  - ResponseTimeout czas na odpowiedź w krokach 25ms;
  - RefreshPeriod minimalny okres odświeżania w krokach 5ms wartość 0 wyłącza automatyczne odświeżanie;
  - RegisterAddress adres obsługiwanego rejestru;
  - RegisterType typ ustawionego rejestru:
    - 0 wyjścia dwustanowe
    - 1 wejścia dwustanowe
    - 2 rejestry pamiętające
    - 3 rejestry wejściowe
  - Divisor dzielnik (skala) wartości;
  - InitialValueAccess metoda pierwszego dostępu do wartości Value:
    - 0 wartość początkowa Value jest odczytywana z urządzenia;
    - 1 wartość początkowa Value jest zapisywana do urządzenia;

#### Uwaga!

Wpisanie wybranej wartości w polu value przy ustawieniu cechy InitialValueAccess = 1 powoduje zapisanie wartości (wysłanie odpowiedniej ramki) po wysłaniu konfiguracji na CLU. Jeśli wartość cechy InitialValueAccess =0 wpisana wartość w polu value jest ignorowana. • parametry odpowiednie dla wybranego typu rejestru urządzenia Slave;

| 0         |            |                  |                             |           |                  | ×                                          |
|-----------|------------|------------------|-----------------------------|-----------|------------------|--------------------------------------------|
| Właści    | wości obi  | ektu             |                             |           |                  |                                            |
|           |            |                  |                             |           |                  |                                            |
| Nazwa:    | ModbusV    | /al              |                             |           | Typ: ModbusValue |                                            |
| ld:       | CLU50100   | 00759->MOD1881   |                             |           | ]                | ,                                          |
| 🔗 St      | erowanie   | 🍾 Zdarzenia      | Cechy wbudowane             |           |                  |                                            |
| Nazwa     | cechy      | Aktualna wartość | Wartość początkowa          | Jednostka |                  | Zakres                                     |
| Transm    | isionSpeed | 9600             | 9600 ~                      | bps       |                  | 1200,2400,4800,9600,19200,38400,57600,1152 |
| Parity    |            | 0                | None 🗸                      |           |                  | 0,1,2                                      |
| StopBit   | ts         | 0                | 1 ~                         | bits      |                  | 0,1,2                                      |
| Device    | Address    | 111              | 111                         |           |                  | [0-255]                                    |
| Respon    | iseTimeou  | 1000             | 1000                        | ms        |                  | [25-6400]                                  |
| Refrest   | hPeriod    | 1000             | 1000                        | ms        |                  | [0-300000]                                 |
| Registe   | erAddress  | 122              | 122                         |           |                  | [0-65535]                                  |
| Registe   | erType     | 2                | Holding registers           | v         |                  | 0, 1, 2, 3                                 |
| InputO    | utputCour  | 0                | 1                           |           |                  | [1-64]                                     |
| DataTy    | pe         | 0                | Unsigned Integer $\   \lor$ |           |                  | 0,1,2                                      |
| DataWi    | idth       | 16               | 16 ~                        | bits      |                  | 16,32,48,64                                |
| Endiann   | iess       | 0                | Big Endian $\sim$           |           |                  | 0, 1, 2, 3                                 |
| BitField  | lWidth     | 16               | 0                           | bits      |                  | [0-64]                                     |
| BitField  | Position   | 0                | 0                           | bit       |                  | [0-63]                                     |
| Divisor   |            | 1                | 1                           |           |                  |                                            |
| InitialVa | alueAccess | 0                | Read ~                      |           |                  | 0,1                                        |
| Value     |            | 192              | 0                           |           |                  |                                            |
| RawVal    | ue         | 49152            |                             |           |                  |                                            |
| IsValue   | Valid      | true             |                             | bool      |                  |                                            |
| ErrorCo   | ode        | 0                |                             |           |                  |                                            |
| Auto      | odświeżar  | nie 🧑            |                             |           |                  | Odśwież                                    |
|           |            |                  |                             |           |                  | OK Anuluj                                  |

 Wysłać konfigurację oraz zweryfikować połączenie - zakładka Cechy wbudowane, cecha ErrorCode =0 (poprawny odczyt/zapis):

| 0               |                              |                              |           |                  | ×                                         |
|-----------------|------------------------------|------------------------------|-----------|------------------|-------------------------------------------|
| Właściwości     | obiektu                      |                              |           |                  |                                           |
|                 |                              |                              |           |                  |                                           |
| Nazwa: Modi     | busVal                       |                              |           | Typ: ModbusValue |                                           |
| Id: CLU5        | 01000759->MOD1               | 881                          |           | ]                |                                           |
| 🔗 Sterowa       | nie 🍡 Zdarzeni               | ia 😭 Cechy wbudowane         |           |                  |                                           |
| Nazwa cechy     | Aktualna war                 | tość Wartość początkowa      | Jednostka |                  | Zakres                                    |
| TransmisionS    | реек 9600                    | 9600 🗸                       | bps       |                  | 1200,2400,4800,9600,19200,38400,57600,115 |
| Parity          | 0                            | None 🗸                       |           |                  | 0,1,2                                     |
| StopBits        | 0                            | 1 ~                          | bits      |                  | 0,1,2                                     |
| DeviceAddre     | ss 111                       | 111                          |           |                  | [0-255]                                   |
| ResponseTim     | <b>eou</b> <sup>,</sup> 1000 | 1000                         | ms        |                  | [25-6400]                                 |
| RefreshPerio    | <b>d</b> 1000                | 1000                         | ms        |                  | [0-300000]                                |
| RegisterAddr    | <b>ess</b> 122               | 122                          |           |                  | [0-65535]                                 |
| RegisterType    | 2                            | Holding registers            | ~         |                  | 0,1,2,3                                   |
| InputOutputO    | Cour 0                       | 1                            |           |                  | [1-64]                                    |
| DataType        | 0                            | Unsigned Integer $~~$ $\sim$ |           |                  | 0,1,2                                     |
| DataWidth       | 16                           | 16 🗸                         | bits      |                  | 16,32,48,64                               |
| Endianness      | 0                            | Big Endian $\sim$            |           |                  | 0,1,2,3                                   |
| BitFieldWidth   | <b>1</b> 6                   | 0                            | bits      |                  | [0-64]                                    |
| BitFieldPositio | on O                         | 0                            | bit       |                  | [0-63]                                    |
| Divisor         | 1                            | 1                            |           |                  |                                           |
| InitialValueAc  | cess 0                       | Read $\sim$                  |           |                  | 0,1                                       |
| Value           | 192                          | 0                            |           |                  |                                           |
| RawValue        | 49152                        |                              |           |                  |                                           |
| lsValueValid    | true                         |                              | bool      |                  |                                           |
| ErrorCode       | 0                            |                              |           |                  |                                           |
| Auto odświ      | ieżanie 🧑                    |                              |           |                  | Odśwież                                   |
|                 |                              |                              |           |                  | OK Anuluj                                 |
|                 |                              |                              |           |                  |                                           |

### Uwaga!

W obiekcie Gate Modbus od wersji 1.4.1 - 2334 została wprowadzona cecha ModbusMasterFrameSpace służąca do określania przerwy między wysyłanymi ramkami Modbus wyrażonej w znakach. W przypadku projektów z dużą ilością obiektów i problemów z płynnością odpytywania dla krótkiego czasu RefreshInterval można wprowadzić od 1 do 50 pustych znaków między wysyłanymi ramkami.

# 3.2. Protokół Modbus TCP

## A. ModbusClient

Obiekt wirtualny ModbusClient służy do komunikacji z urządzeniami typu serwer za pomocą sieci LAN.

Aby użyć obiektu wirtualnego ModbusClient należy:

• Utworzyć obiekt wirtualny ModbusClient i nadać mu nazwę:

| 0                |    | ×      |
|------------------|----|--------|
| Dodaj obiekt CLU |    |        |
|                  |    |        |
|                  |    |        |
| CLU              |    |        |
| Gate1_501000746  |    | ~      |
| Тур              |    |        |
| ModbusClient     |    | ~      |
|                  |    |        |
|                  |    |        |
|                  |    |        |
|                  | ОК | Anuluj |

- Przejść do zakładki Cechy wbudowane i wprowadzić:
  - SocketAddress adres IP urządzenia Modbus;
  - DeviceAddress adres urządzenia Modbus;
  - ResponseTimeout czas na odpowiedź w krokach 25ms;
  - Refreshinterval minimalny okres odświeżania w krokach 5ms wartość 0 wyłącza automatyczne odświeżanie;
  - RegisterAddress adres obsługiwanego rejestru;
  - **RegisterType** typ ustawionego rejestru:
    - 0 wyjścia dwustanowe
    - 1 wejścia dwustanowe
    - 2 rejestry pamiętające
    - 3 rejestry wejściowe
  - Divisor dzielnik (skala) wartości;
  - InitialValueAccess metoda pierwszego dostępu do wartości Value:
    - 0 wartość początkowa Value jest odczytywana z urządzenia
    - 1 wartość początkowa Value jest zapisywana do urządzenia
  - parametry odpowiednie dla wybranego typu rejestru urządzenia serwer:

#### Uwaga!

Wpisanie wybranej wartości w polu InitialValue przy ustawieniu cechy InitialValueAccess = 1 powoduje zapisanie wartości (wysłanie odpowiedniej ramki) po wysłaniu konfiguracji na CLU. Jeśli wartość cechy InitialValueAccess = 0 wpisana wartość w polu InitialValue jest ignorowana.

 Wysłać konfigurację oraz zweryfikować połączenie - zakładka Cechy wbudowane, cecha ErrorCode = 0 (poprawny odczyt/zapis):

| 0                    |                             |                  |               |           |             | ×         |
|----------------------|-----------------------------|------------------|---------------|-----------|-------------|-----------|
| Właściwości obiektu  | u                           |                  |               |           |             |           |
|                      |                             |                  |               |           |             |           |
|                      |                             |                  |               |           |             |           |
| Nazwa: MC_001_001    |                             | 1                | yp: Modbu     | sClient   |             |           |
| Id: CLU501000187     | 7->MOD4138                  |                  |               |           |             |           |
| 🤗 Sterowanie 👔       | Zdarzenia 🔶 Cechy wbudowane | )                |               |           |             |           |
| Nazwa cechy          | Aktualna wartość            | Wartość początko | wa            | Jednostka | Zakres      |           |
| SocketAddress        | 192.168.0.3                 | 192.168.0.3      |               |           |             |           |
| DeviceAddress        | 1                           | 1                |               |           | [0-255]     |           |
| ResponseTimeout      | 1500                        | 1500             |               | ms        | [25-6400]   |           |
| RefreshInterval      | 1000                        | 1000             |               | ms        | [0-300000]  |           |
| RegisterAddress      | 1                           | 1                |               |           | [0-65535]   |           |
| RegisterType         | 2                           | Rejestry pamięta | ające (hol  ~ |           | 0,1,2,3     |           |
| AlwaysWriteMultiple  | 0                           | Yes              | ~             | ]         | 0,1         |           |
| InputOutputCount     | 0                           | 1                |               |           | [1-64]      |           |
| DataType             | 0                           | Unsigned Intege  | er v          | ]         | 0,1,2       |           |
| DataWidth            | 16                          | 16               | ~             | bits      | 16,32,48,64 |           |
| Endianness           | 0                           | Big Endian (Swa  | pBytesAr ∨    | ]         | 0,1,2,3     |           |
| BitFieldWidth        | 16                          | 0                |               | bits      | [0-64]      |           |
| BitFieldPosition     | 0                           | 0                |               | bit       | [0-63]      |           |
| Divisor              | 1                           | 1                |               |           |             |           |
| InitialValueAccess   | 0                           | Read             | ~             | ]         | 0,1         |           |
| InitialValue         | -                           | 59900            |               |           |             |           |
| Value                | 1103                        |                  |               |           |             |           |
| RawValue             | 20228                       |                  |               |           |             |           |
| IsValueValid         | 1                           |                  |               | bool      |             |           |
| ErrorCode            | 0                           |                  |               |           |             |           |
|                      |                             |                  |               |           |             |           |
| 🗹 Auto odświeżanie 🕯 | ର                           |                  |               |           |             | 3 Odśwież |
|                      |                             |                  |               |           | ОК          | Anuluj    |
|                      |                             |                  |               |           |             |           |

### Uwaga!

Domyślny port pracy urządzenia serwer wynosi 502. Istnieje możliwość pracy na innym, zdefiniowanym porcie. W takim wypadku po wpisanym adresie IP urządzenia należy po : dodać docelowy port komunikacji - przykładowo: 192.168.0.103:8888.

## **B. ModbusServer**

Obiekt wirtualny ModbusServer służy do komunikacji z urządzeniami typu klient za pomocą sieci LAN.

Aby użyć obiektu wirtualnego ModbusServer należy:

• Utworzyć obiekt wirtualny ModbusServer i nadać mu nazwę:

| 0                |    | ×      |
|------------------|----|--------|
| Dodaj obiekt CLU |    |        |
|                  |    |        |
|                  |    |        |
| CLU              |    |        |
| CLU12345692      |    | ~      |
| Tur              |    |        |
| ModbusServer     |    | ~      |
|                  |    |        |
|                  |    |        |
|                  | ОК | Anuluj |

- Przejść do zakładki Cechy wbudowane i wprowadzić:
  - **Port** Port nasłuchiwania serwera;
  - **DeviceAddress** adres urządzenia Modbus;
  - **RegisterAddress** adres obsługiwanego rejestru;
  - **RegisterType** typ ustawionego rejestru:
    - 0 wyjścia dwustanowe
    - 1 wejścia dwustanowe
    - 2 rejestry pamiętające
    - 3 rejestry wejściowe
  - DataType typ wartości;
  - DataWidth szerokość danych;
  - Endianness kolejność bajtów;
  - InitialValue początkowa wartość rejestru;
- Wysłać konfigurację oraz zweryfikować połączenie za pomocą urządzenia klient

| 0         |                   |                        |               |                          |           |             | ×       |
|-----------|-------------------|------------------------|---------------|--------------------------|-----------|-------------|---------|
| Właści    | wości obiektu     |                        |               |                          |           |             |         |
|           |                   |                        |               |                          |           |             |         |
| Nazwa     | ModbusServer      |                        |               | Typ: Modbu               | sServer   |             |         |
| ld.       |                   | 16834                  |               | .)p. [                   |           |             |         |
| ы.        | 02012343032-21000 |                        |               |                          |           |             |         |
| 🔗 St      | erowanie 🄀 Zdarz  | enia 😭 Cechy wbudowane |               |                          |           |             |         |
| Nazwa o   | cechy             | Aktualna wartość       | Wartość począ | tkowa                    | Jednostka | Zakres      |         |
| Port      |                   | 502                    | 502           |                          | ]         |             |         |
| Device    | Address           | 1                      | 1             |                          | ]         | [0-255]     |         |
| Registe   | rAddress          | 1                      | 1             |                          | ]         | [0-65535]   |         |
| Registe   | rType             | 2                      | Rejestry pam  | iętające (hol  ~         |           | 0,1,2,3     |         |
| DataTy    | pe                | 0                      | Unsigned Int  | eger 🗸 🗸                 |           | 0,1,2       |         |
| DataWi    | dth               | 16                     | 16            | ~                        | bits      | 16,32,48,64 |         |
| Endiann   | less              | 0                      | Big Endian (S | $\sim$ wapBytesAr $\sim$ |           | 0,1,2,3     |         |
| InitialVa | alue              | -                      | 1996          |                          | ]         |             |         |
| Value     |                   | 1996                   |               |                          |           |             |         |
| RawVal    | ue                | 52231                  |               |                          |           |             |         |
|           |                   |                        |               |                          |           |             |         |
|           |                   |                        |               |                          |           |             |         |
|           |                   |                        |               |                          |           |             |         |
|           |                   |                        |               |                          |           |             |         |
|           |                   |                        |               |                          |           |             |         |
| 🗹 Auto    | odświeżanie 🔮     |                        |               |                          |           |             | Odśwież |
|           |                   |                        |               |                          |           | ОК          | Anuluj  |

# 4. Parametry rejestrów

#### Uwaga!

Opisane obiekty wirtualne dostępne są dla **GRENTON GATE MODBUS MASTER, DIN, Eth (INT-201 - E-01)** posiadający **firmware 1.4.1 - 2334 lub wyższy!** 

## 4.1. Obiekt ModbusRTU oraz ModbusClient

#### Uwaga!

Aby korzystać z synchronicznego odczytu i zapisu, czyli wykonywać zapis WriteValue i odczyt wartości lub kodu błędu bezpośrednio w jednym skrypcie, zdarzenia OnValueChange oraz OnValueRead muszą pozostać puste. Zalecane jest również, w takiej sytuacji, ustawienie RefreshInterval = 0.

Parametry rejestrów w przypadku obiektów ModbusRTU oraz ModbusClient nie różnią się w obszarze konfiguracji - jedyna różnica polega na sposobie komunikacji z docelowym urządzeniem. Poniżej przedstawiono sposoby odczytu wartości z rejestrów urządzeń Slave / serwer.

## A. 16-bitowe wartości całkowite rejestrów

Odczyt 16-bitowych rejestrów pamiętających (Read Holding Registers, FunctionCode = 03):

• RegisterType : Holding Registers;
- DataType : Unsigned Integer;
- DataWidth: 16;
- Endianness: wartość domyślna;
- BitFieldWidth: wartość domyślna;
- BitFieldPosition: wartość domyślna.

| 0         |                  |                         |                                 |           | ×                             |
|-----------|------------------|-------------------------|---------------------------------|-----------|-------------------------------|
| Właściw   | wości obiektu    |                         |                                 |           |                               |
|           |                  |                         |                                 |           |                               |
|           |                  |                         |                                 |           |                               |
| Nazwa:    | ModbusRTU        |                         | Тур: Мос                        | IbusRTU   |                               |
| ld:       | CLU501000746->MC | DD1202                  |                                 |           |                               |
| P Ste     | erowanie 🏠 Zdar  | zenia 😭 Cechy wbudowane | ]                               |           |                               |
| Nazwa o   | cechy            | Aktualna wartość        | Wartość początkowa              | Jednostka | Zakres 🔨                      |
| Transmi   | issionSpeed      | 19200                   | 19200 ~                         | bps       | 1200,2400,4800,9600,19200,384 |
| Parity    |                  | 0                       | None ~                          |           | 0,1,2                         |
| StopBit   | s                | 0                       | 1 ~                             | bits      | 0,1,2                         |
| Device    | Address          | 1                       | 1                               |           | [0-255]                       |
| Respon    | seTimeout        | 300                     | 300                             | ms        | [25-6400]                     |
| Refresh   | nInterval        | 1000                    | 1000                            | ms        | [0-300000]                    |
| Registe   | rAddress         | 1                       | 1                               |           | [0-65535]                     |
| Registe   | тТуре            | 2                       | Rejestry pamiętające (hc 🗸      |           | 0,1,2,3                       |
| Always\   | WriteMultiple    | 0                       | No                              |           | 0,1                           |
| InputO    | utputCount       | 0                       | 1                               |           | [1-64]                        |
| DataTyp   | pe               | 0                       | Unsigned Integer 🛛 🗸            |           | 0,1,2                         |
| DataWi    | dth              | 16                      | 16 ~                            | bits      | 16,32,48,64                   |
| Endiann   | iess             | 0                       | Big Endian (SwapBytesA $ \sim $ |           | 0,1,2,3                       |
| BitField  | Width            | 16                      | 0                               | bits      | [0-64]                        |
| BitField  | Position         | 0                       | 0                               | bit       | [0-63]                        |
| Divisor   |                  | 1                       | 1                               |           |                               |
| InitialVa | alueAccess       | 0                       | Read ~                          |           | 0,1                           |
| InitialVa | alue             | -                       | 0                               |           |                               |
| Value     |                  | 1996                    |                                 |           |                               |
| RawVal    | ue               | 52231                   |                                 |           | ¥                             |
| Auto      | odświeżanie 🔌    |                         |                                 |           | Odśwież                       |
|           |                  |                         |                                 |           | OK Anuluj                     |

| 0                   |                  |                        |               |              |        |           |             | ×       |
|---------------------|------------------|------------------------|---------------|--------------|--------|-----------|-------------|---------|
| Właści              | wości obiektu    |                        |               |              |        |           |             |         |
| Nazwa:              | Client           |                        |               | Тур: Мо      | dbus   | :Client   |             |         |
| ld:                 | CLU501000746->MO | D2633                  |               |              |        |           |             |         |
| 🔗 St                | erowanie 🔀 Zdarz | enia 🔶 Cechy wbudowane |               |              |        |           |             |         |
| Nazwa o             | techy            | Aktualna wartość       | Wartość począ | tkowa        |        | Jednostka | Zakres      |         |
| Socket              | Address          | 192.168.0.3            | 192.168.0.3   |              |        |           |             |         |
| Device              | Address          | 1                      | 1             |              |        |           | [0-255]     |         |
| Respon              | seTimeout        | 1500                   | 1500          |              |        | ms        | [25-6400]   |         |
| Refrest             | nInterval        | 1000                   | 1000          |              |        | ms        | [0-300000]  |         |
| Registe             | rAddress         | 1                      | 1             |              |        |           | [0-65535]   |         |
| Registe             | тТуре            | 2                      | Rejestry pam  | iętające (ho | ~      |           | 0,1,2,3     |         |
| Always\             | WriteMultiple    | 0                      | No            |              | $\sim$ |           | 0,1         |         |
| InputO              | utputCount       | 0                      | 1             |              |        |           | [1-64]      |         |
| DataTyp             | be               | 0                      | Unsigned Int  | eger         | $\sim$ |           | 0,1,2       |         |
| DataWi              | dth              | 16                     | 16            |              | $\sim$ | bits      | 16,32,48,64 |         |
| Endiann             | iess             | 0                      | Big Endian (S | SwapBytesAr  | · ~    |           | 0,1,2,3     |         |
| BitField            | Width            | 16                     | 0             |              |        | bits      | [0-64]      |         |
| BitField            | Position         | 0                      | 0             |              |        | bit       | [0-63]      |         |
| Divisor             |                  | 1                      | 1             |              |        |           |             |         |
| InitialVa           | alueAccess       | 0                      | Read          |              | $\sim$ |           | 0,1         |         |
| InitialVa           | alue             | -                      | 0             |              |        |           |             |         |
| Value               |                  | 1996                   |               |              |        |           |             |         |
| RawVal              | ue               | 52231                  |               |              |        |           |             |         |
| IsValue             | Valid            | 1                      |               |              |        | bool      |             |         |
| ErrorCo             | de               | 0                      |               |              |        |           |             |         |
| <mark>∕ Auto</mark> | odświeżanie 🤇    |                        |               |              |        |           |             | Odśwież |
|                     |                  |                        |               |              |        |           | ОК          | Anuluj  |

Odczyt 16-bitowych rejestrów wejściowych (Read Input Registers, FunctionCode = 04):

- RegisterType : Input Registers;
- DataType : Unsigned Integer;
- DataWidth :16;
- Endianness : wartość domyślna;
- BitFieldWidth: wartość domyślna;
- BitFieldPosition: wartość domyślna.

Zapis 16-bitowych rejestrów pamiętających (Preset/Write Single Holding Register, FunctionCode = 06):

- RegisterType : Holding Registers;
- AlwaysWriteMultiple : No;
- DataType : Unsigned Integer;
- DataWidth: 16;
- Endianness : wartość domyślna;
- BitFieldWidth: wartość domyślna;
- BitFieldPosition: wartość domyślna.

Uwaga!

W przypadku zapisu do rejestrów 16-bitowych możliwe jest użycie funkcji 16 (Write Multiple Holding Register) zamiast funkcji 6 (Write Single Holding Register) w przypadku kiedy urządzenie Slave akceptuje jedynie zapis tego typu. W tym celu należy użyć cechy AlwaysWriteMultiple i ustawić ją na wartość 1.

Zapis 16-bitowych rejestrów pamiętających (Preset/Write Multiple Holding Registers, FunctionCode = 16):

- RegisterType : Holding Registers;
- AlwaysWriteMultiple:Yes
- DataType : Unsigned Integer;
- DataWidth: 16;
- Endianness : wartość domyślna;
- BitFieldWidth : wartość domyślna;
- BitFieldPosition: wartość domyślna.

| 0         |                   |                        |                                  |           |             | ×         |
|-----------|-------------------|------------------------|----------------------------------|-----------|-------------|-----------|
| Właściw   | vości obiektu     |                        |                                  |           |             |           |
|           |                   |                        |                                  |           |             |           |
|           |                   |                        |                                  |           |             |           |
| Nazwa:    | Client            |                        | Typ: Modbu                       | sClient   |             |           |
| ld:       | CLU501000746->MOI | D2633                  |                                  |           |             |           |
| L         |                   |                        |                                  |           |             |           |
| 🔗 Ste     | erowanie 🍾 Zdarze | enia 😭 Cechy wbudowane |                                  |           |             |           |
| Nazwa c   | echy              | Aktualna wartość       | Wartość początkowa               | Jednostka | Zakres      |           |
| Socket/   | Address           | 192.168.0.3            | 192.168.0.3                      |           |             |           |
| Device/   | Address           | 1                      | 1                                |           | [0-255]     |           |
| Respons   | seTimeout         | 1500                   | 1500                             | ms        | [25-6400]   |           |
| Refresh   | Interval          | 1000                   | 1000                             | ms        | [0-300000]  |           |
| Registe   | rAddress          | 1                      | 1                                |           | [0-65535]   |           |
| Registe   | гТуре             | 2                      | Rejestry pamiętające (hol 🗸      | ]         | 0,1,2,3     |           |
| Always    | VriteMultiple     | 1                      | Yes ~                            | ]         | 0,1         |           |
| InputOu   | ıtputCount        | 0                      | 1                                |           | [1-64]      |           |
| DataTyp   | e                 | 0                      | Unsigned Integer $\sim$          | ]         | 0,1,2       |           |
| DataWi    | dth               | 16                     | 16 ~                             | bits      | 16,32,48,64 |           |
| Endiann   | ess               | 0                      | Big Endian (SwapBytesAr $ \sim $ | ]         | 0,1,2,3     |           |
| BitField  | Width             | 16                     | 0                                | bits      | [0-64]      |           |
| BitField  | Position          | 0                      | 0                                | bit       | [0-63]      |           |
| Divisor   |                   | 1                      | 1                                |           |             |           |
| InitialVa | lueAccess         | 0                      | Read ~                           | ]         | 0,1         |           |
| InitialVa | lue               | -                      | 0                                |           |             |           |
| Value     |                   | 1996                   |                                  |           |             |           |
| RawValu   | Je                | 52231                  |                                  |           |             |           |
| IsValue\  | /alid             | 1                      |                                  | bool      |             |           |
| ErrorCo   | de                | 0                      |                                  |           |             |           |
|           |                   |                        |                                  |           |             |           |
| 🗹 Auto    | odświeżanie 🧐     |                        |                                  |           |             | 3 Odśwież |
|           |                   |                        |                                  |           | ОК          | Anuluj    |

## B. Pola bitowe w rejestrach 16-bitowych

Odczyt pól bitowych w 16-bitowym rejestrze pamiętającym (Read Holding Registers, FunctionCode = 03):

- RegisterType : Holding Registers;
- DataType : Unsigned Integer;
- DataWidth: 16;
- Endianness : wartość domyślna;
- BitFieldWidth: 0 16 (ilość odczytywanych kolejno bitów; dla wartości 0 przyjmowana jest automatycznie szerokość maksymalna = DataWidth );
- BitFieldPosition: 0 15 (pozycja pierwszego interesującego bitu).

Zakres liczbowy cechy BitFieldWidth zależy od ustawienia wartości cechy DataWidth.

Dla DataWidth = 16 zakres cechy BitFieldWidth wynosi[0-16].

W chwili ustawienia cechy BitFieldWidth na wartość równą O i wysłaniu konfiguracji cecha przyjmuje wartość maksymalną dla aktualnie ustawionej wartości cechy DataWidth.

#### Uwaga!

Zakres liczbowy cechy BitFieldPosition zależy od ustawienia wartości cechy DataWidth.

Dla DataWidth = 16 zakres cechy BitFieldWidth wynosi [0 - 15].

#### Uwaga!

Cechy BitFieldWidth i BitFieldPosition są uzależnione od cechy DataWidth.

Działają one wg zależności: BitFieldWidth - BitFieldPosition <= DataWidth

Na przykład:

W chwili ustawienia DataWidth i BitFieldWidth = 16 oraz BitFieldPosition = 15 cecha BitFieldWidth automatycznie przyjmie wartość = 1.

Dla BitFieldWidth =0 cecha BitFieldPosition przyjmuje zawsze 0.

| Ο                    |                     |                        |               |                      |           |                       | ×         |
|----------------------|---------------------|------------------------|---------------|----------------------|-----------|-----------------------|-----------|
| Właści               | wości obiektu       |                        |               |                      |           |                       |           |
|                      |                     |                        |               |                      |           |                       |           |
|                      |                     |                        |               |                      |           |                       |           |
| Nazwa:               | ModbusRTU           | Typ: Modbu             |               |                      | IsRTU     |                       |           |
| ld:                  | CLU501000746->MO    | D1202                  |               |                      |           |                       |           |
|                      |                     |                        |               |                      |           |                       |           |
| 🔗 St                 | erowanie 🏾 🏷 Zdarzo | enia 😭 Cechy wbudowane |               |                      |           |                       |           |
| Nazwa o              | techy               | Aktualna wartość       | Wartość począ | tkowa                | Jednostka | Zakres                |           |
| Transmi              | issionSpeed         | 19200                  | 19200         | ~                    | bps       | 1200,2400,4800,9600,1 | 9200,3840 |
| Parity               |                     | 0                      | None          |                      | ]         | 012                   |           |
|                      |                     | •                      | ivone         |                      | ]         | 0,1,2                 |           |
| StopBit              | S                   | 0                      | 1             | ~                    | bits      | 0,1,2                 |           |
| Device               | Address             | 1                      | 1             |                      |           | [0-255]               |           |
| Respon               | seTimeout           | 300                    | 300           |                      | ms        | [25-6400]             |           |
| Refrest              | Interval            | 1000                   | 1000          |                      | ms        | [0-300000]            |           |
| Registe              | rAddress            | 1                      | 1             |                      |           | [0-65535]             |           |
| Registe              | тТуре               | 2                      | Rejestry pam  | iętające (hol 🗸      | ]         | 0,1,2,3               |           |
| Always\              | WriteMultiple       | 0                      | No            | ~                    | ]         | 0,1                   |           |
| InputO               | utputCount          | 0                      | 1             |                      |           | [1-64]                |           |
| DataTyp              | be                  | 0                      | Unsigned Inte | eger 🗸 🗸             | ]         | 0,1,2                 |           |
| DataWi               | dth                 | 16                     | 16            | ~                    | bits      | 16,32,48,64           |           |
| Endiann              | iess                | 0                      | Big Endian (S | wapBytesAr $ 	imes $ | ]         | 0,1,2,3               |           |
| BitField             | Width               | 1                      | 1             |                      | bits      | [0-64]                |           |
| BitField             | Position            | 2                      | 2             |                      | bit       | [0-63]                |           |
| Divisor              |                     | 1                      | 1             |                      |           |                       |           |
| InitialVa            | alueAccess          | 0                      | Read          | ~                    | ]         | 0,1                   |           |
| InitialVa            | alue                | -                      | 0             |                      |           |                       |           |
| Value                |                     | 1                      |               |                      |           |                       |           |
| RawVal               | ue                  | 52231                  |               |                      |           |                       |           |
| IsValue              | Valid               | 1                      |               |                      | bool      |                       |           |
| ErrorCo              | de                  | 0                      |               |                      |           |                       |           |
| <mark>∕ Aut</mark> o | odświeżanie 🔮       |                        |               |                      |           | ٢                     | Odśwież   |
|                      |                     |                        |               |                      |           | OK Ar                 | nuluj     |

Odczyt pól bitowych w 16-bitowym rejestrze wejściowym (Read Input Registers, FunctionCode = 04):

- RegisterType : Input Registers;
- DataType : Unsigned Integer;
- DataWidth: 16;

- Endianness : wartość domyślna;
- BitFieldWidth: 0 16 (ilość odczytywanych kolejno bitów; dla wartości 0 przyjmowana jest automatycznie szerokość maksymalna = DataWidth );
- BitFieldPosition: 0 15 (pozycja pierwszego interesującego bitu).

Zapis pól bitowych w 16-bitowym rejestrze pamiętającym (Preset/Write Single Holding Register, FunctionCode = 06):

- RegisterType : Holding Registers;
- DataType : Unsigned Integer;
- DataWidth:16;

- Endianness : wartość domyślna;
- BitFieldWidth: 0 16 (ilość odczytywanych kolejno bitów; dla wartości 0 przyjmowana jest automatycznie szerokość maksymalna = DataWidth );
- BitFieldPosition: 0 15 (pozycja pierwszego interesującego bitu).

## C. 32 - bitowe wartości całkowite rejestrów

Odczyt 32 - bitowych wartości całkowitych rejestru pamiętającego (Read Holding Registers, FunctionCode = 03):

- RegisterType : Holding Registers;
- DataType : Unsigned Integer;
- DataWidth: 32;
- Endianness : Big Endian;
- BitFieldWidth : wartość domyślna;
- BitFieldPosition: wartość domyślna.

| 0                    |                        |                          |        |           | ×                              |
|----------------------|------------------------|--------------------------|--------|-----------|--------------------------------|
| Właściwości obiektu  |                        |                          |        |           |                                |
|                      |                        |                          |        |           |                                |
|                      |                        |                          |        |           |                                |
| Nazwa: ModbusRTU     |                        | Тур: Мос                 | dbus   | RTU       |                                |
| Id: CLU501000746->MO | D1202                  |                          |        |           |                                |
| 🔗 Sterowanie 💽 Zdarz | enia 😭 Cechy wbudowane |                          |        |           |                                |
| Nazwa cechy          | Aktualna wartość       | Wartość początkowa       |        | Jednostka | Zakres                         |
| TransmissionSpeed    | 19200                  | 19200                    | $\sim$ | bps       | 1200,2400,4800,9600,19200,3840 |
| Parity               | 0                      | None                     | $\sim$ |           | 0,1,2                          |
| StopBits             | 0                      | 1                        | $\sim$ | bits      | 0,1,2                          |
| DeviceAddress        | 1                      | 1                        |        |           | [0-255]                        |
| ResponseTimeout      | 300                    | 300                      |        | ms        | [25-6400]                      |
| RefreshInterval      | 1000                   | 1000                     |        | ms        | [0-300000]                     |
| RegisterAddress      | 1                      | 1                        |        |           | [0-65535]                      |
| RegisterType         | 2                      | Rejestry pamiętające (ho | $\sim$ |           | 0,1,2,3                        |
| AlwaysWriteMultiple  | 0                      | No                       | $\sim$ |           | 0,1                            |
| InputOutputCount     | 0                      | 1                        |        |           | [1-64]                         |
| DataType             | 0                      | Unsigned Integer         | $\sim$ |           | 0,1,2                          |
| DataWidth            | 32                     | 32                       | $\sim$ | bits      | 16,32,48,64                    |
| Endianness           | 0                      | Big Endian (SwapBytesAr  | $\sim$ |           | 0,1,2,3                        |
| BitFieldWidth        | 32                     | 0                        |        | bits      | [0-64]                         |
| BitFieldPosition     | 0                      | 0                        |        | bit       | [0-63]                         |
| Divisor              | 1                      | 1                        |        |           |                                |
| InitialValueAccess   | 0                      | Read                     | $\sim$ |           | 0,1                            |
| InitialValue         | -                      | 0                        |        |           |                                |
| Value                | 500000                 |                          |        |           |                                |
| RawValue             | 547424000              |                          |        |           |                                |
| IsValueValid         | 1                      |                          |        | bool      |                                |
| ErrorCode            | 0                      |                          |        |           |                                |
| 🗹 Auto odświeżanie 🧊 |                        |                          |        |           | Odśwież                        |
|                      |                        |                          |        |           | OK Anuluj                      |

Odczyt 32 - bitowych wartości całkowitych rejestru wejściowego (Read Input Registers, FunctionCode = 04):

- RegisterType : Input Registers;
- DataType : Unsigned Integer;
- DataWidth : 32;
- Endianness : Big Endian;
- BitFieldWidth : wartość domyślna;
- BitFieldPosition: wartość domyślna.

Zapis 32 - bitowych wartości całkowitych w rejestrze pamiętającym (Preset/Write Multiple Holding Registers, *FunctionCode* = 16):

- RegisterType : Holding Registers;
- DataType : Unsigned Integer;
- DataWidth: 32;
- Endianness : Big Endian;
- BitFieldWidth : wartość domyślna;
- BitFieldPosition: wartość domyślna.

## D. Pola bitowe w rejestrach 32 - bitowych

Odczyt pól bitowych w 32 - bitowym rejestrze pamiętającym (Read Holding Registers, FunctionCode = 03):

- RegisterType : Holding Registers;
- DataType : Unsigned Integer;
- DataWidth: 32;
- Endianness : wartość domyślna;
- BitFieldWidth: 0 32 (ilość odczytywanych kolejno bitów; dla wartości 0 przyjmowana jest automatycznie szerokość maksymalna = DataWidth);
- BitFieldPosition: 0 31 (pozycja pierwszego interesującego bitu).

#### Uwaga!

Zakres liczbowy cechy BitFieldWidth zależy od ustawienia wartości cechy DataWidth .

Dla DataWidth = 32 zakres cechy BitFieldWidth wynosi[0-32].

W chwili ustawienia cechy BitFieldWidth na wartość równą O i wysłaniu konfiguracji cecha przyjmuje wartość maksymalną dla aktualnie ustawionej wartości cechy DataWidth.

#### Uwaga!

```
Zakres liczbowy cechy BitFieldPosition zależy od ustawienia wartości cechy DataWidth .
```

Dla DataWidth = 32 zakres cechy BitFieldWidth wynosi[0-31].

#### Uwaga!

Działają one wg zależności: BitFieldWidth - BitFieldPosition <= DataWidth

Na przykład:

W chwili ustawienia DataWidth i BitFieldWidth = 32 oraz BitFieldPosition = 15 cecha BitFieldWidth automatycznie przyjmie wartość = 17.

Dla BitFieldWidth =0 cecha BitFieldPosition przyjmuje zawsze 0.

| 0         |                  |                        |               |                      |           | ×                              |
|-----------|------------------|------------------------|---------------|----------------------|-----------|--------------------------------|
| Właściw   | vości obiektu    |                        |               |                      |           |                                |
|           |                  |                        |               |                      |           |                                |
|           | L                |                        |               |                      |           |                                |
| Nazwa:    | ModbusRTU        |                        |               | Typ: Modbu           | sRTU      |                                |
| ld:       | CLU501000746->MO | D1202                  |               |                      |           |                                |
| 🔗 Ste     | erowanie 🚺 Zdarz | enia 😭 Cechy wbudowane |               |                      |           |                                |
| Nazwa o   | echy             | Aktualna wartość       | Wartość począ | tkowa                | Jednostka | Zakres                         |
| Transmi   | ssionSpeed       | 19200                  | 19200         | ~                    | bps       | 1200,2400,4800,9600,19200,3840 |
| Parity    |                  | 0                      | None          | ~                    |           | 0,1,2                          |
| StopBit   | s                | 0                      | 1             | ~                    | bits      | 0,1,2                          |
| Device    | Address          | 1                      | 1             |                      | ]         | [0-255]                        |
| Respon    | seTimeout        | 300                    | 300           |                      | ms        | [25-6400]                      |
| Refresh   | Interval         | 1000                   | 1000          |                      | ms        | [0-300000]                     |
| Registe   | rAddress         | 1                      | 1             |                      |           | [0-65535]                      |
| Registe   | гТуре            | 2                      | Rejestry pami | iętające (hoʻ 🗸      | ]         | 0,1,2,3                        |
| Always    | VriteMultiple    | 0                      | No            | ~                    | ]         | 0,1                            |
| InputOu   | utputCount       | 0                      | 1             |                      | ]         | [1-64]                         |
| DataTyp   | e                | 0                      | Unsigned Inte | eger 🗸 🗸             |           | 0,1,2                          |
| DataWi    | dth              | 32                     | 32            | ~                    | bits      | 16,32,48,64                    |
| Endiann   | ess              | 0                      | Big Endian (S | wapBytesAr $ 	imes $ | ]         | 0,1,2,3                        |
| BitField  | Width            | 17                     | 17            |                      | bits      | [0-64]                         |
| BitField  | Position         | 15                     | 15            |                      | bit       | [0-63]                         |
| Divisor   |                  | 1                      | 1             |                      | ]         |                                |
| InitialVa | lueAccess        | 0                      | Read          | ~                    | ]         | 0,1                            |
| InitialVa | lue              | -                      | 0             |                      |           |                                |
| Value     |                  | 15                     |               |                      |           |                                |
| RawValu   | ue               | 547424000              |               |                      |           |                                |
| IsValue\  | /alid            | 1                      |               |                      | bool      |                                |
| ErrorCo   | de               | 0                      |               |                      |           |                                |
| Auto      | odświeżanie 🧔    |                        |               |                      |           | (S) Odśwież                    |
|           |                  |                        |               |                      |           | OK Anuluj                      |

Odczyt pól bitowych w 32 - bitowym rejestrze wejściowym (Read Input Registers, FunctionCode = 04):

- RegisterType : Input Registers;
- DataType : Unsigned Integer;
- DataWidth: 32;
- Endianness : wartość domyślna;
- BitFieldWidth: 0 32 (ilość odczytywanych kolejno bitów; dla wartości 0 przyjmowana jest automatycznie szerokość maksymalna = DataWidth);
- BitFieldPosition: 0 31 (pozycja pierwszego interesującego bitu).

Zapis pól bitowych w 16-bitowym rejestrze pamiętającym (Preset/Write Single Holding Register, FunctionCode = 06):

- RegisterType : Holding Registers;
- DataType : Unsigned Integer;
- DataWidth: 32;
- Endianness : wartość domyślna;
- BitFieldWidth: 0 32 (ilość odczytywanych kolejno bitów; dla wartości 0 przyjmowana jest automatycznie szerokość maksymalna = DataWidth );
- BitFieldPosition: 0 31 (pozycja pierwszego interesującego bitu).

## E. 32 - bitowe wartości zmiennoprzecinkowe rejestrów

Odczyt 32 - bitowych wartości zmiennoprzecinkowych rejestru pamiętającego (Read Holding Registers, FunctionCode = 03):

- RegisterType : Holding Registers;
- DataType : Floating-point;
- DataWidth: 32;
- Endianness : Big Endian;

| Dla  | DataType    | = Floating-point cechy | BitFieldWidth, | BitFieldPosition | oraz | Divisor |
|------|-------------|------------------------|----------------|------------------|------|---------|
| są n | ieaktywne i | przyjmują zawsze warto | ść 0!          |                  |      |         |

| 0         |                                                                                                    |                        |               |                    |           | >                             |
|-----------|----------------------------------------------------------------------------------------------------|------------------------|---------------|--------------------|-----------|-------------------------------|
| Właści    | wości obiektu                                                                                                    |                        |               |                    |           |                               |
|           |                                                                                                    |                        |               |                    |           |                               |
| Nazwa:    | ModbusRTU                                                                                                    |                        |               | Typ: Modbu         | IsRTU     |                               |
| ld:       | CLU501000746->MO                                                                                                    | D1202                  |               | ]                  |           |                               |
| 🔗 St      | erowanie 🍾 Zdarz                                                                                                    | enia 😭 Cechy wbudowane |               |                    |           |                               |
| Nazwa o   | techy                                                                                                    | Aktualna wartość       | Wartość począ | tkowa              | Jednostka | Zakres                        |
| Transmi   | issionSpeed                                                                                                    | 19200                  | 19200         | ~                  | bps       | 1200,2400,4800,9600,19200,384 |
| Parity    |                                                                                                    | 0                      | None          | ~                  | ]         | 0,1,2                         |
| StopBit   | 5                                                                                                    | 0                      | 1             | ~                  | bits      | 0,1,2                         |
| Device    | Address                                                                                                    | 1                      | 1             |                    | ]         | [0-255]                       |
| Respon    | seTimeout                                                                                                    | 300                    | 300           |                    | ms        | [25-6400]                     |
| Refresh   | Interval                                                                                                    | 1000                   | 1000          |                    | ms        | [0-300000]                    |
| Registe   | rAddress                                                                                                    | 1                      | 1             |                    | ]         | [0-65535]                     |
| Registe   | rType                                                                                                    | 2                      | Rejestry pam  | iętające (hoʻ 🗸    | ]         | 0,1,2,3                       |
| Always\   | WriteMultiple                                                                                                    | 0                      | No            | ~                  | ]         | 0,1                           |
| InputO    | utputCount                                                                                                    | 0                      | 1             |                    |           | [1-64]                        |
| DataTyp   | be and a second second s | 2                      | Floating-poi  | nt ~               | ]         | 0,1,2                         |
| DataWi    | dth                                                                                                    | 32                     | 32            | ~                  | bits      | 16,32,48,64                   |
| Endiann   | less                                                                                                    | 0                      | Big Endian (S | SwapBytesAr $\sim$ | ]         | 0,1,2,3                       |
| BitField  | Width                                                                                                    | 0                      | 0             |                    | bits      | [0-64]                        |
| BitField  | Position                                                                                                    | 0                      | 0             |                    | bit       | [0-63]                        |
| Divisor   |                                                                                                    | 0                      | 1             |                    |           |                               |
| InitialVa | alueAccess                                                                                                    | 0                      | Read          | ~                  | ]         | 0,1                           |
| InitialVa | alue                                                                                                    | -                      | 0             |                    |           |                               |
| Value     |                                                                                                    | 100.00                 |               |                    |           |                               |
| RawVal    | ue                                                                                                    | 51266                  |               |                    |           |                               |
| IsValue   | Valid                                                                                                    | 1                      |               |                    | bool      |                               |
| ErrorCo   | de                                                                                                    | 0                      |               |                    |           |                               |
| 🗹 Auto    | odświeżanie 义                                                                                                    |                        |               |                    |           | Odśwież                       |
|           |                                                                                                    |                        |               |                    |           | OK Anuluj                     |

Odczyt 32 - bitowych wartości zmiennoprzecinkowych rejestru wejściowego (Read Input Registers, FunctionCode = 04):

- RegisterType : Input Registers;
- DataType : Floating-point;
- DataWidth: 32;
- Endianness : Big Endian.

Zapis 32 - bitowych wartości zmiennoprzecinkowych w rejestrze pamiętającym (Preset/Write Multiple Holding Registers, *FunctionCode* = 16):

- RegisterType : Holding Registers;
- DataType : Floating-point;
- DataWidth: 32;
- Endianness : Big Endian.

Uwaga!

Błędne ustawienie DataWidth = 16 lub 48 dla typu Floating-point spowoduje przejście modułu GATE do trybu emergency.

## F. 64-bitowe wartości całkowite rejestrów

Odczyt 64-bitowych rejestrów pamiętających (Read Holding Registers, FunctionCode = 03):

- RegisterType : Holding Registers;
- DataType : Unsigned Integer;
- DataWidth:64
- Endianness : wartość domyślna;
- BitFieldWidth : wartość domyślna;
- BitFieldPosition : wartość domyślna.

| 0         |                   |                        |                |                      |           | ×                              |
|-----------|-------------------|------------------------|----------------|----------------------|-----------|--------------------------------|
| Właści    | wości obiektu     |                        |                |                      |           |                                |
|           |                   |                        |                |                      |           |                                |
|           |                   |                        |                |                      |           |                                |
| Nazwa:    | ModbusRTU         |                        |                | Typ: Modbu           | sRTU      |                                |
| ld:       | CLU501000746->MO  | D1202                  |                |                      |           |                                |
| 🔗 St      | erowanie 🍡 Zdarze | enia 😭 Cechy wbudowane |                |                      |           |                                |
| Nazwa o   | echy              | Aktualna wartość       | Wartość począt | tkowa                | Jednostka | Zakres                         |
| Transm    | issionSpeed       | 19200                  | 19200          | ~                    | bps       | 1200,2400,4800,9600,19200,3840 |
| Parity    |                   | 0                      | None           | ~                    |           | 0,1,2                          |
| StopBit   | s                 | 0                      | 1              | ~                    | bits      | 0,1,2                          |
| Device    | Address           | 1                      | 1              |                      |           | [0-255]                        |
| Respon    | seTimeout         | 300                    | 300            |                      | ms        | [25-6400]                      |
| Refrest   | Interval          | 1000                   | 1000           |                      | ms        | [0-300000]                     |
| Registe   | rAddress          | 1                      | 1              |                      |           | [0-65535]                      |
| Registe   | гТуре             | 2                      | Rejestry pami  | iętające (hol  ~     |           | 0,1,2,3                        |
| Always\   | WriteMultiple     | 0                      | No             | ~                    |           | 0,1                            |
| InputO    | utputCount        | 0                      | 1              |                      |           | [1-64]                         |
| DataTyp   | be                | 0                      | Unsigned Inte  | eger ~               |           | 0,1,2                          |
| DataWi    | dth               | 64                     | 64             | ~                    | bits      | 16,32,48,64                    |
| Endiann   | less              | 0                      | Big Endian (S  | wapBytesAr $ 	imes $ |           | 0,1,2,3                        |
| BitField  | Width             | 64                     | 0              |                      | bits      | [0-64]                         |
| BitField  | Position          | 0                      | 0              |                      | bit       | [0-63]                         |
| Divisor   |                   | 1                      | 1              |                      |           |                                |
| InitialVa | lueAccess         | 0                      | Read           | ~                    |           | 0,1                            |
| InitialVa | alue              | -                      | 0              |                      |           |                                |
| Value     |                   | 100200300400           |                |                      |           |                                |
| RawVal    | ue                | 8088297066641489920    |                |                      |           |                                |
| IsValue   | Valid             | 1                      |                |                      | bool      |                                |
| ErrorCo   | de                | 0                      |                |                      |           |                                |
| 🗹 Auto    | odświeżanie 改     |                        |                |                      |           | Odśwież                        |
|           |                   |                        |                |                      |           | OK Anuluj                      |

Odczyt 64-bitowych rejestrów wejściowych (Read Input Registers, FunctionCode = 04):

- RegisterType : Input Registers;
- DataType : Unsigned Integer;

- DataWidth:64
- Endianness : wartość domyślna;
- BitFieldWidth : wartość domyślna;
- BitFieldPosition: wartość domyślna.

Zapis 64-bitowych rejestrów pamiętających (Preset / Write Single Holding Register, FunctionCode = 06):

- RegisterType : Holding Registers;
- DataType : Unsigned Integer;
- DataWidth:64;
- Endianness : wartość domyślna;
- BitFieldWidth : wartość domyślna;
- BitFieldPosition: wartość domyślna.

### G. Pola bitowe w rejestrach 64-bitowych

Odczyt pól bitowych w 64-bitowym rejestrze pamiętającym (Read Holding Registers, *FunctionCode = 03*):

- RegisterType : Holding Registers;
- DataType : Unsigned Integer;
- DataWidth:64;
- Endianness : wartość domyślna;
- BitFieldWidth: 0 64 (ilość odczytywanych kolejno bitów; dla wartości 0 przyjmowana jest automatycznie szerokość maksymalna = DataWidth);
- BitFieldPosition: 0 63 (pozycja pierwszego interesującego bitu).

#### Uwaga!

Zakres liczbowy cechy BitFieldWidth zależy od ustawienia wartości cechy DataWidth.

Dla DataWidth = 64 zakres cechy BitFieldWidth wynosi [0 - 64].

W chwili ustawienia cechy BitFieldWidth na wartość równą O i wysłaniu konfiguracji cecha przyjmuje wartość maksymalną dla aktualnie ustawionej wartości cechy DataWidth.

#### Uwaga!

Zakres liczbowy cechy BitFieldPosition zależy od ustawienia wartości cechy DataWidth.

Dla DataWidth = 64 zakres cechy BitFieldPosition Wynosi[0-63].

#### Uwaga!

Cechy BitFieldWidth i BitFieldPosition sq uzależnione od cechy DataWidth .

Działają one wg zależności: BitFieldWidth - BitFieldPosition <= DataWidth

Na przykład:

W chwili ustawienia DataWidth i BitFieldWidth = 60 oraz BitFieldPosition = 15 cecha BitFieldWidth automatycznie przyjmie wartość = 49

Dla BitFieldWidth =0 cecha BitFieldPosition przyjmuje zawsze 0.

| ×                       |                        |                             |           |                                |  |  |  |  |
|-------------------------|------------------------|-----------------------------|-----------|--------------------------------|--|--|--|--|
| Właściwości obiektu     |                        |                             |           |                                |  |  |  |  |
|                         |                        |                             |           |                                |  |  |  |  |
|                         |                        |                             |           |                                |  |  |  |  |
| Nazwa: ModbusRTU        |                        | Typ: Modbu                  | IsRTU     |                                |  |  |  |  |
| Id: CLU501000746->MOI   | 01202                  |                             |           |                                |  |  |  |  |
|                         |                        |                             |           |                                |  |  |  |  |
| 🤗 Sterowanie 🛛 🍢 Zdarze | enia 😭 Cechy wbudowane |                             |           |                                |  |  |  |  |
| Nazwa cechy             | Aktualna wartość       | Wartość początkowa          | Jednostka | Zakres                         |  |  |  |  |
| TransmissionSpeed       | 19200                  | 19200 ~                     | bps       | 1200,2400,4800,9600,19200,3840 |  |  |  |  |
| Parity                  | 0                      | None ~                      | ]         | 0,1,2                          |  |  |  |  |
| StopBits                | 0                      | 1 ~                         | bits      | 0,1,2                          |  |  |  |  |
| DeviceAddress           | 1                      | 1                           |           | [0-255]                        |  |  |  |  |
| ResponseTimeout         | 300                    | 300                         | ms        | [25-6400]                      |  |  |  |  |
| RefreshInterval         | 1000                   | 1000                        | ms        | [0-300000]                     |  |  |  |  |
| RegisterAddress         | 1                      | 1                           |           | [0-65535]                      |  |  |  |  |
| RegisterType            | 2                      | Rejestry pamiętające (hol 🗸 | ]         | 0,1,2,3                        |  |  |  |  |
| AlwaysWriteMultiple     | 0                      | No                          | ]         | 0,1                            |  |  |  |  |
| InputOutputCount        | 0                      | 1                           |           | [1-64]                         |  |  |  |  |
| DataType                | 0                      | Unsigned Integer V          | ]         | 0,1,2                          |  |  |  |  |
| DataWidth               | 64                     | 64 ~                        | bits      | 16,32,48,64                    |  |  |  |  |
| Endianness              | 0                      | Big Endian (SwapBytesAr $$  | ]         | 0,1,2,3                        |  |  |  |  |
| BitFieldWidth           | 49                     | 60                          | bits      | [0-64]                         |  |  |  |  |
| BitFieldPosition        | 15                     | 15                          | bit       | [0-63]                         |  |  |  |  |
| Divisor                 | 1                      | 1                           |           |                                |  |  |  |  |
| InitialValueAccess      | 0                      | Read ~                      | ]         | 0,1                            |  |  |  |  |
| InitialValue            | -                      | 0                           |           |                                |  |  |  |  |
| Value                   | 3057870                |                             |           |                                |  |  |  |  |
| RawValue                | 8088297066641489920    |                             |           |                                |  |  |  |  |
| IsValueValid            | 1                      |                             | bool      |                                |  |  |  |  |
| ErrorCode               | 0                      |                             |           |                                |  |  |  |  |
| 🗹 Auto odświeżanie 🔰    |                        |                             |           | Odśwież                        |  |  |  |  |
|                         |                        |                             | [         | OK Anuluj                      |  |  |  |  |

Odczyt pól bitowych w 64-bitowym rejestrze wejściowym (Read Input Registers, FunctionCode = 04):

- RegisterType : Input Registers;
- DataType : Unsigned Integer;
- DataWidth:64;

- Endianness : wartość domyślna;
- BitFieldWidth: 0 64 (ilość odczytywanych kolejno bitów; dla wartości 0 przyjmowana jest automatycznie szerokość maksymalna = DataWidth );
- BitFieldPosition: 0 63 (pozycja pierwszego interesującego bitu).

Zapis pól bitowych w 16-bitowym rejestrze pamiętającym (Preset/Write Single Holding Register, FunctionCode = 06):

- RegisterType : Holding Registers;
- DataType : Unsigned Integer;
- DataWidth: 64;

- Endianness : wartość domyślna;
- BitFieldWidth: 0 64 (ilość odczytywanych kolejno bitów; dla wartości 0 przyjmowana jest automatycznie szerokość maksymalna = DataWidth );
- BitFieldPosition: 0 63 (pozycja pierwszego interesującego bitu).

## H. 64-bitowe wartości zmiennoprzecinkowe rejestrów

Odczyt 64-bitowych wartości zmiennoprzecinkowych rejestru pamiętającego (Read Holding Registers, FunctionCode = 03):

- RegisterType : Holding Registers;
- DataType : Floating-point;
- DataWidth:64;
- Endianness : Big Endian.

# Dla DataType = Floating-point cechy BitFieldWidth, BitFieldPosition oraz Divisor są nieaktywne i przyjmują zawsze wartość O!

| 0         |                   |                        |                |                      |           | ×                              |
|-----------|-------------------|------------------------|----------------|----------------------|-----------|--------------------------------|
| Właściv   | vości obiektu     |                        |                |                      |           |                                |
|           |                   |                        |                |                      |           |                                |
|           |                   |                        |                |                      |           |                                |
| Nazwa:    | ModbusRTU         |                        |                | Typ: Modbu           | IsRTU     |                                |
| ld:       | CLU501000746->MOI | D1202                  |                |                      |           |                                |
|           |                   |                        |                |                      |           |                                |
| 🔗 Ste     | erowanie 🚺 Zdarzo | enia 😭 Cechy wbudowane |                |                      |           |                                |
| Nazwa c   | echy              | Aktualna wartość       | Wartość począt | kowa                 | Jednostka | Zakres                         |
| Transmi   | ssionSpeed        | 19200                  | 19200          | ~                    | bps       | 1200,2400,4800,9600,19200,3840 |
| Davita    |                   | 0                      | Nene           |                      | ]         | 012                            |
|           |                   | 0                      | None           | *                    | ]         | 0,1,2                          |
| StopBit   | s                 | 0                      | 1              | ~                    | bits      | 0,1,2                          |
| Device    | Address           | 1                      | 1              |                      |           | [0-255]                        |
| Respons   | seTimeout         | 300                    | 300            |                      | ms        | [25-6400]                      |
| Refresh   | Interval          | 1000                   | 1000           |                      | ms        | [0-300000]                     |
| Registe   | rAddress          | 1                      | 1              |                      |           | [0-65535]                      |
| Registe   | гТуре             | 2                      | Rejestry pami  | ętające (hol ∨       | ]         | 0,1,2,3                        |
| AlwaysV   | VriteMultiple     | 0                      | No             | ~                    | ]         | 0,1                            |
| InputOu   | ıtputCount        | 0                      | 1              |                      | ]         | [1-64]                         |
| DataTyp   | e                 | 2                      | Floating-poin  | t v                  | ]         | 0,1,2                          |
| DataWi    | dth               | 64                     | 64             | ~                    | bits      | 16,32, <mark>4</mark> 8,64     |
| Endiann   | ess               | 0                      | Big Endian (Sv | wapBytesAr $ 	imes $ | ]         | 0,1,2,3                        |
| BitField  | Width             | 0                      | 0              |                      | bits      | [0-64]                         |
| BitField  | Position          | 0                      | 0              |                      | bit       | [0-63]                         |
| Divisor   |                   | 0                      | 1              |                      |           |                                |
| InitialVa | lueAccess         | 0                      | Read           | ~                    | ]         | 0,1                            |
| InitialVa | lue               | -                      | 500100.78      |                      |           |                                |
| Value     |                   | 500100.78              |                |                      |           |                                |
| RawValu   | Je                | 17028594105380642369   |                |                      |           |                                |
| IsValue\  | /alid             | 1                      |                |                      | bool      |                                |
| ErrorCo   | de                | 0                      |                |                      |           |                                |
| 🗹 Auto    | odświeżanie 🔇     |                        |                |                      |           | Odśwież                        |
|           |                   |                        |                |                      |           | OK Anuluj                      |

Odczyt 64-bitowych wartości zmiennoprzecinkowych rejestru wejściowego (Read Input Registers, *FunctionCode = 04*):

- RegisterType : Input Registers;
- DataType : Floating-point;
- DataWidth:64;
- Endianness: Big Endian.

Zapis 64-bitowych wartości zmiennoprzecinkowych w rejestrze pamiętającym (Preset/Write Multiple Holding Registers, *FunctionCode = 16*):

- RegisterType : Holding Registers;
- DataType : Floating-point;
- DataWidth:64;
- Endianness : Big Endian.

## J. Dyskretne wejścia / wyjścia

Odczyt dyskretnych wyjść / wejść bitowych (Read Coils, FunctionCode = 01):

- RegisterType : Discrete outputs / coils;
- InputOutputCount: 1 64 (liczba dyskretnych wejść / wyjść podlegających operacji odczytu / zapisu).

Dla typów rejestrów Discrete outputs / coils i Discrete Inputs Cechy DataType, DataWidth, Endianness, BitFieldWidth, BitFieldPosition, Divisor Są nieaktywne i przyjmują wartość O!

| 0         |                                                                                                    |                         |               |                       |           | ×                              |
|-----------|----------------------------------------------------------------------------------------------------|-------------------------|---------------|-----------------------|-----------|--------------------------------|
| Właści    | wości obiektu                                                                                                   |                         |               |                       |           |                                |
| Nazwa:    | ModbusRTU                                                                                                    |                         |               | Typ: Modbu            | IsRTU     |                                |
| ld:       | CLU501000746->M0                                                                                                | DD1202                  |               | ]                     |           |                                |
| 🔗 St      | erowanie 🏼 🏷 Zdar                                                                                               | zenia 😭 Cechy wbudowane |               | 1                     |           |                                |
| Nazwa o   | techy                                                                                                    | Aktualna wartość        | Wartość począ | tkowa                 | Jednostka | Zakres                         |
| Transm    | issionSpeed                                                                                                    | 19200                   | 19200         | ~                     | bps       | 1200,2400,4800,9600,19200,3840 |
| Parity    |                                                                                                    | 0                       | None          | ~                     | ]         | 0,1,2                          |
| StopBit   | S                                                                                                    | 0                       | 1             | ~                     | bits      | 0,1,2                          |
| Device    | Address                                                                                                    | 1                       | 1             |                       |           | [0-255]                        |
| Respon    | seTimeout                                                                                                    | 300                     | 300           |                       | ms        | [25-6400]                      |
| Refrest   | nInterval                                                                                                    | 1000                    | 1000          |                       | ms        | [0-300000]                     |
| Registe   | rAddress                                                                                                    | 1                       | 1             |                       |           | [0-65535]                      |
| Registe   | тТуре                                                                                                    | 0                       | Wyjścia dysk  | retne (coil) 🗸 🗸      | ]         | 0,1,2,3                        |
| Always    | WriteMultiple                                                                                                   | 0                       | No            | ~                     | ]         | 0,1                            |
| InputO    | utputCount                                                                                                    | 8                       | 8             |                       |           | [1-64]                         |
| DataTy    | be and the second second second second second second second second second second second second second second se | 0                       | Floating-poi  | nt ~                  | ]         | 0,1,2                          |
| DataWi    | dth                                                                                                    | 0                       | 64            | ~                     | bits      | 16,32, <mark>4</mark> 8,64     |
| Endiann   | iess                                                                                                    | 0                       | Big Endian (S | SwapBytesAr $ 	imes $ | ]         | 0,1,2,3                        |
| BitField  | Width                                                                                                    | 0                       | 0             |                       | bits      | [0-64]                         |
| BitField  | Position                                                                                                    | 0                       | 0             |                       | bit       | [0-63]                         |
| Divisor   |                                                                                                    | 0                       | 1             |                       |           |                                |
| InitialVa | alueAccess                                                                                                    | 0                       | Read          | ~                     | ]         | 0,1                            |
| InitialVa | alue                                                                                                    | -                       | 0             |                       |           |                                |
| Value     |                                                                                                    | 15                      |               |                       |           |                                |
| RawVal    | ue                                                                                                    | 15                      |               |                       |           |                                |
| IsValue   | Valid                                                                                                    | 1                       |               |                       | bool      |                                |
| ErrorCo   | de<br>odćwieżanie 🌑                                                                                             | 0                       |               |                       |           | Odćwiet                        |
|           |                                                                                                    |                         |               |                       |           | € Cu3WIEZ                      |
|           |                                                                                                    |                         |               |                       |           | OK Anuluj                      |

Odczyt dyskretnych wejść dwustanowych (Read Discrete Inputs, FunctionCode = 02):

- RegisterType : Discrete Inputs;
- InputOutputCount: 1 64 (liczba dyskretnych wejść / wyjść podlegających operacji odczytu / zapisu).

Zapis dyskretnych wyjść/wejść bitowych (Write Single Coil, FunctionCode = 05)

- RegisterType : Discrete outputs / coils;
- AlwaysWriteMultiple: No
- InputOutputCount: 1 (liczba dyskretnych wejść / wyjść podlegających operacji odczytu / zapisu).

Zapis dyskretnych wyjść/wejść bitowych (Write Single Coil, FunctionCode = 15)

- RegisterType : Discrete outputs / coils;
- AlwaysWriteMultiple: No
- InputOutputCount: 2 64 (liczba dyskretnych wejść / wyjść podlegających operacji odczytu / zapisu).

W przypadku zapisu wartości do pojedynczego wejścia dwustanowego InputOutputCount = 1 możliwe jest użycie funkcji 15 (Write Single Coil) zamiast funkcji 5 (Write Multiple Coils) w przypadku kiedy urządzenie Slave akceptuje jedynie zapis tego typu. W tym celu należy użyć cechy AlwaysWriteMultiple i ustawić ją na wartość 1.

Zapis dyskretnych wyjść/wejść bitowych (Write Multiple coils, FunctionCode = 15):

- RegisterType: Discrete outputs / coils;
- AlwaysWriteMultiple:Yes
- InputOutputCount: 1 (liczba dyskretnych wejść / wyjść podlegających operacji odczytu / zapisu).

## 4.2. Obiekty ModbusSlaveRTU oraz ModbusServer

Obiekty ModbusSlaveRTU / ModbusServer służą do przechowywania danych za pomocą rejestrów dostępnych w protokole MODBUS. Parametry rejestrów w przypadku obiektów nie różnią się w obszarze konfiguracji - jedyna różnica polega na sposobie komunikacji z docelowym urządzenie. Poniżej przedstawiono przykładowe sposoby przechowywania wartości w rejestrach.

| 0                    |                     |                |               |                |                |           |             | ×      |
|----------------------|---------------------|----------------|---------------|----------------|----------------|-----------|-------------|--------|
| Właści               | Nłaściwości obiektu |                |               |                |                |           |             |        |
|                      |                     |                |               |                |                |           |             |        |
|                      | hi ami              |                |               |                |                |           |             |        |
| Nazwa:               | plaveRIU            |                |               |                | lyp: Modbu     | sSlaveRIU |             |        |
| ld:                  | CLU50100            | 00759->MOD2778 |               |                |                |           |             |        |
| 🔗 St                 | erowanie            | ≽ Zdarzenia 🧃  | Cechy wbudowa | ane            |                |           |             |        |
| Nazwa o              | techy               | Aktual         | na wartość    | Wartość począt | kowa           | Jednostka | Zakres      |        |
| Device               | Address             | 1              |               | 1              |                |           | [0-255]     |        |
| Registe              | rAddress            | 1              |               | 1              |                | ]         | [0-65535]   |        |
| Registe              | тТуре               | 2              |               | Rejestry pami  | etające (hol 🗸 |           | 0,1,2,3     |        |
| DataTyp              | pe                  | 0              |               | Unsigned Inte  | ger 🗸          |           | 0,1,2       |        |
| DataWi               | dth                 | 16             |               | 16             | ~              | bits      | 16,32,48,64 |        |
| Endiann              | less                | 0              |               | Big Endian (Sv | vapBytesAr ∨   |           | 0,1,2,3     |        |
| InitialVa            | alue                | -              |               | 1996           |                |           |             |        |
| Value                |                     | 1996           |               |                |                |           |             |        |
| RawVal               | ue                  | 52231          |               |                |                |           |             |        |
| 🗹 Auto odświeżanie 🌊 |                     |                |               |                |                | Odśwież   |             |        |
|                      |                     |                |               |                |                |           | ОК          | Anuluj |

## A. 16-bitowe wartości całkowite rejestrów

| 0         |                     |                          |               |                  |           |             | ×       |
|-----------|---------------------|--------------------------|---------------|------------------|-----------|-------------|---------|
| Właści    | Właściwości obiektu |                          |               |                  |           |             |         |
|           |                     |                          |               |                  |           |             |         |
|           |                     |                          |               |                  |           |             |         |
| Nazwa:    | βerver              |                          |               | Typ: Modb        | usServer  |             |         |
| ld:       | CLU501000759->M     | OD7116                   |               | ]                |           |             |         |
| 🔗 St      | erowanie 🛛 🔪 Zda    | rzenia 😭 Cechy wbudowane |               |                  |           |             |         |
| Nazwa     | cechy               | Aktualna wartość         | Wartość pocza | ątkowa           | Jednostka | Zakres      |         |
| Port      |                     | 502                      | 502           |                  |           |             |         |
| Device    | Address             | 1                        | 1             |                  |           | [0-255]     |         |
| Registe   | erAddress           | 1                        | 1             |                  |           | [0-65535]   |         |
| Registe   | erType              | 2                        | Rejestry par  | niętające (hol 🚿 | /         | 0,1,2,3     |         |
| DataTy    | pe                  | 0                        | Unsigned Int  | teger 🚿          | /         | 0,1,2       |         |
| DataWi    | idth                | 16                       | 16            | `                | bits      | 16,32,48,64 |         |
| Endianr   | iess                | 0                        | Big Endian (  | SwapBytesAr 🚿    | /         | 0,1,2,3     |         |
| InitialVa | alue                | -                        | 1996          |                  |           |             |         |
| Value     |                     | 1996                     |               |                  |           |             |         |
| RawVal    | ue                  | 52231                    |               |                  |           |             |         |
| Auto      | o odświeżanie 🧊     |                          |               |                  |           |             | Odśwież |
|           |                     |                          |               |                  |           | ОК          | Anuluj  |

## B. 16-bitowe wartości całkowite ujemne rejestrów

| 0        |                     |                         |               |                    |           |             | ×         |
|----------|---------------------|-------------------------|---------------|--------------------|-----------|-------------|-----------|
| Właści   | Właściwości obiektu |                         |               |                    |           |             |           |
|          |                     |                         |               |                    |           |             |           |
| Nazwa:   | βlaveRTU            |                         |               | Typ: Modbu         | sSlaveRTU |             |           |
| ld:      | CLU501000759->MO    | D2778                   |               | ]                  |           |             |           |
| 🔗 St     | erowanie 🏹 Zdarz    | zenia 👚 Cechy wbudowane |               |                    |           |             |           |
| Nazwa    | cechy               | Aktualna wartość        | Wartość pocza | ątkowa             | Jednostka | Zakres      |           |
| Device   | Address             | 1                       | 1             |                    |           | [0-255]     |           |
| Registe  | erAddress           | 1                       | 1             |                    |           | [0-65535]   |           |
| Registe  | erType              | 2                       | Rejestry par  | niętające (hoʻ 🗸   | ]         | 0,1,2,3     |           |
| DataTy   | pe                  | 1                       | Signed Integ  | er v               | ]         | 0,1,2       |           |
| DataWi   | idth                | 16                      | 16            | ~                  | bits      | 16,32,48,64 |           |
| Endianr  | iess                | 0                       | Big Endian (  | SwapBytesAr $\sim$ | ]         | 0,1,2,3     |           |
| InitialV | alue                | -                       | -1996         |                    |           |             |           |
| Value    |                     | -1996                   |               |                    |           |             |           |
| RawVal   | ue                  | 13560                   |               |                    |           |             |           |
| Auto     | odświeżanie 🔇       |                         |               |                    |           |             | Odśwież 0 |
|          |                     |                         |               |                    |           | ОК          | Anuluj    |

## C. 32 - bitowe wartości całkowite rejestrów

| 0         |                  |                        |               |                    |            |             | ×         |
|-----------|------------------|------------------------|---------------|--------------------|------------|-------------|-----------|
| Właści    | wości obiektu    |                        |               |                    |            |             |           |
| Nazwa:    | \$laveRTU        |                        |               | Typ: Modbu         | usSlaveRTU |             |           |
| ld:       | CLU501000759->MO | D2778                  |               |                    |            |             |           |
| 🔗 St      | erowanie 🚺 Zdarz | enia 😭 Cechy wbudowane |               |                    |            |             |           |
| Nazwa     | cechy            | Aktualna wartość       | Wartość pocza | tkowa              | Jednostka  | Zakres      |           |
| Device    | Address          | 1                      | 1             |                    |            | [0-255]     |           |
| Registe   | rAddress         | 1                      | 1             |                    |            | [0-65535]   |           |
| Registe   | rType            | 2                      | Rejestry parr | niętające (hol  ~  |            | 0,1,2,3     |           |
| DataTy    | pe               | 0                      | Unsigned Int  | teger V            |            | 0,1,2       |           |
| DataWi    | dth              | 32                     | 32            | ~                  | bits       | 16,32,48,64 |           |
| Endiann   | less             | 0                      | Big Endian (S | SwapBytesAr $\sim$ |            | 0,1,2,3     |           |
| InitialVa | alue             | -                      | 100200300     |                    |            |             |           |
| Value     |                  | 100200300              |               |                    |            |             |           |
| RawVal    | ue               | 1827665925             |               |                    |            |             |           |
| ✓ Auto    | odświeżanie 🧑    |                        |               |                    |            |             | 3 Odśwież |
|           |                  |                        |               |                    |            | ОК          | Anuluj    |

## D. 32 - bitowe wartości całkowite ujemne rejestrów

| 0                   |                                                         |                                 |                          |                            | ×           |
|---------------------|---------------------------------------------------------|---------------------------------|--------------------------|----------------------------|-------------|
| Właści              | wości obiektu                                           |                                 |                          |                            |             |
| Nazwa:<br>Id:<br>St | \$laveRTU<br>  CLU501000759->MOI<br>erowanie   ♪ Zdarze | D2778<br>enia 😭 Cechy wbudowane | Typ: Mo                  | dbusSlaveRTU               |             |
| Nazwa o             | cechy                                                   | Aktualna wartość                | Wartość początkowa       | Jednostka                  | Zakres      |
| Device              | Address                                                 | 1                               | 1                        |                            | [0-255]     |
| Registe             | erAddress                                               | 1                               | 1                        |                            | [0-65535]   |
| Registe             | erType                                                  | 2                               | Rejestry pamiętające (ho |                            | 0,1,2,3     |
| DataTy              | pe                                                      | 1                               | Signed Integer           | ~                          | 0,1,2       |
| DataWi              | idth                                                    | 32                              | 32                       | <ul> <li>✓ bits</li> </ul> | 16,32,48,64 |
| Endiann             | iess                                                    | 0                               | Big Endian (SwapBytesA   | r ~                        | 0,1,2,3     |
| InitialVa           | alue                                                    | -                               | -100200300               |                            |             |
| Value               |                                                         | -100200300                      |                          |                            |             |
| RawVal              | ue<br>o odświeżanie 🌊                                   | 2484078586                      |                          |                            | (S) Odśwież |
|                     |                                                         |                                 |                          |                            | OK Anuluj   |

## E. 32 - bitowe wartości zmiennoprzecinkowe

| 0         |                     |                                   |               |               |                            |             | ×       |
|-----------|---------------------|-----------------------------------|---------------|---------------|----------------------------|-------------|---------|
| Właściw   | wości obiektu       |                                   |               |               |                            |             |         |
| Nazwa:    | βlaveRTU            |                                   |               | Тур: Мос      | busSlaveRTU                |             |         |
| ld:       | CLU501000187->MC    | 205483<br>zenia 🕐 Cechy wbudowane |               | ]             |                            |             |         |
| Nazwa o   | echy                | Aktualna wartość                  | Wartość począ | atkowa        | Jednostka                  | Zakres      |         |
| Device    | Address             | 1                                 | 1             |               |                            | [0-255]     |         |
| Registe   | rAddress            | 1                                 | 1             |               |                            | [0-65535]   |         |
| Registe   | гТуре               | 2                                 | Rejestry par  | niętające (ho | ~                          | 0,1,2,3     |         |
| DataTyp   | e                   | 2                                 | Floating-poi  | nt            | ~                          | 0,1,2       |         |
| DataWi    | dth                 | 32                                | 32            |               | <ul> <li>✓ bits</li> </ul> | 16,32,48,64 |         |
| Endiann   | ess                 | 0                                 | Big Endian (  | SwapBytesAr   | ~                          | 0,1,2,3     |         |
| InitialVa | lue                 | -                                 | 100.78        |               |                            |             |         |
| Value     |                     | 100.78                            |               |               |                            |             |         |
| RawVal    | ue<br>odświeżanie 🤇 | 1552927042                        |               |               |                            |             | Odśwież |
|           |                     |                                   |               |               |                            | ОК          | Anuluj  |

## F. Wyjścia dyskretne (coil) i Wejścia dyskretne

| 0               |                                 |                                            |           |             | ×         |
|-----------------|---------------------------------|--------------------------------------------|-----------|-------------|-----------|
| Właściwości oł  | biektu                          |                                            |           |             |           |
|                 |                                 |                                            |           |             |           |
|                 | 11                              | Tuni Madhi                                 | SlavePTII |             |           |
|                 | 000750 > MOD2770                | iyp. Modbe                                 | SSIAVERTO |             |           |
|                 | 000759->MOD2778                 |                                            |           |             |           |
| 🤗 Sterowanie    | e 🍾 Zdarzenia 🍸 Cechy wbudowane |                                            |           |             |           |
| Nazwa cechy     | Aktualna wartość                | Wartość początkowa                         | Jednostka | Zakres      |           |
| DeviceAddress   | 1                               | 1                                          |           | [0-255]     |           |
| RegisterAddress | s 1                             | 1                                          |           | [0-65535]   |           |
| RegisterType    | 0                               | Wyjścia dyskretne (coil) $$                | ]         | 0,1,2,3     |           |
| DataType        | 0                               | Signed Integer V                           | ]         | 0,1,2       |           |
| DataWidth       | 0                               | 32 ~                                       | bits      | 16,32,48,64 |           |
| Endianness      | 0                               | Big Endian (SwapBytesAr $ \smallsetminus $ | ]         | 0,1,2,3     |           |
| InitialValue    | -                               | 1                                          |           |             |           |
| Value           | 1                               |                                            |           |             |           |
| RawValue        | 1                               |                                            |           |             |           |
|                 |                                 |                                            |           |             |           |
|                 |                                 |                                            |           |             |           |
| Auto odśwież    | anie 💆                          |                                            |           |             | 3 Odśwież |
|                 |                                 |                                            |           | ОК          | Anuluj    |

| 0             |                                                  |                                 |                                            |           |             | ×         |
|---------------|--------------------------------------------------|---------------------------------|--------------------------------------------|-----------|-------------|-----------|
| Właściv       | vości obiektu                                    |                                 |                                            |           |             |           |
| Nazwa:<br>Id: | βlaveRTU<br>CLU501000759->MO<br>trowanie ∑ Zdarz | D2778<br>enia 😭 Cechy wbudowane | Typ: Modbu                                 | sSlaveRTU |             |           |
| Nazwa c       | echy                                             | Aktualna wartość                | Wartość początkowa                         | Jednostka | Zakres      |           |
| DeviceA       | Address                                          | 1                               | 1                                          | ]         | [0-255]     |           |
| Register      | rAddress                                         | 1                               | 1                                          |           | [0-65535]   |           |
| Register      | гТуре                                            | 1                               | Wejścia dyskretne 🗸 🗸                      |           | 0,1,2,3     |           |
| DataTyp       | e                                                | 0                               | Signed Integer $\sim$                      |           | 0,1,2       |           |
| DataWid       | jth                                              | 0                               | 32 ~                                       | bits      | 16,32,48,64 |           |
| Endianne      | ess                                              | 0                               | Big Endian (SwapBytesAr $ \smallsetminus $ |           | 0,1,2,3     |           |
| InitialVa     | lue                                              | -                               | 1                                          |           |             |           |
| Value         |                                                  | 1                               |                                            |           |             |           |
| RawValu       | ne<br>odświeżanie 🔼                              | 1                               |                                            |           |             | Odśwież   |
| - Auto        |                                                  |                                 |                                            |           |             | - Cusmitz |
|               |                                                  |                                 |                                            |           | ОК          | Anuluj    |
| -             |                                                  |                                 |                                            |           |             |           |

Jeden obiekt ModbusSlaveRTU dla typu rejestru Wejścia dyskretne i Wyjścia dyskretne odpowiada jednemu bitowi danych. Każdy kolejny utworzony obiekt to kolejny bit.

## 5. Przywracanie ustawień fabrycznych - Hard Reset

Uruchomienie funkcji *Hard Reset* na module GATE Modbus powoduje:

- Usunięcie zapisanej konfiguracji;
- Sformatowanie partycji pamięci flash;
- Usunięcie wszystkich utworzonych obiektów LUA;
- Utratę komunikacji pomiędzy OM / HM a modułem Gate.

W celu przywrócenia ustawień fabrycznych funkcją *Hard Reset* należy wykonać następujące czynności (zgodnie z podaną kolejnością):

- Odłączyć zasilanie od modułu Gate;
- Nacisnąć i przytrzymać przycisk *Reset* na module (przycisk znajduje się pod dolną zaślepką modułu);
- Podłączyć zasilanie do modułu Gate;
- Trzymać wciśnięty przycisk *Reset* przez co najmniej 10 sekund podczas resetu dioda zielona będzie świecić światłem ciągłym. Prawidłowe wykonanie resetu zostanie potwierdzone 3-krotnym mrugnięciem diody zielonej.
- Po upływie 10 sekund zwolnić przycisk Reset
- Odczekać około 60 sekund aż do momentu, gdy na module diody zielona oraz czerwona będą mrugać naprzemiennie (tryb *Emergency*)

Po wykonaniu procedury na module zostanie wyczyszczona konfiguracja, natomiast sam moduł przestanie być widoczny (brak odpowiedzi na *Keep-Alive*) w projekcie z poziomu Object Managera. Aby ponownie przywrócić moduł, należy wykonać CLU Discovery a następnie wysłać konfigurację.

## 6. Parametry konfiguracyjne

### Uwaga!

Opisana funkcjonalność oraz integracja jest dostępna dla **GRENTON GATE MODBUS MASTER**, **DIN, Eth (INT-201 - E-01)** posiadający **firmware 1.4.1 - 2334 lub wyższy!** 

## A. Obiekt GATE

CECHY

| Nazwa                  | Opis                                                                                                    |
|------------------------|----------------------------------------------------------------------------------------------------|
| Uptime                 | Czas pracy urządzenia od ostatniego resetu (w sekundach)                                                                     |
| ClientReportInterval   | Okres raportowania o zmianach cech                                                                                           |
| Date                   | Zwraca aktualną datę                                                                                                    |
| Time                   | Zwraca aktualny czas (hh:mm:ss)                                                                                              |
| LocalTime              | Zwraca aktualny znacznik czasu                                                                                               |
| TimeZone               | Strefa czasowa                                                                                                    |
| UnixTime               | Zwraca aktualny uniksowy znacznik czasu                                                                                      |
| FirmwareVersion        | Wersja oprogramowania Gate                                                                                                   |
| UseCloud               | Określa czy GATE łączy się do chmury                                                                                         |
| CloudConnection        | Określa status połączenia GATE z chmurą                                                                                      |
| NTPTimeout             | Czas oczekiwania na odpowiedź z serwera NTP                                                                                  |
| UseNTP                 | Określa czy GATE używa NTP                                                                                                   |
| PrimaryDNS             | Preferowany serwer DNS                                                                                                    |
| SecondaryDNS           | Alternatywny serwer DNS                                                                                                    |
| TelnetLogLevel         | Określa poziom logowania                                                                                                    |
| TelnetBusLogLevel      | Określa poziom logowania Modbus                                                                                              |
| ModbusMasterFrameSpace | Określa dodatkową przerwę pomiędzy ramkami Modbus<br>wyrażoną w znakach                                                      |
| OverloadDetection      | Określa, czy Gate powinien zgłaszać przeciążenie procesora<br>używają czerwonej diody                                        |
| ResetReason            | Określa przyczynę restartu urządzenia:<br>0 - włączenie zasilania<br>2 - przeładowanie konfiguracji<br>3 - wyjątek systemowy |

## METODY

| Nazwa                   | Opis                                       |
|-------------------------|--------------------------------------------|
| SetDateTime             | Ustawia datę i czas                        |
| SetClientReportInterval | Ustawia okres raportowania o zmianach cech |
| SetPrimaryDNS           | Ustawia cechę PrimaryDNS                   |
| SetSecondaryDNS         | Ustawia cechę SecondaryDNS                 |
| SetTelnetLogLevel       | Określa poziom logowania                   |
| SetTelnetBusLogLevel    | Określa poziom logowania Modbus            |

### ZDARZENIA

| Nazwa  | Opis                                                                 |
|--------|----------------------------------------------------------------------|
| OnInit | Zdarzenie wywoływane jednorazowo w momencie inicjalizacji urządzenia |

## **B. Obiekt ModbusRTU**

## Uwaga!

Opisany obiekt wirtualny jest dostępny dla **GRENTON GATE MODBUS MASTER, DIN, Eth (INT-201 - E-01)** posiadający **firmware 1.4.1 - 2334 lub wyższy!** 

CECHY

| Nazwa               | Opis                                                                                                    |
|---------------------|----------------------------------------------------------------------------------------------------|
| TransmissionSpeed   | Prędkość transmisji                                                                                                    |
| Parity              | Bit parzystości:<br>0 - None<br>1 - Odd<br>2 - Even                                                                                                    |
| StopBits            | Bity stopu:<br>0 - 1 bit stopu<br>1 - 1.5 bitu stopu<br>2 - 2 bity stopu                                                                                                    |
| DeviceAddress       | Adres urządzenia Modbus                                                                                                    |
| ResponseTimeout     | Czas na odpowiedź na ramkę w krokach 25ms                                                                                                    |
| RefreshPeriod       | Minimalny okres odświeżania w krokach 5ms. Wartość 0 wyłącza<br>automatyczne odświeżanie                                                                                                    |
| RegisterAddress     | Adres obsługiwanego rejestru                                                                                                    |
| RegisterType        | Typ rejestru Modbus:<br>0 - wyjścia dwustanowe (coils) - funkcja Modbus: 5 (zapis<br>pojedynczego wyjścia), 15 (zapis wielu wyjść) lub 1 (odczyt stanu<br>wyjść)<br>1 - wejścia dwustanowe - funkcja Modbus: 2<br>2 - rejestry pamiętające - funkcja Modbus: 6 (zapis pojedynczego<br>rejestru), 16 (zapis wielu rejestrów) lub 3 (odczyt rejestrów)<br>3 - rejestry wejściowe - funkcja Modbus: 4 |
| AlwaysWriteMultiple | Zawsze używaj funkcji 15 lub 16 do zapisu wartości                                                                                                    |
| InputOutputCount    | Określa liczbę dyskretnych wejść / wyjść podlegających operacji<br>odczytu / zapisu                                                                                                    |
| DataType            | Typ wartości:<br>0 - Liczba całkowita, stałoprzecinkowa lub pole bitowe bez bitu<br>znaku<br>1 - Liczba całkowita, stałoprzecinkowa lub pole bitowe z bitem znaku<br>2 - Liczba zmiennoprzecinkowa                                                                                                    |
| DataWidth           | Szerokość danych (od 1 do 4 rejestrów 16 bitowych)                                                                                                    |
| Endianness          | Kolejność bajtów:<br>0 - kolejność słów: Big Endian; kolejność bajtów w słowie: Big Endian<br>(SwapBytesAndWords)<br>1 - kolejność słów: Little Endian; kolejność bajtów w słowie: Big<br>Endian (SwapBytes)<br>2 - kolejność słów: Big Endian; kolejność bajtów w słowie: Little<br>Endian (SwapWords)<br>3 - kolejność słów: Little Endian; kolejność bajtów w słowie: Little<br>Endian (NoSwap) |

| Nazwa              | Opis                                                                                                    |
|--------------------|----------------------------------------------------------------------------------------------------|
| BitFieldWidth      | Liczba bitów pola bitowego. Suma BitFieldWidth i<br>BitFieldPosition powinna być <= DataWidth; O oznacza brak<br>pola bitowego (pełna szerokość danych = DataWidth )                                                                                                    |
| BitFieldPosition   | Pozycja najmłodszego bitu pola bitowego. Suma BitFieldWidth i<br>BitFieldPosition powinna być <= DataWidth.                                                                                                    |
| Divisor            | Dzielnik                                                                                                    |
| InitialValueAccess | Metoda pierwszego dostępu do wartości Value:<br>0 - wartość początkowa Value jest odczytywana z urządzenia<br>1 - wartość początkowa Value jest zapisywana do urządzenia                                                                                                    |
| InitialValue       | Określa wartość początkową                                                                                                    |
| Value              | Zwraca ostatnio odczytaną wartość                                                                                                    |
| RawValue           | Nieprzeskalowana wartość rejestru                                                                                                    |
| IsValueValid       | Określa, czy wartość jest zgodna ze stanem obiektu                                                                                                    |
| ErrorCode          | Kod błędu:<br>1 - niedozwolona funkcja<br>2 - niedozwolony numer rejestru<br>3 - niedozwolona wartość danej<br>4 - uszkodzenie w przyłączonym urządzeniu<br>5 - potwierdzenie pozytywne<br>6 - brak gotowości, komunikat usunięty<br>7 - potwierdzenie negatywne<br>8 - błąd parzystości pamięci<br>10 - ścieżka bramy niedostępna<br>11 - brak odpowiedzi urządzenia docelowego<br>0 - poprawny odczyt/zapis rejestru<br>-2 - przekroczenie czasu odpowiedzi<br>-3 - błąd ramki (problem ze zdekodowaniem odpowiedzi)<br>-4 - nieoczekiwany rozmiar odpowiedzi<br>-5 - nieoczekiwany kod odpowiedzi<br>-6 - nieprawidłowy stan obiektu<br>-7 - błąd połączenia |

Dodatnie ErrorCode to wartości przekazywane od urządzenia Slave. Szczegółowy ich opis powinien być zawarty w dokumentacji producenta.

### METODY

| Nazwa                  | Opis                                                                                                 |
|------------------------|----------------------------------------------------------------------------------------------------|
| SetTransmissionSpeed   | Ustawia prędkość transmisji                                                                          |
| SetParity              | Ustawia sprawdzanie parzystości                                                                      |
| SetStopBits            | Ustawia liczbę bitów stopu                                                                           |
| SetDeviceAddress       | Ustawia adres urządzenia Modbus                                                                      |
| SetResponseTimeout     | Ustawia czas przekroczenia odpowiedzi w krokach 25ms                                                 |
| SetRefreshPeriod       | Ustawia okres odświeżania w krokach 5ms - wartość 0 wyłącza<br>automatyczne odświeżanie              |
| SetRegisterAddress     | Ustawia adres obsługiwanego rejestru                                                                 |
| SetRegisterType        | Ustawia typ rejestru Modbus                                                                          |
| SetAlwaysWriteMultiple | Zawsze używaj funkcji 15 lub 16 do zapisu wartości                                                   |
| SetInputOutputCount    | Ustawia liczbę dyskretnych wejść / wyjść podlegających operacji<br>odczytu / zapisu                  |
| SetDataType            | Ustawia typ zmiennej                                                                                 |
| SetDataWidth           | Ustawia szerokość danych                                                                             |
| SetEndianness          | Ustawia typ kolejności bajtów                                                                        |
| SetBitFieldWidth       | Ustawia liczbę bitów pola - O oznacza brak pola bitowego (pełna szerokość danych DataWidth)          |
| SetBitFieldPosition    | Ustawia pozycję najmłodszego bitu pola                                                               |
| SetDivisor             | Ustawia dzielnik                                                                                     |
| ReadValue              | Rozpoczyna odczyt wartości z urządzenia - czeka na zakończenie odczytu w przypadku braku OnValueRead |
| WriteValue             | Zapisuje nową wartość do urządzenia                                                                  |

## ZDARZENIA

| Nazwa          | Opis                                                                            |
|----------------|---------------------------------------------------------------------------------|
| OnValueChange  | Zdarzenie wywoływane w przypadku zmiany wartości cechy Value przez<br>Modbus    |
| OnValueRead    | Zdarzenie wywoływane po zakończeniu odczytu rozpoczętego przez metodę ReadValue |
| OnValueWritten | Zdarzenie wywołane po zakończeniu zapisu rozpoczętego przez metodę WriteValue   |
| OnError        | Zdarzenie wywoływane gdy urządzenie zgłasza błąd                                |

## C. Obiekt ModbusSlaveConfigRTU

Opisany obiekt wirtualny jest dostępny dla **GRENTON GATE MODBUS MASTER, DIN, Eth (INT-201 - E-01)** posiadający **firmware 1.4.1 - 2334 lub wyższy!** 

#### CECHY

| Nazwa             | Opis                                                                     |
|-------------------|--------------------------------------------------------------------------|
| TransmissionSpeed | Prędkość transmisji                                                      |
| Parity            | Bit parzystości:<br>O - None<br>1 - Odd<br>2 - Even                      |
| StopBits          | Bity stopu:<br>0 - 1 bit stopu<br>1 - 1.5 bitu stopu<br>2 - 2 bity stopu |

## D. Obiekt ModbusSlaveRTU

#### Uwaga!

Opisany obiekt wirtualny jest dostępny dla **GRENTON GATE MODBUS MASTER, DIN, Eth (INT-201 - E-01)** posiadający **firmware 1.4.1 - 2334 lub wyższy!** 

CECHY

| Nazwa           | Opis                                                                                                    |
|-----------------|----------------------------------------------------------------------------------------------------|
| DeviceAddress   | Adres urządzenia Modbus                                                                                                    |
| RegisterAddress | Adres obsługiwanego rejestru                                                                                                    |
| RegisterType    | Typ rejestru Modbus:<br>O - wyjścia dwustanowe (coils) - funkcja Modbus: 5 (zapis pojedynczego<br>wyjścia), 15 (zapis wielu wyjść) lub 1 (odczyt stanu wyjść)<br>1 - wejścia dwustanowe - funkcja Modbus: 2<br>2 - rejestry pamiętające - funkcja Modbus: 6 (zapis pojedynczego<br>rejestru), 16 (zapis wielu rejestrów) lub 3 (odczyt rejestrów)<br>3 - rejestry wejściowe - funkcja Modbus: 4                                                    |
| DataType        | Typ wartości:<br>O - Liczba całkowita, stałoprzecinkowa lub pole bitowe bez bitu znaku<br>1 - Liczba całkowita, stałoprzecinkowa lub pole bitowe z bitem znaku<br>2 - Liczba zmiennoprzecinkowa                                                                                                    |
| DataWidth       | Szerokość danych (od 1 do 4 rejestrów 16 bitowych)                                                                                                    |
| Endianness      | <ul> <li>Kolejność bajtów:</li> <li>0 - kolejność słów: Big Endian; kolejność bajtów w słowie: Big Endian<br/>(SwapBytesAndWords)</li> <li>1 - kolejność słów: Little Endian; kolejność bajtów w słowie: Big Endian<br/>(SwapBytes)</li> <li>2 - kolejność słów: Big Endian; kolejność bajtów w słowie: Little Endian<br/>(SwapWords)</li> <li>3 - kolejność słów: Little Endian; kolejność bajtów w słowie: Little Endian<br/>(NoSwap)</li> </ul> |
| InitialValue    | Określa wartość początkową                                                                                                    |
| Value           | Wartość rejestru                                                                                                    |
| RawValue        | Nieprzeskalowana wartość rejestru                                                                                                    |

#### METODY

| Nazwa    | Opis                     |
|----------|--------------------------|
| SetValue | Ustawia wartość rejestru |

#### ZDARZENIA

| Nazwa         | Opis                                                                         |
|---------------|------------------------------------------------------------------------------|
| OnValueChange | Zdarzenie wywoływane w przypadku zmiany wartości cechy Value przez<br>Modbus |

## E. Obiekt ModbusClient

Opisany obiekt wirtualny jest dostępny dla **GRENTON GATE MODBUS MASTER, DIN, Eth (INT-201 - E-01)** posiadający **firmware 1.4.1 - 2334 lub wyższy!** 

CECHY

| Nazwa               | Opis                                                                                                    |
|---------------------|----------------------------------------------------------------------------------------------------|
| SocketAddress       | Adres IP urządzenia                                                                                                    |
| DeviceAddress       | Adres urządzenia Modbus                                                                                                    |
| ResponseTimeout     | Czas na odpowiedź w krokach 25ms                                                                                                    |
| RefreshPeriod       | Minimalny okres odświeżania w krokach 5ms. Wartość 0 wyłącza<br>automatyczne odświeżanie                                                                                                    |
| RegisterAddress     | Adres obsługiwanego rejestru                                                                                                    |
| RegisterType        | Typ rejestru Modbus:<br>0 - wyjścia dwustanowe (coils) - funkcja Modbus: 5 (zapis<br>pojedynczego wyjścia), 15 (zapis wielu wyjść) lub 1 (odczyt stanu<br>wyjść)<br>1 - wejścia dwustanowe - funkcja Modbus: 2<br>2 - rejestry pamiętające - funkcja Modbus: 6 (zapis pojedynczego<br>rejestru), 16 (zapis wielu rejestrów) lub 3 (odczyt rejestrów)<br>3 - rejestry wejściowe - funkcja Modbus: 4 |
| AlwaysWriteMultiple | Zawsze używaj funkcji 15 lub 16 do zapisu wartości                                                                                                    |
| InputOutputCount    | Określa liczbę dyskretnych wejść / wyjść podlegających operacji<br>odczytu / zapisu                                                                                                    |
| DataType            | Typ wartości:<br>O - Liczba całkowita, stałoprzecinkowa lub pole bitowe bez bitu<br>znaku<br>1 - Liczba całkowita, stałoprzecinkowa lub pole bitowe z bitem znaku<br>2 - Liczba zmiennoprzecinkowa                                                                                                    |
| DataWidth           | Szerokość danych (od 1 do 4 rejestrów 16 bitowych)                                                                                                    |
| Endianness          | Kolejność bajtów:<br>0 - kolejność słów: Big Endian; kolejność bajtów w słowie: Big Endian<br>(SwapBytesAndWords)<br>1 - kolejność słów: Little Endian; kolejność bajtów w słowie: Big<br>Endian (SwapBytes)<br>2 - kolejność słów: Big Endian; kolejność bajtów w słowie: Little<br>Endian (SwapWords)<br>3 - kolejność słów: Little Endian; kolejność bajtów w słowie: Little<br>Endian (NoSwap) |
| BitFieldWidth       | Liczba bitów pola bitowego. Suma BitFieldWidth i<br>BitFieldPosition powinna być <= DataWidth; O oznacza brak<br>pola bitowego (pełna szerokość danych = DataWidth )                                                                                                    |
| BitFieldPosition    | Pozycja najmłodszego bitu pola bitowego. Suma BitFieldWidth i<br>BitFieldPosition powinna być <= DataWidth.                                                                                                    |
| Divisor             | Dzielnik                                                                                                    |

| Nazwa              | Opis                                                                                                    |
|--------------------|----------------------------------------------------------------------------------------------------|
| InitialValueAccess | Metoda pierwszego dostępu do wartości Value:<br>O - wartość początkowa Value jest odczytywana z urządzenia<br>1 - wartość początkowa Value jest zapisywana do urządzenia                                                                                                    |
| InitialValue       | Określa wartość początkową                                                                                                    |
| Value              | Zwraca ostatnio odczytaną wartość                                                                                                    |
| RawValue           | Nieprzeskalowana wartość rejestru                                                                                                    |
| IsValueValid       | Określa, czy wartość jest zgodna ze stanem obiektu                                                                                                    |
| ErrorCode          | <ul> <li>Kod błędu:</li> <li>1 - niedozwolona funkcja</li> <li>2 - niedozwolony numer rejestru</li> <li>3 - niedozwolona wartość danej</li> <li>4 - uszkodzenie w przyłączonym urządzeniu</li> <li>5 - potwierdzenie pozytywne</li> <li>6 - brak gotowości, komunikat usunięty</li> <li>7 - potwierdzenie negatywne</li> <li>8 - błąd parzystości pamięci</li> <li>10 - ścieżka bramy niedostępna</li> <li>11 - brak odpowiedzi urządzenia docelowego</li> <li>0 - poprawny odczyt/zapis rejestru</li> <li>-2 - przekroczenie czasu odpowiedzi</li> <li>-3 - błąd ramki (problem ze zdekodowaniem odpowiedzi)</li> <li>-4 - nieoczekiwany rozmiar odpowiedzi</li> <li>-5 - nieprawidłowy stan obiektu</li> <li>-7 - błąd połączenia</li> </ul> |

Dodatnie ErrorCode to wartości przekazywane od urządzenia Client. Szczegółowy ich opis powinien być zawarty w dokumentacji producenta.

### METODY

| Nazwa                  | Opis                                                                                                 |
|------------------------|----------------------------------------------------------------------------------------------------|
| SetDeviceAddress       | Ustawia adres urządzenia Modbus                                                                      |
| SetResponseTimeout     | Ustawia czas przekroczenia odpowiedzi w krokach 25ms                                                 |
| SetRefreshPeriod       | Ustawia okres odświeżania w krokach 5ms - wartość 0 wyłącza<br>automatyczne odświeżanie              |
| SetRegisterAddress     | Ustawia adres obsługiwanego rejestru                                                                 |
| SetRegisterType        | Ustawia typ rejestru Modbus                                                                          |
| SetAlwaysWriteMultiple | Zawsze używaj funkcji 15 lub 16 do zapisu wartości                                                   |
| SetInputOutputCount    | Ustawia liczbę dyskretnych wejść / wyjść podlegających operacji<br>odczytu / zapisu                  |
| SetDataType            | Ustawia typ zmiennej                                                                                 |
| SetDataWidth           | Ustawia szerokość danych                                                                             |
| SetEndianness          | Ustawia typ kolejności bajtów                                                                        |
| SetBitFieldWidth       | Ustawia liczbę bitów pola - O oznacza brak pola bitowego (pełna szerokość danych DataWidth)          |
| SetBitFieldPosition    | Ustawia pozycję najmłodszego bitu pola                                                               |
| SetDivisor             | Ustawia dzielnik                                                                                     |
| ReadValue              | Rozpoczyna odczyt wartości z urządzenia - czeka na zakończenie odczytu w przypadku braku OnValueRead |
| WriteValue             | Zapisuje nową wartość do urządzenia                                                                  |

#### ZDARZENIA

| Nazwa          | Opis                                                                            |
|----------------|---------------------------------------------------------------------------------|
| OnValueChange  | Zdarzenie wywoływane w przypadku zmiany wartości cechy Value przez<br>Modbus    |
| OnValueRead    | Zdarzenie wywoływane po zakończeniu odczytu rozpoczętego przez metodę ReadValue |
| OnValueWritten | Zdarzenie wywołane po zakończeniu zapisu rozpoczętego przez metodę WriteValue   |
| OnError        | Zdarzenie wywoływane gdy serwer zgłasza błąd                                    |

## F. Obiekt ModbusServer

#### Uwaga!

Opisany obiekt wirtualny jest dostępny dla **GRENTON GATE MODBUS MASTER, DIN, Eth (INT-**201 - E-01) posiadający firmware 1.4.1 - 2334 lub wyższy!

| Nazwa           | Opis                                                                                                    |
|-----------------|----------------------------------------------------------------------------------------------------|
| Port            | Port nasłuchiwania serwera                                                                                                    |
| DeviceAddress   | Adres urządzenia Modbus                                                                                                    |
| RegisterAddress | Adres obsługiwanego rejestru                                                                                                    |
| RegisterType    | Typ rejestru Modbus:<br>O - wyjścia dwustanowe (coils) - funkcja Modbus: 5 (zapis pojedynczego<br>wyjścia), 15 (zapis wielu wyjść) lub 1 (odczyt stanu wyjść)<br>1 - wejścia dwustanowe - funkcja Modbus: 2<br>2 - rejestry pamiętające - funkcja Modbus: 6 (zapis pojedynczego<br>rejestru), 16 (zapis wielu rejestrów) lub 3 (odczyt rejestrów)<br>3 - rejestry wejściowe - funkcja Modbus: 4    |
| DataType        | Typ wartości:<br>O - Liczba całkowita, stałoprzecinkowa lub pole bitowe bez bitu znaku<br>1 - Liczba całkowita, stałoprzecinkowa lub pole bitowe z bitem znaku<br>2 - Liczba zmiennoprzecinkowa                                                                                                    |
| DataWidth       | Szerokość danych (od 1 do 4 rejestrów 16 bitowych)                                                                                                    |
| Endianness      | Kolejność bajtów:<br>0 - kolejność słów: Big Endian; kolejność bajtów w słowie: Big Endian<br>(SwapBytesAndWords)<br>1 - kolejność słów: Little Endian; kolejność bajtów w słowie: Big Endian<br>(SwapBytes)<br>2 - kolejność słów: Big Endian; kolejność bajtów w słowie: Little Endian<br>(SwapWords)<br>3 - kolejność słów: Little Endian; kolejność bajtów w słowie: Little Endian<br>(NoSwap) |
| InitialValue    | Określa wartość początkową                                                                                                    |
| Value           | Wartość rejestru                                                                                                    |
| RawValue        | Nieprzeskalowana wartość rejestru                                                                                                    |

### METODY

| Nazwa    | Opis                     |
|----------|--------------------------|
| SetValue | Ustawia wartość rejestru |

### ZDARZENIA

| Nazwa         | Opis                                                                      |
|---------------|---------------------------------------------------------------------------|
| OnValueChange | Zdarzenie wywoływane w przypadku zmiany wartości cechy Value przez Modbus |

## G. Obiekt Modbus

Obiekt wirtualny Modbus został wycofany od wersji **firmware 1.4.1 - 2334**. W celu zachowania kompatybilności możliwe jest używanie obiektu jedynie w wcześniej utworzonych projektach.

CECHY

| Nazwa             | Opis                                                                                                    |
|-------------------|----------------------------------------------------------------------------------------------------|
| DeviceAddress     | Adres urządzenia Modbus typu Slave                                                                                                    |
| AccessRights      | Tryb pracy: <i>read</i> (0 - odczyt); <i>read/write</i> (1 - odczyt/zapis)                                                                                                    |
| RegisterAddress   | Adres obsługiwanego rejestru                                                                                                    |
| TransmissionSpeed | Prędkość transmisji                                                                                                    |
| ValueType         | Typ zmiennej (1 - <i>number</i> ; 2 - <i>float</i> ; 3 - <i>bit</i> )                                                                                                    |
| BitPosition       | Pozycja bitu (dotyczy dostępu bitowego do 16-bitowych rejestrów)                                                                                                    |
| BitCount          | Liczba bitów rejestru do odczytania                                                                                                    |
| RefreshInterval   | Czas odświeżania                                                                                                    |
| ResponseTimeout   | Czas na odpowiedź                                                                                                    |
| Divisor           | Dzielnik                                                                                                    |
| Endianness        | Kolejność bajtów i słów:<br>No swap (0) - bez zamiany;<br>Swap bytes and words (1) - zamiana kolejności bajtów i słów;<br>Swap bytes (2) - zamiana kolejności bajtów w obrębie każdego ze<br>słów;<br>Swap words (3) - zamiana słów)                                                                                                    |
| RegisterType      | Typ rejestru Modbus:<br>0 - wejścia/wyjścia bitowe,<br>1 - wejścia dwustanowe,<br>2 - rejestry pamiętające,<br>3 - rejestry wejściowe                                                                                                    |
| ErrorCode         | <ul> <li>Kod błędu:</li> <li>-3 - błąd ramki;</li> <li>-2 - przekroczenie czasu odpowiedzi;</li> <li>-1 - nieaktualna wartość ostatniego odczytanego rejestru;</li> <li>0 - poprawny odczyt/zapis rejestru;</li> <li>1 - niedozwolona funkcja;</li> <li>2 - niedozwolony numer rejestru;</li> <li>3 - niedozwolona wartość danej;</li> <li>4 - uszkodzenie w przyłączonym urządzeniu;</li> <li>5 - potwierdzenie pozytywne;</li> <li>6 - brak gotowości/komunikat usunięty;</li> <li>7 - potwierdzenie negatywne;</li> <li>8 - błąd parzystości pamięci</li> </ul> |
| Value             | Wartość odczytu / zapisu                                                                                                    |
| RegisterValue     | Nieprzeskalowana wartość rejestru                                                                                                    |
| Nazwa    | Opis                                                                     |
|----------|--------------------------------------------------------------------------|
| StopBits | Bity stopu:<br>0 - 1 bit stopu<br>1 - 1.5 bitu stopu<br>2 - 2 bity stopu |
| Parity   | Bit parzystości:<br>0 - None<br>1 - Odd<br>2 - Even                      |

### METODY

| Nazwa                | Opis                                        |
|----------------------|---------------------------------------------|
| SetDeviceAddress     | Ustawia adres urządzenia Modbus typu Slave  |
| SetAccessRights      | Ustawia tryb pracy: odczyt lub odczyt/zapis |
| SetRegisterAddress   | Ustawia adres obsługiwanego rejestru        |
| SetTransmissionSpeed | Ustawia prędkość transmisji                 |
| SetValueType         | Ustawia typ zmiennej                        |
| SetBitPosition       | Ustawia pozycję bitu                        |
| SetBitCount          | Ustawia liczbę bitów rejestru do odczytania |
| SetRefreshInterval   | Ustawia czas odświeżania                    |
| SetResponseTimeout   | Ustawia czas oczekiwania na odpowiedź       |
| SetDivisor           | Ustawia dzielnik                            |
| SetEndianness        | Ustawia typ kolejności bajtów               |
| SetRegisterType      | Ustawia typ rejestru Modbus                 |
| SetValue             | Ustawia wartość odczytu / zapisu            |
| SetStopBits          | Ustawia liczbę bitów stopu                  |
| SetParity            | Ustawia sprawdzanie parzystości             |

### ZDARZENIA

| Nazwa    | Opis                                                              |
|----------|-------------------------------------------------------------------|
| OnChange | Zdarzenie wywoływane przy zmianie stanu (niezależnie od wartości) |
| OnError  | Zdarzenie wywołane, gdy urządzenie slave zgłasza błąd             |

### H. Obiekt ModbusValue

### Uwaga!

Obiekt wirtualny ModbusValue został wycofany od wersji **firmware 1.4.1 - 2334**. W celu zachowania kompatybilności możliwe jest używanie obiektu jedynie w wcześniej utworzonych projektach.

CECHY

| Nazwa             | Opis                                                                                                    |
|-------------------|----------------------------------------------------------------------------------------------------|
| TransmissionSpeed | Prędkość transmisji                                                                                                    |
| Parity            | Bit parzystości:<br>0 - None<br>1 - Odd<br>2 - Even                                                                                                    |
| StopBits          | Bity stopu:<br>0 - 1 bit stopu<br>1 - 1.5 bitu stopu<br>2 - 2 bity stopu                                                                                                    |
| DeviceAddress     | Adres urządzenia Slave Modbus                                                                                                    |
| ResponseTimeout   | Czas na odpowiedź w krokach 25ms                                                                                                    |
| RefreshPeriod     | Minimalny okres odświeżania w krokach 5ms. Wartość 0 wyłącza<br>automatyczne odświeżanie                                                                                                    |
| RegisterAddress   | Adres obsługiwanego rejestru                                                                                                    |
| RegisterType      | Typ rejestru Modbus (0 - wejścia/wyjścia bitowe, 1 - wejścia<br>dwustanowe, 2 - rejestry pamiętające, 3 - rejestry wejściowe)                                                                                                    |
| InputOutputCount  | Określa liczbę dyskretnych wejść / wyjść podlegających operacji<br>odczytu / zapisu                                                                                                    |
| DataType          | Typ wartości:<br>O - Liczba całkowita, stałoprzecinkowa lub pole bitowe bez bitu<br>znaku<br>1 - Liczba całkowita, stałoprzecinkowa lub pole bitowe z bitem<br>znaku<br>2 - Liczba zmiennoprzecinkowa                                                                                                    |
| DataWidth         | Szerokość danych (od 1 do 4 rejestrów 16 bitowych)                                                                                                    |
| Endianness        | <ul> <li>Kolejność bajtów:</li> <li>kolejność słów: Big Endian; kolejność bajtów w słowie: Big Endian</li> <li>kolejność słów: Little Endian; kolejność bajtów w słowie: Big Endian</li> <li>kolejność słów: Big Endian; kolejność bajtów w słowie: Little Endian</li> <li>kolejność słów: Little Endian; kolejność bajtów w słowie: Little Endian</li> </ul> |
| BitFieldWidth     | Liczba bitów pola bitowego. Suma BitFieldWidth i<br>BitFieldPosition powinna być <= DataWidth; O oznacza brak<br>pola bitowego (pełna szerokość danych = DataWidth)                                                                                                    |
| BitFieldPosition  | Pozycja najmłodszego bitu pola bitowego. Suma BitFieldWidth i<br>BitFieldPosition powinna być <= DataWidth.                                                                                                    |

| Nazwa              | Opis                                                                                                    |  |  |
|--------------------|----------------------------------------------------------------------------------------------------|--|--|
| Divisor            | Dzielnik (skala) wartości                                                                                                    |  |  |
| InitialValueAccess | Metoda pierwszego dostępu do wartości Value:<br>o - wartość początkowa Value jest odczytywana z urządzenia<br>1 - wartość początkowa Value jest zapisywana do urządzenia                                                                                                    |  |  |
| Value              | Zwraca ostatnio odczytaną wartość oraz określa wartość początkową                                                                                                    |  |  |
| RawValue           | Nieprzeskalowana wartość rejestru                                                                                                    |  |  |
| IsValueValid       | Określa, czy wartość jest zgodna ze stanem obiektu                                                                                                    |  |  |
| ErrorCode          | <ul> <li>Kod błędu:</li> <li>1 - niedozwolona funkcja</li> <li>2 - niedozwolony numer rejestru</li> <li>3 - niedozwolona wartość danej</li> <li>4 - uszkodzenie w przyłączonym urządzeniu</li> <li>5 - potwierdzenie pozytywne</li> <li>6 - brak gotowości, komunikat usunięty</li> <li>7 - potwierdzenie negatywne</li> <li>8 - błąd parzystości pamięci</li> <li>0 - poprawny odczyt/zapis rejestru</li> <li>2 - przekroczenie czasu odpowiedzi</li> <li>-3 - błąd ramki (problem ze zdekodowaniem odpowiedzi)</li> <li>-4 - nieoczekiwany rozmiar odpowiedzi</li> <li>-5 - nieoczekiwany kod odpowiedzi</li> </ul> |  |  |

### METODY

| Nazwa                | Opis                                                                                                    |
|----------------------|----------------------------------------------------------------------------------------------------|
| SetTransmissionSpeed | Ustawia prędkość transmisji                                                                             |
| SetParity            | Ustawia sprawdzanie parzystości                                                                         |
| SetStopBits          | Ustawia liczbę bitów stopu                                                                              |
| SetDeviceAddress     | Ustawia adres urządzenia Modbus typu Slave                                                              |
| SetResponseTimeout   | Ustawia czas przekroczenia odpowiedzi w krokach 25ms                                                    |
| SetRefreshPeriod     | Ustawia okres odświeżania w krokach 5ms - wartość 0 wyłącza<br>automatyczne odświeżanie                 |
| SetRegisterAddress   | Ustawia adres obsługiwanego rejestru                                                                    |
| SetRegisterType      | Ustawia typ rejestru Modbus                                                                             |
| SetInputOutputCount  | Ustawia liczbę dyskretnych wejść / wyjść podlegających operacji<br>odczytu / zapisu                     |
| SetDataType          | Ustawia typ zmiennej                                                                                    |
| SetDataWidth         | Ustawia szerokość danych                                                                                |
| SetEndianness        | Ustawia typ kolejności bajtów                                                                           |
| SetBitFieldWidth     | Ustawia liczbę bitów pola - O oznacza brak pola bitowego (pełna szerokość danych DataWidth)             |
| SetBitFieldPosition  | Ustawia pozycję najmłodszego bitu pola                                                                  |
| SetDivisor           | Ustawia dzielnik                                                                                        |
| ReadValue            | Rozpoczyna odczyt wartości z urządzenia - czeka na zakończenie<br>odczytu w przypadku braku OnValueRead |
| WriteValue           | Zapisuje nową wartość do urządzenia                                                                     |

### ZDARZENIA

| Nazwa         | Opis                                                                                          |
|---------------|-----------------------------------------------------------------------------------------------|
| OnValueChange | Zdarzenie wywoływane w przypadku zmiany wartości cechy Value lub<br>zmiany parametrów obiektu |
| OnValueRead   | Zdarzenie wywoływane po zakończeniu odczytu rozpoczętego przez<br>metodę ReadValue            |
| OnError       | Zdarzenie wywoływane gdy urządzenie slave zgłasza błąd                                        |

# **XV. Moduł GATE HTTP**

### Uwaga!

Opisana funkcjonalność oraz integracja jest dostępna dla **GRENTON GATE HTTP, DIN, Eth (INT-**211-E-01) posiadający firmware 1.4.2-2346 lub wyższy!

# 1. Informacje ogólne

Moduł GATE HTTP to urządzenie umożliwiające systemową integrację z zewnętrznymi serwisami posługującymi się protokołem HTTP, a także szeroką grupą urządzeń i systemów zewnętrznych/trzecich firm - np. urządzeń AV z interfejsami HTTP.

### Uwaga!

Dla tworzonych obiektów wirtualnych nie ma ograniczenia względem ilości obiektów - ograniczeniem jest pamięć urządzenia, na którą wpływa m.in. poziom rozbudowania logiki na module.

# 2. Konfiguracja modułu

### Uwaga!

Przed rozpoczęciem jakiejkolwiek pracy z modułem GATE HTTP wymagana jest aktualizacja bazy interfejsów!

### Ustawianie czasu za pomocą serwera NTP

Moduł GATE HTTP umożliwia ustawianie czasu za pomocą serwera NTP wraz z uwzględnieniem strefy czasowej a także zmianą czasu (zimowy/letni). Czas pobierany jest automatycznie z serwera NTP (*pool.ntp.org*).

Do konfiguracji służą trzy cechy:

- Usentp określa czy GATE używa NTP,
- NTPTimeout czas oczekiwania na odpowiedź z serwera NTP,
- TimeZone ustawianie strefy czasowej GATE dostępne są 22 strefy.

#### Uwaga!

Pobieranie czasu z serwera NTP wymaga, aby GATE znajdowało się w sieci, która posiada połączenie z internetem.

### Uwaga!

W momencie ustawienia cechy UseCloud = true, cecha UseNTP jest automatycznie ustawiana na wartość true.

# 2.1. Obiekty wirtualne

# 2.1.1. HTTPRequest

Dla HttpRequest przykładowo wykorzystywany jest serwis pogodowy http://api.openweathermap.org

Według przykładu na stronie openweathermap.org, zapytanie API wygląda następująco:

API call: <u>http://api.openweathermap.org/data/2.5/weather?q=London&APPID={APIKEY}</u>

HttpRequest - służy do wysyłania zapytań HTTP (typu GET, POST) do określonego hosta. Obsługiwane są standardowe Typy zawartości (content-type) m.in. JSON, XML.

Aby zastosować moduł Gate do odbierania zapytań, należy utworzyć obiekt wirtualny HttpRequest:

| Ο                |    | ×      |
|------------------|----|--------|
| Dodaj obiekt CLU |    |        |
|                  |    |        |
| CLU              |    |        |
| GATE_HTTP        |    | ~      |
| Тур              |    |        |
| HttpRequest      |    | ~      |
|                  |    |        |
|                  | OK | Anuluj |

• W obiekcie HttpRequest należy ustawić następujące parametry:

| 0                                         |                               |                                 |           | ×           |
|-------------------------------------------|-------------------------------|---------------------------------|-----------|-------------|
| Właściwości obiektu                       |                               |                                 |           |             |
| Nazwa: HttpRequest<br>Id: CLU521000436->H | 1TT6879                       | Typ: HttpRequ                   | iest      |             |
| Sterowanie 🔀 Zd                           | arzenia 👚 Cechy wbudowane     |                                 |           |             |
| Nazwa cechy                               | Aktualna wartość              | Wartość początkowa              | Jednostka | Zakres      |
| P-4b                                      | nttp://api.openweatnermap.org | api.openweatnermap.org          | string    |             |
| Paul                                      | / data/2.3/ weather           | (all and an uk8(ADDID=(ADI/EV)) | string    |             |
| Method                                    | - CET                         | q=London,ukcoAPPID={APIKET}     | string    |             |
| Timeout                                   | 5                             | 5                               | sting     | [1,255]     |
| BeenvertTure                              | 2                             | ISON                            | ]         | 012245      |
| Requestiype                               | 2                             | × 1000                          | -         | 0,1,2,3,4,3 |
| ResponseType                              | 2                             | JSON ~                          | ] -       | 0,1,2,3,4,5 |
| RequestHeaders                            | -                             | \z                              | string    |             |
| RequestBody                               | -                             | \z                              | string    |             |
| ResponseHeaders                           | -                             | ١z                              | string    |             |
| ResponseBody                              | -                             | ١z                              | string    |             |
| StatusCode                                | 0                             |                                 | -         |             |
| IsActive                                  | 0                             |                                 | -         |             |
| 🗹 Auto odświeżanie 👸                      |                               |                                 |           | OK Anului   |
|                                           |                               |                                 |           | Anuluj      |

- Host: api.openweathermap.org
- Path: /data/2.5/weather
- **QueryStringParams:** q=London&APPID={APIKEY}
- Method: GET
- RequestType: JSON
- ResponseType: JSON

#### Uwaga!

Obiekt Gate Http umożliwia obsługę połączeń szyfrowanych TLS. Jeżeli wymagane jest takie połączenie, należy na początku wartości w polu Host podać 'https://' . Jeżeli wartość nie zostanie podana, zostanie wykorzystane standardowe połączenie http.

#### Uwaga!

Gate Http nie obsługuje wszystkich połączeń szyfrowanych TLS, dlatego zalecamy przetestowanie połączenia z danym hostem.

#### Uwaga!

Podczas połączenia https czas nawiązania połączenia oraz otrzymania odpowiedzi od hosta jest dłuższy niż w przypadku połączenia http, dlatego należy zwiększyć wartość dla parametru Timeout.

#### Uwaga!

Cechy opisane jako nieustawialne są cechami zawierającymi odpowiedzi. Wartości początkowe tych cech należy pozostawić niezmienione. Wszelkie operacje na tych zmiennych należy wykonywać na skryptach (oraz zmiennych lokalnych).

Po wysłaniu konfiguracji i wywołaniu Metody SendRequest, StatusCode przyjmuje wartość 200 (OK).

Otrzymana odpowiedź na zapytanie jest przetrzymywana w cesze ResponseBody. Dla ustawionego ResponseType JSON, odpowiedź jest parsowana z json do tabeli. Wartość cechy jest niewidoczna z poziomu OM. Wartości odpowiedzi należy wyciągnąć z odpowiedzi z poziomu skryptu.

# 2.1.2. Pobieranie określonych wartości z otrzymanej odpowiedzi (XML, JSON)

#### Uwaga!

Uzyskaną odpowiedź ResponseBody należy przypisać do zmiennej lokalnej (w skrypcie).

Przykładowo:

local resp = GATE->httpr\_openweather\_json->ResponseBody

Następnie w skryptach należy wykonywać operację na zmiennej resp!

#### Uwaga!

Skrypty odczytujące zawartość przetrzymywaną w cesze ResponseBody muszą być wykonane na module GATE HTTP.

Otrzymane odpowiedzi w zależności od ich typu (ResponseType) są odpowiednio parsowane do postaci tabeli.

Przykładowe odczyty wartości są zapisywane do zmiennych lokalnych (wewnątrz skryptu).

Aby była możliwość wykorzystania zmiennej poza skryptem (np. do wyświetlania w aplikacji), należy ją przypisać do zmiennych globalnych (cech użytkownika).

Poniżej przykładowe odpowiedzi w formacie XML oraz JSON oraz sposób odczytania danej wartości (w przedstawionych przykładach wykorzystano odpowiedzi z serwisu pogodowego openweathermap.org)

Przykładowa odpowiedź (openweathermap.org):

```
resp = [[
{"coord":
{"lon":145.77,"lat":-16.92},
"weather":[{"id":803,"main":"Clouds","description":"broken
clouds","icon":"04n"}],
"base":"cmc stations",
"main":
{"temp":293.25,"pressure":1019,"humidity":83,"temp min":289.82,"temp max":295.3
7},
"wind":{"speed":5.1,"deg":150},
"clouds":{"all":75},
"rain":{"3h":3},
"dt":1435658272,
"sys":
{"type":1,"id":8166,"message":0.0166,"country":"AU","sunrise":1435610796,"sunse
t":1435650870},
"id":2172797,
"name":"Cairns",
"cod":200}
]]
```

Jak odczytać:

• Wartość parametru lon

```
{"coord":
{"lon":145.77,"lat":-16.92},
"weather":[{"id":803,"main":"Clouds","description":"broken
clouds","icon":"04n"}],
"base":"cmc stations",
"main":
{"temp":293.25,"pressure":1019,"humidity":83,"temp_min":289.82,"temp_max":295.3
7},
```

W skrypcie:

local lon = resp.coord.lon

Po wywołaniu skryptu do zmiennej lokalnej (zmienna skryptu) zostanie przypisana wartość 145.77.

• Wartość parametru description

```
{"coord":
{"lon":145.77,"lat":-16.92},
"weather":[{"id":803,"main":"Clouds","description":"broken
clouds","icon":"04n"}],
"base":"cmc stations",
"main":
{"temp":293.25,"pressure":1019,"humidity":83,"temp_min":289.82,"temp_max":295.3
7},
```

```
local description = resp.weather[1].description
```

Po wywołaniu skryptu do zmiennej lokalnej (zmienna skryptu) zostanie przypisana wartość *"broken clouds".* 

#### B. XML:

Przykładowa odpowiedź (openweathermap):

```
resp= [[
<current>
  <city id="2643741" name="City of London">
  <coord lon="-0.09" lat="51.51">
  <country>GB</country>
  <sun rise="2015-06-30T03:46:57" set="2015-06-30T20:21:12">
  </city>
  <temperature value="72.34" min="66.2" max="79.88" unit="fahrenheit"/>
  <humidity value="43" unit="%">
  <pressure value="1020" unit="hPa">
  <wind>
  <speed value="7.78" name="Moderate breeze">
  <direction value="140" code="SE" name="SouthEast">
  </wind>
  <clouds value="0" name="clear sky">
  <visibility value="10000">
  <precipitation mode="no">
  <weather number="800" value="Sky is Clear" icon="01d">
  <lastupdate value="2015-06-30T08:36:14">
</current>
]]
```

Jak odczytać:

• Wartość atrybutu id w tagu city

```
<current>
<city id="2643741" name="City of London">
<coord lon="-0.09" lat="51.51">
<country>GB</country>
<sun rise="2015-06-30T03:46:57" set="2015-06-30T20:21:12">
</city>
```

W skrypcie:

local city\_id = resp[1].id

Po wywołaniu skryptu do zmiennej lokalnej (zmienna skryptu) zostanie przypisana wartość 2643741.

• Wartość znajdująca się pomiędzy tagiem country

```
<current>
<city id="2643741" name="City of London">
<coord lon="-0.09" lat="51.51">
<country>GB</country>
<sun rise="2015-06-30T03:46:57" set="2015-06-30T20:21:12">
</city>
```

W skrypcie:

local country = resp[1][2][1]

Po wywołaniu skryptu do zmiennej lokalnej (zmienna skryptu) zostanie przypisana wartość "GB".

• Nazwa tagu country

```
<current>
<city id="2643741" name="City of London">
<coord lon="-0.09" lat="51.51">
<country>GB</country>
<sun rise="2015-06-30T03:46:57" set="2015-06-30T20:21:12">
</city>
```

W skrypcie:

local nameTag = resp[1][2].xmlTag

Po wywołaniu skryptu do zmiennej lokalnej (zmienna skryptu) zostanie przypisana wartość "country".

# 2.1.3. Przygotowanie nagłówków zapytania (RequestHeaders) / odczyt nagłówków odpowiedzi (ResponseHeaders)

W celu ustawienia nagłówków zapytania należy utworzyć skrypt i określić zmienną lokalną skryptu.

Przykłady ustawienia:

 tablica par nazwa / wartość, pod kolejnymi indeksami zawarte są kolejne pary składające się z nazwy nagłówka i wartości

```
local header = {
  { name = 'Month', value = 'April' },
  { name = 'Year', value = '2023' },
        { name = 'Name', value = 'Home' },
}
GATE->HttpRequest->RequestHeaders = header
```

ciąg znaków (kolejne nagłówki oddzielone są przy pomocy '\r\n')

```
local header =
 'Month: April\r\n' ..
 'Year: 2023\r\n' ..
 'Name: Home\r\n'
```

GATE->HttpRequest->RequestHeaders = header

Odpowiedzi ResponseHeaders zwracane są w formie tablicy lua. Przykładowy skrypt służący odczytu ReponseHeaders

```
local header = GATE->HttpRequest->ReponseHeaders
for i,v in ipairs(header) do
  print(v.name .. ': ' .. v.value)
end
```

Wartości przechowywane są w zmiennych lokalnych skryptu. Aby użyć wartości w systemie należy wyciągnąć wartości do zmiennych globalnych. Przykładowo:

- tworzymy trzy zmienne globalne: zmienna\_globalna1, zmienna\_globalna2, zmienna\_globalna3
- tworzymy skrypt, gdzie test1, test2, test3 są to nazwy nagłówków otrzymanych w odpowiedzi

```
local header = GATE_HTTP->Request->ResponseHeaders
for i,v in ipairs(header) do
    if v.name == 'test1' then
        zmienna_globalna1 = v.value
    end
    if v.name == 'test2' then
        zmienna_globalna2 = v.value
    end
    if v.name == 'test3' then
        zmienna_globalna3 = v.value
    end
end
```

Po wywołaniu skryptu zwracane są wartości poszczególnych nagłówków:

| 0                                                                                               |                  |                          | ×         |  |  |
|-------------------------------------------------------------------------------------------------|------------------|--------------------------|-----------|--|--|
| Właściwości CLU                                                                                 |                  |                          |           |  |  |
|                                                                                                 |                  |                          |           |  |  |
| Nazwa: GATE_HTTP                                                                                |                  | Numer seryjny: 521000436 |           |  |  |
| IP: 192.168.0.10                                                                                |                  | FW: 1400                 |           |  |  |
| Sterowanie Zdarzenia Cechy wbudowane Cechy użytkownika          Dodaj       Usuń       Codśwież |                  |                          |           |  |  |
| Nazwa                                                                                           | Aktualna wartość | Początkowa wartość       | Тур       |  |  |
| zmienna_globalna1                                                                               | test             | 0                        | STRING -  |  |  |
| zmienna_globalna2                                                                               | 2                | 0                        | STRING -  |  |  |
| zmienna_globalna3                                                                               | 3                | 0                        | STRING -  |  |  |
|                                                                                                 |                  |                          |           |  |  |
|                                                                                                 |                  |                          |           |  |  |
|                                                                                                 |                  |                          |           |  |  |
|                                                                                                 |                  |                          |           |  |  |
|                                                                                                 |                  |                          |           |  |  |
|                                                                                                 |                  |                          |           |  |  |
|                                                                                                 |                  |                          | OK Anuluj |  |  |

# 2.2.1. HttpListener

Obiekt HttpListener służy do otrzymywania zapytań HTTP (typu GET, POST). Wysyłana odpowiedź zwrotna może być serializowana do jednego ze standardowych typów m.in. JSON, XML. W obiekcie HttpListener ważne jest, aby na każdy przychodzący Request odesłać odpowiedź (Response).

W przypadku nasłuchiwania na zapytanie Request do modułu Gate – przykładowo (korzystając np. z przeglądarki internetowej):

### GET 192.168.4.12/grentontest/xml

Należy utworzyć obiekt wirtualny HttpListener

| Ο                |    | ×      |
|------------------|----|--------|
| Dodaj obiekt CLU |    |        |
|                  |    |        |
| CLU              |    |        |
| GATE_HTTP        |    | ~      |
| Тур              |    |        |
| HttpListener     |    | ~      |
|                  |    |        |
|                  | OK | Anuluj |

| 0                                                                |                  |                    |           |             | ×       |
|------------------------------------------------------------------|------------------|--------------------|-----------|-------------|---------|
| Właściwości obiektu                                              |                  |                    |           |             |         |
| Nazwa: http_listener Typ: HttpListener Id: CLU521000436->HTT6578 |                  |                    |           |             |         |
| Nazwa cechy                                                      | Aktualna wartość | Wartość początkowa | Jednostka | Zakres      |         |
| Path                                                             | /grentontest/xml | /grentontest/xml   | string    |             |         |
| Method                                                           | -                |                    | string    |             |         |
| QueryStringParams                                                | -                | \z                 | string    |             |         |
| RequestType                                                      | 0                |                    | -         | 0,1,2,3,4,5 |         |
| RequestHeaders                                                   | -                | \z                 | string    |             |         |
| RequestBody                                                      | -                | \z                 | string    |             |         |
| ResponseType                                                     | 3                | XML ~              | -         | 0,1,2,3,4   |         |
| ResponseHeaders                                                  | -                | \z                 | string    |             |         |
| ResponseBody                                                     | -                | \z                 | string    |             |         |
| StatusCode                                                       | 200              | 200                | ]-        |             |         |
| 🗹 Auto odświeżanie 🔮                                             |                  |                    |           | Or          | Odśwież |
|                                                                  |                  |                    |           | OK          | Anuluj  |

W obiekcie HttpListener należy ustawić następujące parametry:

- Path: /grentontest/xml
- ResponseType: XML
- StatusCode: 200

#### Uwaga!

Cechy opisane jako nieustawialne są cechami zawierającymi odpowiedzi. Wartości początkowe tych cech należy pozostawić niezmienione. Wszelkie operacje na tych zmiennych należy wykonywać na skryptach (oraz zmiennych lokalnych)

Do zdarzenia OnRequest należy utworzyć skrypt, który będzie tworzył poprawną odpowiedź i wysyłał ją zwrotnie.

### 2.2.2. Przygotowanie odpowiedzi wysyłanej do serwera

Odpowiedź jest tworzona w zmiennej lokalne resp.

Po przygotowaniu odpowiedzi należy ją ustawić dla cechy ResponseBody(resp), a następnie wysłać za pomocą metody SendResponse()

#### A. XML:

Aby w odpowiedzi wysłać wartość danej cechy:

```
local resp ="<clu><temperature>" ..CLUZ->x103478262_ONEW_SENSOR1->Value.."
</temperature></clu>"
GATE_2->Listener_XML->SetResponseBody(resp)
GATE_2->Listener_XML->SendResponse()
```

```
<clu>
<temperature>22.5</temperature>
</clu>
```

#### B.JSON:

```
local resp = {
Temp = CLUZ->x103478262_ONEW_SENSOR1->Value
}
GATE_2->Listener_JSON->SetResponseBody(resp)
GATE_2-> Listener_JSON->SendResponse()
```

Przesłana odpowiedź wygląda następująco:

{"Temp":22.6}

# 2.2.3. Odczyt wartości kluczy z parametru querystringparams

Zgodnie z opisem cechy QueryStringParams jej wartość nie jest ustawialna, można odczytać ją w skrypcie. Jeżeli w zapytaniu zostaje wysłane querystring z kluczami (keys), to z poziomu skryptu można odczytać daną wartość – jest zapisana w postaci tabeli.

Poszczególne wartości kluczy można uzyskać na zasadzie:

```
value1 = qs.klucz1
```

Dla otrzymanego zapytania:

#### 192.168.1.12/grentontest/query?light1=on&light2=off&light3=on

Należy utworzyć skrypt:

```
local qs = HTTP_L->grentontest_query_listener->QueryStringParams
local test0 = qs.light1
local test1 = qs.light2
local test2 = qs.light3
HTTP_L->grentontest_query_listener->SetResponseBody()
HTTP_L->grentontest_query_listener->SendResponse()
```

Wszystkie wartości kluczy zostaną zapisane w zmiennych lokalnych (test0, test1, test2).

# 2.2.4. Przygotowanie nagłówków odpowiedzi (ResponseHeaders) / odczyt nagłówków zapytania (RequestHeaders)

W celu ustawienia nagłówków odpowiedzi ReponseHeaders należy utworzyć skrypt i określić zmienną lokalną skryptu.

Przykłady ustawienia:

 tablica par nazwa / wartość, pod kolejnymi indeksami zawarte są kolejne pary składające się z nazwy nagłówka i wartości

```
local header = {
  { name = 'Month', value = 'April' },
  { name = 'Year', value = '2023' },
      { name = 'Name', value = 'Home' },
}
GATE->HttpListener->ResponseHeaders = header
```

• ciąg znaków (kolejne nagłówki oddzielone są przy pomocy '\r\n')

```
local header =
  'Month: April\r\n' ..
  'Year: 2023\r\n' ..
  'Name: Home\r\n'
GATE->HttpListener->ResponseHeaders = header
```

RequestHeaders zwracane są w formie tablicy lua. Przykładowy skrypt służący odczytu RequestHeaders:

```
local header = GATE->HttpRequest->ReponseHeaders
for i,v in ipairs(header) do
  print(v.name .. ': ' .. v.value)
end
```

Wartości przechowywane są w zmiennych lokalnych skryptu. Aby użyć wartości w systemie należy wyciągnąć wartości do zmiennych globalnych. Przykład wykonania opisany został w punkcie <u>2.1.3</u>.

# 2.3.1. Timer

Timery są wirtualnymi obiektami tworzonymi w ramach danego modułu GATE. Timery mogą być wykorzystywane wszędzie tam, gdzie potrzebne jest wywołanie metody po określonym czasie lub też jej cykliczne wywoływanie.

#### Uwaga!

Zalecane jest wykorzystywanie obiektu Timer w przypadku cyklicznego wysyłania zapytań za pomocą obiektu HttpRequest.

Timer może pracować w dwóch trybach:

• Countdown

Po wystartowaniu, odlicza ustalony czas. Po zakończeniu odliczania uruchamiana jest metoda powiązana ze zdarzeniem OnTimer, a timer zatrzymuje się i nie odlicza, aż do następnego uruchomienia metodą Start.

• Interval

Timer cykliczny - po starcie zaczyna odliczać ustawiony czas. Po jego upłynięciu timer wywołuje metodę powiązaną ze zdarzeniem OnTimer, a sam timer ponownie zaczyna odliczać zadany czas. Sytuacja powtarza się, aż do momentu zatrzymania metodą Stop.

# 2.4.1. Sonos

Obiekt wirtualny Sonos służy do integracji głośników marki Sonos z systemem Grenton za pomocą modułu GATE.

Przed przystąpieniem do integracji głośnika z systemem należy skonfigurować głośnik w sieci lokalnej za pomocą dedykowanej aplikacji producenta i odczytać jego przydzielony adres IP.

W celu połączenia głośnika z systemem należy utworzyć nowy obiekt wirtualny Sonos:

| Ο              |    |        | $\times$ |
|----------------|----|--------|----------|
| Wybierz obiekt |    |        |          |
|                |    |        |          |
| Wybierz CLU:   |    |        |          |
| CLU521900002   |    |        | $\sim$   |
| Obiekt:        |    |        |          |
| Sonos          |    |        | $\sim$   |
|                |    |        |          |
|                |    |        |          |
|                |    |        |          |
|                |    |        |          |
|                | OK | Anuluj |          |

| 0                                               |           |           |             | ×         |
|-------------------------------------------------|-----------|-----------|-------------|-----------|
| Właściwości obiektu                             |           |           |             |           |
| Nazwa: Sonos_Salon<br>Id: CLU521900002->SON5766 | Typ: Sonc | 2         |             |           |
| Vazwa cechy Aktualna wartość                    | wbudowane | Jednostka | Zakres      |           |
| Host -                                          | 0.0.0.0   | IP        |             |           |
| UpdatePeriod -                                  | 1000      | ms        | [0-10000]   |           |
| Status -                                        |           | -         |             |           |
| ErrorCode -                                     |           | -         |             |           |
| Volume -                                        |           | %         | [0-100]     |           |
| Mute -                                          |           | bool      | 0,1         |           |
| Artist -                                        |           | -         |             |           |
| Title -                                         |           | -         |             |           |
| State -                                         |           | -         |             |           |
| PlayMode -                                      |           | -         | 0,1,2,3,4,5 |           |
| AlbumArt -                                      |           | -         |             |           |
| Name -                                          |           | -         |             |           |
| CoordinatorName -                               |           | -         |             | 3 Odśwież |
|                                                 |           |           | ОК          | Anuluj    |

W cechach wbudowanych obiektu należy ustawić następujące parametry:

- Host: np. 192.168.20.105 (adres IP głośnika)
- UpdatePeriod: 1000

Po wysłaniu konfiguracji cecha wbudowana Status powinna przyjąć wartość 1. Świadczy to o poprawnym połączeniu głośnika z systemem.

| 0       |                   |                                 |               |            |           |             | ×         |
|---------|-------------------|---------------------------------|---------------|------------|-----------|-------------|-----------|
| Właściw | vości obiektu     |                                 |               |            |           |             |           |
| Nazwa:  | Sonos_Salon       |                                 |               | Typ: Sonos |           |             |           |
| ld:     | CLU521900002->SON | 15766                           |               |            |           |             |           |
| Ste     | erowanie 🄀 Zdarz  | enia 🔶 Cechy wbudowane          |               |            |           |             |           |
| Nazwa c | echy              | Aktualna wartość                | Wartość począ | tkowa      | Jednostka | Zakres      |           |
| Host    |                   | 192.168.20.105                  | 192.168.20.10 | 5          | IP        |             |           |
| Update  | Period            | 1000                            | 1000          |            | ms        | [0-10000]   |           |
| Status  |                   | 1                               |               |            | -         |             |           |
| ErrorCo | de                | 0                               |               |            | -         |             |           |
| Volume  |                   | 0                               |               |            | %         | [0-100]     |           |
| Mute    |                   | 0                               |               |            | bool      | 0,1         |           |
| Artist  |                   | Dire Straits                    |               |            | -         |             |           |
| Title   |                   | Sultans Of Swing                |               |            | -         |             |           |
| State   |                   | 1                               |               |            | -         |             |           |
| PlayMod | le                | 0                               |               |            | -         | 0,1,2,3,4,5 |           |
| AlbumA  | rt                | http://192.168.20.105:1400/geta | 3             |            | -         |             |           |
| Name    |                   | Salon                           |               |            | -         |             |           |
| Coordin | atorName          | Salon                           |               |            | -         |             |           |
| Auto    | odświeżanie 칭     |                                 |               |            |           |             | 3 Odśwież |
|         |                   |                                 |               |            |           | OK          | Anuluj    |

#### Uwaga!

W przypadku korzystania z większej liczby obiektów mogą występować problemy wynikające z ograniczonej przepustowości sieci i/lub urządzeń. W takiej sytuacji, wraz z dalszym wzrostem liczby utworzonych obiektów, zalecane jest zwiększanie wartości cechy UpdatePeriod.

# 2.5.1. MusicCast

Obiekt wirtualny MusicCast służy do integracji głośników marki Yamaha z systemem Grenton za pomocą modułu GATE.

Przed przystąpieniem do integracji głośnika z systemem należy skonfigurować głośnik w sieci lokalnej za pomocą dedykowanej aplikacji producenta i odczytać jego przydzielony adres IP.

W celu połączenia głośnika z systemem należy utworzyć nowy obiekt wirtualny MusicCast:

| Ο              | ×      |
|----------------|--------|
| Wybierz obiekt |        |
| Wybierz CLU:   |        |
| CLU521900002   | $\sim$ |
| Obiekt:        |        |
| MusicCast      | $\sim$ |
|                |        |
|                |        |
| ОК             | Anuluj |

| 0       |                  |                        |              |             |           |           | ×       |
|---------|------------------|------------------------|--------------|-------------|-----------|-----------|---------|
| Właści  | iwości obiektu   |                        |              |             |           |           |         |
|         |                  |                        |              |             |           |           |         |
| Norwa   | MusicCast Salan  |                        |              | Ture: Music | Cost      |           |         |
| INdZWd. |                  | 1104040                |              |             | Cast      |           |         |
| Id:     | CL0521900002->M  | 1054946                |              |             |           |           |         |
| 🤗 Ste   | rowanie 🏷 Zdarze | enia 😭 Cechy wbudowane |              |             |           |           |         |
| Nazwa   | cechy            | Aktualna wartość       | Wartość pocz | ątkowa      | Jednostka | Zakres    |         |
| Host    |                  | -                      | 0.0.0        |             | IP        |           |         |
| Update  | Period           | -                      | 1000         |             | ms        | [0-10000] |         |
| Status  |                  | -                      |              |             | -         |           |         |
| ErrorCo | ode              | -                      |              |             | -         |           |         |
| Volume  | •                | -                      |              |             | %         | [0-100]   |         |
| Mute    |                  | -                      |              |             | bool      | 0,1       |         |
| Artist  |                  | -                      |              |             | -         |           |         |
| Title   |                  | -                      |              |             | -         |           |         |
| State   |                  | -                      |              |             | -         |           |         |
| Shuffle |                  | -                      |              |             | -         | 1,2,3,4   |         |
| Repeat  |                  | -                      |              |             | -         | 1,2,3     |         |
| Power   |                  | -                      |              |             | -         | 0,1       |         |
| Album   | Art              | -                      |              |             | -         |           |         |
| Objectl | D                | -                      |              |             | -         |           |         |
| Serverl | D                | -                      |              |             | -         |           |         |
| Name    |                  | -                      |              |             | -         |           |         |
| Role    |                  | -                      |              |             | -         |           |         |
| Input   |                  | -                      |              |             | -         |           |         |
| AutoPo  | owerStandby      | -                      |              |             | -         | 0,1       |         |
|         |                  |                        |              |             |           |           |         |
| Auto    | odświeżanie 🔇    |                        |              |             |           |           | Odśwież |
|         |                  |                        |              |             |           | OK        | Anuluj  |
|         |                  |                        |              |             |           |           |         |

W cechach wbudowanych obiektu należy ustawić następujące parametry:

- Host: np. 192.168.20.100 (adres IP głośnika)
- UpdatePeriod: 1000

Po wysłaniu konfiguracji cecha wbudowana Status powinna przyjąć wartość 1. Świadczy to o poprawnym połączeniu głośnika z systemem.

| 0                                                |                                |                 |              |           |           | ×       |
|--------------------------------------------------|--------------------------------|-----------------|--------------|-----------|-----------|---------|
| Właściwości obiektu                              |                                |                 |              |           |           |         |
| Nazwa: MusicCast_Salon<br>Id: CLU521900002->MUS4 | 946                            |                 | Typ: MusicCa | st        |           |         |
| 🤗 Sterowanie 🛛 🍾 Zdarzenia                       | 😭 Cechy wbudowane              |                 |              |           |           |         |
| Nazwa cechy                                      | Aktualna wartość               | Wartość początk | owa          | Jednostka | Zakres    |         |
| Host                                             | 192.168.20.100                 | 192.168.20.100  |              | IP        |           |         |
| UpdatePeriod                                     | 1000                           | 1000            |              | ms        | [0-10000] |         |
| Status                                           | 1                              |                 |              | -         |           |         |
| ErrorCode                                        | 0                              |                 |              | -         |           |         |
| Volume                                           | 0                              |                 |              | %         | [0-100]   |         |
| Mute                                             | 0                              |                 |              | bool      | 0,1       |         |
| Artist                                           | Dire Straits                   |                 |              | -         |           |         |
| Title                                            | Sultans Of Swing               |                 |              | -         |           |         |
| State                                            | 1                              |                 |              | -         |           |         |
| Shuffle                                          | 1                              |                 |              | -         | 1,2,3,4   |         |
| Repeat                                           | 1                              |                 |              | -         | 1,2,3     |         |
| Power                                            | 1                              |                 |              | -         | 0,1       |         |
| AlbumArt                                         | http://192.168.20.100/YamahaRe | er              |              | -         |           |         |
| ObjectID                                         | MUS4946                        |                 |              | -         |           |         |
| ServerID                                         | MUS4946                        |                 |              | -         |           |         |
| Name                                             | (Linked) Salon                 |                 |              | -         |           |         |
| Role                                             | 1                              |                 |              | -         |           |         |
| Input                                            | spotify                        |                 |              | -         |           |         |
| AutoPowerStandby                                 | 1                              |                 |              | -         | 0,1       |         |
| 🗹 Auto odświeżanie 🔮                             |                                |                 |              |           |           | Odśwież |
|                                                  |                                |                 |              |           | OK        | Anuluj  |

#### Uwaga!

W przypadku korzystania z większej liczby obiektów mogą występować problemy wynikające z ograniczonej przepustowości sieci i/lub urządzeń. W takiej sytuacji, wraz z dalszym wzrostem liczby utworzonych obiektów, zalecane jest zwiększanie wartości cechy UpdatePeriod.

# 2.6.1. CoolMasterNet

Obiekt wirtualny CoolMasterNet służy do integracji systemu Grenton z jednostkami CoolAutomation (CoolMasterNet, CoolLinkHub) w celu sterowania klimatyzatorem lub grupą klimatyzatorów.

W celu połączenia jednostki z systemem należy utworzyć nowy obiekt wirtualny CoolMasterNet:

| wybierz obiekt | : |        |
|----------------|---|--------|
|                |   |        |
| Wybierz CLU:   |   |        |
| CLU521900002   |   | $\sim$ |
| Obiekt:        |   |        |
| CoolMasterNet  |   | $\sim$ |

| 0                    |                      |             |          |            |           | ×       |
|----------------------|----------------------|-------------|----------|------------|-----------|---------|
| Właściwości obiekt   | u                    |             |          |            |           |         |
| Nazwa: CoolMasterNe  | t                    |             | Тур: Соо | IMasterNet |           |         |
| Id: CLU521900002     | 2->COO5666           |             |          |            |           |         |
| 🤣 Sterowanie 🏹 Z     | darzenia 👚 Cechy wbu | dowane      |          |            |           |         |
| Nazwa cechy          | Aktualna wartość     | Wartość pod | zątkowa  | Jednostka  | Zakres    |         |
| SN                   | -                    |             |          | -          |           |         |
| Host                 | -                    | 0.0.0:1010  | 03       | -          |           |         |
| UpdatePeriod         | -                    | 1000        |          | ms         | [0-10000] |         |
| Status               | -                    |             |          | -          |           |         |
| ErrorCode            | -                    |             |          | -          |           |         |
|                      |                      |             |          |            |           |         |
|                      |                      |             |          |            |           |         |
|                      |                      |             |          |            |           |         |
|                      |                      |             |          |            |           |         |
| 🗌 Auto odświeżanie 🄇 | 3                    |             |          |            |           | Odśwież |
|                      |                      |             |          |            | ОК        | Anuluj  |

W cechach wbudowanych obiektu należy ustawić następujące parametry:

- SN: np. 283B96C10790 (numer seryjny jednostki)
- Host: np. 192.168.0.213:10103 (adres IP jednostki)

Po wysłaniu konfiguracji cecha Status powinna przyjąć wartość 1. Świadczy to o poprawnym połączeniu jednostki z systemem.

| 0                                       |                                           |              |          |            |           | ×       |
|-----------------------------------------|-------------------------------------------|--------------|----------|------------|-----------|---------|
| Właściwości obiekt                      | u                                         |              |          |            |           |         |
| Nazwa: CoolMasterNe<br>Id: CLU521900002 | t<br>2->COO5666<br>:darzenia 余 Cechy wbuc | dowane       | Тур: Соо | IMasterNet |           |         |
| Nazwa cechy                             | Aktualna wartość                          | Wartość pod  | zątkowa  | Jednostka  | Zakres    |         |
| SN                                      | 283B96C10790                              | 283B96C10    | )790     | -          |           |         |
| Host                                    | http://10.0.40.93:8080                    | 10.0.40.93:8 | 3080     | -          |           |         |
| UpdatePeriod                            | 1000                                      | 1000         |          | ms         | [0-10000] |         |
| Status                                  | 1                                         |              |          | -          |           |         |
| ErrorCode                               | 0                                         |              |          | -          |           |         |
| 🗹 Auto odświeżanie 🐐                    | 0                                         |              |          |            |           | Odśwież |
|                                         |                                           |              |          |            | ОК        | Anuluj  |

# 2.7.1. CoolMaster

Obiekt wirtualny CoolMaster służy do sterowania klimatyzatorem lub grupą klimatyzatorów. Aby prawidłowo korzystać z obiektu należy najpierw skonfigurować obiekt wirtualny CoolMasterNet (<u>patrz</u> <u>pkt 2.6.1.</u>).

Następnie utworzyć nowy obiekt wirtualny CoolMaster:

| 0              | ×      |
|----------------|--------|
| Wybierz obiekt |        |
|                |        |
| Wybierz CLU:   |        |
| CLU521900002   | $\sim$ |
| Obiekt:        |        |
| CoolMaster     | ~      |
|                |        |
|                |        |
| ОК             | Anuluj |

| Ο                        |                       |                |             |           |               | ×       |
|--------------------------|-----------------------|----------------|-------------|-----------|---------------|---------|
| Właściwości obiektu      |                       |                |             |           |               |         |
|                          |                       |                |             |           |               |         |
|                          |                       |                |             |           |               |         |
| Nazwa: CoolMaster        |                       |                | Typ: CoolMa | aster     |               |         |
| Id: CLU521900002->CO     | 07522                 |                |             |           |               |         |
| 🤗 Sterowanie 🏼 🏹 Zdarzen | nia 😭 Cechy wbudowane |                |             |           |               |         |
| Nazwa cechy              | Aktualna wartość      | Wartość począt | kowa        | Jednostka | Zakres        |         |
| CoolMasterNetID          | -                     |                |             | -         |               |         |
| UIDs                     | -                     |                |             | ]-        |               |         |
| SupportedModes           | -                     | 1,2,3,4,5      |             | -         |               |         |
| SupportedFanSpeeds       | -                     | 0,1,2,3,4,5    |             | -         |               |         |
| SupportedLouverPositions | -                     | 1,2,3,4,5,6,7  |             | -         |               |         |
| Status                   | -                     |                |             | -         |               |         |
| State                    | -                     |                |             | -         | 0,1           |         |
| Mode                     | -                     |                |             | -         | 1,2,3,4,5     |         |
| TargetTemp               | -                     |                |             | °C/F      |               |         |
| FanSpeed                 | -                     |                |             | -         | 0,1,2,3,4,5   |         |
| LouverPosition           | -                     |                |             | -         | 1,2,3,4,5,6,7 |         |
| AmbientTemp              | -                     |                |             | °C/F      |               |         |
| FailureCode              | -                     |                |             | -         |               |         |
| 🗌 Auto odświeżanie 💽     |                       |                |             |           |               | Odśwież |
|                          |                       |                |             |           | ОК            | Anuluj  |

W cechach wbudowanych obiektu należy ustawić:

• **CoolMasterNetID:** np. C009275 (ID wcześniej utworzonego obiektu CoolMasterNet):

| 0                  |                           |             |          |           |        | × |
|--------------------|---------------------------|-------------|----------|-----------|--------|---|
| Właściwości obieł  | ctu                       |             |          |           |        |   |
|                    |                           |             |          |           |        |   |
| Nazwa: CoolMasterN | let                       |             | Typ: Coc | MasterNet |        |   |
| Id: CLU5219000     | 02-: <mark>COO9275</mark> |             |          |           |        |   |
| 🤗 Sterowanie 🔖     | Zdarzenia 😭 Cechy wbu     | udowane     |          |           |        |   |
| Nazwa cechy        | Aktualna wartość          | Wartość po  | czątkowa | Jednostka | Zakres |   |
| SN                 | 283B96C10790              | 283B96C10   | 0790     | -         |        |   |
| Host               | http://10.0.40.93:8080    | 10.0.40.93: | 8080     | -         |        |   |

• **UIDs:** np. L2.000 (identyfikator klimatyzatora)

| 0                                         |                                  |                    |           |               | ×              |
|-------------------------------------------|----------------------------------|--------------------|-----------|---------------|----------------|
| Właściwości obiektu                       |                                  |                    |           |               |                |
| Nazwa: CoolMaster<br>Id: CLU521900002->CC | 007522<br>enia 😤 Cechy wbudowane | Typ: CoolM         | laster    |               |                |
| Nazwa cechy                               | Aktualna wartość                 | Wartość początkowa | Jednostka | Zakres        |                |
| CoolMasterNetID                           | COO9275                          | COO9275            | -         |               |                |
| UIDs                                      | L2.000                           | L2.000             | -         |               |                |
| SupportedModes                            | 1,2,3,4,5                        | 1,2,3,4,5          | -         |               |                |
| SupportedFanSpeeds                        | 0,1,2,3,4,5                      | 0,1,2,3,4,5        | -         |               |                |
| SupportedLouverPositions                  | 1,2,3,4,5,6,7                    | 1,2,3,4,5,6,7      | -         |               |                |
| Status                                    | 1                                |                    | -         |               |                |
| State                                     | 0                                |                    | -         | 0,1           |                |
| Mode                                      | 1                                |                    | -         | 1,2,3,4,5     |                |
| TargetTemp                                | 27.70                            |                    | °C/F      |               |                |
| FanSpeed                                  | 2                                |                    | -         | 0,1,2,3,4,5   |                |
| LouverPosition                            | -                                |                    | -         | 1,2,3,4,5,6,7 |                |
| AmbientTemp                               | 24.10                            |                    | °C/F      |               |                |
| FailureCode                               | L2.000:CP01                      |                    | -         |               |                |
| Auto odświeżanie 🤄                        |                                  |                    |           | ОК            | Odśwież Anuluj |

Po wysłaniu konfiguracji cecha Status powinna przyjąć wartość 1, a wartości pozostałych cech powinny zostać poprawnie wczytane.

### Sterowanie większą ilością klimatyzatorów za pomocą jednego obiektu CoolMaster

Jeden obiekt CoolMaster może współpracować z wieloma klimatyzatorami podłączonymi do tej samej jednostki. W tym celu w obiekcie CoolMaster w cesze UIDS, po spacji należy wpisać kolejne identyfikatory klimatyzatorów:

| 0                                         |                                 |                             |           |               | ×       |
|-------------------------------------------|---------------------------------|-----------------------------|-----------|---------------|---------|
| Właściwości obiektu                       |                                 |                             |           |               |         |
| Nazwa: CoolMaster<br>Id: CLU521900002->CO | 107522<br>nia 🕐 Cechy wbudowane | Typ: CoolMa                 | aster     |               |         |
| Nazwa cechy                               | Aktualna wartość                | Wartość poczatkowa          | Jednostka | Zakres        |         |
| CoolMasterNetID                           | COO9275                         | COO9275                     | -         |               |         |
| UIDs                                      | L2.000 L2.001 L2.002 L2.003     | L2.000 L2.001 L2.002 L2.003 | -         |               |         |
| SupportedModes                            | 1,2,3,4,5                       | 1,2,3,4,5                   | -         |               |         |
| SupportedFanSpeeds                        | 0,1,2,3,4,5                     | 0,1,2,3,4,5                 |           |               |         |
| SupportedLouverPositions                  | 1,2,3,4,5,6,7                   | 1,2,3,4,5,6,7               |           |               |         |
| Status                                    | 1                               |                             | -         |               |         |
| State                                     | -                               |                             | -         | 0,1           |         |
| Mode                                      | -                               |                             | -         | 1,2,3,4,5     |         |
| TargetTemp                                | -                               |                             | °C/F      |               |         |
| FanSpeed                                  | -                               |                             | -         | 0,1,2,3,4,5   |         |
| LouverPosition                            | -                               |                             | -         | 1,2,3,4,5,6,7 |         |
| AmbientTemp                               | 24.48                           |                             | °C/F      |               |         |
| FailureCode                               | L2.000:CP01 L2.001:CP02 L2.00   |                             | -         |               |         |
| 🗹 Auto odświeżanie 🄇                      |                                 |                             |           |               | Odśwież |
|                                           |                                 |                             |           | ОК            | Anuluj  |
|                                           |                                 |                             |           |               |         |

#### Uwaga!

Wartość - dla cech State, Mode, TargetTemp, FanSpeed, LouverPosition oznacza, że wartości danej cechy są różne dla co najmniej jednego klimatyzatora z grupy - stan desynchronizacji.

#### Uwaga!

Cechy State, Mode, TargetTemp, FanSpeed, LouverPosition, AmbientTemp, FailureCode przed pierwszym nawiązaniem połączenia z jednostką lub w momencie stanu desynchronizacji nie posiadają wartości, w Object Manager wyświetlane jako -. W celu uniknięcia błędów w skryptach przed porównywaniem takiej cechy należy sprawdzić, czy posiada ona wartość:

if(cecha ~= nil)

### 2.8.1. HEOS

Obiekt wirtualny HEOS służy do integracji głośników marki Denon oraz amplitunerów Denon/Marantz AVR posiadających wbudowaną obsługę HEOS z systemem Grenton za pomocą modułu GATE.

Przed przystąpieniem do integracji głośnika z systemem należy skonfigurować głośnik/amplituner w sieci lokalnej za pomocą dedykowanej aplikacji producenta i odczytać jego przydzielony adres IP.

W celu połączenia głośnika z systemem należy utworzyć nowy obiekt wirtualny HEOS:

| 0              |    | ×      |
|----------------|----|--------|
| Wybierz obiekt |    |        |
|                |    |        |
| Wybierz CLU:   |    |        |
| CLU521000436   |    | $\sim$ |
| Obiekt:        |    |        |
| HEOS           |    | ~      |
|                |    |        |
|                |    |        |
|                |    |        |
|                |    |        |
|                | ОК | Anuluj |

| 0                     |                         |                    |           |         | ×         |
|-----------------------|-------------------------|--------------------|-----------|---------|-----------|
| Właściwości obiektu   |                         |                    |           |         |           |
|                       |                         |                    |           |         |           |
| Namuri Hann Kushnia   |                         | T.m. HEOS          |           |         |           |
|                       |                         |                    |           |         |           |
| Id: CLU521000436->HE  | 03015                   |                    |           |         |           |
| 🥐 Sterowanie 🏼 🍾 Zdar | zenia 👚 Cechy wbudowane |                    |           |         |           |
| Nazwa cechy           | Aktualna wartość        | Wartość początkowa | Jednostka | Zakres  |           |
| Host                  | -                       | 0.0.0.0            | IP        |         |           |
| UserName              | -                       | \z                 | -         |         |           |
| Password              | -                       | \z                 | -         |         |           |
| Status                | -                       |                    | -         |         |           |
| ErrorCode             | -                       |                    | -         |         |           |
| Volume                | -                       |                    | %         | [0-100] |           |
| Mute                  | -                       |                    | bool      | 0,1     |           |
| Artist                | -                       |                    | -         |         |           |
| Title                 | -                       |                    | -         |         |           |
| PlayerState           | -                       |                    | -         |         |           |
| Shuffle               | -                       |                    | -         | 0,1     |           |
| Repeat                | -                       |                    | -         | 0,1,2   |           |
| AlbumArt              | -                       |                    | -         |         |           |
| ObjectID              | -                       |                    | -         |         |           |
| GroupID               | -                       |                    | -         |         |           |
| Name                  | -                       |                    | -         |         |           |
| SourceName            | -                       |                    | -         |         |           |
| 🗌 Auto odświeżanie 🌘  |                         |                    |           |         | Odśwież 🄇 |
|                       |                         |                    |           | OK      | Anuluj    |

W cechach wbudowanych obiektu należy ustawić następujące parametry:

• Host: np. 192.168.0.4 (adres IP głośnika/amplitunera)

Opcjonalnie można ustawić

- UserName: nazwa użytkownika konta Heos
- Password: hasło użytkownika konta Heos

Uwaga!

Po wysłaniu konfiguracji cecha wbudowana Status powinna przyjąć wartość 1. Świadczy to o poprawnym połączeniu głośnika z systemem.

| 0                     |                                |                    |           |         | ×         |
|-----------------------|--------------------------------|--------------------|-----------|---------|-----------|
| Właściwości obiektu   |                                |                    |           |         |           |
| Nazwa: Heos_Kuchnia   |                                | Typ: HEOS          |           |         |           |
| Id: CLU521000436->HEC | 03015                          |                    |           |         |           |
| 🥐 Sterowanie 🍾 Zdarz  | enia 😭 Cechy wbudowane         |                    |           |         |           |
| Nazwa cechy           | Aktualna wartość               | Wartość początkowa | Jednostka | Zakres  |           |
| Host                  | 192.168.0.4                    | 192.168.0.4        | IP        |         |           |
| UserName              | -                              | \z                 | -         |         |           |
| Password              | -                              | \z                 | -         |         |           |
| Status                | 1                              |                    | -         |         |           |
| ErrorCode             | 2                              |                    | -         |         |           |
| Volume                | 8                              |                    | %         | [0-100] |           |
| Mute                  | 0                              |                    | bool      | 0,1     |           |
| Artist                | Monday Nov 13                  |                    | -         |         |           |
| Title                 | BJK Cup Finals Day 6 - Canada  | 1                  | -         |         |           |
| PlayerState           | 1                              |                    | -         |         |           |
| Shuffle               | 0                              |                    | -         | 0,1     |           |
| Repeat                | 0                              |                    | -         | 0,1,2   |           |
| AlbumArt              | http://cdn-profiles.tunein.com | l.                 | -         |         |           |
| ObjectID              | HEO3015                        |                    | -         |         |           |
| GroupID               | -                              |                    | -         |         |           |
| Name                  | Denon Home 150                 |                    | -         |         |           |
| SourceName            | Tuneln                         |                    | -         |         |           |
| 🗹 Auto odświeżanie 🧔  |                                |                    |           |         | Odśwież 🔇 |
|                       |                                |                    |           | ОК      | Anuluj    |

# 2.9.1. DenonMarantzAVR

Obiekt wirtualny DenonMarantzAVR służy do integracji urządzeń z rodziny Denon oraz Marantz AVR z systemem Grenton za pomocą modułu GATE.

Przed przystąpieniem do integracji urządzenia należy skonfigurować urządzenie w sieci lokalnej za pomocą dedykowanej aplikacji producenta i odczytać jego przydzielony adres IP.

W celu połączenia urządzenia z systemem należy utworzyć nowy obiekt wirtualny DenonMarantzAVR:

| 0               |    | ×      |
|-----------------|----|--------|
| Wybierz obiekt  |    |        |
|                 |    |        |
| Wybierz CLU:    |    |        |
| CLU521000436    |    | $\sim$ |
| Obiekt:         |    |        |
| DenonMarantzAVR |    | ~      |
|                 |    |        |
|                 |    |        |
|                 |    |        |
|                 |    |        |
|                 | OK | Anuluj |

| 0       |                   |                         |               |            |            |        | ×         |
|---------|-------------------|-------------------------|---------------|------------|------------|--------|-----------|
| Właści  | wości obiektu     |                         |               |            |            |        |           |
|         |                   |                         |               |            |            |        |           |
| Nazwa   | Amplituner Salon  |                         |               | Typ: Depop | MarantzAVR |        |           |
| Id.     |                   | 12402                   |               |            |            |        |           |
| iu.     | CE0321000430->DEI | 12452                   |               |            |            |        |           |
| 🔗 St    | erowanie 🚺 Zdarz  | zenia 🔶 Cechy wbudowane |               |            |            |        |           |
| Nazwa o | cechy             | Aktualna wartość        | Wartość począ | tkowa      | Jednostka  | Zakres |           |
| Host    |                   | -                       | 0.0.0         |            | IP         |        |           |
| Zone    |                   | -                       | Strefa główn  | a 🛛 🗸 🗸    | ] -        | 1,2,3  |           |
| Status  |                   | -                       |               |            | -          |        |           |
| System  | Power             | -                       |               |            | -          | 0,1    |           |
| ZonePo  | wer               | -                       |               |            | -          | 0,1    |           |
| Volume  |                   | -                       |               |            | %          | [0-98] |           |
| Mute    |                   | -                       |               |            | -          | 0,1    |           |
| Input   |                   | -                       |               |            | -          |        |           |
| Surrou  | ndMode            | -                       |               |            | -          |        |           |
| Speake  | rPreset           | -                       |               |            | -          | [1-2]  |           |
|         |                   |                         |               |            |            |        |           |
|         |                   |                         |               |            |            |        |           |
|         |                   |                         |               |            |            |        |           |
|         |                   |                         |               |            |            |        |           |
|         |                   |                         |               |            |            |        |           |
|         |                   |                         |               |            |            |        |           |
|         |                   |                         |               |            |            |        |           |
| Auto    | odświeżanie 🔇     |                         |               |            |            |        | Odśwież 🔇 |
|         |                   |                         |               |            |            | ОК     | Anuluj    |

W cechach wbudowanych obiektu należy ustawić następujące parametry:

- Host: np. 192.168.0.3 (adres IP urządzenia)
- Zone: np. Strefa główna

Po wysłaniu konfiguracji cecha wbudowana Status powinna przyjąć wartość 1. Świadczy to o poprawnym połączeniu urządzenia z systemem.

| 0       |                   |                        |               |            |            |        | ×       |
|---------|-------------------|------------------------|---------------|------------|------------|--------|---------|
| Właściw | wości obiektu     |                        |               |            |            |        |         |
|         |                   |                        |               |            |            |        |         |
|         |                   |                        |               |            |            |        |         |
| Nazwa:  | Amplituner_Salon  |                        |               | Typ: Denon | MarantzAVR |        |         |
| ld:     | CLU521000436->DEN | 12492                  |               |            |            |        |         |
| 🔗 Ste   | erowanie 🚺 Zdarze | enia 👚 Cechy wbudowane |               |            |            |        |         |
| Nazwa o | echy              | Aktualna wartość       | Wartość począ | tkowa      | Jednostka  | Zakres |         |
| Host    |                   | 192.168.0.3            | 192.168.0.3   |            | IP         |        |         |
| Zone    |                   | 1                      | Strefa główn  | a v        | ] -        | 1,2,3  |         |
| Status  |                   | 1                      |               |            | -          |        |         |
| System  | Power             | 1                      |               |            | -          | 0,1    |         |
| ZonePo  | wer               | 1                      |               |            | -          | 0,1    |         |
| Volume  |                   | 15                     |               |            | %          | [0-98] |         |
| Mute    |                   | 0                      |               |            | -          | 0,1    |         |
| Input   |                   | NET                    |               |            | -          |        |         |
| Surrour | ndMode            | STEREO                 |               |            | -          |        |         |
| Speake  | rPreset           | 1                      |               |            | -          | [1-2]  |         |
|         |                   |                        |               |            |            |        |         |
|         |                   |                        |               |            |            |        |         |
|         |                   |                        |               |            |            |        |         |
|         |                   |                        |               |            |            |        |         |
|         |                   |                        |               |            |            |        |         |
|         |                   |                        |               |            |            |        |         |
|         |                   |                        |               |            |            |        |         |
| Auto    | odświeżanie 🤄     |                        |               |            |            |        | Odśwież |
|         |                   |                        |               |            |            | ОК     | Anuluj  |
|         |                   |                        |               |            |            |        |         |

#### Uwaga!

W przypadku urządzeń Denon/Maranatz, które nie posiadają podziału na strefy należy ustawić cechę zone = Strefa główna.

#### Uwaga!

Metoda SetSystemPower w przypadku amplitunera posiadającego kilka stref wyłącza i włącza wszystkie dostępne strefy na raz. W celu włączenia/wyłączenia pojedynczej strefy należy użyć metody SetZonePower.

#### Uwaga!

W zależności od typu urządzenia i jego dostępnych funkcji dostępne są wybrane metody. Przed użyciem metody należy zweryfikować wsparcie dla jej funkcji w instrukcji konkretnego urządzenia.

# 3. Możliwość połączenia z Gate za pomocą TELNET

Dla modułu Gate Http możliwy jest podgląd skryptów Lua. W przypadku błędu konfiguracji (tryb emergency) możliwy jest podgląd miejsca błędu w utworzonej konfiguracji LUA. W tym celu należy skorzystać z funkcjonalności logowania. Aby to zrobić należy w obiekcie GATE ustawić poziom logowania za pomocą cechy TelnetLogLevel = DEBUG i wysłać konfigurację do modułu.

Następnie należy otworzyć widok diagnostyczny i uruchomić logowanie jak na rysunku poniżej. Więcej informacji odnośnie logowania znajduje się w rozdziale <u>11. Widok diagnostyczny.</u>.

| Watch dispont,cmy         Salabasis         OK         192180.010         Niepolezzony         N/A         18         2         3         14.2-236         1           Watch dispont,cmy         N/A         18         1         1         1         1         1         1         1         1         1         1         1         1         1         1         1         1         1         1         1         1         1         1         1         1         1         1         1         1         1         1         1         1         1         1         1         1         1         1         1         1         1         1         1         1         1         1         1         1         1         1         1         1         1         1         1         1         1         1         1         1         1         1         1         1         1         1         1         1         1         1         1         1         1         1         1         1         1         1         1         1         1         1         1         1         1         1         1         1                                                                                                    | GATE HTP         S21000456         OK         192168.010         Niepskecory         N/A         18         2         3         1422346         140           SATE HTP         S21000456         OK         192168.010         Niepskecory         N/A         18         2         3         1422346         140           SATE HTP         S21000456         OK         192168.010         Niepskecory         N/A         18         2         3         1422346         140           SATE HTP         S21000456         OK         OK                                                                                                    | Wick Alegority         Southous         OK         192.188.010         Niepolegoory         N/A         18         2         3         1.4.2.2346           Image: Southous         Image: Southous         Image: Sout                                                                                                    | EHTTP         521000416         O.K         142.188.0.10         Niepolgezony         N/A         18         2         3         142.2336         1400           Image: Space space space                                                                                                    | ATE_HTTP       S21000498       OK       192.186.0.10       Nepoleccomy       N/A       18       2       3       142-2368       140         Image: Anti-Amplity and Amplity and Amplity                                                                                                    | U_GATE_HTTP                                                                                                   | 521000436                                              | OK                | 192.168.0.10             | NP I                           |                                                      |                     |                |             |                                |                         |  |  |  |  |  |  |
|----------------------------------------------------------------------------------------------------|----------------------------------------------------------------------------------------------------|----------------------------------------------------------------------------------------------------|----------------------------------------------------------------------------------------------------|----------------------------------------------------------------------------------------------------|----------------------------------------------------------------------------------------------------|--------------------------------------------------------|-------------------|--------------------------|--------------------------------|------------------------------------------------------|---------------------|----------------|-------------|--------------------------------|-------------------------|--|--|--|--|--|--|
| Widok diagootyczy         Carace         Adresity         Połaczenie 2 C         Nakra k         Harlyce         Hwirzenie         Fawlerenie         Fawlereni                                                                                                    | Note         Addressing         Addressing         Note         Note                                                                                                    | Work         Lange         Lange         Lange         Hard         Hard                                                                                                    | k dagostyczy         c.         k dagostyczy         c.         k dagostyczy         k dagostyczy         k dagostyczy<                                                                                                    | Isk days:         State         Adres IP         Polyceanie 2C         Ragicia         Image in an image in a state in a state in                                               |                                                                                                    |                                                        |                   |                          | wiepołączony                   | N/A                                                  | 18                  | 2              | 3           | 1.4.2-2346                     | 1400                    |  |  |  |  |  |  |
| View         Number of the sector of the sector of the                                                                                                    | Addression         Sature         Addression         Negolegizon         Negolegizon                                                                                                    | Wide diagnotyczny       -         Ywee       Image: Series       Adres IP       Połączenie C.C.       Napłecie       Hw/Prje       Hw/Prje       Fwr/yre       Fwr/yre       F                                                                                                    | kdigrotyczy         c         dracenie zc.         Najpeliczone         Najpeliczone                                                                                                    | state       interve       interve                                                                                                    |                                                                                                    |                                                        |                   |                          |                                |                                                      |                     |                |             |                                |                         |  |  |  |  |  |  |
| View         Log         Autor         Autor         Au                                                                                                    | Normal Section       Name       Addes P       Name       Name       Na                                                                                                    | Vick disposition         Sature         Adres IP         Polyczenie z C.         Napiecie         HwYrye         HwYrye         For Type         For Yyee         For Yyee <td>klasse         klasse         klasse&lt;</td> <td>Sketagostyczny         Sketagostyczny         Sketago</td> <td></td> <td></td> <td></td> <td></td> <td></td> <td></td> <td></td> <td></td> <td></td> <td></td> <td></td>                                                                                                    | klasse         klasse         klasse<                                                                                                    | Sketagostyczny         Sketagostyczny         Sketago                                                                                                    |                                                                                                    |                                                        |                   |                          |                                |                                                      |                     |                |             |                                |                         |  |  |  |  |  |  |
| Added dagnotyczy         -         -         -         -         -         -         -         -         -         -         -         -         -         -         -         -         -         -         -         -         -         -         -         -         -         -         -         -         -         -         -         -         -         -         -         -         -         -         -         -         -         -         -         -         -         -         -         -         -         -         -         -         -         -         -         -         -         -         -         -         -         -         -         -         -         -         -         -         -         -         -         -         -         -         -         -         -         -         -         -         -         -         -         -         -         -         -         -         -         -         -         -         -         -         -         -         -         -         -         -         -         -         -         -         -                                                                                                    | in a interview       interview       interview<                                                                                                    | Added diagnocycamy       Sacolas Marcel P       Polaczenie z C       Napicel       HuVersion       Fox/yee       Fox/yee<                                                                                                    | kdarotyczy         -         -         -         -         -         -         -         -         -         -         -         -         -         -         -         -         -         -         -         -         -         -         -         -         -         -         -         -         -         -         -         -         -         -         -         -         -         -         -         -         -         -         -         -         -         -         -         -         -         -         -         -         -         -         -         -         -         -         -         -         -         -         -         -         -         -         -         -         -         -         -         -         -         -         -         -         -         -         -         -         -         -         -         -         -         -         -         -         -         -         -         -         -         -         -         -         -         -         -         -         -         -         -         -         -                                                                                                    | Image: series         Image: series         Image: s                                                                                                    |                                                                                                    |                                                        |                   |                          |                                |                                                      |                     |                |             |                                |                         |  |  |  |  |  |  |
| i and i and                                                                                                    | Idea         Idea         Idea <th< td=""><td>i         Zulvane         i         i<!--</td--><td>k dag-stream e lo collisifier length = 0<br/>collision de la collision de la coll</td><td></td><td></td><td></td><td></td><td></td><td></td><td></td><td></td><td></td><td></td><td></td><td></td></td></th<>                                                                                                    | i         Zulvane         i         i </td <td>k dag-stream e lo collisifier length = 0<br/>collision de la collision de la coll</td> <td></td> <td></td> <td></td> <td></td> <td></td> <td></td> <td></td> <td></td> <td></td> <td></td> <td></td> <td></td>                                                                                                    | k dag-stream e lo collisifier length = 0<br>collision de la collision de la coll                                                                                                    |                                                                                                    |                                                                                                    |                                                        |                   |                          |                                |                                                      |                     |                |             |                                |                         |  |  |  |  |  |  |
| Actor         Area         Area         Pale         Area         Area <t< td=""><td>International and a state in the second state in the second sta</td><td>Autoconsistance         Status         Addes IP         Polacenia z Cm         Nalpeice         HwNresion         Fw17ye         Fw2ession         Fw2ession</td><td>k dagootycery       -       -       -       -       -       -       -       -       -       -       -       -       -       -       -       -       -       -       -       -       -       -       -       -       -       -       -       -       -       -       -       -       -       -       -       -       -       -       -       -       -       -       -       -       -       -       -       -       -       -       -       -       -       -       -       -       -       -       -       -       -       -       -       -       -       -       -       -       -       -       -       -       -       -       -       -       -       -       -       -       -       -       -       -       -       -       -       -       -       -       -       -       -       -       -       -       -       -       -       -       -       -       -       -       -       -       -       -       -       -       -       -       -       -       -       -       -       &lt;</td><td>Instrument         Instrument         Instrum</td><td></td><td></td><td></td><td></td><td></td><td></td><td></td><td></td><td></td><td></td><td></td></t<>                                                                                                    | International and a state in the second state in the second sta                                                                                                    | Autoconsistance         Status         Addes IP         Polacenia z Cm         Nalpeice         HwNresion         Fw17ye         Fw2ession         Fw2ession                                                                                                    | k dagootycery       -       -       -       -       -       -       -       -       -       -       -       -       -       -       -       -       -       -       -       -       -       -       -       -       -       -       -       -       -       -       -       -       -       -       -       -       -       -       -       -       -       -       -       -       -       -       -       -       -       -       -       -       -       -       -       -       -       -       -       -       -       -       -       -       -       -       -       -       -       -       -       -       -       -       -       -       -       -       -       -       -       -       -       -       -       -       -       -       -       -       -       -       -       -       -       -       -       -       -       -       -       -       -       -       -       -       -       -       -       -       -       -       -       -       -       -       -       <                                                                                                    | Instrument         Instrument         Instrum                                                                                                    |                                                                                                    |                                                        |                   |                          |                                |                                                      |                     |                |             |                                |                         |  |  |  |  |  |  |
| is 2 Wate: log       is and is a log is a log is a lo                                                                                                    | Index againstrum         Statis         Afree IP         Polyceone         Name         Hor Yape         Hor Yape         Fwireson         Fwireson                                                                                                    | Algebra       Adres IP       Polacenie z C       Napicel       HwType       HwType       FwType       FwType <td< td=""><td>k dagostyczy       -       -       -       -       -       -       -       -       -       -       -       -       -       -       -       -       -       -       -       -       -       -       -       -       -       -       -       -       -       -       -       -       -       -       -       -       -       -       -       -       -       -       -       -       -       -       -       -       -       -       -       -       -       -       -       -       -       -       -       -       -       -       -       -       -       -       -       -       -       -       -       -       -       -       -       -       -       -       -       -       -       -       -       -       -       -       -       -       -       -       -       -       -       -       -       -       -       -       -       -       -       -       -       -       -       -       -       -       -       -       -       -       -       -       -       -       -       <t< td=""><td>Alter of the second second s</td><td></td><td></td><td></td><td></td><td></td><td></td><td></td><td></td><td></td><td></td><td></td></t<></td></td<>                                                                                                    | k dagostyczy       -       -       -       -       -       -       -       -       -       -       -       -       -       -       -       -       -       -       -       -       -       -       -       -       -       -       -       -       -       -       -       -       -       -       -       -       -       -       -       -       -       -       -       -       -       -       -       -       -       -       -       -       -       -       -       -       -       -       -       -       -       -       -       -       -       -       -       -       -       -       -       -       -       -       -       -       -       -       -       -       -       -       -       -       -       -       -       -       -       -       -       -       -       -       -       -       -       -       -       -       -       -       -       -       -       -       -       -       -       -       -       -       -       -       -       -       - <t< td=""><td>Alter of the second second s</td><td></td><td></td><td></td><td></td><td></td><td></td><td></td><td></td><td></td><td></td><td></td></t<>                                                                                                    | Alter of the second second s |                                                                                                    |                                                        |                   |                          |                                |                                                      |                     |                |             |                                |                         |  |  |  |  |  |  |
| Algo         Algo         Algo <th< td=""><td>Index dagroot       Status       Adres IP       Polyczenie 2 C.       Napicle       HwYpe       HwYpe       FwType       FwType</td><td>Index         Index         <th< td=""><td>k         k         k</td><td>Autor         Autor         <th< td=""><td></td><td></td><td></td><td></td><td></td><td></td><td></td><td></td><td></td><td></td><td></td></th<></td></th<></td></th<>                                                                                                    | Index dagroot       Status       Adres IP       Polyczenie 2 C.       Napicle       HwYpe       HwYpe       FwType       FwType                                                                                                    | Index         Index         Index <th< td=""><td>k         k         k</td><td>Autor         Autor         <th< td=""><td></td><td></td><td></td><td></td><td></td><td></td><td></td><td></td><td></td><td></td><td></td></th<></td></th<>                                                                                                    | k         k                                                                                                    | Autor         Autor         Autor <th< td=""><td></td><td></td><td></td><td></td><td></td><td></td><td></td><td></td><td></td><td></td><td></td></th<>                                                                                                    |                                                                                                    |                                                        |                   |                          |                                |                                                      |                     |                |             |                                |                         |  |  |  |  |  |  |
| Autootsinetanie         Autootsinetanie         Autootsine                                                                                                    | Added datagooting         Sature         Addres IP         Polocenia C.C.         Naplecia         HwV/rpic         FwV/rpic         FwV/rpi                                                                                                    | Autoodswietzanie       Status       Adres IP       Połsczenie z.C.       Napiecie       HwYzye       HwYzye       FwYzye       Fw       Fw       Fw <td>k dignetyczny         -         -         -         -         -         -         -         -         -         -         -         -         -         -         -         -         -         -         -         -         -         -         -         -         -         -         -         -         -         -         -         -         -         -         -         -         -         -         -         -         -         -         -         -         -         -         -         -         -         -         -         -         -         -         -         -         -         -         -         -         -         -         -         -         -         -         -         -         -         -         -         -         -         -         -         -         -         -         -         -         -         -         -         -         -         -         -         -         -         -         -         -         -         -         -         -         -         -         -         -         -         -         -         -         -         &lt;</td> <td>tart         tart         <th< td=""><td></td><td></td><td></td><td></td><td></td><td></td><td></td><td></td><td></td><td></td><td></td></th<></td>                                                                                                    | k dignetyczny         -         -         -         -         -         -         -         -         -         -         -         -         -         -         -         -         -         -         -         -         -         -         -         -         -         -         -         -         -         -         -         -         -         -         -         -         -         -         -         -         -         -         -         -         -         -         -         -         -         -         -         -         -         -         -         -         -         -         -         -         -         -         -         -         -         -         -         -         -         -         -         -         -         -         -         -         -         -         -         -         -         -         -         -         -         -         -         -         -         -         -         -         -         -         -         -         -         -         -         -         -         -         -         -         -         <                                                                                                    | tart         tart         tart <th< td=""><td></td><td></td><td></td><td></td><td></td><td></td><td></td><td></td><td></td><td></td><td></td></th<>                                                                                                    |                                                                                                    |                                                        |                   |                          |                                |                                                      |                     |                |             |                                |                         |  |  |  |  |  |  |
| Alternation         Alternation                                                                                                    | Image: Second Second                                                                                                    | And And And And And And And And And And                                                                                                    | kalant         Adres IP         Polacenia z C         Napicé         HwType         HwVersion         FwVersion         FwVersion         FwVersion         Induzed         1000           P         Numer Serving         OK         192.068.010         Niepolezcony         N/A         18         2         3         142.2346         1000           P         Numer Serving         OK         192.168.010         Niepolezcony         N/A         18         2         3         142.2346         1000           P         Numer Serving         OK         192.168.010         Niepolezcony         N/A         18         2         3         142.2346         1000           P         Numer Serving         OK         192.168.010         Niepolezcony         N/A         18         2         3         142.2346         1000           P         Numer Serving         OK         192.168.010         Niepolezcony         N/A         18         2         3         142.2346         1000           P         Numer Serving         OK         India in the interving in the interving in the interving in the interving in the interving in the interving in the interving in the interving in the interving in the interving in the interving in the interving in the interving in the interving in the interving in the inte                                                                                                    | Image: Section of the section of the sectio |                                                                                                    |                                                        |                   |                          |                                |                                                      |                     |                |             |                                |                         |  |  |  |  |  |  |
| is 2-Wree       Log       Index       Index       <                                                                                                    | Image: Source of the second build of the second build o                                                                                                    | Image: Second second second                                                                                                    | Image: status         Image: status         Image: s                                                                                                    | Image: Source of the status         Adres IP         Polacenie z C         Manifeder         HwVersion         FwVrsion         FwVrsin         FwVrsin         FwVrsion                                                                                                    |                                                                                                    |                                                        |                   |                          |                                |                                                      |                     |                |             |                                |                         |  |  |  |  |  |  |
| Image: Control of the control of the control of th                                                                                                    | Image: Control Builder Length = 0       Image: Control Builder Length = 0       Image: Control Builder Length = 0         Image: Control Builder Length = 0       Image: Control Builder Length = 0       Image: Control Builder Length = 0         Image: Control Builder Length = 0       Image: Control Builder Length = 0       Image: Control Builder Length = 0         Image: Control Builder Length = 0       Image: Control Builder Length = 0       Image: Control Builder Length = 0         Image: Control Builder Length = 0       Image: Control Builder Length = 0       Image: Control Builder Length = 0         Image: Control Builder Length = 0       Image: Control Builder Length = 0       Image: Control Builder Length = 0         Image: Control Builder Length = 0       Image: Control Builder Length = 0       Image: Control Builder Length = 0         Image: Control Builder Length = 0       Image: Control Builder Length = 0       Image: Control Builder Length = 0         Image: Control Builder Length = 0       Image: Control Builder Length = 0       Image: Control Builder Length = 0         Image: Control Builder Length = 0       Image: Control Builder Length = 0       Image: Control Builder Length = 0         Image: Control Builder Length = 0       Image: Control Builder Length = 0       Image: Control Builder Length = 0         Image: Control Builder Length = 0       Image: Control Builder Length = 0       Image: Control Builder Length = 0         Image: Control Builder                                                                                                    | Auto-official         Sate         Auto-official         No.         No. <td>Z-Wire:       Log:       Log:       <thlog:< th="">       Log:       Log:       Log:       Log:       Log:       Log:       Log:       Log:       Log:       Log:       Log:       Log:       Log:       Log:       Log:       Log:       Log:       Log:       Log:       Log:       Log:       Log:       <thlog:< th="">       Log:       Log:</thlog:<></thlog:<></td> <td>Image: state state stat</td> <td></td> <td></td> <td></td> <td></td> <td></td> <td></td> <td></td> <td></td> <td></td> <td></td> <td></td> | Z-Wire:       Log:       Log: <thlog:< th="">       Log:       Log:       Log:       Log:       Log:       Log:       Log:       Log:       Log:       Log:       Log:       Log:       Log:       Log:       Log:       Log:       Log:       Log:       Log:       Log:       Log:       Log:       <thlog:< th="">       Log:       Log:</thlog:<></thlog:<>                                                                                                    | Image: state state stat         |                                                                                                    |                                                        |                   |                          |                                |                                                      |                     |                |             |                                |                         |  |  |  |  |  |  |
| Image: Source of the set length = 0 scollBuffer.length = 0         Image: Source of the set length = 0 scollBuffer.length = 0         Image: Source of the set length = 0 scollBuffer.length = 0           Image: Source of the set length = 0 scollBuffer.length = 0         Image: Source of the set length = 0 scollBuffer.length = 0         Image: Source of the set length = 0         Image: Source of the set length = 0         Image: Source of the set length = 0           Image: Source of the set length = 0         Image: Source of the set length = 0         Image: Source o                                                                                                    | Image: Source and Source and Source                                                                                                    | 1001       1001       1001       1001       1001       1001       1001       1001       1001       1001       1001       1001       1001       1001       1001       1001       1001       1001       1001       1001       1001       1001       1001       1001       1001       1001       1001       1001       1001       1001       1001       1001       1001       1001       1001       1001       1001       1001       1001       1001       1001       1001       1001       1001       1001       1001       1001       1001       1001       1001       1001       1001       1001       1001       1001       1001       1001       1001       1001       1001       1001       1001       1001       1001       1001       1001       1001       1001       1001       1001       1001       1001       1001       1001       1001       1001       1001       1001       1001       1001       1001       1001       1001       1001       1001       1001       1001       1001       1001       1001       1001       1001       1001       1001       1001       1001       1001       1001       1001       1001       1001                                                                                                          | Z-Wike         Logi         Image: Comparison of the standing of the standing of the                                                                                                    | Image: Service service service          |                                                                                                    |                                                        |                   |                          |                                |                                                      |                     |                |             |                                |                         |  |  |  |  |  |  |
| Image: Source Service       Status       Adres IP       Polyczenie z C       Napięcie       HwVersion       FwVersion       FwVersion       FwVersion       FwAPe         Yp       Numer Servjny       Status       Adres IP       Polyczenie z C       Napięcie       HwVersion       FwVersion       FwVersion       FwAPe         SATE HTTP       S2100436       OK       192.1680.10       Niepolączony       N/A       18       2       3       14.2-2346       1         Image: Subscription       Status       Adres IP       Polyczenie z C       Napięcie       HwVersion       FwVersion       FwAPe         Image: Subscription       Status       Adres IP       Polyczenie z C       Napięcie       HwVersion       FwVersion       FwAPe         Image: Subscription       Status       Adres IP       Polyczenie z C       Napięcie       HwVersion       FwVersion       FwAPe         Image: Subscription       Status       Adres IP       Polyczenie z C       Napięcie       HwVersion       FwVersion       FwAPe         Image: Subscription       Status       Image: Subscription       FwVersion       FwAPe       FwVersion       FwAPe         Image: Subscription       Status       Image: Subscription       FwAPe <td>Indiana       Indiana       Indiana</td> <td>In Signal Sector       In Sector       In Secto</td> <td>Zwwe Logi       Logi         Image: Service Service</td> <td>Cose         Second Budfer-Length = 0 scrollBudfer-Length = 0           Image: Second Budfer-Length = 0 scrollBudfer-Length = 0         Image: Second Budfer-Length = 0 scrollBudfer-Length = 0           Second Budfer-Length = 0 scrollBudfer-Length = 0         Image: Second Budfer-Length = 0           Second Budfer-Length = 0 scrollBudfer-Length = 0         Image: Second Budfer-Length = 0           Second Budfer-Length = 0 scrollBudfer-Length = 0         Image: Second Budfer-Length = 0           Second Budfer-Length = 0 scrollBudfer-Length = 0         Image: Second Budfer-Length = 0           Second Budfer-Length = 0 scrollBudfer-Length = 0         Image: Second Budfer-Length = 0           Second Budfer-Length = 0 scrollBudfer-Length = 0         Image: Second Budfer-Length = 0           Second Budfer-Length = 0 scrollBudfer-Length = 0         Image: Second Budfer-Length = 0           Second Budfer-Length = 0         Second Budfer-Length = 0           Second Budfer-Length = 0         Image: Second Budfer-Length = 0           Second Budfer-Length = 0         Image: Second Budfer-Length = 0           Second Budfer-Length = 0         Image: Second Budfer-Length = 0           Second Budfer-Length = 0         Image: Second Budfer-Length = 0           Second Budfer-Length = 0         Image: Second Budfer-Length = 0           Second Budfer-Length = 0         Image: Second Budfer-Length = 0           Second Budfer-Length = 0         Image: S</td> <td></td> <td></td> <td></td> <td></td> <td></td> <td></td> <td></td> <td></td> <td></td> <td></td> <td></td> | Indiana       Indiana                                                                                                    | In Signal Sector       In Sector       In Secto                                                                                                    | Zwwe Logi       Logi         Image: Service Service                                                                                                    | Cose         Second Budfer-Length = 0 scrollBudfer-Length = 0           Image: Second Budfer-Length = 0 scrollBudfer-Length = 0         Image: Second Budfer-Length = 0 scrollBudfer-Length = 0           Second Budfer-Length = 0 scrollBudfer-Length = 0         Image: Second Budfer-Length = 0           Second Budfer-Length = 0 scrollBudfer-Length = 0         Image: Second Budfer-Length = 0           Second Budfer-Length = 0 scrollBudfer-Length = 0         Image: Second Budfer-Length = 0           Second Budfer-Length = 0 scrollBudfer-Length = 0         Image: Second Budfer-Length = 0           Second Budfer-Length = 0 scrollBudfer-Length = 0         Image: Second Budfer-Length = 0           Second Budfer-Length = 0 scrollBudfer-Length = 0         Image: Second Budfer-Length = 0           Second Budfer-Length = 0 scrollBudfer-Length = 0         Image: Second Budfer-Length = 0           Second Budfer-Length = 0         Second Budfer-Length = 0           Second Budfer-Length = 0         Image: Second Budfer-Length = 0           Second Budfer-Length = 0         Image: Second Budfer-Length = 0           Second Budfer-Length = 0         Image: Second Budfer-Length = 0           Second Budfer-Length = 0         Image: Second Budfer-Length = 0           Second Budfer-Length = 0         Image: Second Budfer-Length = 0           Second Budfer-Length = 0         Image: Second Budfer-Length = 0           Second Budfer-Length = 0         Image: S                                                                                                    |                                                                                                    |                                                        |                   |                          |                                |                                                      |                     |                |             |                                |                         |  |  |  |  |  |  |
| Image: Source of Source of Source o                                                                                                    | Image: Source of the state of the state                                                                                                    | Image: Solution of the status of the status of the stat                                                                                                    | Image: Second Buffer Length = 0 scroll Buffer Length = 0       Image: Second Buffer Length = 0 scroll Buffer Length = 0         k diagnotyczny       Status       Autoodświeżanie       Image: Second Buffer Length = 0         P       Numer Seryjny       Status       Adres IP       Połączenie z C       Napiecie       HwType       HwVersion       FwVersion       FwVersi                                                                                                    | Image: Source Intercenting the Concort Buildferriength = 0         Image: Source Intercenting the Concort Buildferriength = 0         Image: Source Intercenting the Concort Buildfer                                                                                                    | us Z-Wave                                                                                                    | Logi                                                   |                   |                          |                                |                                                      |                     |                |             |                                |                         |  |  |  |  |  |  |
| Vidok diagnostyczny         -         -         -         -         -         -         -         -         -         -         -         -         -         -         -         -         -         -         -         -         -         -         -         -         -         -         -         -         -         -         -         -         -         -         -         -         -         -         -         -         -         -         -         -         -         -         -         -         -         -         -         -         -         -         -         -         -         -         -         -         -         -         -         -         -         -         -         -         -         -         -         -         -         -         -         -         -         -         -         -         -         -         -         -         -         -         -         -         -         -         -         -         -         -         -         -         -         -         -         -         -         -         -         -         -                                                                                                    | Mode diagnostic provide diagnostic provide dia                                                                                                    | Vidok diagnostycznyi         Status         Adres IP         Połączenie Z C         Napiecie         HwType         HwWersion         Fw           Typ         Numer Seryiny         Status         Adres IP         Połączenie Z C         Napiecie         HwType         HwWersion         Fw           GATE_HTTP         521000436         OK         192.168.0.10         Niepołączony         N/A         18         2         3         1.42-2346           Autoodświeżanie         OK         192.168.0.10         Niepołączony         N/A         18         2         3         1.42-2346           Autoodświeżanie         OK         192.168.0.10         Niepołączony         N/A         18         2         3         1.42-2346           Autoodświeżanie         OK         192.168.0.10         Niepołączony         N/A         18         2         3         1.42-2346           Autoodświeżanie         OK         192.168.0.10         Niepołączony         N/A         18         2         3         1.42-2346           OK         IA         IA         IA         IA         IA         IA         IA         IA         IA         IA         IA         IA         IA         IA         IA                                                                                                    | k diagnostyczny       -       -       -       -       -       -       -       -       -       -       -       -       -       -       -       -       -       -       -       -       -       -       -       -       -       -       -       -       -       -       -       -       -       -       -       -       -       -       -       -       -       -       -       -       -       -       -       -       -       -       -       -       -       -       -       -       -       -       -       -       -       -       -       -       -       -       -       -       -       -       -       -       -       -       -       -       -       -       -       -       -       -       -       -       -       -       -       -       -       -       -       -       -       -       -       -       -       -       -       -       -       -       -       -       -       -       -       -       -       -       -       -       -       -       -       -       -                                                                                                    | Interfacional di constructione di constructione di constructino di constructione di constructione di constructione di const              | ■ ⇒                                                                                                    | 🔳 🔒 text.lengt                                         | h = 0 scrollBuffe | er.length = 0            |                                |                                                      |                     |                |             |                                |                         |  |  |  |  |  |  |
| Yirdok disgnostyczny         Status         Adres IP         Połączenie Z C         Napięcie         HwYrye         HwYersion         FwType         FwVersion         FwVersion         FwAP           Yapo         Numer Seryjny         Status         Adres IP         Połączenie Z C         Napięcie         HwYrye         HwYersion         FwType         FwVersion         FwAP           GATE_HTTP         S21000436         OK         192.168.0.10         Niepołączony         N/A         18         2         3         1.42.2346         1           GATE_HTTP         S21000436         OK         192.168.0.10         Niepołączony         N/A         18         2         3         1.42.2346         1           GATE_HTTP         S21000436         OK         192.168.0.10         Niepołączony         N/A         18         2         3         1.42.2346         1           GATE_HTTP         S21000436         OK         192.168.0.10         Niepołączony         N/A         18         2         3         1.42.2346         1           GATE_HTTP         S21000436         OK         192.168.0.10         Niepołączony         N/A         18         2         3         1.42.2346         1           GATE_HT                                                                                                    | Numer Seryiny       Status       Adres IP       Polaccenic 2 C       Napiecie       HwVype       HwVersion       FwVypesion       FwVpesion       FwVPPVID         S2 1000436       OK       192.168.0.10       Niepolączony       N/A       18       2       3       1.4.2-2346       140         GATE_HTTP       521000436       OK       192.168.0.10       Niepolączony       N/A       18       2       3       1.4.2-2346       140         GATE_HTTP       521000436       OK       192.168.0.10       Niepolączony       N/A       18       2       3       1.4.2-2346       140         GATE_HTTP       521000436       OK       192.168.0.10       Niepolączony       N/A       18       2       3       1.4.2-2346       140         GATE_HTTP       521000436       OK       192.168.0.10       Niepolączony       N/A       18       2       3       1.4.2-2346       140         GATE_HTTP       521000436       OK       192.168.0.10       Niepolączony       N/A       18       2       3       1.4.2-2346       140         GATE_HTTP       521000436       OK       192.168.0.10       Niepolączony       N/A       18       2       3       1.4.2-2346                                                                                                    | Videk diagnostyczny         –           C         Autoodświeżanie         –           Typ         Numer Seryjny         Status         Adres IP         Połączenie z C         Napięcie         Hw/Type         Hw/Version         Fw/Type         Fw/Ersion         Fw/Crasion           GATE_HTTP         521000436         OK         192.168.0.10         Niepołączony         N/A         18         2         3         1.422346         10           Autoodświeżanie         –         –         –         –         –         –         –         –         –         –         –         –         –         –         –         –         –         –         –         –         –         –         –         –         –         –         –         –         –         –         –         –         –         –         –         –         –         –         –         –         –         –         –         –         –         –         –         –         –         –         –         –         –         –         –         –         –         –         –         –         –         –         –         –         –                                                                                                    | k diagnostyczny       — — — — — — — — — — — — — — — — — — —                                                                                                    | MuteordSynctry         Status         Adres IP         Polaczenic z C         Napięcie         HwVersion         FwVersion         FwVersion         FwVersion         Idam           Yp         Numer Seryiny         Status         Adres IP         Polaczenic z C         Napięcie         HwType         HwVersion         FwVersion         FwVersion         FwVersion         FwVersion         FwVersion         142/2346         142/2346         142/2346         142/2346         142/2346         142/2346         142/2346         142/2346         142/2346         142/2346         142/2346         142/2346         142/2346         142/2346         142/2346         142/2346         142/2346         142/2346         142/2346         142/2346         142/2346         142/2346         142/2346         142/2346         142/2346         142/2346         142/2346         142/2346         142/2346         142/2346         142/2346         142/2346         142/2346         142/2346         142/2346         142/2346         142/2346         142/2346         142/2346         142/2346         142/2346         142/2346         142/2346         142/2346         142/2346         142/2346         142/2346         142/2346         142/2346         142/2346         142/2346         142/2346         142/2346         142/2                                                                                                    |                                                                                                    |                                                        |                   |                          |                                |                                                      |                     |                |             |                                |                         |  |  |  |  |  |  |
| Videk diagnostyczny         Status         Adres IP         Połączenie z C         Napięcie         HwVersion         FwType         FwVersion         FwVersion         FwVersion         FwVersion         FwVersion         Fw0         Murce / 2000/00         Main / 2000/00         Main / 2000/00         Mai                                                                                                    | Video disploy-structure       Status       Adres IP       Polyacenie z       Napiecie       Huwrype       Huwrype       Fuwrype       Fuwrype                                                                                                    | Vidok diagnostyczny         Status         Adres IP         Połączenie z C         Napięcie         HwVersion         Fw7ype         FwVersion         Fw           Typ         Numer Seryjny         Status         Adres IP         Połączenie z C         Napięcie         HwVrse         FwVrseion         Fw           GATE_HTTP         521000436         OK         192.1680.10         Niepołączony         N/A         18         2         3         1.4.2-2346         Fw           GATE_HTTP         521000436         OK         192.1680.10         Niepołączony         N/A         18         2         3         1.4.2-2346         Fw           GATE_HTTP         521000436         OK         192.1680.10         Niepołączony         N/A         18         2         3         1.4.2-2346         Fw           GATE_HTTP         521000436         OK         192.1680.10         Niepołączony         N/A         18         2         3         1.4.2-2346         Fw           GATE_HTTP         521000436         OK         192.1680.10         Niepołączony         N/A         18         2         3         1.4.2-2346         Fw           GATE_HTTP         521000436         OK         192.1680.10         Niepołą                                                                                                    | k diagootyczny       Status       Adres IP       Połączenie z C       Napiecie       HwType       HwVersion       FwYpe       FwVersion       FwVersion                                                                                                    | Jok diagnostyczny – – – – – – – – – – – – – – – – – – –                                                                                                    |                                                                                                    |                                                        |                   |                          |                                |                                                      |                     |                |             |                                |                         |  |  |  |  |  |  |
| Adres JP       Polączenie z c       Napiecie       Fw1ype       Fw1ype                                                                                                    | Marcel Serving       Status       Adres IP       Polaczenie Z       Napiecie       HwType       HwVersion       FwType       FwVersion       FwVersion       FwAPFIV         S21000436       OK       192.1680.00       Niepołęczony       N/A       18       2       3       1.42-2346       140         GATE_HTTP       S21000436       OK       192.1680.00       Niepołęczony       N/A       18       2       3       1.42-2346       140         GATE_HTTP       S21000436       OK       192.1680.00       Niepołęczony       N/A       18       2       3       1.42-2346       140         GATE_HTTP       S21000436       OK       192.1680.00       Niepołęczony       N/A       18       2       3       1.42-2346       140         GATE_HTTP       S21000436       OK       192.1680.00       Niepołęczony       N/A       18       2       3       1.42-2346       140         GATE_HTTP       S21000436       OK       192.1680.00       NIA       18       2       3       1.42-2346       140         GATE_HTTP       S21000436       OK       192.1680.00       I.42       I.42       1.42       1.42       1.42       1.42       1.42 <td< td=""><td>Index diagnostyczny       -         Index diagnostyczny       Index diagnostyczny</td><td>k diagnostyczny         -         -         -         -         -         -         -         -         -         -         -         -         -         -         -         -         -         -         -         -         -         -         -         -         -         -         -         -         -         -         -         -         -         -         -         -         -         -         -         -         -         -         -         -         -         -         -         -         -         -         -         -         -         -         -         -         -         -         -         -         -         -         -         -         -         -         -         -         -         -         -         -         -         -         -         -         -         -         -         -         -         -         -         -         -         -         -         -         -         -         -         -         -         -         -         -         -         -         -         -         -         -         -         -         -</td><td>Numer Seryiny         Status         Adres IP         Polączenie z C         Napiede         HwVersion         FwType         FwVersion         FwVersion         FwVersion         FwVPIV           TLP_HTTP         521000436         OK         192.168.0.10         Niepołączony         N/A         18         2         3         1.42.2346         1400           TLP_HTTP         521000436         OK         192.168.0.10         Niepołączony         N/A         18         2         3         1.42.2346         1400           TLP_HTTP         521000436         OK         192.168.0.10         Niepołączony         N/A         18         2         3         1.42.2346         1400           TLP_HTTP         521000436         OK         192.168.0.10         Niepołączony         N/A         18         2         3         1.42.2346         1400           TLP_HTTP         521000436         OK         192.168.0.10         Niepołączony         N/A         18         2         3         1.42.2346         1400           TLP_HTTP         521000436         OK         192.168.0.10         Niepołączony         N/A         18         2         3         1.42.2346         1400           TLP_HTTP         T</td><td></td><td></td><td></td><td></td><td></td><td></td><td></td><td></td><td></td><td></td><td></td></td<> | Index diagnostyczny       -         Index diagnostyczny       Index diagnostyczny                                                                                                    | k diagnostyczny         -         -         -         -         -         -         -         -         -         -         -         -         -         -         -         -         -         -         -         -         -         -         -         -         -         -         -         -         -         -         -         -         -         -         -         -         -         -         -         -         -         -         -         -         -         -         -         -         -         -         -         -         -         -         -         -         -         -         -         -         -         -         -         -         -         -         -         -         -         -         -         -         -         -         -         -         -         -         -         -         -         -         -         -         -         -         -         -         -         -         -         -         -         -         -         -         -         -         -         -         -         -         -         -         -                                                                                                    | Numer Seryiny         Status         Adres IP         Polączenie z C         Napiede         HwVersion         FwType         FwVersion         FwVersion         FwVersion         FwVPIV           TLP_HTTP         521000436         OK         192.168.0.10         Niepołączony         N/A         18         2         3         1.42.2346         1400           TLP_HTTP         521000436         OK         192.168.0.10         Niepołączony         N/A         18         2         3         1.42.2346         1400           TLP_HTTP         521000436         OK         192.168.0.10         Niepołączony         N/A         18         2         3         1.42.2346         1400           TLP_HTTP         521000436         OK         192.168.0.10         Niepołączony         N/A         18         2         3         1.42.2346         1400           TLP_HTTP         521000436         OK         192.168.0.10         Niepołączony         N/A         18         2         3         1.42.2346         1400           TLP_HTTP         521000436         OK         192.168.0.10         Niepołączony         N/A         18         2         3         1.42.2346         1400           TLP_HTTP         T                                                                                                    |                                                                                                    |                                                        |                   |                          |                                |                                                      |                     |                |             |                                |                         |  |  |  |  |  |  |
| Made diagnosticative di socialitative di socialitative di sociali                                                                                                    | Indicative displayed biology with an and an and an and and and and and an                                                                                                    | Model display: Law of the status       Adres IP       Połączenie z C       Napięcie       HwYpe       HwVersion       FwType       FwVersion       Fw         SAITE-HTTP       521000436       OK       192.168.0.10       Niepołączony       N/A       18       2       3       1.4.2-2346         GATE-HTTP       521000436       OK       192.168.0.10       Niepołączony       N/A       18       2       3       1.4.2-2346         GATE-HTTP       521000436       OK       192.168.0.10       Niepołączony       N/A       18       2       3       1.4.2-2346         GATE-HTTP       521000436       OK       192.168.0.10       Niepołączony       N/A       18       2       3       1.4.2-2346         GATE-HTTP       521000436       OK       192.168.0.10       Niepołączony       N/A       18       2       3       1.4.2-2346       1.4.2-2346       1.4.2-2346       1.4.2-2346       1.4.2-2346       1.4.2-2346       1.4.2-2346       1.4.2-2346       1.4.2-2346       1.4.2-2346       1.4.2-2346       1.4.2-2346       1.4.2-2346       1.4.2-2346       1.4.2-2346       1.4.2-2346       1.4.2-2346       1.4.2-2346       1.4.2-2346       1.4.2-2346       1.4.2-2346       1.4.2-2346       1.4.2-2346       1.                                                                                                    | k dispostyczny         -         -         -         -         -         -         -         -         -         -         -         -         -         -         -         -         -         -         -         -         -         -         -         -         -         -         -         -         -         -         -         -         -         -         -         -         -         -         -         -         -         -         -         -         -         -         -         -         -         -         -         -         -         -         -         -         -         -         -         -         -         -         -         -         -         -         -         -         -         -         -         -         -         -         -         -         -         -         -         -         -         -         -         -         -         -         -         -         -         -         -         -         -         -         -         -         -         -         -         -         -         -         -         -         -                                                                                                    | Jok diagnostyczny       –                                                                                                    |                                                                                                    |                                                        |                   |                          |                                |                                                      |                     |                |             |                                |                         |  |  |  |  |  |  |
| Made diagonal scale scale sca                                                                                                    | Videk diagnety::::::::::::::::::::::::::::::::::::                                                                                                    | Yidok diagnostyczny       Status       Adres IP       Połączenie z C       Napięcie       HwType       HwVersion       FwType       FwVersion       F         SA100436       OK       192.168.0.10       Niepołączony       N/A       18       2       3       1.4.2-2346         GATE_HTTP       521000436       OK       192.168.0.10       Niepołączony       N/A       18       2       3       1.4.2-2346       1.4.2-2346       1.4.2-2346       1.4.2-2346       1.4.2-2346       1.4.2-2346       1.4.2-2346       1.4.2-2346       1.4.2-2346       1.4.2-2346       1.4.2-2346       1.4.2-2346       1.4.2-2346       1.4.2-2346       1.4.2-2346       1.4.2-2346       1.4.2-2346       1.4.2-2346       1.4.2-2346       1.4.2-2346       1.4.2-2346       1.4.2-2346       1.4.2-2346       1.4.2-2346       1.4.2-2346       1.4.2-2346       1.4.2-2346       1.4.2-2346       1.4.2-2346       1.4.2-2346       1.4.2-2346       1.4.2-2346       1.4.2-2346       1.4.2-2346       1.4.2-2346       1.4.2-2346       1.4.2-2346       1.4.2-2346       1.4.2-2346       1.4.2-2346       1.4.2-2346       1.4.2-2346       1.4.2-2346       1.4.2-2346       1.4.2-2346       1.4.2-2346       1.4.2-2346       1.4.2-2346       1.4.2-2346       1.4.2-2346       1.4.2-2346       1.4.2-2346 </td <td>k disgnostyczny       Status       Adres IP       Połączenie z C       Napięcie       HwType       HwType       FwType       FwVersion       FwVersion       FwAPIVe         E_HTTP       521000436       OK       192.168.0.0       Niepołączony       N/A       18       2       3       1.422346       1400         E_HTTP       521000436       OK       192.168.0.10       Niepołączony       N/A       18       2       3       1.422346       1400         E_HTTP       521000436       OK       192.168.0.10       Niepołączony       N/A       18       2       3       1.422346       1400         E_HTTP       521000436       OK       192.168.0.10       Niepołączony       N/A       18       2       3       1.422346       1400         GUI       Internet internet in</td> <td>Interserving Status       Adres IP       Polaccenie z C       Namerice       HwYrye       FwYersion       FwYersion       <th cols<="" td=""><td></td><td></td><td></td><td></td><td></td><td></td><td></td><td></td><td></td><td></td><td></td></th></td>                                                                                                    | k disgnostyczny       Status       Adres IP       Połączenie z C       Napięcie       HwType       HwType       FwType       FwVersion       FwVersion       FwAPIVe         E_HTTP       521000436       OK       192.168.0.0       Niepołączony       N/A       18       2       3       1.422346       1400         E_HTTP       521000436       OK       192.168.0.10       Niepołączony       N/A       18       2       3       1.422346       1400         E_HTTP       521000436       OK       192.168.0.10       Niepołączony       N/A       18       2       3       1.422346       1400         E_HTTP       521000436       OK       192.168.0.10       Niepołączony       N/A       18       2       3       1.422346       1400         GUI       Internet internet in                                                                                                    | Interserving Status       Adres IP       Polaccenie z C       Namerice       HwYrye       FwYersion       FwYersion <th cols<="" td=""><td></td><td></td><td></td><td></td><td></td><td></td><td></td><td></td><td></td><td></td><td></td></th>                                                                                                    | <td></td> <td></td> <td></td> <td></td> <td></td> <td></td> <td></td> <td></td> <td></td> <td></td> <td></td> |                                                        |                   |                          |                                |                                                      |                     |                |             |                                |                         |  |  |  |  |  |  |
| Index diagnostication in the service of the service of the servic                                                                                                    | Index disgression subsective subsective subse                                                                                                    | Midek diagnostyczny       Status       Adres IP       Połączenie z C       Napięcie       HwType       HwVersion       FwType       FwVersion       FwVersion       Fw         Zyp       Numer Seryjny       Status       Adres IP       Połączenie z C       Napięcie       HwType       HwVersion       FwVersion       Fw         GATE_HTTP       521000436       OK       192.1680.10       Niepołączony       N/A       18       2       3       1.4.2-2346       1.4.2-2346       1.4.2-2346       1.4.2-2346       1.4.2-2346       1.4.2-2346       1.4.2-2346       1.4.2-2346       1.4.2-2346       1.4.2-2346       1.4.2-2346       1.4.2-2346       1.4.2-2346       1.4.2-2346       1.4.2-2346       1.4.2-2346       1.4.2-2346       1.4.2-2346       1.4.2-2346       1.4.2-2346       1.4.2-2346       1.4.2-2346       1.4.2-2346       1.4.2-2346       1.4.2-2346       1.4.2-2346       1.4.2-2346       1.4.2-2346       1.4.2-2346       1.4.2-2346       1.4.2-2346       1.4.2-2346       1.4.2-2346       1.4.2-2346       1.4.2-2346       1.4.2-2346       1.4.2-2346       1.4.2-2346       1.4.2-2346       1.4.2-2346       1.4.2-2346       1.4.2-2346       1.4.2-2346       1.4.2-2346       1.4.2-2346       1.4.2-2346       1.4.2-2346       1.4.2-2346       1.4.2-2346                                                                                                    | k diagnostyczny         Status         Adres IP         Połączenie Z c         Napiecie         HwVersion         FwVspe         FwVspe         FwVs                                                                                                    | Sol diagnostyczył w czystawie w czystawie w czy                     |                                                                                                    |                                                        |                   |                          |                                |                                                      |                     |                |             |                                |                         |  |  |  |  |  |  |
| Numer Seryiny         Status         Adres IP         Polacenie Z         Napięcie         HwVersion         FwType         FwVersion         FwAP         Gandel III         Sci000436         OK         192.168.010         Niepolączony         N/A         18         2         3         1.4.2-2346         10           GATE_HTTP         521000436         OK         192.168.010         Niepolączony         N/A         18         2         3         1.4.2-2346         1           GATE_HTTP         521000436         OK         192.168.010         Niepolączony         N/A         18         2         3         1.4.2-2346         1           GATE_HTTP         521000436         OK         192.168.010         Niepolączony         N/A         18         2         3         1.4.2-2346         1           GATE_HTTP         521000436         OK         192.168.010         Niepolączony         N/A         18         2         3         1.4.2-2346         1           GATE_HTTP         521000436         OK         192.168.010         Niepolączony         N/A         18         2         3         1.4.2-2346         1           GATE_HTTP         521000436         OK         192.168.010         Niepolączon                                                                                                    | Status         Adres IP         Polacenie z C         Napiecie         HwYesion         FwYpe         FwYesion         FwYPe/V           S2100436         OK         192168.010         Niepołączony         N/A         18         2         3         1.42-2346         140           GATE_HTP         S2100436         OK         192168.010         Niepołączony         N/A         18         2         3         1.42-2346         140           GATE_HTP         S2100436         OK         192168.010         Niepołączony         N/A         18         2         3         1.42-2346         140           GATE_HTP         S2100436         OK         192168.010         Niepołączony         N/A         18         2         3         1.42-2346         140           GATE_HTP         S2100436         OK         192168.010         Niepołączony         N/A         18         2         3         1.42-2346         140           GATE_HTP         S2100436         OK         192168.010         Niepołączony         N/A         18         2         3         1.42-2346         140           GATE_HTP         ISCON         ISCON         ISCON         ISCON         ISCON         ISCON                                                                                                    | Vidok diagnotyczny         Status         Adres IP         Połączenie z C         Napiecie         HwType         HwType         FwType         FwVersion         Fw           GATE_HTTP         521000436         OK         192.168.0.10         Niepołączony         N/A         18         2         3         1.4.2-2346           GATE_HTTP         521000436         OK         192.168.0.10         Niepołączony         N/A         18         2         3         1.4.2-2346         Marce in the second in the second                                                                                                    | k diagnostyczny       Status       Adres IP       Polączenie z C       Napięcie       HwType       HwVersion       FwType       FwVersion       FwAPIVe         E HITP       521000436       OK       192.168.0.10       Niepołączony       N/A       18       2       3       1.4.2-2346       1400         I I I I I I I I I I I I I I I I I I I                                                                                                    | Jok diagnostyczny       Status       Adres IP       Połączenie zc       Napięcie       HwType       HwVersion       FwType       FwYpe       FwYpe       FwYpe       FwYpe       Status       Adres IP       Połączenie zc       Napięcie       HwType       HwVersion       Fw7pe       FwYpe       FwYpe       Fwype       Fwy                                                                                                    |                                                                                                    |                                                        |                   |                          |                                |                                                      |                     |                |             |                                |                         |  |  |  |  |  |  |
| Nidok diagnostyczny       Status       Adres IP       Połączenie z C       Napięće       HwType       HwVersion       FwType       FwVersion       FwVersion       FwAP         SGATE_HTTP       521000436       OK       192.168.0.10       Niepołączony       N/A       18       2       3       1.4.2-2346       1         GATE_HTTP       521000436       OK       192.168.0.10       Niepołączony       N/A       18       2       3       1.4.2-2346       1         GATE_HTTP       521000436       OK       192.168.0.10       Niepołączony       N/A       18       2       3       1.4.2-2346       1         GATE_HTTP       521000436       OK       192.168.0.10       Niepołączony       N/A       18       2       3       1.4.2-2346       1         GATE_HTTP       521000436       OK       192.168.0.10       Niepołączony       N/A       18       2       3       1.4.2-2346       1         GATE_HTTP       521000436       OK       192.168.0.10       Niepołączony       N/A       18       2       3       1.4.2-2346       1         I       I       I       I       I       I       I       I       I       I       I                                                                                                    | Mumer Seryiny         Status         Adres IP         Polączenie z C         Napiecie         HwVersion         FwVrsion         FwVersion         FwVersion         Iduardiantic intervention           GATE,HTTP         521000436         OK         192.168.0.10         Niepołączony         N/A         18         2         3         1.4.2-2346         140           GATE,HTTP         521000436         OK         192.168.0.10         Niepołączony         N/A         18         2         3         1.4.2-2346         140           GATE,HTTP         521000436         OK         192.168.0.10         Niepołączony         N/A         18         2         3         1.4.2-2346         140           GATE,HTTP         521000436         OK         192.168.0.10         Niepołączony         N/A         18         2         3         1.4.2-2346         140           GATE,HTTP         521000436         OK         192.168.0.10         Niepołączony         N/A         18         2         3         1.4.2-2346         140           GATE,HTTP         521000436         OK         192.168.0.10         NIA         18         2         3         1.4.2-2346         140           GATE,HTTP         521000436         OK                                                                                                    | Widok diagnostyczny       Status       Adres IP       Połączenie Z C       Napięcie       HwYrye       HwVersion       FwType       FwVersion       Fw         GATE_HTTP       521000436       OK       192.1680.10       Niepołączony       N/A       18       2       3       1.42-2346         GATE_HTTP       521000436       OK       192.1680.10       Niepołączony       N/A       18       2       3       1.42-2346         GATE_HTTP       521000436       OK       192.1680.10       Niepołączony       N/A       18       2       3       1.42-2346         GATE_HTTP       521000436       OK       192.1680.10       Niepołączony       N/A       18       2       3       1.42-2346         GATE_HTTP       521000436       OK       192.1680.10       Niepołączony       N/A       18       2       3       1.42-2346         GATE_HTTP       521000436       OK       192.1680.10       Niepołączony       N/A       18       2       3       1.42-2346         GATE_HTTP       521000436       OK       192.1680.10       Niepołączony       N/A       18       2       3       1.42-2346         GATE_HTTP       521000436       IA       IA                                                                                                    | k diagnostyczny         Status         Adres IP         Połączenie Z         Napiecie         HwType         HwVersion         FwVersion         FwVersion         FwVersion         FwAPPVe           E_HTTP         521000436         OK         192.168.010         Niepołączony         N/A         18         2         3         1.42-2346         1400           E_HTTP         521000436         OK         192.168.010         Niepołączony         N/A         18         2         3         1.42-2346         1400           E_HTTP         521000436         OK         192.168.010         Niepołączony         N/A         18         2         3         1.42-2346         1400           E_HTTP         521000436         OK         192.168.010         Niepołączony         N/A         18         2         3         1.42-2346         1400           E_HTTP         521000436         OK         192.168.010         Niepołączony         N/A         18         2         3         1.42-2346         1400           E_HTTP         521000436         OK         192.168.010         Niepołączony         N/A         18         2         3         1.42-2346         1400           I_HTTP         I_HTTP                                                                                                    | Status         Adres IP         Polączenie z C         Napięcie         HwYpe         HwYpesion         Fw7pe         Fw7pe <th< td=""><td></td><td></td><td></td><td></td><td></td><td></td><td></td><td></td><td></td><td></td><td></td></th<>                                                                                                    |                                                                                                    |                                                        |                   |                          |                                |                                                      |                     |                |             |                                |                         |  |  |  |  |  |  |
| Midek diagnets/czery         Status         Adres IP         Polączenie z C         Napięcie         HwType         HwVersion         FwType         FwVersion         FwVersion                                                                                                    | Image: Status       Status       Adres IP       Napice       HwType       HwVersion       FwVersion       FwVersion <td>Midok diagnostyczny       Status       Adres IP       Połączenie Z C       Napięcie       HwType       HwVersion       FwType       FwVersion       Fw         Typ       Numer Seryjny       Status       Adres IP       Połączenie Z C       Napięcie       HwType       HwVersion       Fw       Fw       Fw       Fw         GATE HTTP       S21000436       OK       192.168.0.10       Niepołączony       N/A       18       2       3       1.4.2-2346       Fw         GATE HTTP       S21000436       OK       192.168.0.10       Niepołączony       N/A       18       2       3       1.4.2-2346       Fw         GATE HTTP       S21000436       OK       192.168.0.10       Niepołączony       N/A       18       2       3       1.4.2-2346       Fw         GATE HTTP       S21000436       OK       192.168.0.10       Niepołączony       N/A       18       2       3       1.4.2-2346       Fw         GATE HTTP       S21000436       OK       192.168.0.10       Niepołączony       N/A       18       2       3       1.4.2-2346       Fw         GATE HTTP       S21000436       OK       I       I       I       I       I       I       &lt;</td> <td>k diagnostyczny         Status         Adres IP         Połączenie Zc         Napiecie         HwVrysion         FwVrysion         FwVersion         FwVPrvie           p         Numer Seryiny         Status         Adres IP         Połączenie Zc         Napiecie         HwVrysion         Fw1ype         FwVersion         FwVersion         FwAPPIVe           E HTTP         521000436         OK         192.168.0.10         Niepołączony         N/A         18         2         3         1.42-2346         1400           E HTTP         521000436         OK         192.168.0.10         Niepołączony         N/A         18         2         3         1.42-2346         1400           E HTTP         521000436         OK         192.168.0.10         Niepołączony         N/A         18         2         3         1.42-2346         1400           K HTTP         521000436         OK         192.168.0.10         Niepołączony         N/A         18         2         3         1.42-2346         1400           K HTTP         521000436         OK         192.168.0.10         Niepołączony         N/A         18         2         3         1.42-2346         1400           K HTTP         Internowinowinowinowinowinowin</td> <td>Jok diagnostyczny         Status         Adres IP         Połączenie z C         Napięcie         HwType         HwVersion         FwVersion         FwVersion         FwVP/Ve           Atte_HTTP         521000436         OK         192.168.0.10         Niepołączony         N/A         18         2         3         1.4.2-2346         140           ATE_HTTP         521000436         OK         192.168.0.10         Niepołączony         N/A         18         2         3         1.4.2-2346         140           ATE_HTTP         521000436         OK         192.168.0.10         Niepołączony         N/A         18         2         3         1.4.2-2346         140           ATE_HTTP         521000436         OK         192.168.0.10         Niepołączony         N/A         18         2         3         1.4.2-2346         140           ATE_HTTP         521000436         OK         192.168.0.10         Niepołączony         N/A         18         2         3         1.4.2-2346         140           ATE_HTTP         521000436         OK         192.168.0.10         Niepołączony         N/A         18         2         3         1.4.2-2346         140           ATE_HTTP         SZ         O</td> <td></td> <td></td> <td></td> <td></td> <td></td> <td></td> <td></td> <td></td> <td></td> <td></td> <td></td>                                                                          | Midok diagnostyczny       Status       Adres IP       Połączenie Z C       Napięcie       HwType       HwVersion       FwType       FwVersion       Fw         Typ       Numer Seryjny       Status       Adres IP       Połączenie Z C       Napięcie       HwType       HwVersion       Fw       Fw       Fw       Fw         GATE HTTP       S21000436       OK       192.168.0.10       Niepołączony       N/A       18       2       3       1.4.2-2346       Fw         GATE HTTP       S21000436       OK       192.168.0.10       Niepołączony       N/A       18       2       3       1.4.2-2346       Fw         GATE HTTP       S21000436       OK       192.168.0.10       Niepołączony       N/A       18       2       3       1.4.2-2346       Fw         GATE HTTP       S21000436       OK       192.168.0.10       Niepołączony       N/A       18       2       3       1.4.2-2346       Fw         GATE HTTP       S21000436       OK       192.168.0.10       Niepołączony       N/A       18       2       3       1.4.2-2346       Fw         GATE HTTP       S21000436       OK       I       I       I       I       I       I       <                                                                                                    | k diagnostyczny         Status         Adres IP         Połączenie Zc         Napiecie         HwVrysion         FwVrysion         FwVersion         FwVPrvie           p         Numer Seryiny         Status         Adres IP         Połączenie Zc         Napiecie         HwVrysion         Fw1ype         FwVersion         FwVersion         FwAPPIVe           E HTTP         521000436         OK         192.168.0.10         Niepołączony         N/A         18         2         3         1.42-2346         1400           E HTTP         521000436         OK         192.168.0.10         Niepołączony         N/A         18         2         3         1.42-2346         1400           E HTTP         521000436         OK         192.168.0.10         Niepołączony         N/A         18         2         3         1.42-2346         1400           K HTTP         521000436         OK         192.168.0.10         Niepołączony         N/A         18         2         3         1.42-2346         1400           K HTTP         521000436         OK         192.168.0.10         Niepołączony         N/A         18         2         3         1.42-2346         1400           K HTTP         Internowinowinowinowinowinowin                                                                                                    | Jok diagnostyczny         Status         Adres IP         Połączenie z C         Napięcie         HwType         HwVersion         FwVersion         FwVersion         FwVP/Ve           Atte_HTTP         521000436         OK         192.168.0.10         Niepołączony         N/A         18         2         3         1.4.2-2346         140           ATE_HTTP         521000436         OK         192.168.0.10         Niepołączony         N/A         18         2         3         1.4.2-2346         140           ATE_HTTP         521000436         OK         192.168.0.10         Niepołączony         N/A         18         2         3         1.4.2-2346         140           ATE_HTTP         521000436         OK         192.168.0.10         Niepołączony         N/A         18         2         3         1.4.2-2346         140           ATE_HTTP         521000436         OK         192.168.0.10         Niepołączony         N/A         18         2         3         1.4.2-2346         140           ATE_HTTP         521000436         OK         192.168.0.10         Niepołączony         N/A         18         2         3         1.4.2-2346         140           ATE_HTTP         SZ         O                                                                                                    |                                                                                                    |                                                        |                   |                          |                                |                                                      |                     |                |             |                                |                         |  |  |  |  |  |  |
| Midek diagnostyczny         Status         Adres IP         Połączenie C         Napiecie         HwNrype         HwNrype         FwNrype         FwNrype         FwNrype         FwNrype         I.4.2-2346         1           GATE_HTTP         521000436         OK         192.168.0.10         Niepołączony         N/A         18         2         3         1.4.2-2346         1           GATE_HTTP         521000436         OK         192.168.0.10         Niepołączony         N/A         18         2         3         1.4.2-2346         1           GATE_HTTP         521000436         OK         192.168.0.10         Niepołączony         N/A         18         2         3         1.4.2-2346         1           GATE_HTTP         521000436         OK         192.168.0.10         Niepołączony         N/A         18         2         3         1.4.2-2346         1           GATE_HTTP         521000436         OK         192.168.0.10         Niepołączony         N/A         18         2         3         1.4.2-2346         1           GATE_HTTP         521000436         OK         192.168.0.10         Niepołączony         N/A         18         2         3         1.4.2-2346         1         1                                                                                                    | Index Serving       Status       Adres IP       Polaczenie Z       Namer Serving       FwVersion       FwVersion <th colspa="&lt;/td"><td>Widok diagnostyczny       Status       Adres IP       Połączenie z C       Napięcie       HwYpe       HwVersion       FwType       FwVersion       Fw         GATE_HTTP       521000436       OK       192.168.010       Niepołączony       N/A       18       2       3       1.4.2-2346         GATE_HTTP       521000436       OK       192.168.010       Niepołączony       N/A       18       2       3       1.4.2-2346         GATE_HTTP       521000436       OK       192.168.010       Niepołączony       N/A       18       2       3       1.4.2-2346         GATE_HTTP       521000436       OK       192.168.010       Niepołączony       N/A       18       2       3       1.4.2-2346         GATE_HTTP       521000436       OK       192.168.010       Niepołączony       N/A       18       2       3       1.4.2-2346         GATE_HTTP       521000436       OK       192.168.010       Niepołączony       N/A       18       2       3       1.4.2-2346         GATE_HTTP       521000436       OK       192.168.010       Niepołączony       N/A       18       2       3       1.4.2-2346         IIIIIIIIIIIIIIIIIIIIIIIIIIIIIIIIIIII</td><td>k diagnostyczny</td><td>dok diagnostyczny       –</td><td></td><td></td><td></td><td></td><td></td><td></td><td></td><td></td><td></td><td></td><td></td></th>                                                                                                    | <td>Widok diagnostyczny       Status       Adres IP       Połączenie z C       Napięcie       HwYpe       HwVersion       FwType       FwVersion       Fw         GATE_HTTP       521000436       OK       192.168.010       Niepołączony       N/A       18       2       3       1.4.2-2346         GATE_HTTP       521000436       OK       192.168.010       Niepołączony       N/A       18       2       3       1.4.2-2346         GATE_HTTP       521000436       OK       192.168.010       Niepołączony       N/A       18       2       3       1.4.2-2346         GATE_HTTP       521000436       OK       192.168.010       Niepołączony       N/A       18       2       3       1.4.2-2346         GATE_HTTP       521000436       OK       192.168.010       Niepołączony       N/A       18       2       3       1.4.2-2346         GATE_HTTP       521000436       OK       192.168.010       Niepołączony       N/A       18       2       3       1.4.2-2346         GATE_HTTP       521000436       OK       192.168.010       Niepołączony       N/A       18       2       3       1.4.2-2346         IIIIIIIIIIIIIIIIIIIIIIIIIIIIIIIIIIII</td> <td>k diagnostyczny</td> <td>dok diagnostyczny       –</td> <td></td> <td></td> <td></td> <td></td> <td></td> <td></td> <td></td> <td></td> <td></td> <td></td> <td></td>                                                                                                    | Widok diagnostyczny       Status       Adres IP       Połączenie z C       Napięcie       HwYpe       HwVersion       FwType       FwVersion       Fw         GATE_HTTP       521000436       OK       192.168.010       Niepołączony       N/A       18       2       3       1.4.2-2346         GATE_HTTP       521000436       OK       192.168.010       Niepołączony       N/A       18       2       3       1.4.2-2346         GATE_HTTP       521000436       OK       192.168.010       Niepołączony       N/A       18       2       3       1.4.2-2346         GATE_HTTP       521000436       OK       192.168.010       Niepołączony       N/A       18       2       3       1.4.2-2346         GATE_HTTP       521000436       OK       192.168.010       Niepołączony       N/A       18       2       3       1.4.2-2346         GATE_HTTP       521000436       OK       192.168.010       Niepołączony       N/A       18       2       3       1.4.2-2346         GATE_HTTP       521000436       OK       192.168.010       Niepołączony       N/A       18       2       3       1.4.2-2346         IIIIIIIIIIIIIIIIIIIIIIIIIIIIIIIIIIII                                                                                                    | k diagnostyczny                                                                                                    | dok diagnostyczny       –                                                                                     |                                                        |                   |                          |                                |                                                      |                     |                |             |                                |                         |  |  |  |  |  |  |
| Widok diagnostyczny       Status       Adres IP       Połączenie zc       Napięcie       HwType       HwVersion       FwType       FwVersion       FwVersion       Fwversion       Fwversion       Fwversion                                                                                                    | Vidod diagnostyczyty                                                                                                    | Widok diagnostyczny                                                                                                    | k diagnostyczny                                                                                                    | Interstand         Interstand         Odd diagnostyczny                                                                                                    |                                                                                                    |                                                        |                   |                          |                                |                                                      |                     |                |             |                                |                         |  |  |  |  |  |  |
| Midk diagnostyczny         Status         Adres IP         Połączenie Z c         Mapięcie         HwType         HwVersion         FwType         FwVersion         FwAPe           GATE_HTTP         52100436         OK         192.168.0.0         Niepołączony         N/A         18         2         3         1.42-2346         1           GATE_HTTP         52100436         OK         192.168.0.0         Niepołączony         N/A         18         2         3         1.42-2346         1           GATE_HTTP         52100436         OK         192.168.0.0         Niepołączony         N/A         18         2         3         1.42-2346         1           GATE_HTTP         52100436         OK         192.168.0.0         Niepołączony         N/A         18         2         3         1.42-2346         1           GATE_HTTP         52100436         OK         192.168.0.0         Niepołączony         N/A         18         2         3         1.42-2346         1           GATE_HTTP         52100436         OK         192.168.0.0         N/A         18         2         3         1.42-2346         1           IGATE_HTTP         52100436         OK         192.168.0.0         Inc                                                                                                    | Numer Serginy       Status       Adres IP       Polazenie z       Napięcie       HwType       HwVersion       FwType       FwVersion       FwVersion       Fw0Privi         GATE_HTTP       521000436       OK       192:168.010       Niepolączony       N/A       18       2       3       1.42:2346       140         GATE_HTTP       521000436       OK       192:168.010       Niepolączony       N/A       18       2       3       1.42:2346       140         GATE_HTTP       521000436       OK       192:168.010       Niepolączony       N/A       18       2       3       1.42:2346       140         GATE_HTTP       521000436       OK       192:168.010       Niepolączony       N/A       18       2       3       1.42:2346       140         GATE_HTTP       521000436       OK       192:168.010       Niepolączony       N/A       18       2       3       1.42:2346       140         GATE_HTTP       521000436       OK       192:168.010       Niepolączony       N/A       18       2       3       1.42:2346       140         GATE_HTTP       S21000436       OK       192:168.010       Niepolączony       1.42:2486       140       1.42:2486                                                                                                    | Nuidok diagnostyczny         Skatus         Adres IP         Połączenie z C         Napięcie         HwType         HwVersion         FwVersion         Fw           Typ         Numer Seryjny         Status         Adres IP         Połączenie z C         Napięcie         HwType         HwVersion         FwVersion         Fw           GATE_HTTP         521000436         OK         192.168.0.10         Niepołączony         N/A         18         2         3         1.42-2346         142-2346         142-2346         142-2346         142-2346         142-2346         142-2346         142-2346         142-2346         142-2346         142-2346         142-2346         142-2346         142-2346         142-2346         142-2346         142-2346         142-2346         142-2346         142-2346         142-2346         142-2346         142-2346         142-2346         142-2346         142-2346         142-2346         142-2346         142-2346         142-2346         142-2346         142-2346         142-2346         142-2346         142-2346         142-2346         142-2346         142-2346         142-2346         142-2346         142-2346         142-2346         142-2346         142-2346         142-2346         142-2346         142-2346         142-2346         142-2346                                                                                                    | k diagnostyczył                                                                                                    | Intersection of the series of the series of                     |                                                                                                    |                                                        |                   |                          |                                |                                                      |                     |                |             |                                |                         |  |  |  |  |  |  |
| Widek diagnostysteps         Status         Adres IP         Połączenie Z C         Napięcie         HwType         HwVersion         FwType         FwVersion         FwAPF           CGATE_HTTP         521000436         OK         192.168.0.10         Niepołączony         N/A         18         2         3         1.4.2-2346         1           GATE_HTTP         521000436         OK         192.168.0.10         Niepołączony         N/A         18         2         3         1.4.2-2346         1           GATE_HTTP         521000436         OK         192.168.0.10         Niepołączony         N/A         18         2         3         1.4.2-2346         1           GATE_HTTP         521000436         OK         192.168.0.10         Niepołączony         N/A         18         2         3         1.4.2-2346         1           GATE_HTTP         521000436         OK         192.168.0.10         Niepołączony         N/A         18         2         3         1.4.2-2346         1           GATE_HTTP         521000436         OK         192.168.0.10         Niepołączony         N/A         18         2         3         1.4.2-2346         1           GATE_HTTP         Incha         Inch<                                                                                                    | Numer Serving       Status       Adres IP       Polączenie ZC       Napięcie       HwType       HwVersion       FwType       Fwdersion       FwArston       FwAPPV         GATE_HTTP       52100436       OK       192.168.010       Niepołączony       N/A       18       2       3       1.42-2346       140         GATE_HTTP       52100436       OK       192.168.010       Niepołączony       N/A       18       2       3       1.42-2346       140         GATE_HTTP       52100436       OK       192.168.010       Niepołączony       N/A       18       2       3       1.42-2346       140         GATE_HTTP       52100436       OK       192.168.010       Niepołączony       N/A       18       2       3       1.42-2346       140         GATE_HTTP       52100436       OK       192.168.010       Niepołączony       N/A       18       2       3       1.42-2346       140         GATE_HTTP       52100436       OK       192.168.010       Niepołączony       N/A       18       2       3       1.42-2346       140         GATE_HTTP       52100436       OK       192.168.010       Niepołączony       NiA       18       2       3                                                                                                    | Widek diagnostyczny         Status         Adres IP         Połączenie z C         Napięcie         HwVersion         FwVpe         FwVpesion         FwVersion         Fw           CSATE_HTTP         521000436         OK         192.168.0.10         Niepołączony         N/A         18         2         3         1.4.2-2346         Fw           GATE_HTTP         521000436         OK         192.168.0.10         Niepołączony         N/A         18         2         3         1.4.2-2346         Fw           GATE_HTTP         521000436         OK         192.168.0.10         Niepołączony         N/A         18         2         3         1.4.2-2346         Fw           GATE_HTTP         521000436         OK         192.168.0.10         Niepołączony         N/A         18         2         3         1.4.2-2346         Fw           GATE_HTTP         521000436         OK         192.168.0.10         Niepołączony         N/A         18         2         3         1.4.2-2346         Fw           GATE_HTTP         521000436         OK         192.168.0.10         Niepołączony         N/A         18         2         3         1.4.2-2346         Fw           GATE_HTTP         521000436         <                                                                                                    | k diagnostyczył                                                                                                    | Intersection of the series of the series of                     |                                                                                                    |                                                        |                   |                          |                                |                                                      |                     |                |             |                                |                         |  |  |  |  |  |  |
| Numer Serginy       Status       Adres IP       Polaczenie Z       Napięcie       HwType       HwVersion       FwType       FwVersion       FwVersion       FwAP         _GATE_HTTP       521000436       OK       192.168.0.10       Niepołączony       N/A       18       2       3       1.4.2-2346       1         _GATE_HTTP       521000436       OK       192.168.0.10       Niepołączony       N/A       18       2       3       1.4.2-2346       1         _GATE_HTTP       521000436       OK       192.168.0.10       Niepołączony       N/A       18       2       3       1.4.2-2346       1         _GATE_HTTP       521000436       OK       192.168.0.10       Niepołączony       N/A       18       2       3       1.4.2-2346       1         _GATE_HTTP       521000436       OK       192.168.0.10       Niepołączony       N/A       18       2       3       1.4.2-2346       1         _GATE_HTTP       521000436       OK       192.168.0.10       Niepołączony       N/A       18       2       3       1.4.2-2346       1         _GATE                                                                                                    | Ype       Numer Seryiny       Status       Adres IP       Polączenie Z       Napiecie       HwVryen       FwType       FwVersion       FwVersion                                                                                                    | Widok diagnostyczny         Status         Adres IP         Połączenie z C         Napięcie         HwVersion         FwVpe         FwVpe         FwVersion         Fw           CGATE_HTTP         521000436         OK         192.168.0.10         Niepołączony         N/A         18         2         3         1.4.2-2346         Fw           GATE_HTTP         521000436         OK         192.168.0.10         Niepołączony         N/A         18         2         3         1.4.2-2346         Fw           GATE_HTTP         521000436         OK         192.168.0.10         Niepołączony         N/A         18         2         3         1.4.2-2346         Fw           GATE_HTTP         521000436         OK         192.168.0.10         Niepołączony         N/A         18         2         3         1.4.2-2346         Fw           GATE_HTTP         521000436         OK         192.168.0.10         Niepołączony         N/A         18         2         3         1.4.2-2346         Fw           GATE_HTTP         521000436         OK         192.168.0.10         Niepołączony         N/A         18         2         3         1.4.2-2346         Fw           GATE_HTTP         521000436         O                                                                                                    | <th <="" <th="" colspa="6" colspan="6" th=""><th>dok diagnetyeense been been been been been been been</th><th></th><th></th><th></th><th></th><th></th><th></th><th></th><th></th><th></th><th></th><th></th></th>                                                                                                    | <th>dok diagnetyeense been been been been been been been</th> <th></th> <th></th> <th></th> <th></th> <th></th> <th></th> <th></th> <th></th> <th></th> <th></th> <th></th>                                                                                                    |                                                                                                    |                                                        |                   |                          |                                | dok diagnetyeense been been been been been been been |                     |                |             |                                |                         |  |  |  |  |  |  |
| Wide diagnosty         Status         Adres IP         Połączenie z C         Napięcie         HwType         HwVersion         FwType         FwVersion         FwAP          GATE_HTTP         521000436         OK         192.168.0.10         Niepołączony         N/A         18         2         3         1.4.2-2346         1          GATE_HTTP         521000436         OK         192.168.0.10         Niepołączony         N/A         18         2         3         1.4.2-2346         1          GATE_HTTP         521000436         OK         192.168.0.10         Niepołączony         N/A         18         2         3         1.4.2-2346         1          GATE_HTTP         521000436         OK         192.168.0.10         Niepołączony         N/A         18         2         3         1.4.2-2346         1          GATE_HTTP         521000436         OK         192.168.0.10         Niepołączony         N/A         18         2         3         1.4.2-2346         1          GATE                                                                                                    | Numer Seryiny       Status       Adres IP       Polączenie z C       Napiecie       HwVpe       HwVersion       FwVpe       FwVersion       FwVersion                                                                                                    | Wide diagnostyczny         Status         Adres IP         Połączenie z C         Napięcie         HwType         HwVersion         FwVersion         Fw           GATE_HTTP         521000436         OK         192.168.0.10         Niepołączony         N/A         18         2         3         1.4.2-2346           GATE_HTTP         521000436         OK         192.168.0.10         Niepołączony         N/A         18         2         3         1.4.2-2346           GATE_HTTP         521000436         OK         192.168.0.10         Niepołączony         N/A         18         2         3         1.4.2-2346           GATE_HTTP         521000436         OK         192.168.0.10         Niepołączony         N/A         18         2         3         1.4.2-2346           GATE_HTTP         521000436         OK         192.168.0.10         Niepołączony         N/A         18         2         3         1.4.2-2346           GATE_HTTP         521000436         OK         192.168.0.10         Niepołączony         N/A         18         2         3         1.4.2-2346           GATE_HTTP         521000436         OK         192.168.0.10         Incom         16         1.4.2         1.4.2                                                                                                    | k diagnostyczny       S c c c c c c c c c c c c c c c c c c c                                                                                                    | Jok algostyczny       Jok dok algostyczny       Jok Adres IP       Połączenie z C       Napięcie       HwVersion       FwVersion       FwVersion          ATE                                                                                                    |                                                                                                    |                                                        |                   |                          |                                |                                                      |                     |                |             |                                |                         |  |  |  |  |  |  |
| C         Autoodświeżanie         Status         Adres IP         Połączenie z C         Napięcie         HwType         HwVersion         FwVersion         FwAP           L_GATE_HTTP         521000436         OK         192.168.0.10         Niepołączony         N/A         18         2         3         1.4.2-2346         1           L_GATE_HTTP         521000436         OK         192.168.0.10         Niepołączony         N/A         18         2         3         1.4.2-2346         1           L_GATE_HTTP         521000436         OK         192.168.0.10         Niepołączony         N/A         18         2         3         1.4.2-2346         1           L_GATE_HTTP         521000436         OK         192.168.0.10         Niepołączony         N/A         18         2         3         1.4.2-2346         1           L_GATE_HTTP         521000436         OK         192.168.0.10         Niepołączony         N/A         18         2         3         1.4.2-2346         1           L_GATE_HTTP         521000436         OK         192.168.0.10         Niepołączony         1.4.2.2         1         1.4.2.2346         1           L_GATE_HTTP         Intentininintermaticitiiiiiiiiiiiiiiiiiiiiiiiiiiiiiiiii                                                                                                    | C         Autoods/viezanie         Status         Adres IP         Polączenie z C         Napięcie         HwVpe         HwVersion         FwVpe         FwVersion         FwVersion         FwVarsion         FwVa                                                                                                    | C         Autoodświeżanie         C         Autoodświeżanie         C         Namer Seryjny         Status         Adres IP         Połączenie z C         Napięcie         HwVpreion         FwVpreion         FwVersion         Fw           LGATE_HTTP         521000436         OK         192.168.0.10         Niepołączony         N/A         18         2         3         1.4.2-2346         14.2-2346         14.2-2346         14.2-2346         14.2-2346         14.2-2346         14.2-2346         14.2-2346         14.2-2346         14.2-2346         14.2-2346         14.2-2346         14.2-2346         14.2-2346         14.2-2346         14.2-2346         14.2-2346         14.2-2346         14.2-2346         14.2-2346         14.2-2346         14.2-2346         14.2-2346         14.2-2346         14.2-2346         14.2-2346         14.2-2346         14.2-2346         14.2-2346         14.2-2346         14.2-2346         14.2-2346         14.2-2346         14.2-2346         14.2-2346         14.2-2346         14.2-2346         14.2-2346         14.2-2346         14.2-2346         14.2-2346         14.2-2346         14.2-2346         14.2-2346         14.2-2346         14.2-2346         14.2-2346         14.2-2346         14.2-2346         14.2-2346         14.2-2346         14.2-2346         14.2-2346                                                                                                    | AutoodsWiezanie         Status         Adres IP         Połączenie z C         Napięcie         HwType         HwVersion         FwVersion         FwVersion         FwAPIVe           E_HTTP         521000436         OK         192.168.0.10         Niepołączony         N/A         18         2         3         1.4.2-2346         1400           E_HTTP         521000436         OK         192.168.0.10         Niepołączony         N/A         18         2         3         1.4.2-2346         1400           E_HTTP         521000436         OK         192.168.0.10         Niepołączony         N/A         18         2         3         1.4.2-2346         1400           C         I         I <tdi< th=""><th>Q         AutoodSwiezanie         Displacement of the second of the second of the secon</th><th></th><th></th><th></th><th></th><th></th><th></th><th></th><th></th><th></th><th></th><th></th></tdi<> | Q         AutoodSwiezanie         Displacement of the second of the second of the secon                   |                                                                                                    |                                                        |                   |                          |                                |                                                      |                     |                |             |                                |                         |  |  |  |  |  |  |
| Typ         Numer Seryiny         Status         Adres IP         Polączenie z C         Napięcie         HwType         HwVersion         FwVersion         FwVersion                                                                                                    | Typ         Numer Seryiny         Status         Adres IP         Polączenie z C         Napiecie         HwType         HwType         FwType         FwVersion         FwVersion         FwVers                                                                                                    | Typ         Numer Serying         Status         Adres IP         Polaczenie z C         Napięcie         HwVersion         FwVpee         FwVersion         Fw           _GATE_HTTP         521000436         OK         192.168.0.10         Niepołączony         N/A         18         2         3         1.4.2-2346           _GATE_HTTP         521000436         OK         192.168.0.10         Niepołączony         N/A         18         2         3         1.4.2-2346                                                                                                    | Numer Serving         Status         Adres IP         Polączenie z C         Napiecie         HwType         HwVersion         FwVersion         Fw         FwVersion         FwVersion         FwVersion         FwVersion         FwVersion         FwVersion         FwVersion         FwVersion         F                                                                                                    | Typ         Numer Seryiny         Status         Adres IP         Połączenie z C         Napięcie         Hw/Type         Hw/Version         Fw/Type         Fw/Proto         Fw/Proto                                                                                                    | Widok diagno                                                                                                  | styczny                                                |                   |                          |                                |                                                      |                     |                |             | _                              |                         |  |  |  |  |  |  |
| GATE_HTTP         521000436         OK         192.168.0.10         Niepołączony         N/A         18         2         3         1.4.2-2346         1           Image: Space Space Spa                                                                                                    | GATE_HTTP         521000436         OK         192.168.0.10         Niepołączony         N/A         18         2         3         1.4.2-2346         140           GATE_HTTP         521000436         OK         192.168.0.10         Niepołączony         N/A         18         2         3         1.4.2-2346         140           GATE_HTTP         521000436         OK         192.168.0.10         Niepołączony         N/A         18         2         3         1.4.2-2346         140           GATE_HTTP         S21000436         OK         192.168.0.10         Niepołączony         N/A         18         2         3         1.4.2-2346         140           GATE_HTTP         S21000436         OK         International State         International State         Internating                                                                                                    | GATE_HTTP       521000436       OK       192.168.0.10       Niepołączony       N/A       18       2       3       1.4.2-2346         Image: Strategie Strategie Strategi                                                                                                    | E_HTTP       521000436       OK       192.168.0.10       Niepołączony       N/A       18       2       3       1.4.2-2346       1400         I       I                                                                                                    | ATE_HTTP       521000436       OK       192.168.0.10       Niepołączony       N/A       18       2       3       1.4.2-2346       140         ATE_HTTP       521000436       OK       192.168.0.10       Niepołączony       N/A       18       2       3       1.4.2-2346       140         ATE_HTTP       521000436       OK       192.168.0.10       Niepołączony       N/A       18       2       3       1.4.2-2346       140         ATE_HTTP       S21000436       OK       192.168.0.10       Niepołączony       N/A       18       2       3       1.4.2-2346       140         ATE_HTTP       OK       OK       Incom       Incom <td< th=""><th>Widok diagno</th><th>styczny<br/>toodświeżanie 🔟</th><th></th><th></th><th></th><th></th><th></th><th></th><th></th><th>-</th><th></th></td<>                                                                                                    | Widok diagno                                                                                                  | styczny<br>toodświeżanie 🔟                             |                   |                          |                                |                                                      |                     |                |             | -                              |                         |  |  |  |  |  |  |
|                                                                                                    |                                                                                                    |                                                                                                    |                                                                                                    |                                                                                                    | Widok diagno                                                                                                  | styczny<br>toodświeżanie 🔟<br>Numer Seryjny            | Status            | Adres IP                 | Połączenie z C                 | Napięcie                                             | НѡТуре              | HwVersion      | FwType      | FwVersion                      | FwAPIVer                |  |  |  |  |  |  |
|                                                                                                    |                                                                                                    |                                                                                                    |                                                                                                    |                                                                                                    | Vidok diagno<br>C Ar<br>Typ<br>GATE_HTTP                                                                      | styczny<br>toodświeżanie<br>Numer Seryjny<br>521000436 | Status<br>OK      | Adres IP<br>192.168.0.10 | Połączenie z C<br>Niepołączony | Napięcie<br>N/A                                      | HwType<br>18        | HwVersion<br>2 | FwType<br>3 | FwVersion<br>1.4.2-2346        | FwAPIVers<br>1400       |  |  |  |  |  |  |
|                                                                                                    |                                                                                                    |                                                                                                    |                                                                                                    |                                                                                                    | /idok diagnc<br>C Aı<br>Typ<br>SATE_HTTP                                                                      | styczny<br>toodświeżanie<br>Numer Seryjny<br>521000436 | Status<br>OK      | Adres IP<br>192.168.0.10 | Połączenie z C<br>Niepołączony | Napięcie<br>N/A                                      | <b>НwТуре</b><br>18 | HwVersion<br>2 | FwType<br>3 | FwVersion<br>1.4.2-2346        | <b>FwAPIVer</b><br>1400 |  |  |  |  |  |  |
|                                                                                                    |                                                                                                    |                                                                                                    |                                                                                                    |                                                                                                    | Vidok diagno<br>C Ai<br>Typ<br>GATE_HTTP                                                                      | styczny<br>toodświeżanie<br>Numer Seryjny<br>521000436 | Status<br>OK      | Adres IP<br>192.168.0.10 | Połączenie z C<br>Niepołączony | Napięcie<br>N/A                                      | HwType<br>18        | HwVersion<br>2 | FwType<br>3 | FwVersion<br>1.4.2-2346        | <b>FwAPIVer</b><br>1400 |  |  |  |  |  |  |
|                                                                                                    |                                                                                                    |                                                                                                    |                                                                                                    |                                                                                                    | Vidok diagno<br>Vidok diagno<br>Al<br>Typ<br>GATE_HTTP                                                        | styczny<br>toodświeżanie<br>Numer Seryjny<br>521000436 | Status<br>OK      | Adres IP<br>192.168.0.10 | Połączenie z C<br>Niepołączony | Napięcie<br>N/A                                      | HwType<br>18        | HwVersion<br>2 | FwType<br>3 | FwVersion<br>1.4.2-2346        | FwAPIVer<br>1400        |  |  |  |  |  |  |
|                                                                                                    |                                                                                                    |                                                                                                    |                                                                                                    |                                                                                                    | Vidok diagno<br>C Ai<br>Typ<br>GATE_HTTP                                                                      | styczny<br>toodświeżanie<br>Numer Seryjny<br>521000436 | Status<br>OK      | Adres IP<br>192.168.0.10 | Połączenie z C<br>Niepołączony | Napięcie<br>N/A                                      | HwType<br>18        | HwVersion<br>2 | FwType<br>3 | FwVersion<br>1.4.2-2346        | FwAPIVer<br>1400        |  |  |  |  |  |  |
|                                                                                                    |                                                                                                    |                                                                                                    |                                                                                                    |                                                                                                    | Vidok diagno<br><b>C</b> Ai<br><b>Typ</b><br>.GATE_HTTP                                                       | styczny<br>toodświeżanie<br>Numer Seryjny<br>521000436 | Status<br>OK      | Adres IP<br>192.168.0.10 | Połączenie z C<br>Niepołączony | Napięcie<br>N/A                                      | HwType<br>18        | HwVersion<br>2 | FwType<br>3 | FwVersion<br>1.4.2-2346        | FwAPIVer<br>1400        |  |  |  |  |  |  |
|                                                                                                    |                                                                                                    |                                                                                                    |                                                                                                    |                                                                                                    | Vidok diagno<br>C Au<br>Typ<br>GATE_HTTP                                                                      | styczny<br>toodświeżanie<br>Numer Seryjny<br>521000436 | Status<br>OK      | Adres IP<br>192.168.0.10 | Połączenie z C<br>Niepołączony | Napięcie<br>N/A                                      | HwType<br>18        | HwVersion<br>2 | FwType<br>3 | FwVersion<br>1.4.2-2346        | FwAPIVer<br>1400        |  |  |  |  |  |  |
|                                                                                                    |                                                                                                    |                                                                                                    |                                                                                                    |                                                                                                    | Vidok diagno<br>C At<br>Typ<br>GATE_HTTP                                                                      | styczny<br>toodświeżanie<br>Numer Seryjny<br>521000436 | Status<br>OK      | Adres IP<br>192.168.0.10 | Połączenie z C<br>Niepołączony | Napięcie<br>N/A                                      | HwType<br>18        | HwVersion<br>2 | FwType<br>3 | <b>FwVersion</b><br>1.4.2-2346 | FwAPIVer<br>1400        |  |  |  |  |  |  |
|                                                                                                    |                                                                                                    |                                                                                                    |                                                                                                    |                                                                                                    | Vidok diagno<br>C Al<br>Typ<br>GATE_HTTP                                                                      | styczny<br>toodświeżanie<br>Numer Seryjny<br>521000436 | Status<br>OK      | Adres IP<br>192.168.0.10 | Połączenie z C<br>Niepołączony | Napięcie<br>N/A                                      | <b>НwТуре</b><br>18 | HwVersion<br>2 | FwType<br>3 | FwVersion<br>1.4.2-2346        | <b>FwAPIVer</b> 1400    |  |  |  |  |  |  |
|                                                                                                    |                                                                                                    |                                                                                                    |                                                                                                    |                                                                                                    | Vidok diagno<br>C Al<br>Typ<br>GATE_HTTP                                                                      | styczny<br>toodświeżanie<br>Numer Seryjny<br>521000436 | Status<br>OK      | Adres IP<br>192.168.0.10 | Połączenie z C<br>Niepołączony | Napiecie<br>N/A                                      | <b>НwТуре</b><br>18 | HwVersion<br>2 | FwType<br>3 | FwVersion<br>1.4.2-2346        | <b>FwAPIVer</b> 1400    |  |  |  |  |  |  |
|                                                                                                    |                                                                                                    |                                                                                                    |                                                                                                    |                                                                                                    | Vidok diagno<br><b>Typ</b><br>GATE_HTTP                                                                       | styczny<br>toodświeżanie<br>Numer Seryjny<br>521000436 | Status<br>OK      | Adres IP<br>192.168.0.10 | Połączenie z C<br>Niepołączony | Napięcie<br>N/A                                      | <b>НwТуре</b><br>18 | HwVersion<br>2 | FwType<br>3 | FwVersion<br>1.4.2-2346        | FwAPIVer<br>1400        |  |  |  |  |  |  |
|                                                                                                    |                                                                                                    |                                                                                                    |                                                                                                    |                                                                                                    | Nidok diagno<br><b>C</b> Ai<br><b>Typ</b><br>GATE_HTTP                                                        | styczny<br>toodświeżanie<br>Numer Seryjny<br>521000436 | Status<br>OK      | Adres IP<br>192.168.0.10 | Połączenie z C<br>Niepołączony | Napięcie<br>N/A                                      | <b>НwТуре</b><br>18 | HwVersion<br>2 | FwType<br>3 | <b>FwVersion</b><br>1.4.2-2346 | FwAPIVer<br>1400        |  |  |  |  |  |  |
|                                                                                                    |                                                                                                    |                                                                                                    |                                                                                                    |                                                                                                    | Nidok diagno                                                                                                  | styczny<br>toodświeżanie<br>Numer Seryjny<br>521000436 | Status<br>OK      | Adres IP<br>192.168.0.10 | Połączenie z C<br>Niepołączony | Napięcie<br>N/A                                      | <b>НwТуре</b><br>18 | HwVersion<br>2 | FwType<br>3 | <b>FwVersion</b><br>1.4.2-2346 | <b>FwAPIVer</b><br>1400 |  |  |  |  |  |  |
|                                                                                                    |                                                                                                    |                                                                                                    |                                                                                                    |                                                                                                    | Widok diagno                                                                                                  | styczny<br>toodświeżanie<br>Numer Seryjny<br>521000436 | Status<br>OK      | Adres IP<br>192.168.0.10 | Połączenie z C<br>Niepołączony | Napięcie<br>N/A                                      | <b>HwType</b><br>18 | HwVersion<br>2 | FwType<br>3 | FwVersion<br>1.4.2-2346        | <b>FwAPIVer</b><br>1400 |  |  |  |  |  |  |

Aby na konsoli wyświetlić np. wartość danej cechy, należy wykorzystać komponent *Blok funkcyjny* i wybrać metodę *Print*, a następnie wybrać żądaną cechę.

| Nybierz funkcję<br>print ∨ ● Wartość TEST string | 0                           | – – ×       |
|--------------------------------------------------|-----------------------------|-------------|
| print v 🖲 Wartość TEST string                    | Nybierz funkcję             |             |
| ○ Cecha                                          | print v 🔍 🖲 Wartość 🔿 Cecha | TEST string |

# 4. Kompleksowa integracja z systemami zewnętrznymi przy użyciu urządzenia GATE HTTP

Opis konfiguracji krok po kroku na przykładzie wyjścia przekaźnikowego.

# 4.1. System

Powiedzmy, że mamy prosty system złożony z następujących elementów:

- CLU Z-Wave nazwany (Name) "CluZ"
- Moduł przekaźnikowy na potrzeby przykładu użyjemy jednego wyjścia o nazwie "Relay"
- Gate Http nazwa "GateHttp"

# 4.2. Sterowanie wyjściem

W celu umożliwienia sterowania wyjściem przekaźnikowym z zewnętrznego systemu tworzymy nowy obiekt typu HttpListener na GateHttp i konfigurujemy jak poniżej:

- Name: RelayControlListener
- Path: /relaycontrol

Pozostałe parametry pozostawiamy na razie bez zmian.

#### Skrypt

Aby obiekt RelayControlListener zadziałał należy utworzyć dla skrypt, który będzie obsługiwał przychodzące zapytania Http.

Tutaj warto zauważyć, że z tego skryptu mamy dostęp do całego systemu i wszystkich jego funkcjonalności. To otwiera praktycznie nieograniczone możliwości, ale też rodzi pewne ryzyka, zwłaszcza jeśli funkcjonalność Gate'a nie jest dobrze przemyślana. Dlatego zwracamy szczególną uwagę, że implementując funkcjonalność Gate'a należy dobrze przemyśleć sposób działania jaki chcemy osiągnąć oraz to jak działanie Gate'a może zależeć albo wpływać na inne elementy systemu. Przykłady takiego podejścia będą też omawiane dalej.

Wracając do skryptu kontrolującego Relay. Chcemy mieć możliwość załączenia lub rozłączenia Relay'a wysyłając do niego oczekiwany stan (On/Off) albo wykonania metody Switch. Takie podejście do implementacji umożliwia podłączenie do niego zarówno kontroli typu przełącznika bistabilnego jak i monostabilnego.

Przechodząc do działania, tworzymy na GateHttp skrypt o nazwie RelayControlOnRequest, i w trybie edycji kodu wrzucamy to co poniżej:

```
-- RelayControlOnRequest()
local data = GateHttp->RelayControlListener->QueryStringParams
if data == nil then
CluZ->Relay->Switch(0)
else
if data.cmd == "setValue" then
 local val = tonumber(data.val)
  if(val == 1) then
  CluZ->Relay->SwitchOn(0)
  elseif(val == 0) then
  CluZ->Relay->SwitchOff(0)
 end
 end
end
GateHttp->RelayControlListener->StatusCode = 200
GateHttp->RelayControlListener->ResponseBody = "OK"
GateHttp->RelayControlListener->SendResponse()
```

Następnie przypisujemy skrypt do zdarzenia OnRequest obiektu RelayControlListener i wysyłamy konfigurację do systemu.

Powyższy skrypt pobiera z obiektu RelayControlListener wartości parametrów zapytania i zależnie od tego co w nich się znajduje wykonuje odpowiednie akcje. Po czym odsyła do klienta status operacji - w tym przypadku 200, ok.

Działanie można łatwo przetestować za pomocą zwykłej przeglądarki internetowej wpisując poniższe URL'e (oczywiście adres IP należy zamienić na rzeczywisty adres Waszego Gate'a Http):

```
http://192.168.88.4/relaycontrol?cmd=setValue&val=1 - Włącza Relay
```

http://192.168.88.4/relaycontrol?cmd=setValue&val=0 - Wyłącza Relay

http://192.168.88.4/relaycontrol - Przełącza stan Relay'a

Jak widać na przykładach możemy użyć Listenera na dwa sposoby. Jeśli parametr cmd (komenda do wykonania) i val (wartość do ustawienia) są odpowiednio zdefiniowane to ustawiają konkretny stan Relay'a. Jeśli pominiemy w URL'u te parametry to obiekt działa jak przełącznik (Switch).

Powyższy przykład może zostać dalej rozbudowany o kolejne komendy, jeśli jest potrzeba wykonania innych komend. Można też dodać kolejne parametry identyfikujące obiekt, na którym te komendy należy wykonać.

### 4.3. Pobieranie stanu

W poprzednim kroku umożliwiliśmy sterowania obiektem w systemie z zewnątrz. Bardzo często w kolejnym kroku pojawia się potrzeba udostępnienia także możliwości pobrania aktualnego stanu obiektu.

Jedną z szybszych i najbardziej intuicyjnych metod (niekoniecznie najlepszą) jest zdefiniowane kolejnego Listenera który pobierze wartość Value z obiektu Relay i odeśle do klienta. Najprostszy skrypt realizujący taką funkcjonalność wyglądać może jak poniżej.

```
-- RelayStateOnRequest()
GateHttp->RelayState->StatusCode = 200
GateHttp->RelayState->ResponseBody = "Relay State: "..CluZ->Relay->Value
GateHttp->RelayState->SendResponse()
```

Wpisując poniższy URL do przeglądarki widać, że dostajemy odpowiedź ze stanem obiektu Relay (w prostej postaci tekstowej, ale to nie format przysłania danych jest tematem tego przykładu).

```
http://192.168.88.4/relaystate - ZWraca Relay State: 0 lub Relay State: 1 Zależnie od stanu obiektu.
```

Powyższy przykład na pierwszy rzut oka działa dobrze, ale spróbujmy się przyglądnąć bliżej.

# 4.4. Kolejność zdarzeń

Skonstruowaliśmy właśnie interfejs (API) Http posiadający dwie metody:

- /relaycontrol umożliwia kontrolowanie obiektem Relay
- /relaystate zwraca aktualny stan (wartość) obiektu Relay

Po szybkim przetestowaniu wszystko działa dobrze, ale jak pisaliśmy wyżej, należy jeszcze zastanowić się jak takie metody zostaną użyte. Mianowicie, łatwo sobie wyobrazić, że w zewnętrznym systemie te dwie metody zostaną użyte tuż po sobie: wywołanie akcji przełączenia oraz po otrzymaniu odpowiedzi, odczytanie stanu w celu potwierdzenia, że akcja nastąpiła i synchronizacji statusu.

I tutaj może nastąpić nieoczekiwane działanie sytemu - Relay się załącza, ale zwracany stan jest 0, czyli nieprawidłowy. Przyczyną takiego stanu rzeczy jest fakt, że operacje te są wykonywane asynchronicznie na dwóch różnych urządzeniach. Nie ma gwarancji, że operacja zmiany stanu Relay'a zdąży się wykonać zanim zapytamy o jego stan. Wywołanie akcji zmiany stanu w skrypcie RelayControlOnRequest() wywoływane jest asynchronicznie, co oznacza, że skrypt nie czeka aż CluZ wykona zadanie.

Rozważany przypadek jest bardzo prosty i praktycznie zawsze zadziała, ale w przypadku bardziej skomplikowanych operacji (gdy zaangażowane są różne obiekty celu, do wykonania operacji konieczna jest jeszcze wymiana danych, przesłanie cech, itd.) ryzyko, że pobranie statusu nastąpi przed realną zmianą stanu obiektu(ów) jest realny i w złożonych systemach często obserwujemy takie efekty.

# 4.5. Synchronizacja zdarzeń

Powyższy problem można rozwiązać zmuszając skrypt RelayControlOnRequest() aby zaczekał, aż CluZ realnie wywoła na docelowym urządzeniu akcję zmiany stanu. Można to w prosty sposób osiągnąć za pomocą funkcji clu.await(). Np. wywołanie:

CluZ->Relay->Switch(0)

zamieniamy na:

clu.await(CluZ->Relay->Switch(0))

(Pozostałe wywołania akcji na CluZ zamieniamy w analogiczny sposób).

Od teraz nasz Listener nie wyśle potwierdzenia 200, ok zanim akcja na CluZ nie zostanie realnie wykonana więc klient korzystający z tego interfejsu nie zostanie wprowadzony w błąd poprzez zbyt szybkie potwierdzenie wykonania zadania.

Funkcja clu.await() ma jednak pewne ograniczenie. Limit czasowy na wykonanie wywołania jest 800ms i jeśli nie uda się zrealizować zadania w takim czasie, skrypt zakończy się timeout'em i klient Http dostanie w odpowiedzi błąd Http: 500 Internal Server Error.

W większości przypadków takie timeout nie jest problemem i system będzie działał poprawnie, ale w przypadku złożonych operacji i/lub gdy CluZ będzie obciążone innymi zadaniami może się to wydarzyć. Sposób na rozwiązanie problemu w takim przypadku został opisany w kolejnej sekcji.

# 4.6. Potwierdzenie zwrotne

W złożonych systemach oraz tam, gdzie zależy nam na dużej niezawodności i stabilności działania integracji należy opóźnić odpowiedź Listenera Http do czasu otrzymania wprost potwierdzenia z CluZ, że zadanie zrealizowano.

W tym celu rozbijamy działanie na dwa etapy. Zamiast jednego skryptu realizującego całość zadania definiujemy dwa: pierwszy realizuje zadanie, drugi wysyła odpowiedź Http po potwierdzeniu przez CluZ, że zakończono wykonywanie zadania.

Dla przejrzystości definiujemy nowy skrypt i przypisujemy go do Listenera:

• Event OnRequest : GateHttp->SplitSyncOnRequest()

Skrypt SplitSyncOnRequest() wygląda następująco:

```
-- SplitSyncOnRequest()
local data = GateHttp->RelayControlListener->QueryStringParams
if data == nil then
CluZ->SplitSyncCluzTask("Switch")
 return
else
 if data.cmd == "setValue" then
 local val = tonumber(data.val)
  if(val == 1) then
  CluZ->SplitSyncCluzTask("On")
  return
 elseif(val == 0) then
  CluZ->SplitSyncCluzTask("Off")
  return
  end
 end
end
GateHttp->RelayControlListener->StatusCode = 400
GateHttp->RelayControlListener->ResponseBody = "Bad request"
GateHttp->RelayControlListener->SendResponse()
```

W każdym miejscu skryptu, gdy delegujemy zadnie do CluZ (tym razem poprzez dodatkowy skrypt o czym za chwilę), kończymy działanie naszego skryptu bez wysyłania odpowiedzi Http do klienta. Jeśli wykonanie skryptu dojdzie do końcowych linii będzie to oznaczać, że nie udało się prawidłowo zinterpretować zapytania co oznacza, że jest ono nieprawidłowo i odsyłamy błąd 400, Bad request. Przy okazji dodaliśmy kolejny poziom zabezpieczenia przed nieprawidłowymi parametrami wywołania.

Zadanie nie jest teraz jak poprzednio wykonywane bezpośrednio na docelowym obiekcie Relay, ale delegowane do skryptu na CluZ o nazwie splitSyncCluzTask(action: string). Zastosowana notacja oznacza, że skrypt jest wywoływany z parametrem o nazwie action, który jest typu string - nie mylić z notacją LUA gdzie nie definiujemy typu parametru wywołania funkcji. Parametr action definiuje konkretną akcję do wywołania na obiekcie Relay. Działanie jest identyczne jak w poprzednim przypadku.

```
-- SplitSyncCluzTask(action: string)
if(action == "On") then
CluZ->Relay->SwitchOn(0)
elseif (action == "Off") then
CluZ->Relay->SwitchOff(0)
elseif (action == "Switch") then
CluZ->Relay->Switch(0)
else
    -- Unknown action
GateHttp->SplitSyncRequestCompleted(false)
    -- Return to avoid double completion
    return
end
GateHttp->SplitSyncRequestCompleted(true)
```

Zależnie od zdefiniowanej akcji wykonywana jest odpowiednia metoda na obiekcie Relay. Na końcu informujemy GateHttp, że zakończyliśmy zadanie i należy odesłać do klienta odpowiedź. Została do tego celu stworzona metoda na GateHttp o nazwie SplitSyncRequestCompleted(success: boolean), która jako parametr przyjmuje wartość logiczną: true jeśli udało się wykonać akcję, false w przeciwnym przypadku.

```
-- SplitSyncRequestCompleted(success: boolean)
if success then
GateHttp->RelayControlListener->StatusCode = 200
GateHttp->RelayControlListener->ResponseBody = "OK"
else
GateHttp->RelayControlListener->StatusCode = 405
GateHttp->RelayControlListener->ResponseBody = "Not allowed"
end
GateHttp->RelayControlListener->SendResponse()
```

GateHttp poprzez powyższą metodę wysyła odpowiedź do klienta informującą o sukcesie lub błędzie zależnie od otrzymanego parametru. Tym sposobem zrealizowaliśmy w pełni synchroniczną metodę Http, która nie ma ograniczenia czasowego na działanie. W bardziej zaawansowanych przypadkach można jeszcze bardziej usprawnić działanie systemu poprzez wywołanie funkcji SplitSyncRequestCompleted(success: boolean) w odpowiedzi na zdarzenia informujące o zmianie wartości konkretnego obiektu. Co daje pewność, że zmiana nastąpiła i jeszcze bardziej zwiększa stabilność systemu.

#### Uwaga!

W przypadku danych otrzymywanych z zewnętrznych systemów należy zawsze stosować metodę ograniczonego zaufania co do ich poprawności. Zalecamy nieprzekazywanie bezpośrednio wartości do metod i skryptów wewnątrz systemu a stosowanie konkretnych akcji w zależności od wartości metod jak widać w powyższych skryptach. W przypadku konieczności bezpośredniego użycia zmiennych otrzymanych z zewnątrz należy je przekazywać za pośrednictwem zmiennych użytkownika (które są adresowalne w całym systemie Grenton i można je swobodnie przesyłać

między urządzeniami CLU). Dodatkowo każdą zmienną otrzymaną z zewnątrz należy w skrypcie walidować pod kątem jest poprawności, wartości, zakresu. Brak odpowiedniej weryfikacji otrzymanych wartości może powodować nieoczekiwane działanie systemu, otworzyć dostęp do niechcianych funkcjonalności a nawet powodować błędy oraz przejście CLU w tryb Emergency.

# 4.7. Timeout

Stworzony Listener działa już prawie niezawodnie. Dlaczego prawie? Zastanówmy się co się stanie, jeśli CluZ z jakiegoś powodu nigdy nie wywoła metody SplitSyncRequestCompleted(success: boolean). GateHttp zostaje wtedy w stanie oczekiwania na zakończenie obsługi bieżącego zapytania i przestaje reagować na kolejne zapytania.

Oczywiście w dobrze skonfigurowanym systemie nie powinno się to zdarzyć. Jednak zawsze może wystąpić niespodziewana sytuacja i dlatego każdy element systemu powinien być skonfigurowany tak aby działał możliwie niezależnie i był odporny na błędy w innych obszarach. Dlatego nasz Listener też powinien być w pełni odporny na takie sytuacje.

W tym celu na GateHttp zdefiniujemy obiekt Timer, który będzie pilnował, żeby oczekiwanie na odpowiedź CluZ nie trwała w nieskończoność. Parametry nowego obiektu:

- Name: SplitSyncTimeout
- Event OnTimer: GateHttp->SplitSyncTimeoutOnTimer()
- **Time:** 3000 tutaj należy dobrać czas odpowiednio do konkretnej sytuacji, na potrzeby przykładu przyjmujemy 3s (3000ms)
- Mode: CountDown

Skrypt wykonywany po upłynięciu zadanego czasu wygląda następująco:

```
-- SplitSyncTimeoutOnTimer()
GateHttp->RelayControlListener->StatusCode = 408
GateHttp->RelayControlListener->ResponseBody = "Timeout"
GateHttp->RelayControlListener->SendResponse()
```

Działanie skryptu jest dość proste, po prostu zwraca błąd 408, Timeout.

Żeby wszystko zadziałało należy odpowiednio zmodyfikować skrypty SplitSyncOnRequest() oraz SplitSyncRequestCompleted(success: boolean).

```
-- SplitSyncOnRequest()
local data = GateHttp->RelayControlListener->QueryStringParams
if data == nil then
 CluZ->SplitSyncCluzTask("Switch")
 GateHttp->SplitSyncTimeout->Start()
 return
else
 if data.cmd == "setValue" then
  local val = tonumber(data.val)
  if (val == 1) then
  CluZ->SplitSyncCluzTask("On")
  GateHttp->SplitSyncTimeout->Start()
  return
  elseif(val == 0) then
  CluZ->SplitSyncCluzTask("Off")
   GateHttp->SplitSyncTimeout->Start()
   return
  end
```
```
end
end
GateHttp->RelayControlListener->StatusCode = 400
GateHttp->RelayControlListener->ResponseBody = "Bad request"
GateHttp->RelayControlListener->SendResponse()
```

Za każdym razem, gdy delegujemy zadanie do CluZ startujemy Timer SplitSyncTimeout.

```
-- SplitSyncRequestCompleted(success: boolean)
if(GateHttp->SplitSyncTimeout->State == 1) then
GateHttp->SplitSyncTimeout->Stop()
if success then
GateHttp->RelayControlListener->StatusCode = 200
GateHttp->RelayControlListener->ResponseBody = "OK"
else
GateHttp->RelayControlListener->StatusCode = 405
GateHttp->RelayControlListener->ResponseBody = "Not allowed"
end
GateHttp->RelayControlListener->SendResponse()
end
```

Natomiast w skrypcie <u>splitSyncRequestCompleted(success: boolean)</u> sprawdzamy najpierw czy Timer jest ciągle w stanie 1 (włączonym). Zapobiega to przed niepotrzebną próbą wysyłania odpowiedzi w sytuacji, gdy timeout już wystąpił - czas na odpowiedź się skończyć i została wysłana odpowiedź informująca o wystąpieniu błędu 408, <u>Timeout</u>. Jeśli Timer ciągle działa (normalna sytuacja, czas na odpowiedź się nie wyczerpał) zatrzymujemy Timer i dalej postępujemy tak jak poprzednio.

## 4.8. Wiele obiektów

Wróćmy jeszcze na chwilę do metody pobierającej stan Relay'a. W szczególności przyjrzyjmy się jeszcze raz następującej linii:

```
GateHttp->RelayState->ResponseBody = "Relay State: "..CluZ->Relay->Value
```

Kluczowe tutaj jest pobranie wartości cechy Value obiektu Relay:

CluZ->Relay->Value

Ta metoda działa dobrze, ale należy zdawać sobie sprawę, że wartość tej cechy pobierana jest w momencie wykonywania skryptu. W jej wyniku następuje komunikacje między GateHttp a CluZ przez sieć. Jest to wywołanie synchroniczne, czyli metoda czeka aż zostanie dostarczona odpowiedź z wartością cechy Value obiekty Relay. Wiemy już o pewnych ograniczeniach takiego wywołania. W tym konkretnym przypadku zagrożeń jest jeszcze więcej. Mianowicie, wartość tej cechy jest pobierana za każdym razem, gdy klient zapyta o jej wartość przez interfejs Http co generuje niepotrzebny ruch w systemie. Dodatkowo wprowadza niepotrzebne opóźnienie w systemie. Jeśli takich zapytań jest dużo to może to mieć wpływ na wydajność systemu. W niektórych zwłaszcza prostych przypadkach jest to akceptowalne i system będzie sobie z tym dobrze radził. Ale nie zawsze.

Wyobraźmy sobie, że w systemie jest wiele obiektów i potrzebujemy w odpowiedzi dostarczyć statusy wszystkich z nich (w postaci JSON lub CSV). Jeśli w takim przypadku zastosujemy identyczną metodę to skrypt realizujący takie zadanie może wyglądać mniej więcej jak poniżej:

```
GateHttp->RelayState->StatusCode = 200
local response = CluZ->Relay01->Value
response = response .. "," .. CluZ->Relay02->Value
response = response .. "," .. CluZ->Relay03->Value
response = response .. "," .. CluZ->Relay04->Value
response = response .. "," .. CluZ->Relay05->Value
response = response .. "," .. CluZ->Relay06->Value
response = response .. "," .. CluZ->Relay07->Value
response = response .. "," .. CluZ->Relay08->Value
response = response .. "," .. CluZ->Relay08->Value
response = response .. "," .. CluZ->Relay09->Value
response = response .. "," .. CluZ->Relay09->Value
response = response .. "," .. CluZ->Relay10->Value
response = response .. "," .. CluZ->Relay10->Value
response = response .. "," .. CluZ->Relay11->Value
```

W rzeczywistym systemie obiektów Relay może być znacznie więcej. Każda linia powoduje odpytanie do CluZ o wartość cechy Value przez sieć. Zebranie stanu wszystkich obiektów może zabrać sporo czasu. Opóźnia to znacznie odpowiedź i na czas wykonywania operacji blokuje GateHttp.

Seria odpytań występuje każdorazowo, gdy klient zapyta o stan systemu. W większości przypadków wartość cechy między zapytaniami zmienia się tylko dla jednego obiektu, tego właśnie zmienionego. Te wszystko powoduje dużo niepotrzebnego ruchu i negatywnie wpływa na szybkość działania systemu. Z punktu widzenia użytkownika końcowego system może w takich przypadkach działać niestabilnie, mieć nieoczekiwane opóźnienia, zawieszać się na krótkie lub dłuższe chwile a nawet gubić niektóre zdarzenia.

## 4.9. Stan dla złożonego systemu

W celu rozwiązania powyższego problemu należy trochę inaczej podejść do zadania pobierania stanu urządzeń. W dalszej części tej sekcji, dla prostoty przykładów, wrócimy do pojedynczego obiektu Relay, ale podana metoda zadziała praktycznie dla dowolnej liczby obiektów.

Powiedzmy, że zamiast odpytywać zdalne CluZ o stan obiekty Relay za każdym razem, kiedy klient o niego zapyta moglibyśmy trzymać jego wartość lokalnie w zmiennej użytkownika GateHttp. Dzięki temu, kiedy klient zapyta bez żadnych opóźnień, zwracamy jej wartość natychmiast bez żadnych opóźnień, nazwijmy ją RelayValueOnGateHttp. Co więcej chcielibyśmy wyeliminować wszystkie zapytania synchronizujące jej wartość i dostawać informacje tylko wtedy, kiedy jest to potrzebne, czyli kiedy wartość cechy CluZ->Relay->Value się zmieni. Aby to osiągnąć do zdarzenia OnValueChange obiektu Relay przypisujemy następującą komendę:

GateHttp->RelayValueOnGateHttp=CluZ->Relay->Value

Co mniej więcej oznacza: Za każdym razem, kiedy wartość cechy Value się zmieni, przypisz do cechy użytkownika RelayValueOnGateHttp na GateHttp tą nową wartość. Od teraz po stronie GateHttp zawsze będziemy mieli aktualną wartość obiektu Relay. W momencie zapytania wysyłamy po prostu tą wartość do klienta. Aby to zrealizować modyfikujemy skrypt RelayStateOnRequest() w następujący sposób:

```
-- RelayStateOnRequest()
GateHttp->RelayState->StatusCode = 200
GateHttp->RelayState->ResponseBody = "Relay State: "..GateHttp-
>RelayValueOnGateHttp
GateHttp->RelayState->SendResponse()
```

Jak wspomniano wcześniej można zastosować dla dowolnie wielu obiektów i nie powoduje żadnego negatywnego wpływu na wydajność systemu, ponieważ komunikowane są tylko zmiany poszczególnych wartości w momencie, kiedy wystąpią.

## 4.10. Push Notyfikacje

ldąc krok dalej na drodze do idealnej integracji zaimplementujmy jeszcze jedno usprawnienie. Jak dotąd klient sam musiał dopytywać co chwilę czy przypadkiem coś nie zmieniło się w systemie. Jeśli system ma być responsywny to takie zapytania muszą odbywać się często. Częste zapytania generują niepotrzebny ruch i zwiększają ryzyko opóźnień, zwłaszcza w obsłudze zdarzeń bardzo wrażliwych na opóźnienia jak np.: włączanie oświetlenia, gdzie użytkownik od razu czuje, że akcja nie nastąpiła natychmiast po dotknięciu przycisku.

Dodatkowo klient nie jest notyfikowany natychmiast a zmianie w systemie, ale dopiero w momencie, kiedy sam dopyta czy aby nic się nie zmieniło.

Rozwiązaniem jest metoda Push stanu, gdzie to system sam aktywnie wysyła notyfikację a zmianie stanu urządzenia w systemie. W celu zaimplementowania takiego mechanizmu tworzymy nowy obiekt na GateHttp typu HttpRequest:

- Name: StatePushNotification
- Host: IP: Port serwera http nasłuchującego informacji o zmianach stanu
- Path: /statechanged
- Method: PUT

Pozostałe ustawienia bez zmian.

Następnie dodajemy nowy skrypt SendStatePushNotification (newValue: number) :

```
-- SendStatePushNotification(newValue: number)
GateHttp->StatePushNotification->SetQueryStringParams("val="..newValue)
GateHttp->StatePushNotification->SendRequest()
```

Aby poinformować klienta o nowym statusie należy wywołać skrypt podając jako parametr nową wartość cechy Value. Najlepiej zrobić to w zdarzeniu OnValueChange obiektu Relay. Ponieważ przypisaliśmy krok wcześniej wartość do zmiennej użytkownika GateHttp->RelayValueOnGateHttp, możemy jej użyć, aby uniknąć niepotrzebnego ponownego przesyłanie tej wartości. Zatem przypisanie wyglądać będzie następująco:

GateHttp->SendStatePushNotification(GateHttp->RelayValueOnGateHttp)

Należy pamiętać, że kopiowanie wartości do cechy RelayValueOnGateHttp musi nastąpić wcześniej.

Od teraz za każdym razem, gdy wartość cechy value obiektu Relay się zmieni automatycznie zostanie wysłana notyfikacja z nową wartością.

Wybrana metoda przesyła nową wartość jako parametr URL, ale można oczywiście sformatować odpowiedź w dowolny sposób i przesłać w ciele wiadomości ustawiając wartość za pomocą metody SetRequestBody (value).

### Uwaga!

Należy pamiętać, że Gate Http otwiera nieograniczone możliwości kooperacji z systemem i można za jego pomocą wykonać dowolną operację, nawet szkodliwą. Dlatego ważne jest, aby konfiguracja Gate Http była starannie przemyślana i wykonana z najwyższą dbałością.

# 5. Przywracanie ustawień fabrycznych - Hard Reset

Uruchomienie funkcji *Hard Reset* na module GATE Http powoduje:

- Usunięcie zapisanej konfiguracji;
- Sformatowanie partycji pamięci flash;
- Usunięcie wszystkich utworzonych obiektów LUA;
- Utratę komunikacji pomiędzy OM / HM a modułem Gate.

W celu przywrócenia ustawień fabrycznych funkcją *Hard Reset* należy wykonać następujące czynności (zgodnie z podaną kolejnością):

- Odłączyć zasilanie od modułu Gate;
- Nacisnąć i przytrzymać przycisk *Reset* na module (przycisk znajduje się pod dolną zaślepką modułu);
- Podłączyć zasilanie do modułu Gate;
- Trzymać wciśnięty przycisk *Reset* przez co najmniej 10 sekund podczas resetu dioda zielona będzie świecić światłem ciągłym. Prawidłowe wykonanie resetu zostanie potwierdzone 3-krotnym mrugnięciem diody zielonej.
- Po upływie 10 sekund zwolnić przycisk Reset
- Odczekać około 60 sekund aż do momentu, gdy na module diody zielona oraz czerwona będą mrugać naprzemiennie (tryb *Emergency*)

Po wykonaniu procedury na module zostanie wyczyszczona konfiguracja, natomiast sam moduł przestanie być widoczny (brak odpowiedzi na *Keep-Alive*) w projekcie z poziomu Object Managera. Aby ponownie przywrócić moduł, należy wykonać CLU Discovery a następnie wysłać konfigurację.

# 6. Parametry konfiguracyjne

### Uwaga!

Opisana funkcjonalność oraz integracja jest dostępna dla **GRENTON GATE HTTP, DIN, Eth (INT-211-E-01 )** posiadający **firmware 1.4.2-2346 lub wyższy!** 

### A. Obiekt GATE

СЕСНУ

| Nazwa                | Opis                                                                                                    |
|----------------------|----------------------------------------------------------------------------------------------------|
| Uptime               | Czas pracy urządzenia od ostatniego resetu (w sekundach)                                                                     |
| ClientReportInterval | Okres raportowania o zmianach cech                                                                                           |
| Date                 | Aktualna data                                                                                                    |
| Time                 | Aktualny czas (hh:mm:ss)                                                                                                    |
| LocalTime            | Aktualny lokalny znacznik czasu                                                                                              |
| TimeZone             | Strefa czasowa                                                                                                    |
| UnixTime             | Aktualny uniksowy znacznik czasu                                                                                             |
| FirmwareVersion      | Wersja oprogramowania Gate                                                                                                   |
| UseCloud             | Określa czy GATE łączy się do chmury                                                                                         |
| CloudConnection      | Określa status połączenia GATE z chmurą                                                                                      |
| NTPTimeout           | Czas oczekiwania na odpowiedź z serwera NTP                                                                                  |
| UseNTP               | Określa czy GATE używa NTP                                                                                                   |
| PrimaryDNS           | Preferowany serwer DNS                                                                                                    |
| SecondaryDNS         | Alternatywny serwer DNS                                                                                                    |
| TelnetLogLevel       | Określa poziom logowania                                                                                                    |
| OverloadDetection    | Określa, czy gate powinien zgłaszać przeciążenie procesora<br>używając czerwonej diody                                       |
| ResetReason          | Określa przyczynę restartu urządzenia:<br>o - włączenie zasilania<br>2 - przeładowanie konfiguracji<br>3 - wyjątek systemowy |

| Nazwa                   | Opis                                                    |
|-------------------------|---------------------------------------------------------|
| SetDateTime             | Ustawia datę i czas                                     |
| StartConsole            | Uruchamia konsolę Lua                                   |
| StartConsoleOnReboot    | Uruchamia konsolę Lua przy kolejnym uruchomieniu modułu |
| SetClientReportInterval | Ustawia okres raportowania o zmianach cech              |
| SetPrimaryDNS           | Ustawia cechę PrimaryDNS                                |
| SetSecondaryDNS         | Ustawia cechę SecondaryDNS                              |
| SetTelnetLogLevel       | Określa poziom logowania                                |

### ZDARZENIA

| Nazwa  | Opis                                                                 |
|--------|----------------------------------------------------------------------|
| OnInit | Zdarzenie wywoływane jednorazowo w momencie inicjalizacji urządzenia |

### **B. Obiekt HttpRequest**

### Uwaga!

Cechy opisane jako nieustawialne są cechami zawierającymi odpowiedzi. Wartości początkowe tych cech należy pozostawić niezmienione. Wszelkie operacje na tych zmiennych należy wykonywać na skryptach (oraz zmiennych lokalnych).

| Nazwa             | Opis                                                                                                    |
|-------------------|----------------------------------------------------------------------------------------------------|
| Host              | Adres hosta                                                                                                    |
| Path              | Ścieżka zapytania                                                                                                    |
| QueryStringParams | Parametry zapytania. \z oznacza brak                                                                                                    |
| Method            | Typ metody wysyłanej w zapytaniu np. GET, POST                                                                                                    |
| Timeout           | Dopuszczalny czas odpowiedzi                                                                                                    |
| RequestType       | <ul> <li>Typ zawartości wysyłanego zapytania. Definiuje parametr <i>content-type</i> w nagłówku zapytania. W zależności od wybranego typu zawartość cechy RequestBody jest odpowiednio serializowana: <ol> <li>None</li> <li>niezdefiniowany. W nagłówku nie jest wysyłane content-type. Zawartość cechy RequestBody nie jest serializowana.</li> <li>Text</li> <li><i>content-type: text/plain.</i> Zawartość cechy RequestBody</li> </ol> </li> <li>nie jest serializowana.</li> <li>JSON</li> <li><i>content-type: application/json.</i> Zawartość cechy RequestBody jest serializowana do formatu JSON.</li> <li>XML</li> <li><i>content-type: text/xml.</i> Zawartość cechy RequestBody jest serializowana do formatu JSON.</li> <li>SML</li> <li><i>content-type: application/x-www-form-urlencoded.</i></li> <li>Zawartość cechy RequestBody jest serializowana do tabeli.</li> <li><i>other</i> - typ zawartości (<i>content-type</i>) jest inny niż wbudowany.</li> <li>Typ można zdefiniować umieszczając go w nagłówku (cecha RequestHeaders). Zawartość nie jest serializowana.</li> </ul> |
| ResponseType      | Typ oczekiwanej odpowiedzi. Definiuje parametr <i>Accept</i> w nagłówku<br>zapytania. W zależności od wybranego typu zawartość otrzymanej<br>odpowiedzi (cechy ResponseBody) jest odpowiednio parsowana do<br>tabeli:<br>0 - None - parametr <i>Accept</i> nie jest wysyłany w nagłówku<br>wysyłanego zapytania. Odpowiedź (cecha ResponseBody) nie jest<br>parsowana.<br>1 - Text - <i>Accept: text/plain</i> . Odpowiedź (cecha ResponseBody)<br>nie jest parsowana.<br>2 - JSON - <i>Accept: application/json</i> . Odpowiedź (cecha<br>ResponseBody) jest parsowana z JSON.<br>3 - XML - <i>Accept: text/xml</i> . Odpowiedź (cecha ResponseBody) jest<br>parsowana z XML.<br>4 - FormData - <i>Accept: application/x-www-form-urlencoded</i> .<br>Odpowiedź (cecha ResponseBody) jest parsowana.<br>5 - Other - parametr <i>Accept</i> nagłówka jest inny niż wbudowany.<br>Parametr można zdefiniować umieszczając go w nagłówku (cecha<br>RequestHeaders).                                                                                                    |
| RequestHeaders    | Dodatkowe nagłówki zapytania HTTP. 🔪 oznacza brak zawartości.                                                                                                    |
| RequestBody       | Zawartość wiadomości wysyłanej w zapytaniu. 🔪 oznacza brak<br>zawartości                                                                                                    |

| Nazwa           | Opis                                                                                                    |
|-----------------|----------------------------------------------------------------------------------------------------|
| ResponseHeaders | Nagłówki odpowiedzi HTTP                                                                                                |
| ResponseBody    | Zawartość wiadomości otrzymanej po wysłaniu zapytania. (cecha<br>wykorzystywana do odczytu w skryptach - nieustawialna) |
| StatusCode      | Status odpowiedzi HTTP                                                                                                  |
| IsActive        | Stan aktywności zapytania HTTP                                                                                          |

| Nazwa                | Opis                                                       |
|----------------------|------------------------------------------------------------|
| SendRequest          | Wysyła zapytanie                                           |
| AbortRequest         | Przerywa obsługę zapytania                                 |
| Clear                | Usuwa treść zapytania                                      |
| SetHost              | Ustawia adres hosta                                        |
| SetPath              | Ustawia ścieżkę zapytania                                  |
| SetQueryStringParams | Ustawia parametry zapytania                                |
| SetMethod            | Ustawia metodę zapytania                                   |
| SetTimeout           | Ustawia dopuszczalny czas odpowiedzi                       |
| SetRequestType       | Ustawia typ zawartości wysyłanego zapytania (content-type) |
| SetResponseType      | Ustawia typ oczekiwanej odpowiedzi na zapytanie            |
| SetRequestHeaders    | Ustawia dodatkowe nagłówki HTTP w zapytaniu                |
| SetRequestBody       | Ustawia zawartość wiadomości w zapytaniu                   |

### ZDARZENIA

| Nazwa         | Opis                                                  |
|---------------|-------------------------------------------------------|
| OnRequestSent | Zdarzenie wywoływane w momencie wysłania zapytania    |
| OnResponse    | Zdarzenie wywoływane w momencie otrzymania odpowiedzi |

## C. Obiekt HttpListener

### Uwaga!

Cechy opisane jako nieustawialne są cechami zawierającymi odpowiedzi. Wartości początkowe tych cech należy pozostawić niezmienione. Wszelkie operacje na tych zmiennych należy wykonywać na skryptach (oraz zmiennych lokalnych)

| Nazwa             | Opis                                                                                                    |
|-------------------|----------------------------------------------------------------------------------------------------|
| Path              | Ścieżka zapytania                                                                                                    |
| Method            | Typ metody otrzymanej w zapytaniu np. GET , POST                                                                                                    |
| QueryStringParams | Zwraca parametry zapytania HTTP (cecha wykorzystywana do odczytu<br>w skryptach - nieustawialna)                                                                                                    |
| RequestType       | Typ otrzymanego zapytania. W zależności od wybranego typu,<br>zawartość otrzymanego zapytania (cechy RequestBody) jest<br>odpowiednio parsowana do tabeli:<br>0 - None - Odpowiedź nie jest parsowana.<br>1 - Text - Odpowiedź nie jest parsowana.<br>2 - JSON - Odpowiedź jest parsowana z JSON.<br>3 - XML - Odpowiedź jest parsowana z XML.<br>4 - FormData - Odpowiedź jest parsowana.<br>5 - Other - Odpowiedź nie jest parsowana. Cecha RequestBody<br>zwraca treść zapytania HTTP (cecha wykorzystywana do odczytu w<br>skryptach - nieustawialna).                                                                                                    |
| RequestHeaders    | Zwraca nagłówki zapytania HTTP (cecha wykorzystywana do odczytu<br>w skryptach - nieustawialna)                                                                                                    |
| RequestBody       | Zwraca treść zapytania HTTP (cecha wykorzystywana do odczytu w<br>skryptach - nieustawialna)                                                                                                    |
| ResponseType      | Typ zawartości wysłanej odpowiedzi na zapytanie. Definiuje parametr<br>content-type w nagłówku odpowiedzi. W zależności od wybranego<br>typu, zawartość cechy ResponseBody jest odpowiednio<br>serializowana:<br>0 - None - niezdefiniowany. W nagłówku nie jest wysyłane content-<br>type. Zawartość nie jest serializowana.<br>1 - Text - content-type: text/plain. Zawartość nie jest serializowana.<br>2 - JSON - content-type: application/json. Zawartość RequestBody<br>jest serializowana do formatu JSON.<br>3 - XML - content-type: text/xml. Zawartość RequestBody jest<br>serializowana do formatu XML.<br>4 - FormData - content-type: application/x-www-form-urlencoded.<br>Zawartość RequestBody jest serializowana.<br>5 - Other - parametr Accept nagłówka jest inny niż wbudowany.<br>Parametr można zdefiniować umieszczając go w nagłówku (cecha<br>RequestHeaders ). |
| ResponseHeaders   | Dodatkowe nagłówki odpowiedzi HTTP                                                                                                    |
| ResponseBody      | Zwraca treść odpowiedzi HTTP (cecha wykorzystywana do odczytu w<br>skryptach).                                                                                                    |

| Nazwa      | Opis                                                                                                    |
|------------|----------------------------------------------------------------------------------------------------|
| StatusCode | Status wysyłanej odpowiedzi HTTP. Obsługiwane statusy:<br>200 - OK<br>201 - Utworzono<br>202 - Przyjęto<br>204 - Brak zawartości<br>205 - Przywróć zawartość<br>400 - Nieprawidłowe zapytanie<br>403 - Zabroniony<br>404 - Nie znaleziono<br>405 - Niedozwolona metoda<br>406 - Niedozwolone<br>408 - Koniec czasu oczekiwania na żądanie<br>409 - Konflikt<br>410 - Zniknął (usunięto) |

| Nazwa              | Opis                                            |
|--------------------|-------------------------------------------------|
| SendResponse       | Wysyła odpowiedź na zapytanie                   |
| Clear              | Usuwa treść odpowiedzi                          |
| SetPath            | Ustawia ścieżkę zapytania                       |
| SetResponseType    | Ustawia typ oczekiwanej odpowiedzi na zapytanie |
| SetResponseHeaders | Ustawia dodatkowe nagłówki odpowiedzi HTTP      |
| SetResponseBody    | Ustawia treść odpowiedzi                        |
| SetStatusCode      | Ustawia status odpowiedzi                       |

### ZDARZENIA

| Nazwa     | Opis                                                 |
|-----------|------------------------------------------------------|
| OnRequest | Zdarzenie wywoływane w momencie otrzymania zapytania |

## D. Obiekt Timer

| Nazwa | Opis                                                                               |
|-------|------------------------------------------------------------------------------------|
| Time  | Zliczany czas (w ms)                                                               |
| Mode  | Tryb pracy timera:<br>o – zliczenie w dół (countdown),<br>1 – cykliczny (interval) |
| State | Aktualny stan pracy timera:<br>o – zatrzymany (stopped),<br>1 – liczy (counting)   |

| Nazwa   | Opis                                                                                |
|---------|-------------------------------------------------------------------------------------|
| SetTime | Ustawia czas timera (w ms)                                                          |
| SetMode | Ustawia tryb pracy:<br>o – zliczenie w dół (countdown),<br>1 – cykliczny (interval) |
| Start   | Uruchamia timer                                                                     |
| Stop    | Zatrzymuje timer                                                                    |

### ZDARZENIA

| Nazwa   | Opis                                          |
|---------|-----------------------------------------------|
| OnTimer | Zdarzenie wywoływane przy zliczeniu timera    |
| OnStart | Zdarzenie wywoływane przy uruchomieniu timera |
| OnStop  | Zdarzenie wywoływane przy zatrzymaniu timera  |

## E. Obiekt Sonos

| Nazwa           | Opis                                                                                                    |
|-----------------|----------------------------------------------------------------------------------------------------|
| Host            | Adres IP głośnika                                                                                                    |
| UpdatePeriod    | Okres aktualizacji stanu                                                                                                    |
| Status          | Stan komunikacji z głośnikiem:<br>o - brak połączenia,<br>1 - połączono                                                                                                    |
| ErrorCode       | Ostatni kod błędu:<br>o - brak błędu,<br>wartości ujemne - ujemny kod odpowiedzi HTTP,<br>wartości dodatnie - kod błędu UPnP                                                              |
| Volume          | Głośność w zakresie 0 - 100%                                                                                                    |
| Mute            | Stan wyciszenia:<br>o - Wyłączone,<br>1 - Włączone                                                                                                    |
| Artist          | Nazwa autora                                                                                                    |
| Title           | Tytuł utworu                                                                                                    |
| State           | Stan odtwarzania:<br>0 - zatrzymane,<br>1 - odtwarzanie,<br>2 - pauza,<br>3 - stan przejściowy                                                                                            |
| PlayMode        | Tryb odtwarzania:<br>0 - normalny,<br>1 - powtarzaj wszystkie,<br>2 - powtarzaj jeden,<br>3 - losowy, bez powtarzania,<br>4 - losowy, powtarzaj wszystkie,<br>5 - losowy, powtarzaj jeden |
| AlbumArt        | Adres okładki albumu                                                                                                    |
| Name            | Nazwa głośnika                                                                                                    |
| CoordinatorName | Nazwa koordynatora grupy                                                                                                    |

| Nazwa           | Opis                                                        |
|-----------------|-------------------------------------------------------------|
| SetUpdatePeriod | Ustawia okres aktualizacji stanu                            |
| SetVolume       | Ustawia głośność w zakresie od 0% do 100%                   |
| SetMute         | Ustawia stan wyciszenia                                     |
| SetPlayMode     | Ustawia tryb odtwarzania                                    |
| Play            | Rozpoczyna odtwarzanie                                      |
| Pause           | Wstrzymuje odtwarzanie (pauza)                              |
| Stop            | Zatrzymuje odtwarzanie                                      |
| Next            | Przełącza na następną ścieżkę                               |
| Prev            | Przełącza na poprzednią ścieżkę                             |
| VolumeUp        | Zwiększa głośność o wartość określoną w procentach          |
| VolumeDown      | Zmniejsza głośność o wartość określoną w procentach         |
| SwitchMute      | Przełącza stan wyciszenia                                   |
| SwitchPlay      | Przełącza stan odtwarzania pomiędzy pauzą, a odtwarzaniem   |
| LeaveGroup      | Usuwa głośnik z grupy, jeżeli w jakiejś się znajduje        |
| JoinGroup       | Dodaje głośnik do grupy określonej przez nazwę koordynatora |

### ZDARZENIA

| Nazwa                   | Opis                                                                                                    |
|-------------------------|----------------------------------------------------------------------------------------------------|
| OnConnected             | Zdarzenie wywoływane po nawiązaniu połączenia z głośnikiem                                                          |
| OnDisconnected          | Zdarzenie wywoływane po zerwaniu połączenia z głośnikiem                                                            |
| OnError                 | Zdarzenie wywoływane po wystąpieniu błędu                                                                           |
| OnChange                | Zdarzenie wywoływane po zmianie wartości Mute, Volume,<br>Title, Artist, State, PlayMode, AlbumArt, CoordinatorName |
| OnMuteChange            | Zdarzenie wywoływane po zmianie wartości Mute                                                                       |
| OnVolumeChange          | Zdarzenie wywoływane po zmianie wartości Volume                                                                     |
| OnTitleChange           | Zdarzenie wywoływane po zmianie wartości Title                                                                      |
| OnArtistChange          | Zdarzenie wywoływane po zmianie wartości Artist                                                                     |
| OnStateChange           | Zdarzenie wywoływane po zmianie wartości State                                                                      |
| OnPlayModeChange        | Zdarzenie wywoływane po zmianie wartości PlayMode                                                                   |
| OnAlbumArtChange        | Zdarzenie wywoływane po zmianie wartości AlbumArt                                                                   |
| OnCoordinatorNameChange | Zdarzenie wywoływane po zmianie wartości CoordinatorName                                                            |

## F. Obiekt MusicCast

| Nazwa        | Opis                                                                                                    |
|--------------|----------------------------------------------------------------------------------------------------|
| Host         | Adres IP głośnika                                                                                                    |
| UpdatePeriod | Okres aktualizacji stanu                                                                                                    |
| Status       | Stan komunikacji z głośnikiem:<br>o - brak połączenia,<br>1 - połączono                                                                         |
| ErrorCode    | Ostatni kod błędu:<br>o - brak błędu,<br>wartości ujemne - ujemny kod odpowiedzi HTTP,<br>wartości dodatnie - kod błędu Yamaha Extended Control |
| Volume       | Głośność w zakresie 0 - 100%                                                                                                    |
| Mute         | Stan wyciszenia:<br>0 - wyłączone,<br>1 - włączone                                                                                              |
| Artist       | Nazwa autora                                                                                                    |
| Title        | Tytuł utworu                                                                                                    |
| State        | Stan odtwarzania:<br>1 - odtwarzanie,<br>2 - zatrzymane,<br>3 - pauza                                                                           |
| Shuffle      | Tryb odtwarzania losowego:<br>1 - wyłączone,<br>2 - włączone,<br>3 - utwory,<br>4 - albumy                                                      |
| Repeat       | Tryb powtarzania:<br>1 - wyłączone,<br>2 - jeden utwór,<br>3 - wszystkie utwory                                                                 |
| Power        | Stan zasilania:<br>o - uśpienie,<br>1 - włączone                                                                                                |
| AlbumArt     | Adres okładki albumu                                                                                                    |
| ObjectID     | ID obiektu                                                                                                    |
| ServerID     | ID obiektu serwera grupy                                                                                                    |
| Name         | Nazwa głośnika                                                                                                    |

| Nazwa            | Opis                                                                                |
|------------------|-------------------------------------------------------------------------------------|
| Role             | Rola głośnika w grupie:<br>1 - nie jest częścią grupy,<br>2 - klient,<br>3 - serwer |
| Input            | Źródło odtwarzania                                                                  |
| AutoPowerStandby | Stan automatycznego uśpienia:<br>o - wyłączone,<br>1 - włączone                     |

| Nazwa               | Opis                                                      |
|---------------------|-----------------------------------------------------------|
| SetUpdatePeriod     | Ustawia okres aktualizacji stanu                          |
| SetVolume           | Ustawia głośność w zakresie od 0% do 100%                 |
| SetMute             | Ustawia stan wyciszenia                                   |
| SetShuffle          | Ustawia tryb losowego odtwarzania                         |
| SetRepeat           | Ustawia tryb powtarzania                                  |
| SetPower            | Ustawia stan zasilania                                    |
| SetAutoPowerStandby | Ustawia stan AutoPowerStandby                             |
| Play                | Rozpoczyna odtwarzanie                                    |
| Pause               | Wstrzymuje odtwarzanie (pauza)                            |
| Stop                | Zatrzymuje odtwarzanie                                    |
| Next                | Przełącza na następną ścieżkę                             |
| Prev                | Przełącza na poprzednią ścieżkę                           |
| VolumeUp            | Zwiększa głośność o wartość określoną w procentach        |
| VolumeDown          | Zmniejsza głośność o wartość określoną w procentach       |
| SwitchMute          | Przełącza stan wyciszenia                                 |
| SwitchPlay          | Przełącza stan odtwarzania pomiędzy pauzą, a odtwarzaniem |
| DestroyGroup        | Rozbija bieżącą grupę głośników                           |
| JoinGroup           | Dodaje głośnik do grupy określonej przez ServerID         |
| LeaveGroup          | Usuwa głośnik z bieżącej grupy                            |
| SetInput            | Ustawia źródło odtwarzania                                |

ZDARZENIA

| Nazwa                    | Opis                                                                                                    |
|--------------------------|----------------------------------------------------------------------------------------------------|
| OnConnected              | Zdarzenie wywoływane po nawiązaniu połączenia z<br>głośnikiem                                                                                                |
| OnDisconnected           | Zdarzenie wywoływane po zerwaniu połączenia z głośnikiem                                                                                                    |
| OnError                  | Zdarzenie wywoływane po wystąpieniu błędu                                                                                                    |
| OnChange                 | Zdarzenie wywoływane po zmianie wartości Volume, Mute,<br>Artist, Title, State, Shuffle, Repeat, Power, AlbumArt, Input,<br>AutoPowerStandby, ServerID, Role |
| OnMuteChange             | Zdarzenie wywoływane po zmianie wartości Mute                                                                                                    |
| OnVolumeChange           | Zdarzenie wywoływane po zmianie wartości Volume                                                                                                    |
| OnTitleChange            | Zdarzenie wywoływane po zmianie wartości Title                                                                                                    |
| OnArtistChange           | Zdarzenie wywoływane po zmianie wartości Artist                                                                                                    |
| OnStateChange            | Zdarzenie wywoływane po zmianie wartości State                                                                                                    |
| OnShuffleChange          | Zdarzenie wywoływane po zmianie wartości Shuffle                                                                                                    |
| OnRepeatChange           | Zdarzenie wywoływane po zmianie wartości Repeat                                                                                                    |
| OnPowerChange            | Zdarzenie wywoływane po zmianie wartości Power                                                                                                    |
| OnAlbumArtChange         | Zdarzenie wywoływane po zmianie wartości AlbumArt                                                                                                    |
| OnInputChange            | Zdarzenie wywoływane po zmianie wartości Input                                                                                                    |
| OnAutoPowerStandbyChange | Zdarzenie wywoływane po zmianie wartości<br>AutoPowerStandby                                                                                                 |
| OnGroupChange            | Zdarzenie wywoływane po wystąpieniu zmiany w obrębie<br>grupy (ServerID, Role)                                                                               |

## G. Obiekt CoolMasterNet

| Nazwa        | Opis                                                                                                    |
|--------------|----------------------------------------------------------------------------------------------------|
| SN           | Numer seryjny jednostki CoolMasterNet                                                                           |
| Host         | Adres jednostki CoolMasterNet w formie <u>http://host:port</u>                                                  |
| UpdatePeriod | Okres aktualizacji stanu                                                                                        |
| Status       | Stan połączenia:<br>0 - brak połączenia,<br>1 - połączono                                                       |
| ErrorCode    | Ostatni kod błędu CoolMasterNet:<br>o - brak błędu,<br>1 - błąd nawiązywania połączenia TCP, lub kod błędu HTTP |

| Nazwa           | Opis                             |
|-----------------|----------------------------------|
| SetUpdatePeriod | Ustawia okres aktualizacji stanu |
| TurnAllOn       | Włącza wszystkie klimatyzatory   |
| TurnAllOff      | Wyłącza wszystkie klimatyzatory  |

### ZDARZENIA

| Nazwa          | Opis                                                      |
|----------------|-----------------------------------------------------------|
| OnConnected    | Zdarzenie wywoływane po nawiązaniu połączenia z jednostką |
| OnDisconnected | Zdarzenie wywoływane po zerwaniu połączenia z jednostką   |
| OnError        | Zdarzenie wywoływane po wystąpieniu błędu                 |

## H. Obiekt CoolMaster

| Nazwa                    | Opis                                                                                                    |
|--------------------------|----------------------------------------------------------------------------------------------------|
| CoolMasterNetID          | ID obiektu CoolMasterNet                                                                                                    |
| UIDS                     | Jeden lub więcej identyfikatorów klimatyzatorów oddzielonych<br>spacją                                                                                                    |
| SupportedModes           | Lista wspieranych trybów pracy oddzielonych przecinkiem                                                                                                    |
| SupportedFanSpeeds       | Lista wspieranych prędkości wentylatora oddzielonych przecinkiem, wpisanie "-" oznacza brak wsparcia                                                                                                    |
| SupportedLouverPositions | Lista wspieranych pozycji żaluzji regulującej przepływ<br>powietrza oddzielonych przecinkiem, wpisanie "-" oznacza<br>brak wsparcia                                                                                    |
| Status                   | Stan połączenia:<br>0 - brak połączenia,<br>1 - połączono                                                                                                    |
| State                    | Stan pracy:<br>1 - aktywny,<br>0 - zatrzymany,<br>- brak synchronizacji                                                                                                    |
| Mode                     | Tryb pracy:<br>1 - chłodzenie,<br>2 - ogrzewanie,<br>3 - wentylator,<br>4 - suszenie,<br>5 - automatyczny,<br>- brak synchronizacji stanu                                                                              |
| TargetTemp               | Zadana temperatura<br>                                                                                                    |
| FanSpeed                 | Prędkość wentylatora: 0-5,<br>5 - auto,<br>brak synchronizacji stanu                                                                                                    |
| LouverPosition           | Pozycja żaluzji regulującej przepływ powietrza:<br>0 - brak wsparcia,<br>1 - automatyczna,<br>2 - horyzontalna,<br>3 - 30°,<br>4 - 45°,<br>5 - 60°,<br>6 - wertykalna,<br>7 - zatrzymana,<br>brak synchronizacji stanu |
| AmbientTemp              | Temperatura otoczenia lub wartość średnia temperatury w<br>przypadku grupy urządzeń                                                                                                    |

| Nazwa       | Opis      |
|-------------|-----------|
| FailureCode | Kod błędu |

| Nazwa                       | Opis                                                      |
|-----------------------------|-----------------------------------------------------------|
| SetSupportedModes           | Ustawia listę wspieranych trybów pracy                    |
| SetSupportedFanSpeeds       | Ustawia listę wspieranych prędkości wentylatora           |
| SetSupportedLouverPositions | Ustawia listę wspieranych pozycji szczeliny wentylacyjnej |
| SetState                    | Ustawia stan pracy                                        |
| SetMode                     | Ustawia tryb pracy                                        |
| SetTargetTemp               | Ustawia wartość zadanej temperatury                       |
| SetFanSpeed                 | Ustawia zadaną prędkość wentylatora                       |
| SetLouverPosition           | Ustawia pozycję żaluzji regulującej przepływ powietrza    |
| TurnOn                      | Włącza klimatyzator lub grupę klimatyzatorów              |
| TurnOff                     | Wyłącza klimatyzator lub grupę klimatyzatorów             |
| SwitchMode                  | Przełącza tryb pracy na kolejny                           |

ZDARZENIA

| Nazwa                  | Opis                                                                                          |
|------------------------|-----------------------------------------------------------------------------------------------|
| OnConnected            | Zdarzenie wywoływane po nawiązaniu połączenia z jednostką                                     |
| OnDisconnected         | Zdarzenie wywoływane po zerwaniu połączenia z jednostką                                       |
| OnChange               | Zdarzenie wywoływane po zmianie wartości State, Mode,<br>TargetTemp, FanSpeed, LouverPosition |
| OnModeChange           | Zdarzenie wywoływane po zmianie wartości Mode                                                 |
| OnTargetTempChange     | Zdarzenie wywoływane po zmianie wartości TargetTemp                                           |
| OnFanSpeedChange       | Zdarzenie wywoływane po zmianie wartości FanSpeed                                             |
| OnLouverPositionChange | Zdarzenie wywoływane po zmianie wartości LouverPosition                                       |
| OnTurnOn               | Zdarzenie wywoływane po włączeniu klimatyzatora lub grupy<br>klimatyzatorów                   |
| OnTurnOff              | Zdarzenie wywoływane po wyłączeniu klimatyzatora lub grupy<br>klimatyzatorów                  |
| OnFailure              | Zdarzenie wywoływane po wystąpieniu błędu                                                     |
| OnDesynchronization    | Zdarzenie wywoływane po desynchronizacji cech<br>klimatyzatorów należących do grupy           |

## G. Obiekt HEOS

СЕСНҮ

| Nazwa       | Opis                                                                            |
|-------------|---------------------------------------------------------------------------------|
| Host        | Adres IP HEOS                                                                   |
| UserName    | Nazwa użytkownika                                                               |
| Password    | Hasło                                                                           |
| Status      | Stan komunikacji z głośnikiem:<br>o - brak połączenia,<br>1 - połączono         |
| ErrorCode   | Ostatni kod błędu HEOS CLI                                                      |
| Volume      | Głośność w zakresie 0 - 100%                                                    |
| Mute        | Stan wyciszenia:<br>o - wyłączone,<br>1 - włączone                              |
| Artist      | Nazwa autora                                                                    |
| Title       | Tytuł utworu                                                                    |
| PlayerState | Stan odtwarzania:<br>0 - zatrzymane<br>1 - pauza,<br>2 - odtwarzanie            |
| Shuffle     | Tryb odtwarzania losowego:<br>0 - wyłączone,<br>1 - włączone                    |
| Repeat      | Tryb powtarzania:<br>0 - wyłączone,<br>1 - jeden utwór,<br>2 - wszystkie utwory |
| AlbumArt    | Adres okładki albumu                                                            |
| ObjectID    | ID obiektu                                                                      |
| GroupID     | ID obiektu lidera grupy                                                         |
| Name        | Nazwa głośnika                                                                  |
| SourceName  | Źródło odtwarzania                                                              |

| Nazwa             | Opis                                                                                                    |
|-------------------|----------------------------------------------------------------------------------------------------|
| SetVolume         | Ustawia głośność w zakresie od 0% do 100%                                                                                                    |
| SetMute           | Ustawia stan wyciszenia                                                                                                    |
| SetShuffle        | Ustawia tryb losowego odtwarzania                                                                                                    |
| SetRepeat         | Ustawia tryb powtarzania                                                                                                    |
| Play              | Rozpoczyna odtwarzanie                                                                                                    |
| Pause             | Wstrzymuje odtwarzanie (pauza)                                                                                                    |
| Stop              | Zatrzymuje odtwarzanie                                                                                                    |
| Next              | Przełącza na następną ścieżkę                                                                                                    |
| Prev              | Przełącza na poprzednią ścieżkę                                                                                                    |
| VolumeUp          | Zwiększa głośność o wartość określoną w procentach                                                                                                    |
| VolumeDown        | Zmniejsza głośność o wartość określoną w procentach                                                                                                    |
| SwitchMute        | Przełącza stan wyciszenia                                                                                                    |
| SwitchPlay        | Przełącza stan odtwarzania pomiędzy pauzą, a odtwarzaniem                                                                                                    |
| AddToGroup        | Dodaje głośnik określony przez ObjectID do grupy bieżącego głośnika                                                                                                    |
| DestroyGroup      | Rozbija bieżącą grupę głośników                                                                                                    |
| PlayPresetStation | Odtwarza stację/utwór określony na liście ulubionych w aplikacji HEOS                                                                                                    |
| PlayInputSource   | Ustawia fizyczne źródło odtwarzania o podanej nazwie, zgodnie z dokumentacją HEOS, np. inputs/aux1                                                                                                    |
| PlayUrl           | Odtwarza strumień wskazany przy pomocy adresu url                                                                                                    |
| PlayUSB           | Odtwarza plik audio z nośnika USB za pomocą pełnej ścieżki pliku wraz<br>z rozszerzeniem np. komunikaty/wyciek.mp3                                                                                                    |
| PlayUSBClip       | Odtwarza plik audio z nośnika USB za pomocą pełnej ścieżki pliku wraz<br>z rozszerzeniem np. komunikaty/wyciek.mp3, w przypadku<br>wywołania pliku audio podczas odtwarzania kolejki/stacji opcjonalne<br>przywraca poprzednie odtwarzanie |

### ZDARZENIA

| Nazwa               | Opis                                                                                                    |
|---------------------|----------------------------------------------------------------------------------------------------|
| OnConnected         | Zdarzenie wywoływane po nawiązaniu połączenia z głośnikiem                                                                                 |
| OnDisconnected      | Zdarzenie wywoływane po zerwaniu połączenia z głośnikiem                                                                                   |
| OnError             | Zdarzenie wywoływane po wystąpieniu błędu                                                                                                  |
| OnChange            | Zdarzenie wywoływane po zmianie wartości Mute, Volume, Title,<br>Artist, PlayerState, Shuffle, Repeat, AlbumArt, SourceName lub<br>GroupID |
| OnMuteChange        | Zdarzenie wywoływane po zmianie wartości Mute                                                                                              |
| OnVolumeChange      | Zdarzenie wywoływane po zmianie wartości Volume                                                                                            |
| OnTitleChange       | Zdarzenie wywoływane po zmianie wartości Title                                                                                             |
| OnArtistChange      | Zdarzenie wywoływane po zmianie wartości Artist                                                                                            |
| OnPlayerStateChange | Zdarzenie wywoływane po zmianie wartości PlayerState                                                                                       |
| OnShuffleChange     | Zdarzenie wywoływane po zmianie wartości Shuffle                                                                                           |
| OnRepeatChange      | Zdarzenie wywoływane po zmianie wartości Repeat                                                                                            |
| OnAlbumArtChange    | Zdarzenie wywoływane po zmianie wartości AlbumArt                                                                                          |
| OnSourceChange      | Zdarzenie wywoływane po zmianie wartości SourceName                                                                                        |
| OnGroupChange       | Zdarzenie wywoływane po zmianie wartości GroupID                                                                                           |
| OnPlaybackError     | Zdarzenie wywoływane po wystąpieniu błędu odtwarzania                                                                                      |
| OnClipEnd           | Zdarzenie wywoływane po zakończeniu odtwarzania rozpoczętego<br>przy pomocy PlayUSBClip                                                    |

## H. Obiekt DenonMarantzAVR

| Nazwa         | Opis                                                                    |
|---------------|-------------------------------------------------------------------------|
| Host          | Adres IP amplitunera AV                                                 |
| Zone          | Strefa amplitunera AV                                                   |
| Status        | Stan komunikacji z głośnikiem:<br>o - brak połączenia,<br>1 - połączono |
| SystemPower   | Stan zasilania systemu:<br>o - uśpienie<br>1 - włączone                 |
| ZonePower     | Stan zasilania strefy:<br>o - wyłączone<br>1 - włączone                 |
| Volume        | Głośność w zakresie od 0% do 98%                                        |
| Mute          | Stan wyciszenia:<br>o - wyłączone,<br>1 - włączone                      |
| Input         | Źródło sygnału                                                          |
| SurroundMode  | Tryb dźwięku przestrzennego                                             |
| SpeakerPreset | Preset głośników                                                        |

| Nazwa            | Opis                                               |
|------------------|----------------------------------------------------|
| SetSystemPower   | Ustawia stan zasilania systemu                     |
| SetZonePower     | Ustawia stan zasilenia strefy                      |
| SetVolume        | Ustawia głośność w zakresie od 0% do 98%           |
| SetMute          | Ustawia stan wyciszenia                            |
| SetInput         | Ustawia źródło sygnału                             |
| SetSurroundMode  | Ustawia tryb dźwięku przestrzennego                |
| SetSpeakerPreset | Ustawia wybrany preset głośników                   |
| VolumeUp         | Zwiększa głośność o wartość wyrażoną w procentach  |
| VolumeDown       | Zmniejsza głośność o wartość wyrażoną w procentach |
| SwitchMute       | Ustawia stan wyciszenia                            |
| QuickSelect      | Wybiera ustawienia Quick Select                    |

### ZDARZENIA

| Nazwa                 | Opis                                                                                                    |
|-----------------------|----------------------------------------------------------------------------------------------------|
| OnConnected           | Zdarzenie wywoływane po nawiązaniu połączenia z głośnikiem                                                                                                   |
| OnDisconnected        | Zdarzenie wywoływane po zerwaniu połączenia z głośnikiem                                                                                                    |
| OnChange              | Zdarzenie wywoływane po zmianie wartości Volume, Mute, Artist,<br>Title, State, Shuffle, Repeat, Power, AlbumArt, Input,<br>AutoPowerStandby, ServerID, Role |
| OnMuteChange          | Zdarzenie wywoływane po zmianie wartości Mute                                                                                                    |
| OnVolumeChange        | Zdarzenie wywoływane po zmianie wartości Volume                                                                                                    |
| OnSystemPowerChange   | Zdarzenie wywoływane po zmianie wartości SystemPower                                                                                                    |
| OnZonePowerChange     | Zdarzenie wywoływane po zmianie wartości ZonePower                                                                                                    |
| OnInputChange         | Zdarzenie wywoływane po zmianie wartości Input                                                                                                    |
| OnSurroundModeChange  | Zdarzenie wywoływane po zmianie wartości SurroundMode                                                                                                    |
| OnSpeakerPresetChange | Zdarzenie wywoływane po zmianie wartości SpeakerPreset                                                                                                    |

# **XVI. Moduł DALI Controller**

### Uwaga!

Opisana funkcjonalność jest dostępna dla **GRENTON DALI Controller DIN, Eth (INT-202-D-01)** posiadający firmware **2.0.7 (build 2450)** lub wyższy.

### Uwaga!

DALI Controller dostępny jest dla Object Managera w wersji **1.10.1 (build 242102)** i wyższej oraz dla CLU z firmware **5.13.08 (build 2442)** i wyższym.

# 1. Informacje ogólne

Moduł DALI Controller pełni rolę urządzenia nadrzędnego (master), zgodnie ze standardem DALI umożliwia obsługę 64 stateczników - Control Gears, podłączonych do magistrali DALI.

**Uwaga!** Maksymalna ilość stateczników (obiektów DALI\_GEAR) przypisanych do jednego CLU Z-Wave wynosi 128.

DALI Controller umożliwia sterowanie wszystkimi urządzeniami sterującymi światłem w zakresie zdefiniowanym przez normę PN-EN 62386-102, oraz rozszerzenie DT8.

Moduł pozwala na sterowanie pojedynczymi statecznikami, jak i również sterowanie za pomocą grup, każdy statecznik może zostać przypisany do 16 grup. Dzięki temu znacznie łatwiej jest uporządkować sterowanie oświetleniem oraz tworzyć zaawansowane scenariusze sterowania.

# 2. Konfiguracja modułu

### Uwaga!

Przed rozpoczęciem jakiejkolwiek pracy z modułem DALI Controller wymagana jest aktualizacja bazy interfejsów!

### Sygnalizacja diodami LED modułu

- Dioda niebieska sygnalizuje napięcie na magistrali DALI,
- Dioda zielona wskazuje obecny stan modułu:
  - Świeci ciągle brak konfiguracji stateczników na module, należy przeprowadzić DALI Discovery,
  - Miga w interwale 200 ms DALI Discovery, następuje wyszukiwanie stateczników podłączonych do magistrali DALI oraz nadawanie im adresów lokalnych,
  - Miga w interwale 1 s konfiguracja stateczników znajduje się na module.

### Dodanie modułu do projektu

Po wykonaniu procesu CLU Discovery w projekcie pojawiają się dwa obiekty:

- DALI\_MASTER główny obiekt służący do zarządzania konfiguracją modułu,
- PowerSupplyVoltage obiekt służący do monitorowania napięcia na magistrali systemowej.

## A. Adresowanie stateczników

Konfigurację modułu należy rozpocząć od adresowania stateczników DALI podłączonych do magistrali. DALI Controller umożliwia zastosowanie dwóch typów adresowania: w pełni automatyczne lub ręczne.

**Adresowanie automatyczne** umożliwia adresowania całej instalacji jednym kliknięciem, za pomocą procesu DALI Discovery.

- W obiekcie DALI\_MASTER po przejściu do zakładki Sterowanie, należy wywołać metodę ResetGear (Broadcast) a następnie metodę DALI Discovery z wybranym parametrem:
  - GetConfiguration,
  - NewWithoutLocalAddress,
  - ResetAllLocalAddress,
- Wywołanie metody z parametrem GetConfiguration inicjuje automatyczne pobranie adresów lokalnych stateczników znajdujących się na magistrali z zakresu 0 do 63.

### Uwaga!

Podczas tego procesu pobierane są wszystkie adresy, jeżeli na magistrali znajdują się duplikaty pozostaną one niezmienione, w takim przypadku należy rozwiązać konflikty metodą ResolveAddressDuplicate!

Pamięć kontrolera nie jest usuwana, pozostanie w niej poprzednia konfiguracja!

- Wywołanie metody z parametrem <u>NewWithoutLocalAddress</u> inicjuje automatyczne adresowanie nowych stateczników bez przypisanego adresu na magistrali, które będą otrzymywały adresy lokalne z zakresu 0 do 63. Przydzielenie adresu zostanie potwierdzone przez zaświecenie danej oprawy na czas 300 ms. W trakcie DALI Discovery z parametrem <u>NewWithoutLocalAddress</u>, adresy stateczników, które były już na magistrali pozostaną niezmienione.
- Wywołanie metody z parametrem ResetAllLocalAddress inicjuje automatyczne adresowanie wszystkich stateczników na magistrali, które będą otrzymywały adresy lokalne z zakresu 0 do 63. Przydzielenie adresu zostanie potwierdzone przez zaświecenie danej oprawy na czas 300 ms. Należy mieć na uwadze, że po rozpoczęciu adresowania skasowane zostaną wszystkie dotychczasowe adresy. W trakcie DALI Discovery z parametrem ResetAllLocalAddress, adresy są przydzielane statecznikom w sposób losowy.
- W czasie trwania DALI Discovery:
  - Zielona dioda na module DALI Controller miga w interwale 200 ms,
  - Cecha wbudowana state obiektu DALI\_MASTER przyjmuje wartość 1.

Czas trwania DALI Discovery zależy od ilości stateczników (może trwać nawet do kilku minut dla maksymalnej ilości urządzeń).

### Uwaga!

Podczas DALI Discovery nie należy wykonywać żadnych operacji na module DALI Controller!

**Adresowanie ręczne** umożliwia adresowanie pojedynczych stateczników za pomocą metody ChangeLocalAddress. Pomocne w przypadku, gdy po DALI Discovery statecznik nie zostanie odnaleziony, nastąpi zdublowanie adresu lub zależy nam na określonej kolejności adresów zgodnej z porządkiem montażu.

- W obiekcie DALI\_MASTER po przejściu do zakładki Sterowanie, wywołanie metody ChangeLocalAddress z parametrami:
  - ActualAddress aktualny adres statecznika ,
  - AddressToSet nowy niezajęty adres, który zostanie nadany urządzeniu.

- Po wywołaniu metody ChangeLocalAddress należy usunąć stary adres za pomocą metody RemoveGear, a następnie wykonać DALI\_Discovery z parametrem GetConfiguration W celu pobrania zmienionej konfiguracji.
- W obiekcie DALI\_MASTER po przejściu do zakładki Sterowanie, wywołanie metody ResolveAddressDuplicate z parametrem Address:
  - Wywołanie metody rozwiązuje konflikty adresów na magistrali Dali, w przypadku gdy adres jest zduplikowany dla jednego ze stateczników nadawany jest pierwszy wolny adres niebędący w konfiguracji modułu,
  - W czasie trwania ResolveAddressDuplicate:
    - Zielona dioda na module DALI Controller miga w interwale 200 ms,
    - Cecha wbudowana State obiektu DALI\_MASTER przyjmuje wartość 1.

### Uwaga!

Podczas działania metody ResolveAddressDuplicate nie należy wykonywać żadnych operacji na module DALI Controller!

### Po zakończonym procesie DALI Discovery

- Zielona dioda na module DALI Controller miga w interwale 1 s (odnalezione stateczniki) lub świeci ciągle (brak odnalezionych stateczników),
- Cecha wbudowana state obiektu DALI\_MASTER przyjmuje wartość:
  - 3 w przypadku, gdy urządzenia DALI zostaną odnalezione,
  - 0 w przypadku braku znalezionych urządzeń,
- Cecha wbudowana NumberOfGear obiektu DALI\_MASTER zwraca ilość poprawnie odnalezionych i zaadresowanych urządzeń,
- Generowane jest zdarzenie OnDALI\_DiscoveryCompleted.

### Operacje możliwe na urządzeniach po zakończonym DALI Discovery

Za pomocą metod obiektu DALI\_MASTER możemy:

- Zweryfikować urządzenie zgłaszające się pod danym adresem metoda Identify,
- Zrestartować urządzenie pod danym adresem metoda ResetGear,
- Ustawić wartość oprawy dla urządzenia pod danym adresem metoda SetDAPCValue.

### B. Dodanie stateczników do projektu

PozakończeniaprocesuadresowaniastatecznikówmetodamiDALI\_DiscoveryChangeLocalAddresOfazResolveAddressDuplicatenależy przeprowadzić CLU Discovery:

- Do projektu dodawane są nowe obiekty GEAR reprezentujące każde urządzenie (adres) DALI poprawnie odnalezione i dodane podczas procesu adresowania,
- Cecha wbudowana GearAddresses obiektu DALI\_MASTER zwraca numery adresów w zakresie 0 63, zajętych przez urządzenia DALI,
- Obiekty GEAR występują w wersji dali gear i dali gear dt8 Device Type 8:
  - DALI\_GEAR wszystkie stateczniki z podstawowymi metodami sterowania,
  - DALI\_GEAR\_DT8 stateczniki umożliwiające sterowanie kolorami (tryb sterowania RGBWA) lub temperaturą koloru (tryb sterowania Tc).

Dla prawidłowego działania konfiguracji i obiektów GEAR, CLU Discovery należy przeprowadzić po każdej zmianie w adresacji stateczników!

### C. Sterowanie statecznikami

**Sterowanie pojedynczym statecznikiem** odbywa się z poziomu danego obiektu DALI\_GEAR / DALI\_GEAR\_DT8 dostępnymi metodami lub za pomocą metod obiektu DALI\_MASTER (dokładne funkcjonalności znajdują się w opisie poszczególnych obiektów).

**Sterowanie grupami stateczników** odbywa się z poziomu obiektu DALI\_MASTER metodami SetGroupDAPCValue, GroupSwitch, GroupSwitchOn, GroupSwitchOff. Aby możliwe było sterowanie daną grupą urządzeń, należy:

- Dla pożądanych obiektów GEAR ustawić wartość cechy wbudowanej Group. Każdy obiekt można przypisać do 16 grup z zakresu 1 16, kolejne grupy podawane po przecinku,
- Po przypisaniu obiektów do grup, należy wysłać konfigurację na CLUZ,
- Po wysłaniu konfiguracji następuje nadawanie grup przez moduł DALI Controller. Cecha wbudowana State obiektu DALI\_MASTER przyjmuje wartość 4. Czas trwania procesu jest zależny od ilości urządzeń dla których została zmieniona wartość cechy Group, może trwać do 60 sekund,
- Po poprawnym nadaniu grup, cecha wbudowana State obiektu DALI\_MASTER przyjmuje wartość 3.

### Uwaga!

Podczas nadawania grup (po restarcie CLUZ / wysłaniu konfiguracji) nie ma możliwości sterowania obiektami!

### D. Wymiana modułu Dali Controller

W przypadku wymiany modułu Dali Controller możliwe jest pobranie konfiguracji stateczników na nowym module. W tym celu należy zaktualizować nowy moduł do najnowszej wersji, a następnie wykonać:

- 1. DALI\_Discovery z parametrem GetConfiguration w celu pobrania adresów stateczników,
- 2. Po wykonaniu DALI\_Discovery należy wywołać Clu Discovery, zostaną dodane nowe obiekty stateczników Dali,
- 3. Dla nowych obiektów należy dokonać podmiany obiektów w oknie z nowo odnalezionymi urządzeniam, lub dokonać podmiany później w oknie przepisywania nieaktywnych wejść/wyjść do aktywnych.

### Uwaga!

W przypadku jeżeli adresy stateczników były zmieniane poprzez starą metodę SetLocalAddress, taka informacja nie zostanie pobrana przez nowy moduł, a adresy zostaną uporządkowane, w tym przypadku możliwe jest dodanie nowych obiektów podczas Clu Discovery.

### E. RampTime

DALI Controller realizuje obsługę płynnej zmiany wartości DAPCValue za pomocą parametru RampTime, w sposób logarytmiczny:

| RampTime | Minimalny czas<br>ustawiania [s] | Nominalny czas<br>ustawiania [s] | Maksymalny czas<br>ustawiania [s] |
|----------|----------------------------------|----------------------------------|-----------------------------------|
| 1        | 0,6                              | 0,7                              | 0,8                               |
| 2        | 0,9                              | 1,0                              | 1,1                               |
| 3        | 1,3                              | 1,4                              | 1,6                               |
| 4        | 1,8                              | 2,0                              | 2,2                               |
| 5        | 2,5                              | 2,8                              | 3,1                               |
| 6        | 3,6                              | 4,0                              | 4,4                               |
| 7        | 5,1                              | 5,7                              | 6,2                               |
| 8        | 7,2                              | 8,0                              | 8,8                               |
| 9        | 10,2                             | 11,3                             | 12,4                              |
| 10       | 14,4                             | 16,0                             | 17,6                              |
| 11       | 20,4                             | 22,6                             | 24,9                              |
| 12       | 28,8                             | 32,0                             | 35,2                              |
| 13       | 40,7                             | 45,3                             | 49,8                              |
| 14       | 57,6                             | 64,0                             | 70,4                              |
| 15       | 81,5                             | 90,5                             | 99,6                              |

# 3. Obiekty

## A. DALI\_MASTER

СЕСНҮ

| Nazwa         | Opis                                                                                                    |
|---------------|----------------------------------------------------------------------------------------------------|
| State         | <ul> <li>o - brak konfiguracji stateczników</li> <li>1 - DALI Discovery</li> <li>2 - Zwarcie/brak zasilania na magistrali</li> <li>3 - konfiguracja stateczników znajduje się na urządzeniu</li> <li>4 - zapisywanie informacji o grupach</li> </ul> |
| NumberOfGear  | Liczba aktywnych stateczników podłączonych do urządzenia. Wartość cechy<br>odświeżana jest po restarcie systemu lub wywołaniu metody<br>UpdateMissingGears                                                                                           |
| GearAddresses | Adresy stateczników nadane podczas DALI Discovery. Wartość cechy<br>odświeżana jest po Dali Discovery                                                                                                    |
| ActiveGears   | Adresy aktywnych stateczników znajdujących się w konfiguracji. Wartość<br>cechy odświeżana jest po restarcie systemu lub wywołaniu metody<br>UpdateMissingGears                                                                                      |
| MissingGears  | Adresy nieaktywnych stateczników znajdujących się w konfiguracji. Wartość<br>cechy odświeżana jest po restarcie systemu lub wywołaniu metody<br>UpdateMissingGears                                                                                   |

| Nazwa                   | Opis                                                                                                    |
|-------------------------|----------------------------------------------------------------------------------------------------|
| Identify                | Włącza oprawę na 2 sekundy                                                                                                    |
| ResetGear               | Restartuje statecznik                                                                                                    |
| ResetLocalAddress       | Usuwa LocalAddress na wybranym stateczniku<br>Parametr RemoveFromController :<br>True - usuwa adres statecznika z pamięci kontrolera<br>False - nie usuwa adresu statecznika z pamięci kontrolera                                                                                                    |
| ChangeLocalAddress      | Zmienia aktualny LocalAddress statecznika na wybrany,<br><b>adres nie jest usuwany z pamięci Dali Controller</b>                                                                                                    |
| RemoveGear              | Usuwa statecznik z pamięci kontrolera                                                                                                    |
| ResolveAddressDuplicate | Rozwiązuje konflikty adresów na magistrali Dali                                                                                                    |
| UpdateMissingGears      | Sprawdza aktywność stateczników które znajdują się w<br>konfiguracji                                                                                                    |
| DALI_Discovery          | <ul> <li>Wyszukiwanie stateczników podłączonych do magistrali DALI<br/>oraz nadawanie im adresów lokalnych.</li> <li>W momencie nadania adresu, dany statecznik zostaje załączony<br/>na 300 ms.</li> <li><i>Parametry:</i> GetConfiguration, NewWithoutLocalAddress,<br/>ResetAllLocalAddress</li> <li>Szczegółowy opis parametrów znajduje sie w punkcie<br/><u>Adresowanie stateczników</u></li> <li>Podczas DALI_Discovery nie należy wykonywać operacji na<br/>urządzeniu!</li> </ul> |
| SetPowerOnLevel         | Dla wybranego adresu zapisuje w pamięci statecznika<br>DACPValue jakie ma zostać ustawione po restarcie/awarii<br>magistrali                                                                                                    |
| SetDAPCValue            | Ustawia wartość z jaką świeci oprawa.<br>Parametr RampTime ustawiany w skali logarytmicznej 0.8 - 90<br>[s]                                                                                                    |
| SetLastActiveLevel      | Jeżeli statecznik jest wyłączony, włącza statecznik z wartością<br>DACPValue ustawioną przed wyłączeniem                                                                                                    |
| SetGroupDAPCValue       | Ustawia wartość z jaką świeci oprawa dla podanej grupy.<br>Parametr RampTime ustawiany w skali logarytmicznej 0.8 - 90<br>[s]                                                                                                    |
| GroupSwitch             | Zmienia stan wyjścia dla grupy stateczników na przeciwny.<br>Parametr RampTime ustawiany w skali logarytmicznej 0.8 - 90<br>[s]                                                                                                    |
| GroupSwitchOn           | Włącza oprawy dla podanej grupy.<br>Parametr RampTime ustawiany w skali logarytmicznej 0.8 - 90<br>[s]                                                                                                    |

| Nazwa          | Opis                                                                                                    |
|----------------|----------------------------------------------------------------------------------------------------|
| GroupSwitchOff | Wyłącza oprawy dla podanej grupy.<br>Parametr RampTime ustawiany w skali logarytmicznej 0.8 - 90<br>[s] |

### ZDARZENIA

| Nazwa                     | Opis                                                                                                    |
|---------------------------|----------------------------------------------------------------------------------------------------|
| OnDALI_DiscoveryCompleted | Zdarzenie wywoływane po zakończeniu wyszukiwania<br>stateczników i nadawaniu im adresów lokalnych                  |
| OnDALI_BusPowerFailure    | Zdarzenie generowane :<br>przy braku zasilania magistrali DALI dłuższym niż 1s,<br>przy zwarciu na magistrali DALI |

## **B. DALI\_GEAR**

### CECHY

| Nazwa     | Opis                                                                                                    |
|-----------|----------------------------------------------------------------------------------------------------|
| Address   | Adres statecznika                                                                                                    |
| Group     | Numery grup do których należy statecznik, kolejne grupy z zakresu 1-16<br>podawane po przecinku.<br>0 - brak przynależności do grupy |
| DAPCValue | Wartość z jaką świeci oprawa                                                                                                    |

| Nazwa        | Opis                                                                                                    |
|--------------|----------------------------------------------------------------------------------------------------|
| Identify     | Włącza oprawę na 2 sekundy                                                                                     |
| SetDAPCValue | Ustawia wartość z jaką świeci oprawa.<br>Parametr RampTime ustawiany w skali logarytmicznej 0.8 - 90 [s]       |
| Switch       | Zmienia stan oprawy na przeciwny (0 / 254).<br>Parametr RampTime ustawiany w skali logarytmicznej 0.8 - 90 [s] |
| SwitchOn     | Włącza oprawę.<br>Parametr RampTime ustawiany w skali logarytmicznej 0.8 - 90 [s]                              |
| SwitchOff    | Wyłącza oprawę.<br>Parametr RampTime ustawiany w skali logarytmicznej 0.8 - 90 [s]                             |
| Hold         | Realizuje funkcję rozjaśniania / ściemniania oprawy                                                            |
| HoldUp       | Realizuje funkcję rozjaśniania oprawy                                                                          |
| HoldDown     | Realizuje funkcję ściemniania oprawy                                                                           |

### ZDARZENIA:

| Nazwa             | Opis                                                                        |
|-------------------|-----------------------------------------------------------------------------|
| OnDAPCValueChange | Zdarzenie wywoływane przy zmianie wartości DAPCValue                        |
| OnSwitchOn        | Zdarzenie wywoływane przy zmianie wartości DAPCValue z 0 na wartość większą |
| OnSwitchOff       | Zdarzenie wywoływane przy zmianie wartości DAPCValue na O                   |

## C. DALI\_GEAR\_DT8

### CECHY

| Nazwa             | Opis                                                                                                    |
|-------------------|----------------------------------------------------------------------------------------------------|
| Address           | Adres statecznika                                                                                                    |
| Group             | Numery grup do których należy statecznik, kolejne grupy z zakresu 1-<br>16 podawane po przecinku.<br>💿 - brak przynależności do grupy                                                |
| DAPCValue         | Wartość z jaką świeci oprawa                                                                                                    |
| HSVValue          | Wartość jasności według modelu HSV (zakres 0.00-1.00).<br>Cecha nie pobiera rzeczywistego stanu jasności oprawy! Ustawiana na<br>podstawie wywołanej metody SetHSVValue.             |
| HSVSaturation     | Wartość nasycenia barwy według modelu HSV (0.00-1.00).<br>Cecha nie pobiera rzeczywistego stanu nasycenia barwy oprawy!<br>Ustawiana na podstawie wywołanej metody SetHSVSaturation. |
| HSVHue            | Wartość koloru barwy według modelu HSV (0-360).<br>Cecha nie pobiera rzeczywistego stanu koloru barwy oprawy!<br>Ustawiana na podstawie wywołanej metody Sethsyhue.                  |
| ColourTempprature | Cecha nie pobiera rzeczywistego stanu temperatury barwowej oprawy!<br>Ustawiana na podstawie wywołanej metody<br>SetColourTemperature.                                               |

| Nazwa                | Opis                                                                                                    |
|----------------------|----------------------------------------------------------------------------------------------------|
| Identify             | Włącza oprawę na 2 sekundy                                                                                                    |
| SetDAPCValue         | Ustawia wartość z jaką świeci oprawa.<br>Parametr RampTime ustawiany w skali logarytmicznej 0.8 - 90 [s]                                                       |
| Switch               | Zmienia stan oprawy na przeciwny (0 / 254).<br>Parametr RampTime ustawiany w skali logarytmicznej 0.8 - 90 [s]                                                 |
| SwitchOn             | Włącza oprawę.<br>Parametr RampTime ustawiany w skali logarytmicznej 0.8 - 90 [s]                                                                              |
| SwitchOff            | Wyłącza oprawę.<br>Parametr RampTime ustawiany w skali logarytmicznej 0.8 - 90 [s]                                                                             |
| Hold                 | Realizuje funkcję rozjaśniania / ściemniania oprawy                                                                                                    |
| HoldUp               | Realizuje funkcję rozjaśniania oprawy                                                                                                    |
| HoldDown             | Realizuje funkcję ściemniania oprawy                                                                                                    |
| SetHSVValue          | Ustawia wartość jasności według modelu HSV (zakres 0.00-1.00).<br>Parametr RampTime ustawiany w skali logarytmicznej 0.8 - 90 [s]                              |
| SetHSVSaturation     | Ustawia wartość nasycenia według modelu HSV (zakres 0.00-<br>1.00).<br>Parametr RampTime ustawiany w skali logarytmicznej 0.8 - 90 [s]                         |
| SetHSVHue            | Ustawia wartość barwy według modelu HSV (zakres 0-360).<br>Parametr RampTime ustawiany w skali logarytmicznej 0.8 - 90 [s]                                     |
| SetRGBValue          | Ustawia wartość kanałów R (Red), G (Green), B (Blue).<br>Parametr RampTime ustawiany w skali logarytmicznej 0.8 - 90 [s]                                       |
| SetWAFValue          | Ustawia wartość kanału W (White), oraz parametrów A (Amber) i F<br>(Freecolour).<br>Parametr RampTime ustawiany w skali logarytmicznej 0.8 - 90 [s]            |
| SetColourTemperature | Ustawia wartość temperatury koloru, gdzie 0 - fizyczne minimum,<br>100 - fizyczne maksimum.<br>Parametr RampTime ustawiany w skali logarytmicznej 0.8 - 90 [s] |

### ZDARZENIA:

| Nazwa             | Opis                                                                        |
|-------------------|-----------------------------------------------------------------------------|
| OnDAPCValueChange | Zdarzenie wywoływane przy zmianie wartości DAPCValue                        |
| OnSwitchOn        | Zdarzenie wywoływane przy zmianie wartości DAPCValue z O na wartość większą |
| OnSwitchOff       | Zdarzenie wywoływane przy zmianie wartości DAPCValue na O                   |

## D. PowerSupplyVoltage
#### CECHY

| Nazwa       | Opis                                                                                                    |
|-------------|----------------------------------------------------------------------------------------------------|
| Value       | Wartość napięcia zasilania                                                                                                   |
| Value%      | Wartość napięcia zasilania jako procent wartości maksymalnej MaxValue                                                        |
| Sensitivity | Czułość - minimalna zmiana wartości napięcia zasilania, która wywołuje zdarzenia OnValueChange, OnValueLower lub OnValueRise |
| MinValue    | Wartość minimalna napięcia zasilania po przekroczeniu której generowane jest zdarzenie OnOutOfRange                          |
| MaxValue    | Wartość maksymalna napięcia zasilania po przekroczeniu której generowane jest zdarzenie OnOutOfRange                         |

#### METODY

| Nazwa          | Opis                                       |
|----------------|--------------------------------------------|
| SetSensitivity | Ustawia czułość pomiaru napięcia zasilania |
| SetMinValue    | Ustawia wartość MinValue                   |
| SetMaxValue    | Ustawia wartość MaxValue                   |

#### ZDARZENIA:

| Nazwa         | Opis                                                                                                    |
|---------------|----------------------------------------------------------------------------------------------------|
| OnValueChange | Zdarzenie wywoływane przy zmianie wartości napięcia zasilania                                                      |
| OnValueLower  | Zdarzenie wywoływane przy zmianie wartości napięcia zasilania na niższą<br>(zbocze opadające)                      |
| OnValueRise   | Zdarzenie wywoływane przy zmianie wartości napięcia zasilania na wyższą<br>(zbocze narastające)                    |
| OnOutOfRange  | Zdarzenie wywoływane gdy wartość napięcia zasilania znajduje się poza<br>wyznaczonym zakresem (MinValue; MaxValue) |
| OnInRange     | Zdarzenie wywoływane gdy wartość napięcia zasilania powróci do wyznaczonego zakresu (MinValue; MaxValue)           |

# XVII. Moduły Z-Wave

Niniejszy rozdział przedstawia opis zakresu wsparcia modułów Z-Wave innych producentów, które są dostępne w systemie Grenton.

#### Uwaga!

Pełna lista urządzeń jest dostępna na stronie <u>https://support.grenton.pl/pl/support/solutions</u> w artykule '*Jakie bezprzewodowe moduły Z-Wave są obsługiwane?*'

# 1. Fibaro UBS

#### Wersja modułu: FGBS-001 v2.1.

## 1.1. Informacje ogólne

Moduł Z-Wave Fibaro UBS posiada dwa wejścia bezpotencjałowe. Umożliwia odczyt wartości nawet z czterech czujników 1-Wire. Ponadto daje możliwość zmiany parametrów konfiguracyjnych (interfejs konfiguracyjny Fibaro).

#### Uwaga!

Dodawanie/usuwanie odbywa się przez trzykrotne kliknięcie przycisku w module podczas inclusion/exclusion.

## 1.2. Obiekty

## A. ZWAVE\_DIN

Wejścia bezpotencjałowe.

#### CECHY

| Nazwa        | Opis                                                                                                |
|--------------|----------------------------------------------------------------------------------------------------|
| Value        | Zwraca stan wejścia                                                                                 |
| HoldDelay    | Czas, po którym wciśnięcie i przytrzymanie przycisku wyzwoli zdarzenie<br>OnHold                    |
| HoldInterval | Odstęp cykliczny (w ms), po jakim podczas trzymania przycisku wyzwalane są kolejne zdarzenia OnHold |

#### METODY

| Nazwa           | Opis                         |
|-----------------|------------------------------|
| SetHoldDelay    | Ustawia wartość HoldDelay    |
| SetHoldInterval | Ustawia wartość HoldInterval |

#### ZDARZENIA

| Nazwa         | Opis                                                                                                    |
|---------------|----------------------------------------------------------------------------------------------------|
| OnValueChange | Zdarzenie wywoływane w przypadku zmiany stanu na przeciwny                                                                                                |
| OnSwitchOn    | Zdarzenie wywoływane w momencie ustawienia stanu wysokiego na<br>wejściu                                                                                  |
| OnSwitchOff   | Zdarzenie wywoływane w momencie ustawienia stanu niskiego na wejściu                                                                                      |
| OnShortPress  | Zdarzenie wywoływane po naciśnięciu przycisku na okres 500-2000ms                                                                                         |
| OnLongPress   | Zdarzenie wywoływane po naciśnięciu przycisku na okres 2000-5000ms                                                                                        |
| OnHold        | Zdarzenie wywoływane, gdy wejście jest w stanie wysokim, pierwszy raz<br>po upłynięciu czasu HoldDelay, a następnie cyklicznie co wartość<br>HoldInterval |
| OnClick       | Zdarzenie wywoływane po naciśnięciu przycisku na czas krótszy niż 500ms                                                                                   |

## B. ZWAVE\_1W\_SENSOR

Obiekt odpowiada za czujnik 1-Wire. Dla każdego czujnika tworzony jest osobny obiekt. Do modułu UBS Fibaro można podłączyć maksymalnie 4 czujniki 1-Wire (DS18B20).

Obiekty ZWAVE\_1W\_SENSOR są zawsze dodawane wraz z dodaniem modułu Fibaro UBS do CLU/projektu w OM, niezależnie od ilości podłączonych czujników. O tym, czy dany czujnik jest podłączony, informuje cecha Discovered – zwracająca informację, czy podczas Discovery pod dany obiekt zgłosił się czujnik 1-Wire i jest podłączony do modułu UBS.

Przy podłączeniu lub odłączeniu czujników 1-Wire, należy usunąć a następnie ponownie dodać moduł UBS do modułu CLU Z-Wave. Moduł Fibaro UBS zgłosi się z nowym numerem seryjnym – istnieje możliwość przepisania konfiguracji obiektów (automatyczna lub ręczna). Po ponownym dodaniu czujników może nastąpić ponowne przeindeksowanie kolejności czujników do obiektów ZW\_1W\_SENSOR.

Moduł Fibaro UBS dla czujnika 1-Wire nie zwraca informacji, czy podczas działania systemu czujnik został rozłączony – przechowywana jest ostatnia pobrana wartość, dlatego niezalecane jest wykorzystywanie tych czujników jako źródło regulacji temperatury.

W momencie zwarcia na magistrali 1-Wire, wszystkie czujniki podłączone do modułu Fibaro UBS (dostępne/widoczne w OM) zwracają wartość 0.00 – dlatego przy dłuższym (nieplanowanym) wystąpieniu tej wartości należy sprawdzić poprawność podłączenia magistrali 1-Wire.

| Nazwa      | Opis                                                                       |
|------------|----------------------------------------------------------------------------|
| Value      | Wartość wejścia                                                            |
| MinValue   | Minimalna wartość wejścia                                                  |
| MaxValue   | Maksymalna wartość wejścia                                                 |
| Discovered | Informacja zwracana podczas CLU Discovery o podłączeniu czujnika do modułu |

| Nazwa         | Opis                                                                                                    |
|---------------|----------------------------------------------------------------------------------------------------|
| OnValueChange | Zdarzenie wywoływane przy zmianie wartości wyjścia                                                             |
| OnRise        | Zdarzenie wywoływane po przekroczeniu górnego progu histerezy (zbocze rosnące)                                 |
| OnLower       | Zdarzenie wywoływane po przekroczeniu dolnego progu histerezy (zbocze opadające)                               |
| OnOutOfRange  | Zdarzenie wywoływane, gdy wartość na wyjściu znajduje się poza<br>wyznaczonym zakresem (MinValue : MaxValue)   |
| OnInRange     | Zdarzenie wywoływane przy powrocie wartości do przedziału wewnątrz<br>wartości progowych (MinValue : MaxValue) |

## C. ZWAVE\_CONFIG

Obiekt wyświetla informacje odnośnie parametrów oraz komunikacji z modułem w sieci Z-Wave. Umożliwia ustawienie zaawansowanych parametrów konfiguracyjnych danego modułu (określone indywidualnie w instrukcji).

#### CECHY

| Nazwa     | Opis                                                                                                    |
|-----------|----------------------------------------------------------------------------------------------------|
| NodeID    | Numer modułu (węzła) w sieci Z-Wave (nadawany dla każdego modułu Z-Wave po dodaniu go do kontrolera)                                                                                                    |
| Banned    | <ul> <li>Informacja o zablokowaniu komunikacji Z-Wave z modułem:         <ul> <li>komunikacja z modułem nie jest zablokowana,</li> <li>zablokowana komunikacja z modułem (moduł zbanowany).</li> </ul> </li> <li>Zablokowanie następuje w momencie, gdy 3 kolejne próby komunikacji z modułem zakończą się niepowodzeniem (inkrementacja cechy FailCount o 3). Do zbanowanego modułu, co 1,5 minuty wysyłane jest zapytanie – jeśli CLU dostanie odpowiedź, wówczas zablokowanie zostanie usunięte i możliwa jest ponowna próba wysłania rozkazu do modułu</li> </ul> |
| FailCount | Liczba nieudanych prób komunikacji z modułem Z-Wave. W przypadku<br>niepowodzenia komunikacji z modułem (brak odpowiedzi, potwierdzenia itp.)<br>następuje inkrementacja cechy o 1, następnie próba ponawiania jest dwukrotnie<br>(w interwałach 15s). W przypadku niepowodzenia komunikacja z modułem<br>zostaje zablokowana (Banned = 1)                                                                                                    |
| Register  | Numer rejestru (parametru) konfiguracyjnego, który ostatnio został<br>odczytany/ustawiony za pomocą dostępnych metod                                                                                                    |
| Value     | Wartość rejestru (parametru) konfiguracyjnego                                                                                                    |

| Nazwa          | Opis                                                                                                    |
|----------------|----------------------------------------------------------------------------------------------------|
| RemoveBan      | Zdejmuje blokadę komunikacji z modułem Z-Wave (w przypadku, gdy cecha<br>Banned = 1). Wywołanie metody umożliwia ponowne wysłanie rozkazu<br>do modułu.<br><b>Uwaga!</b> <i>Cecha RemoveBan nie jest jednoznaczne z ponowną poprawną</i><br><i>komunikacją z modułem – umożliwia ponowne wysłanie rozkazu/zapytania</i><br><i>do modułu!</i> W przypadku niepowodzenia cały proces blokowania jest<br>rozpoczynany na nowo! |
| ClearFailCount | Czyści liczbę nieudanych prób komunikacji                                                                                                    |
| Set            | Ustawia wartość danego rejestru (parametru) konfiguracyjnego:<br>1 - Register (numer rejestru lub parametru),<br>2 - Value (wartość rejestru bądź parametru),<br>3 - Size (rozmiar wysyłanej wartości rejestru lub parametru - w bajtach)                                                                                                    |
| Get            | Pobiera wartość danego rejestru (parametru) konfiguracyjnego                                                                                                    |
| SetDefault     | Ustawia wartość domyślną dla danego rejestru (parametru)<br>konfiguracyjnego                                                                                                    |

| Nazwa    | Opis                                                    |
|----------|---------------------------------------------------------|
| OnBanned | Zdarzenie wywoływane, gdy urządzenie zostanie zbanowane |

# 2. NEO Coolcam Motion Sensor (PIR)

Wersja modułu: NAS-PD01ZE HW: 66 FW: 3.80

# 2.1. Informacje ogólne

Moduł Z-Wave Neo Coolcam Motion Sensor umożliwia odczyt: stanu czujnika ruchu (PIR), poziomu oświetlenia oraz poziomu baterii. Ponadto daje możliwość ustawienia/odczytu czasu wybudzenia modułu.

#### Uwaga!

Dodawanie/usuwanie odbywa się przez trzykrotne kliknięcie przycisku w module Neo podczas inclusion/exclusion. Poprawnie przeprowadzony proces zostanie potwierdzony pięciokrotnym mrugnięciem diody.

## 2.2. Obiekty

## A. BINARY\_SENSOR

Obiekt umożliwia odczyt stanu czujnika ruchu.

| Nazwa | Opis                                                           |
|-------|----------------------------------------------------------------|
| Value | Zwraca stan wejścia:<br>o - brak naruszenia,<br>1 - naruszenie |

| Nazwa         | Opis                                                                     |
|---------------|--------------------------------------------------------------------------|
| OnValueChange | Zdarzenie wywoływane w przypadku zmiany stanu na przeciwny               |
| OnSwitchOn    | Zdarzenie wywoływane w momencie ustawienia stanu wysokiego na<br>wejściu |
| OnSwitchOff   | Zdarzenie wywoływane w momencie ustawienia stanu niskiego na wejściu     |

## **B. ANALOG\_SENSOR**

Obiekt umożliwia odczyt natężenia oświetlenia mierzonego w luksach.

#### CECHY

| Nazwa    | Opis                                                           |
|----------|----------------------------------------------------------------|
| Value    | Aktualna wartość sensora                                       |
| MinValue | Wartość, poniżej której generowane jest zdarzenie OnOutOfRange |
| MaxValue | Wartość, powyżej której generowane jest zdarzenie OnOutOfRange |

#### METODY

| Nazwa       | Opis                                                 |
|-------------|------------------------------------------------------|
| SetMinValue | Ustawia dolną wartość progową zdarzenia OnOutOfRange |
| SetMaxValue | Ustawia górną wartość progową zdarzenia OnOutOfRange |

#### ZDARZENIA

| Nazwa         | Opis                                                                                                    |
|---------------|----------------------------------------------------------------------------------------------------|
| OnValueChange | Zdarzenie wywoływane przy zmianie wartości sensora                                                             |
| OnValueRise   | Zdarzenie wywoływane przy zmianie wartości sensora na wyższą niż<br>poprzednia                                 |
| OnValueLower  | Zdarzenie wywoływane przy zmianie wartości sensora na niższą niż<br>poprzednia                                 |
| OnOutOfRange  | Zdarzenie wywoływane przy przekroczeniu jednej z wartości progowych<br>MinValue / MaxValue                     |
| OnInRange     | Zdarzenie wywoływane przy powrocie wartości do przedziału wewnątrz<br>wartości progowych (MinValue : MaxValue) |

## C. ZWAVE\_BATTERY

Obiekt umożliwia odczyt stanu baterii. Odczyt odbywa się cyklicznie, co ustawiony czas, dla cechy Interval obiektu ZWAVE\_WAKEUP (domyślnie 3600s).

#### CECHY

| Nazwa        | Opis                                                                 |
|--------------|----------------------------------------------------------------------|
| BatteryLevel | Poziom baterii modułu Z-Wave (w procentach)                          |
| WarningLevel | Poziom baterii, poniżej którego generowane są zdarzenia ostrzegawcze |

#### METODY

| Nazwa           | Opis                                              |
|-----------------|---------------------------------------------------|
| SetWarningLevel | Ustawia poziom ostrzegawczy baterii modułu Z-Wave |

#### ZDARZENIA

| Nazwa         | Opis                                                                                                |
|---------------|----------------------------------------------------------------------------------------------------|
| OnChange      | Zdarzenie wywoływane przy zmianie wartości poziomu baterii                                          |
| OnLowBattery  | Zdarzenie wywoływane po wykryciu spadku poziomu baterii poniżej poziomu ostrzegawczego              |
| OnBatteryGood | Zdarzenie wywoływane po wykryciu powrotu poziomu baterii do wartości powyżej poziomu ostrzegawczego |

## D. ZWAVE\_WAKEUP

Obiekt umożliwia ustawienie oraz odczyt czasu wybudzenia bateryjnego modułu Z-Wave. Domyślna wartość ustawiana przez CLU wynosi 3600s (60 minut). Minimalna wartość to 300s (5 minut); maksymalna 16777200s (około 194 dni). Możliwe jest ustawienie wartości w kroku 60s (360s, 420s, 480s itd.)

| Nazwa      | Opis                                                                         |
|------------|------------------------------------------------------------------------------|
| Interval   | Czas samoczynnego wybudzania modułu Z-Wave z trybu uśpienia (w<br>sekundach) |
| LastWakeUp | Czas ostatniego wybudzenia modułu Z-Wave z trybu uśpienia                    |

| Nazwa       | Opis                                                                |
|-------------|---------------------------------------------------------------------|
| SetInterval | Ustawia czas samoczynnego wybudzenia modułu Z-Wave z trybu uśpienia |

#### ZDARZENIA

| Nazwa    | Opis                                                                       |
|----------|----------------------------------------------------------------------------|
| OnWakeUp | Zdarzenie wywoływane po wykryciu wybudzenia modułu Z-Wave z trybu uśpienia |

## E. ZWAVE\_CONFIG

Obiekt wyświetla informacje odnośnie parametrów oraz komunikacji z modułem w sieci Z-Wave. Umożliwia ustawienie zaawansowanych parametrów konfiguracyjnych danego modułu (określone indywidualnie w instrukcji).

| Nazwa     | Opis                                                                                                    |
|-----------|----------------------------------------------------------------------------------------------------|
| NodeID    | Numer modułu (węzła) w sieci Z-Wave (nadawany dla każdego modułu Z-Wave<br>po dodaniu go do kontrolera)                                                                                                    |
| Banned    | <ul> <li>Informacja o zablokowaniu komunikacji Z-Wave z modułem: <ul> <li>- komunikacja z modułem nie jest zablokowana,</li> <li>- zablokowana komunikacja z modułem (moduł zbanowany).</li> </ul> </li> <li>Zablokowanie następuje w momencie, gdy 3 kolejne próby komunikacji z modułem zakończą się niepowodzeniem (inkrementacja cechy FailCount o 3). Do zbanowanego modułu, co 1,5 minuty wysyłane jest zapytanie – jeśli CLU dostanie odpowiedź, wówczas zablokowanie zostanie usunięte i możliwa jest ponowna próba wysłania rozkazu do modułu</li> </ul>                                                                                                    |
| FailCount | Liczba nieudanych prób komunikacji z modułem Z-Wave. W przypadku<br>niepowodzenia komunikacji z modułem (brak odpowiedzi, potwierdzenia itp.)<br>następuje inkrementacja cechy o 1, następnie próba ponawiania jest dwukrotnie<br>(w interwałach 15s). W przypadku niepowodzenia komunikacja z modułem<br>zostaje zablokowana (Banned = 1)                                                                                                    |
| Register  | Numer rejestru (parametru) konfiguracyjnego, który ostatnio został<br>odczytany/ustawiony za pomocą dostępnych metod                                                                                                    |
| Value     | <ul> <li>Wartość rejestru (parametru) konfiguracyjnego</li> <li>Uwaga! Parametr 2, 3, 5 oraz 8 odnosi się do asocjacji modułów, która nie jest wspierana przez system Grenton!</li> <li>Uwaga! Parametr 3 - zmiana wartości parametru nie powoduje wysyłania jej podczas wykrycia ruchu!</li> <li>Uwaga! Parametr 4 - poprawne ustawianie wartości parametru, jednakże sam moduł nie przestawia trybu pracy!</li> <li>Uwaga! Parametr 7 oraz 9 - poprawne ustawianie wartości parametru, jednakże ustawiona wartość nie została przetestowana ze względu na uszkodzony czujnik!</li> <li>Uwaga! Parametr 1, 6 - brak zauważalnych zmian w pracy modułu po zmianie wartości!</li> <li>Uwaga! Parametr 9 - mniejszy zakres ustawianych wartości (do 100 luxów)!</li> <li>Uwaga! W dokumentacji brak informacji o rejestrze numer 11 (Motion Event Report One Time Enable)!</li> </ul> |

| Nazwa          | Opis                                                                                                    |
|----------------|----------------------------------------------------------------------------------------------------|
| RemoveBan      | Zdejmuje blokadę komunikacji z modułem Z-Wave (w przypadku, gdy cecha<br>Banned = 1). Wywołanie metody umożliwia ponowne wysłanie rozkazu<br>do modułu.<br><b>Uwaga!</b> RemoveBan nie jest jednoznaczne z ponowną poprawną<br>komunikacją z modułem – umożliwia ponowne wysłanie rozkazu/zapytania<br>do modułu! W przypadku niepowodzenia cały proces blokowania jest<br>rozpoczynany na nowo!                                            |
| ClearFailCount | Czyści liczbę nieudanych prób komunikacji                                                                                                    |
| Set            | Ustawia wartość danego rejestru (parametru) konfiguracyjnego:<br>Register (numer rejestru lub parametru),<br>Value (wartość rejestru bądź parametru),<br>Size (rozmiar wysyłanej wartości rejestru lub parametru - w bajtach)<br><b>Uwaga!</b> Wywołanie metody Set musi być wykonane po wybudzeniu<br>modułu bateryjnego! W celu wybudzenia modułu należy trzykrotnie<br>kliknąć przycisk w module - po wybudzeniu zamruga czerwona dioda! |
| Get            | Pobiera wartość danego rejestru (parametru) konfiguracyjnego<br><b>Uwaga!</b> Wywołanie metody <i>Get</i> musi być wykonane po wybudzeniu<br>modułu bateryjnego! W celu wybudzenia modułu należy trzykrotnie<br>kliknąć przycisk w module - po wybudzeniu zamruga czerwona dioda!                                                                                                    |
| SetDefault     | Ustawia wartość domyślną dla danego rejestru (parametru)<br>konfiguracyjnego<br><b>Uwaga</b> ! Wywołanie metody <u>SetDefault</u> musi być wykonane po<br>wybudzeniu modułu bateryjnego! W celu wybudzenia modułu należy<br>trzykrotnie kliknąć przycisk w module - po wybudzeniu zamruga czerwona<br>dioda!                                                                                                    |

| Nazwa    | Opis                                                    |
|----------|---------------------------------------------------------|
| OnBanned | Zdarzenie wywoływane, gdy urządzenie zostanie zbanowane |

# 3. NEO Coolcam Door / Window Sensor

#### Wersja modułu: NAS-DS01Z

## 3.1. Informacje ogólne

Moduł Z-Wave Neo Coolcam Door/Window Sensor umożliwia odczyt: stanu kontaktronu (NC) oraz poziomu baterii. Ponadto daje możliwość ustawienia/odczytu czasu wybudzenia modułu.

#### Uwaga!

Dodawanie/usuwanie odbywa się przez trzykrotne kliknięcie przycisku w module Neo podczas inclusion/exclusion. Poprawnie przeprowadzony proces zostanie potwierdzony pięciokrotnym mrugnięciem diody.

# 3.2. Obiekty

## A. BINARY\_SENSOR

Obiekt umożliwia odczyt stanu otwarcia/zamknięcia kontaktronu.

#### CECHY

| Nazwa | Opis                                                    |
|-------|---------------------------------------------------------|
| Value | Zwraca stan wejścia:<br>o - zamknięcie,<br>1 - otwarcie |

#### ZDARZENIA

| Nazwa         | Opis                                                                     |
|---------------|--------------------------------------------------------------------------|
| OnValueChange | Zdarzenie wywoływane w przypadku zmiany stanu na przeciwny               |
| OnSwitchOn    | Zdarzenie wywoływane w momencie ustawienia stanu wysokiego na<br>wejściu |
| OnSwitchOff   | Zdarzenie wywoływane w momencie ustawienia stanu niskiego na wejściu     |

## **B. ZWAVE\_BATTERY**

Obiekt umożliwia odczyt stanu baterii. Odczyt odbywa się cyklicznie, co ustawiony czas, dla cechy Interval obiektu zwave wakeup.

#### CECHY

| Nazwa        | Opis                                                                 |
|--------------|----------------------------------------------------------------------|
| BatteryLevel | Poziom baterii modułu Z-Wave (w procentach)                          |
| WarningLevel | Poziom baterii, poniżej którego generowane są zdarzenia ostrzegawcze |

#### METODY

| Nazwa           | Opis                                              |
|-----------------|---------------------------------------------------|
| SetWarningLevel | Ustawia poziom ostrzegawczy baterii modułu Z-Wave |

#### ZDARZENIA

| Nazwa         | Opis                                                                                                |
|---------------|----------------------------------------------------------------------------------------------------|
| OnChange      | Zdarzenie wywoływane przy zmianie wartości poziomu baterii                                          |
| OnLowBattery  | Zdarzenie wywoływane po wykryciu spadku poziomu baterii poniżej<br>poziomu ostrzegawczego           |
| OnBatteryGood | Zdarzenie wywoływane po wykryciu powrotu poziomu baterii do wartości powyżej poziomu ostrzegawczego |

## C. ZWAVE\_WAKEUP

Obiekt umożliwia ustawienie oraz odczyt czasu wybudzenia bateryjnego modułu Z-Wave. Domyślna wartość ustawiana przez CLU wynosi 3600s (60 minut). Minimalna wartość to 300s (5 minut); maksymalna 16777200s (około 194 dni). Możliwe jest ustawienie wartości w kroku 60s (360s, 420s, 480s itd.)

#### СЕСНУ

| Nazwa      | Opis                                                                          |
|------------|-------------------------------------------------------------------------------|
| Interval   | Okres samoczynnego wybudzania modułu Z-Wave z trybu uśpienia (w<br>sekundach) |
| LastWakeUp | Czas ostatniego wybudzenia modułu Z-Wave z trybu uśpienia                     |

#### METODY

| Nazwa       | Opis                                                                 |
|-------------|----------------------------------------------------------------------|
| SetInterval | Ustawia okres samoczynnego wybudzenia modułu Z-Wave z trybu uśpienia |

#### ZDARZENIA

| Nazwa    | Opis                                                                       |
|----------|----------------------------------------------------------------------------|
| OnWakeUp | Zdarzenie wywoływane po wykryciu wybudzenia modułu Z-Wave z trybu uśpienia |

## D. ZWAVE\_CONFIG

Obiekt wyświetla informacje odnośnie parametrów oraz komunikacji z modułem w sieci Z-Wave. Umożliwia ustawienie zaawansowanych parametrów konfiguracyjnych danego modułu (określone indywidualnie w instrukcji).

| Nazwa     | Opis                                                                                                    |
|-----------|----------------------------------------------------------------------------------------------------|
| NodeID    | Numer modułu (węzła) w sieci Z-Wave (nadawany dla każdego modułu Z-Wave po dodaniu go do kontrolera)                                                                                                    |
| Banned    | Informacja o zablokowaniu komunikacji Z-Wave z modułem:<br>• komunikacja z modułem nie jest zablokowana,<br>• zablokowana komunikacja z modułem (moduł zbanowany).<br>Zablokowanie następuje w momencie, gdy 3 kolejne próby komunikacji z<br>modułem zakończą się niepowodzeniem (inkrementacja cechy FailCount o 3).<br>Do zbanowanego modułu, co 1,5 minuty wysyłane jest zapytanie – jeśli CLU<br>dostanie odpowiedź, wówczas zablokowanie zostanie usunięte i możliwa jest<br>ponowna próba wysłania rozkazu do modułu |
| FailCount | Liczba nieudanych prób komunikacji z modułem Z-Wave. W przypadku<br>niepowodzenia komunikacji z modułem (brak odpowiedzi, potwierdzenia itp.)<br>następuje inkrementacja cechy o 1, następnie próba ponawiania jest dwukrotnie<br>(w interwałach 15s). W przypadku niepowodzenia komunikacja z modułem<br>zostaje zablokowana (Banned = 1)                                                                                                    |
| Register  | Numer rejestru (parametru) konfiguracyjnego, który ostatnio został<br>odczytany/ustawiony za pomocą dostępnych metod                                                                                                    |
| Value     | Wartość rejestru (parametru) konfiguracyjnego<br><b>Uwaga!</b> Parametr 1 i 2 odnosi się do asocjacji modułów, która nie jest wspierana<br>przez system Grenton!                                                                                                    |

| Nazwa          | Opis                                                                                                    |
|----------------|----------------------------------------------------------------------------------------------------|
| RemoveBan      | Zdejmuje blokadę komunikacji z modułem Z-Wave (w przypadku, gdy cecha<br>Banned = 1). Wywołanie metody umożliwia ponowne wysłanie rozkazu<br>do modułu.<br><b>Uwaga!</b> RemoveBan nie jest jednoznaczne z ponowną poprawną<br>komunikacją z modułem – umożliwia ponowne wysłanie rozkazu/zapytania<br>do modułu! W przypadku niepowodzenia cały proces blokowania jest<br>rozpoczynany na nowo!                                            |
| ClearFailCount | Czyści liczbę nieudanych prób komunikacji                                                                                                    |
| Set            | Ustawia wartość danego rejestru (parametru) konfiguracyjnego:<br>Register (numer rejestru lub parametru),<br>Value (wartość rejestru bądź parametru),<br>Size (rozmiar wysyłanej wartości rejestru lub parametru - w bajtach)<br><b>Uwaga!</b> Wywołanie metody Set musi być wykonane po wybudzeniu<br>modułu bateryjnego! W celu wybudzenia modułu należy trzykrotnie<br>kliknąć przycisk w module - po wybudzeniu zamruga czerwona dioda! |
| Get            | Pobiera wartość danego rejestru (parametru) konfiguracyjnego<br><b>Uwaga!</b> Wywołanie metody <i>Get</i> musi być wykonane po wybudzeniu<br>modułu bateryjnego! W celu wybudzenia modułu należy trzykrotnie<br>kliknąć przycisk w module - po wybudzeniu zamruga czerwona dioda!**                                                                                                    |
| SetDefault     | Ustawia wartość domyślną dla danego rejestru (parametru)<br>konfiguracyjnego<br><b>Uwaga</b> ! Wywołanie metody <u>SetDefault</u> musi być wykonane po<br>wybudzeniu modułu bateryjnego! W celu wybudzenia modułu należy<br>trzykrotnie kliknąć przycisk w module - po wybudzeniu zamruga czerwona<br>dioda!**                                                                                                    |

| Nazwa    | Opis                                                    |
|----------|---------------------------------------------------------|
| OnBanned | Zdarzenie wywoływane, gdy urządzenie zostanie zbanowane |

# 4. INFIBITY Motion Sensor (PIR) [NEO Coolcam]

Wersja modułu: NAS-PD01ZE HW: 66 FW: 3.80

# 4.1. Informacje ogólne

Moduł Z-Wave Infibity Motion Sensor umożliwia odczyt: stanu czujnika ruchu (PIR), poziomu oświetlenia, temperatury oraz poziomu baterii. Ponadto daje możliwość ustawienia/odczytu czasu wybudzenia modułu.

#### Uwaga!

Dodawanie/usuwanie odbywa się przez trzykrotne kliknięcie przycisku w module Infibity podczas inclusion/exclusion. Poprawnie przeprowadzony proces zostanie potwierdzony pięciokrotnym mrugnięciem diody.

# 4.2. Obiekty

### A. BINARY\_SENSOR

Obiekt umożliwia odczyt stanu czujnika ruchu.

#### CECHY

| Nazwa | Opis                                                           |
|-------|----------------------------------------------------------------|
| Value | Zwraca stan wejścia:<br>o - brak naruszenia,<br>1 - naruszenie |

#### ZDARZENIA

| Nazwa         | Opis                                                                     |
|---------------|--------------------------------------------------------------------------|
| OnValueChange | Zdarzenie wywoływane w przypadku zmiany stanu na przeciwny               |
| OnSwitchOn    | Zdarzenie wywoływane w momencie ustawienia stanu wysokiego na<br>wejściu |
| OnSwitchOff   | Zdarzenie wywoływane w momencie ustawienia stanu niskiego na wejściu     |

### **B. ANALOG\_SENSOR**

Obiekt umożliwia odczyt natężenia oświetlenia mierzonego w luxach (ANALOG\_SENSOR1) oraz temperatury (ANALOG\_SENSOR2).

#### CECHY

| Nazwa    | Opis                                                           |
|----------|----------------------------------------------------------------|
| Value    | Aktualna wartość sensora                                       |
| MinValue | Wartość, poniżej której generowane jest zdarzenie OnOutOfRange |
| MaxValue | Wartość, powyżej której generowane jest zdarzenie OnOutOfRange |

#### METODY

| Nazwa       | Opis                                                 |
|-------------|------------------------------------------------------|
| SetMinValue | Ustawia dolną wartość progową zdarzenia OnOutOfRange |
| SetMaxValue | Ustawia górną wartość progową zdarzenia OnOutOfRange |

#### ZDARZENIA

| Nazwa         | Opis                                                                                                    |
|---------------|----------------------------------------------------------------------------------------------------|
| OnValueChange | Zdarzenie wywoływane przy zmianie wartości sensora                                                             |
| OnValueRise   | Zdarzenie wywoływane przy zmianie wartości sensora na wyższą niż<br>poprzednia                                 |
| OnValueLower  | Zdarzenie wywoływane przy zmianie wartości sensora na niższą niż<br>poprzednia                                 |
| OnOutOfRange  | Zdarzenie wywoływane przy przekroczeniu jednej z wartości progowych<br>MinValue / MaxValue                     |
| OnInRange     | Zdarzenie wywoływane przy powrocie wartości do przedziału wewnątrz<br>wartości progowych (MinValue : MaxValue) |

## C. ZWAVE\_BATTERY

Obiekt umożliwia odczyt stanu baterii. Odczyt odbywa się cyklicznie, co ustawiony czas, dla cechy Interval obiektu zwave wakeup (domyślnie 3600s).

#### CECHY

| Nazwa        | Opis                                                                 |
|--------------|----------------------------------------------------------------------|
| BatteryLevel | Poziom baterii modułu Z-Wave (w procentach)                          |
| WarningLevel | Poziom baterii, poniżej którego generowane są zdarzenia ostrzegawcze |

#### METODY

| Nazwa           | Opis                                              |
|-----------------|---------------------------------------------------|
| SetWarningLevel | Ustawia poziom ostrzegawczy baterii modułu Z-Wave |

#### ZDARZENIA

| Nazwa         | Opis                                                                                                |
|---------------|----------------------------------------------------------------------------------------------------|
| OnChange      | Zdarzenie wywoływane przy zmianie wartości poziomu baterii                                          |
| OnLowBattery  | Zdarzenie wywoływane po wykryciu spadku poziomu baterii poniżej poziomu ostrzegawczego              |
| OnBatteryGood | Zdarzenie wywoływane po wykryciu powrotu poziomu baterii do wartości powyżej poziomu ostrzegawczego |

## D. ZWAVE\_WAKEUP

Obiekt umożliwia ustawienie oraz odczyt czasu wybudzenia bateryjnego modułu Z-Wave. Domyślna wartość ustawiana przez CLU wynosi 3600s (60 minut). Minimalna wartość to 300s (5 minut); maksymalna 16777200s (około 194 dni). Możliwe jest ustawienie wartości w kroku 60s (360s, 420s, 480s itd.)

| Nazwa      | Opis                                                                          |
|------------|-------------------------------------------------------------------------------|
| Interval   | Okres samoczynnego wybudzania modułu Z-Wave z trybu uśpienia (w<br>sekundach) |
| LastWakeUp | Czas ostatniego wybudzenia modułu Z-Wave z trybu uśpienia                     |

| Nazwa       | Opis                                                                 |
|-------------|----------------------------------------------------------------------|
| SetInterval | Ustawia okres samoczynnego wybudzenia modułu Z-Wave z trybu uśpienia |

#### ZDARZENIA

| Nazwa    | Opis                                                                       |
|----------|----------------------------------------------------------------------------|
| OnWakeUp | Zdarzenie wywoływane po wykryciu wybudzenia modułu Z-Wave z trybu uśpienia |

## E. ZWAVE\_CONFIG

Obiekt wyświetla informacje odnośnie parametrów oraz komunikacji z modułem w sieci Z-Wave. Umożliwia ustawienie zaawansowanych parametrów konfiguracyjnych danego modułu (określone indywidualnie w instrukcji).

| Nazwa     | Opis                                                                                                    |
|-----------|----------------------------------------------------------------------------------------------------|
| NodeID    | Numer modułu (węzła) w sieci Z-Wave (nadawany dla każdego modułu Z-Wave po dodaniu go do kontrolera)                                                                                                    |
| Banned    | <ul> <li>Informacja o zablokowaniu komunikacji Z-Wave z modułem: <ul> <li>- komunikacja z modułem nie jest zablokowana,</li> <li>- zablokowana komunikacja z modułem (moduł zbanowany).</li> </ul> </li> <li>Zablokowanie następuje w momencie, gdy 3 kolejne próby komunikacji z modułem zakończą się niepowodzeniem (inkrementacja cechy FailCount o 3). Do zbanowanego modułu, co 1,5 minuty wysyłane jest zapytanie - jeśli CLU dostanie odpowiedź, wówczas zablokowanie zostanie usunięte i możliwa jest ponowna próba wysłania rozkazu do modułu</li> </ul> |
| FailCount | Liczba nieudanych prób komunikacji z modułem Z-Wave. W przypadku<br>niepowodzenia komunikacji z modułem (brak odpowiedzi, potwierdzenia itp.)<br>następuje inkrementacja cechy o 1, następnie próba ponawiania jest dwukrotnie<br>(w interwałach 15s). W przypadku niepowodzenia komunikacja z modułem<br>zostaje zablokowana (Banned = 1)                                                                                                    |
| Register  | Numer rejestru (parametru) konfiguracyjnego, który ostatnio został<br>odczytany/ustawiony za pomocą dostępnych metod                                                                                                    |
| Value     | Wartość rejestru (parametru) konfiguracyjnego<br><b>Uwaga!</b> Parametr 2, 3, 5 oraz 8 odnosi się do asocjacji modułów, która nie jest<br>wspierana przez system Grenton!<br><b>Uwaga!</b> Parametr 1, 6 oraz 7 - brak zauważalnych zmian w pracy modułu po<br>zmianie wartości!<br><b>Uwaga!</b> Parametr 9 - mniejszy zakres ustawianych wartości (do 100 luksów)!                                                                                                    |

| Nazwa          | Opis                                                                                                    |
|----------------|----------------------------------------------------------------------------------------------------|
| RemoveBan      | Zdejmuje blokadę komunikacji z modułem Z-Wave (w przypadku, gdy cecha<br>Banned = 1). Wywołanie metody umożliwia ponowne wysłanie rozkazu<br>do modułu.<br><b>Uwaga!</b> RemoveBan nie jest jednoznaczne z ponowną poprawną<br>komunikacją z modułem – umożliwia ponowne wysłanie rozkazu/zapytania<br>do modułu! W przypadku niepowodzenia cały proces blokowania jest<br>rozpoczynany na nowo!                                            |
| ClearFailCount | Czyści liczbę nieudanych prób komunikacji                                                                                                    |
| Set            | Ustawia wartość danego rejestru (parametru) konfiguracyjnego:<br>Register (numer rejestru lub parametru),<br>Value (wartość rejestru bądź parametru),<br>Size (rozmiar wysyłanej wartości rejestru lub parametru - w bajtach)<br><b>Uwaga!</b> Wywołanie metody Set musi być wykonane po wybudzeniu<br>modułu bateryjnego! W celu wybudzenia modułu należy trzykrotnie<br>kliknąć przycisk w module - po wybudzeniu zamruga czerwona dioda! |
| Get            | Pobiera wartość danego rejestru (parametru) konfiguracyjnego<br><b>Uwaga!</b> Wywołanie metody <i>Get</i> musi być wykonane po wybudzeniu<br>modułu bateryjnego! W celu wybudzenia modułu należy trzykrotnie<br>kliknąć przycisk w module - po wybudzeniu zamruga czerwona dioda!                                                                                                    |
| SetDefault     | Ustawia wartość domyślną dla danego rejestru (parametru)<br>konfiguracyjnego<br><b>Uwaga!</b> Wywołanie metody <u>SetDefault</u> musi być wykonane po<br>wybudzeniu modułu bateryjnego! W celu wybudzenia modułu należy<br>trzykrotnie kliknąć przycisk w module - po wybudzeniu zamruga czerwona<br>dioda!                                                                                                    |

| Nazwa    | Opis                                                    |
|----------|---------------------------------------------------------|
| OnBanned | Zdarzenie wywoływane, gdy urządzenie zostanie zbanowane |

# 5. INFIBITY Door/Window Sensor [NEO Coolcam]

Wersja modułu: NAS-DS01Z HW: 65 FW: 3.61

# 5.1. Informacje ogólne

Moduł Z-Wave Infibity Door/Window Sensor umożliwia odczyt: stanu kontaktronu (NC) oraz poziomu baterii. Ponadto daje możliwość ustawienia/odczytu czasu wybudzenia modułu.

#### Uwaga!

Dodawanie/usuwanie odbywa się przez trzykrotne kliknięcie przycisku w module Infibity podczas inclusion/exclusion. Poprawnie przeprowadzony proces zostanie potwierdzony pięciokrotnym mrugnięciem diody.

# 5.2. Obiekty

## A. BINARY\_SENSOR

Obiekt umożliwia odczyt stanu otwarcia/zamknięcia kontaktronu.

#### CECHY

| Nazwa | Opis                                                    |
|-------|---------------------------------------------------------|
| Value | Zwraca stan wejścia:<br>0 - zamknięcie,<br>1 - otwarcie |

#### ZDARZENIA

| Nazwa         | Opis                                                                     |
|---------------|--------------------------------------------------------------------------|
| OnValueChange | Zdarzenie wywoływane w przypadku zmiany stanu na przeciwny               |
| OnSwitchOn    | Zdarzenie wywoływane w momencie ustawienia stanu wysokiego na<br>wejściu |
| OnSwitchOff   | Zdarzenie wywoływane w momencie ustawienia stanu niskiego na wejściu     |

## **B. ZWAVE\_BATTERY**

Obiekt umożliwia odczyt stanu baterii. Odczyt odbywa się cyklicznie, co ustawiony czas, dla cechy Interval obiektu ZWAVE\_WAKEUP.

#### CECHY

| Nazwa        | Opis                                                                 |
|--------------|----------------------------------------------------------------------|
| BatteryLevel | Poziom baterii modułu Z-Wave (w procentach)                          |
| WarningLevel | Poziom baterii, poniżej którego generowane są zdarzenia ostrzegawcze |

#### METODY

| Nazwa           | Opis                                              |
|-----------------|---------------------------------------------------|
| SetWarningLevel | Ustawia poziom ostrzegawczy baterii modułu Z-Wave |

#### ZDARZENIA

| Nazwa         | Opis                                                                                                |
|---------------|----------------------------------------------------------------------------------------------------|
| OnChange      | Zdarzenie wywoływane przy zmianie wartości poziomu baterii                                          |
| OnLowBattery  | Zdarzenie wywoływane po wykryciu spadku poziomu baterii poniżej poziomu ostrzegawczego              |
| OnBatteryGood | Zdarzenie wywoływane po wykryciu powrotu poziomu baterii do wartości powyżej poziomu ostrzegawczego |

## C. ZWAVE\_WAKEUP

Obiekt umożliwia ustawienie oraz odczyt czasu wybudzenia bateryjnego modułu Z-Wave. Domyślna wartość ustawiana przez CLU wynosi 3600s (60 minut). Minimalna wartość to 300s (5 minut); maksymalna 16777200s (około 194 dni). Możliwe jest ustawienie wartości w kroku 60s (360s, 420s, 480s itd.)

#### СЕСНҮ

| Nazwa      | Opis                                                                          |
|------------|-------------------------------------------------------------------------------|
| Interval   | Okres samoczynnego wybudzania modułu Z-Wave z trybu uśpienia (w<br>sekundach) |
| LastWakeUp | Czas ostatniego wybudzenia modułu Z-Wave z trybu uśpienia                     |

#### METODY

| Nazwa       | Opis                                                                 |
|-------------|----------------------------------------------------------------------|
| SetInterval | Ustawia okres samoczynnego wybudzenia modułu Z-Wave z trybu uśpienia |

#### ZDARZENIA

| Nazwa    | Opis                                                                       |
|----------|----------------------------------------------------------------------------|
| OnWakeUp | Zdarzenie wywoływane po wykryciu wybudzenia modułu Z-Wave z trybu uśpienia |

## D. ZWAVE\_CONFIG

Obiekt wyświetla informacje odnośnie parametrów oraz komunikacji z modułem w sieci Z-Wave. Umożliwia ustawienie zaawansowanych parametrów konfiguracyjnych danego modułu (określone indywidualnie w instrukcji).

| Nazwa     | Opis                                                                                                    |
|-----------|----------------------------------------------------------------------------------------------------|
| NodeID    | Numer modułu (węzła) w sieci Z-Wave (nadawany dla każdego modułu Z-Wave<br>po dodaniu go do kontrolera)                                                                                                    |
| Banned    | <ul> <li>Informacja o zablokowaniu komunikacji Z-Wave z modułem: <ul> <li>komunikacja z modułem nie jest zablokowana,</li> <li>zablokowana komunikacja z modułem (moduł zbanowany).</li> </ul> </li> <li>Zablokowanie następuje w momencie, gdy 3 kolejne próby komunikacji z modułem zakończą się niepowodzeniem (inkrementacja cechy FailCount o 3).</li> <li>Do zbanowanego modułu, co 1,5 minuty wysyłane jest zapytanie - jeśli CLU dostanie odpowiedź, wówczas zablokowanie zostanie usunięte i możliwa jest ponowna próba wysłania rozkazu do modułu</li> </ul> |
| FailCount | Liczba nieudanych prób komunikacji z modułem Z-Wave. W przypadku<br>niepowodzenia komunikacji z modułem (brak odpowiedzi, potwierdzenia itp.)<br>następuje inkrementacja cechy o 1, następnie próba ponawiania jest dwukrotnie<br>(w interwałach 15s). W przypadku niepowodzenia komunikacja z modułem<br>zostaje zablokowana (Banned = 1)                                                                                                    |
| Register  | Numer rejestru (parametru) konfiguracyjnego, który ostatnio został<br>odczytany/ustawiony za pomocą dostępnych metod                                                                                                    |
| Value     | Wartość rejestru (parametru) konfiguracyjnego<br><b>Uwaga!</b> Parametr 1 i 2 odnosi się do asocjacji modułów, która nie jest wspierana<br>przez system Grenton!                                                                                                    |

| Nazwa          | Opis                                                                                                    |
|----------------|----------------------------------------------------------------------------------------------------|
| RemoveBan      | Zdejmuje blokadę komunikacji z modułem Z-Wave (w przypadku, gdy cecha<br>Banned = 1). Wywołanie metody umożliwia ponowne wysłanie rozkazu<br>do modułu.<br><b>Uwaga!</b> RemoveBan nie jest jednoznaczne z ponowną poprawną<br>komunikacją z modułem – umożliwia ponowne wysłanie rozkazu/zapytania<br>do modułu! W przypadku niepowodzenia cały proces blokowania jest<br>rozpoczynany na nowo!                                            |
| ClearFailCount | Czyści liczbę nieudanych prób komunikacji                                                                                                    |
| Set            | Ustawia wartość danego rejestru (parametru) konfiguracyjnego:<br>Register (numer rejestru lub parametru),<br>Value (wartość rejestru bądź parametru),<br>Size (rozmiar wysyłanej wartości rejestru lub parametru - w bajtach)<br><b>Uwaga!</b> Wywołanie metody Set musi być wykonane po wybudzeniu<br>modułu bateryjnego! W celu wybudzenia modułu należy trzykrotnie<br>kliknąć przycisk w module - po wybudzeniu zamruga czerwona dioda! |
| Get            | Pobiera wartość danego rejestru (parametru) konfiguracyjnego<br><b>Uwaga!</b> Wywołanie metody <i>Get</i> musi być wykonane po wybudzeniu<br>modułu bateryjnego! W celu wybudzenia modułu należy trzykrotnie<br>kliknąć przycisk w module - po wybudzeniu zamruga czerwona dioda!                                                                                                    |
| SetDefault     | Ustawia wartość domyślną dla danego rejestru (parametru)<br>konfiguracyjnego<br><b>Uwaga!</b> Wywołanie metody <u>SetDefault</u> musi być wykonane po<br>wybudzeniu modułu bateryjnego! W celu wybudzenia modułu należy<br>trzykrotnie kliknąć przycisk w module - po wybudzeniu zamruga czerwona<br>dioda!                                                                                                    |

| Nazwa    | Opis                                                    |
|----------|---------------------------------------------------------|
| OnBanned | Zdarzenie wywoływane, gdy urządzenie zostanie zbanowane |

# 6. INFIBITY Water Sensor [NEO Coolcam]

Wersja modułu: NAS-WS02ZU HW: 32 FW: 2.133

## 6.1. Informacje ogólne

Moduł Z-Wave Infibity Water Sensor umożliwia odczyt: stanu czujnika zalania oraz poziomu baterii. Ponadto daje możliwość ustawienia/odczytu czasu wybudzenia modułu.

#### Uwaga!

Dodawanie/usuwanie odbywa się przez trzykrotne kliknięcie przycisku w module Infibity podczas inclusion/exclusion. Poprawnie przeprowadzony proces zostanie potwierdzony pięciokrotnym mrugnięciem diody.

# 6.2. Obiekty

## A. BINARY\_SENSOR

Obiekt umożliwia odczyt stanu czujnika zalania.

#### CECHY

| Nazwa | Opis                                             |
|-------|--------------------------------------------------|
| Value | Zwraca stan wejścia:<br>o - suchy,<br>1 - zalany |

#### ZDARZENIA

| Nazwa         | Opis                                                                     |
|---------------|--------------------------------------------------------------------------|
| OnValueChange | Zdarzenie wywoływane w przypadku zmiany stanu na przeciwny               |
| OnSwitchOn    | Zdarzenie wywoływane w momencie ustawienia stanu wysokiego na<br>wejściu |
| OnSwitchOff   | Zdarzenie wywoływane w momencie ustawienia stanu niskiego na wejściu     |

## **B. ZWAVE\_BATTERY**

Obiekt umożliwia odczyt stanu baterii. Odczyt odbywa się cyklicznie, co ustawiony czas, dla cechy Interval obiektu zwave\_wakeup.

#### CECHY

| Nazwa        | Opis                                                                 |
|--------------|----------------------------------------------------------------------|
| BatteryLevel | Poziom baterii modułu Z-Wave (w procentach)                          |
| WarningLevel | Poziom baterii, poniżej którego generowane są zdarzenia ostrzegawcze |

#### METODY

| Nazwa           | Opis                                              |
|-----------------|---------------------------------------------------|
| SetWarningLevel | Ustawia poziom ostrzegawczy baterii modułu Z-Wave |

#### ZDARZENIA

| Nazwa         | Opis                                                                                                |
|---------------|----------------------------------------------------------------------------------------------------|
| OnChange      | Zdarzenie wywoływane przy zmianie wartości poziomu baterii                                          |
| OnLowBattery  | Zdarzenie wywoływane po wykryciu spadku poziomu baterii poniżej<br>poziomu ostrzegawczego           |
| OnBatteryGood | Zdarzenie wywoływane po wykryciu powrotu poziomu baterii do wartości powyżej poziomu ostrzegawczego |

## C. ZWAVE\_WAKEUP

Obiekt umożliwia ustawienie oraz odczyt czasu wybudzenia bateryjnego modułu Z-Wave. Domyślna wartość ustawiana przez CLU wynosi 3600s (60 minut). Minimalna wartość to 300s (5 minut); maksymalna 16777200s (około 194 dni). Możliwe jest ustawienie wartości w kroku 60s (360s, 420s, 480s itd.)

#### СЕСНҮ

| Nazwa      | Opis                                                                          |
|------------|-------------------------------------------------------------------------------|
| Interval   | Okres samoczynnego wybudzania modułu Z-Wave z trybu uśpienia (w<br>sekundach) |
| LastWakeUp | Czas ostatniego wybudzenia modułu Z-Wave z trybu uśpienia                     |

#### METODY

| Nazwa       | Opis                                                                 |
|-------------|----------------------------------------------------------------------|
| SetInterval | Ustawia okres samoczynnego wybudzenia modułu Z-Wave z trybu uśpienia |

#### ZDARZENIA

| Nazwa    | Opis                                                                       |
|----------|----------------------------------------------------------------------------|
| OnWakeUp | Zdarzenie wywoływane po wykryciu wybudzenia modułu Z-Wave z trybu uśpienia |

## D. ZWAVE\_CONFIG

Obiekt wyświetla informacje odnośnie parametrów oraz komunikacji z modułem w sieci Z-Wave. Umożliwia ustawienie zaawansowanych parametrów konfiguracyjnych danego modułu (określone indywidualnie w instrukcji).

| Nazwa     | Opis                                                                                                    |
|-----------|----------------------------------------------------------------------------------------------------|
| NodeID    | Numer modułu (węzła) w sieci Z-Wave (nadawany dla każdego modułu Z-Wave po dodaniu go do kontrolera)                                                                                                    |
| Banned    | <ul> <li>Informacja o zablokowaniu komunikacji Z-Wave z modułem:         <ul> <li>- komunikacja z modułem nie jest zablokowana,</li> <li>- zablokowana komunikacja z modułem (moduł zbanowany).</li> </ul> </li> <li>Zablokowanie następuje w momencie, gdy 3 kolejne próby komunikacji z modułem zakończą się niepowodzeniem (inkrementacja cechy FailCount o 3). Do zbanowanego modułu, co 1,5 minuty wysyłane jest zapytanie - jeśli CLU</li> </ul> |
|           | dostanie odpowiedź, wówczas zablokowanie zostanie usunięte i możliwa jest<br>ponowna próba wysłania rozkazu do modułu                                                                                                    |
| FailCount | Liczba nieudanych prób komunikacji z modułem Z-Wave. W przypadku<br>niepowodzenia komunikacji z modułem (brak odpowiedzi, potwierdzenia itp.)<br>następuje inkrementacja cechy o 1, następnie próba ponawiania jest dwukrotnie<br>(w interwałach 15s). W przypadku niepowodzenia komunikacja z modułem<br>zostaje zablokowana (Banned = 1)                                                                                                    |
| Register  | Numer rejestru (parametru) konfiguracyjnego, który ostatnio został<br>odczytany/ustawiony za pomocą dostępnych metod                                                                                                    |
| Value     | Wartość rejestru (parametru) konfiguracyjnego<br><b>Uwaga!</b> Parametr 7 odnosi się do asocjacji modułów, która nie jest wspierana<br>przez system Grenton!                                                                                                    |

| Nazwa          | Opis                                                                                                    |
|----------------|----------------------------------------------------------------------------------------------------|
| RemoveBan      | Zdejmuje blokadę komunikacji z modułem Z-Wave (w przypadku, gdy cecha<br>Banned = 1). Wywołanie metody umożliwia ponowne wysłanie rozkazu<br>do modułu.<br><b>Uwaga!</b> RemoveBan nie jest jednoznaczne z ponowną poprawną<br>komunikacją z modułem – umożliwia ponowne wysłanie rozkazu/zapytania<br>do modułu! W przypadku niepowodzenia cały proces blokowania jest<br>rozpoczynany na nowo!                                            |
| ClearFailCount | Czyści liczbę nieudanych prób komunikacji                                                                                                    |
| Set            | Ustawia wartość danego rejestru (parametru) konfiguracyjnego:<br>Register (numer rejestru lub parametru),<br>Value (wartość rejestru bądź parametru),<br>Size (rozmiar wysyłanej wartości rejestru lub parametru - w bajtach)<br><b>Uwaga!</b> Wywołanie metody Set musi być wykonane po wybudzeniu<br>modułu bateryjnego! W celu wybudzenia modułu należy trzykrotnie<br>kliknąć przycisk w module - po wybudzeniu zamruga czerwona dioda! |
| Get            | Pobiera wartość danego rejestru (parametru) konfiguracyjnego<br><b>Uwaga!</b> Wywołanie metody <i>Get</i> musi być wykonane po wybudzeniu<br>modułu bateryjnego! W celu wybudzenia modułu należy trzykrotnie<br>kliknąć przycisk w module - po wybudzeniu zamruga czerwona dioda!                                                                                                    |
| SetDefault     | Ustawia wartość domyślną dla danego rejestru (parametru)<br>konfiguracyjnego<br><b>Uwaga!</b> Wywołanie metody <u>SetDefault</u> musi być wykonane po<br>wybudzeniu modułu bateryjnego! W celu wybudzenia modułu należy<br>trzykrotnie kliknąć przycisk w module - po wybudzeniu zamruga czerwona<br>dioda!                                                                                                    |

| Nazwa    | Opis                                                    |
|----------|---------------------------------------------------------|
| OnBanned | Zdarzenie wywoływane, gdy urządzenie zostanie zbanowane |

# 7. Heiman Smart Smoke Sensor

Wersja modułu: HS1SA-Z (HS1SA-Z HW: 255 FW: 1.10)

## 7.1. Informacje ogólne

Moduł Z-Wave Heiman Smart Smoke Sensor umożliwia odczyt: stanu czujnika dymu oraz poziomu baterii. Ponadto daje możliwość ustawienia/odczytu czasu wybudzenia modułu.

#### Uwaga!

Dodawanie/usuwanie odbywa się przez trzykrotne kliknięcie przycisku w module HEIMAN podczas inclusion/exclusion. Poprawnie przeprowadzony proces zostanie potwierdzony pięciokrotnym mrugnięciem diody.

#### Uwaga!

Obsługa modułu dostępna na CLU z firmware 04.07.41 (Build 183201) i nowszym.

# 7.2. Obiekty

## A. BINARY\_SENSOR

Obiekt umożliwia odczyt stanu czujnika dymu.

#### CECHY

| Nazwa | Opis                                                                 |
|-------|----------------------------------------------------------------------|
| Value | Zwraca stan wejścia:<br>0 - brak naruszenia,<br>1 - naruszenie (dym) |

#### METODY

#### ZDARZENIA

| Nazwa         | Opis                                                                     |
|---------------|--------------------------------------------------------------------------|
| OnValueChange | Zdarzenie wywoływane w przypadku zmiany stanu na przeciwny               |
| OnSwitchOn    | Zdarzenie wywoływane w momencie ustawienia stanu wysokiego na<br>wejściu |
| OnSwitchOff   | Zdarzenie wywoływane w momencie ustawienia stanu niskiego na wejściu     |

### **B. ZWAVE\_BATTERY**

Obiekt umożliwia odczyt stanu baterii. Odczyt odbywa się cyklicznie, co ustawiony czas, dla cechy Interval obiektu ZWAVE\_WAKEUP.

#### CECHY

| Nazwa        | Opis                                                                 |
|--------------|----------------------------------------------------------------------|
| BatteryLevel | Poziom baterii modułu Z-Wave (w procentach)                          |
| WarningLevel | Poziom baterii, poniżej którego generowane są zdarzenia ostrzegawcze |

#### METODY

| Nazwa           | Opis                                              |
|-----------------|---------------------------------------------------|
| SetWarningLevel | Ustawia poziom ostrzegawczy baterii modułu Z-Wave |

#### ZDARZENIA

| Nazwa         | Opis                                                                                                |
|---------------|----------------------------------------------------------------------------------------------------|
| OnChange      | Zdarzenie wywoływane przy zmianie wartości poziomu baterii                                          |
| OnLowBattery  | Zdarzenie wywoływane po wykryciu spadku poziomu baterii poniżej poziomu ostrzegawczego              |
| OnBatteryGood | Zdarzenie wywoływane po wykryciu powrotu poziomu baterii do wartości powyżej poziomu ostrzegawczego |

## C. ZWAVE\_WAKEUP

Obiekt umożliwia ustawienie oraz odczyt czasu wybudzenia bateryjnego modułu Z-Wave. Domyślna wartość ustawiana przez CLU wynosi 3600s (60 minut). Minimalna wartość to 300s (5 minut); maksymalna 16777200s (około 194 dni). Możliwe jest ustawienie wartości w kroku 60s (360s, 420s, 480s itd.)

#### СЕСНУ

| Nazwa      | Opis                                                                          |
|------------|-------------------------------------------------------------------------------|
| Interval   | Okres samoczynnego wybudzania modułu Z-Wave z trybu uśpienia (w<br>sekundach) |
| LastWakeUp | Czas ostatniego wybudzenia modułu Z-Wave z trybu uśpienia                     |

#### METODY

| Nazwa       | Opis                                                                 |
|-------------|----------------------------------------------------------------------|
| SetInterval | Ustawia okres samoczynnego wybudzenia modułu Z-Wave z trybu uśpienia |

#### ZDARZENIA

| Nazwa    | Opis                                                                       |
|----------|----------------------------------------------------------------------------|
| OnWakeUp | Zdarzenie wywoływane po wykryciu wybudzenia modułu Z-Wave z trybu uśpienia |

## D. ZWAVE\_CONFIG

Obiekt wyświetla informacje odnośnie parametrów komunikacji z modułem w sieci Z-Wave.

| Nazwa     | Opis                                                                                                    |
|-----------|----------------------------------------------------------------------------------------------------|
| NodeID    | Numer modułu (węzła) w sieci Z-Wave (nadawany dla każdego modułu Z-Wave<br>po dodaniu go do kontrolera)                                                                                                    |
| Banned    | <ul> <li>Informacja o zablokowaniu komunikacji Z-Wave z modułem: <ul> <li>- komunikacja z modułem nie jest zablokowana,</li> <li>- zablokowana komunikacja z modułem (moduł zbanowany).</li> </ul> </li> <li>Zablokowanie następuje w momencie, gdy 3 kolejne próby komunikacji z modułem zakończą się niepowodzeniem (inkrementacja cechy FailCount o 3). Do zbanowanego modułu, co 1,5 minuty wysyłane jest zapytanie – jeśli CLU dostanie odpowiedź, wówczas zablokowanie zostanie usunięte i możliwa jest ponowna próba wysłania rozkazu do modułu</li> </ul> |
| FailCount | Liczba nieudanych prób komunikacji z modułem Z-Wave. W przypadku<br>niepowodzenia komunikacji z modułem (brak odpowiedzi, potwierdzenia itp.)<br>następuje inkrementacja cechy o 1, następnie próba ponawiania jest dwukrotnie<br>(w interwałach 15s). W przypadku niepowodzenia komunikacja z modułem<br>zostaje zablokowana (Banned = 1)                                                                                                    |

| Nazwa          | Opis                                                                                                    |
|----------------|----------------------------------------------------------------------------------------------------|
| RemoveBan      | Zdejmuje blokadę komunikacji z modułem Z-Wave (w przypadku, gdy cecha<br>Banned = 1). Wywołanie metody umożliwia ponowne wysłanie rozkazu<br>do modułu.<br><b>Uwaga!</b> RemoveBan nie jest jednoznaczne z ponowną poprawną<br>komunikacją z modułem – umożliwia ponowne wysłanie rozkazu/zapytania<br>do modułu! W przypadku niepowodzenia cały proces blokowania jest<br>rozpoczynany na nowo! |
| ClearFailCount | Czyści liczbę nieudanych prób komunikacji                                                                                                    |

#### ZDARZENIA

| Nazwa    | Opis                                                    |
|----------|---------------------------------------------------------|
| OnBanned | Zdarzenie wywoływane, gdy urządzenie zostanie zbanowane |

# 8. INFIBITY Siren Alarm [NEO Coolcam]

Wersja modułu: NAS-AB01Z HW:48 FW: 2.90

## 8.1. Informacje ogólne

Obsługa modułu Infibity Siren Alarm obejmuje możliwość załączania / wyłączania sygnału syreny, odczyt poziomu baterii, a także ustawienie oraz odczyt wybudzenia modułu. Dodatkowo istnieje możliwość zmiany parametrów konfiguracyjnych.

**Sposób dodawania / usuwania**: W celu dodania / usunięcia modułu należy 3x kliknąć na przycisku w module Infibity podczas inclusion / exclusion – w przypadku poprawnego dodania / usunięcia, czerwone LEDy zamrugają 5 razy.

#### Uwaga!

Po restarcie (wysłaniu konfiguracji) CLU, należy odczekać 10s przed pierwszą próbą załączenia modułu Siren Alarm.

## 8.2. Obiekty

## A. ZWAVE\_DOUT

Obiekt umożliwia załączenie / wyłączenie oraz odczyt aktualnego stanu syreny.

#### CECHY

| Nazwa | Opis                                                     |
|-------|----------------------------------------------------------|
| Value | Zwraca stan wyjścia:<br>0 - wyłączone;<br>1 - załączone) |

#### METODY

| Nazwa     | Opis                                                                                                  |
|-----------|----------------------------------------------------------------------------------------------------|
| SetValue  | Ustawia stan wyjścia jako 1 lub 0                                                                     |
| Switch    | Przełącza wyjście. Parametr Time określa na jak długo następuje zmiana stanu,<br>dla 0 jest ona stała |
| SwitchOn  | Załącza wyjście. Parametr Time określa na jak długo następuje zmiana stanu, dla<br>O jest ona stała   |
| SwitchOff | Wyłącza wyjście. Parametr Time określa na jak długo następuje zmiana stanu, dla<br>O jest ona stała   |

#### ZDARZENIA

| Nazwa         | Opis                                                                     |
|---------------|--------------------------------------------------------------------------|
| OnValueChange | Zdarzenie wywoływane w przypadku zmiany stanu na przeciwny               |
| OnSwitchOn    | Zdarzenie wywoływane w momencie ustawienia stanu wysokiego na<br>wyjściu |
| OnSwitchOff   | Zdarzenie wywoływane w momencie ustawienia stanu niskiego na wyjściu     |

## **B. ZWAVE\_BATTERY**

Obiekt umożliwia odczyt stanu baterii. Odczyt stanu odbywa się cyklicznie co ustawiony czas dla cechy Interval obiektu ZWAVE\_WAKEUP

| Nazwa        | Opis                                                                 |
|--------------|----------------------------------------------------------------------|
| BatteryLevel | Poziom baterii modułu Z-Wave w procentach                            |
| WarningLevel | Poziom baterii, poniżej którego generowane są zdarzenia ostrzegawcze |

| Nazwa           | Opis                                              |
|-----------------|---------------------------------------------------|
| SetWarningLevel | Ustawia poziom ostrzegawczy baterii modułu Z-Wave |

#### ZDARZENIA

| Nazwa         | Opis                                                                                                |
|---------------|----------------------------------------------------------------------------------------------------|
| OnChange      | Zdarzenie wywoływane, gdy urządzenie zostanie zbanowane                                             |
| OnLowBattery  | Zdarzenie wywoływane po wykryciu spadku poziomu baterii poniżej poziomu ostrzegawczego              |
| OnBatteryGood | Zdarzenie wywoływane po wykryciu powrotu poziomu baterii do wartości powyżej poziomu ostrzegawczego |

## C. ZWAVE\_WAKEUP

Obiekt umożliwiający ustawienie oraz odczyt czasu wybudzenia bateryjnego modułu Z-Wave. Domyślna wartość ustawiania przez CLU wynosi 3600s (5 minut). Minimalna wartość to 60s (1 minuta); maksymalna 16777200s (około 194 dni).

#### CECHY

| Nazwa      | Opis                                                                        |
|------------|-----------------------------------------------------------------------------|
| Interval   | Okres samoczynnego wybudzania modułu Z-Wave z trybu uśpienia w<br>sekundach |
| LastWakeUp | Czas ostatniego wybudzenia modułu Z-Wave z trybu uśpienia                   |

#### METODY

| Nazwa       | Opis                                                                 |
|-------------|----------------------------------------------------------------------|
| SetInterval | Ustawia okres samoczynnego wybudzania modułu Z-Wave z trybu uśpienia |

#### ZDARZENIA

| Nazwa    | Opis                                                                       |
|----------|----------------------------------------------------------------------------|
| OnWakeUp | Zdarzenie wywoływane po wykryciu wybudzenia modułu Z-Wave z trybu uśpienia |

## D. ZWAVE\_CONFIG

Obiekt wyświetla informacje odnośnie parametrów komunikacji z modułem w sieci Z-Wave. Umożliwia również ustawienie zaawansowanych parametrów konfiguracyjnych danego modułu (określone indywidualnie w instrukcji).

Ustawienie rejestru 7 zmienia tryb pracy syreny:

- Jako Alarm syrena działa zgodnie z ustawieniami parametrów: 1,2,5,8
- Jako DoorBell syrena działa zgodnie z ustawieniami parametrów: 3,4,6,9

#### CECHY

| Nazwa     | Opis                                                                                                    |
|-----------|----------------------------------------------------------------------------------------------------|
| NodeID    | Numer modułu (węzła) w sieci Z-Wave (nadawany dla każdego modułu Z-Wave po dodaniu go do kontrolera)                                                                                                    |
| Banned    | Informacja o zablokowaniu komunikacji Z-Wave z modułem:<br>o – komunikacja z modułem nie jest zablokowana,<br>1 – zablokowana komunikacja z modułem (moduł zbanowany).                                                                                                    |
|           | Zablokowanie następuje w momencie, gdy 3 kolejne próby komunikacji z<br>modułem zakończą się niepowodzeniem (inkrementacja cechy FailCount o 3).<br>Do zbanowanego modułu, co 1,5 minuty wysyłane jest zapytanie – jeśli CLU<br>dostanie odpowiedź, wówczas zablokowanie zostanie usunięte i możliwa jest<br>ponowna próba wysłania rozkazu do modułu |
| FailCount | Liczba nieudanych prób komunikacji z modułem Z-Wave. W przypadku<br>niepowodzenia komunikacji z modułem (brak odpowiedzi, potwierdzenia itp.)<br>następuje inkrementacja cechy o 1, następnie próba ponawiania jest dwukrotnie<br>(w interwałach 15s). W przypadku niepowodzenia komunikacja z modułem<br>zostaje zablokowana (Banned = 1).           |
|           | <b>Uwaga!</b> Po restarcie CLU, do modułu wysyłana jest komenda <i>Switch Binary</i><br><i>Switch</i> na którą moduł nie odpowiada, przez co Failcount zostaje zwiększony<br>o 1.                                                                                                    |
| Register  | Numer rejestru (parametru) konfiguracyjnego, który ostatnio został<br>odczytany/ustawiony za pomocą dostępnych metod                                                                                                    |
| Value     | Wartość rejestru (parametru) konfiguracyjnego                                                                                                    |

| Nazwa          | Opis                                                                                                    |
|----------------|----------------------------------------------------------------------------------------------------|
|                | Zdejmuje blokadę komunikacji z modułem Z-Wave (w przypadku, gdy cecha<br>Banned = 1). Wywołanie metody umożliwia ponowne wysłanie rozkazu<br>do modułu.                                                                                |
| RemoveBan      | <b>Uwaga!</b> RemoveBan nie jest jednoznaczne z ponowną poprawną<br>komunikacją z modułem – umożliwia ponowne wysłanie rozkazu/zapytania<br>do modułu! W przypadku niepowodzenia cały proces blokowania jest<br>rozpoczynany na nowo!* |
| ClearFailCount | Czyści liczbę nieudanych prób komunikacji                                                                                                    |
| Set            | Ustawia wartość danego rejestru (parametru) konfiguracyjnego:<br>Register (numer rejestru lub parametru),<br>Value (wartość rejestru bądź parametru),<br>Size (rozmiar wysyłanej wartości rejestru lub parametru - w bajtach)          |
|                | <b>Uwaga!</b> Wywołanie metody <i>set</i> musi być wykonane po wybudzeniu<br>modułu bateryjnego! W celu wybudzenia modułu należy trzykrotnie<br>kliknąć przycisk w module - po wybudzeniu zamruga czerwona dioda!                      |
| Get            | Pobiera wartość danego rejestru (parametru) konfiguracyjnego                                                                                                    |
| SetDefault     | Ustawia wartość domyślną dla danego rejestru (parametru)<br>konfiguracyjnego                                                                                                    |

| Nazwa    | Opis                                                    |
|----------|---------------------------------------------------------|
| OnBanned | Zdarzenie wywoływane, gdy urządzenie zostanie zbanowane |

# 9. Danfoss Living Connect

Wersja modułu: EU HW: 00 FW: 1.1

# 9.1. Informacje ogólne

Obsługa modułu Danfoss Living Connect obejmuje możliwość ustawiania temperatury zadanej na głowicy, a także załączania / wyłączania blokady przycisków. Możliwy jest również odczyt poziomu naładowania baterii urządzenia oraz definiowanie okresu wybudzania modułu.

**Sposób dodawania / usuwania:** Aby dodać / usunąć urządzenie należy 1x kliknąć środkowy przycisk na module podczas inclusion / exclusion (wywołane na CLU) – podświetlenie wyświetlacza zacznie szybko mrugać, a następnie zaświeci światłem ciągłym. Jeśli po dłuższym czasie szybkiego mrugania podświetlenie wyświetlacza zacznie mrugać wolniej, to oznacza, że proces dodawania się nie udał. Przed dodaniem urządzenia należy wyjść z trybu montażu sygnalizowanego na wyświetlaczu symbolem "M".

## 9.2. Obiekty

## A. ZWAVE\_THERMOSTAT

Obiekt umożliwiający ustawianie temperatury zadanej na głowicy a także załączania / wyłączania blokady przycisków.

#### Uwaga!

Obsługa <u>nie obejmuje</u> odczytu ustawionej temperatury za pomocą przycisków na głowicy.

#### CECHY

| Nazwa           | Opis                                                            |
|-----------------|-----------------------------------------------------------------|
| PointValue      | Zwraca wartość zadanej temperatury (4°C ÷ 28°C)                 |
| ProtectionState | Zwraca stan blokady klawiszy:<br>0 - wyłączona,<br>2 - włączona |

#### METODY

| Nazwa              | Opis                                                   |
|--------------------|--------------------------------------------------------|
| SetPointValue      | Ustawia wartość zadanej temperatury (cecha PointValue) |
| SetProtectionState | Ustawia stan blokady klawiszy                          |

#### ZDARZENIA

| Nazwa              | Opis                                                                    |
|--------------------|-------------------------------------------------------------------------|
| OnPointValueChange | Zdarzenie wywoływane w przypadku zmiany wartości zadanej<br>temperatury |
| OnProtectionChange | Zdarzenie wywoływane w momencie zmiany stanu blokady klawiszy           |
| OnProtectionOn     | Zdarzenie wywoływane w momencie włączenia blokady klawiszy              |
| OnProtectionOff    | Zdarzenie wywoływane w momencie wyłączenia blokady klawiszy             |

### **B. ZWAVE\_BATTERY**

Obiekt umożliwia odczyt stanu baterii. Odczyt stanu odbywa się cyklicznie co ustawiony czas dla cechy Interval obiektu ZWAVE\_WAKEUP

#### CECHY

| Nazwa        | Opis                                                                 |
|--------------|----------------------------------------------------------------------|
| BatteryLevel | Poziom baterii modułu Z-Wave w procentach                            |
| WarningLevel | Poziom baterii, poniżej którego generowane są zdarzenia ostrzegawcze |

| Nazwa           | Opis                                              |
|-----------------|---------------------------------------------------|
| SetWarningLevel | Ustawia poziom ostrzegawczy baterii modułu Z-Wave |

| Nazwa         | Opis                                                                                                |
|---------------|----------------------------------------------------------------------------------------------------|
| OnChange      | Zdarzenie wywoływane, gdy urządzenie zostanie zbanowane                                             |
| OnLowBattery  | Zdarzenie wywoływane po wykryciu spadku poziomu baterii poniżej poziomu ostrzegawczego              |
| OnBatteryGood | Zdarzenie wywoływane po wykryciu powrotu poziomu baterii do wartości powyżej poziomu ostrzegawczego |

#### C. ZWAVE\_WAKEUP

Obiekt umożliwiający ustawienie oraz odczyt czasu wybudzenia bateryjnego modułu Z-Wave. Domyślna wartość ustawiania przez CLU wynosi 300s (5 minut). Minimalna wartość to 60s (1 minuta); maksymalna 1800s (30 minut). Możliwe jest ustawienie wartości w kroku 60s (60s, 120s, 180s itd.)

#### CECHY

| Nazwa      | Opis                                                                        |
|------------|-----------------------------------------------------------------------------|
| Interval   | Okres samoczynnego wybudzania modułu Z-Wave z trybu uśpienia w<br>sekundach |
| LastWakeUp | Czas ostatniego wybudzenia modułu Z-Wave z trybu uśpienia                   |

#### METODY

| Nazwa       | Opis                                                                 |
|-------------|----------------------------------------------------------------------|
| SetInterval | Ustawia okres samoczynnego wybudzania modułu Z-Wave z trybu uśpienia |

#### ZDARZENIA

| Nazwa    | Opis                                                                       |
|----------|----------------------------------------------------------------------------|
| OnWakeUp | Zdarzenie wywoływane po wykryciu wybudzenia modułu Z-Wave z trybu uśpienia |

## D. ZWAVE\_CONFIG

Obiekt wyświetla informacje odnośnie parametrów komunikacji z modułem w sieci Z-Wave.
| Nazwa     | Opis                                                                                                    |
|-----------|----------------------------------------------------------------------------------------------------|
| NodeID    | Numer modułu (węzła) w sieci Z-Wave (nadawany dla każdego modułu Z-Wave<br>po dodaniu go do kontrolera)                                                                                                    |
| Banned    | <ul> <li>Informacja o zablokowaniu komunikacji Z-Wave z modułem: <ul> <li>- komunikacja z modułem nie jest zablokowana,</li> <li>- zablokowana komunikacja z modułem (moduł zbanowany).</li> </ul> </li> <li>Zablokowanie następuje w momencie, gdy 3 kolejne próby komunikacji z modułem zakończą się niepowodzeniem (inkrementacja cechy FailCount o 3). Do zbanowanego modułu, co 1,5 minuty wysyłane jest zapytanie – jeśli CLU dostanie odpowiedź, wówczas zablokowanie zostanie usunięte i możliwa jest ponowna próba wysłania rozkazu do modułu</li> </ul> |
| FailCount | Liczba nieudanych prób komunikacji z modułem Z-Wave. W przypadku<br>niepowodzenia komunikacji z modułem (brak odpowiedzi, potwierdzenia itp.)<br>następuje inkrementacja cechy o 1, następnie próba ponawiania jest dwukrotnie<br>(w interwałach 15s). W przypadku niepowodzenia komunikacja z modułem<br>zostaje zablokowana (Banned = 1)                                                                                                    |

| Nazwa          | Opis                                                                                                    |
|----------------|----------------------------------------------------------------------------------------------------|
| RemoveBan      | Zdejmuje blokadę komunikacji z modułem Z-Wave (w przypadku, gdy cecha<br>Banned = 1). Wywołanie metody umożliwia ponowne wysłanie rozkazu<br>do modułu.<br><b>Uwaga!</b> RemoveBan nie jest jednoznaczne z ponowną poprawną<br>komunikacją z modułem – umożliwia ponowne wysłanie rozkazu/zapytania<br>do modułu! W przypadku niepowodzenia cały proces blokowania jest<br>rozpoczynany na nowo! |
| ClearFailCount | Czyści liczbę nieudanych prób komunikacji                                                                                                    |

## ZDARZENIA

| Nazwa    | Opis                                                    |
|----------|---------------------------------------------------------|
| OnBanned | Zdarzenie wywoływane, gdy urządzenie zostanie zbanowane |

# **10. POPP Z-Weather**

## Wersja modułu: EU HW: 01 FW: 1.0

# 10.1. Informacje ogólne

Obsługa modułu POPP Z-Weather obejmuje możliwość odczytu parametrów klimatycznych ze stacji pogodowej. Możliwy jest również odczyt poziomu naładowania baterii urządzenia, a także definiowanie okresu wybudzania modułu.

**Sposób dodawania / usuwania:** Aby dodać / usunąć urządzenie należy 3x kliknąć przycisk na module w czasie 1,5s podczas inclusion / exclusion (wywołane na CLU) – czerwona dioda na module zamruga 3x podczas dodawania lub 1x podczas usuwania.

Sposób wybudzenia urządzenia: 1x kliknąć na urządzeniu

## 10.2. Obiekty

## A. ZWAVE\_WEATHER

Obiekt umożliwiający odczyt parametrów klimatycznych - temperatury, luminacji, wilgotności względnej, prędkości wiatru, ciśnienia barometrycznego oraz temperatury punktu rosy.

## СЕСНУ

| Nazwa       | Opis                                                                    |
|-------------|-------------------------------------------------------------------------|
| Temperature | Zwraca wartość zmierzonej temperatury powietrza (-10°C ÷ 60°C)          |
| Luminance   | Zwraca wartość zmierzonej luminancji (0% ÷ 100%)                        |
| Humidity    | Zwraca wartość zmierzonej wilgotności względnej (0% ÷ 100%)             |
| WindSpeed   | Zwraca wartość zmierzonej prędkości wiatru (0m/s ÷ 31m/s)               |
| Pressure    | Zwraca wartość zmierzonego ciśnienia barometrycznego (600hPa ÷ 1200hPa) |
| DewPoint    | Zwraca wartość zmierzonej temperatury punktu rosy (-56,4°C ÷ 60°C)      |

### ZDARZENIA

| Nazwa               | Opis                                                                         |
|---------------------|------------------------------------------------------------------------------|
| OnTemperatureChange | Zdarzenie wywoływane w przypadku zmiany wartości temperatury powietrza       |
| OnLuminanceChange   | Zdarzenie wywoływane w momencie zmiany wartości luminancji                   |
| OnHumidityChange    | Zdarzenie wywoływane w momencie zmiany wartości wilgotności<br>względnej     |
| OnWindSpeedChange   | Zdarzenie wywoływane w momencie zmiany wartości prędkości<br>wiatru          |
| OnPressureChange    | Zdarzenie wywoływane w momencie zmiany wartości ciśnienia<br>barometrycznego |
| OnDewPointChange    | Zdarzenie wywoływane w momencie zmiany wartości temperatury punktu rosy      |

## **B. ZWAVE\_BATTERY**

Obiekt umożliwia odczyt stanu baterii. Odczyt stanu odbywa się cyklicznie co ustawiony czas dla cechy Interval obiektu ZWAVE\_WAKEUP

| Nazwa        | Opis                                                                 |
|--------------|----------------------------------------------------------------------|
| BatteryLevel | Poziom baterii modułu Z-Wave w procentach                            |
| WarningLevel | Poziom baterii, poniżej którego generowane są zdarzenia ostrzegawcze |

| Nazwa           | Opis                                              |
|-----------------|---------------------------------------------------|
| SetWarningLevel | Ustawia poziom ostrzegawczy baterii modułu Z-Wave |

## ZDARZENIA

| Nazwa         | Opis                                                                                                |
|---------------|----------------------------------------------------------------------------------------------------|
| OnChange      | Zdarzenie wywoływane, gdy urządzenie zostanie zbanowane                                             |
| OnLowBattery  | Zdarzenie wywoływane po wykryciu spadku poziomu baterii poniżej poziomu ostrzegawczego              |
| OnBatteryGood | Zdarzenie wywoływane po wykryciu powrotu poziomu baterii do wartości powyżej poziomu ostrzegawczego |

## C. ZWAVE\_WAKEUP

Obiekt umożliwiający ustawienie oraz odczyt czasu wybudzenia bateryjnego modułu Z-Wave. Domyślna wartość ustawiania przez CLU wynosi 600s (około 10 minut). Minimalna wartość to 600s (około 10 minut), maksymalna 17180s (około 286 minut). Możliwe jest ustawienie wartości w kroku 1s (600s, 601s, 602s itd.)

## CECHY

| Nazwa      | Opis                                                                        |
|------------|-----------------------------------------------------------------------------|
| Interval   | Okres samoczynnego wybudzania modułu Z-Wave z trybu uśpienia w<br>sekundach |
| LastWakeUp | Czas ostatniego wybudzenia modułu Z-Wave z trybu uśpienia                   |

## METODY

| Nazwa       | Opis                                                                 |
|-------------|----------------------------------------------------------------------|
| SetInterval | Ustawia okres samoczynnego wybudzania modułu Z-Wave z trybu uśpienia |

## ZDARZENIA

| Nazwa    | Opis                                                                       |
|----------|----------------------------------------------------------------------------|
| OnWakeUp | Zdarzenie wywoływane po wykryciu wybudzenia modułu Z-Wave z trybu uśpienia |

## D. ZWAVE\_CONFIG

Obiekt wyświetla informacje odnośnie parametrów komunikacji z modułem w sieci Z-Wave.

## CECHY

| Nazwa     | Opis                                                                                                    |
|-----------|----------------------------------------------------------------------------------------------------|
| NodeID    | Numer modułu (węzła) w sieci Z-Wave (nadawany dla każdego modułu Z-Wave po dodaniu go do kontrolera)                                                                                                    |
| Banned    | <ul> <li>Informacja o zablokowaniu komunikacji Z-Wave z modułem: <ul> <li>komunikacja z modułem nie jest zablokowana,</li> <li>zablokowana komunikacja z modułem (moduł zbanowany).</li> </ul> </li> <li>Zablokowanie następuje w momencie, gdy 3 kolejne próby komunikacji z modułem zakończą się niepowodzeniem (inkrementacja cechy FailCount o 3). Do zbanowanego modułu, co 1,5 minuty wysyłane jest zapytanie – jeśli CLU dostanie odpowiedź, wówczas zablokowanie zostanie usunięte i możliwa jest ponowna próba wysłania rozkazu do modułu</li> </ul> |
| FailCount | Liczba nieudanych prób komunikacji z modułem Z-Wave. W przypadku<br>niepowodzenia komunikacji z modułem (brak odpowiedzi, potwierdzenia itp.)<br>następuje inkrementacja cechy o 1, następnie próba ponawiania jest dwukrotnie<br>(w interwałach 15s). W przypadku niepowodzenia komunikacja z modułem<br>zostaje zablokowana (Banned = 1)                                                                                                    |

## METODY

| Nazwa          | Opis                                                                                                    |
|----------------|----------------------------------------------------------------------------------------------------|
| RemoveBan      | Zdejmuje blokadę komunikacji z modułem Z-Wave (w przypadku, gdy cecha<br>Banned = 1). Wywołanie metody umożliwia ponowne wysłanie rozkazu<br>do modułu.<br><b>Uwaga!</b> RemoveBan nie jest jednoznaczne z ponowną poprawną<br>komunikacją z modułem – umożliwia ponowne wysłanie rozkazu/zapytania<br>do modułu! W przypadku niepowodzenia cały proces blokowania jest<br>rozpoczynany na nowo! |
| ClearFailCount | Czyści liczbę nieudanych prób komunikacji                                                                                                    |

## ZDARZENIA

| Nazwa    | Opis                                                    |
|----------|---------------------------------------------------------|
| OnBanned | Zdarzenie wywoływane, gdy urządzenie zostanie zbanowane |

# 11. FAKRO AMZ Solar

Wersja modułu: HW: 31 FW: 1.01:01.01

# 11.1. Informacje ogólne

Obsługa modułu FAKRO AMZ Solar obejmuje możliwość sterowania oknem - zarówno poprzez maksymalne otwarcie / zamknięcie, jak i ustawienie wartości procentowej otwarcia okna, zmianę trybu pracy (również trybu sezonowego), a także definiowanie parametrów działających w danym trybie. Ponadto daje możliwość zmiany parametrów konfiguracyjnych (interfejs konfiguracyjny Fakro).

**Sposób dodawania / usuwania:** Dodawanie / usuwanie urządzenia odbywa się poprzez naciśnięcie przycisku 'P' na urządzeniu podczas inclusion / exclusion (wywołane na CLU).

# 11.2. Obiekty

## ZWAVE\_FAKRO

Obiekt umożliwiający sterowanie otwarciem markizy i odczyt ustawionego procentu otwarcia. Dostępne jest ustawianie na wartość maksymalną (otwarcie / zamknięcie), a także podając procentową wartość otwarcia markizy (0-100%). Dodatkowo możliwe jest ustawianie trybów pracy urządzenia oraz parametrów dotyczących poszczególnych trybów pracy.

## Uwaga!

Informacje dotyczące poszczególnych trybów pracy znajdują się w dokumentacji urządzenia dostarczanej przez producenta.

| Nazwa       | Opis                                                                                                    |
|-------------|----------------------------------------------------------------------------------------------------|
| State       | Stan urządzenia:<br>0 - stoi,<br>1 - ruch w górę,<br>2 - ruch w dół                                                                                                    |
| Percent     | <ul> <li>Wartość procentowa otwarcia markizy, gdzie:</li> <li>• okno zamknięte,</li> <li>• okno otwarte</li> </ul> <b>Uwaga!</b> Wartość cechy Percent jest odświeżana w momencie, gdy sterownik markizy zakończy daną pracę - należy mieć to na uwadze przy wykorzystywaniu tej cechy np. dla komponentu Slider. |
| Mode        | Tryb pracy urządzenia:<br>0 - Manual - Ręczny,<br>1 - Semiauto - Półautomatyczny,<br>2 - Auto - Automatyczny                                                                                                    |
| SeasonMode  | Tryb sezonowy urządzenia:<br>0 - summer - Lato,<br>1 - Winter - Zima<br><b>Uwaga!</b> Parametr nie dotyczy trybu ręcznego Mode = 0                                                                                                    |
| OpeningTime | Czas otwarcia markizy w trybie półautomatycznym                                                                                                    |
| Sensitivity | Czułość poziomu nasłonecznienia dla markizy w trybie automatycznym                                                                                                    |

#### Uwaga!

Wartość ustawionych parametrów konfiguracyjnych jest odświeżana w momencie WakeUp 'u danego urządzenia (pobierane są wartości od urządzenia Z-Wave).

## METODY

| Nazwa          | Opis                                                                                         |
|----------------|----------------------------------------------------------------------------------------------|
| Up             | Markiza do góry                                                                              |
| Down           | Markiza w dół                                                                                |
| Stop           | Stop, jeśli markiza jest w ruchu                                                             |
| Start          | Markiza do góry, jeśli poprzednio ruch w dół, markiza w dół, jeśli<br>poprzednio ruch w górę |
| SetPercent     | Ustawia wartość procentową, gdzie 100% - markiza otwarta                                     |
| SetMode        | Ustawia tryb pracy urządzenia                                                                |
| SetSeasonMode  | Ustawia tryb sezonowy                                                                        |
| SetOpeningTime | Ustawia czas otwarcia markizy                                                                |
| SetSensitivity | Ustawia czułość poziomu nasłonecznienia                                                      |

## ZDARZENIA

| Nazwa    | Opis                                                         |
|----------|--------------------------------------------------------------|
| OnChange | Zdarzenie wywoływane w momencie zmiany stanu sterownika okna |
| OnUp     | Zdarzenie wywoływane w momencie zmiany stanu ze Stop na Up   |
| OnDown   | Zdarzenie wywoływane w momencie zmiany stanu ze Stop na Down |
| OnStart  | Zdarzenie wywoływane w momencie wywołania komendy Start      |
| OnStop   | Zdarzenie wywoływane w momencie wywołania komendy Stop       |

## ZWAVE\_CONFIG

Obiekt wyświetla informacje odnośnie parametrów komunikacji z modułem w sieci Z-Wave. Umożliwia ustawienie zaawansowanych parametrów konfiguracyjnych danego modułu (określone indywidualnie w instrukcji).

| Nazwa     | Opis                                                                                                    |
|-----------|----------------------------------------------------------------------------------------------------|
| NodeID    | Numer modułu (węzła) w sieci Z-Wave (nadawany dla każdego modułu Z-Wave po dodaniu go do kontrolera)                                                                                                    |
| Banned    | <ul> <li>Informacja o zablokowaniu komunikacji Z-Wave z modułem:         <ul> <li>komunikacja z modułem nie jest zablokowana,</li> <li>zablokowana komunikacja z modułem (moduł zbanowany).</li> </ul> </li> <li>Zablokowanie następuje w momencie, gdy 3 kolejne próby komunikacji z modułem zakończą się niepowodzeniem (inkrementacja cechy FailCount o 3). Do zbanowanego modułu, co 1,5 minuty wysyłane jest zapytanie – jeśli CLU dostanie odpowiedź, wówczas zablokowanie zostanie usunięte i możliwa jest ponowna próba wysłania rozkazu do modułu</li> </ul> |
| FailCount | Liczba nieudanych prób komunikacji z modułem Z-Wave. W przypadku<br>niepowodzenia komunikacji z modułem (brak odpowiedzi, potwierdzenia itp.)<br>następuje inkrementacja cechy o 1, następnie próba ponawiania jest dwukrotnie<br>(w interwałach 15s). W przypadku niepowodzenia komunikacja z modułem<br>zostaje zablokowana (Banned = 1)                                                                                                    |
| Register  | Numer rejestru (parametru) konfiguracyjnego, który ostatnio został<br>odczytany/ustawiony za pomocą dostępnych metod                                                                                                    |
| Value     | Wartość rejestru (parametru) konfiguracyjnego                                                                                                    |

| Nazwa          | Opis                                                                                                    |
|----------------|----------------------------------------------------------------------------------------------------|
| RemoveBan      | Zdejmuje blokadę komunikacji z modułem Z-Wave (w przypadku, gdy cecha<br>Banned = 1). Wywołanie metody umożliwia ponowne wysłanie rozkazu<br>do modułu.<br><b>Uwaga!</b> RemoveBan nie jest jednoznaczne z ponowną poprawną<br>komunikacją z modułem – umożliwia ponowne wysłanie rozkazu/zapytania<br>do modułu! W przypadku niepowodzenia cały proces blokowania jest<br>rozpoczynany na nowo! |
| ClearFailCount | Czyści liczbę nieudanych prób komunikacji                                                                                                    |
| Set            | Ustawia wartość danego rejestru (parametru) konfiguracyjnego:<br>Register (numer rejestru lub parametru),<br>Value (wartość rejestru bądź parametru),<br>Size (rozmiar wysyłanej wartości rejestru lub parametru - w bajtach)                                                                                                    |
| Get            | Pobiera wartość danego rejestru (parametru) konfiguracyjnego                                                                                                    |
| SetDefault     | Ustawia wartość domyślną dla danego rejestru (parametru)<br>konfiguracyjnego                                                                                                    |

## ZDARZENIA

OnBanned

Zdarzenie wywoływane, gdy urządzenie zostanie zbanowane

# **12. FAKRO ARF**

# 12.1. Informacje ogólne

**Opis** 

Obsługa modułu FAKRO ARF obejmuje możliwość sterowania roletą - zarówno maksymalne otwarcie / zamknięcie, jak i ustawienie wartości procentowej otwarcia rolety.

**Sposób dodawania / usuwania**: Dodawanie / usuwanie urządzenia odbywa się poprzez naciśnięcie przycisku 'P' na urządzeniu podczas inclusion / exclusion (wywołane na CLU).

# 12.2. Obiekty

## A. ZWAVE\_FAKRO

Obiekt umożliwiający sterowanie roletą i odczyt ustawionego procentu otwarcia. Dostępne jest ustawianie na wartość maksymalną (otwarcie / zamknięcie) a także podając procentową wartość otwarcia rolety (0-100%).

## CECHY

| Nazwa   | Opis                                                                                                    |
|---------|----------------------------------------------------------------------------------------------------|
| State   | Stan rolety:<br>0 - stoi,<br>1 - ruch w górę,<br>2 - ruch w dół                                                                                                    |
|         | Wartość procentowa otwarcia rolety, gdzie:          0%       - roleta zamknięta,         100%       - roleta otwarta                                                                                                    |
| Percent | <ul> <li>Uwaga! Wartość cechy Percent jest odświeżana w momencie, gdy roleta zakończy daną pracę - należy mieć to na uwadze przy wykorzystywaniu tej cech np. dla komponentu Slider.</li> <li>Uwaga! Wywołanie metody Stop podczas jazdy rolety nie powoduje odświeżenia cechy Percent</li> </ul> |

METODY

| Nazwa      | Opis                                                                                       |
|------------|--------------------------------------------------------------------------------------------|
| Up         | Roleta do góry                                                                             |
| Down       | Roleta w dół                                                                               |
| Stop       | Stop, jeśli roleta jest w ruchu                                                            |
| Start      | Roleta do góry, jeśli poprzednio ruch w dół, roleta w dół, jeśli poprzednio ruch w<br>górę |
| SetPercent | Ustawia wartość procentową, gdzie 100% - roleta otwarta                                    |

## ZDARZENIA

| Nazwa    | Opis                                                         |
|----------|--------------------------------------------------------------|
| OnChange | Zdarzenie wywoływane w momencie zmiany stanu rolety          |
| OnUp     | Zdarzenie wywoływane w momencie zmiany stanu ze Stop na Up   |
| OnDown   | Zdarzenie wywoływane w momencie zmiany stanu ze Stop na Down |
| OnStart  | Zdarzenie wywoływane w momencie wywołania komendy Start      |
| OnStop   | Zdarzenie wywoływane w momencie wywołania komendy Stop       |

## **B. ZWAVE\_CONFIG**

Obiekt wyświetla informacje odnośnie parametrów komunikacji z modułem w sieci Z-Wave.

| Nazwa     | Opis                                                                                                    |
|-----------|----------------------------------------------------------------------------------------------------|
| NodeID    | Numer modułu (węzła) w sieci Z-Wave (nadawany dla każdego modułu Z-Wave<br>po dodaniu go do kontrolera)                                                                                                    |
| Banned    | <ul> <li>Informacja o zablokowaniu komunikacji Z-Wave z modułem: <ul> <li>- komunikacja z modułem nie jest zablokowana,</li> <li>- zablokowana komunikacja z modułem (moduł zbanowany).</li> </ul> </li> <li>Zablokowanie następuje w momencie, gdy 3 kolejne próby komunikacji z modułem zakończą się niepowodzeniem (inkrementacja cechy FailCount o 3). Do zbanowanego modułu, co 1,5 minuty wysyłane jest zapytanie – jeśli CLU dostanie odpowiedź, wówczas zablokowanie zostanie usunięte i możliwa jest ponowna próba wysłania rozkazu do modułu</li> </ul> |
| FailCount | Liczba nieudanych prób komunikacji z modułem Z-Wave. W przypadku<br>niepowodzenia komunikacji z modułem (brak odpowiedzi, potwierdzenia itp.)<br>następuje inkrementacja cechy o 1, następnie próba ponawiania jest dwukrotnie<br>(w interwałach 15s). W przypadku niepowodzenia komunikacja z modułem<br>zostaje zablokowana (Banned = 1)                                                                                                    |

| Nazwa          | Opis                                                                                                    |
|----------------|----------------------------------------------------------------------------------------------------|
| RemoveBan      | Zdejmuje blokadę komunikacji z modułem Z-Wave (w przypadku, gdy cecha<br>Banned = 1). Wywołanie metody umożliwia ponowne wysłanie rozkazu<br>do modułu.<br><b>Uwaga!</b> RemoveBan nie jest jednoznaczne z ponowną poprawną<br>komunikacją z modułem – umożliwia ponowne wysłanie rozkazu/zapytania<br>do modułu! W przypadku niepowodzenia cały proces blokowania jest<br>rozpoczynany na nowo! |
| ClearFailCount | Czyści liczbę nieudanych prób komunikacji                                                                                                    |

## ZDARZENIA

| Nazwa    | Opis                                                    |
|----------|---------------------------------------------------------|
| OnBanned | Zdarzenie wywoływane, gdy urządzenie zostanie zbanowane |

# 13. FAKRO FTP\_V

Wersja modułu: HW: 25 FW: 1.01:01.01

# 13.1. Informacje ogólne

Obsługa modułu FAKRO FTP\_V obejmuje możliwość sterowania oknem - zarówno poprzez maksymalne otwarcie / zamknięcie, jak i ustawienie wartości procentowej otwarcia okna.

**Sposób dodawania / usuwania:** Dodawanie / usuwanie urządzenia odbywa się poprzez naciśnięcie przycisku 'P' na urządzeniu podczas inclusion / exclusion (wywołane na CLU).

# 13.2. Obiekty

## A. ZWAVE\_FAKRO

Obiekt umożliwiający sterowanie otwarciem oknem i odczyt ustawionego procentu otwarcia. Dostępne jest ustawianie na wartość maksymalną (otwarcie / zamknięcie), a także podając procentową wartość otwarcia okna (0-100%).

| Nazwa       | Opis                                                                                                    |
|-------------|----------------------------------------------------------------------------------------------------|
| State       | Stan urządzenia:<br>0 - stoi,<br>1 - otwieranie,<br>2 - zamykanie                                                                                                    |
| Percent     | <ul> <li>Wartość procentowa otwarcia okna, gdzie:</li> <li>O% - okno zamknięte,</li> <li>100% - okno otwarte</li> <li>Uwaga! Wartość cechy Percent jest odświeżana w momencie, gdy sterownik okna zakończy daną pracę - należy mieć to na uwadze przy wykorzystywaniu tej cech np. dla komponentu Slider.</li> </ul> |
| WaterSensor | Wartość z czujnika deszczu                                                                                                    |

| Nazwa      | Opis                                                                                                 |
|------------|----------------------------------------------------------------------------------------------------|
| Open       | Otwarcie okna                                                                                        |
| Close      | Zamknięcie okna                                                                                      |
| Stop       | Stop, jeśli okno jest otwierane lub zamykane                                                         |
| Start      | Zamknięcie okna, jeśli poprzednio było otwierane, otwieranie okna, jeśli<br>poprzednio było zamykane |
| SetPercent | Ustawia wartość procentową, gdzie 100% - okno otwarte                                                |

## ZDARZENIA

| Nazwa        | Opis                                                                      |
|--------------|---------------------------------------------------------------------------|
| OnChange     | Zdarzenie wywoływane w momencie zmiany stanu sterownika okna              |
| OnOpen       | Zdarzenie wywoływane w momencie zmiany stanu ze Stop na Open              |
| OnClose      | Zdarzenie wywoływane w momencie zmiany stanu ze Stop na Close             |
| OnStart      | Zdarzenie wywoływane w momencie wywołania komendy Start                   |
| OnStop       | Zdarzenie wywoływane w momencie wywołania komendy Stop                    |
| OnRainChange | Zdarzenie wywoływane w przypadku zmiany stanu czujnika na przeciwny       |
| OnRainOn     | Zdarzenie wywoływane w momencie ustawienia stanu wysokiego na<br>czujniku |
| OnRainOff    | Zdarzenie wywoływane w momencie ustawienia stanu niskiego na czujniku     |

# B. ZWAVE\_CONFIG

Obiekt wyświetla informacje odnośnie parametrów komunikacji z modułem w sieci Z-Wave.

#### CECHY

| Nazwa     | Opis                                                                                                    |
|-----------|----------------------------------------------------------------------------------------------------|
| NodeID    | Numer modułu (węzła) w sieci Z-Wave (nadawany dla każdego modułu Z-Wave<br>po dodaniu go do kontrolera)                                                                                                    |
| Banned    | <ul> <li>Informacja o zablokowaniu komunikacji Z-Wave z modułem:         <ul> <li>komunikacja z modułem nie jest zablokowana,</li> <li>zablokowana komunikacja z modułem (moduł zbanowany).</li> </ul> </li> <li>Zablokowanie następuje w momencie, gdy 3 kolejne próby komunikacji z modułem zakończą się niepowodzeniem (inkrementacja cechy FailCount o 3). Do zbanowanego modułu, co 1,5 minuty wysyłane jest zapytanie - jeśli CLU dostanie odpowiedź, wówczas zablokowanie zostanie usunięte i możliwa jest ponowna próba wysłania rozkazu do modułu</li> </ul> |
| FailCount | Liczba nieudanych prób komunikacji z modułem Z-Wave. W przypadku<br>niepowodzenia komunikacji z modułem (brak odpowiedzi, potwierdzenia itp.)<br>następuje inkrementacja cechy o 1, następnie próba ponawiania jest dwukrotnie<br>(w interwałach 15s). W przypadku niepowodzenia komunikacja z modułem<br>zostaje zablokowana (Banned = 1)                                                                                                    |
| Register  | Numer rejestru (parametru) konfiguracyjnego, który ostatnio został<br>odczytany/ustawiony za pomocą dostępnych metod                                                                                                    |
| Value     | Wartość rejestru (parametru) konfiguracyjnego                                                                                                    |

#### METODY

| Nazwa          | Opis                                                                                                    |
|----------------|----------------------------------------------------------------------------------------------------|
| RemoveBan      | Zdejmuje blokadę komunikacji z modułem Z-Wave (w przypadku, gdy cecha<br>Banned = 1). Wywołanie metody umożliwia ponowne wysłanie rozkazu<br>do modułu.<br><b>Uwaga!</b> RemoveBan nie jest jednoznaczne z ponowną poprawną<br>komunikacją z modułem – umożliwia ponowne wysłanie rozkazu/zapytania<br>do modułu! W przypadku niepowodzenia cały proces blokowania jest<br>rozpoczynany na nowo! |
| ClearFailCount | Czyści liczbę nieudanych prób komunikacji                                                                                                    |
| Set            | Ustawia wartość danego rejestru (parametru) konfiguracyjnego:<br>Register (numer rejestru lub parametru),<br>Value (wartość rejestru bądź parametru),<br>Size (rozmiar wysyłanej wartości rejestru lub parametru - w bajtach)                                                                                                    |
| Get            | Pobiera wartość danego rejestru (parametru) konfiguracyjnego                                                                                                    |
| SetDefault     | Ustawia wartość domyślną dla danego rejestru (parametru)<br>konfiguracyjnego                                                                                                    |

#### ZDARZENIA

OnBanned

Zdarzenie wywoływane, gdy urządzenie zostanie zbanowane

# 14. FAKRO ZWMR 24

## Uwaga!

Obsługa modułu dostępna od wersji CLU 05.11.01 (build 2302A).

# 14.1. Informacje ogólne

Obsługa modułu FAKRO ZWMR24 obejmuje możliwość sterowania roletą - zarówno maksymalne otwarcie / zamknięcie, jak i ustawienie wartości procentowej otwarcia rolety.

Czas jazdy rolety oparty jest na wykrywaniu przeciążenia lub niedociążenia prądowego na obwodzie sterującym. Wartości te można ustawić za pomocą określonych rejestrów urządzenia. Szczegółowe informacje odnośnie ustawienia parametrów oraz trybów działania wejść S1 oraz S2 można odnaleźć w dokumentacji producenta modułu FAKRO ZWMR24.

**Sposób dodawania / usuwania**: Dodawanie / usuwanie urządzenia odbywa się poprzez naciśnięcie przycisku na urządzeniu podczas inclusion / exclusion (wywołane na CLU).

## 14.2. Obiekty

Obiekt umożliwiający sterowanie roletą (góra / dół / stop). Stan rolety określany jest na podstawie wywoływanych metod.

# A. ZWAVE\_ROLLER\_SHUTTER

## Uwaga!

Obiekt nie przejmuje informacji o rzeczywistym stanie urządzenia sterowanego za pomocą wejść S1 oraz S2.

| Nazwa    | Opis                                                                                     |
|----------|------------------------------------------------------------------------------------------|
| OUT1     | Stan przekaźnika OUT1                                                                    |
| OUT2     | Stan przekaźnika OUT2                                                                    |
| State    | Stan wyjścia:<br>1 - stoi,<br>2 - ruch w górę,<br>3 - ruch w dół                         |
| Position | Procentowe określenie otwarcia rolety:<br>0% - pełne zamknięcie<br>100% - pełne otwarcie |

| Nazwa       | Opis                                                                                                  |
|-------------|----------------------------------------------------------------------------------------------------|
| Up          | Roleta do góry                                                                                        |
| Down        | Roleta w dół                                                                                          |
| Start       | Roleta do góry jeśli poprzednio ruch w dół, roleta w dół jeśli poprzednio ruch w<br>górę              |
| Stop        | Stop, jeśli roleta jest w ruchu                                                                       |
| Hold        | Hold z odwracaniem kierunku                                                                           |
| HoldUp      | Hold zawsze w górę                                                                                    |
| HoldDown    | Hold zawsze w dół                                                                                     |
| SetPosition | Ustawienie w ilu procentach roleta jest otwarta:<br>0 % - roleta zamknięta,<br>1 00% - roleta otwarta |

## ZDARZENIA

| Nazwa    | Opis                                                         |
|----------|--------------------------------------------------------------|
| OnChange | Zdarzenie wywoływane w przypadku zmiany stanu wyjścia        |
| OnUp     | Zdarzenie wywoływane w momencie zmiany stanu ze Stop na Up   |
| OnDown   | Zdarzenie wywoływane w momencie zmiany stanu ze Stop na Down |
| OnStart  | Zdarzenie wywoływane w momencie wywołania metody Start       |
| OnStop   | Zdarzenie wywoływane w momencie wywołania metody Stop        |

## **B. ZWAVE\_CONFIG**

Obiekt wyświetla informacje odnośnie parametrów komunikacji z modułem w sieci Z-Wave. Umożliwia ustawienie zaawansowanych parametrów konfiguracyjnych danego modułu.

| Nazwa     | Opis                                                                                                    |
|-----------|----------------------------------------------------------------------------------------------------|
| Register  | Numer rejestru (parametru) konfiguracyjnego                                                                                                    |
| Value     | Wartość rejestru (parametru) konfiguracyjnego                                                                                                    |
| NodeID    | Numer modułu (węzła) w sieci Z-Wave                                                                                                    |
| Banned    | <ul> <li>Informacja o zablokowaniu komunikacji Z-Wave z modułem: <ul> <li>- komunikacja z modułem nie jest zablokowana,</li> <li>- zablokowana komunikacja z modułem (moduł zbanowany).</li> </ul> </li> <li>Zablokowanie następuje w momencie, gdy 3 kolejne próby komunikacji z modułem zakończą się niepowodzeniem (inkrementacja cechy FailCount o 3). Do zbanowanego modułu, co 1,5 minuty wysyłane jest zapytanie – jeśli CLU dostanie odpowiedź, wówczas zablokowanie zostanie usunięte i możliwa jest ponowna próba wysłania rozkazu do modułu</li> </ul> |
| FailCount | Liczba nieudanych prób komunikacji z modułem Z-Wave. W przypadku<br>niepowodzenia komunikacji z modułem (brak odpowiedzi, potwierdzenia itp.)<br>następuje inkrementacja cechy o 1, następnie próba ponawiania jest dwukrotnie<br>(w interwałach 15s). W przypadku niepowodzenia komunikacja z modułem<br>zostaje zablokowana (Banned = 1)                                                                                                    |

| Nazwa          | Opis                                                                                                    |
|----------------|----------------------------------------------------------------------------------------------------|
| Set            | Ustawia wartość danego rejestru (parametru) konfiguracyjnego:<br>Register (numer rejestru lub parametru),<br>Value (wartość rejestru bądź parametru),<br>Size (rozmiar wysyłanej wartości rejestru lub parametru - w bajtach)                                                                                                    |
| Get            | Pobiera wartość danego rejestru (parametru) konfiguracyjnego                                                                                                    |
| RemoveBan      | Zdejmuje blokadę komunikacji z modułem Z-Wave (w przypadku, gdy cecha<br>Banned = 1). Wywołanie metody umożliwia ponowne wysłanie rozkazu<br>do modułu.<br><b>Uwaga!</b> RemoveBan nie jest jednoznaczne z ponowną poprawną<br>komunikacją z modułem – umożliwia ponowne wysłanie rozkazu/zapytania<br>do modułu! W przypadku niepowodzenia cały proces blokowania jest<br>rozpoczynany na nowo! |
| ClearFailCount | Czyści liczbę nieudanych prób komunikacji                                                                                                    |

## ZDARZENIA

| Nazwa    | Opis                                                    |
|----------|---------------------------------------------------------|
| OnBanned | Zdarzenie wywoływane, gdy urządzenie zostanie zbanowane |

# 15. FAKRO ZWS 230

# 15.1. Informacje ogólne

Obsługa modułu FAKRO ZWS 230 obejmuje możliwość sterowania oknem oraz wykrywaniem wody za pomocą czujnika deszczu.

**Sposób dodawania / usuwania:** Dodawanie / usuwanie urządzenia odbywa się poprzez naciśnięcie czerwonego przycisku na urządzeniu podczas inclusion / exclusion (wywołane na CLU).

# 24.2. Obiekty

# A. ZWAVE\_FAKRO\_ZWS

Obiekt umożliwiający sterowanie oknem.

## Uwaga!

Obiekt nie przejmuje informacji o rzeczywistym stanie urządzenia sterowanego z przycisku znajdującego się na module.

## CECHY

| Nazwa       | Opis                                                              |
|-------------|-------------------------------------------------------------------|
| State       | Stan urządzenia:<br>o - stoi,<br>1 - otwieranie,<br>2 - zamykanie |
| WaterSensor | Wartość z czujnika deszczu                                        |

# 16. Fibaro RGBW

Wersja modułu: *FGRGBWM-441 v2/5 EU* 

## 16.1. Informacje ogólne

Moduł Z-Wave Fibaro RGBW umożliwia odczytywanie oraz ustawianie stanu pojedynczych kanałów wyjściowych R, G, B, W w zakresie od 0 do 255. Ponadto daje możliwość zmiany parametrów konfiguracyjnych (interfejs konfiguracyjny Fibaro).

## 16.2. Obiekty

## A. ZWAVE\_RGBW\_LED

Obiekt umożliwia ustawianie wartości (0-255) dla pojedynczych kanałów wyjściowych R, G, B, W. Możliwy jest również odczyt tych wartości – np. ustawione bezpośrednio z przycisku podłączonego do modułu.

## Uwaga!

Wartość z załączonego przycisku jest wysyłana w momencie zwolnienia lub doprowadzenia do wartości minimalnej/maksymalnej!

## CECHY

| Nazwa    | Opis                                                                                                    |
|----------|----------------------------------------------------------------------------------------------------|
| Red      | Wartość składowej R (0-255) - kolor czerwony                                                                                                    |
| Green    | Wartość składowej G (0-255) - kolor zielony                                                                                                    |
| Blue     | Wartość składowej B (0-255) - kolor niebieski                                                                                                    |
| White    | Wartość składowej W (0-255) - kolor biały                                                                                                    |
| RampTime | Czas narastania/opadania zmiany wartości ściemniacza w milisekundach. Wartość<br>tej cechy wpływa na akcje wywoływane przez CLU – nie wpływa na czas<br>narastania/opadania po naciśnięciu przycisków podłączonych bezpośrednio do<br>modułu |

#### METODY

| Nazwa       | Opis                                                         |
|-------------|--------------------------------------------------------------|
| SetRed      | Ustawia wartość składowej R (0-255) - kolor czerwony         |
| SetGreen    | Ustawia wartość składowej G (0-255) - kolor zielony          |
| SetBlue     | Ustawia wartość składowej B (0-255) - kolor niebieski        |
| SetWhite    | Ustawia wartość składowej W (0-255) - kolor biały            |
| SetRampTime | Ustawia czas narastania/opadania zmiany wartości ściemniacza |

## ZDARZENIA

| Nazwa       | Opis                                                             |
|-------------|------------------------------------------------------------------|
| OnChange    | Zdarzenie wywoływane przy zmianie wartości ściemniacza           |
| OnSwitchOn  | Zdarzenie wywoływane przy zmianie stanu ściemniacza na włączony  |
| OnSwitchOff | Zdarzenie wywoływane przy zmianie stanu ściemniacza na wyłączony |

## **B. ZWAVE\_CONFIG**

Obiekt wyświetla informacje odnośnie parametrów oraz komunikacji z modułem w sieci Z-Wave. Umożliwia ustawienie zaawansowanych parametrów konfiguracyjnych danego modułu (określone indywidualnie w instrukcji).

## Uwaga!

W przypadku modułów Fibaro RGBW dodanych już do projektu - obiekt ZWAVE\_CONFIG zostanie dodany tylko w momencie całkowitego usunięcia modułu z projektu i po wykonaniu CLU Discovery.

| Nazwa     | Opis                                                                                                    |
|-----------|----------------------------------------------------------------------------------------------------|
| NodeID    | Numer modułu (węzła) w sieci Z-Wave (nadawany dla każdego modułu Z-Wave<br>po dodaniu go do kontrolera)                                                                                                    |
| Banned    | <ul> <li>Informacja o zablokowaniu komunikacji Z-Wave z modułem:         <ul> <li>komunikacja z modułem nie jest zablokowana,</li> <li>zablokowana komunikacja z modułem (moduł zbanowany).</li> </ul> </li> <li>Zablokowanie następuje w momencie, gdy 3 kolejne próby komunikacji z modułem zakończą się niepowodzeniem (inkrementacja cechy FailCount o 3). Do zbanowanego modułu, co 1,5 minuty wysyłane jest zapytanie – jeśli CLU dostanie odpowiedź, wówczas zablokowanie zostanie usunięte i możliwa jest ponowna próba wysłania rozkazu do modułu</li> </ul> |
| FailCount | Liczba nieudanych prób komunikacji z modułem Z-Wave. W przypadku<br>niepowodzenia komunikacji z modułem (brak odpowiedzi, potwierdzenia itp.)<br>następuje inkrementacja cechy o 1, następnie próba ponawiania jest dwukrotnie<br>(w interwałach 15s). W przypadku niepowodzenia komunikacja z modułem<br>zostaje zablokowana (Banned = 1)                                                                                                    |
| Register  | Numer rejestru (parametru) konfiguracyjnego, który ostatnio został<br>odczytany/ustawiony za pomocą dostępnych metod                                                                                                    |
| Value     | Wartość rejestru (parametru) konfiguracyjnego                                                                                                    |

| Nazwa          | Opis                                                                                                    |
|----------------|----------------------------------------------------------------------------------------------------|
| RemoveBan      | Zdejmuje blokadę komunikacji z modułem Z-Wave (w przypadku, gdy cecha<br>Banned = 1). Wywołanie metody umożliwia ponowne wysłanie rozkazu<br>do modułu.<br><b>Uwaga!</b> Cecha RemoveBan nie jest jednoznaczne z ponowną poprawną<br>komunikacją z modułem – umożliwia ponowne wysłanie rozkazu/zapytania<br>do modułu! W przypadku niepowodzenia cały proces blokowania jest<br>rozpoczynany na nowo! |
| ClearFailCount | Czyści liczbę nieudanych prób komunikacji                                                                                                    |
| Set            | Ustawia wartość danego rejestru (parametru) konfiguracyjnego:<br>1 - Register (numer rejestru lub parametru),<br>2 - Value (wartość rejestru bądź parametru),<br>3 - Size (rozmiar wysyłanej wartości rejestru lub parametru – w bajtach)                                                                                                    |
| Get            | Pobiera wartość danego rejestru (parametru) konfiguracyjnego                                                                                                    |
| SetDefault     | Ustawia wartość domyślną dla danego rejestru (parametru)<br>konfiguracyjnego                                                                                                    |

## ZDARZENIA

#### Opis

OnBanned

# 17. Remotec ZXT-120

Wersja modułu: ZXT-120EU V1.0

## 17.1. Informacje ogólne

Obsługa modułu Remotec ZXT-120 obejmuje możliwość nauki a także wysyłania kodu IR, definiowanie parametrów transmisji oraz odczyt stanu uczenia danego kodu przez urządzenie. Możliwe jest również definiowanie okresu wybudzania modułu.

**Sposób dodawania / usuwania:** 1x kliknąć przycisk *PROG* w module podczas inclusion / exclusion - czerwona dioda zamruga 1x, a następnie zacznie świecić światłem ciągłym.

**Sposób przywracania urządzenia do ustawień fabrycznych:** należy przytrzymać przycisk *PROG* na urządzeniu przez 10 sekund. Po ok. 5 sekundach dioda czerwona zaświeci się a następnie zacznie mrugać dwukrotnie w momencie zakończenia procesu (ok. 10 sekund).

## 17.2. Opis konfiguracji urządzenia

Urządzenie można skonfigurować na dwa sposoby:

- 1. Nauczenie własnych kodów IR
- 2. Wykorzystanie z listy pre-definiowanych kodów dostępnych w wewnętrznej biblioteki kodów IR

## A. Sposób uczenia kodów IR

- 1. Uczenie kodów odbywa się za pomocą głównego obiektu ZWAVE\_IR1
- Wywołać metodę SetAcDeviceNumber z parametrem AcDeviceNumber równym "0000" ustawia urządzenie w tryb uczenia nowych kodów (spoza listy pre-definiowanej). Po wywołaniu metody, na module dioda LED zamruga 2x.
- 3. Wywołać metodę LearnCode podając numer kodu IR z przedziału 0-22 pod jakim chcemy, aby kod się zapisał. Po wywołaniu metody, dioda na urządzeniu powinna zgasnąć i zaświecić się ponownie.
- 4. W ciągu 15 sekund nacisnąć i trzymać przycisk pilota, którego chcemy nauczyć kierując pilot w kierunku górnej części urządzenia w odległości 1-3 cm.
  - W przypadku poprawnego zaprogramowania kodu IR dioda na urządzeniu powinna mrugnąć 2x.
  - W przypadku niepowodzenia dioda na urządzeniu powinna mrugnąć 6x.

Status uczenia można także odczytać z parametru LearningStatus. Dodatkowo generowane są odpowiednie zdarzenia w zależności od statusu uczenia (OnLearning, OnLearningOK, OnLearningFail)

#### Uwaga!

Pozycja pilota względem urządzenia w czasie uczenia jest kluczowa. Zaleca się, aby pilot był nieruchomy względem urządzenia podczas naciskania przycisku. Niepoprawna pozycja może spowodować, że zapamiętany kod będzie błędny mimo poprawnego statusu uczenia. Pamięć nauczonych kodów jest zachowywana po odłączeniu zasilania urządzenia. Pamięć ta jest czyszczona po zmianie numeru urządzenia AC oraz po usunięciu urządzenia z sieci Z-Wave.

## B. Sposób wysyłania kodów IR

- 1. Wywołać komendę SendCode podając numer nauczonego kodu IR z przedziału 0-22.
- 2. Po wywołaniu metody dioda na urządzeniu powinna zgasnąć i zaświecić się ponownie a przypisany kod jest wysłany do urządzenia docelowego.

### Uwaga!

Zewnętrzny nadajnik ma bardzo małą moc i mały kąt świecenia, dlatego powinny być umieszczone blisko odbiornika IR kontrolowanego urządzenia i odpowiednio skierowane. Kierunek świecenia nadajników IR jest zgodny z osią przewodu wchodzącego do obudowy nadajnika IR.

#### Uwaga!

Zaleca się nie zmieniać numeru urządzenia AC (cecha AcDeviceNumber), jeśli nie korzystamy z wewnętrznej bazy kodów IR urządzenia.

## 17.3. Obiekty

## A. ZWAVE\_IR

Obiekt umożliwia odczyt i zapis parametrów konfiguracyjnych oraz wysyłanie kodów IR.

#### CECHY

| Nazwa             | Opis                                                                                                    |
|-------------------|----------------------------------------------------------------------------------------------------|
| AcDeviceNumber    | Zwraca numer urządzenia AC z wewnętrznej biblioteki kodów IR<br>(numer z Listy Kodów ZXT-120)                                                                                   |
| EmitterPower      | Zwraca moc zewnętrznego (podłączonego) nadajnika podczerwieni:<br>0 - normalna moc<br>255 - duża moc                                                                            |
| LearningStatus    | Zwraca status trybu uczenia kodów IR:<br>o - kanał IR bezczynny,<br>1 - uczenie zakończone powodzeniem,<br>2 - trwa procedura uczenia,<br>4 - uczenie zakończone niepowodzeniem |
| SurroundIrControl | Wielokierunkowa transmisja sygnału IR:<br>0 - Disable (wyłączona),<br>255 - Enable (załączona)                                                                                  |

#### Uwaga!

Wartość ustawionych parametrów konfiguracyjnych jest odświeżana w momencie WakeUp'u danego urządzenia (pobierane są wartości od urządzenia Z-Wave). Na czas konfigurowania parametrów urządzenia (SetAcDeviceNumber, SetEmitterPower, SetSurroundIrControl) oraz poprawnego odczytu ustawionych cech, możliwe jest ustawienie czasu `WakeUpInterval na czas mniejszy niż 60s. Po dokonaniu zmian i zakończeniu konfiguracji powyższych parametrów należy zmienić czas wybudzania na wartość co najmniej 60s.

#### METODY

| Nazwa                | Opis                                                                                                    |
|----------------------|----------------------------------------------------------------------------------------------------|
| SendCode             | Wysyła kod IR o określonym numerze (numer kodu z zakresu 0-22,<br>nauczony lub dostępny w wewnętrznej bibliotece kodów IR dla<br>danego urządzenia AC) |
| LearnCode            | Wywołuje tryb uczenia kodu IR o określonym numerze (numer kodu<br>z zakresu 0-22)                                                                      |
| SetAcDeviceNumber    | Ustawia numer urządzenia AC z wewnętrznej biblioteki kodów IR<br>(numer z Listy Kodów ZXT-120)                                                         |
| SetEmitterPower      | Ustawia moc zewnętrznego nadajnika podczerwieni                                                                                                    |
| SetSurroundIrControl | Ustawia wielokierunkowość sygnału IR                                                                                                    |

#### ZDARZENIA

| Nazwa                  | Opis                                                                                       |
|------------------------|--------------------------------------------------------------------------------------------|
| OnIrSend               | Zdarzenie wywoływane w momencie wysłania kodu IR                                           |
| OnLearningStatusChange | Zdarzenie wywoływane w momencie zmiany statusu trybu<br>uczenia kodu IR                    |
| OnLearningOK           | Zdarzenie wywoływane w momencie zmiany statusu trybu<br>uczenia kodu IR na "OK"            |
| OnLearning             | Zdarzenie wywoływane w momencie zmiany statusu trybu<br>uczenia kodu IR na "Learning"      |
| OnLearningFail         | Zdarzenie wywoływane w momencie zmiany statusu trybu<br>uczenia kodu IR na "Learning Fail" |

## **B. ZWAVE\_BATTERY**

Obiekt umożliwia odczyt stanu baterii. Odczyt stanu odbywa się cyklicznie co ustawiony czas dla cechy Interval obiektu ZWAVE\_WAKEUP

#### CECHY

| Nazwa        | Opis                                                                 |
|--------------|----------------------------------------------------------------------|
| BatteryLevel | Poziom baterii modułu Z-Wave w procentach                            |
| WarningLevel | Poziom baterii, poniżej którego generowane są zdarzenia ostrzegawcze |

#### METODY

| Nazwa           | Opis                                              |
|-----------------|---------------------------------------------------|
| SetWarningLevel | Ustawia poziom ostrzegawczy baterii modułu Z-Wave |

## ZDARZENIA

| Nazwa         | Opis                                                                                                |
|---------------|----------------------------------------------------------------------------------------------------|
| OnChange      | Zdarzenie wywoływane, gdy urządzenie zostanie zbanowane                                             |
| OnLowBattery  | Zdarzenie wywoływane po wykryciu spadku poziomu baterii poniżej poziomu ostrzegawczego              |
| OnBatteryGood | Zdarzenie wywoływane po wykryciu powrotu poziomu baterii do wartości powyżej poziomu ostrzegawczego |

## C. ZWAVE\_WAKEUP

Obiekt umożliwiający ustawienie oraz odczyt czasu odczytu parametrów modułu Z-Wave. Domyślna wartość ustawiania przez CLU wynosi 3600s (60 minut). Minimalna wartość to 10s, maksymalna 16777200s (około 194 dni). Możliwe jest ustawienie wartości w kroku 5s.

## Uwaga!

Niezalecane jest ustawianie wartości cechy WakeUp mniejszej niż 60s podczas normalnej pracy urządzenia. Zmniejszenie wartości może być przydatne tylko w przypadku 'nauczania' kodów przez urządzenie (generowanie zdarzeń zmiany statusu trybu uczenia, a także odczyt cechy LearningStatus), jak również przy ustawianiu parametrów konfiguracyjnych.

## СЕСНУ

| Nazwa      | Opis                                                                        |
|------------|-----------------------------------------------------------------------------|
| Interval   | Okres samoczynnego wybudzania modułu Z-Wave z trybu uśpienia w<br>sekundach |
| LastWakeUp | Czas ostatniego wybudzenia modułu Z-Wave z trybu uśpienia                   |

## METODY

| Nazwa       | Opis                                                                 |
|-------------|----------------------------------------------------------------------|
| SetInterval | Ustawia okres samoczynnego wybudzania modułu Z-Wave z trybu uśpienia |

#### ZDARZENIA

| Nazwa    | Opis                                                                       |
|----------|----------------------------------------------------------------------------|
| OnWakeUp | Zdarzenie wywoływane po wykryciu wybudzenia modułu Z-Wave z trybu uśpienia |

## D. ZWAVE\_CONFIG

Obiekt wyświetla informacje odnośnie parametrów komunikacji z modułem w sieci Z-Wave.

| Nazwa     | Opis                                                                                                    |
|-----------|----------------------------------------------------------------------------------------------------|
| NodeID    | Numer modułu (węzła) w sieci Z-Wave (nadawany dla każdego modułu Z-Wave po dodaniu go do kontrolera)                                                                                                    |
| Banned    | <ul> <li>Informacja o zablokowaniu komunikacji Z-Wave z modułem: <ul> <li>- komunikacja z modułem nie jest zablokowana,</li> <li>- zablokowana komunikacja z modułem (moduł zbanowany).</li> </ul> </li> <li>Zablokowanie następuje w momencie, gdy 3 kolejne próby komunikacji z modułem zakończą się niepowodzeniem (inkrementacja cechy FailCount o 3). Do zbanowanego modułu, co 1,5 minuty wysyłane jest zapytanie – jeśli CLU dostanie odpowiedź, wówczas zablokowanie zostanie usunięte i możliwa jest ponowna próba wysłania rozkazu do modułu</li> </ul> |
| FailCount | Liczba nieudanych prób komunikacji z modułem Z-Wave. W przypadku<br>niepowodzenia komunikacji z modułem (brak odpowiedzi, potwierdzenia itp.)<br>następuje inkrementacja cechy o 1, następnie próba ponawiania jest dwukrotnie<br>(w interwałach 15s). W przypadku niepowodzenia komunikacja z modułem<br>zostaje zablokowana (Banned = 1)                                                                                                    |

| Nazwa          | Opis                                                                                                    |
|----------------|----------------------------------------------------------------------------------------------------|
| RemoveBan      | Zdejmuje blokadę komunikacji z modułem Z-Wave (w przypadku, gdy cecha<br>Banned = 1). Wywołanie metody umożliwia ponowne wysłanie rozkazu<br>do modułu.<br><b>Uwaga!</b> RemoveBan nie jest jednoznaczne z ponowną poprawną<br>komunikacją z modułem – umożliwia ponowne wysłanie rozkazu/zapytania<br>do modułu! W przypadku niepowodzenia cały proces blokowania jest<br>rozpoczynany na nowo! |
| ClearFailCount | Czyści liczbę nieudanych prób komunikacji                                                                                                    |

## ZDARZENIA

| Nazwa    | Opis                                                    |
|----------|---------------------------------------------------------|
| OnBanned | Zdarzenie wywoływane, gdy urządzenie zostanie zbanowane |

# 18. Remotec ZXT-310

Wersja modułu: ZXT-310EU HW: 00 FW: 1.10

# 18.1. Informacje ogólne

Obsługa modułu Remotec ZXT-310 obejmuje możliwość nauki a także wysyłania kodu IR, definiowanie parametrów transmisji oraz odczyt stanu uczenia danego kodu przez urządzenie. Możliwe jest również definiowanie okresu wybudzania modułu.

**Sposób dodawania / usuwania:** 1x kliknąć przycisk *PROG* w module podczas inclusion / exclusion – czerwona dioda zamruga 1x, a następnie zacznie świecić światłem ciągłym. Jeśli dioda zamruga 6x, to oznacza, że proces dodawania się nie udał.

**Sposób przywracania urządzenia do ustawień fabrycznych:** należy przytrzymać przycisk *PROG* na urządzeniu przez 10 sekund. Po zakończeniu procedury czerwona dioda powinna zgasnąć i ponownie się zaświecić.

Port 1 to wewnętrzne diody IR urządzenia. Porty 2-6 to zewnętrzne porty IR urządzenia, do których podłącza się dołączone do zestawu przewody z nadajnikami IR.

# 18.2. Opis konfiguracji urządzenia

## A. Sposób uczenia kodów IR

- 1. Uczenie kodów odbywa się za pomocą głównego obiektu ZWAVE\_IR1
- 2. Wybrać Endpoint, do którego będą przypisywane kody poprzez wywołanie metody SetEndpointNumber. Każdy Endpoint posiada reprezentację w postaci obiektu (ZWAVE\_IR\_EP1, ... ZWAVE\_IR\_EP6)
- 3. Wywołać metodę LearnCode podając numer kodu IR z przedziału 1-384 pod jakim chcemy, aby kod się zapisał. Po wywołaniu metody, dioda na urządzeniu powinna zgasnąć i zaświecić się ponownie.
- 4. W ciągu 15 sekund nacisnąć i trzymać przycisk pilota, którego chcemy nauczyć kierując pilot w kierunku oznaczenia "L" na obudowie urządzenia w odległości 1-3 cm.
  - W przypadku poprawnego zaprogramowania kodu IR dioda na urządzeniu powinna mrugnąć 2x.
  - W przypadku niepowodzenia dioda na urządzeniu powinna mrugnąć 6x.

Status uczenia można także odczytać z parametru LearningStatus. Dodatkowo generowane są odpowiednie zdarzenia w zależności od statusu uczenia (OnLearning, OnLearningOK, OnLearningFail, OnCommandFull)

Uczenie kodów trzeba wykonać dla każdego endpointu osobno. Maksymalna ilość kodów możliwa do zapamiętania to 6\*64.

## Uwaga!

Pozycja pilota względem urządzenia w czasie uczenia jest kluczowa. Zaleca się, aby pilot był nieruchomy względem urządzenia podczas naciskania przycisku. Niepoprawna pozycja może spowodować, że zapamiętany kod będzie błędny mimo poprawnego statusu uczenia.

## Uwaga!

Pamięć nauczonych kodów jest zachowywana po odłączeniu zasilania urządzenia. Pamięć ta jest czyszczona po zmianie numeru urządzenia AV oraz po usunięciu urządzenia z sieci Z-Wave.

## B. Sposób wysyłania kodów IR

- 1. Wywołać komendę SendCode podając numer nauczonego kodu IR z przedziału 1-384.
- 2. Po wywołaniu metody dioda na urządzeniu powinna zgasnąć i zaświecić się ponownie, a przypisany kod jest wysłany do urządzenia docelowego.

#### Uwaga!

Wysyłanie kodów można wykonywać dla każdego z sześciu endpointów bezpośrednio wybierając jeden z obiektów ZWAVE\_IR\_EP bądź pośrednio wybierając obiekt ZWAVE\_IR i odpowiednio konfigurując numer endpointu w tym obiekcie.

## C. Sposób konfiguracji endpointów

Endpointy (ZWAVE\_IR\_EP1, ZWAVE\_IR\_EP2, itd.) można konfigurować na dwa sposoby:

- pośrednio poprzez wspólny obiekt ZWAVE\_IR w tym przypadku w pierwszej kolejności należy ustawić numer endpointu, który będzie konfigurowany przy pomocy metody SetEndpointNumber.
- bezpośrednio poprzez indywidualne obiekty ZWAVE\_IR\_EP odpowiadające poszczególnym endpointom. W przypadku wspólnego obiektu ZWAVE\_IR

Każdemu z endpointów można przypisać inny port IR. Dostępnych jest 6 portów IR. Domyślnie do wszystkich endpointów jest przypisany port 1. Port 1 to wewnętrzne diody IR urządzenia. Porty 2-6 to zewnętrzne porty IR urządzenia, do których podłącza się dołączone do zestawu przewody z nadajnikami IR.

Po przypisaniu portu IR do danego endpointu, można ustawić pozostałe parametry takie jak moc nadajnika IR (tylko zewnętrzne nadajniki) i tryb transmisji.

## Uwaga!

Zewnętrzne nadajniki mają bardzo małą moc i mały kąt świecenia, dlatego powinny być umieszczone blisko odbiornika IR kontrolowanego urządzenia i odpowiednio skierowane. Kierunek świecenia nadajników IR jest zgodny z osią przewodu wchodzącego do obudowy nadajnika IR.

## Uwaga!

Zaleca się nie zmieniać numeru urządzenia AV (cecha AvDeviceNumber) jeśli nie korzystamy z wewnętrznej bazy kodów IR urządzenia.

## 18.3. Obiekty

## A. ZWAVE\_IR

Obiekt umożliwia odczyt i zapis parametrów konfiguracyjnych wybranego wcześniej endpointu oraz wysyłanie kodów IR przez ten zdefiniowany endpoint.

| Nazwa            | Opis                                                                                                    |
|------------------|----------------------------------------------------------------------------------------------------|
| PortRouting      | Zwraca numer portu IR przypisanego do aktualnie wybranego endpointu<br>(1 - wewnętrzny port IR, 2 ÷ 6 - zewnętrzne porty IR)                                                                                                    |
| AvDeviceNumber   | Zwraca numer urządzenia AV z wewnętrznej biblioteki kodów IR<br>przypisanego do aktualnie wybranego endpointu (czterocyfrowy numer<br>z Listy Kodów ZXT-310)                                                                                                    |
| EmitterPower     | Zwraca moc zewnętrznego nadajnika podczerwieni ustawionego portu<br>IR:<br>0 - normalna moc<br>255 - duża moc<br><b>Uwaga!</b> Parametr EmitterPower nie jest konfigurowalny dla portu 1                                                                                               |
| TransmissionMode | Zwraca tryb transmisji kodu IR:<br>0 - transmisja ciągła,<br>255 - pojedynczy impuls                                                                                                    |
| EndpointNumber   | Zwraca numer kontrolowanego endpointu (1 ÷6)                                                                                                    |
| FirmwareVersion  | Zwraca numer wersji oprogramowania                                                                                                    |
| LibraryVersion   | Zwraca numer wersji wbudowanej biblioteki kodów IR                                                                                                    |
| LearningStatus   | <ul> <li>Zwraca status trybu uczenia kodów IR:</li> <li>- kanał IR bezczynny,</li> <li>- uczenie zakończone powodzeniem,</li> <li>- trwa procedura uczenia,</li> <li>- osiągnięto maksymalną ilość kodów dla danego Endpointa,</li> <li>- uczenie zakończone niepowodzeniem</li> </ul> |

## Uwaga!

Wartość ustawionych parametrów konfiguracyjnych jest odświeżana w momencie WakeUp 'u danego urządzenia (pobierane są wartości od urządzenia Z-Wave). Na czas konfigurowania parametrów urządzenia (SetAvDeviceNumber, SetEmitterPower, SetTransmissionMode, SetPortRouting) oraz poprawny odczyt ustawionych cech, możliwe jest ustawienie czasu WakeUpInterval na czas mniejszy niż 60s. Po dokonaniu zmian i zakończeniu konfiguracji powyższych parametrów należy zmienić czas wybudzania na wartość co najmniej 60s.

#### METODY

| Nazwa               | Opis                                                                                                    |
|---------------------|----------------------------------------------------------------------------------------------------|
| SendCode            | Wysyła kod IR o określonym numerze (numer kodu z zakresu 1-384,<br>nauczony lub dostępny w wewnętrznej bibliotece kodów IR dla<br>danego urządzenia AV)       |
| LearnCode           | Wywołuje tryb uczenia kodu IR o określonym numerze (numer kodu z<br>zakresu 1-384)                                                                            |
| SetPortRouting      | Ustawia numer portu IR, który ma być przypisany do aktualnie<br>wybranego endpointu                                                                           |
| SetAvDeviceNumber   | Ustawia numer urządzenia AV z wewnętrznej biblioteki kodów IR<br>przypisanego do aktualnie wybranego endpointu (czterocyfrowy<br>numer z Listy Kodów ZXT-310) |
| SetEmitterPower     | Ustawia moc zewnętrznego nadajnika podczerwieni<br><b>Uwaga!</b> Parametr <i>EmitterPower</i> nie jest konfigurowalny dla<br>portu 1                          |
| SetTransmissionMode | Ustawia tryb transmisji kodu IR                                                                                                    |
| SetEndpointNumber   | Ustawia numer endpointu, który ma być kontrolowany ( $1\div 6$ )                                                                                              |

#### ZDARZENIA

| Nazwa                  | Opis                                                                                               |
|------------------------|----------------------------------------------------------------------------------------------------|
| OnIrSend               | Zdarzenie wywoływane w momencie wysłania kodu IR                                                   |
| OnLearningStatusChange | Zdarzenie wywoływane w momencie zmiany statusu trybu<br>uczenia kodu IR                            |
| OnLearningOK           | Zdarzenie wywoływane w momencie zmiany statusu trybu<br>uczenia kodu IR na <i>"OK</i> "            |
| OnLearning             | Zdarzenie wywoływane w momencie zmiany statusu trybu<br>uczenia kodu IR na <i>"Learning</i> "      |
| OnLearning             | Zdarzenie wywoływane w momencie zmiany statusu trybu<br>uczenia kodu IR na <i>"Command Full</i> "  |
| OnLearningFail         | Zdarzenie wywoływane w momencie zmiany statusu trybu<br>uczenia kodu IR na <i>"Learning Fail</i> " |

## B. ZWAVE\_IR\_EP

Obiekt umożliwia bezpośredni odczyt i zapis parametrów konfiguracyjnych endpointu, do którego się odnosi oraz wysyłanie kodów IR przez ten endpoint. Domyślnie do wszystkich endpointów jest przypisany port 1 (wartość cechy PortRouting).

## Uwaga!

Aby każdy kolejny obiekt (ZWAVE\_IR\_EP1, ZWAVE\_IR\_EP2, itd.) odnosił się do kolejnego portu urządzenia (1-6) należy w pierwszej kolejności ustawić cechę PortRouting, przykładowo:

```
ZWAVE_IR_EP1 - PortRouting:1
ZWAVE_IR_EP2 - PortRouting:2
```

ZWAVE\_IR\_EP6 - PortRouting: 6

następnie należy wysłać konfigurację.

## CECHY

....

| Nazwa            | Opis                                                                                                    |
|------------------|----------------------------------------------------------------------------------------------------|
| PortRouting      | Zwraca numer portu IR przypisanego do endpointu (1 - wewnętrzny port<br>IR, 2 ÷ 6 - zewnętrzne porty IR)                                                                                 |
| AvDeviceNumber   | Zwraca numer urządzenia AV z wewnętrznej biblioteki kodów IR<br>przypisanego do endpointu (czterocyfrowy numer z Listy Kodów ZXT-<br>310)                                                |
| EmitterPower     | Zwraca moc zewnętrznego nadajnika podczerwieni ustawionego portu<br>IR:<br>0 - normalna moc<br>255 - duża moc<br><b>Uwaga!</b> Parametr EmitterPower nie jest konfigurowalny dla portu 1 |
| TransmissionMode | Zwraca tryb transmisji kodu IR:<br>0 - transmisja ciągła,<br>255 - pojedynczy impuls                                                                                                    |

## METODY

| Nazwa               | Opis                                                                                                    |
|---------------------|----------------------------------------------------------------------------------------------------|
| SendCode            | Wysyła kod IR o określonym numerze (numer kodu z zakresu 1-465,<br>nauczony lub dostępny w wewnętrznej bibliotece kodów IR dla<br>danego urządzenia AV)       |
| SetPortRouting      | Ustawia numer portu IR, który ma być przypisany do aktualnie<br>wybranego endpointu                                                                           |
| SetAvDeviceNumber   | Ustawia numer urządzenia AV z wewnętrznej biblioteki kodów IR<br>przypisanego do aktualnie wybranego endpointu (czterocyfrowy<br>numer z Listy Kodów ZXT-310) |
| SetEmitterPower     | Ustawia moc zewnętrznego nadajnika podczerwieni<br><b>Uwaga!</b> Parametr <i>EmitterPower</i> nie jest konfigurowalny dla<br>portu 1                          |
| SetTransmissionMode | Ustawia tryb transmisji kodu IR                                                                                                    |

## ZDARZENIA

| Nazwa    | Opis                                             |
|----------|--------------------------------------------------|
| OnIrSend | Zdarzenie wywoływane w momencie wysłania kodu IR |

## C. ZWAVE\_WAKEUP

Obiekt umożliwiający ustawienie oraz odczyt czasu odczytu parametrów modułu Z-Wave. Domyślna wartość ustawiania przez CLU wynosi 3600s (60 minut). Minimalna wartość to 10s, maksymalna 16777200s (około 194 dni). Możliwe jest ustawienie wartości w kroku 5s.

## Uwaga!

Niezalecane jest ustawianie wartości cechy WakeUp mniejszej niż 60s podczas normalnej pracy urządzenia. Zmniejszenie wartości może być przydatne w przypadku 'nauczania' kodów przez urządzenie (generowanie zdarzeń zmiany statusu trybu uczenia, a także odczyt cechy LearningStatus), jak również przy ustawianiu parametrów konfiguracyjnych.

## CECHY

| Nazwa      | Opis                                                                        |
|------------|-----------------------------------------------------------------------------|
| Interval   | Okres samoczynnego wybudzania modułu Z-Wave z trybu uśpienia w<br>sekundach |
| LastWakeUp | Czas ostatniego wybudzenia modułu Z-Wave z trybu uśpienia                   |

#### METODY

| Nazwa       | Opis                                                                 |
|-------------|----------------------------------------------------------------------|
| SetInterval | Ustawia okres samoczynnego wybudzania modułu Z-Wave z trybu uśpienia |

## ZDARZENIA

| Nazwa    | Opis                                                                       |
|----------|----------------------------------------------------------------------------|
| OnWakeUp | Zdarzenie wywoływane po wykryciu wybudzenia modułu Z-Wave z trybu uśpienia |

## D. ZWAVE\_CONFIG

Obiekt wyświetla informacje odnośnie parametrów komunikacji z modułem w sieci Z-Wave.

| Nazwa     | Opis                                                                                                    |
|-----------|----------------------------------------------------------------------------------------------------|
| NodeID    | Numer modułu (węzła) w sieci Z-Wave (nadawany dla każdego modułu Z-Wave<br>po dodaniu go do kontrolera)                                                                                                    |
| Banned    | <ul> <li>Informacja o zablokowaniu komunikacji Z-Wave z modułem: <ul> <li>- komunikacja z modułem nie jest zablokowana,</li> <li>- zablokowana komunikacja z modułem (moduł zbanowany).</li> </ul> </li> <li>Zablokowanie następuje w momencie, gdy 3 kolejne próby komunikacji z modułem zakończą się niepowodzeniem (inkrementacja cechy FailCount o 3). Do zbanowanego modułu, co 1,5 minuty wysyłane jest zapytanie – jeśli CLU dostanie odpowiedź, wówczas zablokowanie zostanie usunięte i możliwa jest ponowna próba wysłania rozkazu do modułu</li> </ul> |
| FailCount | Liczba nieudanych prób komunikacji z modułem Z-Wave. W przypadku<br>niepowodzenia komunikacji z modułem (brak odpowiedzi, potwierdzenia itp.)<br>następuje inkrementacja cechy o 1, następnie próba ponawiania jest dwukrotnie<br>(w interwałach 30s). W przypadku niepowodzenia komunikacja z modułem<br>zostaje zablokowana (Banned = 1)                                                                                                    |

| Nazwa          | Opis                                                                                                    |
|----------------|----------------------------------------------------------------------------------------------------|
| RemoveBan      | Zdejmuje blokadę komunikacji z modułem Z-Wave (w przypadku, gdy cecha<br>Banned = 1). Wywołanie metody umożliwia ponowne wysłanie rozkazu<br>do modułu.<br><b>Uwaga!</b> RemoveBan nie jest jednoznaczne z ponowną poprawną<br>komunikacją z modułem – umożliwia ponowne wysłanie rozkazu/zapytania<br>do modułu! W przypadku niepowodzenia cały proces blokowania jest<br>rozpoczynany na nowo! |
| ClearFailCount | Czyści liczbę nieudanych prób komunikacji                                                                                                    |

## ZDARZENIA

| Nazwa    | Opis                                                    |
|----------|---------------------------------------------------------|
| OnBanned | Zdarzenie wywoływane, gdy urządzenie zostanie zbanowane |

# **19. Aeotec Nano Switch**

Wersja modułu: ZW116-C

# 19.1. Informacje ogólne

```
Uwaga!
```

Obsługa modułu dostępna od wersji CLU 5.06.03 (build 2043).

Obsługa Aeotec Nano Switch obejmuje możliwość włączania / wyłączania, na stałe lub na określony czas, wyjścia modułu a także odczyt jego stanu. Sterowanie modułem możliwe jest poprzez metody obiektu ZWAVE\_DOUT lub za pomocą zewnętrznych przełączników podłączonych do wejść Nano Switch. Ich konfiguracja (tryb działania) jest możliwa poprzez zmianę odpowiednich parametrów określonych indywidualnie w instrukcji modułu.

Po Inclusion modułu do jednostki CLU Z-Wave, ustawiane są podstawowe parametry konfigurujące pracę przełączników:

| Parametr         | Domyślna wartość                              |
|------------------|-----------------------------------------------|
| 120 - wejście S1 | 1 - 2-state switch mode (przycisk bistabilny) |
| 121 - wejście S2 | 1 - 2-state switch mode (przycisk bistabilny) |

Działanie wejść S1, S2: wejścia S1, S2 sterują bezpośrednio wyjściem modułu:

- Stan wysoki wejścia -> wyjście załączone,
- Stan niski wejścia -> wyjście wyłączone.

**Sposób dodawania / usuwania:** W celu dodania / usunięcia modułu należy krótko nacisnąć na przycisk akcji w module Nano Switch podczas Inclusion / Exclusion wywołanych na CLU.

#### Uwaga!

Po restarcie (wysłaniu konfiguracji) CLU, należy odczekać 10 sekund przed pierwszą próbą załączenia modułu Nano Switch.

## 19.2. Obiekty

## A. ZWAVE\_DOUT

Obiekt umożliwiający włączanie / wyłączanie urządzenia na stałe lub na określony czas oraz odczyt jego aktualnego stanu.

## CECHY

| Nazwa | Opis                                                                                               |
|-------|----------------------------------------------------------------------------------------------------|
| Value | Zwraca: <ol> <li>dla wyjścia ustawionego na on;</li> <li>dla wyjścia ustawionego na off</li> </ol> |

#### METODY

| Nazwa     | Opis                                                                                                    |
|-----------|----------------------------------------------------------------------------------------------------|
| SetValue  | Ustawia stan wyjścia jako 0 lub 1                                                                                     |
| Switch    | Zmienia stan wyjścia na przeciwny. Parametr Time określa na jak długo<br>następuje zmiana stanu, dla 0 jest ona stała |
| SwitchOn  | Załącza wyjście. Parametr Time określa na jak długo następuje zmiana stanu, dla<br>O jest ona stała                   |
| SwitchOff | Wyłącza wyjście. Parametr Time określa na jak długo następuje zmiana stanu, dla<br>O jest ona stała                   |

## ZDARZENIA

| Nazwa         | Opis                                                                     |
|---------------|--------------------------------------------------------------------------|
| OnValueChange | Zdarzenie wywoływane w przypadku zmiany stanu na przeciwny               |
| OnSwitchOn    | Zdarzenie wywoływane w momencie ustawienia stanu wysokiego na<br>wyjściu |
| OnSwitchOff   | Zdarzenie wywoływane w momencie ustawienia stanu niskiego na wyjściu     |

## **B. ZWAVE\_CONFIG**

Obiekt wyświetla informacje odnośnie parametrów komunikacji z modułem w sieci Z-Wave. Umożliwia ustawienie zaawansowanych parametrów konfiguracyjnych danego modułu.

## Uwaga!

Zmiana parametrów konfiguracyjnych jest możliwa dopiero po ustawieniu parametru 252 na wartość 0 (Unlock), domyślnie ustawiony na 1 (Lock).

| Nazwa     | Opis                                                                                                    |
|-----------|----------------------------------------------------------------------------------------------------|
| NodeID    | Numer modułu (węzła) w sieci Z-Wave (nadawany dla każdego modułu Z-Wave po dodaniu go do kontrolera)                                                                                                    |
| Banned    | <ul> <li>Informacja o zablokowaniu komunikacji Z-Wave z modułem:         <ul> <li>komunikacja z modułem nie jest zablokowana,</li> <li>zablokowana komunikacja z modułem (moduł zbanowany).</li> </ul> </li> <li>Zablokowanie następuje w momencie, gdy 3 kolejne próby komunikacji z modułem zakończą się niepowodzeniem (inkrementacja cechy FailCount o 3). Do zbanowanego modułu, co 1,5 minuty wysyłane jest zapytanie – jeśli CLU dostanie odpowiedź, wówczas zablokowanie zostanie usunięte i możliwa jest ponowna próba wysłania rozkazu do modułu</li> </ul> |
| FailCount | Liczba nieudanych prób komunikacji z modułem Z-Wave. W przypadku<br>niepowodzenia komunikacji z modułem (brak odpowiedzi, potwierdzenia itp.)<br>następuje inkrementacja cechy o 1, następnie próba ponawiania jest dwukrotnie<br>(w interwałach 15s). W przypadku niepowodzenia komunikacja z modułem<br>zostaje zablokowana (Banned = 1)                                                                                                    |
| Register  | Numer rejestru (parametru) konfiguracyjnego, który ostatnio został<br>odczytany/ustawiony za pomocą dostępnych metod                                                                                                    |
| Value     | Wartość rejestru (parametru) konfiguracyjnego                                                                                                    |

| Nazwa          | Opis                                                                                                    |
|----------------|----------------------------------------------------------------------------------------------------|
| RemoveBan      | Zdejmuje blokadę komunikacji z modułem Z-Wave (w przypadku, gdy cecha<br>Banned = 1). Wywołanie metody umożliwia ponowne wysłanie rozkazu<br>do modułu.<br><b>Uwaga!</b> RemoveBan nie jest jednoznaczne z ponowną poprawną<br>komunikacją z modułem – umożliwia ponowne wysłanie rozkazu/zapytania<br>do modułu! W przypadku niepowodzenia cały proces blokowania jest<br>rozpoczynany na nowo! |
| ClearFailCount | Czyści liczbę nieudanych prób komunikacji                                                                                                    |
| Set            | Ustawia wartość danego rejestru (parametru) konfiguracyjnego:<br>Register (numer rejestru lub parametru),<br>Value (wartość rejestru bądź parametru),<br>Size (rozmiar wysyłanej wartości rejestru lub parametru - w bajtach)                                                                                                    |
| Get            | Pobiera wartość danego rejestru (parametru) konfiguracyjnego                                                                                                    |
| SetDefault     | Ustawia wartość domyślną dla danego rejestru (parametru)<br>konfiguracyjnego                                                                                                    |

## ZDARZENIA

OnBanned

# 20. Aeotec Dual Nano Switch

Wersja modułu: ZW140-C

## 20.1. Informacje ogólne

#### Uwaga!

Obsługa modułu dostępna od wersji CLU 5.06.03 (build 2043).

Obsługa Aeotec Dual Nano Switch obejmuje możliwość włączania / wyłączania, na stałe lub na określony czas, wyjść modułu a także odczyt ich stanu. Sterowanie modułem możliwe jest poprzez metody obiektów ZWAVE\_DOUT lub za pomocą zewnętrznych przełączników podłączonych do wejść Dual Nano Switch. Ich konfiguracja (tryb działania) jest możliwa poprzez zmianę odpowiednich parametrów określonych indywidualnie w instrukcji modułu.

Po Inclusion modułu do jednostki CLU Z-Wave, ustawiane są podstawowe parametry konfigurujące pracę przełączników:

| Parametr         | Domyślna wartość                              |
|------------------|-----------------------------------------------|
| 120 - wejście S1 | 1 - 2-state switch mode (przycisk bistabilny) |
| 121 - wejście S2 | 1 - 2-state switch mode (przycisk bistabilny) |

**Działanie wejść S1, S2:** wejścia S1, S2 sterują bezpośrednio wyjściami modułu (OUT1, OUT2), odpowiednio S1 -> OUT1, S2 -> OUT2:

- Stan wysoki wejścia -> wyjście załączone,
- Stan niski wejścia -> wyjście wyłączone.

**Sposób dodawania / usuwania:** W celu dodania / usunięcia modułu należy krótko nacisnąć na przycisk akcji w module Dual Nano Switch podczas Inclusion / Exclusion wywołanych na CLU.

#### Uwaga!

Po restarcie (wysłaniu konfiguracji) CLU, należy odczekać 10 sekund przed pierwszą próbą załączenia modułu Dual Nano Switch.

## 20.2. Obiekty

## A. ZWAVE\_DOUT

Obiekt umożliwiający włączanie / wyłączanie urządzenia na stałe lub na określony czas oraz odczyt jego aktualnego stanu.

| Nazwa | Opis                                                                                               |
|-------|----------------------------------------------------------------------------------------------------|
| Value | Zwraca: <ol> <li>dla wyjścia ustawionego na on;</li> <li>dla wyjścia ustawionego na Off</li> </ol> |

| Nazwa     | Opis                                                                                                    |
|-----------|----------------------------------------------------------------------------------------------------|
| SetValue  | Ustawia stan wyjścia jako 0 lub 1                                                                                     |
| Switch    | Zmienia stan wyjścia na przeciwny. Parametr Time określa na jak długo<br>następuje zmiana stanu, dla 0 jest ona stała |
| SwitchOn  | Załącza wyjście. Parametr Time określa na jak długo następuje zmiana stanu, dla<br>O jest ona stała                   |
| SwitchOff | Wyłącza wyjście. Parametr Time określa na jak długo następuje zmiana stanu, dla<br>O jest ona stała                   |

## ZDARZENIA

| Nazwa       | Opis                                                                  |
|-------------|-----------------------------------------------------------------------|
| OnChange    | Zdarzenie wywoływane w przypadku zmiany stanu na przeciwny            |
| OnSwitchOn  | Zdarzenie wywoływane w momencie ustawienia stanu wysokiego na wyjściu |
| OnSwitchOff | Zdarzenie wywoływane w momencie ustawienia stanu niskiego na wyjściu  |

## **B. ZWAVE\_CONFIG**

Obiekt wyświetla informacje odnośnie parametrów komunikacji z modułem w sieci Z-Wave. Umożliwia ustawienie zaawansowanych parametrów konfiguracyjnych danego modułu.

## Uwaga!

Zmiana parametrów konfiguracyjnych jest możliwa dopiero po ustawieniu parametru 252 na wartość 0 (Unlock), domyślnie ustawiony na 1 (Lock).

| Nazwa     | Opis                                                                                                    |
|-----------|----------------------------------------------------------------------------------------------------|
| NodeID    | Numer modułu (węzła) w sieci Z-Wave (nadawany dla każdego modułu Z-Wave po dodaniu go do kontrolera)                                                                                                    |
| Banned    | <ul> <li>Informacja o zablokowaniu komunikacji Z-Wave z modułem:         <ul> <li>komunikacja z modułem nie jest zablokowana,</li> <li>zablokowana komunikacja z modułem (moduł zbanowany).</li> </ul> </li> <li>Zablokowanie następuje w momencie, gdy 3 kolejne próby komunikacji z modułem zakończą się niepowodzeniem (inkrementacja cechy FailCount o 3). Do zbanowanego modułu, co 1,5 minuty wysyłane jest zapytanie – jeśli CLU dostanie odpowiedź, wówczas zablokowanie zostanie usunięte i możliwa jest ponowna próba wysłania rozkazu do modułu</li> </ul> |
| FailCount | Liczba nieudanych prób komunikacji z modułem Z-Wave. W przypadku<br>niepowodzenia komunikacji z modułem (brak odpowiedzi, potwierdzenia itp.)<br>następuje inkrementacja cechy o 1, następnie próba ponawiania jest dwukrotnie<br>(w interwałach 15s). W przypadku niepowodzenia komunikacja z modułem<br>zostaje zablokowana (Banned = 1)                                                                                                    |
| Register  | Numer rejestru (parametru) konfiguracyjnego, który ostatnio został<br>odczytany/ustawiony za pomocą dostępnych metod                                                                                                    |
| Value     | Wartość rejestru (parametru) konfiguracyjnego                                                                                                    |

| Nazwa          | Opis                                                                                                    |
|----------------|----------------------------------------------------------------------------------------------------|
| RemoveBan      | Zdejmuje blokadę komunikacji z modułem Z-Wave (w przypadku, gdy cecha<br>Banned = 1). Wywołanie metody umożliwia ponowne wysłanie rozkazu<br>do modułu.<br><b>Uwaga!</b> RemoveBan nie jest jednoznaczne z ponowną poprawną<br>komunikacją z modułem – umożliwia ponowne wysłanie rozkazu/zapytania<br>do modułu! W przypadku niepowodzenia cały proces blokowania jest<br>rozpoczynany na nowo! |
| ClearFailCount | Czyści liczbę nieudanych prób komunikacji                                                                                                    |
| Set            | Ustawia wartość danego rejestru (parametru) konfiguracyjnego:<br>Register (numer rejestru lub parametru),<br>Value (wartość rejestru bądź parametru),<br>Size (rozmiar wysyłanej wartości rejestru lub parametru - w bajtach)                                                                                                    |
| Get            | Pobiera wartość danego rejestru (parametru) konfiguracyjnego                                                                                                    |
| SetDefault     | Ustawia wartość domyślną dla danego rejestru (parametru)<br>konfiguracyjnego                                                                                                    |

## ZDARZENIA
OnBanned

Zdarzenie wywoływane, gdy urządzenie zostanie zbanowane

### 21. Aeotec Nano Dimmer

Wersja modułu: ZW111-C

### 21.1. Informacje ogólne

#### Uwaga!

Obsługa modułu dostępna od wersji CLU 5.06.03 (build 2043).

Obsługa Aeotec Nano Dimmer obejmuje możliwość płynnego sterowania poziomem natężenia światła oraz odczyt tej wartości. Sterowanie oświetleniem możliwe jest poprzez metody obiektu ZWAVE\_DIMMER lub za pomocą zewnętrznych przełączników podłączonych do wejść Nano Dimmer. Ich konfiguracja (tryb działania) jest możliwa poprzez zmianę odpowiednich parametrów określonych indywidualnie w instrukcji modułu.

Po Inclusion modułu do jednostki CLU Z-Wave, ustawiane są podstawowe parametry konfigurujące pracę przełączników:

| Parametr                                  | Domyślna wartość                                       |
|-------------------------------------------|--------------------------------------------------------|
| 120 - wejście S1                          | 3 - momentary push button mode (przycisk monostabilny) |
| 121 - wejście S2                          | 1 - 2-state switch mode (przycisk bistabilny)          |
| 125 - szybkość ściemniania w<br>sekundach | 3                                                      |

**Działanie wejścia S1:** wejście S1 steruje bezpośrednio wyjściem modułu:

- Pojedyncze kliknięcie -> ustawia ostatnią zapamiętaną wartość ściemniacza / wyłącza ściemniacz,
- Naciśnięcie i przytrzymanie -> zwiększenie lub zmniejszenie wartości ściemniacza.

**Działanie wejścia S2:** wejście S2 powiązane jest z obiektem ZWAVE\_DIN, nie steruje bezpośrednio wyjściem modułu. Dokładne działanie znajduje się w opisie obiektu ZWAVE\_DIN.

**Sposób dodawania / usuwania:** W celu dodania / usunięcia modułu należy krótko nacisnąć na przycisk akcji w module Nano Dimmer podczas Inclusion / Exclusion wywołanych na CLU.

#### Uwaga!

Po restarcie (wysłaniu konfiguracji) CLU, należy odczekać 10 sekund przed pierwszą próbą załączenia modułu Nano Dimmer.

### 21.2. Obiekty

### A. ZWAVE\_DIMMER

Obiekt umożliwiający sterowanie poziomem natężenia światła oraz odczyt aktualnego stanu urządzenia.

#### CECHY

| Nazwa    | Opis                                                                 |
|----------|----------------------------------------------------------------------|
| Value    | Aktualna wartość ściemniacza                                         |
| MinValue | Minimalna wartość ściemniacza w procentach                           |
| MaxValue | Maksymalna wartość ściemniacza w procentach                          |
| RampTime | Czas narastania/opadania zmiany wartości ściemniacza w milisekundach |

### METODY

| Nazwa       | Opis                                                                                                    |
|-------------|----------------------------------------------------------------------------------------------------|
| SetValue    | Ustawia wartość ściemniacza                                                                                                    |
| SetMinValue | Ustawia minimalną wartość ściemniacza                                                                                                    |
| SetMaxValue | Ustawia maksymalną wartość ściemniacza                                                                                                    |
| SetRampTime | Ustawia czas narastania/opadania zmiany wartości ściemniacza                                                                                                    |
| Switch      | Przełącza stan ściemniacza na przeciwny (używając wartości MinValue i<br>MaxValue),<br>Time - czas na jaki ściemniacz ma zostać przełączony (wartość 0 oznacza czas<br>nieograniczony),<br>RampTime - czas narastania/opadania zmiany wartości (wartość 0 oznacza<br>użycie cechy RampTime) |
| SwitchOn    | Przełącza stan ściemniacza na włączony (używając wartości MaxValue),<br>Time - czas na jaki ściemniacz ma zostać przełączony (wartość 0 oznacza czas<br>nieograniczony),<br>RampTime - czas narastania/opadania zmiany wartości (wartość 0 oznacza<br>użycie cechy RampTime)                |
| SwitchOff   | Przełącza stan ściemniacza na wyłączony (używając wartości MinValue),<br>Time - czas na jaki ściemniacz ma zostać przełączony (wartość 0 oznacza czas<br>nieograniczony),<br>RampTime - czas narastania/opadania zmiany wartości (wartość 0 oznacza<br>użycie cechy RampTime)               |
| Hold        | Rozpoczyna i przetrzymuje akcje płynnego rozjaśniania/ściemniania w<br>kierunku przeciwnym do poprzedniego,<br>RampTime - czas rozjaśniania/ściemniania do wartości brzegowej (domyślnie<br>15000ms)                                                                                        |
| HoldUp      | Rozpoczyna i przetrzymuje akcje płynnego rozjaśniania,<br>RampTime - czas rozjaśniania do wartości brzegowej (domyślnie 15000ms)                                                                                                    |
| HoldDown    | Rozpoczyna i przetrzymuje akcje płynnego ściemniania,<br>RampTime - czas ściemniania do wartości brzegowej (domyślnie 15000ms)                                                                                                    |

| Nazwa         | Opis                                                                                                    |
|---------------|----------------------------------------------------------------------------------------------------|
| OnValueChange | Zdarzenie wywoływane przy zmianie wartości ściemniacza                                                    |
| OnSwitchOn    | Zdarzenie wywoływane przy zmianie stanu ściemniacza na włączony<br>(wartość większa niż MinValue)         |
| OnSwitchOff   | Zdarzenie wywoływane przy zmianie stanu ściemniacza na wyłączony<br>(wartość mniejsza lub równa MinValue) |
| OnValueRise   | Zdarzenie wywoływane przy wzroście wartości ściemniacza                                                   |
| OnValueLower  | Zdarzenie wywoływane przy spadku wartości ściemniacza                                                     |

### **B. ZWAVE\_DIN**

Działanie obiektu jest determinowane ustawieniem parametru konfiguracyjnego 121 modułu Nano Dimmer, który określa tryb pracy dla wejścia S2:

- dla trybu wejścia 2 State switch mode:
  - Stan wysoki wejścia -> cecha wbudowana Value przyjmuje wartość 1,
  - Stan niski wejścia -> cecha wbudowana Value przyjmuje wartość 0.
- dla trybu wejścia Momentary push button mode:
  - Pojedyncze kliknięcie -> cecha wbudowana Value przyjmuje wartość 1,
  - Ponowne pojedyncze kliknięcie -> cecha wbudowana Value przyjmuje wartość 0.

#### Uwaga!

Na podstawie zaprezentowanych powyżej opisów zmiany cechy wbudowanej Value obiektu ZWAVE\_DIN należy odpowiednio dostosować konfigurację w powiązaniu ZWAVE\_DIN -> ZWAVE\_DIMMER w celu osiągnięcia pożądanej funkcjonalności (załącz / wyłącz, ściemnianie). W przypadku chęci wykonania standardowej konfiguracji w systemie Grenton do sterowania obiektem DIMMER należy wykorzystać adekwatny moduł wejściowy DIN lub TouchPanel.

### CECHY

| Nazwa        | Opis                                                                                                   |
|--------------|----------------------------------------------------------------------------------------------------|
| HoldDelay    | Czas w milisekundach, po jakim po wciśnięciu i przytrzymaniu przycisku wyzwalane jest zdarzenie OnHold |
| HoldInterval | Odstęp cykliczny w milisekundach, po jakim podczas trzymania przycisku wyzwalane jest zdarzenie OnHold |
| Value        | Zwraca stan przycisku jako 0 lub 1                                                                     |

#### METODY

| Nazwa           | Opis                         |
|-----------------|------------------------------|
| SetHoldDelay    | Ustawia wartość HoldDelay    |
| SetHoldInterval | Ustawia wartość HoldInterval |

| Nazwa         | Opis                                                                                                    |
|---------------|----------------------------------------------------------------------------------------------------|
| OnValueChange | Zdarzenie wywoływane przy zmianie stanu na przeciwny                                                                                                    |
| OnSwitchOn    | Zdarzenie wywoływane w momencie ustawienia stanu wysokiego na<br>wejściu                                                                                 |
| OnSwitchOff   | Zdarzenie wywoływane w momencie ustawienia stanu niskiego na wejściu                                                                                     |
| OnShortPress  | Zdarzenie wywoływane po naciśnięciu przycisku na czas 500 ms - 2000 ms                                                                                   |
| OnLongPress   | Zdarzenie wywoływane po naciśnięciu przycisku na czas dłuższy niż 2000<br>ms                                                                             |
| OnHold        | Zdarzenie wywoływane gdy wejście jest w stanie wysokim, pierwszy raz po<br>upłynięciu czasu HoldDelay, a następnie cyklicznie co wartość<br>HoldInterval |
| OnClick       | Zdarzenie wywoływane po naciśnięciu przycisku na czas krótszy niż 500ms                                                                                  |

### C. ZWAVE\_CONFIG

Obiekt wyświetla informacje odnośnie parametrów komunikacji z modułem w sieci Z-Wave. Umożliwia ustawienie zaawansowanych parametrów konfiguracyjnych danego modułu.

### Uwaga!

Zmiana parametrów konfiguracyjnych jest możliwa dopiero po ustawieniu parametru 252 na wartość 0 (Unlock), domyślnie ustawiony na 1 (Lock).

CECHY

| Nazwa     | Opis                                                                                                    |
|-----------|----------------------------------------------------------------------------------------------------|
| NodeID    | Numer modułu (węzła) w sieci Z-Wave (nadawany dla każdego modułu Z-Wave po dodaniu go do kontrolera)                                                                                                    |
| Banned    | <ul> <li>Informacja o zablokowaniu komunikacji Z-Wave z modułem:         <ul> <li>komunikacja z modułem nie jest zablokowana,</li> <li>zablokowana komunikacja z modułem (moduł zbanowany).</li> </ul> </li> <li>Zablokowanie następuje w momencie, gdy 3 kolejne próby komunikacji z modułem zakończą się niepowodzeniem (inkrementacja cechy FailCount o 3). Do zbanowanego modułu, co 1,5 minuty wysyłane jest zapytanie – jeśli CLU dostanie odpowiedź, wówczas zablokowanie zostanie usunięte i możliwa jest ponowna próba wysłania rozkazu do modułu</li> </ul> |
| FailCount | Liczba nieudanych prób komunikacji z modułem Z-Wave. W przypadku<br>niepowodzenia komunikacji z modułem (brak odpowiedzi, potwierdzenia itp.)<br>następuje inkrementacja cechy o 1, następnie próba ponawiania jest dwukrotnie<br>(w interwałach 15s). W przypadku niepowodzenia komunikacja z modułem<br>zostaje zablokowana (Banned = 1)                                                                                                    |
| Register  | Numer rejestru (parametru) konfiguracyjnego, który ostatnio został<br>odczytany/ustawiony za pomocą dostępnych metod                                                                                                    |
| Value     | Wartość rejestru (parametru) konfiguracyjnego                                                                                                    |

### METODY

| Nazwa          | Opis                                                                                                    |
|----------------|----------------------------------------------------------------------------------------------------|
| RemoveBan      | Zdejmuje blokadę komunikacji z modułem Z-Wave (w przypadku, gdy cecha<br>Banned = 1). Wywołanie metody umożliwia ponowne wysłanie rozkazu<br>do modułu.<br><b>Uwaga!</b> RemoveBan nie jest jednoznaczne z ponowną poprawną<br>komunikacją z modułem – umożliwia ponowne wysłanie rozkazu/zapytania<br>do modułu! W przypadku niepowodzenia cały proces blokowania jest<br>rozpoczynany na nowo! |
| ClearFailCount | Czyści liczbę nieudanych prób komunikacji                                                                                                    |
| Set            | Ustawia wartość danego rejestru (parametru) konfiguracyjnego:<br>Register (numer rejestru lub parametru),<br>Value (wartość rejestru bądź parametru),<br>Size (rozmiar wysyłanej wartości rejestru lub parametru - w bajtach)                                                                                                    |
| Get            | Pobiera wartość danego rejestru (parametru) konfiguracyjnego                                                                                                    |
| SetDefault     | Ustawia wartość domyślną dla danego rejestru (parametru)<br>konfiguracyjnego                                                                                                    |

OnBanned

### 22. Aeotec Nano Shutter

Wersja modułu: ZW141-C

### 22.1. Informacje ogólne

#### Uwaga!

Obsługa modułu dostępna od wersji CLU 5.06.03 (build 2043).

Obsługa Aeotec Nano Shutter obejmuje możliwość sterowania wyjściami modułu (góra / dół / stop). Sterowanie modułem możliwe jest poprzez metody obiektu ZWAVE\_ROLLER\_SHUTTER lub za pomocą zewnętrznych przełączników podłączonych do wejść Nano Shutter. Ich konfiguracja (tryb działania) jest możliwa poprzez zmianę odpowiednich parametrów określonych indywidualnie w instrukcji modułu.

Po Inclusion modułu do jednostki CLU Z-Wave, ustawiane są podstawowe parametry konfigurujące pracę zewnętrznych przełączników:

| Parametr                                  | Domyślna wartość                                       |
|-------------------------------------------|--------------------------------------------------------|
| 35 - czas przejazdu rolety w<br>sekundach | 11                                                     |
| 120 - wejście S1                          | 1 - 2-state switch mode (przycisk bistabilny)          |
| 121 - wejście S2                          | 3 - momentary push button mode (przycisk monostabilny) |

**Działanie wejścia S1:** wejście S1 steruje bezpośrednio wyjściami modułu:

- Stan wysoki na wejściu -> roleta do góry (wyjście OUT1 załączone) jeśli poprzednio ruch w dół / roleta w dół (wyjście OUT2 załączone) jeśli poprzednio ruch w górę,
- Stan niski na wejściu -> zatrzymanie rolety, wyjścia wyłączone .

Działanie wejścia S2: wejście S2 steruje bezpośrednio wyjściami modułu:

 Pojedyncze kliknięcie -> roleta do góry (wyjście OUT1 załączone) jeśli poprzedni ruch w dół / zatrzymanie rolety, wyjścia wyłączone / roleta w dół (wyjście OUT2 załączone) jeśli poprzednio ruch w górę.

**Sposób dodawania / usuwania:** W celu dodania modułu należy krótko nacisnąć na przycisk akcji w module Nano Shutter podczas Inclusion wywołanego na CLU, aby usunąć moduł należy krótko nacisnąć na przycisk akcji 6 razy podczas Exclusion.

#### Uwaga!

Po restarcie (wysłaniu konfiguracji) CLU, należy odczekać 10 sekund przed pierwszą próbą załączenia modułu Nano Shutter.

### 22.2. Obiekty

### A. ZWAVE\_ROLLER\_SHUTTER

Obiekt umożliwiający sterowanie roletą (góra / dół / stop). Stan rolety określany jest na podstawie wywoływanych metod.

#### Uwaga!

Obiekt nie przejmuje informacji o rzeczywistym stanie urządzenia sterowanego za pomocą zewnętrznych przełączników podłączonych do wejść S1, S2.

### Uwaga!

Dla prawidłowego działania obiektu należy cechę MaxTime oraz parametr konfiguracyjny 35 modułu Nano Shutter ustawić na taką samą wartość, uwzględniając poprawną zamianę jednostek czasu.

### CECHY

| Nazwa   | Opis                                                             |
|---------|------------------------------------------------------------------|
| OUT1    | Stan przekaźnika OUT1                                            |
| OUT2    | Stan przekaźnika OUT2                                            |
| State   | Stan wyjścia:<br>0 - stoi,<br>1 - ruch w górę,<br>2 - ruch w dół |
| MaxTime | Domyślna wartość parametru Time, jeśli wpisano 0                 |

### METODY

| Nazwa    | Opis                                                                                                    |
|----------|----------------------------------------------------------------------------------------------------|
| Up       | Roleta do góry. Parametr Time to czas przez jaki roleta ma się otwierać.<br>number - czas otwierania,<br>o - czas otwierania równy MaxTime                                                                    |
| Down     | Roleta w dół. Parametr Time to czas przez jaki roleta ma się zamykać.<br>number - czas zamykania,<br>o - czas zamykania równy MaxTime                                                                         |
| Start    | Roleta do góry jeśli poprzednio ruch w dół, roleta w dół jeśli poprzednio ruch w górę. Parametr Time to czas przez jaki roleta ma byc w ruchu.<br>number - czas jazdy rolety,<br>o - czas jazdy równy MaxTime |
| Stop     | Stop jeśli roleta jest w ruchu                                                                                                    |
| Hold     | Hold z odwracaniem kierunku                                                                                                    |
| HoldUp   | Hold zawsze w górę                                                                                                    |
| HoldDown | Hold zawsze w dół                                                                                                    |

| Nazwa    | Opis                                                         |
|----------|--------------------------------------------------------------|
| OnChange | Zdarzenie wywoływane w momencie zmiany stanu wyjścia         |
| OnUp     | Zdarzenie wywoływane w momencie zmiany stanu ze Stop na Up   |
| OnDown   | Zdarzenie wywoływane w momencie zmiany stanu ze Stop na Down |
| OnStart  | Zdarzenie wywoływane w momencie wywołania komendy Start      |
| OnStop   | Zdarzenie wywoływane w momencie wywołania komendy Stop       |

### **B. ZWAVE\_CONFIG**

Obiekt wyświetla informacje odnośnie parametrów komunikacji z modułem w sieci Z-Wave. Umożliwia ustawienie zaawansowanych parametrów konfiguracyjnych danego modułu.

### Uwaga!

Zmiana parametrów konfiguracyjnych jest możliwa dopiero po ustawieniu parametru 252 na wartość 0 (Unlock), domyślnie ustawiony na 1 (Lock). **CECHY** 

| Nazwa     | Opis                                                                                                    |
|-----------|----------------------------------------------------------------------------------------------------|
| NodeID    | Numer modułu (węzła) w sieci Z-Wave (nadawany dla każdego modułu Z-<br>Wave po dodaniu go do kontrolera)                                                                                                    |
| Ranned    | Informacja o zablokowaniu komunikacji Z-Wave z modułem: <ol> <li>komunikacja z modułem nie jest zablokowana,</li> <li>zablokowana komunikacja z modułem (moduł zbanowany).</li> </ol>                                                                                                    |
| Banned    | <ul> <li>Zabiokowanie następuje w momencie, gdy 5 kolejne proby komunikacji 2</li> <li>modułem zakończą się niepowodzeniem (inkrementacja cechy</li> <li>Failcount o 3). Do zbanowanego modułu, co 1,5 minuty wysyłane jest</li> <li>zapytanie – jeśli CLU dostanie odpowiedź, wówczas zablokowanie zostanie</li> <li>usunięte i możliwa jest ponowna próba wysłania rozkazu do modułu</li> </ul> |
| FailCount | Liczba nieudanych prób komunikacji z modułem Z-Wave. W przypadku<br>niepowodzenia komunikacji z modułem (brak odpowiedzi, potwierdzenia<br>itp.) następuje inkrementacja cechy o 1, następnie próba ponawiania jest<br>dwukrotnie (w interwałach 15s). W przypadku niepowodzenia komunikacja<br>z modułem zostaje zablokowana (Banned = 1)                                                        |
| Register  | Numer rejestru (parametru) konfiguracyjnego, który ostatnio został<br>odczytany/ustawiony za pomocą dostępnych metod                                                                                                    |
| Value     | Wartość rejestru (parametru) konfiguracyjnego                                                                                                    |

### METODY

| Nazwa          | Opis                                                                                                    |
|----------------|----------------------------------------------------------------------------------------------------|
| RemoveBan      | Zdejmuje blokadę komunikacji z modułem Z-Wave (w przypadku, gdy cecha<br>Banned = 1). Wywołanie metody umożliwia ponowne wysłanie rozkazu<br>do modułu.<br><b>Uwaga!</b> RemoveBan nie jest jednoznaczne z ponowną poprawną<br>komunikacją z modułem – umożliwia ponowne wysłanie rozkazu/zapytania<br>do modułu! W przypadku niepowodzenia cały proces blokowania jest<br>rozpoczynany na nowo! |
| ClearFailCount | Czyści liczbę nieudanych prób komunikacji                                                                                                    |
| Set            | Ustawia wartość danego rejestru (parametru) konfiguracyjnego:<br>Register (numer rejestru lub parametru),<br>Value (wartość rejestru bądź parametru),<br>Size (rozmiar wysyłanej wartości rejestru lub parametru - w bajtach)                                                                                                    |
| Get            | Pobiera wartość danego rejestru (parametru) konfiguracyjnego                                                                                                    |
| SetDefault     | Ustawia wartość domyślną dla danego rejestru (parametru)<br>konfiguracyjnego                                                                                                    |

### ZDARZENIA

| Nazwa    | Opis                                                    |
|----------|---------------------------------------------------------|
| OnBanned | Zdarzenie wywoływane, gdy urządzenie zostanie zbanowane |

# 23. Aeotec Nano Shutter (V2)

### Wersja modułu: ZW141-C

### 23.1. Informacje ogólne

### Uwaga!

Obsługa modułu dostępna od wersji CLU 5.08.01 (build 2128B).

Obsługa Aeotec Nano Shutter obejmuje możliwość sterowania wyjściami modułu (góra / dół / stop). Sterowanie modułem możliwe jest poprzez metody obiektu ZWAVE\_ROLLER\_SHUTTER lub za pomocą zewnętrznych przełączników podłączonych do wejść Nano Shutter. Ich konfiguracja (tryb działania) jest możliwa poprzez zmianę odpowiednich parametrów określonych indywidualnie w instrukcji modułu.

### Uwaga!

Mogą występować liczne opóźnienia i anomalie wykonywania poleceń przez moduły, zwłaszcza będące w zasięgu działania innych urządzeń typu Z-WAVE lub urządzeń korzystających z częstotliwości radiowej 868.42 MHz jak np.piloty do bram.

Po Inclusion modułu do jednostki CLU Z-Wave, ustawiane są podstawowe parametry konfigurujące pracę zewnętrznych przełączników:

| Parametr                                               | Domyślna wartość                                       |  |
|--------------------------------------------------------|--------------------------------------------------------|--|
| 35 - czas przejazdu rolety w setnych częściach sekundy | 15000                                                  |  |
| 120 - wejście S1                                       | 1 - 2-state switch mode (przycisk bistabilny)          |  |
| 121 - wejście S2                                       | 3 - momentary push button mode (przycisk monostabilny) |  |

**Działanie wejścia S1:** wejście S1 steruje bezpośrednio wyjściami modułu:

- Stan wysoki na wejściu -> roleta do góry (wyjście OUT1 załączone) jeśli poprzednio ruch w dół / roleta w dół (wyjście OUT2 załączone) jeśli poprzednio ruch w górę,
- Stan niski na wejściu -> zatrzymanie rolety, wyjścia wyłączone .

Działanie wejścia S2: wejście S2 steruje bezpośrednio wyjściami modułu:

 Pojedyncze kliknięcie -> roleta do góry (wyjście OUT1 załączone) jeśli poprzedni ruch w dół / zatrzymanie rolety, wyjścia wyłączone / roleta w dół (wyjście OUT2 załączone) jeśli poprzednio ruch w górę.

**Sposób dodawania / usuwania:** W celu dodania modułu należy krótko nacisnąć na przycisk akcji w module Nano Shutter podczas Inclusion wywołanego na CLU, aby usunąć moduł należy krótko nacisnąć na przycisk akcji 6 razy podczas Exclusion.

### Uwaga!

Po restarcie (wysłaniu konfiguracji) CLU, należy odczekać 10 sekund przed pierwszą próbą załączenia modułu Nano Shutter.

### 23.2. Obiekty

### A. ZWAVE\_ROLLER\_SHUTTER

Obiekt umożliwiający sterowanie roletą (góra / dół / stop). Stan rolety określany jest na podstawie wywoływanych metod.

### Uwaga!

Obiekt nie przejmuje informacji o rzeczywistym stanie urządzenia sterowanego za pomocą zewnętrznych przełączników podłączonych do wejść S1, S2 oraz przycisku znajdującego się na obudowie modułu.

CECHY

| Nazwa    | Opis                                                                                                    |
|----------|----------------------------------------------------------------------------------------------------|
| OUT1     | Stan przekaźnika OUT1                                                                                            |
| OUT2     | Stan przekaźnika OUT2                                                                                            |
| State    | Stan wyjścia:<br>0 - stoi,<br>1 - ruch w górę,<br>2 - ruch w dół                                                 |
| Position | Procentowe określenie otwarcia rolety:          0%       - pełne zamknięcie,         100%       - pełne otwarcie |
| MoveTime | Czas w milisekundach potrzebny do pełnego otwarcia / zamknięcia rolety                                           |

#### METODY

| Nazwa    | Opis                                                                                     |
|----------|------------------------------------------------------------------------------------------|
| Up       | Roleta do góry                                                                           |
| Down     | Roleta w dół                                                                             |
| Start    | Roleta do góry jeśli poprzednio ruch w dół, roleta w dół jeśli poprzednio ruch w<br>górę |
| Stop     | Stop jeśli roleta jest w ruchu                                                           |
| Hold     | Hold z odwracaniem kierunku                                                              |
| HoldUp   | Hold zawsze w górę                                                                       |
| HoldDown | Hold zawsze w dół                                                                        |

### ZDARZENIA

| Nazwa    | Opis                                                         |
|----------|--------------------------------------------------------------|
| OnChange | Zdarzenie wywoływane w momencie zmiany stanu wyjścia         |
| OnUp     | Zdarzenie wywoływane w momencie zmiany stanu ze Stop na Up   |
| OnDown   | Zdarzenie wywoływane w momencie zmiany stanu ze Stop na Down |
| OnStart  | Zdarzenie wywoływane w momencie wywołania komendy Start      |
| OnStop   | Zdarzenie wywoływane w momencie wywołania komendy Stop       |

### **B. ZWAVE\_CONFIG**

Obiekt wyświetla informacje odnośnie parametrów komunikacji z modułem w sieci Z-Wave. Umożliwia ustawienie zaawansowanych parametrów konfiguracyjnych danego modułu.

### Uwaga!

Zmiana parametrów konfiguracyjnych jest możliwa dopiero po ustawieniu parametru 252 na wartość 0 (Unlock), domyślnie ustawiony na 1 (Lock).

### CECHY

| Nazwa     | Opis                                                                                                    |
|-----------|----------------------------------------------------------------------------------------------------|
| NodeID    | Numer modułu (węzła) w sieci Z-Wave (nadawany dla każdego modułu Z-Wave<br>po dodaniu go do kontrolera)                                                                                                    |
| Banned    | <ul> <li>Informacja o zablokowaniu komunikacji Z-Wave z modułem: <ul> <li>- komunikacja z modułem nie jest zablokowana,</li> <li>- zablokowana komunikacja z modułem (moduł zbanowany).</li> </ul> </li> <li>Zablokowanie następuje w momencie, gdy 3 kolejne próby komunikacji z modułem zakończą się niepowodzeniem (inkrementacja cechy FailCount o 3). Do zbanowanego modułu, co 1,5 minuty wysyłane jest zapytanie – jeśli CLU dostanie odpowiedź, wówczas zablokowanie zostanie usunięte i możliwa jest ponowna próba wysłania rozkazu do modułu</li> </ul> |
| FailCount | Liczba nieudanych prób komunikacji z modułem Z-Wave. W przypadku<br>niepowodzenia komunikacji z modułem (brak odpowiedzi, potwierdzenia itp.)<br>następuje inkrementacja cechy o 1, następnie próba ponawiania jest dwukrotnie<br>(w interwałach 15s). W przypadku niepowodzenia komunikacja z modułem<br>zostaje zablokowana (Banned = 1)                                                                                                    |
| Register  | Numer rejestru (parametru) konfiguracyjnego, który ostatnio został<br>odczytany/ustawiony za pomocą dostępnych metod                                                                                                    |
| Value     | Wartość rejestru (parametru) konfiguracyjnego                                                                                                    |

#### METODY

| Nazwa          | Opis                                                                                                    |
|----------------|----------------------------------------------------------------------------------------------------|
| RemoveBan      | Zdejmuje blokadę komunikacji z modułem Z-Wave (w przypadku, gdy cecha<br>Banned = 1). Wywołanie metody umożliwia ponowne wysłanie rozkazu<br>do modułu.<br><b>Uwaga!</b> RemoveBan nie jest jednoznaczne z ponowną poprawną<br>komunikacją z modułem – umożliwia ponowne wysłanie rozkazu/zapytania<br>do modułu! W przypadku niepowodzenia cały proces blokowania jest<br>rozpoczynany na nowo! |
| ClearFailCount | Czyści liczbę nieudanych prób komunikacji                                                                                                    |
| Set            | Ustawia wartość danego rejestru (parametru) konfiguracyjnego:<br>Register (numer rejestru lub parametru),<br>Value (wartość rejestru bądź parametru),<br>Size (rozmiar wysyłanej wartości rejestru lub parametru - w bajtach)                                                                                                    |
| Get            | Pobiera wartość danego rejestru (parametru) konfiguracyjnego                                                                                                    |
| SetDefault     | Ustawia wartość domyślną dla danego rejestru (parametru)<br>konfiguracyjnego                                                                                                    |

### ZDARZENIA

| Nazwa    | Opis                                                    |
|----------|---------------------------------------------------------|
| OnBanned | Zdarzenie wywoływane, gdy urządzenie zostanie zbanowane |

# 24. Aeotec Smart Switch 7

### Wersja modułu: ZW175-C16

### 22.1. Informacje ogólne

#### Uwaga!

Obsługa modułu dostępna od wersji CLU 5.11.01 (build 2302A).

Obsługa Aeotec Smart Switch 7 obejmuje możliwość sterowania gniazdem za pomocą systemu Grenton. Sterowanie modułem możliwe jest poprzez metody obiektu ZWAVE\_DOUT lub za pomocą przycisku, który znajduje się na module.

**Sposób dodawania / usuwania:** W celu dodania modułu Aeotec Smart Switch 7 należy przytrzymać przycisk dodawania aż momentu zaświecenia się diody na niebiesko. Po zwolnieniu przycisku dioda zacznie migać na niebiesko. W tym momencie należy wykonać dwa krótkie przyciśnięcia. Wszystkie czynności należy wykonać podczas Inclusion wywołanego na CLU. Aby usunąć moduł należy przytrzymać przycisk na module aż do czasu, kiedy zaświeci się na kolor niebieski. Po zwolnieniu dioda zacznie migać na niebiesko. Następnie należy wykonać dwa krótkie przyciśnięcia. Czynności te należy wykonać podczas Exclusion wywołanym na CLU.

#### Uwaga!

W celu odblokowania modułu w sytuacji kiedy zostanie on zablokowany z powodu przekroczenia wartości cechy Overload należy użyć metody SetProtectionState(Off).

# 24.2. Obiekty

### A. ZWAVE\_DOUT

Obiekt umożliwiający sterowanie gniazdem elektrycznym 230V.

### CECHY

| Nazwa            | Opis                                                                                                    |
|------------------|----------------------------------------------------------------------------------------------------|
| Value            | Zwraca: <ol> <li>dla wyjścia ustawionego na On;</li> <li>dla wyjścia ustawionego na Off</li> </ol>                                         |
| Overload         | Wartość mocy urządzenia po przekroczeniu której następuje<br>zablokowanie urządzenia oraz generowanie w tym czasie zdarzenia<br>OnOverload |
| ProtectionState  | Stan blokady urządzenia:<br>o - odblokowane,<br>2 - zablokowane                                                                            |
| Power            | Zwraca moc chwilową pobieraną przez urządzenie                                                                                             |
| PowerConsumption | Zwraca wartość pobranej energii przez obciążenie                                                                                           |

### ΜΕΤΟΟΥ

| Nazwa              | Opis                                                                                                    |
|--------------------|----------------------------------------------------------------------------------------------------|
| SetValue           | Ustawia stan wyjścia jako 1 lub 0                                                                                     |
| Switch             | Zmienia stan wyjścia na przeciwny. Parametr Time określa na jak<br>długo następuje zmiana stanu, dla 0 jest ona stała |
| SwitchOn           | Załącza wyjście. Parametr <a>Time</a> określa na jak długo następuje zmiana stanu, dla 0 jest ona stała               |
| SwitchOff          | Wyłącza wyjście. Parametr Time określa na jak długo następuje zmiana stanu, dla 0 jest ona stała                      |
| SetOverload        | Ustawia wartość mocy po przekroczeniu której generowane jest zdarzenie OnOverload                                     |
| SetProtectionState | Ustawia stan blokady urządzenia                                                                                       |

| Nazwa         | Opis                                                                                                   |
|---------------|----------------------------------------------------------------------------------------------------|
| OnValueChange | Zdarzenie wywoływane w przypadku zmiany stanu na przeciwny                                             |
| OnSwitchOn    | Zdarzenie wywoływane w momencie ustawienia stanu wysokiego na<br>wyjściu                               |
| OnSwitchOff   | Zdarzenie wywoływane w momencie ustawienia stanu niskiego na wyjściu                                   |
| OnOverload    | Zdarzenie wywoływane w momencie zablokowania urządzenia z powodu przekroczenia wartości cechy Overload |

### **B. ZWAVE\_CONFIG**

Obiekt wyświetla informacje odnośnie parametrów komunikacji z modułem w sieci Z-Wave. Umożliwia ustawienie zaawansowanych parametrów konfiguracyjnych danego modułu.

### CECHY

| Nazwa     | Opis                                                                                                    |
|-----------|----------------------------------------------------------------------------------------------------|
| Register  | Numer rejestru (parametru) konfiguracyjnego                                                                                                    |
| Value     | Wartość rejestru (parametru) konfiguracyjnego                                                                                                    |
| NodeID    | Numer modułu (węzła) w sieci Z-Wave                                                                                                    |
| Banned    | <ul> <li>Informacja o zablokowaniu komunikacji Z-Wave z modułem: <ul> <li>komunikacja z modułem nie jest zablokowana,</li> <li>zablokowana komunikacja z modułem (moduł zbanowany).</li> </ul> </li> <li>Zablokowanie następuje w momencie, gdy 3 kolejne próby komunikacji z modułem zakończą się niepowodzeniem (inkrementacja cechy FailCount o 3).</li> <li>Do zbanowanego modułu, co 1,5 minuty wysyłane jest zapytanie - jeśli CLU dostanie odpowiedź, wówczas zablokowanie zostanie usunięte i możliwa jest ponowna próba wysłania rozkazu do modułu</li> </ul> |
| FailCount | Liczba nieudanych prób komunikacji z modułem Z-Wave. W przypadku<br>niepowodzenia komunikacji z modułem (brak odpowiedzi, potwierdzenia itp.)<br>następuje inkrementacja cechy o 1, następnie próba ponawiania jest dwukrotnie<br>(w interwałach 15s). W przypadku niepowodzenia komunikacja z modułem<br>zostaje zablokowana (Banned = 1)                                                                                                    |

### METODY

| Nazwa          | Opis                                                                                                    |
|----------------|----------------------------------------------------------------------------------------------------|
| Set            | Ustawia wartość danego rejestru (parametru) konfiguracyjnego:<br>Register (numer rejestru lub parametru),<br>Value (wartość rejestru bądź parametru),<br>Size (rozmiar wysyłanej wartości rejestru lub parametru - w bajtach)                                                                                                    |
| Get            | Pobiera wartość danego rejestru (parametru) konfiguracyjnego                                                                                                    |
| SetDefault     | Ustawia wartość domyślną dla danego rejestru (parametru)<br>konfiguracyjnego                                                                                                    |
| RemoveBan      | Zdejmuje blokadę komunikacji z modułem Z-Wave (w przypadku, gdy cecha<br>Banned = 1). Wywołanie metody umożliwia ponowne wysłanie rozkazu<br>do modułu.<br><b>Uwaga!</b> RemoveBan nie jest jednoznaczne z ponowną poprawną<br>komunikacją z modułem – umożliwia ponowne wysłanie rozkazu/zapytania<br>do modułu! W przypadku niepowodzenia cały proces blokowania jest<br>rozpoczynany na nowo! |
| ClearFailCount | Czyści liczbę nieudanych prób komunikacji                                                                                                    |

### ZDARZENIA

| Nazwa    | Opis                                                    |
|----------|---------------------------------------------------------|
| OnBanned | Zdarzenie wywoływane, gdy urządzenie zostanie zbanowane |

# 25. Aeotec Multisensor 6

Wersja modułu: ZW100-C

### 25.1. Informacje ogólne

Moduł Aeotec Multisensor 6 Z-Wave umożliwia odczyt: temperatury, poziomu oświetlenia, wilgotności, promieni UV, poziomu baterii oraz posiada alarm antysabotażowy. Ponadto daje możliwość ustawienia/odczytu czasu wybudzania modułu.

### Uwaga!

Mogą występować liczne opóźnienia i anomalie wykonywania poleceń przez moduły, zwłaszcza będące w zasięgu działania innych urządzeń typu Z-WAVE lub urządzeń korzystających z częstotliwości radiowej 868.42 MHz jak np. piloty do bram.

**Sposób dodawania / usuwania:** W celu dodania modułu należy krótko nacisnąć na przycisk akcji w module Aeotec Multisensor 6 Z-Wave podczas Inclusion wywołanego na CLU, aby usunąć moduł należy krótko nacisnąć na przycisk akcji podczas Exclusion.

Moduł Aeotec Multisensor 6 Z-Wave może zostać zasilony bateryjnie lub poprzez odpowiedni adapter USB. Na czas konfiguracji producent zaleca stosowanie zasilania USB. Konfiguracja dla zasilania bateryjnego musi odbywać się po wybudzeniu modułu. W celu wybudzenia modułu należy przytrzymać przez 3 sekundy przycisk na module. Tryb wybudzenia utrzymuje się przez 10 minut.

### 25.2. Obiekty

### A. BINARY\_SENSOR

Obiekt umożliwia odczyt stanu czujnika ruchu.

### CECHY

| Nazwa | Opis                                                           |
|-------|----------------------------------------------------------------|
| Value | Zwraca stan wejścia:<br>o - brak naruszenia,<br>1 - naruszenie |

### ZDARZENIA

| Nazwa         | Opis                                                                     |
|---------------|--------------------------------------------------------------------------|
| OnValueChange | Zdarzenie wywoływane w przypadku zmiany stanu na przeciwny               |
| OnSwitchOn    | Zdarzenie wywoływane w momencie ustawienia stanu wysokiego na<br>wejściu |
| OnSwitchOff   | Zdarzenie wywoływane w momencie ustawienia stanu niskiego na wejściu     |

### **B. ANALOG\_SENSOR**

Obiekt umożliwia odczyt temperatury (ANALOG\_SENSOR\_01), natężenia oświetlenia mierzonego w luxach (ANALOG\_SENSOR\_02), wilgotności (ANALOG\_SENSOR\_03), promieni UV (ANALOG\_SENSOR\_04).

### CECHY

| Nazwa    | Opis                                                           |
|----------|----------------------------------------------------------------|
| Value    | Aktualna wartość sensora                                       |
| MinValue | Wartość, poniżej której generowane jest zdarzenie OnOutOfRange |
| MaxValue | Wartość, powyżej której generowane jest zdarzenie OnOutOfRange |

### METODY

| Nazwa       | Opis                                                 |
|-------------|------------------------------------------------------|
| SetMinValue | Ustawia dolną wartość progową zdarzenia OnOutOfRange |
| SetMaxValue | Ustawia górną wartość progową zdarzenia OnOutOfRange |

| Nazwa         | Opis                                                                                                    |
|---------------|----------------------------------------------------------------------------------------------------|
| OnValueChange | Zdarzenie wywoływane przy zmianie wartości sensora                                                             |
| OnValueRise   | Zdarzenie wywoływane przy zmianie wartości sensora na wyższą niż<br>poprzednia                                 |
| OnValueLower  | Zdarzenie wywoływane przy zmianie wartości sensora na niższą niż<br>poprzednia                                 |
| OnOutOfRange  | Zdarzenie wywoływane przy przekroczeniu jednej z wartości progowych<br>MinValue / MaxValue                     |
| OnInRange     | Zdarzenie wywoływane przy powrocie wartości do przedziału wewnątrz<br>wartości progowych (MinValue : MaxValue) |

### C. ZWAVE\_TAMPER\_ALARM

Obiekt wyświetla informację odnośnie stanu alarmu antysabotażowego.

### CECHY

| Nazwa         | Opis                                                                        |
|---------------|-----------------------------------------------------------------------------|
| AlarmDetected | Stan wykrycia alarmu:<br>o - brak wykrycia sabotażu,<br>1 - wykryty sabotaż |

### METODY

| Nazwa      | Opis                  |
|------------|-----------------------|
| ClearAlarm | Anuluje aktywny alarm |

### ZDARZENIA

| Nazwa           | Opis                                                  |
|-----------------|-------------------------------------------------------|
| OnChange        | Zdarzenie wywołane przy zmianie stanu wykrycia alarmu |
| OnAlarmDetected | Zdarzenie wywołane po wykryciu alarmu                 |
| OnAlarmCleared  | Zdarzenie wywołane po anulowaniu alarmu               |

### D. ZWAVE\_WAKEUP

Obiekt umożliwia ustawienie oraz odczyt czasu wybudzenia bateryjnego modułu Z-Wave. Domyślna wartość ustawiana przez CLU wynosi 3600s (60 minut). Minimalna wartość to 240s (4 minuty); maksymalna 7200s (2 godziny).

### CECHY

| Nazwa      | Opis                                                                          |
|------------|-------------------------------------------------------------------------------|
| Interval   | Okres samoczynnego wybudzania modułu Z-Wave z trybu uśpienia (w<br>sekundach) |
| LastWakeUp | Czas ostatniego wybudzenia modułu Z-Wave z trybu uśpienia                     |

### METODY

| Nazwa       | Opis                                                                 |
|-------------|----------------------------------------------------------------------|
| SetInterval | Ustawia okres samoczynnego wybudzenia modułu Z-Wave z trybu uśpienia |

### ZDARZENIA

| Nazwa    | Opis                                                                       |
|----------|----------------------------------------------------------------------------|
| OnWakeUp | Zdarzenie wywoływane po wykryciu wybudzenia modułu Z-Wave z trybu uśpienia |

### E. ZWAVE\_BATTERY

Obiekt umożliwia odczyt stanu baterii. Odczyt odbywa się cyklicznie, co ustawiony czas, dla cechy Interval obiektu **zwave\_wakeup** (domyślnie 3600s).

#### CECHY

| Nazwa        | Opis                                                                 |
|--------------|----------------------------------------------------------------------|
| BatteryLevel | Poziom baterii modułu Z-Wave (w procentach)                          |
| WarningLevel | Poziom baterii, poniżej którego generowane są zdarzenia ostrzegawcze |

### METODY

| Nazwa           | Opis                                              |
|-----------------|---------------------------------------------------|
| SetWarningLevel | Ustawia poziom ostrzegawczy baterii modułu Z-Wave |

#### ZDARZENIA

| Nazwa         | Opis                                                                                                |
|---------------|----------------------------------------------------------------------------------------------------|
| OnChange      | Zdarzenie wywoływane przy zmianie wartości poziomu baterii                                          |
| OnLowBattery  | Zdarzenie wywoływane po wykryciu spadku poziomu baterii poniżej poziomu ostrzegawczego              |
| OnBatteryGood | Zdarzenie wywoływane po wykryciu powrotu poziomu baterii do wartości powyżej poziomu ostrzegawczego |

### F. ZWAVE\_CONFIG

Obiekt wyświetla informacje odnośnie parametrów oraz komunikacji z modułem w sieci Z-Wave. Umożliwia ustawienie zaawansowanych parametrów konfiguracyjnych danego modułu (określone indywidualnie w instrukcji).

### CECHY

| Nazwa     | Opis                                                                                                    |
|-----------|----------------------------------------------------------------------------------------------------|
| NodeID    | Numer modułu (węzła) w sieci Z-Wave (nadawany dla każdego modułu Z-Wave po dodaniu go do kontrolera)                                                                                                    |
| Banned    | <ul> <li>Zwraca informację o zablokowaniu komunikacji Z-Wave z modułem: <ul> <li>komunikacja z modułem nie jest zablokowana,</li> <li>- zablokowana komunikacja z modułem (moduł zbanowany).</li> </ul> </li> <li>Zablokowanie następuje w momencie, gdy 3 kolejne próby komunikacji z modułem zakończą się niepowodzeniem (inkrementacja cechy FailCount o 3).</li> <li>Do zbanowanego modułu, co 1,5 minuty wysyłane jest zapytanie - jeśli CLU dostanie odpowiedź, wówczas zablokowanie zostanie usunięte i możliwa jest ponowna próba wysłania rozkazu do modułu</li> </ul> |
| FailCount | Liczba nieudanych prób komunikacji z modułem Z-Wave. W przypadku<br>niepowodzenia komunikacji z modułem (brak odpowiedzi, potwierdzenia itp.)<br>następuje inkrementacja cechy o 1, następnie próba ponawiania jest dwukrotnie<br>(w interwałach 15s). W przypadku niepowodzenia komunikacja z modułem<br>zostaje zablokowana (Banned = 1)                                                                                                    |
| Register  | Numer rejestru (parametru) konfiguracyjnego, który ostatnio został<br>odczytany/ustawiony za pomocą dostępnych metod                                                                                                    |
| Value     | Wartość rejestru (parametru) konfiguracyjnego                                                                                                    |

### METODY

| Nazwa          | Opis                                                                                                    |
|----------------|----------------------------------------------------------------------------------------------------|
| RemoveBan      | Zdejmuje blokadę komunikacji z modułem Z-Wave (w przypadku, gdy cecha<br>Banned = 1). Wywołanie metody umożliwia ponowne wysłanie rozkazu<br>do modułu                                                                        |
| ClearFailCount | Czyści liczbę nieudanych prób komunikacji                                                                                                    |
| Set            | Ustawia wartość danego rejestru (parametru) konfiguracyjnego:<br>Register (numer rejestru lub parametru),<br>Value (wartość rejestru bądź parametru),<br>Size (rozmiar wysyłanej wartości rejestru lub parametru - w bajtach) |
| Get            | Pobiera wartość danego rejestru (parametru) konfiguracyjnego                                                                                                    |
| SetDefault     | Ustawia wartość domyślną dla danego rejestru (parametru)<br>konfiguracyjnego                                                                                                    |

| Nazwa    | Opis                                                    |
|----------|---------------------------------------------------------|
| OnBanned | Zdarzenie wywoływane, gdy urządzenie zostanie zbanowane |

# XVIII. Aplikacja mobilna myGrenton

# 1. Instalacja oraz pierwsze uruchomienie aplikacji myGrenton

### 1.1. Instalacja

### A. Android

Aktualna wersja aplikacji myGrenton dostępna jest w Sklepie Play dla telefonów lub tabletów z systemem **Android (wersja 7.0 lub wyższa)**. Po otwarciu aplikacji pokazuje się okno powitalne z informacjami o aplikacji oraz możliwość dodania nowego interfejsu.

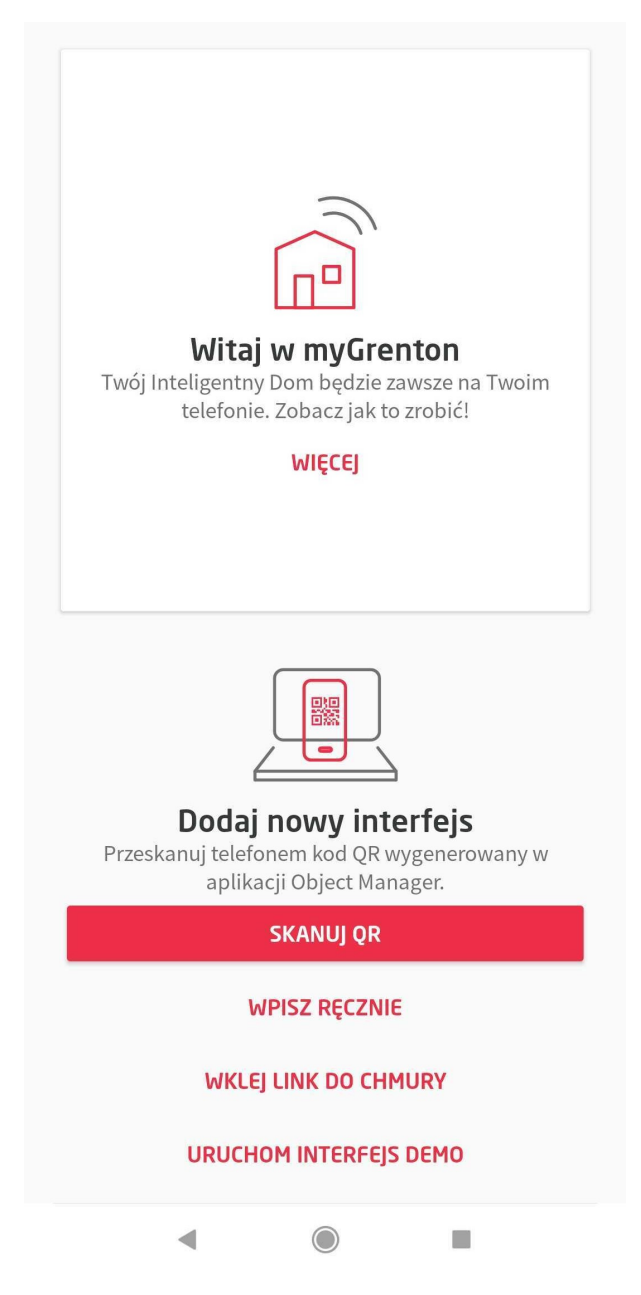

### B. iOS

Aktualna wersja aplikacji myGrenton dostępna jest w App Store dla telefonów lub tabletów z systemem **iOS (13 lub wyższy)**. Po otwarciu aplikacji pokazuje się okno z ustawieniami, skąd można m.in. dodać interfejs myGrenton.

# Ustawienia

| DODAJ INTERFEJS        |                 |
|------------------------|-----------------|
| Skanuj kod QR          | >               |
| Wprowadź ręcznie       | >               |
| Wprowadź URL           | >               |
| Uruchom interfejs DEMO |                 |
| APLIKACJA              |                 |
| Stan połączenia        | Lokalnie        |
| Licencja               | >               |
| Wersja                 | 1.12.0 (240100) |

### Uwaga!

Do poprawnego działania aplikacji wymagana minimalna wersja CLU **05.06.04**. Dla wybranych widgetów minimalne wersje CLU oraz Object Manager potrzebne do prawidłowej obsługi zostały podane w ich opisie.

### Uwaga!

Aplikacja może prosić m.in. o pozwolenie na wykonywanie zdjęć i filmów wideo, pełny dostęp do sieci, wyświetlanie połączeń sieciowych, zapobieganie przejścia telefonu w stan uśpienia, odbieranie danych z internetu. Do poprawnego działania aplikacji należy wyrazić zgodę na powyższe warunki.

### 1.2. Pierwsze uruchomienie, interfejs demonstracyjny

Aplikacja myGrenton podczas pierwszego uruchomienia pozwala na zapoznanie się z interfejsem aplikacji, możliwościami widgetów i kluczowymi funkcjonalnościami bez połączenia z rzeczywistym systemem Grenton za pomocą interfejsu DEMO.

Dodanie interfejsu DEMO jest możliwe z poziomu widoku pierwszego uruchomienia aplikacji lub kolejnych (widok Ustawienia) tylko w sytuacji, jeśli użytkownik nie dodał interfejsu połączonego z rzeczywistym systemem. Interfejs zawiera kilka przykładowych stron z w pełni funkcjonalnymi widgetami.

### Uwaga!

Interfejs DEMO dostępny jest dla aplikacji myGrenton w wersji 1.5.0 (Android) / 1.9.0 (iOS) lub wyższej.

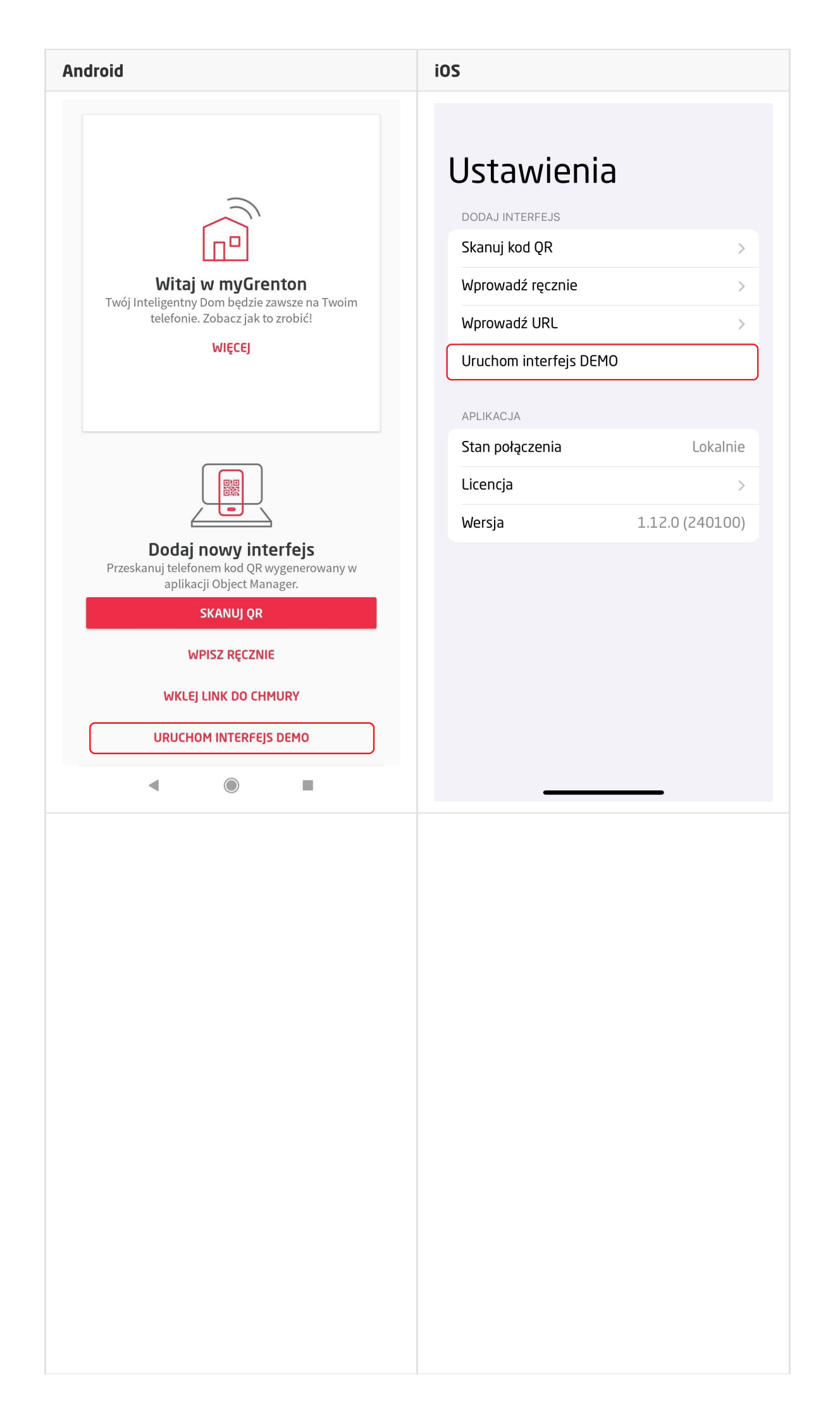

| Andro    | id                 |              | iOS      |           |    |
|----------|--------------------|--------------|----------|-----------|----|
| 1        | DEMO               | <b>\$</b>    | Int      | erfejs DE | MO |
| ŧ        | Home               |              | <b>a</b> | Dom       |    |
| ŵ        | Dom                | one          | -        | Salon     |    |
| <b>*</b> | Salon              | ętrzne<br>ne |          |           |    |
| <b> </b> | Kuchnia            |              |          | Kuchnia   |    |
| ₩        | Sypialnia<br>Biuro | olety        | #        | Sypialnia |    |
| Â        | Garaż              |              |          | Biuro     |    |
|          |                    | nięte        |          | biaro     |    |
|          |                    | 21.0°        | A        | Garaż     |    |
|          |                    |              |          |           |    |
|          |                    |              |          |           |    |
|          |                    | ) hPa        |          |           |    |
|          | -                  |              |          |           |    |
|          |                    | -            |          |           |    |
|          |                    |              |          |           |    |
|          |                    |              |          |           |    |
|          |                    |              |          |           |    |
|          |                    |              |          |           |    |
|          |                    |              |          |           |    |
|          |                    |              |          |           |    |
|          |                    |              |          |           |    |
|          |                    |              |          |           |    |
|          |                    |              |          |           |    |
|          |                    |              |          |           |    |
|          |                    |              |          |           |    |

රි

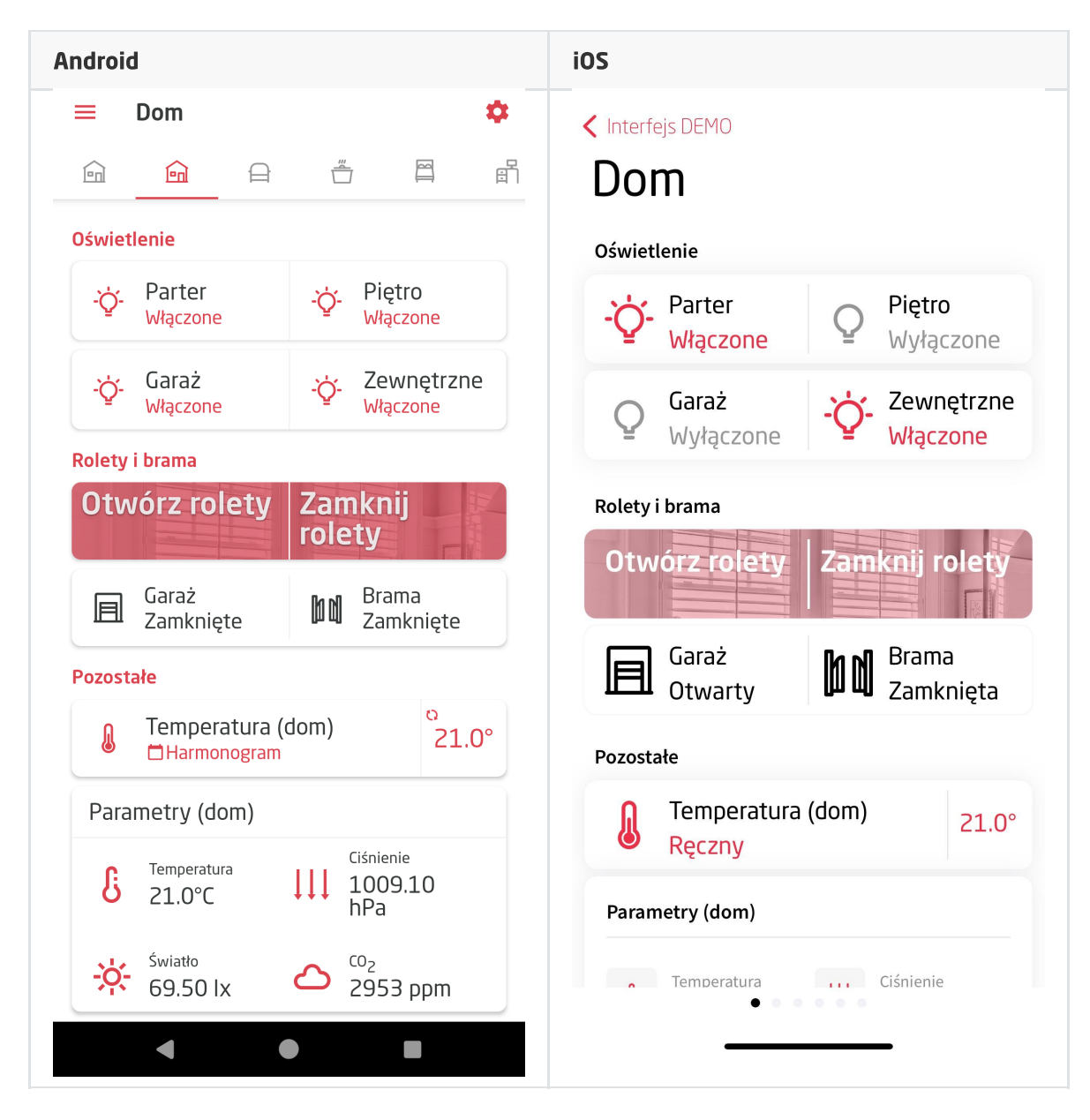

Interfejs DEMO po dodaniu nowego interfejsu zostanie automatycznie usunięty. Możliwe jest usunięcie interfejsu DEMO w standardowy sposób - w oknie zarządzania interfejsem.

# 2. Tworzenie interfejsu

Aby utworzyć interfejs do aplikacji myGrenton należy kliknąć na ikonę Dodaj interfejs myGrenton w Menu Głównym Object Managera:

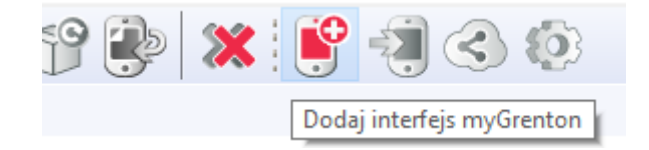

Następnie pojawi się okno z możliwością zmiany nazwy interfejsu:

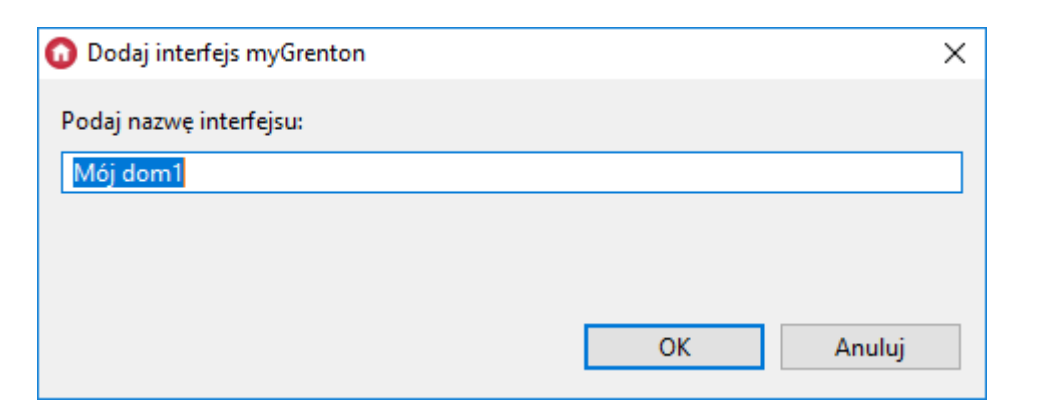

Po zaakceptowaniu nazwy zostanie utworzony pusty interfejs:

| ₿ "Mõjdom 🛛              | - 8                            |
|--------------------------|--------------------------------|
| X                        | Nagłówek<br>HEADER             |
|                          | VALUE Wartosc                  |
| Strona                   | - 🍎 - Włącz/Wyłącz<br>ON_OFF   |
|                          | Scena<br>SCENE                 |
|                          | Otwórz Zamknij<br>SCENE DOUBLE |
|                          | Sciemniacz                     |
| Tutaj przeciegnij obiekt | Oświetlenie LED<br>LED         |
|                          | Termostat<br>THERMOSTAT        |
|                          | Rolety                         |
|                          | ROLLER_SHUTTER                 |
|                          |                                |
|                          |                                |
|                          |                                |
|                          |                                |
|                          |                                |

### 2.1. Dodawanie strony do interfejsu

Aby dodać kolejną stronę interfejsu należy kliknąć ikonę +, która znajduje się obok grafiki telefonu. Interfejs może posiadać maksymalnie 30 stron.

### 2.2. Usuwanie strony z interfejsu

Aby usunąć stronę z interfejsu należy kliknąć ikonę x, która znajduje się w prawym górnym rogu grafiki telefonu, a następnie potwierdzić usunięcie strony.

### 2.3. Kopiowanie interfejsu

Aby skopiować interfejs należy kliknąć PPM na interfejs i wybrać z menu kontekstowego "Utwórz kopię interfejsu myGrenton":

| r x400                   | Otwórz                            | Ctrl+Alt+O   |
|--------------------------|-----------------------------------|--------------|
| r x451<br>r x451         | Usuń                              | Ctrl+D (Del) |
| ✓ ■ *myGrentc ■ *Mói dam | Utwórz kopię interfejsu myGrenton |              |
| Visual Builder           |                                   |              |

Następnie należy wybrać nazwę dla nowego interfejsu:

| 😡 Utwórz kopię interfejsu myGrenton |    | ×      |
|-------------------------------------|----|--------|
| Podaj nazwę interfejsu:             |    |        |
| Mój dom1                            |    |        |
|                                     |    |        |
|                                     |    |        |
|                                     | ОК | Anuluj |

# **3. Widgety**

Do sterowania systemem za pomocą aplikacji myGrenton z poziomu telefonu lub tabletu służą widgety. Każdy z nich oferuje inną funkcjonalność. Widgety mogą zostać dodane do interfejsu na 2 sposoby:

1. Przeciągając konkretny obiekt z listy obiektów w Object Managerze (wtedy utworzony widget będzie posiadał uprzednio zdefiniowany szablon)

| Etykieta obiektu          | Typ obiektu    | Szablon widżetu |
|---------------------------|----------------|-----------------|
| 191000008_DOUT1           | DOUT           | ON_OFF          |
| 281000004_LEDRGB1         | LEDRGB         | LED             |
| 320000070_DIMM1           | DIMM           | DIMMER          |
| 429745322_ONEW_SENSOR1    | ONEW_SENSOR    | VALUE           |
| 451000069_ROLLER_SHUTTER1 | ROLLER_SHUTTER | ROLLER_SHUTTER  |
|                           |                |                 |
|                           |                |                 |
|                           |                |                 |
|                           |                |                 |
|                           |                |                 |
|                           |                |                 |
|                           |                |                 |
|                           |                |                 |

2. Przeciągając konkretny widget z zakładki z prawej strony a następnie uzupełniając go o pożądane parametry.

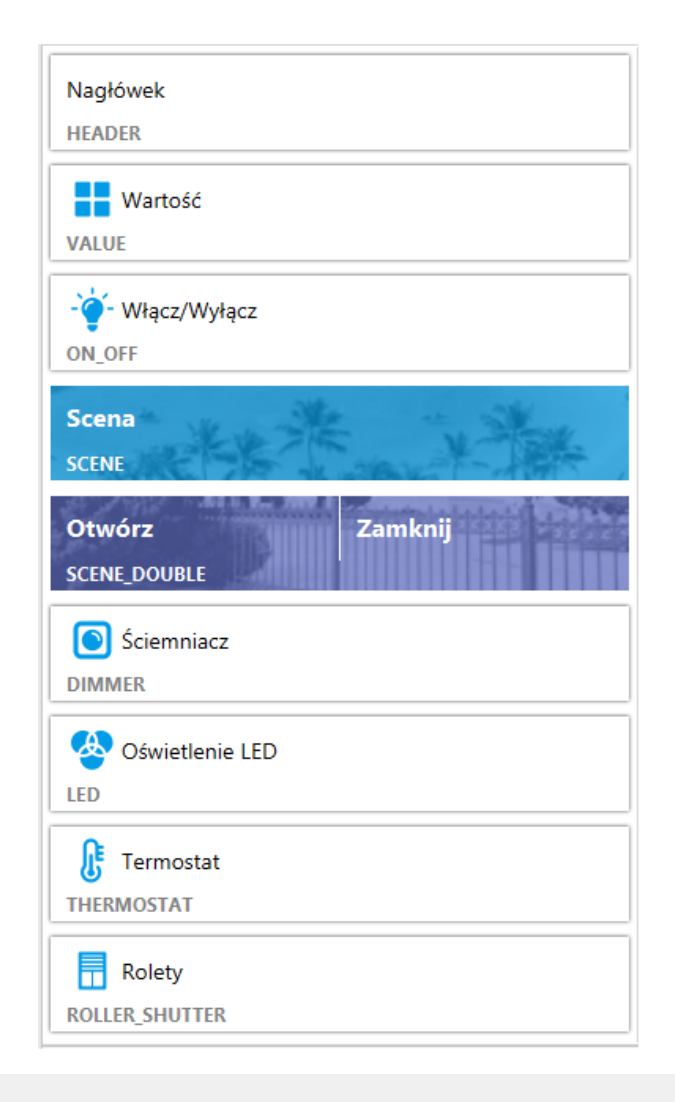

### Uwaga!

Maksymalna ilość widgetów na stronę wynosi 30.

### 3.1. Nagłówek (HEADER)

Służy do wyświetlania ciągu znaków. Obsługiwane są wszystkie znaki alfabetyczne, numeryczne oraz znaki specjalne.

| 📱 "Méj dom 🔢       | - 0                            |
|--------------------|--------------------------------|
|                    | Nagłówek<br>HEADER             |
| ×                  | Wartość<br>VALUE               |
| Naglówek<br>HEADER | - 🍎 - Włącz/Wyłącz<br>ON_OFF   |
|                    | Scena<br>SCENE                 |
|                    | Otwórz Zamknij<br>SCENE_DOUBLE |
|                    | Sciemniacz<br>DIMMER           |
|                    | Oświetlenie LED                |
|                    | Termostat<br>THERMOSTAT        |
|                    | Rolety<br>ROLLER_SHUTTER       |
|                    |                                |
|                    |                                |
|                    |                                |
|                    |                                |

Aby zmienić nagłówek należy kliknąć napis Nagłówek w polu telefonu. Możliwa jest również edycja w oknie właściwości w polu Etykieta, które pojawia się po dwukrotnym naciśnięciu na widget lewym przyciskiem myszy.

| 🖲 *Mój dom 🛛 |                   |   |                |     |                |         |      | - 8                            |
|--------------|-------------------|---|----------------|-----|----------------|---------|------|--------------------------------|
|              |                   |   |                |     |                |         |      | Nagłówek<br>HEADER             |
|              | ×                 |   |                |     |                |         |      | Wartość<br>VALUE               |
|              | Strona            |   | 0              | Wła | ściwości       |         | ×    | Włacz/Wyłacz                   |
| Nazw         | va nagłówka<br>FR |   | Nazwa          |     |                | Wartość |      | ON_OFF                         |
|              | halk              |   | Typ<br>▼ Tekst |     | HEADER         |         |      | Scena                          |
|              |                   |   | Etykieta       |     | Nazwa nagłówka |         |      | SCENE                          |
|              |                   |   |                |     |                |         |      | Otwórz Zamknij<br>SCENE_DOUBLE |
|              |                   |   |                |     |                |         |      | Sciemniacz                     |
| ~            |                   |   |                |     |                |         |      | DIMMER                         |
| Ð            |                   | Ð |                |     |                |         |      | Oświetlenie LED                |
|              |                   |   |                |     |                |         |      | Termostat<br>THERMOSTAT        |
|              |                   |   |                |     |                |         |      | Rolety                         |
|              |                   |   |                |     |                |         |      | ROLLER_SHUTTER                 |
|              |                   |   |                |     |                |         |      |                                |
|              |                   |   |                |     |                |         |      |                                |
|              |                   |   |                |     |                |         |      |                                |
|              |                   |   |                |     |                | C       | lose |                                |
|              |                   |   |                |     |                |         |      |                                |
|              |                   |   |                |     |                |         |      |                                |
|              |                   |   |                |     |                |         |      |                                |

### 3.2. Wartość (VALUE)

#### Uwaga!

Od wersji Object Manager 1.6.0 widget VALUE oraz możliwość wykorzystania go jako gotowego szablonu będą niedostępne. Zostaje on zastąpiony widgetem VALUE\_V2.

Widgety VALUE znajdujące się w projektach stworzonych na poprzednich wersjach Object Manager będą nadal poprawnie obsługiwane i wyświetlane zarówno w Object Mangerze jak i w aplikacji myGrenton.

Widget zwraca wartości cechy danego obiektu. Widget ten dysponuje trzema jednostkami do wyboru: niezdefiniowana (UNKNOWN), procentowa (PERCENT) oraz stopniowa (DEGREE). Ponadto istnieje możliwość opisania widgetu w polu Etykieta a także zmiany ikony w polu Ikona w oknie właściwości, które pojawia się po dwukrotnym naciśnięciu na widget lewym przyciskiem myszy.

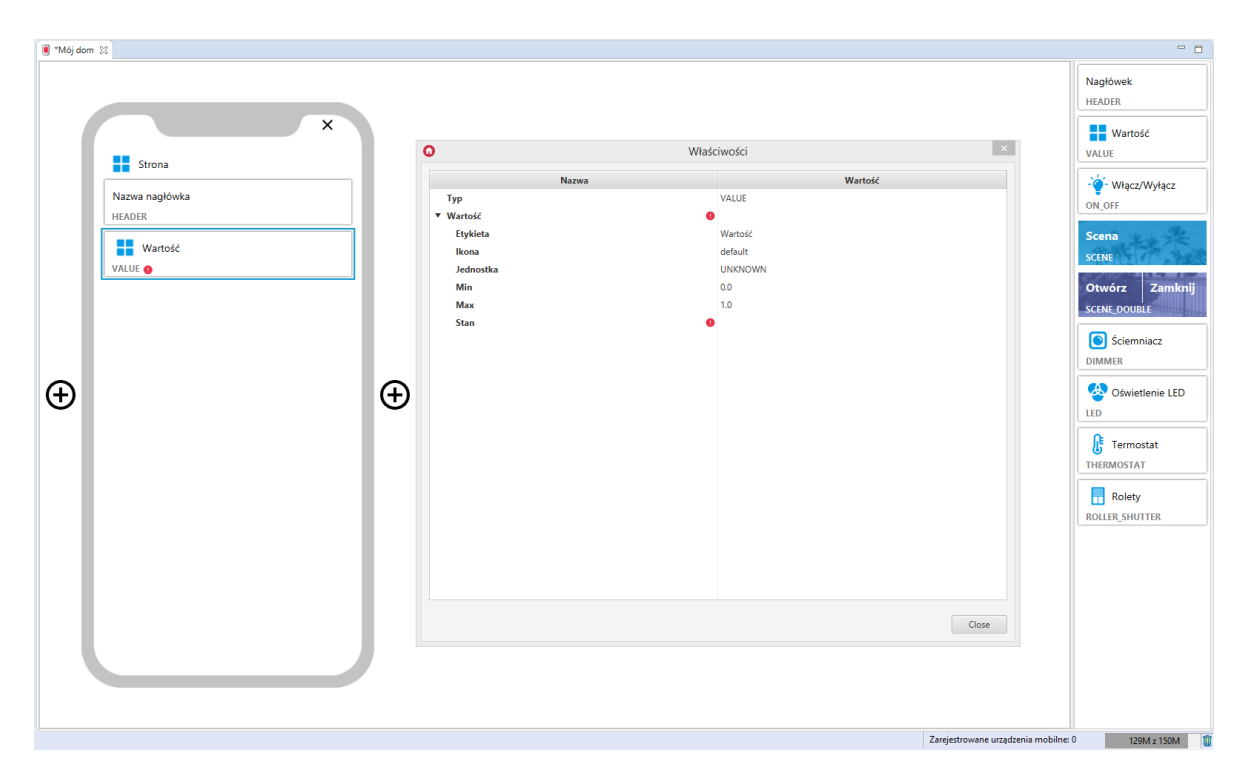

#### Skonfigurowany widget VALUE:

| 🔋 *Mój dor | n 83                                                              |   |                                                                        |                                                                                                    |                                      | - 0                                                                                                    |
|------------|-------------------------------------------------------------------|---|------------------------------------------------------------------------|----------------------------------------------------------------------------------------------------|--------------------------------------|----------------------------------------------------------------------------------------------------|
|            | ×                                                                 |   |                                                                        |                                                                                                    |                                      | Nagłówek<br>HEADER<br>Wartość                                                                                                    |
|            | Strona                                                            |   | O Wła                                                                  | ściwości                                                                                                    | ×                                    | VALUE                                                                                                    |
| Ð          | Nazva nagłówka<br>HEADER<br>Wartość czujnika oświetlenia<br>VALUE | Ð | Nazwa<br>Typ<br>Wartość<br>Etykieta<br>Jednostka<br>Min<br>Max<br>Stan | Wartość<br>VALUE<br>Wartość czujnka oświetlenia<br>defauit<br>UNKNOWN<br>0.0<br>1.0<br>CLU->>250004877_PANELSENSLIGHTI->Value | Close                                | Vilacz/Wyłącz<br>ON, OFF      Scena<br>scetue      Zamknij<br>Scienciacz<br>Diwietenie LED<br>LED      Oswietenie LED<br>Termostat<br>THERMOSTAT      Rolety<br>Rolety<br>Rolety |
|            |                                                                   |   |                                                                        |                                                                                                    | Zareiestrowane urzadzenia mobilne: 0 | 147M z 201M                                                                                                    |

### 3.3. Wartość v2 (VALUE\_V2)

### Uwaga!

Widget VALUE\_V2 dostępny jest dla Object Manager w wersji 1.6.0 lub wyższej, dla aplikacji myGrenton w wersji 1.4.0 (Android) / 1.8.0 (iOS) lub wyższej.

Widget dedykowany do wyświetlania wartości cechy użytkownika lub cechy wbudowanej danego obiektu. Dysponuje trzema jednostkami do wyboru: niezdefiniowaną (UNKNOWN), procentową (PERCENT) oraz stopniową (DEGREE). Wybrana jednostka jest wyświetlana obok wartości. Ponadto należy wybrać typ:

• STRING - tekstowy,

- FLOAT zmiennoprzecinkowy, dla tego typu wartości możliwe określenie ilości wyświetlanych miejsc po przecinku (właściwość Dokładność ),
- INTEGER całkowity.

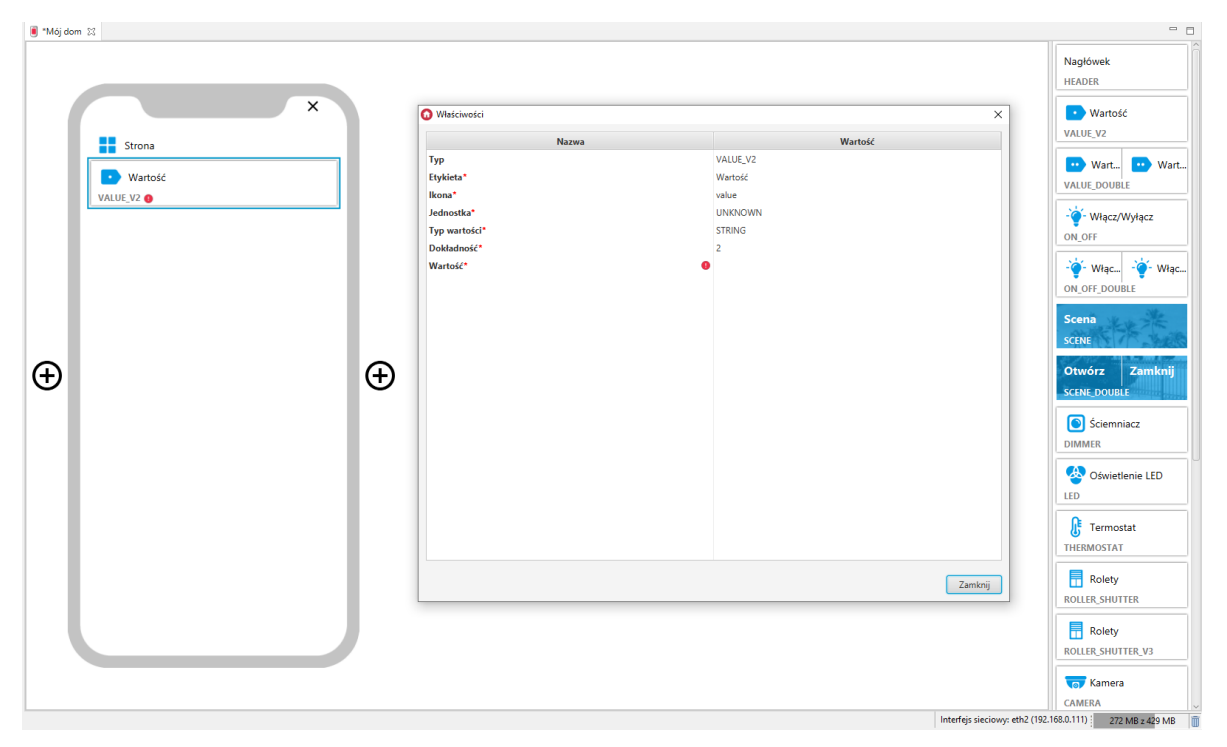

Skonfigurowany widget VALUE\_V2:

| 🖲 *Mój dom 🕴                           |                                                                                  |                       |                                                                                                    | - 0                                                                                                    |
|----------------------------------------|----------------------------------------------------------------------------------|-----------------------|----------------------------------------------------------------------------------------------------|----------------------------------------------------------------------------------------------------|
| X                                      | O Właściwoś                                                                      | ści                   | ×                                                                                                    | Nagłówek<br>HEADER                                                                                                    |
| Ctropp                                 |                                                                                  | Names                 | Wartość                                                                                                    | VALUE_V2                                                                                                    |
| stona<br>Temp. zewnętrzna<br>VALUE, V2 | Typ<br>Etykšeta"<br>Ikona"<br>Jpdenostka"<br>Typ wartoś<br>Dokładnoś<br>Wartość* | Nazwa<br>sidi*<br>(ć* | Wartosc<br>VALUE_V2<br>Temp: zewnętrzna<br>temperature<br>DEGGRE<br>FLOAT<br>2<br>CLU221000195->x45808639_ONEW_SENSOR1->Value | Wart.     Wart.       VILUE_DOUBLE     Image: Comparison of the second second                                                           |
| $\oplus$                               | Ð                                                                                |                       |                                                                                                    | Otwórz Zamknij<br>SCENE DOUBLE<br>SCENE DOUBLE<br>Sciemniacz<br>DIMMER<br>Oświetlenie LED<br>LED                                                                                                    |
|                                        |                                                                                  |                       | Zamknij                                                                                                    | Termostat<br>THERMOSTAT                                                                                                    |
|                                        |                                                                                  |                       |                                                                                                    | ROLLER_SHUTTER ROLLER_SHUTTER_V3 ROLLER_SHUTTER_V3 ROLLER_SHUTTER_SHUTTER_V3 ROLLER_SHUTTER_SHUTTER_SH |

### 3.4. Wartość Podwójny (VALUE\_DOUBLE)

### Uwaga!

Widget VALUE\_DOUBLE dostępny jest dla Object Manager w wersji 1.6.0 lub wyższej, dla aplikacji myGrenton w wersji 1.4.0 (Android) / 1.8.0 (iOS) lub wyższej.

Jest to podwójna wersja widgetu Wartość v2. Widget dedykowany do wyświetlania wartości cech użytkownika lub cech wbudowanych danego obiektu. Dysponuje trzema jednostkami do wyboru: niezdefiniowaną (UNKNOWN), procentową (PERCENT) oraz stopniową (DEGREE). Wybrana jednostka jest wyświetlana obok wartości. Ponadto należy wybrać typ:

- STRING tekstowy,
- FLOAT zmiennoprzecinkowy, dla tego typu wartości możliwe określenie ilości wyświetlanych miejsc po przecinku (właściwość Dokładność ),
- INTEGER całkowity.

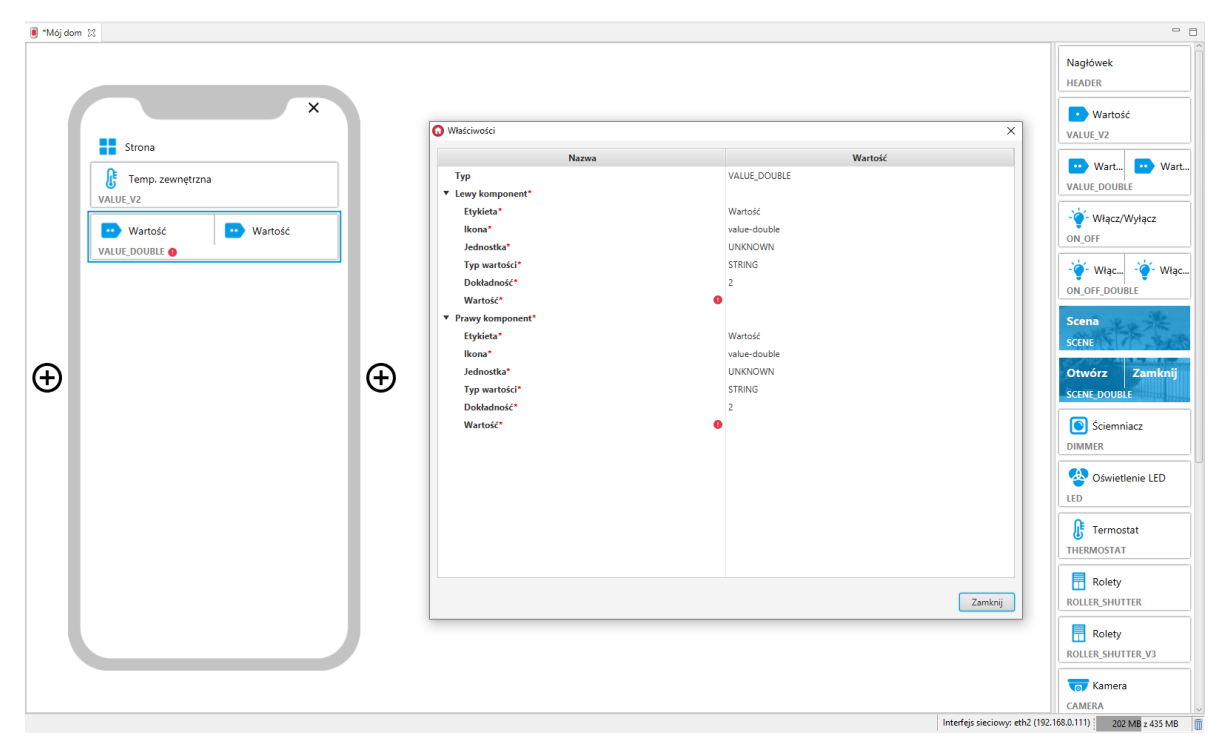

Skonfigurowany widget VALUE\_DOUBLE:

| ∎ "Mój dom 🛙                                                                                              |                                                                                                    |                                                                                                    |                                                                                                    |
|----------------------------------------------------------------------------------------------------|----------------------------------------------------------------------------------------------------|----------------------------------------------------------------------------------------------------|----------------------------------------------------------------------------------------------------|
|                                                                                                    |                                                                                                    |                                                                                                    | Nagłówek<br>HEADER                                                                                                    |
| ×                                                                                                    | O Właściwości                                                                                                    | ×                                                                                                    | 💽 Wartość                                                                                                    |
| Strona                                                                                                    | Nazwa                                                                                                    | Wartość                                                                                                    | VALUE_V2                                                                                                    |
| <ul> <li>Strona</li> <li>Temp. zewnętrzna<br/>VLUE_V2</li> <li>Wilgotność</li> <li>Cz. światła</li> </ul> | Typ<br>■ Lewy komponent*<br>Eykica*<br>Hona*<br>Jednostka*<br>Typ wartości*<br>Dokładność*<br>Wartość*<br>Eykica*<br>Hona*<br>Typ wartości*<br>Dokładność*<br>Wartość*<br>Wartość* | VALUE_DOUBLE<br>Wilgonos/<br>value-double<br>PERCENT<br>INTEGR<br>0<br>CLU221000195->Kuchnia_Crajmk_Wilgotnosci_ANAIN1<br>Cr. swith<br>value-double<br>UNNOWN<br>FLOAT<br>1<br>CLU221000195->k250001367_PANELSENSLIGHT | Wart       Wart         VALUE_DOUBLE       Wart         VALUE_DOUBLE       Wart         ON_OFF       Wart         Wigc       Wart         ON_OFF       Wart         Scena       Scena         Scena       Scena         Scena       Scena         Scena       Scena         Scena       Scena         Scena       Scena         MMAER       Marc         MMMER       Marc         Wigc       Oswellenie LED         LED       Termostat         THERMOSTAT       Rolety         Rolety       Rolety |
|                                                                                                    |                                                                                                    |                                                                                                    | ROLLER_SHUTTER_V3                                                                                                    |
|                                                                                                    |                                                                                                    |                                                                                                    | CAMERA                                                                                                    |

### 3.5. Włącz/Wyłącz (ON\_OFF)

Widget służy do sterowania elementami wykonawczymi. Przeciągając widget z zakładki z prawej strony ekranu należy go uzupełnić o wartości w polach Stan, Akcja włącz, Akcja wyłącz. Widget dedykowany głównie do sterowania wyjściami przekaźnikowymi, jednak może być zastosowany np. do załączania/wyłączania oświetlenia LED lub do uruchamiania obiektów wirtualnych.

| 🖲 "Mój dom 🕴 |                                                                                            |                                                                 |                                             | - 0                                                                                                    |
|--------------|--------------------------------------------------------------------------------------------|-----------------------------------------------------------------|---------------------------------------------|----------------------------------------------------------------------------------------------------|
|              | ♥<br>Typ<br>♥ Przysisk bistabilny<br>Etykieta<br>Kona<br>Oznaczenie<br>Stan<br>Akcja więcz | Właściwości<br>wa ON_OFF<br>Włącz/Wyłącz<br>bulb<br>ON_OFF<br>O |                                             | agłówek<br>EADER<br>Wartość<br>ALUE<br>Włącz/Wyłącz<br>N_OFF<br>CENE<br>CENE<br>Zamknij<br>CENE DOUBLE |
| €            | Akcja wyłącz                                                                               | •                                                               | Close<br>Zargictrowane urządzenia mobilne 0 | Sciemniacz IMMER  Solvetlenie LED  Termostat HERMOSTAT  Rolety OLLER_SHUTTER                           |

Dla obiektów wyjść cyfrowych zdefiniowane są gotowe szablony dla widgetu ON\_OFF. Aby dodać widget ON\_OFF z pożądanym obiektem wyjścia cyfrowego należy przeciągnąć obiekt DOUT z listy obiektów na stronę interfejsu:

| € <sup>0</sup> Dom <sup>™</sup> □                                                                                                    | 🔋 *Mój dom | . 22                        |                                      |                      |                        |   | - 0                                   |
|----------------------------------------------------------------------------------------------------|------------|-----------------------------|--------------------------------------|----------------------|------------------------|---|---------------------------------------|
| Cluster                                                                                                    |            |                             |                                      |                      |                        |   | Nagłówek<br>HEADER                    |
| Autypy                                                                                                    |            |                             | 0                                    | Generowanie widżetów | ×                      |   | Wartość                               |
| ★ x20100275_DOUT2     ★ x20100275_DOUT2     ★ x201000275_DOUT3                                                                                       |            | Strona                      | Etykieta oblektu<br>x201000275_DOUT1 | Typ obiektu<br>DOUT  | Szablon widżetu ON_OFF |   | · · · · · · · · · · · · · · · · · · · |
| <ul> <li>x201000275_DOUT4</li> <li>x250004877_PANEL1</li> <li>x250004877_PANELSENSLIGHT1</li> </ul>                                                  |            | Nazwa nagłówka<br>HEADER    |                                      |                      |                        |   | ON_OFF                                |
| <ul> <li>x250004877_PANELSENSTEMP1</li> <li>x250004877_PANEL_BUTTON1</li> <li>x250004877_PANEL_BUTTON10</li> </ul>                                   |            | Wartość czujnika oświetleni |                                      |                      |                        |   | Scena<br>SCENE                        |
| ak x250004877_PANEL_BUTTON11<br>ak x250004877_PANEL_BUTTON12<br>ak x250004877_PANEL_BUTTON13<br>ak x250004877_PANEL_BUTTON14                         |            |                             |                                      |                      |                        |   | Otwórz Zamknij<br>SCENE_DOUBLE        |
| <ul> <li>x250004877_PANEL_BUTTON15</li> <li>x250004877_PANEL_BUTTON16</li> <li>x250004877_PANEL_BUTTON2</li> <li>x250004877_PANEL_BUTTON2</li> </ul> |            |                             |                                      |                      |                        |   | Sciemniacz                            |
| <ul> <li>x250004877_PANEL_BUTTON4</li> <li>x250004877_PANEL_BUTTON5</li> <li>x250004877_PANEL_BUTTON6</li> </ul>                                     | Ð          |                             |                                      |                      |                        |   | Oświetlenie LED                       |
| k > 250004877_PANEL_BUTTON8     k > 250004877_PANEL_BUTTON9     k > 250004877_PANEL_PAGE1                                                            |            |                             |                                      |                      | OK Creat               |   | Termostat                             |
| <ul> <li>x250004877_PANEL_PAGE2</li> <li>x250004877_PANEL_PAGE3</li> <li>x250004877_PANEL_PAGE3</li> </ul>                                           |            |                             |                                      |                      | Ox Cance               |   | Rolety                                |
| x23000437/_PAREL_PAGE4<br>x281000507_AnalogIN1<br>x281000507_LEDRGB1                                                                                 |            |                             |                                      |                      |                        |   | ROLLER_SHUTTER                        |
| ★ x320001024_DIMM1<br>x330000132_AnalogIN1                                                                                                    |            |                             |                                      |                      |                        |   |                                       |
| x330000132_DIN1<br>x330000132_DIN2                                                                                                    |            |                             |                                      |                      |                        |   |                                       |
| ele x330000132_DIN3<br>ele x330000132_DIN4                                                                                                    |            |                             |                                      |                      |                        |   |                                       |
|                                                                                                    |            |                             |                                      |                      |                        |   |                                       |
|                                                                                                    |            |                             |                                      |                      |                        |   |                                       |
| ★ x33000132_DOUT1<br>★ x33000132_DOUT2                                                                                                    |            |                             |                                      |                      |                        |   |                                       |
|                                                                                                    |            |                             |                                      |                      |                        |   |                                       |
| 22000122 DOUTS                                                                                                    |            |                             |                                      |                      |                        | 7 |                                       |

Skonfigurowany widget ON\_OFF:

| 🖲 *Mój dom 🛛                                                                                                    |                                                                                              |                                                                                                    |                       | - 8                                                                                                    |
|----------------------------------------------------------------------------------------------------|----------------------------------------------------------------------------------------------|----------------------------------------------------------------------------------------------------|-----------------------|----------------------------------------------------------------------------------------------------|
| ×                                                                                                    |                                                                                              |                                                                                                    |                       | Nagłówek<br>HEADER<br>Wartość<br>VALUE                                                                                                    |
| Strona          Nazwa nagłówka         HEADER         Image: Martosć czujnika oświetlenia         VALUE         Image: Comparison of the strong salon         ON_OFF | ✓ Frzycki bistabilny<br>Etykieta<br>Brom<br>Oraczenie<br>Stan<br>Akcja włącz<br>Akcja wyłącz | Właściwości           Nazwa         ON,OFF           Lampa sałon<br>buło         ON,OFF           CLU->x01000275_DOUTI->Value         CLU->x01000275_DOUTI->SetValu           CLU->x01000275_DOUTI->SetValu         CLU->x01000275_DOUTI->SetValu | e(1)<br>e(0)<br>Close | Con off Con off Con o |

### 3.6. Włącz/Wyłącz Podwójny (ON\_OFF\_DOUBLE)

### Uwaga!

Widget ON\_OFF\_DOUBLE dostępny jest dla Object Manager w wersji 1.4.0 lub wyższej, oraz dla aplikacji myGrenton w wersji 1.2.3 lub wyższej (Android) i wersji 1.6.0 lub wyższej (iOS).

Jest to podwójna wersja widgetu Włącz/Wyłącz. Przeciągając widget z zakładki z prawej strony ekranu należy go uzupełnić o wartości w polach Stan, Akcja włącz, Akcja wyłącz dla obu przycisków.

| X       Naxwa       Wartość         Yp       ON_OFF_DOUBLE       Vłącz/Wyłącz         UNOFF_DOUBLE       Włącz/Wyłącz       Ułącz/Wyłącz         Ikona       buło       Oznaczenie OFF         Osznaczenie OFF       OFF       OFF         Stan       Akcja wyłącz       Ikona         Wiącz/Wyłącz       Ułącz/Wyłącz       Ikona         Joznaczenie OFF       OFF       OFF         Stan       Ułącz/Wyłącz       Ikona         Joznaczenie OFF       OFF       Joznaczenie OFF         Oznaczenie OFF       OFF       Joznaczenie OFF         Stan       Uła       Ułącz/Wyłącz         Koja wyłącz       O       O         Joznaczenie OFF       OFF       Joznaczenie ON         Oznaczenie OFF       OFF       Joznaczenie OFF | ×<br>HADER<br>HADER<br>Wartość<br>VALUE<br><sup>™</sup><br><sup>™</sup><br><sup>™</sup><br><sup>™</sup><br><sup>™</sup><br><sup>™</sup><br><sup>™</sup><br><sup>™</sup>                                                                                                    |
|----------------------------------------------------------------------------------------------------|----------------------------------------------------------------------------------------------------|
| Stan •<br>Akija włacz •<br>Akija wyłącz •<br>Zamio                                                                                                    | • Oświetlenie LED         LED         • Termostat         THERMOSTAT         • Rolety         ROLER_SHUTTER         • Rolety         ROLER_SHUTTER V2         • Rolety         • Rolety |

Skonfigurowany widget ON\_OFF\_DOUBLE:
| 🔋 *Mój do | m 🔀                                                      |   |                                                                                                    |                                                                                                    |   | - 0                                                                                                    |
|-----------|----------------------------------------------------------|---|----------------------------------------------------------------------------------------------------|----------------------------------------------------------------------------------------------------|---|----------------------------------------------------------------------------------------------------|
|           | X                                                        |   | Właściwości<br>Nazwa                                                                                                    | X<br>Wartość                                                                                                    |   | Nagłówek<br>HEADER<br>Wartość<br>VALUE                                                                                                    |
| Ð         | Strona<br>Włącz/Wyłącz<br>ON_OFF_DOUBLE<br>ON_OFF_DOUBLE | ( | Nazwa<br>V Przyćisk 1<br>Etykieta<br>Ikona<br>Ornaczenie OFF<br>Stan<br>Acja więtcz<br>V Przycisk 2<br>Etykieta<br>Ikona<br>Ornaczenie ON<br>Ornaczenie ON<br>Ornaczenie ON<br>Ornaczenie ON<br>Ornaczenie OFF<br>Stan<br>Acja więtcz<br>Akcja wyłącz | Wartość           CN_OFF_DOUBLE           Włącz/Wyłącz           bułb           ON           OFF           CLU221001380->x191000162_DOUTI-> Switch-On(0)           CLU221001380->x191000162_DOUTI-> Switch-On(0)           CLU221001380->x191000162_DOUTI-> Switch-On(0)           CLU21001380->x191000162_DOUTI-> Switch-On(0)           CLU221001380->x191000162_DOUTI-> Switch-On(0)           CLU221001380->x191000162_DOUTI-> Switch-On(0)           CLU221001380->x191000162_DOUTI-> Switch-On(0)           CLU221001380->x191000162_DOUTI-> Switch-On(0)           CLU221001380->x191000162_DOUTI-> Switch-On(0)           CLU221001380->x191000162_DOUTI-> Switch-On(0) |   | VALUE VALUE |
|           |                                                          |   |                                                                                                    | Zaminij                                                                                                    | ] | ROLLER, SHUTTER, V2                                                                                                    |

# 3.7. Scena (SCENE)

Widget dedykowany jest do wywoływania utworzonych skryptów.

| ■ Mój dom 🛛                  |                                           |       |                |                               |                      |
|------------------------------|-------------------------------------------|-------|----------------|-------------------------------|----------------------|
|                              |                                           |       |                |                               | Nagłówek<br>HEADER   |
| ×                            |                                           |       |                |                               | Wartość              |
| Strona                       | 0                                         | Właś  | ciwości        | ×                             | VALUE                |
| Nazwa nagłówka               | Tun                                       | Nazwa | Wartość        |                               | Włącz/Wyłącz         |
| HEADER                       | Obraz tła                                 |       | holiday (blue) |                               | ON_OFF               |
| Wartość czujnika oświetlenia | <ul> <li>Przycisk monostabilny</li> </ul> | 0     | 5              |                               | Scena                |
| VALUE                        | Akcja kliknij                             | •     | Scena          |                               | SCENE                |
| - 🍎 - Lampa salon            |                                           |       |                |                               | Otwórz Zamknij       |
| ON_OFF                       |                                           |       |                |                               |                      |
| Scena                        |                                           |       |                |                               | DIMMER               |
|                              | $\frown$                                  |       |                |                               | Chuiatlania LED      |
|                              | Ð                                         |       |                |                               | LED                  |
|                              |                                           |       |                |                               | € Termostat          |
|                              |                                           |       |                |                               | THERMOSTAT           |
|                              |                                           |       |                |                               | Rolety               |
|                              |                                           |       |                |                               | ROLLER_SHUTTER       |
|                              |                                           |       |                |                               |                      |
|                              |                                           |       |                |                               |                      |
|                              |                                           |       |                |                               |                      |
|                              |                                           |       |                | Close                         |                      |
|                              |                                           |       |                |                               |                      |
|                              |                                           |       |                |                               |                      |
|                              |                                           |       |                |                               |                      |
|                              |                                           |       |                | Zarejestrowane urządzenia mob | ilne: 0 67M z 145M 👔 |

Dla skryptów zdefiniowane są gotowe szablony dla widgetu SCENE. Aby dodać widget SCENE z pożądanym obiektem wyjścia cyfrowego należy przeciągnąć skrypt z listy obiektów na stronę interfejsu:

| C: Dom                                                                                                    | 📕 Mój dom | 2                                    |                  |                      |                 |     |                                          |          |
|----------------------------------------------------------------------------------------------------|-----------|--------------------------------------|------------------|----------------------|-----------------|-----|------------------------------------------|----------|
|                                                                                                    |           |                                      |                  |                      |                 |     | Nagłówek<br>HEADER                       |          |
| Skrypty     Dodaj skrypt     "wylacz_wszystko                                                                                                    |           |                                      | 0                | Generowanie widżetów | 1               | ×   | Wartość                                  |          |
| x201000275_AnalogIN1<br>x201000275_DOUT1                                                                                                    |           | Strona                               | Etykieta obiektu | Typ obiektu          | Szablon widżetu |     | VALUE                                    |          |
|                                                                                                    |           | Nazwa nagłówka<br>HEADER             | wyłacz_wszystko  | SCRIPT               | SCENE           | -   | -`@ Włącz/Wy<br>ON_OFF                   | /łącz    |
| <ul> <li>4. 250004877; PANELSENSLIGHT1</li> <li>4. 250004877; PANELSENSTEMP1</li> <li>4. 250004877; PANEL_BUTTON1</li> <li>4. 250004877; PANEL_BUTTON1</li> </ul>         |           | Wartość czujnika oświetleni<br>VALUE |                  |                      |                 |     | Scena<br>SCENE                           | *        |
| Accountry - PARE_BUTTON1     Accountry - PARE_BUTTON1     Accountry - PARE_BUTTON1     Accountry - PARE_BUTTON1     Accountry - PARE_BUTTON1     Accountry - PARE_BUTTON1 |           | Lampa salon                          |                  |                      |                 |     | Otwórz<br>SCENE_DOUBLE                   | Zamknij  |
| 64. x250004877_PANEL_BUTTON14<br>64. x250004877_PANEL_BUTTON15<br>64. x250004877_PANEL_BUTTON16<br>64. x250004877_PANEL_BUTTON2                                           |           |                                      |                  |                      |                 |     | Sciemniac DIMMER                         | :z       |
| <pre>wh x250004877_PANEL_BUTTON3 wh x250004877_PANEL_BUTTON4 wh x250004877_PANEL_BUTTON5 wh x250004877_PANEL_BUTTON6</pre>                                                | Ð         |                                      |                  |                      |                 |     | Cówietleni<br>LED                        | nie LED  |
| <ul> <li>x250004877_PANEL_BUTTON7</li> <li>x250004877_PANEL_BUTTON8</li> <li>x250004877_PANEL_BUTTON9</li> <li>x250004877_PANEL_BUTTON9</li> </ul>                        |           |                                      |                  |                      | OK Can          | cel | E Termostat<br>THERMOSTAT                | t        |
| ek x25004877; PANEL_PAGE2<br>ek x25004877; PANEL_PAGE3<br>ek x25004877; PANEL_PAGE4<br>ek x25104877; PANEL_PAGE4<br>ek x28100357; AnalogiN1                               |           |                                      |                  |                      |                 |     | Rolety<br>ROLLER_SHUTTER                 | R        |
| ★ x281000507_LEDRGB1 ★ x320001024_DIMM1 ★ x330000132_AnalogIN1 ★ x330000132_AnalogIN1                                                                                     |           |                                      |                  |                      |                 |     |                                          |          |
| eh x330000132_DIN2<br>eh x330000132_DIN3<br>eh x330000132_DIN3<br>eh x330000132_DIN4                                                                                      |           |                                      |                  |                      |                 |     |                                          |          |
| ele x330000132_DIN5<br>ele x330000132_DIN6<br>ele x330000132_DIN7<br>ele x330000132_DIN7                                                                                  |           |                                      |                  |                      |                 |     |                                          |          |
|                                                                                                    |           |                                      |                  |                      |                 |     |                                          |          |
| ▲ "220000122 DOLITA                                                                                                    |           |                                      |                  |                      |                 |     | Zarejestrowane urządzenia mobilne: 0 89N | M z 145M |

## Skonfigurowany widget SCENE:

| *Mój dom | 8                            |                                         |       |                                  |                                | - 8                            |
|----------|------------------------------|-----------------------------------------|-------|----------------------------------|--------------------------------|--------------------------------|
|          |                              |                                         |       |                                  |                                | Nagłówek<br>HEADER             |
|          | ×                            |                                         |       |                                  | ×                              | Wartość                        |
|          | Strona                       | Ο                                       | Wła   | SCIWOSCI                         |                                | TALOL                          |
|          | Nazwa nagłówka<br>HEADER     | Typ<br>Obraz tła                        | Nazwa | Warte<br>SCENE<br>holiday (blue) | sść                            | - 🌍 - Włącz/Wyłącz<br>ON_OFF   |
|          | Wartość czujnika oświetlenia | <ul> <li>Przycisk monostabil</li> </ul> | ny    |                                  |                                | Scena                          |
|          | VALUE                        | Etykieta<br>Aksia klikali               |       | Wyłącz wszystko                  |                                | SCENE                          |
|          | - 🍎 - Lampa salon            |                                         |       | CLO->wylacz_wszysiko()           |                                | Otwórz Zamknij<br>SCENE_DOUBLE |
|          | Wyłącz wszystko              |                                         |       |                                  |                                | Ściemniacz<br>DIMMER           |
| Ð        | SLIRE \$                     | Ð                                       |       |                                  |                                | Oświetlenie LED                |
|          |                              |                                         |       |                                  |                                | Termostat<br>THERMOSTAT        |
|          |                              |                                         |       |                                  |                                | Rolety<br>ROLLER_SHUTTER       |
|          |                              |                                         |       |                                  |                                |                                |
|          |                              |                                         |       |                                  |                                |                                |
|          |                              |                                         |       |                                  | Close                          |                                |
|          |                              |                                         |       |                                  |                                |                                |
|          |                              |                                         |       |                                  |                                |                                |
|          |                              |                                         |       |                                  |                                |                                |
|          |                              |                                         |       |                                  | Zareiestrowane urządzenia mobi | ne: 0 10754 + 14554 m          |

# 3.8. Scena Podwójny (SCENE\_DOUBLE)

Widget służy do wywoływania skryptów (metod obiektów). W odróżnieniu do widgetu SCENE posiada 2 przyciski na akcję.

| 🖲 "Mój dom 🖇 | \$                                                                                               |                                                                                                    |                 |                                                                 |                               | - 0                                                                                                    |
|--------------|--------------------------------------------------------------------------------------------------|----------------------------------------------------------------------------------------------------|-----------------|-----------------------------------------------------------------|-------------------------------|----------------------------------------------------------------------------------------------------|
|              |                                                                                                  |                                                                                                    |                 |                                                                 |                               | Nagłówek<br>HEADER                                                                                                    |
|              | ×                                                                                                | 0                                                                                                    | Właści          | wości                                                           | ×                             | Wartość                                                                                                    |
|              | Strona                                                                                           |                                                                                                    | Nazwa           | Wartość                                                         |                               | VALUE                                                                                                    |
| Ð            | Strona Nazwa nagłówka HEADER  Wartość czujnika oświetlenia VALUE  Wyłacz wszystko SCHE POUBLE PO | Typ<br>Obraz tła<br>• Przycisk monostabilny<br>typikta<br>Akcja kilknij<br>• Przycisk monostabilny<br>Eykieta<br>Akcja kilknij | €azwa<br>●<br>● | Wartosc<br>SCENE_DOUBLE<br>gate_2 (indigo)<br>Otwórz<br>Zamknji | Close                         | Włącz/Wyłącz<br>ON_OFF<br>Scena<br>Scene<br>Scene<br>Dewofrz<br>Zamknij<br>Scene Double<br>DiMMER<br>Scienniacz<br>DIMMER<br>Oświetlenie LED<br>LED<br>Oświetlenie LED<br>LED<br>THERMOSTAT<br>Rolety<br>ROLLER_SHUTTER |
|              |                                                                                                  |                                                                                                    |                 |                                                                 | Zarejestrowane urządzenia mob | ilne: 0 11984 - 14584 197                                                                                                    |

Skonfigurowany widget SCENE\_DOUBLE:

| Migidam 22                                                                                                    |                                                                                                    |                                                                                                    | Nagłówek<br>HEADER<br>Wartość                                                                                                    |
|----------------------------------------------------------------------------------------------------|----------------------------------------------------------------------------------------------------|----------------------------------------------------------------------------------------------------|----------------------------------------------------------------------------------------------------|
| Strona                                                                                                    | Ο                                                                                                    | Właściwości ×                                                                                                    | VALUE                                                                                                    |
| <ul> <li>Strona</li> <li>Nazva naglóvka</li> <li>HEADER</li> <li>Watość czujnika oświetlenia</li> <li>VALUE</li> <li>Carling salon</li> <li>ON OFF</li> <li>Wyłącz wszystko</li> <li>Sciene P</li> <li>Uruchom: Klno</li> <li>Zamknij</li> <li>Sciene POUBLE P</li> </ul> | V<br>Nazwa<br>Typ<br>Obraz tla<br>• Przycisk monostabilny<br>Etykieta<br>Akcja kliknij<br>• Przycisk monostabilny<br>Etykieta<br>Akcja kliknij | Właściwości Wartość<br>SCENE_POUBLE<br>living.room (indigo)<br>Ułuchom: Kino<br>CLU-> scena_kino()<br>Zamknjj<br>CLU-> scena_kino, zamkniji) | VILUE<br>Viloc Viloc |
|                                                                                                    |                                                                                                    | 7                                                                                                    | a mahilan 0                                                                                                    |

# 3.9. Ściemniacz (DIMMER)

### Uwaga!

Od wersji Object Manager 1.7.0 widget DIMMER oraz możliwość wykorzystania go jako gotowego szablonu będą niedostępne. Zostaje on zastąpiony widgetem DIMMER\_V2.

Widgety DIMMER znajdujące się w projektach stworzonych na poprzednich wersjach Object Manager będą nadal poprawnie obsługiwane i wyświetlane zarówno w Object Mangerze jak i w aplikacji myGrenton. Widget dedykowany dla modułów DIMMER i LEDRGB. Przeciągając widget z zakładki z prawej strony ekranu należy go uzupełnić o wartości w polach Stan, Akcja włącz, Akcja wyłącz, Jednostka, Min, Max, Akcja przesuń. Widget ten posiada suwak, dzięki czemu możliwe jest sterowanie w danym zakresie.

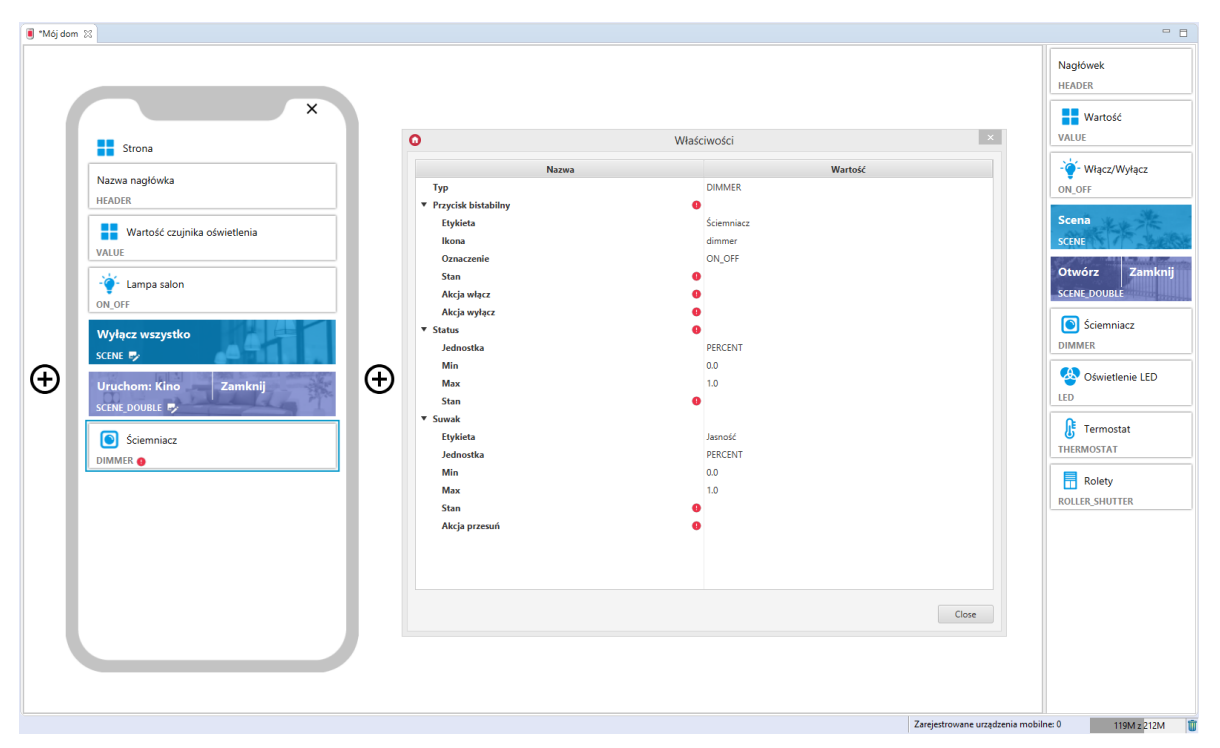

Dla obiektu DIMM zdefiniowane są gotowe szablony dla widgetu DIMMER. Aby dodać widget DIMMER z gotowym szablonem należy przeciągnąć obiekt DIMM z listy obiektów na stronę interfejsu:

| C Dom |                                                                                                    | · • • | Mój dom 💱                            |                                      |                     |                             |                         |                                         |
|-------|----------------------------------------------------------------------------------------------------|-------|--------------------------------------|--------------------------------------|---------------------|-----------------------------|-------------------------|-----------------------------------------|
| ***   | x250004877_PANEL_BUTTON1     x250004877_PANEL_BUTTON10     x250004877_PANEL_BUTTON10     x250004877_PANEL_BUTTON11                         | ^     |                                      |                                      |                     |                             |                         | Nagłówek<br>HEADER                      |
|       | x250004877_PANEL_BUTTON12                                                                                                    |       |                                      | 0                                    | Generowanie widżetó | N X                         |                         | Wartość                                 |
|       | A x25004877_PANEL_BUTTON15<br>x250004877_PANEL_BUTTON15<br>x250004877_PANEL_BUTTON16                                                       |       | Strona                               | Etykieta obiektu<br>x320001024_DIMM1 | Typ oblektu<br>DIMM | Szablon widżetu<br>DIMMER - |                         | · Włacz/Wyłacz                          |
|       | A x250004877_PANEL_BUTTON2<br>x250004877_PANEL_BUTTON3<br>x250004877_PANEL_BUTTON4                                                         |       | Nazwa nagłówka<br>HEADER             |                                      |                     |                             |                         | ON_OFF                                  |
|       | A x250004877_PANEL_BUTTON5<br>x250004877_PANEL_BUTTON6<br>x250004877_PANEL_BUTTON6<br>x250004877_PANEL_BUTTON7<br>x250004877_PANEL_BUTTON8 |       | Wartość czujnika oświetleni<br>VALUE |                                      |                     |                             |                         | Scena<br>SCENE                          |
|       | ph x250004877_PANEL_BUTTON9<br>ph x250004877_PANEL_PAGE1<br>ph x250004877_PANEL_PAGE2<br>+ x250004877_PANEL_PAGE2                          |       |                                      |                                      |                     |                             |                         | Otwórz Zamknij<br>SCENE_DOUBLE          |
|       | * x250004877_PANEL_PAGE4<br>* x250004877_PANEL_PAGE4<br>* x281000507_LEDBGB1                                                               |       | Wyłącz wszystko                      |                                      |                     |                             |                         | Sciemniacz DIMMER                       |
|       |                                                                                                    | Θ     | Uruchom: Kino Zamk                   |                                      |                     |                             |                         | Oświetlenie LED                         |
|       | ek x330000132_DIN3<br>ek x330000132_DIN4<br>ek x330000132_DIN5<br>ek x330000132_DIN5                                                       |       | SCENE DOUBLE EY                      |                                      |                     | OK Cancel                   |                         | Termostat<br>THERMOSTAT                 |
|       |                                                                                                    |       |                                      |                                      |                     |                             |                         | Rolety<br>ROLLER_SHUTTER                |
|       | <ul> <li></li></ul>                                                                                                    |       |                                      |                                      |                     |                             |                         |                                         |
|       | ★ x30000132_D0016<br>★ x30000132_D0UT7<br>★ x30000132_D0UT8                                                                                |       |                                      | _                                    |                     |                             |                         |                                         |
|       | x4262592002_BINARY_SENSOR1<br>x4262592002_ZWAVE_BATTERY1<br>x4262592002_ZWAVE_CONFIG1<br>x4262592002_ZWAVE_CONFIG1                         |       | 1                                    |                                      |                     |                             |                         |                                         |
|       | x4262592002_2VVAVE_WAKEUP1     x4262592003_BINARY_SENSOR1     x4262592003_ZVVAVE_BATTERY1     x4262592003_ZVVAVE_CONEC1                    |       |                                      |                                      |                     |                             |                         |                                         |
|       | A x4262592003_ZWAVE_WAKEUP1                                                                                                    | -     |                                      |                                      |                     |                             | 7 mintenne umdanis maki | 100 100 100 100 100 100 100 100 100 100 |

Skonfigurowany widget DIMMER:

| 🔋 *Mój dom | 8                            |     |                      |                                            |                                | - 8                 |
|------------|------------------------------|-----|----------------------|--------------------------------------------|--------------------------------|---------------------|
|            | X                            |     |                      |                                            |                                | Nagłówek<br>HEADER  |
|            | ~ ~ ~                        |     |                      |                                            |                                | Wartość             |
|            | Strona                       |     | 0                    | Właściwości                                | ×                              | VALUE               |
|            | Nazwa paołówka               |     |                      | <b>W</b> • 77                              |                                | -🍯- Włącz/Wyłącz    |
|            | HEADER                       |     | Nazwa                | DIMMER                                     |                                | ON_OFF              |
|            |                              |     | T Pravide bistabilou | DIMMER                                     |                                | Courts in the       |
|            | Wartość czujnika oświetlenia |     | Flukieta             | lamna sunialnia                            |                                | Scena               |
|            | VALUE                        |     | lkona                | lamp                                       |                                | SCENE               |
|            |                              |     | Oznaczenie           | ON OFF                                     |                                | Otwórz Zamknii      |
|            | -🍟 - Lampa salon             |     | Stan                 | CLU->x320001024 DIMM1->Value               |                                |                     |
|            | ON_OFF                       |     | Akcja włącz          |                                            |                                | SCENE_DOUBLE        |
|            |                              |     | Akcja wyłącz         | CLU->x320001024_DIMM1->SetValue(0)         |                                | Sciemniacz          |
|            | Wyłącz wszystko              |     | ▼ Status             |                                            |                                | DIMMER              |
|            | SCENE 😼                      | ~   | Jednostka            | PERCENT                                    |                                |                     |
| (+)        | Unushamu Kina Zamlonii       | (+) | Min                  | 0.0                                        |                                | 🐣 Oświetlenie LED   |
|            |                              | 0   | Max                  | 1.0                                        |                                | LED                 |
|            | SCENE_DOUBLE                 |     | Stan                 | CLU->x320001024_DIMM1->Value               |                                | •                   |
|            | 📥 Lampa sunjalnja            |     | ▼ Suwak              |                                            |                                | 🔥 Termostat         |
|            |                              |     | Etykieta             | Jasność                                    |                                | THERMOSTAT          |
|            | DIMMER                       |     | Jednostka            | PERCENT                                    |                                |                     |
|            |                              |     | Min                  | 0.0                                        |                                | Rolety              |
|            |                              |     | Max                  | 1.0                                        |                                | ROLLER_SHUTTER      |
|            |                              |     | Stan                 | CLU->x320001024_DIMM1->Value               |                                |                     |
|            |                              |     | Akcja przesuń        | CLU->x320001024_DIMM1->SetValue(\$value\$) |                                |                     |
|            |                              |     |                      |                                            |                                |                     |
|            |                              |     |                      |                                            |                                |                     |
|            |                              |     |                      |                                            |                                |                     |
|            |                              |     |                      |                                            |                                |                     |
|            |                              |     |                      |                                            | Close                          |                     |
|            |                              |     |                      |                                            |                                |                     |
|            |                              |     |                      |                                            |                                |                     |
|            |                              |     |                      |                                            |                                |                     |
|            |                              |     |                      |                                            |                                |                     |
|            |                              |     |                      |                                            | Zarejestrowane urządzenia mobi | ne: 0 163M z 212M 🏢 |

Widget DIMMER posiada gotowy szablon także dla obiektu LEDRGB:

Utworzony widget:

| 🔳 *Mój dom 🖇 | 3                            |        |                                       |                                                                                  | - 8                            |
|--------------|------------------------------|--------|---------------------------------------|----------------------------------------------------------------------------------|--------------------------------|
|              | ×                            |        | -                                     |                                                                                  | Nagłówek<br>HEADER<br>Wartość  |
|              | Strona                       |        | O Wła:                                | ściwości                                                                         | VALUE                          |
|              | Nazwa nagłówka<br>HEADER     |        | Nazwa<br>Typ<br>▼ Przycisk bistabilny | Wartość<br>DIMMER                                                                | - 🍎 - Włącz/Wyłącz<br>ON_OFF   |
|              | Wartość czujnika oświetlenia |        | Etykieta                              | LED sypialnia                                                                    | Scena                          |
|              | VALUE                        |        | lkona                                 | dimmer                                                                           | SCENE                          |
|              | - 🍲 - Lampa salon<br>ON_OFF  |        | Oznaczenie<br>Stan<br>Akcja włącz     | ON_OFF<br>CLU->x281000507_LEDRGB1->Value<br>CLU->x281000507_LEDRGB1->SetValue(1) | Otwórz Zamknij<br>SCENE_DOUBLE |
|              |                              |        | Akcja wyłącz                          | CLU->x281000507_LEDRGB1->SetValue(0)                                             | Sciemniacz                     |
|              |                              |        | status     lednostka                  | PERCENT                                                                          | DIMMER                         |
|              | SCENE                        | $\sim$ | Min                                   | 0.0                                                                              |                                |
| Ð            | Uruchom: Kino Zamknij        | Ð      | Max                                   | 1.0                                                                              | Swietlenie LED                 |
| -            | SCENE_DOUBLE                 | -      | Stan                                  | CLU->x281000507_LEDRGB1->Value                                                   | LED                            |
|              |                              |        | ▼ Suwak                               |                                                                                  | Intermostat                    |
|              | 🚖 Lampa sypialnia            |        | Etykieta                              | Jasność                                                                          | THERMOSTAT                     |
|              | DIMMER                       |        | Jednostka                             | PERCENT                                                                          |                                |
|              |                              |        | Min                                   | 0.0                                                                              | Rolety                         |
|              | LED sypialnia                |        | Max                                   | 1.0                                                                              | ROLLER_SHUTTER                 |
|              | DIMMER                       |        | Stan                                  | CLU->x281000507_LEDRGB1->Value                                                   |                                |
|              |                              |        | AKÇA PIZESUN                          | (LU->x2010000/_LEDmdol->Setvadepvades)                                           |                                |
|              |                              |        |                                       | Close                                                                            |                                |
|              |                              |        |                                       |                                                                                  |                                |

# 3.10. Ściemniacz v2 (DIMMER\_V2)

## Uwaga!

Widget DIMMER\_V2 dostępny jest dla Object Manager w wersji 1.7.0 lub wyższej, dla aplikacji myGrenton w wersji 1.5.0 (Android) / 1.9.0 (iOS) lub wyższej.

Widget dedykowany dla modułów DIMMER i LEDRGBW, umożliwiający płynne sterowanie oświetleniem. Widget DIMMER\_V2 zawiera:

- wartość aktualna wartość wyjścia wyrażona w procentach, wyświetlana w prawej części widgetu (obliczana na podstawie ustawionych właściwości Min, Max),
- akcje włącz / wyłącz akcje wywoływane w momencie kliknięcia na widget załączające / wyłączające wyjście,
- suwak sterujący wyjściem pracuje w trybie procentowym, wartość wyjścia ustawiana na podstawie podanego zakresu (właściwości Min, Max) oraz dokładności (właściwość Dokładność określa ilość miejsc po przecinku ustawianej wartości).

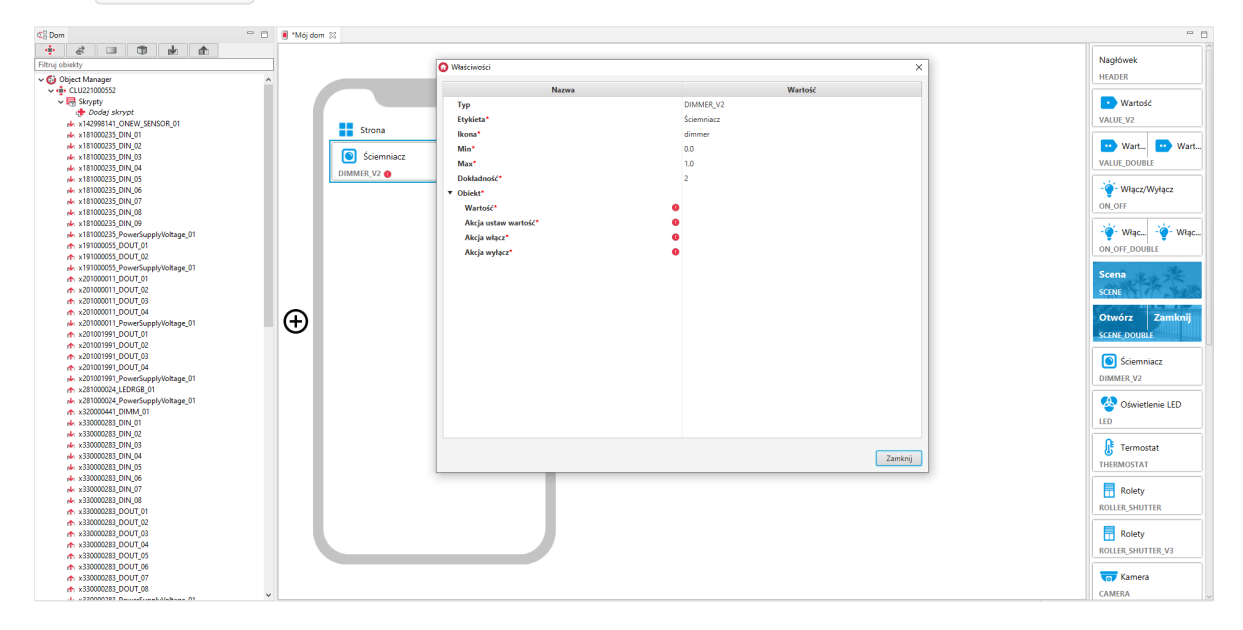

Dla obiektów DIMM, LEDRGB, LEDRGBW zdefiniowane są gotowe szablony dla widgetu DIMMER\_V2. Aby dodać widget DIMMER\_V2 z gotowym szablonem należy przeciągnąć obiekt z listy obiektów na stronę interfejsu:

| K <sup>0</sup> <sub>2</sub> Dom □                                                                                                    | 🔋 Mój dom | 22          |                      |               |                 |     |                                                                                                    |
|----------------------------------------------------------------------------------------------------|-----------|-------------|----------------------|---------------|-----------------|-----|----------------------------------------------------------------------------------------------------|
| 🛧 🕁 🗊 💷 💲 💠                                                                                                    |           |             |                      |               |                 |     | a a a a a a a a a a a a a a a a a a a                                                                            |
| Filtruj obiekty                                                                                                    |           |             |                      |               |                 |     | Nagłowek                                                                                                    |
| ✓ 🕼 Object Manager ∧                                                                                                    |           |             |                      |               |                 |     | HEADER                                                                                                    |
| • · · · · CL0221000552                                                                                                    |           |             |                      |               |                 | 14  |                                                                                                    |
| Skrypty                                                                                                    |           |             | Generowanie widżetów |               |                 | ×   | <ul> <li>Wartość</li> </ul>                                                                                      |
| The second second secon |           |             |                      |               |                 |     | VALUE V2                                                                                                    |
| x14299141_ONEW_SENSOR_01                                                                                                    |           | Strona      | Etykieta obiektu     | Typ obiektu   | Szablon widżetu |     |                                                                                                    |
| * v101000130_DOUT_02                                                                                                    |           |             | x320000441_DIMM_01   | Obiekt - DIMM | DIMMER_V2       | • · |                                                                                                    |
| + v191000139_0001_02                                                                                                    |           |             |                      |               |                 |     | wart. wart.                                                                                                    |
| ★ x201000011 DOUT 01                                                                                                    |           |             |                      |               |                 |     | VALUE_DOUBLE                                                                                                    |
| ★ x201000011 DOUT 02                                                                                                    |           |             |                      |               |                 |     |                                                                                                    |
| x201000011 DOUT 03                                                                                                    |           |             |                      |               |                 |     | - Włacz/Wyłacz                                                                                                   |
| x201000011 DOUT 04                                                                                                    |           |             |                      |               |                 |     | au arr                                                                                                    |
| A x201000011_PowerSupplyVoltage_01                                                                                                    |           |             |                      |               |                 |     | UN_OFF                                                                                                    |
| x201001991_DOUT_01                                                                                                    |           |             |                      |               |                 |     | 1.1.1.1.1.1.1.1.1.1.1.1.1.1.1.1.1.1.1.1.                                                                         |
| x201001991_DOUT_02                                                                                                    |           |             |                      |               |                 |     |                                                                                                    |
| x201001991_DOUT_03                                                                                                    |           |             |                      |               |                 |     | ON OFF DOUBLE                                                                                                    |
| x201001991_DOUT_04                                                                                                    |           |             |                      |               |                 |     |                                                                                                    |
| x201001991_PowerSupplyVoltage_01                                                                                                    |           |             |                      |               |                 |     | Scena                                                                                                    |
| x281000024_LEDRGB_01                                                                                                    |           |             |                      |               |                 |     | And the second second                                                                                            |
| x281000024_PowerSupplyVoltage_01                                                                                                    |           |             |                      |               |                 |     | SCENE                                                                                                    |
| x32000441_DIMM_01                                                                                                    |           |             |                      |               |                 |     | State of the second state of the second state of the second state of the second state of the second state of the |
| x350000283_01V_01                                                                                                    | (A)       |             |                      |               |                 |     | Otwórz Zamknij                                                                                                   |
| 4 v330000283 DIN 03                                                                                                    | U         | Tutaj przez |                      |               |                 |     | SCENE DOUBLE                                                                                                    |
| * x330000283 DIN 04                                                                                                    |           |             |                      |               |                 |     | Setting Double                                                                                                   |
| 4 x330000283 DIN 05                                                                                                    |           |             |                      |               |                 |     |                                                                                                    |
| 📣 x330000283_DIN_06                                                                                                    |           |             |                      |               |                 |     | Sciemniacz                                                                                                    |
| 📥 x330000283_DIN_07                                                                                                    |           |             |                      |               | OK Andrei       |     | DIMMER_V2                                                                                                    |
| r x330000283_DIN_08                                                                                                    |           |             |                      |               | OK KIND         |     |                                                                                                    |
| x330000283_DOUT_01                                                                                                    |           |             |                      |               |                 |     | Swietlenie LED                                                                                                   |
| x330000283_DOUT_02                                                                                                    |           |             |                      |               |                 |     |                                                                                                    |
| x330000283_DOUT_03                                                                                                    |           |             |                      |               |                 |     | LED                                                                                                    |
| ★ x330000283_DOUT_04                                                                                                    |           |             |                      |               |                 |     | 0                                                                                                    |
| x33000283_DOUT_05                                                                                                    |           |             |                      |               |                 |     | 5 Termostat                                                                                                    |
| x33000283_0001_00                                                                                                    |           |             |                      |               |                 |     | THERMOSTAT                                                                                                    |
| * x330000283 DOLT 08                                                                                                    |           |             |                      |               |                 |     |                                                                                                    |
| x330000283 PowerSupplyVoltage 01                                                                                                    |           |             |                      |               |                 |     | Rolety                                                                                                    |
| 4 x340000089 DIN 01                                                                                                    |           |             |                      |               |                 |     | III notecy                                                                                                    |
| ₩ x340000089_DIN_02                                                                                                    |           |             |                      |               |                 |     | ROLLER_SHUTTER                                                                                                   |
| x340000089_DOUT_01                                                                                                    |           |             |                      |               |                 |     |                                                                                                    |
| x340000089_DOUT_02                                                                                                    |           |             |                      |               |                 |     | Rolety                                                                                                    |
| x340000089_PowerSupplyVoltage_01                                                                                                    |           |             |                      |               |                 |     | BOLLER SHUTTER V3                                                                                                |
| x380100539_ZWAVE_CONFIG_01                                                                                                    |           |             |                      |               |                 |     |                                                                                                    |
| x380100539_ZWAVE_DIN_01                                                                                                    |           |             |                      |               |                 |     |                                                                                                    |
| x380100539_ZWAVE_DIN_02                                                                                                    |           |             |                      |               |                 |     | Top Kamera                                                                                                    |
| N X380100339_ZWAVE_DIN_03                                                                                                    |           |             |                      |               |                 |     | CAMERA                                                                                                    |

Skonfigurowany widget DIMMER\_V2:

| 40 Dom                                 | ( | 🗐 "Mój dom 🕄       |                     |                                                    |                    |
|----------------------------------------|---|--------------------|---------------------|----------------------------------------------------|--------------------|
| 🔹 🤹 💷 🗊 🖬 🏠                            |   |                    |                     |                                                    |                    |
| Filtruj obiekty                        |   |                    |                     |                                                    | Nagłówek           |
| v 🚯 Object Manager                     | ^ |                    | O Właściwości       | ×                                                  | HEADER             |
| v                                      |   |                    | (                   |                                                    |                    |
| Skrunty                                |   |                    | Nazwa               | Wartość                                            | Wastadd            |
| Dodai skrypt                           |   |                    | Тур                 | DIMMER_V2                                          | waltuse            |
| *142998141 ONEW SENSOR 01              |   |                    | Etukiata            | v220000441 DIMM 01                                 | VALUE_V2           |
| * x181000235 DIN 01                    |   | Strona             | Liykita             | x32000001_DIMIN_01                                 |                    |
| * x181000235 DIN 02                    |   |                    | = lkona*            | dimmer                                             | 💀 Wart 🔛 War       |
| * x181000235 DIN 03                    |   | x320000441 DIMM 01 | Min*                | 0.0                                                |                    |
| 📣 x181000235 DIN 04                    |   |                    | Max*                | 10                                                 | VALUE_DOUBLE       |
| 4 x181000235 DIN 05                    |   | DIMMER_V2          |                     |                                                    |                    |
| 181000235_DIN_06                       |   |                    | Doktadność*         | 2                                                  | Włącz/Wyłącz       |
| ★ x181000235_DIN_07                    |   |                    | ▼ Obiekt*           |                                                    | an orr             |
| 181000235_DIN_08                       |   |                    | Wartość*            | CLU221000552->x320000441 DIMM 01->Value            | ON_OFF             |
| 181000235_DIN_09                       |   |                    | Al-1-               |                                                    | 5.2.4 5.2.4        |
| * x181000235_PowerSupplyVoltage_01     |   |                    | Akcja ustaw wartość | CLU221000552->xs2000441_DIMM_01->SetValue(SvalueS) | - 👰 - Włąc 🍎 - Włą |
| x191000055_DOUT_01                     |   |                    | Akcja włącz*        | CLU221000552->x320000441_DIMM_01->SetValue(1)      | ON OFF DOUBLE      |
| x191000055_DOUT_02                     |   |                    | Akcja wyłącz*       | CLU221000552->x320000441_DIMM_01->SetValue(0)      | ON_ON_DOOBLE       |
| x191000055_PowerSupplyVoltage_01       |   |                    |                     |                                                    | and a star         |
| x201000011_DOUT_01                     |   |                    |                     |                                                    | Scena              |
| x201000011_DOUT_02                     |   |                    |                     |                                                    | SCENE              |
| x201000011_DOUT_03                     |   |                    |                     |                                                    |                    |
| x201000011_DOUT_04                     |   | $\frown$           |                     |                                                    | Otwórz Zamkoji     |
| x201000011_PowerSupplyVoltage_01       |   | (+)                |                     |                                                    | CUNOI2 LUNIXII     |
| x201001991_DOUT_01                     |   | $\sim$             |                     |                                                    | SCENE_DOUBLE       |
| x201001991_DOUT_02                     |   |                    |                     |                                                    |                    |
| x201001991_DOUT_03                     |   |                    |                     |                                                    | Sciempiacz         |
| x201001991_DOUT_04                     |   |                    |                     |                                                    |                    |
| x201001991_PowerSupplyVoltage_01       |   |                    |                     |                                                    | DIMMER_V2          |
| x281000024_LEDRGB_01                   |   |                    |                     |                                                    |                    |
| x281000024_PowerSupplyVoltage_01       |   |                    |                     |                                                    | 😣 Oświetlenie LED  |
| ★ x320000441_DIMM_01                   |   |                    |                     |                                                    | 150                |
| A x330000283_DIN_01                    |   |                    |                     |                                                    | LED                |
| № x330000283_DIN_02                    |   |                    |                     |                                                    | 0                  |
| xssuuuuzas_um_u3                       |   |                    |                     |                                                    | Termostat          |
| A x330000283_0IN_04                    |   |                    |                     | Zamkoji                                            | THERMOSTAT         |
| ₩ x35000283_DIN_05                     |   |                    |                     | Zamenj                                             | The amount         |
| M X330000203_0114_00                   |   |                    |                     |                                                    |                    |
| // X330000263_01V_0/                   |   |                    |                     |                                                    | Rolety             |
| x330000203_0104_06                     |   |                    |                     |                                                    | ROLLER_SHUTTER     |
| A 220000283_0001_01                    |   |                    |                     |                                                    |                    |
| x330000283_0001_02                     |   |                    |                     |                                                    | E Polati           |
| m x33000283_0001_03                    |   |                    |                     |                                                    | m Kolety           |
| x33000223_0001_04                      |   |                    |                     |                                                    | ROLLER_SHUTTER_V3  |
| x330000283_0001_03                     |   |                    |                     |                                                    |                    |
| x230000283_DOUT_07                     |   |                    |                     |                                                    | Kamera             |
| <ul> <li>v230000283_DOUT_07</li> </ul> |   |                    |                     |                                                    | (o) Kalifela       |
|                                        | ~ |                    |                     |                                                    | CAMERA             |

Wygląd widgetu w aplikacji myGrenton:

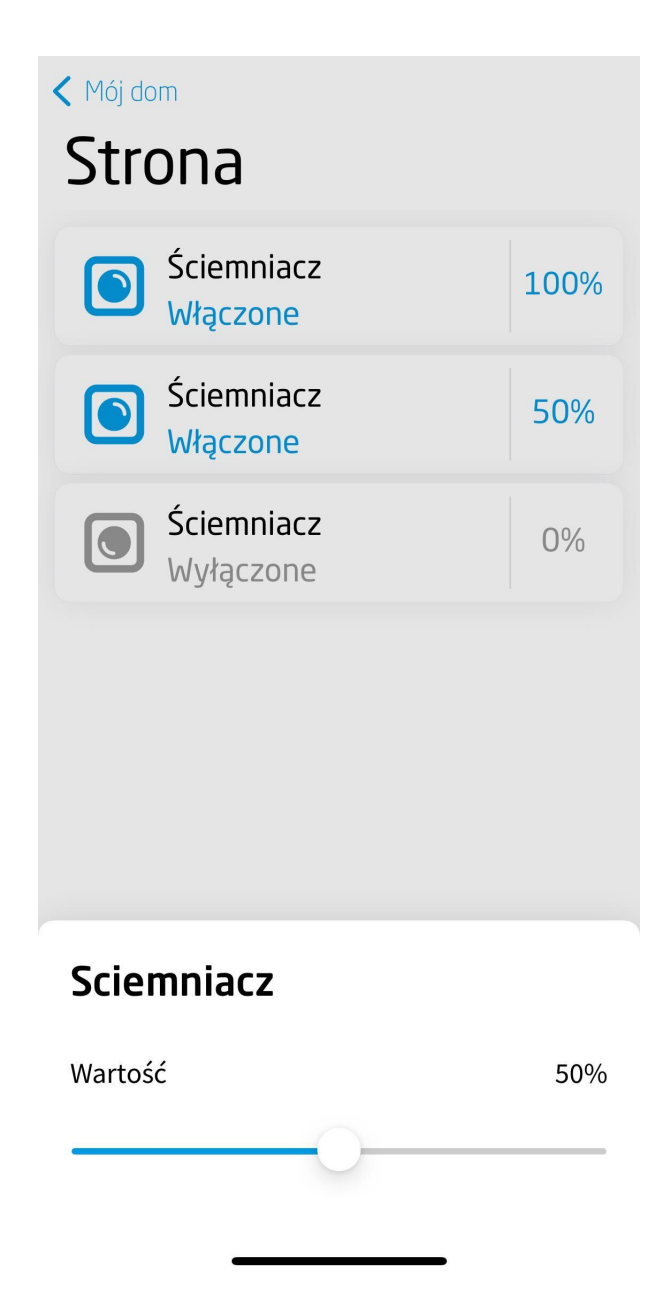

# 3.11. Oświetlenie LED (LED)

Widget dedykowany do oświetlenia LED. Posiada 1 przycisk bistabilny, działający na zasadzie załącz/wyłącz oraz 3 suwaki sterujące barwą, nasyceniem i jasnością.

| *Mój dom                           |                                         |                 | -                             |
|------------------------------------|-----------------------------------------|-----------------|-------------------------------|
|                                    |                                         |                 | Nagłówek<br>HEADER            |
| ×                                  | 0                                       | Właściwości     | × Wartość                     |
| Strona                             | Nazwa                                   | a Wartość       | VALUE                         |
|                                    | Тур                                     | LED             | - 🍎 - Włącz/Wyłącz            |
| Nazwa nagłowka                     | <ul> <li>Przycisk bistabilny</li> </ul> | 0               | ON_OFF                        |
| HEADER                             | Etykieta                                | Oswietlenie LED | and the state                 |
| Wartość czujnika oświetlenia       | Ikona                                   | rgb             | Scena                         |
| VALUE                              | Oznaczenie                              | ON_OFF          | SCENE                         |
| VALUE                              | Stan                                    |                 | Ot /                          |
| - Č- Lampa salon                   | Akcja włącz                             |                 | Otworz                        |
| ON OFF                             | Akcja wyłącz                            | •               | SCENE_DOUBLE                  |
|                                    | * Suwak barwa                           |                 | S Éciempinez                  |
| Wyłącz wszystko                    | Etykieta                                | Barwa           | Scienniacz                    |
| SCENE 😎                            | Min                                     | 0.0             | DIMMER                        |
| Letter for the second state of the |                                         | 260.0           | 😣 Oświetlenie I FD            |
| Uruchom: Kino Zamknij              |                                         | 500.0           |                               |
| SCENE_DOUBLE 👳                     | Stan                                    |                 |                               |
|                                    | Akcja przesun                           | •               | <b>∏</b> € Termostat          |
| 🚖 Lampa sypialnia                  | Faching                                 | Neuronia        | THERMOSTAT                    |
| DIMMER                             | Etykieta                                | Nasycenie       | THERMOSTAT                    |
|                                    | Jednostka                               | 0.0             | Rolety                        |
| LED sypialnia                      | Min                                     | 10              | BOLLER SHUTTER                |
| DIMMER                             | Max<br>Ster                             | 1.0             |                               |
|                                    | Alasia anarané                          |                 |                               |
| Swietlenie LED                     | Akcja przesun                           | •               |                               |
| LED O                              | <ul> <li>Suwak Jasnosc</li> </ul>       |                 |                               |
|                                    |                                         |                 | Clore                         |
|                                    |                                         |                 |                               |
|                                    |                                         |                 |                               |
|                                    |                                         |                 |                               |
|                                    |                                         |                 |                               |
|                                    |                                         |                 |                               |
|                                    |                                         |                 |                               |
|                                    |                                         |                 | Zenietzne za denie wskile z 0 |

Dla oświetlenia LED zdefiniowane są gotowe szablony dla widgetu LED. Aby dodać widget LED z gotowym szablonem należy przeciągnąć obiekt LEDRGB z listy obiektów na stronę interfejsu:

| € <sup>0</sup> Dom                                                                                                    | 🔋 "Mój dom 🔅                                             |                                                     |                    |                      |                 |                       | - 8                            |
|----------------------------------------------------------------------------------------------------|----------------------------------------------------------|-----------------------------------------------------|--------------------|----------------------|-----------------|-----------------------|--------------------------------|
| * 20004877_PANEL_BUTTON1<br>* x250004877_PANEL_BUTTON10<br>* x250004877_PANEL_BUTTON11                                                        |                                                          |                                                     |                    |                      |                 |                       | Nagłówek<br>HEADER             |
| x250004877_PANEL_BUTTON12<br>x250004877_PANEL_BUTTON13                                                                                        |                                                          |                                                     | 0                  | Generowanie widżetów | N               | ×                     | Wartość                        |
| Nr x250004877_PANEL_BUTTON14<br>Nr x250004877 PANEL BUTTON15                                                                                  |                                                          | Strona                                              | Etykieta obiektu   | Typ obiektu          | Szablon widżetu |                       | VALUE                          |
| dr x250004877_PANEL_BUTTON16<br>dr x250004877_PANEL_BUTTON2<br>dr x250004877_PANEL_BUTTON3<br>dr x250004877_PANEL_BUTTON4                     |                                                          | Nazwa nagłówka<br>HEADER                            | x281000507_LEDRGB1 | LEDRGB               | LED             | •                     | - 🍟 - Włącz/Wyłącz<br>ON_OFF   |
| dr x250004877_PANEL_BUTTON5<br>dr x250004877_PANEL_BUTTON5<br>dr x250004877_PANEL_BUTTON7<br>dr x250004877_PANEL_BUTTON8                      |                                                          | Wartość czujnika oświetlenia<br>VALUE               |                    |                      |                 |                       | Scena<br>SCENE                 |
| oh x250004877_PANEL_BUTTON9<br>oh x250004877_PANEL_PAGE1<br>oh x250004877_PANEL_PAGE2                                                         |                                                          | - 🍟 - Lampa salon<br>ON_OFF                         |                    |                      |                 |                       | Otwórz Zamknij<br>SCENE_DOUBLE |
| ele x25000487_PANELPAGE4<br>ele x25000487_PANELPAGE4<br>ele x281000507_AnalogIN1<br>en x281000507_LEDRGB1                                     |                                                          | Wyłącz wszystko<br>SCENE 🕏                          |                    |                      |                 |                       | Sciemniacz<br>DIMMER           |
| eh x320001024_DIMM1<br>ek x330000132_AnalogIN1<br>ek x330000132_DIM1<br>ek x330000132_DIM2                                                    | Ð                                                        | Uruchom: Kino Zamknij<br>SCENE DOUBLE 🕏             |                    |                      |                 |                       | Oświetlenie LED<br>LED         |
| ek x33000132_DIN3<br>ek x330000132_DIN4<br>ek x33000132_DIN5<br>ek x33000132_DIN5                                                             |                                                          | Lampa sypialnia                                     |                    |                      | OK Canc         | cel                   | Termostat<br>THERMOSTAT        |
|                                                                                                    |                                                          | LED sypialnia<br>DIMMER                             |                    |                      |                 |                       | Rolety<br>ROLLER_SHUTTER       |
|                                                                                                    |                                                          |                                                     |                    |                      |                 |                       |                                |
| x33000132_DOUT8     x4262592002_BINARY_SENSOR1     x4262592002_ZVIAVE_BATTERY1     x4262592002_ZVIAVE_CONFIG1                                 |                                                          |                                                     |                    |                      |                 |                       |                                |
| white         x4262592002_ZWAVE_WAKEUP1           white         x4262592003_BINARY_SENSOR1           white         x4262592003_ZWAVE_BATTERY1 |                                                          |                                                     |                    |                      |                 |                       |                                |
| <ul> <li>x4262592003_ZWAVE_CONFIG1</li> <li>x4262592003_ZWAVE_WAKEUP1</li> <li>x461000272_A=stanibiti</li> </ul>                              |                                                          |                                                     |                    |                      |                 |                       |                                |
|                                                                                                    | NA<br>NA<br>NA<br>NA<br>NA<br>NA<br>NA<br>NA<br>NA<br>NA | Lampa sypiahia<br>DIMMER<br>E LED spiahia<br>DIMMER |                    |                      | OK Can          | a Taristowa ustani na | in THERMOSTAT                  |

Skonfigurowany widget LED:

| 🔋 *Mój dom | 22                           |          |                                     |                                                |                              |                        |
|------------|------------------------------|----------|-------------------------------------|------------------------------------------------|------------------------------|------------------------|
|            | X                            |          |                                     |                                                |                              | Nagłówek<br>HEADER     |
|            |                              |          | 0                                   | Właściwości                                    | ×                            | Wartość                |
|            | Strona                       |          | Nazwa                               | Wartość                                        |                              | VALUE                  |
|            | Nazwa naqłówka               |          | Akcja włącz                         | CLU->x281000507_LEDRGB1->SetValue(1)           | ^                            | - Ý- Włącz/Wyłącz      |
|            | HEADER                       |          | Akcja wyłącz                        | CLU->x281000507_LEDRGB1->SetValue(0)           |                              | ON_OFF                 |
| - 1        |                              |          | ▼ Suwak barwa                       | P                                              |                              | Scena                  |
| - 1        | Wartość czujnika oświetlenia |          | lednostka                           | UNKNOWN                                        |                              | SCENE                  |
| - 1        | VALUE                        |          | Min                                 | 0.0                                            |                              | State and Included     |
| - 1        | - ampa salon                 |          | Max                                 | 360.0                                          |                              | Otwórz Zamknij         |
| - 1        | ON OFF                       |          | Stan                                | CLU->x281000507_LEDRGB1->Hue                   |                              | SCENE_DOUBLE           |
| - 1        | 01,011                       |          | Akcja przesuń                       | CLU->x281000507_LEDRGB1->SetHue(\$value\$)     |                              | S Ściampiacz           |
| - 1        | Wyłącz wszystko              |          | <ul> <li>Suwak nasycenie</li> </ul> |                                                |                              | DIMMER                 |
|            | SCENE 😎                      |          | Etykieta                            | Nasycenie                                      |                              | DIMINER                |
| Æ          | Harden River and Market      | <b>A</b> | Jednostka                           | UNKNOWN                                        |                              | 💁 Oświetlenie LED      |
| Ċ          |                              |          | Max                                 | 10                                             |                              | LED                    |
|            | SCENE_DOUBLE                 |          | Stan                                | CLU->x281000507 LEDRGB1->Saturation            |                              | 0                      |
|            | 📥 Lampa sypialnia            |          | Akcja przesuń                       | CLU->x281000507_LEDRGB1->SetSaturation(\$value | =\$)                         | U Termostat            |
|            | DIMMER                       |          | <ul> <li>Suwak jasność</li> </ul>   |                                                |                              | THERMOSTAT             |
|            |                              |          | Etykieta                            | Jasność                                        |                              | Rolety                 |
|            | LED sypialnia                |          | Jednostka                           | UNKNOWN                                        |                              |                        |
|            | DIMMER                       |          | Min                                 | 0.0                                            |                              | Roccelonorien          |
|            |                              |          | Max                                 | 1.0                                            |                              |                        |
| - 1        | CED syplainia                |          | Stan                                | CLU->x281000507_LEDRGB1->Value                 |                              |                        |
| - 1        | LED                          |          | Akcja przesun                       | CLU->X281000307_LEDRGB1->SetValue(\$value\$)   | ~                            |                        |
| - 1        |                              |          |                                     |                                                | Close                        |                        |
| - 1        |                              |          |                                     |                                                |                              |                        |
|            |                              |          |                                     |                                                |                              |                        |
|            |                              |          |                                     |                                                |                              |                        |
|            |                              |          |                                     |                                                |                              |                        |
|            |                              |          |                                     |                                                |                              |                        |
|            |                              |          |                                     |                                                | Zaraiertrowane urtadzenia mo | hilper 0 24654 - 20754 |

# 3.12. Termostat (THERMOSTAT)

## Uwaga!

Widget obsługiwany jest dla termostatów utworzonych w CLU 2.0!

### Uwaga!

Od wersji Object Manager 1.11.0 wybór widgetu THERMOSTAT oraz możliwość wykorzystania go jako gotowego szablonu będą niedostępne. Zostaje on zastąpiony widgetem THERMOSTAT\_V2. Widgety THERMOSTAT znajdujące się w projektach stworzonych na poprzednich wersjach Object Manager będą nadal poprawnie obsługiwane i wyświetlane zarówno w Object Manager jak i w aplikacji myGrenton.

Widget dedykowany dla obiektów wirtualnych typu termostat. W przypadku, gdy przeciągamy z listy obiektów zdefiniowany już termostat do interfejsu, utworzony widget jest uzupełniony w oparciu o podane cechy wejścia i wyjścia termostatu.

| 🔋 *Mój dom | 8                            |        |                                            |      |             |                               | - 8                         |
|------------|------------------------------|--------|--------------------------------------------|------|-------------|-------------------------------|-----------------------------|
|            |                              |        |                                            |      |             |                               | Nagłówek<br>HEADER          |
|            | ×                            |        | 0                                          | Właś | ciwości     | ×                             | Wartość                     |
|            | Strona                       |        | Nazwa                                      |      | Wartość     |                               | VALUE                       |
|            | Nazwa nagłówka               |        | Typ<br>▼ Stan termostatu                   | •    | THERMOSTAT  | â                             | Włącz/Wyłącz<br>ON_OFF      |
|            | HEADER                       |        | Etykieta                                   |      | Termostat   |                               | and a star                  |
|            | Wartość czujnika oświetlenia |        | lkona<br>Stan                              | •    | temperature |                               | SCENE                       |
|            | VALUE                        |        | Akcja ustaw                                | 0    |             |                               | State and the second second |
|            | -🍎 - Lampa salon             |        | ▼ Tryb pracy                               | •    |             |                               | Otwórz Zamknij              |
|            | ON_OFF                       |        | Stan<br>Akria ustaw                        |      |             |                               | JEINE DOUBLE                |
|            | Wubcz wczystko               |        | ▼ Temperatura z czujnika                   |      |             |                               | Sciemniacz                  |
|            |                              |        | Stan                                       | 0    |             |                               | DIMMER                      |
|            | SLENE 57                     | $\sim$ | ▼ Zadana temperatura                       | 0    |             |                               |                             |
| Ð          | Uruchom: Kino Zamknij        | Ð      | Stan                                       | 9    |             |                               | Oswietlenie LED             |
|            | SCENE_DOUBLE 🔛               |        | Akcja ustaw                                | 0    |             |                               | LED                         |
|            |                              |        | <ul> <li>Stan wyjścia</li> </ul>           | 0    |             |                               | ♠ Termostat                 |
|            | 🚖 Lampa sypialnia            |        | Stan                                       | 0    |             |                               | THERMOSTAT                  |
|            | DIMMER                       |        | ▼ Harmonogram                              | 9    |             |                               |                             |
|            |                              |        | Stan                                       | 9    |             |                               | Rolety                      |
|            | LED sypialnia                |        | Akcja ustaw                                |      |             |                               | ROLLER_SHUTTER              |
|            | LED                          |        | <ul> <li>Temperatura minimalna</li> </ul>  | 0    |             |                               |                             |
|            | 0                            |        | Stan                                       | 9    |             |                               |                             |
|            | U lermostat                  |        | Akcja ustaw                                |      |             |                               |                             |
|            | THERMOSTAT 0                 |        | <ul> <li>Temperatura maksymaina</li> </ul> | v    |             | ~                             |                             |
|            |                              |        |                                            |      |             | Close                         |                             |
|            |                              |        |                                            |      |             |                               |                             |
|            |                              |        |                                            |      |             |                               |                             |
|            |                              |        |                                            |      |             |                               |                             |
|            |                              |        |                                            |      |             |                               |                             |
|            |                              |        |                                            |      |             |                               |                             |
|            |                              |        |                                            |      |             |                               |                             |
|            |                              |        |                                            |      |             | Zarejestrowane urządzenia mob | 229M z 287M                 |

Dla termostatów zdefiniowane są gotowe szablony dla widgetu THERMOSTAT. Aby dodać widget THERMOSTAT z gotowym szablonem należy przeciągnąć obiekt wirtualny termostat z listy obiektów na stronę interfejsu:

| ≪ <sup>0</sup> <sub>0</sub> Dom <sup>™</sup> □                                                                                                    | 🔋 *Mój dor | n 23                                 |                     |                      |                 |       |                                |
|----------------------------------------------------------------------------------------------------|------------|--------------------------------------|---------------------|----------------------|-----------------|-------|--------------------------------|
| CLU                                                                                                    |            |                                      |                     |                      |                 |       | Nagłówek<br>HEADER             |
| Skrypty     Dodaj skrypt     "scena_kino                                                                                                    |            |                                      | 0                   | Generowanie widżetów | 1               | ×     | Wartość                        |
| "scena_kino_zamknij                                                                                                    |            | Strona                               | Etykieta obiektu    | Typ oblektu          | Szablon widżetu |       | VALUE                          |
| Termostat_sypialnia     #v s201000275_AnalogIN1     rs201000275_DOUT1     rs201000275_DOUT1                                                                     |            | Nazwa nagłówka<br>HEADER             | Termostat_sypialnia | THERMOSTAT           | THERMOSTAT      | •     | - 🌞 - Włącz/Wyłącz<br>ON_OFF   |
| ★ x201001275_DOUT3     ★ x201001275_DOUT4     ★ x201000275_DOUT4     ★ x200004877_PANEL1     ↓ x20004877_PANEL1                                                 |            | Wartość czujnika oświetleni<br>VALUE |                     |                      |                 |       | Scena<br>SCENE                 |
| A25004877_PANELSENTERP1     A25004877_PANEL_BUTTON1     A250004877_PANEL_BUTTON1     A250004877_PANEL_BUTTON10                                                  |            |                                      |                     |                      |                 |       | Otwórz Zamknij<br>SCENE_DOUBLE |
| 46 x250004877_PANEL_BUTTON12<br>46 x250004877_PANEL_BUTTON13<br>46 x250004877_PANEL_BUTTON13<br>46 x250004877_PANEL_BUTTON14                                    |            | Wyłącz wszystko<br>SCENE 😎           |                     |                      |                 |       | Sciemniacz<br>DIMMER           |
| e6 x250004877_PANEL_BUTTON15<br>e6 x250004877_PANEL_BUTTON16<br>e6 x250004877_PANEL_BUTTON2<br>e6 x250004877_PANEL_BUTTON2                                      | Ð          | Uruchom: Kino Zamk                   |                     |                      |                 |       | Oświetlenie LED                |
| H x250004877_PANEL_BUTTON4<br>k x250004877_PANEL_BUTTON5<br>k x250004877_PANEL_BUTTON6<br>k x250004877_PANEL_BUTTON7                                            |            | Lampa sypialnia                      |                     |                      | ок              | ancel | Termostat<br>THERMOSTAT        |
| eb. x250004877_PANEL_BUTTON8<br>eb. x250004877_PANEL_BUTTON9<br>eb. x250004877_PANEL_BUTTON9<br>eb. x250004877_PANEL_PAGE1<br>eb. x250004877_PANEL_PAGE2        |            | LED sypialnia                        |                     |                      |                 |       | Rolety<br>ROLLER_SHUTTER       |
| <ul> <li>x250004877_PANEL_PAGE3</li> <li>x250004877_PANEL_PAGE4</li> <li>x281000507_Analog1N1</li> <li>x281000507_LEDRG81</li> <li>x28000507_LEDRG81</li> </ul> |            |                                      |                     |                      |                 |       |                                |
| H 2000 102-LININI<br>H 33000132_DINI<br>H 33000132_DINI<br>H 33000132_DINI                                                                                      |            |                                      |                     |                      |                 |       |                                |
| ee, xs30000132_DIN4<br>ee, x330000132_DIN4<br>ee, x330000132_DIN5<br>ee, x330000132_DIN5                                                                        |            |                                      |                     |                      |                 |       |                                |
|                                                                                                    |            |                                      |                     |                      |                 |       |                                |

Skonfigurowany widget THERMOSTAT:

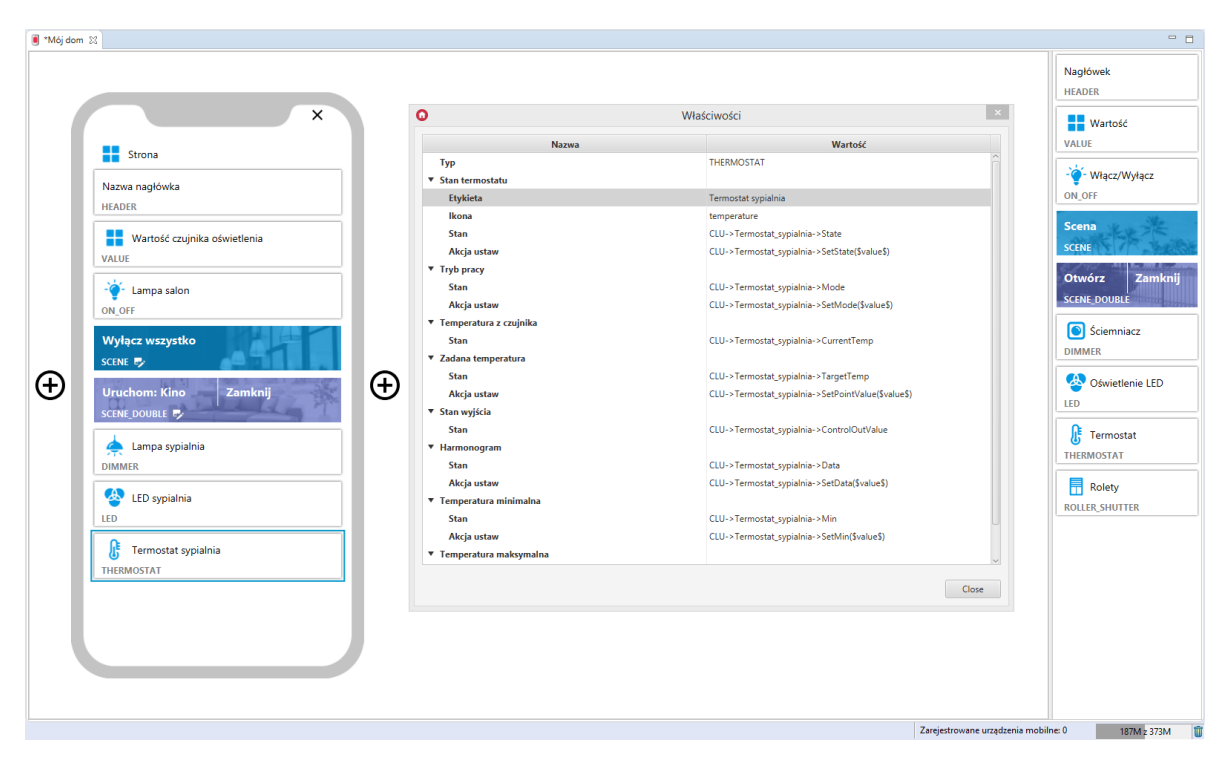

# A. Konfiguracja harmonogramu w aplikacji

## Uwaga!

Nowa konfiguracja harmonogramu dostępna jest dla aplikacji myGrenton w wersji 1.2.3 lub wyższej (Android) i wersji 1.6.0 lub wyższej (iOS).

W aplikacji myGrenton istnieje możliwość edycji harmonogramu termostatu. Aby to zrobić, należy kliknąć w pole temperatury widgetu:

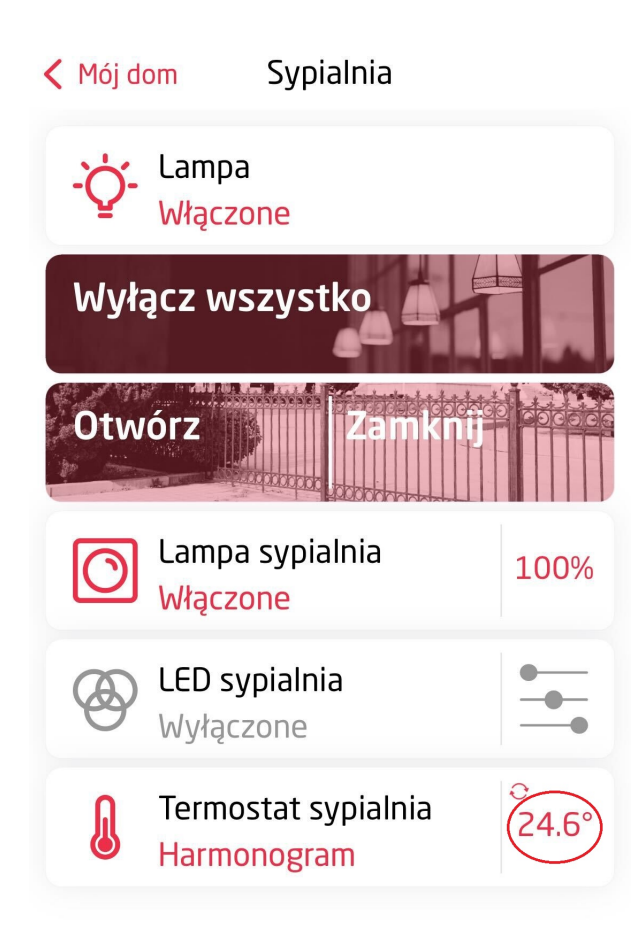

. .

Następnie wybrać tryb harmonogramu i opcję Edytuj harmonogram:

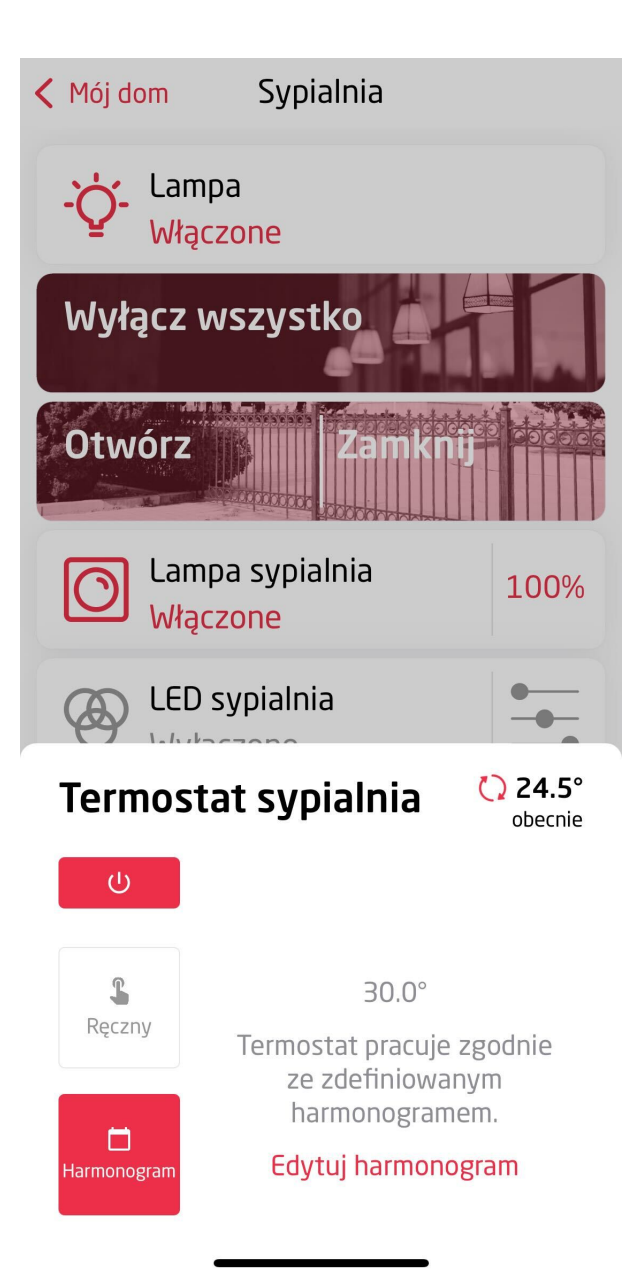

W oknie wyświetli się harmonogram pobrany z CLU. Istnieje możliwość edycji tego harmonogramu lub dodania nowych harmonogramów dla poszczególnych dni tygodnia:

| iOS                         |             | Android            |       |
|-----------------------------|-------------|--------------------|-------|
| - <b>*</b>                  |             | ← Harmonogram      | ~     |
| Anuluj                      | Zachowaj    | Dni powszednie     |       |
| Harmonogram                 |             | 00:00 - 06:00      | 20.0° |
| Dni powszednie              |             | 06:00 - 22:00      | 21.0° |
| Росząтек коліес             |             | 22:00 - 24:00      | 20.0° |
| 09:00 20:00                 | 20.0        | Edytuj             |       |
| 20:00 24:00                 | 22.0        | Weekend            |       |
| 20.00 24.00                 | 20.0        | 00:00 - 06:00      | 20.0° |
| Edytuj                      |             | 06:00 - 22:00      | 22.0° |
| Weekend                     |             | 22:00 - 24:00      | 20.0° |
| росząтек коліес             | TEMPERATURA | Edvtui             |       |
| 09:00 20:00                 | 20.0°       |                    |       |
| 20:00 24:00                 | 20.0°       |                    |       |
| Edytuj                      |             |                    |       |
| Dodaj harmonogram dla innyo | ch dni      |                    |       |
|                             |             |                    |       |
|                             |             | Dodaj nowy harmono | gram  |
|                             | _           | < ●                |       |

## Dodawanie nowego harmonogramu

Po wybraniu Dodaj harmonogram dla innych dni (iOS), bądź Dodaj nowy harmonogram (Android), otworzy się okno dodawania harmonogramu.

| iOS                                                                      |                  | Android                      |
|--------------------------------------------------------------------------|------------------|------------------------------|
|                                                                          |                  | ← Edytuj harmonogram ✓       |
| Anuluj                                                                   |                  | Wybierz dni                  |
| Aktywne dni                                                              |                  | (P) (W) (S) (C) (P) (S) (N)  |
| P W Ś C P                                                                | S N              | Przedziały                   |
| Dni muszą być wybrane                                                    |                  | 00:00 - 06:00 20.0°          |
| Co najmniej jeden dzień musi być wybrany<br>kolejnej sekcji harmonogramu | / w celu dodania | 06:00 - 22:00 22.0°          |
| Przedziały czasowe                                                       |                  | 22:00 - 24:00 20.0°          |
| росząтек коліес                                                          | TEMPERATURA      | Dodaj nowy przedział czasowy |
| 00:00 09:00                                                              | 20.0°            |                              |
| 09:00 20:00                                                              | 22.0°            |                              |
| 20:00 24:00                                                              | 20.0°            |                              |
| Dodaj nowy przedział czasowy                                             |                  |                              |
|                                                                          |                  |                              |
|                                                                          |                  |                              |
|                                                                          |                  | listaw domyślno przedziały   |
| Ustaw domyslne przedziały                                                | czasowe          | Ostaw domysnie przedziały    |
| Usuń sekcję                                                              |                  | Usuń sekcję                  |
|                                                                          | •                | < ● ■                        |

Należy:

- Zaznaczyć wybrane dni tygodnia (co najmniej jeden dzień musi być wybrany),
- Ustawić temperaturę dla określonych przedziałów czasowych (po otwarciu okna wyświetlone są domyślne przedziały czasowe),
- Akceptować zmiany klikając Zachowaj.

Aplikacja dla niezaznaczonych dni tygodnia automatycznie utworzy nowy harmonogram lub doda je do już istniejącego, aby prawidłowo uzupełnić wartości dla całego tygodnia.

## Usuwanie / edytowanie sekcji harmonogramu

Po wybraniu Edytuj dla wybranej sekcji harmonogramu otworzy się okno edycji, w którym można edytować wybrane dni tygodnia, przedziały czasowe bądź usunąć daną sekcję.

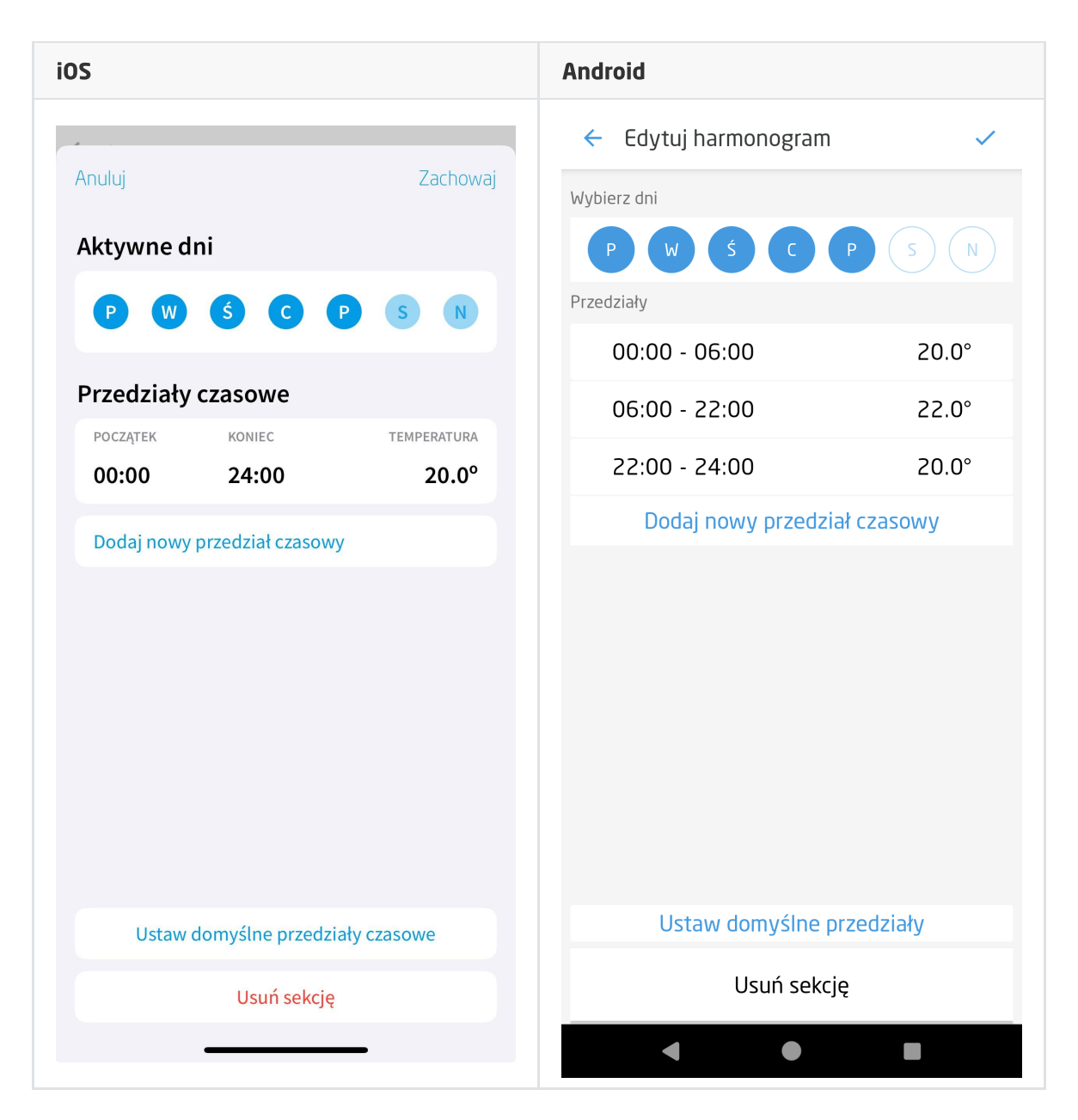

Aby usunąć sekcję harmonogramu, należy kliknąć Usuń sekcję. Po usunięciu harmonogramu, dla brakujących dni tygodnia aplikacja automatycznie utworzy nowy harmonogram lub doda je do już istniejącego, aby prawidłowo uzupełnić wartości dla całego tygodnia.

Dzięki opcji Ustaw domyślne przedziały czasowe, można zastąpić aktualne przedziały czasowe domyślnymi.

### Dodawanie nowych przedziałów czasowych

Po wybraniu Dodaj nowy przedział czasowy, otworzy się okno dodawania przedziału.

| iOS            |                                                                                                    | Android           |          |
|----------------|----------------------------------------------------------------------------------------------------|-------------------|----------|
|                |                                                                                                    | 🗧 Dodaj przedział | ~        |
| Anuluj         | Android   Zachowaj   00:00   00:00   00:00   20.0°   Zachowaj   Początek   21   45   22   00   23   15   Anuluj   Wartości   Temperatura |                   |          |
|                |                                                                                                    | 06:00             |          |
| Początek       | 00:00                                                                                                    | Koniec            | 22:00    |
| Koniec         | 00:00                                                                                                    | 21                | 45       |
| Temperatura    | 20.0°                                                                                                    |                   | 00       |
| 18.5°<br>19.0° |                                                                                                    |                   | 15       |
| 19.5°<br>20.0° |                                                                                                    |                   |          |
| 20.5°          |                                                                                                    | Al                | nuluj OK |
| 21.0°<br>21.5° |                                                                                                    | Temperatura       | 21.0°    |
|                |                                                                                                    |                   |          |
|                |                                                                                                    |                   |          |
|                |                                                                                                    |                   |          |
|                |                                                                                                    |                   |          |
|                |                                                                                                    |                   |          |
|                |                                                                                                    |                   |          |
|                |                                                                                                    | < ●               |          |

Należy:

- Podać godzinę początku przedziału,
- Podać godzinę końca przedziału,
- Ustawić pożądaną temperaturę,
- Akceptować zmiany klikając Zachowaj.

Aplikacja automatycznie doda przedziały dla nieuwzględnionych godzin, aby prawidłowo uzupełnić wartości dla całej doby.

### Uwaga!

Opcja Dodaj nowy przedział czasowy umożliwia dodanie maksymalnie 6 przedziałów czasowych.

### Usuwanie / edytowanie przedziału czasowego

Aby przejść do edycji istniejącego przedziału należy kliknąć na przedział czasowy (iOS / Android) lub wykonać gest przesunięcia w lewo na przedziale czasowym, a następnie kliknąć na opcję Edytuj (opcja dostępna tylko dla iOS).

Aby usunąć przedział czasowy należy wykonać gest przesunięcia w lewo na przedziale czasowym, a następnie kliknąć opcję Usuń.

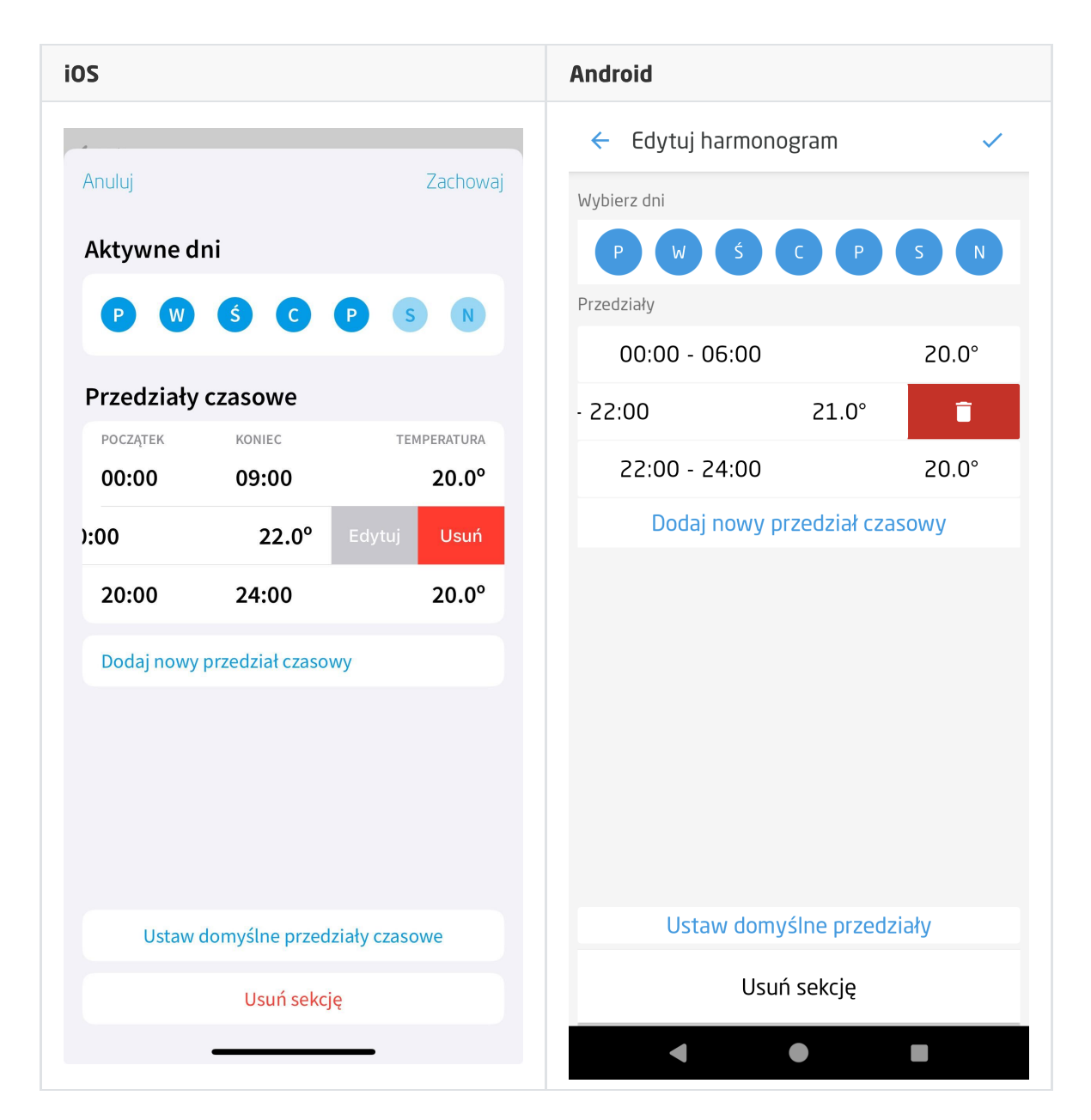

# 3.13. Termostat v2 (THERMOSTAT\_V2)

## Uwaga!

Widget THERMOSTAT\_V2 dostępny jest dla Object Manager w wersji 1.11.0 lub wyższej, dla aplikacji myGrenton w wersji 1.11.9 (Android) / 1.14.0 (iOS) lub wyższej.

Widget dedykowany dla obiektów wirtualnych typu Thermostat oraz MultiFanACThermostat.

Dla termostatów zdefiniowane są gotowe szablony. Aby dodać widget THERMOSTAT\_V2 z gotowym szablonem należy przeciągnąć obiekt wirtualny Thermostat lub MultiFanACThermostat z listy obiektów na stronę interfejsu:

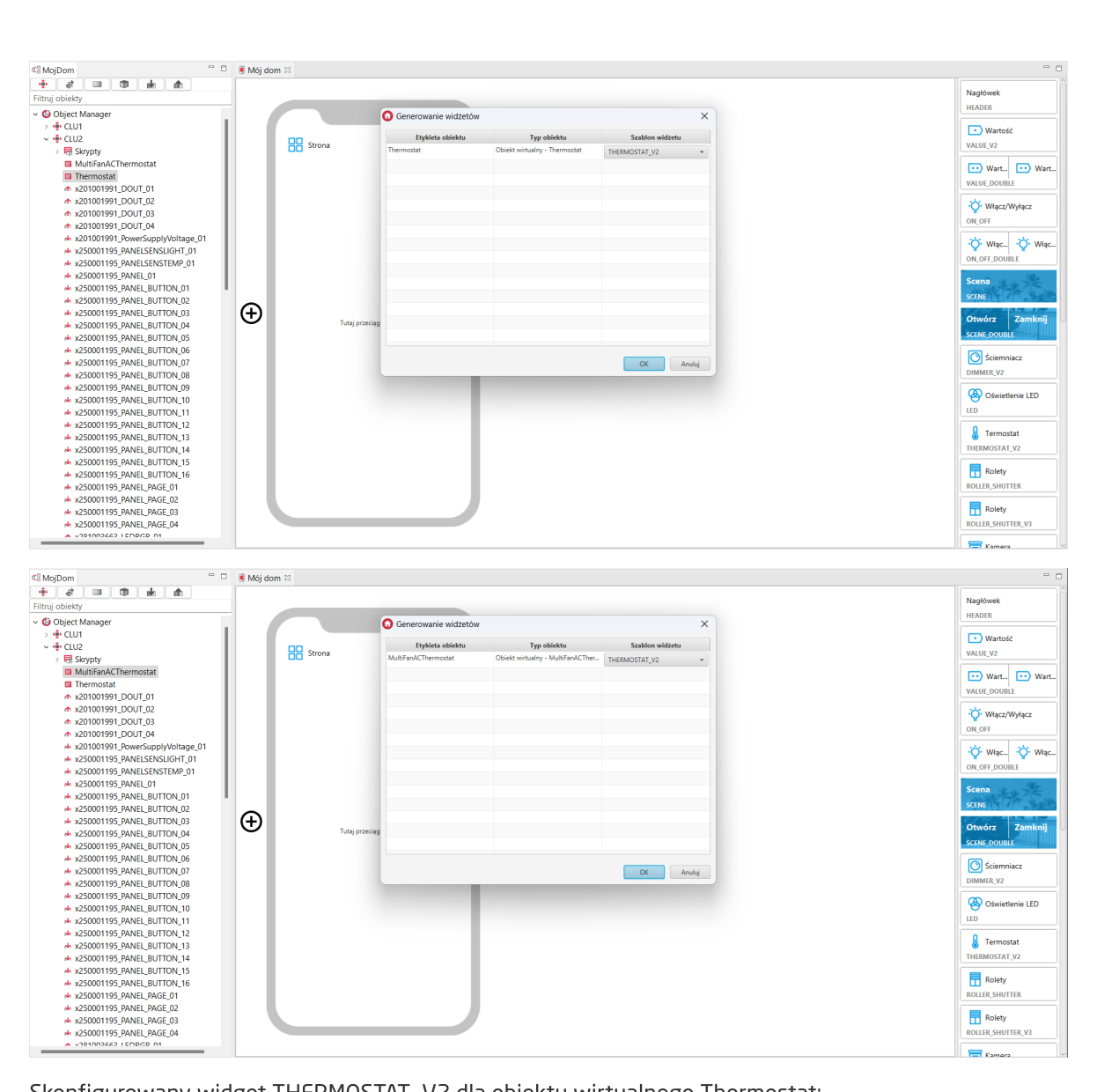

Skonfigurowany widget THERMOSTAT\_V2 dla obiektu wirtualnego Thermostat:

| Nazwa                         | Wartość                                    |  |
|-------------------------------|--------------------------------------------|--|
| Тур                           | THERMOSTAT_V2                              |  |
| Etykieta*                     | Thermostat                                 |  |
| lkona*                        | temperature                                |  |
| Liczba prędkości wentylatora* | 0                                          |  |
| Obiekt*                       |                                            |  |
| Stan*                         | CLU2->Thermostat->State                    |  |
| Ustaw stan*                   | CLU2->Thermostat->SetState(\$value\$)      |  |
| Tryb pracy*                   | CLU2->Thermostat->Mode                     |  |
| Ustaw tryb pracy*             | CLU2->Thermostat->SetMode(\$value\$)       |  |
| Aktualna temperatura*         | CLU2->Thermostat->CurrentTemp              |  |
| Zadana temperatura*           | CLU2->Thermostat->TargetTemp               |  |
| Ustaw docelową temperaturę*   | CLU2->Thermostat->SetPointValue(\$value\$) |  |
| Wartość wyjścia sterującego*  | CLU2->Thermostat->ControlOutValue          |  |
| Dane harmonogramu*            | CLU2->Thermostat->Data                     |  |
| Ustaw dane harmonogramu*      | CLU2->Thermostat->SetData(\$value\$)       |  |
| Minimalna temperatura*        | CLU2->Thermostat->Min                      |  |
| Ustaw temperaturę minimalną*  | CLU2->Thermostat->SetMin(\$value\$)        |  |
| Maksymalna temperatura*       | CLU2->Thermostat->Max                      |  |
| Ustaw temperaturę maksymalną* | CLU2->Thermostat->SetMax(\$value\$)        |  |
| Kierunek pracy                |                                            |  |
| Ustaw kierunek pracy          |                                            |  |
| Tryb pracy wentylatora        |                                            |  |
| Ustaw tryb pracy wentylatora  |                                            |  |

Skonfigurowany widget THERMOSTAT\_V2 dla obiektu wirtualnego MultiFanACThermostat:

| 🕽 Właściwości                 |                                                            |
|-------------------------------|------------------------------------------------------------|
| Nazwa                         | Wartość                                                    |
| Тур                           | THERMOSTAT_V2                                              |
| Etykieta*                     | MultiFanACThermostat                                       |
| lkona*                        | temperature                                                |
| Liczba prędkości wentylatora* | 3                                                          |
| ▼ Obiekt*                     |                                                            |
| Stan*                         | CLU2->MultiFanACThermostat->State                          |
| Ustaw stan*                   | CLU2->MultiFanACThermostat->SetState(\$value\$)            |
| Tryb pracy*                   | CLU2->MultiFanACThermostat->Mode                           |
| Ustaw tryb pracy*             | CLU2->MultiFanACThermostat->SetMode(\$value\$)             |
| Aktualna temperatura*         | CLU2->MultiFanACThermostat->CurrentTemp                    |
| Zadana temperatura*           | CLU2->MultiFanACThermostat->TargetTemp                     |
| Ustaw docelową temperaturę*   | CLU2->MultiFanACThermostat->SetPointValue(\$value\$)       |
| Wartość wyjścia sterującego*  | CLU2->MultiFanACThermostat->ControlOutValue                |
| Dane harmonogramu*            | CLU2->MultiFanACThermostat->Data                           |
| Ustaw dane harmonogramu*      | CLU2->MultiFanACThermostat->SetData(\$value\$)             |
| Minimalna temperatura*        | CLU2->MultiFanACThermostat->Min                            |
| Ustaw temperaturę minimalną*  | CLU2->MultiFanACThermostat->SetMin(\$value\$)              |
| Maksymalna temperatura*       | CLU2->MultiFanACThermostat->Max                            |
| Ustaw temperaturę maksymalną* | CLU2->MultiFanACThermostat->SetMax(\$value\$)              |
| Kierunek pracy                | CLU2->MultiFanACThermostat->ControlDirection               |
| Ustaw kierunek pracy          | CLU2->MultiFanACThermostat->SetControlDirection(\$value\$) |
| Tryb pracy wentylatora        | CLU2->MultiFanACThermostat->FanMode                        |
| Ustaw tryb pracy wentylatora  | CLU2->MultiFanACThermostat->SetFanMode(\$value\$)          |

Zamknij

Wygląd widgetu w aplikacji myGrenton:

• widok strony:

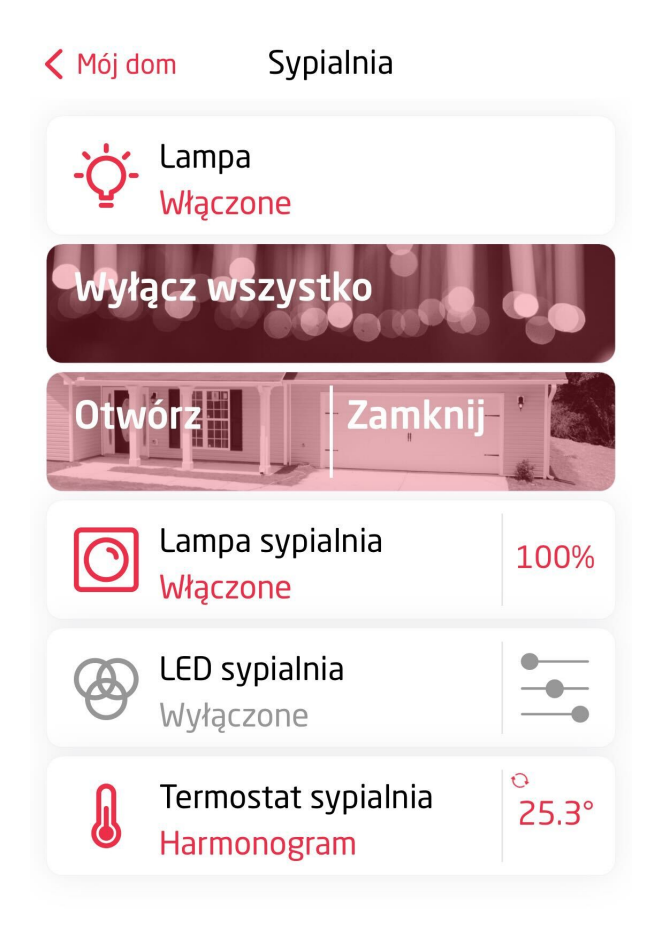

•

• obiekt wirtualny Thermostat:

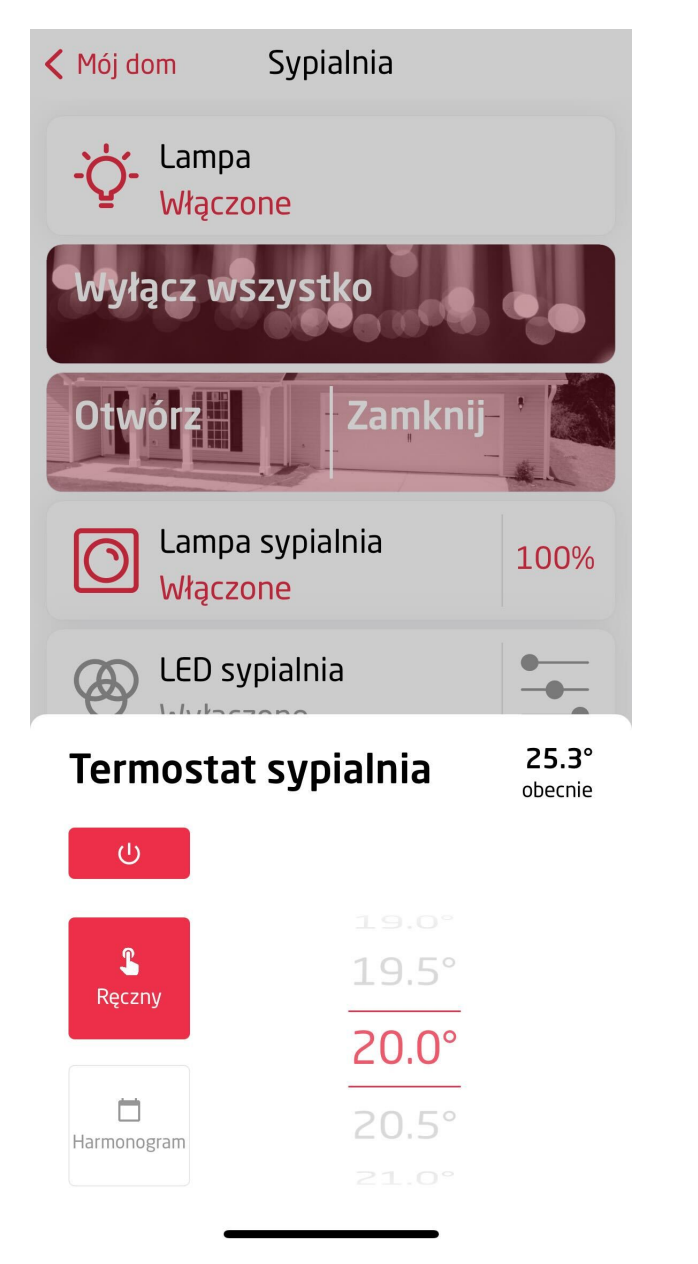

• obiekt wirtualny Thermostat po uzupełnieniu właściwości Kierunek pracy oraz Ustaw kierunek pracy:

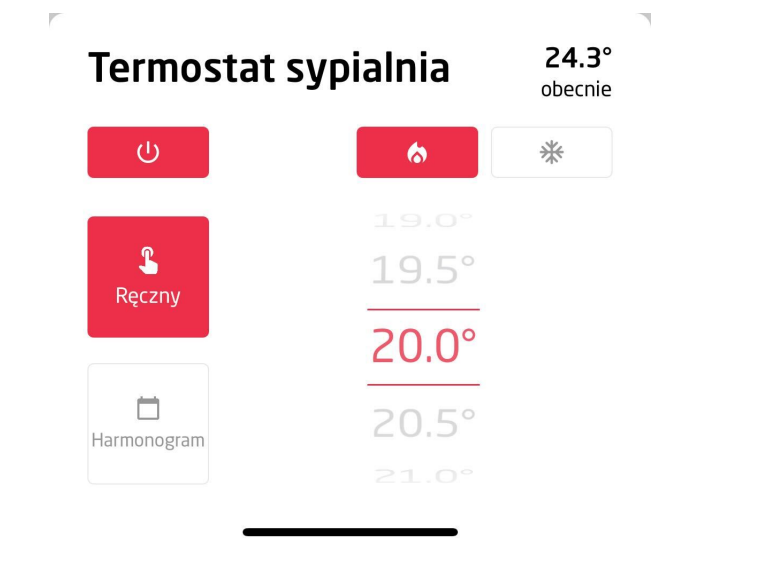

• obiekt wirtualny MultiFanACThermostat:

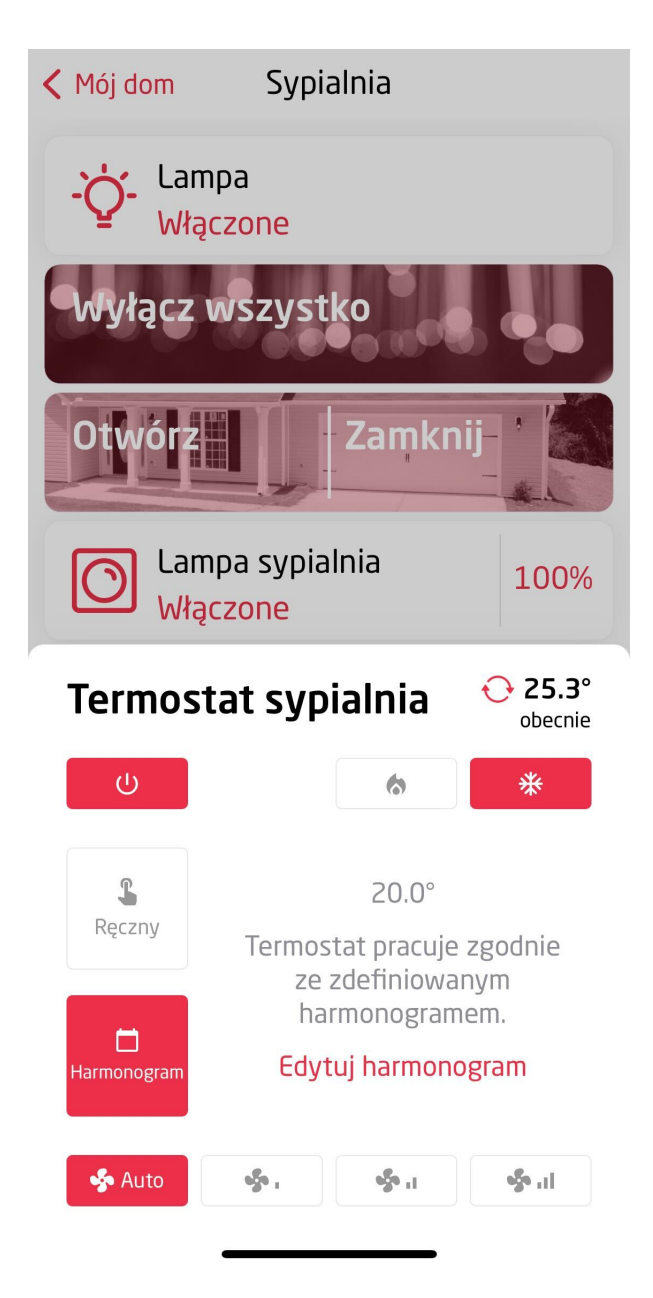

## A. Konfiguracja harmonogramu w aplikacji

Edycja harmonogramu w aplikacji przebiega w taki sam sposób jak dla widgetu THERMOSTAT.

# B. Konfiguracja trybów pracy wentylatora dla obiektu wirtualnego MultiFanACThermostat

Zmieniając właściwość Liczba prędkości wentylatora w konfiguracji widgetu, możliwe jest wyświetlanie różnych przycisków do sterowania wentylatorem:

| • Liczba prędl        | kości wentylatora = 3 - dostępne przyciski Auto, Low, Medium, High:                                   |
|-----------------------|----------------------------------------------------------------------------------------------------|
| Termos                | tat sypialnia 🗘 25.3°<br>obecnie                                                                      |
| ს                     | ☆ *                                                                                                   |
| Ręczny<br>Harmonogram | 20.0°<br>Termostat pracuje zgodnie<br>ze zdefiniowanym<br>harmonogramem.<br><b>Edytuj harmonogram</b> |
| 🐝 Auto                | II. 020 I. 020                                                                                        |
| • Liczba prędl        | kości wentylatora = 2 - dostępne przyciski Auto, Low, Medium:                                         |
| Termos                | tat sypialnia C 25.3° obecnie                                                                         |
| ი                     | ★                                                                                                    |
| <b>R</b> ęczny        | 20.0°<br>Termostat pracuje zgodnie<br>ze zdefiniowanym                                                |
| Harmonogram           | harmonogramem.<br>Edytuj harmonogram                                                                  |
| <b>\$</b> A           | Auto                                                                                                  |
| • Liczba prędl        | kości wentylatora = 1 - dostępne przyciski Auto, Włączony:                                            |
| Termos                | tat sypialnia O 25.3°<br>obecnie                                                                      |
| ڻ<br>ل                | ★                                                                                                    |
| Reczpy                | 20.0°                                                                                                 |
| Ręczny                | Termostat pracuje zgodnie<br>ze zdefiniowanym<br>barmonogramem                                        |
| Harmonogram           | Edytuj harmonogram                                                                                    |
|                       | Auto 🤣 Włączony                                                                                       |

3.14. Rolety (ROLLER\_SHUTTER)

Widget służy do sterowania roletami. Aplikacja wyświetla obecny stan rolet (ZATRZYMANE, ZAMYKANIE, OTWIERANIE).

| 🖲 Mój dom 🕻 | 2                                                                                                    |                                                                                                    |                                                                                                    | - 0  |
|-------------|----------------------------------------------------------------------------------------------------|----------------------------------------------------------------------------------------------------|----------------------------------------------------------------------------------------------------|------|
|             | X                                                                                                    |                                                                                                    | Nag/śwek<br>HEADER                                                                                                    |      |
| Ð           | Strona      Maruka naglówka HEADER      Wartość czujnika oświetlenia VALUE      Wartość czujnika oświetlenia VALUE      Lampa salon OR, OFF      Wyłącz wszystko Sctwe #      Wyłącz wszystko Sctwe #      Lampa sypiałnia DIMMER      LED sypiałnia LED      LED Sypiałnia LED      LED Sypiałnia LED      LED Sypiałnia LED      Martostat sypialnia THERMOSTAT      Rolety ROLLER_SHUTTER •      T | Viscuvsci         Vyr       * Przycisk bistabilny-klik         Etykieta       ® RoLLER,         Nona       Oznaczenie         Stan       Akcja kliknij | Wartość         SHUTTER         :         :         :         :         :         Otwórz         :         Otwórz         :         Otwórz         :         Otwórz         :         Otwórz         :         Otwórz         :         :         :         :         :         :         :         :         :         :         :         :         :         :         :         :         :         :         :         :         :         :         :         :         :         :         :         :         :         :         :         :         :         :         : <td:< td="">       :         <td:< td="">       &lt;</td:<></td:<> | cnij |
|             |                                                                                                    |                                                                                                    | Zarejestrowane urządzenia mobilne: 0 213M z 3738                                                                                                    | M T  |

Dla sterowników rolet zdefiniowane są gotowe szablony dla widgetu ROLLER\_SHUTTER. Aby dodać widget ROLLER\_SHUTTER z gotowym szablonem należy przeciągnąć obiekt ROLLER\_SHUTTER z listy obiektów na telefon:

| ₫ <mark>0</mark> Dom |                                                                                                    |                                                    | - 0 | 1 N | Aój dom 😒    |                                                      |                                           |                          |                                   |   | - 0                                                  |
|----------------------|----------------------------------------------------------------------------------------------------|----------------------------------------------------|-----|-----|--------------|------------------------------------------------------|-------------------------------------------|--------------------------|-----------------------------------|---|------------------------------------------------------|
| •                    | dr. x250004877_PANEL_BUT           dr. x250004877_PANEL_BUT           dr. x250004877_PANEL_BUT           dr. x250004877_PANEL_BUT           dr. x250004877_PANEL_BUT           dr. x250004877_PANEL_BUT           dr. x250004877_PANEL_BUT                                                                                                    | 110N4<br>110N5<br>110N5<br>110N6<br>110N7<br>110N8 | £.  |     | noy colm 2.5 |                                                      | 0                                         | Generowanie widżetów     | ,                                 |   | Nagłówek<br>HEADER                                   |
|                      | de         x25000487/_PANEL_BUT           de         x250004877_PANEL_PANEL_P | GE1<br>GE2<br>GE3<br>GE4                           |     |     |              | Strona<br>Nazwa nagłówka<br>HEADER                   | Etykieta obiektu<br>x450004246_ROLLER_SH1 | Typ obiektu<br>ROLLER_SH | Szablon widżetu<br>ROLLER_SHUTTER | - | VALUE<br>-rac{-rac{1}{2}}{- Włącz/Wyłącz<br>ON_OFF |
|                      | A. *x260000524_BUTTON1<br>A. x260000524_BUTTON2<br>A. x260000524_BUTTON2<br>A. x260000524_BUTTON3<br>A. x260000524_BUTTON4<br>A. x260000524_BUTTON5                                                                                                    |                                                    |     |     |              | Wartość czujnika oświetleni<br>VALUE                 |                                           |                          |                                   |   | Scena<br>SCENE<br>Otwórz Zamknii                     |
|                      | nk x260000524_BUTTON6<br>nk x260000524_BUTTON7<br>nk x260000524_BUTTON8<br>nk x260000524_BUTTON8<br>nk x260000524_PANEL1<br>nk x260000524_PANELSEN5                                                                                                    | ISLIGHT1                                           |     |     |              | Yes     Lampa salon       ON_OFF     Wyłącz wszystko |                                           |                          |                                   |   | SCENE_DOUBLE                                         |
|                      | ndr x260000524_PANELSEN<br>ndr x270000452_AnalogIN1<br>ndr x270000452_BUTTON1<br>ndr x270000452_BUTTON2<br>ndr x270000452_BUTTON2<br>ndr x270000452_BUTTON3                                                                                                    | ISTEMP1                                            |     | e   | Ð            | SCENE 🕏<br>Uruchom: Kino Zamk<br>SCENE DOUBLE 🕏      |                                           |                          |                                   |   | Oświetlenie LED                                      |
|                      | A x270000452_BUTTON4<br>x270000452_PANEL1<br>x270000452_PANEL5EN3<br>x270000452_PANEL5EN3<br>x270000452_PANEL5EN3<br>x280001173_LEDRGB1                                                                                                    | ISLIGHT1<br>ISTEMP1                                |     |     |              | Lampa sypialnia<br>DIMMER                            |                                           |                          | OK Cance                          |   | Termostat<br>THERMOSTAT                              |
|                      | x31000009_DIMM1     x31000009_DIMM2     x31000009_DIMM2     x450004246_ROLLER_SH     x46000949_AnalogIN1     x46000949_AnalogIN1                                                                                                    | 41                                                 |     |     |              | LED sypialnia                                        |                                           |                          |                                   |   | Rolety<br>Roller_SHUTTER                             |
|                      | ★ x46000949_AnalogIN3<br>★ x46000949_AnalogIN4<br>★ x46000949_AnalogIN4<br>★ x46000949_AnalogOUT<br>★ x46000949_AnalogOUT                                                                                                    | T1<br>T2                                           |     |     | ŀ            | Termostat sypialnia                                  | _                                         |                          |                                   |   |                                                      |
|                      | ★ x46000049_Analog001     ★ x460000949_Analog001     ★ x670000021_Analog101     ★ x670000021_Analog101     ★ x670000021_Analog102     ★ x670000021_Analog102                                                                                                    | 13<br>T4                                           |     |     | J            |                                                      |                                           |                          |                                   |   |                                                      |
|                      | <ul> <li>x670000021_AnalogOUT</li> <li>x990100009_BINARY_SEI</li> <li>x990100009_ZWAVE_BA</li> <li>x000100000_ZWAVE_CO</li> </ul>                                                                                                    | T2<br>INSOR1<br>ATTERV1<br>INIEIG1                 | ,   | ,   |              |                                                      |                                           |                          |                                   |   |                                                      |

Skonfigurowany widget ROLLER\_SHUTTER:

| 🔳 *Mój dom | 8                                                  |   |                                          |                 |                                                                                    |       | - 0                           |
|------------|----------------------------------------------------|---|------------------------------------------|-----------------|------------------------------------------------------------------------------------|-------|-------------------------------|
|            | ×                                                  |   |                                          |                 |                                                                                    |       | Nagłówek<br>HEADER<br>Wartość |
|            | Strona                                             | • | D                                        | Właśc           | iwości                                                                             | ×     | VALUE                         |
|            | Nazwa nagłówka<br>HEADER                           |   | Naz<br>Typ<br>▼ Przycisk bistabilny-klik | zwa             | Wartość<br>ROLLER_SHUTTER                                                          |       | Włącz/Wyłącz<br>ON_OFF        |
|            | Wartość czujnika oświetlenia<br>VALUE              |   | Etykieta<br>Ikona<br>Oznaczenie<br>Stan  | Ro<br>bli<br>ON | Rolety sypialnia<br>blinds<br>ON_OFF<br>UIU20001006 sud50001246 BOULED SUI1 sState |       | SCENE<br>Otwórz Zamknij       |
|            | ON_OFF                                             |   | Akcja kliknij                            |                 | CLU220001096->x450004246_ROLLER_SH1->Start(0)                                      |       | SCENE_DOUBLE                  |
| Ð          | SCENE 🦻<br>Uruchom: Kino Zamknij<br>SCENE DOUBLE 🏴 | Ð |                                          |                 |                                                                                    |       | Oświetlenie LED<br>LED        |
|            | Lampa sypialnia                                    |   |                                          |                 |                                                                                    |       | Termostat<br>THERMOSTAT       |
|            | LED sypialnia                                      |   |                                          |                 |                                                                                    |       | Rolety<br>ROLLER_SHUTTER      |
|            | Termostat sypialnia<br>THERMOSTAT                  |   |                                          |                 |                                                                                    |       |                               |
|            | Rolety sypialnia<br>ROLLER_SHUTTER                 |   |                                          |                 |                                                                                    | Close |                               |
|            |                                                    |   |                                          |                 |                                                                                    |       |                               |

# 3.15. Rolety v2 (ROLLER\_SHUTTER\_V2)

## Uwaga!

Widget ROLLER\_SHUTTER\_V2 dostępny jest dla Object Manager w wersji 1.4.0 lub wyższej, CLU w wersji 5.7.1 lub wyższej, modułu Roller Shutter x1 DIN / Roller Shutter x3 DIN / Roller Shutter FM w wersji 2.1.1 lub wyższej oraz dla aplikacji myGrenton w wersji 1.2.3 (Android) / 1.6.0 (iOS) lub wyższej.

### Uwaga!

Od wersji Object Manager 1.6.0 widget ROLLER\_SHUTTER\_V2 oraz możliwość wykorzystania go jako gotowego szablonu będą niedostępne. Zostaje on zastąpiony widgetem ROLLER\_SHUTTER\_V3.

Widgety ROLLER\_SHUTTER\_V2 znajdujące się w projektach stworzonych na poprzednich wersjach Object Manager będą nadal poprawnie obsługiwane i wyświetlane zarówno w Object Mangerze jak i w aplikacji myGrenton.

Widget dedykowany do zaawansowanego sterowania roletami oraz lamelami. Widget ROLLER SHUTTER\_V2 zawiera:

- Przyciski umożliwiające akcje OTWIERANIA / ZAMYKANIA / ZATRZYMANIA rolety,
- Procentowy poziom otwarcia rolety,
- Suwaki sterujące i wyświetlające poziom otwarcia rolety i lameli.

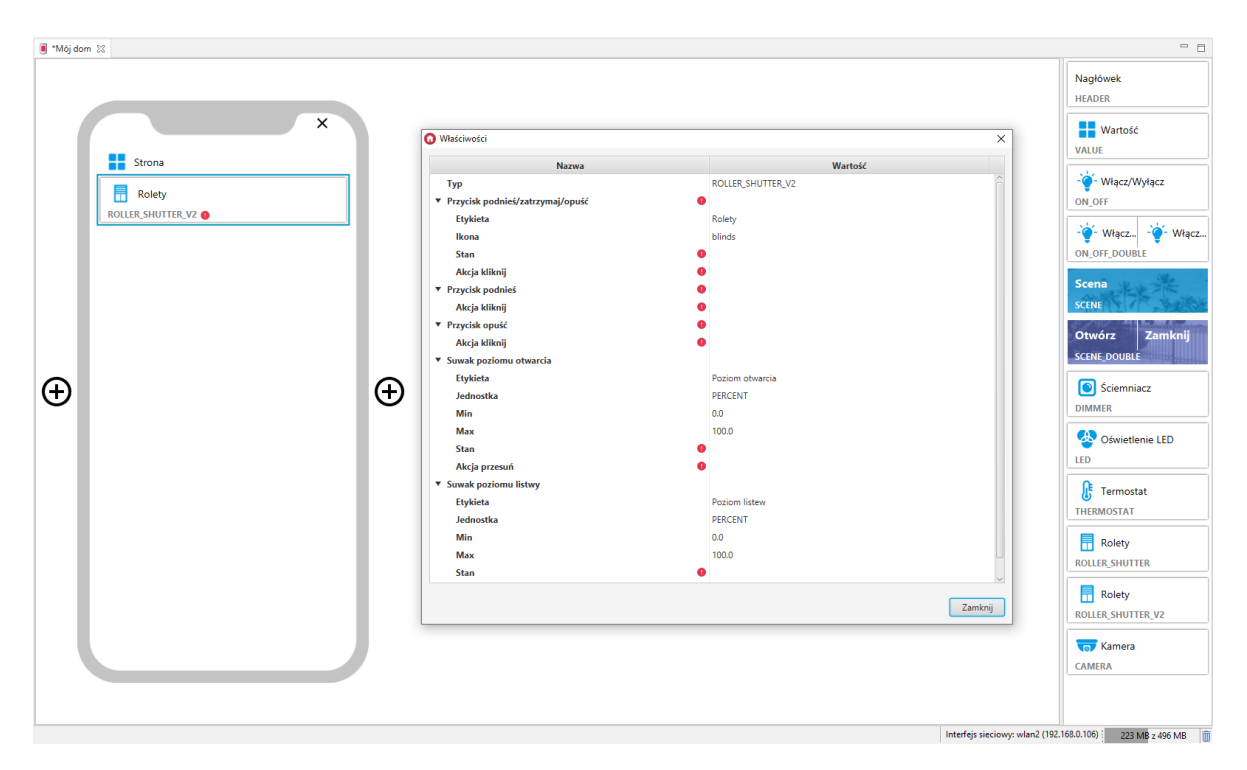

Dla sterowników rolet zdefiniowane są gotowe szablony dla widgetu ROLLER\_SHUTTER\_V2. Aby dodać widget ROLLER\_SHUTTER\_V2 z gotowym szablonem należy przeciągnąć obiekt ROLLER\_SHUTTER z listy obiektów na telefon:

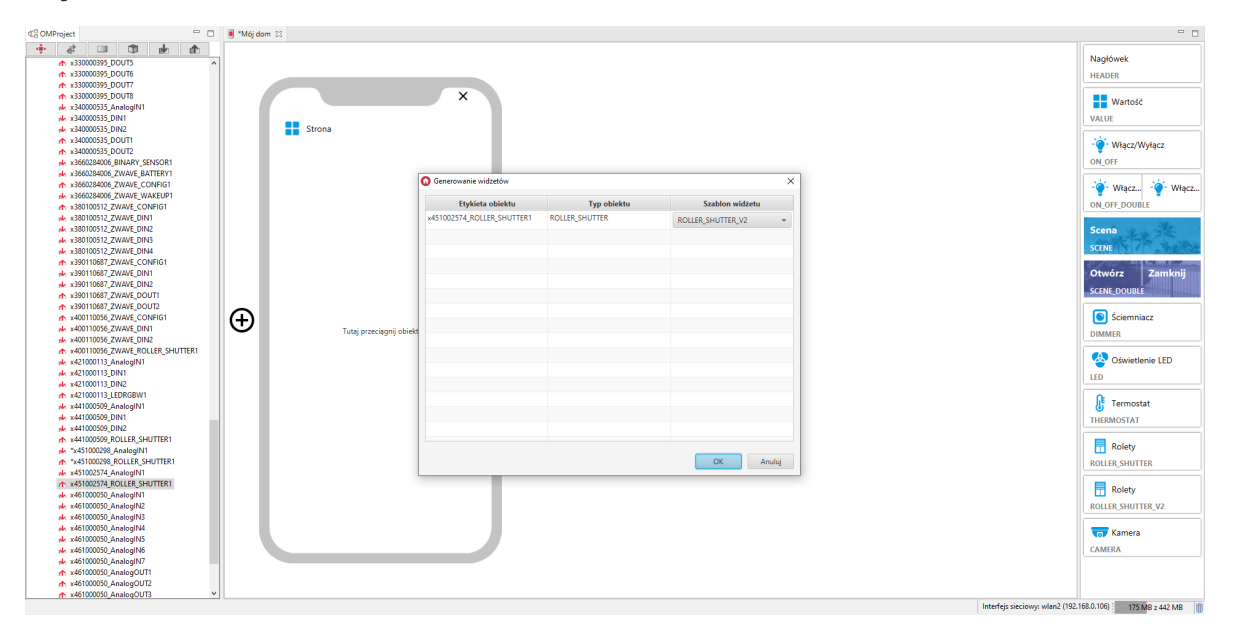

Skonfigurowany widget ROLLER\_SHUTTER\_V2:

| 🖲 ™hój dom 😒      |                                                      |                                                                       | - 8                                   |
|-------------------|------------------------------------------------------|-----------------------------------------------------------------------|---------------------------------------|
|                   |                                                      |                                                                       | Nagłówek<br>HEADER                    |
| ×                 | 🕜 Właściwości                                        | ×                                                                     | Wartość<br>VALUE                      |
| Strona            | Nazwa                                                | Wartość                                                               |                                       |
| Deletu suzieleje  | <ul> <li>Przycisk podnieś/zatrzymaj/opuść</li> </ul> | ^                                                                     | Włącz/Wyłącz                          |
|                   | Etykieta                                             | Rolety sypialnia                                                      | ON_OFF                                |
| ROLLER_SHUTTER_V2 | Ikona                                                | blinds                                                                | 1 1 1 1 1 1 1 1 1 1 1 1 1 1 1 1 1 1 1 |
|                   | Stan                                                 | CLU221001380->x451002574_ROLLER_SHUTTER1->State                       | - Włącz Włącz                         |
|                   | Akcja kliknij                                        | CLU221001380->x451002574_ROLLER_SHUTTER1->Start(0)                    | ON_OFF_DOUBLE                         |
|                   | <ul> <li>Przycisk podnieś</li> </ul>                 |                                                                       | Scond                                 |
|                   | Akcja kliknij                                        | CLU221001380->x451002574_ROLLER_SHUTTER1->MoveUp(0)                   | Scena                                 |
|                   | <ul> <li>Przycisk opuść</li> </ul>                   |                                                                       | SCENE                                 |
|                   | Akcja kliknij                                        | CLU221001380->x451002574_ROLLER_SHUTTER1->MoveDown(0)                 | Otwórz Zamknii                        |
|                   | <ul> <li>Suwak poziomu otwarcia</li> </ul>           |                                                                       |                                       |
|                   | Etykieta                                             | Poziom otwarcia                                                       | SCENE_DOUBLE                          |
| A A               | Jednostka                                            | PERCENT                                                               | Sciemniacz                            |
|                   | Min                                                  | 0.0                                                                   | DIMMER                                |
|                   | Max                                                  | 100.0                                                                 | Dimmer                                |
|                   | Stan                                                 | CLU221001380->x451002574_ROLLER_SHUTTER1->Position                    | 🐼 Oświetlenie LED                     |
|                   | Akcja przesuń                                        | CLU221001380->x451002574_ROLLER_SHUTTER1->SetPosition(\$value\$)      | IED                                   |
|                   | <ul> <li>Suwak poziomu listwy</li> </ul>             |                                                                       |                                       |
|                   | Etykieta                                             | Poziom listew                                                         | 💦 Termostat                           |
|                   | Jednostka                                            | DEGREE                                                                | THERMOSTAT                            |
|                   | Min                                                  | 0.0                                                                   |                                       |
|                   | Max                                                  | 90.0                                                                  | Rolety                                |
|                   | Stan                                                 | CLU221001380->x451002574_ROLLER_SHUTTER1->LamelPosition               | ROLLER_SHUTTER                        |
|                   | Akcja przesuń                                        | CLU221001380->x451002574_ROLLER_SHUTTER1->SetLamelPosition(\$value\$) |                                       |
|                   |                                                      |                                                                       | Rolety                                |
|                   |                                                      | Zamknij                                                               | ROLLER_SHUTTER_V2                     |
|                   | L                                                    |                                                                       |                                       |
|                   |                                                      |                                                                       | Kamera                                |
|                   |                                                      |                                                                       | CAMERA                                |
|                   |                                                      |                                                                       |                                       |
|                   |                                                      |                                                                       |                                       |
| L                 |                                                      |                                                                       |                                       |

Wygląd widgetu w aplikacji myGrenton:

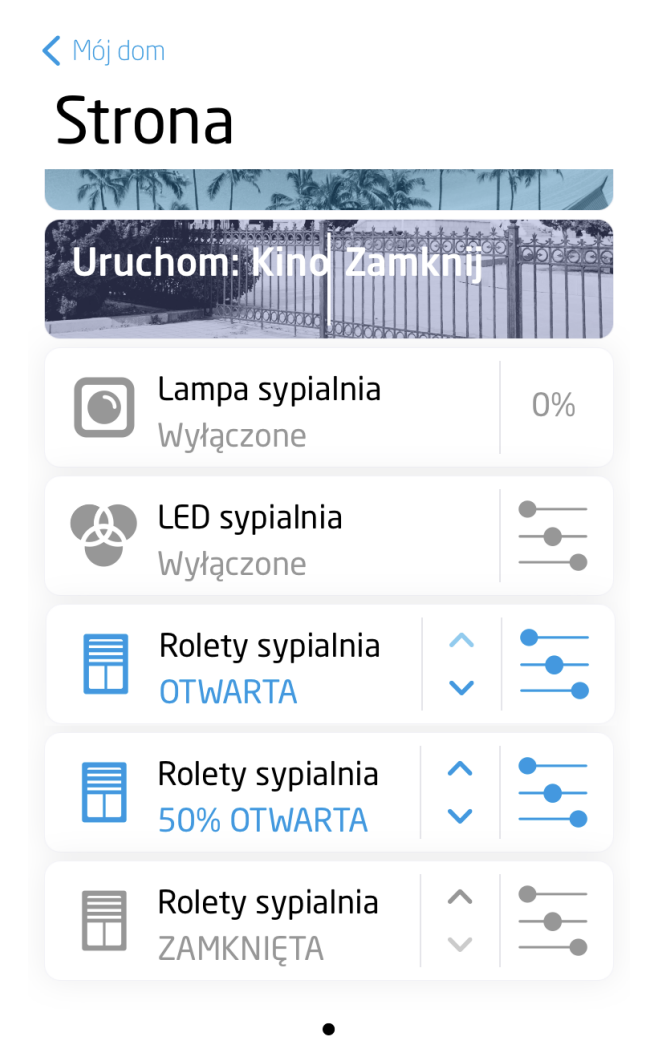

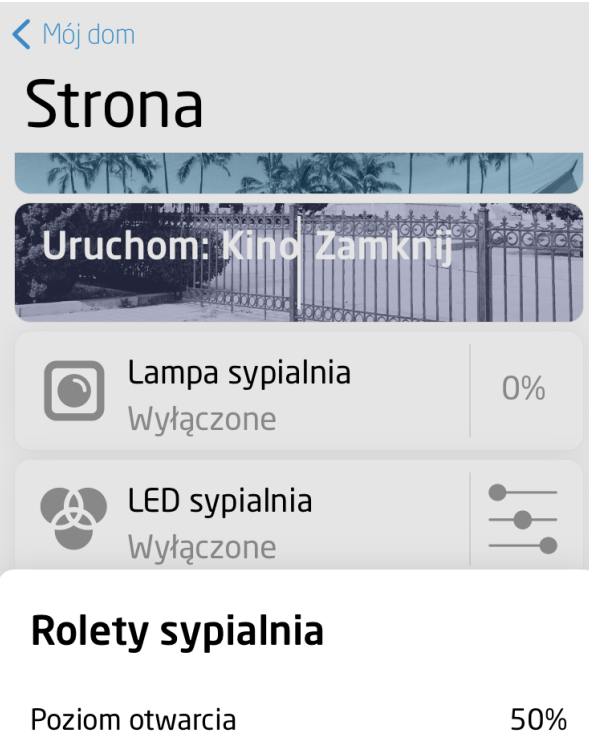

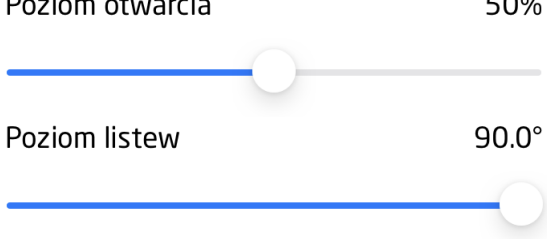

# 3.16. Rolety v3 (ROLLER\_SHUTTER\_V3)

### Uwaga!

Widget ROLLER\_SHUTTER\_V3 dostępny jest dla Object Manager w wersji 1.6.0 lub wyższej, CLU w wersji 5.7.1 lub wyższej, modułu Roller Shutter x1 DIN / Roller Shutter x3 DIN / Roller Shutter FM w wersji 2.1.1 lub wyższej oraz dla aplikacji myGrenton w wersji 1.4.0 (Android) / 1.8.0 (iOS) lub wyższej.

Widget dedykowany do zaawansowanego sterowania roletami oraz lamelami. Widget ROLLER SHUTTER\_V3 zawiera:

- Przyciski umożliwiające akcje OTWIERANIA / ZAMYKANIA / ZATRZYMANIA rolety,
- Procentowy poziom otwarcia rolety,
- Suwaki sterujące i wyświetlające poziom otwarcia rolety i lameli,
- Wyświetlanie stanów Kalibracja / Zablokowana.

| .∎ *Mój dom ⊠       |                                            |                         | - 0                                                |
|---------------------|--------------------------------------------|-------------------------|----------------------------------------------------|
| ×                   | Watchingto                                 | ×                       | Scena<br>SCENE<br>Otwórz Zamknij<br>SCENE POILIPIE |
| Strona              | Widschwosci                                |                         | SCENE_DOUBLE                                       |
|                     | Nazwa                                      | Wartość                 | Sciemniacz                                         |
| Rolety              | Тур                                        | ROLLER_SHUTTER_V3       | DIMMER                                             |
| ROLLER_SHUTTER_V3 0 | Etykieta*                                  | Rolety                  |                                                    |
|                     | lkona*                                     | blinds                  | 🐣 Oświetlenie LED                                  |
|                     | ▼ Obiekt*                                  |                         | LED                                                |
|                     | Stan*                                      |                         |                                                    |
|                     | W trakcie podnoszenia                      |                         | JE Termostat                                       |
|                     | W trakcie opuszczania                      |                         | THERMOSTAT                                         |
|                     | Prąd obciążenia                            |                         |                                                    |
|                     | Maksymalny prąd obciążenia                 |                         | Rolety                                             |
|                     | Rodzaj zasilania                           |                         | ROLLER_SHUTTER                                     |
|                     | Procentowe otwarcie rolety*                |                         | Deleti                                             |
| •                   | Pozycja lameli                             | ·                       | п којету                                           |
|                     | Czas ruchu lameli                          |                         | ROLLER_SHUTTER_V3                                  |
|                     | Grupa broadcastowa dla rozproszonej logiki |                         | Kamora                                             |
|                     | Odwrocona prezentacja pozycji              |                         | Charleta                                           |
|                     | Czas pełnego otwarcia                      |                         | CAMERA                                             |
|                     | Czas pernego zamknięcia                    |                         | - Tekst                                            |
|                     | Miechaniczny odstęp                        |                         | TEVT                                               |
|                     | Ustaw pozion otwarcia rolety               |                         |                                                    |
|                     | V-tik-sis s-serii                          |                         | Harmonogram                                        |
|                     | Kanbracja pozycji                          |                         | SCHEDULER                                          |
|                     | Padaiaciania ralatu*                       |                         |                                                    |
|                     |                                            | Zamknij                 | Harmonogram zda<br>EVENT_SCHEDULER                 |
|                     | L                                          |                         | Multisenses                                        |
|                     |                                            |                         | Multisensor                                        |
|                     |                                            |                         | MULTISENSOR                                        |
|                     |                                            |                         | Pilot TV                                           |
|                     |                                            | Interfejs sieciowy: eth | 12 (192.168.0.111) 122 MB z 418 MB                 |

Dla sterowników rolet zdefiniowane są gotowe szablony dla widgetu ROLLER\_SHUTTER\_V3. Aby dodać widget ROLLER\_SHUTTER\_V3 z gotowym szablonem należy przeciągnąć obiekt ROLLER\_SHUTTER z listy obiektów na telefon:

| 🕼 Test07 👘 🗖 🔋 "Mój dom 🗮                                                                                                    |                              |                         |                     |                          |                                                                          |
|----------------------------------------------------------------------------------------------------|------------------------------|-------------------------|---------------------|--------------------------|--------------------------------------------------------------------------|
|                                                                                                    | ×                            |                         |                     |                          | Scena<br>SCENE<br>Otwórz Zamknij<br>SCENE DOUBLE<br>Sciemniacz<br>DIMMER |
| * x390110687 ZWAVE DIN 02                                                                                                    | Generowanie włużetow         |                         | ~                   |                          | 😣 Oświetlenie LED                                                        |
| ★ x390110687_ZWAVE_DOUT_01                                                                                                    | Etykieta obiektu             | Typ obiektu             | Szablon widżetu     |                          |                                                                          |
| ★ x39010687_ZWWE_DOUT_02 ★ x4001058_ZWWE_DOWE_01 ★ x4001058_ZWWE_DOWE_01 ★ x40010058_ZWWE_DIN_02 ★ x40010058_ZWWE_DIN_02 ★ x40010058_ZWWE_DIN_02                            | x451002574_ROLLER_SHUTTER_01 | Obiekt - ROLLER_SHUTTER | ROLLER_SHUTTER_V3 * |                          | LED<br>Termostat<br>THERMOSTAT                                           |
| 4 x421000113_DNL01<br>4 x421000113_DNL02<br>4 x421000113_LEDR6BW_01<br>4 x421000113_PowerSupplyVoltage_01                                                                   |                              |                         |                     |                          | Rolety<br>ROLLER_SHUTTER                                                 |
| ek x441000599, DIN 01<br>ek x441000599, DIN 02<br>ek x441000599, PowerSupplytoitage_01<br>fr x441000599, ROLLER_SHUTTER_01<br>Tutaj przeciegon                              |                              |                         |                     |                          | Rolety<br>ROLLER_SHUTTER_V3                                              |
| ek x451002574, PowerSupplyVoltage_01 x451002574, ROLLER_SHUTTER_01 k4, x461000059, AnalogNL_01 k4, x461000059, AnalogNL_02                                                  |                              |                         |                     |                          | CAMERA                                                                   |
| x46100050_AnalogN_03           x46100050_AnalogN_04           x46100005_AnalogN_05           x4000050_AnalogN_05                                                            |                              |                         |                     |                          | Tekst                                                                    |
|                                                                                                    |                              |                         | OK Anuluj           |                          | Harmonogram<br>SCHEDULER                                                 |
| x46100030, AnalogOUT, 04     x49000010, DALL MASTER, 01     w x49000010, DALL MASTER, 01     w x49000010, PowerSupply/lottage, 01     w x490001028, PowerSupply/lottage, 01 |                              |                         |                     |                          | Harmonogram zda<br>EVENT_SCHEDULER                                       |
|                                                                                                    |                              |                         |                     |                          | Multisensor<br>MULTISENSOR                                               |
| ■ "Mg/demake" ■ "Mg/dem ▲ Visual Builder                                                                                                    |                              |                         |                     | Laudin di dime all'i (00 | Pilot TV<br>TV REMOTE CONTROL                                            |

Skonfigurowany widget ROLLER\_SHUTTER\_V3:

| ■ *Mój dom 🛙      |                                            |                                                                |                                   |
|-------------------|--------------------------------------------|----------------------------------------------------------------|-----------------------------------|
| ×                 |                                            |                                                                | Scena<br>SCENE<br>Otwórz Zamknij  |
| Strona            | O Właściwości                              | ×                                                              | SCENE_DOUBLE                      |
|                   | Nazwa                                      | Wartość                                                        | Sciemniacz                        |
| Rolety sypialnia  | Тур                                        | ROLLER_SHUTTER_V3                                              | DIMMER                            |
| ROLLER_SHUTTER_V3 | Etykieta*                                  | Rolety sypialnia                                               |                                   |
|                   | lkona*                                     | blinds                                                         | 실 Oświetlenie LED                 |
|                   | ▼ Obiekt*                                  |                                                                | LED                               |
|                   | Stan*                                      | CLU->x451002574_ROLLER_SHUTTER_01->State                       |                                   |
|                   | W trakcie podnoszenia                      | CLU->x451002574_ROLLER_SHUTTER_01->Up                          | 🕂 Termostat                       |
|                   | W trakcie opuszczania                      | CLU->x451002574_ROLLER_SHUTTER_01->Down                        | THERMOSTAT                        |
|                   | Prąd obciążenia                            | CLU->x451002574_ROLLER_SHUTTER_01->LoadCurrent                 |                                   |
|                   | Maksymalny prąd obciążenia                 | CLU->x451002574_ROLLER_SHUTTER_01->Overcurrent                 | Rolety                            |
|                   | Rodzaj zasilania                           | CLU->x451002574_ROLLER_SHUTTER_01->VoltageType                 | ROLLER_SHUTTER                    |
| <u> </u>          | Procentowe otwarcie rolety*                | CLU->x451002574_ROLLER_SHUTTER_01->Position                    |                                   |
| (+) (+)           | Pozycja lameli*                            | CLU->x451002574_ROLLER_SHUTTER_01->LamelPosition               | Rolety                            |
| <b>U</b>          | Czas ruchu lameli                          | CLU->x451002574_ROLLER_SHUTTER_01->LamelMoveTimeout            | ROLLER_SHUTTER_V3                 |
|                   | Grupa broadcastowa dla rozproszonej logiki | CLU->x451002574_ROLLER_SHUTTER_01->DistributedLogicGroup       |                                   |
|                   | Odwrócona prezentacja pozycji              | CLU->x451002574_ROLLER_SHUTTER_01->ReversePosition             | To Kamera                         |
|                   | Czas pełnego otwarcia                      | CLU->x451002574_ROLLER_SHUTTER_01->BlindsUpMaxTime             | CAMERA                            |
|                   | Czas pełnego zamkniecia                    | CLU->x451002574 ROLLER SHUTTER 01->BlindsDownMaxTime           |                                   |
|                   | Mechaniczny odstęp                         | CLU->x451002574_ROLLER_SHUTTER_01->MechanicalOffset            | Tekst                             |
|                   | Ustaw poziom otwarcia rolety*              | CLU->x451002574 ROLLER SHUTTER 01->SetPosition(\$value\$)      | TEXT                              |
|                   | Ustaw pozycie lamelek*                     | CLU->x451002574 ROLLER SHUTTER 01->SetLamelPosition(\$value\$) |                                   |
|                   | Kalibracia pozycij                         | CLU->x451002574 ROLLER SHUTTER 01->Calibration(1)              | Harmonogram                       |
|                   | Ustaw czas cyklu lameli                    | CLU->x451002574 ROLLER SHUTTER 01->SetLamelMoveTimeout(\$      | SCHEDULER                         |
|                   | Podniesienie rolety*                       | CLU->x451002574 ROLLER SHUTTER 01->MoveUp(0)                   |                                   |
|                   |                                            | Zamknij                                                        | EVENT_SCHEDULER                   |
|                   | 1                                          |                                                                | Multisensor                       |
|                   |                                            |                                                                |                                   |
|                   |                                            |                                                                | MOLTISENSOR                       |
|                   |                                            |                                                                |                                   |
|                   |                                            | Interfejs sieciowy: eth                                        | 2 (192.168.0.111) 119 MB z 396 MB |

Wygląd widgetu w aplikacji myGrenton:

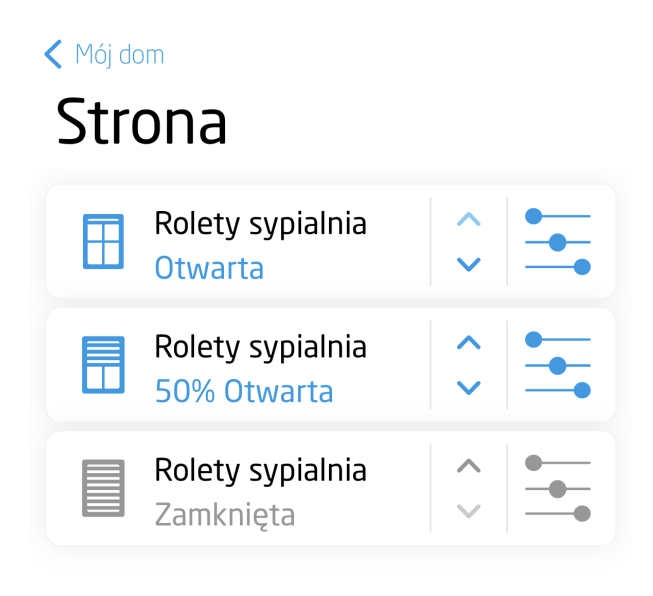

•

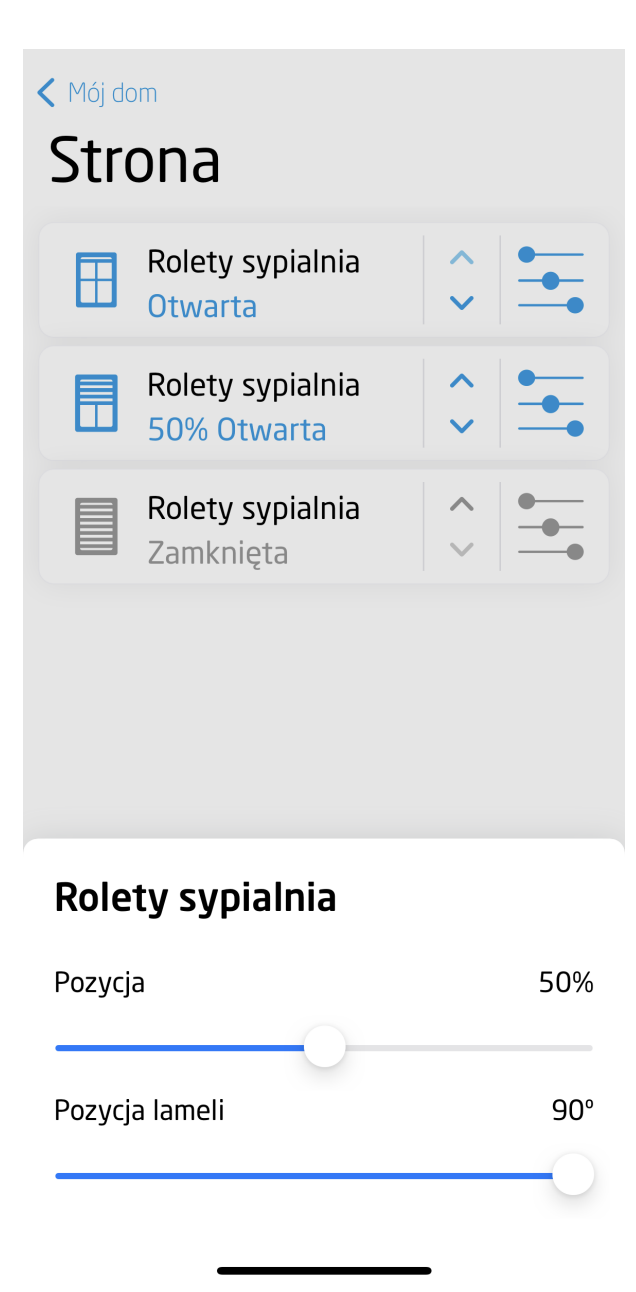

# 3.17. Kamera (CAMERA)

### Uwaga!

Widget CAMERA dostępny jest dla Object Manager w wersji 1.3.5-204201 lub wyższej, oraz dla aplikacji myGrenton w wersji 1.2.2 lub wyższej (Android) i wersji 1.5.1 lub wyższej (iOS).

Widget służy do wyświetlania obrazu z kamery IP. Przeciągając widget z zakładki z prawej strony ekranu należy go uzupełnić o wartość w polu URL (Adres strumienia RTSP dla kamery IP).

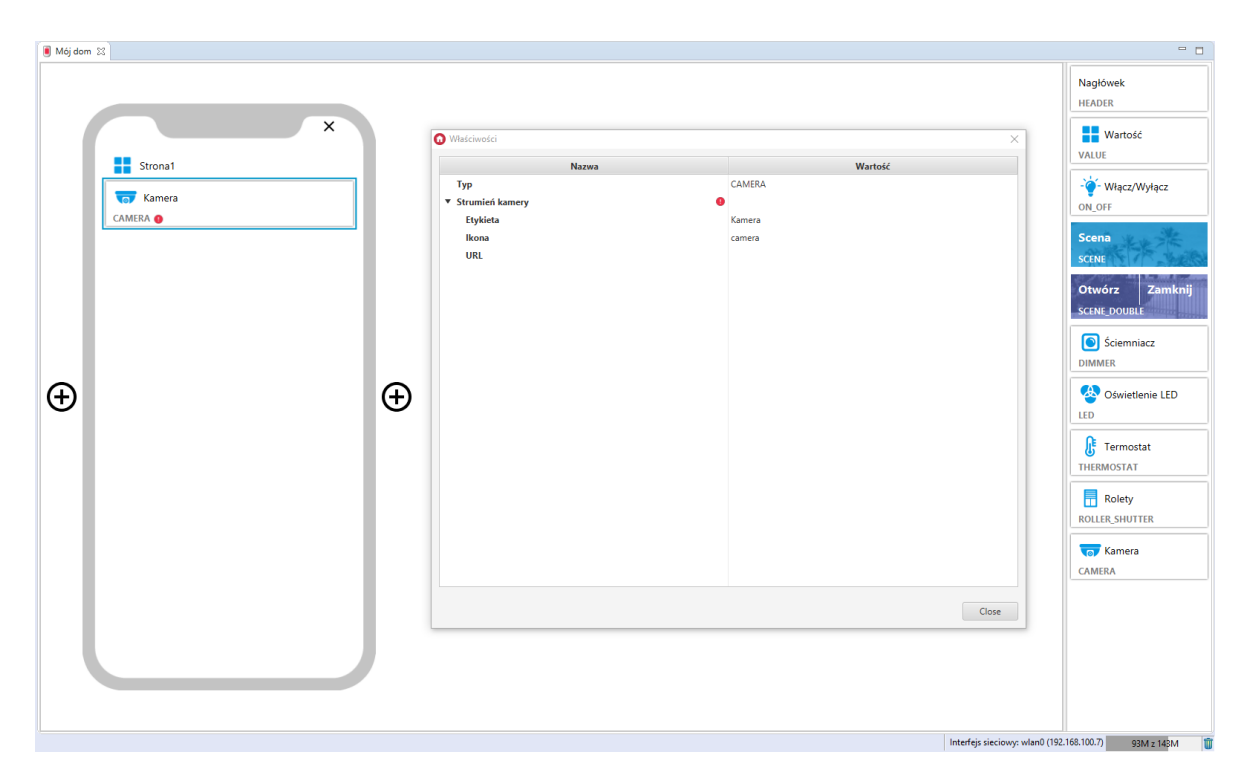

### Skonfigurowany widget CAMERA:

| 🖲 *Mój dom 🕺 |                          |                                                                            | - 8                            |
|--------------|--------------------------|----------------------------------------------------------------------------|--------------------------------|
|              |                          |                                                                            | Nagłówek<br>HEADER             |
| ×            | Właściwości              | ×                                                                          | Wartość                        |
| Strona1      | Nazwa                    | Wartość                                                                    | VALUE                          |
| Kamera 1     | Typ<br>▼ Strumień kamery | CAMERA                                                                     | - 🍦 - Włącz/Wyłącz             |
| CAMERA       | Etykieta                 | Kamera 1                                                                   | ON_OFF                         |
|              | lkona<br>URL             | camera<br>rtsp://admin:password@91.90.184.188:1234/cam/realmonitor?channel | Scena<br>SCENE                 |
|              |                          |                                                                            | Otwórz Zamknij<br>SCENE_DOUBLE |
|              |                          |                                                                            | Sciemniacz                     |
| $\oplus$     | $\oplus$                 |                                                                            | Oświetlenie LED                |
|              |                          |                                                                            | Termostat<br>THERMOSTAT        |
|              |                          |                                                                            | Rolety<br>ROLLER_SHUTTER       |
|              |                          |                                                                            | CAMERA                         |
|              |                          | Close                                                                      |                                |
|              |                          |                                                                            |                                |
|              |                          |                                                                            |                                |
|              |                          | Interfejs sieciowy: wlan0 (                                                | 192.168.100.7) 112M z 143M     |

## A. Konfiguracja kamery

Warunkiem poprawnego działania widgetu jest użycie strumienia video po protokole RTSP oraz nadawanie w kodeku MJPG. Szczegółowe informacje odnośnie konfiguracji danej kamery są określone indywidualnie w instrukcji danego urządzenia.

## Uwaga!

Zaleca się użycie kamer marki Dahua lub Hikvision. Przykład konfiguracji przedstawiono na podstawie ustawień dla modeli:

- Dahua IP CAMERA Model: IPC-HFW2531S-S-0280B-S2
- Hikvision NETWORK CAMERA Model: DS-2CD1043G0-I

Przykład, jak uzyskać strumień RTSP dla kamery Hikvision:

1. RTSP bez uwierzytelnienia

```
rtsp: // < adres IP urządzenia > : < port RTSP > / Streaming / channels / <
numer kanału > < numer strumienia > / ?transportmode=unicast
```

Uwaga: < numer strumienia > reprezentuje strumień główny (01) lub strumień podrzędny (02)

Przykład:

```
rtsp://173.200.91.70:10554/Streaming/channels/101/?transportmode=unicast
pobierz główny strumień pierwszego kanału
```

```
rtsp://173.200.91.70:10554/Streaming/channels/102/?transportmode=unicast - pobierz podstrumień
```

2. RTSP z uwierzytelnianiem

```
rtsp: // < nazwa użytkownika > : < hasło > @ < adres IP urządzenia > : < port
RTSP > / Streaming / channels / < channel numer > < numer strumienia > / ?
transportmode=unicast
```

#### Przykład:

```
rtsp://admin:password@173.200.91.70:10554/Streaming/channels/101/?
```

transportmode=unicast - pobierz główny strumień

```
rtsp://admin:password@173.200.91.70:10554/Streaming/channels/102/?
transportmode=unicast - pobierz podstrumień
```

#### Przykład, jak uzyskać strumień RTSP dla kamery Dahua:

1. RTSP bez uwierzytelnienia

```
rtsp: // < adres IP urządzenia > : < port RTSP > / cam / realmonitor ? channel
= < numer kanału > & subtype = < numer strumienia >
```

Przykład:

```
rtsp://173.200.91.70:10554/cam/realmonitor?channel=1&subtype=1 - pobierz główny
strumień
```

#### 2. RTSP z uwierzytelnianiem

```
rtsp: // < nazwa użytkownika > : < hasło > @ < adres IP urządzenia > : < port
RTSP > / cam / realmonitor ? channel = < numer kanału > & subtype = < numer
strumienia >
```

#### Przykład:

```
rtsp://admin:password@173.200.91.70:10554/cam/realmonitor?channel=1&subtype=1 -
pobierz główny strumień
```

## B. Działanie widgetu w aplikacji

Obraz z kamery wyświetlany jest po naciśnięciu na widget w aplikacji. Aby zamknąć podgląd, należy nacisnąć krzyżyk w lewym górnym rogu ekranu, bądź użyć systemowego klawisza wstecz. Miniatura obrazu z kamery aktualizowana jest każdorazowo po wyświetleniu obrazu z kamery.

Wygląd widgetu kamery:

| iOS                                    | Android                           |  |  |
|----------------------------------------|-----------------------------------|--|--|
| < Podwórko Oświetlenie                 | 12:08 © ♥ d l 22%                 |  |  |
| Lampa przed domem     Wyłączone        | Lampa przed domem                 |  |  |
| <b>Oświetlenie ogrodu</b><br>Wyłączone | Oświetlenie ogrodu<br>OFF         |  |  |
| Brama                                  | Brama                             |  |  |
| Otwieranie bramy<br>Włączone           | Otwieranie bramy<br>OFF<br>Kamery |  |  |
| Kamery                                 | Frontowa kamera                   |  |  |
| Frontowa kamera                        | Tylna kamera                      |  |  |
| Tylna kamera                           |                                   |  |  |
| •                                      |                                   |  |  |

Widok podglądu obrazu z kamery:
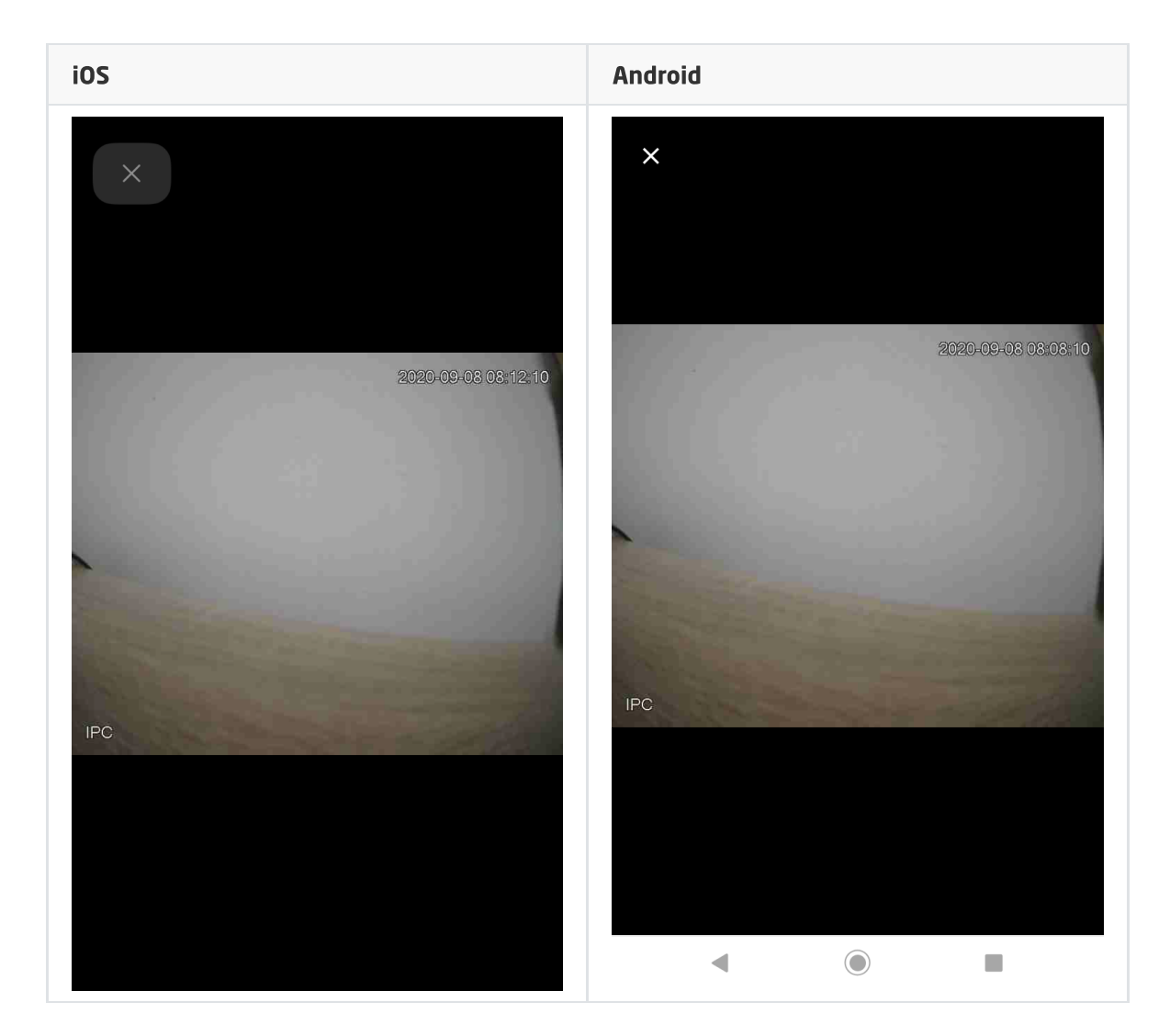

# 3.18. Tekst (TEXT)

#### Uwaga!

Widget TEXT dostępny jest dla Object Manager w wersji 1.5.0 lub wyższej, dla aplikacji myGrenton w wersji 1.3.0 (Android) / 1.7.0 (iOS) lub wyższej.

Widget dedykowany jest do wyświetlania wartości cechy użytkownika lub cechy wbudowanej danego obiektu. Widget dysponuje właściwością Widoczność ikony, która umożliwia wyświetlanie lub ukrycie ikony widgetu w aplikacji.

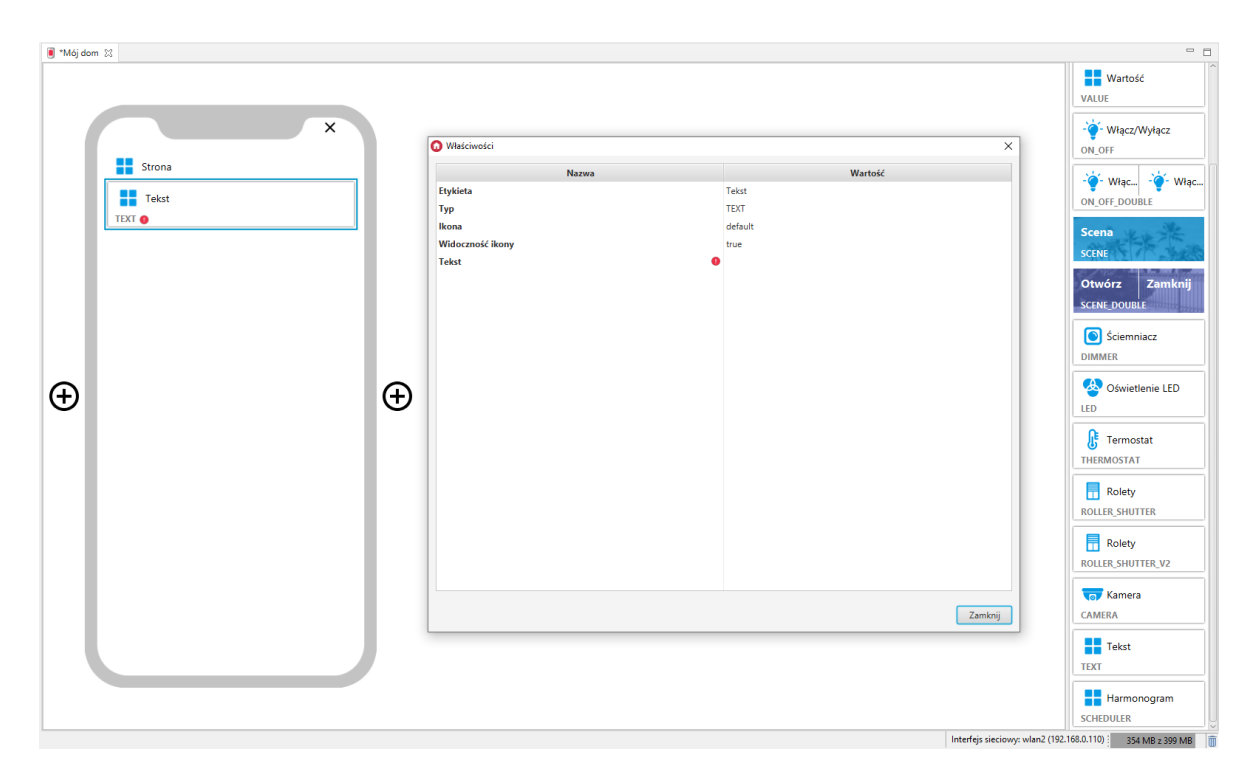

### Skonfigurowany widget TEXT:

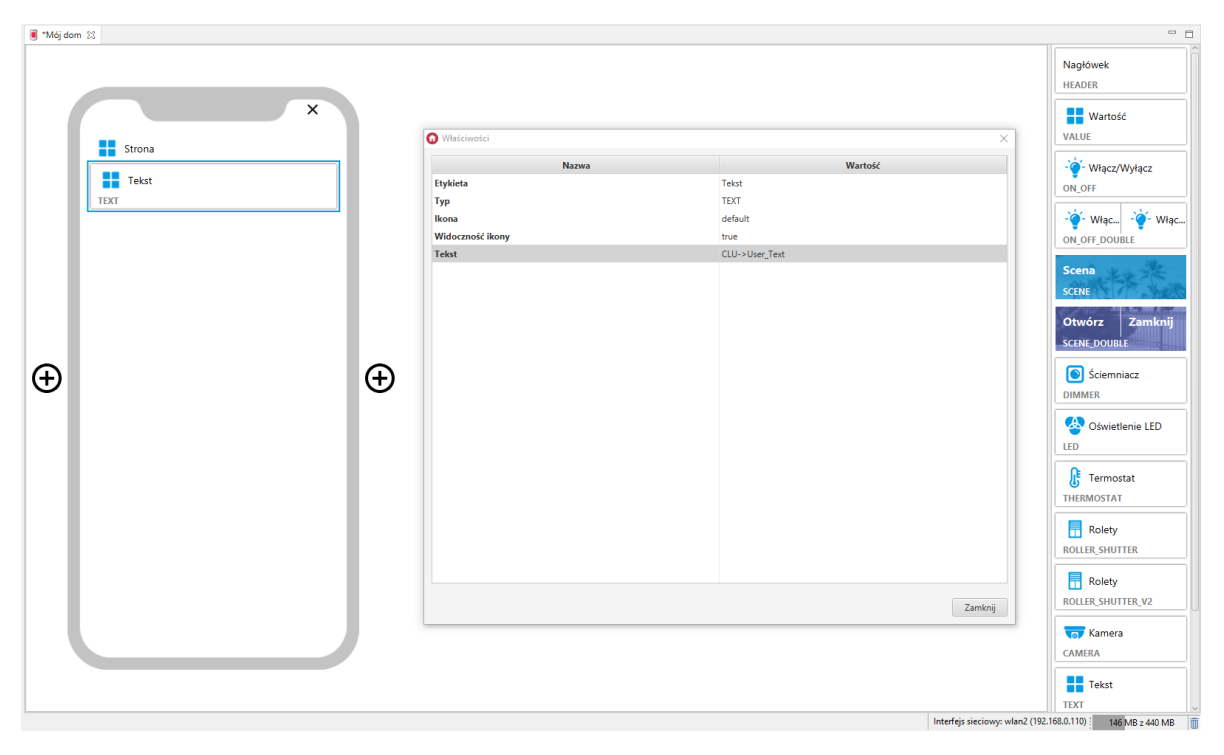

#### Widget wspiera podstawowe znaczniki języka HTML:

- <br>> Złamanie wiersza,
- <b> Czcionka pogrubiona,
- <i> Czcionka pochylona,
- <em> Wyróżnienie w kolorze motywu interfejsu.

Możliwe jest również zagnieżdżanie znaczników.

#### Przykłady użycia znaczników:

- Utworzenie cech użytkownika typu String, np:
  - string\_br Wartość początkowa: Złamanie <br>wiersza ,
  - string\_b Wartość początkowa: Czcionka <b>pogrubiona</b> ,
  - string\_i Wartość początkowa: Czcionka <i>pochylona</i> ,

- string\_em Wartość początkowa: Wyróżnienie w <em>kolorze motywu interfejsu</em>.
   string zagniezdzony Wartość początkowa: <b><i><em>Zagnieżdżone
- string\_zagniezdzony Wartość początkowa: <b><i><em>Zagnieżdżone
  znaczniki</em></i></b>.
- Utworzenie interfejsu myGrenton zawierającego skonfigurowane widgety TEXT, dla stworzonych cech użytkownika.
- Wysłanie interfejsu na urządzenie mobilne.

Wygląd w aplikacji:

| Strona                                     |
|--------------------------------------------|
| Złamanie<br>wiersza                        |
| Czcionka <b>pogrubiona</b>                 |
| Czcionka <i>pochylona</i>                  |
| Wyróżnienie w kolorze<br>motywu interfejsu |
| Zagnieżdżone znaczniki                     |

# 3.19. Harmonogram (SCHEDULER)

#### Uwaga!

Widget SCHEDULER dostępny jest dla Object Manager w wersji 1.5.0 lub wyższej, dla aplikacji myGrenton w wersji 1.3.0 (Android) / 1.7.0 (iOS) lub wyższej.

Widget dedykowany dla obiektów wirtualnych typu harmonogram (Scheduler).

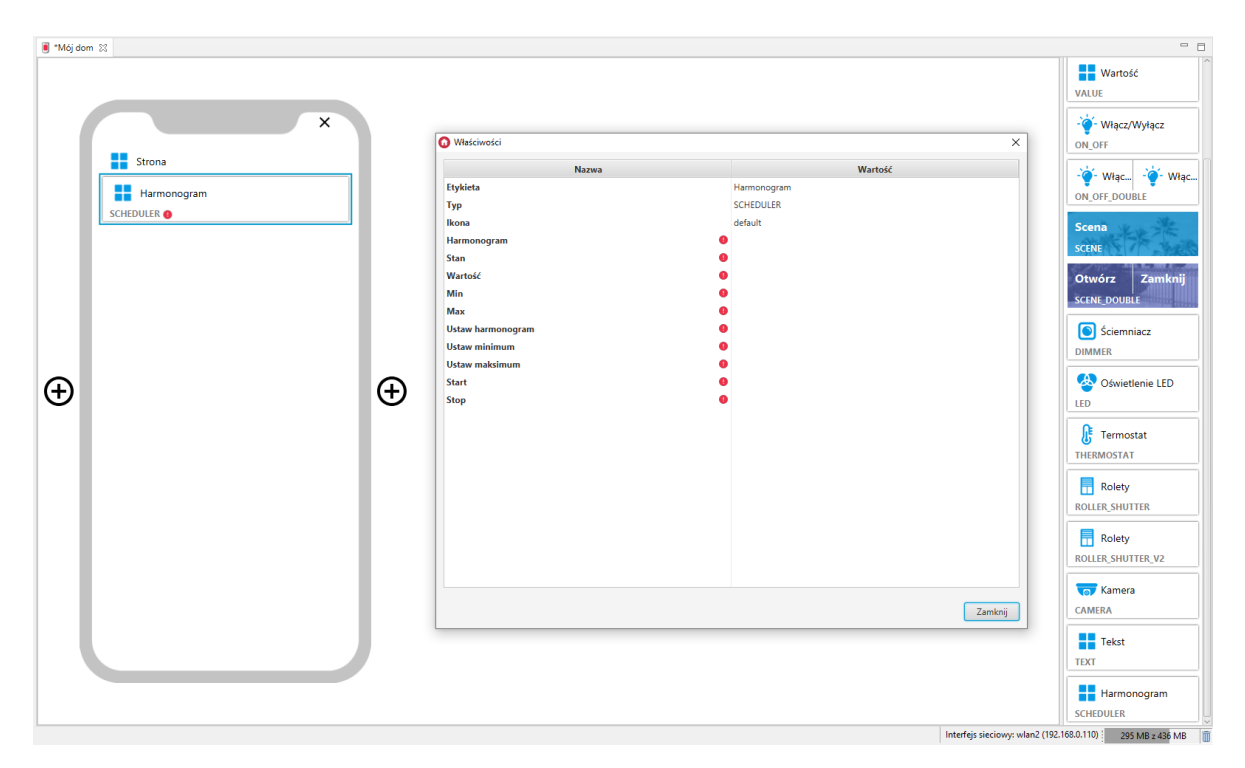

Dla harmonogramów zdefiniowane są gotowe szablony dla widgetu SCHEDULER. Aby dodać widget SCHEDULER z gotowym szablonem należy przeciągnąć obiekt wirtualny harmonogram z listy obiektów na stronę interfejsu:

| ⊈0 Dom                                                                                                    |     | 🖲 *Mój da | om 53                  |                        |             |                 |   |  |
|----------------------------------------------------------------------------------------------------|-----|-----------|------------------------|------------------------|-------------|-----------------|---|--|
| 🔹 🧟 💷 🗊 🎍                                                                                                    | n)  |           |                        |                        |             |                 |   |  |
| ∽ + * *CLU221001380                                                                                                    | ^   |           |                        |                        |             |                 |   |  |
| Skrypty<br>Thermonogram<br>v1400834559_ONEW_SENSOR1                                                                                                    | - 1 |           |                        | G Generowanie widzetów |             | ×               |   |  |
| x181000775_AnalogIN1                                                                                                    |     |           |                        | Etykieta obiektu       | Typ objektu | Szablon widżetu |   |  |
| ek, x181000775_DIN1<br>ek, x181000775_DIN2<br>ek, x181000775_DIN3<br>ek, x181000775_DIN4<br>ek, x181000775_DIN5<br>ek, x181000775_DIN5                                    |     |           | Strona                 | Harmonogram            | SCHEDULER   | SCHEDULER       |   |  |
| nk- x181000775_DIN7<br>nk- x181000775_DIN8<br>nk- x181000775_DIN9                                                                                                    |     |           |                        |                        |             |                 |   |  |
|                                                                                                    |     |           |                        |                        |             |                 |   |  |
| x201000275_DOUT1      x201000275_DOUT2      x20100275_DOUT2      x20100275_DOUT3                                                                                          |     |           |                        |                        |             |                 |   |  |
| ★ x201000275_DOUT4<br>★ x250004877_LIGHT_SENSOR1<br>★ x250004877_PANEL1<br>★ x250004877_PANEL1                                                                            |     | Ð         | Tutaj przeciągnij obie | kt                     |             |                 |   |  |
| M x2300407_PANELSINSTEMP1<br>M x250004877_PANEL_BUTTON1<br>M x250004877_PANEL_BUTTON10<br>M x250004877_PANEL_BUTTON11                                                     |     |           |                        |                        |             | OK Anuluj       |   |  |
| AC3000487_PANEL_BUTTON12<br>AC30004877_PANEL_BUTTON13<br>AC30004877_PANEL_BUTTON14<br>AC30004877_PANEL_BUTTON15<br>AC30004877_PANEL_BUTTON15<br>AC30004877_PANEL_BUTTON15 |     |           |                        | _                      |             |                 | 1 |  |
| Mr. x25004877_PANEL_BUTTON2<br>Mr. x250004877_PANEL_BUTTON2<br>Mr. x250004877_PANEL_BUTTON3<br>Mr. x250004877_PANEL_BUTTON4                                               |     |           |                        | _                      |             |                 |   |  |
| ele x2300467_PANEL_BUTTONS<br>ele x25004877_PANEL_BUTTON6<br>ele x25004877_PANEL_BUTTON7<br>ele x25004877_PANEL_BUTTON8                                                   |     |           |                        | _                      |             |                 |   |  |
| 44 x25004877_PANEL_BUTTON9<br>44 x25004877_PANEL_PAGE1<br>44 x25004877_PANEL_PAGE2<br>44 x25004877_PANEL_PAGE3                                                            |     |           |                        |                        |             |                 |   |  |
| Ne x250004877_PANEL_PAGE4<br>Ne x260000462_AnalogIN1<br>Ne x260000462_BUTTON1                                                                                             | v   |           |                        |                        |             |                 |   |  |

Skonfigurowany widget SCHEDULER:

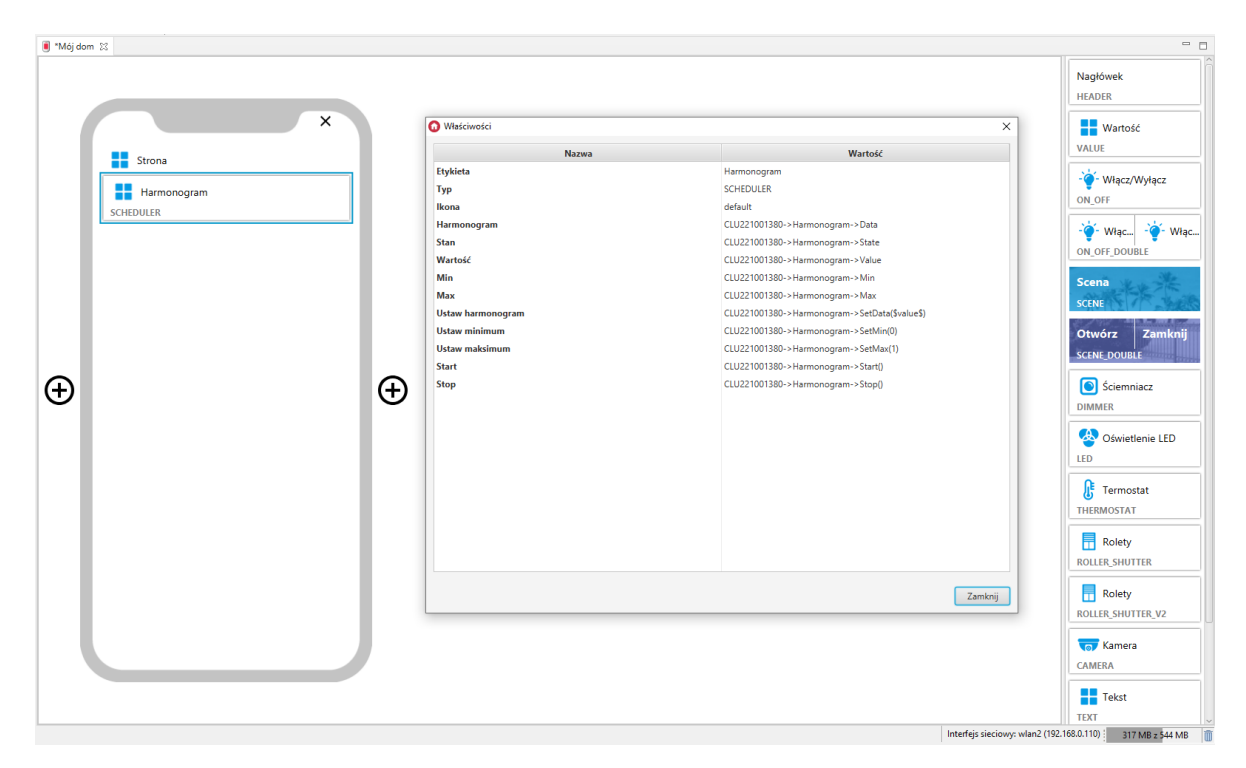

W aplikacji myGrenton istnieje możliwość edycji harmonogramu. Aby to zrobić, należy kliknąć w pole wartości widgetu:

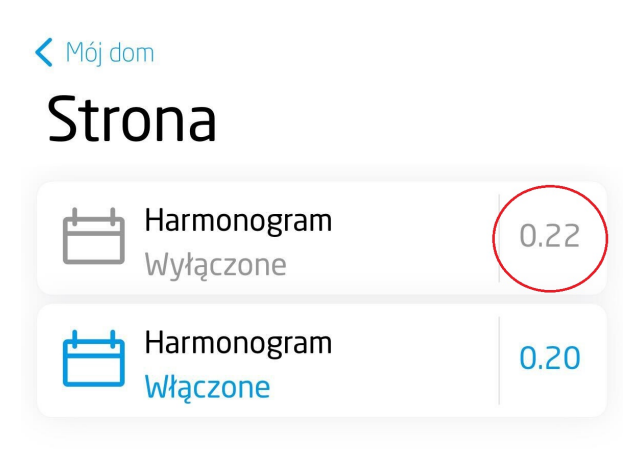

# 3.20. Harmonogram zdarzeń (EVENT\_SCHEDULER)

### Uwaga!

Widget EVENT\_SCHEDULER dostępny jest dla Object Manager w wersji 1.6.0 lub wyższej, CLU w wersji 5.9.1 lub wyższej, dla aplikacji myGrenton w wersji 1.4.0 (Android) / 1.8.0 (iOS) lub wyższej.

Widget dedykowany dla obiektów wirtualnych typu harmonogram zdarzeń (EventScheduler).

| ■ *Mój dom 🖾        |     |                          |                     |                               |                                       |
|---------------------|-----|--------------------------|---------------------|-------------------------------|---------------------------------------|
|                     |     |                          |                     |                               | Otwórz Zamknij<br>SCENE_DOUBLE        |
| ×                   |     | O Właściwości            |                     | ×                             | Sciemniacz                            |
| Strona              |     | Nazwa                    | Wartość             |                               |                                       |
|                     | 1   | Тур                      | EVENT_SCHEDULER     |                               | \land Oświetlenie LED                 |
| Harmonogram zdarzeń |     | Etykieta*                | Harmonogram zdarzeń |                               | LED                                   |
| EVENT_SCHEDULER ()  |     | lkona*                   | scheduler           |                               | <u>0</u> -                            |
|                     |     | ▼ Obiekt*                |                     |                               | 5 Termostat                           |
|                     |     | Lista regul*             | 0                   |                               | THERMOSTAT                            |
|                     |     | Bieżąca reguła           |                     |                               |                                       |
|                     |     | Następna reguła*         | 0                   |                               | Rolety                                |
|                     |     | Liczba reguł*            | 0                   |                               | ROLLER_SHUTTER                        |
|                     |     | Liczba dostępnych reguł* | 0                   |                               |                                       |
|                     |     | Stan*                    | •                   |                               | Rolety                                |
|                     |     | Start*                   | 0                   |                               | ROLLER_SHUTTER_V3                     |
|                     |     | Stop*                    | 0                   |                               | <b>—</b>                              |
| (+)                 | (+) | Dodaj regułę*            | 0                   |                               | Top Kamera                            |
|                     | 0   | Usuń regułę*             | 0                   |                               | CAMERA                                |
|                     |     | Pobierz regułę*          | 0                   |                               | — • · · ·                             |
|                     |     | Włącz regułę*            | 0                   |                               | = lekst                               |
|                     |     | Wyłącz regułę*           | 0                   |                               | TEXT                                  |
|                     |     |                          |                     |                               | Harmonogram<br>SCHEDULER              |
|                     |     |                          |                     |                               | Harmonogram zda<br>EVENT_SCHEDULER    |
|                     |     |                          |                     | Zamknij                       | Multisensor<br>MULTISENSOR            |
|                     | )   |                          |                     |                               | Pilot TV<br>TV_REMOTE_CONTROL         |
|                     | -   |                          |                     |                               | ( Pilot audio<br>AUDIO_REMOTE_CONTROL |
|                     |     |                          |                     | Interfejs sieciowy: eth2 (192 | .168.0.111) 230 MB z 397 MB           |

Dla harmonogramów zdarzeń zdefiniowane są gotowe szablony dla widgetu EVENT\_SCHEDULER. Aby dodać widget EVENT\_SCHEDULER z gotowym szablonem należy przeciągnąć obiekt wirtualny harmonogram zdarzeń z listy obiektów na stronę interfejsu:

| ₫ <sup>0</sup> Test07                                                                                                    | 🗆 🔋 "Mój d | lom 23                   |                         |                                   |                   |   | c                                                       |     |
|----------------------------------------------------------------------------------------------------|------------|--------------------------|-------------------------|-----------------------------------|-------------------|---|---------------------------------------------------------|-----|
| 🔹 🥔 🗊 🏚 🏠<br>Filtruj obiekty                                                                                                    | _          |                          |                         |                                   |                   |   | Otwórz Zamknij                                          | j T |
| <ul> <li>✓ Object Manager</li> <li>✓ In * CLU</li> <li>✓ Skrypty</li> <li>In * Dodaj skrypt</li> <li>✓ Townt rozpoczecie pracy</li> </ul>        | ^          |                          | ×                       |                                   |                   |   | Sciemniacz<br>DIMMER                                    |     |
| nk, x1400834559_ONEW_SENSOR_01<br>nk, x181000775_DIN_01<br>nk, x181000775_DIN_02<br>nk, x181000775_DIN_02                                        |            | Strona                   |                         |                                   |                   |   | Swietlenie LED                                          |     |
| A x181000775_DIN_04                                                                                                    |            |                          | Generowanie widzetow    |                                   |                   | ~ | 0                                                       |     |
| A x181000775_DIN_05                                                                                                    |            |                          | Etykieta obiektu        | Typ obiektu                       | Szablon widżetu   |   | L <sup>5</sup> Termostat                                |     |
| x181000775_DIN_06<br>x181000775_DIN_07                                                                                                    |            |                          | Event_rozpoczecie_pracy | Obiekt wirtualny - EventScheduler | EVENT_SCHEDULER * |   | THERMOSTAT                                              |     |
| nk, x181000775_DIN_08<br>nk, x181000775_DIN_09<br>nk, x181000775_PowerSupplyVoltage_01                                                           |            |                          |                         |                                   |                   |   | Rolety<br>ROLLER_SHUTTER                                |     |
| A x191000162_DOUT_02                                                                                                    |            |                          |                         |                                   |                   |   | Rolety<br>ROLLER_SHUTTER_V3                             |     |
| <ul> <li>♠ x201000275_DOUT_02</li> <li>♠ x201000275_DOUT_03</li> <li>♠ x201000275_DOUT_04</li> <li>♠ x201000275_PowerSupplyVoltage_01</li> </ul> | Ð          | Tutaj przeciągnij obiekt |                         |                                   |                   |   | CAMERA                                                  |     |
|                                                                                                    |            |                          |                         |                                   |                   |   | Tekst<br>TEXT                                           |     |
| ndr. x330000395_DIN_02<br>ndr. x330000395_DIN_03<br>ndr. x330000395_DIN_04<br>ndr. x330000395_DIN_05                                             |            |                          |                         |                                   |                   |   | Harmonogram<br>SCHEDULER                                |     |
| ek x33000395_DIN_06<br>ek x33000395_DIN_07<br>ek x33000395_DIN_08<br>ek x33000395_DOUT_01                                                        |            |                          |                         |                                   | OK Anuluj         |   | Harmonogram zd                                          | ia  |
| ↑ x33000395_DOUT_02 ↑ x33000395_DOUT_03 ↑ x33000395_DOUT_04 ↑ x33000395_DOUT_04                                                                  |            |                          |                         |                                   |                   |   | Multisensor<br>MULTISENSOR                              |     |
|                                                                                                    |            |                          |                         |                                   |                   |   |                                                         |     |
|                                                                                                    | J          |                          |                         |                                   |                   |   | ( Pilot audio AUDIO_REMOTE_CONTRO                       | DL  |
| <ul> <li>- 220000525 02007 00</li> </ul>                                                                                                    |            |                          |                         |                                   |                   |   | Interfejs sieciowy: eth2 (192.168.0.111) 93 MB z 416 MB | 8   |

Skonfigurowany widget EVENT\_SCHEDULER:

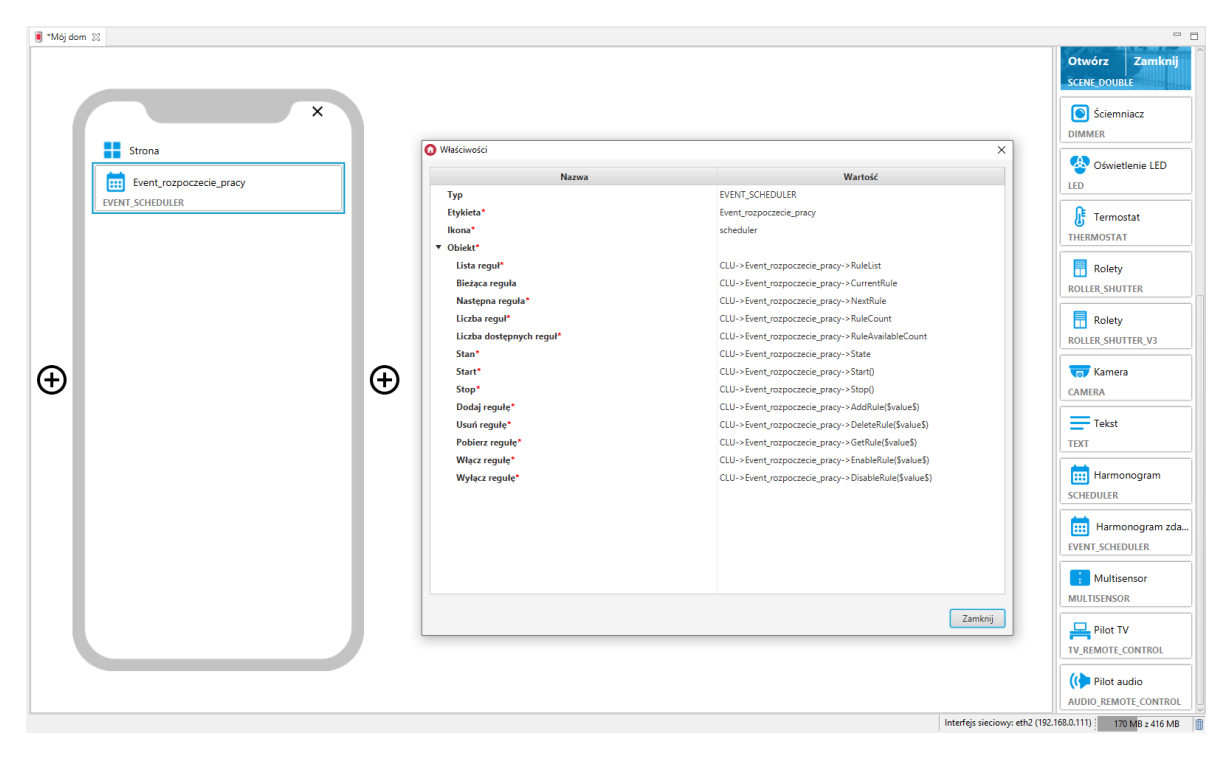

## A. Konfiguracja harmonogramu zdarzeń w aplikacji

W aplikacji myGrenton istnieje możliwość edycji reguł harmonogramu zdarzeń. Aby to zrobić, należy kliknąć w pole wartości widgetu:

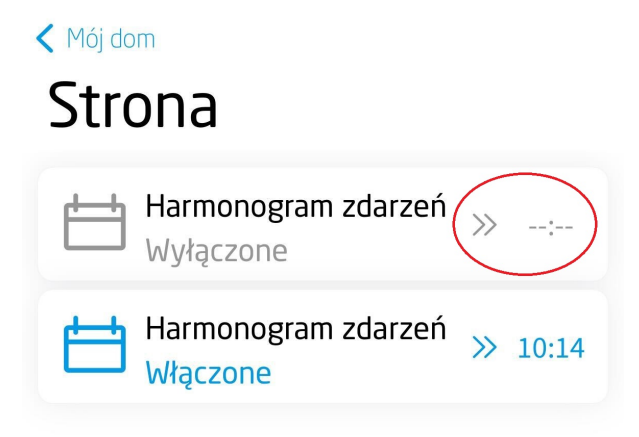

• • • • • • • •

W oknie wyświetlą się reguły pobrane z CLU. Istnieje możliwość edycji tych reguł lub dodania nowych dla poszczególnych dni tygodnia:

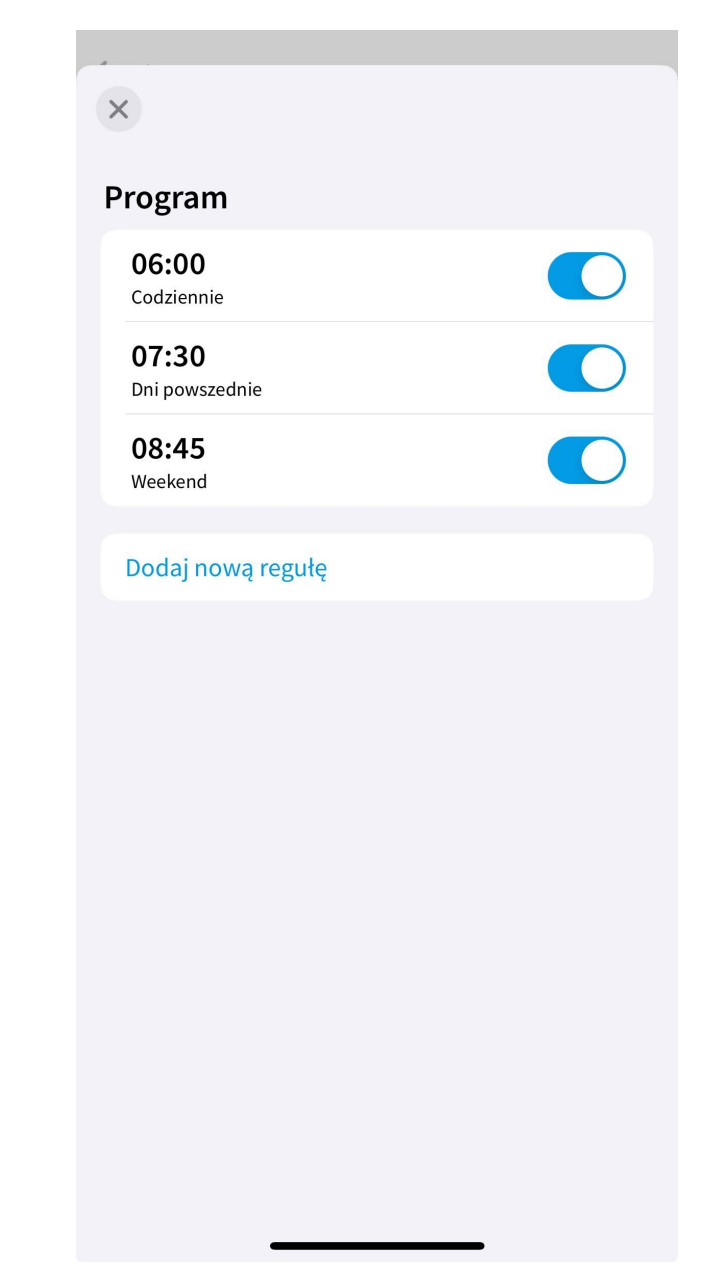

## Dodawanie nowej reguły

Po wybraniu Dodaj nową regułę, otworzy się okno dodawania reguły.

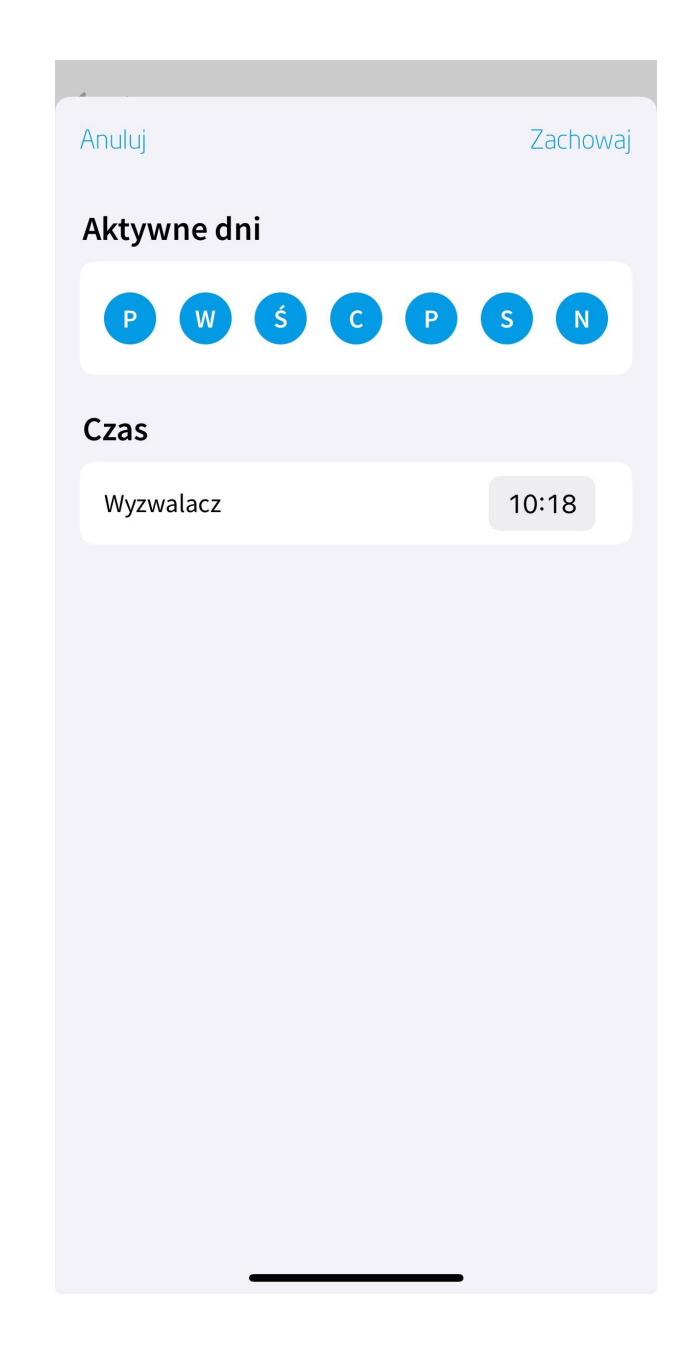

Należy:

- Zaznaczyć wybrane dni tygodnia (co najmniej jeden dzień musi być wybrany),
- Ustawić czas wyzwalacza,
- Akceptować zmiany klikając Zachowaj.

### Aktywowanie / dezaktywowanie reguły

Aby aktywować / dezaktywować regułę należy kliknąć na suwak w prawej części reguły:

| ×                              |  |
|--------------------------------|--|
| Program                        |  |
| <b>06:00</b><br>Codziennie     |  |
| <b>07:30</b><br>Dni powszednie |  |
| <b>08:45</b><br>Weekend        |  |
| Dodaj nową regułę              |  |
|                                |  |
|                                |  |
|                                |  |
|                                |  |
|                                |  |
|                                |  |
|                                |  |
|                                |  |

### Usuwanie / edytowanie reguły

Aby przejść do edycji istniejącej reguły należy kliknąć na regułę (Android) lub wykonać gest przesunięcia w lewo na regule, a następnie kliknąć na opcję Edytuj (iOS).

Aby usunąć regułę należy wykonać gest przesunięcia w lewo na regule, a następnie kliknąć opcję Usuń.

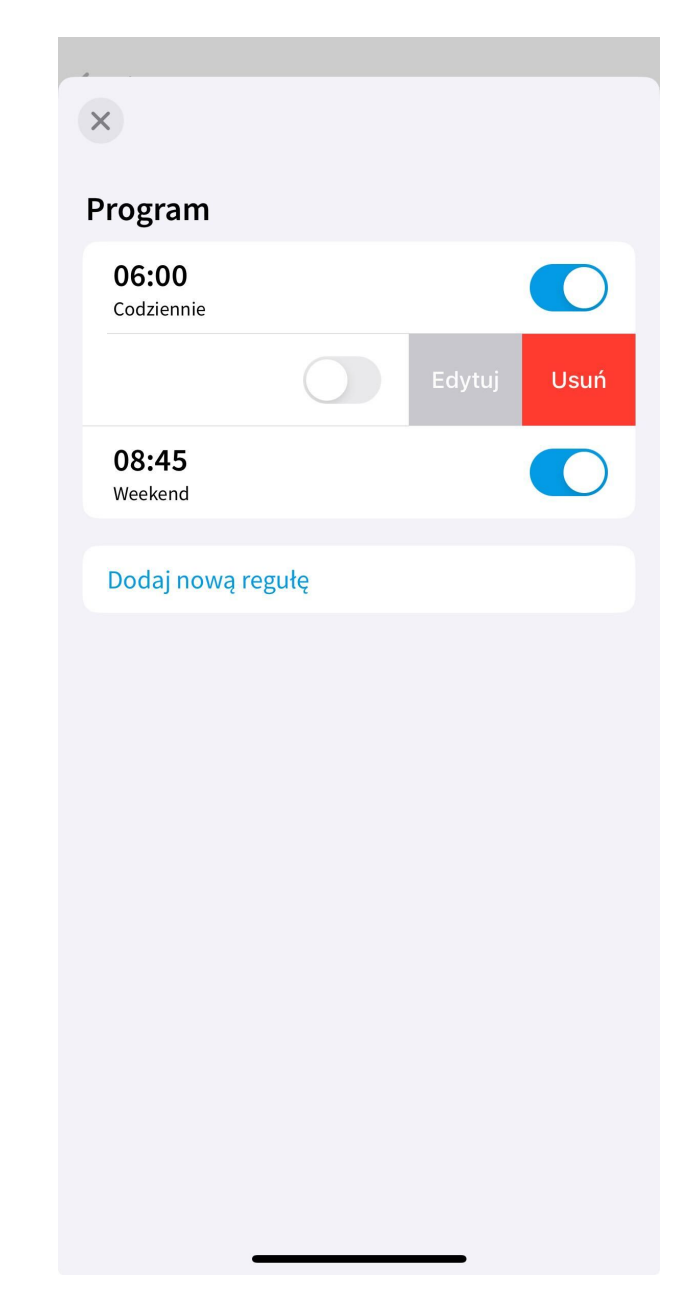

# 3.21. Multisensor (MULTISENSOR)

#### Uwaga!

Widget MULTISENSOR dostępny jest dla Object Manager w wersji 1.6.0 lub wyższej, CLU w wersji 5.9.1 lub wyższej, modułu Multisensor IR w wersji 1.2.6 lub wyższej, dla aplikacji myGrenton w wersji 1.4.0 (Android) / 1.8.0 (iOS) lub wyższej.

Widget dedykowany do wyświetlania parametrów urządzenia GRENTON MULTISENSOR IR. Pozwala na wyświetlanie parametrów środowiskowych takich jak: temperatura, wilgotność, CO2, LZO (Lotne Związki Organiczne), ciśnienie powietrza, natężenie dźwięku oraz natężenie światła. Widget dysponuje właściwością Widoczność etykiety, która umożliwia wyświetlanie lub ukrycie etykiety widgetu w aplikacji. W aplikacji myGrenton możliwa zmiana kolejności wyświetlanych parametrów.

| ■ Mój dom ⊠ |                                          |                               | - 8                            |
|-------------|------------------------------------------|-------------------------------|--------------------------------|
| X           |                                          |                               | Otwórz Zamknij<br>SCENE DOUBLE |
|             | 🕡 Właściwości                            | ×                             | DIMMER                         |
| Strona      | News                                     | W                             |                                |
| Multisensor | Түр                                      | MULTISENSOR                   | Swietlenie LED                 |
| MULTISENSOR | Etykieta*                                | Multisensor                   | LED                            |
|             | Ikona*                                   | multisensor                   | Termostat                      |
|             | Widoczność etykiety*                     | true                          | THERMOSTAT                     |
|             | <ul> <li>Czujnik temperatury*</li> </ul> |                               |                                |
|             | Próg                                     |                               | Rolety                         |
|             | Wrażliwość                               |                               | ROLLER_SHUTTER                 |
|             | Wartość minimalna                        |                               |                                |
|             | Wartość maksymalna                       |                               | T Rolety                       |
|             | Wartosc"                                 |                               | ROLLER_SHUTTER_V3              |
|             | Prés                                     |                               | Too Kamera                     |
| (±)         |                                          |                               | CAMERA                         |
| -           | Wartość minimalna                        |                               |                                |
|             | Wartość maksymalna                       |                               | - Tekst                        |
|             | Wartość* 0                               |                               | TEXT                           |
|             | ▼ Czujnik wilgotności*                   |                               |                                |
|             | Próg                                     |                               | Harmonogram                    |
|             | Wrażliwość                               |                               | SCHEDULER                      |
|             | Wartość minimalna                        |                               |                                |
|             | Wartość maksymalna                       |                               | Harmonogram zda                |
|             | Wartość* 0                               |                               | EVENT_SCHEDULER                |
|             | <ul> <li>Czujnik ciśnienia*</li> </ul>   | ~                             | Multisensor                    |
|             |                                          |                               | MULTISENSOR                    |
|             |                                          | Zamknij                       |                                |
|             |                                          |                               | Pilot TV                       |
|             |                                          |                               | TV_REMOTE_CONTROL              |
|             |                                          |                               | (C Pilot audio                 |
|             |                                          |                               |                                |
| L           |                                          | Interfeis sieciowor eth2 (192 | 168.0 1111 246 MP - 406 MP     |

Dla obiektu MULTISENSOR zdefiniowane są gotowe szablony dla widgetu MULTISENSOR. Aby dodać widget MULTISENSOR z gotowym szablonem należy przeciągnąć obiekt MULTISENSOR z listy obiektów na stronę interfejsu:

| 🕼 Multisensor_Tets_1_6_0_2144 😁 Kosz 👘 🗖                                                                                                    | 🔋 Mój dom | 1 🛙                      |                                 |                                    |                                  |   |                                         | -                               |
|----------------------------------------------------------------------------------------------------|-----------|--------------------------|---------------------------------|------------------------------------|----------------------------------|---|-----------------------------------------|---------------------------------|
| 🛞 ಿ 💷 🗊 🏚 🏠<br>Filtruj obiekty                                                                                                    | 1         |                          |                                 |                                    |                                  |   | Otw                                     | rórz Zamknij                    |
|                                                                                                    |           |                          | Generowanie widzetów            |                                    | >                                | × |                                         | Ściemniacz<br>AER               |
|                                                                                                    |           | Strona                   | Etykieta obiektu<br>MULTISENSOR | Typ obiektu<br>Moduł - MULTISENSOR | Szablon widżetu<br>MULTISENSOR - |   |                                         | Oświetlenie LED                 |
| A x56000179_HUMIDITY_SENSOR_01 A x56000179_HC_ONTROLLER_01 A x56000179_HC_CONTROLLER_01 A x56000179_HGHT_SENSOR_LUX_01 A x56000179_POWER_SUPPLY_VOLTAGE_01 A x56000179_POWER_SUPPLY_VOLTAGE_01 |           |                          |                                 |                                    |                                  |   | <b>B</b><br>THEF                        | Termostat<br>MOSTAT             |
| SOUDO179_SOUND_SENSOR_01     s560000179_TEMPERATURE_SENSOR_01     wrvgGrenten     "myGrenten                                                                                                   |           |                          |                                 |                                    |                                  |   | ROLL                                    | Rolety<br>ER_SHUTTER            |
| Visual Builder                                                                                                    |           |                          |                                 |                                    |                                  |   | ROLL                                    | Rolety<br>ER_SHUTTER_V3         |
|                                                                                                    | Ð         | Tutaj przeciągnij obiekt |                                 |                                    |                                  |   | САМ                                     | Kamera<br>ERA                   |
|                                                                                                    |           |                          |                                 |                                    | OK Anuluj                        |   | TEXT                                    | Tekst                           |
|                                                                                                    |           |                          | _                               |                                    |                                  | - | SCHE                                    | Harmonogram<br>DULER            |
|                                                                                                    |           |                          |                                 |                                    |                                  |   | EVEN                                    | Harmonogram zda<br>T_SCHEDULER  |
|                                                                                                    |           |                          |                                 |                                    |                                  |   | MUL                                     | Multisensor                     |
|                                                                                                    |           |                          |                                 |                                    |                                  |   | TV_R                                    | Pilot TV<br>EMOTE_CONTROL       |
| <>                                                                                                    |           |                          |                                 |                                    |                                  |   |                                         | Pilot audio<br>O_REMOTE_CONTROL |
|                                                                                                    |           |                          |                                 |                                    |                                  |   | Interfeis sieciowy: eth2 (192.168.0.111 | 258 MB # 488 MB                 |

Skonfigurowany widget MULTISENSOR:

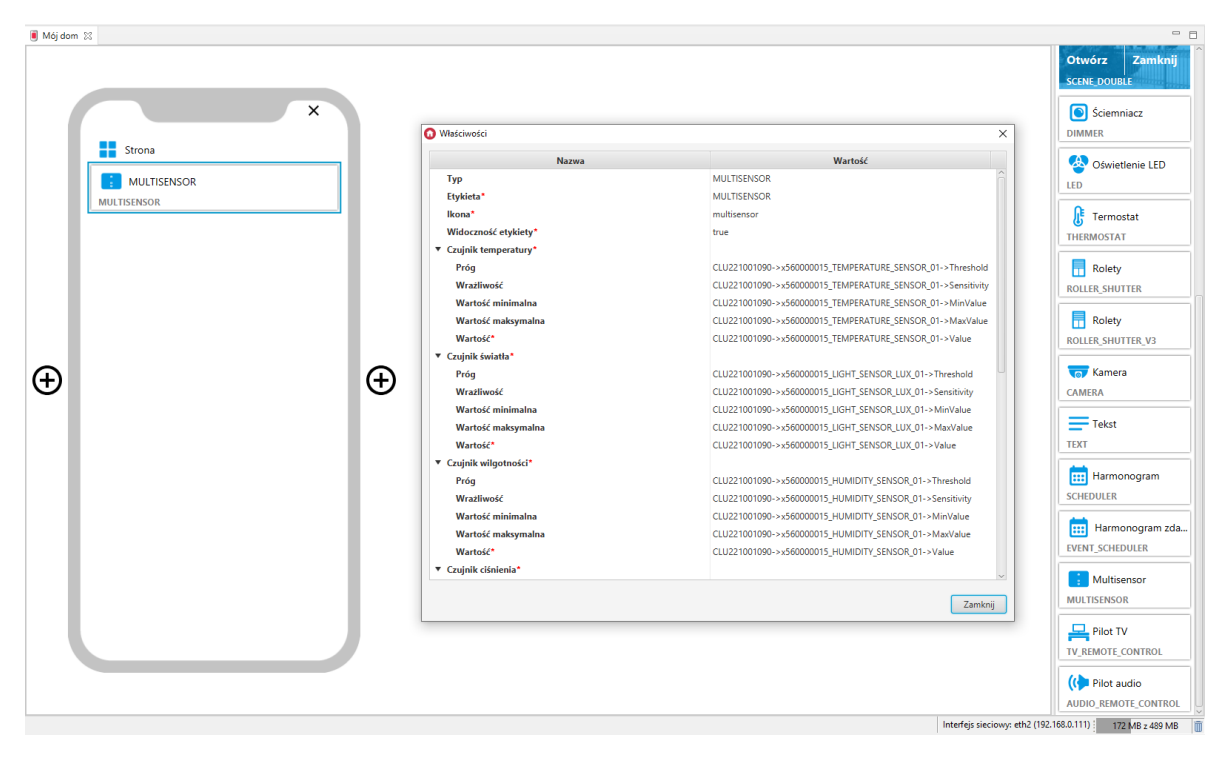

Wygląd widgetu w aplikacji myGrenton, wersje z widoczną oraz ukrytą etykietą:

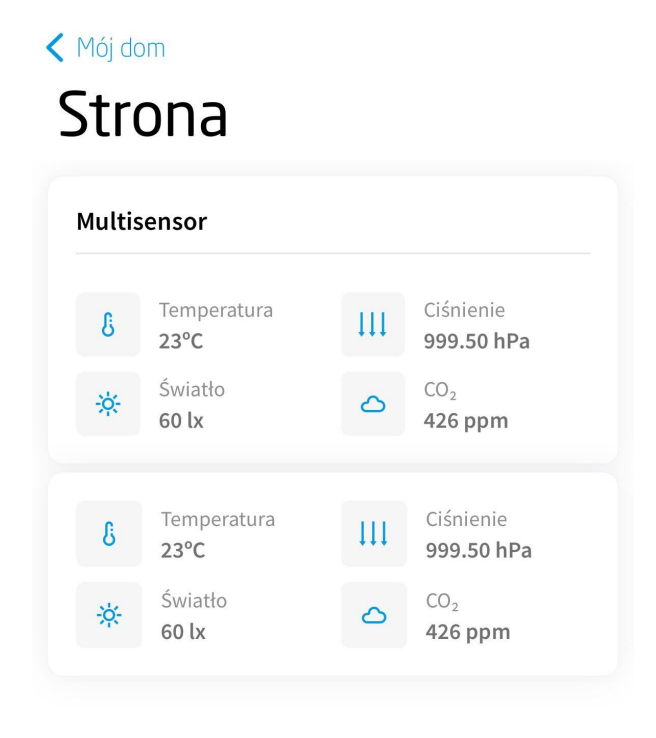

. . . . . . . . .

| ×                         | Edytuj |
|---------------------------|--------|
| Multisensor               |        |
| Temperatura<br>23°C       |        |
| Ciśnienie<br>999.50 hPa   |        |
| Światło<br>60 lx          |        |
| <sup>co₂</sup><br>410 ppm |        |
| Wilgotność<br><b>37%</b>  |        |
| Hatas<br><b>46.10 dB</b>  |        |
| LZO<br><b>477 ppb</b>     |        |
|                           |        |

# 3.22. Pilot TV (TV\_REMOTE\_CONTROL)

### Uwaga!

Widget TV\_REMOTE\_CONTROL dostępny jest dla Object Manager w wersji 1.6.0 lub wyższej, dla aplikacji myGrenton w wersji 1.4.0 (Android) / 1.8.0 (iOS) lub wyższej.

Widget wzorowany na wyglądzie pilota TV, umożliwia pracę z urządzeniami zintegrowanymi z systemem Grenton i zastąpienie tradycyjnego pilota. Sterowanie odbywa się za pomocą akcji przypisanych do wybranych przycisków. Widget TV\_REMOTE\_CONTROL zawiera:

- akcję inicjalizującą akcja wywoływana w momencie kliknięcia w widget na aplikacji myGrenton (możliwość przypisania dowolnej akcji),
- przyciski do sterowania załączeniem / wyłączeniem urządzenia,
- przyciski do zmiany kanału (programu) oraz zmiany głośności urządzenia,
- przyciski do sterowania odtwarzaniem (pauza, uruchom, przewiń, cofnij),
- przyciski funkcyjne (menu, VOD, powrót, itp.).

Obsługa w widgecie Pilot TV jest jednokierunkowa, nie ma możliwości odczytu stanu urządzenia.

| I "Pilot_TV 23                |                             |                   |                                                            |
|-------------------------------|-----------------------------|-------------------|------------------------------------------------------------|
|                               |                             |                   | Otwórz Zamknij<br>SCENE DOUBLE                             |
| X                             | Własciwości                 |                   | X Sciempiacz                                               |
|                               | Nazwa                       | Wartość           | DIMMER                                                     |
| Strona                        | Тур                         | TV_REMOTE_CONTROL |                                                            |
|                               | Etykieta*                   | Pilot TV          | Swietlenie LED                                             |
| Pilot TV                      | lkona"                      | tv                | LED                                                        |
| TV_REMOTE_CONTROL             | Etykieta VOD*               | Pilot VOD         | 0                                                          |
|                               | Akria inicializuiara        |                   | JF Termostat                                               |
|                               | Wyłączenie                  |                   | THERMOSTAT                                                 |
|                               | Włączenie                   |                   | Rolety                                                     |
|                               | Wgórę                       |                   |                                                            |
|                               | W dół                       |                   |                                                            |
|                               | W lewo                      |                   | Rolety                                                     |
|                               | W prawo                     |                   | ROLLER_SHUTTER_V3                                          |
|                               | ок                          |                   |                                                            |
| $(\mathbf{H})$ $(\mathbf{H})$ | Wyciszenie                  |                   | Cor Kamera                                                 |
| 0                             | Przewodnik                  |                   | CAMERA                                                     |
|                               | Podgiosnienie               |                   | Tekst                                                      |
|                               | Powrót                      |                   | TEYT                                                       |
|                               | Menu                        |                   |                                                            |
|                               | VOD                         |                   | Harmonogram                                                |
|                               | Następny kanał              |                   | SCHEDULER                                                  |
|                               | Poprzedni kanał             |                   |                                                            |
|                               | Szybkie przewijanie do tyłu |                   | Harmonogram zda                                            |
|                               |                             |                   | EVENT_SCHEDULER                                            |
|                               |                             | Zamkn             | Multisensor                                                |
|                               |                             |                   | MILITISENSOR                                               |
|                               |                             |                   | moundation                                                 |
|                               |                             |                   | 💻 Pilot TV                                                 |
|                               |                             |                   | TV_REMOTE_CONTROL                                          |
|                               |                             |                   |                                                            |
|                               |                             |                   | ((🗲 Pilot audio                                            |
|                               |                             |                   | AUDIO_REMOTE_CONTROL                                       |
|                               |                             |                   | Interfejs sieciowy: wlan4 (192.168.88.249) 131 MB z 556 MB |

Wygląd widgetu w aplikacji myGrenton:

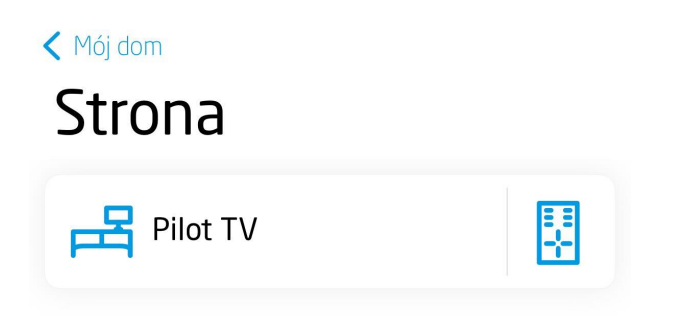

.

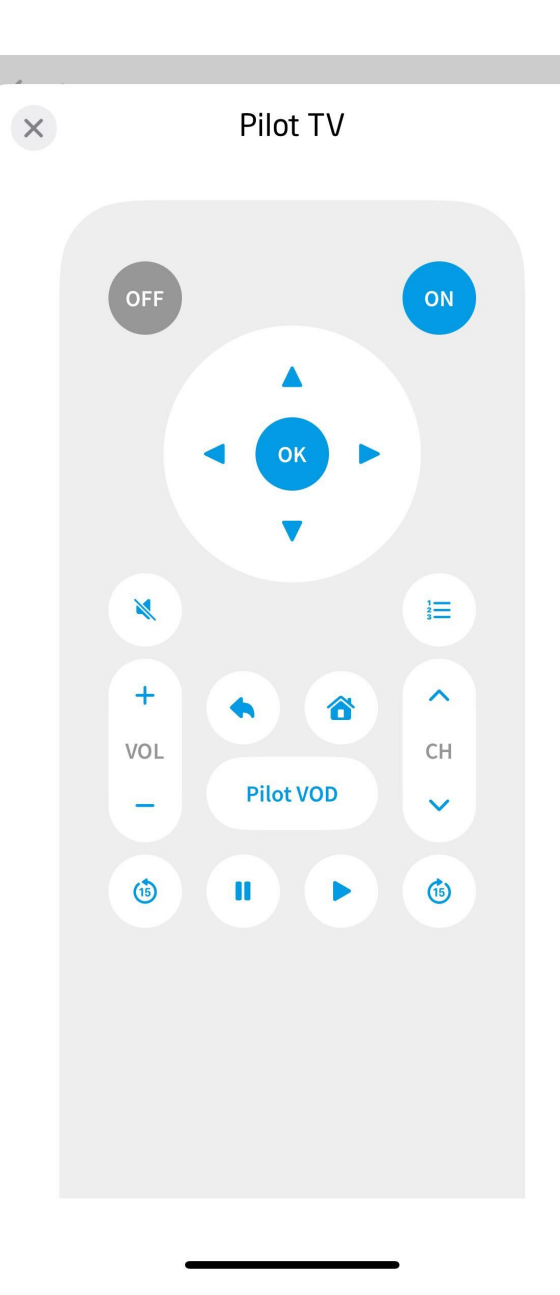

# 3.23. Pilot Audio (AUDIO\_REMOTE\_CONTROL)

#### Uwaga!

Widget AUDIO\_REMOTE\_CONTROL dostępny jest dla Object Manager w wersji 1.6.0 lub wyższej, dla aplikacji myGrenton w wersji 1.4.0 (Android) / 1.8.0 (iOS) lub wyższej.

Widget dedykowany do sterowania systemami audio, umożliwia pracę z urządzeniami zintegrowanymi z systemem Grenton. Sterowanie odbywa się za pomocą akcji przypisanych do wybranych przycisków. Widget AUDIO\_REMOTE\_CONTROL zawiera:

- akcję inicjalizującą akcja wywoływana w momencie kliknięcia w widget na aplikacji myGrenton (możliwość przypisania dowolnej akcji),
- przyciski do sterowania załączeniem / wyłączeniem urządzenia,
- przyciski do zmiany głośności urządzenia,
- przyciski do sterowania odtwarzaniem (pauza, uruchom, następny, poprzedni),
- pola wyświetlające wykonawcę oraz tytuł.

Obsługa w widgecie Pilot Audio jest jednokierunkowa, nie ma możliwości odczytu stanu urządzenia. Możliwe jest pobranie informacji z wybranej cechy (np. użytkownika) i wyświetlenie jej w polu Wykonawca i/lub Tytuł.

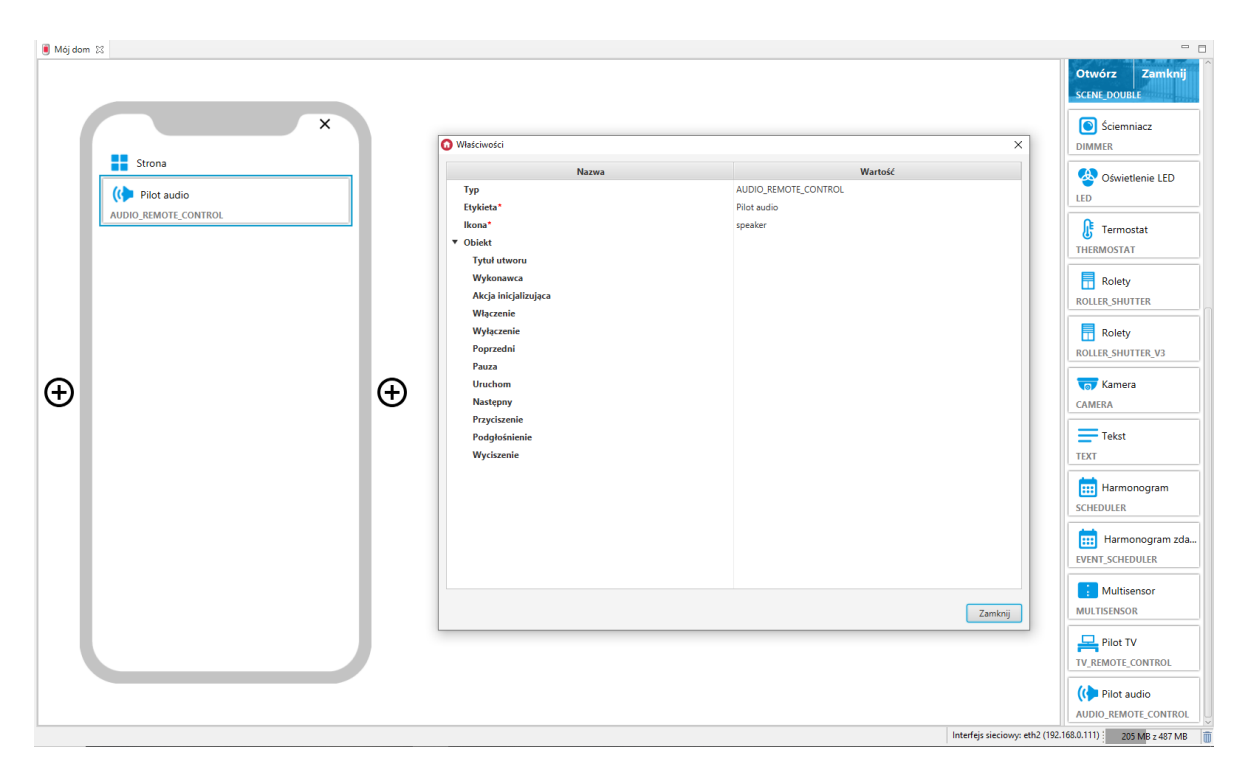

Wygląd widgetu w aplikacji myGrenton:

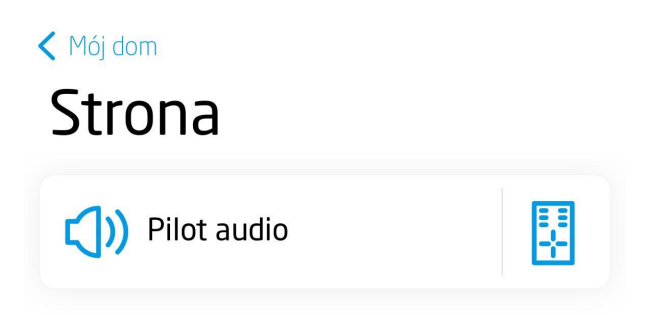

. . . . . .

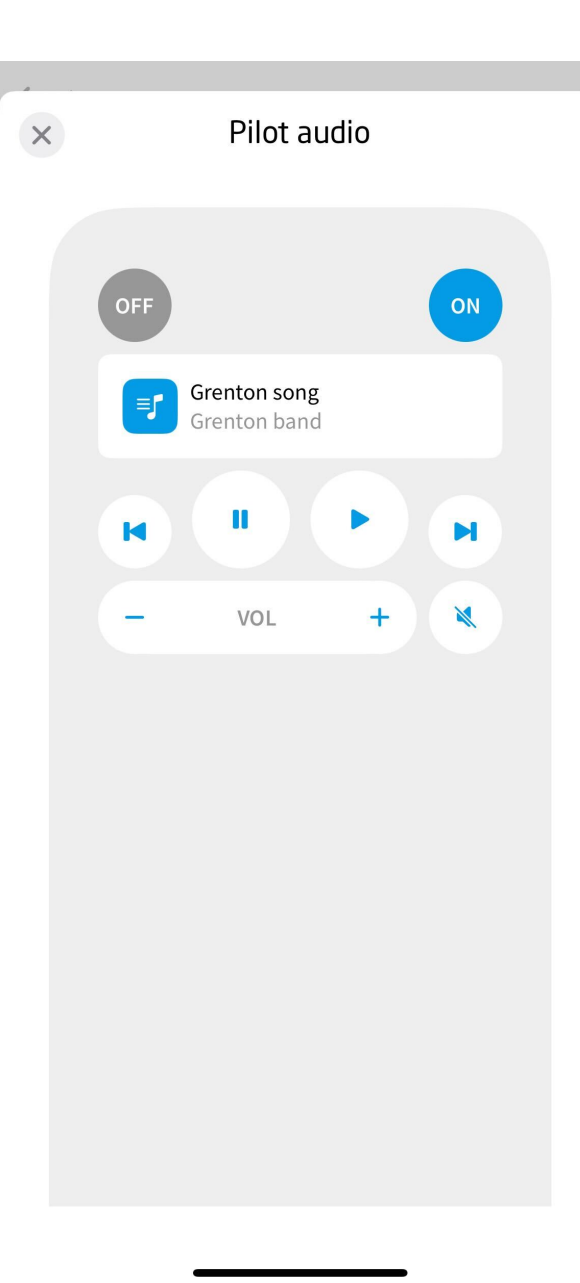

# 3.24. Kontaktron (CONTACT\_SENSOR)

#### Uwaga!

Widget CONTACT\_SENSOR dostępny jest dla Object Manager w wersji 1.7.0 lub wyższej, dla aplikacji myGrenton w wersji 1.5.0 (Android) / 1.9.0 (iOS) lub wyższej.

Widget dedykowany do wyświetlania stanów Włączone / Wyłączone na podstawie wartości obiektów, cech. Widget CONTACT\_SENSOR zawiera:

- obsługa stanów Włączone / Wyłączone na podstawie wartości obiektów, cech (0/1 lub true/false) odpowiednio wyświetlany stan widgetu,
- oznaczenia możliwość ustawienia dowolnej nazwy stanów Włączone / Wyłączone poprzez właściwości Oznaczenie ON, Oznaczenie OFF,
- obsługa odwrócenia stanów (0 Włączone, 1 Wyłączone)

#### Uwaga!

Funkcjonalność dostępna od wersji Object Manager 1.10.0 lub wyżej , myGrenton 1.9.17 (Android) / 1.12.1(iOS) lub wyższej.

 opcjonalna akcja kliknij - akcja wywoływana w momencie kliknięcia na widget (możliwość przypisania dowolnej akcji).

| C <sup>0</sup> <sub>C</sub> Dom                                                   | 🔋 Mój dom | 22               |                 |     |                |         |                                 |
|-----------------------------------------------------------------------------------|-----------|------------------|-----------------|-----|----------------|---------|---------------------------------|
| 1 1 1 1 1 1 1 1 1 1 1 1 1 1 1 1 1 1 1                                             |           |                  |                 |     |                |         | THERMOSTAT                      |
| Filtruj obiekty                                                                   |           |                  |                 |     |                |         |                                 |
| V 🚺 Object Manager 🔨 🔨                                                            |           |                  |                 |     |                |         | Rolety                          |
| ✓                                                                                 |           |                  |                 |     |                |         | POLLER SHUTTER                  |
| ✓ H Skrypty                                                                       |           |                  | ×               |     |                |         | Notelicationer                  |
| 🕐 Doda) skrypt                                                                    |           |                  | ~               |     |                |         |                                 |
| A 1000016/_BUTION_01                                                              |           |                  | -               |     |                |         | T Kolety                        |
| x100000167_B0110N_02                                                              |           | Strona           | Właściwości     |     |                | ×       | ROLLER_SHUTTER_V3               |
| * x10000167_BUTTON_04                                                             |           |                  |                 |     |                |         |                                 |
| x100000167_B011014_04                                                             |           | A Kanadana       | Na              | zwa | Wartość        |         | 🚍 Kamera                        |
| 4 x10000167 PANELSENSTEMP 01                                                      |           | • Kontaktron     | Тур             |     | CONTACT_SENSOR |         | - Hamela                        |
| * x100000167 PANEL 01                                                             |           | CONTACT_SENSOR 0 | Etykieta*       |     | Kontaktron     |         | CAMERA                          |
| * x100000167 PowerSupplyVoltage 01                                                |           |                  | Innet           |     | lask           |         |                                 |
| ★ x181000021 DIN 01                                                               |           |                  | ikona           |     | lock           |         | - Tekst                         |
| * x181000021_DIN_02                                                               |           |                  | Oznaczenie ON*  |     | Włączone       |         | TEVT                            |
| ★ x181000021_DIN_03                                                               |           |                  | Oznaczenie OFF* |     | Wyłączone      |         | 1041                            |
| ★ x181000021_DIN_04                                                               |           |                  | Odwróć stan*    |     | false          |         | <u>←</u>                        |
| * x181000021_DIN_05                                                               |           |                  | - 011114        |     |                |         | Harmonogram                     |
| ★ x181000021_DIN_06                                                               |           |                  | * Objekt*       |     |                |         | SCHEDULER                       |
| ★ x181000021_DIN_07                                                               |           |                  | Wartość*        | •   |                |         |                                 |
| ★ x181000021_DIN_08                                                               |           |                  | Akcja kliknij   |     |                |         | Harmonogram zda                 |
| ▲ x181000021_DIN_09                                                               |           |                  |                 |     |                |         |                                 |
| N x181000021_PowerSupplyVoltage_01                                                |           |                  |                 |     |                |         | EVENT_SCHEDULER                 |
| * x191000255_DOUT_01                                                              | A         |                  |                 |     |                |         |                                 |
| x191000255_DOUT_02                                                                | Ð         |                  |                 |     |                |         | Multisensor                     |
| <ul> <li>x191000233_Powersdpppyvoltage_01</li> <li>x201000198_DOLIT_01</li> </ul> | -         |                  |                 |     |                |         | MULTISENSOR                     |
| ★ x201000198 DOUT 02                                                              |           |                  |                 |     |                |         |                                 |
| x201000198 DOUT 03                                                                |           |                  |                 |     |                |         | <b>P D</b> 1 + <b>T</b> 4       |
| ★ x201000198 DOUT 04                                                              |           |                  |                 |     |                |         | Pilot IV                        |
| * x201000198_PowerSupplyVoltage_01                                                |           |                  |                 |     |                |         | TV_REMOTE_CONTROL               |
| ★ x221447222_ONEW_SENSOR_01                                                       |           |                  |                 |     |                |         |                                 |
| x250000381_PANELSENSLIGHT_01                                                      |           |                  |                 |     |                |         | <ol> <li>Pilot audio</li> </ol> |
| x250000381_PANELSENSTEMP_01                                                       |           |                  |                 |     |                |         | <b>N</b> <sup>1</sup>           |
| ★ x250000381_PANEL_01                                                             |           |                  |                 |     |                |         | AUDIO_REMOTE_CONTROL            |
| x250000381_PANEL_BUTTON_01                                                        |           |                  |                 |     |                |         |                                 |
| x250000381_PANEL_BUTTON_02                                                        |           |                  |                 |     |                |         | <ul> <li>Kontaktron</li> </ul>  |
| x250000381_PANEL_BUTTON_03                                                        |           |                  |                 |     |                |         | CONTACT SENSOR                  |
| x250000381_PANEL_BUTTON_04                                                        |           |                  |                 |     |                |         | connergation                    |
| A 220000301 PANEL BUTTON OF                                                       |           |                  |                 |     |                |         | A A                             |
| 220000361_PANEL_BUTTON_00                                                         |           |                  |                 |     |                |         | Kont                            |
| 4 x250000381 PANEL BUTTON 08                                                      |           |                  |                 |     |                | Zamknij | CONTACT_SENSOR_DOUBLE           |
| * x250000381 PANEL BUTTON 09                                                      |           | l                |                 |     |                |         |                                 |
| * x250000381 PANEL BUTTON 10                                                      |           |                  |                 |     |                |         | Suwak                           |
| ★ x250000381_PANEL_BUTTON_11                                                      |           |                  |                 | ·   |                |         | CUDED.                          |
| 12 x250000381_PANEL_BUTTON_12                                                     |           |                  |                 |     |                |         | SLIDER                          |
| A x250000381_PANEL_BUTTON_13                                                      |           |                  |                 |     |                |         | 90                              |
| x250000381_PANEL_BUTTON_14                                                        |           |                  |                 |     |                |         | 😽 Klimatyzacja                  |
| x250000381_PANEL_BUTTON_15                                                        |           |                  |                 |     |                |         | COOL MASTER                     |
|                                                                                   |           |                  |                 |     |                |         | V                               |

Dla obiektów DIN zdefiniowane są gotowe szablony dla widgetu CONTACT\_SENSOR. Aby dodać widget CONTACT\_SENSOR z gotowym szablonem należy przeciągnąć obiekt z listy obiektów na stronę interfejsu:

| ( <sup>0</sup> Dom                                                                                                    |      | 🖲 Mój dom | 23     |          |                                       |                             |                 |   |                                    |
|----------------------------------------------------------------------------------------------------|------|-----------|--------|----------|---------------------------------------|-----------------------------|-----------------|---|------------------------------------|
| 🕂 🕹 💷 🗊 🖶 🏠                                                                                                    |      |           |        |          |                                       |                             |                 |   | THERMOSTAT                         |
| iltruj obiekty<br>✓ ⑤ Object Manager<br>✓ ♣ CLU221002493<br>✓ ➡ Skypty<br>♣ Dodaj skrypt                                                                                                    | î    |           |        |          | ×                                     |                             |                 |   | Rolety<br>Roller_SHUTTER           |
| Ale ×100000167_BUTTON_01<br>Ale ×100000167_BUTTON_02<br>Ale ×100000167_BUTTON_03                                                                                                    |      | - 1       | Strona |          |                                       |                             |                 |   | Rolety<br>ROLLER_SHUTTER_V?        |
|                                                                                                    |      | - 1       |        |          | Generowanie widzetów                  |                             |                 | × | 🥽 Kamera                           |
| 4 x100000167_PANELSENSTEMP_01 4 x100000167_PANEL_01                                                                                                    | - 11 | - 1       |        |          | Etykieta obiektu<br>x181000021 DIN 01 | Typ obiektu<br>Obiekt - DIN | Szablon widżetu |   | CAMERA                             |
| <ul> <li>Ali x100000167_PowerSupplyVoltage_01</li> <li>x181000021_DINL01</li> <li>x181000021_DINL02</li> <li>x181000021_DINL03</li> </ul>                                                                                                    |      |           |        |          |                                       |                             | CONTRCT_SENSOR  |   | Tekst<br>TEXT                      |
| eder x181000021_DIN_04<br>eder x181000021_DIN_05<br>eder x181000021_DIN_06<br>eder x181000021_DIN_07                                                                                                    |      |           |        |          |                                       |                             |                 |   | Harmonogram<br>SCHEDULER           |
| <pre>wk x181000021_DIN_08 wk x181000021_DIN_09 wk x181000021_PowerSupplyVoltage_01 </pre>                                                                                                    |      | . 1       |        |          |                                       |                             |                 |   | EVENT_SCHEDULER                    |
| <ul> <li>▲ x191000255_DOUT_01</li> <li>▲ x191000255_DOUT_02</li> <li>▲ x191000255_PowerSupplyVoltage_01</li> <li>▲ x201000198_DOUT_01</li> </ul>                                                                                                    |      | Ð         |        | Tutaj pr |                                       |                             |                 |   | Multisensor<br>MULTISENSOR         |
| <ul> <li>↑ x201000198_DOUT_02</li> <li>↑ x201000198_DOUT_03</li> <li>↑ x201000198_DOUT_04</li> <li>↑ x201000198_PowerSupplyVoltage_01</li> <li>↓ x201000198_PowerSupplyVoltage_01</li> </ul>                                                                                                    |      |           |        |          |                                       |                             |                 |   | Pilot TV<br>TV_REMOTE_CONTR        |
| ALL FORCE TO A CONTRACT AND A CONTRACT AND A CON |      |           |        |          |                                       |                             | OK Anulą        | 8 | ()) Pilot audio<br>AUDIO_REMOTE_CO |
| A x x x x x x x x x x x x x x x x x                                                                                                    |      | - 1       |        |          |                                       |                             |                 |   | CONTACT_SENSOR                     |
| <pre>eb x250000381_PANEL_BUTTON_05 eb x250000381_PANEL_BUTTON_06 eb x250000381_PANEL_BUTTON_07 eb x250000381_PANEL_BUTTON_08</pre>                                                                                                    |      |           |        |          |                                       |                             |                 |   | CONTACT_SENSOR_D                   |
| <ul> <li>* x250000381_PANEL_BUTTON_09</li> <li>* x250000381_PANEL_BUTTON_10</li> <li>* x250000381_PANEL_BUTTON_111</li> <li>* x250000381_PANEL_BUTTON_12</li> </ul>                                                                                                    |      |           |        |          |                                       |                             |                 |   | Suwak SLIDER                       |
| <pre>de x250000381_PANEL_BUTTON_13 de x250000381_PANEL_BUTTON_14 de x250000381_PANEL_BUTTON_15</pre>                                                                                                    |      |           |        |          |                                       |                             |                 |   | Klimatyzacja                       |

Skonfigurowany widget CONTACT\_SENSOR:

| C Dom                                                                                                    | 1 🔋 Mój | j dom 🕴        |                                                         |                                                |                                           |
|----------------------------------------------------------------------------------------------------|---------|----------------|---------------------------------------------------------|------------------------------------------------|-------------------------------------------|
| 🛧 😼 💷 🕼 🛧                                                                                                    |         |                |                                                         |                                                | THERMOSTAT                                |
| Filtruj obiekty                                                                                                    |         |                | Watriwotci                                              | ×                                              |                                           |
| Object Manager     CLU221002493     Skrypty                                                                                                    | ^       |                | Nazwa                                                   | Wartość<br>CONTACT SENSOR                      | Rolety<br>ROLLER_SHUTTER                  |
| todg skrypt     t     t |         | Strona         | Etykieta*<br>Ekona*<br>Oznaczenie ON*<br>Oznaczenie OF* | Villecone<br>Wykszone                          | Rolety<br>ROLLER_SHUTTER_V3               |
| ek x10000167_PANEL_01<br>ek x10000167_Pavec5upt/Voltage_01<br>ek x181000021_DNN_01<br>ek x181000021_DNN_03<br>ek x181000021_DNN_03                                                                                                    |         | CONTACT_SENSOR | Odworć stan"<br>* Objekt"<br>Wartość"<br>Akcja kliknij  | tese<br>CLU221002493->x181000021_DIN_01->Value | Tekst                                     |
| sk x18100021_DIN_04<br>sk x18100021_DIN_05<br>sk x18100021_DIN_06<br>sk x181000021_DIN_06                                                                                                    |         |                |                                                         |                                                | Harmonogram<br>SCHEDULER                  |
| ek: x181000021_DIN_08<br>ek: x181000021_DIN_09<br>ek: x181000021_PowerSupplyVoltage_01<br>ek: x191000255_DOUT_01                                                                                                    |         |                |                                                         |                                                | Harmonogram zda<br>EVENT_SCHEDULER        |
| ↑ x191000255_DOUT_02<br>↓ x191000255_PowerSupplyVoltage_01<br>↑ x201000198_DOUT_01<br>↑ x201000198_DOUT_02                                                                                                    | Ð       | )              |                                                         |                                                | Multisensor<br>MULTISENSOR                |
| ★ x201000198_DOUT_03 ★ x201000198_DOUT_04 ↓ x201000198_PowerSupplyVoltage_01 ↓ x201000198_PowerSupplyVoltage_01                                                                                                    |         |                |                                                         |                                                | Pilot TV<br>TV_REMOTE_CONTROL             |
| K2144/22_01846_0101     ks2144/22_01846_0101     ks2144/22_01846_011     ks214000381_PANELSENSIGHT_01     ks214000381_PANEL_01     ks214000381_PANEL_01                                                                                                    |         |                |                                                         |                                                | ()) Pilot audio<br>AUDIO_REMOTE_CONTROL   |
| (m)         xc3xxxxxxxxxxxxxxxxxxxxxxxxxxxxxxxxxxx                                                                                                    |         |                |                                                         | Zamionij                                       | G Kontaktron<br>CONTACT_SENSOR            |
| eh: x2:0000381_PANEL_BUTTON_05<br>eh: x250000381_PANEL_BUTTON_06<br>eh: x250000381_PANEL_BUTTON_07<br>eh: x250000381_PANEL_BUTTON_08                                                                                                    |         |                |                                                         |                                                | <b>Kont Kont</b><br>CONTACT_SENSOR_DOUBLE |
| <pre>## x25000381_PANEL_BUTTON_09 ## x25000381_PANEL_BUTTON_10 ## x25000381_PANEL_BUTTON_11 ## x25000381_PANEL_BUTTON_11</pre>                                                                                                    |         |                |                                                         |                                                | SLIDER                                    |
| eli x25000381,PANEL_BUTTON_13<br>eli x25000381,PANEL_BUTTON_14<br>eli x25000381,PANEL_BUTTON_15<br>eli x25000381,PANEL_BUTTON_15                                                                                                    | •       |                |                                                         |                                                | Klimatyzacja<br>COOL_MASTER               |

Wygląd widgetu w aplikacji myGrenton:

| < Mój da | < Mój dom                      |  |  |  |  |
|----------|--------------------------------|--|--|--|--|
| Str      | Strona                         |  |  |  |  |
| 6        | Kontaktron<br>Włączone         |  |  |  |  |
| Î        | <b>Kontaktron</b><br>Wyłączone |  |  |  |  |
| 0        | Drzwi<br>Otwarte               |  |  |  |  |
| •        | <b>Drzwi</b><br>Zamknięte      |  |  |  |  |
| ₿        | Okno<br>Otwarte                |  |  |  |  |
|          | <b>Okno</b><br>Zamknięte       |  |  |  |  |

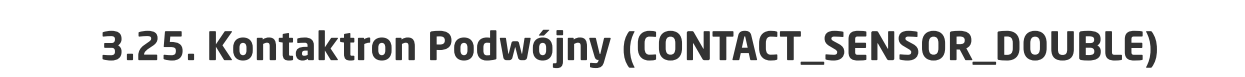

#### Uwaga!

Widget CONTACT\_SENSOR\_DOUBLE dostępny jest dla Object Manager w wersji 1.7.0 lub wyższej, dla aplikacji myGrenton w wersji 1.5.0 (Android) / 1.9.0 (iOS) lub wyższej.

Jest to podwójna wersja widgetu Kontaktron. Widget dedykowany do wyświetlania stanów Włączone / Wyłączone na podstawie wartości obiektów, cech. Widget CONTACT\_SENSOR\_DOUBLE zawiera:

- obsługa stanów Włączone / Wyłączone na podstawie wartości obiektów, cech (0/1 lub true/false) odpowiednio wyświetlany stan widgetu,
- oznaczenia możliwość ustawienia dowolnej nazwy stanów Włączone / Wyłączone poprzez właściwości Oznaczenie ON, Oznaczenie OFF,
- obsługa odwrócenia stanów ( 0 Włączone , 1 Wyłączone )

#### Uwaga!

Funkcjonalność dostępna dla wersji Object Manager 1.10.0 lub wyżej, dla aplikacji myGrenton 1.9.17 (Android) / 1.12.1(iOS) lub wyższej.

 opcjonalna akcja kliknij - akcja wywoływana w momencie kliknięcia na widget (możliwość przypisania dowolnej akcji).

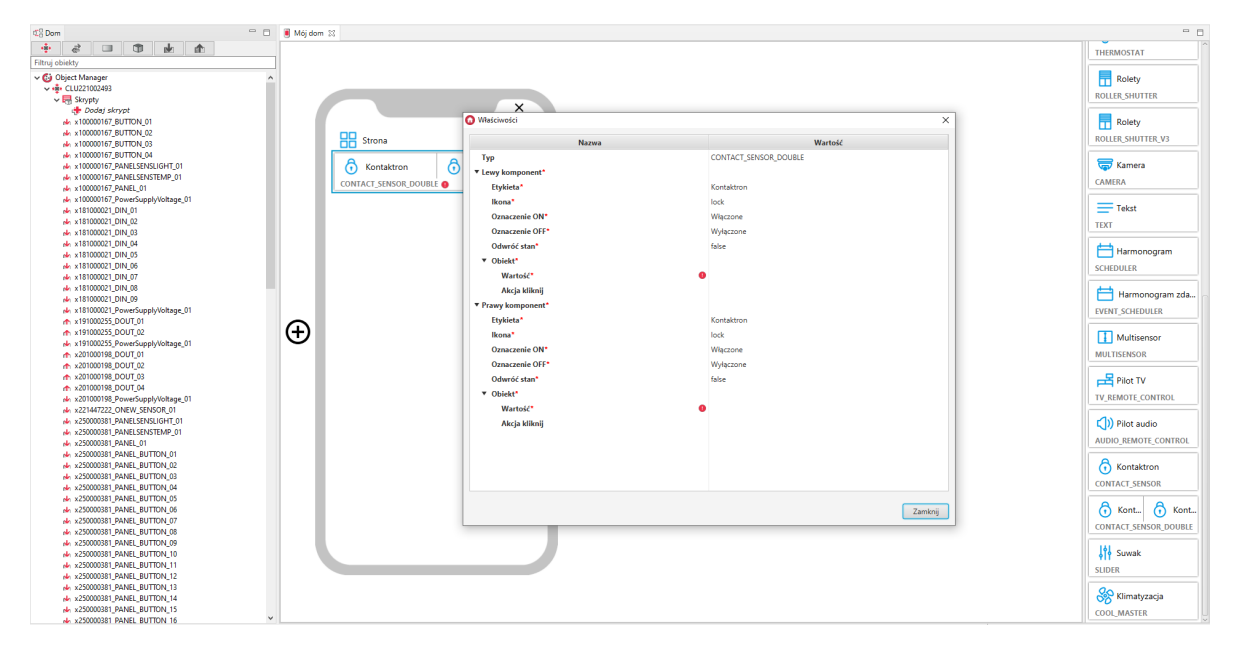

Skonfigurowany widget CONTACT\_SENSOR\_DOUBLE:

| ₫ <sup>0</sup> Dom                                                                               | ' 🗆 🔋 "Mi | lój dom 💠             |                  |                                        |                             |
|--------------------------------------------------------------------------------------------------|-----------|-----------------------|------------------|----------------------------------------|-----------------------------|
| 🕂 🛃 🗊 🗊 🖬 🏠                                                                                      |           |                       |                  |                                        | THERMOSTAT                  |
| Filtruj obiekty                                                                                  |           |                       |                  |                                        |                             |
| CLU221002493                                                                                     | ^         |                       | X                |                                        | Rolety<br>ROLLER_SHUTTER    |
| et Doods skrypt<br>et x100000167_BUTTON_01<br>et x100000167_BUTTON_02<br>et x100000167_BUTTON_03 |           | Strona                | O Właściwości    | ×                                      | Rolety<br>ROLLER_SHUTTER_V3 |
| 4 x100000167_BUTTON_04                                                                           |           |                       | Nazwa            | Wartość                                |                             |
|                                                                                                  |           | Kontaktron     O      | Тур              | CONTACT_SENSOR_DOUBLE                  | T Kamera                    |
| 100000167_PANEL_01                                                                               |           | CONTACT_SENSOR_DOUBLE | Lewy komponent*  |                                        | CAMENA                      |
| * x100000167_PowerSupplyVoltage_01                                                               |           |                       | Etykieta*        | Kontaktron                             | = Tekst                     |
| * x181000021 DIN 02                                                                              |           |                       | lkona*           | lock                                   |                             |
| 4 x181000021_DIN_03                                                                              |           |                       | Oznaczenie ON*   | Włączone                               | TEXT                        |
| № x181000021_DIN_04                                                                              |           |                       | Oznaczenie OFF*  | Wyłączone                              | 📥                           |
| ★ x181000021_DIN_05                                                                              |           |                       | Odwróć stan*     | false                                  | narmonogram                 |
| ★ x181000021_DIN_06                                                                              |           |                       | * Objekt         |                                        | SCHEDULER                   |
| - x181000021_DIN_09                                                                              |           |                       | · ODIEK          |                                        |                             |
| * x181000021 DIN 09                                                                              |           |                       | wartosc*         | CLU221002493->X181000021_DIN_01->Value | Harmonogram zda             |
| * x181000021 PowerSupplyVoltage 01                                                               |           |                       | Akcja kliknij    |                                        | EVENT SCHEDULER             |
| x191000255_DOUT_01                                                                               | 0         |                       | Prawy komponent* |                                        |                             |
| ★ x191000255_DOUT_02                                                                             | (+        | ·)                    | Etykieta*        | Kontaktron                             | Multisensor                 |
| x191000255_PowerSupplyVoltage_01                                                                 | -         |                       | lkona*           | lock                                   | MULTISENSOR                 |
| ↑ x201000198 DOUT 02                                                                             |           |                       | Oznaczenie ON*   | Włączone                               |                             |
| x201000198_DOUT_03                                                                               |           |                       | Oznaczenie OFF*  | Wyłaczone                              | Pilot TV                    |
| x201000198_DOUT_04                                                                               |           |                       | Odwróć stan*     | false                                  |                             |
| x201000198_PowerSupplyVoltage_01                                                                 |           |                       | T Objetat        |                                        | TV_REMOTE_CONTROL           |
| x221447222_ONEW_SENSUR_01<br>4 v250000381_DANELSENSURGHT_01                                      |           |                       | • Objekt         |                                        |                             |
| 4 x250000381 PANELSENSTEMP 01                                                                    |           |                       | Wartosc          | CLU221002493->x181000021_DIN_02->Value | CIN Pilot audio             |
| ★ x250000381_PANEL_01                                                                            |           |                       | Akcja kliknij    |                                        | AUDIO_REMOTE_CONTROL        |
| ★ x250000381_PANEL_BUTTON_01                                                                     |           |                       |                  |                                        |                             |
| x250000381_PANEL_BUTTON_02                                                                       |           |                       |                  |                                        | G Kontaktron                |
| x250000381_PANEL_BUTTON_03                                                                       |           |                       |                  |                                        | CONTACT SENSOR              |
| x250000301_PANEL_BUTTON_04<br>x250000381 PANEL BUTTON_05                                         |           |                       |                  |                                        |                             |
| * x250000381 PANEL BUTTON 06                                                                     |           |                       |                  |                                        | 👌 Kont 👌 Kont               |
| 4 x250000381_PANEL_BUTTON_07                                                                     |           |                       |                  |                                        |                             |
| x250000381_PANEL_BUTTON_08                                                                       |           |                       |                  | Zamknij                                | CONTACT_SENSOR_DOUBLE       |
| x250000381_PANEL_BUTTON_09                                                                       |           |                       |                  |                                        | IAL .                       |
| x250000381_PANEL_BUTTON_10                                                                       |           |                       |                  |                                        | <b>↓</b> [∳ Suwak           |
| x250000381_PANEL_BUTTON_11                                                                       |           |                       |                  |                                        | SLIDER                      |
| AL X20000381_PANEL_BUTTON_12<br>+ x250000281_DANEL_BUTTON_12                                     |           |                       |                  |                                        |                             |
| * x25000381 PANEL BUTTON 14                                                                      |           |                       |                  |                                        | 🛞 Klimatyzacja              |
| * x250000381 PANEL BUTTON 15                                                                     |           |                       |                  |                                        |                             |
| ★ x250000381 PANEL BUTTON 16                                                                     | ~         |                       |                  |                                        | COOL_MASTER                 |

Wygląd widgetu w aplikacji myGrenton:

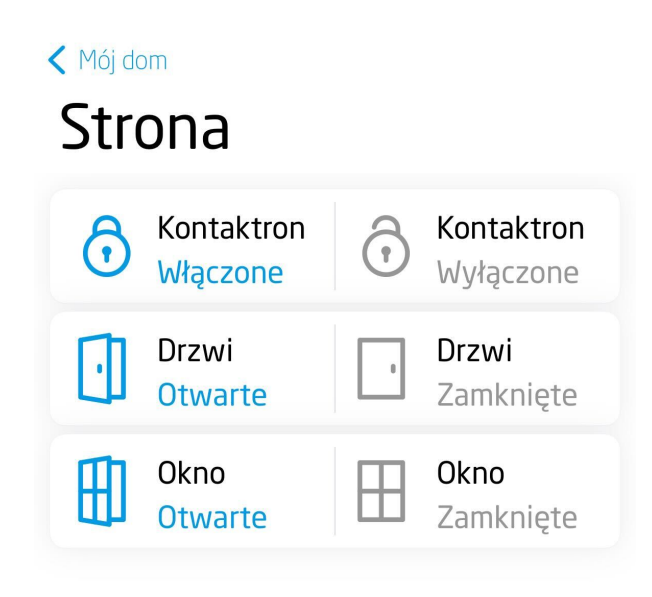

. . . . .

#### Uwaga!

Widget SLIDER dostępny jest dla Object Manager w wersji 1.7.0 lub wyższej, dla aplikacji myGrenton w wersji 1.5.0 (Android) / 1.9.0 (iOS) lub wyższej.

Widget dedykowany do płynnego sterowania wartością. Widget SLIDER zawiera:

- jednostka możliwość określenia jednostek UNKNOWN, PERCENT, DEGREE,
- wartość aktualna wartość wyjścia wyświetlana w prawej części widgetu. Dla jednostki PERCENT obliczana na podstawie ustawionych właściwości Min, Max, dla jednostek UNKNOWN, DEGREE wartość wyświetlana z liczbą miejsc po przecinku określoną w właściwości Dokładność,
- suwak sterujący wartość ustawiana na podstawie podanego zakresu (właściwości Min, Max) oraz dokładności (właściwość Dokładność określa ilość miejsc po przecinku ustawianej wartości),
- opcjonalna akcja kliknij akcja wywoływana w momencie kliknięcia na widget (możliwość przypisania dowolnej akcji).

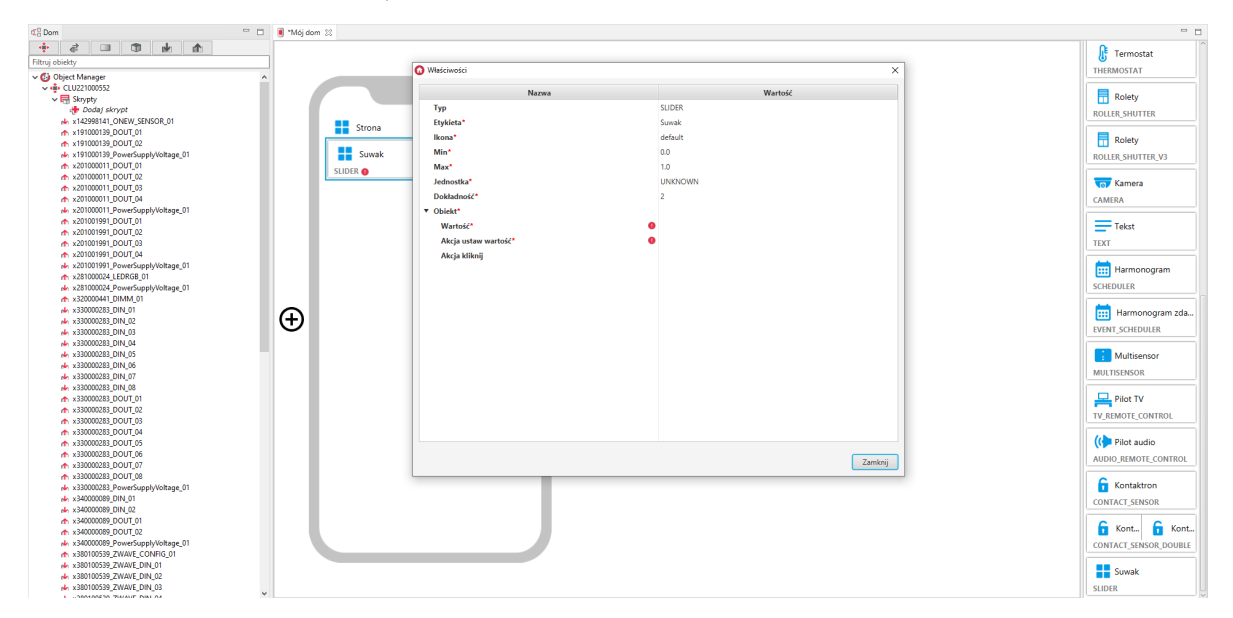

Skonfigurowany widget SLIDER:

| C Dom                                                                                                    | 🖲 *Mój dom 🐹 |                                       |                                                       |                       |
|----------------------------------------------------------------------------------------------------|--------------|---------------------------------------|-------------------------------------------------------|-----------------------|
| 1 1 1 1 1 1 1 1 1 1 1 1 1 1 1 1 1 1 1                                                                                                    |              |                                       |                                                       | 💦 Termostat           |
| Filtruj obiekty                                                                                                    |              | O Watciwotri                          | ×                                                     | THERMOSTAT            |
| V 🚯 Object Manager 📃 🔨                                                                                                    |              | · · · · · · · · · · · · · · · · · · · |                                                       | THERMOSTAT            |
| ✓ +♣+ CLU221000552                                                                                                    |              | Narwa                                 | Wartoid                                               |                       |
| V R Skrypty                                                                                                    |              | -                                     |                                                       | Rolety                |
| 🚸 Dodaj skrypt                                                                                                    |              | Тур                                   | SLIDER                                                | POLICE SHUTTER        |
| x142998141_ONEW_SENSOR_01                                                                                                    |              | Etykieta*                             | Suwak                                                 |                       |
| x191000139_DOUT_01                                                                                                    | strona       | lkona*                                | default                                               | =                     |
| x191000139_DOUT_02                                                                                                    |              | AF-1                                  |                                                       | Rolety                |
| x191000139_PowerSupplyVoltage_01                                                                                                    | Suwa         | k min                                 | 0.0                                                   | ROLLER_SHUTTER_V3     |
| x201000011_DOUT_01                                                                                                    | SUDER        | Max*                                  | 1.0                                                   |                       |
| x201000011_DOUT_02                                                                                                    | JUDER        | Jednostka*                            | UNKNOWN                                               | - Kamara              |
| ★ x201000011_DOUT_03                                                                                                    |              | Debladenić                            |                                                       | Namera                |
| x201000011_DOUT_04                                                                                                    |              | DOMAGNIOSC                            | 2                                                     | CAMERA                |
| x201000011_PowerSupplyVoltage_01                                                                                                    |              | * Obiekt*                             |                                                       |                       |
| ★ x201001991_DOUT_01                                                                                                    |              | Wartość*                              | CLU221000552->x320000441_DIMM_01->Value               | - Tekst               |
| ★ x201001991_DOUT_02                                                                                                    |              | Akcia ustaw wartość*                  | CLU221000552->x320000441_DIMM_01->SetValue(\$value\$) |                       |
| A x201001991_DOUT_03                                                                                                    |              |                                       |                                                       | TEXT                  |
| A x201001991_DOUT_04                                                                                                    |              | Akcja kliknij                         |                                                       |                       |
| x201001991_PowersupplyVoltage_01                                                                                                    |              |                                       |                                                       | Harmonogram           |
| * x281000024_LEDKGB_01                                                                                                    |              |                                       |                                                       | CONTRACTOR .          |
| N x281000024_PowersupplyVoltage_01                                                                                                    |              |                                       |                                                       | SCHEDOLEK             |
| m x320000441_01MM_01                                                                                                    |              |                                       |                                                       |                       |
| A 220000283_01V_01                                                                                                    | С<br>Т<br>П  |                                       |                                                       | Harmonogram zda       |
| 4 v220000282 DIN 02                                                                                                    | $\odot$      |                                       |                                                       | EVENT SCHEDULER       |
| 4 v330000283 DIN 04                                                                                                    |              |                                       |                                                       |                       |
| 4 x330000283 DIN 05                                                                                                    |              |                                       |                                                       | Multisenses           |
| 4 x330000283 DIN 05                                                                                                    |              |                                       |                                                       | : Multisensor         |
| x330000283 DIN 07                                                                                                    |              |                                       |                                                       | MULTISENSOR           |
| x330000283 DIN 08                                                                                                    |              |                                       |                                                       |                       |
| x330000283 DOUT 01                                                                                                    |              |                                       |                                                       | Pilot TV              |
| x330000283 DOUT 02                                                                                                    |              |                                       |                                                       | -                     |
| x330000283_DOUT_03                                                                                                    |              |                                       |                                                       | TV_REMOTE_CONTROL     |
| x330000283_DOUT_04                                                                                                    |              |                                       |                                                       |                       |
| x330000283_DOUT_05                                                                                                    |              |                                       |                                                       | (🐤 Pilot audio        |
| x330000283_DOUT_06                                                                                                    |              |                                       |                                                       | AUDIO REMOTE CONTROL  |
| x330000283_DOUT_07                                                                                                    |              |                                       | Zamknij                                               | AUDIO_REMOTE_CONTROL  |
| x330000283_DOUT_08                                                                                                    |              |                                       |                                                       | <u> </u>              |
| x330000283_PowerSupplyVoltage_01                                                                                                    |              |                                       |                                                       | Kontaktron            |
| № x340000089_DIN_01                                                                                                    |              |                                       |                                                       | CONTACT SENSOR        |
| r x340000089_DIN_02                                                                                                    |              |                                       |                                                       |                       |
| x340000089_DOUT_01                                                                                                    |              |                                       |                                                       |                       |
| ★ x340000089_DOUT_02                                                                                                    |              |                                       |                                                       | Nont 1 Kont           |
| x340000089_PowerSupplyVoltage_01                                                                                                    |              |                                       |                                                       | CONTACT_SENSOR_DOUBLE |
| x380100539_ZWAVE_CONFIG_01                                                                                                    |              |                                       |                                                       |                       |
| x380100539_ZWAVE_DIN_01                                                                                                    |              |                                       |                                                       | Suwak                 |
| AV X380100539_ZWAVE_DIN_02                                                                                                    |              |                                       |                                                       |                       |
| 10 X380100339_ZWAVE_DIN_03                                                                                                    |              |                                       |                                                       | SLIDER                |
| a operation of the second second seco |              |                                       |                                                       | 120                   |

Wygląd widgetu w aplikacji myGrenton:

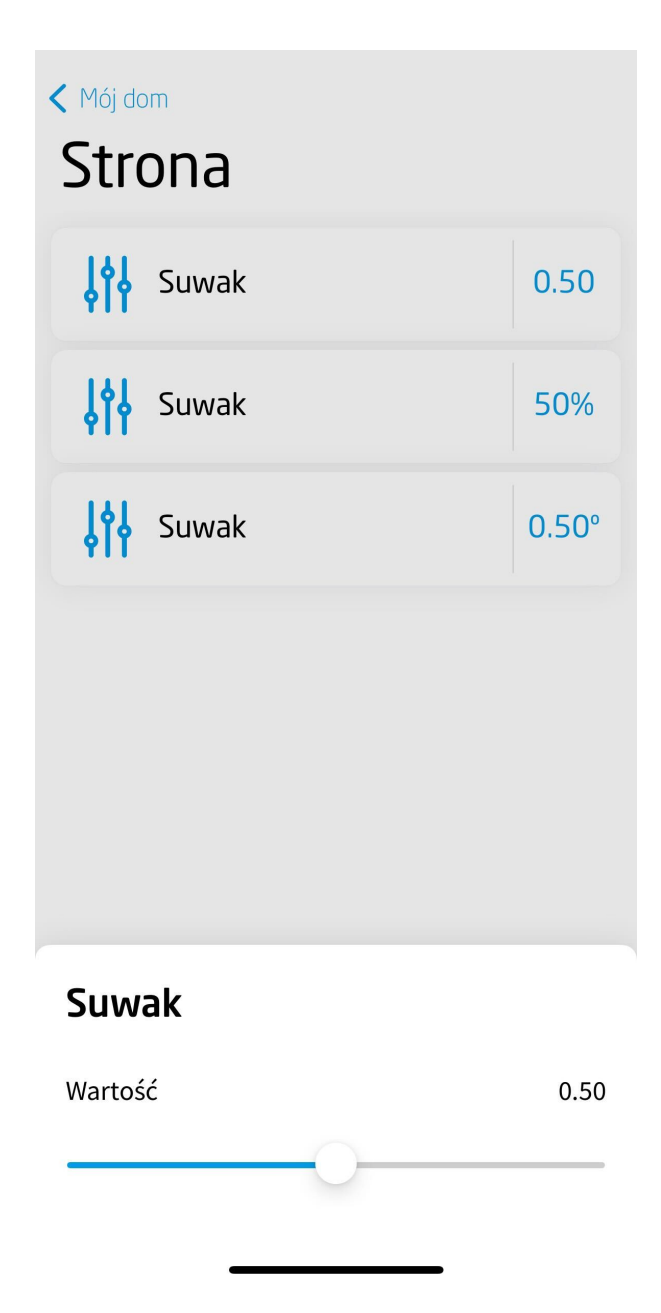

# 3.27. Pilot klimatyzacji (COOL\_MASTER)

#### Uwaga!

Widget COOL\_MASTER dostępny jest dla Object Manager w wersji 1.8.0 lub wyższej, dla aplikacji myGrenton w wersji 1.6.1 (Android) / 1.10.0 (iOS) lub wyższej.

Widget dedykowany do współpracy z obiektem wirtualnym CoolMaster. Służy do sterowania klimatyzacją. Umożliwia włączenie/wyłączenie klimatyzatora, sterowanie takimi parametrami jak: temperatura zadana TargetTemp, tryb pracy Mode, prędkość wentylatora FanSpeed, poziom szczeliny regulującej przepływ powietrza LouverPositon oraz wyświetla aktualną temperaturę otoczenia AmbientTemp.

| ■ CoolMaster ≅ |   |                                    |              |         | - 0                         |
|----------------|---|------------------------------------|--------------|---------|-----------------------------|
|                |   |                                    |              |         | Nagłówek<br>HEADER          |
| Page           |   | O Właściwości                      |              | ×       | Wartość<br>VALUE_V2         |
| Klimatyzacia   |   | Nazwa                              | Wartość      |         | 😶 Wart 💽 Wart               |
|                |   | Тур                                | COOL_MASTER  | â.      | VALUE_DOUBLE                |
|                |   | Etykieta*                          | Klimatyzacja |         | **                          |
|                |   | lkona*                             | ac           |         | -Q- Włącz/Wyłącz            |
|                |   | Minimalna temperatura*             | 10.0         |         | ON_OFF                      |
|                |   | Maksymaina temperatura*            | 30.0         |         | - 🏹- Włą 🏹- Włąc            |
|                |   | ▼ Obiekt*                          |              |         | ON_OFF_DOUBLE               |
|                |   | Identyfikator CoolMasterNet        |              |         | Scena                       |
|                |   | Identyfikatory klimatyzatorów      |              |         | SCENE                       |
| A              | A | Obsługiwane tryby pracy*           | 0            |         | State and the second second |
|                | U | Obsługiwane prędkości wentylatora* | 0            |         | Otworz Zamknij              |
|                |   | Obsługiwane pozycje żaluzji*       | •            |         | SCENE_DOUBLE                |
|                |   | Status*                            | •            |         | Sciemniacz                  |
|                |   | Stan*                              | 0            |         | DIMMER_V2                   |
|                |   | Tryb pracy*                        | 0            |         | (A) Odwiatlania I ED        |
|                |   | Zadana temperatura*                | 0            |         |                             |
|                |   | Prędkość wentylatora*              | 0            |         |                             |
|                |   | Pozycja żaluzji*                   | 0            |         | 💧 Termostat                 |
|                |   | Temperatura otoczenia*             | 0            |         | THERMOSTAT                  |
|                |   |                                    |              | Zamknij | Rolety<br>ROLLER_SHUTTER    |
|                |   | L                                  |              |         | Rolety<br>ROLLER_SHUTTER_V3 |
|                |   |                                    |              |         | 🥽 Kamera 🗸                  |

Dla obiektu wirtualnego CoolMaster zdefiniowane są gotowe szablony dla widgetu COOL\_MASTER. Aby dodać widget COOL\_MASTER z gotowym szablonem należy przeciągnąć obiekt wirtualny CoolMaster z listy obiektów na stronę interfejsu:

| ⊄a Dom " 🗆                                                                             | 🖲 Mój dom 😂 |                      |                           |                 |                                |
|----------------------------------------------------------------------------------------|-------------|----------------------|---------------------------|-----------------|--------------------------------|
| 💠 🕹 💷 🗊 🐱 🏝                                                                            |             |                      |                           |                 | Nanińwak                       |
| Filtruj obiekty                                                                        |             |                      |                           |                 | HEADER                         |
| <ul> <li>✓ Object Manager</li> <li>✓ <sup>4</sup>/<sub>2</sub> CLU521000436</li> </ul> |             | Generowanie widżetów |                           | ×               |                                |
| - 🖶 Skrypty                                                                            |             | Etykieta obiektu     | Typ obiektu               | Szablon widżetu | VALUE V2                       |
| (♣ Dodaj skrypt<br>☺ CoolMaster<br>ເ⊕ CoolMasterNet<br>ເ⊕ MusicCast                    | Strona      | CoolMaster           | Obiekt wirtualny - CoolMa | COOL_MASTER +   | Wart Wart<br>VALUE_DOUBLE      |
| <ul> <li>(€) Sonos</li> <li>✓ ● myGrenton</li> <li>● Mói dom</li> </ul>                |             |                      |                           |                 | - Vłącz/Wyłącz<br>ON_OFF       |
| ▲ Visual Builder                                                                       |             |                      |                           |                 | -<br>ON_OFF_DOUBLE             |
|                                                                                        | •           |                      |                           |                 | Scena<br>SCENE                 |
|                                                                                        | (±) Tutaj   |                      |                           |                 | Otwórz Zamknij<br>SCENE_DOUBLE |
|                                                                                        |             |                      |                           | OK Anuluj       | Ściemniacz<br>DIMMER_V2        |
|                                                                                        |             |                      |                           |                 | Oświetlenie LED                |
|                                                                                        |             |                      |                           |                 | Termostat<br>THERMOSTAT        |
|                                                                                        |             |                      |                           |                 | Rolety<br>ROLLER_SHUTTER       |
|                                                                                        |             |                      |                           |                 | Rolety<br>ROLLER_SHUTTER_V3    |
|                                                                                        |             |                      |                           |                 | 👼 Kamera                       |

Skonfigurowany widget COOL\_MASTER:

| ⊄8 Dom 🙂 🗖                         | 🖲 Mój dom 🖾 |                                   |                                                |   | - 1               |
|------------------------------------|-------------|-----------------------------------|------------------------------------------------|---|-------------------|
| 🕂 🕹 💷 🗊 🕊 🏚                        |             |                                   |                                                | 1 | Naakéwak          |
| Filtruj obiekty                    |             | Właściwości                       | ×                                              |   | HEADER            |
| <ul> <li>Object Manager</li> </ul> |             | Nazwa                             | Wartość                                        |   |                   |
| ✓ IP CLU521000436 ✓ IP Skrynty     |             | Тур                               | COOL MASTER                                    |   | • Wartość         |
| Dodaj skrypt                       |             | Etykieta*                         | CoolMaster                                     |   | VALUE_V2          |
| 🕒 CoolMaster                       | 20          | kona*                             | ac                                             |   | Wart Wart         |
| CoolMasterNet                      | 001         | Minimalna temperatura*            | 10.0                                           |   | VALUE_DOUBLE      |
| MusicLast     B Sonos              |             | Makeumalaa temperaturat           | 30.0                                           |   | 14                |
| <ul> <li>✓ ■ myGrenton</li> </ul>  |             | X Obield*                         | 30.0                                           |   | •Q• Włącz/Wyłącz  |
| Mój dom                            |             | - Objekt                          | CHICATOROADC - Co-INA-stor - Co-INA-storbinID  |   | ON_OFF            |
| A Visual Builder                   |             | Identyfikator Coolinasterivet     | CLU521000436 -> CoolMaster-> CoolMasterNetiD   |   | - 🔆 Włą 🏷 - Włąc  |
|                                    |             | Obstantigeness technologies       | CLU521000436 -> CoolMaster -> ODS              |   | ON_OFF_DOUBLE     |
|                                    |             | Obsingiwane tryby pracy           | CLUS21000436->CoolMaster->SupportedModes       |   | and a str         |
|                                    |             | Obsługiwane prędkości wentylatora | CLU521000436->CoolMaster->SupportedFanSpeeds   |   | Scena             |
|                                    |             | Obsługiwane pozycje żaluzji*      | CLU521000436->CoolMaster->SupportedLouverPosit |   | SUENE             |
|                                    | Ð           | Status*                           | CLU521000436->CoolMaster->Status               |   | Otwórz Zamknij    |
|                                    | -           | Stan*                             | CLU521000436->CoolMaster->State                |   | SCENE_DOUBLE      |
|                                    |             | Tryb pracy*                       | CLU521000436->CoolMaster->Mode                 |   |                   |
|                                    |             | Zadana temperatura*               | CLU521000436->CoolMaster->TargetTemp           |   | Sciemniacz        |
|                                    |             | Prędkość wentylatora*             | CLU521000436->CoolMaster->FanSpeed             |   | DIMMER_V2         |
|                                    |             | Pozycja żaluzji*                  | CLU521000436->CoolMaster->LouverPosition       |   | 🚳 Oświetlenie LED |
|                                    |             | Temperatura otoczenia*            | CLU521000436->CoolMaster->AmbientTemp          |   | LED               |
|                                    |             |                                   | v                                              |   | Termostat         |
|                                    |             |                                   | Zamknij                                        |   | THERMOSTAT        |
|                                    |             |                                   |                                                | ] |                   |
|                                    |             |                                   |                                                |   | Rolety            |
|                                    |             |                                   |                                                |   | ROLLER_SHUTTER    |
|                                    |             |                                   |                                                |   | Rolety            |
|                                    |             |                                   |                                                |   | ROLLER SHUTTER V3 |
|                                    |             |                                   |                                                |   |                   |
|                                    |             |                                   |                                                |   | 👘 Kamera          |

Wygląd widgetu w aplikacji myGrenton:

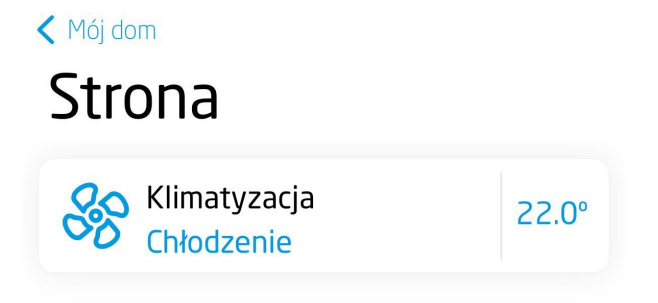

•••••

| K                                    | limatyzacja       | ×                  |
|--------------------------------------|-------------------|--------------------|
| Aktual                               | 20.0 <sup>0</sup> |                    |
|                                      |                   |                    |
| USTAWIENIA                           |                   |                    |
| USTAWIENIA<br>Tryb pracy             | Ch                | ŀodzenie           |
| USTAWIENIA<br>Tryb pracy<br>Prędkość | Ch                | nłodzenie<br>Niska |

# 3.28. Domofon (INTERCOM)

### Uwaga!

Funkcjonalność dostępna **wyłącznie dla Domofonu Grenton** oraz dla aplikacji myGrenton w wersji 1.14.0 (Android) / 1.16.0 (iOS) lub wyższej. Widget INTERCOM dostępny jest dla Object Manager w wersji 1.12.0 lub wyższej.

Widget dedykowany do współpracy z Grenton Intercom Panel ICM-001-E-01. Dodanie skonfigurowanego widgetu do interfejsu umożliwia wykonywanie połączeń na domofon, co pozwala w dowolnym momencie na podgląd z kamery domofonu i otworzenie zamków.

| 🔋 *Mój dom 🛛 |         |                                                                                                    |                                                                  | - 8                                                                                                    |
|--------------|---------|----------------------------------------------------------------------------------------------------|------------------------------------------------------------------|----------------------------------------------------------------------------------------------------|
|              | x       | O Właściwości                                                                                                    | x                                                                | TEXT ^                                                                                                    |
|              | Strong  | Nazwa                                                                                                    | Wartość                                                          | SCHEDULER                                                                                                    |
|              | Domofon | Typ<br>Etykleta"<br>Ikona"<br>Numer SIP domofonu"<br>Przycisk Lock 1"<br>Etykleta"<br>Przycisk Lock 2"<br>Widoczność przycisku" | INTERCOM Domofon intercom O000 Otwdrz furtkę true Content furthe | Harmonogram zda<br>EVENT_SCHEDULER<br>MULTISENSOR<br>Pilot TV                                                                                                    |
| Ð            | Ð       |                                                                                                    |                                                                  | V SEMOTE CONTROL                                                                                                    |
|              |         |                                                                                                    |                                                                  | The second second se |
|              |         |                                                                                                    | Zamknij                                                          | Domofon                                                                                                    |

Wygląd widgetu w aplikacji myGrenton:

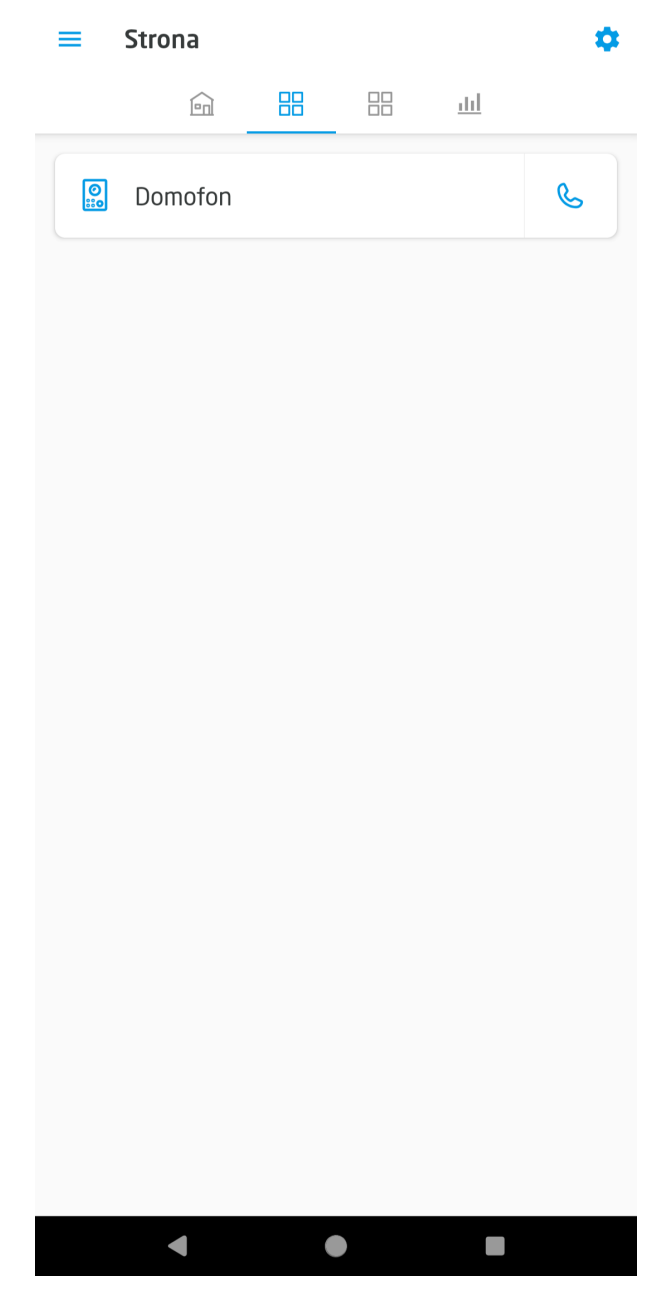

Podczas rozmowy wyświetlany jest następujący widok:

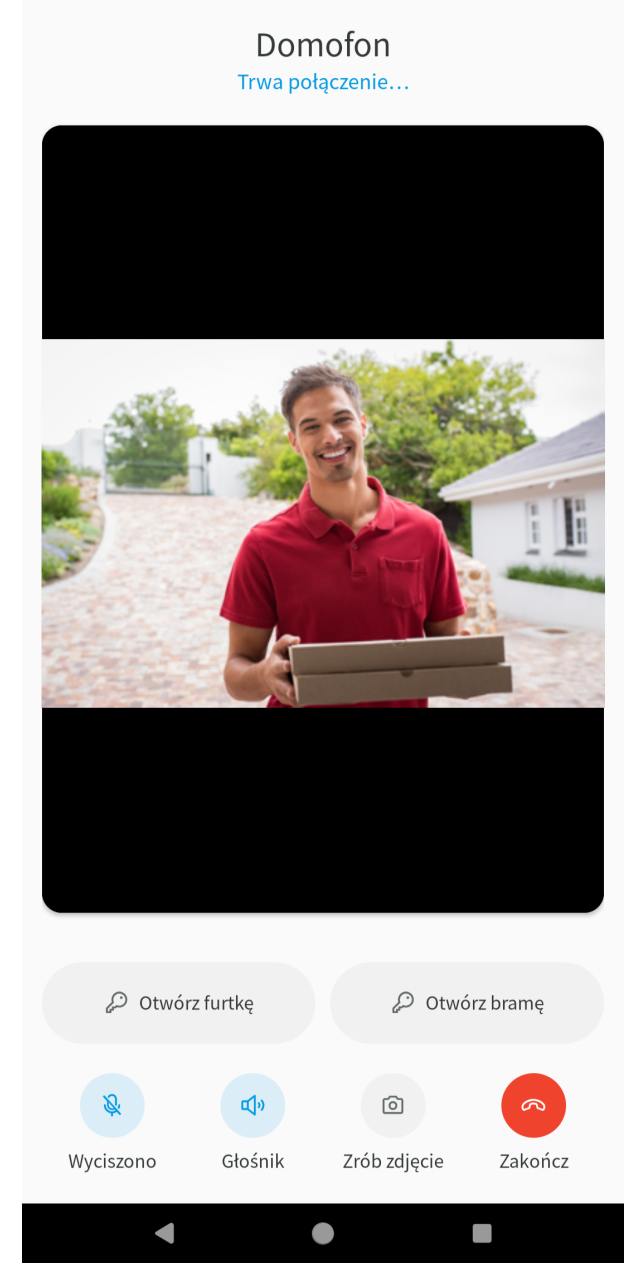

Za pomocą przycisków podczas trwającego połączenia można wyciszyć mikrofon, włączyć / wyłączyć głośnik zewnętrzny, zrobić zdjęcie podglądu z kamery panelu, otworzyć zamek i zakończyć połączenie.

### Oddzwanianie w przypadku nieodebranego połączenia

W przypadku nieodebrania połączenia od domofonu, w centrum powiadomień pojawi się powiadomienie:

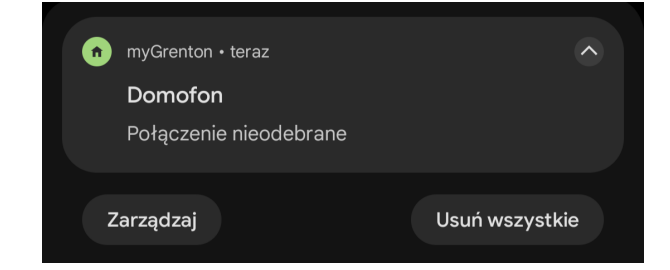

W celu oddzwonienia na domofon należy kliknąć w powiadomienie. W następnym kroku aplikacja zapyta czy połączenie ma być nawiązane:

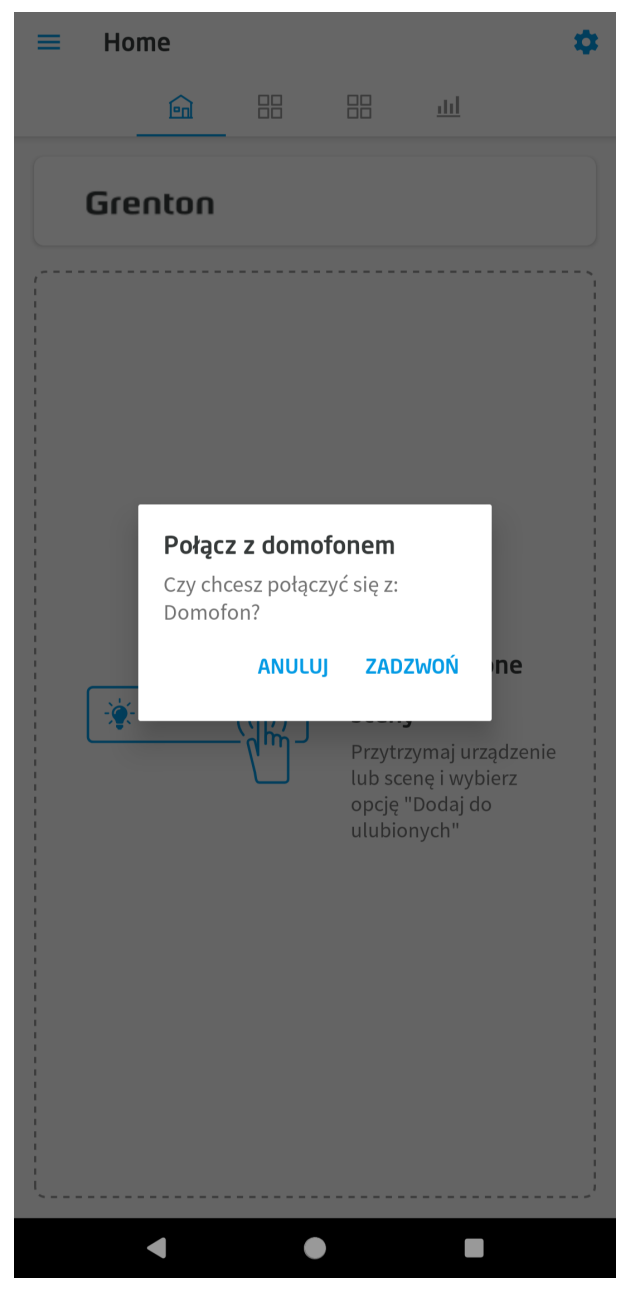

Po kliknięciu zadzwoń zostanie nawiązane połączenie z domofonem.

Na platformie iOS możliwe również oddzwanianie na domofon z historii połączeń w aplikacji Telefon.

# 3.29. Personalizacja widgetu

## A. Zmiana nazwy widgetu

Zmiana nazwy widgetu możliwa jest między innymi poprzez kliknięcie w aktualną nazwę widgetu. Aby zatwierdzić zmianę należy wcisnąć na klawiaturze *Enter*. Aby anulować, należy wcisnąć na klawiaturze *Esc*.

|               |            |   | ×   |
|---------------|------------|---|-----|
| 5             | trona1     |   |     |
| -ở-<br>ON_OF  | Salon      |   |     |
| Wyłą<br>SCENE | cz wszystk | 0 | 滕 / |
|               |            |   |     |

## B. Zmiana ikony/obrazka widgetu

Zmiana ikony możliwa jest między innymi poprzez kliknięcie w ikonę obok nazwy widgetu. Wówczas pojawi się okno z dostępnymi ikonami.

| On/Off           | Filtruj wyniki | widżetu  |               |                                               |          |
|------------------|----------------|----------|---------------|-----------------------------------------------|----------|
| Scene<br>SCENE 🖗 | -Ç-<br>bulb    | abacus   | ac            | <b>, , , , , , , , , , , , , , , , , , , </b> | ac_2     |
|                  | <b>a</b> c_3   | ac_4     | +<br>add      | air                                           | airplane |
|                  | airship        | alarm_pa | o<br>album_ci | appreciat                                     | apron    |

Zmiana obrazka tła widgetu Scena lub Otwórz/Zamknij możliwa jest między innymi poprzez kliknięcie w ikonę edycji znajdującą się pod nazwą widgetu. Dodatkowo możliwe jest wybranie odcienia obrazka z dostępnych 15 kolorów.

|        | Wybierz tło sceny     |                                                                                                    |
|--------|-----------------------|----------------------------------------------------------------------------------------------------|
| On/Off | Filtruj wyniki        | Odcień: blue                                                                                                    |
| ene    | and the second states |                                                                                                    |
| ENE CY | holiday               | alarm                                                                                                    |
|        |                       |                                                                                                    |
|        | alarm_1               | alarm_2                                                                                                    |
|        |                       |                                                                                                    |
|        | blinds_1              | blinds_2                                                                                                    |
|        |                       | And the second second se |
|        | alarm_1               | alarm_2<br>blinds_2                                                                                                    |

### Uwaga!

W przypadku, gdy dla wybranego widgetu zostanie ustawiona ikona lub obrazek tła nieobsługiwany w danej wersji aplikacji myGrenton, zostanie on zastąpiony domyślną ikoną / obrazkiem tła.

## Funkcjonalność filtrowania ikon/tła

W oknie wyboru możliwe jest filtrowanie ikon lub tła na podstawie wpisanej frazy.

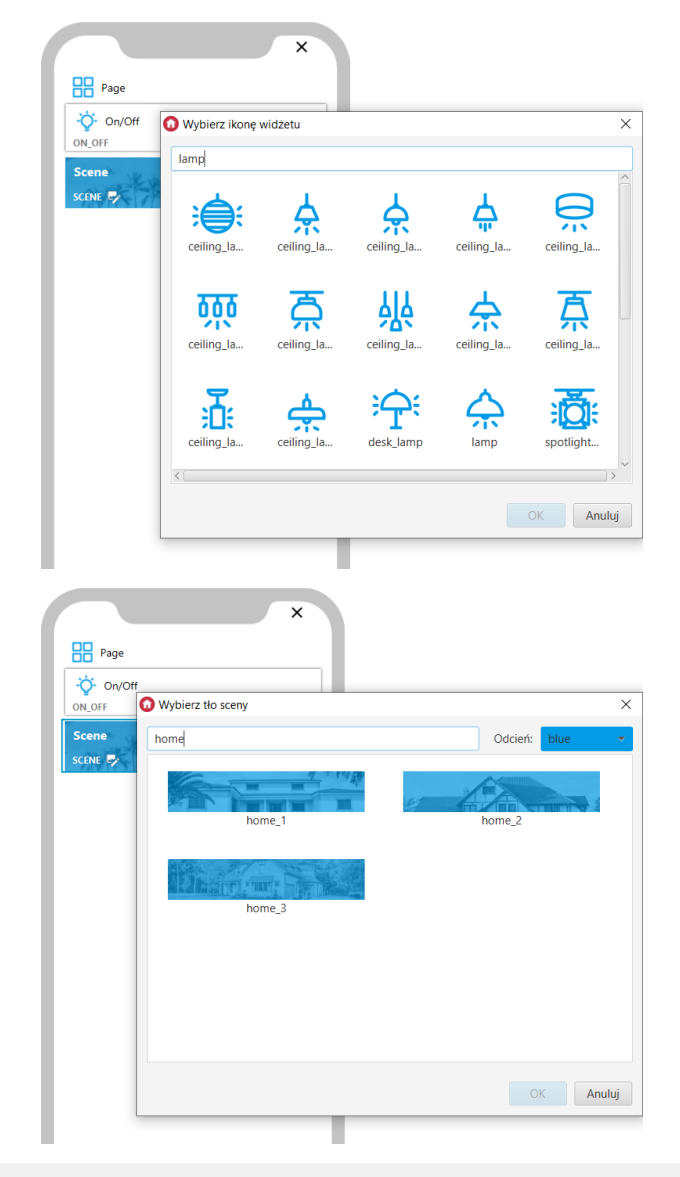

### Uwaga!

Funkcjonalność filtrowania ikon dostępna jest dla Object Manager w wersji 1.8.0 lub wyższej.

## 3.30. Usuwanie widgetu

Aby usunąć widget należy go zaznaczyć i wcisnąć klawisz Delete lub kliknąć prawym przyciskiem myszy i wybrać opcję Usuń z menu kontekstowego. Na urządzeniu z zainstalowanym systemem operacyjnym macOS należy użyć kombinacji znaków Fn + Backspace.

## 3.31. Kopiowanie widgetu

Aby skopiować widget należy go zaznaczyć i wcisnąć kombinację klawiszy Ctrl+C (następnie Ctrl+V w miejscu docelowym) lub wybrać opcję Kopiuj z menu kontekstowego (następnie PPM i Wklej w miejscu docelowym).

Możliwe jest zaznaczenie większej ilości widgetów do skopiowania. Można to zrobić poprzez zaznaczanie przy jednocześnie wciśniętym klawiszu Ctrl, lub poprzez zaznaczenie przedziału przy jednocześnie wciśniętym klawiszu Shift.

Widgety mogą zostać skopiowane na wszystkie strony interfejsu, również na strony innych interfejsów w ramach jednego projektu.

### Uwaga!

Jeśli widgety zostaną skopiowane do innego projektu, konieczna będzie ich ponowna konfiguracja.

## 3.32. Uruchomienie widgetu SCENE za pomocą Skrótów

#### Uwaga!

Funkcjonalność niedostępna dla widgetów i interfejsów, które zostały zablokowane kodem PIN.

## A. Używanie skrótów w myGrenton iOS

### Uwaga!

Funkcjonalność dostępna dla aplikacji myGrenton w wersji 1.11.0 (iOS) lub wyższej.

### Uwaga!

Funkcjonalność dostępna dla urządzeń mobilnych z systemem iOS 16 lub wyższym.

W celu skorzystania ze skrótów w aplikacji myGrenton iOS należy zainstalować aplikację Skróty z App Store. Aplikacja Skróty pozwala na stworzenie skrótu dla czynności Uruchom scenę, która jest odpowiednikiem widgetu SCENE z aplikacji myGrenton.

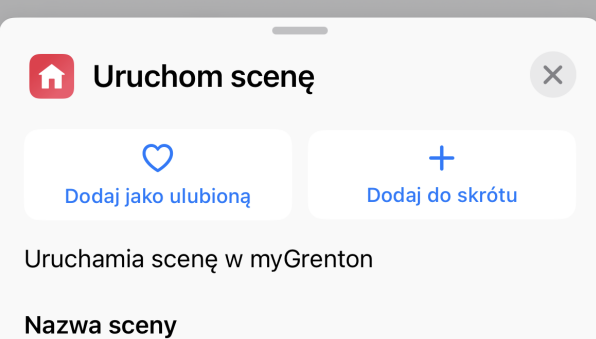

Nazwa sceny w myGrenton

| 1             | Uruchom scenę 💌 | ОК      |
|---------------|-----------------|---------|
| 🖸 Urucho      | om scenę 📀      |         |
| Nazwa scen    | У               | Wybierz |
| Sugestie nast | > Zmienne       |         |
| Y Jeśli       | Nazwa Sceny 1   |         |
| 🗐 Wybierz     | Nazwa Sceny 2   |         |
| 🚺 Ustaw zr    | Nazwa Sceny 3   |         |
|               | Nazwa Sceny 4   |         |
|               |                 |         |
|               |                 |         |
|               |                 |         |
|               |                 |         |
|               |                 |         |
|               |                 |         |
| myGrent       | on              | ×       |
| 6             | í) (Î           |         |

Dodanie widgetu SCENE w skrócie jest możliwe tylko dla interfejsu z zaznaczonym dostępem do Chmury (w Ustawieniach interfejsu przełącznik "Używaj chmury" włączony). Dostępne są widgety SCENE ze wszystkich interfejsów znajdujących się w aplikacji myGrenton, zarówno aktywnych jak i nieaktywnych.

Skróty wywoływane są wyłącznie przez Chmurę, niezależnie od aktualnego połączenia aplikacji myGrenton z systemem.

Uruchomienie sceny jest możliwe również przy użyciu Siri. Sugerowane frazy do wywoływania sceny myGrenton z Siri:

- "Run scene with myGrenton",
- "Invoke scene with myGrenton",
- "Run (Nazwa sceny nazwa widgetu SCENE z aplikacji myGrenton) with myGrenton",
- "Invoke (Nazwa sceny nazwa widgetu SCENE z aplikacji myGrenton) with myGrenton".

Więcej informacji na temat działania skrótów, ich funkcjonalności oraz wywoływania ich w Siri można znaleźć w dokumentacji tej aplikacji.
#### Uwaga!

Jeśli w wyniku niestabilnego połączenia komunikacja zostanie utracona, skrót wykona ponowną próbę nawiązania połączenia i wywołania sceny. Nie zaleca się wywoływania scen działających na zasadzie przełączania stanu na przeciwny.

Funkcjonalność nie powinna być traktowana jako zamiennik aplikacji myGrenton.

### B. Używanie skrótów w myGrenton Android

#### Uwaga!

Funkcjonalność dostępna dla aplikacji myGrenton w wersji 1.7.0-232901 (Android) lub wyższej.

#### Uwaga!

Funkcjonalność dostępna dla urządzeń w których menedżer pulpitu (launcher) obsługuje skróty aplikacji.

W celu użycia skrótu po przesłaniu na telefon interfejsu zawierającego widget SCENE należy wywołać dany widget. Kolejno należy wyjść z aplikacji i przytrzymać ikonę aplikacji myGrenton do czasu pojawienia się menu kontekstowego. Na liście pojawi się skrót związany z widgetem SCENE. Aby dodać go do pulpitu należy przytrzymać skrót oraz przesunąć go w wybrane miejsce na pulpicie.

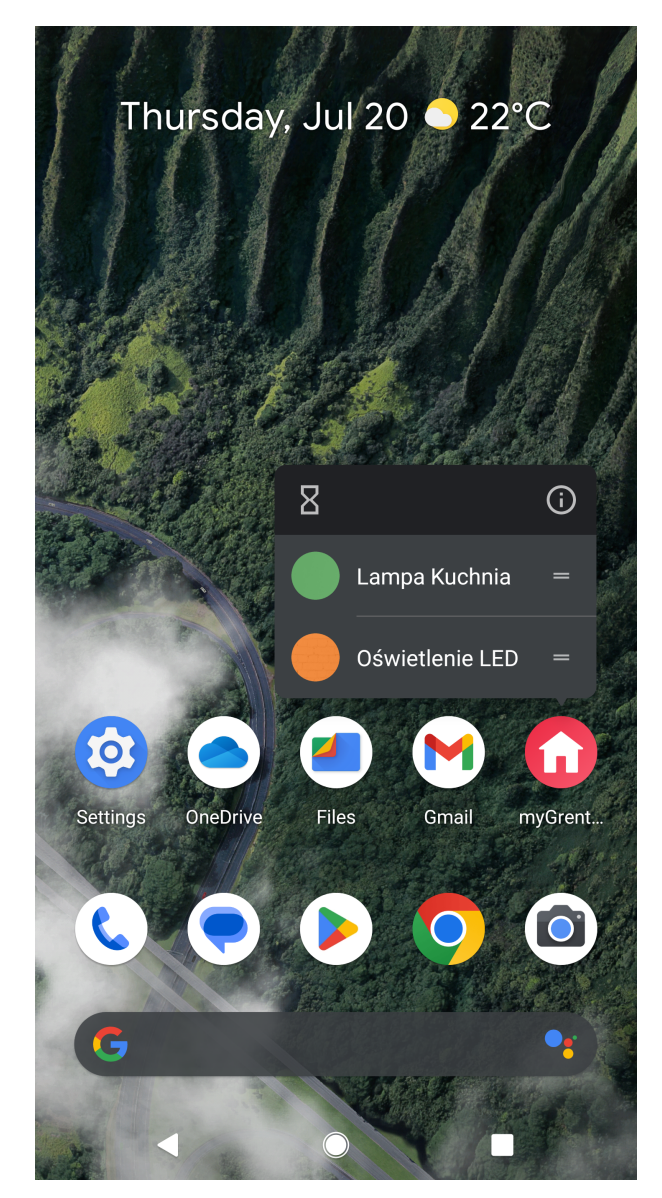

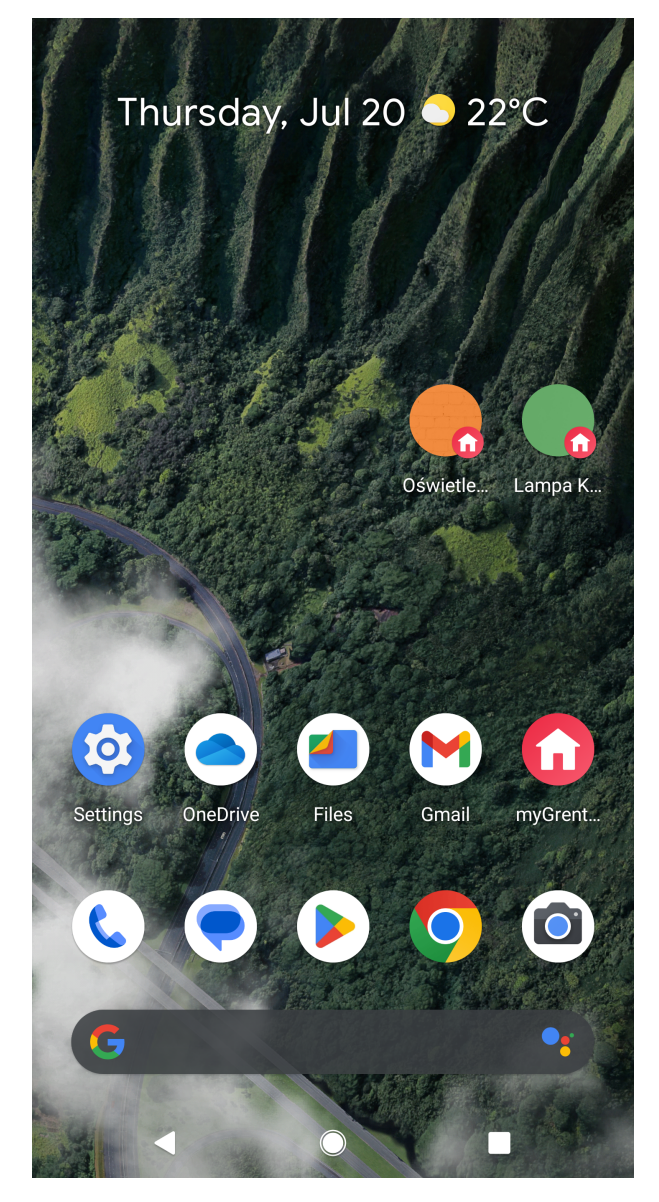

Po kliknięciu w dodany skrót na pulpicie, jeśli aplikacja posiada prawidłowe połączenie z CLU następuje wywołanie metody oraz wyświetlenie komunikatu *Success!*, który znika po około 1 sekundzie. W przypadku braku prawidłowego wywołania skrótu na ekranie zostanie wyświetlony komunikat *Failed!*. Komunikat nie zniknie samoczynnie, należy go wyłączyć lub spróbować wykonać skrót ponownie za pomocą przycisku *Retry*.

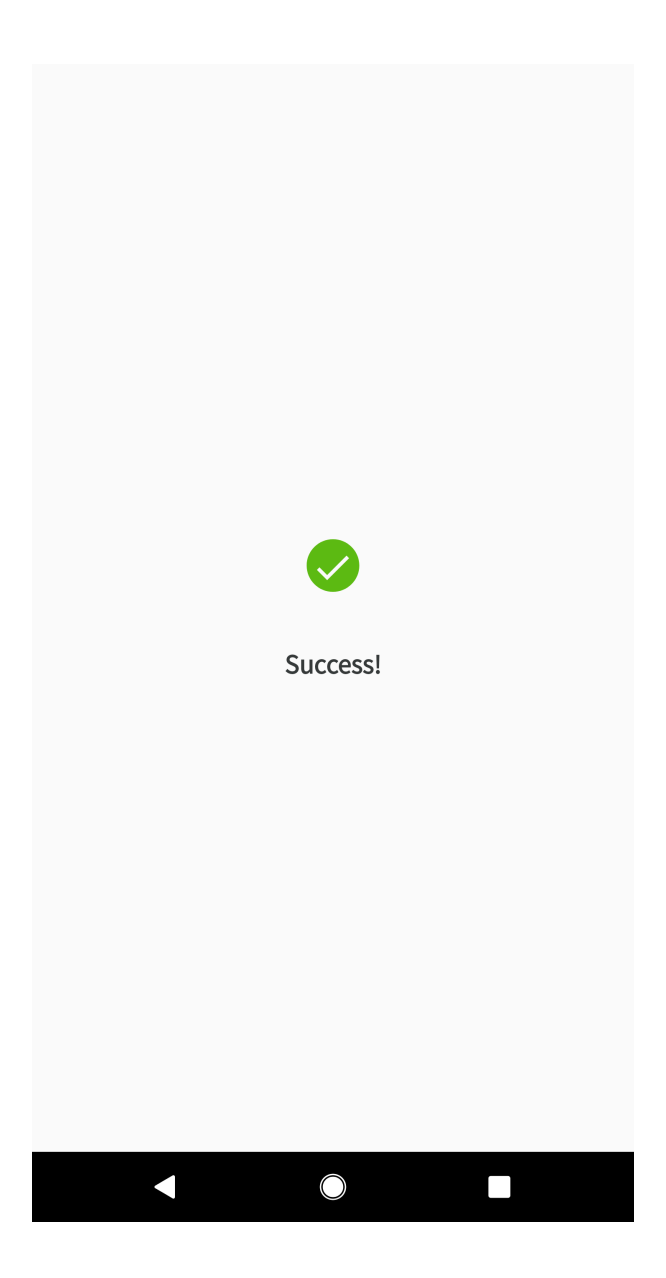

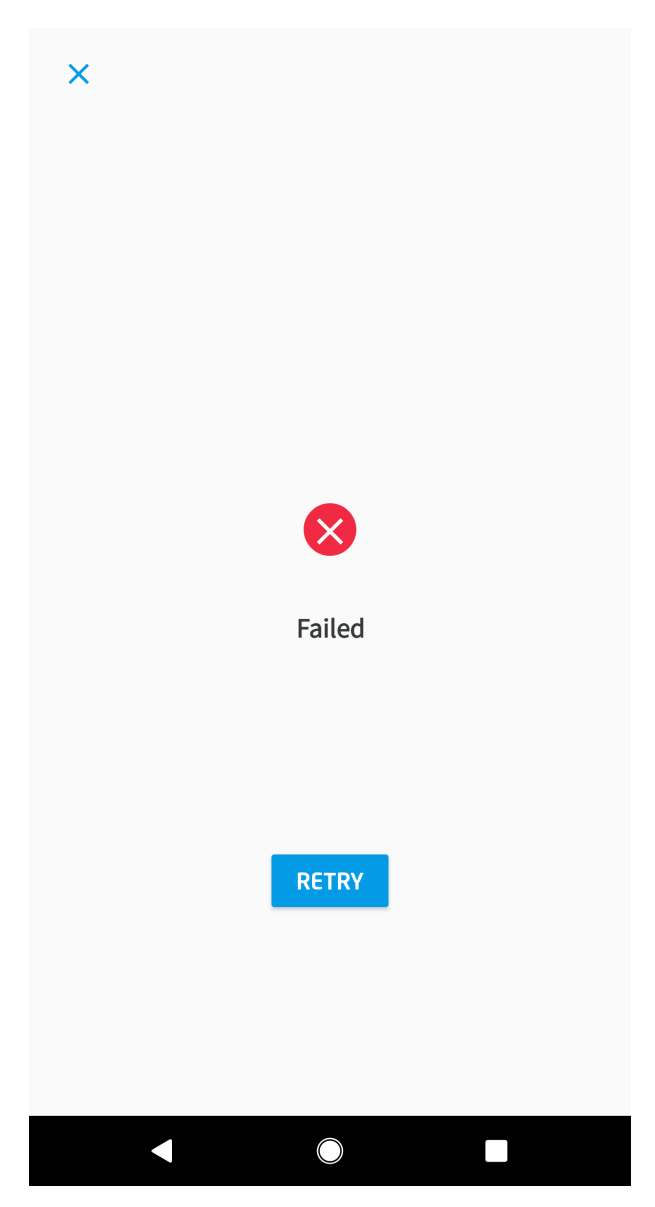

Uruchomienie skrótu możliwe jest również za pomocą Google Assistant. Aby ustawić dany skrót należy skorzystać z opcji Skróty w ustawieniach Asystenta Google. Następnie należy odszukać na liście aplikację myGrenton oraz dodać skrót z własną lub domyślną nazwą za pomocą +.

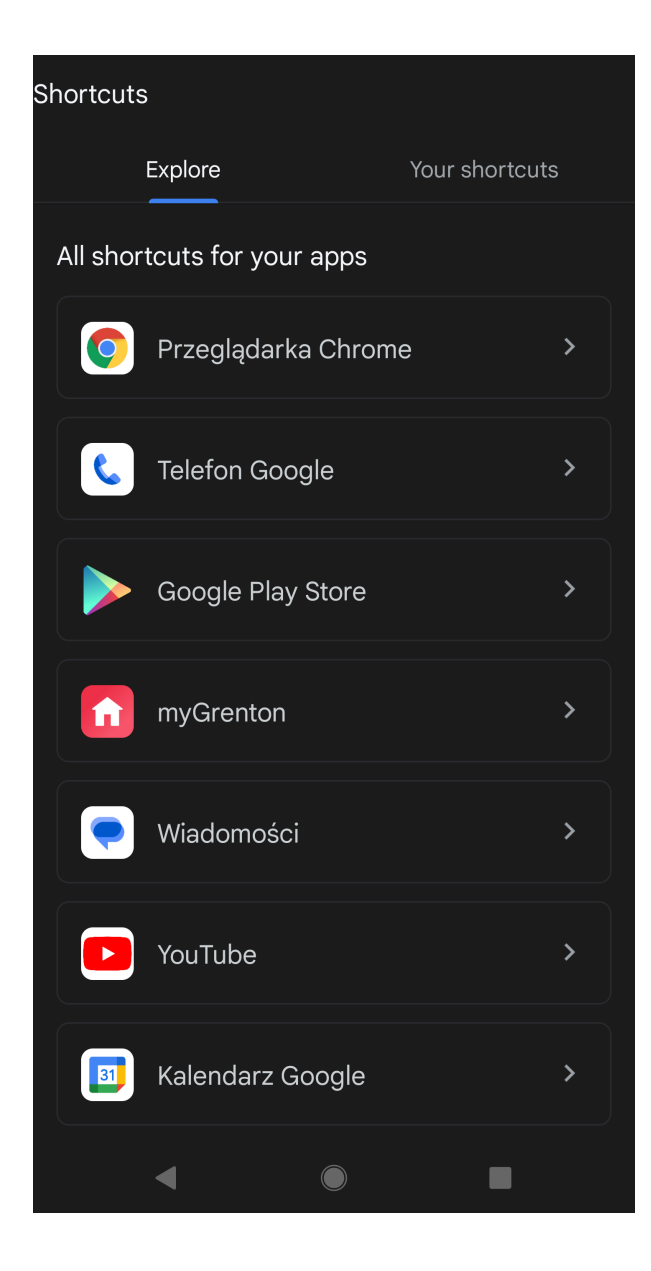

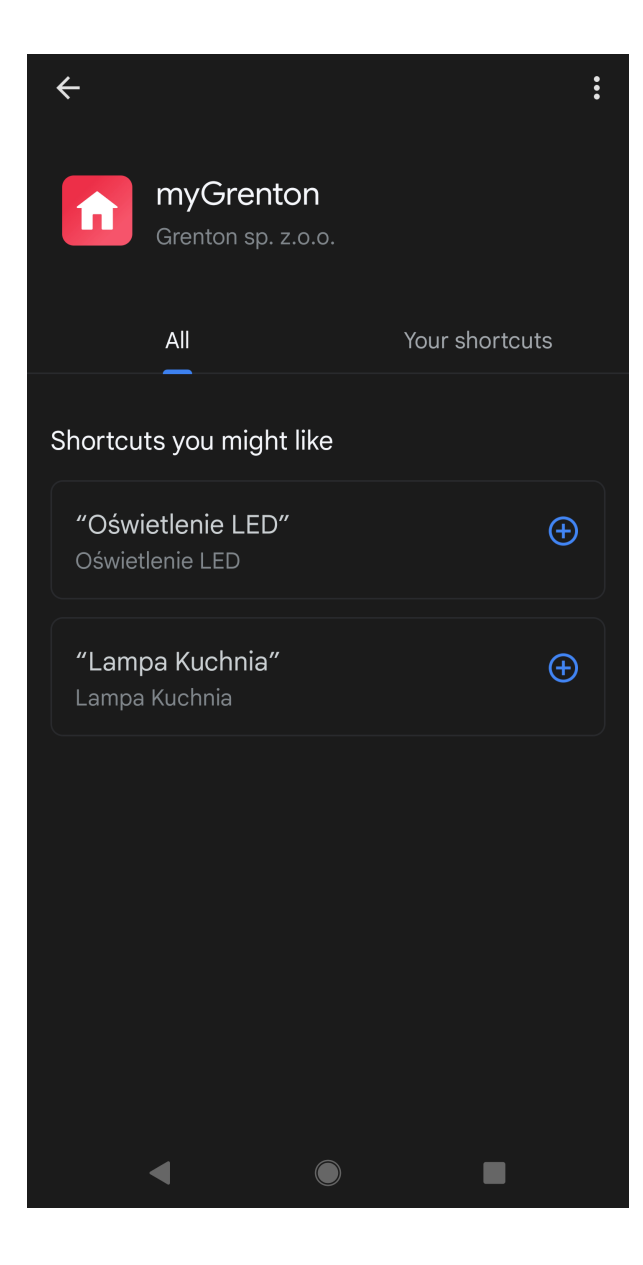

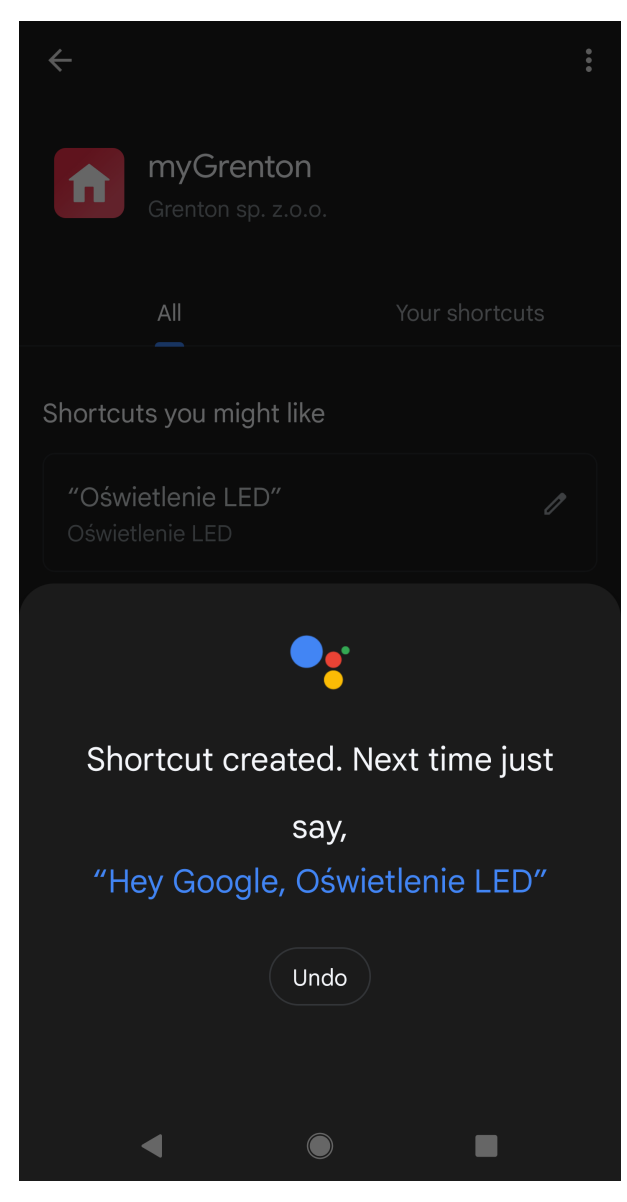

Po wykonaniu powyższych czynności i wypowiedzeniu nazwy skrótu do asystenta zostanie wywołana metoda przypisana do widgetu SCENE.

# 4. Personalizacja interfejsu

Istnieje możliwość dostosowania wyglądu interfejsu do swoich preferencji. Aby spersonalizować interfejs należy kliknąć ikonę Ustawienia interfejsu myGrenton w pasku narzędzi:

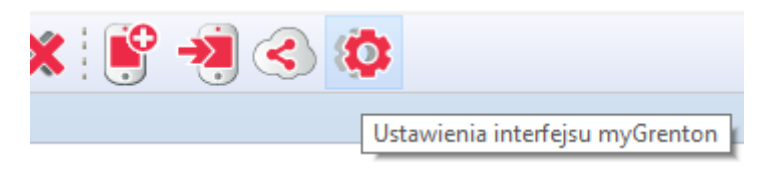

Po kliknięciu ikony zębatki pojawi się okno z ustawieniami interfejsu:

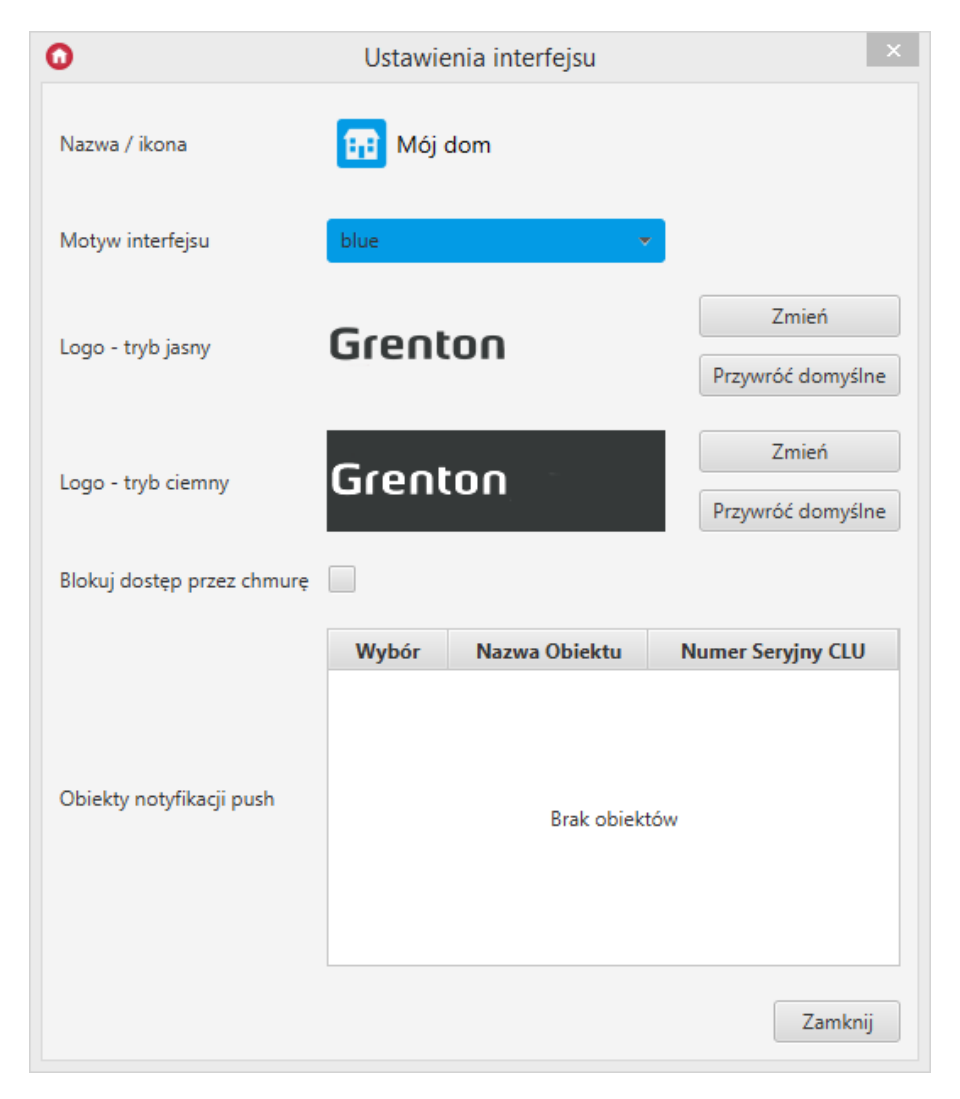

# 4.1. Zmiana nazwy interfejsu

Aby zmienić nazwę interfejsu należy kliknąć na obecną nazwę wyświetlaną w górnej części okna. Aby zatwierdzić zmianę należy wcisnąć na klawiaturze *Enter*. Aby anulować, należy wcisnąć na klawiaturze *Esc*.

| 0                          | Ustawie | enia interfejsu |       |                  | ×   |
|----------------------------|---------|-----------------|-------|------------------|-----|
| Nazwa / ikona              | Hój dom |                 |       |                  |     |
| Motyw interfejsu           | blue    | -               |       |                  |     |
| logo-trvbiasny             | Grent   | 00              | Zmień |                  |     |
| Logo ayo jashy             | Grein   | on              |       | Przywróć domyś   | lne |
| Logo - tryb ciemny         | Grent   | 00              |       | Zmień            |     |
| 5 , , ,                    |         |                 |       | Przywróć domyś   | lne |
| Blokuj dostęp przez chmurę |         |                 |       |                  |     |
|                            | Wybór   | Nazwa Obiektu   | N     | umer Seryjny CLU | J   |
| Obiekty notyfikacji push   |         | Brak obiekt     | tów   |                  |     |
|                            |         |                 |       | Zamkr            | nij |

# 4.2. Zmiana ikony interfejsu

Aby zmienić ikonę interfejsu należy kliknąć w obrazek ikony znajdujący się obok nazwy interfejsu. Otworzy się wówczas okno z dostępnymi ikonami.

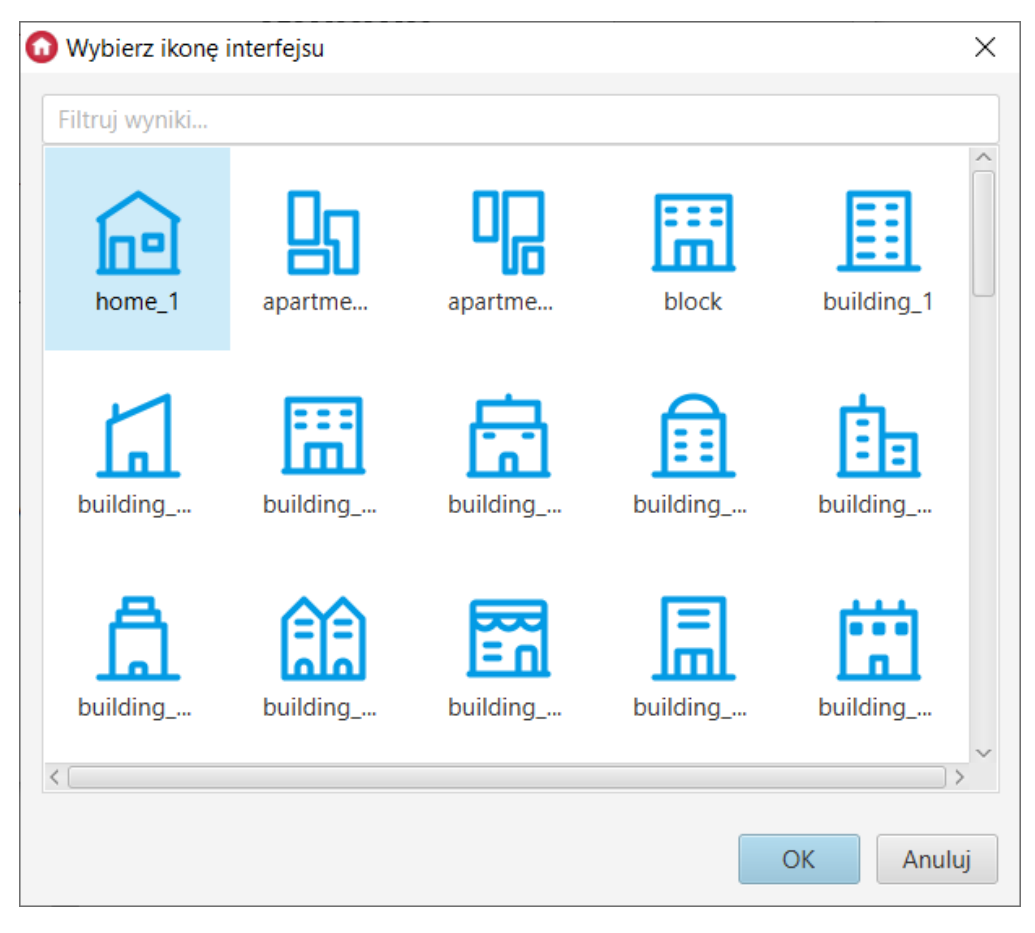

W oknie możliwe jest filtrowanie ikon na podstawie wpisanej frazy.

| home_1  | home_10 | home_2 | home_3 | home_31 |
|---------|---------|--------|--------|---------|
| home_32 | home_4  | home_5 | home_6 | home_7  |
| home 8  | home 9  |        |        |         |
| -       | -       |        |        |         |

### Funkcjonalność filtrowania ikon dostępna jest dla Object Manager w wersji 1.8.0 lub wyższej.

# 4.3. Zmiana koloru interfejsu

Istnieje również możliwość zmiany koloru motywu interfejsu. Z rozwijanej listy dostępnych jest 15 różnych kolorów motywu.

| 0                          | Ustawienia interfejsu            | ×                          |
|----------------------------|----------------------------------|----------------------------|
| Nazwa / ikona              | 👥 Mój dom                        |                            |
| Motyw interfejsu           | green 👻                          |                            |
| Logo - tryb jasny          | grenton red<br>orange            | Zmień<br>Przywróć domyślne |
| Logo - tryb ciemny         | yellow<br>lime<br>green<br>cteel | Zmień<br>Przywróć domyślne |
| Blokuj dostęp przez chmurę | turquoise<br>blue<br>indigo      | Numer Seryjny CLU          |
| Obiekty notyfikacji push   | Brak obiekt                      | ów                         |
|                            |                                  | Zamknij                    |

## 4.4. Blokowanie dostępu przez chmurę

Opcja Blokuj dostęp przez chmurę blokuje możliwość połączenia aplikacji z systemem przez chmurę. Możliwe wówczas będzie korzystanie z aplikacji jedynie w trybie połączenia lokalnego.

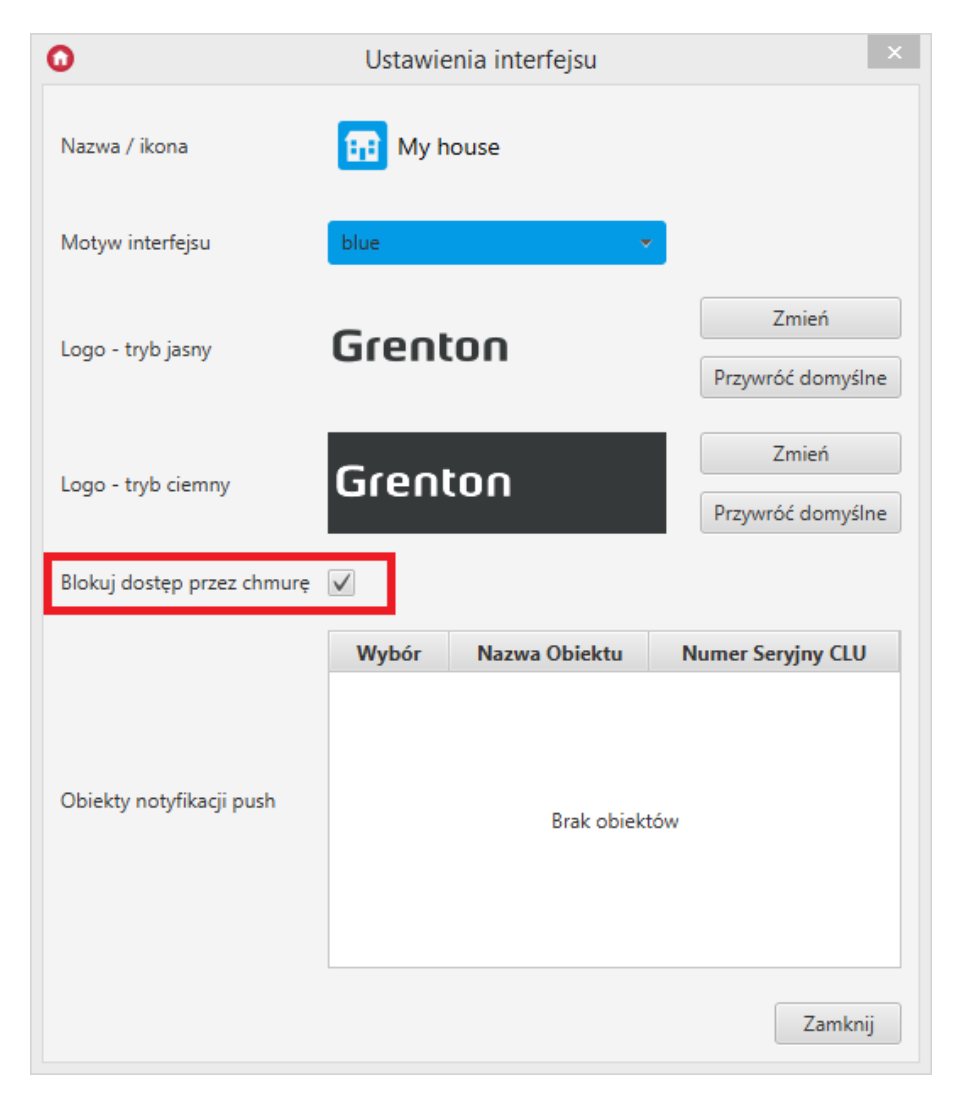

### A. Zachowanie aplikacji w systemie Android

Po zablokowaniu dostępu przez chmurę i wysłaniu konfiguracji na urządzenie, tryb połączenia z CLU dla danego interfejsu zostanie ustawiony na połączenie lokalne (w innym wypadku domyślnie ustawiany jest tryb połączenia przez chmurę).

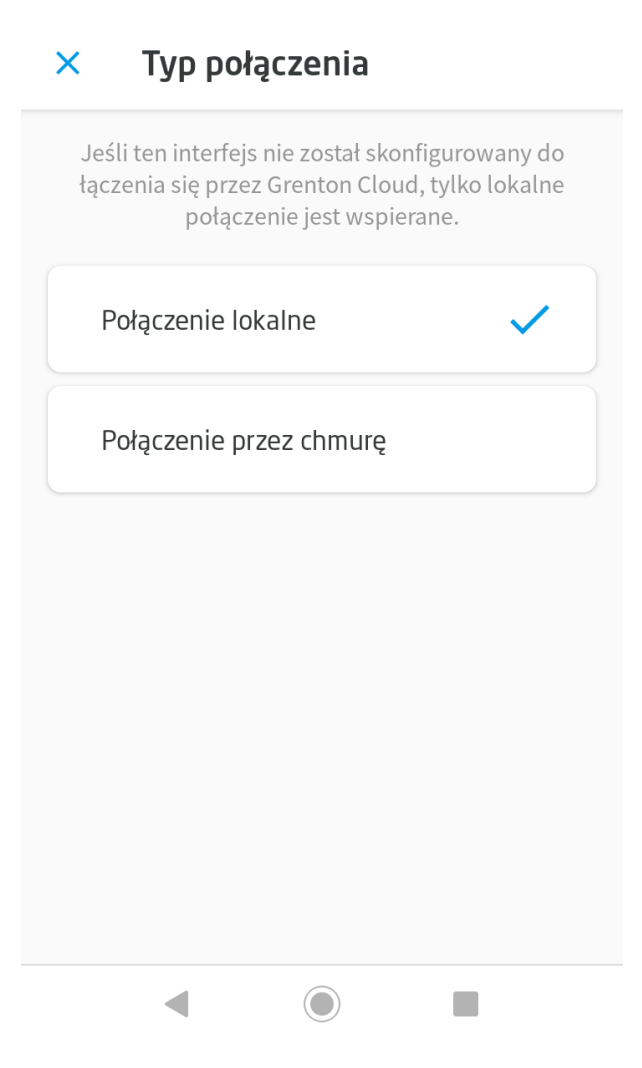

Przy zmianie trybu połączenia na połączenie przez chmurę, połączenie z CLU będzie niemożliwe. Wyświetlony zostanie komunikat o braku połączenia z systemem.

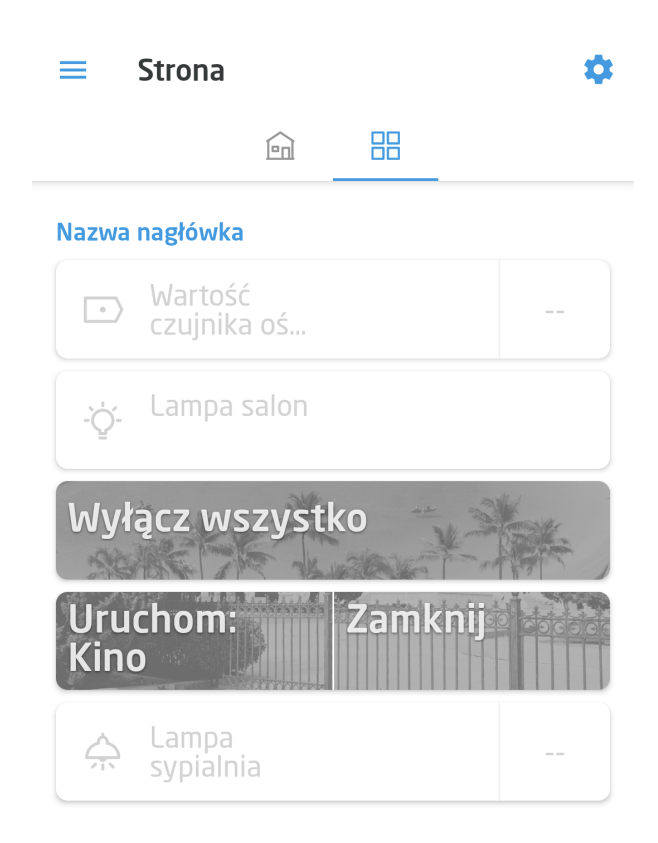

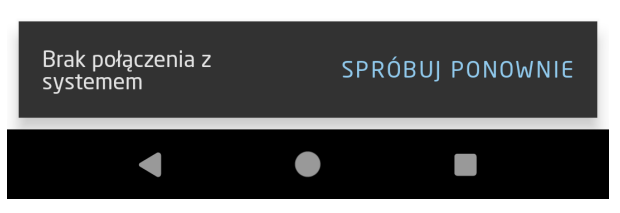

### B. Zachowanie aplikacji w systemie iOS

Po zablokowaniu dostępu przez chmurę i wysłaniu konfiguracji na urządzenie, wybranie opcji Używaj chmury w danym interfejsie w aplikacji będzie niemożliwe.

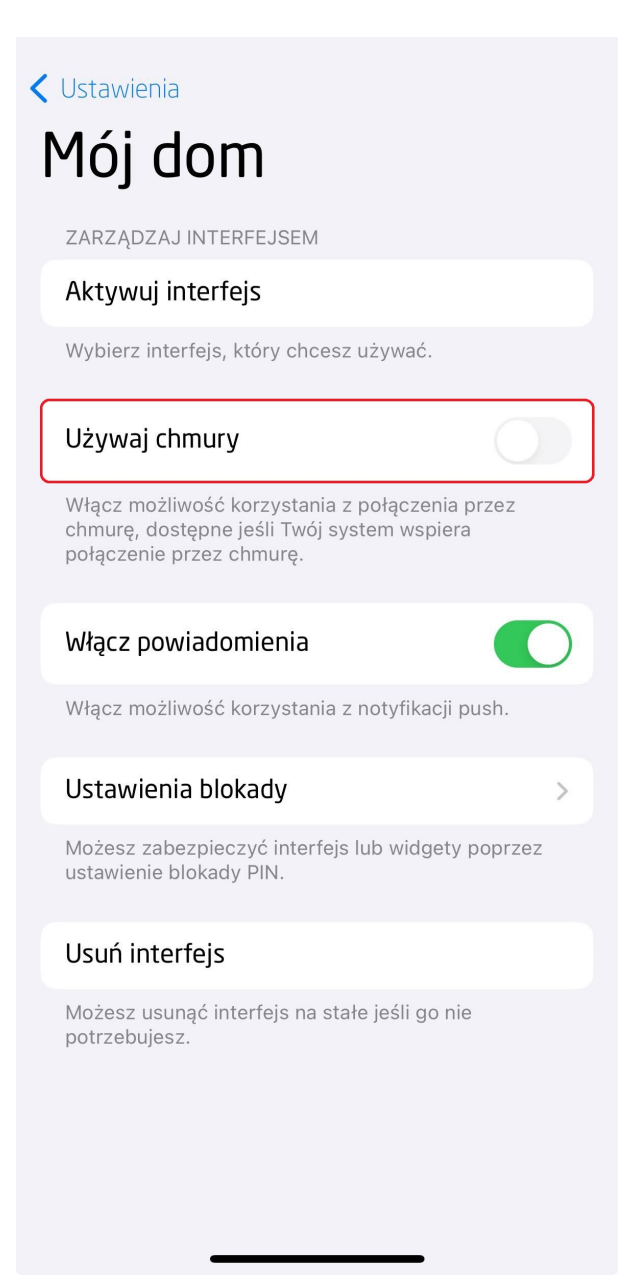

# 5. Wysyłanie interfejsu na urządzenie

Dla utworzonego interfejsu możliwe jest jego wysłanie na urządzenie mobilne na 2 sposoby:

# 5.1. Wysłanie interfejsu myGrenton poprzez kod QR lub manualnie

Aby wysłać interfejs na telefon należy kliknąć w pasku narzędzi ikonę Wyślij na telefon interfejs myGrenton:

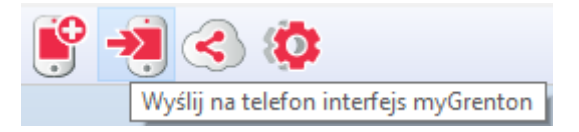

Wyświetlone okno umożliwia przesłanie interfejsu poprzez skanowanie kodu QR bądź podając parametry interfejsu:

#### Teraz możesz wysłać interfejs na urządzenie mobilne

Uruchom w urządzeniu mobilnym aplikację myGrenton, w menu wybierz opcję 'Dodaj nowy interfejs' i zeskanuj kod QR wyświetlony po lewej stronie tego tekstu.

Jeżeli nie masz możliwości zeskanowania kodu QR, wybierz w aplikacji myGrenton manualny tryb ładowania interfejsu i wprowadź następujące dane:

> Adres IP: 192.168.3.3 Port: 9998 Token: 948 572

#### Uwaga!

- Komputer z aplikacją Object Manager i urządzenie mobilne z aplikacją myGrenton muszą być podłączone do tej samej sieci LAN.
- Okno dialogowe musi pozostać otwarte do momentu ukończenia przesyłania interejsu.

Zamknij

#### Uwaga!

Komputer z aplikacją Object Manager i urządzenie mobilne z aplikacją myGrenton muszą być podłączone do tej samej sieci LAN.

Okno dialogowe musi pozostać otwarte do momentu ukończenia przesyłania interfejsu.

Na telefonie należy wybrać opcję skanowania kodu QR lub wpisania ręcznego. W przypadku wpisywania danych, należy uzupełnić pola o dane wyświetlone w oknie Object Managera.

W przypadku aplikacji na urządzenia Android, po podaniu prawidłowych danych, należy wybrać opcję Wczytaj interfejs:

| Podaj dane by wczytaj in                                         | Podaj dane by wczytaj interfejs |  |
|------------------------------------------------------------------|---------------------------------|--|
| Te dane są niezbędne do pobrania in<br>aplikacji Object Manager. | terfejsu z                      |  |
| Adres IP                                                         |                                 |  |
| 192.168.1.1                                                      |                                 |  |
| np. 192.168.1.2                                                  |                                 |  |
| Port                                                             |                                 |  |
| 9998                                                             |                                 |  |
|                                                                  |                                 |  |
| Token                                                            |                                 |  |
| 123456                                                           |                                 |  |
|                                                                  | 6 / 6                           |  |
| WCZYTAJ INTERFEJS                                                |                                 |  |
|                                                                  |                                 |  |
|                                                                  |                                 |  |
|                                                                  |                                 |  |
|                                                                  |                                 |  |
|                                                                  |                                 |  |
|                                                                  |                                 |  |
|                                                                  |                                 |  |
|                                                                  |                                 |  |
|                                                                  |                                 |  |
|                                                                  |                                 |  |
|                                                                  |                                 |  |

W przypadku iOS, należy wybrać opcję Pobierz:

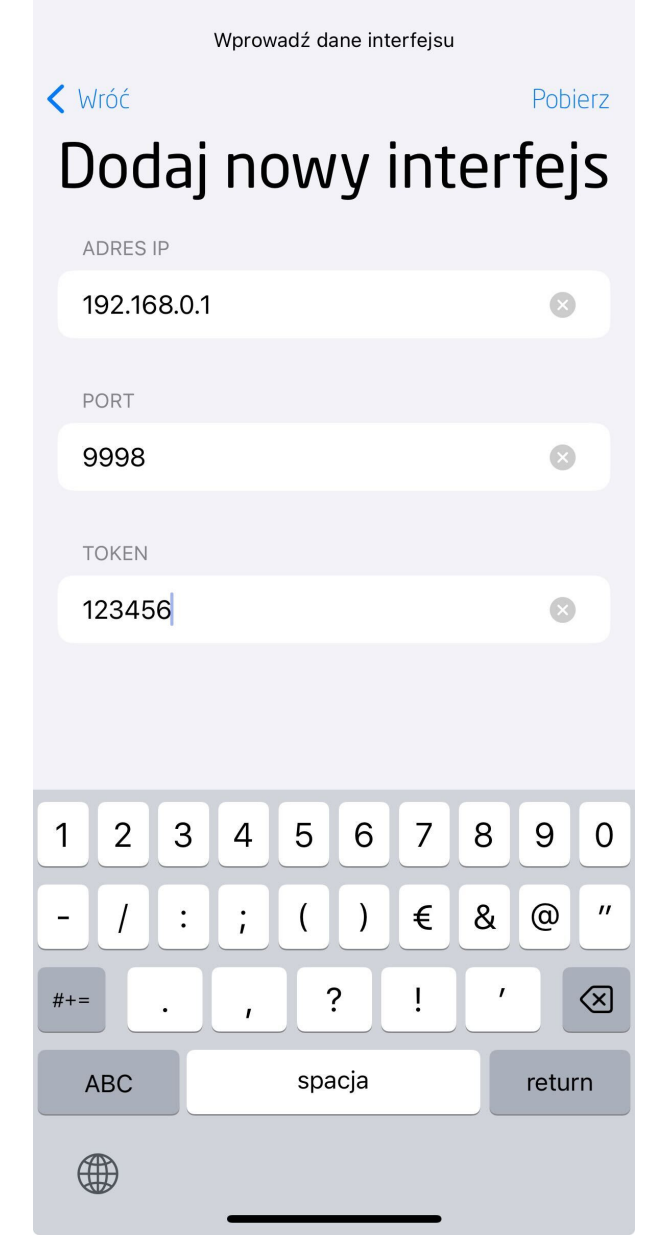

Po prawidłowym przesłaniu aplikacja automatycznie uruchomi wczytany interfejs.

# 5.2. Udostępnienie interfejsu myGrenton poprzez chmurę

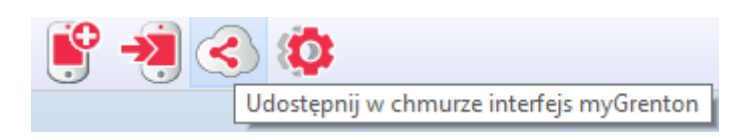

Po kliknięciu ikony Udostępnij w chmurze interfejs myGrenton pojawi się okno udostępniania interfejsu do chmury Grenton:

| 🚺 Udostępnij int | erfejs       | ×       |
|------------------|--------------|---------|
| Link:            | Pobierz link |         |
| Data ważności:   | 2019-07-18   |         |
|                  |              |         |
|                  |              | Zamknij |

Wygenerowany link można skopiować do schowka. Link można wkleić w dowolną przeglądarkę internetową. Możliwe jest ustawienie daty ważności linku z interfejsem. Po kliknięciu Pobierz link pojawia się link do strony z wygenerowanym interfejsem:

| 🕜 Udostępnij int | terfejs                      |                   | ×          |
|------------------|------------------------------|-------------------|------------|
| Link:            | https://share.mygrenton.com/ | Kopiuj do schowka | Dezaktywuj |
| Data ważności:   | 2019-07-11                   |                   |            |
|                  |                              |                   |            |
|                  |                              |                   | Zamknij    |

Jeżeli użytkownik wprowadził zmiany w interfejsie, możliwa jest aktualizacja udostępnionego interfejsu:

| Udostępnij int              | terfejs         |            |   | >       |
|-----------------------------|-----------------|------------|---|---------|
| Lin <mark>k:</mark>         | Aktualizuj link | Dezaktywuj | ] |         |
| Data <mark>ważności:</mark> | 2020-01-31      |            |   |         |
|                             |                 |            |   |         |
|                             |                 |            |   | Zamknij |

Po wejściu w udostępniony link pojawi się strona, na której widnieją dwie opcje dodania nowego interfejsu:

- Poprzez otworzenie wygenerowanego linku w przeglądarce telefonu z systemem Android (nastąpi wówczas automatyczne otworzenie się aplikacji myGrenton oraz dodanie do niej nowego interfejsu) lub poprzez wpisanie linku w aplikacji myGrenton na telefonie z systemem iOS.
- 2. Poprzez zeskanowanie utworzonego kodu QR w aplikacji myGrenton.

# myGrenton Interface Sharing Link

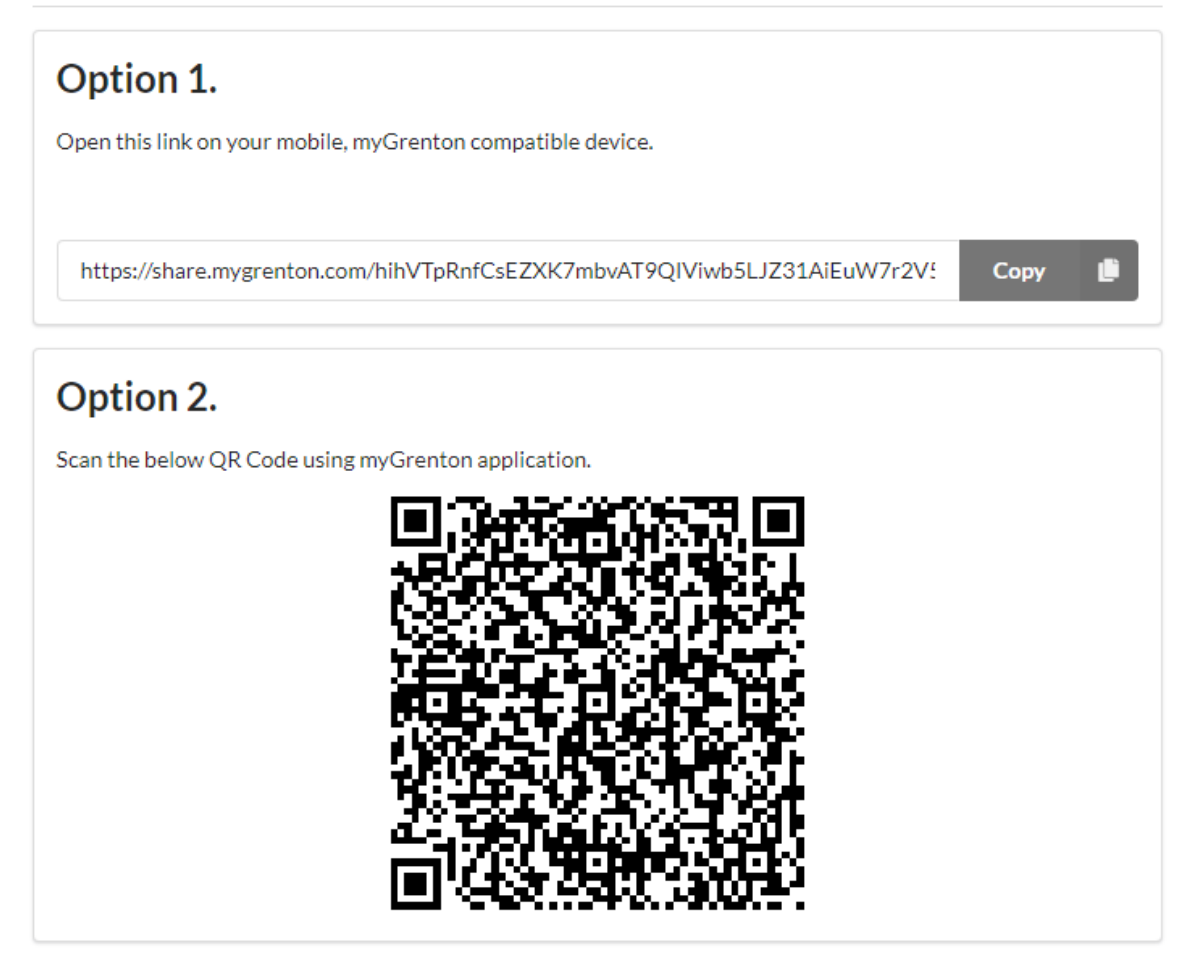

Don't have the app? Download it below.

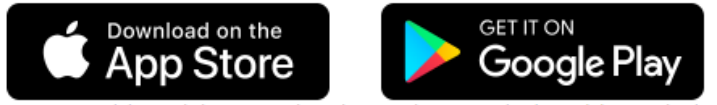

App Store and the Apple logo are trademarks of Apple Inc. Google Play and the Google Play logo are trademarks of Google LLC.

#### Uwaga!

Wysłanie interfejsu, który zawiera widgety nieobsługiwane w danej wersji aplikacji wykona się prawidłowo, widgety nieobsługiwane zostaną pominięte i nie będą widoczne.

Funkcjonalność dostępna dla aplikacji myGrenton w wersji 1.5.0 (Android) / 1.9.0 (iOS) lub wyższej.

# 6. Ustawienia aplikacji oraz interfejsu

## 6.1. Ustawienia aplikacji

### A. Android

W ustawieniach dysponujemy możliwością dodania nowego interfejsu oraz zmiany kolejności interfejsów (dotyczy kolejności wyświetlania interfejsów, pomiędzy którymi możemy się przełączać z poziomu strony głównej aplikacji). Dodatkowo przycisk Pomoc przekierowuje na stronę wsparcia technicznego, gdzie można znaleźć przydatne informacje o systemie Grenton. Licencje przenoszą użytkownika na nową stronę, gdzie wypisane zostały wszystkie użyte licencje. Pole Wersja wyświetla wersję używanej aplikacji.

| 4               | Ustawienia                        |
|-----------------|-----------------------------------|
| Interfej        | sy                                |
|                 | <b>Mój dom</b><br>Widoczny w menu |
| Dodaj I         | nowy interfejs                    |
| Zmień           | kolejność interfejsu              |
| Aplikac         | ja                                |
| Pomoc           |                                   |
| Licencj         | e                                 |
| Wersja<br>1.1.9 |                                   |
|                 |                                   |

### B. iOS

W ustawieniach dysponujemy możliwością dodania nowego interfejsu poprzez skanowanie kodu QR, ręczne wpisanie danych lub wprowadzenie adresu URL interfejsu udostępnionego przez chmurę. Dodatkowo aplikacja pokazuje obecny status połączenia z systemem oraz wersję obecnej aplikacji myGrenton. Przycisk Licencja otwiera stronę, gdzie wypisane zostały użyte licencje.

|   | Wróć        |                                      |                 |
|---|-------------|--------------------------------------|-----------------|
| l | Jsta        | wienia                               |                 |
|   | LISTA IN    | TERFEJSÓW                            |                 |
|   |             | Interfejs DEMO<br><sup>Aktywny</sup> |                 |
|   | Kliknij i z | arządzaj interfejsem.                |                 |
|   | DODAJ I     | NTERFEJS                             |                 |
|   | Skanuj      | kod QR                               | >               |
|   | Wprow       | adź ręcznie                          | >               |
|   | Wprow       | adź URL                              | >               |
|   | APLIKAC     | CJA                                  |                 |
|   | Stan po     | ołączenia                            | Lokalnie        |
|   | Ustawi      | enia domofonu                        | >               |
|   | Licencj     | а                                    | >               |
|   | Wersja      |                                      | 1.13.0 (242403) |
|   |             |                                      |                 |

# 6.2. Ustawienia interfejsu

### A. Android

Klikając w nazwę interfejsu w ustawieniach przechodzimy do jego ustawień. W ustawieniach interfejsu mamy możliwość zmiany nazwy interfejsu, zmiany ikony, wyboru typu połączenia z systemem (lokalne lub poprzez chmurę), wyboru trybu jasnego bądź ciemnego, wyboru widoczności strony ulubione, wyświetlania karty z logo na stronie głównej, zezwolenia na wyświetlanie notyfikacji push, zmiany ustawień blokady, a także usunięcia wybranego interfejsu.

| ← Mój dom                                                     |  |
|---------------------------------------------------------------|--|
| Interfejs                                                     |  |
| Zmień nazwę interfejsu                                        |  |
| Zmień ikonę                                                   |  |
| <b>Typ połączenia</b><br>Wybierz sposób połączenia z systemem |  |
| Tryb ciemny                                                   |  |
| Strona ulubione widoczna                                      |  |
| Wyświetl kartę z logo                                         |  |
| Ustawienia blokady                                            |  |
| Usuń ten interfejs na zawsze                                  |  |

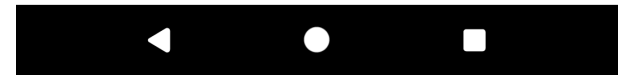

### **B. iOS**

Klikając w dany interfejs w ustawieniach przechodzimy do jego ustawień. W ustawieniach istnieje opcja aktywowania interfejsu. Służy ona do wybrania aktualnie wyświetlanego interfejsu w aplikacji. Dodatkowo możliwy jest wybór czy aplikacja ma korzystać z połączenia przez chmurę - jeśli nie, aplikacja łączy się z systemem jedynie poprzez połączenie lokalne. Ponadto istnieje możliwość włączenia notyfikacji push, zmiany ustawień blokady oraz usunięcia wybranego interfejsu z aplikacji.

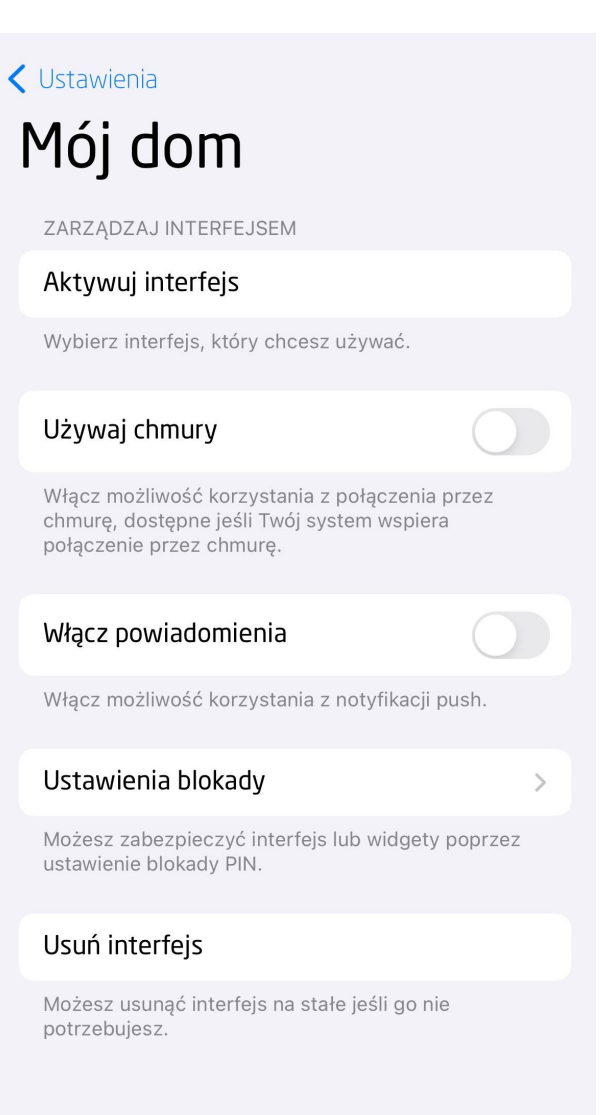

#### Uwaga!

Wymagana minimalna wersja CLU do obsługi chmury: 05.03.06

#### Uwaga!

Aby poprawnie połączyć się przez chmurę wymagane jest połączenie z chmurą ze strony CLU. Aby to zrobić należy ustawić parametr UseCloud==true a następnie wysłać konfigurację na CLU. Poprawne połączenie z chmurą zasygnalizuje parametr cloudConnection==true.

| 0                    |                     |                    |                |           |                           | ×       |
|----------------------|---------------------|--------------------|----------------|-----------|---------------------------|---------|
| Właściwości CLU      |                     |                    |                |           |                           |         |
|                      |                     |                    |                |           |                           |         |
| Nazwa: CLU221000020  |                     |                    | Numer serviny: | 221000020 |                           |         |
| IP: 192.168.3.171    |                     |                    | FW:            | 503       |                           |         |
| Sterowanie Zdarzenia | a 😭 Cechy wbudowane | Cechy użytkownika  |                |           |                           |         |
| Nazwa cechy          | Aktualna wartość    | Wartość początkowa | Jed            | nostka    | Zakres                    |         |
| Uptime               | 34                  |                    | 5              |           |                           |         |
| Log                  | nil                 |                    |                |           |                           |         |
| State                | 1                   |                    |                |           | 0, 1, 2, 3, 4, 5, 6, 7, 8 |         |
| IsLocalPower         | true                |                    | boo            | bl        |                           |         |
| Date                 | 2019-07-11          |                    |                |           |                           |         |
| Time                 | 13:04:14            |                    |                |           |                           |         |
| Day                  | 11                  |                    |                |           | [1-31]                    |         |
| Month                | 7                   |                    |                |           | [1-12]                    |         |
| Year                 | 2019                |                    |                |           |                           |         |
| DayOfWeek            | 4                   |                    |                |           | [0-6]                     |         |
| Hour                 | 13                  |                    | h              |           | [0-23]                    |         |
| Minute               | 4                   |                    | m              |           | [0-59]                    |         |
| UnixTime             | 1562850254          |                    | s              |           |                           |         |
| FirmwareVersion      | 05.03.06            |                    |                |           |                           |         |
| UseCloud             | true                | True 🗸             | boo            | ы         |                           |         |
| cloudConnection      | true                |                    | boo            | ы         |                           |         |
| 🗹 Auto odświeżanie 🌘 |                     |                    |                |           |                           | )dśwież |
|                      |                     |                    |                |           | OK An                     | uluj    |

#### Uwaga!

Jeżeli CLU połączyło się z chmurą to interfejs wysłany na urządzenie z systemem Android z aplikacją mobilną będzie domyślnie używał połączenia zdalnego. Aby przejść na komunikację lokalną należy wybrać lokalny typ połączenia z systemem. W przypadku urządzeń pracujących na systemie iOS parametr UseCloud jest domyślnie wyłączony.

| × Typ połączenia                                                                                                    |
|----------------------------------------------------------------------------------------------------|
| Jeśli ten interfejs nie został skonfigurowany do<br>łączenia się przez Grenton Cloud, tylko lokalne<br>połączenie jest wspierane. |
| Połączenie lokalne                                                                                                    |
| Połączenie przez chmurę 🗸                                                                                                    |
|                                                                                                    |
|                                                                                                    |
|                                                                                                    |
|                                                                                                    |
|                                                                                                    |

# 6.3. Ustawienia blokady interfejsu, widgetów

#### Uwaga!

Funkcjonalność dostępna dla aplikacji myGrenton w wersji 1.9.18 (Android) / 1.12.1 (iOS) lub wyższej.

Opcja dostępna w ustawieniach interfejsu. Umożliwia skonfigurowanie kodu PIN i blokadę interfejsu lub pojedynczych widgetów. Blokując interfejs, za każdym razem (natychmiast lub po określonym czasie), gdy zostanie otworzona aplikacja myGrenton, pojawi się prośba o jego odblokowanie. Blokując tylko pojedynczy widget, prośba o odblokowanie pojawi się po próbie wykonania akcji lub przejścia do szczegółów widgetu. Odblokować interfejs lub widget można ustawionym kodem PIN lub za pomocą biometrii dostępnej w danym urządzeniu.

| iOS                                                                                                    | Android                                |  |  |
|----------------------------------------------------------------------------------------------------|----------------------------------------|--|--|
| 13:58 <b> ? @</b>                                                                                                    | <ul> <li>Ustawienia blokady</li> </ul> |  |  |
| <ul> <li>Wróć</li> <li>Ustawienia blokady</li> </ul>                                                                                                    | Blokada                                |  |  |
| BLOKADA                                                                                                    | Biometryka                             |  |  |
| Użyj kodu PIN                                                                                                    | Korzystaj z odcisku palca              |  |  |
| BIOMETRIA                                                                                                    | Interfejs                              |  |  |
| Włącz Face ID                                                                                                    | Zablokuj interfejs                     |  |  |
| INTERFEJS                                                                                                    | <b>Wymagaj kodu PIN</b><br>Natychmiast |  |  |
| Zablokuj interfejs                                                                                                    | Widżety                                |  |  |
| Wpisanie kodu PIN będzie konieczne podczas<br>aktywowania interfejsu bądź uruchamiania aplikacji.                                                                                        | Zablokuj widżety                       |  |  |
| Wymagaj kodu PIN Natychmiast >                                                                                                    |                                        |  |  |
| WIDGETY                                                                                                    |                                        |  |  |
| Zablokuj widgety                                                                                                    |                                        |  |  |
| Widgety do zablokowania                                                                                                    |                                        |  |  |
| Dla wybranych widgetów konieczne będzie podanie<br>kodu PIN w celu wykonania akcji. W przypadku<br>przeładowania interfejsu konieczne będzie ponowne<br>ustawienie blokady dla widgetów. | < • •                                  |  |  |

#### Ustawianie lub zmiana kodu PIN

- 1. Przejdź do Ustawień blokady, kliknij w Użyj kodu PIN.
- 2. Podaj nowy kod PIN (może zawierać od 4 do 8 cyfr).
- 3. Potwierdź podany kod PIN.

Po skonfigurowaniu kodu PIN możliwe jest odblokowywanie interfejsu i widgetów przy użyciu biometrii (Face ID lub Touch ID w przypadku urządzeń z systemem iOS, Odcisk palca w przypadku Android) klikając w opcje Włącz Face ID / Włącz Touch ID (iOS) lub Korzystaj z odcisku palca (Android). Ponadto pojawia się opcja zmiany kodu PIN.

#### Uwaga!

W przypadku przeładowania interfejsu ustawiony kod PIN zostaje zachowany.

#### Blokowanie interfejsu

- 1. Przejdź do Ustawień blokady, ustaw kod PIN.
- 2. Kliknij w Zablokuj interfejs.

Po zablokowaniu interfejsu w celu ochrony podanie kodu PIN jest wymagane w następujących sytuacjach:

- Aktywowanie interfejsu,
- Włączenie lub ponowne uruchomienie aplikacji myGrenton,
- Otworzenie ustawień blokady interfejsu.

Możliwe określenie po jakim czasie od zamknięcia bądź zminimalizowania aplikacji wymagane będzie ponowne odblokowanie interfejsu:

| iOS              | Android                                 |  |  |  |
|------------------|-----------------------------------------|--|--|--|
| K Wróć Żądaj PIN | <ul> <li>Wymagaj kodu PIN</li> </ul>    |  |  |  |
| Alternative      | wymagane jest ponowne podanie kodu PIN. |  |  |  |
|                  | Natychmiast 💿                           |  |  |  |
| Po 5 minutach    | Po 5 minutach 🔘                         |  |  |  |
| Po 15 minutach   | Po 15 minutach O                        |  |  |  |
| Po 1 godzinie    | Po 1 godzinie                           |  |  |  |
| Po 4 godzinach   | Po 4 godzinach 🔘                        |  |  |  |
|                  |                                         |  |  |  |

Anulując akcje podania kodu PIN dostępny będzie widok interfejsu z nieaktywnymi widgetami (brak możliwości odczytania wartości, wykonania akcji na widgecie), aby odblokować należy kliknąć przycisk Odblokuj znajdujący się w prawym górnym rogu ekranu (iOS) lub ODBLOKUJ INTERFEJS znajdujący się na pasku wyświetlonym na dole ekranu (Android).

| i                          | 0S              | Android                                     |                       |  |  |  |
|----------------------------|-----------------|---------------------------------------------|-----------------------|--|--|--|
| 🕻 Interfejs DEMO           | Odblokuj        | ≡ Dom                                       | ۵                     |  |  |  |
| Dom                        |                 | <u>n</u>                                    |                       |  |  |  |
| Oświetlenie                |                 | Oświetlenie                                 |                       |  |  |  |
| <b>Q</b> Parter            | <b>Q</b> Piętro | َکُ <sup>-</sup> Parter                     | ·☆- Piętro            |  |  |  |
| O Garaż                    | O Zewnętrzne    | -ݣْݣ- Garaż                                 | ٠̈́̈́̈́ Zewnętrzne    |  |  |  |
| Υ.<br>Υ                    | ¥               | Rolety i brama                              |                       |  |  |  |
| Rolety i brama             |                 | Otwórz role                                 | ety Zamknij<br>rolety |  |  |  |
| Otwózła                    |                 | Garaż                                       | Brama                 |  |  |  |
| Garaż                      | Brama           | Pozostałe                                   |                       |  |  |  |
| Pozostałe                  |                 | Temperat                                    | ura (dom)             |  |  |  |
| <b>h</b> Temperatura (dom) |                 | Parametry (dom)                             |                       |  |  |  |
|                            |                 | Temperatura                                 | Ciśnienie             |  |  |  |
| Parametry (dom)            |                 |                                             | ***                   |  |  |  |
| Parametry (dom)            |                 | B Temperatura<br><br>Interfejs jest zabloko | Ciśnienie             |  |  |  |

#### Uwaga!

Widgety z interfejsu dla którego ustawione jest blokowanie nie będą mogły zostać użyte jako skróty.

#### Blokowanie widgetu

- 1. Przejdź do Ustawień blokady, ustaw kod PIN.
- 2. Kliknij w Zablokuj widgety.
- 3. Kliknij w Widgety do zablokowania a następnie wybierz widgety, które chcesz zablokować.

#### Uwaga!

Możliwe zablokowanie tylko widgetów posiadających akcję kliknij.

#### Uwaga!

W przypadku przeładowania interfejsu konieczne będzie ponowne ustawienie blokady dla poszczególnych widgetów.

#### Uwaga!

Widgety dla których ustawione jest blokowanie nie będą mogły zostać użyte jako skróty.

#### Wyłączenie kodu PIN

- 1. Przejdź do Ustawień blokady.
- 2. Kliknij w *Użyj kodu PIN*.

#### Uwaga!

Po usunięciu kodu PIN wszystkie ustawienia blokowania interfejsu oraz widgetów zostaną zresetowane.

### 6.4. Ustawienia domofonu

#### Uwaga!

Funkcjonalność dostępna **wyłącznie dla Domofonu Grenton** oraz dla aplikacji myGrenton w wersji 1.10.20 (Android) / 1.13.0 (iOS) lub wyższej.

Opcja dostępna w ustawieniach aplikacji. Umożliwia konfigurację numeru SIP do odbierania połączeń z panelu wejściowego Grenton.

#### Konfiguracja SIP

W celu połączenia domofonu z aplikacją myGrenton należy dodać swój numer SIP. Numer ten musi różnić się od numeru wskazanego w ustawieniach domofonu. W związku z tym należy mieć co najmniej dwa numery SIP, aby móc wykonywać połączenia z domofonu do aplikacji. Wszystkie informacje na temat rejestracji konta SIP można znaleźć tutaj:

• <u>https://www.grenton.pl/konfiguracja-sip</u>

Po prawidłowym skonfigurowaniu konta SIP można dodać numer do aplikacji:

- 1. Przejdź do Ustawień domofonu.
- Zezwól aplikacji myGrenton na korzystanie z niezbędnych uprawnień (kliknij "zezwól" dla wszystkich uprawnień).

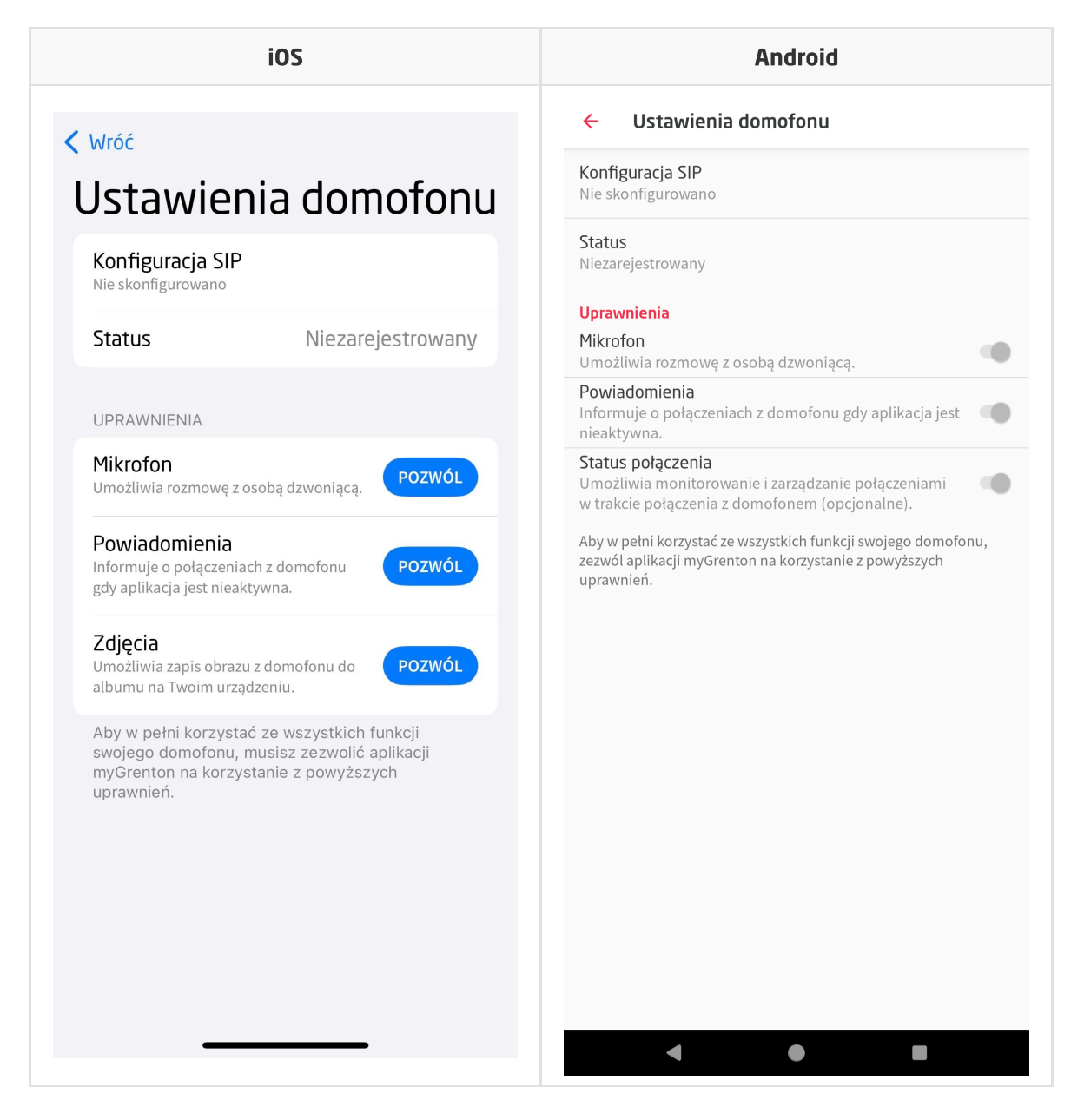

3. Kliknij Konfiguracja SIP.

- 4. Wpisz numer SIP oraz hasło.
- 5. Kliknij *Zapisz*.

Po wykonaniu wszystkich kroków wyświetlony zostanie status Zarejestrowany.

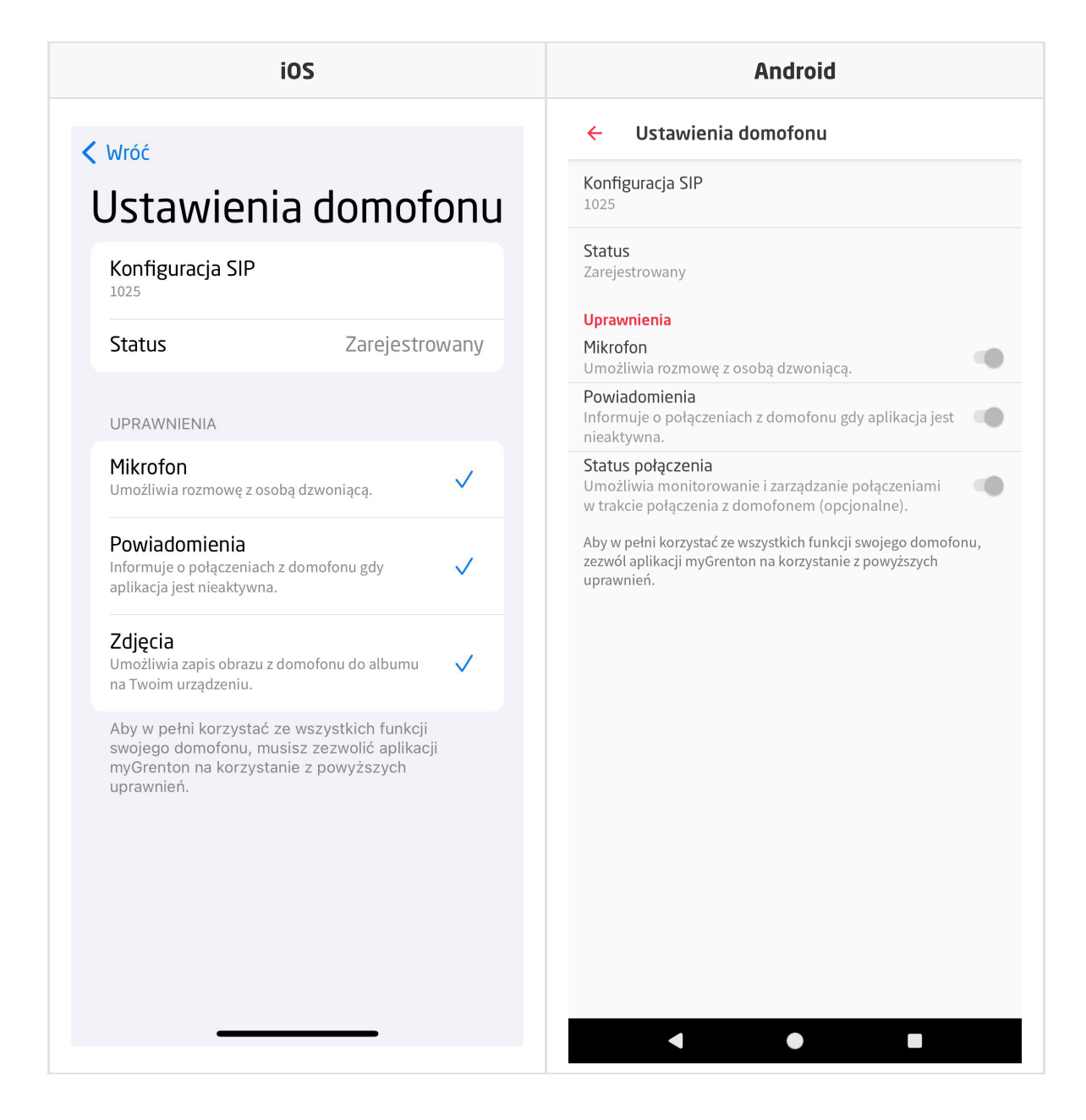

# XIX. Rozproszenie Logiki Grenton 2.0

#### Uwaga!

Funkcjonalność dostępna jest tylko dla modułów z serii Grenton 2.0!

System Grenton w wersji 2.0 posiada funkcjonalność rozproszenia logi i powiązań. Dzięki temu możliwa jest bezpośrednia komunikacja modułów pomiędzy sobą w celu wywoływania akcji między wejściami, a wyjściami, bez pośrednictwa modułu centralnego CLU. W przypadku braku komunikacji modułów wykonawczych z jednostką CLU lub w przypadku awarii CLU, system może dalej funkcjonować w ustalonej konfiguracji. Funkcjonalność jest dostępna dla modułów, które mają załączony tryb Rozproszenia Logiki (Distributed Logic). Docelowo wszystkie urządzenia z serii Grenton 2.0 będą wspierały tą funkcjonalność.

Ustawienie trybu Rozproszenia Logiki dostępny jest dla następujących modułów:

- GRENTON DIGITAL IN 6+3, DIN, TF-Bus (INP-209-D-01)
- GRENTON DIGITAL IN, Flush, TF-Bus (INP-210-T-01)
- GRENTON RELAY 4HP, DIN, TF-Bus (REL-204-D-01)
- GRENTON RELAY 2HP, DIN, TF-Bus (REL-202-D-01)
- GRENTON DIMMER MOSFET, DIN, TF-Bus (DIM-211-D-01)
- GRENTON I/O MODULE 8/8, DIN, TF-Bus (INO-288-D-01)
- GRENTON I/O MODULE 2/2, Flush, TF-Bus, 1-wire (INO-222-T-01)
- GRENTON ROLLER SHUTTER, DIN, TF-Bus (RSH-201-D-01)
- GRENTON ROLLER SHUTTER x3, DIN, TF-Bus (RSH-203-D-01)
- GRENTON ROLLER SHUTTER, Flush, TF-Bus (RSH-201-T-01)
- GRENTON LED RGBW, Flush, TF-Bus (RGB-042-T-16)
- GRENTON TOUCH PANEL 8B, TF-Bus (TPA-208-T-0X)
- GRENTON TOUCH PANEL 4B, TF-Bus (TPA-204-T-OX)
- GRENTON SMART PANEL 4B, OLED, TF-Bus (SPS-204-T-01)

# 1. Konfiguracja trybu Rozproszenia Logiki

#### Uwaga!

Moduły przy pierwszym podłączeniu do magistrali mają załączony tryb Rozproszenia Logiki wartość 1 cechy DistributedLogicGroup (Default Mode) - wejścia mogą sterować wyjściami, co zostało opisane poniżej. Po wykonaniu CLU Discovery i wysłaniu konfiguracji, następuje wyłączenie trybu.

#### Uwaga!

Moduł Smart Panel przy pierwszym podłączeniu do magistrali ma załączony tryb Rozproszenia Logiki - wartość 1 cech DistributedLogicGroup\_1 - DistributedLogicGroup\_4 (Default Mode) - przypisana jest do czterech fizycznych przycisków - wejścia mogą sterować wyjściami, co zostało opisane poniżej. Po wykonaniu CLU Discovery i wysłaniu konfiguracji, następuje wyłączenie trybu.

### A. Konfiguracja trybu dla modułów IN/OUT

| 0                  |                         |                           |                           |           | ×         |  |
|--------------------|-------------------------|---------------------------|---------------------------|-----------|-----------|--|
| Właści             | wości obiektu           |                           |                           |           |           |  |
| Nazwa:             | a: k191000016_DOUT1     |                           | Źródło/Odbiornik:         | ~         |           |  |
| ld:                | CLU221000252->DOU6992   |                           | Numer seryjny:            | 191000016 |           |  |
| Тур:               | DOUT                    |                           |                           |           |           |  |
| 🔗 St               | terowanie 🔡 Schematy ko | onfiguracji 🍡 Zdarzenia 😭 | Cechy wbudowane Statystyk | ci 🛛      |           |  |
| Nazwa              | cechy                   | Aktualna wartość          | Wartość początkowa        | Jednostka | Zakres    |  |
| Value              |                         | 0                         | Off ~                     | bool      | 0,1       |  |
| Voltage            | еТуре                   | 2                         | Signal 🗸                  |           | 0,1,2     |  |
| Voltage            | Value                   | 230                       | 230                       | v         | [0-230]   |  |
| Power              |                         | 0                         |                           | W         | [0-3000]  |  |
| Overlo             | ad                      | 3000                      | 3000                      | W         | [0-3000]  |  |
| Distrib            | utedLogicGroup          | 0                         | 0                         |           | [0-10000] |  |
|                    |                         |                           |                           | _         |           |  |
|                    |                         |                           |                           |           |           |  |
| Auto odświeżanie 👰 |                         |                           |                           |           |           |  |
|                    |                         |                           |                           |           | OK Anuluj |  |

Konfiguracja Logiki Rozproszonej odbywa się tak samo jak dla każdej innej funkcjonalności systemu za pośrednictwem aplikacji OM i definiowana jest dla każdego obiektu IN/OUT danego modułu. Służy do tego cecha DistributedLogicGroup. Domyślna wartość DistributedLogicGroup jest równa O, co oznacza wyłączenie trybu.

W przypadku utraty połączenia modułów z CLU oraz wykrycia zdarzenia dla obiektu wejściowego (obiekt IN danego modułu) rozsyłana jest wiadomość do każdego obiektu wyjściowego (obiekt OUT danego modułu), który posiadają tą samą wartość cechy DistributedLogicGroup. W wyniku otrzymania wiadomości na obiekcie wyjściowym zostaje wywołana odpowiednia akcja przypisana do otrzymanego zdarzenia.

### B. Konfiguracja trybu dla modułu Smart Panel

| 0                   |                              |                            |          |                    |           |           | ×       |
|---------------------|------------------------------|----------------------------|----------|--------------------|-----------|-----------|---------|
| Właściwości obiektu |                              |                            |          |                    |           |           |         |
|                     |                              |                            |          |                    |           |           |         |
| Nazwa:              | 250001991 PANEL PAGE1        |                            |          | Tvp urządzenia:    |           |           | ~       |
| ld:                 | CLU221002493->PAN8660        |                            |          | Numer serviny: 250 | 001991    |           | 1       |
| Тур:                | PANEL_PAGE                   |                            |          | ]                  |           |           |         |
| 🤗 Ste               | erowanie 🔡 Schematy konfigur | acji 🍡 Zdarzenia 🛞 Cechy v | vbudowar | ne 🔝 Statystyki    |           |           |         |
| Nazwa               | cechy                        | Aktualna wartość           | Wartos   | ść początkowa      | Jednostka | Zakres    | ^       |
| PageTy              | ре                           | 1                          | Buttor   | ns ~               |           | 0,1,2,3   |         |
| PageNa              | ame                          | -                          |          |                    | -         | [0-15]    |         |
| Object_             | 1_ld                         | 1                          | 1        |                    | -         | [0-23]    |         |
| Object_             | 1_Name                       | -                          |          |                    | -         | [0-15]    |         |
| Object_             | 1_CustomIcon                 | -                          |          |                    |           | [0-9]     |         |
| Distrib             | utedLogicGroup_1             | 1                          | 1        |                    |           | [0-10000] |         |
| Object_             | 2_ld                         | 2                          | 2        |                    | -         | [0-23]    |         |
| Object_             | 2_Name                       | -                          |          |                    | -         | [0-15]    |         |
| Object_             | 2_CustomIcon                 | -                          |          |                    |           | [0-9]     |         |
| Distrib             | utedLogicGroup_2             | 2                          | 2        |                    |           | [0-10000] | ~       |
| Auto                | o odświeżanie 🤄              |                            |          |                    |           |           | Odśwież |
|                     |                              |                            |          |                    |           | ОК        | Anuluj  |

W przypadku modułu Smart Panel powiązanie po stronie wejścia odbywa się w obiekcie PANEL\_PAGEX. Wcześniej należy powiązać obiekty PANEL\_PAGEX z odpowiednimi obiektami PANEL\_BUTTONX poprzez ustawienie odpowiednich wartości cech Object\_x\_Id. W przypadku braku połączenia z CLU, w ustawionym trybie Logiki Rozproszonej mogą działać wszystkie 16 przycisków wraz ze zmianą stron za pomocą gestów.

#### Uwaga!

Działanie Logiki Rozproszonej możliwe jest tylko w trybie Buttons Obiektu PANEL\_PAGEX.

# 1.1. Działanie Logiki Rozproszonej pomiędzy obiektami DIN oraz wyjściowymi

#### Uwaga!

Zdarzenia oraz wywoływane akcje są ustawione statycznie i nie ma możliwości ich zmiany.

Dostępne akcje podczas działania w trybie Rozproszenia Logiki:

### A. Obiekt DIN oraz DOUT

- Załączenie obiektu wejściowego DIN (SwitchOn) --> Załączenie danego wyjścia DOUT.
- Wyłączenie obiektu wejściowego DIN (SwitchOff) --> Wyłączenie danego wyjścia DOUT.
- Krótka zmiana stanu obiektu wejściowego DIN (Click) --> Zmiana stanu na przeciwny danego wyjścia DOUT.

### B. Obiekt DIN oraz DIMM

- Załączenie obiektu wejściowego DIN (SwitchOn) --> Załączenie danego wyjścia DIMM .
- Wyłączenie obiektu wejściowego DIN (SwitchOff) --> Wyłączenie danego wyjścia DIMM.
- Krótka zmiana stanu obiektu wejściowego DIN (Click) --> Zmiana stanu na przeciwny danego wyjścia DIMM.
## C. Obiekt DIN oraz LEDRGBW

- Załączenie obiektu wejściowego DIN (SwitchOn) --> Załączenie danego kanału LEDRGBW.
- Wyłączenie obiektu wejściowego DIN (SwitchOff) --> Wyłączenie danego kanału LEDRGBW.
- Krótka zmiana stanu obiektu wejściowego DIN (Click) --> Zmiana stanu na przeciwny danego kanału LED RGBW.

## D. Obiekt DIN oraz ROLLER\_SHUTTER

- Załączenie obiektu wejściowego DIN (SwitchOn) --> Załączenie przekaźnika UP lub DOWN ROLLER\_SHUTTER w zależności od poprzedniego kierunku jazdy.
- Wyłączenie obiektu wejściowego DIN (SwitchOff) --> Wyłączenie danego załączonego przekaźnika (UP lub DOWN).
- Krótka zmiana stanu obiektu wejściowego DIN (Click) --> Zmiana stanu na przeciwny ROLLER\_SHUTTER:
  - jeśli przekaźniki są wyłączone załączenie przekaźnika UP lub DOWN, w zależności od poprzedniego kierunku jazdy,
  - jeśli przekaźnik UP lub DOWN jest załączony wyłączenie przekaźnika.

#### Uwaga!

Załączenie przekaźnika UP lub DOWN jest załączeniem przekaźnika bez wyłączenia po upłynięciu czasu MaxTime. Przekaźniki należy wyłączyć danym wejściem sterującym obiektem ROLLER\_SHUTTER w trybie Rozproszonej Logiki.

## 1.2. Działanie Logiki Rozproszonej pomiędzy obiektami BUTTON oraz wyjściowymi

#### Uwaga!

Zdarzenia oraz wywoływane akcje są ustawione statycznie i nie ma możliwości ich zmiany.

Dostępne akcje podczas działania w trybie Rozproszenia Logiki:

### A. Obiekt BUTTON oraz DOUT

- Naciśnięcie i przytrzymanie przycisku (SwitchOn) --> Załączenie danego wyjścia DOUT.
- Zwolnienie przycisku (SwitchOff) --> Wyłączenie danego wyjścia DOUT.
- Krótkie naciśnięcie przycisku (Click) --> Zmiana stanu na przeciwny DOUT.

## B. Obiekt BUTTON oraz DIMM

- Naciśnięcie i przytrzymanie przycisku (SwitchOn) --> Załączenie danego wyjścia DIMM .
- Zwolnienie przycisku (SwitchOff) --> Wyłączenie danego wyjścia DIMM .
- Krótkie naciśnięcie przycisku (Click) --> Zmiana stanu na przeciwny danego wyjścia DIMM.

## C. Obiekt BUTTON oraz LEDRGBW

- Naciśnięcie i przytrzymanie przycisku (SwitchOn) --> Załączenie danego kanału LEDRGBW.
- Zwolnienie przycisku (SwitchOff) --> Wyłączenie danego kanału LEDRGBW.
- Krótkie naciśnięcie przycisku (Click) --> Zmiana stanu na przeciwny danego kanału LEDRGBW.

## D. Obiekt BUTTON oraz ROLLER\_SHUTTER

- Naciśnięcie i przytrzymanie przycisku (SwitchOn) --> Załączenie przekaźnika UP lub DOWN ROLLER\_SHUTTER w zależności od poprzedniego kierunku jazdy.
- Zwolnienie przycisku (SwitchOff) --> Wyłączenie danego załączonego przekaźnika (UP lub DOWN).
- Krótkie naciśnięcie przycisku (Click) --> Zmiana stanu na przeciwny ROLLER\_SHUTTER:
  - jeśli przekaźniki są wyłączone załączenie przekaźnika UP lub DOWN, w zależności od poprzedniego kierunku jazdy,
  - jeśli przekaźnik UP lub DOWN jest załączony wyłączenie przekaźnika.

#### Uwaga!

Załączenie przekaźnika UP lub DOWN jest załączeniem przekaźnika bez wyłączenia po upłynięciu czasu MaxTime. Przekaźniki należy wyłączyć danym wejściem sterującym obiektem ROLLER\_SHUTTER w trybie Rozproszonej Logiki.

# 1.3. Działanie Logiki Rozproszonej pomiędzy obiektami PANEL\_PAGE z przypisanymi PANEL\_BUTTON oraz wyjściowymi

#### Uwaga!

Zdarzenia oraz wywoływane akcje są ustawione statycznie i nie ma możliwości ich zmiany.

Dostępne akcje podczas działania w trybie Rozproszenia Logiki:

### A. Obiekt PANEL\_PAGE z ustawionym obiektem PANEL\_BUTTON oraz DOUT

- Naciśnięcie i przytrzymanie przycisku (SwitchOn) --> Załączenie danego wyjścia DOUT.
- Zwolnienie przycisku (SwitchOff) --> Wyłączenie danego wyjścia DOUT.
- Krótkie naciśnięcie przycisku (Click) --> Zmiana stanu na przeciwny DOUT.

### B. Obiekt PANEL\_PAGE z ustawionym obiektem PANEL\_BUTTON oraz DIMM

- Naciśnięcie i przytrzymanie przycisku (SwitchOn) --> Załączenie danego wyjścia DIMM .
- Zwolnienie przycisku (SwitchOff) --> Wyłączenie danego wyjścia DIMM .
- Krótkie naciśnięcie przycisku (Click) --> Zmiana stanu na przeciwny danego wyjścia DIMM.

## C. Obiekt PANEL\_PAGE z ustawionym obiektem PANEL\_BUTTON oraz LEDRGBW

- Naciśnięcie i przytrzymanie przycisku (SwitchOn) --> Załączenie danego kanału LEDRGBW.
- Zwolnienie przycisku (SwitchOff) --> Wyłączenie danego kanału LEDRGBW.
- Krótkie naciśnięcie przycisku (Click) --> Zmiana stanu na przeciwny danego kanału LEDRGBW.

## D. Obiekt PANEL\_PAGE z ustawionym obiektem PANEL\_BUTTON oraz ROLLER\_SHUTTER

- Naciśnięcie i przytrzymanie przycisku (SwitchOn) --> Załączenie przekaźnika UP lub DOWN ROLLER\_SHUTTER w zależności od poprzedniego kierunku jazdy.
- Zwolnienie przycisku (SwitchOff) --> Wyłączenie danego załączonego przekaźnika (UP lub DOWN).
- Krótkie naciśnięcie przycisku (Click) --> Zmiana stanu na przeciwny ROLLER\_SHUTTER:
  - jeśli przekaźniki są wyłączone załączenie przekaźnika UP lub DOWN, w zależności od poprzedniego kierunku jazdy,
  - jeśli przekaźnik UP lub DOWN jest załączony wyłączenie przekaźnika.

Uwaga!

Załączenie przekaźnika UP lub DOWN jest załączeniem przekaźnika bez wyłączenia po upłynięciu czasu MaxTime. Przekaźniki należy wyłączyć danym wejściem sterującym obiektem ROLLER\_SHUTTER w trybie Rozproszonej Logiki.

## 2. Default Mode

W przypadku, gdy do danego obiektu wartość cechy DistributedLogicGroup ustawiona jest na wartość 1, działa on w trybie **Default Mode**. Jest to specjalny tryb działania, domyślnie ustawiany dla każdego obiektu.

### Uwaga!

Zdarzenia oraz wywoływane akcje są ustawione statycznie i nie ma możliwości ich zmiany.

# 2.1. Default Mode dla modułów wejściowych oraz modułów wyjściowych

- moduł wejściowy (DIGITAL IN 6+3 DIN) steruje wszystkimi modułami wyjściowymi (RELAY 4HP DIN, RELAY 2HP DIN, DIMMER MOSFET DIN, ROLLER SHUTTER DIN, ROLLER SHUTTER DIN) w sieci TFBUS będącymi również w Default Mode, przykładowo:
  - DIGITAL IN1 --> RELAY 4HP OUT1 | RELAY 2HP OUT1 | DIMMER MOSFET DIMM1 | ROLLER\_SHUTTER1.
  - DIGITAL IN2 --> RELAY 4HP OUT2 | RELAY 2HP OUT2 | ROLLER\_SHUTTER2.
  - DIGITAL IN3 --> RELAY 4HP OUT3 | ROLLER\_SHUTTER3.
  - DIGITAL IN4 --> RELAY 4HP OUT4.
- moduł Touch Panel (TOUCH PANEL 4B, TOUCH PANEL 8B) steruje wszystkimi modułami wyjściowymi (RELAY 4HP DIN, RELAY 2HP DIN, DIMMER MOSFET DIN, ROLLER SHUTTER DIN) w sieci TFBUS będącymi również w Default Mode, przykładowo:
  - TOUCH PANEL BUTTON1 --> RELAY 4HP OUT1 | RELAY 2HP OUT1 | DIMMER MOSFET DIMM1 | ROLLER\_SHUTTER1.
  - TOUCH PANEL BUTTON2 --> RELAY 4HP OUT2 | RELAY 2HP OUT2 | ROLLER\_SHUTTER2.
  - TOUCH PANEL BUTTON3 --> RELAY 4HP OUT3 | ROLLER\_SHUTTER3.
  - TOUCH PANEL BUTTON4 --> RELAY 4HP OUT4.
- moduł Smart Panel steruje wszystkimi modułami wyjściowymi (RELAY 4HP DIN, RELAY 2HP DIN, DIMMER MOSFET DIN, ROLLER SHUTTER DIN) w sieci TFBUS będącymi również w Default Mode, przykładowo:
  - SMART PANEL PANEL\_PAGE1 cecha DistributedLogicGroup\_1 --> RELAY 4HP OUT1 | RELAY 2HP OUT1 | DIMMER MOSFET DIMM1 | ROLLER\_SHUTTER1.
  - SMART PANEL PANEL\_PAGE1 cecha DistributedLogicGroup\_2 --> RELAY 4HP OUT2 | RELAY 2HP OUT2 | ROLLER\_SHUTTER2.
  - SMART PANEL PANEL\_PAGE1 cecha DistributedLogicGroup\_3 --> RELAY 4HP OUT3 | ROLLER\_SHUTTER3.
  - SMART PANEL PANEL\_PAGE1 cecha DistributedLogicGroup\_4 --> RELAY 4HP OUT4.

#### Uwaga!

Załączenie przekaźnika UP lub DOWN jest załączeniem przekaźnika bez wyłączenia po upłynięciu czasu MaxTime. Przekaźniki należy wyłączyć danym wejściem sterującym Roller Shutter'em w trybie Rozproszonej Logiki.

Uwaga!

Dla modułu Smart Panel działającego w Default Mode Logiki Rozproszonej zachowanie opisane powyżej jest identyczne dla każdego obiektu PANEL\_PAGE (PANEL\_PAGE1 - PANEL\_PAGE4).

# 2.2. Default Mode dla modułów posiadających własne wejścia / wyjścia

- moduł posiadający wejścia oraz wyjścia (I/O MODULE DIN 8, I/O MODULE FM, ROLLER SHUTTER FM) - steruje własnymi kanałami o adekwatnym numerze (IN1->OUT1, IN2->OUT2, itd), przykładowo:
  - I/O MODULE FM IN1 --> I/O MODULE FM OUT1.
  - I/O MODULE FM IN2 --> I/O MODULE FM OUT2.
  - ROLLER SHUTTER FM IN1 --> ROLLER\_SHUTTER1.
- moduł LED RGBW FM steruje własnymi kanałami (Red, Green):
  - LED RGBW FM IN1 --> LED RGBW FM kanał R.
  - LED RGBW FM IN2 --> LED RGBW FM kanał G.

# 3. Przywrócenie komunikacji pomiędzy CLU a modułem

W momencie, gdy komunikacja pomiędzy CLU a modułami zostanie przywrócona, wartość cech Value danych obiektów zostaje zaktualizowana do rzeczywistej wartości wejść / wyjść (na wartość zmienioną podczas działania trybu Rozproszenia Logiki), a moduły wykonują działania zgodnie z zaprogramowaną logiką na CLU.

## **XX. GRENTON RS232 Controller**

## 1. Informacje ogólne

Moduł RS232 Controller jest to kontroler umożliwiający integrację z urządzeniami wyposażonymi w interfejs RS232.

## 2. Przykład zastosowania w skryptach

# 2.1. Wysłanie komendy do urządzenia bez oczekiwania odpowiedzi

Wysłanie komendy ASCII "PLAY":

```
CLU->SerialController->SetRepresentationType(1) -- ustawienie danych w
postaci ASCII, może być ustawione z pozycji cechy wbudowanej.
CLU->SerialController->AddToTxBuffer("PLAY") -- dodanie do buforu nadawczego
(Tx).
CLU->SerialController->SendTxBuffer(0) -- wysłanie komendy bez znaku końca
linii (0), po wysłaniu następuje wyczyszczenie buforu nadawczego (Tx)
```

Wysłanie polecenia HEX dla trzech wartości szesnastkowych 0x12, 0xAB i 0x34:

```
CLU->SerialController->SetRepresentationType(0) -- ustawienie danych w
postaci HEX, może być ustawione z pozycji cechy wbudowanej.
CLU->SerialController->AddToTxBuffer(0x12) -- dodanie do buforu nadawczego
(Tx).
CLU->SerialController->AddToTxBuffer(0xAB) -- dodanie do buforu nadawczego
(Tx).
CLU->SerialController->AddToTxBuffer(0x34) -- dodanie do buforu nadawczego
(Tx).
CLU->SerialController->SendTxBuffer(0) -- wysłanie komendy bez znaku końca
linii (0), po wysłaniu następuje wyczyszczenie buforu nadawczego (Tx).
```

## 2.2. Wykrywanie komendy odebranej

Skrypt sprawdzający, czy odebrana odpowiedź zawiera wyrażenie "Status: Play":

```
Skrypt analizujący należy ustawić pod zdarzenie OnReceive. Aby generować zdarzenie dla KAŻDEJ otrzymanej wiadomości na Rx należy ustawić ResponseSize = 1.
```

```
x = CLU->SerialController->RxBuffer -- Zapisanie zawartości buforu do zmiennej
x.
if (string.match(x, "Status: Play")) then -- Funkcja string.match zwróci
wartość "Status: Play" lub nil. Jeśli będzie nil, warunek będzie traktowany
jako fałsz.
print("Status: Play recognized")
end
CLU->SerialController->ClearRxBuffer(0) -- Wyczyszczenie całego (0-All) buforu
Rx po przeanalizowaniu.
```

## 2.3. Wykrywanie komendy odebranej z analizą wartości

Skrypt sprawdzający, czy odebrana odpowiedź zawiera wyrażenie "Track: 25" oraz pobiera wartość 25:

Skrypt analizujący należy ustawić pod zdarzenie OnReceive. Aby generować zdarzenie dla KAŻDEJ otrzymanej wiadomości na Rx należy ustawić ResponseSize = 1.

```
x = CLU->SerialController->RxBuffer -- Zapisanie zawartości buforu do zmiennej
x.
y = string.match(x, "Track: (%d+)") -- Funkcja string.match zwróci wartość
liczbową (%d+) lub nil.
if y then -- Jeśli y = nil, warunek będzie traktowany jako fałsz.
print("Track: " .. y)
end
CLU->SerialController->ClearRxBuffer(0) -- Wyczyszczenie całego (0-All) buforu
Rx po przeanalizowaniu.
```

Zmienna y posiada wyrażenie w stringu. Aby przekonwertować wartość na numeryczną należy użyć funkcji tonumber ()

Skrypt sprawdzający, czy odebrana odpowiedź zawiera wyrażenie "Temperature: 25.5°C" oraz pobiera wartość 25.5:

```
x = CLU->SerialController->RxBuffer -- Zapisanie zawartości buforu do zmiennej
x.
y = string.match(x, "Temperature: (%d+.%d+) °C") -- Funkcja string.match zwróci
wartość liczbową (%d+).(%d+) lub nil.
if y then -- Jeśli y = nil, warunek będzie traktowany jako fałsz.
print("Temperature: " .. y .. "°C")
end
CLU->SerialController->ClearRxBuffer(0) -- Wyczyszczenie całego (0-All) buforu
Rx po przeanalizowaniu.
```

## 3. Parametry konfiguracyjne

CECHY

| Nazwa              | Opis                                                                                                    |
|--------------------|----------------------------------------------------------------------------------------------------|
| RepresentationType | Typ reprezentacji danych                                                                                                    |
| BaudRate           | Prędkość transmisji                                                                                                    |
| WordLength         | Długość słowa                                                                                                    |
| StopBits           | Liczba bitów stopu                                                                                                    |
| Parity             | Kontrola parzystości bitu                                                                                                    |
| TxBuffer           | Bufor nadawczy. Bufor czyści się automatycznie po wysłaniu                                                                                                    |
| RxBuffer           | Bufor odbiorczy                                                                                                    |
| ResponseSize       | Rozmiar spodziewanej odpowiedzi. Jest to minimalna liczba bajtów,<br>dla których ma zostać wygenerowane zdarzenie OnReceive. Jeśli<br>rozmiar wiadomości jest mniejszy niż wskazana liczba bajtów,<br>zdarzenie wywoła się dopiero po uzbieraniu określonej liczby bajtów<br>w buforze. Jeśli cecha wynosi 0, to nigdy nie wykona się zdarzenie<br>OnReceive |
| ResponseTimeout    | Czas oczekiwania na odpowiedź                                                                                                    |

#### METODY

| Nazwa                 | Opis                                                                                                    |
|-----------------------|----------------------------------------------------------------------------------------------------|
| SetRepresentationType | Ustawia typ reprezentacji danych                                                                                                    |
| SetBaudRate           | Ustawia prędkość transmisji                                                                                                    |
| SetWordLength         | Ustawia długość słowa                                                                                                    |
| SetStopBits           | Ustawia liczbę bitów stopu                                                                                                    |
| SetParity             | Ustawia kontrolę parzystości                                                                                                    |
| AddToTxBuffer         | Dodaje dane do buforu nadawczego                                                                                                    |
| SetResponseSize       | Ustawia długość spodziewanej odpowiedzi                                                                                                    |
| SetResponseTimeout    | Ustawia czas oczekiwania na odpowiedź                                                                                                    |
| ClearRxBuffer         | Czyści bufor odbiorczy. Działa na zasadzie first-in, first-out -<br>pierwszy element, który został dodany do kolejki, będzie także<br>pierwszy do jej usunięcia |
| ClearTxBuffer         | Czyści bufor nadawczy. Działa na zasadzie last-in, first-out -<br>ostatni element, który został dodany do kolejki, będzie pierwszy<br>do jej usunięcia          |
| SendTxBuffer          | Wysyła bufor nadawczy                                                                                                    |

ZDARZENIA

| Nazwa           | Opis                                                             |
|-----------------|------------------------------------------------------------------|
| OnReceive       | Zdarzenie wywoływane kiedy kontroler odebrał dane                |
| OnTransmit      | Zdarzenie wywoływane kiedy kontroler wysyła dane                 |
| OnTimeout       | Zdarzenie wywoływane kiedy został przekroczony czas odpowiedzi   |
| OnOverflow      | Zdarzenie wywoływane w momencie przepełnienia bufora odbiorczego |
| OnTransmitError | Zdarzenie wywoływane w momencie niepoprawnego wysłania danych    |

1. W zależności od rodzaju używanego routera, jego interfejs może się różnić od ogólnej instrukcji konfiguracji portów. 👱

2. Jest to domyślny port dla potrzeb obsługi strumienia kamery rtsp.  $\underline{\boldsymbol{e}}$ 

3. Jego adres IP można znaleźć na liście aktualnie podłączonych do sieci urządzeń w interfejsie routera. 👱

4. W zależności od tego jakiego rodzaju urządzenie jest w użyciu, jego konfiguracja może się różnić od podanej w instrukcji. 👱

5. Oprócz ustawień połączenia w tej samej sekcji istnieje możliwość zaznaczenia pola wyboru, decydującego o używaniu trybu głośnomówiącego po odebraniu połączenia. <u>e</u>

6. Gdzie X i Y oznaczają nazwy CLU. 싇